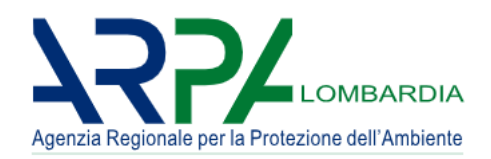

# **Portale Agisco PSC**

Riferimento: Portale Agisco PSC-ARPA Lombardia-ALLEGATO MODULISTICA docx

Versione: 1.0

Data: 03 Marzo 2025

# ALLEGATO MODULISTICA

# Versione 1.0

Portale Agisco PSC-ARPA Lombardia- Version 1.0 ALLEGATO MODULISTICA.docx

Data: 03 marzo 2025

Pag. 2/494

Sommario

| 1 PROC | CEDURA   | ORDINARIA      | 5                                |
|--------|----------|----------------|----------------------------------|
| 1.1 MC | ODULI    |                | 5                                |
| 1.1.1  | Modulo / | 4              | 5                                |
| 1.1.2  | Modulo / | 40             |                                  |
| 1.1.3  | Modulo / | 41             |                                  |
| 1.1.4  | Modulo I | B0             |                                  |
| 1.1.5  | Modulo I | В              |                                  |
| 1.1.6  | Modulo   | ΙΒ             |                                  |
| 1.1.7  | Modulo   | С              |                                  |
| 1.1.8  | Modulo   | C1             |                                  |
| 1.1.9  | Modulo   | D              |                                  |
| 1.1.10 | Modulo   | ) Е            |                                  |
| 1.1.11 | Modulo   | <i>&gt; E0</i> |                                  |
| 1.1.12 | Modulo   | ) E1           |                                  |
| 1.1.13 | Modulo   | ) E2           |                                  |
| 1.1.14 | Modulo   | о F            |                                  |
| 1.1.15 | Modulo   | o G            |                                  |
| 2 PROC | CEDURA   | SEMPLIFICATA . |                                  |
| 2.1 MC | ODULI    |                |                                  |
| 2.1.1  | Modulo   | E242bis        |                                  |
| 2.1.2  | Modulo   | C242bis        |                                  |
| 2.1.3  | Modulo I | E249-DM31      |                                  |
| 3 MOD  | ULI PER  | LA PRESA IN CA | RICO IN PSC DI UN SITO ESISTENTE |
| 221    |          |                |                                  |
| 3.1 MC | ODULI    |                |                                  |
| 3.1.1  | Modulo   | ΙΒ             |                                  |
| 3.1.2  | Modulo   | IC             |                                  |
| 3.1.3  | Modulo   | [D             |                                  |
| 3.1.4  | Modulo   | [Ε             |                                  |
| 3.1.5  | Modulo   | ΙΕΟ            |                                  |

Portale Agisco PSC-ARPA Lombardia- Version 1.0 ALLEGATO MODULISTICA.docx

Data: 03 marzo 2025

Pag. 3/494

| 216               | Madula IE1                                                                | 210   |
|-------------------|---------------------------------------------------------------------------|-------|
| 5.1.0             |                                                                           |       |
| 3.1.7             | Modulo IE2                                                                | 342   |
| 3.1.8             | Modulo IF                                                                 | 365   |
| 3.1.9             | Modulo IG                                                                 | 384   |
| 4 MODU            | JLI PER LA PRESA IN CARICO IN PSC DI UN SITO ESIS                         | TENTE |
| <b>IN PROCE</b>   | DURA SEMPLIFICATA                                                         | 404   |
| 4.1 MC            | DULI                                                                      | 404   |
| 4.1.1             | Modulo IE242bis                                                           | 404   |
| 4.1.2             | Modulo IC242bis                                                           | 421   |
| 4.1.3             | Modulo IE249                                                              | 441   |
| 5 ALTR            | E PROCEDURE                                                               | 464   |
| 5.1 MC            | DULI TRASVERSALI                                                          | 464   |
| 5.1.1             | Modulo M1                                                                 | 464   |
| 5.1.2             | Modulo M2                                                                 | 470   |
| 5.1.3             | Modulo IDC – Integrazione della caratterizzazione                         | 473   |
| 5.1.4<br>Bonifica | <i>Modulo IADR – Integrazione Analisi di Rischio e/o Progetto </i><br>481 | di    |
| 5.2 MC            | DULO TRASMISSIONE ANALISI                                                 | 490   |
| 5.2.1             | Modulo TRA                                                                | 490   |

Pag. 4/494

# **1 PROCEDURA ORDINARIA**

# 1.1 MODULI

# 1.1.1 Modulo A

Il Modulo A dev'essere utilizzato per le comunicazioni effettuate ai sensi dell'Art 242 c.1, D.lgs 152/06, ossia per comunicare l'accadimento di un evento potenzialmente in grado di contaminare il sito o il rinvenimento di una contaminazione con pericolo di aggravamento. Il modulo può essere compilato da qualunque tipologia di soggetto, operando per sé stesso o in nome e per conto di un altro soggetto delegante. Per la compilazione del modulo A non è necessario effettuare l'accesso al sistema con SPID o altra modalità di riconoscimento elettronico dell'identità ma è possibile accedere con le credenziali rilasciate direttamente dal sistema a seguito di registrazione.

Fase del procedimento associata al modulo: indagine preliminare

<u>Titolo del Modulo</u>: notifica di situazione potenzialmente in grado di contaminare il sito ai sensi del D. Lgs. 152/2006

Ogni modulo si articola in una serie di sezioni ognuna delle quali dev'essere opportunamente compilata e salvata.

Per poter concludere la compilazione di un modulo e procedere alla stampa del pdf da inviare agli Enti, tutte le sezioni devono essere correttamente compilate. I campi contraddistinti dal (\*) sono identificati come campi obbligatori. A seguito del salvataggio di una sezione il sistema verifica che tutti i campi obbligatori siano stati valorizzati e se il controllo ha esito positivo la sezione viene

identificata con una spunta <sup>(C)</sup> a fondo verde; solo quando tutte le parti saranno state compilate e salvate il modulo potrà essere concluso e stampato per l'invio. Alcune dei moduli consentono

l'inserimento di record multipli e vengono visualizzati in formato tabellare. Al click di 🍼 è possibile aggiungere un nuovo dato. Al click di 🖄 sarà possibile invece aprire il singolo campo per visualizzare e modificarne i contenuti.

# **1.1.1.1 Parte 1 – Soggetto Compilatore**

La sezione serve a registrare il soggetto che compila materialmente il modulo.

La parte è composta da due sezioni:

La prima contiene il campo "Compilatore" che viene automaticamente precompilato col nome del soggetto che ha effettuato il log in al sistema.

La seconda chiede di flaggare l'opzione pertinente dichiarando se la compilazione viene effettuata in qualità di soggetto obbligato o se il compilatore agisce su delega e in sostituzione del soggetto obbligato (vedi Fig. 4.1.1.1a)

Data: 03 marzo 2025

Pag. 5/494

|                                |    |                                                           |                                                                                                    | <b>P</b> 6 | MARIO ROSSI 🗸  |
|--------------------------------|----|-----------------------------------------------------------|----------------------------------------------------------------------------------------------------|------------|----------------|
|                                | *  | Regione<br>Lombardia                                      | Portale Agisco PSC - ARPA Lombardia                                                                       |            |                |
| ← ♠                            | Ð  | EP.                                                       | Modulo                                                                                                    |            |                |
| Modulo A (") Campi obbligatori |    | $\leftarrow$ 1/14 $\rightarrow$ Codice Sito               | 📑 Hua modulo 🖉 Refresh                                                                                    | 🖌 Salva    | Salva e Chiudi |
| 1 Soggetto Compilatore         | 20 | Fase: Avvio del procedimento e indagine preliminare       | Module: Notifica di situazione potenzialmente in grado di contaminare il sito ai sensi del D1gs. 152/2006 |            |                |
| 2 Soggetto Comunicazione       | ۵  | SOGGETTO COMPILATORE                                      |                                                                                                    |            |                |
| 3 Soggetto Obbligato           | ٥  | IL COMPILATORE(*)                                         |                                                                                                    |            |                |
| 4 Notifica                     |    | MARIO ROSSI                                               |                                                                                                    |            |                |
| 5 Evento                       |    | IN QUALITA: DI (*)                                        |                                                                                                    |            |                |
| 6 MISE                         |    | <ul> <li>Soggetto obbligato alla comunicazione</li> </ul> | Soggetto delegato dal soggetto obbligato alla comunicazione                                               |            |                |
| 7 Matrice Coinvolta            |    |                                                           |                                                                                                    |            |                |
| Localizzazione Sito            |    | for Annulla Declara Castinus                              | 1                                                                                                    |            |                |
| 9 Destinazione Uso             | ٥  | Annula Di Saiva e conunua                                 |                                                                                                    |            |                |
| 10 Informazione Sito           | ۵  |                                                           |                                                                                                    |            |                |
| 11 Proprieta'                  |    |                                                           |                                                                                                    |            |                |
| 12 Soggetto Coinvolto          |    |                                                           |                                                                                                    |            |                |
| 13 Dichiarazione Conformita'   |    |                                                           |                                                                                                    |            |                |
| 14 Informativa Privacy         |    |                                                           |                                                                                                    |            |                |
|                                |    |                                                           |                                                                                                    |            |                |

Fig. 4.1.1.1a Compilazione della parte Soggetto Compilatore

# 1.1.1.2 Parte 2 - Soggetto Comunicazione

In questa sezione l'operatore dichiara a che titolo viene effettuata la comunicazione scegliendo tra le opzioni disponibili (vedi Fig. 4.1.1.2a)

Pag. 6/494

|                                            |    |                                                                                                    |                                 | 9      | Mario Rossi 🗸  |
|--------------------------------------------|----|----------------------------------------------------------------------------------------------------|---------------------------------|--------|----------------|
| Apres Page and a Profession and Profession | *  | Regione Portale Agisco PSC - ARPA Lon<br>Lombardia                                                                             | nbardia                         |        |                |
| ← ♠                                        | È  | E Modulo                                                                                                    |                                 |        |                |
| Modulo A (*) Campi obbilgatori             |    | $\leftarrow$ 2 / 14 $\rightarrow$ Codice Sito                                                                                  | 💽 Invia modulo 😂 Refresh 🛛 🖉 Si | alva 🚺 | Salva e Chiudi |
| 1 Soggetto Compilatore                     | 0  | Fase: Avvio del procedimento e indagine preliminare Modulo: Notifica di situazione potenzialmente in grado di contaminare il s | to ai sensi del D.Lgs. 152/2006 |        |                |
| 2 Soggetto Comunicazione                   | 20 | SOGGETTO COMUNICAZIONE                                                                                                    |                                 |        |                |
| 3 Soggetto Obbligato                       |    | COMUNICAZIONE EFFETTUATA IN QUALITA: DIP)                                                                                      |                                 |        |                |
| 4 Notifica                                 |    | <ul> <li>Soggetto responsabile dell'inquinamento (Art 242 DLgs 152/06 e smi)</li> </ul>                                        |                                 |        |                |
| 5 Evento                                   | ۵  | Soggetto non responsabile dell'inquinamento (Art 245 DLgs 152/06 e smi)                                                        |                                 |        |                |
| 6 MISE                                     |    | о товонса аптіпіциалоне (ні 244, ст. вода тэріов е зпі)                                                                        |                                 |        |                |
| 7 Matrice Coinvolta                        |    |                                                                                                    |                                 |        |                |
| 8 Localizzazione Sito                      |    | Annulla 🛃 Salva e Continua                                                                                                    |                                 |        |                |
| Destinazione Uso                           |    |                                                                                                    |                                 |        |                |
| 10 Informazione Sito                       |    |                                                                                                    |                                 |        |                |
| 11 Proprieta'                              |    |                                                                                                    |                                 |        |                |
| 12 Soggetto Coinvolto                      | 0  |                                                                                                    |                                 |        |                |
| 13 Dichiarazione Conformita'               |    |                                                                                                    |                                 |        |                |
| 14 Informativa Privacy                     |    |                                                                                                    |                                 |        |                |
|                                            |    |                                                                                                    |                                 |        |                |

Fig. 4.1.1.2a Compilazione della parte Soggetto Comunicazione

# 1.1.1.3 Parte 3 - Soggetto Obbligato

La sezione individua il soggetto che opera le attività, in qualità di soggetto interessato/obbligato. È importante precisare che l'accesso a PSC viene sempre effettuato da una persona fisica. Quando il soggetto obbligato/interessato è una persona giuridica, dev'essere individuata una persona fisica che opera in PSC in nome della persona giuridica. In caso di persone giuridiche o Enti pubblici, è necessario inserire, oltre all'anagrafica dell'ente, l'anagrafica del responsabile legale. È facoltà del compilatore inserire anche un soggetto delegato (es. un responsabile ambientale o della sicurezza della società) che opera in nome della persona giuridica in sostituzione del rappresentante legale.

L'ente pubblico viene gestito al pari della persona giuridica.

La parte è composta da due sezioni:

La prima sezione individua la tipologia del soggetto obbligato. Il Codice Fiscale richiesto è quello associato al sito e che individua il soggetto che gestisce la delega al "Tecnico Delegato". Il campo si auto compila nel caso della persona giuridica/ente pubblico sulla base della selezione effettuata nel campo "soggetto associato al sito".

PSC effettua un controllo di coerenza verificando che il codice fiscale inserito corrisponda ai dati anagrafici della persona fisica o del rappresentante nel caso di persona giuridica come suddetto.

Nella seconda sezione viene chiesto di scegliere la "natura" del soggetto obbligato:

Persona Fisica – Persona Giuridica – Ente Pubblico. In base alla scelta effettuata sarà necessaria la compilazione dei relativi campi.

Persona Fisica (vedi Fig. 4.1.1.3a)

|                                |          |                                                         |          |                                                                        |         |                          |                |              | - Fe    | MARIO ROSSI V  |
|--------------------------------|----------|---------------------------------------------------------|----------|------------------------------------------------------------------------|---------|--------------------------|----------------|--------------|---------|----------------|
|                                | *        | Regione<br>Lombardia                                    |          | Portale Agisco PSC - ARPA Lomb                                         | baro    | dia                      |                |              |         |                |
| ← ♠                            | <b>-</b> | <b>≣</b> ″                                              |          | Modulo                                                                 |         |                          |                |              |         |                |
| Modulo A (1) Campi obbilgatori |          | $\leftarrow$ 3 / 14 $\rightarrow$ Codice Sito           |          |                                                                        |         | 6                        | 🔹 Invia modulo | S Refresh    | 🖬 Salva | Salva e Chiudi |
| 1 Soggetto Compilatore         | 0        | Fase: Avvio del procedimento e indagine preliminare Moc | dulo: No | otifica di situazione potenzialmente in grado di contaminare il sito a | o ai se | ensi del D.Lgs. 152/2006 |                |              |         | Î              |
| 2 Soggetto Comunicazione       | 0        | SOGGETTO OBBLIGATO ALLA COMUNICAZIONE                   |          |                                                                        |         |                          |                |              |         |                |
| 3 Soggetto Obbligato           | 2 🖉      | TIPOLOGIA (*)                                           |          |                                                                        |         | CODICE FISCALE (*)       |                |              |         |                |
| 4 Notifica                     | ۵        | Ente che agisce in via sostitutiva                      |          | ~                                                                      |         | RSSMRA80A01F205X         |                |              |         |                |
| 5 Evento                       | ٥        | NATURA (*)                                              |          |                                                                        |         |                          |                |              |         |                |
| 6 MISE                         |          | • Persona Fisica O Persona                              | Giurid   | ica O Ente Pubblico                                                    |         |                          |                |              |         |                |
| 7 Matrice Coinvolta            |          | COCHONE                                                 |          |                                                                        |         | MOME IN                  |                |              |         |                |
| B Localizzazione Sito          | 0        | ROSSI                                                   |          |                                                                        |         | MARIO                    |                |              |         |                |
| 9 Destinazione Uso             |          |                                                         |          |                                                                        |         |                          |                |              |         |                |
| 10 Informazione Sito           | 0        | DATA NASCITA (*)                                        |          | SESSO (*)                                                              |         | CITTADINANZA             |                |              |         | _              |
| 11 Proprieta'                  | -        | 01/01/1980                                              |          | M                                                                      |         | Italiana                 |                |              |         | ~              |
| Constanting and the second     | -        | COMUNE NASCITA (*)                                      |          |                                                                        |         | STATO NASCITA (*)        | PROVINCIA      | NASCITA (*)  |         |                |
| 12 Soggetto Loinvolto          |          | MILANO (F205)                                           |          | ~                                                                      |         | ITALIA                   | MI             |              |         |                |
| 13 Dichiarazione Conformita'   |          |                                                         |          |                                                                        |         |                          |                |              |         |                |
| 14 Informativa Privacy         |          | COMUNE DI RESIDENZA(*)                                  |          |                                                                        |         | STATO RESIDENZA (*)      | PROVINCIA      | RESIDENZA(*) |         |                |
|                                |          | MILANO (F205)                                           |          | ~                                                                      |         | ITALIA                   | MI             |              |         |                |
|                                |          |                                                         |          |                                                                        |         |                          |                |              |         | -              |

Fig. 4.1.1.3a Compilazione della parte Soggetto Obbligato

Persona Giuridica (vedi Fig. 4.1.1.3b)

Pag. 8/494

|                              |                                                                                                    |                             |                                     | 💬 😫 MARIO ROSSI 🗸                                     |
|------------------------------|----------------------------------------------------------------------------------------------------|-----------------------------|-------------------------------------|-------------------------------------------------------|
|                              | Regione Porta                                                                                                    | ale Agisco PSC - ARPA Lombi | ırdia                               |                                                       |
| ÷ 🔶 🗎                        |                                                                                                    | Modulo                      |                                     |                                                       |
| Modulo A MCompletelligator   | ← 3/14 → Codice Stp                                                                                                    |                             |                                     | 💽 Conclude e Stampa 😂 Refresh 🗹 Salva 🔒 Salva e Chudi |
| 3 Soggetto Compilatore       | Fase: Indagine Preliminare Modula: Notifica di situazione potenzialmente in grado di contaminare il sito ai sensi del D.Lgs. 152/2006 |                             |                                     | 1                                                     |
| Soggetto Comunicazione       | SOGGETTO OBBLIGATO ALLA COMUNICAZIONE                                                                                                 |                             |                                     |                                                       |
| 3 Soggetto Obbligato 🤌       | TIPOLOGIA!')                                                                                                    |                             | CODICE FISCALE ASSOCIATO AL SITO 11 |                                                       |
| <ul> <li>Notifica</li> </ul> | Proprietario dell'area                                                                                                    |                             | RSSMRA80401F205X                    |                                                       |
| s Evento                     | NATURA (1                                                                                                    |                             |                                     |                                                       |
| MIPRE/MISE                   | Persona Fisica     Persona Giuridica     Ente Pubblico                                                                                |                             |                                     |                                                       |
| Matrice Coinvolta            | Basione Social EPI                                                                                                    |                             | CODICE EISCALE AZIENDALE PI         |                                                       |
| Localizzazione Sito          | 0                                                                                                    |                             |                                     |                                                       |
| Destinazione Uso             | 0                                                                                                    |                             |                                     |                                                       |
| 10 Informazione Sito         | FORMA GIURIDICA                                                                                                    |                             | RUOLO LEGALE RAPPRESENTANTE         |                                                       |
| 11 Proprieta'                | 0                                                                                                    | ~                           |                                     |                                                       |
| Soggetto Coinvolto           | NOME (LEGALE RAPPRESENTANTE)                                                                                                    |                             | COGNOME (LEGALE RAPPRESENTANTE)     |                                                       |
| Dichiarazione Conformita'    | 0                                                                                                    |                             |                                     |                                                       |
| 14 Informativa Privacy       | CODICE FISCALE (LEGALE RAPPRESENTANTE)(*)                                                                                             |                             |                                     |                                                       |
|                              |                                                                                                    |                             |                                     |                                                       |
|                              | DATI RELATIVI ALLA SEDE LEGALE                                                                                                    |                             |                                     |                                                       |
|                              | COMUNE                                                                                                    |                             | NAZIONE                             | PROVINCIA                                             |

# Fig. 4.1.1.3b Compilazione della parte Soggetto Obbligato

Ente Pubblico (vedi Fig. 4.1.1.3c)

Data: 03 marzo 2025

Pag. 9/494

|                                      |                                                                                                    | 😐 🔮 MARIO ROSSI 🗸                          |
|--------------------------------------|----------------------------------------------------------------------------------------------------|--------------------------------------------|
|                                      | Regione Portale Agisco PS                                                                                                    | SC - ARPA Lombardia                        |
| < ↑                                  | E2 M                                                                                                    | todulo                                     |
| Modulo A recomplicated               | $\leftarrow$ 3/14 $\rightarrow$ Codee Sto                                                                                            | 💌 Concluse Stamps 😓 Network 🖬 Salva e Chud |
| Soggetto Compilatore                 | Fase: Indagine Preliminare Module: Notifica di situazione potenzialmente in grado di contaminare il sito ai sensi del DLgs. 152/2006 | i i i i i i i i i i i i i i i i i i i      |
| 2 Soggetto Comunicazione             | SOGGETTO OBBLIGATO ALLA COMUNICAZIONE                                                                                                |                                            |
| 🐑 Soggetto Obbligato 🖉               | TIPOLOGIAM                                                                                                    | CODICE FISCALE ASSOCIATO AL SITIO 11       |
| Notifica                             | Proprietario dell'area                                                                                                    | ✓ RSSMRAd0A01F205X                         |
| 3 Evento                             | NATURA (1                                                                                                    |                                            |
| MIPRE/MISE                           | Persona Fisica     Persona Giurídica     C Ente Pubblico                                                                             |                                            |
| Matrice Coinvolta                    |                                                                                                    | COURT DISCALE ADDITION FOR                 |
| Localizzazione Sito                  |                                                                                                    | VOPISE FLOOMS PROVIDENT 1                  |
| <ul> <li>Destinazione Uso</li> </ul> |                                                                                                    |                                            |
| 10 Informazione Sito                 |                                                                                                    | COURCINE (LEGALE HIMPPIESED I MILE)        |
| 11 Proprieta'                        | •                                                                                                    |                                            |
| 2 Soggetto Coinvolto                 | CODICE FISCALE (LEGALE RAPPRESENTANTE)(*)                                                                                            | RUOLO LEGALE RAPPRESENTANTE                |
| 3 Dichiarazione Conformita'          | 0                                                                                                    |                                            |
| informativa Privacy                  | DATI RELATIVI ALLA SEDE LEGALE                                                                                                    |                                            |
|                                      |                                                                                                    |                                            |
|                                      | COMUNE                                                                                                    | NAZIONE PROVINCIA                          |
|                                      |                                                                                                    |                                            |

#### Fig. 4.1.1.3c Compilazione della parte Soggetto Obbligato

#### 1.1.1.4 Parte 4 – Notifica

In questa parte l'operatore deve specificare l'oggetto della notifica scegliendo. fra le tre opzioni fornite. In particolare, in caso di selezione della terza opzione, per il momento NON gestito da PSC, sarà obbligatorio inserire il codice AGISCO del sito già esistente, interessato dagli interventi di cui alla notifica (vedi Fig. 4.1.1.4a).

|                                |     |                                                                                                    |                                                         |                                              |              |               | SUPERVISOR V           |
|--------------------------------|-----|----------------------------------------------------------------------------------------------------|---------------------------------------------------------|----------------------------------------------|--------------|---------------|------------------------|
|                                | *   | Regione<br>Lombardia                                                                                                    | Portale Agisco PSC - ARPA Lombar                        | dia                                          |              |               |                        |
| ← ♠                            | Ê   | ₩<br>₩                                                                                                    | Modulo                                                  |                                              |              |               |                        |
| Modulo A (1) Campi abbilgatori |     | $\leftarrow$ 4 / 14 $\rightarrow$ Codice Sito                                                                                                    |                                                         |                                              | Invia modulo | 🔓 Refresh 🛛 🖬 | Salva 🚦 Salva e Chiudi |
| 1 Soggetto Compilatore         |     | Fase: Avvio del procedimento e indagine preliminare Modulo: Notifica di situazio                                                                                                   | one potenzialmente in grado di contaminare il sito ai s | ensi del D.Lgs. 152/2006                     |              |               |                        |
| 2 Soggetto Comunicazione       | ٥   | Notifica                                                                                                    |                                                         |                                              |              |               |                        |
| 3 Soggetto Obbligato           |     | NOTIFICA(*)                                                                                                    |                                                         |                                              |              |               |                        |
| 4 Notifica                     | 2 🗆 | 🔿 Il verificarsi di un evento in grado di contaminare il sito (Art 242, comma                                                                                                    | 1. DLgs 152/06 e smi)                                   |                                              |              |               |                        |
| 5 Evento                       |     | <ul> <li>L'individuazione di una contaminazione storica (Art 242, commi 1 e 11, D</li> <li>La realizzazione di interventi/opere in un sito già oggetto di bonifica (Art</li> </ul> | 0Lgs 152/06 e smi)<br>t 242 ter. comma1)                |                                              |              |               |                        |
| 6 MISE                         | ۵   |                                                                                                    |                                                         |                                              |              |               |                        |
| 7 Matrice Coinvolta            |     | CODICE AGISCO DEL SITO GIA' ESISTENTE: (*)                                                                                                    |                                                         | CODICE COMUNALE DEL SITO GIA' ESISTENTE: (*) |              |               |                        |
| 8 Localizzazione Sito          |     |                                                                                                    |                                                         |                                              |              |               |                        |
| 9 Destinazione Uso             |     | DENOMINAZIONE DEL SITO GIA' ESISTENTE (*)                                                                                                    |                                                         |                                              |              |               |                        |
| 10 Informazione Sito           |     |                                                                                                    |                                                         |                                              |              |               |                        |
| 11 Proprieta'                  |     |                                                                                                    |                                                         |                                              |              |               |                        |
| 12 Soggetto Coinvolto          |     | 🔨 Annulla 民 Salva e Continua                                                                                                    |                                                         |                                              |              |               |                        |
| 13 Dichiarazione Conformita'   | ٥   |                                                                                                    |                                                         |                                              |              |               |                        |
| 14 Informativa Privacy         | 0   |                                                                                                    |                                                         |                                              |              |               |                        |
|                                |     |                                                                                                    |                                                         |                                              |              |               |                        |
| l                              |     |                                                                                                    |                                                         |                                              |              |               |                        |
|                                |     |                                                                                                    |                                                         |                                              |              |               |                        |
|                                |     |                                                                                                    |                                                         |                                              |              |               |                        |

Portale Agisco PSC-ARPA Lombardia- Version 1.0 ALLEGATO MODULISTICA.docx Data: 03 marzo 2025

Pag. 10/494

# Fig. 4.1.1.4a Compilazione della parte Notifica

#### **1.1.1.5** Parte 5 – Evento

La sezione richiede di definire l'evento oggetto di comunicazione ed è composta da due sezioni:

Nella prima parte si richiede di specificare la categoria e la tipologia dell'evento tra le opzioni fornite e di inserire una breve descrizione dell'evento.

La seconda parte contiene l'elenco consente di selezionare le famiglie di sostanze coinvolte nell'evento e oggetto di possibile rilascio. L'indicazione delle sostanze coinvolte non è obbligatoria ma va specificata se nota al momento della compilazione del modulo (vedi Fig. 4.1.1.5a).

|                                |    |                                                     |            |                                               |                           |                           |                                 | - 9     | MARIO ROSSI 🗸  |
|--------------------------------|----|-----------------------------------------------------|------------|-----------------------------------------------|---------------------------|---------------------------|---------------------------------|---------|----------------|
|                                | *  | Regione<br>Lombardia                                |            | Portale Agisco PS                             | iC - ARPA Lomba           | rdia                      |                                 |         |                |
| ← ♠                            | È  | E.                                                  |            | M                                             | odulo                     |                           |                                 |         |                |
| Modulo A (*) Campi obbligatori |    | $\leftarrow$ 5 / 14 $\rightarrow$ Codice Sito       |            |                                               |                           |                           | 📑 Invia modulo 🖉 Refresh        | 🖌 Salva | Salva e Chiudi |
| 1 Soggetto Compilatore         | ø  | Fase: Avvio del procedimento e indagine preliminare | Modulo: No | otifica di situazione potenzialmente in grado | di contaminare il sito ai | sensi del D.Lgs. 152/2006 |                                 |         | Î              |
| 2 Soggetto Comunicazione       | 0  | EVENTO                                              |            |                                               |                           |                           |                                 |         |                |
| 3 Soggetto Obbligato           | 0  | RILEVAZIONE INQUINAMENTO (*)                        |            | CATEGORIA(*)                                  |                           | TIPOLOGIA (*)             |                                 |         |                |
| 4 Notifica                     | 0  | 16/02/2024 21:00                                    | 0          | Evento Accidentale                            | ~                         | Esplosioni                |                                 |         | ~              |
| 5 Evento                       | 20 | BREVE DESCRIZIONE DELL'EVENTO (*)                   |            |                                               |                           |                           |                                 |         |                |
| 6 MISE                         | Ċ  | DESCRIZIONE                                         |            |                                               |                           |                           |                                 |         |                |
| 7 Matrice Coinvolta            |    |                                                     |            |                                               |                           |                           |                                 |         | fe             |
| Localizzazione Sito            |    | SPECIFICARE, SE CONOSCIUTE, LE SOSTANZE POT         | ENZIALMENT | E CONTAMINANTI                                |                           |                           |                                 |         |                |
| 9 Destinazione Uso             |    | D PCB                                               |            | METALLI                                       |                           |                           | COMPOSTI INORGANICI             |         |                |
| 10 Informazione Sito           | 0  | ORGANICI AROMATICI                                  |            | AROMATICI P                                   | DLICICLICI                |                           | NITROBENZENI                    |         |                |
| 11 Proprieta'                  |    | ALIFATICI CLORURATI NON CANCEROGENI                 |            | ALIFATICI ALO                                 | GENATI CANCEROGEN         |                           | ALIFATICI CLORURATI CANCEROGENI |         |                |
| 12 Soggetto Coinvolto          |    | CLOROBENZENI                                        |            | FENOLI NON                                    | CLORURATI                 |                           | DIOSSINE E FURANI               |         |                |
| 13 Dichiarazione Conformita'   | ٥  | FENOLI CLORURATI                                    |            | AMMINE ARO                                    | MATICHE                   |                           | FITOFARMACI                     |         |                |
| 14 Informativa Privacy         |    | DROCARBURI                                          |            | ALTRE SOSTAN                                  | VZE                       |                           |                                 |         |                |
|                                |    |                                                     |            |                                               |                           |                           |                                 |         |                |

Fig. 4.1.1.5a Compilazione della parte Evento

#### 1.1.1.6 Parte 6 – MIPRE/MISE

In questa sezione devono essere indicati gli interventi di prevenzione e di messa in sicurezza attuati allo scopo di contenere e prevenire gli impatti dell'evento sulle matrici ambientali. Devono essere inseriti tutti gli interventi previsti, flaggando le opzioni relative allo stato di attuazione dell'intervento. a parte è composta da due sezioni:

Nella prima sezione l'operatore dichiara se gli interventi di MIPRE/MISE sono già stati pianificati.

Pag. 11/494

Nell'altra, se selezionato in precedenza la presenza di interventi sui MIPRE/MISE, apparirà una tabella dove viene richiesto di specificare l'intervento e lo stato di attuazione. In particolare, gli interventi inseriti andranno indicati come (vedi Fig. 4.1.1.6a).

- Previsto: intervento in programma ma non ancora attuato
- Attivato: intervento con attività avviate
- Attualmente attivo: intervento attivato e in corso nel momento in cui il modulo viene compilato e inviato

|                                       |                                                                                                    |                     | 💴 🔮 MARIO ROSSI 🗸                 |
|---------------------------------------|----------------------------------------------------------------------------------------------------|---------------------|-----------------------------------|
| 7425                                  | Regione Portale Agisco PSC - ARPA Lombar                                                                                               | dia                 |                                   |
| < <b>↑</b>                            | E E Modulo                                                                                                    |                     |                                   |
| Modulo A reconscientistor             | $\leftarrow$ 6/14 $\rightarrow$ Coder Sto $\cdots$                                                                                     | 📰 Conclusi e Stampa | 💲 Refresh 🛛 Salva 🖬 Salva e Chiud |
| 3 Soggetto Compilatore                | Fase: Indagine Preliminare Modulo: Notifica di situazione potenzialimente in grado di contaminare il sito ai sensi del D.Lgs. 152/2006 |                     |                                   |
| 2 Soggetto Comunicazione              | INTERVENTI DI MIPRE/MISE                                                                                                    |                     |                                   |
| 3 Soggetto Obbligato                  | SONO STATI ATTWATI /PREVISTI INTERVENTI DI MIPRE/ARSE? **                                                                              |                     |                                   |
| Notifica                              | O SI                                                                                                    | O NO                |                                   |
| 6 Evento                              | 0                                                                                                    |                     |                                   |
| MIPRE/MISE                            | NTERVENTO                                                                                                    | PREVISTO            | ATTIVATO ATTUALMENTE ATTIVO       |
| 7 Matrice Coinvolta                   | Rimozione dei rifluti                                                                                                    |                     |                                   |
| Localizzazione Sito                   | Rimozione o svuotamento di bidoni, container                                                                                           |                     |                                   |
| Destinazione Liso                     | Raccolta liquidi sversati                                                                                                    |                     |                                   |
| informations file                     | Pumpaggio liquidi inquinanti galleggianti                                                                                              |                     |                                   |
| <ul> <li>Informazione sito</li> </ul> | 0 Drenaggi                                                                                                    |                     |                                   |
| 11 Proprieta'                         | Barriere di contenimento fisiche provvisorie                                                                                           |                     |                                   |
| Soggetto Coinvolto                    | Copertura impermeabile temporanea                                                                                                    |                     |                                   |
| Dichiarazione Conformita'             | Stoccaggio su platee impermeabil                                                                                                    |                     |                                   |
| informativa Privacy                   | Messa in opera di barriere idraulche                                                                                                   |                     |                                   |
|                                       | Rimozione serbatoi                                                                                                    |                     |                                   |
|                                       | Rimozione Hotspot                                                                                                    |                     |                                   |
|                                       | Altro                                                                                                    |                     |                                   |
|                                       | DESCRIZIONE INTERVENTI DI MIRRE/MISE                                                                                                   |                     |                                   |
|                                       |                                                                                                    |                     |                                   |
|                                       |                                                                                                    |                     | 4                                 |
|                                       |                                                                                                    |                     |                                   |
|                                       | 🔲 Annulia 🛃 Salva e Continua                                                                                                    |                     |                                   |

# Fig. 4.1.1.6a Compilazione della parte MIPRE/MISE

# 1.1.1.7 Parte 7 - Matrice Coinvolta

In questa sezione l'utente dovrà selezionare le matrici ambientali interessate flaggando una o più fra le opzioni fornite (vedi Fig. 4.1.1.7a).

Pag. 12/494

|                                      |                                                                                                    |                                     | 🐖 🔮 MARIO ROSSI 🗸                                      |
|--------------------------------------|----------------------------------------------------------------------------------------------------|-------------------------------------|--------------------------------------------------------|
| 722                                  | Kegione Lombardio                                                                                                    | Portale Agisco PSC - ARPA Lombardia |                                                        |
| ← ♠                                  |                                                                                                    | Modulo                              |                                                        |
| Modulo A PCompletion                 | $\leftarrow$ 7/14 $\rightarrow$ Cadice Site                                                                                        |                                     | 💽 Concludi e Stampa 🖉 Refresh 📝 Salva 🖬 Salva e Chiudi |
| 3 Soggetto Compilatore               | Fase: Indagine Preliminare Module: Notifica di situazione potenzialmente in grado di contaminare il sito ai sensi del D.Lgs. 152/2 | 2006                                |                                                        |
| 2 Soggetto Comunicazione             | MATRICI CONVOLTE                                                                                                    |                                     |                                                        |
| Soggetto Obbligato                   | MATRICI AMBIENTALI INTERESSATE (*)                                                                                                 |                                     |                                                        |
| <ul> <li>Notifica</li> </ul>         | Sucio e sottosucio                                                                                                    |                                     |                                                        |
| s Evento                             | Materiali di riporto     Aroue satterranee                                                                                         |                                     |                                                        |
| 6 MIPRE/MISE                         |                                                                                                    |                                     |                                                        |
| Matrice Coinvolta                    | 20 B. Conference                                                                                                    |                                     |                                                        |
| Localizzazione Sito                  |                                                                                                    |                                     |                                                        |
| <ul> <li>Destinazione Uso</li> </ul> | 0                                                                                                    |                                     |                                                        |
| informazione Sito                    | •                                                                                                    |                                     |                                                        |
| 11 Proprieta'                        | 0                                                                                                    |                                     |                                                        |
| Soggetto Coinvolto                   | 0                                                                                                    |                                     |                                                        |
| 3 Dichiarazione Conformita'          | 0                                                                                                    |                                     |                                                        |
| s Informativa Privacy                | 0                                                                                                    |                                     |                                                        |
|                                      |                                                                                                    |                                     |                                                        |
|                                      |                                                                                                    |                                     |                                                        |
|                                      |                                                                                                    |                                     |                                                        |
|                                      |                                                                                                    |                                     |                                                        |
|                                      |                                                                                                    |                                     |                                                        |
|                                      |                                                                                                    |                                     |                                                        |
|                                      |                                                                                                    |                                     |                                                        |

# Fig. 4.1.1.7a Matrice Coinvolta

#### 1.1.1.8 Parte 8 - Localizzazione Sito

In questa sezione l'utente attribuisce una denominazione al sito e fornisce una localizzazione dell'evento che dev'essere quanto più precisa possibile.

La denominazione del sito deve rispettare alcuni criteri di riferimento e, in particolare, non deve contenere nomi di persona fisica o altre informazioni che permettano di individuare persone specifiche. In allegato sono riportati i criteri di riferimento da utilizzare per la denominazione del sito. La denominazione attribuita dal compilatore sarà comunque verificata dall'Autorità competente e da ARPA in fase di inserimento del sito in banca dati e, se necessario, verrà modificata in coerenza con le regole riportate nel documento allegato.

La posizione del sito può essere specificata inserendo le coordinate e le altre informazioni richieste nei campi. In alternativa alla compilazione manuale sono disponibili strumenti cartografici di supporto: cliccando sul tasto "Seleziona su mappa" appare una schermata nella quale si potrà ricercare l'era di interesse ad esempio per indirizzo e sarà possibile visualizzare su cartina stradale o su foto aerea l'area e inserire il punto di ubicazione dell'evento attraverso la funzione "Disegnare un punto". (vedi Fig.4.1.1.8a).

Pag. 13/494

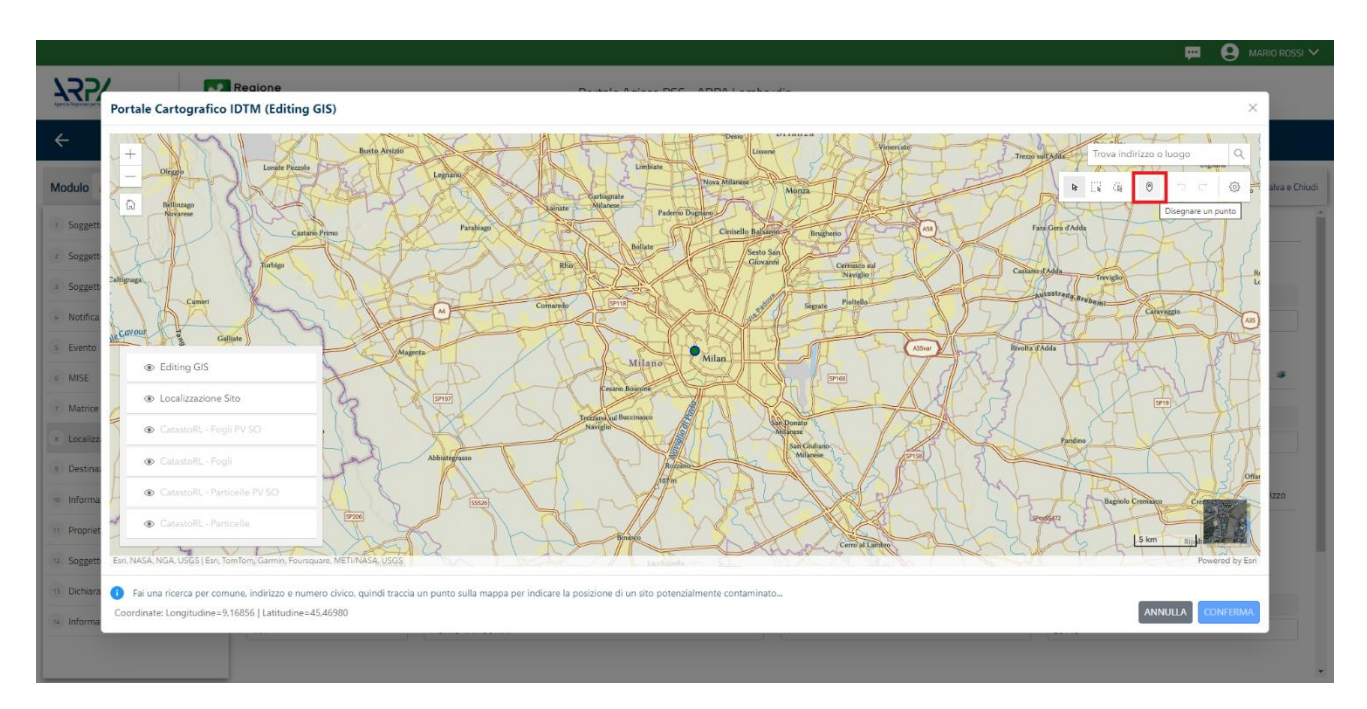

Fig. 4.1.1.8a Compilazione della parte Localizzazione Sito

Il sistema acquisirà quindi in automatico tutte le informazioni, lasciando all'utente solo il compito di verificare e, eventualmente, integrare o correggere la scheda (vedi Fig. 4.1.1.8b).

Data: 03 marzo 2025

Pag. 14/494

|                                |    |                                                 |                    |                                                |                             |                           |         |                        | 💬 💽 MARIO ROS                               |
|--------------------------------|----|-------------------------------------------------|--------------------|------------------------------------------------|-----------------------------|---------------------------|---------|------------------------|---------------------------------------------|
|                                | *  | Regione<br>Lombardia                            |                    | Portale Agisco P                               | 5C - ARPA Lomba             | rdia                      |         |                        |                                             |
| ← ♠                            |    | ≣ <b>∽</b>                                      |                    | M                                              | lodulo                      |                           |         |                        |                                             |
| Modulo A (1) Campi obbilgatori |    | $\leftarrow$ 8 / 14 $\rightarrow$ Codice Sito - |                    |                                                |                             |                           | 📷 Invia | modulo 🤤 Refresh       | 🗹 Salva  🗟 Salva e                          |
| Soggetto Compilatore           | 0  | Fase: Avvio del procedimento e indagine pre     | liminare Modulo: N | lotifica di situazione potenzialmente in grado | o di contaminare il sito ai | sensi del D.Lgs. 152/2006 |         |                        |                                             |
| Soggetto Comunicazione         | 0  | LOCALIZZAZIONE DEL SITO                         |                    |                                                |                             |                           |         |                        |                                             |
| Soggetto Obbligato             | 0  | DENOMINAZIONE DEL SITO (*)                      |                    |                                                |                             |                           |         |                        |                                             |
| Notifica                       | 0  | DENOMINAZIONE SITO                              |                    |                                                |                             |                           |         |                        |                                             |
| Evento                         | 0  |                                                 |                    |                                                |                             |                           |         |                        |                                             |
| MISE                           | 0  | COORDINATE GEOGRAFICHE WGS84                    |                    |                                                |                             |                           |         |                        | Seleziona su mappa 🛭 🐲                      |
| Matrice Coinvolta              | 0  | X 0WG584/UTM 3200(*)                            |                    | Y (WG586/LITM 32N)(*)                          |                             | LONGITUDINE (WGS84/°)(*)  | 14      | TITUDINE (WG584/°) (*) |                                             |
| Localizzazione Sito            | 20 | 513176,14                                       |                    | 5035154,88                                     |                             | 9,168561                  | 45      | 469797                 |                                             |
| Destinazione Uso               | 0  |                                                 |                    |                                                |                             |                           |         |                        |                                             |
| Informazione Sito              |    | INDIRIZZO SITO                                  |                    |                                                |                             |                           |         |                        | <ul> <li>Area priva di indirizzo</li> </ul> |
| Proprieta'                     |    | COMUNE (*)                                      |                    |                                                |                             | DDOU/INCIA (*)            |         |                        |                                             |
| Soggetto Coinvolto             | 0  | MILANO (E205)                                   |                    |                                                | ~                           | M                         |         |                        |                                             |
| Dichiarazione Conformita'      |    |                                                 |                    |                                                |                             |                           |         |                        |                                             |
| Informativa Privacy            | _  | TOPONOMASTICA (*)                               | INDIRIZZO (*)      |                                                |                             | CIVICO                    | CA      | P(*)                   |                                             |
| in or national involution      | -  | VIA 🗸                                           | PIETRO TAMBURI     | INI                                            |                             | 1                         | 20      | 145                    |                                             |

Fig. 4.1.1.8b Compilazione della parte Localizzazione Sito

# **1.1.1.9** Parte 9 - Destinazione Uso

La destinazione d'uso del sito è un elemento fondamentale perché consente di definire i valori di riferimento con cui confrontare gli esisti dell'indagine. La norma attribuisce all'autorità competente il potere di definire la destinazione d'uso da utilizzare per il sito. Al fine di facilitare il processo di compilazione della modulistica in PSC è previsto che l'utente proponga la destinazione d'uso sulla base dell'utilizzo effettivo o potenziale del sito. Sarà poi l'autorità competente a valutare ed eventualmente richiedere le opportune modifiche in occasione della prima approvazione inserita in PSC. In via generale l'autorità competente valuta le destinazioni d'uso proposte dal compilatore con l'approvazione del piano di caratterizzazione (Modulo C). Solo per le comunicazioni che si concludono con la comunicazione di avvenuto ripristino del sito a seguito MIPRE (Modulo B), l'approvazione della destinazione d'uso proposta avviene con l'approvazione del Modulo B (approvazione che può essere anche implicita se, trascorsi 30 gg dalla trasmissione, nessuna autorità richiede approfondimenti/integrazioni).

Si ricorda che per il momento il PSC non gestisce procedimenti ai sensi del DM 46/2019 (bonifica delle aree destinate alla produzione agricola e all'allevamento).

La parte è composta da due sezioni, PSC prevede l'obbligo di inserire la destinazione d'uso attuale del sito e la possibilità (facoltativa) di specificare una destinazione d'uso futura da considerare come riferimento per la valutazione degli esiti analitici in previsione di un futuro cambio di destinazione dell'area (vedi Fig. 4.1.1.9a).

```
Pag. 15/494
```

|                                       |                                                                                                    |                                     | 💬 🔮 MARIO ROSSI 🗸                                         |
|---------------------------------------|----------------------------------------------------------------------------------------------------|-------------------------------------|-----------------------------------------------------------|
|                                       | Regione<br>Lombardia                                                                                                    | Portale Agisco PSC - ARPA Lombardia |                                                           |
| < <b>↑</b>                            | Ê ₽                                                                                                    | Modulo                              |                                                           |
| Modulo A recomprised                  | $\leftarrow$ 9/16 $\rightarrow$ Codice Site                                                                                         |                                     | 📧 Concludie Stampa 😂 Refresh 🛛 🖉 Salva 🛛 🗟 Salva e Chiudi |
| Soggetto Compilatore                  | Fase: Indagine Preliminare Module: Notifica di situazione potenzialmente in grado di contaminare il sito ai sensi del D1gs. 152/200 | 16                                  |                                                           |
| 2 Soggetto Comunicazione              | INFORMAZIONI SUL SITO - DESTINAZIONE D'USO                                                                                          |                                     |                                                           |
| 3 Soggetto Obbligato                  | O DESTINAZIONE D'USO ATTUALE (1)                                                                                                    |                                     |                                                           |
| Notifica                              | Verde pubblico. privato e residenziale                                                                                              |                                     |                                                           |
| s Evento                              | Commerciale e industriale     Anne destinate alla modurines anticola a all'elleuromento ai sensi del DM 46/2019                     |                                     |                                                           |
| 6 MIPRE/MISE                          | Altre aree agricole/aree naturali                                                                                                   |                                     |                                                           |
| 2 Matrice Coinvolta                   | DESTINAZIONE D'USO FUTURA                                                                                                    |                                     |                                                           |
| Localizzazione Sito                   | Verde pubblico, privato e residenziale                                                                                              |                                     |                                                           |
| 9 Destinazione Uso                    | Commerciale e industriale                                                                                                    |                                     |                                                           |
| <ul> <li>Informazione Sito</li> </ul> | Aree destruiste alla produzione agricola e all'allevamento al sensi dei UM 46/2019     Altre aree agricole/aree naturali            |                                     |                                                           |
| 11 Proprieta'                         | 0                                                                                                    |                                     |                                                           |
| 12 Soggetto Coinvolto                 | 🗢 🐟 Annula 民 Salva e Continua                                                                                                    |                                     |                                                           |
| 3 Dichiarazione Conformita'           | •                                                                                                    |                                     |                                                           |
| is Informativa Privacy                | •                                                                                                    |                                     |                                                           |
|                                       |                                                                                                    |                                     |                                                           |
|                                       |                                                                                                    |                                     |                                                           |
| s Informative Privacy                 |                                                                                                    |                                     |                                                           |

#### Fig. 4.1.1.9a Compilazione della parte Destinazione Uso

#### 1.1.1.10 Parte 10 - Informazione Sito

La sezione è composta da diverse parti che si attivano in funzione della selezione operata sul campo "Tipologia del sito" che, in riferimento ad un elenco definito a livello nazionale, individua una serie di macrocategorie di siti. Qualora la comunicazione in oggetto non fosse assimilabile a nessuna delle tipologie presenti è possibile selezionare la voce generica "altri siti non meglio specificati" specificando nel campo note delle informazioni aggiuntive che permettano di inquadrare la tipologia del sito.

Nel campo "SUPERFICIIE INTERESSATA" dev'essere riportata una stima realistica dell'area interessata dall'evento, ossia una prima quantificazione dell'area potenzialmente impattata dall'evento.

Per alcune tipologie di sito si attiva il campo "TIPOLOGIA ATTIVITÀ" in cui devono essere inseriti i codici ATECO associati alle attività svolte in sito. Nel caso all'atto della comunicazione i codici ATECO non siano noti è possibile aggirarne l'obbligo di inserimento selezionando "no" (vedi Fig. 4.1.1.10a).

Pag. 16/494

|                              |    |                                                                                             |                                             |                                              |                               |         | MARIO R       |            |
|------------------------------|----|---------------------------------------------------------------------------------------------|---------------------------------------------|----------------------------------------------|-------------------------------|---------|---------------|------------|
|                              | *  | Regione<br>Lombardia                                                                        | Portale Agisco PSC - ARPA Lomba             | rdia                                         |                               |         |               |            |
| ← ♠                          | È  | <b>2</b>                                                                                    | Modulo                                      |                                              |                               |         |               |            |
| Modulo A recomplicated       |    | $\leftarrow$ 10/14 $\rightarrow$ Codice Sito                                                |                                             |                                              | 💽 Concludi e Stampa 🍣 Refresh | 🖬 Salva | 🖬 Salva       | i e Chiudi |
| 3 Soggetto Compilatore       | ۲  | Fase: Indagine Preliminare Module: Notifica di situazione potenzialmente in grado di contar | ninare il sito ai sensi del D.Lgs. 152/2006 |                                              |                               |         |               | ^          |
| 2 Soggetto Comunicazione     | ۲  | INFORMAZIONE SITO - ATTIVITA'                                                               |                                             |                                              |                               |         |               |            |
| Soggetto Obbligato           | ٥  | TIPOLOGIA DEL SITO (*)                                                                      |                                             | SUPERFICIE INTERESSATA [m <sup>2</sup> ] (*) |                               |         |               | 11         |
| <ul> <li>Notifica</li> </ul> | ٥  | aree industriali dismesse                                                                   | ~<br>~                                      | 33.00                                        |                               |         | ~ /           | ~          |
| s Evento                     | 0  | SOGGETTA AIA                                                                                |                                             | IDENTIFICATIVO AIA                           |                               |         |               | 11         |
| MIPRE/MISE                   | 0  | ं ध                                                                                         | O NO                                        |                                              |                               |         |               | ā I        |
| 2 Matrice Coinvolta          | 0  | 50GGETTA RIR                                                                                |                                             | IDENTIFICATIVO RIR                           |                               |         |               | a 1        |
| Localizzazione Sito          | 0  | ं ध                                                                                         | O NO                                        |                                              |                               |         |               | i I        |
| Destinazione Uso             | ٥  |                                                                                             |                                             |                                              |                               |         |               |            |
| 10 Informazione Sito         | 20 | TIPOLOGIA DI ATTIVITA'                                                                      |                                             |                                              |                               |         |               | . 1        |
| 11 Proprieta'                | 0  | CODICE ATECO: ATTIVITA: PRINCIPALE                                                          |                                             |                                              |                               |         |               | - 1        |
| 12 Soggetto Coinvolto        | •  | <b>o</b> 21                                                                                 | ⊖ N0                                        |                                              |                               |         |               |            |
| Bitharazione conformitar     |    |                                                                                             |                                             |                                              |                               |         |               | .          |
| C Promativa Privaty          |    | ALIWIN 1                                                                                    |                                             |                                              |                               |         | nina attivita | -          |
|                              |    | CODICE ATECO/1                                                                              | 2                                           | ATTMA                                        |                               |         |               | - 1        |
|                              |    | 01.11.40 - COLTIVAZIONI MISTE DI CEREALI, LEGUMI DA GRANELLA E SEMI OLEOSI                  | ~                                           | ○ SI ○ NO                                    |                               |         |               |            |
|                              |    | 00000508468070 0107002267849                                                                |                                             |                                              |                               |         |               |            |
|                              |    |                                                                                             |                                             |                                              |                               |         |               |            |
|                              |    | CODIFY ATTECD AUTOR ATTAUTA                                                                 |                                             |                                              |                               |         |               | - 1        |
|                              |    |                                                                                             | O NO                                        |                                              |                               |         |               |            |
|                              |    |                                                                                             |                                             |                                              |                               |         |               |            |

#### Fig. 4.1.1.10a Compilazione della parte Informazione Sito

# 1.1.1.11 Parte 11 - Proprietà

La sezione "Proprietà" richiede di indicare i soggetti proprietari dell'area. Nel caso in cui il proprietario sia unico e coincida con il soggetto che presenta la comunicazione (indicato nella sezione 3 "Soggetto obbligato" del Modulo), il PSC associa l'anagrafica inserita nella sezione 3, anche al proprietario e non saranno richiesti ulteriori inserimenti.

Nel caso in cui il proprietario non sia ancora noto (si ricorda che il modulo A dev'essere presentato nell'immediatezza dell'evento, ed al massimo entro 24 ore) è possibile flaggare l'opzione "proprietario sconosciuto", presente nel campo "NATURA GIURIDICA SOGGETTO PROPRIETARIO"

La parte è composta da due sezioni:

La prima dove viene chiesto di selezionare il tipo di Soggetto e di inserire il Codice Fiscale.

Nella seconda sezione viene chiesto di scegliere la Natura Giuridica del Soggetto Proprietario:

Persona Fisica – Azienda/Persona Giuridica – Proprietario Sconosciuto.

In base alla scelta effettuata sarà necessaria la compilazione dei relativi campi.

Persona Fisica (vedi Fig. 4.1.1.11a)

|                                |                                        |                                                                |                                                                  |                          | 💬 💽 MARIO ROSSI 🗸        |
|--------------------------------|----------------------------------------|----------------------------------------------------------------|------------------------------------------------------------------|--------------------------|--------------------------|
|                                | Regione<br>Lombardia                   | Portale A                                                      | igisco PSC - ARPA Lombardia                                      |                          |                          |
| <b>← ↑</b>                     |                                        |                                                                | Modulo                                                           |                          |                          |
| Modulo A (") Campi obbilgatori | $\leftarrow$ 11/14 $\rightarrow$ Codic | e Sito                                                         |                                                                  | 💽 Invia modulo 😂 Refresh | 📝 Salva 🚦 Salva e Chiudi |
| 1 Soggetto Compilatore         | Sase: Avvio del procedimento e inc     | Jagine preliminare Modulo: Notifica di situazione potenzialmer | nte in grado di contaminare il sito ai sensi del D.Lgs. 152/2005 |                          | Î                        |
| 2 Soggetto Comunicazione       | O DATI PROPRIETA'                      |                                                                |                                                                  |                          |                          |
| 3 Soggetto Obbligato           | IL PROPRIETARIO E' UNICO E CO          | JINCIDE CON IL SOGGETTO CHE OPERA LE ATTIVITA? (*)             |                                                                  |                          | _                        |
| 4 Notifica                     | SI                                     |                                                                | O NO                                                             |                          |                          |
| 5 Evento                       | 0                                      |                                                                |                                                                  |                          |                          |
| 6 MISE                         | PROPRIETARIO 1                         |                                                                |                                                                  |                          |                          |
| 7 Matrice Coinvolta            | TIPO SOGGETTO (*)                      |                                                                | CODICE FISCALE                                                   |                          |                          |
| 8 Localizzazione Sito          | Proprietario dell'area                 |                                                                | KSSMRA80A01F205X                                                 |                          |                          |
| 9 Destinazione Uso             | NATURA GIURIDICA SOGGETTO              | PROPRIETARIO (*)                                               |                                                                  |                          |                          |
| 10 Informazione Sito           | Persona Fisica                         | Azienda/Persona Giuridica                                      | oprietario Sconosciuto                                           |                          |                          |
| 11 Proprieta'                  |                                        |                                                                | NOME                                                             |                          |                          |
| 12 Soggetto Coinvolto          | ROSSI                                  |                                                                | MARIO                                                            |                          |                          |
| 13 Dichiarazione Conformita'   | 0                                      |                                                                |                                                                  |                          |                          |
| 14 Informativa Privacy         | DATA NASCITA                           | SESSO                                                          | CITTADINANZA                                                     |                          |                          |
|                                | 01/01/1980                             | M                                                              | V                                                                |                          | ~                        |
|                                | COMUNE NASCITA                         |                                                                | STATO NASCITA                                                    | PROVINCIA NASCITA        |                          |

Fig. 4.1.1.11a Selezione Persona Fisica come Natura Giuridica Soggetto Proprietario

Azienda/Persona Giuridica (vedi Fig. 4.1.1.11b)

|                                      |                        |                                                      |                                                                |                               |                                 | 💭 😌 Mario Rossi 🗸                                         |
|--------------------------------------|------------------------|------------------------------------------------------|----------------------------------------------------------------|-------------------------------|---------------------------------|-----------------------------------------------------------|
| 722                                  | Regione<br>Lombard     | ia                                                   |                                                                | Portale Agisco PSC - ARPA Lom | bardia                          |                                                           |
| < <b>↑</b>                           | 8 🖬                    |                                                      |                                                                | Modulo                        |                                 |                                                           |
| Modulo A c: Compliability and        | ÷ 1                    | 1/14 $\rightarrow$ Codice Sito                       |                                                                |                               |                                 | 🗧 Conclusi e Stampa 🗧 Refresh 🛛 🗹 Salva 🛛 🖬 Salva e Chiud |
| 3 Soggetto Compilatore               | S Fase: Inda           | gine Preliminare Module: Notifica di situazione poti | enzialmente in grado di contaminare il sito ai sensi del D.Lgr | s. 152/2006                   |                                 |                                                           |
| 2 Soggetto Comunicazione             | O DATI PRO             | PRIETA                                               |                                                                |                               |                                 |                                                           |
| 3 Soggetto Obbligato                 | O IL PROP              | RIETARIO E' UNICO E COINCIDE CON IL SOGGETTO CI      | HE OPERA LE ATTIVITA?(1)                                       |                               |                                 |                                                           |
| Notifica                             | <ul> <li>SI</li> </ul> |                                                      |                                                                |                               | O NO                            |                                                           |
| s Evento                             | 0                      |                                                      |                                                                |                               |                                 |                                                           |
| 6 MIPRE/MISE                         | PROPRIE                | ETARIO 1                                             |                                                                |                               |                                 |                                                           |
| Matrice Coinvolta                    | C TIPO SC              | DGGETTO(*)                                           |                                                                |                               | CODICE FISCALE                  |                                                           |
| Localizzazione Sito                  | • -                    |                                                      |                                                                |                               |                                 |                                                           |
| <ul> <li>Destinazione Uso</li> </ul> | NATUR                  | A GIURIDICA SOGGETTO PROPRIETARIO M                  |                                                                |                               |                                 |                                                           |
| 10 Informazione Sito                 | Pers                   | ona Física                                           | <ul> <li>Azienda/Persona Giuridica</li> </ul>                  | O Proprietario Sconosciuto    |                                 |                                                           |
| 11 Proprieta'                        | 2 O RAGION             | VE SOCIALE                                           |                                                                |                               | CODICE FISCALE AZIENDALE        |                                                           |
| 12 Soggetto Coinvolto                | •                      |                                                      |                                                                |                               |                                 |                                                           |
| 13 Dichiarazione Conformita'         | FORMA                  | GURIDICA                                             |                                                                |                               | RUOLO LEGALE RAPPRESENTANTE     |                                                           |
| 3 Informativa Privacy                | •                      |                                                      |                                                                |                               |                                 |                                                           |
|                                      | NOME                   | (LEGALE RAPPRESENTANTE)                              |                                                                |                               | COGNOME (LEGALE RAPPRESENTANTE) |                                                           |
|                                      |                        |                                                      |                                                                |                               |                                 |                                                           |
|                                      | CODICE                 | FISCALE (LEGALE RAPPRESENTANTE)                      |                                                                |                               |                                 |                                                           |
|                                      |                        |                                                      |                                                                |                               |                                 |                                                           |

# Fig. 4.1.1.11b Selezione Azienda/Persona Giuridica come Natura Giuridica Soggetto Proprietario

Portale Agisco PSC-ARPA Lombardia- Version 1.0 ALLEGATO MODULISTICA.docx

Data: 03 marzo 2025

Pag. 18/494

#### Proprietario Sconosciuto (vedi Fig. 4.1.1.11c)

|                                |    |                                                                                                    | 💬 😌 Mario Rossi 🗸                                |
|--------------------------------|----|----------------------------------------------------------------------------------------------------|--------------------------------------------------|
|                                | *  | Regione Portale Agisco PSC - ARPA Lombardia                                                                                         | ardia                                            |
| ← ♠                            | Ē  | E Modulo                                                                                                    |                                                  |
| Modulo A (*) Campi obbilgatori |    | $\leftarrow$ 11/14 $\rightarrow$ Codice Sito                                                                                        | 📑 Inva modulo 🖏 Refresh 📝 Salva 🔒 Salva e Chiudi |
| 1 Soggetto Compilatore         | ø  | Fase: Avvio del procedimento e indagine preliminare Modulo: Notifica di situazione potenzialmente in grado di contaminare il sito a | ii sensi del DLgs. 152/2006                      |
| 2 Soggetto Comunicazione       | 0  | DATI PROPRIETA'                                                                                                    |                                                  |
| 3 Soggetto Obbligato           | 0  | IL PROPRIETARIO E' UNICO E COINCIDE CON IL SOGGETTO CHE OPERA LE ATTIVITA'?(*)                                                      |                                                  |
| 4 Notifica                     | 0  | ○ SI                                                                                                    | O NO                                             |
| 5 Evento                       | 0  |                                                                                                    |                                                  |
| 6 MISE                         | 0  | PROPRIETARIO 1                                                                                                    |                                                  |
| 7 Matrice Coinvolta            | 0  | TIPO SOGGETTO (1)                                                                                                    | CODICE FISCALE                                   |
| Localizzazione Sito            | 0  | Proprietario dell'area                                                                                                    | RSSMR480A01F205X                                 |
| 9 Destinazione Uso             | 0  | NATURA GIURIDICA SOGGETTO PROPRIETARIO 11                                                                                           |                                                  |
| 10 Informazione Sito           | 0  | Persona Física     Azienda/Persona Giurídica     Proprietario Sconosciuto                                                           |                                                  |
| 11 Proprieta'                  | 20 |                                                                                                    |                                                  |
| 12 Soggetto Coinvolto          |    | CI SONO ULTERIORI PROPRIETARI?                                                                                                    |                                                  |
| 13 Dichiarazione Conformita'   |    | ○ SI <b>○</b> NO                                                                                                    |                                                  |
| 14 Informativa Privacy         |    |                                                                                                    |                                                  |
|                                |    | 🖘 Annulla 🔛 Salva e Continua                                                                                                    |                                                  |

#### Fig. 4.1.1.11c Selezione Proprietario Sconosciuto come Natura Giuridica Soggetto Proprietario

#### 1.1.1.12 Parte 12 – Soggetto Coinvolto

La sezione permette di inserire ulteriori soggetti a vario titolo coinvolti nel procedimento. I Soggetti inseriti in questa sezione potranno accedere al PSC e consultare le informazioni associate al procedimento. I soggetti coinvolti, quindi, avranno accesso in sola lettura al procedimento, pur non avendo alcun ruolo attivo nella compilazione del PSC.

La parte è composta da due sezioni:

La prima dove viene chiesto di selezionare la tipologia del soggetto obbligato e di inserire il Codice Fiscale.

Nella seconda sezione viene chiesto di scegliere la Natura:

Persona Fisica – Persona Giuridica – Ente pubblico.

In base alla scelta effettuata sarà necessaria la compilazione dei relativi campi.

Pag. 19/494

# 1.1.1.13 Parte 13 - Dichiarazione Conformità

Le informazioni inserite nella modulistica compilata nel PSC vengono riversate in AGISCO compilando l'anagrafe dei siti da bonificare istituita ai sensi dell'art. 251 D.Lgs 152/06. Risulta quindi di fondamentale importanza che le informazioni inserite nella modulistica siano veritiere e conformi alla documentazione tecnico progettuale associata.

Al fine di garantire la veridicità dei dati inseriti, nella sezione "Dichiarazione conformità" l'utente deve accettare esplicitamente l'assunzione di responsabilità connessa, assumendosi la responsabilità di eventuali false comunicazioni.

In questa parte l'operatore deve dare il consenso alla dichiarazione di consapevolezza. (vedi Fig. 4.1.1.13a)

|                                | *  | Regione Portale Agisco PSC - ARPA Lombardia                                                                                                    |
|--------------------------------|----|----------------------------------------------------------------------------------------------------|
| ← ♠                            | È  | Er Modulo                                                                                                    |
| Modulo A (*) Campi obbligatori |    | 13/14 -> Codice Sto Refresh 🖌 Salva e Chudi                                                                                                    |
| 1 Soggetto Compilatore         | ø  | Fase: Avvio del procedimento e indagine preliminare Modulo: Notifica di situazione potenzialmente in grado di contaminare il sito ai sensi del D.Lgs. 152/2006                                                                                                    |
| 2 Soggetto Comunicazione       | 0  | DICHIARAZIONE DI CONSAPEVOLEZZA                                                                                                    |
| 3 Soggetto Obbligato           | 0  |                                                                                                    |
| 4 Notifica                     | 0  | UICHIMMACUME DI CUIDAMENDECALE EAMET I NO EN UDRE MADIZADONT UICHIMMACUME DI CUIDAMENDECALE EAMET I NO EN UDRE MADIZADONT UICHIMACUME DI CUIDAMENDECALE EAMET I NO EN UDRE MADIZADONT UICHIMACUME DI CUIDAMENDECALE EAMET I NO EN UDRE MADIZADONT UICHIMACUME DI CUIDAMENDECALE EAMET I NO EN UDRE MADIZADONT UICHIMACUME DI CUIDAMENDECALE EAMET I NO EN UDRE MADIZADONT UICHIMACUME DI CUIDAMENDECALE EAMET I NO EN UDRE MADIZADONT UICHIMACUME DI CUIDAMENDECALE EAMET I NO EN UDRE MADIZADONT UICHIMACUME DI CUIDAMENDECALE EAMET I NO EN UDRE MADIZADONT UICHIMACUME DI CUIDAMENDECALE EAMET I NO EN UDRE MADIZADONT UICHIMACUME DI CUIDAMENDECALE EAMET I NO EN UDRE MADIZADONT UICHIMACUME DI CUIDAMENDECALE EAMET I NO EN UDRE MADIZADONT UICHIMACUME DI CUIDAMENDECALE EAMET I NO EN UDRE MADIZIONE DE UDRE MADIZIONE DE UDRE |
| 5 Evento                       | Ø  | роттехникти кинико лик окак околикалон пол технолік ослов роталио чин в с 2 чест лі на ччу 2000                                                                                                    |
| 6 MISE                         | 0  | 🐀 Annulla 🔛 Saba a Fortinua                                                                                                    |
| 7 Matrice Coinvolta            | 0  | A ANNUAL FRANCISCO CONTINUE                                                                                                    |
| Localizzazione Sito            | 0  | · · ·                                                                                                    |
| 9 Destinazione Uso             | 0  |                                                                                                    |
| 10 Informazione Sito           | 0  |                                                                                                    |
| 11 Proprieta'                  | 0  |                                                                                                    |
| 12 Soggetto Coinvolto          | Ø  |                                                                                                    |
| 3 Dichiarazione Conformita'    | 20 |                                                                                                    |
| 14 Informativa Privacy         |    |                                                                                                    |
|                                |    |                                                                                                    |

#### Fig. 4.1.1.13a Compilazione della parte Dichiarazione Conformità

#### 1.1.1.14 Parte 14 - Informativa Privacy

In questa parte l'operatore deve dare il consenso alle informative sulla privacy. (vedi Fig. 4.1.1.14a)

Pag. 20/494

|                              |                                                                 | 📮 🔒 MARIO ROSS 🗸                                                                                                    |
|------------------------------|-----------------------------------------------------------------|----------------------------------------------------------------------------------------------------|
|                              | Regione<br>Lombardia                                            | Portale Agisco PSC - ARPA Lombardia                                                                                                    |
| ← ♠                          |                                                                 | Modulo                                                                                                    |
| Modulo (*) Campi obbilgatori | ← 14/14                                                         | 🔿 Codice Sto                                                                                                    |
| 1 Soggetto Compilatore       | Fase: Avvio del pro                                             | cedimento e indagine preliminare Modulo: Notifica di situazione potenzialmente in grado di contaminare il sito ai sensi del D.Lgs. 152/2006                                                                                                    |
| 2 Soggetto Comunicazione     | INFORMATIVA RE                                                  | LATIVA AL TRATTAMENTO DEI DATI PERSONALI ai sensi dell'art. 13 del Regolamento UE 2016/679 - GDPR                                                                                                    |
| 3 Soggetto Obbligato         | <ul> <li>Ai sensi dell'art. 1:<br/>potrà esercitare.</li> </ul> | 3 del Regolamento UE n. 2016/679 (Regolamento generale sulla protezione dei dati personali), si forniscono le seguenti informazioni utili a comprendere le motivazioni per le quali verranno trattati i Suoi dati personali, quali sono i Suoi diritti e come li                                                                                                    |
| 4 Notifica                   | <b>O</b>                                                        |                                                                                                    |
| 5 Evento                     | <ul> <li>1.</li> </ul>                                          | I Izolare de li ratamento<br>Ticolare del tratamento dei dati personali è ARPA Lombardia Via Rosellini 17 - 20124 Milano                                                                                                    |
| 6 MISE                       | 2.                                                              | Responsabile della Protezione dei Dati (IPO)<br>Il Besonnabile della Protezione dei chati (IPO) è contattabile al sensente indivizzo mai:                                                                                                    |
| 7 Matrice Coinvolta          | 0                                                               |                                                                                                    |
| B Localizzazione Sito        | Ø 3.                                                            | Finance base gurnica de tratamento de oan personan<br>I Suci dati personali sono tratata nel rispetto delle condizioni previste dall'art.6 del Regolamento UE 2016/679 ed in particolare nell'ambito dell'esecuzione del proprio compito di interesse pubblico e connesso a pubblici poteri, al fine della<br>gestione di tutta e lattività ambientali definite nel Ducs. 152/2006 e nel Regolamenti Edilgi Comunali.                           |
| Destinazione Uso             | 0                                                               |                                                                                                    |
| 10 Informazione Sito         | <b>e</b> 4.                                                     | Moduta de tratamento de das<br>Il tratamento si svolge nel rispetto dei diritti e delle libertà fondamentali ed è improntato al principi di correttezza, liceità, trasparenza e di tutela della riservatezza. Viene effettuato con modalità automatizzate e anche con supporti cartacei<br>coerentemente nel o econezioni indicate nell'art. 4. punto 2. del Recolamento UE 2016/679.                                                           |
| 11 Proprieta'                | 0                                                               |                                                                                                    |
| 12 Soggetto Coinvolto        | S.                                                              | Natura del trattamento<br>Il conferimento dei dati è obbligatorio e il rifiuto a forniri preclude la possibilità di dar corso alle attività previste dal procedimento e conseguentemente l'istanza/segnalazione/comunicazione sarà considerata improcedibile.                                                                                                    |
| 13 Dichiarazione Conformita' | 6.                                                              | Categorie di destinatari dei dati<br>I trattamenti sono effettuati a cura delle persone autorizzate e impegnate alla riservatezza e preposte alle relative attività in relazione alle finalità perseguite. I dati inoltre non saranno destinati a soggetti terzi                                                                                                    |
| 14 Informativa Privacy       | 7.                                                              | I dati raccoti per le predette finalità potranno essere comunicati ad altri soggetti pubblici o privati, in aderenza ad obblighi di legge o a disposizioni regolamentari in materia edilizia-urbanistica-ambientale, ivi comprese le norme in materia di<br>accesso ai documenti, trasparenza e pubblicità. I dati comunque non saranno trasferiti a paesi terzi o organizzazioni internazionali, all'interno o all'esterno dell'Unione Europea |

# Fig. 4.1.1.14a Compilazione della parte Informativa Privacy

# 1.1.2 Modulo A0

Il Modulo A0 afferisce al contesto delle indagini preliminari effettuate esternamente al Titolo V, ad esempio in attuazione di regolamenti edilizi, dismissioni attività produttive ecc. Il Modulo A0 dev'essere compilato e allegato per la presentazione un piano d'indagine ed è una fase non obbligatoria del flusso definito nel PSC: il procedimento potrebbe infatti avere inizio anche con la presentazione dei risultati di un piano di indagine eseguito in autonomia dal soggetto (l'eventuale obbligo di presentazione del piano potrebbe essere definito nei regolamenti locali, o esplicitamente richiesto dall'Autorità competente). Il modulo può essere compilato da qualunque tipologia di soggetto, operando per sé stesso o in nome e per conto di un altro soggetto delegante. Per la compilazione del modulo A0 è necessario effettuare l'accesso al sistema con SPID o altra modalità di riconoscimento elettronico dell'identità.

Fase: Avvio del procedimento e indagine preliminare

Modulo: Comunicazione piano di indagine preliminare effettuata fuori dal Titolo V

Per poter concludere la compilazione di un modulo e procedere alla stampa del pdf da inviare agli Enti, tutte le sezioni devono essere correttamente compilate. I campi contraddistinti dal (\*) sono identificati come campi obbligatori. A seguito del salvataggio di una sezione il sistema verifica che tutti i campi obbligatori siano stati valorizzati e se il controllo ha esito positivo la sezione viene

identificata con una spunta <sup>Sol</sup>a fondo verde; solo quando tutte le parti saranno state compilate e salvate il modulo potrà essere concluso e stampato per l'invio. Alcune dei moduli consentono

l'inserimento di record multipli e vengono visualizzati in formato tabellare. Al click di 🍼 è possibile

aggiungere un nuovo dato. Al click di 差 sarà possibile invece aprire il singolo campo per visualizzare e modificarne i contenuti.

# **1.1.2.1** Parte 1 – Soggetto Compilatore

La sezione serve a registrare il soggetto che compila materialmente il modulo.

La parte è composta da due sezioni:

La prima contiene il campo "Compilatore" che viene automaticamente precompilato col nome del soggetto che ha effettuato il log in al sistema.

La seconda chiede di flaggare l'opzione pertinente dichiarando se la compilazione viene effettuata in qualità di soggetto obbligato o se il compilatore agisce su delega e in sostituzione del soggetto obbligato (vedi Fig. 4.1.2.1a).

|                                                   |     |                                                        |                                                                                   | <b>9</b> | MARIO ROSSI 🗸  |
|---------------------------------------------------|-----|--------------------------------------------------------|-----------------------------------------------------------------------------------|----------|----------------|
|                                                   | *   | Regione<br>Lombardia                                   | Portale Agisco PSC - ARPA Lombardia                                               |          |                |
| ← ♠                                               | Ê   | <b>F</b>                                               | Modulo                                                                            |          |                |
| Modulo A0 (7) Campi obbilgat                      | ari | $\leftarrow$ 1/13 $\rightarrow$ Codice Sito            | 📑 Intermedulo 🖉 Refresh                                                           | 🗹 Salva  | Salva e Chiudi |
| 1 Soggetto Compilatore                            | 20  | Fase: Avvio del procedimento e indagine preliminare    | Modulo: Comunicazione piano di indagine preliminare effettuata fuori dal Titolo V |          |                |
| 2 Soggetto Obbligato                              | Ŭ   | SOGGETTO COMPILATORE                                   |                                                                                   |          |                |
| 3 Soggetto Qualita'                               |     | IL COMPILATORE (*)                                     |                                                                                   |          |                |
| Comunicazione Intenzione     Indagine Preliminare |     | MARIO ROSSI                                            |                                                                                   |          |                |
| 5 Localizzazione Sito                             |     | IN QUALITA' DI (")                                     |                                                                                   |          |                |
| 6 Contesto Ambientale                             |     | <ul> <li>Soggetto tenuto alla comunicazione</li> </ul> | Soggetto delegato dal soggetto tenuto alla comunicazione                          |          |                |
| 7 Destinazione Uso                                |     |                                                        |                                                                                   |          |                |
| Informazione Sito                                 | ٥   | 🔦 Annulla 民 Salva e Continua                           |                                                                                   |          |                |
| 9 Superficie                                      |     |                                                        |                                                                                   |          |                |
| 10 Particella Catastale                           | ٥   |                                                        |                                                                                   |          |                |
| 11 Matrice Sostanze                               |     |                                                        |                                                                                   |          |                |
| 12 Dichiarazione Conformita'                      |     |                                                        |                                                                                   |          |                |
| 18 Informativa Privacy                            |     |                                                        |                                                                                   |          |                |
|                                                   |     |                                                        |                                                                                   |          |                |
|                                                   |     |                                                        |                                                                                   |          |                |
|                                                   |     |                                                        |                                                                                   |          |                |

# Fig. 4.1.2.1a Compilazione della parte Soggetto Compilatore

# 1.1.2.2 Parte 2 - Soggetto Obbligato

La sezione individua il soggetto che opera le attività, in qualità di soggetto interessato/obbligato. È importante precisare che l'accesso a PSC viene sempre effettuato da una persona fisica. Quando il soggetto obbligato/interessato è una persona giuridica, dev'essere individuata una persona fisica che opera in PSC in nome della persona giuridica. In caso di persone giuridiche o Enti pubblici, è necessario inserire, oltre all'anagrafica dell'ente, l'anagrafica del responsabile legale. È facoltà del compilatore inserire anche un soggetto delegato (es. un responsabile ambientale o della sicurezza della società) che opera in nome della persona giuridica in sostituzione del rappresentante legale.

Data: 03 marzo 2025

L'ente pubblico viene gestito al pari della persona giuridica.

La parte è composta da due sezioni:

La prima sezione individua la tipologia del soggetto obbligato. Il Codice Fiscale richiesto è quello associato al sito e che individua il soggetto che gestisce la delega al "Tecnico Delegato". Il campo si auto compila nel caso della persona giuridica/ente pubblico sulla base della selezione effettuata nel campo "soggetto associato al sito".

PSC effettua un controllo di coerenza verificando che il codice fiscale inserito corrisponda ai dati anagrafici della persona fisica o del rappresentante nel caso di persona giuridica come suddetto.

Nella seconda sezione viene chiesto di scegliere la "natura" del soggetto obbligato:

Persona Fisica – Persona Giuridica – Ente Pubblico. In base alla scelta effettuata sarà necessaria la compilazione dei relativi campi.

(vedi Fig. 4.1.2.2c)

|                                                                                                    |    |                                               |         |                              |        |                     |                  |                 | - e     | MARIO ROSSI V  |
|----------------------------------------------------------------------------------------------------|----|-----------------------------------------------|---------|------------------------------|--------|---------------------|------------------|-----------------|---------|----------------|
| Agrees Registrate per la Principea del Tresiente                                                                                                    | *  | Regione<br>Lombardia                          |         | Portale Agisco PSC - ARPA Lo | omba   | rdia                |                  |                 |         |                |
| ← ♠                                                                                                    | È  | E2                                            |         | Modulo                       |        |                     |                  |                 |         |                |
| Modulo AO (*) Campi obbilgato                                                                                                    | ń  | $\leftarrow$ 2 / 13 $\rightarrow$ Codice Sito |         |                              |        |                     | 🖇 - Invia modulo | S Refresh       | 🗹 Salva | Salva e Chiudi |
| 1 Soggetto Compilatore 🖉 Fase: Avvio del procedimento e indagine preliminare Modulo: Comunicazione plano di indagine preliminare effettuata fuori dal Titolo V |    |                                               |         |                              |        |                     |                  |                 |         |                |
| 2 Soggetto Obbligato                                                                                                    | 20 | SOGGETTO TENUTO ALLA COMUNICAZIONE            |         |                              |        |                     |                  |                 |         |                |
| 3 Soggetto Qualita'                                                                                                    |    | TIPOLOGIA (*)                                 |         |                              |        | CODICE FISCALE (*)  |                  |                 |         |                |
| 4 Comunicazione Intenzione<br>Indagine Preliminare                                                                                                    | ۵  | Affittuario dell'area                         |         |                              | ~      | RSSMRA80A01F205X    |                  |                 |         |                |
| 5 Localizzazione Sito                                                                                                    | ۵  | NATURA (*)                                    |         |                              |        |                     |                  |                 |         |                |
| 6 Contesto Ambientale                                                                                                    | ۵  | • Persona Fisica O Persona                    | Giuridi | ca C Ente Pubblico           |        |                     |                  |                 |         |                |
| 7 Destinazione Uso                                                                                                    |    | COGNOME (*)                                   |         |                              |        | NOME (*)            |                  |                 |         |                |
| 8 Informazione Sito                                                                                                    |    | ROSSI                                         |         |                              |        | MARIO               |                  |                 |         |                |
| 9 Superficie                                                                                                    |    | DATA NASCITA (*)                              |         | SESSO (*)                    |        | CITTADINANZA        |                  |                 |         |                |
| 10 Particella Catastale                                                                                                    |    | 01/01/1980                                    |         | М                            | ~      | Italiana            |                  |                 |         | ~              |
| 11 Matrice Sostanze                                                                                                    |    | COMUNE MACCITA IN                             |         |                              |        | CTATO MACCITA IN    | DDOUMNO          |                 |         |                |
| 12 Dichiarazione Conformita'                                                                                                    |    |                                               |         |                              |        |                     | MI               | A NASCITA(*)    |         |                |
| 13 Informativa Privacy                                                                                                    |    | MILANO (F203)                                 |         |                              | Ť      | i man               |                  |                 |         |                |
|                                                                                                    |    | COMUNE DI RESIDENZA(*)                        |         |                              |        | STATO RESIDENZA (*) | PROVINCI         | A RESIDENZA (*) |         |                |
|                                                                                                    |    | MILANO (F205)                                 |         |                              | $\sim$ | ITALIA              | М                |                 |         |                |
|                                                                                                    |    |                                               |         |                              |        |                     |                  |                 |         |                |

Fig. 4.1.2.2 c Compilazione della parte Soggetto Obbligato

# 1.1.2.3 Parte 3 - Soggetto Qualità

In questa parte l'operatore deve scegliere fra le opzioni fornite. In particolare, viene chiesto di specificare se il soggetto opera in qualità di proprietario o di soggetto interessato. (vedi Fig. 4.1.2.3a)

```
Pag. 23/494
```

|                                                  |     |                                                                          |                                                               |                          | <b>9</b> | MARIO ROSSI 🗸  |
|--------------------------------------------------|-----|--------------------------------------------------------------------------|---------------------------------------------------------------|--------------------------|----------|----------------|
|                                                  | *   | Regione<br>Lombardia                                                     | Portale Agisco PSC - ARPA Lombardia                           |                          |          |                |
| ← ♠                                              | Ê   | E⊻                                                                       | Modulo                                                        |                          |          |                |
| Modulo AO (*) Campi obbilgate                    | ori | $\leftarrow$ 3 / 13 $\rightarrow$ Codice Sito                            |                                                               | 📑 Invia modulo 🍣 Refresh | 🗹 Salva  | Salva e Chiudi |
| 1 Soggetto Compilatore                           | Ø   | Fase: Avvio del procedimento e indagine preliminare Modulo: Comunicazior | e piano di indagine preliminare effettuata fuori dal Titolo V |                          |          |                |
| 2 Soggetto Obbligato                             | ø   | SOGGETTO QUALITA'                                                        |                                                               |                          |          |                |
| 3 Soggetto Qualita'                              | 2 📀 | IL SOGGETTO IN QUALITA' DI (*)                                           |                                                               |                          |          |                |
| Comunicazione Intenzione<br>Indagine Preliminare |     | O Proprietario dell'area                                                 |                                                               |                          |          |                |
| s Localizzazione Sito                            |     | Interessato     Pubblica amministrazione                                 |                                                               |                          |          |                |
| 6 Contesto Ambientale                            |     |                                                                          |                                                               |                          |          |                |
| 7 Destinazione Uso                               |     | 🐁 Annulla 🕞 Salua e Centious                                             |                                                               |                          |          |                |
| 8 Informazione Sito                              |     |                                                                          |                                                               |                          |          |                |
| 9 Superficie                                     |     |                                                                          |                                                               |                          |          |                |
| 10 Particella Catastale                          |     |                                                                          |                                                               |                          |          |                |
| 11 Matrice Sostanze                              |     |                                                                          |                                                               |                          |          |                |
| 12 Dichiarazione Conformita'                     |     |                                                                          |                                                               |                          |          |                |
| 13 Informativa Privacy                           |     |                                                                          |                                                               |                          |          |                |
|                                                  |     |                                                                          |                                                               |                          |          |                |
|                                                  |     |                                                                          |                                                               |                          |          |                |

Fig. 4.1.2.3a Compilazione della parte Soggetto Qualità

#### 1.1.2.4 Parte 4 - Comunicazione Intenzione Indagine Preliminare

In questa sezione l'utente dichiara se l'indagine viene eseguita in adempimento di un obbligo specifico o di propria iniziativa e seleziona dal menù a tendina "AI SENSI DI" la voce pertinente che inquadra il tipo di indagine. (vedi Fig. 4.1.2.4a)

Pag. 24/494

|                                                    |    |                                                                                             | 🔛 🧕 Mario Rossi 🗸                                  |
|----------------------------------------------------|----|---------------------------------------------------------------------------------------------|----------------------------------------------------|
|                                                    | *  | Regione Portale .<br>Lombardia                                                              | e Agisco PSC - ARPA Lombardia                      |
| ← ♠                                                |    | E [                                                                                         | Modulo                                             |
| Modulo (1) Campi abbilgato                         | ri | $\leftarrow$ 4 / 13 $\rightarrow$ Codice Sito                                               | 📑 Musa muduko 🦉 Refresh 🖉 Salva 🔒 Salva e Chiudi   |
| 1 Soggetto Compilatore                             | 0  | Fase: Avvio del procedimento e indagine preliminare Modulo: Comunicazione piano di indagine | ine preliminare effettuata fuori dal Titolo V      |
| 2 Soggetto Obbligato                               | 0  | COMUNICAZIONE INDAGINE PRELIMINARE                                                          |                                                    |
| 3 Soggetto Qualita'                                | 0  | COMUNICAL                                                                                   |                                                    |
| 4 Comunicazione Intenzione<br>Indagine Preliminare | 20 | Cobligo di effettuare un'indagine preliminare                                               | C La volontà di effettuare un'indagine preliminare |
| 5 Localizzazione Sito                              | ۵  | AI SENSI DI (*)                                                                             |                                                    |
| 6 Contesto Ambientale                              | ٥  | indagine preliminare all'attivazione dell'art. 17 D.Lvo 22/97                               | <ul> <li>✓</li> </ul>                              |
| 7 Destinazione Uso                                 |    |                                                                                             |                                                    |
| 8 Informazione Sito                                |    | 🔨 Annulla 民 Salva e Continua                                                                |                                                    |
| Superficie                                         |    |                                                                                             |                                                    |
| 10 Particella Catastale                            |    |                                                                                             |                                                    |
| 11 Matrice Sostanze                                |    |                                                                                             |                                                    |
| 12 Dichiarazione Conformita'                       |    |                                                                                             |                                                    |
| 13 Informativa Privacy                             | ۵  |                                                                                             |                                                    |
|                                                    |    |                                                                                             |                                                    |
|                                                    |    |                                                                                             |                                                    |

Fig. 4.1.2.4a Compilazione della parte Comunicazione Intenzione Indagine Preliminare

# 1.1.2.5 Parte 5 - Localizzazione Sito

In questa sezione l'utente attribuisce una denominazione al sito e fornisce una localizzazione dell'evento che dev'essere quanto più precisa possibile.

La denominazione del sito deve rispettare alcuni criteri di riferimento e, in particolare, non deve contenere nomi di persona fisica o altre informazioni che permettano di individuare persone specifiche. In allegato sono riportati i criteri di riferimento da utilizzare per la denominazione del sito. La denominazione attribuita dal compilatore sarà comunque verificata dall'Autorità competente e da ARPA in fase di inserimento del sito in banca dati e, se necessario, verrà modificata in coerenza con le regole riportate nel documento allegato.

La posizione del sito può essere specificata inserendo le coordinate e le altre informazioni richieste nei campi. In alternativa alla compilazione manuale sono disponibili strumenti cartografici di supporto: cliccando sul tasto "Seleziona su mappa" appare una schermata nella quale si potrà ricercare l'era di interesse ad esempio per indirizzo e sarà possibile visualizzare su cartina stradale o su foto aerea l'area e inserire il punto di ubicazione dell'evento attraverso la funzione "Disegnare un punto". (vedi Fig. 4.1.2.5a)

Pag. 25/494

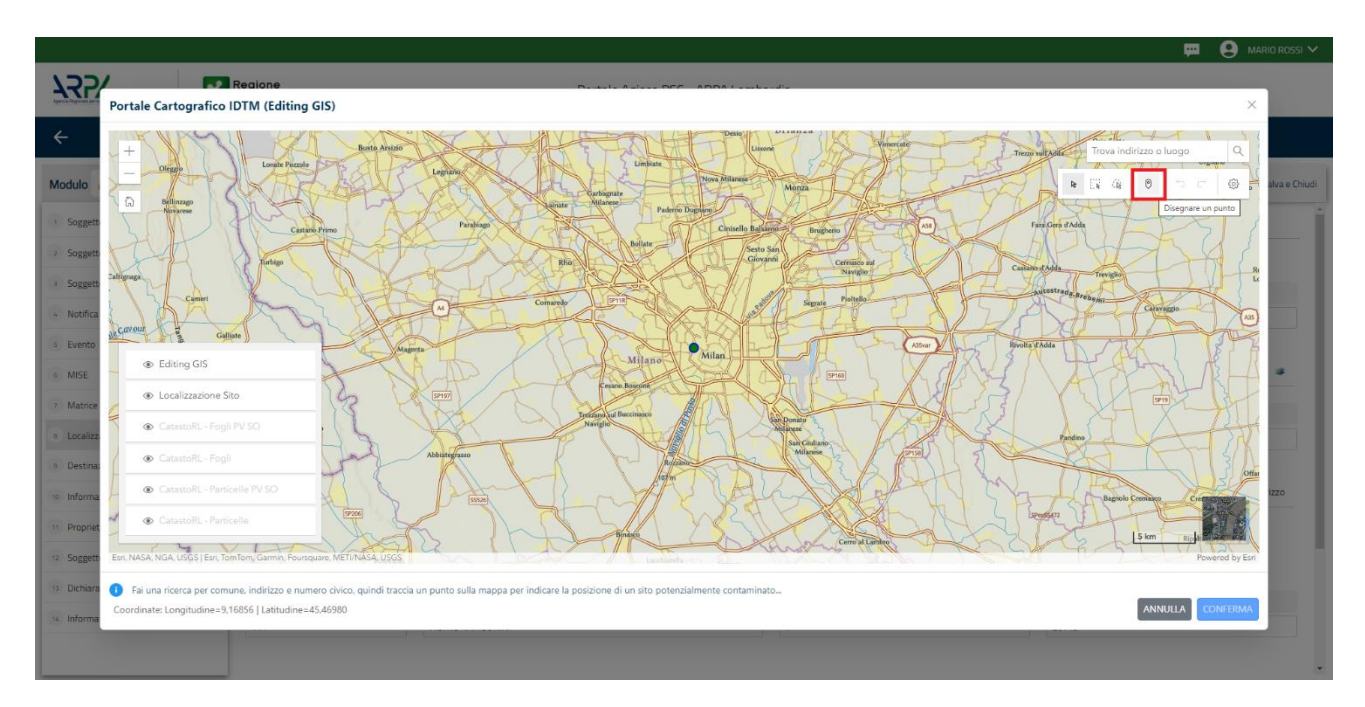

Fig. 4.1.2.5a Compilazione della parte Localizzazione Sito

Il sistema acquisirà quindi in automatico tutte le informazioni, lasciando all'utente solo il compito di verificare e, eventualmente, integrare o correggere la scheda (vedi Fig. 4.1.2.5b).

| Description Description   Image: Construction Image: Construction   Image: Construction Image: Construction </th <th></th> <th>- <math>-</math></th>                                                                                                    |                                                                                                    | - $-$                        |  |  |  |  |  |  |  |  |
|----------------------------------------------------------------------------------------------------|----------------------------------------------------------------------------------------------------|------------------------------|--|--|--|--|--|--|--|--|
| C Modulo   Modulo 0   Seguet Compilator 5/13   Seguet Compilator 5/13   Seguet Compilator Factorial of proceedments or adgree preliminants Module Comunicazione pano di indigree preliminants effettuata fuori du Titolo V   Seguet Compilator Factorial of proceedments or adgree preliminants   Seguet Compilator Factorial of proceedments or adgree preliminants   Seguet Compilator Factorial of proceedments or adgree preliminants   Modulo Factorial of proceedments or adgree preliminants   Seguet Compilator Factorial of proceedments or adgree preliminants   Seguet Compilator Factorial of proceedments or adgree preliminants   Seguet Compilator Factorial of proceedments or adgree preliminants   Seguet Compilator Factorial of proceedments or adgree preliminants   Seguet Compilator Factorial of proceedments or adgree preliminants   Seguet Compilator Factorial of proceedments or adgree preliminants   Seguet Compilatorial of proceedments or adgree preliminants Factorial of proceedments   Seguet Compilatorial of proceedment or adgree preliminants Seguet Compilatorial of proceedments   Seguet Compilatorial of proceedment or adgree preliminants Seguet Compilatorial of proceedment or adgree preliminants   Seguet Compilatorial of proceedment or adgree preliminants Seguet Compilatorial of proceedment or adgree preliminants   Seguet Compilatorial of proceedment or adgree preliminants Seguet Compilatorial of proceedment or adgree preliminants   Seguet Compilatorial of proceedment or adgree pre                                                                                                    | Portale Agisco PSC - ARPA Lombardia                                                                                                    |                              |  |  |  |  |  |  |  |  |
| Module A0 rpcmutdagener C 5/13 C cdcc Sio C cdcc Sio <t< th=""><th></th><th></th></t<>                                                                                                    |                                                                                                    |                              |  |  |  |  |  |  |  |  |
| 1       Soggetto Coopliante       Faste Anvio del procedimento e indagine preliminare Modele Comunicazione piano di indagine preliminare effettuata fueri dal Titolo V         2       Soggetto Obbligato       Indicazione piano di indagine preliminare effettuata fueri dal Titolo V         2       Soggetto Obbligato       Indicazione piano di indagine preliminare effettuata fueri dal Titolo V         2       Soggetto Obbligato       Indicazione piano di indagine preliminare effettuata fueri dal Titolo V         2       Soggetto Obbligato       Indicazione Piano di indagine preliminare effettuata fueri dal Titolo V         2       Del Noninazzione la fasto del procedimento e indagine preliminare effettuata fueri dal Titolo V       Indicazione Piano di indagine preliminare effettuata fueri dal Titolo V         2       Del Noninazzione la fasto del procedimento de indagine preliminare effettuata fueri dal Titolo V       Indicazione Piano di indagine preliminare effettuata fueri dal Titolo V         2       Del Noninazzione Reference       CoordonArte Edocrafa Fiche Wossa       Seleziona su         2       Destinazione Stoi       Sissofa di Sossi Sissi Ad       Sossi Sissi Ad       Soldeace         3       Superficie       NINIEZZO STO       Sossi Sissi Ad       Soldeace       Area pres         4       Marine Sostaraze       Ondinueri       PiolovinClarin       Minel       Area pres         1       Indicazione Fiordimento <th>Modulo AO <math>r_{Computatigation}</math> <math>\leftarrow</math> 5/13 <math>\rightarrow</math> Codice Sito <math>\cdots</math></th> <th>lefresh 🗹 Salva 🚦 Salva e Ch</th>                                                                                                    | Modulo AO $r_{Computatigation}$ $\leftarrow$ 5/13 $\rightarrow$ Codice Sito $\cdots$                                                                                              | lefresh 🗹 Salva 🚦 Salva e Ch |  |  |  |  |  |  |  |  |
| 2 Sogetio Cubliqatio               Sogetio Cubliqatio             Sogetio Cubliqatio             Sogetio Cubliqatio              Cubliqatio              Seleziona subility Seleziona subility Seleziona subili                                                                                                    | 1 Soggetto Compilatore Saggetto Compilatore Fase: Avvio del procedimento e indagine preliminare Modulo: Comunicazione piano di indagine preliminare effettuata fuori dal Titolo V |                              |  |  |  |  |  |  |  |  |
| a Sogetto Qualta'                EXDMINAZIONE DEL STOT'            a Minicipatione Intersioner               EXDMINAZIONE DEL STOT'               EXDMINAZIONE DEL STOT'            a Minicipatione Intersioner               EXDMINAZIONE DEL STOT'               EXDMINAZIONE DEL STOT'            a Minicipatione Intersioner               Contesto Ambientale               Contesto Ambientale               Seleziona SM            b Betrazioner Uso               Stoffs               Sogetfice               Sogetfice                                                                                                    | 2 Soggetto Obbligato 📀 LOCALIZZAZIONE DEL SITO                                                                                                    | CALIZZAZIONE DEL SITO        |  |  |  |  |  |  |  |  |
| Contractione International International Internatinteretee International International Internatio         | 3 Soggetto Qualita' O DENOMINAZIONE DEL SITO (1)                                                                                                    |                              |  |  |  |  |  |  |  |  |
| Iscalazzanow Stol         Image: Corporation Corporation C          | Comunicazione Intenzione<br>Indagine Preliminare Ø DENOMINAZIONE 1                                                                                                    | DENOMINAZIONE 1              |  |  |  |  |  |  |  |  |
| Contest O Ambientale            Contest O Ambientale            Selectiona su            Selectiona su            Selectiona su                                                                                                    | s Localizzazione Sito 🛛 🖉                                                                                                    |                              |  |  |  |  |  |  |  |  |
| 2         Desthazione Uso         X(MGSBA/UTM 32N(!')         V(MGSBA/UTM 32N(!')         LONGITUDINE (MGSBA/')(!)         LITITUDINE (MGSBA/')(!)           6         Informazione Sto         515966.78         5035321.84         9.204266         45.471242           6         Superficie         Improvementatione Sto         Improvementatione Sto         9.204266         45.471242           6         Particella Catastale         Improvementatione Sto         Improvementatione Sto         Improvementatione Sto         Improvementatione Sto           10         Matrice Sostarcae         Improvementatione Sto         Improvementatione Sto                                                                                                    | Contesto Ambientale                                                                                                    | Seleziona su mappa 🛛 🐲       |  |  |  |  |  |  |  |  |
| Informazione Sto         51596678         503532.84         9.204266         45.471242           Superficie         Initiatione Sostance         Initiatione Sostance         Initiatione                                                                                                    | 2 Destinatione Uso X(WGSBA//UTM 32M(P) Y(WGSBA//UTM 32M(P) LONGITUDINE (WGSBA/'))P) LATITUDINE (WGSBA/')P)                                                                        | (°) (*)                      |  |  |  |  |  |  |  |  |
| superficie         particella Catastale         nontezzo stron         Area priva           11 Matrice Sostance         contuner)         provincia(n)         provincia(n)           12 Dicharazone Conformata'         MiLANO (r205)         Mil         Mil                                                                                                    | s Informazione Sito 🔲 515966.78 5035321.84 9.204266 45.471242                                                                                                    |                              |  |  |  |  |  |  |  |  |
| Image: Solution and Solution and S | 9 Superficie                                                                                                    |                              |  |  |  |  |  |  |  |  |
| 11 Matrice Sostanze         COMUNE (')         PROVINCIA (')           12 Dichiarazone Conformita'         MILANO (F205)         MI                                                                                                    | NDIRIZZO SITO                                                                                                    | Area priva di indirizzo      |  |  |  |  |  |  |  |  |
| Dichlaradore Conformita'                                                                                                    | 11 Matrice Sostanze COMUNE (1) PROVINCIA (1)                                                                                                    |                              |  |  |  |  |  |  |  |  |
|                                                                                                    | 12 Dichiarazione Conformita' 🔲 MILANO (F205) 🗸 MI                                                                                                    |                              |  |  |  |  |  |  |  |  |
| 1) Informative Privacy         Informative Privacy         INDIREZZO1'1         CNVCO         CAP1'1                                                                                                    | Dinformative Privacy         TOPONOM/STICA (*)         INDIRIZZO (*)         CIVICO         CAP (*)                                                                               |                              |  |  |  |  |  |  |  |  |
| PIAZZA V ELEONORA DUSE 20219                                                                                                    | PIAZZA V ELEONORA DUSE 20219                                                                                                    |                              |  |  |  |  |  |  |  |  |

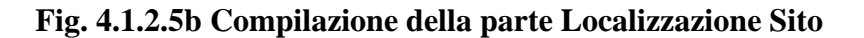

 Portale
 Agisco
 PSC-ARPA
 Lombardia Version 1.0
 Data: 03 marzo 2025

 ALLEGATO MODULISTICA.docx
 Pag. 26/494

#### 1.1.2.6 Parte 6 - Contesto Ambientale

La sezione serve a definire le caratteristiche del contesto ambientale da cui può derivare una diversa vulnerabilità delle matri ambientali ad un potenziale impatto antropico. La parte è composta da diverse sezioni, che devono essere compilate selezione la voce pertinente.

In particolare viene chiesto di indicare l'eventuale presenza di pozzi, se sono stati svolti procedimenti di bonifica/indagine pregressi sull'area; in caso affermativo viene chiesto il relativo codice del procedimento, se conosciuto.

Nell'ultima sezione viene riportato un elenco di elementi naturali sensibili di cui viene chiesto di fleggare la presenza in sito o fuori sito entro una distanza (dal confine amministrativo del sito) non superiore ai 200 metri (3000 metri solo per Siti di Importanza Comunitaria e Zone di Protezione Speciale). Non devono essere inseriti elementi posti a distanze superiori.(vedi Fig. 4.1.2.6a).

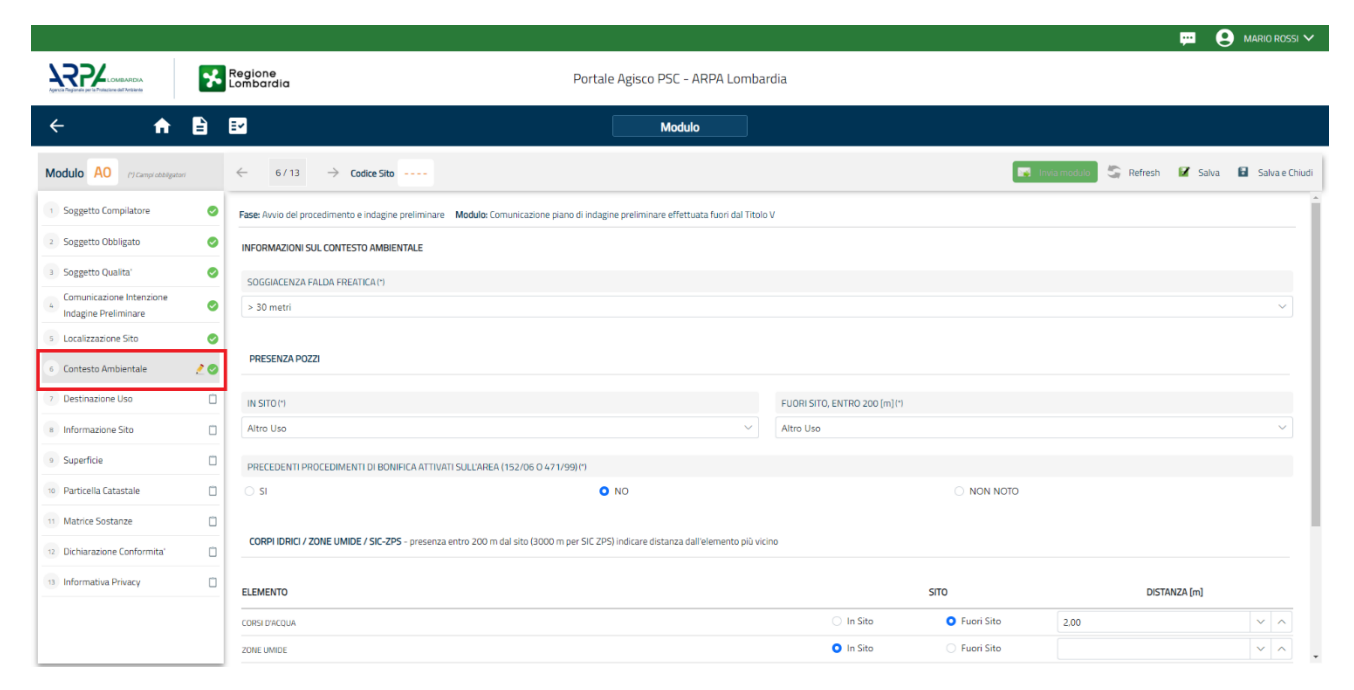

Fig. 4.1.2.6a Compilazione della parte Contesto Ambientale

# 1.1.2.7 Parte 7 - Destinazione Uso

La destinazione d'uso del sito è un elemento fondamentale perché consente di definire i valori di riferimento con cui confrontare gli esisti dell'indagine. La norma attribuisce all'autorità competente il potere di definire la destinazione d'uso da utilizzare per il sito. Al fine di facilitare il processo di compilazione della modulistica in PSC è previsto che l'utente proponga la destinazione d'uso sulla base dell'utilizzo effettivo o potenziale del sito. Sarà poi l'autorità competente a valutare ed

eventualmente richiedere le opportune modifiche in sede di valutazione e/o approvazione inserita in PSC.

Si ricorda che per il momento il PSC non gestisce procedimenti ai sensi del DM 46/2019 (bonifica delle aree destinate alla produzione agricola e all'allevamento).

La parte è composta da due sezioni, PSC prevede l'obbligo di inserire la destinazione d'uso attuale del sito e la possibilità (facoltativa) di specificare una destinazione d'uso futura da considerare come riferimento per la valutazione degli esiti analitici in previsione di un futuro cambio di destinazione dell'area (vedi Fig. 4.1.2.7a).

| 1254                                             | *  | Regione<br>Lombardia                                                                                                    | Portale Agisco PSC - ARPA Lombardia |                                                            |
|--------------------------------------------------|----|----------------------------------------------------------------------------------------------------|-------------------------------------|------------------------------------------------------------|
| ← ♠                                              | Ê  | Er and a state of the state of the state of | Modulo                              |                                                            |
| Modulo AO () Compression and gate                |    | $\leftarrow$ 7/13 $\rightarrow$ Codice Sta $\cdots$                                                                                                    |                                     | 💽 Concludi e Stampa 🖉 Refresh 🛛 🗹 Salva 🛛 🔒 Salva e Chiudi |
| Soggetto Compilatore                             | D  | Fase: Indagine Preliminare Modulo: Comunicazione piano di indagine preliminare effettuata fuori dal Titolo V                                                                                                    |                                     |                                                            |
| 2 Soggetto Obbligato                             | ٥  | INFORMAZIONI SUL SITO - DESTINAZIONE D'USO                                                                                                    |                                     |                                                            |
| 3 Soggetto Qualita'                              | ٥  | DESTINAZIONE D'USO ATTUALE (1                                                                                                    |                                     |                                                            |
| Comunicazione Intenzione<br>Indagine Preliminare | D  | Verde pubblico, privato e residenziale                                                                                                    |                                     |                                                            |
| 3 Localizzazione Sto                             | D  | Commerciale e industriale                                                                                                    |                                     |                                                            |
| Contesto Ambientale                              | 0  | Altre aree agricole/aree naturali                                                                                                    |                                     |                                                            |
| 7 Destinazione Uso                               | 20 | DESTINAZIONE D'USO FUTURA                                                                                                    |                                     |                                                            |
| Informazione Sito                                | D  | Verde pubblico, privato e residenziale                                                                                                    |                                     |                                                            |
| Superficie                                       | D  | Commerciale e industriale Aree destinute alla produzione agricola e all'allevamento ai sensi del DM 46/2019                                                                                                    |                                     |                                                            |
| Particella Catastale                             | 0  | Altre aree agricole/aree naturali                                                                                                    |                                     |                                                            |
| H Matrice Sostanze                               | D  |                                                                                                    |                                     |                                                            |
| Dichiarazione Conformita'                        | ٥  | 🐀 Annulia 🔀 Salva e Continua                                                                                                    |                                     |                                                            |
| 11 Informativa Privacy                           | D  |                                                                                                    |                                     |                                                            |
|                                                  |    |                                                                                                    |                                     |                                                            |
|                                                  |    |                                                                                                    |                                     |                                                            |
| 1                                                |    |                                                                                                    |                                     |                                                            |

Fig. 4.1.2.7a Compilazione della parte Destinazione Uso

# 1.1.2.8 Parte 8 - Informazione Sito

La sezione è composta da diverse parti che si attivano in funzione della selezione operata sul campo "Tipologia del sito" che, in riferimento ad un elenco definito a livello nazionale, individua una serie di macrocategorie di siti. Qualora la comunicazione in oggetto non fosse assimilabile a nessuna delle tipologie presenti è possibile selezionare la voce generica "altri siti non meglio specificati" specificando nel campo note delle informazioni aggiuntive che permettano di inquadrare la tipologia del sito.

Per alcune tipologie di sito si attiva il campo "TIPOLOGIA ATTIVITÀ" in cui devono essere inseriti i codici ATECO associati alle attività svolte in sito. Nel caso all'atto della comunicazione i codici ATECO non siano noti è possibile aggirarne l'obbligo di inserimento selezionando "no" (vedi Fig. 4.1.2.8a)

Pag. 28/494

|                                                   |    |                                                                                                    |                                  |                                              | 🚎 😩 tecnico delegat 🗸                                  |
|---------------------------------------------------|----|----------------------------------------------------------------------------------------------------|----------------------------------|----------------------------------------------|--------------------------------------------------------|
| 7455                                              | *  | Regione<br>Lombardia                                                                                         | Portale Agisco PSC - ARPA Lombar | dia                                          |                                                        |
| < <b>↑</b>                                        | È  | E                                                                                                    | Modulo                           |                                              |                                                        |
| Modulo AO PCompressionper                         |    | $\leftarrow$ 8/13 $\rightarrow$ Codice Site                                                                  |                                  |                                              | 👩 Conclud e Stampsi 🖉 Refresh 📝 Salva 🗈 Salva e Chiudi |
| 3 Soggetto Compilatore                            | 0  | Fase: Indagine Preliminare Modulo: Comunicazione piano di indagine preliminare effettuata fuori dal Titolo V |                                  |                                              |                                                        |
| 2 Soggetto Obbligato                              | 0  | INFORMAZIONE SITO - ATTIVITA'                                                                                |                                  |                                              |                                                        |
| 3 Soggetto Qualita'                               | 0  | TIPOLOGIA DEL SITO!!                                                                                         |                                  | SUPERFICIE INTERESSATA [m <sup>7</sup> ] [1] |                                                        |
| Comunicazione Intenzione     Indagine Preliminare | D  | aree industriali dismesse                                                                                    |                                  |                                              | × ^                                                    |
| s Localizzazione Sito                             | ٥  | SDGGETTA A(A(*)                                                                                              |                                  | IDENTIFICATIVO AIA                           |                                                        |
| Contesto Ambientale                               | 0  | ି ହା <u>୦</u> ୭୦                                                                                             |                                  |                                              |                                                        |
| Destinazione Uso                                  | ٥  | SOCCETTA BIR (1)                                                                                             |                                  | IDENTEL ATEN BIB                             |                                                        |
| <ul> <li>Informazione Sito</li> </ul>             | 20 | ି ହା ି NO                                                                                                    |                                  |                                              |                                                        |
| * Superficie                                      | 0  |                                                                                                    |                                  |                                              |                                                        |
| Particella Catastale                              | D  | TIPOLOGIA DI ATTIVITA                                                                                        |                                  |                                              |                                                        |
| 11 Matrice Sostanze                               | D  | CODICE ATECD: ATTIVITA' PRINCIPALE                                                                           |                                  |                                              |                                                        |
| <ul> <li>Dichiarazione Conformita'</li> </ul>     | ٥  | 0 si 💿 si                                                                                                    |                                  |                                              |                                                        |
| 13 Informativa Privacy                            | D  |                                                                                                    |                                  |                                              |                                                        |
|                                                   |    | ATTNETA 1                                                                                                    |                                  |                                              | Elmina attivita" 🧃                                     |
|                                                   |    | CODICE ATECD(*)                                                                                              |                                  | ATTUR                                        |                                                        |
|                                                   |    |                                                                                                    |                                  | ः २                                          | NO                                                     |
|                                                   |    |                                                                                                    |                                  |                                              |                                                        |
|                                                   |    | PROVVEDIMENTO AUTORIZZATIVO                                                                                  |                                  |                                              |                                                        |
|                                                   |    |                                                                                                    |                                  |                                              |                                                        |
|                                                   |    | CODICE ATECD ALTRE ATTIVITAT                                                                                 |                                  |                                              |                                                        |
|                                                   |    |                                                                                                    |                                  |                                              |                                                        |

#### Fig. 4.1.2.8a Compilazione della parte Informazione Sito

#### 1.1.2.9 Parte 9 - Superficie

La sezione richiede di inserire la superficie amministrativa e la superficie indagata. I criteri da applicare per la definizione delle superfici sono di seguito elencati:

- 1. amministrativa: inviluppo delle particelle catastali complessivamente interessate dal procedimento tecnico-amministrativo. Questa superficie definisce il perimetro del sito;
- 2. indagata: superfice oggetto di indagine preliminare;

La superfice amministrativa deve obbligatoriamente essere perimetrata su mappa utilizzando le funzionalità cartografiche del PSC: cliccando su "Disegna su mappa" viene mostrata la cartina geografica nella quale è possibile disegnare la superficie interessata selezionando l'apposita funzione. (vedi Fig. 4.1.1.9a)

I campi numerici vengono compilati in automatico in base al poligono inserito. (vedi Fig. 4.1.1.9b)

È in corso di sviluppo una funzionalità di importazione dei perimetri in formato shape file.

Data: 03 marzo 2025

Pag. 29/494

|               | Portale Cartografico IDTM (Editing GIS)                                                                                                    | ROSSI 🗸    |
|---------------|----------------------------------------------------------------------------------------------------|------------|
| R             | 178220 P982<br>+ 078230 P983<br>778250 P982<br>778250 P982<br>77850 P972<br>77850 P972<br>77770<br>77770<br>77770<br>77770<br>77770<br>77770<br>77770<br>77770<br>77770<br>77770<br>77770<br>77770<br>77770<br>77770<br>77770<br>77770<br>77770<br>77770<br>77770<br>77770<br>77770<br>77770<br>77770<br>777770<br>77770<br>777770<br>77770<br>777770<br>77770<br>77770<br>77770<br>77770<br>77770<br>77770<br>777 |            |
| ÷             |                                                                                                    |            |
| Modulo        | Pg                                                                                                    | s e Chiudi |
| 2 Sogg        | R Localizzazione Sito                                                                                                    |            |
| 3 Sogg        | Superficie Oggetto     Intervento                                                                                                    |            |
| * Com<br>Inda | P & Superficie Non Conforme                                                                                                    |            |
| 5 Loca        | 83      Superficie Caratterizzata                                                                                                    |            |
| 6 Cont        | Superficie Indagata                                                                                                    |            |
| infor         | Superficie Amministrativa                                                                                                    |            |
| 9 Supe        |                                                                                                    |            |
| no Parti      | Eri, Intermap, NASA, NGA, USGS   Eri Community Maps Contributors, Eri, TomTom, Garmin, Foursquare, GeoTechnologies, Inc. METI/NASA, ÜSGS / 1992(1993) Powered by Eri                                                                                                    |            |
| 11 Matr       | Disegna la superficie del sito utilizzando il Tool Cartografico GIS e sfruttando le funzioni avanzate di snapping-geometry & feature-to-feature con diversi strati informativi Coordinate: Longitudine=9,19500   Latitudine=45,49092   Area=1011,79 (m <sup>2</sup> )                                                                                                    |            |

# Fig. 4.1.1.9a Selezione su mappa disegnando la superficie interessata

La superficie indagata non richiede perimetrazione obbligatoria ma può essere quantificata e inserita numericamente.

|                                                    |      |                                                    |                                            |                                           |                |           | 🗝 e     | MARIO ROSSI 🗸  |
|----------------------------------------------------|------|----------------------------------------------------|--------------------------------------------|-------------------------------------------|----------------|-----------|---------|----------------|
|                                                    | *    | Regione<br>Lombardia                               | Portale A                                  | gisco PSC - ARPA Lombardia                |                |           |         |                |
| <ul><li>←</li><li><b>↑</b></li></ul>               | Ê    | <b>.</b>                                           |                                            | Modulo                                    |                |           |         |                |
| Modulo AO (*) Campi obbilgat                       | lari | $\leftarrow$ 9/13 $\rightarrow$ Codice Sito        |                                            |                                           | 🙀 Invia modulo | S Refresh | 🖬 Salva | Salva e Chiudi |
| 1 Soggetto Compilatore                             | 0    | Fase: Avvio del procedimento e indagine preliminar | re Modulo: Comunicazione piano di indagine | oreliminare effettuata fuori dal Titolo V |                |           |         |                |
| 2 Soggetto Obbligato                               | 0    | SUPERFICIE                                         |                                            |                                           |                |           |         |                |
| 3 Soggetto Qualita'                                | 0    | SUPERFICIE AMMINISTRATIVA (m <sup>2</sup> )(*)     |                                            | Disegna su mappa 🛛 🧊                      |                |           |         |                |
| 4 Comunicazione Intenzione<br>Indagine Preliminare | ø    | 242.00                                             |                                            | × ^                                       |                |           |         |                |
| 5 Localizzazione Sito                              | 0    | SUPERFICIE INDAGATA [m <sup>2</sup> ] (*)          |                                            | Disegna su mappa 🛛 🐲                      |                |           |         |                |
| 6 Contesto Ambientale                              | 0    | 424,00                                             |                                            | ~ ^                                       |                |           |         |                |
| 7 Destinazione Uso                                 | 0    |                                                    |                                            |                                           |                |           |         |                |
| 8 Informazione Sito                                | ø    |                                                    | _                                          |                                           |                |           |         |                |
| 9 Superficie                                       | 20   | 🔦 Annulla 民 Salva e Continua                       |                                            |                                           |                |           |         |                |
| 10 Particella Catastale                            |      |                                                    |                                            |                                           |                |           |         |                |
| 11 Matrice Sostanze                                | ۵    |                                                    |                                            |                                           |                |           |         |                |
| 12 Dichiarazione Conformitat                       |      |                                                    |                                            |                                           |                |           |         |                |
| 13 Informativa Privacy                             |      |                                                    |                                            |                                           |                |           |         |                |
|                                                    |      |                                                    |                                            |                                           |                |           |         |                |
|                                                    |      |                                                    |                                            |                                           |                |           |         |                |
|                                                    |      |                                                    |                                            |                                           |                |           |         |                |

# Fig. 4.1.1.9b Compilazione della parte Superficie

Pag. 30/494

# 1.1.2.10 Parte 10 - Particella Catastale

La definizione di Sito nel PSC richiede obbligatoriamente l'inserimento dei dati catastali relativi alle aree coinvolte.

PSC fornisce una funzionalità cartografica che facilita la selezione delle particelle e ne importa gli estremi nella sezione "particella catastale".

Per aggiungere una particella cliccare sul simbolo + (vedi Fig. 4.1.2.10a) attivando i campi per l'inserimento delle informazioni.

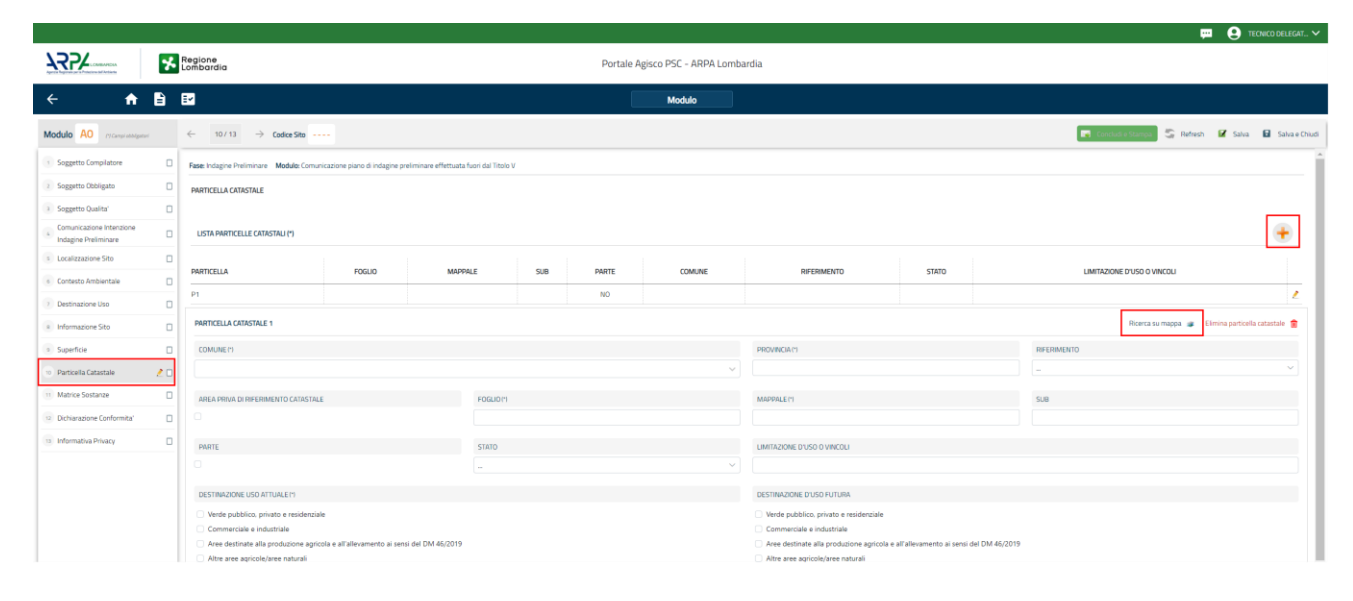

# Fig. 4.1.2.10a Compilazione della parte Particella Catastale

Cliccando sul pulsante "Ricerca su mappa" si apre la sezione cartografica con la mappa centrata in corrispondenza del sito. Cliccando sulla particella che si desidera aggiungere, viene aperto un popup riportante gli estremi catastali (attenzione: cliccando sulla particella il tool seleziona anche eventuali aree perimetrate. Utilizzare le freccette evidenziate in figura per scorrere tra gli elementi selezionati finché nel riquadro non vengono riportati gli estremi catastali della particella di interesse); a questo punto cliccare su "conferma" per acquisire le informazioni nel modulo (vedi Fig. 4.1.2.10b). Sarà comunque necessario completare la scheda inserendo la destinazione d'uso (anche multipla) associata alla singola particella.

Qualora la particella catastale da inserire non sia ancora presente nel layer cartografico presente nel sistema è comunque possibile effettuare un inserimento manuale: sempre dalla sezione cartografica, utilizzando la funzionalità di perimetrazione  $\square$  disegnare una particella di nuova istituzione, cliccare su conferma e inserire i relativi dati catastali compilando manualmente i campi presenti nel modulo.

La sezione di gestione dei dati catastali consente anche di registrare stralci e frazionamenti di particelle. Tali modifiche devono essere inserite nel campo "STATO". Nel caso in cui una particella

venga frazionata è obbligatorio inserire le particelle derivanti dal frazionamento, indicando per le parcelle "figlie" l'ID della particella di origine nel campo "Riferimento".

ATTENZIONE: l'inserimento di un eventuale stralcio nella modulistica del PSC dev'essere fatto solo previo assenso dell'autorità competente.

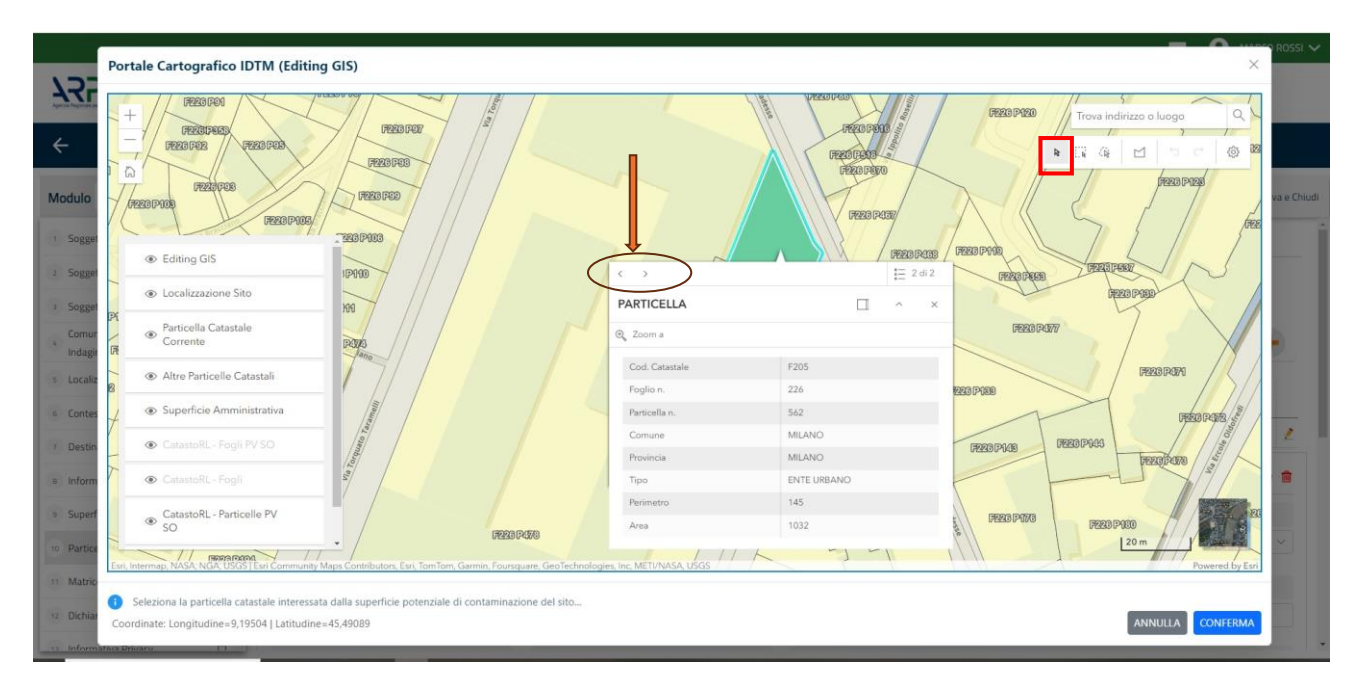

Fig. 4.1.2.10b Selezione su mappa di una Particella Catastale

# 1.1.2.11 Parte 11 - Matrice Sostanze

La sezione richiede l'inserimento delle sostanze da indagare per le singole matrici coinvolte nell'indagine.

Cliccando sul simbolo + di "Aggiungi Inquinante" è possibile aggiungere le diverse sostanze da ricercare nel piano d'indagine. Ogni record richiede la definizione della Matrice ambientale, della famiglia di sostanze e dello specifico analita (vedi Fig. 4.1.2.11a).

Pag. 32/494

|                                                    |    |                                                           |                                                                               |             |   |                          | ₽ 6     | MARIO ROSSI 🗸       |
|----------------------------------------------------|----|-----------------------------------------------------------|-------------------------------------------------------------------------------|-------------|---|--------------------------|---------|---------------------|
|                                                    | *  | Regione<br>Lombardia                                      | Portale Agisco PSC - ARPA Lombard                                             | dia         |   |                          |         |                     |
| <                                                  | È  | E                                                         | Modulo                                                                        |             |   |                          |         |                     |
| Modulo AO (*) Campi obbilgato                      | ri | $\leftarrow$ 11 / 13 $\rightarrow$ Codice Sito            |                                                                               |             |   | Invia modulo 🛛 🍣 Refresh | 🗹 Salva | Salva e Chiudi      |
| 1 Soggetto Compilatore                             | 0  | Fase: Avvio del procedimento e indagine preliminare Modul | lo: Comunicazione piano di indagine preliminare effettuata fuori dal Titolo V | 1           |   |                          |         |                     |
| 2 Soggetto Obbligato                               | 0  | MATRICI AMBIENTALI E INQUINANTI DA INDAGARE               |                                                                               |             |   |                          |         |                     |
| 3 Soggetto Qualita'                                | 0  |                                                           |                                                                               |             |   |                          |         |                     |
| 6 Comunicazione Intenzione<br>Indagine Preliminare | 0  | LISTA INQUINANTI (*)                                      |                                                                               |             |   |                          |         | +                   |
| 5 Localizzazione Sito                              | 0  |                                                           |                                                                               |             |   |                          |         |                     |
| 6 Contesto Ambientale                              | 0  |                                                           | MATRICE                                                                       | FAMIGLIA    |   | ANALITA                  |         |                     |
| 7 Destinazione Uso                                 | 0  | INQUINANTE 1                                              | Suolo e sottosuolo                                                            | BTEXS       |   | 1,2,4-Trimetilbenzene    |         | 2                   |
| 8 Informazione Sito                                | 0  | INQUINANTE 1                                              |                                                                               |             |   |                          | Elin    | nina inquinante 🏾 🏦 |
| 9 Superficie                                       | 0  | MATRICE (*)                                               |                                                                               | FAMIGLIA(*) |   | ANALITA (*)              |         |                     |
| 10 Particella Catastale                            | ø  | Suolo e sottosuolo                                        | ~                                                                             | BTEXS       | ~ | 1,2,4-Trimetilbenzene    |         | ~                   |
| 11 Matrice Sostanze                                | 20 |                                                           |                                                                               |             |   |                          |         |                     |
| 12 Dichiarazione Conformita'                       |    |                                                           |                                                                               |             |   |                          | Annulla | Conferma            |
| 13 Informativa Privacy                             |    |                                                           |                                                                               |             |   |                          |         |                     |
|                                                    |    | 🔦 Annulla 🔀 Salva e Continua                              |                                                                               |             |   |                          |         |                     |

#### Fig. 4.1.2.11a Compilazione della parte Matrice Sostanze

#### 1.1.2.12 Parte 12 - Dichiarazione Conformità

Nella sezione "Dichiarazione conformità" l'utente deve accettare esplicitamente l'assunzione di responsabilità al fine di garantire la conformità dei dati inseriti alla documentazione tecnico-progettuale (vedi Fig. 4.1.2.12a).

|                                                    |                                                                                                    |                                                                                                    |                                                                    | 🐖 🙁 Mario Rossi 🗸                  |
|----------------------------------------------------|----------------------------------------------------------------------------------------------------|----------------------------------------------------------------------------------------------------|--------------------------------------------------------------------|------------------------------------|
|                                                    | Regione<br>Lombardia                                                                                                    | Portale Agisco PSC - ARPA Lombardia                                                                                                    |                                                                    |                                    |
| ← ↑                                                |                                                                                                    | Modulo                                                                                                    |                                                                    |                                    |
| Modulo AO (*) Campi obbligati                      | $_{\rm inf}$ $\leftarrow$ 12 / 13 $\rightarrow$ Codice Sito                                                                                                    |                                                                                                    | 📑 Invia modulo 🗧                                                   | 🚡 Refresh 🗹 Salva 🖬 Salva e Chiudi |
| 1 Soggetto Compilatore                             | Fase: Auvio del procedimento e indagine preliminare Modulo: Comunicazio                                                                                                    | one piano di indagine preliminare effettuata fuori dal Titolo V                                                                            |                                                                    |                                    |
| 2 Soggetto Obbligato                               | DICHIARAZIONE DI CONSAPEVOLEZZA                                                                                                    |                                                                                                    |                                                                    |                                    |
| 3 Soggetto Qualita'                                | 0                                                                                                    |                                                                                                    |                                                                    |                                    |
| 4 Comunicazione Intenzione<br>Indagine Preliminare | <ul> <li>DICHIARAZIONE DI CONSAPEVOLEZZA EX ARTI. 46 E 47 D.P.R. 445/2000</li> <li>Chiara di essere consapevole che le dichiarazioni false, la falsità ne provvedimento emanato sulla base della dichiarazione non veritiera</li> </ul> | (°)<br>igli atti a l'uso di atti falsi comportano l'applicazione delle sanzioni penali<br>, come previsto dall'art. 75 del P.P.R. 445/2000 | previste dall'art. 76 del D.P.R 445/2000 e la decadenza dei benefi | ci eventualmente conseguenti al    |
| 5 Localizzazione Sito                              | 0                                                                                                    |                                                                                                    |                                                                    |                                    |
| 6 Contesto Ambientale                              | 🖉 🦘 Annulla 民 Salva e Continua                                                                                                    |                                                                                                    |                                                                    |                                    |
| 7 Destinazione Uso                                 | 0                                                                                                    |                                                                                                    |                                                                    |                                    |
| 8 Informazione Sito                                | 0                                                                                                    |                                                                                                    |                                                                    |                                    |
| 9 Superficie                                       | 0                                                                                                    |                                                                                                    |                                                                    |                                    |
| 10 Particella Catastale                            | 0                                                                                                    |                                                                                                    |                                                                    |                                    |
| 11 Matrice Sostanze                                | •                                                                                                    |                                                                                                    |                                                                    |                                    |
| 12 Dichiarazione Conformita'                       | 20                                                                                                    |                                                                                                    |                                                                    |                                    |
| 13 Informativa Privacy                             |                                                                                                    |                                                                                                    |                                                                    |                                    |

#### Fig. 4.1.2.12a Compilazione della parte Dichiarazione Conformità

 Portale
 Agisco
 PSC-ARPA
 Lombardia Version 1.0
 Data: 03 marzo 2025

 ALLEGATO MODULISTICA.docx
 Pag. 33/494
 Pag. 33/494

# 1.1.2.13 Parte 13 - Informativa Privacy

In questa parte l'operatore deve dare il consenso alle informative sulla privacy. (vedi Fig. 4.1.2.13a)

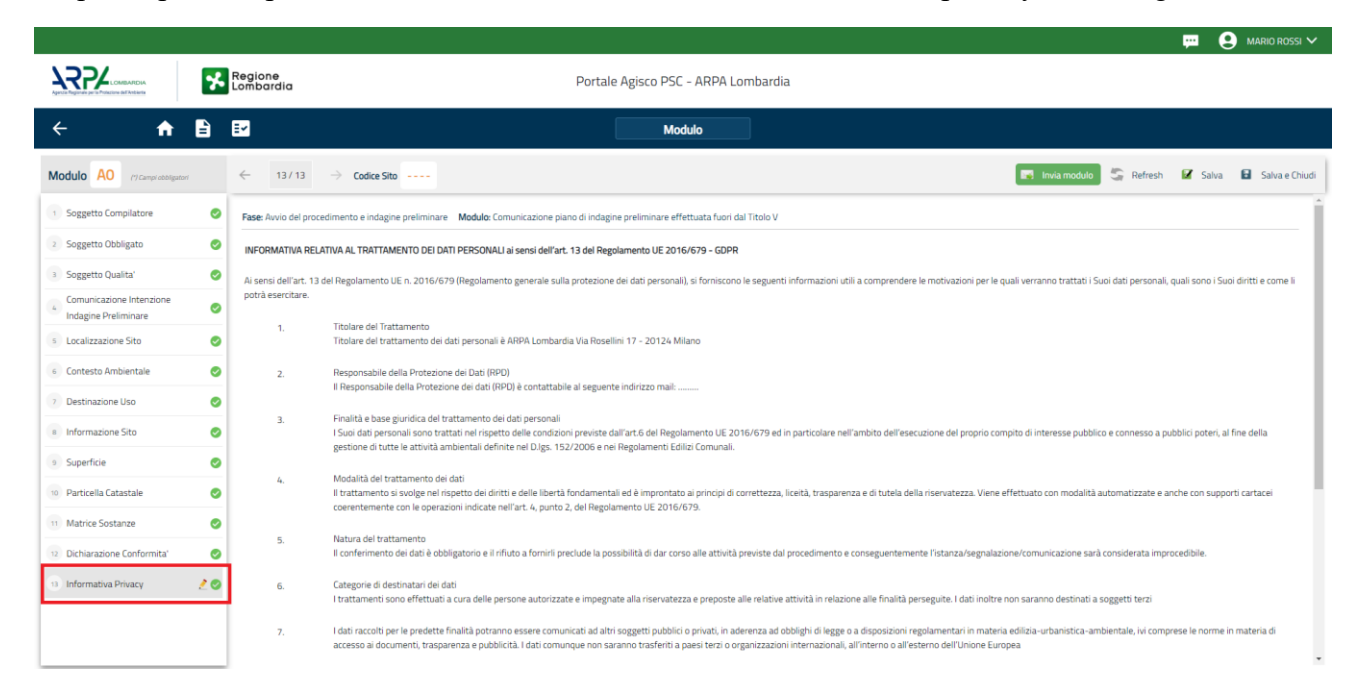

# Fig. 4.1.2.13a Compilazione della parte Informativa Privacy

# 1.1.3 Modulo A1

Il Modulo A1 dev'essere compilato qualora l'utente intenda presentare un piano di indagine da effettuare nell'ambito del Titolo V del D.lgs 152/06. La norma non prevede l'obbligo di condivisione preliminare del piano con gli enti di controllo, per cui il Modulo A1 NON è obbligatorio (l'operatore può scegliere di eseguire l'indagine in autonomia e di presentare solo i risultati con il modulo B).

Fase: Indagine preliminare

Modulo: Comunicazione piano di indagine preliminare effettuata ai sensi del Titolo V

Per poter concludere la compilazione di un modulo e procedere alla stampa del pdf da inviare agli Enti, tutte le sezioni devono essere correttamente compilate. I campi contraddistinti dal (\*) sono identificati come campi obbligatori. A seguito del salvataggio di una sezione il sistema verifica che tutti i campi obbligatori siano stati valorizzati e se il controllo ha esito positivo la sezione viene

identificata con una spunta  $\checkmark$ a fondo verde; solo quando tutte le parti saranno state compilate e salvate il modulo potrà essere concluso e stampato per l'invio. Alcune dei moduli consentono

l'inserimento di record multipli e vengono visualizzati in formato tabellare. Al click di 💌 è possibile

Data: 03 marzo 2025 Pag. 34/494

aggiungere un nuovo dato. Al click di 差 sarà possibile invece aprire il singolo campo per visualizzare e modificarne i contenuti.

#### 1.1.3.1 Parte 1 - Soggetto Compilatore

La sezione serve a registrare il soggetto che compila materialmente il modulo.

La parte è composta da due sezioni:

La prima contiene il campo "Compilatore" che viene automaticamente precompilato col nome del soggetto che ha effettuato il log in al sistema.

La seconda chiede di flaggare l'opzione pertinente dichiarando se la compilazione viene effettuata in qualità di soggetto obbligato o se il compilatore agisce su delega e in sostituzione del soggetto obbligato (vedi Fig. 4.1.3.1a).

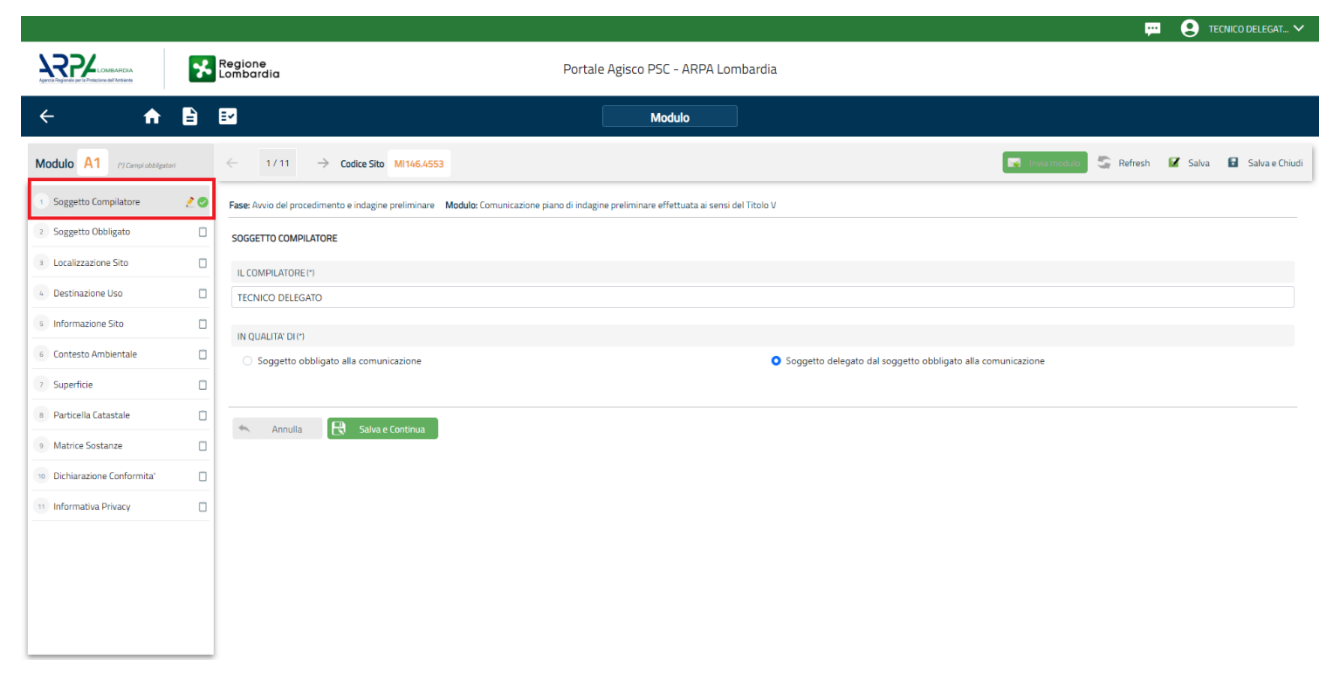

#### Fig. 4.1.3.1a Compilazione della parte Soggetto Compilatore

#### 1.1.3.2 Parte 2 - Soggetto Obbligato

La sezione individua il soggetto che opera le attività, in qualità di soggetto interessato/obbligato. È importante precisare che l'accesso a PSC viene sempre effettuato da una persona fisica. Quando il soggetto obbligato/interessato è una persona giuridica, dev'essere individuata una persona fisica che opera in PSC in nome della persona giuridica. In caso di persone giuridiche o Enti pubblici, è necessario inserire, oltre all'anagrafica dell'ente, l'anagrafica del responsabile legale. È facoltà del

compilatore inserire anche un soggetto delegato (es. un responsabile ambientale o della sicurezza della società) che opera in nome della persona giuridica in sostituzione del rappresentante legale.

L'ente pubblico viene gestito al pari della persona giuridica.

La parte è composta da due sezioni:

La prima sezione individua la tipologia del soggetto obbligato. Il Codice Fiscale richiesto è quello associato al sito e che individua il soggetto che gestisce la delega al "Tecnico Delegato". Il campo si auto compila nel caso della persona giuridica/ente pubblico sulla base della selezione effettuata nel campo "soggetto associato al sito".

PSC effettua un controllo di coerenza verificando che il codice fiscale inserito corrisponda ai dati anagrafici della persona fisica o del rappresentante nel caso di persona giuridica come suddetto.

Nella seconda sezione viene chiesto di scegliere la "natura" del soggetto obbligato:

Persona Fisica – Persona Giuridica – Ente Pubblico. In base alla scelta effettuata sarà necessaria la compilazione dei relativi campi (vedi Fig. 4.1.3.2a).

|                               | *  | Regione<br>Lombardia                                     |                 | Portale Agisco PSC - ARPA L                                 | .omba       | rdia              |  |                                  |                |
|-------------------------------|----|----------------------------------------------------------|-----------------|-------------------------------------------------------------|-------------|-------------------|--|----------------------------------|----------------|
| ← ♠                           | 1  | E <b>r</b>                                               |                 | Modulo                                                      |             |                   |  |                                  |                |
| Modulo A1 (1) Campi obbilgato | ni | $\leftarrow$ 2 / 11 $\rightarrow$ Codice Sito MI146.4553 |                 |                                                             |             | 6                 |  | via modulo 🔄 Refresh 🛛 🖌 Salva 🕞 | Salva e Chiudi |
| 1 Soggetto Compilatore        | 0  | Fase: Avvio del procedimento e indagine preliminare Modu | <b>ilo:</b> Cor | municazione piano di indagine preliminare effettuata ai ser | nsi del Tit | tolo V            |  |                                  | Î              |
| 2 Soggetto Obbligato          | 20 | SOGGETTO OBBLIGATO ALLA COMUNICAZIONE                    |                 |                                                             |             |                   |  |                                  |                |
| 3 Localizzazione Sito         |    | TIPOLOGIA (*)                                            |                 |                                                             |             | CODICE FISCALE(*) |  |                                  | - 1            |
| 4 Destinazione Uso            | ۵  | Ente che agisce in via sostitutiva                       |                 |                                                             | ~           | RSSMRA80A01F205X  |  |                                  |                |
| 5 Informazione Sito           |    | NATURA (*)                                               |                 |                                                             |             |                   |  |                                  |                |
| 6 Contesto Ambientale         | ۵  | • Persona Fisica O Persona G                             | Siuridio        | ca O Ente Pubblico                                          |             |                   |  |                                  |                |
| 7 Superficie                  | Ď  | COGNOME (*)                                              |                 |                                                             |             | NOME(*)           |  |                                  | - 1            |
| 8 Particella Catastale        |    | ROSSI                                                    |                 |                                                             |             | MARIO             |  |                                  | _              |
| 9 Matrice Sostanze            |    |                                                          |                 |                                                             |             |                   |  |                                  |                |
| 10 Dichiarazione Conformita'  | Π  | DATA NASCITA (*)                                         |                 | SESSO (*)                                                   |             | CITTADINANZA      |  |                                  |                |
|                               |    | 01/01/1980                                               |                 | м                                                           | $\sim$      | Italiana          |  |                                  | ~              |
| informativa Privacy           |    | COMUNE NASCITA (*)                                       |                 |                                                             |             | STATO NASCITA(*)  |  | PROVINCIA NASCITA (*)            |                |
|                               |    | MILANO (F205)                                            |                 |                                                             | ~           | ITALIA            |  | MI                               |                |
|                               |    | COMUNE DU DESIDENZA (A                                   |                 |                                                             |             |                   |  |                                  |                |
|                               |    |                                                          |                 |                                                             |             |                   |  | PROVINCIA RESIDENZA(')           |                |
|                               |    | MILANO (F205)                                            |                 |                                                             | ~           | TIALIA            |  | MI                               |                |
|                               |    |                                                          |                 |                                                             |             |                   |  |                                  | Ŧ              |

Fig. 4.1.3.2a Compilazione della parte Soggetto Obbligato

#### 1.1.3.3 Parte 3 - Localizzazione Sito

In questa sezione l'utente attribuisce una denominazione al sito e fornisce una localizzazione dell'evento che dev'essere quanto più precisa possibile.

| Portale | Agisco  | PSC-ARPA      | Lombardia- | Version 1.0 |
|---------|---------|---------------|------------|-------------|
| ALLEGA  | TO MODU | ILISTICA.docx |            |             |

Data: 03 marzo 2025

Pag. 36/494
La denominazione del sito deve rispettare alcuni criteri di riferimento e, in particolare, non deve contenere nomi di persona fisica o altre informazioni che permettano di individuare persone specifiche. In allegato sono riportati i criteri di riferimento da utilizzare per la denominazione del sito. La denominazione attribuita dal compilatore sarà comunque verificata dall'Autorità competente e da ARPA in fase di inserimento del sito in banca dati e, se necessario, verrà modificata in coerenza con le regole riportate nel documento allegato.

La posizione del sito può essere specificata inserendo le coordinate e le altre informazioni richieste nei campi. In alternativa alla compilazione manuale sono disponibili strumenti cartografici di supporto: cliccando sul tasto "Seleziona su mappa" appare una schermata nella quale si potrà ricercare l'area di interesse ad esempio per indirizzo e sarà possibile visualizzare su cartina stradale o su foto aerea l'area e inserire il punto di ubicazione dell'evento attraverso la funzione "Disegnare un punto" (vedi Fig. 4.1.3.3a).

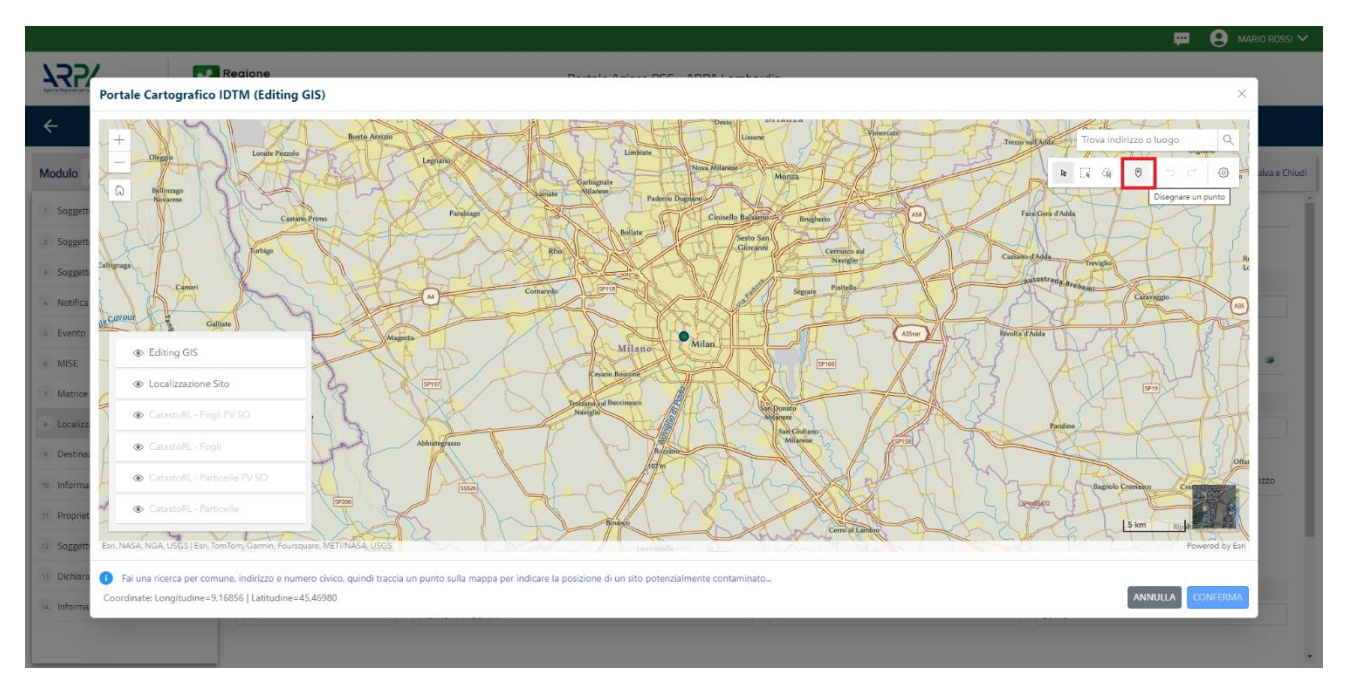

Fig. 4.1.3.3a Compilazione della parte Localizzazione Sito

Il sistema acquisirà quindi in automatico tutte le informazioni, lasciando all'utente solo il compito di verificare e, eventualmente, integrare o correggere la scheda . (vedi Fig. 4.1.3.3b)

Pag. 37/494

|                               |     |                                                    |                  |                                           |                               |                          | <del></del>              | 🔮 TECNICO DELEGAT 🗸      |
|-------------------------------|-----|----------------------------------------------------|------------------|-------------------------------------------|-------------------------------|--------------------------|--------------------------|--------------------------|
|                               | *   | Regione<br>Lombardia                               |                  | Portale Agisco F                          | PSC - ARPA Lomba              | rdia                     |                          |                          |
| < <b>↑</b>                    | -   | E <b>v</b>                                         |                  |                                           | Modulo                        |                          |                          |                          |
| Modulo A1 (7) Campi obbligate | ori | $\leftarrow$ 3 / 11 $\rightarrow$ Codice Sito MI14 | 6.4553           |                                           |                               |                          | Invia modulo 😂 Refresh   | 🗹 Salva 🚦 Salva e Chiudi |
| 1 Soggetto Compilatore        | ø   | Fase: Avvio del procedimento e indagine prelim     | inare Modulo: Co | omunicazione piano di indagine preliminan | e effettuata ai sensi del Tit | valo V                   |                          |                          |
| 2 Soggetto Obbligato          | ø   | LOCALIZZAZIONE DEL SITO                            |                  |                                           |                               |                          |                          |                          |
| 3 Localizzazione Sito         | 2 🥥 | DENOMINAZIONE DEL SITO (*)                         |                  |                                           |                               |                          |                          |                          |
| 4 Destinazione Uso            | Ċ   | DENOMINAZIONE SITO                                 |                  |                                           |                               |                          |                          |                          |
| 5 Informazione Sito           |     |                                                    |                  |                                           |                               |                          |                          |                          |
| 6 Contesto Ambientale         |     | COORDINATE GEOGRAFICHE WG584                       |                  |                                           |                               |                          |                          | Seleziona su mappa 🛛 🐲   |
| 7 Superficie                  |     | X (WG584/UTM 32N) (*)                              |                  | Y (WG584/UTM 32N) (*)                     |                               | LONGITUDINE (WGS84/°)(*) | LATITUDINE (WGS84/°) (*) |                          |
| Particella Catastale          |     | 513176,14                                          |                  | 5035154,88                                |                               | 9,168561                 | 45,469797                |                          |
| 9 Matrice Sostanze            | Ċ   |                                                    |                  |                                           |                               |                          |                          |                          |
| 10 Dichiarazione Conformita'  |     | INDIRIZZO SITO                                     |                  |                                           |                               |                          |                          | Area priva di indirizzo  |
| 11 Informativa Privacy        |     | COMUNE (*)                                         |                  |                                           |                               | PROVINCIA (*)            |                          |                          |
|                               |     | MILANO (F205)                                      |                  |                                           | ~                             | MI                       |                          |                          |
|                               |     |                                                    |                  |                                           |                               |                          |                          |                          |
|                               |     | TOPONOMASTICA (*)                                  | INDIRIZZO (*)    |                                           |                               | CIVICO                   | CAP(*)                   |                          |
|                               |     | VIA ~                                              | PIETRO TAMBURI   | NI                                        |                               | 1                        | 20145                    |                          |
|                               |     |                                                    |                  |                                           |                               |                          |                          |                          |

Fig. 4.1.3.3b Compilazione della parte Localizzazione Sito

## 1.1.3.4 Parte 4 - Destinazione Uso

La destinazione d'uso del sito è un elemento fondamentale perché consente di definire i valori di riferimento con cui confrontare gli esisti dell'indagine. La norma attribuisce all'autorità competente il potere di definire la destinazione d'uso da utilizzare per il sito. Al fine di facilitare il processo di compilazione della modulistica in PSC è previsto che l'utente proponga la destinazione d'uso sulla base dell'utilizzo effettivo o potenziale del sito. Sarà poi l'autorità competente a valutare ed eventualmente richiedere le opportune modifiche in sede di valutazione e/o approvazione inserita in PSC.

Si ricorda che per il momento il PSC non gestisce procedimenti ai sensi del DM 46/2019 (bonifica delle aree destinate alla produzione agricola e all'allevamento).

La parte è composta da due sezioni, PSC prevede l'obbligo di inserire la destinazione d'uso attuale del sito e la possibilità (facoltativa) di specificare una destinazione d'uso futura da considerare come riferimento per la valutazione degli esiti analitici in previsione di un futuro cambio di destinazione dell'area (vedi Fig. 4.1.3.4a).

Pag. 38/494

|                                       |                                                                                                    |                                     | 💬 😩 TECNICO DELEGAT 🗸                                 |
|---------------------------------------|----------------------------------------------------------------------------------------------------|-------------------------------------|-------------------------------------------------------|
| 755                                   | * Regione                                                                                                    | Portale Agisco PSC - ARPA Lombardia |                                                       |
| ← ♠                                   |                                                                                                    | Modulo                              |                                                       |
| Modulo A1 (7) Complete Maple          | ← 4/11 → Codice Site B6024.0197                                                                                       |                                     | 💽 Conclust e Stampa 🖉 Refresh 😰 Salva 🔒 Salva e Dhudi |
| Soggetto Compliatore                  | Rese: Indagine Pretiminare Modulo: Comunicazione piano di indagine preliminare effettuata ai sensi del Titolo V       |                                     |                                                       |
| 2 Soggetto Obbligato                  | INFORMAZIONI SUL SITO - DESTINAZIONE D'USO                                                                            |                                     |                                                       |
| Localizzazione Sito                   | D DESTINAZIONE D'USO ATTUALE (1)                                                                                      |                                     | 1                                                     |
| Destinazione Uso                      | Verde pubblico, privato e residenziale                                                                                |                                     |                                                       |
| <ul> <li>Informazione Sito</li> </ul> | Commerciale e industriale                                                                                             |                                     |                                                       |
| Contesto Ambientale                   | Aree destinate alta productorie agricola e all'allevamento ai sensi dei DM 46/2019  Altre aree agricole/aree naturali |                                     |                                                       |
| 3 Superficie                          | DESTINAZIONE D'USO FUTURA                                                                                             |                                     |                                                       |
| Particella Catastale                  | verde pubblico, privato e residenziale                                                                                |                                     |                                                       |
| Matrice Sostanze                      | Commerciale e industriale     dese destinate alle productione anticella e stitulioummento al presi del DM 46/0010     |                                     |                                                       |
| 10 Dichiarazione Conformita'          | Altre area agricole/area naturali                                                                                     |                                     |                                                       |
| informativa Privacy                   | 0                                                                                                    |                                     |                                                       |
|                                       | 4%. Annulla 😝 Salva e Continua                                                                                        |                                     |                                                       |
|                                       |                                                                                                    |                                     |                                                       |
|                                       |                                                                                                    |                                     |                                                       |
|                                       |                                                                                                    |                                     |                                                       |
| 1                                     |                                                                                                    |                                     |                                                       |

#### Fig. 4.1.3.4a Compilazione della parte Destinazione Uso

#### 1.1.3.5 Parte 5 - Informazione Sito

La sezione è composta da diverse parti che si attivano in funzione della selezione operata sul campo "Tipologia del sito" che, in riferimento ad un elenco definito a livello nazionale, individua una serie di macrocategorie di siti. Qualora la comunicazione in oggetto non fosse assimilabile a nessuna delle tipologie presenti è possibile selezionare la voce generica "altri siti non meglio specificati" specificando nel campo note delle informazioni aggiuntive che permettano di inquadrare la tipologia del sito.

Per alcune tipologie di sito si attiva il campo "TIPOLOGIA ATTIVITÀ" in cui devono essere inseriti i codici ATECO associati alle attività svolte in sito. Nel caso all'atto della comunicazione i codici ATECO non siano noti è possibile aggirarne l'obbligo di inserimento selezionando "no" (vedi Fig. 4.1.3.5a)

Pag. 39/494

|                                                                                                    |                                         |    |                                                                                                    |                                 |                                            | 🐖 😩 TECNICO DELEGAT 🗸                                   |
|----------------------------------------------------------------------------------------------------|-----------------------------------------|----|----------------------------------------------------------------------------------------------------|---------------------------------|--------------------------------------------|---------------------------------------------------------|
| Image: Sector Sector Secto | 755                                     | *  | Regione<br>Lombardia                                                                                           | Portale Agisco PSC - ARPA Lomba | rdia                                       |                                                         |
|                                                                                                    | <                                       | E) | Ē                                                                                                    | Modulo                          |                                            |                                                         |
| Signed Ordpoint Between Status and Resentance provide Add Consistence provide Add Add Add Consistence Add Add Add Add Add Add Add Add Add Ad                                                                                                    | Modulo A1 PT Campo and Apparent         |    | ← 5/11 → Codice Site BG024.0197                                                                                |                                 |                                            | 📑 Concludie Stampa 🚭 Refresh 🛛 🗹 Salva 📑 Salva e Chiudi |
| Segents Obegin Selection 2019   Selection 2019 Selection 2019   Selection 2019 Selection 2019   Selection 2019 No   Selection 2019 No   Selection 2019 Selection 2019   Selection 2019 No   Selection 2019 No   Selection 2019 Selection 2019   Selection 2019 No   Selection 2019 No   Selection 2019 Selection 2019   Selection 2019 No   Selection 2019 No   Selection 2019 No   Selection 2019 No   Selection 2019 No   Selection 2019 No   Selection 2019 No   Selection 2019 Selection 2019   Selection 2019 Selection 2019   Selection 2019 No   Selection 2019 No   Selection 20                                                                                                    | 3 Soggetto Compilatore                  | 0  | Fase Indagine Preliminare Modulo: Comunicazione piano di indagine preliminare effettuata ai sensi del Titolo V |                                 |                                            | ·                                                       |
| I ballitation data       Sector       Sector       S                                                                                                    | 2 Soggetto Obbligato                    | 0  | INFORMAZIONE SITO - ATTIVITA:                                                                                  |                                 |                                            |                                                         |
| Intervention   Intervention   Intervention <th>3 Localizzazione Sito</th> <th>٥</th> <td>TIPOLOGIA DEL SITO (1)</td> <td></td> <td>SUPERFICE INTERESSATA (m<sup>2</sup>)(1)</td> <td></td>                                                                                                    | 3 Localizzazione Sito                   | ٥  | TIPOLOGIA DEL SITO (1)                                                                                         |                                 | SUPERFICE INTERESSATA (m <sup>2</sup> )(1) |                                                         |
| Note: Note: All     South: All     South: All     South: All       Note: Source: All     South: All     South: All     South: All       Note: Source: All     South: All     South: All     South: All       Note: Source: All     South: All     South: All     South: All       Note: Source: Source: All     South: All     South: All     South: All       Note: Source: Source: Sou                                                                                                    | Destinazione Uso                        | 0  | aree industriali dismesse                                                                                      |                                 | 55,00                                      | × *                                                     |
| • S       • No         • Revis deside       • S         • Revis deside       • S                                                                                                    | <ul> <li>Informazione Sito</li> </ul>   | 20 | SDGGETTA AIA(*)                                                                                                |                                 | IDENTIFICATIVO AIA                         |                                                         |
| Sector       Society and Sector       Society and Sector <th><ul> <li>Contesto Ambientale</li> </ul></th> <th>0</th> <td>0 N O</td> <td></td> <td></td> <td></td>                                                                                                    | <ul> <li>Contesto Ambientale</li> </ul> | 0  | 0 N O                                                                                                    |                                 |                                            |                                                         |
| Image: State State Stat                     | 3 Superficie                            | 0  | SOGGETTA RIR(1)                                                                                                |                                 | IDENTIFICATIVO RIR                         |                                                         |
| Image: Source Conference                                                                                                    | Particella Catastale                    | 0  | C 51 O NO                                                                                                    |                                 |                                            |                                                         |
| Image: Section and Tables         Tables                                                                                                    | Matrice Sostanze                        | 0  |                                                                                                    |                                 |                                            |                                                         |
| Immediate Ansay     CODECLATEED ATTINE PRINCIPALE       0 3     NO       ATTACK 1     ConeclateED ATTINE PRINCIPALE       CODECLATEED 7     ATTACK       CODECLATEED 7     ATTACK       PROVVEDMENTO ANTORNEEZANO     ATTACK                                                                                                    | Dichiarazione Conformita'               |    | TIPOLOGIA DI ATTIMITA'                                                                                         |                                 |                                            |                                                         |
| 0 3         NO           ATMEN 3         Eliminative           CODEC ATELON         ATTALA           CODEC ATELON         ATTALA           PROVEDENTIOR ALTORAZIONO         - 5           PROVEDENTIOR ALTORAZIONO         - 0                                                                                                    | informativa Privacy                     | -  | CODICE ATELCI: ATTIVITA' PRINCIPALE                                                                            |                                 |                                            |                                                         |
| ATMEN 1 EBINOVALUATION DALTORALIZATION O                                                                                                    |                                         |    | O NO                                                                                                    |                                 |                                            |                                                         |
| сооститери         аттаа           С 9         О 10           Реконстрикто иллонгодило         О 10                                                                                                    |                                         |    | ATTNITA 1                                                                                                    |                                 |                                            | Elmina attivita" 🍵                                      |
| LUAL MILUY<br>C S NO<br>PROVEDMENTO AUTORIZZINO<br>L                                                                                                    |                                         |    |                                                                                                    |                                 |                                            |                                                         |
| PROVEDMENTO RUTOREZZITIVO                                                                                                    |                                         |    | CODICE ATELO(*)                                                                                                | ~                               | 0 SI 0 NO                                  |                                                         |
| PROVEDMENTO RUTORIZZITINO                                                                                                    |                                         |    |                                                                                                    |                                 |                                            |                                                         |
|                                                                                                    |                                         |    | PROVVEDMENTO AUTORIZZATIVO                                                                                     |                                 |                                            |                                                         |
|                                                                                                    |                                         |    |                                                                                                    |                                 |                                            |                                                         |
| CODEC AFTER ATTIVITY                                                                                                    |                                         |    | CODICE ATECDI ALTRE ATTIVITA:                                                                                  |                                 |                                            |                                                         |
| S ● M0                                                                                                    |                                         |    | ି ହା 🔍 🔍 NO                                                                                                    |                                 |                                            |                                                         |

### Fig. 4.1.3.5a Compilazione della parte Informazione Sito

### 1.1.3.6 Parte 6 - Contesto Ambientale

La sezione serve a definire le caratteristiche del contesto ambientale da cui può derivare una diversa vulnerabilità delle matri ambientali ad un potenziale impatto antropico. La parte è composta da diverse sezioni, che devono essere compilate selezione la voce pertinente.

In particolare viene chiesto di indicare l'eventuale presenza di pozzi, se sono stati svolti procedimenti di bonifica/indagine pregressi sull'area; in caso affermativo viene chiesto il relativo codice del procedimento, se conosciuto.

Nell'ultima sezione viene riportato un elenco di elementi naturali sensibili di cui viene chiesto di fleggare la presenza in sito o fuori sito entro una distanza (dal confine amministrativo del sito) non superiore ai 200 metri (3000 metri solo per Siti di Importanza Comunitaria e Zone di Protezione Speciale). Non devono essere inseriti elementi posti a distanze superiori (vedi Fig. 4.1.3.6a).

Pag. 40/494

|                               |     |                                                                               |                                                          |                               |              | ç.           | 9 1     | CNICO DELEGAT 🗸 |
|-------------------------------|-----|-------------------------------------------------------------------------------|----------------------------------------------------------|-------------------------------|--------------|--------------|---------|-----------------|
|                               | *   | Regione<br>Lombardia                                                          | Portale Agisco PSC - ARPA Lombar                         | dia                           |              |              |         |                 |
| ← ♠                           | È   | E2                                                                            | Modulo                                                   |                               |              |              |         |                 |
| Modulo A1 (1) Campi obbilgato | uri | ← 6/11 → Codice Sito MI146.4553                                               |                                                          |                               | 😽 Invia modu | lo 🦉 Refresh | 🗹 Salva | Salva e Chiudi  |
| 1 Soggetto Compilatore        | ø   | Fase: Avvio del procedimento e indagine preliminare Modulo: Comunicazione pia | uno di indagine preliminare effettuata ai sensi del Tito | lo V                          |              |              |         |                 |
| 2 Soggetto Obbligato          | ø   | INFORMAZIONI SUL CONTESTO AMBIENTALE                                          |                                                          |                               |              |              |         |                 |
| Localizzazione Sito           | 0   | SOGGIACENZA FALDA FREATICA (*)                                                |                                                          |                               |              |              |         |                 |
| 4 Destinazione Uso            | 0   | < 5 metri                                                                     |                                                          |                               |              |              |         | ~               |
| 5 Informazione Sito           | Ø   |                                                                               |                                                          |                               |              |              |         |                 |
| 6 Contesto Ambientale         | 20  | PRESENZA POZZI                                                                |                                                          |                               |              |              |         |                 |
| 7 Superficie                  | ۵   | IN SITO (*)                                                                   |                                                          | FUORI SITO, ENTRO 200 [m] (*) |              |              |         |                 |
| 8 Particella Catastale        |     | Altro Uso                                                                     | $\checkmark$                                             | Altro Uso                     |              |              |         | ~               |
| 9 Matrice Sostanze            |     | PRECEDENTI PROCEDIMENTI DI BONIFICA ATTIVATI SULL'AREA (152/06 0 471)         | /99) (*)                                                 |                               |              |              |         |                 |
| 10 Dichiarazione Conformita'  |     | े si                                                                          | O NO                                                     |                               | O NON NOTO   |              |         |                 |
| 11 Informativa Privacy        |     |                                                                               |                                                          |                               |              |              |         |                 |
|                               |     | CORPI IDRICI / ZONE UMIDE / SIC-ZPS - presenza entro 200 m dal sito (3000 m   | ı per SIC ZPS) indicare distanza dall'elemento più vicir | 0                             |              |              |         |                 |
|                               |     | ELEMENTO                                                                      |                                                          |                               | SITO         | DISTAI       | VZA [m] |                 |
|                               |     | CORSI D'ACQUA                                                                 |                                                          | <ul> <li>In Sito</li> </ul>   | O Fuori Sito |              |         | ~ ^             |
|                               |     | ZONE UMIDE                                                                    |                                                          | 🔘 In Sito                     | O Fuori Sito |              |         | ~ ^             |

Fig. 4.1.3.6a Compilazione della parte Contesto Ambientale

## 1.1.3.7 Parte 7 - Superficie

La sezione richiede di inserire la superficie amministrativa e la superficie indagata. I criteri da applicare per la definizione delle superfici sono di seguito elencati:

- 1. amministrativa: inviluppo delle particelle catastali complessivamente interessate dal procedimento tecnico-amministrativo. Questa superficie definisce il perimetro del sito;
- 2. indagata: superfice oggetto di indagine preliminare;

La superfice amministrativa deve obbligatoriamente essere perimetrata su mappa utilizzando le funzionalità cartografiche del PSC: cliccando su "Disegna su mappa" viene mostrata la cartina geografica nella quale è possibile disegnare la superficie interessata selezionando l'apposita funzione. (vedi Fig. 4.1.3.7a)

I campi numerici vengono compilati in automatico in base al poligono inserito. (vedi Fig. 4.1.3.7a)

È in corso di sviluppo una funzionalità di importazione dei perimetri in formato shape file.

| Pag. 41/494 |
|-------------|
|-------------|

|                | Portale Cartografico IDTM (Editing GIS)                                                                                                    | ROSSI 🗸    |
|----------------|----------------------------------------------------------------------------------------------------|------------|
| 2              | 178220 P982<br>+ 078230 P983<br>778250 P982<br>778250 P982<br>77850 P972<br>77850 P972<br>77850 P972<br>77770 P7750<br>77770 P7750<br>77770 P |            |
| ÷              |                                                                                                    |            |
| Modulo         | Pg                                                                                                    | 1 e Chiudi |
| 2 Sogg         | R Localizzazione Sito                                                                                                    |            |
| 3 Sogg         | Superficie Oggetto     Intervento                                                                                                    |            |
| * Com<br>Indaj | P & Superficie Non Conforme                                                                                                    |            |
| 5 Loca         | 83      Superficie Caratterizzata                                                                                                    |            |
| 6 Cont         | Superficie Indagata                                                                                                    |            |
| infor          | Superficie Amministrativa                                                                                                    |            |
| 9 Supe         |                                                                                                    |            |
| 10 Parti       | Eri, Intermap, NASA, NGA, USGS (Erin Community Maps Contributors, Erin, TomTom, Garmin, Foursquare, GeoTechnologies, Inc. METI/AVSA, USGS / 1992(1993) Powered by Erit                                                                                                    |            |
| 11 Matr        | Disegna la superficie del sito utilizzando il Tool Cartografico GIS e sfruttando le funzioni avanzate di snapping-geometry & feature-to-feature con diversi strati informativi Coordinate: Longitudine=9,19500   Latitudine=45,49092   Area=1011,79 (m <sup>2</sup> )                                                                                                    |            |

# Fig. 4.1.3.7a Selezione su mappa disegnando la superficie interessata

La superficie indagata non richiede perimetrazione obbligatoria ma può essere quantificata e inserita numericamente (vedi Fig. 4.1.3.7b).

|                              |     |                                                                           |                                                     | 💻 🤤 TECNICO DELEGAT 🗅                          | ~   |
|------------------------------|-----|---------------------------------------------------------------------------|-----------------------------------------------------|------------------------------------------------|-----|
|                              | *   | Regione<br>Lombardia                                                      | Portale Agisco PSC - ARPA Lon                       | Lombardia                                      |     |
| ← ♠                          | Ê   | Ef al an an an an an an an an an an an an an                              | Modulo                                              |                                                |     |
| Modulo A1 (7 Campl obbilga   | ari | ← 7/11 → Codice Sito M1146.4553                                           |                                                     | 📑 Inda modulo 🖉 Refresh 🖉 Salva 🖬 Salva e Chiu | ıdi |
| 1 Soggetto Compilatore       | Ø   | Fase: Avvio del procedimento e indagine preliminare Modulo: Comunicazione | piano di indagine preliminare effettuata ai sensi d | ansi del Titolo V                              |     |
| 2 Soggetto Obbligato         | 0   | SUPERFICIE                                                                |                                                     |                                                |     |
| 3 Localizzazione Sito        | 0   |                                                                           | Disegna su mappa 🛛 🤿                                | 3 44                                           |     |
| 4 Destinazione Uso           | Ø   | SUPERFICIE AMMINISTRATIVA (m')(') 245,00                                  | × /                                                 | / ^                                            |     |
| 5 Informazione Sito          | 0   |                                                                           | Disegna su mappa 🚙                                  | a 🐲                                            |     |
| 6 Contesto Ambientale        | 0   | SUPERFICIE INDAGATA [m <sup>2</sup> ] (*)                                 |                                                     |                                                |     |
| 7 Superficie                 | 20  | 43.563.656.00                                                             |                                                     |                                                |     |
| Particella Catastale         | 0   |                                                                           |                                                     |                                                |     |
| 9 Matrice Sostanze           |     | 🔦 Annulla 民 Salva e Continua                                              |                                                     |                                                |     |
| 10 Dichiarazione Conformita' | Ŭ   |                                                                           |                                                     |                                                |     |
| 11 Informativa Privacy       |     |                                                                           |                                                     |                                                |     |
|                              |     |                                                                           |                                                     |                                                |     |
|                              |     |                                                                           |                                                     |                                                |     |
|                              |     |                                                                           |                                                     |                                                |     |
|                              |     |                                                                           |                                                     |                                                |     |
|                              |     |                                                                           |                                                     |                                                |     |
|                              |     |                                                                           |                                                     |                                                |     |

# Fig. 4.1.3.7b Compilazione della parte Superficie

Pag. 42/494

# 1.1.3.8 Parte 8 - Particella Catastale

La definizione di Sito nel PSC richiede obbligatoriamente l'inserimento dei dati catastali relativi alle aree coinvolte.

PSC fornisce una funzionalità cartografica che facilita la selezione delle particelle e ne importa gli estremi nella sezione "particella catastale".

Per aggiungere una particella cliccare sul simbolo + (vedi Fig. 4.1.3.8a) attivando i campi per l'inserimento delle informazioni.

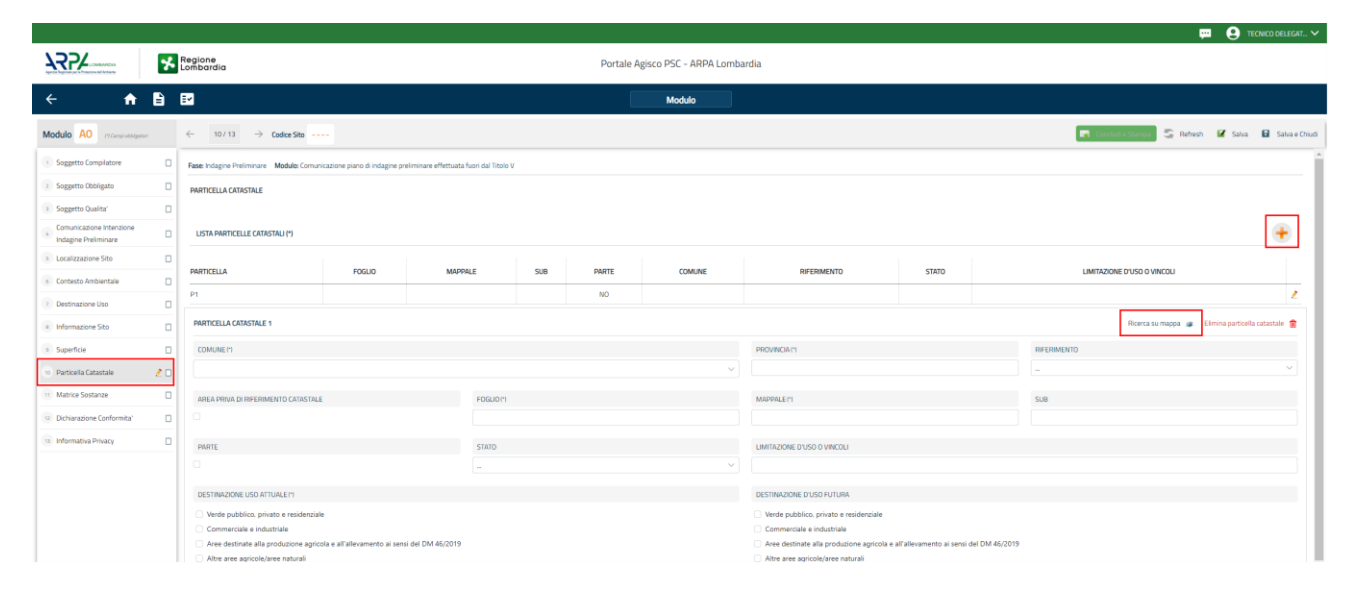

# Fig. 4.1.3.8a Compilazione della parte Particella Catastale

Cliccando sul pulsante "Ricerca su mappa" si apre la sezione cartografica con la mappa centrata in corrispondenza del sito. Cliccando sulla particella che si desidera aggiungere, viene aperto un popup riportante gli estremi catastali (attenzione: cliccando sulla particella il tool seleziona anche eventuali aree perimetrate. Utilizzare le freccette evidenziate in figura per scorrere tra gli elementi selezionati finché nel riquadro non vengono riportati gli estremi catastali della particella di interesse); a questo punto cliccare su "conferma" per acquisire le informazioni nel modulo (vedi Fig. 4.1.3.8b). Sarà comunque necessario completare la scheda inserendo la destinazione d'uso (anche multipla) associata alla singola particella.

Qualora la particella catastale da inserire non sia ancora presente nel layer cartografico presente nel sistema è comunque possibile effettuare un inserimento manuale: sempre dalla sezione cartografica, utilizzando la funzionalità di perimetrazione  $\square$  disegnare una particella di nuova istituzione, cliccare su conferma e inserire i relativi dati catastali compilando manualmente i campi presenti nel modulo.

La sezione di gestione dei dati catastali consente anche di registrare stralci e frazionamenti di particelle. Tali modifiche devono essere inserite nel campo "STATO". Nel caso in cui una particella

venga frazionata è obbligatorio inserire le particelle derivanti dal frazionamento, indicando per le parcelle "figlie" l'ID della particella di origine nel campo "Riferimento".

ATTENZIONE: l'inserimento di un eventuale stralcio nella modulistica del PSC dev'essere fatto solo previo assenso dell'autorità competente.

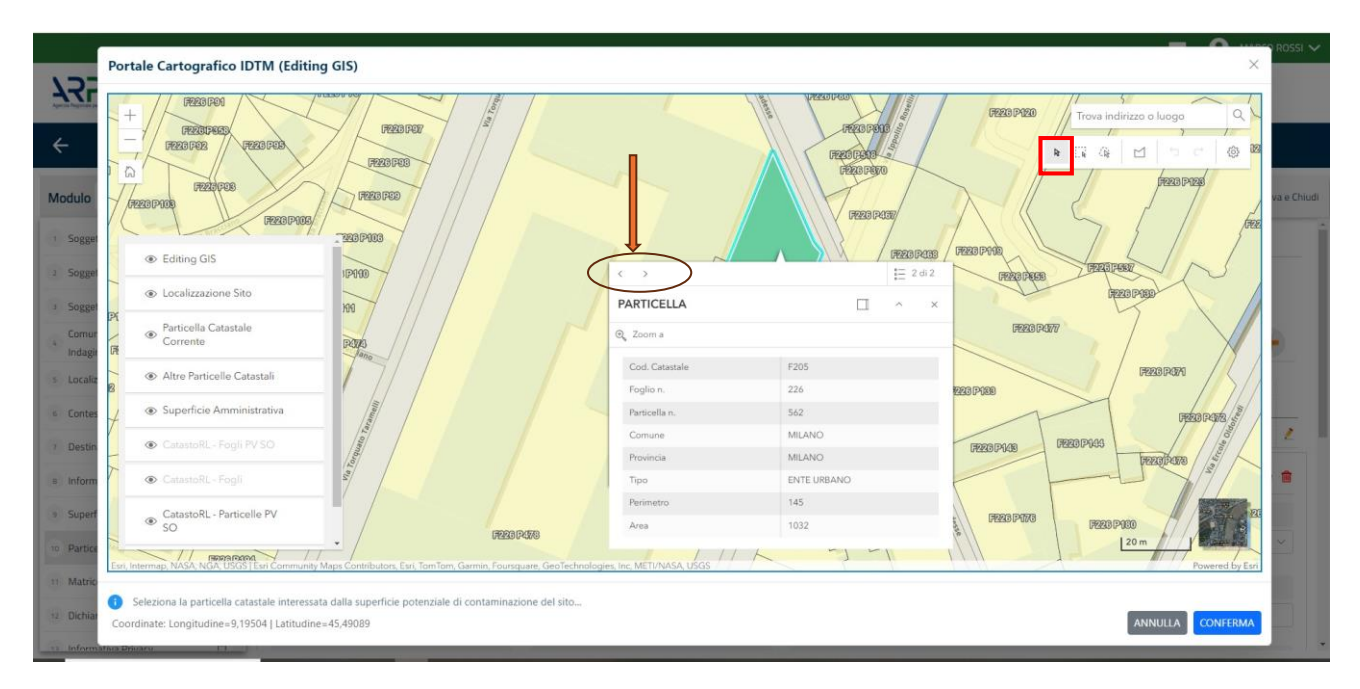

Fig. 4.1.3.8b Selezione su mappa di una Particella Catastale

# 1.1.3.9 Parte 9 - Matrice Sostanze

La sezione richiede l'inserimento delle sostanze da indagare per le singole matrici coinvolte nell'indagine.

Cliccando sul simbolo + di "Aggiungi Inquinante" è possibile aggiungere le diverse sostanze da ricercare nel piano d'indagine. Ogni record richiede la definizione della Matrice ambientale, della famiglia di sostanze e dello specifico analita (vedi Fig. 4.1.3.9a).

Pag. 44/494

|                                |    |                                                          |                                                                              |              |   |                          | 💄 TECNICO DELEGAT 🗸      |
|--------------------------------|----|----------------------------------------------------------|------------------------------------------------------------------------------|--------------|---|--------------------------|--------------------------|
|                                | *  | Regione<br>Lombardia                                     | Portale Agisco PSC - ARPA Lombar                                             | dia          |   |                          |                          |
| ← ♠                            | Ð  | Ef .                                                     | Modulo                                                                       |              |   |                          |                          |
| Modulo A1 (*) Campi abbilgator |    | ← 9 / 11 → Codice Sito MI146.4553                        |                                                                              |              |   | Invia modulo 💲 Refresh 🛛 | 🖌 Salva 🚦 Salva e Chiudi |
| 1 Soggetto Compilatore         | ø  | Fase: Avvio del procedimento e indagine preliminare Modu | lo: Comunicazione piano di indagine preliminare effettuata ai sensi del Tito | lo V         |   |                          |                          |
| 2 Soggetto Obbligato           | 0  | MATRICI AMBIENTALI E INQUINANTI DA INDAGARE              |                                                                              |              |   |                          |                          |
| 3 Localizzazione Sito          | 0  |                                                          |                                                                              |              |   |                          |                          |
| 4 Destinazione Uso             | 0  | LISTA INQUINANTI (*)                                     |                                                                              |              |   |                          | +                        |
| 5 Informazione Sito            | 0  |                                                          |                                                                              |              |   |                          |                          |
| 6 Contesto Ambientale          | 0  | INQUINANTE                                               | MATRICE                                                                      | FAMIGLIA     |   | ANALITA                  |                          |
| 7 Superficie                   | 0  | INQUINANTE 1                                             | Suolo e sottosuolo                                                           | BTEXS        |   | 1,2,4-Trimetilbenzene    | 2                        |
| 8 Particella Catastale         | ø  | INQUINANTE 1                                             |                                                                              |              |   |                          | Elimina inquinante  🏦    |
| Matrice Sostanze               | 20 | MATRICE (*)                                              |                                                                              | FAMIGLIA (*) |   | ANALITA(*)               |                          |
| 10 Dichiarazione Conformita'   |    | Suolo e sottosuolo                                       | ~                                                                            | BTEXS        | ~ | 1.2.4-Trimetilbenzene    | ~                        |
| 11 Informativa Privacy         | ۵  |                                                          |                                                                              |              |   |                          |                          |
|                                |    |                                                          |                                                                              |              |   |                          | Annulla Conferma         |
|                                |    |                                                          |                                                                              |              |   |                          |                          |
|                                |    | 🖘 Annulla 民 Salva e Continua                             |                                                                              |              |   |                          |                          |

Fig. 4.1.3.9a Compilazione della parte Matrice Sostanze

### 1.1.3.10 Parte 10 - Dichiarazione Conformità

Nella sezione "Dichiarazione conformità" l'utente deve accettare esplicitamente l'assunzione di responsabilità al fine di garantire la conformità dei dati inseriti alla documentazione tecnico-progettuale (vedi Fig. 4.1.3.10a).

Pag. 45/494

|                                 | *  | Regione Portale Agisco PSC - ARPA Lombardia                                                                                              |
|---------------------------------|----|----------------------------------------------------------------------------------------------------|
| ← ♠                             | 1  | EZ Modulo                                                                                                    |
| Modulo A1 (1) Cample obbligator |    | < 10/11 -> Codice Sto M1146.4553 Salva e Chiudi                                                                                          |
| 1 Soggetto Compilatore          | 0  | Fase: Aivio del procedimento e indagine preliminare Modulo: Comunicazione piano di indagine preliminare effettuata ai sensi del Titolo V |
| 3 Soggetto Obbligato            | 0  | DICHIARAZIONE DI CONSAPEVOLEZZA                                                                                                    |
| 3 Localizzazione Sito           | 0  |                                                                                                    |
| 4 Destinazione Uso              | 0  | DICHARAZIONE DI CONSAPEVOLEZA EX ARTT. 46 E 47 D.P.R. 445/2000 (1)                                                                       |
| 5 Informazione Sito             | 0  | provvedimento emanaro sulla base della dichiarazione non vertiera, come previsto dali art. 75 del P.P.K. 445/2000                        |
| 6 Contesto Ambientale           | 0  |                                                                                                    |
| > Superficie                    | 0  | vitrallia Co salweetommua                                                                                                    |
| 8 Particella Catastale          | 0  |                                                                                                    |
| Matrice Sostanze                | 0  |                                                                                                    |
| 10 Dichiarazione Conformita'    | 10 |                                                                                                    |
| 11 Informativa Privacy          | ۵  |                                                                                                    |
|                                 |    |                                                                                                    |
|                                 |    |                                                                                                    |
|                                 |    |                                                                                                    |
|                                 |    |                                                                                                    |
|                                 | _  |                                                                                                    |

Fig. 4.1.3.10a Dichiarazione Conformità

## 1.1.3.11 Parte 11 - Informativa Privacy

In questa parte l'operatore deve dare il consenso alle informative sulla privacy. (vedi Fig. 4.1.3.11a)

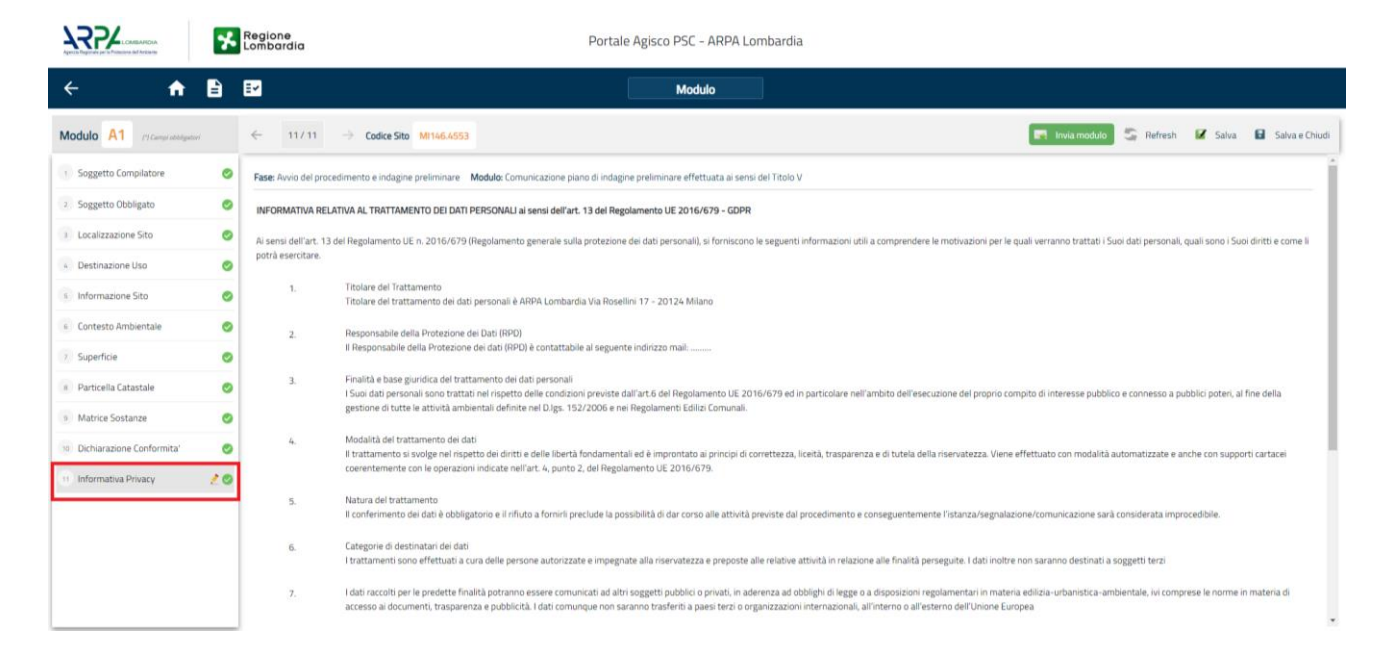

Fig. 4.1.3.11a Compilazione della parte Informativa Privacy

Portale Agisco PSC-ARPA Lombardia- Version 1.0 ALLEGATO MODULISTICA.docx Data: 03 marzo 2025

Pag. 46/494

# **1.1.4 Modulo B0**

Il Modulo B0 afferisce al contesto delle indagini preliminari effettuate esternamente al Titolo V, ad esempio in attuazione di regolamenti edilizi, dismissioni attività produttive ecc. Nello specifico, il Modulo B0 dev'essere utilizzato per comunicare gli esiti di un'indagine preliminare qualora NON siano stati riscontrati superamenti di CSC in riferimento alla specifica destinazione d'uso del sito. B0 può essere un modulo iniziale, nel caso in cui l'operatore comunichi gli esiti di un'indagine effettuata in autonomia, o può seguire l'iter avviato con la presentazione di un Modulo A0 piano di indagine effettuato fuori dal Titolo V.

Fase: Indagine preliminare

Modulo: Comunicazione esiti indagine preliminare senza superamenti

Per poter concludere la compilazione di un modulo e procedere alla stampa del pdf da inviare agli Enti, tutte le sezioni devono essere correttamente compilate. I campi contraddistinti dal (\*) sono identificati come campi obbligatori. A seguito del salvataggio di una sezione il sistema verifica che tutti i campi obbligatori siano stati valorizzati e se il controllo ha esito positivo la sezione viene

identificata con una spunta <sup>(2)</sup> a fondo verde; solo quando tutte le parti saranno state compilate e salvate il modulo potrà essere concluso e stampato per l'invio. Alcune dei moduli consentono

l'inserimento di record multipli e vengono visualizzati in formato tabellare. Al click di 🍼 è possibile aggiungere un nuovo dato. Al click di 🖄 sarà possibile invece aprire il singolo campo per visualizzare e modificarne i contenuti.

### **1.1.4.1** Parte 1 – Soggetto Compilatore

La sezione serve a registrare il soggetto che compila materialmente il modulo.

La parte è composta da due sezioni:

La prima contiene il campo "Compilatore" che viene automaticamente precompilato col nome del soggetto che ha effettuato il log in al sistema.

La seconda chiede di flaggare l'opzione pertinente dichiarando se la compilazione viene effettuata in qualità di soggetto obbligato o se il compilatore agisce su delega e in sostituzione del soggetto obbligato (vedi Fig. 4.1.4.1a).

Pag. 47/494

|                                                       |     |                                                           | 💬 Q superwisor 🗸                                                                |
|-------------------------------------------------------|-----|-----------------------------------------------------------|---------------------------------------------------------------------------------|
| Aprece Registers per la Protective dell'Articlare     | *   | Regione<br>Lombardia                                      | Portale Agisco PSC - ARPA Lombardia                                             |
| ← ♠                                                   | Ð   | ₩                                                         | Modulo                                                                          |
| Modulo BO (*) Campi obbligator                        | (   | ← 1/13 → Codice Sito MI146.4554                           | 💽 Inda modulo 😓 Refresh 😰 Salva e Chiudi                                        |
| 1 Soggetto Compilatore                                | 2 🗆 | Fase: Modulo:                                             |                                                                                 |
| 2 Soggetto Obbligato                                  | Ċ   | SOGGETTO COMPILATORE                                      |                                                                                 |
| 3 Soggetto Qualita'                                   |     | IL COMPILATORE (1)                                        | ,                                                                               |
| 4 Comunicazione Effettuazione<br>Indagine Preliminare |     |                                                           |                                                                                 |
| 5 Localizzazione Sito                                 |     | IN QUALITA: DI(*)                                         |                                                                                 |
| 6 Destinazione Uso                                    | ۵   | <ul> <li>Soggetto obbligato alla comunicazione</li> </ul> | <ul> <li>Soggetto delegato dal soggetto obbligato alla comunicazione</li> </ul> |
| 7 Informazione Sito                                   | ۵   |                                                           |                                                                                 |
| Contesto Ambientale                                   | Ċ   | 🔨 Annulla 🕂 Salva e Continua                              |                                                                                 |
| 9 Superficie                                          | Ď   |                                                           |                                                                                 |
| 10 Particella Catastale                               | ٥   |                                                           |                                                                                 |
| 11 Matrice Sostanze                                   |     |                                                           |                                                                                 |
| 12 Dichiarazione Conformita'                          |     |                                                           |                                                                                 |
| 18 Informativa Privacy                                | Ō   |                                                           |                                                                                 |
|                                                       |     |                                                           |                                                                                 |
|                                                       |     |                                                           |                                                                                 |

Fig. 4.1.4.1a Compilazione della parte Soggetto Compilatore

## 1.1.4.2 Parte 2 - Soggetto Obbligato

La sezione individua il soggetto che opera le attività, in qualità di soggetto interessato/obbligato. È importante precisare che l'accesso a PSC viene sempre effettuato da una persona fisica. Quando il soggetto obbligato/interessato è una persona giuridica, dev'essere individuata una persona fisica che opera in PSC in nome della persona giuridica. In caso di persone giuridiche o Enti pubblici, è necessario inserire, oltre all'anagrafica dell'ente, l'anagrafica del responsabile legale. È facoltà del compilatore inserire anche un soggetto delegato (es. un responsabile ambientale o della sicurezza della società) che opera in nome della persona giuridica in sostituzione del rappresentante legale.

L'ente pubblico viene gestito al pari della persona giuridica.

La parte è composta da due sezioni:

La prima sezione individua la tipologia del soggetto obbligato. Il Codice Fiscale richiesto è quello associato al sito e che individua il soggetto che gestisce la delega al "Tecnico Delegato". Il campo si auto compila nel caso della persona giuridica/ente pubblico sulla base della selezione effettuata nel campo "soggetto associato al sito".

PSC effettua un controllo di coerenza verificando che il codice fiscale inserito corrisponda ai dati anagrafici della persona fisica o del rappresentante nel caso di persona giuridica come suddetto.

Nella seconda sezione viene chiesto di scegliere la "natura" del soggetto obbligato:

Data: 03 marzo 2025

Pag. 48/494

Persona Fisica – Persona Giuridica – Ente Pubblico. In base alla scelta effettuata sarà necessaria la compilazione dei relativi campi (vedi Fig. 4.1.4.2a).

| Regione Combardia                                                                                                    | Portale Agisco PSC - ARPA Lomba | rdia                                 |                                             |
|----------------------------------------------------------------------------------------------------|---------------------------------|--------------------------------------|---------------------------------------------|
| < A B E                                                                                                    | Modulo                          |                                      |                                             |
| Modulo         BO         r/coupumption         ←         2/13         →         Codice Site         M1146.5111                                                                                                    |                                 |                                      | 📻 Conclud e Stampa 🤤 Refresh 🗹 Salva e Oved |
| 😨 Soggetta Compilatore 🥥 Fase: Indegine Preliminare - Modulo: Comunicazione esiti indegine preliminare senza superamenti                                                                                                    |                                 |                                      |                                             |
| Soggetto Obbligato                                                                                                    |                                 |                                      |                                             |
| 3 Soggetto Qualita' O TIPOLOGIA (1)                                                                                                    |                                 | CODICE FISCALE ASSOCIATO AL SITO (1) |                                             |
| Comunicazione Effottuazione Originatione Proprietario dell'area                                                                                                    |                                 | RSSMRA80A01F205X                     |                                             |
| 3 Localizzazione Sto                                                                                                    |                                 |                                      |                                             |
| Destinazione Uso     O Persona Fisica     Persona Giuridica                                                                                                    | Ente Pubblico                   |                                      |                                             |
| Informazione Sito COGNOME(1                                                                                                    |                                 | NOME(*)                              |                                             |
| a Contesto Ambientale Ø ROSSI                                                                                                    |                                 | MARIO                                |                                             |
| Superfice     Data NASCITA (1)     SESSO (1)                                                                                                    |                                 | CITTADINANZA                         |                                             |
| Particela Catastale           Image: Second Second S |                                 |                                      | v .                                         |
| Matrice Sostanze                                                                                                    |                                 | STATO MASCITA(*)                     | REPUMPIA MARCHAPI                           |
| Dichiarazione Conformita'     MILANO (5205)                                                                                                    | ×                               | ITALIA.                              | M                                           |
| Informativa Privacy                                                                                                    |                                 |                                      |                                             |
| COMUNE DI RESIDENZA (1                                                                                                    |                                 | STATO RESIDENZA (1                   | PROVINCIA RESIDENZA (1)                     |
| MILANO (F205)                                                                                                    |                                 | ITALIA                               | M                                           |

Fig. 4.1.4.2a Compilazione della parte Soggetto Obbligato

- 1.1.4.3 Parte 3 Soggetto Qualità
- **1.1.4.4** In questa parte l'operatore deve scegliere fra le opzioni fornite. In particolare, viene chiesto di specificare se il soggetto opera in qualità di proprietario o di soggetto interessato (vedi Fig. 4.1.4.3a).

|                                                       |    |                                                                   |                                     |                          | 📜 🔮 SUPERVISOR 🗸         |
|-------------------------------------------------------|----|-------------------------------------------------------------------|-------------------------------------|--------------------------|--------------------------|
|                                                       | *  | Regione<br>Lombardia                                              | Portale Agisco PSC - ARPA Lombardia |                          |                          |
| ← ♠                                                   | Ê  | <b>∃</b> ∕                                                        | Modulo                              |                          |                          |
| Modulo BO (*) Campi obbilgato                         | 20 | ← 3 / 13 → Codice Sito MI146.4554                                 |                                     | 🕞 Invia modulo 🖉 Refresh | 🗹 Salva 🚦 Salva e Chiudi |
| 1 Soggetto Compilatore                                | ٥  | Fase: Modulo:                                                     |                                     |                          |                          |
| 2 Soggetto Obbligato                                  |    | SOGGETTO QUALITA                                                  |                                     |                          |                          |
| 3 Soggetto Qualita'                                   | 20 | IL SOGGETTO IN QUALITA' DI (*)                                    |                                     |                          |                          |
| 4 Comunicazione Effettuazione<br>Indagine Preliminare |    | O Proprietario dell'area                                          |                                     |                          |                          |
| 5 Localizzazione Sito                                 |    | <ul> <li>Interessato</li> <li>Pubblica amministrazione</li> </ul> |                                     |                          |                          |
| 6 Destinazione Uso                                    |    |                                                                   |                                     |                          |                          |
| 7 Informazione Sito                                   | ٥  | 🔦 Annulla 民 Salva e Continua                                      |                                     |                          |                          |
| <ul> <li>Contesto Ambientale</li> </ul>               | ٥  |                                                                   |                                     |                          |                          |
| 9 Superficie                                          | ٥  |                                                                   |                                     |                          |                          |
| 10 Particella Catastale                               | 0  |                                                                   |                                     |                          |                          |
| 11 Matrice Sostanze                                   | 0  |                                                                   |                                     |                          |                          |
| 12 Dichiarazione Conformita'                          |    |                                                                   |                                     |                          |                          |
| 13 Informativa Privacy                                | 0  |                                                                   |                                     |                          |                          |
|                                                       |    |                                                                   |                                     |                          |                          |
|                                                       |    |                                                                   |                                     |                          |                          |
|                                                       |    |                                                                   |                                     |                          |                          |

Fig. 4.1.4.3a Compilazione della parte Soggetto Qualità

1.1.4.5

### 1.1.4.6 Parte 4 - Comunicazione Effettuazione Indagine Preliminare

Nella sezione sarà necessario specificare la motivazione dell'indagine e l'esito riferito alle matrici indagate. Nel caso dei riporti è necessario, come prima cosa, indicare se l'indagine ha identificato la presenza di materiali che integrano la definizione di "materiali di riporto" così come definiti dalla vigente normativa e dalle linee guida SNPA 46/2023 (linee guida per la gestione dei materiali di riporto (MdR) nei siti oggetto di procedimento di bonifica). In caso di presenza di materiali di riporto, dovrà essere dichiarato l'esito della doppia valutazione da effettuare sia sul materiale setacciato al pari di un terreno che sul materiale tal quale in riferimento al test di cessione da effettuare ai sensi del DM 05/02/1998.

Poiché il modulo B0 accompagna gli esiti di un'indagine che non ha evidenziato superamenti delle CSC, qualora il compilatore dichiarasse il superamento di CSC in una delle matrici, appare una schermata dove viene proposto il passaggio al modulo IB, dedicato alla comunicazione di indagini da cui siano emersi superamenti di CSC. Per completare la procedura di passaggio al modulo IB, cliccare conferma ai banner visualizzati (vedi Fig. 4.1.4.4a). A seguito del passaggio dal modulo B0 al Modulo IB, il sistema riporta le informazioni già inserite nel modulo B0, nei campi analoghi del modulo IB. L'utente dovrà comunque verificare che il contenuto di tutte le sezioni precompilate sia corretto prima di procedere all'invio del modulo IB.

|                                                                                                    | Regione<br>Lombardia                                                   | Portale Agisco PSC - ARPA Lombardia                                                                                                    |                                                                                                    |
|----------------------------------------------------------------------------------------------------|------------------------------------------------------------------------|----------------------------------------------------------------------------------------------------|----------------------------------------------------------------------------------------------------|
| < <b>↑</b>                                                                                                   | 88                                                                     | Modulo                                                                                                    |                                                                                                    |
| Modulo BO (Vicine remains                                                                                    | $\leftarrow$ 47.13 $\rightarrow$ Codice Sito $\cdots$                  | COMPILAZIONE MODULO B                                                                                                    | 🖬 (CLASSING) 💲 Refresh 🕼 Salva 🔒 Salvae Chiudi                                                                                                    |
| Soggetto Compilatore     Soggetto Obbligato                                                                  | UNDAGINE PRELIMINARE HA ACCERTATO                                      | Su 1 Il modulo selezionato non è corretto 8                                                                                                    | • Matrice non indagata                                                                                                    |
| <ul> <li>Soggetto Qualita'</li> <li>Comunicaziona</li> <li>Effettuazione Indagine<br/>Preliminare</li> </ul> | Unidagine preliminare ha accertato                                     | SU<br>Il modulo in compilazione è indicato per la<br>comunicazione degli esiti di un'indagine<br>preliminare senza superamenti. In base alle<br>scelte effettuate, è necessaria la compilazione | MODIFICHE RILEVATE ×                                                                                                    |
| Localizzazione Sito     Destinazione Uso                                                                     | PRESENZA RIPORTI                                                       | del Modulo IB                                                                                                    | Perdita di informazioni Sono state rilevate modifiche alla parte attualmente visualizzata nel                                                                                      |
| Informazione Sito     Contesto Ambientale                                                                    | E: STATO ACCERTATO IL SUPERAMENTO DE<br>SI, potenzialmente contaminato | ANNULLA CONFERMA                                                                                                    | modulo corrente. Se si continua tutte le informazioni andranno<br>perse, si consiglia pertanto di controllare i dati a video prima di<br>confermare l'operazione. Vuoi continuare? |
| <ul> <li>Superficie</li> <li>Particella Catastale</li> </ul>                                                 | E: STATA RILEVATA LA PRESENZA DI RIPOR                                 | I NON CONFORMI AL TEST DI CESSIONE7(1)                                                                                                    | ie j                                                                                                    |
| 11 Matrice Sostanze                                                                                          | Annulla     Resulta                                                    |                                                                                                    | ANNULLA CONFERMA                                                                                                    |

Fig. 4.1.4.4a Popup per possibile compilazione del modulo IB

Pag. 50/494

## 1.1.4.7 Parte 5 - Localizzazione Sito

In questa sezione l'utente attribuisce una denominazione al sito e fornisce una localizzazione dell'evento che dev'essere quanto più precisa possibile.

La denominazione del sito deve rispettare alcuni criteri di riferimento e, in particolare, non deve contenere nomi di persona fisica o altre informazioni che permettano di individuare persone specifiche. In allegato sono riportati i criteri di riferimento da utilizzare per la denominazione del sito. La denominazione attribuita dal compilatore sarà comunque verificata dall'Autorità competente e da ARPA in fase di inserimento del sito in banca dati e, se necessario, verrà modificata in coerenza con le regole riportate nel documento allegato.

La posizione del sito può essere specificata inserendo le coordinate e le altre informazioni richieste nei campi. In alternativa alla compilazione manuale sono disponibili strumenti cartografici di supporto: cliccando sul tasto "Seleziona su mappa" appare una schermata nella quale si potrà ricercare l'era di interesse ad esempio per indirizzo e sarà possibile visualizzare su cartina stradale o su foto aerea l'area e inserire il punto di ubicazione dell'evento attraverso la funzione "Disegnare un punto" (vedi Fig. 4.1.4.5a).

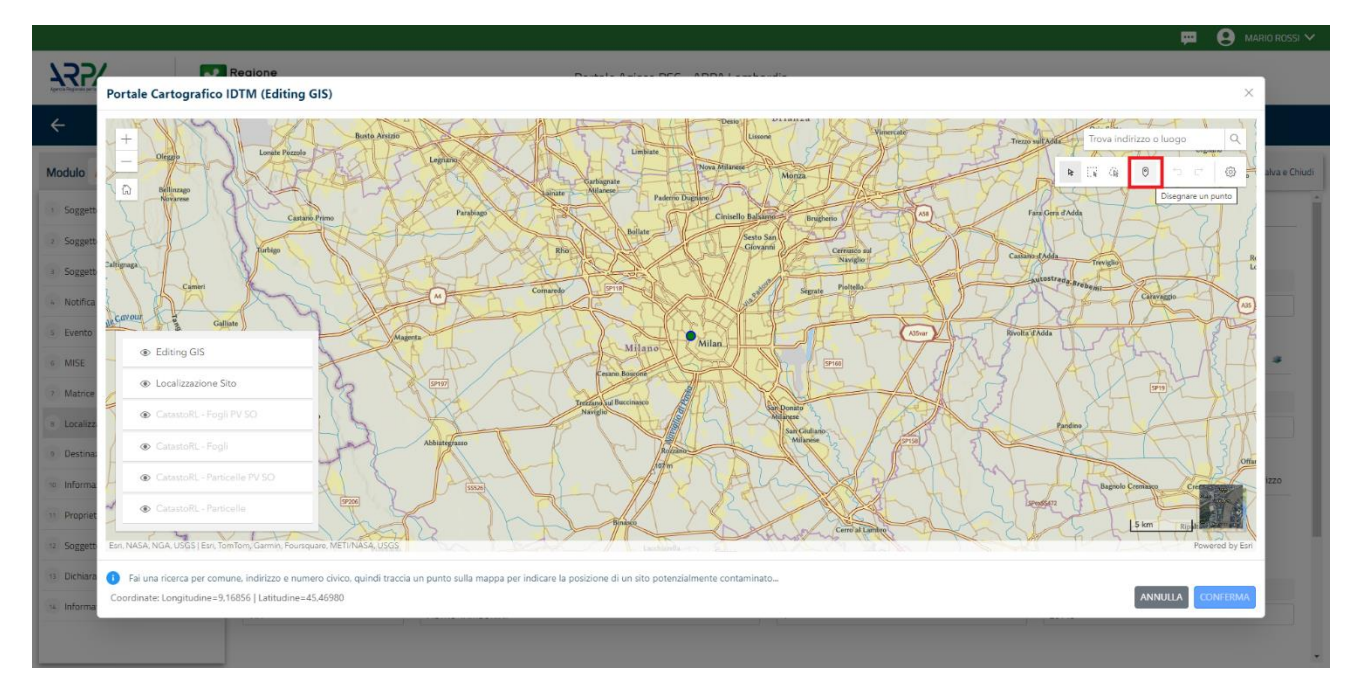

### Fig. 4.1.4.5a Compilazione della parte Localizzazione Sito

Il sistema acquisirà quindi in automatico tutte le informazioni, lasciando all'utente solo il compito di verificare e, eventualmente, integrare o correggere la scheda (vedi Fig. 4.1.4.5b).

Pag. 51/494

|                                                       |    |                                                  |               |                       |                  |                          |                          | 💭 🔮 SUPERVISOR          |
|-------------------------------------------------------|----|--------------------------------------------------|---------------|-----------------------|------------------|--------------------------|--------------------------|-------------------------|
|                                                       | *  | Regione<br>Lombardia                             |               | Portale Agisco P      | SC - ARPA Lombar | dia                      |                          |                         |
| ← ♠                                                   | -  | EZ                                               |               |                       | Modulo           |                          |                          |                         |
| Modulo BO (*) Campl obbigator                         | ri | $\leftarrow$ 5 / 13 $\rightarrow$ Codice Sito Mi | 146.4554      |                       |                  |                          | Invia modulo 🖉 Refresh   | 🗹 Salva 🚦 Salva e Chiu  |
| 1 Soggetto Compilatore                                |    | Fase: Modulo:                                    |               |                       |                  |                          |                          |                         |
| 2 Soggetto Obbligato                                  | ٥  | LOCALIZZAZIONE DEL SITO                          |               |                       |                  |                          |                          |                         |
| 3 Soggetto Qualita'                                   |    | DENOMINAZIONE DEL SITO (*)                       |               |                       |                  |                          |                          |                         |
| 4 Comunicazione Effettuazione<br>Indagine Preliminare | 0  | DENOMINAZIONE 1                                  |               |                       |                  |                          |                          |                         |
| 5 Localizzazione Sito                                 | 20 |                                                  |               |                       |                  |                          |                          |                         |
| 6 Destinazione Uso                                    |    | COORDINATE GEOGRAFICHE WGS84                     |               |                       |                  |                          |                          | Seleziona su mappa 🛭 🐲  |
| 7 Informazione Sito                                   |    | X (WGS84/UTM 32N) (*)                            |               | Y (WGS84/UTM 32N) (*) |                  | LONGITUDINE (WGS84/*)(*) | LATITUDINE (WGS84/°) (*) |                         |
| 8 Contesto Ambientale                                 |    | 515966.78                                        |               | 5035321.84            |                  | 9.204266                 | 45,471242                |                         |
| Superficie                                            |    |                                                  |               |                       |                  |                          |                          |                         |
| 10 Particella Catastale                               |    | INDIRIZZO SITO                                   |               |                       |                  |                          |                          | Area priva di indirizzo |
| 11 Matrice Sostanze                                   | 0  | COMUNE (*)                                       |               |                       |                  | PROVINCIA (*)            |                          |                         |
| 12 Dichiarazione Conformita'                          | ٥  | MILANO (F205)                                    |               |                       | ~                | MI                       |                          |                         |
| 13 Informativa Privacy                                |    | TOPONOMASTICA (*)                                | INDIRIZZO (*) |                       |                  | CIVICO                   | CAP(*)                   |                         |
|                                                       |    | PIAZZA ~                                         | ELEONORA DUSE |                       |                  |                          | 20219                    |                         |
|                                                       |    |                                                  |               |                       |                  |                          |                          |                         |

#### Fig. 4.1.4.5b Compilazione della parte Localizzazione Sito

#### **1.1.4.8** Parte 6 - Destinazione Uso

La destinazione d'uso del sito è un elemento fondamentale perché consente di definire i valori di riferimento con cui confrontare gli esisti dell'indagine. La norma attribuisce all'autorità competente il potere di definire la destinazione d'uso da utilizzare per il sito. Al fine di facilitare il processo di compilazione della modulistica in PSC è previsto che l'utente proponga la destinazione d'uso sulla base dell'utilizzo effettivo o potenziale del sito. Sarà poi l'autorità competente a valutare ed eventualmente richiedere le opportune modifiche in sede di valutazione e/o approvazione inserita in PSC.

Si ricorda che per il momento il PSC non gestisce procedimenti ai sensi del DM 46/2019 (bonifica delle aree destinate alla produzione agricola e all'allevamento).

La parte è composta da due sezioni, PSC prevede l'obbligo di inserire la destinazione d'uso attuale del sito e la possibilità (facoltativa) di specificare una destinazione d'uso futura da considerare come riferimento per la valutazione degli esiti analitici in previsione di un futuro cambio di destinazione dell'area (vedi Fig. 4.1.4.6a).

Pag. 52/494

|                                                      |                                                                                                    |                                     | 🐖 🔮 TECNICO DELEGAT 🗸        |
|------------------------------------------------------|----------------------------------------------------------------------------------------------------|-------------------------------------|------------------------------|
| 1224                                                 | Regione<br>Lombardia                                                                                        | Portale Agisco PSC - ARPA Lombardia |                              |
| ← ♠                                                  |                                                                                                    | Module                              |                              |
| Modulo BO () Comprisitely poter                      | ← 6/13 → CodecSto                                                                                           | 💽 Cinclud e Stampt                  | 🔄 Refresh 🛛 🖬 Salva e Chiudi |
| Soggetto Compilatore                                 | Faste: Indiagrie Pretiminare Modulo: Comunicazione esiti indiagrie pretiminare senza superamenti            |                                     |                              |
| Soggetto Obbligato                                   | INFORMAZIONI SUL SITO - DESTINAZIONE D'USO                                                                  |                                     |                              |
| <ul> <li>Soggetto Qualita'</li> </ul>                | D DESTINAZIONE D'USO ATTUALE (1)                                                                            |                                     | 2                            |
| Comunicazione Effettuazione     Indagine Preliminare | Verde pubblico, privato e residenziale                                                                      |                                     |                              |
| Localizzazione Sito                                  | Commerciale e industriale Aree destinate alla produzione agricola e all'allevamento ai sensi del DM 46/2019 |                                     |                              |
| 6 Destinazione Uso                                   | ∠ C Altre aree agricole/aree naturali                                                                       |                                     |                              |
| <ul> <li>Informazione Sito</li> </ul>                | D DESTINAZIONE D'USO FUTURA                                                                                 |                                     | 2                            |
| Contesto Ambientale                                  | Verde pubblico, privato e residenziale                                                                      |                                     |                              |
| Superficie                                           | Commerciale e industriale Aree destinate alla produzione agricola e all'allevamento ai sensi del DM 46/2019 |                                     |                              |
| Derticella Catastale                                 | Altre aree agricole/aree naturali                                                                           |                                     |                              |
| 11 Matrice Sostanze                                  | 0                                                                                                    |                                     |                              |
| 2 Dichiarazione Conformita'                          | 🗆 🗮 Annulla 🔛 Salva e Continua                                                                              |                                     |                              |
| Informativa Privacy                                  |                                                                                                    |                                     |                              |
|                                                      |                                                                                                    |                                     |                              |
|                                                      |                                                                                                    |                                     |                              |

#### Fig. 4.1.4.6a Compilazione della parte Destinazione Uso

#### 1.1.4.9 Parte 7 - Informazione Sito

La sezione è composta da diverse parti che si attivano in funzione della selezione operata sul campo "Tipologia del sito" che, in riferimento ad un elenco definito a livello nazionale, individua una serie di macrocategorie di siti. Qualora la comunicazione in oggetto non fosse assimilabile a nessuna delle tipologie presenti è possibile selezionare la voce generica "altri siti non meglio specificati" specificando nel campo note delle informazioni aggiuntive che permettano di inquadrare la tipologia del sito.

Per alcune tipologie di sito si attiva il campo "TIPOLOGIA ATTIVITÀ" in cui devono essere inseriti i codici ATECO associati alle attività svolte in sito. Nel caso all'atto della comunicazione i codici ATECO non siano noti è possibile aggirarne l'obbligo di inserimento selezionando "no" (vedi Fig. 4.1.4.7a).

|                                                     |    |                                                                                               |       |                           |                                              | <b>– – – –</b>                                        |
|-----------------------------------------------------|----|-----------------------------------------------------------------------------------------------|-------|---------------------------|----------------------------------------------|-------------------------------------------------------|
| 125/                                                | *  | Regione<br>ombardia                                                                           | Porta | le Agisco PSC - ARPA Lomb | ardia                                        |                                                       |
| < 🔶 🗎                                               | 6  |                                                                                               |       | Modulo                    |                                              |                                                       |
| Modulo BO (Compression)                             |    | ← 7/13 → Codice Sito                                                                          |       |                           |                                              | 💽 Concluid e Stampa 🖏 Refresh 📝 Salva 📔 Salva e Chiud |
| 3 Soggetto Compilatore                              | 0  | Fase: Indagine Preliminare Modulo: Comunicazione esiti indagine preliminare senza superamenti |       |                           |                                              |                                                       |
| 2 Soggetto Obbligato                                | 0  | INFORMAZIONE SITO - ATTIVITA:                                                                 |       |                           |                                              |                                                       |
| 3 Soggetto Qualita'                                 | 0  | TIPOLOGIA DEL SITO (1)                                                                        |       |                           | SUPERFICIE INTERESSATA [m <sup>1</sup> ] (1) |                                                       |
| Comunicazione Effettuazione<br>Indagine Preliminare | 0  | aree industriali dismesse                                                                     |       |                           |                                              | ×   ^ ]                                               |
| s Localizzazione Sito                               | 0  | SOGGETTA AIA(*)                                                                               |       | 2                         | IDENTIFICATIVO AIA                           |                                                       |
| 6 Destinazione Uso                                  | ٥  | <b>Q</b> SI                                                                                   | ) NO  |                           |                                              |                                                       |
| 🤊 Informazione Sito 🛛 🧕                             | 20 | SOGGETTA RIR!")                                                                               |       | 1                         | IDENTIFICATIVO RIR                           |                                                       |
| Contesto Ambientale                                 |    | <b>o</b> a                                                                                    | ) NO  |                           |                                              |                                                       |
| Superficie                                          | ٥  |                                                                                               |       |                           |                                              |                                                       |
| 10 Particella Catastale                             | 0  | TIPOLOGIA DI ATTIVITA                                                                         |       |                           |                                              |                                                       |
| 11 Matrice Sostanze                                 | 0  | CODICE ATECD: ATTIVITA' PRINCIPALE                                                            |       |                           |                                              |                                                       |
| 12 Dichiarazione Conformita'                        | 0  | <b>o</b> a                                                                                    | ) NO  |                           |                                              |                                                       |
| 11 Informativa Privacy                              |    |                                                                                               |       |                           |                                              |                                                       |
|                                                     |    | ALCONO. 1                                                                                     |       |                           |                                              |                                                       |
|                                                     |    | CODICE ATECO (*)                                                                              |       |                           | ATTIVA                                       |                                                       |
|                                                     |    |                                                                                               |       | ~                         | े si                                         | O N0                                                  |

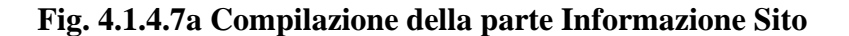

| Portale | Agisco  | PSC-ARPA      | Lombardia- | Version 1.0 | Data: 03 marzo 2025 |
|---------|---------|---------------|------------|-------------|---------------------|
| ALLEGA  | TO MODU | ILISTICA.docx |            |             |                     |
|         |         |               |            |             | Pag. 53/494         |

### 1.1.4.10 Parte 8 - Contesto Ambientale

La sezione serve a definire le caratteristiche del contesto ambientale da cui può derivare una diversa vulnerabilità delle matri ambientali ad un potenziale impatto antropico. La parte è composta da diverse sezioni, che devono essere compilate selezione la voce pertinente.

In particolare viene chiesto di indicare l'eventuale presenza di pozzi, se sono stati svolti procedimenti di bonifica/indagine pregressi sull'area; in caso affermativo viene chiesto il relativo codice del procedimento, se conosciuto.

Nell'ultima sezione viene riportato un elenco di elementi naturali sensibili di cui viene chiesto di fleggare la presenza in sito o fuori sito entro una distanza (dal confine amministrativo del sito) non superiore ai 200 metri (3000 metri solo per Siti di Importanza Comunitaria e Zone di Protezione Speciale). Non devono essere inseriti elementi posti a distanze superiori (vedi Fig. 4.1.4.8a).

|                                                       |    |                                                                                                    |           |                                                |                |           | ₩ e     | SUPERVISOR   | ~     |
|-------------------------------------------------------|----|----------------------------------------------------------------------------------------------------|-----------|------------------------------------------------|----------------|-----------|---------|--------------|-------|
|                                                       | *  | Regione Portale Agisco PSC - ARPA Lon<br>Lombardia                                                                         | nbard     | lia                                            |                |           |         |              |       |
| ← ♠                                                   | Ê  | Er Modulo                                                                                                    |           |                                                |                |           |         |              |       |
| Modulo BO (*) Campi obbigator                         |    | $\leftarrow$ B/13 $\rightarrow$ Codice Site M146.4554                                                                      |           |                                                | 🙀 Invia modulo | S Refresh | 🖌 Salva | 🗟 Salva e Cl | niudi |
| 1 Soggetto Compilatore                                |    | Fase: Modulo:                                                                                                    |           |                                                |                |           |         |              | Ĩ     |
| 2 Soggetto Obbligato                                  | ۵  | INFORMAZIONI SUL CONTESTO AMBIENTALE                                                                                       |           |                                                |                |           |         |              |       |
| 3 Soggetto Qualita'                                   |    | SOGGIACENZA FALDA FREATICA (*)                                                                                             |           |                                                |                |           |         |              |       |
| 4 Comunicazione Effettuazione<br>Indagine Preliminare |    | > 30 metri                                                                                                    |           |                                                |                |           |         | ~            |       |
| 5 Localizzazione Sito                                 |    |                                                                                                    |           |                                                |                |           |         |              |       |
| 6 Destinazione Uso                                    |    | PRESENZA POZZI                                                                                                    |           |                                                |                |           |         |              |       |
| 7 Informazione Sito                                   |    | IN SITO (*)                                                                                                    |           | FUORI SITO, ENTRO 200 [m] (*)                  |                |           |         |              |       |
| 8 Contesto Ambientale                                 | 20 | Altro Uso                                                                                                    | ~         | Altro Uso                                      |                |           |         | $\sim$       |       |
| 9 Superficie                                          | ٥  | PRECEDENTI PROCEDIMENTI DI BONIFICA ATTIVATI SULL'AREA (152/06 0 471/99) (*)                                               |           |                                                |                |           |         |              |       |
| 10 Particella Catastale                               |    | ○ SI <b>○</b> NO                                                                                                    |           |                                                | OTO            |           |         |              |       |
| 11 Matrice Sostanze                                   | Ċ  |                                                                                                    |           |                                                |                |           |         |              | 1     |
| 12 Dichiarazione Conformita'                          |    | CORPI IDRICI / ZONE UMIDE / SIC-ZPS - presenza entro 200 m dal sito (3000 m per SIC ZPS) indicare distanza dall'elemento p | iù vicino | D                                              |                |           |         |              |       |
| 13 Informativa Privacy                                |    | ELEMENTO                                                                                                    |           | SITO                                           |                | DISTANZ   | 'A [m]  |              |       |
|                                                       |    | CORSI D'ACQUA                                                                                                    |           | 🔿 In Sito 🔹 Fuori Sit                          | 2,00           |           |         | ~ ^          |       |
|                                                       |    | ZONE UMIDE                                                                                                    |           | <ul> <li>In Sito</li> <li>Fuori Sit</li> </ul> | •              |           |         | ~ ^          |       |
|                                                       |    |                                                                                                    |           |                                                |                |           |         |              |       |

Fig. 4.1.4.8a Compilazione della parte Contesto Ambientale

### 1.1.4.11 Parte 9 - Superficie

La sezione richiede di inserire la superficie amministrativa e la superficie indagata. I criteri da applicare per la definizione delle superfici sono di seguito elencati:

- 1. amministrativa: inviluppo delle particelle catastali complessivamente interessate dal procedimento tecnico-amministrativo. Questa superficie definisce il perimetro del sito;
- 2. indagata: superfice oggetto di indagine preliminare;

Pag. 54/494

La superfice amministrativa deve obbligatoriamente essere perimetrata su mappa utilizzando le funzionalità cartografiche del PSC: cliccando su "Disegna su mappa" viene mostrata la cartina geografica nella quale è possibile disegnare la superficie interessata selezionando l'apposita funzione. (vedi Fig. 4.1.4.9a)

I campi numerici vengono compilati in automatico in base al poligono inserito. (vedi Fig. 4.1.4.9a)

È in corso di sviluppo una funzionalità di importazione dei perimetri in formato shape file.

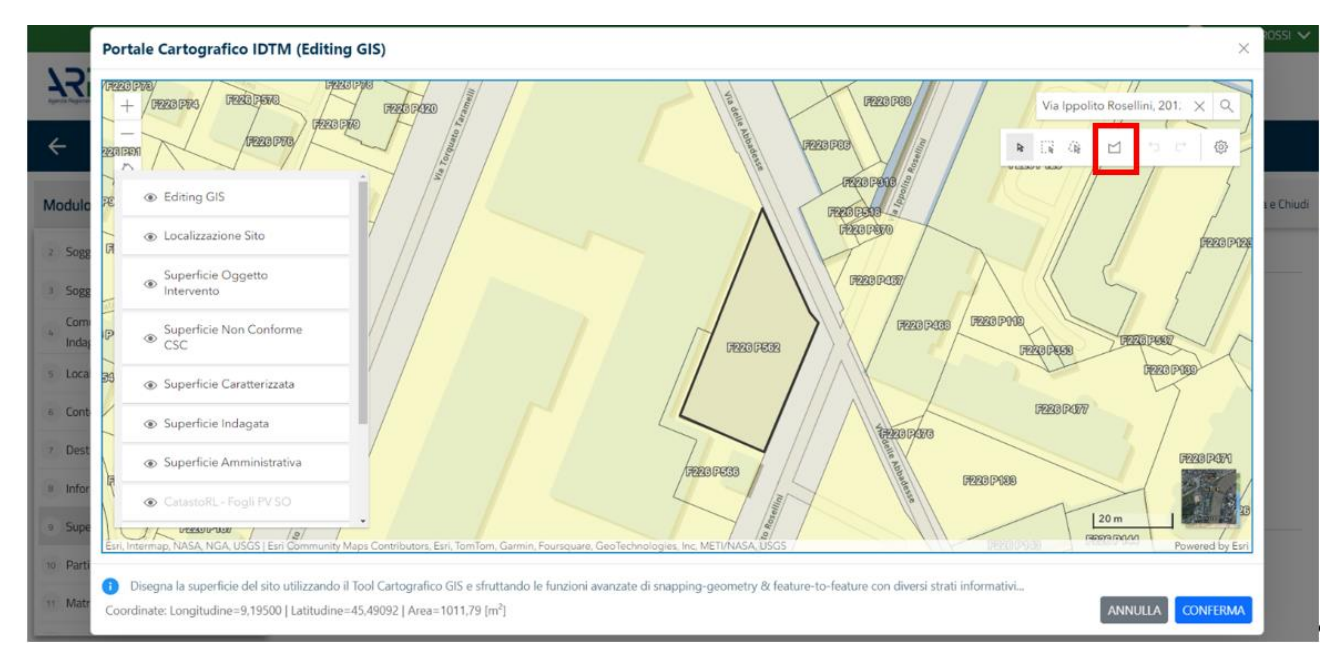

### Fig. 4.1.4.9a Selezione su mappa disegnando la superficie interessata

La superficie indagata non richiede perimetrazione obbligatoria ma può essere quantificata e inserita numericamente (vedi Fig. 4.1.4.9b).

Data: 03 marzo 2025

Pag. 55/494

|                               |    |                                                                           |                                                     | 🕎 🔮 TECNICO DELEGAT 🗸                           |
|-------------------------------|----|---------------------------------------------------------------------------|-----------------------------------------------------|-------------------------------------------------|
|                               | *  | Regione<br>Lombardia                                                      | Portale Agisco PSC - ARPA Lor                       | A Lombardia                                     |
| ← ♠                           | È  | E <b>r</b>                                                                | Modulo                                              |                                                 |
| Modulo A1 (7) Campl abbilgato | ri | $\leftarrow$ 7 / 11 $\rightarrow$ Codice Sito MI146.4553                  |                                                     | 💽 twosmodulo 🖉 Refresh 📝 Salva 🔒 Salva e Chiudi |
| 1 Soggetto Compilatore        | 0  | Fase: Avvio del procedimento e indagine preliminare Modulo: Comunicazione | siano di indagine preliminare effettuata ai sensi c | í sensi del Titolo V                            |
| 2 Soggetto Obbligato          | 0  | SUPERFICIE                                                                |                                                     |                                                 |
| 3 Localizzazione Sito         | 0  |                                                                           | Disegna su mappa 👒                                  | ppa 🐲                                           |
| 4 Destinazione Uso            | 0  | 245.00                                                                    | V /                                                 |                                                 |
| 5 Informazione Sito           | 0  |                                                                           | Disegna su mappa 🗃                                  | рра 🐲                                           |
| 6 Contesto Ambientale         | 0  | SUPERFICIE INDAGATA (m <sup>2</sup> ) (*)                                 |                                                     |                                                 |
| 7 Superficie                  | 20 | 43.563.656.00                                                             |                                                     |                                                 |
| 8 Particella Catastale        |    |                                                                           |                                                     |                                                 |
| 9 Matrice Sostanze            | 0  | 🔦 Annulla 民 Salva e Continua                                              |                                                     |                                                 |
| 10 Dichiarazione Conformita'  | 0  |                                                                           |                                                     |                                                 |
| 11 Informativa Privacy        | -  |                                                                           |                                                     |                                                 |
|                               |    |                                                                           |                                                     |                                                 |
|                               |    |                                                                           |                                                     |                                                 |
|                               |    |                                                                           |                                                     |                                                 |
|                               |    |                                                                           |                                                     |                                                 |
|                               |    |                                                                           |                                                     |                                                 |

Fig. 4.1.4.9b Compilazione della parte Superficie

### 1.1.4.12 Parte 10 - Particella Catastale

La definizione di Sito nel PSC richiede obbligatoriamente l'inserimento dei dati catastali relativi alle aree coinvolte.

PSC fornisce una funzionalità cartografica che facilita la selezione delle particelle e ne importa gli estremi nella sezione "particella catastale".

Per aggiungere una particella cliccare sul simbolo + (vedi Fig. 4.1.4.10a) attivando i campi per l'inserimento delle informazioni.

Pag. 56/494

|                                                  |    |                                                |                                      |                                   |     |           |                       |                                              |                         |                | 🗭 🛱                                | TECNICO DELEGAT 🗸    |  |  |
|--------------------------------------------------|----|------------------------------------------------|--------------------------------------|-----------------------------------|-----|-----------|-----------------------|----------------------------------------------|-------------------------|----------------|------------------------------------|----------------------|--|--|
| 1222                                             | *  | Regione<br>Lombardia                           |                                      |                                   |     | Portale A | gisco PSC - ARPA Lomb | ardia                                        |                         |                |                                    |                      |  |  |
| ← ♠                                              | Ð  | Er                                             |                                      |                                   |     |           | Modulo                |                                              |                         |                |                                    |                      |  |  |
| Modulo A0 (Y Campi abbigaturi                    |    | $\leftarrow$ 10 / 13 $\rightarrow$ Codice Sito |                                      |                                   |     |           |                       |                                              |                         | G              | Concludi e Stampa 🖉 Refresh 🛛 🗹 Sa | iva 🖬 Salva e Chiudi |  |  |
| 1 Soggetto Compilatore                           |    | Fase: Indagine Preliminare Module: Comun       | icazione piano di indagine prelimina | are effettuata fuori dal Titolo V |     |           |                       |                                              |                         |                |                                    |                      |  |  |
| 2 Soggetto Obbligato                             | ٥  | PARTICELLA CATASTALE                           | TELLA GUISTAE                        |                                   |     |           |                       |                                              |                         |                |                                    |                      |  |  |
| Soggetto Qualita'                                |    |                                                |                                      |                                   |     |           |                       |                                              |                         |                |                                    |                      |  |  |
| Comunicazione Intenzione<br>Indagine Preliminare |    | LISTA PARTICELLE CATASTALI (*)                 | RICELE CARGINUM                      |                                   |     |           |                       |                                              |                         |                |                                    |                      |  |  |
| s Localizzazione Sito                            |    | PARTICELLA                                     | EQGUD                                | MAPPALE                           | SIR | DARTE     | COMUNE                | RIFERIMENTO STATO LIMITAZIONE D'US           |                         |                | MITAZIONE D'USO O VINCOLI          |                      |  |  |
| 6 Contesto Ambientale                            |    |                                                |                                      |                                   |     | NO        |                       |                                              |                         |                |                                    |                      |  |  |
| Destinazione Uso                                 |    |                                                |                                      |                                   |     |           |                       |                                              |                         |                |                                    | £                    |  |  |
| Informazione Sito                                |    | PARTICELLA CATASTALE 1                         |                                      |                                   |     |           |                       |                                              |                         |                | Ricerca su mappa 💣 Elimina part    | icella catastale 🍵   |  |  |
| <ul> <li>Superficie</li> </ul>                   |    | COMUNE (*)                                     |                                      |                                   |     |           |                       | PROVINCIA(1) RIFERIMENTO                     |                         |                |                                    |                      |  |  |
| 10 Particella Catastale                          | 20 |                                                |                                      |                                   |     |           | ~                     | ✓ [] -                                       |                         |                |                                    | ~                    |  |  |
| 11 Matrice Sostanze                              |    | AREA PRIVA DI RIFERIMENTO CATASTALE            | Ē                                    | FOGLIO(*)                         |     |           |                       | MAPPALE (*)                                  |                         | SUB            |                                    |                      |  |  |
| Dichiarazione Conformita'                        |    |                                                |                                      |                                   |     |           |                       |                                              |                         |                |                                    |                      |  |  |
| 13 Informativa Privacy                           |    | PARTE                                          |                                      | STATO                             |     |           |                       | LIMITAZIONE D'USO O VINCOLI                  |                         |                |                                    | -                    |  |  |
|                                                  |    |                                                |                                      |                                   |     |           | ~                     |                                              |                         |                |                                    |                      |  |  |
|                                                  |    | DESTINATIONE USO ATTUALS IN                    |                                      |                                   |     |           |                       | DESTINATIONS DUPO SUTURA                     |                         |                |                                    |                      |  |  |
|                                                  |    | Verde pubblico, privato e residenzial          | e                                    |                                   |     |           |                       | Verde pubblico, privato e residenziale       |                         |                |                                    |                      |  |  |
|                                                  |    | Commerciale e industriale                      |                                      |                                   |     |           |                       | Commerciale e industriale                    |                         |                |                                    |                      |  |  |
|                                                  |    | Aree destinate alla produzione agrice          | ola e all'allevamento ai sensi del E | DM 46/2019                        |     |           |                       | Aree destinate alla produzione agricola e al | ll'allevamento ai sensi | del DM 46/2019 |                                    |                      |  |  |
|                                                  |    | Attre aree agricole/aree naturali              |                                      |                                   |     |           |                       | Altre aree agricole/aree naturali            |                         |                |                                    |                      |  |  |

### Fig. 4.1.4.10a Compilazione della parte Particella Catastale

Cliccando sul pulsante "Ricerca su mappa" si apre la sezione cartografica con la mappa centrata in corrispondenza del sito. Cliccando sulla particella che si desidera aggiungere, viene aperto un popup riportante gli estremi catastali (attenzione: cliccando sulla particella il tool seleziona anche eventuali aree perimetrate. Utilizzare le freccette evidenziate in figura per scorrere tra gli elementi selezionati finché nel riquadro non vengono riportati gli estremi catastali della particella di interesse); a questo punto cliccare su "conferma" per acquisire le informazioni nel modulo (vedi Fig. 4.1.4.10b). Sarà comunque necessario completare la scheda inserendo la destinazione d'uso (anche multipla) associata alla singola particella.

Qualora la particella catastale da inserire non sia ancora presente nel layer cartografico presente nel sistema è comunque possibile effettuare un inserimento manuale: sempre dalla sezione cartografica, utilizzando la funzionalità di perimetrazione  $\bowtie$  disegnare una particella di nuova istituzione, cliccare su conferma e inserire i relativi dati catastali compilando manualmente i campi presenti nel modulo.

La sezione di gestione dei dati catastali consente anche di registrare stralci e frazionamenti di particelle. Tali modifiche devono essere inserite nel campo "STATO". Nel caso in cui una particella venga frazionata è obbligatorio inserire le particelle derivanti dal frazionamento, indicando per le parcelle "figlie" l'ID della particella di origine nel campo "Riferimento".

ATTENZIONE: l'inserimento di un eventuale stralcio nella modulistica del PSC dev'essere fatto solo previo assenso dell'autorità competente.

Pag. 57/494

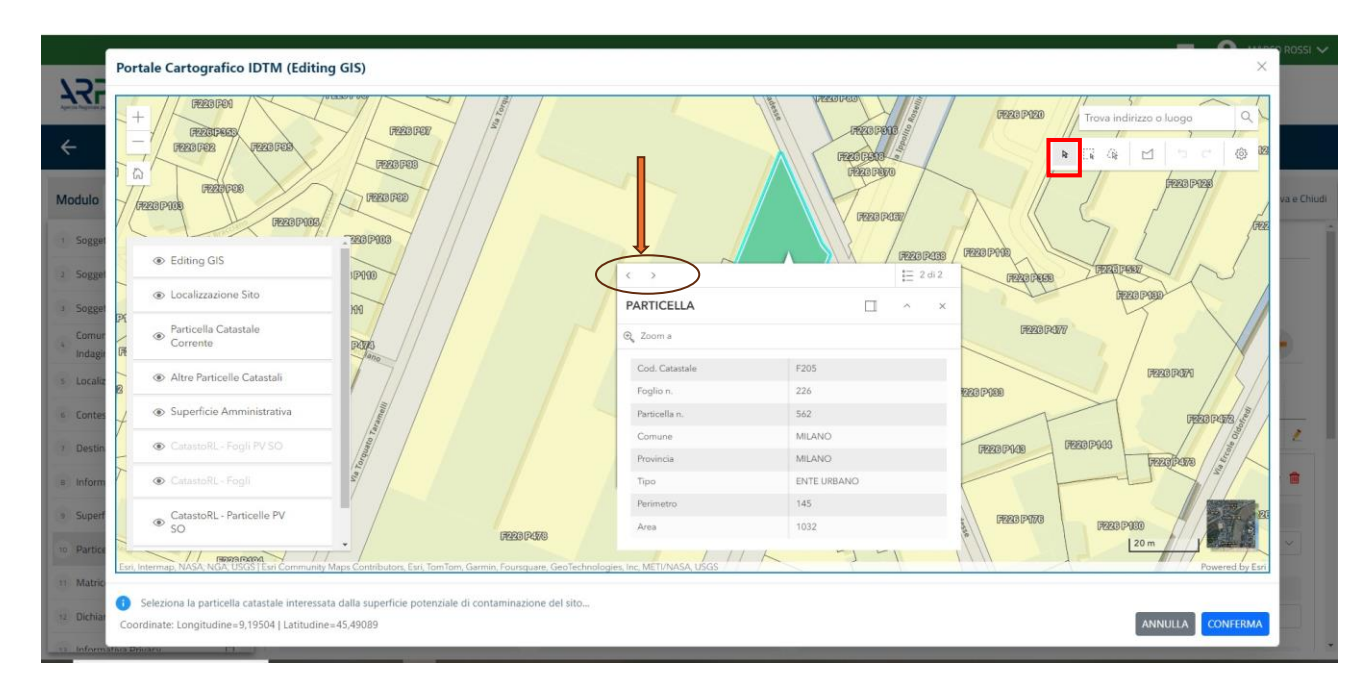

Fig. 4.1.4.10b Selezione su mappa di una Particella Catastale

# 1.1.4.13 Parte 11 - Matrice Sostanze

La sezione richiede l'inserimento delle sostanze da indagare per le singole matrici coinvolte nell'indagine.

Cliccando sul simbolo + di "Aggiungi Inquinante" è possibile aggiungere le diverse sostanze da ricercare nel piano d'indagine. Ogni record richiede la definizione della Matrice ambientale, della famiglia di sostanze e dello specifico analita (vedi Fig. 4.1.4.11a).

Pag. 58/494

|                                                         |    |                                          |                                 |                      |   |                          | 😐 💽 SUPERVISOR 🗸         |
|---------------------------------------------------------|----|------------------------------------------|---------------------------------|----------------------|---|--------------------------|--------------------------|
|                                                         | *  | Regione<br>Lombardia                     | Portale Agisco PSC - ARPA Lomba | rdia                 |   |                          |                          |
| ← ♠                                                     | Ð  | E <b>r</b>                               | Modulo                          |                      |   |                          |                          |
| Modulo BO (*) Campi obbligatori                         |    | ← 11 / 13 → Codice Sito MI146.4554       |                                 |                      | I | 🙀 Invia modulo 💲 Refresh | 🖌 Salva 🚦 Salva e Chiudi |
| 1 Soggetto Compilatore                                  |    | Fase: Modulo:                            |                                 |                      |   |                          | Í                        |
| 2 Soggetto Obbligato                                    | ۵  | MATRICI AMBIENTALI E INQUINANTI INDAGATI |                                 |                      |   |                          |                          |
| 3 Soggetto Qualita'                                     |    |                                          |                                 |                      |   |                          |                          |
| (4) Comunicazione Effettuazione<br>Indagine Preliminare | ٥  | LISTA INQUINANTI (*)                     |                                 |                      |   |                          | •                        |
| 5 Localizzazione Sito                                   |    |                                          |                                 |                      |   |                          |                          |
| 6 Destinazione Uso                                      |    |                                          | MATRICE                         | FAMIGLIA             |   | ANALITA                  |                          |
| 7 Informazione Sito                                     |    | INQUINANTE 1                             | Suolo e sattasuolo              | BTEXS                |   | 1,2,4-Trimetilbenzene    | 2                        |
| 8 Contesto Ambientale                                   |    | INQUINANTE 1                             |                                 |                      |   |                          | Elimina inquinante  🍵    |
| Superficie                                              | ۵  | MATRICE (*)                              |                                 | FAMIGLIA (*)         |   | ANALITA(*)               |                          |
| 10 Particella Catastale                                 |    | Suolo e sottosuolo                       | ~                               | BTEXS                | ~ | 1,2,4-Trimetilbenzene    | ~                        |
| 11 Matrice Sostanze                                     | 20 | CONCENTRAZIONE MASSIMA (*)               |                                 | UNITA' DI MISURA (*) |   |                          |                          |
| 12 Dichiarazione Conformita'                            | Ď  |                                          | ~ ^                             |                      | ~ |                          |                          |
| 13 Informativa Privacy                                  |    | RIFERIMENTO NORMATIVO(*)                 |                                 |                      |   |                          |                          |
|                                                         |    | ···                                      | ~                               |                      |   |                          |                          |
|                                                         |    |                                          |                                 |                      |   |                          |                          |

#### Fig. 4.1.4.11a Compilazione della parte Matrice Sostanze

#### 1.1.4.14 Parte 12 - Dichiarazione Conformità

Nella sezione "Dichiarazione conformità" l'utente deve accettare esplicitamente l'assunzione di responsabilità al fine di garantire la conformità dei dati inseriti alla documentazione tecnico-progettuale (vedi Fig. 4.1.4.12a).

|                                                       |    |                                                                                                    |                                                                                                    |                                                                           | <b>—</b> (                   | SUPERVISOR 🗸   |
|-------------------------------------------------------|----|----------------------------------------------------------------------------------------------------|----------------------------------------------------------------------------------------------------|---------------------------------------------------------------------------|------------------------------|----------------|
|                                                       | *  | Regione<br>Lombardia                                                                                                    | Portale Agisco PSC - ARPA Lombardia                                                                                                    |                                                                           |                              |                |
| ← ♠                                                   | È  | E.                                                                                                    | Modulo                                                                                                    |                                                                           |                              |                |
| Modulo BO (*) Campl obbilgator                        | ri | $\leftarrow$ 12 / 13 $\rightarrow$ Codice Sito MI146.4554                                                                                                    |                                                                                                    | Invia modula                                                              | 🔄 Refresh 🛛 🗹 Salva          | Salva e Chiudi |
| 1 Soggetto Compilatore                                | ٥  | Fase: Modulo:                                                                                                    |                                                                                                    |                                                                           |                              |                |
| 2 Soggetto Obbligato                                  |    | DICHIARAZIONE DI CONSAPEVOLEZZA                                                                                                    |                                                                                                    |                                                                           |                              |                |
| 3 Soggetto Qualita'                                   |    |                                                                                                    |                                                                                                    |                                                                           |                              |                |
| 4 Comunicazione Effettuazione<br>Indagine Preliminare |    | DICHIARAZIONE DI CONSAPEVOLEZZA EX ARTT. 46 E 47 D.P.<br>Dichiara di essere consapevole che le dichiarazioni false.<br>provvedimento emanato sulla base della dichiarazione n | R. 445/2000(*)<br>, la falsità negli atti a l'uso di atti falsi comportano l'applicazione delle sanzio<br>10n veritiera, come previsto dall'art. 75 del P.P.R. 445/2000 | ni penali previste dall'art. 76 del D.P.R 445/2000 e la decadenza dei ber | efici eventualmente consegue | nti al         |
| 5 Localizzazione Sito                                 |    |                                                                                                    |                                                                                                    |                                                                           |                              |                |
| 6 Destinazione Uso                                    |    | 🔨 Annulla 民 Salva e Continua                                                                                                    |                                                                                                    |                                                                           |                              |                |
| 7 Informazione Sito                                   | ۵  |                                                                                                    |                                                                                                    |                                                                           |                              |                |
| 8 Contesto Ambientale                                 |    |                                                                                                    |                                                                                                    |                                                                           |                              |                |
| Superficie                                            |    |                                                                                                    |                                                                                                    |                                                                           |                              |                |
| 10 Particella Catastale                               |    |                                                                                                    |                                                                                                    |                                                                           |                              |                |
| 11 Matrice Sostanze                                   |    |                                                                                                    |                                                                                                    |                                                                           |                              |                |
| 12 Dichiarazione Conformita'                          | 20 |                                                                                                    |                                                                                                    |                                                                           |                              |                |
| 13 Informativa Privacy                                | Ċ  |                                                                                                    |                                                                                                    |                                                                           |                              |                |
|                                                       |    |                                                                                                    |                                                                                                    |                                                                           |                              |                |
|                                                       |    |                                                                                                    |                                                                                                    |                                                                           |                              |                |
|                                                       |    |                                                                                                    |                                                                                                    |                                                                           |                              |                |
|                                                       |    |                                                                                                    |                                                                                                    |                                                                           |                              |                |

Portale Agisco PSC-ARPA Lombardia- Version 1.0 ALLEGATO MODULISTICA.docx Data: 03 marzo 2025

Pag. 59/494

## Fig. 4.1.4.12a Compilazione della parte Dichiarazione Conformità

### 1.1.4.15 Parte 13 - Informativa Privacy

In questa parte l'operatore deve dare il consenso alle informative sulla privacy (vedi Fig. 4.1.4.13a).

|                                                     |    |                       | 📮 😣 SUPERVISOR 🗸                                                                                                    |  |  |  |  |  |  |  |  |  |  |  |
|-----------------------------------------------------|----|-----------------------|----------------------------------------------------------------------------------------------------|--|--|--|--|--|--|--|--|--|--|--|
|                                                     | *  | Regione<br>Lombardia  | Portale Agisco PSC - ARPA Lombardia                                                                                                    |  |  |  |  |  |  |  |  |  |  |  |
| <b>← ↑</b>                                          | È  | Er l                  | Modulo                                                                                                    |  |  |  |  |  |  |  |  |  |  |  |
| Modulo BO (1) Campi obbligator                      |    | ← 13/13               | 🔿 Codce Sto: M1146.4554                                                                                                    |  |  |  |  |  |  |  |  |  |  |  |
| 1 Soggetto Compilatore                              |    | Fase: Modulo:         |                                                                                                    |  |  |  |  |  |  |  |  |  |  |  |
| 2 Soggetto Obbligato                                |    | INFORMATIVA REL       | LATIVA AL TRATTAMENTO DEI DATI PERSONALI al sensi dell'art. 13 del Regolamento UE 2016/679 - GDPR                                                                                                    |  |  |  |  |  |  |  |  |  |  |  |
| 3 Soggetto Qualita                                  |    | Ai sensi dell'art. 13 | dell'art. 13 del Regolamento UE n. 2016/679 (Regolamento generale sulla protezione dei dati personal), si forniscono le seguenti informazioni utili a comprendere le motivazioni per le quali verranno trattati i Suoi dati personali, quali sono i Suoi diritti e come li<br>sercitare.                                                                                                    |  |  |  |  |  |  |  |  |  |  |  |
| Comunicazione Effettuazione<br>Indagine Preliminare |    | potrà esercitare.     |                                                                                                    |  |  |  |  |  |  |  |  |  |  |  |
| 5 Localizzazione Sito                               |    | 1.                    | Trobare del Trattamento<br>Tritolare del trattamento dei dati personali è ARPA Lombardia Via Rosellini 17 - 20124 Milano                                                                                                    |  |  |  |  |  |  |  |  |  |  |  |
| 6 Destinazione Uso                                  |    | 2.                    | Responsabile della Protezione dei Dati (RPD)<br>Il Bannonsabile della Protezione dei dati (RPD) à contattabile al camunta indivitro mali-                                                                                                    |  |  |  |  |  |  |  |  |  |  |  |
| 2 Informazione Sito                                 |    |                       |                                                                                                    |  |  |  |  |  |  |  |  |  |  |  |
| 8 Contesto Ambientale                               |    | З.                    | Finalita e base gundica de trattamento dei dati personali<br>I Suoi dati personali sono trattati nel rispetto delle condizioni previste dall'art.6 del Regolamento UE 2016/679 ed in particolare nell'ambito dell'esecuzione del proprio compito di interesse pubblico e connesso a pubblici poteri, al fine della<br>gestione di tutta i e attività ambienta i definite nel Ducs. 152/2006 e nel Regolamento Edito; Comunali.                |  |  |  |  |  |  |  |  |  |  |  |
| 9 Superficie                                        |    |                       |                                                                                                    |  |  |  |  |  |  |  |  |  |  |  |
| 10 Particella Catastale                             | ٥  | 4.                    | Instanta ver osalanim ov er dau<br>Il trattamento si svolge ne irispetto dei diriti e delle libertà fondamentali ed è improntato ai principi di correttezza, liceità, trasparenza e di tutela della riservatezza. Viene effettuato con modalità automatizzate e anche con supporti cartacei<br>correttemente ne lo egorazioni indicate nell'art. 4, punto 2, del Regolamento UE 2016/679.                                                     |  |  |  |  |  |  |  |  |  |  |  |
| 11 Matrice Sostanze                                 |    |                       |                                                                                                    |  |  |  |  |  |  |  |  |  |  |  |
| 12 Dichiarazione Conformita'                        | ۵  | D.                    | nació de outamiento<br>Il conferimento dei dati è obbligatorio e il rifiuto a formiri preclude la possibilità di dar corso alle attività previste dal procedimento e conseguentemente l'istanza/segnalazione/comunicazione sarà considenata improcedibile.                                                                                                    |  |  |  |  |  |  |  |  |  |  |  |
| 13 Informativa Privacy                              | 20 | 6.                    | Categorie di destinatari dei dati<br>I trattamenti sono effettuati a cura delle persone autorizzate e impegnate alla riservatezza e preposte alle relative attività in relazione alle finalità perseguite. I dati inoltre non saranno destinati a soggetti terzi                                                                                                    |  |  |  |  |  |  |  |  |  |  |  |
|                                                     |    | 7.                    | I dati raccitit per le predette finalità potranno essere comunicati ad altri soggetti pubblici o privati, in aderenza ad obblighi di legge o a disposizioni regolamentari in materia edilizia-urbanistica-ambientale, ivi comprese le norme in materia di accesso ai documenti, trasparenza e pubblicità. I dati comunque non saranno trasferiti a paesi terzi o organizzazioni internazionali, all'interno o all'esterno dell'Unione Europea |  |  |  |  |  |  |  |  |  |  |  |

Fig. 4.1.4.13a Compilazione della parte Informativa Privacy

### 1.1.5 Modulo B

Il Modulo B dev'essere utilizzato per comunicare gli esiti di un'indagine preliminare eseguita nell'ambito del Titolo V, D.Lgs152/06. Con la trasmissione del modulo B il soggetto aggiorna anche la prima comunicazione dichiarando il superamento di CSC per la destinazione d'uso del sito o l'avvenuto ripristino delle condizioni precedenti all'evento a seguito dell'attuazione degli interventi di prevenzione.

Fase del procedimento associata al modulo: indagine preliminare

Titolo del Modulo: Esiti delle indagini preliminari o comunicazione di potenziale contaminazione

Ogni modulo si articola in una serie di sezioni ognuna delle quali dev'essere opportunamente compilata e salvata.

Per poter concludere la compilazione di un modulo e procedere alla stampa del pdf da inviare agli Enti, tutte le sezioni devono essere correttamente compilate. I campi contraddistinti dal (\*) sono identificati come campi obbligatori. A seguito del salvataggio di una sezione il sistema verifica che

Portale Agisco PSC-ARPA Lombardia- Version 1.0 ALLEGATO MODULISTICA.docx

Pag. 60/494

tutti i campi obbligatori siano stati valorizzati e se il controllo ha esito positivo la sezione viene

identificata con una spunta  $\leq$  a fondo verde; solo quando tutte le parti saranno state compilate e salvate il modulo potrà essere concluso e stampato per l'invio. Alcune dei moduli consentono

l'inserimento di record multipli e vengono visualizzati in formato tabellare. Al click di 💌 è possibile aggiungere un nuovo dato. Al click di 🖄 sarà possibile invece aprire il singolo campo per visualizzare e modificarne i contenuti.

### 1.1.5.1 Parte 1 – Soggetto Compilatore

La sezione serve a registrare il soggetto che compila materialmente il modulo.

La parte è composta da due sezioni:

La prima contiene il campo "Compilatore" che viene automaticamente precompilato col nome del soggetto che ha effettuato il log in al sistema.

La seconda chiede di flaggare l'opzione pertinente dichiarando se la compilazione viene effettuata in qualità di soggetto obbligato o se il compilatore agisce su delega e in sostituzione del soggetto obbligato (vedi Fig. 4.1.5.1a).

|                                          |    |                                                             |                                                        |                         |                                             |                |           | - <del>2</del> 10 | CNICO DELEGAT 🗸 |
|------------------------------------------|----|-------------------------------------------------------------|--------------------------------------------------------|-------------------------|---------------------------------------------|----------------|-----------|-------------------|-----------------|
|                                          | 7  | Regione<br>Lombardia                                        | Portale Agisco PSC - A                                 | ARPA Lombardia          |                                             |                |           |                   |                 |
| <b>← ↑</b>                               | -  | E.                                                          | Module                                                 | •                       |                                             |                |           |                   |                 |
| Modulo B (*) Campi obbligator            |    | $\leftarrow$ 1/16 $\rightarrow$ Codice Sito MI146.4553      |                                                        |                         |                                             | 🙀 Invia modulo | S Refresh | 🗹 Salva           | Salva e Chiudi  |
| 1 Soggetto Compilatore                   | 20 | Fase: Avvio del procedimento e indagine preliminare Modulo: | isiti delle indagini preliminari o comunicazione di po | tenziale contaminazione |                                             |                |           |                   |                 |
| 2 Superficie                             | ٥  | SOGGETTO COMPILATORE                                        |                                                        |                         |                                             |                |           |                   |                 |
| 3 Particella Catastale                   | ٥  | IL COMPILATORE (*)                                          |                                                        |                         |                                             |                |           |                   |                 |
| 4 Destinazione Uso                       | 0  | TECNICO DELEGATO                                            |                                                        |                         |                                             |                |           |                   |                 |
| 5 Matrice Sostanze                       | ٥  |                                                             |                                                        |                         |                                             |                |           |                   |                 |
| 6 Sorgente Inquinamento                  | Ċ  | <ul> <li>Soggetto obbligato alla comunicazione</li> </ul>   |                                                        | O Sogge                 | etto delegato dal soggetto obbligato alla c | omunicazione   |           |                   |                 |
| 7 Plume Contaminazione                   | ٥  |                                                             |                                                        |                         |                                             |                |           |                   |                 |
| 8 MISE                                   | ٥  | the Annulla 🖸 Column Continue                               |                                                        |                         |                                             |                |           |                   |                 |
| Punti Campionamento                      |    | Annulla Salva e Continua                                    |                                                        |                         |                                             |                |           |                   |                 |
| 10 Contesto Ambientale                   | 0  |                                                             |                                                        |                         |                                             |                |           |                   |                 |
| 11 Sintesi Esiti Indagini<br>Preliminari |    |                                                             |                                                        |                         |                                             |                |           |                   |                 |
| 12 Soggetto Comunicazione                | ٥  |                                                             |                                                        |                         |                                             |                |           |                   |                 |
| 13 Comunicazione<br>Superamento CSC      | Ċ  |                                                             |                                                        |                         |                                             |                |           |                   |                 |
| 14 Soggetto Coinvolto Sintesi            | 0  |                                                             |                                                        |                         |                                             |                |           |                   |                 |
| 15 Dichiarazione Conformita'             | 0  |                                                             |                                                        |                         |                                             |                |           |                   |                 |

Fig. 4.1.5.1a Compilazione della parte Soggetto Compilatore

Data: 03 marzo 2025

Pag. 61/494

# 1.1.5.2 Parte 2 - Superficie

Nella compilazione dei moduli del PSC vengono considerate diverse tipologie di superfici, in relazione alla fase in cui si trova il procedimento di bonifica come di seguito riportato:

- 1. amministrativa: inviluppo delle particelle catastali complessivamente interessate dal procedimento tecnico-amministrativo, in caso di stralci o inserimento di nuove particelle catastali la superfice amministrativa conseguentemente aggiornata. Questa superficie coincide con la definizione di sito;
- 2. indagata: superfice oggetto di indagine preliminare;
- 3. caratterizzata: superficie sottoposta a caratterizzazione;
- 4. non conforme alle CSC: superficie in cui sono stati accertati superamenti delle CSC, rappresentata dall'inviluppo delle aree sorgente di contaminazione, qualora non venga eseguita l'AdR tale superfice coinciderà con quella di intervento;
- 5. oggetto di intervento: superficie individuata dal progetto operativo di bonifica come area oggetto degli interventi di bonifica/MISO/MISP.

Nel modulo B sono riportate le superfici amministrativa e indagata; altre tipologie di superficie vengono richieste nei moduli successivi.

La superfice amministrativa deve obbligatoriamente essere perimetrata su mappa utilizzando le funzionalità cartografiche del PSC: cliccando su "Disegna su mappa" viene mostrata la cartina geografica nella quale è possibile disegnare la superficie interessata selezionando l'apposita funzione (vedi Fig. 4.1.5.2a)

I campi numerici vengono compilati in automatico in base al poligono inserito. (vedi Fig. 4.1.5.2b)

È in corso di sviluppo una funzionalità di importazione dei perimetri in formato shape file.

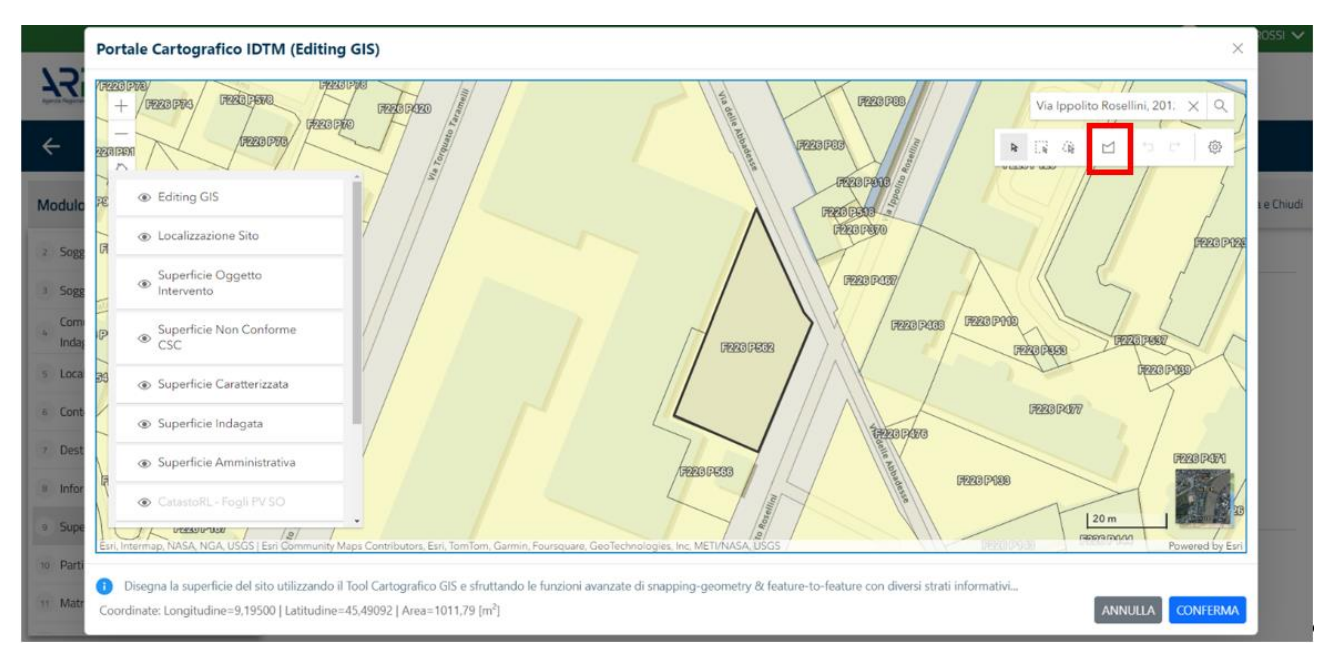

Portale Agisco PSC-ARPA Lombardia- Version 1.0 ALLEGATO MODULISTICA.docx Data: 03 marzo 2025

Pag. 62/494

## Fig. 4.1.5.2a Selezione su mappa disegnando la superficie interessata

La superficie indagata non richiede perimetrazione obbligatoria ma può essere quantificata e inserita numericamente.

|                                                                                                    |                                                         |                                                                                                    | 💬 😍 Mario Rossi 🗸                     |
|----------------------------------------------------------------------------------------------------|---------------------------------------------------------|----------------------------------------------------------------------------------------------------|---------------------------------------|
|                                                                                                    | Regione<br>Lombard                                      | o Portale Agisco PSC - ARPA Lombardia                                                                                       |                                       |
| ← ♠                                                                                                    | <b>1</b>                                                | Modulo                                                                                                    |                                       |
| Modulo AO (*) Campi obbilgatori                                                                                                    | $\leftarrow$                                            | /13 -> Codice Sto                                                                                                    | io 🔄 Refresh 🗹 Salva 🕄 Salva e Chiudi |
| 1 Soggetto Compilatore                                                                                                    | Sease: Avv                                              | o del procedimento e indagine preliminare Modulo: Comunicazione piano di indagine preliminare effettuata fuori dal Titolo V |                                       |
| 2 Soggetto Obbligato                                                                                                    | SUPERFI                                                 | IE                                                                                                    |                                       |
| 3 Soggetto Qualita'                                                                                                    | <ul> <li>Cupror</li> </ul>                              | Disegna su mappa 🐲                                                                                                    |                                       |
| 4 Comunicazione Intenzione<br>Indagine Preliminare                                                                                                    | 242.00                                                  | e vonoministikaritak hili lita. 📩 🗸                                                                                         |                                       |
| 5 Localizzazione Sito                                                                                                    | SUPERFI                                                 | Disegna su mappa 🐲                                                                                                    |                                       |
| 6 Contesto Ambientale                                                                                                    | 424,00                                                  | v A                                                                                                    |                                       |
| 7 Destinazione Uso                                                                                                    | 0                                                       |                                                                                                    |                                       |
| 8 Informazione Sito                                                                                                    | ø ——                                                    |                                                                                                    |                                       |
| 9 Superficie                                                                                                    | 20                                                      | Annulla 🕀 Salva e Continua                                                                                                  |                                       |
| 10 Particella Catastale                                                                                                    | 0                                                       |                                                                                                    |                                       |
| 11 Matrice Sostanze                                                                                                    |                                                         |                                                                                                    |                                       |
| 12 Dichiarazione Conformita'                                                                                                    |                                                         |                                                                                                    |                                       |
| 13 Informativa Privacy                                                                                                    |                                                         |                                                                                                    |                                       |
|                                                                                                    |                                                         |                                                                                                    |                                       |
| Comunicazione Interzione<br>Indigine Preliminare<br>Localizzazione Sito<br>Contesto Ambientale<br>Destinazione Uso<br>Informazione Sito<br>Superficie<br>Dichierazione Conformita'<br>Dichierazione Conformita'<br>Informativa Privacy | 24200     24200     3UPERFI     424.00     424.00     1 | Examinado Unorten (any (any (any (any (any (any (any (an                                                                    |                                       |

### Fig. 4.1.5.2b Compilazione della parte Superficie

### 1.1.5.3 Parte 3 - Particella Catastale

La definizione di Sito nel PSC richiede obbligatoriamente l'inserimento dei dati catastali relativi alle aree coinvolte.

PSC fornisce una funzionalità cartografica che facilita la selezione delle particelle e ne importa gli estremi nella sezione "particella catastale".

Per aggiungere una particella cliccare sul simbolo + (vedi Fig. 4.1.5.3a) attivando i campi per l'inserimento delle informazioni.

Pag. 63/494

|                                                  |    |                                                |                                   |                                   |     |           |                        |                                                       |                          |                | 🗭 🖷                                 | TECNICO DELEGAT 🗸  |
|--------------------------------------------------|----|------------------------------------------------|-----------------------------------|-----------------------------------|-----|-----------|------------------------|-------------------------------------------------------|--------------------------|----------------|-------------------------------------|--------------------|
| 122                                              | *  | Regione<br>Lombardia                           |                                   |                                   |     | Portale A | lgisco PSC - ARPA Lomb | ardia                                                 |                          |                |                                     |                    |
| <b>← ↑</b>                                       | B  | Er                                             |                                   |                                   |     |           | Modulo                 |                                                       |                          |                |                                     |                    |
| Modulo A0 (9 Campi adolgation                    |    | $\leftarrow$ 10 / 13 $\rightarrow$ Codice Sito |                                   |                                   |     |           |                        |                                                       |                          | <b>.</b>       | oncludi e Stampa 🛸 Refresh 🛛 🗹 Salv | va 🖬 Salva e Chiud |
| 3 Soggetto Compilatore                           |    | Fase: Indagine Preliminare Module: Comuni      | icazione piano di indagine prelim | inare effettuata fuori dal Titolo | v   |           |                        |                                                       |                          |                |                                     |                    |
| 2 Soggetto Obbligato                             |    | PARTICELLA CATASTALE                           |                                   |                                   |     |           |                        |                                                       |                          |                |                                     |                    |
| Soggetto Qualita'                                |    |                                                |                                   |                                   |     |           |                        |                                                       |                          |                |                                     |                    |
| Comunicazione Intenzione<br>Indagine Preliminare |    | LISTA PARTICELLE CATASTALI (*)                 |                                   |                                   |     |           |                        |                                                       |                          |                |                                     | ٠                  |
| s Localizzazione Sito                            |    | DADTICTUA                                      | 100010                            | MADOMIC                           |     | DADTE     | COMPACT                | 0177714/21/70                                         | c7.070                   | 1.0.07         |                                     |                    |
| <ul> <li>Contesto Ambientale</li> </ul>          |    | PARTICELLA                                     | POBLIC                            | MAPPALE                           | 508 | PARIE     | COMUNE                 | NE DAMENTO ANNO EMITADARE DI USO O VINCOLI            |                          |                |                                     |                    |
| Destinazione Uso                                 |    |                                                |                                   |                                   |     | NU        |                        |                                                       |                          |                |                                     | 2                  |
| Informazione Sito                                |    | PARTICELLA CATASTALE 1                         |                                   |                                   |     |           |                        |                                                       |                          |                | Ricerca su mappa 🍙 Elimina partic   | cella catastale 🍵  |
| Superficie                                       |    | COMUNE (*)                                     |                                   |                                   |     |           |                        | PROVINCIA(*)                                          |                          | RIFERIMENTO    |                                     |                    |
| D Particella Catastale                           | 20 |                                                |                                   |                                   |     |           | ~                      |                                                       |                          |                |                                     | ~                  |
| 11 Matrice Sostanze                              |    | AREA PRIVA DI RIFERIMENTO CATASTALE            | E                                 | FOGLIO(*)                         |     |           |                        | MAPPALE (*1                                           |                          | SUB            |                                     |                    |
| Dichiarazione Conformita'                        |    |                                                |                                   |                                   |     |           |                        |                                                       |                          |                |                                     |                    |
| 3 Informativa Privacy                            |    | PARTE                                          |                                   | STATO                             |     |           |                        | LIMITAZIONE D'USO O VINCOLI                           |                          |                |                                     |                    |
|                                                  |    |                                                |                                   |                                   |     |           | ~                      |                                                       |                          |                |                                     |                    |
|                                                  |    |                                                |                                   |                                   |     |           |                        |                                                       |                          |                |                                     |                    |
|                                                  |    | Verde pubblica, privato e recidenzial          |                                   |                                   |     |           |                        | Vecta pubblico, privato a peridentiale                |                          |                |                                     |                    |
|                                                  |    | Commerciale e industriale                      | ~                                 |                                   |     |           |                        | Commerciale e industriale                             |                          |                |                                     |                    |
|                                                  |    | Aree destinate alla produzione agrico          | ola e all'allevamento ai sensi de | E DM 46/2019                      |     |           |                        | Aree destinate alla produzione agricola e a           | ill'allevamento ai sensi | del DM 46/2019 |                                     |                    |
|                                                  |    | Altre aree agricole/aree naturali              |                                   |                                   |     |           |                        | <ul> <li>Altre aree agricole/aree naturali</li> </ul> |                          |                |                                     |                    |

### Fig. 4.1.5.3a Compilazione della parte Particella Catastale

Cliccando sul pulsante "Ricerca su mappa" si apre la sezione cartografica con la mappa centrata in corrispondenza del sito. Cliccando sulla particella che si desidera aggiungere, viene aperto un popup riportante gli estremi catastali (attenzione: cliccando sulla particella il tool seleziona anche eventuali aree perimetrate. Utilizzare le freccette evidenziate in figura per scorrere tra gli elementi selezionati finché nel riquadro non vengono riportati gli estremi catastali della particella di interesse); a questo punto cliccare su "conferma" per acquisire le informazioni nel modulo (vedi Fig. 4.1.5.3b). Sarà comunque necessario completare la scheda inserendo la destinazione d'uso (anche multipla) associata alla singola particella.

Qualora la particella catastale da inserire non sia ancora presente nel layer cartografico presente nel sistema è comunque possibile effettuare un inserimento manuale: sempre dalla sezione cartografica, utilizzando la funzionalità di perimetrazione  $\bowtie$  disegnare una particella di nuova istituzione, cliccare su conferma e inserire i relativi dati catastali compilando manualmente i campi presenti nel modulo.

La sezione di gestione dei dati catastali consente anche di registrare stralci e frazionamenti di particelle. Tali modifiche devono essere inserite nel campo "STATO". Nel caso in cui una particella venga frazionata è obbligatorio inserire le particelle derivanti dal frazionamento, indicando per le parcelle "figlie" l'ID della particella di origine nel campo "Riferimento".

ATTENZIONE: l'inserimento di un eventuale stralcio nella modulistica del PSC dev'essere fatto solo previo assenso dell'autorità competente.

Pag. 64/494

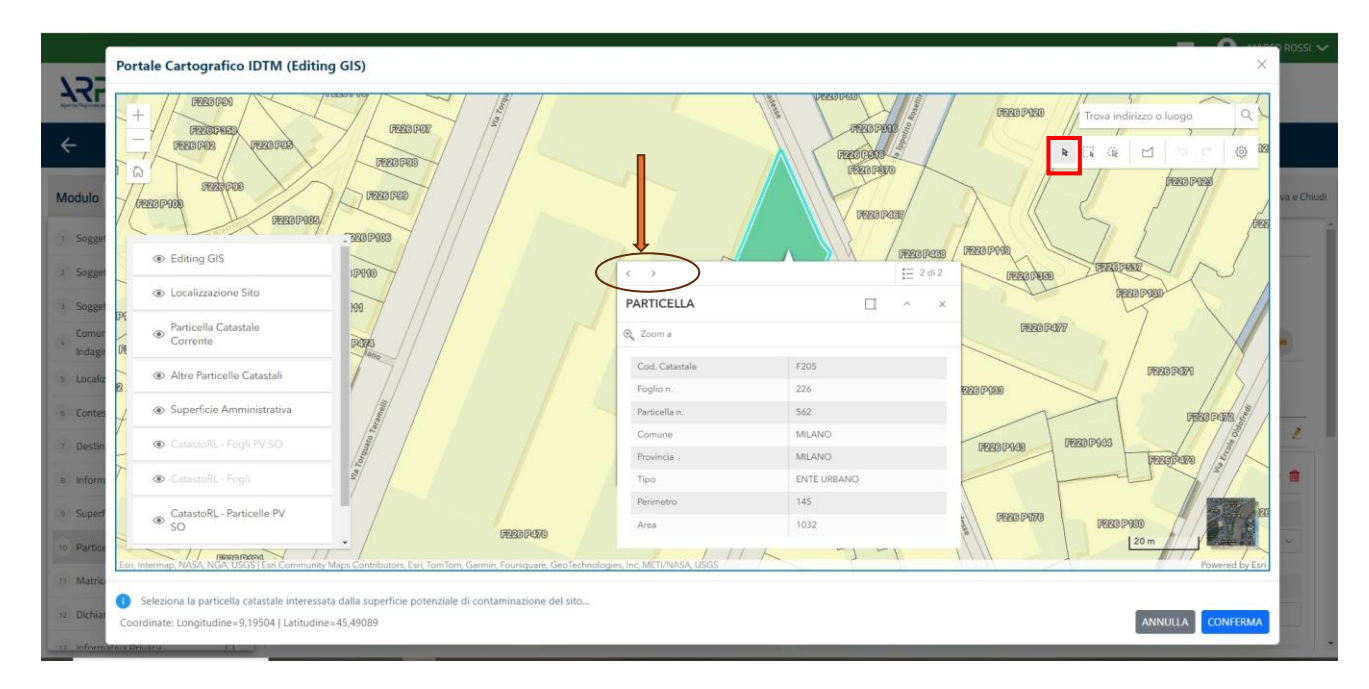

Fig. 4.1.5.3b Selezione su mappa di una Particella Catastale

|                                      | _  |                                                       |                                 |                         |              |     |        |                           |                                                                                                    |                         |            |             |                            | - 0                            |
|--------------------------------------|----|-------------------------------------------------------|---------------------------------|-------------------------|--------------|-----|--------|---------------------------|----------------------------------------------------------------------------------------------------|-------------------------|------------|-------------|----------------------------|--------------------------------|
| 755                                  | *  | Regione<br>Lombardia                                  |                                 |                         |              |     | Portal | le Agisco PSC - ARPA Lomb | ardia                                                                                                    |                         |            |             |                            |                                |
| <                                    | 6  | E✓                                                    |                                 |                         |              |     |        | Modulo                    |                                                                                                    |                         |            |             |                            |                                |
| Modulo B (Tomy amprox                |    | ← 3/16 → Codice Site M114                             | 6.5076                          |                         |              |     |        |                           |                                                                                                    |                         |            |             | Concludi e Stampa 😽 Refres | n 📝 Salva 🚦 Salva e Oriu       |
| 3 Soggetto Compilatore               | •  | Fase: Indagine Preliminare Modulo: Esiti delle        | indagini preliminari o comunica | tione di potenziale cor | ntaminazione |     |        |                           |                                                                                                    |                         |            |             |                            |                                |
| 2 Superficie                         | ۰  | PARTICELLA CATASTALE                                  |                                 |                         |              |     |        |                           |                                                                                                    |                         |            |             |                            |                                |
| 3 Particella Catastale               | 20 |                                                       |                                 |                         |              |     |        |                           |                                                                                                    |                         |            |             |                            |                                |
| Destinazione Uso                     | 0  | LISTA PARTICELLE CATASTALI (*)                        |                                 |                         |              |     |        |                           |                                                                                                    |                         |            |             |                            | +                              |
| 3 Matrice Sostanze                   | 0  |                                                       |                                 |                         |              |     |        |                           |                                                                                                    |                         |            |             |                            |                                |
| Sorgente Inquinamento                |    | PARTICELLA                                            | FOGLID                          | марра                   | ALE .        | SUB | PARTE  | COMUNE                    | RIFERIMENTO                                                                                                   | STATO                   |            | LIMITAZ     | IONE D'USO O VINCOLI       |                                |
| 2 Plume Contaminazione               | 0  | P1                                                    |                                 |                         |              |     | NO     |                           |                                                                                                    |                         |            |             |                            | 2                              |
| MIPRE/MISE                           | 0  | PARTICELLA CATASTALE 1                                |                                 |                         |              |     |        |                           |                                                                                                    |                         |            |             | Ricerca su mappa 💣         | Elimina particella catastale 🍵 |
| Punti Campionamento                  | 0  | COMUNE (1)                                            |                                 |                         |              |     |        | 2                         | PROVINCIA (1)                                                                                                 |                         | 1          | RIFERIMENTO |                            |                                |
| Contesto Ambientale                  |    | MILANO (F205)                                         |                                 |                         |              |     |        | ~                         | м                                                                                                    |                         |            |             |                            |                                |
| 🛞 Sintesi Esiti Indagini Preliminari |    | AREA PRIVA DI RIFERIMENTO CATASTALE                   |                                 |                         | FOGLIOITI    |     |        |                           | MAPPALE(*)                                                                                                    |                         | 1          | SUB         |                            |                                |
| Comunicazione Superamento            | 0  |                                                       |                                 |                         | 388          |     |        |                           | 45                                                                                                    |                         |            |             |                            |                                |
| 3 Soggetto Comunicazione             | 0  | DIDTE                                                 |                                 |                         | STATO        |     |        |                           | I BATERIONE PLUSO O VIRCO I                                                                                   |                         |            |             |                            |                                |
| 🤫 Soggetto Coinvolto Sintesi         | 0  | 0                                                     |                                 |                         |              |     |        |                           |                                                                                                    |                         |            |             |                            |                                |
| Dichiarazione Conformita'            | 0  |                                                       |                                 |                         |              |     |        |                           |                                                                                                    |                         |            |             |                            |                                |
| informativa Privacy                  | 0  | Visitia pubblico, privato e regidenziale              |                                 |                         |              |     |        |                           | Verde pubblico, privato e residentiale                                                                        |                         |            |             |                            |                                |
|                                      |    | Commerciale e industriale                             |                                 |                         |              |     |        |                           | Commerciale e industriale                                                                                     |                         |            |             |                            |                                |
|                                      |    | Aree destinate alla produzione agricola               | e all'allevamento ai sensi del  | DM 46/2019              |              |     |        |                           | Aree destinate alla produzione agricola e all'al     stere encode destinate alla produzione agricola e all'al | flevamento ai sensi del | DM 46/2019 |             |                            |                                |
|                                      |    | <ul> <li>Altre aree agricole/aree naturali</li> </ul> |                                 |                         |              |     |        |                           | Attre aree agricole/aree naturali                                                                             |                         |            |             |                            |                                |

### Fig. 4.1.5.3b Compilazione della parte Particella Catastale

#### 1.1.5.4 Parte 4 - Destinazione Uso

La destinazione d'uso del sito è un elemento fondamentale perché consente di definire i valori di riferimento con cui confrontare gli esisti dell'indagine. La norma attribuisce all'autorità competente il potere di definire la destinazione d'uso da utilizzare per il sito. Al fine di facilitare il processo di compilazione della modulistica in PSC è previsto che l'utente proponga la destinazione d'uso sulla base dell'utilizzo effettivo o potenziale del sito. Sarà poi l'autorità competente a valutare ed

eventualmente richiedere le opportune modifiche in sede di valutazione e/o approvazione inserita in PSC.

Si ricorda che per il momento il PSC non gestisce procedimenti ai sensi del DM 46/2019 (bonifica delle aree destinate alla produzione agricola e all'allevamento).

La parte è composta da due sezioni, PSC prevede l'obbligo di inserire la destinazione d'uso attuale del sito e la possibilità (facoltativa) di specificare una destinazione d'uso futura da considerare come riferimento per la valutazione degli esiti analitici in previsione di un futuro cambio di destinazione (vedi Fig. 4.1.5.4a)

| 755                                   | *  | Regione<br>Lombardia                                                                                             | Portale Agisco PSC - ARPA Lombardia |                                                  |
|---------------------------------------|----|----------------------------------------------------------------------------------------------------|-------------------------------------|--------------------------------------------------|
| ← ♠                                   | B  | E2                                                                                                    | Modulo                              |                                                  |
| Modulo B (Completentiation)           |    | ← 4/16 → CodeeSto M11465076                                                                                      |                                     | 💽 Concluid e Sterres a 🎇 Refresh 📝 Salva e Diudi |
| 3 Soggetto Compilatore                | 0  | Fase: Indagine Preliminare Modulo: Esiti delle indagini preliminari o comunicazione di potenziale contaminazione |                                     |                                                  |
| 2 Superficie                          | ۲  | INFORMAZIONI SUL SITO - DESTINAZIONE D'USO                                                                       |                                     |                                                  |
| 3 Particella Catastale                | ٥  | DESTINAZIONE D'USD ATTUALE(1)                                                                                    |                                     | 1                                                |
| <ul> <li>Destinazione Uso</li> </ul>  | 20 | Verde pubblico, privato e residenziale                                                                           |                                     |                                                  |
| Matrice Sostanze                      | 0  | Commerciale e industriale     Assa destinate alla nondimine anticola e all'alfavamento ai sansi del DM 45/0010   |                                     |                                                  |
| Sorgente Inquinamento                 | 0  | Altre aree agricole/aree naturali                                                                                |                                     |                                                  |
| 7 Plume Contaminazione                | ٥  | DESTINAZIONE D'USO FUTURA                                                                                        |                                     | 1                                                |
| MIPRE/MISE                            | ٥  | Verde pubblico, privato e residenziale                                                                           |                                     |                                                  |
| Punti Campionamento                   | ٥  | Commerciale e industriale Aree destinate alla produzione apricola e all'allevamento ai sensi del DM 46/2019      |                                     |                                                  |
| Contesto Ambientale                   | ٥  | Altre aree agricole/aree naturali                                                                                |                                     |                                                  |
| (1) Sintesi Esiti Indagini Preliminar |    |                                                                                                    |                                     |                                                  |
| Comunicazione Superamento<br>CSC      |    | 🐀 Annulia 🔁 Salva e Continua                                                                                     |                                     |                                                  |
| 3 Soggetto Comunicazione              | ٥  |                                                                                                    |                                     |                                                  |
| 🕤 Soggetto Coinvolto Sintesi          | 0  |                                                                                                    |                                     |                                                  |
| B Dichiarazione Conformita'           | 0  |                                                                                                    |                                     |                                                  |
| informativa Privacy                   | 0  |                                                                                                    |                                     |                                                  |
|                                       |    |                                                                                                    |                                     |                                                  |

# Fig. 4.1.5.4a Compilazione della parte Destinazione Uso

### 1.1.5.5 Parte 5 - Matrice Sostanze

La sezione richiede l'inserimento delle sostanze da indagare per le singole matrici coinvolte nell'indagine.

Cliccando sul simbolo + di "Aggiungi Inquinante" è possibile aggiungere le diverse sostanze da ricercare nel piano d'indagine. Ogni record richiede la definizione della Matrice ambientale, della famiglia di sostanze e dello specifico analita (vedi Fig. 4.1.5.5a).

Pag. 66/494

|                                          |     |                                                          |                                                                             |                      |   |                          | 👤 TECNICO DELEGAT 💊     |
|------------------------------------------|-----|----------------------------------------------------------|-----------------------------------------------------------------------------|----------------------|---|--------------------------|-------------------------|
|                                          | 7   | Regione<br>Lombardia                                     | Portale Agisco PSC - ARPA Lomba                                             | rdia                 |   |                          |                         |
| <b>← ↑</b>                               | Ð   | E.                                                       | Modulo                                                                      |                      |   |                          |                         |
| Modulo B (1) Campi obbligatori           |     | $\leftarrow$ 5/16 $\rightarrow$ Codice Sito MI146.4553   |                                                                             |                      |   | 📷 Invia modulo 🦉 Refresh | 📝 Salva 🚦 Salva e Chiud |
| 1 Soggetto Compilatore                   | •   | Fase: Avvio del procedimento e indagine preliminare Modu | lo: Esiti delle indagini preliminari o comunicazione di potenziale contamin | azione               |   |                          |                         |
| 2 Superficie                             | 0   | MATRICI AMBIENTALI E INQUINANTI INDAGATI                 |                                                                             |                      |   |                          |                         |
| 3 Particella Catastale                   | 0   |                                                          |                                                                             |                      |   |                          |                         |
| Destinazione Uso                         | 0   | LISTA INQUINANTI (*)                                     |                                                                             |                      |   |                          | +                       |
| 5 Matrice Sostanze                       | 2 🥥 |                                                          |                                                                             |                      |   |                          |                         |
| 6 Sorgente Inquinamento                  | ٥   | INQUINANTE                                               | MATRICE                                                                     | FAMIGLIA             |   | ANALITA                  |                         |
| 7 Plume Contaminazione                   | ٥   | INQUINANTE 1                                             | Suolo e sottosuolo                                                          | BTEX5                |   | 1,2,4-Trimetilbenzene    | 2                       |
| 8 MISE                                   | 0   | INQUINANTE 1                                             |                                                                             |                      |   |                          | Elimina inquinante 💼    |
| 9 Punti Campionamento                    | ٥   | MATRICE (*)                                              |                                                                             | FAMIGLIA (*)         |   | ANALITA(*)               |                         |
| 10 Contesto Ambientale                   | ٥   | Suolo e sottosuolo                                       | ~ ]                                                                         | BTEXS                | ~ | 1,2,4-Trimetilbenzene    | ~                       |
| 11 Sintesi Esiti Indagini<br>Preliminari | ٥   | CONCENTRAZIONE MASSIMA (*)                               |                                                                             | UNITA' DI MISURA (*) |   |                          |                         |
| 12 Soggetto Comunicazione                | 0   | 2,00                                                     | × ^                                                                         | µg/L                 | ~ |                          |                         |
| 13 Comunicazione<br>Superamento CSC      | 0   | RIFERIMENTO NORMATIVO (*)                                |                                                                             |                      |   |                          |                         |
| 14 Soggetto Coinvolto Sintesi            | ٥   | D.lgs. 152/06, allegato 5, tabella 1, colonna B          | ~                                                                           |                      |   |                          |                         |
| 15 Dichiarazione Conformita'             | 0   |                                                          |                                                                             |                      |   |                          |                         |

Fig. 4.1.5.5a Compilazione della parte Matrice Sostanze

### 1.1.5.6 Parte 6 - Sorgente Inquinamento

La sezione è precompilata con le informazioni inserite dall'utente nel modulo A. Tali informazioni possono essere integrate e corrette se necessario.

Le voci del campo "Categoria" controllano le opzioni selezionabili nel campo "Tipologia". (vedi Fig. 4.1.5.6a)

Pag. 67/494

|                                          |    |                                                            |                                                                        |        |              |                | ÷         | I 🛛 🛛   | CNICO DELEGAT 🗸 |
|------------------------------------------|----|------------------------------------------------------------|------------------------------------------------------------------------|--------|--------------|----------------|-----------|---------|-----------------|
|                                          | *  | Regione<br>Lombardia                                       | Portale Agisco PSC - ARPA Lon                                          | nbard  | lia          |                |           |         |                 |
| ← ♠                                      |    | <b></b>                                                    | Modulo                                                                 |        |              |                |           |         |                 |
| Modulo B (*) Campi obbligatori           |    | ← 6716 → Codice Sito MI146.4553                            |                                                                        |        |              | 🙀 Invia modulo | S Refresh | 🗹 Salva | Salva e Chiudi  |
| 1 Soggetto Compilatore                   | 0  | Fase: Avvio del procedimento e indagine preliminare Modulo | r: Esiti delle indagini preliminari o comunicazione di potenziale cont | aminaz | ione         |                |           |         |                 |
| 2 Superficie                             | •  | SORGENTI DI INQUINAMENTO                                   |                                                                        |        |              |                |           |         |                 |
| 3 Particella Catastale                   | •  | CATEGORIA (*)                                              |                                                                        |        | TIPOLOGIA(*) |                |           |         |                 |
| 4 Destinazione Uso                       | •  | Evento Accidentale                                         |                                                                        | ~      | Esplosioni   |                |           |         | ~               |
| 5 Matrice Sostanze                       | •  |                                                            |                                                                        |        |              |                |           |         |                 |
| 6 Sorgente Inquinamento                  | 20 | 🔦 Annulla 民 Salva e Continua                               |                                                                        |        |              |                |           |         |                 |
| 7 Plume Contaminazione                   | Û  |                                                            |                                                                        |        |              |                |           |         |                 |
| 8 MISE                                   |    |                                                            |                                                                        |        |              |                |           |         |                 |
| Punti Campionamento                      | 0  |                                                            |                                                                        |        |              |                |           |         |                 |
| 10 Contesto Ambientale                   | ٥  |                                                            |                                                                        |        |              |                |           |         |                 |
| 11 Sintesi Esiti Indagini<br>Preliminari | 0  |                                                            |                                                                        |        |              |                |           |         |                 |
| 12 Soggetto Comunicazione                | D  |                                                            |                                                                        |        |              |                |           |         |                 |
| 3 Comunicazione<br>Superamento CSC       | ٥  |                                                            |                                                                        |        |              |                |           |         |                 |
| 14 Soggetto Coinvolto Sintesi            | ٥  |                                                            |                                                                        |        |              |                |           |         |                 |
| 15 Dichiarazione Conformita'             | Ο. |                                                            |                                                                        |        |              |                |           |         |                 |

Fig. 4.1.5.6a Compilazione della parte Sorgente Inquinamento

#### 1.1.5.7 Parte 7 - Plume Contaminazione

In questa sezione viene chiesto di specificare le informazioni già acquisite sullo stato qualitativo della falda. In particolare, nel caso la falda sia già stata indagata e siano emerse chiare evidenze della presenza di un plume di contaminazione originato dalla sorgente presente in sito, la dichiarazione relativa all'accertamento determina l'immediata attribuzione dello stato "Contaminato" alla matrice acque sotterranee (vedi Fig. 4.1.5.7a).

Pag. 68/494

|                                              |            |                                               |                                         |                               |                              |                     | 📮 😫 T         | CNICO DELEGAT 🗸 |
|----------------------------------------------|------------|-----------------------------------------------|-----------------------------------------|-------------------------------|------------------------------|---------------------|---------------|-----------------|
| Aprels Register per la Principe di l'Amberdo | Reg<br>Lom | gione<br>nbardia                              |                                         | Portale Agisco PSC            | - ARPA Lombardia             |                     |               |                 |
| < <b>↑</b>                                   | 8 🖬        |                                               |                                         | Мо                            | dulo                         |                     |               |                 |
| Modulo B (*) Campi obbligatori               | ÷          | 7 / 16 $\rightarrow$ Codice Sito              | MI146.4553                              |                               |                              | 💽 Invia modulo 🖉 Re | fresh 📝 Salva | Salva e Chiudi  |
| 1 Soggetto Compilatore                       | S Far      | <b>ise:</b> Avvio del procedimento e indagine | preliminare Modulo: Esiti delle indagin | preliminari o comunicazione d | li potenziale contaminazione |                     |               |                 |
| 2 Superficie                                 | 🗢 рі       | LUME DI CONTAMINAZIONE IN USCITI              | A DAL SITO CON SORGENTE NEL SITO        |                               |                              |                     |               |                 |
| 3 Particella Catastale                       | •          | RISCHIO                                       |                                         |                               |                              |                     |               |                 |
| 4 Destinazione Uso                           | • •        | Accertato                                     |                                         |                               |                              |                     |               |                 |
| 5 Matrice Sostanze                           | 0          | Non rilevato                                  |                                         |                               |                              |                     |               |                 |
| 6 Sorgente Inquinamento                      | 0          | - Non neerato                                 |                                         |                               |                              |                     |               |                 |
| 7 Plume Contaminazione                       | 20         |                                               |                                         |                               |                              |                     |               |                 |
| 8 MISE                                       | 0          | 🔦 Annulla 🔀 Salva e                           | Continua                                |                               |                              |                     |               |                 |
| Punti Campionamento                          |            |                                               |                                         |                               |                              |                     |               |                 |
| 10 Contesto Ambientale                       | 0          |                                               |                                         |                               |                              |                     |               |                 |
| 11 Sintesi Esiti Indagini<br>Preliminari     |            |                                               |                                         |                               |                              |                     |               |                 |
| 12 Soggetto Comunicazione                    |            |                                               |                                         |                               |                              |                     |               |                 |
| 13 Comunicazione<br>Superamento CSC          | •          |                                               |                                         |                               |                              |                     |               |                 |
| 14 Soggetto Coinvolto Sintesi                | 0          |                                               |                                         |                               |                              |                     |               |                 |
| 15 Dichiarazione Conformita'                 | ο.         |                                               |                                         |                               |                              |                     |               |                 |

Fig. 4.1.5.7a Compilazione della parte Plume Contaminazione

### 1.1.5.8 Parte 8 – MIPRE/MISE

In questa sezione devono essere indicati gli interventi di prevenzione e di messa in sicurezza attuati allo scopo di contenere e prevenire gli impatti dell'evento sulle matrici ambientali. Devono essere inseriti tutti gli interventi previsti, flaggando le opzioni relative allo stato di attuazione dell'intervento. a parte è composta da due sezioni:

Nella prima sezione l'operatore dichiara se gli interventi di MIPRE/MISE sono già stati pianificati.

Nell'altra, se selezionato in precedenza la presenza di interventi sui MIPRE/MISE, apparirà una tabella dove viene richiesto di specificare l'intervento e lo stato di attuazione. In particolare, gli interventi inseriti andranno indicati come (vedi Fig. 4.1.5.8a).

- Previsto: intervento in programma ma non ancora attuato
- Attivato: intervento con attività avviate
- Attualmente attivo: intervento attivato e in corso nel momento in cui il modulo viene compilato e inviato

Pag. 69/494

| 122                                           | *  | Regione<br>Lombardio                                                                                            | Portale Agisco PSC - ARPA Lombardia |                           |                            |
|-----------------------------------------------|----|----------------------------------------------------------------------------------------------------|-------------------------------------|---------------------------|----------------------------|
| <                                             | B  | EV                                                                                                    | Modulo                              |                           |                            |
| Modulo B (Compression)                        |    | ← 8/16 → CadeeSta M11465076                                                                                     |                                     | 💽 Concludi e Stampe 🖉 Ref | resh 📝 Salva 🖬 Salva e Chi |
| 3 Soggetto Compilatore                        | ۲  | Fase: Indagine Preliminare Modulo: Esti delle indagini preliminari o comunicazione di potenziale contaminazione |                                     |                           |                            |
| 2 Superficie                                  | ۲  | INTERVENTI DI MIPRE/MISE                                                                                        |                                     |                           |                            |
| 3 Particella Catastale                        | 0  | SONO STATI ATTIVATI /PREVISTI INTERVENTI DI MIPRE/MISE? (1)                                                     |                                     |                           |                            |
| Destinazione Uso                              | ٥  | <b>o</b> a                                                                                                    | ○ ND                                |                           |                            |
| Matrice Sostanze                              |    |                                                                                                    |                                     |                           |                            |
| <ul> <li>Sorgente Inquinamento</li> </ul>     | 0  | INTERVENTO                                                                                                    |                                     | PREVISTO AT               | IVATO ATTUALMENTE ATTIVO   |
| 7 Plume Contaminazione                        |    | Rimazione dei rifluti                                                                                           |                                     |                           |                            |
| MIPRE/MISE                                    | 20 | Rimozione o svuotamento di bidoni, container                                                                    |                                     |                           |                            |
| Punti Campionamento                           |    | Raccolta liquidi sversati                                                                                       |                                     |                           |                            |
|                                               | -  | Pompaggio liquidi inquinanti galleggianti                                                                       |                                     |                           |                            |
| <ul> <li>Contesto Ambientale</li> </ul>       |    | Drenaggi                                                                                                    |                                     |                           |                            |
| 11 Sintesi Esiti Indagini Preliminar          | 0  | Barriere di contenimento fisiche provvisorie                                                                    |                                     |                           |                            |
| Comunicazione Superamento                     | 0  | Copertura impermeabile temporanea                                                                               |                                     |                           |                            |
| 13 Soggetto Comunicazione                     |    | Stoccaggio su platee impermeabili                                                                               |                                     |                           |                            |
| Sometto Colourito Sinteri                     | -  | Messa in opera di barriere idrauliche                                                                           |                                     |                           |                            |
| - Suggetto Comoto Sinta                       | -  | Rimazione serbatol                                                                                              |                                     | •                         | <b>2</b>                   |
| <ul> <li>Dichiarazione Conformita'</li> </ul> | -  | Rimazione Hotspot                                                                                               |                                     |                           |                            |
| <ul> <li>Informativa Privacy</li> </ul>       | 0  | Altro                                                                                                    |                                     |                           |                            |
|                                               |    | DESCRIZIONE INTERVENTI DI IMPRE/IMSE                                                                            |                                     |                           |                            |

#### Fig. 4.1.5.8a Compilazione della parte MISE

#### 1.1.5.9 Parte 9 – Punti Campionamento

La parte è composta da 2 sezioni, una dedicata all'inserimento dei pozzi/piezometri e l'altra alle sonde per il monitoraggio dei soli gas. La compilazione delle sezioni è obbligatoria. Nel caso in cui non siano presenti ne siano ancora stati programmati gli elementi da realizzare, l'utente flaggare l'opzione relativa e superare l'obbligatorietà di inserimento delle relative informazioni (vedi Fig. 4.1.5.9a).

| 755                                  | *   | Regione<br>Lombardia                                                                                            | Portale Agisco PSC - ARPA Lombardia |                                                        |
|--------------------------------------|-----|----------------------------------------------------------------------------------------------------|-------------------------------------|--------------------------------------------------------|
| ← ♠                                  | Ð   | E <b>r</b>                                                                                                    | Modulo                              |                                                        |
| Modulo B (7 Carryl abdigator)        |     | ← 9/16 → Cadice Site \$2006.0005                                                                                |                                     | 💽 Conclusif e Stampa 😂 Refresh 🖉 Salva 🔒 Salva e Chiud |
| 3 Soggetto Compilatore               | ۲   | Fase Indagine Preliminare Modulo: Esiti delle indagini preliminari o comunicazione di potenziale contaminazione |                                     |                                                        |
| 2 Superficie                         | ۲   | POZZI/PIEZOMETRI                                                                                                |                                     | 0                                                      |
| 3 Particella Catastale               | ۲   | PRESENZA POZZI                                                                                                  |                                     |                                                        |
| <ul> <li>Destinazione Uso</li> </ul> | ٥   | NON SONO PRESENTI E NON SONO ANCORA STATI DEFINITI I POZZI/PIEZOMETRI DA REALIZZARE                             |                                     |                                                        |
| 5 Matrice Sostanze                   | 0   |                                                                                                    |                                     |                                                        |
| 6 Sorgente Inquinamento              | 0   | LISTA POZZI/PIEZOMETRI (*)                                                                                      |                                     | •                                                      |
| 7 Plume Contaminazione               | ٥   |                                                                                                    | NON SONO PRESENTI POZZVPIEZOMETRI   |                                                        |
| R MIPRE/MISE                         | ٥   |                                                                                                    |                                     |                                                        |
| Punti Campionamento                  | 20  | SOIL GAS                                                                                                    |                                     |                                                        |
| 10 Contesto Ambientale               | 0   | PRESENZA SOIL GAS                                                                                               |                                     |                                                        |
| 11 Sintesi Esiti Indagini Preliminar | n 🗆 | NON SONO PRESENTI E NON SONO ANCORA STATI DEFINITI I SOIL GAS DA REALIZZARE                                     |                                     |                                                        |
| 12 Comunicazione Superamento<br>CSC  | ٥   | LISTA SOIL GAS (*)                                                                                              |                                     |                                                        |
| 13 Soggetto Comunicazione            |     |                                                                                                    |                                     |                                                        |
| 14 Soggetto Coinvolto Sintesi        | 0   |                                                                                                    | NON SONO PRESENTI PUNTI SOIL GAS    |                                                        |
| 15 Dichiarazione Conformita'         | 0   |                                                                                                    |                                     |                                                        |
| 14 Informativa Privacy               | 0   | 🖘 Annulla 🔣 Salva e Continua                                                                                    |                                     |                                                        |

Fig. 4.1.5.9a Schermata per l'inserimento delle informazioni relative ai punti di campionamento.

Pag. 70/494

Cliccando sul simbolo di Aggiunta di Pozzi/Piezometri o SoilGas potremo aggiungerne i diversi elementi; cliccando sul simbolo "Seleziona su mappa" si attiva una funzione di supporto cartografico che permette di selezionare in mappa la posizione dell'elemento, riversando automaticamente le coordinate nella sezione (vedi Fig. 4.1.5.9b)

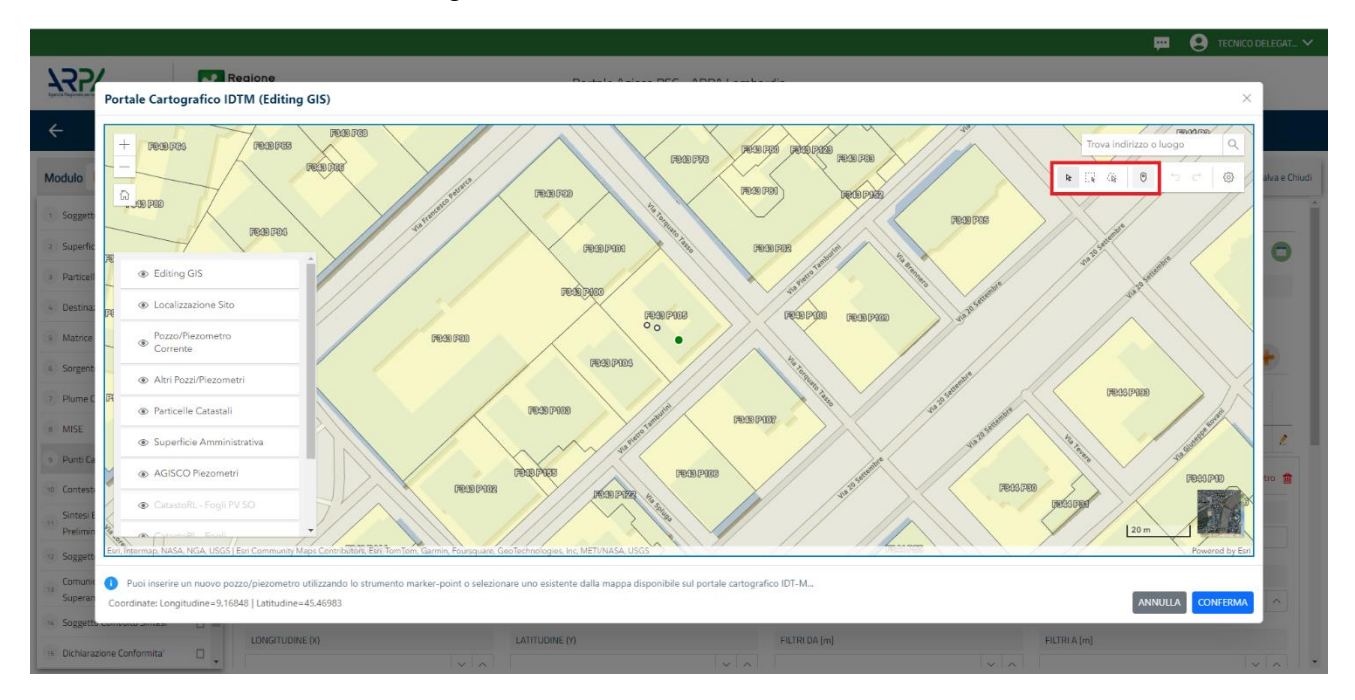

Fig. 4.1.5.9b Selezione su mappa Pozzi/Piezometri o SoilGas

Inoltre, qualora si selezioni il "Si" relativamente al campo "Sostituito", verrà mostrato il campo "Riferimento" nel quale dovrà essere selezionato il nuovo pozzo/piezometro che sostituisce il precedente. (vedi Fig. 4.1.5.9c). NB: il nuovo pozzo/piezometro dev'essere inserito prima di flaggare la sostituzione del precedente.

Pag. 71/494

| 122                                  | *  | Regione<br>Lombardia                   |                                                              | P                   | Portale Agisco PSC - ARPA Lomba | rdia                      |               |                   |                                          |
|--------------------------------------|----|----------------------------------------|--------------------------------------------------------------|---------------------|---------------------------------|---------------------------|---------------|-------------------|------------------------------------------|
| ← ♠                                  | B  | Er]                                    |                                                              |                     | Modulo                          |                           |               |                   |                                          |
| Modulo B critererengener             |    | $\leftarrow$ 9/16 $\rightarrow$ Codice | Sta 50009.0005                                               |                     |                                 |                           |               | 🖬 contact o Margo | 😂 Refresh 😰 Salva 🖬 Salva e Ch           |
| 🕐 Soggetto Compilatore               | 0  | Fase: Indagine Preliminare Modul       | 🛚 Esiti delle indagini preliminari o comunicazione di potero | sale contaminazione |                                 |                           |               |                   |                                          |
| i Superficie                         | 0  | P0Z2I/PIEZOMETRI                       |                                                              |                     |                                 |                           |               |                   | 0                                        |
| 1 Particella Catastale               | 0  | PRESENZA POZZI                         |                                                              |                     |                                 |                           |               |                   |                                          |
| Destinazione Uso                     |    | NON SONO PRESENTI E NON                | SONO ANCORA STATI DEFINITI I POZZI/PIEZOMETRI D              | A REALIZZARE        |                                 |                           |               |                   |                                          |
| Matrice Sostanze                     |    |                                        |                                                              |                     |                                 |                           |               |                   |                                          |
| () Sorgente Inquinamento             |    | LISTA POZZI/PIEZOMETRI (*)             |                                                              |                     |                                 |                           |               |                   | •                                        |
| Plume Contaminazione                 |    | CODICE                                 | COD.LOCALE                                                   | TIPOLOGIA           | LONG. 00                        | LAT. (Y)                  | DIAMETRO [cm] | PR                | OFONDITA: [m]                            |
| E MIPRE/MISE                         |    |                                        | 0.000                                                        |                     |                                 |                           |               |                   | 1                                        |
| Punti Campionamento                  | 20 |                                        |                                                              |                     |                                 |                           |               |                   |                                          |
| Gentesto Ambientale                  |    | POZZO/PIEZOMETRO 1                     |                                                              |                     |                                 |                           |               | Selezion          | la su mappa 🗋 Elemina Pozzo/Piezometro 📓 |
| 🕕 Sintesi Esiti Indagini Preliminari |    | TIPOLOGIA(*)                           |                                                              | CODICE LOCALE (*)   |                                 | CODICE ARPA               |               | CODICE PROVINCIA  |                                          |
| Comunicazione Superamento            | 0  |                                        |                                                              |                     |                                 |                           |               |                   |                                          |
| 11 Soggetto Comunicazione            |    | DIAMETRO (cm)                          |                                                              | PROFONDITA' [m]     |                                 | QUOTA PIANO CAMPAGAIA (m) |               |                   |                                          |
| 15 Sopretto Coinvolto Sintesi        |    |                                        | ×   ^                                                        |                     | × ^                             |                           |               |                   | ~ ^                                      |
| Dicharatione Conformital             |    | LONGITUDINE DO                         |                                                              | LATITUOINE (Y)      |                                 | FILTRI DA [m]             |               | FILTRI A. [m]     |                                          |
| in televenture Deserve               |    |                                        | × ^                                                          |                     | × ^                             |                           | × ×           |                   | ~ ^                                      |
| a submitted with starty              | u  | DISMESSO                               |                                                              | SOSTITUITO          | 1                               | 1                         |               |                   |                                          |
|                                      |    | C) SI                                  | O NO                                                         | 0 si                | O NO                            |                           |               |                   |                                          |
|                                      |    |                                        |                                                              |                     |                                 |                           |               |                   | Annuille Conforma                        |
|                                      |    | SOIL GAS                               |                                                              |                     |                                 |                           |               |                   |                                          |

Fig. 4.1.5.9c Seleziona su mappa per Pozzi/Piezometri

|                                          |     |                                       |                             |                 |                           |       |                  |          |     |                          | 😐 🔮 SUPERVISOR 🗸       |
|------------------------------------------|-----|---------------------------------------|-----------------------------|-----------------|---------------------------|-------|------------------|----------|-----|--------------------------|------------------------|
|                                          | *   | Regione<br>Lombardia                  |                             |                 | Portale Agisco PSC - ARPA | Lomba | rdia             |          |     |                          |                        |
| ← ♠                                      | È   | Er                                    |                             |                 | Modulo                    |       |                  |          |     |                          |                        |
| Modulo B (*) Campi obbigatori            |     | $\leftarrow$ 9/16 $\rightarrow$ Codia | e Sito MI146.4553           |                 |                           |       |                  |          |     | Invia modulo 🔄 Refresh 🛛 | Salva 🖬 Salva e Chiudi |
| 1 Soggetto Compilatore                   | o î | PRESENZA SOIL GAS                     |                             |                 |                           |       |                  |          |     |                          |                        |
|                                          |     | NON SONO PRESENTI E NO                | IN SONO ANCORA STATI DEFINI | TI I SOIL GAS E | DA REALIZZARE             |       |                  |          |     |                          |                        |
| 2 Superficie                             |     |                                       |                             |                 |                           |       |                  |          |     |                          |                        |
| 3 Particella Catastale                   | 0   | LISTA SOIL GAS (*)                    |                             |                 |                           |       |                  |          |     |                          | +                      |
| 4 Destinazione Uso                       | •   |                                       |                             |                 |                           |       |                  |          |     |                          |                        |
| 5 Matrice Sostanze                       | 0   | CODICE                                | COD.LOCALE                  |                 | TIPOLOGIA                 |       | LONG. (X)        | LAT. (Y) |     | PROFONDITA' [m]          |                        |
| 6 Sorgente Inquinamento                  | 0   | \$1                                   |                             |                 |                           |       |                  |          |     |                          | 2                      |
| 7 Plume Contaminazione                   | 0   | SOIL GAS 1                            |                             |                 |                           |       |                  |          |     | Seleziona su mappa       | 🐲 Elimina Soil Gas  🍵  |
| 8 MISE                                   | 0   | CODICE LOCALE (*)                     | 2                           | CODICE ARP      | A                         | 2     | CODICE PROVINCIA |          |     | TIPOLOGIA                |                        |
| Punti Campionamento                      | 20  | 234                                   |                             | 111             |                           |       |                  |          |     |                          |                        |
| 10 Contesto Ambientale                   |     | LONGITUDINE (X)                       | 1                           | LATITUDINE      | m                         | 1     | FILTRI DA [m]    |          |     | FILTRI A [m]             |                        |
| 11 Sintesi Esiti Indagini<br>Preliminari | 0   | 9,168494                              | × ^                         | 45,469889       |                           | ~ ^   |                  |          | × ^ |                          | × ^                    |
| 12 Soggetto Comunicazione                | 0   | PROFONDITA' [m]                       |                             | DISMESSO        |                           |       | SOSTITUITO       |          |     |                          |                        |
| 13 Comunicazione<br>Superamento CSC      | O   |                                       | × ^                         | ⊖ si            | O NO                      |       | ⊖ si             | O NO     |     |                          |                        |
| 14 Soggetto Coinvolto Sintesi            | 0   |                                       |                             |                 |                           |       |                  |          |     |                          | Carlows                |
| 5 Dichiarazione Conformita'              | ο.  |                                       |                             |                 |                           |       |                  |          |     | A                        | Conferma               |

La stessa modalità viene applicata nella sezione SoilGas. (vedi Fig. 4.1.5.9d)

Fig. 4.1.5.9 d Seleziona su mappa per SoilGas

Pag. 72/494
# 1.1.5.10 Parte 10 - Contesto Ambientale

La sezione serve a definire le caratteristiche del contesto ambientale da cui può derivare una diversa vulnerabilità delle matri ambientali ad un potenziale impatto antropico. La parte è composta da diverse sezioni, che devono essere compilate selezione la voce pertinente.

In particolare viene chiesto di indicare l'eventuale presenza di pozzi, se sono stati svolti procedimenti di bonifica/indagine pregressi sull'area; in caso affermativo viene chiesto il relativo codice del procedimento, se conosciuto.

Nell'ultima sezione viene riportato un elenco di elementi naturali sensibili di cui viene chiesto di fleggare la presenza in sito o fuori sito entro una distanza (dal confine amministrativo del sito) non superiore ai 200 metri (3000 metri solo per Siti di Importanza Comunitaria e Zone di Protezione Speciale). Non devono essere inseriti elementi posti a distanze superiori (vedi Fig. 4.1.5.10a).

|                                          |    |                                                            |                                                                            |                               |              |                 | P 9     | SUPERVISOR 🗸   |
|------------------------------------------|----|------------------------------------------------------------|----------------------------------------------------------------------------|-------------------------------|--------------|-----------------|---------|----------------|
|                                          | *  | Regione<br>Lombardia                                       | Portale Agisco PSC - ARPA Lombar                                           | dia                           |              |                 |         |                |
| ← ♠                                      | È  | E <b>r</b>                                                 | Modulo                                                                     |                               |              |                 |         |                |
| Modulo B (*) Campi obbligatori           |    | $\leftarrow$ 10 / 16 $\rightarrow$ Codice Sito MI146.4553  |                                                                            |                               | 📑 Invia me   | idulo 🥞 Refresh | 🗹 Salva | Salva e Chiudi |
| 1 Soggetto Compilatore                   | •  | Fase: Avvio del procedimento e indagine preliminare Modulo | x Esiti delle indagini preliminari o comunicazione di potenziale contamina | zione                         |              |                 |         | Í              |
| 2 Superficie                             | •  | INFORMAZIONI SUL CONTESTO AMBIENTALE                       |                                                                            |                               |              |                 |         |                |
| 3 Particella Catastale                   | •  | SOGGIACENZA FALDA FREATICA (*)                             |                                                                            |                               |              |                 |         |                |
| 4 Destinazione Uso                       | •  | < 5 metri                                                  |                                                                            |                               |              |                 |         | ~              |
| 5 Matrice Sostanze                       | •  |                                                            |                                                                            |                               |              |                 |         |                |
| 6 Sorgente Inquinamento                  | •  | PRESENZA POZZI                                             |                                                                            |                               |              |                 |         |                |
| 2 Plume Contaminazione                   | •  | IN SITO (*)                                                |                                                                            | FUORI SITO, ENTRO 200 [m] (*) |              |                 |         |                |
| 8 MISE                                   | •  | Altro Uso                                                  | ~                                                                          | Altro Uso                     |              |                 |         | ~              |
| 9 Punti Campionamento                    | 0  | PRECEDENTI PROCEDIMENTI DI BONIFICA ATTIVATI SULL'A        | REA (152/06 O 471/99) (*)                                                  |                               |              |                 |         |                |
| 10 Contesto Ambientale                   | 20 | ⊖ si                                                       | • NO                                                                       |                               | O NON NOTO   |                 |         |                |
| 11 Sintesi Esiti Indagini<br>Preliminari | 0  |                                                            |                                                                            |                               |              |                 |         |                |
| 12 Soggetto Comunicazione                | 0  | CORPI IDRICI / ZONE UMIDE / SIC-ZPS - presenza entro 20    | 0 m dal sito (3000 m per SIC ZPS) indicare distanza dall'elemento più vici | no                            |              |                 |         |                |
| 13 Comunicazione<br>Superamento CSC      | ٥  | ELEMENTO                                                   |                                                                            |                               | SITO         | DISTAN          | ZA [m]  |                |
| 14 Soggetto Coinvolto Sintesi            | ٥  | CORSI D'ACQUA                                              |                                                                            | O In Sito                     | 🔿 Fuori Sito |                 |         | ~ ^            |
| 15 Dichiarazione Conformita'             | ο. | ZONE UMIDE                                                 |                                                                            | 🔿 In Sito                     | O Fuori Sito |                 |         | × ^            |

Fig. 4.1.5.10a Compilazione della parte Contesto Ambientale

## 1.1.5.11 Parte 11 – Sintesi Esiti Indagini Preliminari

Nella sezione è necessario specificare l'esito dell'indagine preliminare in riferimento alla conformità alle CSC nelle diverse matrici ambientali (vedi Fig. 4.1.5.11a). Nel caso dei riporti è necessario, come prima cosa, indicare se l'indagine ha identificato la presenza di materiali che integrano la definizione di "materiali di riporto" così come definiti dalla vigente normativa e dalle linee guida SNPA 46/2023 (linee guida per la gestione dei materiali di riporto (MdR) nei siti oggetto di procedimento di bonifica). In caso di presenza di materiali di riporto, dovrà essere dichiarato l'esito della doppia valutazione da effettuare sia sul materiale setacciato al pari di un terreno che sul materiale tal quale in riferimento al test di cessione da effettuare ai sensi del DM 05/02/1998.

| ← ♠                                      | -  | E <b>r</b>                                                | Modulo                                                                    |                                                       |                                          |                     |                |
|------------------------------------------|----|-----------------------------------------------------------|---------------------------------------------------------------------------|-------------------------------------------------------|------------------------------------------|---------------------|----------------|
| Modulo B (*) Campi obbligator            |    | $\leftarrow$ 11 / 16 $\rightarrow$ Codice Sito MI146.4553 |                                                                           |                                                       | 🙀 Invia modulo 💐                         | 🖁 Refresh 🛛 🗹 Salva | Salva e Chiudi |
| 1 Soggetto Compilatore                   | 0  | Fase: Avvio del procedimento e indagine preliminare Mor   | dulo: Esiti delle indagini preliminari o comunicazione di potenziale cont | aminazione                                            |                                          |                     |                |
| 2 Superficie                             | ۲  | SINTESI ESITI INDAGINI PRELIMINARI                        |                                                                           |                                                       |                                          |                     |                |
| 3 Particella Catastale                   | 0  | L'INDAGINE PRELIMINARE HA ACCERTATO IL SUPERAMI           | ENTO DELLE CSC NEI SUOLI?(*)                                              |                                                       |                                          |                     |                |
| 4 Destinazione Uso                       | 0  | ⊖ Si                                                      | O No                                                                      |                                                       | <ul> <li>Matrice non indagata</li> </ul> |                     |                |
| 5 Matrice Sostanze                       | 0  | L'INDAGINE PRELIMINARE HA ACCERTATO IL SUPERAMI           | ENTO DELLE CSC NELLE ACQUE SOTTERRANEE? (*)                               |                                                       |                                          |                     | 2              |
| 6 Sorgente Inquinamento                  | 0  | O Si                                                      | O No                                                                      |                                                       | <ul> <li>Matrice non indagata</li> </ul> |                     |                |
| 7 Plume Contaminazione                   | 0  | PRESENZA RIPORTI                                          |                                                                           |                                                       |                                          |                     |                |
| a MISE                                   | •  | O SI                                                      | ○ NO                                                                      |                                                       |                                          |                     |                |
| 9 Punti Campionamento                    | 0  | E' STATO ACCERTATO IL SUPERAMENTO DELLE CSC NEI           | RIPORTI?                                                                  |                                                       |                                          |                     | 1              |
| 10 Contesto Ambientale                   | 0  | SL potenzialmente contaminato                             |                                                                           | <ul> <li>NO, riporto (setacciato) conforme</li> </ul> |                                          |                     |                |
| 11 Sintesi Esiti Indagini<br>Preliminari | 20 | E' STATA DI EVATA LA DRESENZA DI DIDORTI NON COM          | ORMI AL TEST DI CESSIONE2                                                 |                                                       |                                          |                     |                |
| 12 Soggetto Comunicazione                | ۵  | <ul> <li>SL eluato non conforme</li> </ul>                |                                                                           | <ul> <li>NO, eluato conforme</li> </ul>               |                                          |                     | ~              |
| 13 Comunicazione<br>Superamento CSC      | Ċ  |                                                           |                                                                           |                                                       |                                          |                     |                |
| 14 Soggetto Coinvolto Sintesi            | D  | 🔦 Annulla 民 Salva e Continua                              |                                                                           |                                                       |                                          |                     |                |
| 15 Dichiarazione Conformita'             | D. |                                                           |                                                                           |                                                       |                                          |                     |                |

Fig. 4.1.5.11a Compilazione della parte Sintesi Esiti Indagine Preliminare

#### 1.1.5.12 Parte 12 – Comunicazione Superamenti CSC

In questa sezione l'utente dovrà flaggare l'opzione pertinente in funzione dell'esito complessivo dell'indagine preliminare. Viene chiesto, in particolare, di specificare attraverso una selezione tra le opzioni presentate, il riferimento normativo in base al quale viene comunicato il superamento delle CSC oppure la conformità alle CSC e l'avvenuto ripristino del sito (vedi Fig. 4.1.5.1a).

|                                          |                                                                                                    | 📮 😣                                 | SUPERVISOR 🗸   |
|------------------------------------------|----------------------------------------------------------------------------------------------------|-------------------------------------|----------------|
|                                          | Regione<br>Lombardia                                                                                                    | Portale Agisco PSC - ARPA Lombardia |                |
| ← ♠                                      |                                                                                                    | Modulo                              |                |
| Modulo B (1) Campi obbligator            | ← 13 / 16 → Codice Sito M146.4554                                                                                                    | 📰 Pina modulo 🖉 Refresh 🛛 🖉 Salva 📲 | Salva e Chiudi |
| 1 Soggetto Compilatore                   | Sale Fase: Modulo:                                                                                                    |                                     |                |
| 2 Superficie                             | COMUNICAZIONE SUPERAMENTO CSC                                                                                                    |                                     |                |
| 3 Particella Catastale                   |                                                                                                    |                                     |                |
| 4 Destinazione Uso                       | Il superamento delle CSC ai sensi dell'Art 242, c 3, DLsg 152/06 e smi                                                                                                    | ni                                  |                |
| 5 Matrice Sostanze                       | Il superamento delle CSC ai sensi dell'Art 242, c 11, DLsg 152/06 e smi Il superamento delle CSC ai sensi dell'Art 245, c 3, DLsg 152/06 e smi Il superamento delle CSC ai sensi dell'Art 245, c 3, DLsg 152/06 e smi Il superamento delle CSC ai sensi dell'Art 245, c 3, DLsg 152/06 e smi Il superamento delle CSC ai sensi dell'Art 245, c 3, DLsg 152/06 e smi Il superamento delle CSC ai sensi dell'Art 245, c 11, DLsg 152/06 e smi Il superamento delle CSC ai sensi dell'Art 245, c 11, DLsg 152/06 e smi Il superamento delle CSC ai sensi dell'Art 245, c 11, DLsg 152/06 e smi Il superamento delle CSC ai sensi dell'Art 245, c 11, DLsg 152/06 e smi Il superamento delle CSC ai sensi dell'Art 245, c 12, DLsg 152/06 e smi Il superamento delle CSC ai sensi dell'Art 245, c 12, DLsg 152/06 e smi Il superamento delle CSC ai sensi | ami<br>                             |                |
| 6 Sorgente Inquinamento                  | Si comunica avvenuto ripristino del sito                                                                                                    | m                                   |                |
| 7 Plume Contaminazione                   |                                                                                                    |                                     |                |
| 8 MISE                                   | 🗆 🐟 Annulla 🔀 Salva e Continua                                                                                                    |                                     |                |
| 9 Punti Campionamento                    |                                                                                                    |                                     |                |
| 10 Contesto Ambientale                   |                                                                                                    |                                     |                |
| 11 Sintesi Esiti Indagini<br>Preliminari |                                                                                                    |                                     |                |
| 12 Soggetto Comunicazione                |                                                                                                    |                                     |                |
| 13 Comunicazione<br>Superamento CSC      | 20                                                                                                    |                                     |                |
| 14 Soggetto Coinvolto Sintesi            |                                                                                                    |                                     |                |
| 15 Dichiarazione Conformita'             |                                                                                                    |                                     |                |

Fig. 4.1.5.12a Compilazione della parte Comunicazione Superamento CSC

 Portale
 Agisco
 PSC-ARPA
 Lombardia Version 1.0
 Data: 03 marzo 2025

 ALLEGATO MODULISTICA.docx
 Pag. 74/494
 Pag. 74/494
 Pag. 74/494
 Pag. 74/494

# 1.1.5.13 Parte 13 – Soggetto Comunicazione

In questa sezione l'operatore (per mezzo del tecnico delegato che materialmente compila il modulo) dichiara l'opzione pertinente (vedi Fig. 4.1.5.13a) indicando se sta operando in qualità di:

- Soggetto responsabile della potenziale contaminazione
- Soggetto interessato alla bonifica ma non responsabile della potenziale contaminazione
- Pubblica Amministrazione che nell'esercizio delle proprie funzioni individui un superamento delle CSC

|                                          |                                                                                                    |                                                                                    |                              | SUPERVISOR 🗸           |
|------------------------------------------|----------------------------------------------------------------------------------------------------|------------------------------------------------------------------------------------|------------------------------|------------------------|
|                                          | Regione<br>Lombardia                                                                                                    | Portale Agisco PSC - ARPA Lombardia                                                |                              |                        |
| ← ♠                                      |                                                                                                    | Modulo                                                                             |                              |                        |
| Modulo B (*) Campi obbigatori            | $\leftarrow$ 12 / 16 $\rightarrow$ Codice Sito MI146.4553                                                                            |                                                                                    | 💽 Invia modulo 🖉 Refresh 🛛 🖉 | Salva 🔒 Salva e Chiudi |
| 1 Soggetto Compilatore                   | Fase: Avvio del procedimento e indagine preliminare Modu                                                                             | ulo: Esiti delle indagini preliminari o comunicazione di potenziale contaminazione |                              |                        |
| 2 Superficie                             | SOGGETTO COMUNICAZIONE                                                                                                    |                                                                                    |                              |                        |
| 3 Particella Catastale                   | COMUNICAZIONE EFFETTUATA IN QUALITA' DI (*)                                                                                          |                                                                                    |                              |                        |
| 4 Destinazione Uso                       | <ul> <li>Soggetto responsabile dell'inquinamento (Art 242 D</li> </ul>                                                               | DLgs 152/06 e smi)                                                                 |                              |                        |
| 5 Matrice Sostanze                       | <ul> <li>Soggetto non responsabile dell'inquinamento (Art 2</li> <li>Pubblica amministrazione (Art 244, c1, DL os 152/06)</li> </ul> | 245 DLgs 152/06 e smi)<br>e smi)                                                   |                              |                        |
| 6 Sorgente Inquinamento                  | •                                                                                                    |                                                                                    |                              |                        |
| 7 Plume Contaminazione                   |                                                                                                    |                                                                                    |                              |                        |
| 8 MISE                                   | Annulla Saiva e Continua                                                                                                    |                                                                                    |                              |                        |
| Punti Campionamento                      | •                                                                                                    |                                                                                    |                              |                        |
| 10 Contesto Ambientale                   | •                                                                                                    |                                                                                    |                              |                        |
| 11 Sintesi Esiti Indagini<br>Preliminari | 0                                                                                                    |                                                                                    |                              |                        |
| 12 Soggetto Comunicazione                | 20                                                                                                    |                                                                                    |                              |                        |
| Comunicazione<br>Superamento CSC         |                                                                                                    |                                                                                    |                              |                        |
| 14 Soggetto Coinvolto Sintesi            |                                                                                                    |                                                                                    |                              |                        |
| 15 Dichiarazione Conformita'             |                                                                                                    |                                                                                    |                              |                        |

# Fig. 4.1.5.13a Compilazione della parte Soggetto Comunicazione

## 1.1.5.14 Parte 14 - Soggetto Coinvolto Sintesi

La sezione sintetizza i diversi soggetti che sono stati inseriti nei moduli precedenti e nel modulo in itinere al fine di consentirne la verifica e l'eventuale aggiornamento qualora siano intervenute variazioni. Compilando la sezione sarà anche possibile inserire ulteriori soggetti a vario titolo coinvolti nel procedimento, abilitandoli in tal modo alla visualizzazione del procedimento in PSC (vedi Fig. 4.1.5.14a).

Per ogni record è specificato un soggetto e il relativo ruolo. Nel caso ad un soggetto siano attribuiti più ruoli, il record viene ripetuto (ad esempio un Soggetto che opera ed è anche proprietario del sito).

```
Pag. 75/494
```

- Soggetto che opera: è il soggetto che presenta l'istanza e opera le attività in qualità di soggetto
  interessato/obbligato o di pubblica amministrazione che agisce in via sostitutiva. Il soggetto
  che opera è il titolare del procedimento ed attribuisce la delega tecnica al proprio consulente
  di fiducia (tecnico delegato). Nel caso il soggetto sia persona giuridica o un ente pubblico, il
  ruolo è materialmente svolto da una persona fisica (rappresentante legale o suo delegato).
- Tecnico delegato: è il consulente in possesso di delega ad operare attribuita dal "Soggetto che opera". Tale soggetto è il professionista che materialmente compila la modulistica in PSC e crea il pdf del modulo che dovrà poi essere inviato (da lui o dal Soggetto che opera) alle autorità competenti quale allegato parte integrante all'istanza, insieme alla documentazione tecnico-progettuale.
- Proprietario del sito: uno o più soggetti proprietari del sito
- Responsabile Contaminazione: coincide con il soggetto che opera nel caso in cui lo stesso si dichiari "responsabile della contaminazione". Nei restanti casi il Responsabile viene individuato a seguito dell'istruttoria svolta dalla Provincia competente per territorio
- Altro soggetto coinvolto: soggetti cha a vario titolo risultano coinvolti nel procedimento, acquisendo la facoltà di consultare il sito in PSC.

| Description     Description                                                                                                    |                                       |                       |                                                                                 |                                                          |
|----------------------------------------------------------------------------------------------------|---------------------------------------|-----------------------|---------------------------------------------------------------------------------|----------------------------------------------------------|
| C Image: Conversion of Conversion of C |                                       | *                     | Regione<br>Lombardia                                                            | Portale Agisco PSC - ARPA Lombardia                      |
| Nucle Image: specific in the state in the state in | <                                     | È                     | E                                                                               | Modulo                                                   |
| 2       Sperificit       Feet-Anotal procedimente e indagre prelimeare       Mode/s Esis delle indagre prelimeare       Mode/s Esis delle indagre prelimeare       Mode/s Esisi delle indagre prelimeare </th <th>Modulo B (*) Campi obbligato</th> <th>rī</th> <th><math>\leftarrow</math> 14 / 16 <math>\rightarrow</math> Codice Sito MI146.4553</th> <th>📪 Hwa moduło 😂 Refresh 🛛 🖌 Salva e Chiudi</th>                                                                                                    | Modulo B (*) Campi obbligato          | rī                    | $\leftarrow$ 14 / 16 $\rightarrow$ Codice Sito MI146.4553                       | 📪 Hwa moduło 😂 Refresh 🛛 🖌 Salva e Chiudi                |
| Particula Catastale           Particula Catastale           Destinazione Uso           Martice Sontanze           Sogente Inquinamento           Plume Contaminazione           Punto Contaminazione           Punto Contaminazione           Punto Contaminazione           Punto Contaminazione           Punto Contaminazione           Punto Consultazione           Punto Consultazione           Punto Consultazione           Postetal Catastale           Postetal Catastale           Punto Consultazione           Postetal Catastale           Postetal Catastale           Postetal Catastale           Postetal Catastale           Postetal Catastale           Postetal Catastale           Postetal Catastale           Postetal Catastale           Postetal Catastale           Postetal Catonutazione<                                                                                                    | 2 Superficie                          | <ul> <li>1</li> </ul> | Fase: Avvio del procedimento e indagine preliminare Modulo: Esiti delle indagin | preliminari o comunicazione di potenziale contaminazione |
| • bestinatione bios •   • Marice Sostanze •   • Orgente Inguinamento •   • Purue Contaminazione •   • Nonke (*) COGNOME//RAGIONE SOCULE(*)   • Marici •   • Nonke (*) COGNOME//RAGIONE SOCULE(*)   • Marici •   • Nonke (*) COGNOME//RAGIONE SOCULE(*)   • Marici •   • Marici •   • Marici •   • Marici •   • Marici •   • Marici •   • Marici •   • Marici •   • Marici •   • Marici •   • Marici •   • Marici •   • Marici •   • Marici •   • Marici •   • Marici •   • Marici •   • Soggetta Comunicazione •   • Soggetta Comunicazione •   • Soggetta Comunicazione •   • Soggetta Comunicazione •   • Soggetta Comunicazione •   • Soggetta Comunicazione •   • Soggetta Comunicazione •   • Soggetta Comunicazione •   • Soggetta Comunicazione •   • Soggetta Comunicazione •   • Soggetta Comunicazione •   • Soggetta Comunicazione •   • Soggetta Comunicazione •   • Soggetta Comunicazione •   • Marici •   • Soggetta Comunicazione • <th>3 Particella Catastale</th> <th>•</th> <th>SINTESI SOGGETTI COINVOLTI</th> <th></th>                                                                                                    | 3 Particella Catastale                | •                     | SINTESI SOGGETTI COINVOLTI                                                      |                                                          |
| Image: Matrice Sortanze       Societto CHE OPERA         Image: Societto CHE OPERA       COGNOME//RAGIONE SOCULE (*)         Image: Societto CHE OPERA       ROSSI         Image: Societto CHE OPERA       ROSSI         Image: Societto CHE OPERA       <                                                                                                    | 4 Destinazione Uso                    | •                     |                                                                                 |                                                          |
| <ul> <li>Sorgette Inquinamento</li> <li>Plume Contaminazione</li> <li>Misci</li> <li>Misci</li> <li>Mario</li> <li>Robier 1</li> <li>Mario</li> <li>Robier 3</li> <li>Plumic Contaminazione</li> <li>Mario</li> <li>Robier 3</li> <li>Plumic Contaminazione</li> <li>Mario</li> <li>Robier 3</li> <li>Plumic Contaminazione</li> <li>Mario</li> <li>Robier 3</li> <li>Robier 3</li></ul>                                                                                                    | 5 Matrice Sostanze                    | •                     | SOGGETTO CHE OPERA                                                              |                                                          |
| Pume (ontamination       NOEE*       COMME/RAGIONE SOCIALEY         MSE       MSI       ROSSI         Punit Campionamento       MIANO       ROSSI         MIANO       DOMICUIO ELETTRONICO         MIANO       ROSSI         MIANO       ROSSI         Sintesi Esti Hotagrini       MIANO         Sintesi Esti Hotagrini       PorpRietrano DEL STO         Sintesi Esti Hotagrini       PorpRietrano DEL STO         Sintesi Esti Hotagrini       NORE         Comunicazione       COMME/RAGIONE SOCIALE         Sintesi Esti Hotagrini       NORE         Comunicazione       NORE         Sintesi Esti Hotagrini       NORE         Soggetto Comunicazione       NORE         Sintesi Esti Hotagrini       NORE         Sintesi Esti Hotagrini       NORE         Sintesi Esti Hotagrini       NORE         Sintesi Esti Hotagrini       NORE         Sintesi Esti Hotagrini       NORE         Sintesi Esti Hotagrini       NORE         Sintesi Esti Hotagrini       NORE         Sintesi Esti Hotagrini       NORE         Sintesi Esti Hotagrini       NORE         NIARIA       NORE         Sintesi Esti Hotagrini       NORE                                                                                                    | 6 Sorgente Inquinamento               | •                     |                                                                                 |                                                          |
| MSE     MSS       MSC     MSS       MSC     MSS       MIXE     MSS       MIXE     MSS       MIXE     MSS       MIXE     MSS       MIXE     MSS       MIXE     MIXE       MIXE     MIXE                                                                                                    | 7 Plume Contaminazione                | 0                     | NOME (*)                                                                        | COGNOME/RAGIONE SOCIALE (*)                              |
| • Purd Campionamento     MICRIZZO III     DOMCILIO ELETTRONICO       • Contesso Ambientale     •       • Songetto Camunicazione     •       • Songetto Camunicazione     •       • Songetto Camunicazione     •       • Songetto Camunicazione     •       • Songetto Camunicazione     •       • Songetto Camunicazione     •       • Songetto Camunicazione     •       • Songetto Camunicazione     •       • Songetto Camunicazione     •       • Songetto Camunicazione     •       • Songetto Camunicazione     •       • Songetto Camunicazione     •       • Songetto Camunicazione     •       • Maria     •       • Inclinizzone     •       • Contanicazione     •       • Songetto Camunicazione     •       • Songetto Camunitatione     •       • Inclinizzone     •       • Inclinizzone     •       • Inclinizzone     •       • Inclinizzone     •       • Inclinizzone     •       • Inclinizzone     •       • Inclinizzone     •       • Inclinizzone     •       • Inclinizzone     •       • Inclinizzone     •       • Inclinizzone     •       • Inclinizzone                                                                                                    | 8 MISE                                | 0                     | MARIO                                                                           | ROSSI                                                    |
| Image: State Antibientale     MILANO     ROSSIG/PEC.IT       Image: State Indageril     Propriet ARRO DEL STO     ROSSIG/PEC.IT       Image: State Indageril     Propriet ARRO DEL STO     ROME       Image: State Connuctazione     Image: State Indageril     Image: State Indageril       Image: State Connuctazione     Image: State Indageril     Image: State Indageril       Image: State Connuctazione     Image: State Indageril     Image: State Indageril       Image: State Connuctazione     Image: State Indageril     Image: State Indageril       Image: State Connuctazione     Image: State Indageril     Image: State Indageril       Image: State Connuctazione     Image: State Indageril     Image: State Indageril       Image: State Connuctazione     Image: State Indageril     Image: State Indageril       Image: State Connuctazione     Image: State Indageril     Image: State Indageril       Image: State Connuctazione     Image: State Indageril     Image: State Indageril       Image: State Connuctazione     Image: State Indageril     Image: State Indageril       Image: State Connuctazione     Image: State Indageril     Image: State Indageril       Image: State Connuctazione     Image: State Indageril     Image: State Indageril       Image: State Connuctazione     Image: State Indageril     Image: State Indageril       Image: State Connuctazione     Image: State Indager                                                                                                    | Punti Campionamento                   | 0                     | INDIRIZZO (*)                                                                   | DOMICILIO ELETTRONICO                                    |
| Sintes Est Indagril<br>Pelininari       •         Is Soggetto Comunicazione       •         Is Soggetto Comunicazione       •         Is Soggetto Comunicazione       •         Is Soggetto Comunicazione       •         Is Soggetto Comunicazione       •         Is Soggetto Comunicazione       •         Is Soggetto Comunicazione       •         Is Soggetto Comunicazione       •         Is Soggetto Comunicazione       •         Is Decharazione Conformata       •         Is Informativa Privacy       •                                                                                                    | 10 Contesto Ambientale                |                       | MILANO                                                                          | ROSSI@PEC.IT                                             |
| I Soggetto Comunicazione (Comunicazione Soggetto Comunicazione Soggetto Comunicazione Soggetto Comunicazione Soggetto Comunicazione Soggetto Comunicazione (Comunicazione Soggetto Comunicazione Soggetto Comunicazione Soggetto Comunicazione Soggetto Comunicazione Soggetto Comunicazione (Comunicazione Soggetto Comunicazione Soggetto Comunicazione Soggetto Comunicazione Soggetto Comunicazione (Comunicazione Soggetto Comunicazione Soggetto Comunicazione Soggetto Comunicazione Soggetto Comunicazione (Comunicazione Soggetto Comunicazione Soggetto Comunicazione Soggetto Comunicazione Soggetto Comunicazione (Comunicazione Soggetto Comunicazione Soggetto Comunicazione Soggetto Comunicazione Soggetto Comunicazione Soggetto Comunicazione (Comunicazione Soggetto Comunicazione Soggetto Comunicazione Soggetto Comunicazione Soggetto Comunicazione (Comunicazione Sociale Sociale Socia            | Sintesi Esiti Indagini<br>Preliminari | •                     | PROPRIETARIO DEL SITO                                                           |                                                          |
| Comparisone     ntOne     Controlling microling       Suggesto Coinvolto Sintesi     ARIA     ROSSI       Soggesto Coinvolto Sintesi     INDRIZZO     DOMIGILIO ELETTRONICO       Si Deharazione Conformatione     MILANO     DOMIGILIO ELETTRONICO       Si Informativa Privacy     Informativa Privacy     Informativa Privacy                                                                                                    | 12 Soggetto Comunicazione             | •                     | 10115                                                                           |                                                          |
| Soggetto Coinvolto Sintesi     Image: Coinvolto Sintesi     Image: Coinvo                                                                                                    | 13 Comunicazione<br>Superamento CSC   | •                     | MARIA                                                                           | ROSSI                                                    |
| Scharzone Conformita'     Imiliano       Informativa Privacy     Imiliano                                                                                                    | 14 Soggetto Coinvolto Sintesi         | 20                    | INDIRIZZO                                                                       | DOMICILIO EL ETTRONICO                                   |
| vs Informativa Privacy                                                                                                    | 15 Dichiarazione Conformita'          | ٥                     | MILANO                                                                          |                                                          |
|                                                                                                    | 16 Informativa Privacy                | D,                    |                                                                                 |                                                          |

Fig. 4.1.5.14a Compilazione della parte Soggetto Coinvolto Sintesi

#### 1.1.5.15 Parte 15 - Dichiarazione Conformità

Nella sezione "Dichiarazione conformità" l'utente deve accettare esplicitamente l'assunzione di responsabilità al fine di garantire la conformità dei dati inseriti alla documentazione tecnico-progettuale (vedi Fig. 4.1.5.15a).

```
Portale Agisco PSC-ARPA Lombardia- Version 1.0
ALLEGATO MODULISTICA.docx
```

Data: 03 marzo 2025

Pag. 76/494

|                                          |            |                                                                                                    | , e                    | I 🙁 SUPE     | rvisor 🗸     |
|------------------------------------------|------------|----------------------------------------------------------------------------------------------------|------------------------|--------------|--------------|
|                                          | Reg<br>Lom | ione Portale Agisco PSC - ARPA Lombardia                                                                                                    |                        |              |              |
| ← ♠                                      | 8          | Modulo                                                                                                    |                        |              |              |
| Modulo B (*) Campi obbligatori           | ~          | 15/16 -> Codice Sito M1146.4553                                                                                                    | 🔄 Refresh 🛛 🖌          | Salva 🖬 Sa   | lva e Chiudi |
| 2 Superficie                             | ⊘ Î Fa     | se. Avvio del procedimento e indagine preliminare Modulo: Esiti delle indagini preliminari o comunicazione di potenziale contaminazione                                                                                                    |                        |              |              |
| 3 Particella Catastale                   | Ø   D      | CHIARAZIONE DI CONSAPEVOLEZZA                                                                                                    |                        |              |              |
| 4 Destinazione Uso                       | •          |                                                                                                    |                        |              |              |
| 5 Matrice Sostanze                       | 0          | XCHIARAZIONE DI CONSAPEVOLEZZA EX ARTT. 46 E 47 D.P.R. 445/2000 !!<br>• Dichiara di essere consapevole che le dichiarazioni false la fakità negli atti a l'uso di atti falsi comportano l'applicazione delle sanzioni penali previste dall'art. 76 del D.P.R. 445/2000 e la decadenza dei ben | efici eventualmente co | nsequenti al | <u> </u>     |
| 6 Sorgente Inquinamento                  | 0          | provvedimento emanato sulla base della dichiarazione non veritiera, come previsto dall'art. 75 del P.P.R. 445/2000                                                                                                    |                        |              |              |
| 7 Plume Contaminazione                   | 0          |                                                                                                    |                        |              |              |
| a MISE                                   | 0          | 🗠 Annulla 🕂 Salva e Continua                                                                                                    |                        |              |              |
| 9 Punti Campionamento                    | 0          |                                                                                                    |                        |              |              |
| 10 Contesto Ambientale                   | 0          |                                                                                                    |                        |              |              |
| 11 Sintesi Esiti Indagini<br>Preliminari | 0          |                                                                                                    |                        |              |              |
| 12 Soggetto Comunicazione                | 0          |                                                                                                    |                        |              |              |
| 3 Comunicazione<br>Superamento CSC       | •          |                                                                                                    |                        |              |              |
| 14 Soggetto Coinvolto Sintesi            | •          |                                                                                                    |                        |              |              |
| 15 Dichiarazione Conformita'             | 20         |                                                                                                    |                        |              |              |
| 16 Informativa Privacy                   |            |                                                                                                    |                        |              |              |

Fig. 4.1.5.15a Compilazione della parte Dichiarazione Conformità

# 1.1.5.16 Parte 16 - Informativa Privacy

In questa parte l'operatore deve dare il consenso alle informative sulla privacy (vedi Fig. 4.1.5.16a).

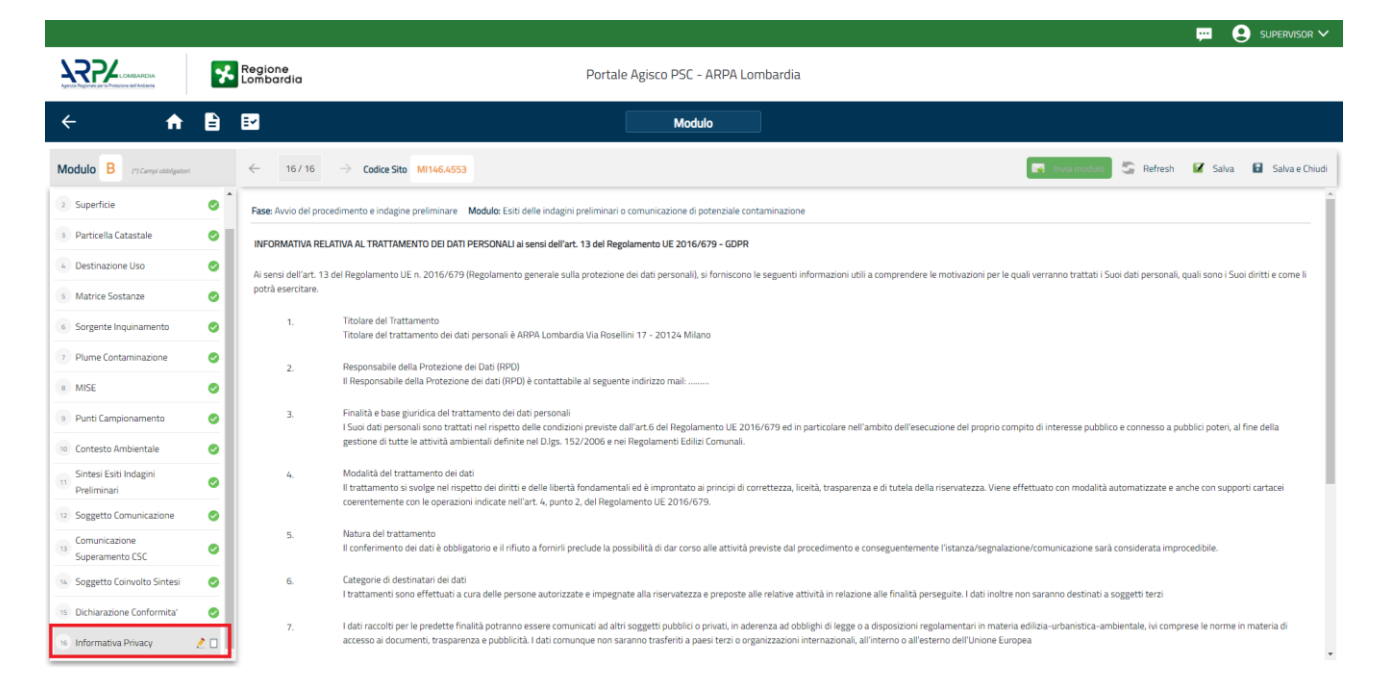

Fig. 4.1.5.16a Compilazione della parte Informativa Privacy

Portale Agisco PSC-ARPA Lombardia- Version 1.0 ALLEGATO MODULISTICA.docx Data: 03 marzo 2025

Pag. 77/494

# 1.1.6 Modulo IB

Il modulo IB dev'essere utilizzato per comunicare gli esiti un'indagine preliminare eseguita fuori dal Titolo V, D.Lgs 152/06, qualora siano stati riscontrati superamenti di CSC in riferimento alla specifica destinazione d'uso del sito.

Fase del procedimento associata al modulo: indagine preliminare

<u>Titolo del Modulo</u>: Esiti delle indagini preliminari e comunicazione di potenziale contaminazione

Ogni modulo si articola in una serie di sezioni ognuna delle quali dev'essere opportunamente compilata e salvata.

Per poter concludere la compilazione di un modulo e procedere alla stampa del pdf da inviare agli Enti, tutte le sezioni devono essere correttamente compilate. I campi contraddistinti dal (\*) sono identificati come campi obbligatori. A seguito del salvataggio di una sezione il sistema verifica che tutti i campi obbligatori siano stati valorizzati e se il controllo ha esito positivo la sezione viene

identificata con una spunta  $\leq$  a fondo verde; solo quando tutte le parti saranno state compilate e salvate il modulo potrà essere concluso e stampato per l'invio. Alcune dei moduli consentono

l'inserimento di record multipli e vengono visualizzati in formato tabellare. Al click di 💌 è possibile aggiungere un nuovo dato. Al click di 🖄 sarà possibile invece aprire il singolo campo per visualizzare e modificarne i contenuti.

## 1.1.6.1 Parte 1 - Soggetto Compilatore

La sezione serve a registrare il soggetto che compila materialmente il modulo.

La parte è composta da due sezioni:

La prima contiene il campo "Compilatore" che viene automaticamente precompilato col nome del soggetto che ha effettuato il log in al sistema.

La seconda chiede di flaggare l'opzione pertinente dichiarando se la compilazione viene effettuata in qualità di soggetto obbligato o se il compilatore agisce su delega e in sostituzione del soggetto obbligato (vedi Fig. 4.1.6.1a).

Pag. 78/494

| 722                                              | *     | Regione Po<br>Lombardia Po                                                                                                    | rtale Agisco PSC - ARPA Lombardia |                                                |
|--------------------------------------------------|-------|----------------------------------------------------------------------------------------------------|-----------------------------------|------------------------------------------------|
| ← ♠                                              | -     |                                                                                                    | Modulo                            |                                                |
| Modulo IB r: Campionity and                      |       | ← 1/21 → Codice Sto                                                                                                    |                                   | 💽 Concludie Stamps 😂 Refresh 🛛 🖉 Salva e Dhudi |
| Soggetto Compilatore                             | 20    | Fase: Indagine Preliminare Module: Esiti delle indagini preliminari e autocertificazione di ripristino o comunicazione di potenziale contaminazione |                                   |                                                |
| <ul> <li>Soggetto Comunicazione</li> </ul>       |       | SOGGETTO COMPILATORE                                                                                                    |                                   |                                                |
| Soggetto Obbligato                               |       | IL COMPILATORE(1)                                                                                                    |                                   |                                                |
| Soggetto Responsabile                            |       | TECNICO DELEGATO                                                                                                    |                                   |                                                |
| Comunicazione Intenzione<br>Indagine Preliminare | 0     | IN QUALITIE DI (1)                                                                                                    |                                   |                                                |
| Localizzazione Sito                              | 0     | Soggetto delegato dal soggetto obbligato alla comunicazione                                                                                         |                                   |                                                |
| Notifica                                         | 0     |                                                                                                    |                                   |                                                |
| Evento                                           |       | 🖘 Annulia 🔀 Salva e Continua                                                                                                    |                                   |                                                |
| MIPRE/MISE                                       |       |                                                                                                    |                                   |                                                |
| <ul> <li>Superficie</li> </ul>                   |       |                                                                                                    |                                   |                                                |
| 11 Particella Catastale                          | 0     |                                                                                                    |                                   |                                                |
| Destinazione Uso                                 | 0     |                                                                                                    |                                   |                                                |
| 3 Matrice Sostanze                               | 0     |                                                                                                    |                                   |                                                |
| 9 Plume Contaminazione                           |       |                                                                                                    |                                   |                                                |
| 9 Punti Campionamento                            |       |                                                                                                    |                                   |                                                |
| Contesto Ambientale                              |       |                                                                                                    |                                   |                                                |
| Informazione Sito                                | 0     |                                                                                                    |                                   |                                                |
| Sintesi Esiti Indagini Prelimin                  | ari 🗋 |                                                                                                    |                                   |                                                |
| Comunicazione Superamento                        | 0     |                                                                                                    |                                   |                                                |
| Dichiarazione Conformita'                        | 0     |                                                                                                    |                                   |                                                |
| 28 Informativa Privacy                           |       |                                                                                                    |                                   |                                                |
|                                                  |       |                                                                                                    |                                   |                                                |

#### Fig. 4.1.6.1a Compilazione della parte Soggetto Compilatore

### 1.1.6.2 Parte 2 - Soggetto Comunicazione

In questa sezione l'operatore (per mezzo del tecnico delegato che materialmente compila il modulo) dichiara l'opzione pertinente (vedi Fig. 4.1.6.2a) indicando se sta operando in qualità di:

- Soggetto responsabile della potenziale contaminazione
- Soggetto interessato alla bonifica ma non responsabile della potenziale contaminazione
- Pubblica Amministrazione che nell'esercizio delle proprie funzioni individui un superamento delle CSC

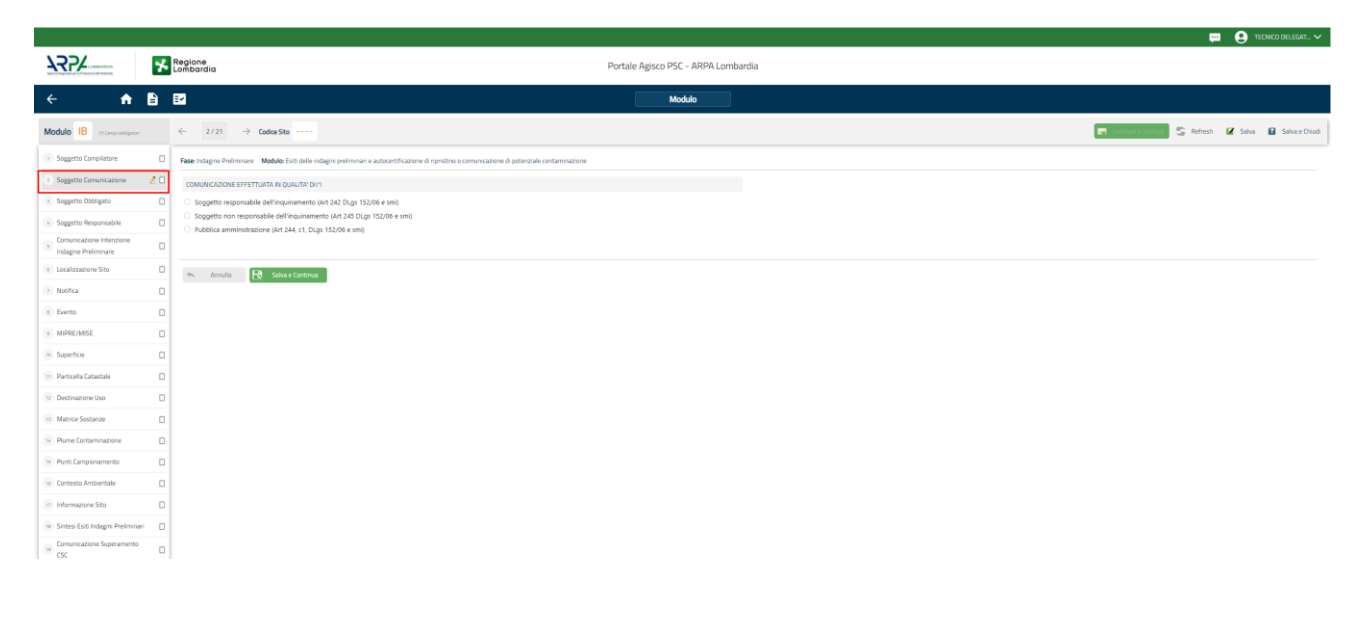

Portale Agisco PSC-ARPA Lombardia- Version 1.0 ALLEGATO MODULISTICA.docx Data: 03 marzo 2025

Pag. 79/494

## Fig. 4.1.6.2a Compilazione parte Soggetto Comunicazione

### 1.1.6.3 Parte 3 - Soggetto Obbligato

La sezione individua il soggetto che opera le attività, in qualità di soggetto interessato/obbligato. È importante precisare che l'accesso a PSC viene sempre effettuato da una persona fisica. Quando il soggetto obbligato/interessato è una persona giuridica, dev'essere individuata una persona fisica che opera in PSC in nome della persona giuridica. In caso di persone giuridiche o Enti pubblici, è necessario inserire, oltre all'anagrafica dell'ente, l'anagrafica del responsabile legale. È facoltà del compilatore inserire anche un soggetto delegato (es. un responsabile ambientale o della sicurezza della società) che opera in nome della persona giuridica in sostituzione del rappresentante legale.

L'ente pubblico viene gestito al pari della persona giuridica.

La parte è composta da due sezioni:

La prima sezione individua la tipologia del soggetto obbligato. Il Codice Fiscale richiesto è quello associato al sito e che individua il soggetto che gestisce la delega al "Tecnico Delegato". Il campo si auto compila nel caso della persona giuridica/ente pubblico sulla base della selezione effettuata nel campo "soggetto associato al sito".

PSC effettua un controllo di coerenza verificando che il codice fiscale inserito corrisponda ai dati anagrafici della persona fisica o del rappresentante nel caso di persona giuridica come suddetto.

Nella seconda sezione viene chiesto di scegliere la "natura" del soggetto obbligato:

Persona Fisica – Persona Giuridica – Ente Pubblico. In base alla scelta effettuata sarà necessaria la compilazione dei relativi campi (vedi Fig. 4.1.6.3a).

|                                                  |    |                                                               |                                                       |                                  |                  |                                      | 🐖 🔮 TECNICO DELEGAT 🗸                          |
|--------------------------------------------------|----|---------------------------------------------------------------|-------------------------------------------------------|----------------------------------|------------------|--------------------------------------|------------------------------------------------|
| 755                                              | *  | Regione<br>Lombardia                                          |                                                       | Portale Agisco PS                | 5C - ARPA Lombar | dia                                  |                                                |
| ← ♠                                              | È  | E <b>r</b>                                                    |                                                       | M                                | lodulo           |                                      |                                                |
| Modulo IB (7 Camponingator                       |    | $\leftarrow$ 3/21 $\rightarrow$ Codice Sito                   |                                                       |                                  |                  |                                      | 📻 Conclus e Stanças 🖉 Parfresh 📝 Salva e Diudi |
| ( Soggetto Compilatore                           | 0  | Fase: Indagine Preliminare Modulo: Esiti delle indagini preli | minari e autocertificazione di ripristino o comunicaz | one di potenziale contaminazione |                  |                                      |                                                |
| 2 Soggetto Comunicazione                         | ٥  | SOGGETTO OBBLIGATO ALLA COMUNICAZIONE                         |                                                       |                                  |                  |                                      |                                                |
| <ul> <li>Soggetto Obbligato</li> </ul>           | 20 | TIPOLOGIA (*)                                                 |                                                       |                                  |                  | CODICE FISCALE ASSOCIATO AL SITO (1) |                                                |
| <ul> <li>Soggetto Responsabile</li> </ul>        | 0  |                                                               |                                                       |                                  |                  |                                      |                                                |
| Comunicazione Intenzione<br>Indagine Preliminare | 0  | NATURA(')                                                     |                                                       |                                  |                  |                                      |                                                |
| 6 Localizzazione Sito                            | 0  | O Persona Física                                              | Persona Giuridica                                     | Ente Pubblico                    |                  |                                      |                                                |
| Notifica                                         | 0  | NOTE                                                          |                                                       |                                  |                  |                                      |                                                |
| Evento                                           | 0  |                                                               |                                                       |                                  |                  |                                      |                                                |
| MIPRE/MISE                                       | 0  |                                                               |                                                       |                                  |                  |                                      | h                                              |
| · Superficie                                     | 0  |                                                               |                                                       |                                  |                  |                                      |                                                |
| 11 Particella Catastale                          | 0  | 🖘 Annulla 🔛 Salva e Continua                                  |                                                       |                                  |                  |                                      |                                                |
| 2 Destinazione Uso                               | 0  |                                                               |                                                       |                                  |                  |                                      |                                                |
| Matrice Sostanze                                 | 0  |                                                               |                                                       |                                  |                  |                                      |                                                |
| Rume Contaminazione                              | 0  |                                                               |                                                       |                                  |                  |                                      |                                                |
| B Punti Campionamento                            | 0  |                                                               |                                                       |                                  |                  |                                      |                                                |
| 🛞 Contesto Ambientale                            | 0  |                                                               |                                                       |                                  |                  |                                      |                                                |
| informazione Sito                                | ٥  |                                                               |                                                       |                                  |                  |                                      |                                                |

Portale Agisco PSC-ARPA Lombardia- Version 1.0 ALLEGATO MODULISTICA.docx Data: 03 marzo 2025

Pag. 80/494

# Fig. 4.1.6.3a Compilazione della parte Soggetto Obbligato

## 1.1.6.4 Parte 4 - Soggetto Responsabile

Nella sezione viene chiesto di indicare se il responsabile coincide con il soggetto che presenta l'istanza (soggetto che opera). In caso affermativo, il sistema acquisisce l'anagrafica del soggetto che opera e lo registra anche come soggetto responsabile della potenziale contaminazione. In caso contrario viene chiesto di indicare il soggetto responsabile, qualora sia già stato individuato (vedi Fig. 4.1.6.4a)

|                                                  |    |                                                                                                    |                                              |                         |                   | 📜 🙂 TECNICO DELEGAT 🗸                          |
|--------------------------------------------------|----|----------------------------------------------------------------------------------------------------|----------------------------------------------|-------------------------|-------------------|------------------------------------------------|
| 122                                              | *  | Regione<br>Lombardia                                                                                   | Portale                                      | Agisco PSC - ARPA Lomba | rdia              |                                                |
| ← ♠                                              | È  | E✓                                                                                                    | (                                            | Modulo                  |                   |                                                |
| Modulo IB (Compression)                          |    | ← 4/21 → Codice Sito                                                                                   |                                              |                         |                   | 📑 Condud e Stampa 🖉 Refresh 🛛 🖌 Salva e Chiudi |
| Soggetto Compilatore                             | 0  | Fase: Indagine Preliminare Modulo: Esiti delle indagini preliminari e autocertificazione di ripristino | o comunicazione di potenziale contaminazione |                         |                   |                                                |
| 2 Soggetto Comunicazione                         | 0  | SOGGETTO RESPONSABILE                                                                                  |                                              |                         |                   |                                                |
| 3 Soggetto Obbligato                             | 0  | IL RESPONSABILE DELLA CONTAMINAZIONE CONCIDE CON IL SOGGETTO CHE PRESENTA L'ISTAF                      | ZA?r)                                        |                         |                   |                                                |
| Soggetto Responsabile                            | 20 | े ऽ।                                                                                                   |                                              |                         | O ND              |                                                |
| Comunicazione Intenzione<br>Indagine Preliminare | 0  | E' STATO INDIVIDUATO IL SOGGETTO RESPONSABILE DELLA CONTAMINAZIONE? 11                                 |                                              |                         |                   |                                                |
| Localizzazione Sito                              | 0  | O SI                                                                                                   |                                              |                         | O ND              |                                                |
| <ul> <li>Notifica</li> </ul>                     | ٥  | NATURALY                                                                                               |                                              |                         |                   |                                                |
| a Evento                                         | 0  | O Persona Fisica O Persona Giurídica                                                                   | O Ente Pubblico                              |                         |                   |                                                |
| MIPRE/MISE                                       | 0  | COGNOMEI1                                                                                              |                                              |                         | NOME(1)           |                                                |
| i Superficie                                     | ٥  |                                                                                                    |                                              |                         |                   |                                                |
| 11 Particella Catastale                          | 0  | DATA NASCITA (*)                                                                                       | SESSO 11                                     |                         | CITTADINANZA      |                                                |
| 2 Destinazione Uso                               | 0  |                                                                                                    |                                              |                         |                   | ~                                              |
| 1 Matrice Sostanze                               | 0  | COMUNE NASCITA(1)                                                                                      |                                              |                         | STATO NASCITA (1  | PROVINCIA NASCITA (1)                          |
| Plume Contaminazione                             | 0  |                                                                                                    |                                              |                         |                   |                                                |
| Punti Campionamento                              |    | COMPLET DE DEPENDENTE IN                                                                               |                                              |                         |                   |                                                |
| Contesto Ambientale                              | 0  | COMUNE DI RESIDENDA (1)                                                                                |                                              |                         | STATU RESIDERZACI | PARAVINCIA MESIDERIZA(*)                       |
| 17 Informazione Sito                             |    |                                                                                                    |                                              |                         |                   |                                                |

## Fig. 4.1.6.4a Compilazione della parte Soggetto Responsabile

#### **1.1.6.5** Parte 5 – Comunicazione intenzione indagine preliminare

Nella sezione deve essere indicato se l'indagine preliminare da cui ha avuto origine il procedimento è stata eseguita in attuazione di una specifica disposizione normativa, regolamentare o prescrittiva oppure se l'indagine è stata eseguita per scelta volontaria (ad esempio due diligence) (vedi Fig. 4.1.6.5a)

Pag. 81/494

|                                                    |    |                                                                                                    |                                                                      | 💬 🔮 TECNICO DELEGAT 🗸                           |
|----------------------------------------------------|----|----------------------------------------------------------------------------------------------------|----------------------------------------------------------------------|-------------------------------------------------|
| 755                                                | *  | Regione<br>Lombardia                                                                                                    | Portale Agisco PSC - ARPA Lombardia                                  |                                                 |
| < <b>↑</b>                                         | B  |                                                                                                    | Modulo                                                               |                                                 |
| Modulo IB (Compromission                           |    | $\leftarrow$ 5/21 $\rightarrow$ Collec Site                                                                                                    |                                                                      | 💽 Conclusi e Stampa 💲 Refresh 🛛 🖉 Salva e Diudi |
| Soggetto Compilatore                               | 0  | Fase Indagine Preliminare Modulo: Esti delle Indagini preliminari e autocertificazione di ripristino o comunicazione di potenziale contaminazione |                                                                      |                                                 |
| 2 Soggetto Comunicazione                           | 0  | COMUNICAZIONE INDAGNE PRELIMINARE                                                                                                    |                                                                      |                                                 |
| 3 Soggetto Obbligato                               | ٥  | COMUNICAM                                                                                                    |                                                                      |                                                 |
| <ul> <li>Soggetto Responsabile</li> </ul>          | ٥  | C L'obbligo di effettuare un'indagine preliminare                                                                                                 | <ul> <li>La volontă di effettuare un'indagine preliminare</li> </ul> |                                                 |
| 5 Comunicazione Intenzione<br>Indagine Preliminare | 20 | AI SENSI DI 11                                                                                                    |                                                                      |                                                 |
| Localizzazione Sito                                | 0  | -                                                                                                    |                                                                      | ~ ·                                             |
| 7 Notifica                                         | 0  |                                                                                                    |                                                                      |                                                 |
| · Evento                                           | 0  | 4. Annulia 🕂 Salva e Continua                                                                                                    |                                                                      |                                                 |
| MIPRE/MISE                                         | ٥  |                                                                                                    |                                                                      |                                                 |
| 3 Superficie                                       | 0  |                                                                                                    |                                                                      |                                                 |
| 11 Particella Catastale                            | 0  |                                                                                                    |                                                                      |                                                 |
| 2 Destinazione Uso                                 | 0  |                                                                                                    |                                                                      |                                                 |
| Matrice Sostanze                                   | 0  |                                                                                                    |                                                                      |                                                 |
| 94 Plume Contaminazione                            | ۰  |                                                                                                    |                                                                      |                                                 |

### Fig. 4.1.6.5a Compilazione della parte Comunicazione intenzione indagine preliminare

Nella seconda parte deve essere indicato il riferimento normativo in base al quale è stata effettuata l'indagine (vedi Fig. 4.1.6.5b).

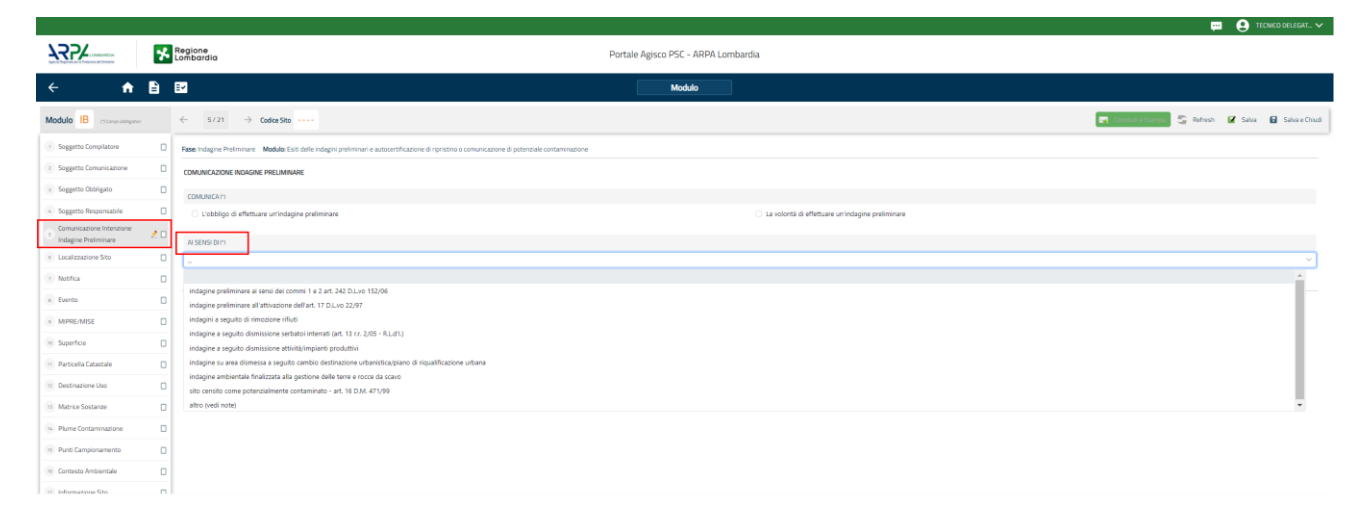

#### Fig. 4.1.6.5b Compilazione della seconda parte - Comunicazione intenzione indagine preliminare

#### 1.1.6.6 Parte 6 - Localizzazione Sito

In questa sezione l'utente attribuisce una denominazione al sito e fornisce una localizzazione dell'evento che dev'essere quanto più precisa possibile.

La denominazione del sito deve rispettare alcuni criteri di riferimento e, in particolare, non deve contenere nomi di persona fisica o altre informazioni che permettano di individuare persone specifiche. In allegato sono riportati i criteri di riferimento da utilizzare per la denominazione del sito. La denominazione attribuita dal compilatore sarà comunque verificata dall'Autorità competente e da ARPA in fase di inserimento del sito in banca dati e, se necessario, verrà modificata in coerenza con le regole riportate nel documento allegato.

La posizione del sito può essere specificata inserendo le coordinate e le altre informazioni richieste nei campi. In alternativa alla compilazione manuale sono disponibili strumenti cartografici di supporto: cliccando sul tasto "Seleziona su mappa" appare una schermata nella quale si potrà ricercare l'area di interesse, ad esempio per indirizzo e sarà possibile visualizzare su cartina stradale o su foto aerea l'area e inserire il punto di ubicazione dell'evento attraverso la funzione "Disegnare un punto" (vedi Fig. 4.1.6.6a)

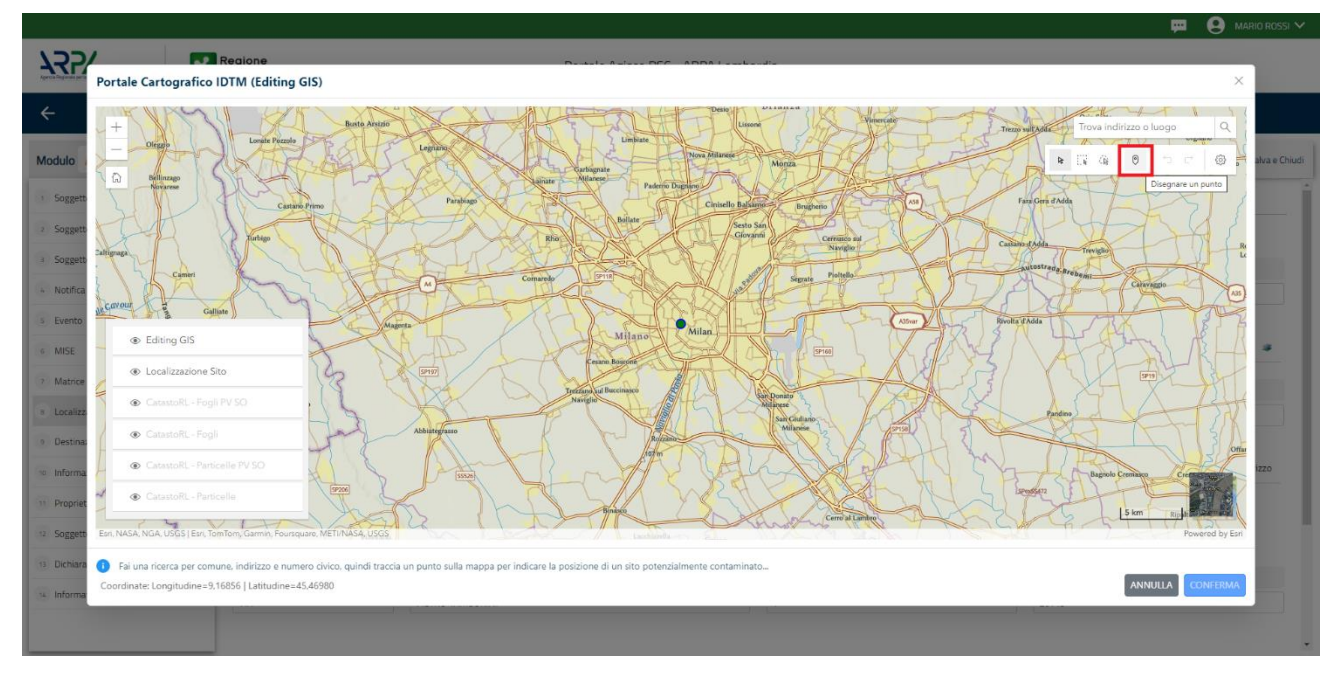

Fig. 4.1.6.6a Compilazione della parte Localizzazione Sito

Il sistema acquisirà quindi in automatico tutte le informazioni, lasciando all'utente solo il compito di verificare e, eventualmente, integrare o correggere la scheda. (vedi Fig. 4.1.6.6b)

Data: 03 marzo 2025

Pag. 83/494

|                              | *   | Regione<br>Lombardia                                | Portale Agisco PSC - ARPA Lomba                                          | ardia                    |                          |                          |
|------------------------------|-----|-----------------------------------------------------|--------------------------------------------------------------------------|--------------------------|--------------------------|--------------------------|
| ← ♠                          | =   | EF.                                                 | Modulo                                                                   |                          |                          |                          |
| Modulo IB (*) Campi obbligat | ori | ← 5/20 → Codice Sito M146.4554                      |                                                                          |                          | 📷 Invia modulo 💲 Refresh | 🗹 Salva 🚦 Salva e Chiudi |
| 1 Soggetto Compilatore       | •   | Fase: Modulo:                                       |                                                                          |                          |                          | 1                        |
| 2 Soggetto Comunicazione     | 0   | LOCALIZZAZIONE DEL SITO                             |                                                                          |                          |                          |                          |
| 3 Soggetto Obbligato         | 0   |                                                     |                                                                          |                          |                          |                          |
| 4 Soggetto Responsabile      |     | COORDINATE GEOGRAFICHE WGS84                        |                                                                          |                          |                          | Seleziona su mappa 🛭 🚙   |
| 6 Localizzazione Sito        | 20  |                                                     |                                                                          |                          |                          |                          |
| 6 Notifica                   | 0   | X (WGS84/UTM 32N) (*)                               | Y (WGS84/UTM 32N)(*)                                                     | LONGITUDINE (WGS84/°)(*) | LATITUDINE (WGS84/°) (*) |                          |
| 7 Evento                     | 0   |                                                     |                                                                          |                          |                          |                          |
| 8 MISE                       | o   | INDIRIZZO SITO                                      |                                                                          |                          |                          | Area priva di indirizzo  |
| 9 Superficie                 |     |                                                     |                                                                          |                          |                          |                          |
| 10 Particella Catastale      | 0   | COMUNE ()                                           | ~                                                                        | PROVINCIA(*)             |                          |                          |
| 11 Destinazione Uso          |     |                                                     |                                                                          |                          |                          |                          |
| 12 Matrice Sostanze          | 0   | TOPONOMASTICA (*) INDIRIZZO (*)                     |                                                                          | CIVICO                   | CAP(*)                   |                          |
| 13 Plume Contaminazione      | ٥   |                                                     |                                                                          |                          |                          |                          |
| 14 Punti Campionamento       | D   | AGGIUNGI ALTRO COMUNE INTERESSATO (da compilare nel | caso in cui il perimetro del sito interessi il territorio di più comuni) |                          |                          |                          |
| 15 Contesto Ambientale       | ٥   |                                                     |                                                                          |                          |                          |                          |
|                              | Ψ.  | ALTRO COMUNE 1                                      |                                                                          | ALTRO COMUNE 2           |                          | *                        |

Fig. 4.1.6.6b Compilazione della parte Localizzazione Sito

## 1.1.6.7 Parte 7 - Notifica

In questa parte l'operatore deve specificare l'oggetto della notifica scegliendo. fra le tre opzioni fornite. In particolare, in caso di selezione della terza opzione, per il momento NON gestito da PSC, sarà obbligatorio inserire il codice AGISCO del sito già esistente, interessato dagli interventi di cui alla notifica (vedi Fig. 4.1.6.7a).

Pag. 84/494

|                                |     |                                                                                                    |                                          |                |           | <b>•</b> • | Supervisor 🗸   |
|--------------------------------|-----|----------------------------------------------------------------------------------------------------|------------------------------------------|----------------|-----------|------------|----------------|
|                                | *   | Regione Portale Agisco PSC - ARPA Lombar<br>Lombardia                                                                 | rdia                                     |                |           |            |                |
| ← ♠                            | Ê   | E Modulo                                                                                                    |                                          |                |           |            |                |
| Modulo IB (*) Campi obbligator | đ   | ← 6/20 → Codice Sito MI146.4554                                                                                       |                                          | 🙀 Invia modulo | S Refresh | 🗹 Salva    | Salva e Chiudi |
| 1 Soggetto Compilatore         | o Î | Fase: Modulo:                                                                                                    |                                          |                |           |            |                |
| 2 Soggetto Comunicazione       | 0   | Tipologia di evento che ha dato avvio al procedimento                                                                 |                                          |                |           |            |                |
| 3 Soggetto Obbligato           | 0   | NOTIFICA (*)                                                                                                    |                                          |                |           |            |                |
| 4 Soggetto Responsabile        | 0   | <ul> <li>Il verificarsi di un evento in grado di contaminare il sito (Art 242, comma 1, DLgs 152/06 e smi)</li> </ul> |                                          |                |           |            |                |
| 5 Localizzazione Sito          | 0   | L'individuazione di una contaminazione storica (Art 242, commi 1 e 11, DLgs 152/06 e smi)                             |                                          |                |           |            |                |
| 6 Notifica                     | 20  | Calleanzazione uninterrenkyopere in un sko gia oggetto urbonnika (et 242 ter, comman)                                 |                                          |                |           |            |                |
| 7 Evento                       | 0   | CODICE AGISCO DEL SITO GIA: ESISTENTE:                                                                                | CODICE COMUNALE DEL SITO GIA' ESISTENTE: |                |           |            |                |
| 8 MISE                         | 0   |                                                                                                    |                                          |                |           |            |                |
| 9 Superficie                   | 0   | DENOMINAZIONE DEL SITO GIA' ESISTENTE                                                                                 |                                          |                |           |            |                |
| 10 Particella Catastale        | 0   |                                                                                                    |                                          |                |           |            |                |
| 11 Destinazione Uso            | 0   |                                                                                                    |                                          |                |           |            |                |
| 12 Matrice Sostanze            | 0   | 🖘 Annulla 🔀 Salva e Continua                                                                                          |                                          |                |           |            |                |
| 13 Plume Contaminazione        | ٥   |                                                                                                    |                                          |                |           |            |                |
| 16 Punti Campionamento         |     |                                                                                                    |                                          |                |           |            |                |
| 15 Contesto Ambientale         |     |                                                                                                    |                                          |                |           |            |                |

Fig. 4.1.6.7a Compilazione della parte Notifica

## **1.1.6.8 Parte 8 - Evento**

La sezione richiede di definire l'evento oggetto di comunicazione ed è composta da due sezioni:

Nella prima parte si richiede di specificare la categoria e la tipologia dell'evento tra le opzioni fornite e di inserire una breve descrizione dell'evento.

La seconda parte contiene l'elenco consente di selezionare le famiglie di sostanze coinvolte nell'evento e oggetto di possibile rilascio. L'indicazione delle sostanze coinvolte non è obbligatoria ma va specificata se nota al momento della compilazione del modulo (vedi Fig. 4.1.6.8a).

Pag. 85/494

|                               |    |                                   |       |               |                           |               |                |           | <b>P</b> 6 | SUPERVISOR 🗸   |
|-------------------------------|----|-----------------------------------|-------|---------------|---------------------------|---------------|----------------|-----------|------------|----------------|
|                               | 7  | Regione<br>Lombardia              |       | Portale       | Agisco PSC - ARPA Lombard | lia           |                |           |            |                |
| < <b>↑</b>                    | È  | E.                                |       | [             | Modulo                    |               |                |           |            |                |
| Modulo IB (*) Campi obbligato | ri | ← 7/20 → Codice Sito MI146        | .4554 |               |                           |               | 📑 Invia modulo | S Refresh | 🖌 Salva    | Salva e Chiudi |
| 1 Soggetto Compilatore        | D  | Fase: Modulo:                     |       |               |                           |               |                |           |            |                |
| 2 Soggetto Comunicazione      | ٥  | EVENTO                            |       |               |                           |               |                |           |            |                |
| 3 Soggetto Obbligato          | ٥  | RILEVAZIONE INQUINAMENTO (*)      |       | CATEGORIA (*) |                           | TIPOLOGIA (*) |                |           |            |                |
| 4 Soggetto Responsabile       | ٥  |                                   | 0     | ***           | ~                         |               |                |           |            | ~              |
| 5 Localizzazione Sito         | ٥  | BREVE DESCRIZIONE DELL'EVENTO (*) |       |               |                           |               |                |           |            |                |
| 6 Notifica                    | ٥  |                                   |       |               |                           |               |                |           |            |                |
| 2 Evento                      | 20 |                                   |       |               |                           |               |                |           |            | 10             |
| 8 MISE                        | ٥  |                                   |       |               |                           |               |                |           |            |                |
| 9 Superficie                  | ٥  | 🔦 Annulla 民 Salva e Continu       | a     |               |                           |               |                |           |            |                |
| 10 Particella Catastale       | ٥  |                                   |       |               |                           |               |                |           |            |                |
| 11 Destinazione Uso           | ٥  |                                   |       |               |                           |               |                |           |            |                |
| 12 Matrice Sostanze           | ٥  |                                   |       |               |                           |               |                |           |            |                |
| 13 Plume Contaminazione       | ٥  |                                   |       |               |                           |               |                |           |            |                |
| 14 Punti Campionamento        | ۵  |                                   |       |               |                           |               |                |           |            |                |
| 15 Contesto Ambientale        | ۵  |                                   |       |               |                           |               |                |           |            |                |

Fig. 4.1.6.8a Compilazione della parte Evento

# 1.1.6.9 Parte 9 – MIPRE/MISE

In questa sezione devono essere indicati gli interventi di prevenzione e di messa in sicurezza attuati allo scopo di contenere e prevenire gli impatti dell'evento sulle matrici ambientali. Devono essere inseriti tutti gli interventi previsti, flaggando le opzioni relative allo stato di attuazione dell'intervento. a parte è composta da due sezioni:

Nella prima sezione l'operatore dichiara se gli interventi di MIPRE/MISE sono già stati pianificati.

Nell'altra, se selezionato in precedenza la presenza di interventi sui MIPRE/MISE, apparirà una tabella dove viene richiesto di specificare l'intervento e lo stato di attuazione. In particolare, gli interventi inseriti andranno indicati come (vedi Fig. 4.1.6.9a).

- Previsto: intervento in programma ma non ancora attuato
- Attivato: intervento con attività avviate
- Attualmente attivo: intervento attivato e in corso nel momento in cui il modulo viene compilato e inviato

Pag. 86/494

|                                                    |    |                                                                                                    |                                     |                          | TECNICO DELEGAT V             |
|----------------------------------------------------|----|----------------------------------------------------------------------------------------------------|-------------------------------------|--------------------------|-------------------------------|
| 7457                                               | *  | Regione<br>Lombardia                                                                                                    | Portale Agisco PSC - ARPA Lombardia |                          |                               |
| ← ♠                                                | Ê  |                                                                                                    | Modulo                              |                          |                               |
| Modulo IB rt Camponegator                          |    | ← 9/21 → Codics Site                                                                                                    |                                     | 💽 Canchadi e Stampa 🖉 Re | fresh 📝 Salva 🖬 Salva e Chiud |
| 3 Soggetto Compilatore                             | o  | Fase Indagine Preliminare Module: Esti delle indagini preliminari e autocertificazione di ripristino o comunicazione di potenziale contaminazione |                                     |                          |                               |
| 2 Soggetto Comunicazione                           | ٥  | INTERVENTI DI MIPRE/MISE                                                                                                    |                                     |                          |                               |
| 3 Soggetto Obbligato                               | ٥  | SONO STATI ATTWATI / PREVISTI INTERVENTI DI MIPRE/MISE? (1)                                                                                       |                                     |                          |                               |
| <ul> <li>Soggetto Responsabile</li> </ul>          | 0  | <b>O</b> 9                                                                                                    | ○ N0                                |                          |                               |
| S Comunicazione Intenzione<br>Indagine Preliminare | 0  | INTERVENTO                                                                                                    |                                     | PREVISTO A               | TTVATO ATTUALMENTE ATTIVO     |
| Localizzazione Sito                                | 0  | Rimazione dei influti                                                                                                    |                                     |                          |                               |
| 7 Notifica                                         | 0  | Rimozione o swotamento di bidoni, container                                                                                                    |                                     |                          |                               |
| Evento                                             | 0  | Raccolta liquidi sversati                                                                                                    |                                     |                          |                               |
| <ul> <li>MIPRE/MISE</li> </ul>                     | 20 | Pompaggio liquidi inquinanti galleggianti                                                                                                    |                                     |                          |                               |
| superficie                                         | 0  | Drenaggi                                                                                                    |                                     |                          |                               |
| 11 Particella Catastale                            | 0  | Barriere di contenimento fisiche provvisorie                                                                                                    |                                     |                          |                               |
| 12 Destinazione Uso                                | 0  | Copertura impermeabile temporanea                                                                                                    |                                     |                          |                               |
| 13 Matrice Sostanze                                | 0  | Stoccaggio su platee impermeabili                                                                                                    |                                     |                          |                               |
| · Plume Contaminazione                             | 0  | Messa in opera di barriere idrauliche                                                                                                    |                                     |                          |                               |
| 9 Punti Campionamento                              | 0  | Rimozione serbatol                                                                                                    |                                     |                          |                               |
| S Contesto Ambientale                              | 0  | Rimazione Hotspot                                                                                                    |                                     |                          |                               |
| an Informations Film                               | -  | Atto                                                                                                    |                                     |                          |                               |

# Fig. 4.1.6.9a Compilazione della parte MIPRE/MISE

# 1.1.6.10 Parte 10 - Superficie

Nella compilazione dei moduli del PSC vengono considerate diverse tipologie di superfici, in relazione alla fase in cui si trova il procedimento di bonifica come di seguito riportato:

- 1. amministrativa: inviluppo delle particelle catastali complessivamente interessate dal procedimento tecnico-amministrativo, in caso di stralci o inserimento di nuove particelle catastali la superfice amministrativa conseguentemente aggiornata. Questa superficie coincide con la definizione di sito;
- 2. indagata: superfice oggetto di indagine preliminare;
- 3. caratterizzata: superficie sottoposta a caratterizzazione;
- 4. non conforme alle CSC: superficie in cui sono stati accertati superamenti delle CSC, rappresentata dall'inviluppo delle aree sorgente di contaminazione, qualora non venga eseguita l'AdR tale superfice coinciderà con quella di intervento;
- 5. oggetto di intervento: superficie individuata dal progetto operativo di bonifica come area oggetto degli interventi di bonifica/MISO/MISP.

Nel modulo B sono riportate le superfici amministrativa e indagata; altre tipologie di superficie vengono richieste nei moduli successivi.

La superfice amministrativa deve obbligatoriamente essere perimetrata su mappa utilizzando le funzionalità cartografiche del PSC: cliccando su "Disegna su mappa" viene mostrata la cartina geografica nella quale è possibile disegnare la superficie interessata selezionando l'apposita funzione (vedi Fig. 4.1.6.10a)

I campi numerici vengono compilati in automatico in base al poligono inserito. (vedi Fig. 4.1.6.10b)

È in corso di sviluppo una funzionalità di importazione dei perimetri in formato shape file.

Pag. 87/494

|          | Portale Cartografico IDTM (Editing GIS)                                                                                                    | ROSSI 🗸    |
|----------|----------------------------------------------------------------------------------------------------|------------|
| 22       | 19223 1923<br>+ 09223 1939 09253 1939 09253 1939 19253 1945<br>Via Ippolito Rosellini, 201. X Q                                                                                                    |            |
| ÷        |                                                                                                    |            |
| Modulo   | Pg                                                                                                    | s e Chiudi |
| 2 Sogg   | Cocalizzazione Sito                                                                                                    |            |
| 3 Sogg   | Superficie Oggetto     Intervento                                                                                                    |            |
| 6 Com    | P Superficie Non Conforme                                                                                                    |            |
| s Loca   | 83      Superficie Ceratterizzata                                                                                                    |            |
| 6 Cont   | Superficie Indagata                                                                                                    |            |
| 7 Dest   | Superficie Amministrativa                                                                                                    |            |
| - mor    | CatastoRL-Fogli PVSD     I20m     I20m     II20m     II20m     II20m     III     IIIII     III     IIII     III     III     IIII     IIII     IIII     IIII     IIII |            |
| 9 Supe   | Esi, Internay, NASA, NGA, USGS   Esi Community Maps Contributors, Esit, TomTom, Garmin, Foursquare, GeoTechnologies, Inc, METI/NASA, USGS   Esi Community Maps Contributors, Esit, TomTom, Carmin, Foursquare, GeoTechnologies, Inc, METI/NASA, USGS   Esi                                                                                                    |            |
| 10 Parti | 1 Disegna la superficie del sito utilizzando il Tool Cartografico GIS e sfruttando le funzioni avanzate di snapping-geometry & feature-to-feature con diversi strati informativi                                                                                                    |            |
| 11 Matr  | Coordinate: Longitudine=9,19500   Latitudine=45,49092   Area=1011,79 [m <sup>2</sup> ]                                                                                                    |            |

# Fig. 4.1.6.10a Selezione su mappa disegnando la superficie interessata

La superficie indagata non richiede perimetrazione obbligatoria ma può essere quantificata e inserita numericamente.

|                                |     |                                                        |                                     | <b>F S</b>                                      |
|--------------------------------|-----|--------------------------------------------------------|-------------------------------------|-------------------------------------------------|
|                                | 7   | Regione<br>Lombardia                                   | Portale Agisco PSC - ARPA Lombardia |                                                 |
| < <b>↑</b>                     | È   | E                                                      | Modulo                              |                                                 |
| Modulo IB (*) Campi obbilgat   | bri | $\leftarrow$ 9/20 $\rightarrow$ Codice Sito MI146.4554 |                                     | 💽 Invamodulo 🥸 Refresh 🖌 Salva 🔒 Salva e Chiudi |
| 1 Soggetto Compilatore         | D   | Fase: Modulo:                                          |                                     |                                                 |
| 2 Soggetto Comunicazione       |     | SUPERFICIE                                             |                                     |                                                 |
| 3 Soggetto Obbligato           | 0   | SUPERFICIE AMMINISTRATIVA [m <sup>1</sup> ] (*)        | Disegna su mappa 🐲                  |                                                 |
| 4 Soggetto Responsabile        | 0   |                                                        | × ^                                 |                                                 |
| 5 Localizzazione Sito          | D   | SUDERFICIE INDAGATA (m²)(*)                            | Disegna su mappa 🐲                  |                                                 |
| 6 Notifica                     | D   | The FULKER WANNER BUILTY                               | × ^                                 |                                                 |
| 7 Evento                       | D   |                                                        |                                     |                                                 |
| 8 MISE                         | 0   |                                                        |                                     |                                                 |
| <ul> <li>Superficie</li> </ul> | 20  | 🖘 Annulla 民 Salva e Continua                           |                                     |                                                 |
| 10 Particella Catastale        | D   |                                                        |                                     |                                                 |
| 11 Destinazione Uso            | 0   |                                                        |                                     |                                                 |
| 12 Matrice Sostanze            | D   |                                                        |                                     |                                                 |
| 13 Plume Contaminazione        | ٥   |                                                        |                                     |                                                 |
| 14 Punti Campionamento         | 0   |                                                        |                                     |                                                 |
| 15 Contesto Ambientale         |     |                                                        |                                     |                                                 |
|                                |     |                                                        |                                     |                                                 |

# Fig. 4.1.6.10b Compilazione della parte Superficie

# 1.1.6.11 Parte 11 - Particella Catastale

La definizione di Sito nel PSC richiede obbligatoriamente l'inserimento dei dati catastali relativi alle aree coinvolte.

PSC fornisce una funzionalità cartografica che facilita la selezione delle particelle e ne importa gli estremi nella sezione "particella catastale".

Per aggiungere una particella cliccare sul simbolo + (vedi Fig. 4.1.6.11a) attivando i campi per l'inserimento delle informazioni.

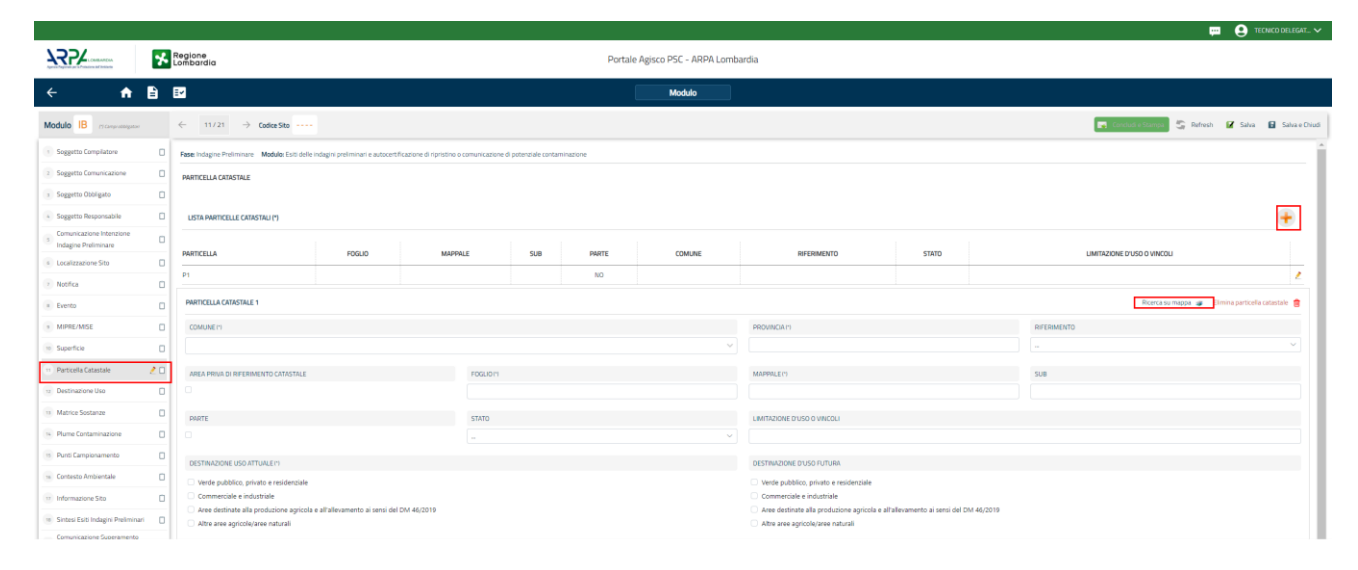

# Fig. 4.1.6.11a Compilazione della parte Particella Catastale

Cliccando sul pulsante "Ricerca su mappa" si apre la sezione cartografica con la mappa centrata in corrispondenza del sito. Cliccando sulla particella che si desidera aggiungere, viene aperto un popup riportante gli estremi catastali (attenzione: cliccando sulla particella il tool seleziona anche eventuali aree perimetrate. Utilizzare le freccette evidenziate in figura per scorrere tra gli elementi selezionati finché nel riquadro non vengono riportati gli estremi catastali della particella di interesse); a questo punto cliccare su "conferma" per acquisire le informazioni nel modulo (vedi Fig. 4.1.6.11b). Sarà comunque necessario completare la scheda inserendo la destinazione d'uso (anche multipla) associata alla singola particella.

Qualora la particella catastale da inserire non sia ancora presente nel layer cartografico presente nel sistema è comunque possibile effettuare un inserimento manuale: sempre dalla sezione cartografica, utilizzando la funzionalità di perimetrazione  $\square$  disegnare una particella di nuova istituzione, cliccare su conferma e inserire i relativi dati catastali compilando manualmente i campi presenti nel modulo.

La sezione di gestione dei dati catastali consente anche di registrare stralci e frazionamenti di particelle. Tali modifiche devono essere inserite nel campo "STATO". Nel caso in cui una particella

Portale Agisco PSC-ARPA Lombardia- Version 1.0 ALLEGATO MODULISTICA.docx Data: 03 marzo 2025

Pag. 89/494

venga frazionata è obbligatorio inserire le particelle derivanti dal frazionamento, indicando per le parcelle "figlie" l'ID della particella di origine nel campo "Riferimento".

ATTENZIONE: l'inserimento di un eventuale stralcio nella modulistica del PSC dev'essere fatto solo previo assenso dell'autorità competente.

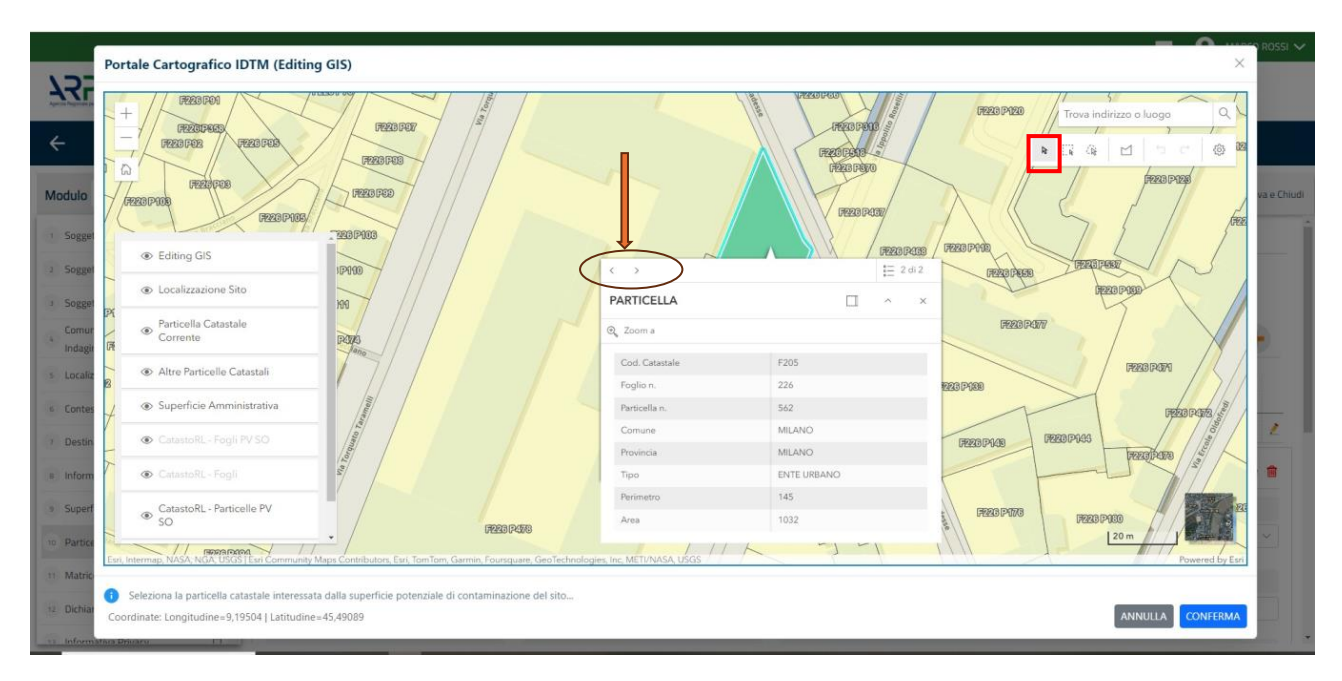

Fig. 4.1.6.11b Selezione su mappa di una Particella Catastale

La parte viene compilata in automatico in base alle informazioni inserite. (vedi Fig. 4.1.6.11a)

# 1.1.6.12 Parte 12 - Destinazione Uso

La destinazione d'uso del sito è un elemento fondamentale perché consente di definire i valori di riferimento con cui confrontare gli esisti dell'indagine. La norma attribuisce all'autorità competente il potere di definire la destinazione d'uso da utilizzare per il sito. Al fine di facilitare il processo di compilazione della modulistica in PSC è previsto che l'utente proponga la destinazione d'uso sulla base dell'utilizzo effettivo o potenziale del sito. Sarà poi l'autorità competente a valutare ed eventualmente richiedere le opportune modifiche in sede di valutazione e/o approvazione inserita in PSC.

Si ricorda che per il momento il PSC non gestisce procedimenti ai sensi del DM 46/2019 (bonifica delle aree destinate alla produzione agricola e all'allevamento).

Data: 03 marzo 2025

Pag. 90/494

La parte è composta da due sezioni, PSC prevede l'obbligo di inserire la destinazione d'uso attuale del sito e la possibilità (facoltativa) di specificare una destinazione d'uso futura da considerare come riferimento per la valutazione degli esiti analitici in previsione di un futuro cambio di destinazione (vedi Fig. 4.1.6.12a)

|                            | *  | Regione<br>Lombardia                                                                                                    | Portale Agisco PSC - ARPA Lombardia |                                                      |
|----------------------------|----|----------------------------------------------------------------------------------------------------|-------------------------------------|------------------------------------------------------|
| ← ♠                        | Ê  | E2                                                                                                    | Modulo                              |                                                      |
| Modulo IB (Consecutinguose |    | $\leftarrow$ 12/21 $\rightarrow$ Codex Site ++++++++++++++++++++++++++++++++++++                                                                    |                                     | 💽 Concludie Stampa 🔄 Rafrech 📝 Salva 🗈 Salva e Chiud |
| 3 Soggetto Compilatore     | ٥  | Fase: Indagine Preliminare Modulo: Esiti delle indagini preliminari e autocertificazione di ripristino o comunicazione di potenziale contaminazione |                                     |                                                      |
| 2 Soggetto Comunicazione   | D  | INFORMAZIONI SUL SITO - DESTINAZIONE D'USO                                                                                                    |                                     |                                                      |
| 3 Soggetto Obbligato       | 0  | DESTWAZIONE DUSO ATTUALE (1)                                                                                                    |                                     |                                                      |
| Soggetto Responsabile      | 0  | Verde pubblico, privato e residenziale                                                                                                    |                                     |                                                      |
| 3 Indagine Preliminare     | ٥  | Commerciale e industriale Aree destinate alla produzione agricola e all'allevamento ai sensi del DM 46/2019                                         |                                     |                                                      |
| Localizzazione Sito        | 0  | Altre aree agricole/aree naturali                                                                                                    |                                     |                                                      |
| > Notifica                 | ٥  | DESTINAZIONE D'USO FUTURA                                                                                                    |                                     |                                                      |
| Evento                     | 0  | Verde pubblico, privato e residenziale Communitate e industriale                                                                                    |                                     |                                                      |
| MIPRE/MISE                 | 0  | Aree destinate alla produzione agricola e all'allevamento ai sensi del DM 46/2019                                                                   |                                     |                                                      |
| Superficie                 | 0  | Altre aree agricole/aree naturali                                                                                                    |                                     |                                                      |
| 11 Particella Catastale    | 0  |                                                                                                    |                                     |                                                      |
| Destinazione Uso           | 20 | 🐀 Annulla 🔣 Salva e Centinua                                                                                                    |                                     |                                                      |
| Matrice Sostanze           | 0  |                                                                                                    |                                     |                                                      |
| Plume Contaminazione       | 0  |                                                                                                    |                                     |                                                      |
| 9 Punti Campionamento      | 0  |                                                                                                    |                                     |                                                      |

## Fig. 4.1.6.12a Compilazione della parte Destinazione Uso

## 1.1.6.13 Parte 13 - Matrice Sostanze

La sezione richiede l'inserimento delle sostanze da indagare per le singole matrici coinvolte nell'indagine.

Cliccando sul simbolo + di "Aggiungi Inquinante" è possibile aggiungere le diverse sostanze da ricercare nel piano d'indagine. Ogni record richiede la definizione della Matrice ambientale, della famiglia di sostanze e dello specifico analita (vedi Fig. 4.1.6.13a).

Pag. 91/494

|                                          |     |                                                          |                                   |             |          |              |             | SUPERVISOR 🗸           |
|------------------------------------------|-----|----------------------------------------------------------|-----------------------------------|-------------|----------|--------------|-------------|------------------------|
|                                          | *   | Regione F<br>Lombardia                                   | Portale Agisco PSC - ARPA Lombarc | dia         |          |              |             |                        |
| ← ♠                                      | È   | E                                                        | Modulo                            |             |          |              |             |                        |
| Modulo IB (*) Carryi obbilgator          |     | $\leftarrow$ 12 / 20 $\rightarrow$ Codice Sito M146.4554 |                                   |             | 6        | Invia modulo | S Refresh 🖌 | Salva 🚦 Salva e Chiudi |
| 6 Notifica                               |     | Fase: Modulo:                                            |                                   |             |          |              |             | î                      |
| 7 Evento                                 |     | MATRICI AMBIENTALI E INQUINANTI                          |                                   |             |          |              |             |                        |
| MISE                                     |     |                                                          |                                   |             |          |              |             |                        |
| 9 Superficie                             | ۵   | LISTA INQUINANTI (*)                                     |                                   |             |          |              |             |                        |
| 10 Particella Catastale                  | ٥   |                                                          |                                   |             |          |              |             |                        |
| 11 Destinazione Uso                      | ٥   | INQUINANTE                                               | MATRICE                           |             | FAMIGLIA |              | ANALITA     |                        |
| 12 Matrice Sostanze                      | 2 🗆 | INQUINANTE 1                                             |                                   |             |          |              |             | 2                      |
| 13 Plume Contaminazione                  |     | INQUINANTE 1                                             |                                   |             |          |              |             | Elimina inquinante  🍵  |
| 14 Punti Campionamento                   | ٥   | MATDICE (*)                                              |                                   | EAMIGUA (*) |          | ANALITA (1)  |             |                        |
| 15 Contesto Ambientale                   |     |                                                          | ✓                                 |             | ·<br>~   |              |             | ~                      |
| 16 Informazione Sito                     | ٥   |                                                          |                                   |             |          |              |             |                        |
| 17 Sintesi Esiti Indagini<br>Preliminari | ٥   | CONCENTRAZIONE MASSIMA (*)                               | · · · ·                           | UNITA' DI M | (5URA(*) |              |             |                        |
| 18 Comunicazione<br>Superamento CSC      | ٥   | RIFERIMENTO NORMATIVO (*)                                |                                   |             |          |              |             |                        |
| 19 Dichiarazione Conformita'             | ٥   |                                                          | ~                                 |             |          |              |             |                        |
| 20 Informativa Privacy                   | 0   |                                                          |                                   |             |          |              | _           |                        |

Fig. 4.1.6.13a Compilazione della parte Matrice Sostanze

## 1.1.6.14 Parte 14 - Plume Contaminazione

In questa sezione viene chiesto di specificare le informazioni già acquisite sullo stato qualitativo della falda. In particolare, nel caso la falda sia già stata indagata e siano emerse chiare evidenze della presenza di un plume di contaminazione originato dalla sorgente presente in sito, la dichiarazione relativa all'accertamento determina l'immediata attribuzione dello stato "Contaminato" alla matrice acque sotterranee (vedi Fig. 4.1.6.14a)

Pag. 92/494

|                                          |    |                                                                  |                                     |                     | <b>P</b>       | 💄 SUPERVISOR 🗸 |
|------------------------------------------|----|------------------------------------------------------------------|-------------------------------------|---------------------|----------------|----------------|
|                                          | 7  | Regione<br>Lombardia                                             | Portale Agisco PSC - ARPA Lombardia |                     |                |                |
| ← ♠                                      | Ê  | Er                                                               | Modulo                              |                     |                |                |
| Modulo IB (1) Compi obbligator           | ,  | $\leftarrow$ 13 / 20 $\rightarrow$ Codice Sito MI146.4554        |                                     | 📷 Invia modulo 🍣 Re | efresh 📝 Salva | Salva e Chiudi |
| 6 Notifica                               | D  | Fase: Modulo:                                                    |                                     |                     |                |                |
| 7 Evento                                 | ٥  | PLUME DI CONTAMINAZIONE IN USCITA DAL SITO CON SORGENTE NEL SITO |                                     |                     |                |                |
| 8 MISE                                   | ٥  | RISCHID                                                          |                                     |                     |                |                |
| 9 Superficie                             | ٥  | Accertato                                                        |                                     |                     |                |                |
| 10 Particella Catastale                  | ٥  | O Non rilevato                                                   |                                     |                     |                |                |
| 11 Destinazione Uso                      | 0  | Non ricercato                                                    |                                     |                     |                |                |
| 12 Matrice Sostanze                      | ٥  |                                                                  |                                     |                     |                |                |
| 13 Plume Contaminazione                  | 20 | 🔦 Annulla 民 Salva e Continua                                     |                                     |                     |                |                |
| 14 Punti Campionamento                   | 0  |                                                                  |                                     |                     |                |                |
| 15 Contesto Ambientale                   | 0  |                                                                  |                                     |                     |                |                |
| 16 Informazione Sito                     | 0  |                                                                  |                                     |                     |                |                |
| 17 Sintesi Esiti Indagini<br>Preliminari |    |                                                                  |                                     |                     |                |                |
| 18 Comunicazione<br>Superamento CSC      | ٥  |                                                                  |                                     |                     |                |                |
| 19 Dichiarazione Conformita'             |    |                                                                  |                                     |                     |                |                |
| 20 Informativa Privacy                   |    |                                                                  |                                     |                     |                |                |

Fig. 4.1.6.14a Compilazione della parte Plume Contaminazione

## 1.1.6.15 Parte 15 - Punti Campionamento

La parte è composta da 2 sezioni, una dedicata all'inserimento dei pozzi/piezometri e l'altra alle sonde per il monitoraggio dei soli gas. La compilazione delle sezioni è obbligatoria. Nel caso in cui non siano presenti ne siano ancora stati programmati gli elementi da realizzare, l'utente flaggare l'opzione relativa e superare l'obbligatorietà di inserimento delle relative informazioni (vedi Fig. 4.1.6.15a).

Pag. 93/494

|                                          |    |                                  |                                  |                                |                      |                |               |                            | 💬 🔮 SUPERVISOR 🗸         |
|------------------------------------------|----|----------------------------------|----------------------------------|--------------------------------|----------------------|----------------|---------------|----------------------------|--------------------------|
|                                          | 7  | Regione<br>Lombardia             |                                  | Portale Ag                     | isco PSC - ARPA Lomt | pardia         |               |                            |                          |
| ← ♠                                      | È  | Er                               |                                  |                                | Modulo               |                |               |                            |                          |
| Modulo IB (*) Campi obbligato            | đ  | $\leftarrow$ 14/20 $\rightarrow$ | Codice Sito MI146.4554           |                                |                      |                | l             | 🗟 Invia modulo 💲 Refresh 🛛 | 🖌 Salva 📔 Salva e Chiudi |
| 6 Notifica                               |    | Fase: Modulo:                    |                                  |                                |                      |                |               |                            | Â                        |
| 7 Evento                                 |    | POZZI/PIEZOMETRI                 |                                  |                                |                      |                |               |                            | 0                        |
| 8 MISE                                   |    | DRECENZA DOZZI                   |                                  |                                |                      |                |               |                            |                          |
| 9 Superficie                             | ٥  | NON SONO PRESEN                  | TI E NON SONO ANCORA STATI DEFII | NITI I POZZI/PIEZOMETRI DA REA | ALIZZARE             |                |               |                            |                          |
| 10 Particella Catastale                  | ٥  |                                  |                                  |                                |                      |                |               |                            |                          |
| 11 Destinazione Uso                      | ٥  | LISTA POZZI/PIEZOME              | FRI (*)                          |                                |                      |                |               |                            | +                        |
| 12 Matrice Sostanze                      | ٥  | CODICE                           | COD.LOCALE                       | TIPOLOGIA                      | LONG. (X)            | LAT. (Y)       | DIAMETRO [cm] | PROFONDITA                 | [m]                      |
| 13 Plume Contaminazione                  | ٥  | P1                               |                                  |                                |                      |                |               |                            |                          |
| 16 Punti Campionamento                   | 20 |                                  |                                  |                                |                      |                |               |                            |                          |
| 15 Contesto Ambientale                   | ٥  | POZZO/PIEZOMETRO 1               |                                  |                                |                      |                |               | Seleziona su mappa 🐲 Eli   | mina Pozzo/Piezometro 🔳  |
| 16 Informazione Sito                     |    | TIPOLOGIA (*)                    |                                  | CODICE LOCALE (*)              |                      | CODICE ARPA    |               | CODICE PROVINCIA           |                          |
| 17 Sintesi Esiti Indagini<br>Preliminari | 0  |                                  | ~                                |                                |                      |                |               |                            |                          |
| 18 Comunicazione<br>Superamento CSC      | 0  | DIAMETRO [cm]                    |                                  | PROFONDITA' [m]                |                      | QUOTA PIANO CA | MPAGNA [m]    |                            |                          |
| 19 Dichiarazione Conformita'             |    |                                  | × ^                              |                                | ~ ^                  |                |               |                            | ~ ^                      |
| 20 Informativa Privacy                   | -  | LONGITUDINE (X)                  |                                  | LATITUDINE (Y)                 |                      | FILTRI DA [m]  |               | FILTRI A [m]               |                          |
| - monitoria Privacy                      |    |                                  | ~ ^                              |                                | ~ ^                  |                | ~ ^           |                            |                          |

#### Fig. 4.1.6.15a Seleziona su mappa per Pozzi/Piezometri

Cliccando sul simbolo di Aggiunta di Pozzi/Piezometri o SoilGas potremo aggiungerne i diversi elementi; cliccando sul simbolo "Seleziona su mappa" si attiva una funzione di supporto cartografico che permette di selezionare in mappa la posizione dell'elemento, riversando automaticamente le coordinate nella sezione (vedi Fig. 4.1.6.15b)

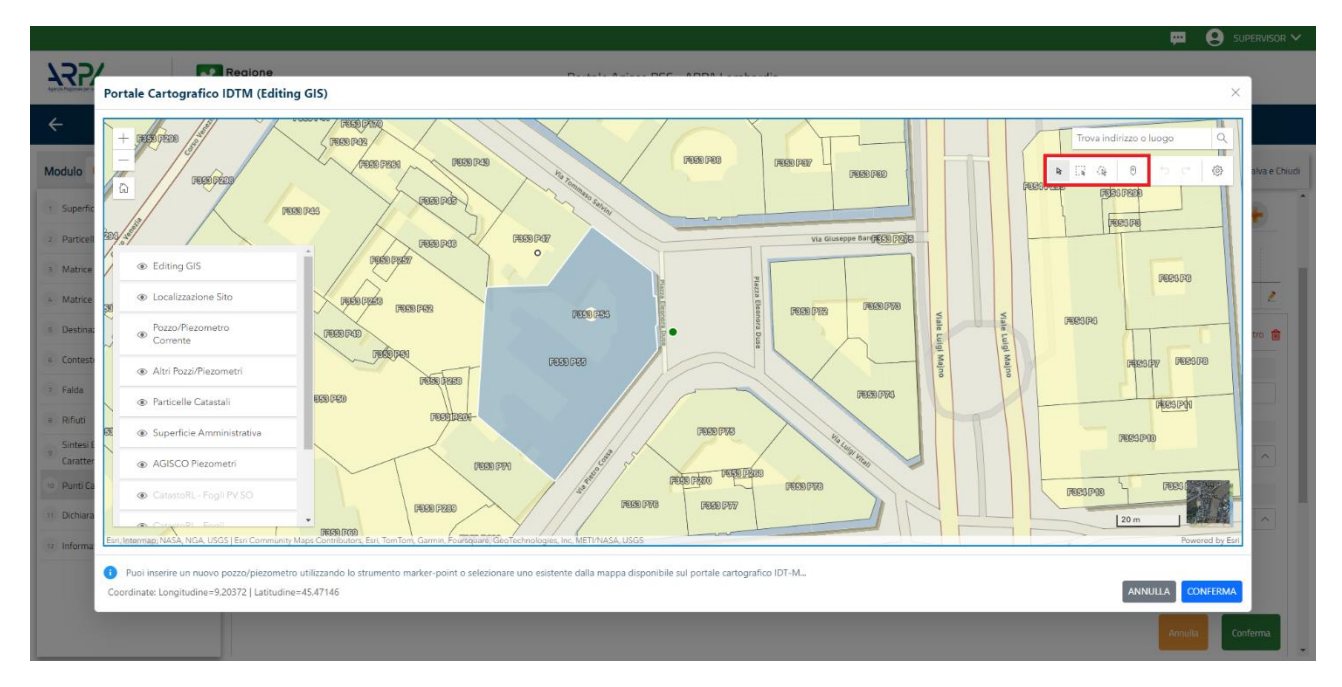

Fig. 4.1.6.15b Selezione su mappa Pozzi/Piezometri o SoilGas

Portale Agisco PSC-ARPA Lombardia- Version 1.0 ALLEGATO MODULISTICA.docx Data: 03 marzo 2025

Pag. 94/494

Inoltre, qualora si selezioni il "Si" relativamente al campo "Sostituito", verrà mostrato il campo "Riferimento" nel quale dovrà essere selezionato il nuovo pozzo/piezometro che sostituisce il precedente. NB: il nuovo pozzo/piezometro dev'essere inserito prima di flaggare la sostituzione del precedente.

La stessa modalità viene applicata nella sezione SoilGas. (vedi Fig. 4.1.5.9c)

|                                          |    |                      |                             |                 |                          |         |                  |                                       |     | <u></u>                      | 👤 supervisor 🗸        |
|------------------------------------------|----|----------------------|-----------------------------|-----------------|--------------------------|---------|------------------|---------------------------------------|-----|------------------------------|-----------------------|
|                                          | *  | Regione<br>Lombardia |                             |                 | Portale Agisco PSC - ARP | A Lomba | rdia             |                                       |     |                              |                       |
| ← ♠                                      | È  | EZ                   |                             |                 | Modulo                   |         |                  |                                       |     |                              |                       |
| Modulo IB (*) Campi abbligator           | đ  | ← 14/20 → Cor        | ice Sito MI146.4554         |                 |                          |         |                  |                                       |     | Invia modulo 💲 Refresh 🛛 🗹 S | alva 🖬 Salva e Chiudi |
| 6 Notifica                               | •  | PRESENZA SOIL GAS    | ON SONO ANCORA STATI DEEINI |                 | A DEALIZZADE             |         |                  |                                       |     |                              | *                     |
| 7 Evento                                 |    |                      | UN JONO ANCORA JIAN DENN    | 111 3012 GA3 DI | A READERARE              |         |                  |                                       |     |                              |                       |
| 8 MISE                                   |    | LISTA SOIL GAS (*)   |                             |                 |                          |         |                  |                                       |     |                              | +                     |
| Superficie                               | 0  | CODICE               |                             |                 | TIDOLOGIA                |         |                  | 147.00                                |     |                              |                       |
| 10 Particella Catastale                  |    |                      | CODEDCALE                   |                 | TIPOLOGIA                |         | LUNG. (A)        | LAI. (T)                              |     | PROPONDITA [m]               |                       |
| 11 Destinazione Uso                      | 0  | 51                   |                             |                 |                          |         |                  |                                       |     |                              | 2                     |
| 12 Matrice Sostanze                      | •  | SOIL GAS 1           |                             |                 |                          |         |                  |                                       |     | Seleziona su mappa 🐲         | Elimina Soil Gas   🏦  |
| 13 Plume Contaminazione                  | Ċ  | CODICE LOCALE (*)    |                             | CODICE ARPA     |                          |         | CODICE PROVINCIA |                                       |     | TIPOLOGIA                    |                       |
| 14 Punti Campionamento                   | 20 |                      |                             |                 |                          |         |                  |                                       |     |                              |                       |
| 15 Contesto Ambientale                   | D  | LONGITUDINE (X)      |                             | LATITUDINE (    | n                        |         | FILTRI DA [m]    |                                       |     | FILTRI A [m]                 |                       |
| 16 Informazione Sito                     | 0  |                      | ~ ^                         |                 |                          | ~ ^     |                  | · · · · · · · · · · · · · · · · · · · | < ^ |                              | ~ ^                   |
| 17 Sintesi Esiti Indagini<br>Preliminari | 0  | PROFONDITA' [m]      |                             | DISMESSO        |                          |         | SOSTITUITO       |                                       |     |                              |                       |
| Comunicazione<br>Superamento CSC         | 0  |                      | ~ ^                         | 🔿 SI            | O NO                     |         | ○ SI             | O NO                                  |     |                              |                       |
| 19 Dichiarazione Conformita'             | 0  |                      |                             |                 |                          |         |                  |                                       |     | Annul                        | la Conferma           |
| 20 Informativa Privacy                   |    |                      |                             |                 |                          |         |                  |                                       |     |                              |                       |

Fig. 4.1.6.15c Seleziona su mappa per SoilGas

## 1.1.6.16 Parte 16 - Contesto Ambientale

La sezione serve a definire le caratteristiche del contesto ambientale da cui può derivare una diversa vulnerabilità delle matri ambientali ad un potenziale impatto antropico. La parte è composta da diverse sezioni, che devono essere compilate selezione la voce pertinente.

In particolare viene chiesto di indicare l'eventuale presenza di pozzi, se sono stati svolti procedimenti di bonifica/indagine pregressi sull'area; in caso affermativo viene chiesto il relativo codice del procedimento, se conosciuto.

Nell'ultima sezione viene riportato un elenco di elementi naturali sensibili di cui viene chiesto di fleggare la presenza in sito o fuori sito entro una distanza (dal confine amministrativo del sito) non superiore ai 200 metri (3000 metri solo per Siti di Importanza Comunitaria e Zone di Protezione Speciale). Non devono essere inseriti elementi posti a distanze superiori (vedi Fig. 4.1.6.16a)

|                                          |    |                                                         |                                                                             |                              |              |                  | ₽ €     | SUPERVISOR V   |
|------------------------------------------|----|---------------------------------------------------------|-----------------------------------------------------------------------------|------------------------------|--------------|------------------|---------|----------------|
|                                          | 7  | Regione<br>Lombardia                                    | Portale Agisco PSC - ARPA Lombar                                            | lia                          |              |                  |         |                |
| ← ♠                                      | È  | E                                                       | Modulo                                                                      |                              |              |                  |         |                |
| Modulo IB (1) Cerripi obb/ligetori       |    | $\leftarrow$ 15/20 $\rightarrow$ Codice Sito MI146.4554 |                                                                             |                              | 📷 Invia      | modulo 🦉 Refresh | 🗹 Salva | Salva e Chiudi |
| 6 Notifica                               |    | Fase: Modulo:                                           |                                                                             |                              |              |                  |         |                |
| 7 Evento                                 |    | INFORMAZIONI SUL CONTESTO AMBIENTALE                    |                                                                             |                              |              |                  |         |                |
| 8 MISE                                   | ٥  | SOGGIACENZA FALDA FREATICA (*)                          |                                                                             |                              |              |                  |         |                |
| 9 Superficie                             | ۵  |                                                         |                                                                             |                              |              |                  |         | ~              |
| 10 Particella Catastale                  | ٥  |                                                         |                                                                             |                              |              |                  |         |                |
| 11 Destinazione Uso                      | ۵  | PRESENZA POZZI                                          |                                                                             |                              |              |                  |         |                |
| 12 Matrice Sostanze                      | ٥  | IN SITO (*)                                             |                                                                             | EUORI SITO, ENTRO 200 [m](*) |              |                  |         |                |
| 13 Plume Contaminazione                  | ٥  |                                                         | ~                                                                           |                              |              |                  |         | ~              |
| 14 Punti Campionamento                   | ٥  |                                                         | PEA (452 (05 0 ( 23 (00) (0                                                 |                              |              |                  |         |                |
| 15 Contesto Ambientale                   | 20 |                                                         | NO                                                                          |                              | O NON NOTO   |                  |         |                |
| 16 Informazione Sito                     | ۵  |                                                         |                                                                             |                              |              |                  |         |                |
| 17 Sintesi Esiti Indagini<br>Preliminari | ٥  | CORPI IDRICI / ZONE UMIDE / SIC-ZPS - presenza entro 20 | 0 m dal sito (3000 m per SIC ZPS) indicare distanza dall'elemento più vicin | D                            |              |                  |         |                |
| 18 Comunicazione<br>Superamento CSC      | ٥  | ELEMENTO                                                |                                                                             |                              | SITO         | DISTAN           | IZA [m] |                |
| 19 Dichiarazione Conformita'             | ٥  | CORSI D'ACQUA                                           |                                                                             | 🔿 In Sito                    | 🔿 Fuori Sito |                  |         | ~ ^            |
| 20 Informativa Privacy                   | D, | ZONE UMIDE                                              |                                                                             | 🔿 In Sito                    | 🔿 Fuori Sito |                  |         | ~ ^            |

Fig. 6.1.1.16a Compilazione della parte Contesto Ambientale

# 1.1.6.17 Parte 17 - Informazione Sito

La sezione è composta da diverse parti che si attivano in funzione della selezione operata sul campo "Tipologia del sito" che, in riferimento ad un elenco definito a livello nazionale, individua una serie di macrocategorie di siti. Qualora la comunicazione in oggetto non fosse assimilabile a nessuna delle tipologie presenti è possibile selezionare la voce generica "altri siti non meglio specificati" specificando nel campo note delle informazioni aggiuntive che permettano di inquadrare la tipologia del sito.

Nel campo "SUPERFICIIE INTERESSATA" dev'essere riportata una stima realistica dell'area interessata dall'evento, ossia una prima quantificazione dell'area potenzialmente impattata dall'evento.

Per alcune tipologie di sito si attiva il campo "TIPOLOGIA ATTIVITÀ" in cui devono essere inseriti i codici ATECO associati alle attività svolte in sito. Nel caso all'atto della comunicazione i codici ATECO non siano noti è possibile aggirarne l'obbligo di inserimento selezionando "no" (vedi Fig. 4.1.6.17a)

Pag. 96/494

| 755                                                | *  | Regione<br>Lombardia                                                                                                    | Portale Agisco PSC - ARPA Lombar | dia                                        |
|----------------------------------------------------|----|----------------------------------------------------------------------------------------------------|----------------------------------|--------------------------------------------|
| ← ♠                                                | B  | E2                                                                                                    | Modulo                           |                                            |
| Modulo IB (5 Carejo attrigator                     |    | $\leftarrow$ 17/21 $\rightarrow$ Codies Site $\cdots$                                                                                                |                                  | 📑 Chuide Ebergan 🙄 Refresh 🖉 Salva e Diode |
| Soggetto Compilatore                               | 0  | Fase: Indagine Preliminare Modulo: Estiti delle indagini preliminari e autocertificazione di ripristino o comunicazione di potenziale contaminazione |                                  |                                            |
| 2 Soggetto Comunicazione                           | 0  | INFORMAZIONE SITO - ATTIVITA                                                                                                    |                                  |                                            |
| Soggetto Obbligato                                 | ٥  | TIPOLOGIA DEL SITO (1)                                                                                                    |                                  |                                            |
| Soggetto Responsabile                              | ٥  | aree industriali dismesse                                                                                                    | ~                                |                                            |
| 3 Comunicazione Intenzione<br>Indagine Preliminare | 0  | SOGGETTA MA                                                                                                    |                                  | IDENTIFICATIVO AIA                         |
| 6 Localizzazione Sito                              | 0  | ି ହା 🔷 ND                                                                                                    |                                  |                                            |
| Notifica                                           | 0  | SOGGETTA RR                                                                                                    |                                  | IDENTIFICATIVO RIR                         |
| Evento                                             |    | о я О NO                                                                                                    |                                  |                                            |
| MIPRE/MISE                                         | ٥  |                                                                                                    |                                  |                                            |
| Superficie                                         | 0  | TIPOLOGIA DI ATTIVITA                                                                                                    |                                  |                                            |
| 11 Particella Catastale                            | 0  | CODICE ATECO, ATTIVITA/ PRINCIPALE                                                                                                    |                                  |                                            |
| 2 Destinazione Uso                                 | 0  | ି ହା ଁ ୦ NO                                                                                                    |                                  |                                            |
| 13 Matrice Sostanze                                | 0  |                                                                                                    |                                  |                                            |
| 94 Plume Contaminazione                            | 0  | 🐀 Annulia 🙌 Salva e Continua                                                                                                    |                                  |                                            |
| Punti Campionamento                                | 0  |                                                                                                    |                                  |                                            |
| s Contesto Ambientale                              | 0  |                                                                                                    |                                  |                                            |
| Informazione Sito                                  | 20 |                                                                                                    |                                  |                                            |
| Sintesi Esiti Indagini Preliminari                 |    |                                                                                                    |                                  |                                            |

#### Fig. 4.1.6.17a Compilazione della parte Informazione Sito

#### 1.1.6.18 Parte 18 - Sintesi Esiti Indagini Preliminari

Nella sezione è necessario specificare l'esito dell'indagine preliminare in riferimento alla conformità alle CSC nelle diverse matrici ambientali (vedi Fig. 4.1.6.18a). Nel caso dei riporti è necessario, come prima cosa, indicare se l'indagine ha identificato la presenza di materiali che integrano la definizione di "materiali di riporto" così come definiti dalla vigente normativa e dalle linee guida SNPA 46/2023 (linee guida per la gestione dei materiali di riporto (MdR) nei siti oggetto di procedimento di bonifica). In caso di presenza di materiali di riporto, dovrà essere dichiarato l'esito della doppia valutazione da effettuare sia sul materiale setacciato al pari di un terreno che sul materiale tal quale in riferimento al test di cessione da effettuare ai sensi del DM 05/02/1998.

Pag. 97/494

|                                                 |            |                                                         |                                       |                                                       |                                          | <b>–</b> ( | SUPERVISOR 🗸   |
|-------------------------------------------------|------------|---------------------------------------------------------|---------------------------------------|-------------------------------------------------------|------------------------------------------|------------|----------------|
|                                                 | 7          | Regione<br>Lombardia                                    | Portale Agisco PSC - ARPA Lon         | nbardia                                               |                                          |            |                |
| < <b>↑</b>                                      | B          | E                                                       | Modulo                                |                                                       |                                          |            |                |
| Modulo IB (1) Carryi obbilgatari                |            | $\leftarrow$ 17/20 $\rightarrow$ Codice Sito MI146.4554 |                                       |                                                       | 📑 Invia modulo 😓 Refresh                 | Salva      | Salva e Chiudi |
| 6 Notifica                                      | •          | Fase: Modulo:                                           |                                       |                                                       |                                          |            |                |
| 7 Evento                                        |            | SINTESI ESITI INDAGINI PRELIMINARI                      |                                       |                                                       |                                          |            |                |
| a MISE                                          | ٥          | L'INDAGINE PRELIMINARE HA ACCERTATO IL SUPERAMENTO D    | ELLE CSC NELSUOLI?(*)                 |                                                       |                                          |            |                |
| 9 Superficie                                    | ٥          | ○ Si                                                    | ○ No                                  |                                                       | <ul> <li>Matrice non indagata</li> </ul> |            |                |
| 10 Particella Catastale                         | ٥          | L'INDAGINE PRELIMINARE HA ACCERTATO IL SUDERAMENTO D    | IFTLE CSC NELLE ACOUE SOTTERRANEE?(*) |                                                       |                                          |            |                |
| 11 Destinazione Uso                             | ۵          | • Si                                                    | 0 No                                  |                                                       | <ul> <li>Matrice non indagata</li> </ul> |            |                |
| 12 Matrice Sostanze                             | ٥          | DRECENZA DIDODTI                                        |                                       |                                                       |                                          |            |                |
| 13 Plume Contaminazione                         | ٥          |                                                         | <u>NO</u>                             |                                                       |                                          |            |                |
| 14 Punti Campionamento                          | 0          |                                                         |                                       |                                                       |                                          |            |                |
| 15 Contesto Ambientale                          | Ċ          | E' STATO ACCERTATO IL SUPERAMENTO DELLE CSC NEI RIPOR   | TI?                                   |                                                       |                                          |            | 2              |
| 16 Informazione Sito                            | 0          | <ul> <li>SL potenzialmente contaminato</li> </ul>       |                                       | <ul> <li>NO, riporto (setacciato) conforme</li> </ul> |                                          |            |                |
| Sintesi Esiti Indagini                          | <u>/ n</u> | E' STATA RILEVATA LA PRESENZA DI RIPORTI NON CONFORMI   | AL TEST DI CESSIONE?                  |                                                       |                                          |            | 2              |
| Preliminari<br>Comunicazione<br>Superamento CSC | 0          | <ul> <li>SL eluato non conforme</li> </ul>              |                                       | NO, eluato conforme                                   |                                          |            |                |
| 19 Dichiarazione Conformita'                    | ٥          | 🐀 Annulla 🕀 Salva e Continua                            |                                       |                                                       |                                          |            |                |
| 20 Informativa Privacy                          | 0          | Sanda Continua                                          |                                       |                                                       |                                          |            |                |

Fig. 4.1.6.18a Compilazione della parte Sintesi Esiti Indagine Preliminare

## 1.1.6.19 Parte 19 - Comunicazione Superamento CSC

In questa sezione l'utente dovrà flaggare l'opzione pertinente in funzione dell'esito complessivo dell'indagine preliminare. Viene chiesto, in particolare, di specificare attraverso una selezione tra le opzioni presentate, il riferimento normativo in base al quale viene comunicato il superamento delle CSC (vedi Fig. 4.1.6.19a). La comunicazione di avvenuto ripristino non è pertinente per questo modulo, perché l'eventuale esito di un'indagine preliminare eseguita fuori dal Titolo V (D.Lgs 152/06) va comunicata utilizzando il Modulo B0.

Pag. 98/494

|                                          |     |                                                                                                    |                              |          |                      |              | SUPERVISOR 🗸   |
|------------------------------------------|-----|----------------------------------------------------------------------------------------------------|------------------------------|----------|----------------------|--------------|----------------|
|                                          | 7   | Regione<br>Lombardia                                                                                                | Portale Agisco PSC - ARPA Lo | ombardia |                      |              |                |
| ← ♠                                      | È   | E                                                                                                    | Modulo                       |          |                      |              |                |
| Modulo IB (*) Cempi obbligator           | đ   | $\leftarrow$ 18 / 20 $\rightarrow$ Codice Sito MI146.4554                                                           |                              |          | 📑 Invia modulo 💲 Ref | resh 📝 Salva | Salva e Chiudi |
| 6 Notifica                               | D   | Fase: Modulo:                                                                                                    |                              |          |                      |              |                |
| 7 Evento                                 | ۵   | COMUNICAZIONE SUPERAMENTO CSC                                                                                       |                              |          |                      |              |                |
| a MISE                                   | ۵   | COMUNICA (*)                                                                                                    |                              | 1        |                      |              |                |
| 9 Superficie                             | ۵   | <ul> <li>Il superamento delle CSC ai sensi dell'Art 242, c 3, DLsg 152/06 e smi</li> </ul>                          |                              | ~        |                      |              |                |
| 10 Particella Catastale                  | Ċ   | Il superamento delle CSC ai sensi dell'Art 242, c 11, DLsg 152/06 e smi                                             |                              |          |                      |              |                |
| 11 Destinazione Uso                      | ٥   | Il superamento delle CSC ai sensi dell'Art 245, c 2, DLsg 152/06 e smi     Si comunica avvenuto ripristino del sito |                              |          |                      |              |                |
| 12 Matrice Sostanze                      | ٥   |                                                                                                    |                              |          |                      |              |                |
| 13 Plume Contaminazione                  | ٥   | 🔦 Annulla 民 Salva e Continua                                                                                        |                              |          |                      |              |                |
| 14 Punti Campionamento                   | ٥   |                                                                                                    |                              |          |                      |              |                |
| 15 Contesto Ambientale                   | ٥   |                                                                                                    |                              |          |                      |              |                |
| 16 Informazione Sito                     | ٥   |                                                                                                    |                              |          |                      |              |                |
| 17 Sintesi Esiti Indagini<br>Preliminari | ٥   |                                                                                                    |                              |          |                      |              |                |
| 18 Comunicazione<br>Superamento CSC      | 20  |                                                                                                    |                              |          |                      |              |                |
| 19 Dichiarazione Conformita'             | ۵   |                                                                                                    |                              |          |                      |              |                |
| 20 Informativa Privacy                   | D . |                                                                                                    |                              |          |                      |              |                |

Fig. 4.1.6.19a Compilazione della parte Comunicazione Superamento CSC

### 1.1.6.20 Parte 20 - Dichiarazione Conformità

Nella sezione "Dichiarazione conformità" l'utente deve accettare esplicitamente l'assunzione di responsabilità al fine di garantire la conformità dei dati inseriti alla documentazione tecnico-progettuale (vedi Fig. 4.1.6.20a)

|                                          |                           |                                                                                                    | 💴 🔮 Supervisor 🗸                 |
|------------------------------------------|---------------------------|----------------------------------------------------------------------------------------------------|----------------------------------|
|                                          | Regione<br>Lombardia      | Portale Agisco PSC - ARPA Lombardia                                                                                                    |                                  |
| ← ♠                                      | B 🖬                       | Modulo                                                                                                    |                                  |
| Modulo IB (*) Campi obbligato            | ← 19/2                    | 0 → Codice Sto M1146.4554                                                                                                    | Refresh 🗹 Salva 🖬 Salva e Chiudi |
| 6 Notifica                               | Fase: Module              | 0.                                                                                                    |                                  |
| 7 Evento                                 | DICHIARAZION              | NE DI CONSAPEVOLEZZA                                                                                                    |                                  |
| 8 MISE                                   | 0                         |                                                                                                    |                                  |
| 9 Superficie                             | DICHIARAZIO<br>Dichiara d | WE DI CONSAPEVOLEZZA EX ARTT. 46 E 47 D.P.R. 445/200019 ii essere consapevole che le dichiarazioni false. la falsità negli atti a l'uso di atti falsi comportano l'applicazione delle sanzioni penali previste dall'art. 76 del D.P.R. 445/2000 e la decadenza dei benefici ev | ventualmente conseguenti al      |
| 10 Particella Catastale                  | provvedim                 | sento emanato sulla base della dichiarazione non veritiera, come previsto dall'art. 75 del P.P.R. 445/2000                                                                                                    |                                  |
| 11 Destinazione Uso                      | 0                         |                                                                                                    |                                  |
| 12 Matrice Sostanze                      | C Ann                     | ulla 😽 Salva e Continua                                                                                                    |                                  |
| 13 Plume Contaminazione                  | 0                         |                                                                                                    |                                  |
| 14 Punti Campionamento                   | 0                         |                                                                                                    |                                  |
| 15 Contesto Ambientale                   |                           |                                                                                                    |                                  |
| 16 Informazione Sito                     | 0                         |                                                                                                    |                                  |
| 17 Sintesi Esiti Indagini<br>Preliminari | 0                         |                                                                                                    |                                  |
| 18 Comunicazione<br>Superamento CSC      | 0                         |                                                                                                    |                                  |
| 19 Dichiarazione Conformita'             | 20                        |                                                                                                    |                                  |
| 20 Informativa Privacy                   | o j                       |                                                                                                    |                                  |
|                                          |                           |                                                                                                    |                                  |

Portale Agisco PSC-ARPA Lombardia- Version 1.0 ALLEGATO MODULISTICA.docx

Data: 03 marzo 2025

Pag. 99/494

## Fig. 4.1.6.20a Compilazione della parte Dichiarazione Conformità

### 1.1.6.21 Parte 21 - Informativa Privacy

In questa parte l'operatore deve dare il consenso alle informative sulla privacy (vedi Fig. 4.1.6.21a)

|                                                                            |     |                       | 📮 🕒 Supervisor 🗸                                                                                                    |
|----------------------------------------------------------------------------|-----|-----------------------|----------------------------------------------------------------------------------------------------|
|                                                                            | 7   | Regione<br>Lombardia  | Portale Agisco PSC - ARPA Lombardia                                                                                                    |
| ← ♠                                                                        | È   | E*                    | Modulo                                                                                                    |
| Modulo IB (*) Campi obbligate                                              | ani | ← 20/20               | 🔿 Codce Sito M1166.4554                                                                                                    |
| 6 Notifica                                                                 | 0   | Fase: Modulo:         |                                                                                                    |
| 7 Evento                                                                   |     | INFORMATIVA REL       | ATIVA AL TRATIAMENTO DEI DATI PERSONALI ai sensi dell'art. 13 del Regolamento UE 2016/679 - GDPR                                                                                                    |
| 8 MISE                                                                     | 0   | Ai sensi dell'art. 13 | 1 del Regolamento UE n. 2016/679 (Regolamento generale sulla protezione dei dati personali), si forniscono le seguenti informazioni utili a comprendere le motivazioni per le quali verranno trattati i Suoi dati personali, quali sono i Suoi dritti e come li                                                                                                    |
| Superficie                                                                 | 0   | potrà esercitare.     |                                                                                                    |
| 10 Particella Catastale                                                    | ٥   | 1.                    | Titolare del Trattamento<br>Titolare del trattamento dei dati personali è ARPA Lombardia Via Rosellini 17 - 20124 Milano                                                                                                    |
| 11 Destinazione Uso                                                        | 0   | 2.                    | Responsabile della Protezione dei Dati (IPD)                                                                                                    |
| 12 Matrice Sostanze                                                        | o   |                       | Il Responsabile della Protezione dei dati (RPD) è contattabile al seguente indrizzo mali                                                                                                    |
| 13 Plume Contaminazione                                                    | 0   | 3.                    | Final has base guintica del trattamento dei dal pressonali<br>Sun data pressonali scont tattati en l'incente della rodicioni previote dall'art 6 del Revolamento LIP 2016/878 ed in particulare nell'ambito dell'esecutione del proorio comoto di intervese subblico e connesso a subblici noteri al fine della                                                                                                    |
| 14 Punti Campionamento                                                     |     |                       | gestione di tutte le attività ambientali definite nel DJgs. 152/2006 e nei Regolamenti Edilizi Comunali.                                                                                                    |
| 15 Contesto Ambientale                                                     | 0   | 4.                    | Modalità del trattamiento dei dati<br>Il trattamiento si svolge nel rispetto dei dritti e delle libertà fondamentali ed è improntato ai principi di correttezza, liceità, trasparenza e di tutela della riservatezza. Viene effettuato con modalità automatizzate e anche con supporti cartacei                                                                                                    |
| 16 Informazione Sito                                                       | 0   |                       | coerentemente con le operazioni indicate nell'art. 4, punto 2, del Regolamento UE 2016/679.                                                                                                    |
| 17 Sintesi Esiti Indagini<br>Preliminari                                   | 0   | 5.                    | Natura dei trattamento<br>Il confermento dei dati è obbligatorio e il rifiuto a fominis preclude la possibilità di dar corso alle attività previste dal procedimento e conseguentemente l'istanza/segnalazione/comunicazione sarà considerata improcedibile.                                                                                                    |
| 18 Comunicazione<br>Superamento CSC                                        | 0   | 6.                    | Categorie di destinatari dei dati<br>L'attamenti sono effettuati a cura delle persone autorizzate e impegnate alla riservatezza e preposte alle relative attività in relazione alle finalità perseguite. I dati inoltre non saranno destinati a soggetti terzi                                                                                                    |
| <ol> <li>Dichiarazione Conformita'</li> <li>Informativa Privacy</li> </ol> | 20  | 7.                    | I dati raccolti per le predette finalità potranno essere comunicati a altri soggetti pubblici o privati, in aderenza ad obblighi di legge o a disposizioni regolamentari in materia edilizia-urbanistica-ambientale, ivi comprese le norme in materia di<br>accesso ai documenti, trasparenza e pubblicità. I dati comunque non saranno trasferiti a paesi terzi o organizzazioni internazionali, all'interno o all'esterno dell'Unione Europea |

Fig. 6.1.1.21a Compilazione della parte Informativa Privacy

## 1.1.7 Modulo C

Fase: Caratterizzazione

Modulo: Scheda di sintesi della proposta del piano di caratterizzazione

Per poter proseguire con la compilazione dei successivi moduli, tutte le parti devono essere correttamente compilate. I campi contraddistinti dal (\*) sono identificati come campi obbligatori. Man mano che le parti vengono compilate appare di fianco un simbolo, solo quando tutte le parti saranno

salvate 🥝 il modulo potrà essere inviato. In alcune parti troviamo la visualizzazione tabellare. Al click

di 📌 è possibile aggiungere un nuovo dato. Al click di 🗷 sarà possibile invece aprire il singolo campo per visualizzare e modificarne i contenuti.

Inoltre potremo osservare che le parti già compilate nei moduli inviati, verranno automaticamente precompilate nei moduli successivi, sarà comunque possibile aggiornare o modificare le informazioni inserite.

Data: 03 marzo 2025

Pag. 100/494

Portale Agisco PSC-ARPA Lombardia- Version 1.0 ALLEGATO MODULISTICA.docx

### 1.1.7.1 Parte 1 – Superficie

La parte è composta da una sezione, l'operatore può o meno scegliere fra le opzioni fornite.

Cliccando su "Disegna su mappa" viene mostrata la cartina geografica nella quale è possibile disegnare la superficie interessata grazie alle funzioni disponibili. (vedi Fig. 4.1.6.1a)

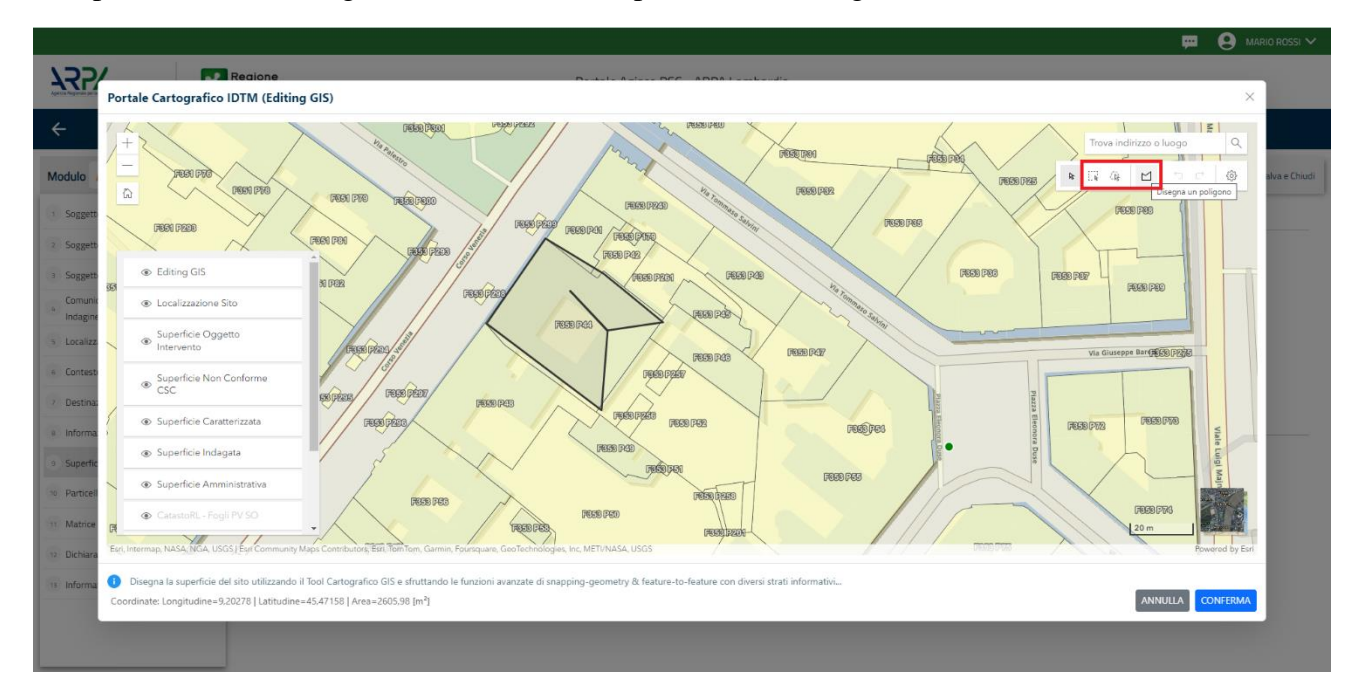

## Fig. 4.1.6.1a Selezione su mappa disegnando la superficie interessata

La parte viene compilata in automatico in base alle informazioni inserite. (vedi Fig. 4.1.6.2b)

|                                               |                                                                                                 |                                     | 📜 🙂 TECNICO DELEGAT 🗸                   |
|-----------------------------------------------|-------------------------------------------------------------------------------------------------|-------------------------------------|-----------------------------------------|
|                                               | Combardia                                                                                       | Portale Agisco PSC - ARPA Lombardia |                                         |
| < <b>↑</b>                                    |                                                                                                 | Modulo                              |                                         |
| Modulo C (Compressional C                     | ← 1/9 → CodiceSto M146.5138                                                                     |                                     | 🐾 Anteprima modulo (POF) 🕴 🙆 Completato |
| 1 Superficie                                  | Pase: Caratterizzazione Module: Scheda di sintesi della proposta del piano di caratterizzazione |                                     |                                         |
| 2 Particella Catastale                        | SUPERFICIE                                                                                      |                                     |                                         |
| 3 Destinazione Uso                            | SUPERFICE AMMINISTRATIVA [m <sup>2</sup> ](1)                                                   | Disegna su mappa 🗯                  |                                         |
| Matrice Sostanze                              | 0 149,48                                                                                        |                                     |                                         |
| 3 Punti Campionamento                         | 0                                                                                               | Disegna su mappa 🛛 🐲                |                                         |
| 6 MIPRE/MISE                                  | SUPERFICE INDAGATA (m') (*)                                                                     |                                     |                                         |
| Commission Commission                         | 55.00                                                                                           |                                     |                                         |
| S Suggerin Commune Smiths                     | SUPERFICE CARATTERIZZATA (m <sup>2</sup> )(1)                                                   | usegna su mayva 🐲                   |                                         |
| <ul> <li>Dichiarazione Conformita'</li> </ul> | 444.00                                                                                          |                                     |                                         |
| <ul> <li>Informativa Privacy</li> </ul>       | 0                                                                                               |                                     |                                         |
|                                               |                                                                                                 |                                     |                                         |
|                                               |                                                                                                 |                                     |                                         |
|                                               |                                                                                                 |                                     |                                         |
|                                               |                                                                                                 |                                     |                                         |
|                                               |                                                                                                 |                                     |                                         |
|                                               |                                                                                                 |                                     |                                         |

Portale Agisco PSC-ARPA Lombardia- Version 1.0 ALLEGATO MODULISTICA.docx Data: 03 marzo 2025

Pag. 101/494

# Fig. 4.1.6.2 b Compilazione della parte Superficie

## 1.1.7.2 Parte 2 - Particella Catastale

La parte è composta da diverse sezioni, l'operatore può o meno scegliere fra le opzioni fornite.

Cliccando sul simbolo di Aggiunta di una Particella Catastale è possibile aggiungerne diverse.

Cliccando sul pulsante "Ricerca su mappa" è possibile effettuate la selezione di una particella catastale grazie alle funzioni disponibili. (vedi Fig. 4.1.6.3a)

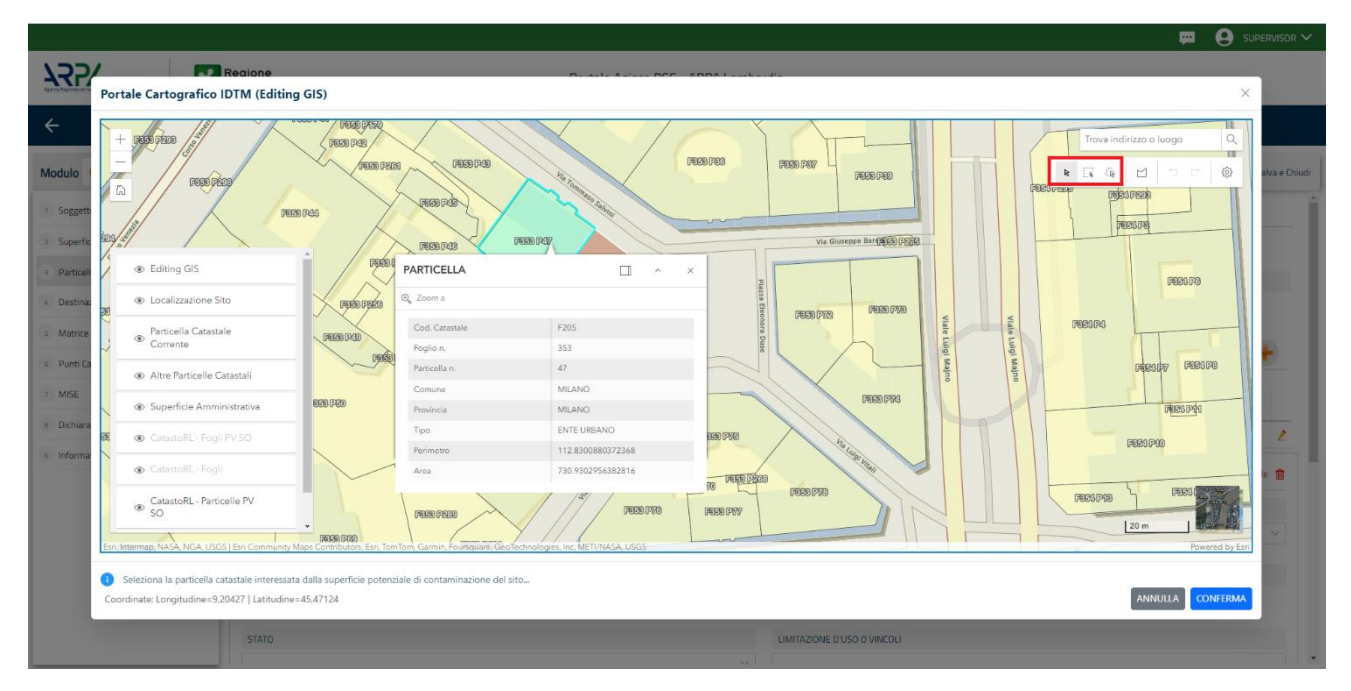

# Fig. 4.1.6.3a Selezione su mappa di una Particella Catastale

La parte viene compilata in automatico con le informazioni inserite nella mappa. (vedi Fig. 4.1.6.3b)

Pag. 102/494

|                                         |    |                                                                             |                               |                          |         |       |                                 |                                                                                   |           | 💬 🙂 TECNICO DELE                | GAT 🗸    |
|-----------------------------------------|----|-----------------------------------------------------------------------------|-------------------------------|--------------------------|---------|-------|---------------------------------|-----------------------------------------------------------------------------------|-----------|---------------------------------|----------|
| 755                                     | *  | Regione<br>Lombardia                                                        |                               |                          |         |       | Portale Agisco PSC - ARPA Lomba | rdia                                                                              |           |                                 |          |
| ← ♠                                     |    | ∃×                                                                          |                               |                          |         |       | Modulo                          |                                                                                   |           |                                 |          |
| Modulo C //Campi abbigatory             |    | $\leftarrow$ 2/9 $\rightarrow$ Codice Sito M                                | 146.5138                      |                          |         |       |                                 |                                                                                   |           | 📬 Anteprima modulo (POF)   🥥 Co | mpletato |
| Superficie                              | •  | Fase: Caratterizzazione Modulo: Scheda di                                   | sintesi della proposta del pi | ano di caratterizzazione |         |       |                                 |                                                                                   |           |                                 | 1        |
| 2 Particella Catastale                  | 20 | PARTICELLA CATASTALE                                                        |                               |                          |         |       |                                 |                                                                                   |           |                                 | - 1      |
| 3 Destinazione Uso                      | ۲  |                                                                             |                               |                          |         |       |                                 |                                                                                   |           |                                 | . 1      |
| Matrice Sostanze                        | ۲  | LISTA PARTICELLE CATASTALI (*)                                              |                               |                          |         |       |                                 |                                                                                   |           |                                 |          |
| Punti Campionamento                     | ۲  |                                                                             |                               |                          |         |       |                                 |                                                                                   |           |                                 | 1        |
| MIPRE/MISE                              | ۲  | PARTICELLA                                                                  | FOGUO                         | MAPPALE                  | SUB     | PARTE | COMUNE                          | RIFERIMENTO                                                                       | STATO     | LIMITAZIONE D'USO O VINCOLI     | - 1      |
| Soggetto Coinvolto Sintesi              | ۲  | P1                                                                          | 301                           | 69                       |         | ND    | MILAND (F205)                   |                                                                                   | Strakiata | 1                               | <u>.</u> |
| Dichiarazione Conformita'               | ۲  | PARTICELLA CATASTALE 1                                                      |                               |                          |         |       |                                 |                                                                                   |           |                                 |          |
| <ul> <li>Informativa Privacy</li> </ul> | ۲  | COMUNE !!                                                                   |                               |                          |         |       |                                 | PROVINCIA (1)                                                                     |           | RIFERIMENTO                     |          |
|                                         |    | MILANO (F205)                                                               |                               |                          |         |       |                                 | М                                                                                 |           |                                 | 9        |
|                                         |    | AREA PRIVA DI RIFERIMENTO CATASTALE                                         | t.                            | FO                       | GLIOM   |       |                                 | MAPPILE()                                                                         |           | SUB                             | . 1      |
|                                         |    |                                                                             |                               | 30                       | 1       |       |                                 | 69                                                                                |           |                                 | i I      |
|                                         |    | PARTE                                                                       |                               | 57                       | NTO     |       |                                 | LIMITAZIONE D'USO O VINCOLI                                                       |           |                                 | . 1      |
|                                         |    |                                                                             |                               | Str                      | alciata |       |                                 | 1                                                                                 |           |                                 | i II     |
|                                         |    | DESTINAZIONE USO ATTUALE(*)                                                 |                               |                          |         |       |                                 | DESTINAZIONE D'USO FUTURA                                                         |           |                                 | . 1      |
|                                         |    | <ul> <li>Verde pubblico, privato e residenziali</li> </ul>                  | •                             |                          |         |       |                                 | <ul> <li>Verde pubblico, privato e residenziale</li> </ul>                        |           |                                 | 11       |
|                                         |    | Commerciale e industriale                                                   |                               |                          |         |       |                                 | Commerciale e industriale                                                         |           |                                 |          |
|                                         |    | Aree destinate alla produzione agrico     Altre aree agricole/aree naturali |                               |                          |         |       |                                 | Aree destinate ana produzione agricola e al     Altre aree agricole/aree naturali |           |                                 |          |

Fig. 4.1.6.3b Compilazione della parte Particella Catastale

### 1.1.7.3 Parte 3 - Destinazione Uso

La parte è composta da due sezioni, l'operatore può o meno scegliere fra le opzioni fornite. In particolare viene chiesto di specificare, attraverso una selezione tra le opzioni presentate, le destinazioni d'uso. (vedi Fig. 4.1.6.4a)

|                                       |                                                                                                    |                                     | 🔹 TECNICO DELEGAT 🗸        |
|---------------------------------------|----------------------------------------------------------------------------------------------------|-------------------------------------|----------------------------|
| 122                                   | Combardia                                                                                                    | Portale Agisco PSC - ARPA Lombardia |                            |
| ← ♠                                   |                                                                                                    | Modulo                              |                            |
| Modulo C receiptor                    | ← 37.9 → Codee Sto. M1146.5138                                                                                                    | 🔩 Anteprima inc                     | odulo (POF)   🥝 Completato |
| Superficie     Particella Catastale   | Faie: Carstherizzarone Module: Solvals d'arteur dels preposta del plano d'Carstherizzarone     NOMMAZIONI SUL SITIO - DESTINAZIONE DUSIO                                       |                                     |                            |
| Destinazione Uso     Matrice Soctanze | DESTINAZIONE D'USO ATTURLE (1                                                                                                    |                                     |                            |
| Punti Campionamento                   | Verde pubblico, privato e residentiale     E Commerciale e industriale                                                                                                    |                                     |                            |
| MIPRE/MISE                            | Aree destinute ana produzione agricola e arranvamiento ai sensi dei UM 46/2019  Altre aree agricole/aree naturali                                                              |                                     |                            |
| Soggetto Coinvolto Sintesi            | DESTINAZIONE D'USO FUTURA                                                                                                    |                                     |                            |
| Informative Privacy                   | Virde publicito, privato e residentiale     Commerciale e industriale     Commerciale e industriale     Anno exclusionaria and conta e all'allowmento al serial del DM 46/0019 |                                     |                            |
|                                       | Altre aree agricole/aree naturali                                                                                                    |                                     |                            |
|                                       |                                                                                                    |                                     |                            |
|                                       |                                                                                                    |                                     |                            |
|                                       |                                                                                                    |                                     |                            |
|                                       |                                                                                                    |                                     |                            |

#### Fig. 4.1.6.4a Compilazione della parte Destinazione Uso

### 1.1.7.4 Parte 4 - Matrice Sostanze

La parte è composta da una sezione, l'operatore può o meno scegliere fra le opzioni fornite.

Cliccando sul simbolo di Aggiungi Inquinante è possibile aggiungerne diversi. In base alla Matrice selezionata è così possibile scegliere la famiglia, analita e unità di misura specifico. (vedi Fig. 4.1.6.4a)

|                                |     |                                                       |                                  |              |   |                        | 💬 🙁 SUPERVISOR 🗸         |
|--------------------------------|-----|-------------------------------------------------------|----------------------------------|--------------|---|------------------------|--------------------------|
|                                | *   | Regione<br>Lombardia                                  | Portale Agisco PSC - ARPA Lombar | dia          |   |                        |                          |
| ← ♠                            | È   | EP.                                                   | Modulo                           |              |   |                        |                          |
| Modulo C (*) Campi obbligatori |     | $\leftarrow$ 579 $\rightarrow$ Codice Sito M1146.4554 |                                  |              | • | Invia modulo 🦉 Refresh | 🗹 Salva 🚦 Salva e Chiudi |
| 1 Soggetto Coinvolto Sintesi   | ۵   | Fase: Modulo:                                         |                                  |              |   |                        |                          |
| 2 Superficie                   |     | MATRICI AMBIENTALI E INQUINANTI DA INDAGARE           |                                  |              |   |                        |                          |
| 3 Particella Catastale         |     |                                                       |                                  |              |   |                        |                          |
| 4 Destinazione Uso             |     | LISTA INQUINANTI (*)                                  |                                  |              |   |                        | +                        |
| 5 Matrice Sostanze             | 2 🗆 |                                                       |                                  |              |   |                        |                          |
| 6 Punti Campionamento          |     | INQUINANTE                                            | MATRICE                          | FAMIGLIA     |   | ANALITA                |                          |
| 2 MISE                         |     | INQUINANTE 1                                          | Suolo e sottosuolo               | BTEXS        |   | 1,2,4-Trimetilbenzene  | 2                        |
| B Dichiarazione Conformita'    | ۵   | INQUINANTE 1                                          |                                  |              |   |                        | Elimina inquinante   🏦   |
| Informativa Privacy            | ۵   | MATRICE (*)                                           |                                  | FAMIGLIA (*) |   | ANALITA(*)             |                          |
|                                |     | Suolo e sottosuolo                                    | ~                                | BTEXS        | ~ | 1,2,4-Trimetilbenzene  | ~                        |
|                                |     |                                                       |                                  |              |   |                        |                          |
|                                |     |                                                       |                                  |              |   |                        | Annulla Conferma         |
|                                |     |                                                       |                                  |              |   |                        |                          |
|                                |     | 🖘 Annulla 民 Salva e Continua                          |                                  |              |   |                        |                          |

### Fig. 4.1.6.4a Compilazione della parte Matrice Sostanze

## 1.1.7.5 Parte 5 – Punti Campionamento

La parte è composta da diverse sezioni, l'operatore può o meno scegliere fra le opzioni fornite.

Cliccando sul simbolo di Aggiunta di Pozzi/Piezometri o SoilGas potremo aggiungerne diversi, cliccando sul simbolo "Seleziona su mappa" potremo selezionare le coordinate geografiche direttamente sulla mappa grazie alle funzioni disponibili. (vedi Fig. 4.1.6.5a)

Pag. 104/494

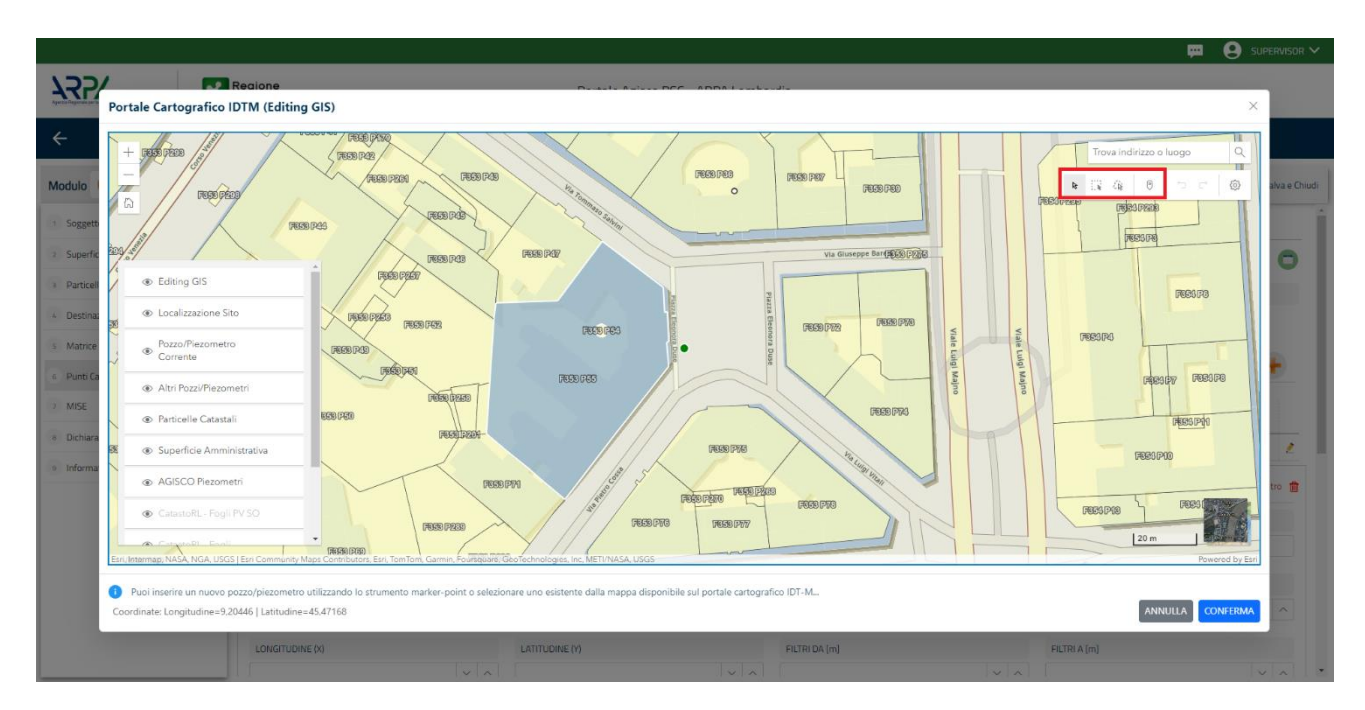

### Fig. 4.1.6.5a Selezione su mappa di un Punto Campionamento

La parte Pozzi/Piezometri viene precompilata in automatico con le informazioni inserite nella mappa. Inoltre qualora si selezioni il "Si" relativo ai campi "Dismesso" e "Sostituito", verrà mostrato il campo "Riferimento" nel quale se presenti più di un Pozzo/Piezometro si potrà mettere il riferimento ad uno dei pozzi aggiunti. (vedi Fig. 4.1.6.5b)

|                                         |    |                                        |                                                                 |                   |                              |                          |               |                                                                                                    |                       | ECNICO DELEGAT N  |
|-----------------------------------------|----|----------------------------------------|-----------------------------------------------------------------|-------------------|------------------------------|--------------------------|---------------|----------------------------------------------------------------------------------------------------|-----------------------|-------------------|
| 122                                     | *  | Regione<br>Lombardia                   |                                                                 |                   | Portale Agisco PSC - ARPA Lo | mbardia                  |               |                                                                                                    |                       |                   |
| ← ♠                                     | Ē  | E.                                     |                                                                 |                   | Modulo                       | ]                        |               |                                                                                                    |                       |                   |
| Modulo C received approve               |    | $\leftarrow$ 5/9 $\rightarrow$ Codices | Sito M146.5138                                                  |                   |                              |                          |               |                                                                                                    | 🐴 Anteprima modulo (P | OF)   🥑 Completat |
| 3 Superficie                            | ۲  | Fase: Caratterizzazione Modulo: S      | icheda di sintesi della proposta del piano di caratterizzazione |                   |                              |                          |               |                                                                                                    |                       |                   |
| 2 Particella Catastale                  | ۲  | POZZI/PIEZOMETRI                       |                                                                 |                   |                              |                          |               |                                                                                                    |                       | 0                 |
| 3 Destinazione Uso                      | ۲  | PRESENZA POZZI                         |                                                                 |                   |                              |                          |               |                                                                                                    |                       |                   |
| Matrice Sostanze                        | ٥  | NON SONO PRESENTI E NON                | SONO ANCORA STATI DEFINITI I POZZUPIEZOMETRI DA RI              | EALIZZARE         |                              |                          |               |                                                                                                    |                       |                   |
| 5 Punti Campionamento                   | 20 |                                        |                                                                 |                   |                              |                          |               |                                                                                                    |                       |                   |
| 6 MIPRE/MISE                            | ۲  | LISTA POZZI/PIEZOMETRI (*)             |                                                                 |                   |                              |                          |               |                                                                                                    |                       |                   |
| Soggetto Coinvolto Sintesi              | ۲  | CODICE                                 | COD/LOCALE                                                      | TIPOLOGIA         | LONG. 00                     | LAT. (Y)                 | DIAMETRO [cm] |                                                                                                    | PROFONDITA' [m]       |                   |
| Dichiarazione Conformita'               | •  | P1                                     | 12                                                              | Piezometro        | 9,139341                     | 45,473581                |               |                                                                                                    |                       | •                 |
| <ul> <li>Informativa Privacy</li> </ul> | 0  | POZZO/PIEZOMETRO 1                     |                                                                 |                   |                              |                          |               |                                                                                                    |                       |                   |
|                                         |    | TIPOLOGIAM                             |                                                                 | CODICE LOCALE (1) |                              | CODICE ARPA              |               | CODIFE PROVINCIA                                                                                                    |                       |                   |
|                                         |    | Piezometro                             |                                                                 | 12                |                              |                          |               |                                                                                                    |                       |                   |
|                                         |    | DIAMETED [cm]                          |                                                                 | DDDDDADTN (m)     |                              | OUCTA DIANO CAMPAGNA (m) |               |                                                                                                    |                       |                   |
|                                         |    | Comme ( No jung                        |                                                                 | Production (in)   |                              | ^                        |               |                                                                                                    |                       | ~ ~               |
|                                         |    |                                        |                                                                 |                   |                              |                          |               | to the second second se |                       |                   |
|                                         |    | 9.139341                               |                                                                 | 45.473581         |                              | ~ [m]                    |               | FILTRE A (m)                                                                                                    |                       |                   |
|                                         |    |                                        |                                                                 |                   |                              |                          |               |                                                                                                    |                       |                   |
|                                         |    | DISMESSO                               |                                                                 | SOSTITUITO        |                              |                          |               |                                                                                                    |                       |                   |

## Fig. 4.1.6.5b Seleziona su mappa per Pozzi/Piezometri

La stessa modalità viene applicata nella sezione SoilGas. (vedi Fig. 4.1.6.5c)

Data: 03 marzo 2025

|                                                                                                    |                                                |    |                            |                                                     |                |                      |            |                  |               |                 | TECNICO DELEGAT •            |
|----------------------------------------------------------------------------------------------------|------------------------------------------------|----|----------------------------|-----------------------------------------------------|----------------|----------------------|------------|------------------|---------------|-----------------|------------------------------|
| <td< th=""><th>122</th><th>*</th><th>Regione<br/>.ombardia</th><th></th><th></th><th>Portale Agisco PSC -</th><th>ARPA Lomba</th><th>ardia</th><th></th><th></th><th></th></td<>                                                                                                    | 122                                            | *  | Regione<br>.ombardia       |                                                     |                | Portale Agisco PSC - | ARPA Lomba | ardia            |               |                 |                              |
|                                                                                                    | <b>← ↑</b>                                     | Ð  | E <b>∕</b>                 |                                                     |                | Modu                 | ılo        |                  |               |                 |                              |
| Image: serie serie series of the series of the series                               | Modulo C PT Carrys entrepoter                  |    | ← 5/9 → Codice St          | to M146.5138                                        |                |                      |            |                  |               | ntepri          | ma modulo (PDF)   🥝 Completa |
| Image: second second secon                              | 1 Superficie                                   | ۰  | LISTA POZZI/PIEZOMETRI (*) |                                                     |                |                      |            |                  |               |                 |                              |
| Improved ODD ODD ODD ODD ODD ODD ODD ODD ODD ODD ODD ODD ODD ODD ODD ODD ODD ODD ODD ODD ODD ODD ODD ODD Improved Improved                                                                                                    | 2 Particella Catastale                         | •  |                            |                                                     |                |                      |            |                  |               |                 |                              |
| Norm does       P       Q       Norm does       NARMA       NARMA       NARMA       NARMA         Norm does       Norm does       No                                                                                                    | 3 Destinazione Uso                             | ۲  | CODICE                     | CODILDCALE                                          | TIPOLOGIA      | LONG. 00             |            | LAT. (Y)         | DIAMETRO [cm] | PROFONDITA' [m] |                              |
| • Actorpower Actor Actor Ac | Matrice Sostanze                               | ۲  | P1                         | 12                                                  | Piezometro     | 9,139341             |            | 45,473581        |               |                 | •                            |
| <ul> <li>A MR4 MR4 MR4 MR4 MR4 MR4 MR4 MR4 MR4 MR4</li></ul>                                                                                                    | s Punti Campionamento                          | 20 |                            |                                                     |                |                      |            |                  |               |                 |                              |
| Image: Control Server I Local Server I Local Serv                              | MIPRE/MISE                                     | ٢  | SOIL GAS                   |                                                     |                |                      |            |                  |               |                 |                              |
| Improve Control Name       Improve Control Name       Improve Control Name <t< td=""><td><ul> <li>Soggetto Coinvolto Sintesi</li> </ul></td><td>۲</td><td>PRESENZA SOIL GAS</td><td></td><td></td><td></td><td></td><td></td><td></td><td></td><td></td></t<>                                                                                                    | <ul> <li>Soggetto Coinvolto Sintesi</li> </ul> | ۲  | PRESENZA SOIL GAS          |                                                     |                |                      |            |                  |               |                 |                              |
| Introduction       Introduction       Introduction <t< td=""><td>Dichiarazione Conformita'</td><td>۲</td><td>NON SONO PRESENTI E NON S</td><td>IONO ANCORA STATI DEFINIȚI I SOIL GAS DA REALIZZARE</td><td></td><td></td><td></td><td></td><td></td><td></td><td></td></t<>                                                                                                    | Dichiarazione Conformita'                      | ۲  | NON SONO PRESENTI E NON S  | IONO ANCORA STATI DEFINIȚI I SOIL GAS DA REALIZZARE |                |                      |            |                  |               |                 |                              |
| $ \begin{array}{c c c c c c c } \hline \begin{tabular}{c c c c c c } \hline \begin{tabular}{c c c c c c c } \hline \begin{tabular}{c c c c c c c c c c c c c c c c c c c $                                                                                                    | <ul> <li>Informativa Privacy</li> </ul>        | ٥  | LISTA SOIL GAS (*)         |                                                     |                |                      |            |                  |               |                 |                              |
| 11111111SK61 $COCI MONGACOCI MONGATeadoTeadoTeadoIdor LocationCOCI MONGACOCI MONGATeadoTeadoIdor LocationCOCI MONGATeadoTeadoTeadoIdor LocationCoci MongaTeadoTeadoTeadoIdor LocationCoci MongaTeadoTeadoTeadoI$                                                                                                    |                                                |    | CODICE                     | CODLOCALE                                           |                | TIPOLOGIA            |            | LONG. (X)        | LAT. (Y)      | PROFONDITA' [m] |                              |
| Soc 66 1         CODICL MOVILAD         CODICL MOVILAD         CODICL MOVILAD         TRADACIONAL           JA                                                                                                    |                                                |    | \$1                        | 34                                                  |                |                      |            | 9,129019         | 45,671366     |                 | •                            |
| CODEC LADALED         CODEC MARA         CODEC MARA         PERDADE         PERDADE <td></td> <td></td> <td>SDIL GAS 1</td> <td></td> <td></td> <td></td> <td></td> <td></td> <td></td> <td></td> <td></td>                                                                                                    |                                                |    | SDIL GAS 1                 |                                                     |                |                      |            |                  |               |                 |                              |
| 34         Contract (0)         Contract (0)                                                                                                    |                                                |    | CODICE LOCALE (1)          |                                                     | CODICE ARPA    |                      |            | CODICE PROVINCIA |               | TIPOLOGIA       |                              |
| Lowations (b)         Lowations (b)         Lowation                                                                                                    |                                                |    | 34                         |                                                     |                |                      |            |                  |               |                 |                              |
| Image: Note of the second second se                     |                                                |    | LONGITUDINE (X)            |                                                     | LATITUDINE (Y) |                      |            | FILTRI DA (m)    |               | FILTRI A [m]    |                              |
| Imperiod         Diskutsion         Sostmund           VIA         0.11         0.02         0.10                                                                                                    |                                                |    | 9,139019                   |                                                     | 45,473366      |                      | ~ ^        |                  |               |                 |                              |
| Q 09 C NO 09 O NO                                                                                                    |                                                |    | PROFONDITA' (m)            |                                                     | DISMESSO       |                      |            | SOSTITUITO       |               |                 |                              |
|                                                                                                    |                                                |    |                            |                                                     | O SI           | O NO                 |            | 0 9              | O NO          |                 |                              |

Fig. 4.1.6.5c Seleziona su mappa per SoilGas

## 1.1.7.6 Parte 6 – MIPRE/MISE

La parte è composta da due sezioni:

Una prima sezione dove l'operatore può effettuare una selezione tra le due opzioni presenti.

Nell'altra, se selezionato in precedenza la presenza di interventi dui MISE, apparirà una tabella dove viene richiesto di specificare l'intervento e le relative modalità. (vedi Fig. 4.1.6.6a)

|                                |    |                                                                                                 |                                     |          |               | TECNICO DELEGAT V          |
|--------------------------------|----|-------------------------------------------------------------------------------------------------|-------------------------------------|----------|---------------|----------------------------|
| 122                            | *  | Regione<br>Lombardia                                                                            | Portale Agisco PSC - ARPA Lombardia |          |               |                            |
| < <b>↑</b>                     | B  |                                                                                                 | Modulo                              |          |               |                            |
| Modulo C recencedations        |    | ← 6/9 → Codee Sto M1465138                                                                      |                                     |          | 🍕 Anteprima m | odulo (PDF)   🔗 Completato |
| 3 Superficie                   | 0  | Fese: Caratterizzazione Module: Scheda di sintesi della proposta del piano di caratterizzazione |                                     |          |               |                            |
| 2 Particella Catastale         | 0  | INTERVENTI DI MIPRE/MISE                                                                        |                                     |          |               |                            |
| Destinazione Uso               | ۲  | SONO STATI ATTIVATI //PREVISTI INTERVENTI DI MIPRE/MISE? (1                                     |                                     |          |               |                            |
| Matrice Sostanze               | 0  | O 3                                                                                             | () NO                               |          |               |                            |
| 9 Punti Campionamento          | ۲  | 8/170 /0/170                                                                                    |                                     | 011170   | 1770/0720     | ATTURI MENTE ATTURO        |
| <ul> <li>MIPRE/MISE</li> </ul> | 20 | IN EAVEN IO                                                                                     |                                     | PREVOID  | ALINAIO       | ATTORCHENTERTING           |
| Soggetto Coinvolto Sintesi     | ۲  | Rimazione dei nfluti                                                                            |                                     |          |               |                            |
| Dichiarazione Conformita'      | 0  | Rimozione o svuotamento di bidoni, container                                                    |                                     |          |               |                            |
| Informativa Privary            |    | Raccolta liquidi sversati                                                                       |                                     |          |               |                            |
|                                |    | Pompaggio liquidi inquinanti galleggianti                                                       |                                     | <b>2</b> | 2             |                            |
|                                |    | Drenaggi                                                                                        |                                     |          |               |                            |
|                                |    | Barriere di contenimento fisiche provvisorie                                                    |                                     |          |               |                            |
|                                |    | Copertura impermeabile temporanea                                                               |                                     |          |               |                            |
|                                |    | Stoccaggio su platee impermeabili                                                               |                                     | 0        | •             |                            |
|                                |    | Messa in opera di barriere idrauliche                                                           |                                     |          |               |                            |
|                                |    | Rimazione serbatol                                                                              |                                     |          |               |                            |
|                                |    | Rimazione Hotspot                                                                               |                                     |          |               |                            |
|                                |    | Altro                                                                                           |                                     |          |               |                            |
|                                |    | DEFENDING ARTER FUE IN LARGE ARE                                                                |                                     |          |               |                            |
|                                |    | DESCRICTURE IN FERRER II DI INTERPREZIMESE                                                      |                                     |          |               |                            |
|                                |    |                                                                                                 |                                     |          |               |                            |

### Fig. 4.1.6.6a Compilazione della parte MIPRE/MISE

Portale Agisco PSC-ARPA Lombardia- Version 1.0 ALLEGATO MODULISTICA.docx

Pag. 106/494

# 1.1.7.7 Parte 7 - Soggetto Coinvolto Sintesi

La parte è suddivisa in diverse sezioni:

- Soggetto che opera viene precompilato con i dati inseriti nella parte "soggetto obbligato" del Modulo A.
- Proprietario del sito viene precompilato con i dati inseriti nella parte "Proprietario" del modulo A, qualora fosse presente.
- Tecnico delegato viene precompilato con i dati inseriti dal Soggetto Tecnico Delegato.
- Responsabile Contaminazione viene precompilato con i dati inseriti nella parte "soggetto obbligato" del Modulo A in base alla scelta effettuata nel campo "Tipologia".

Infine, vi è la possibilità di poter aggiungere, qualora ce ne fossero, altri Soggetti Coinvolti. (vedi Fig. 4.1.6.1a)

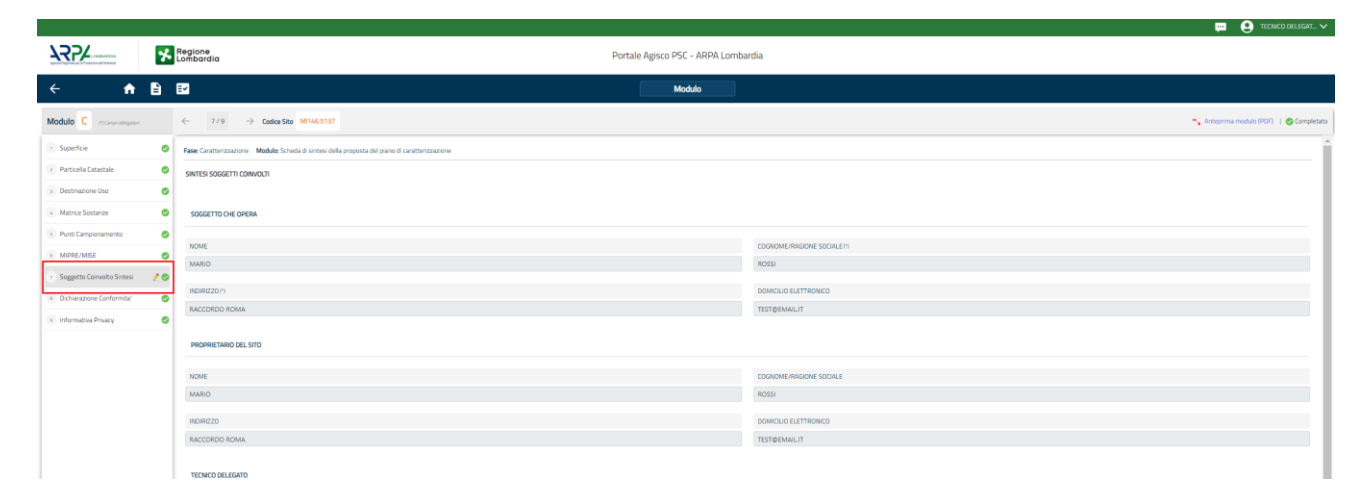

## Fig. 4.1.6.1a Compilazione della parte Soggetto Coinvolto Sintesi

Data: 03 marzo 2025

Pag. 107/494

# 1.1.7.8 Parte 8 - Dichiarazione Conformità

In questa parte l'operatore deve dare il consenso alla dichiarazione di consapevolezza. (vedi Fig. 4.1.8.8a)

| Image: Constraint of the second of the second of the se |
|----------------------------------------------------------------------------------------------------|
|                                                                                                    |
|                                                                                                    |
| Modulo C //Carptonyport ← 8/9 → CodexSto M1465137                                                                                                    |
| Superficie Ø Fase Caratterizzatione Module Schedu di sintesi della proposta del piano di caratterizzazione                                                                                                    |
| Partecila Catastale     ODHARAZONE DI CONSAPEVOLEZZA                                                                                                    |
| 3 Destinazione Uso o Infrastantinene en reversante nel retenere esta en a concernante en reversante en reversante en reversante en reversante en esta en a concernante en esta esta esta esta esta esta esta esta                                                                                                    |
| Matrice Sostance     O     Dichians di essene consequencie che la dichianzatori falto, la faltità negli atti a fivo di atti falsi comportano Tapplicazione delle sanziori penali previnte dall'art. 76 del D.P.R. 457,0000 e la decadenza dei benefici eventualme                                                                                                    |
| s Puro Campionamento                                                                                                    |
| MPREAMSE O                                                                                                    |
| Soggetta Convolto Sintesi O                                                                                                    |
| <ul> <li>Dcharazone Conformita' 20</li> </ul>                                                                                                    |
| Informativa Phacy Ø                                                                                                    |
|                                                                                                    |
|                                                                                                    |
|                                                                                                    |
|                                                                                                    |
|                                                                                                    |
|                                                                                                    |

### Fig. 4.1.8.8a Compilazione della parte Dichiarazione Conformità

### **1.1.7.9** Parte 9 - Informativa Privacy

In questa parte l'operatore deve dare il consenso alle informative sulla privacy. (vedi Fig. 4.1.6.9a)

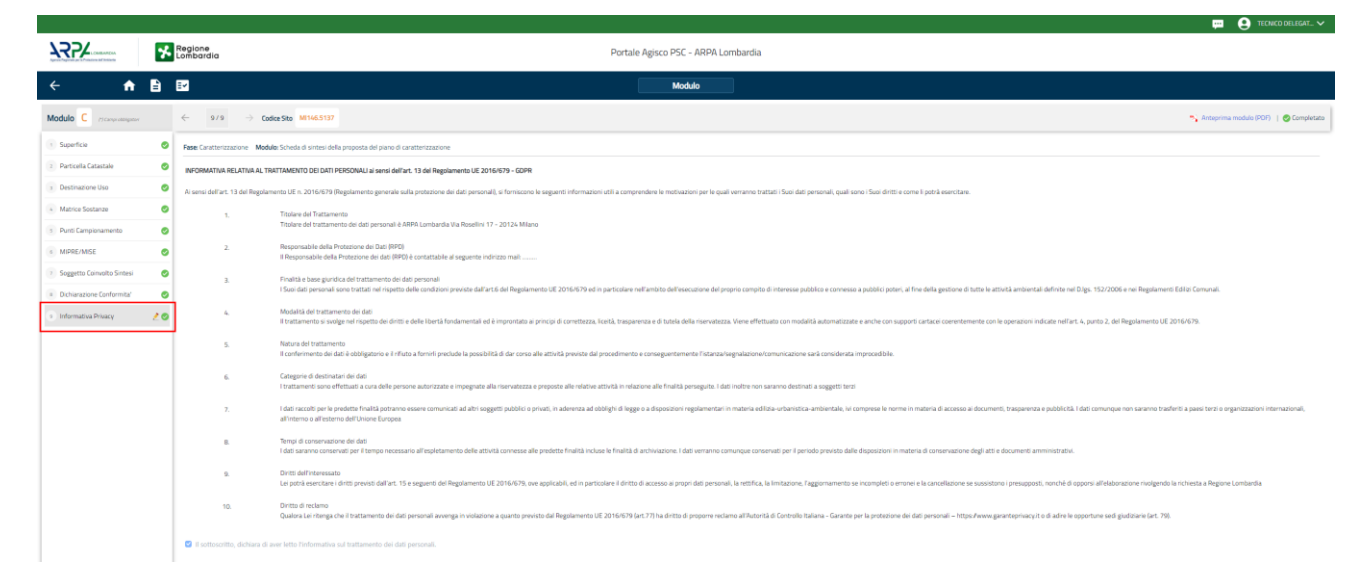

#### Fig. 4.1.6.9a Compilazione della parte Informativa Privacy

Data: 03 marzo 2025

Pag. 108/494
# 1.1.8 Modulo C1

Fase: Caratterizzazione

Modulo: Esiti del piano di caratterizzazione

Questo Modulo fa parte dei cosiddetti "Moduli Facoltativi", la cui compilazione non è obbligatoria.

Per poter proseguire con la compilazione dei successivi moduli, tutte le parti devono essere correttamente compilate. I campi contraddistinti dal (\*) sono identificati come campi obbligatori. Man mano che le parti vengono compilate appare di fianco un simbolo, solo quando tutte le parti saranno

salvate 🥝 il modulo potrà essere inviato. In alcune parti troviamo la visualizzazione tabellare. Al click

di 💼 è possibile aggiungere un nuovo dato. Al click di 🖉 sarà possibile invece aprire il singolo campo per visualizzare e modificarne i contenuti.

Inoltre potremo osservare che le parti già compilate nei moduli inviati, verranno automaticamente precompilate nei moduli successivi, sarà comunque possibile aggiornare o modificare le informazioni inserite.

# 1.1.8.1 Parte 1 - Particella Catastale

La parte è composta da diverse sezioni, l'operatore può o meno scegliere fra le opzioni fornite.

Cliccando sul simbolo di Aggiunta di una Particella Catastale è possibile aggiungerne diverse.

Cliccando sul pulsante "Ricerca su mappa" è possibile effettuate la selezione di una particella catastale grazie alle funzioni disponibili. (vedi Fig. 4.1.7.1a)

Pag. 109/494

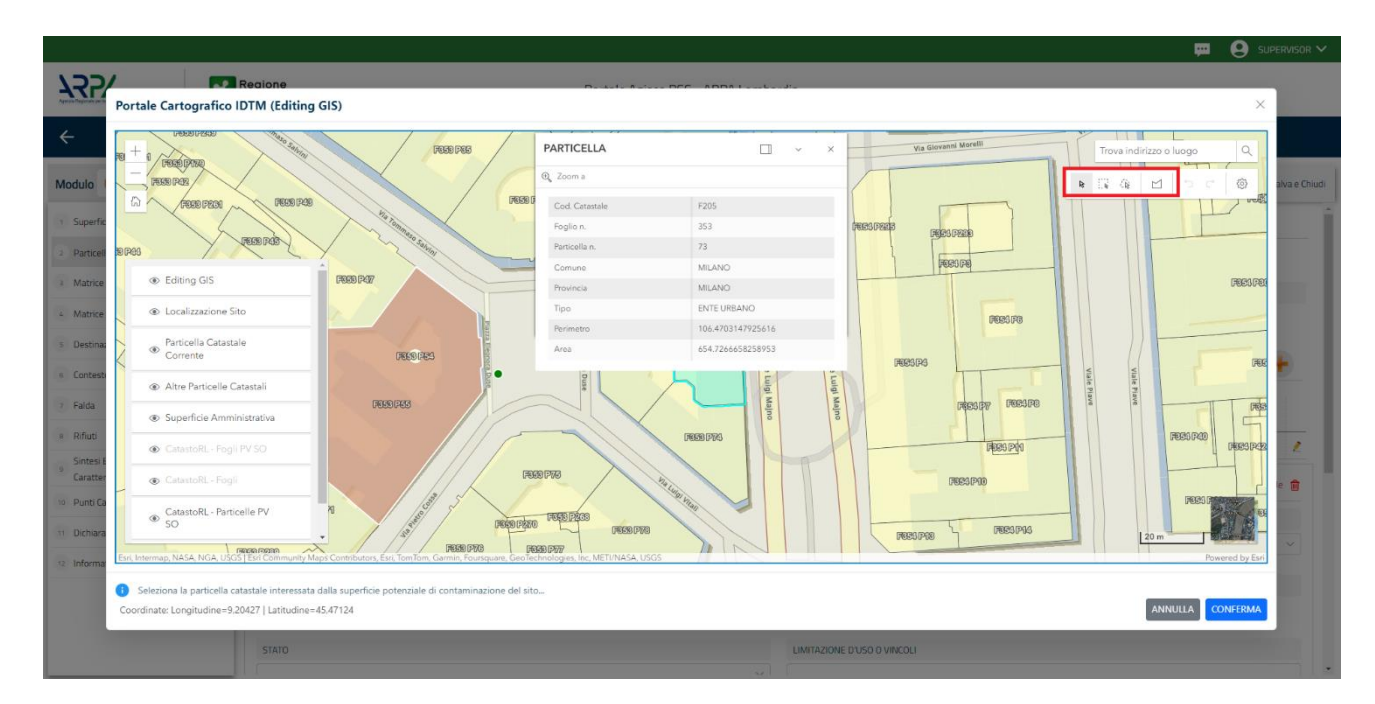

# Fig. 4.1.7.1a Selezione su mappa di una Particella Catastale

La parte viene compilata in automatico in base alle informazioni inserite. (vedi Fig. 4.1.7.2b)

| 755                                       | *  | Regione<br>Lombardia                                  |                                |                    |         |       | Portale Agisco PSC - ARPA Lombardia |                                                                    |                                   |                 |                                    |  |  |  |
|-------------------------------------------|----|-------------------------------------------------------|--------------------------------|--------------------|---------|-------|-------------------------------------|--------------------------------------------------------------------|-----------------------------------|-----------------|------------------------------------|--|--|--|
| ← ♠                                       |    | ≣ <b>×</b>                                            |                                |                    |         |       | Modulo                              |                                                                    |                                   |                 |                                    |  |  |  |
| Modulo C1 (Compression)                   |    | $\leftarrow$ 1/13 $\rightarrow$ Codice Sito           | 1146.5133                      |                    |         |       |                                     |                                                                    |                                   | Concludi e Sta  | mpa 😋 Refresh 😰 Salva 🖬 Salva e Ch |  |  |  |
| Particella Catastale                      | 20 | Fase: Caratterizzazione Modulo: Esiti del p           | piano di caratterizzazione     |                    |         |       |                                     |                                                                    |                                   |                 |                                    |  |  |  |
| Matrice Coinvolta                         | 0  | PARTICELLA CATASTALE                                  | IncluA catisfie                |                    |         |       |                                     |                                                                    |                                   |                 |                                    |  |  |  |
| 3 Matrice Sostanze                        | ۲  |                                                       |                                |                    |         |       |                                     |                                                                    |                                   |                 |                                    |  |  |  |
| Destinazione Uso                          | ٥  | LISTA PARTICELLE CATASTALI (*)                        | sa www.unit.com/a              |                    |         |       |                                     |                                                                    |                                   |                 |                                    |  |  |  |
| Contesto Ambientale                       | 0  |                                                       |                                |                    |         |       |                                     |                                                                    |                                   |                 |                                    |  |  |  |
| • Falda                                   |    | PARTICELLA                                            | FOGLIO                         | MAPPALE            | SUB     | PARTE | COMUNE                              | RIFERIMENTO                                                        | STATO                             | UMITAZIONE D'US | O VINCOLI                          |  |  |  |
| 7 Rifluti                                 |    | P1                                                    | 45                             | 4                  |         | ND    | MILANO (F205)                       |                                                                    |                                   |                 | •                                  |  |  |  |
| Sintesi Esiti della     Caratterizzazione | ٥  | PARTICELLA CATASTALE 1                                |                                |                    |         |       |                                     |                                                                    |                                   |                 |                                    |  |  |  |
| Superficie                                | ۲  | COMUNE PI                                             |                                |                    |         |       |                                     | PROVINCIA (1) RIFERIMENTO                                          |                                   |                 |                                    |  |  |  |
| 9 Punti Campionamento                     | 0  | MILANO (F205)                                         |                                |                    |         |       |                                     | M                                                                  |                                   |                 |                                    |  |  |  |
| ··· Soggetto Coinvolto Sintesi            |    | AREA PRIVA DI RIFERIMENTO CATASTAL                    | I.                             |                    | F001011 |       | MADDALLEY CO                        |                                                                    |                                   |                 |                                    |  |  |  |
| 2 Dichiarazione Conformita'               |    |                                                       |                                |                    | 45      |       |                                     | 4                                                                  |                                   |                 |                                    |  |  |  |
| 12 Informativa Privary                    |    |                                                       |                                |                    |         |       |                                     |                                                                    |                                   |                 |                                    |  |  |  |
| Company and                               |    | PARTE                                                 |                                |                    | STATO   |       |                                     | LIMITAZIONE D'USO O VINCOLI                                        |                                   |                 |                                    |  |  |  |
|                                           |    |                                                       |                                |                    |         |       |                                     |                                                                    |                                   |                 |                                    |  |  |  |
|                                           |    | DESTINAZIONE USO ATTUALE(*)                           |                                |                    |         |       |                                     | DESTINAZIONE D'USO FUTURA                                          |                                   |                 |                                    |  |  |  |
|                                           |    | Verde pubblico, privato e residenzia                  |                                |                    |         |       |                                     | Verde pubblico, privato e residenziale                             |                                   |                 |                                    |  |  |  |
|                                           |    | Commerciale e industriale                             |                                |                    |         |       |                                     | Commerciale e industriale                                          |                                   |                 |                                    |  |  |  |
|                                           |    | Aree destinate alla produzione agri                   | icola e all'allevamento ai ser | isi del DM 46/2019 |         |       |                                     | <ul> <li>Aree destinate alla produzione agricola e all'</li> </ul> | allevamento ai sensi del DM 46/20 | 119             |                                    |  |  |  |
|                                           |    | <ul> <li>Altre aree agricole/aree naturali</li> </ul> |                                |                    |         |       |                                     | <ul> <li>Altre aree agricole/aree naturali</li> </ul>              |                                   |                 |                                    |  |  |  |
|                                           |    |                                                       |                                |                    |         |       |                                     |                                                                    |                                   |                 |                                    |  |  |  |

Fig. 4.1.7.2b Compilazione della parte Particella Catastale

Portale Agisco PSC-ARPA Lombardia- Version 1.0 ALLEGATO MODULISTICA.docx Data: 03 marzo 2025

Pag. 110/494

# 1.1.8.2 Parte 2 - Matrice Coinvolta

In questa parte l'operatore può o meno scegliere fra le opzioni fornite. In particolare, viene chiesto di specificare, attraverso una selezione tra le opzioni presentate, la matrice ambientale interessata. (vedi Fig. 4.1.7.2a)

|                                           |                                                                     |                                     | 💬 🙂 TECNICO DELEGAT 🗸                                   |
|-------------------------------------------|---------------------------------------------------------------------|-------------------------------------|---------------------------------------------------------|
| 755                                       | Combardia                                                           | Portale Agisco PSC - ARPA Lombardia |                                                         |
| < <b>↑</b>                                |                                                                     | Modulo                              |                                                         |
| Modulo C1 (7 Compositionpace)             | ← 2/13 → CadesSite M114655133                                       |                                     | 💽 Concludi e Stampa 😓 Refresh 🛛 🖉 Salva 🔒 Salva e Diudi |
| Particella Catastale                      | Fase: Caracterizzazione Module: Esti del piano di caracterizzazione |                                     |                                                         |
| Matrice Coinvolta                         | A WATHCI CONVOLTE                                                   |                                     |                                                         |
| Matrice Sostanze                          | MATRICI AMBIENTALI INTERESSATE (*)                                  |                                     |                                                         |
| Destinazione Uso                          | Suclo e sottosuclo                                                  |                                     |                                                         |
| 3 Contesto Ambientale                     | Materiali di riporto                                                |                                     |                                                         |
| s Falda                                   | Acque sonemanee                                                     |                                     |                                                         |
| 2 Rifuti                                  | •                                                                   |                                     |                                                         |
| Sintesi Esiti della     Caratterizzazione | Annulla H Savae Continua                                            |                                     |                                                         |
| Superficie                                | 0                                                                   |                                     |                                                         |
| 9 Punti Campionamento                     | •                                                                   |                                     |                                                         |
| 1 Soggetto Coinvolto Sintesi              | •                                                                   |                                     |                                                         |
| Dichiarazione Conformita'                 | 0                                                                   |                                     |                                                         |
| Informativa Privacy                       | 0                                                                   |                                     |                                                         |
|                                           |                                                                     |                                     |                                                         |
|                                           |                                                                     |                                     |                                                         |
|                                           |                                                                     |                                     |                                                         |

# Fig. 4.1.7.2a Compilazione della parte Matrice Coinvolta

## **1.1.8.3** Parte 3 - Matrice Sostanze

La parte è composta da una sezione, l'operatore può o meno scegliere fra le opzioni fornite.

Cliccando sul simbolo di Aggiungi Inquinante è possibile aggiungerne diversi. In base alla Matrice selezionata è così possibile scegliere la famiglia, analita e unità di misura specifico. (vedi Fig. 4.1.7.3a)

Pag. 111/494

|                                           |    |                                                                      |                         |           |                                 |                 | - 🖶 🖶 i               | ECNICO DELLEGAT V |
|-------------------------------------------|----|----------------------------------------------------------------------|-------------------------|-----------|---------------------------------|-----------------|-----------------------|-------------------|
| 755                                       | *  | Regione<br>Lombardia                                                 | Portale Agisco PSC - AF | IPA Lomba | rdia                            |                 |                       |                   |
| ← ♠                                       | Ð  | EV                                                                   | Modulo                  |           |                                 |                 |                       |                   |
| Modulo C1 // Compression/genery           |    | ← 3/13 → Codice Site M146.5133                                       |                         |           |                                 | Concludi e Stam | 🕫 😋 Refresh 🛛 🖌 Salva | Salva e Chiud     |
| Particella Catastale                      | ۰  | Fase: Caratterizzazione Modulo: Esiti del piano di caratterizzazione |                         |           |                                 |                 |                       |                   |
| 2 Matrice Coinvolta                       | ۲  | MATRICI AMBIENTALI E INQUINANTI INDAGATI                             |                         |           |                                 |                 |                       |                   |
| Matrice Sostanze                          | 20 |                                                                      |                         |           |                                 |                 |                       |                   |
| Destinazione Uso                          | ۲  | LISTA INQUINANTI (*)                                                 |                         |           |                                 |                 |                       |                   |
| Contesto Ambientale                       | ۲  |                                                                      |                         |           |                                 |                 |                       |                   |
| 6 Falda                                   | •  | INQUINANTE                                                           | MATRICE                 |           | FAMIGLIA                        |                 | ANALITA               |                   |
| 2 Rifluti                                 | ۲  | INQUINANTE 1                                                         | Suolo e sottosuolo      |           | Alifatici alogenati Cancerogeni |                 | Amianto               | •                 |
| Sintesi Esiti della     Caratterizzazione | ٥  | INQUINANTE 1                                                         |                         |           |                                 |                 |                       |                   |
| Superficie                                | •  | MATRICE (*)                                                          |                         |           | FAMIGLA(!)                      | ANALITA (*)     |                       |                   |
| 9 Punti Campionamento                     | ۲  | Suolo e sottosuolo                                                   |                         |           | Alifatici alogenati Cancerogeni |                 |                       |                   |
| 1 Soggetto Coinvolto Sintesi              | ۲  | CONCENTRAZIONE MASSIMA(1)                                            |                         |           | UNITA: DI MISURA (1)            |                 |                       |                   |
| Dichiarazione Conformita'                 | ۲  | 55,00                                                                |                         | ~ ^       | mg/L 🗸                          |                 |                       |                   |
| 13 Informativa Privacy                    | ۲  | RIFERIMENTO NORMATIVO 11                                             |                         |           |                                 |                 |                       |                   |
|                                           |    | D.lgs. 152/06, allegato 5, tabella 1, colonna A                      |                         |           |                                 |                 |                       |                   |
|                                           |    |                                                                      |                         |           |                                 |                 |                       |                   |
|                                           |    |                                                                      |                         |           |                                 |                 |                       | Chiudi            |
|                                           |    |                                                                      |                         |           |                                 |                 |                       |                   |

#### Fig. 4.1.7.3a Compilazione della parte Matrice Sostanze

#### **1.1.8.4** Parte 4 - Destinazione Uso

La parte è composta da due sezioni, l'operatore può o meno scegliere fra le opzioni fornite. In particolare viene chiesto di specificare, attraverso una selezione tra le opzioni presentate, le destinazioni d'uso. (vedi Fig. 4.1.7.4a)

|                                          |                                                                                                    | 📮 😫 tickeo dellas                             | ar_ 🗸    |
|------------------------------------------|----------------------------------------------------------------------------------------------------|-----------------------------------------------|----------|
| 122                                      | 🛠 Regione<br>Lombardia                                                                                                    | Portale Agisco PSC - ARPA Lombardia           |          |
| < <b>↑</b>                               |                                                                                                    | Module                                        |          |
| Modulo C1 (Comprehension                 | ← 4/13 → Codice Sto M146.5133                                                                                                    | 📰 Concluid e Stamoo 🖉 Refresh 🖉 Solva 🔒 Solva | e Chiudi |
| Particella Catastale                     | Fase: Caratterizzazione Module: Esiti del piano di caratterizzazione                                                                             |                                               |          |
| 2 Matrice Coinvolta                      | INFORMAZIONI SUL SITO - DESTINAZIONE D'USO                                                                                                    |                                               |          |
| 3 Matrice Sostanze                       | OESTINAZIONE D'USO ATTUALE (1                                                                                                    |                                               |          |
| Destinazione Uso                         | Werde pubblico, privato e residenziale                                                                                                    |                                               |          |
| <ul> <li>Contesto Ambientale</li> </ul>  | Commerciale e industriale     Commerciale e industriale     Accordance and accordance and accorde a statistic accorded to a const del PAR ACCORD |                                               |          |
| · Falda                                  | Arte deparate alla processite aprocessite anternamento al serio dei uni vagenti y                                                                |                                               |          |
| 7 Rifiuti                                | DESTINAZIONE D'USO FUTURA                                                                                                    |                                               |          |
| Sintesi Esiti della<br>Caratterizzazione | Verde pubblico, privato e residenziale                                                                                                    |                                               |          |
| Superficie                               | Commerciale e industriale     Access destinate alla productione autoritate a all'allousemento ai canci dal PM 46/7010                            |                                               |          |
| 9 Punti Campionamento                    | Arte desamine ana productera agricole e an anevaniento angene de univergent y                                                                    |                                               |          |
| 3 Soggetto Coinvolto Sintesi             | 0                                                                                                    |                                               |          |
| Dichiarazione Conformita'                | 📀 🐟 Annulia 🛃 Salva e Continua                                                                                                    |                                               |          |
| Informativa Privacy                      | 0                                                                                                    |                                               |          |
|                                          |                                                                                                    |                                               |          |

#### Fig. 4.1.7.4a Compilazione della parte Destinazione Uso

Pag. 112/494

## 1.1.8.5 Parte 5 - Contesto Ambientale

La parte è composta da diverse sezioni, l'operatore può o meno scegliere fra le opzioni fornite. In particolare viene chiesto nella prima di specificare, attraverso una selezione tra le opzioni presentate, la Soggiacenza Freatica. Nella seconda sezione viene chiesto di specificare la presenza di pozzi. Infine vi è una tabella dove è possibile effettuare la selezione dei corpi idrici o zone umide, con le relative distanze. (vedi Fig. 4.1.7.5a)

| 755                                            | *  | Regione<br>Lombardia                                                                                                    | Portale Agisco PSC - ARPA Lomb | ardia                         |            |                                |                     |                |
|------------------------------------------------|----|----------------------------------------------------------------------------------------------------|--------------------------------|-------------------------------|------------|--------------------------------|---------------------|----------------|
| ← ♠                                            | Ð  |                                                                                                    | Modulo                         |                               |            |                                |                     |                |
| Modulo C1 (*********************************** |    | ← 5/13 → Codice Site MI146.5133                                                                                                    |                                |                               |            | 💽 Concludi e Stampa            | 💲 Refresh 🛛 🖬 Salva | Salva e Chiudi |
| Particella Catastale                           | 0  | Fase Caratterizzazione Modulo: Es Ri del piano di caratterizzazione                                                                 |                                |                               |            |                                |                     |                |
| 2 Matrice Coinvolta                            | ۲  | INFORMAZIONI SUL CONTESTO AMBIENTALE                                                                                                |                                |                               |            |                                |                     |                |
| 3 Matrice Sostanze                             | ۲  | SOGGIACENZA FALDA FREATICA (*)                                                                                                    |                                |                               |            |                                |                     |                |
| Destinazione Uso                               | ۲  | tra 5 e 00 metri                                                                                                    |                                |                               |            |                                |                     |                |
| s Contesto Ambientale                          | 20 |                                                                                                    |                                |                               |            |                                |                     |                |
| · Falda                                        | 0  | PRESENZA POZZI                                                                                                    |                                |                               |            |                                |                     |                |
| P Rifuti                                       | ۲  | IN SITO (1)                                                                                                    |                                | FUDRI SITO, ENTRO 200 (m) (1) |            |                                |                     |                |
| Sintesi Esiti della     Caratterizzazione      | ۲  | Uso potabile                                                                                                    |                                | Uso potabile                  |            |                                |                     |                |
| 3 Superficie                                   | ۲  | PRECEDENTI PROCEDIMENTI DI BONIFICA ATTIVITI SULL'AREA (152/06 O 4/1/99)(1)                                                         |                                |                               |            |                                |                     |                |
| Punti Campionamento                            | ۲  | OM O                                                                                                    |                                |                               | O NON NOTO |                                |                     |                |
| Soggetto Coinvolto Sintesi                     | ۲  |                                                                                                    |                                |                               |            |                                |                     |                |
| 12 Dichiarazione Conformita'                   | ۲  | CORPI IDRICI / ZONE UMIDE / SIC-ZPS - presenza entro 200 m dal sito (3000 m per SIC ZPS) indicare distanza dall'elemento più vicino |                                |                               |            |                                |                     |                |
| 13 Informativa Privacy                         | 0  |                                                                                                    |                                |                               |            |                                |                     |                |
|                                                |    | ELEMENTO                                                                                                    |                                |                               |            | SITO                           | DISTANZA [m]        |                |
|                                                |    | CORSI DVACQUA                                                                                                    |                                |                               | 🗌 in Sito  | Fuori Sito                     |                     |                |
|                                                |    | 20NE UMIDE                                                                                                    |                                |                               | 🗋 In Sito  | C Fuori Sito                   |                     | ~ ^            |
|                                                |    | LOH                                                                                                    |                                |                               | 🗌 în Sito  | O Fuori Sito                   |                     | ~ ^            |
|                                                |    | SIT DI IMPORTANZA COMUNITANA                                                                                                    |                                |                               | 🗌 in Sito  | Fuori Sito                     |                     |                |
|                                                |    | 20NE DI PROTEZONE SPECIALE                                                                                                    |                                |                               | 🗌 in Sito  | Fuori Sito                     |                     |                |
|                                                |    | ALTRE AREE NATURALI PROTETTE                                                                                                    |                                |                               | 🗌 In Sito  | <ul> <li>Fuori Sito</li> </ul> |                     |                |

## Fig. 4.1.7.5a Compilazione della parte Contesto Ambientale

#### 1.1.8.6 Parte 6 - Falda

La parte è composta da diverse sezioni:

Una prima sezione dove l'operatore attesta la presenza o non presenza della falda.

Nell'altra, se selezionato in precedenza la presenza la presenza della falda, apparirà una tabella dove viene richiesto di specificare e compilare tutti i campi relativi alla falda aggiunta. (vedi Fig. 4.1.7.6a)

Data: 03 marzo 2025

Pag. 113/494

|                                                               |    |                                                                      |           |                          |                                                                 |                                    | TECNICO DELEGAT V                       |
|---------------------------------------------------------------|----|----------------------------------------------------------------------|-----------|--------------------------|-----------------------------------------------------------------|------------------------------------|-----------------------------------------|
| 7425                                                          | *  | Regione<br>Lombardia                                                 | Portale   | Agisco PSC - ARPA Lombar | dia                                                             |                                    |                                         |
| <b>← </b> ♠                                                   |    | ⊒7                                                                   | (         | Modulo                   |                                                                 |                                    |                                         |
| Modulo C1 (Compressionpacer                                   |    | ← 6/13 → Codice Site M146.5116                                       |           |                          |                                                                 |                                    | 🥎 Anteprima modulo (POF)   🧶 Completato |
| Particella Catastale                                          | •  | Fase: Caratterizzazione Module: Esiti del piano di caratterizzazione |           |                          |                                                                 |                                    | 1                                       |
| 2 Matrice Coinvolta                                           | ۲  | FALDA                                                                |           |                          |                                                                 |                                    |                                         |
| 3 Matrice Sostanze                                            | ۲  | PRESENZA FALDA                                                       |           |                          |                                                                 |                                    |                                         |
| Destinazione Uso                                              | •  | O PRESENTE                                                           |           |                          | O NON PRESENTE                                                  |                                    |                                         |
| S Contesto Ambientale                                         | ۲  | O NON INDAGATA                                                       |           |                          | O NON COINVOLTA NEL PROCEDIMENTO (TRATTATA IN ALTRO PROCEDIMENT |                                    |                                         |
| <ul> <li>Falda</li> </ul>                                     | 20 | FALDA 1                                                              |           |                          |                                                                 |                                    |                                         |
| Rifuti                                                        | •  | TROUDERA ACQUIEERDO IN                                               |           |                          | SOCCASENTA Sullin                                               | UNELLO DEZOMETRICO (or circle)     |                                         |
| <ul> <li>Sintesi Esiti della<br/>Caratterizzazione</li> </ul> | ۲  | falda sospesa                                                        |           |                          | 1,00                                                            | 2,00                               | v *                                     |
| 3 Superficie                                                  | ٥  | DISTINGTING UPTOIN                                                   |           |                          | COAD-FATE INDIALS FO DUID                                       |                                    |                                         |
| Punti Campionamento                                           | ۲  | N-S                                                                  |           |                          | 3.00                                                            |                                    |                                         |
| Soggetto Coinvolto Sintesi                                    |    |                                                                      |           |                          |                                                                 |                                    |                                         |
|                                                               |    | CONDUCIBILITA' IDRAULICA [m/s] (*)                                   |           |                          | VALORE CONDUCIBILITR(*)                                         |                                    |                                         |
| Dicharazione Conformitar                                      | -  | 5,00                                                                 |           | ~ ^                      | Valore Misurato                                                 | <ul> <li>Valore Stimato</li> </ul> |                                         |
| Informative Privacy                                           |    | TRASMISSINTA [m <sup>2</sup> /s](r)                                  |           |                          | VALORE TRASMISSIVITA(*)                                         |                                    |                                         |
|                                                               |    | 7,00                                                                 |           | ~ ^                      | Valore Misurato                                                 | O Valore Stimato                   |                                         |
|                                                               |    | CONTAMINAZIONE DELL'ACQUIFERO DOVUTA AL SITO                         |           |                          | PLUME DI CONTAMINAZIONE CON ORIGINE IN SITO                     |                                    |                                         |
|                                                               |    | ACCERTATA                                                            | C ESCLUSA |                          | C ACCERTATO                                                     | O ESCLUSO                          |                                         |
|                                                               |    | SUPERAMENTI DELLE CSC FALDA                                          |           |                          |                                                                 |                                    |                                         |
|                                                               |    | LA FALDA PRESENTA SUPERAMENTI DELLE CSC IN INGRESSO DA MONTE         |           |                          |                                                                 |                                    |                                         |

### Fig. 4.1.7.6a Compilazione della parte Falda

### 1.1.8.7 Parte 7 - Compilazione della parte Rifiuti

In questa sezione è possibile aggiungere rifiuti qualora presenti o semplicemente cliccando sul "no" se non presenti. È possibile scegliere tra quelli proposti la tipologia rifiuto e il codice CER. (vedi Fig. 4.1.7.7a)

|                                           |    |                                                                      |                              |       |              |      | · 😐 🖷                                   | ECNICO DELEGAT V |
|-------------------------------------------|----|----------------------------------------------------------------------|------------------------------|-------|--------------|------|-----------------------------------------|------------------|
|                                           | *  | Regione<br>Lombardia                                                 | Portale Agisco PSC - ARPA Lo | mbard | lia          |      |                                         |                  |
| ← ♠                                       | Ð  | <b>E</b>                                                             | Modulo                       | )     |              |      |                                         |                  |
| Modulo C1 (Compressioningator             |    | ← 7/13 → CodiceSite M1146.5108                                       |                              |       |              |      | 💽 Concludi e Stampa 🖉 Refresh 🛛 🖉 Salva | Salva e Chiudi   |
| Particella Catastale                      | ۰  | Fase: Caratterizzazione Module: Esiti del piano di caratterizzazione |                              |       |              |      |                                         |                  |
| 2 Matrice Coinvolta                       | 0  | RIFIUTI                                                              |                              |       |              |      |                                         |                  |
| x Matrice Sostanze                        | 0  | PRESENZA RIFIUTI(1)                                                  |                              |       |              |      |                                         |                  |
| Destinazione Uso                          | ٥  | ABBANDONO RIFIUTI                                                    |                              |       |              |      |                                         |                  |
| 3 Contesto Ambientale                     | 0  |                                                                      |                              |       |              |      |                                         |                  |
| 6 Falda                                   | D  |                                                                      |                              |       |              |      |                                         |                  |
| 7 Rifiuti                                 | 20 | KHUTO 1                                                              |                              |       |              |      |                                         |                  |
| Sintesi Esiti della     Garatterizzazione | 0  | TIPOLOGIA RIFIUTO (1                                                 |                              |       | CODICE CERTY | QUAN | 11# [mc](')                             |                  |
| Superficie                                | 0  |                                                                      |                              |       | ~            |      |                                         | × ^              |
| 90 Punti Campionamento                    | 0  | 100 000 0                                                            |                              |       |              |      |                                         |                  |
| 11 Soggetto Coinvolto Sintesi             | 0  | ି \$I                                                                | O NO                         |       |              |      |                                         |                  |
| 2 Dichiarazione Conformita'               | 0  |                                                                      |                              |       |              |      |                                         |                  |
| 12 Informativa Privacy                    | 0  | a testa Di data destas                                               |                              |       |              |      |                                         |                  |
|                                           |    | The manual CN Salva e Colonia                                        |                              |       |              |      |                                         |                  |
|                                           |    |                                                                      |                              |       |              |      |                                         |                  |

## Fig. 4.1.7.7a Compilazione della parte Rifiuti

#### 1.1.8.8 Parte 8 - Sintesi Esiti della Caratterizzazione

La parte è composta da una sezione, l'operatore può o meno scegliere fra le opzioni fornite.

Data: 03 marzo 2025

È possibile verificare l'accertato superamento delle CSC qualora presente e attestare la presenza o no di riporti. (vedi Fig. 4.1.7.8a)

|                                          |    |                                                                              |                  |                             |                                                       |                                          |                                      | TECNICO DELEGAL. V    |
|------------------------------------------|----|------------------------------------------------------------------------------|------------------|-----------------------------|-------------------------------------------------------|------------------------------------------|--------------------------------------|-----------------------|
| 755                                      | *  | Regione<br>Lombardia                                                         | Pc               | ortale Agisco PSC - ARPA Lo | ombardia                                              |                                          |                                      |                       |
| <                                        | £  | <b>≓</b> 2                                                                   |                  | Modulo                      |                                                       |                                          |                                      |                       |
| Modulo C1 Composition                    |    | ← 8/13 → Codice Site M146.5108                                               |                  |                             |                                                       |                                          | 🕞 Conclusi e Stampe 🖉 Refresh 🛛 🗹 Sa | alva 🚦 Salva e Driudi |
| Particella Catastale                     | 0  | Fase: Caratterizzazione Module: Esti del piano di caratterizzazione          |                  |                             |                                                       |                                          |                                      |                       |
| 2 Matrice Coinvolta                      | ٥  | SINTESI ESITI DELLA CARATTERIZZAZIONE                                        |                  |                             |                                                       |                                          |                                      |                       |
| 3 Matrice Sostanze                       | ٥  | L'INDAGINE HA ACCERTATO IL SUPERAMENTO DELLE CSC NEI SUDLI? (1)              |                  |                             |                                                       |                                          |                                      |                       |
| Destinazione Uso                         |    | <b>o</b> s                                                                   | No               |                             |                                                       | <ul> <li>Matrice non indagata</li> </ul> |                                      |                       |
| s Contesto Ambientale                    | ٥  | L'INDAGINE HA ACCERTATO IL SUPERAMENTO DELLE CSC NELLE ACQUE SOTTERRANEE? FI |                  |                             |                                                       |                                          |                                      |                       |
| <ul> <li>Falda</li> </ul>                | ٥  | <b>O</b> SI                                                                  | No               |                             |                                                       | <ul> <li>Matrice non indagata</li> </ul> |                                      |                       |
| 2 Rifuti                                 | 0  | PRESENZA RIPORTI                                                             |                  |                             |                                                       |                                          |                                      |                       |
| Sintesi Esiti della<br>Caratterizzazione | 20 | <b>O</b> SI                                                                  | O N0             |                             |                                                       |                                          |                                      |                       |
| Superficie                               | ٥  | E' STATO ACCERTATO IL SUPERAMENTO DELLE CSC NEI RIPORTI?                     |                  |                             |                                                       |                                          |                                      |                       |
| Punti Campionamento                      |    | <ul> <li>\$1, potenzialmente contaminato</li> </ul>                          |                  |                             | <ul> <li>NO, riporto (setacciato) conforme</li> </ul> |                                          |                                      |                       |
| 3 Soggetto Coinvolto Sintesi             | ٥  | E' STATA RILEVATA LA PRESENZA DI RIPORTI NON CONFORMI AL TEST DI CESSIONE?   |                  |                             |                                                       |                                          |                                      |                       |
| Dichiarazione Conformita'                | ٥  | SI, eluato non conforme                                                      |                  |                             | <ul> <li>NO, eluato conforme</li> </ul>               |                                          |                                      |                       |
| <ul> <li>Informativa Privacy</li> </ul>  | ٥  | VALUTAZIONE LINEE DI EVIDENZA (*)                                            |                  |                             |                                                       |                                          |                                      |                       |
|                                          |    | Favorevole                                                                   | O Non Favorevole |                             |                                                       | O Non Specificato                        |                                      |                       |
|                                          |    |                                                                              |                  |                             |                                                       |                                          |                                      |                       |
|                                          |    | 🐀 Annulla 民 Salva e Continua                                                 |                  |                             |                                                       |                                          |                                      |                       |
|                                          |    |                                                                              |                  |                             |                                                       |                                          |                                      |                       |

## Fig. 4.1.7.8a Compilazione della parte Sintesi Esiti della Caratterizzazione

### 1.1.8.9 Parte 9 - Superficie

La parte è composta da una sezione, l'operatore può o meno scegliere fra le opzioni fornite.

Cliccando su "Disegna su mappa" viene mostrata la cartina geografica nella quale è possibile disegnare la superficie interessata grazie alle funzioni disponibili. (vedi Fig. 4.1.7.1a)

Pag. 115/494

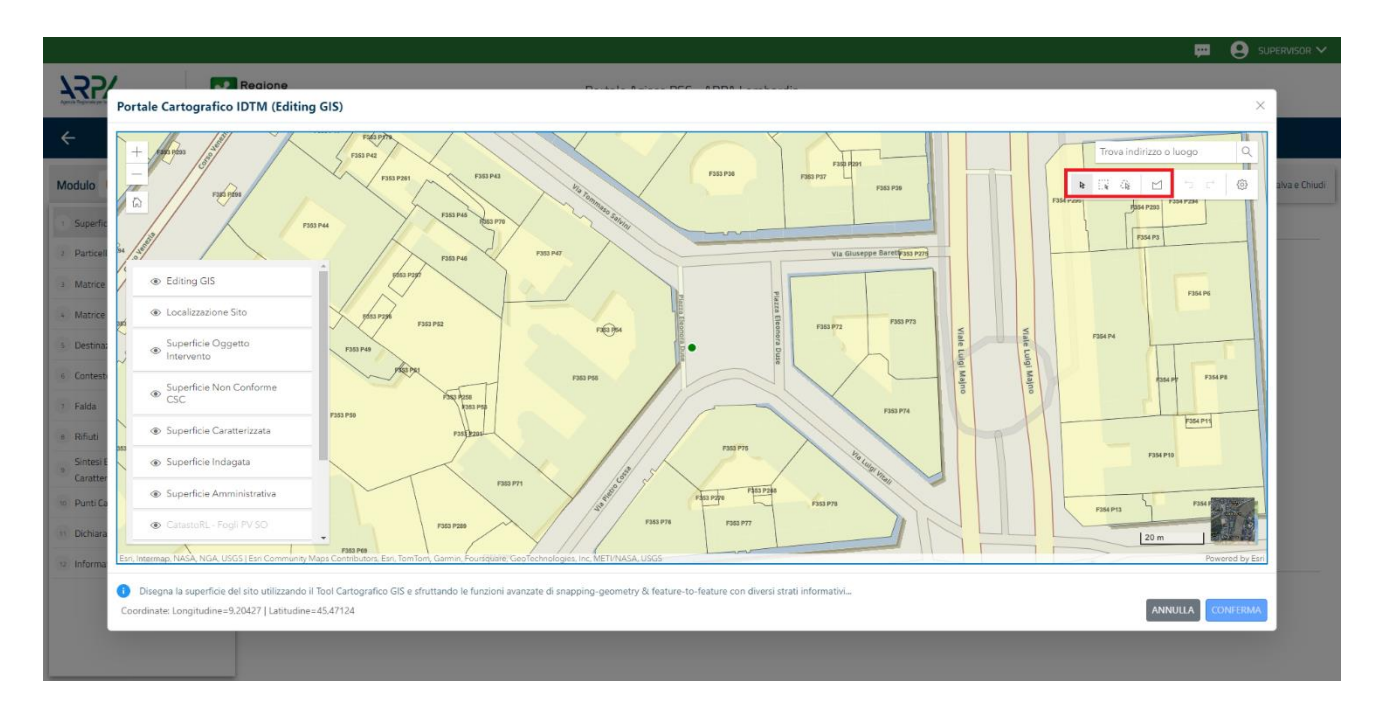

Fig. 4.1.7.1a Selezione su mappa disegnando la superficie interessata

La parte viene compilato in automatico con le informazioni inserite nella mappa. (vedi Fig. 4.1.7.1b)

|                                            |                                                                     |                                     | 📜 🔮 TECNICO DELEGAT 🗸                                |
|--------------------------------------------|---------------------------------------------------------------------|-------------------------------------|------------------------------------------------------|
| 755                                        | K Regione                                                           | Portale Agisco PSC - ARPA Lombardia |                                                      |
| <b>← ↑</b>                                 |                                                                     | Modulo                              |                                                      |
| Modulo C1 (Compressingate                  | ← 9/13 → Codice Site M1465133                                       |                                     | 📻 Condust e Stampa 🖉 Rufresh 📝 Salva 🕒 Salva e Diudi |
| Particella Catastale                       | Fase: Caratterizzazione Module: Esti del piano di caratterizzazione |                                     |                                                      |
| 2 Matrice Coinvolta                        | SUPERFICIE                                                          |                                     |                                                      |
| 3 Matrice Sostanze                         | SUPERFICE AMMINISTRATIVA (m <sup>2</sup> )(1)                       | Disegna su mappa 🗃                  |                                                      |
| Destinazione Uso                           | 0 19.52                                                             | • • • •                             |                                                      |
| 3 Contesto Ambientale                      | SUPERFICE INDIGATE (m <sup>2</sup> )(1)                             | Disegna su mappa 📷                  |                                                      |
| 6 Falda                                    | 22,00                                                               |                                     |                                                      |
| 2 Rifudi                                   | SUPERFICE CARATTERIZZATA [m <sup>2</sup> ]11                        | Disegna su mappa 🐲                  |                                                      |
| Sintesi tisiti della     Ceratterizzazione | 55,00                                                               |                                     |                                                      |
| <ul> <li>Superficie</li> </ul>             | SUPERFICE NON CONFORME ALLE CSC [m <sup>2</sup> ]10                 | Disegna su mappa                    |                                                      |
| 90 Punti Campionamento                     | 35,50                                                               |                                     |                                                      |
| Soggetto Coinvolto Sintesi                 | 0                                                                   |                                     |                                                      |
| Dichiarazione Conformita'                  | •                                                                   |                                     |                                                      |
| 13 Informativa Privacy                     | 📀 🔸 Annula 🔣 Salva e Centinua                                       |                                     |                                                      |
|                                            |                                                                     |                                     |                                                      |
|                                            |                                                                     |                                     |                                                      |

#### Fig. 4.1.7.1b Compilazione della parte Superficie

### 1.1.8.10 Parte 10 - Punti Campionamento

La parte è composta da diverse sezioni, l'operatore può o meno scegliere fra le opzioni fornite.

Cliccando sul simbolo di Aggiunta di Pozzi/Piezometri o SoilGas potremo aggiungerne diversi, cliccando sul simbolo "Seleziona su mappa" potremo selezionare le coordinate geografiche direttamente sulla mappa grazie alle funzioni disponibili. (vedi Fig. 4.1.7.10a)

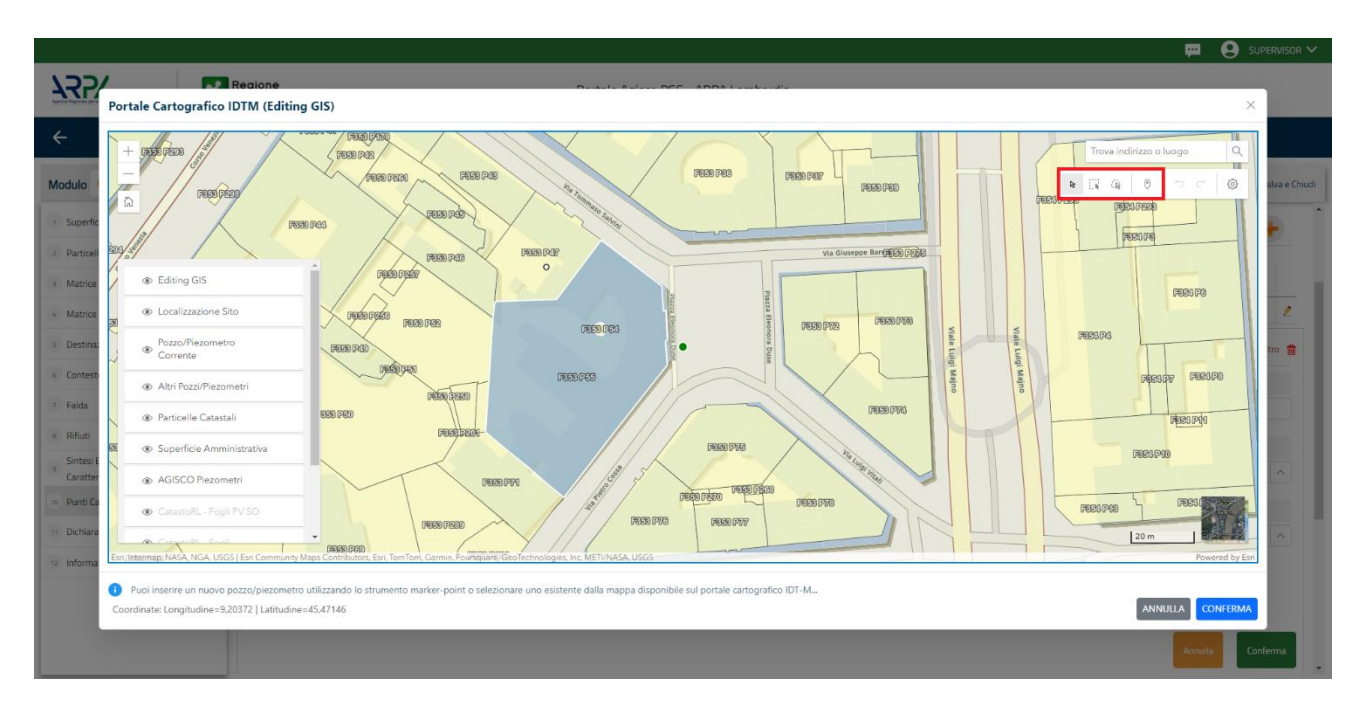

Fig. 4.1.7.10a Selezione su mappa Pozzi/Piezometri o SoilGas

La parte Pozzi/Piezometri viene precompilata in automatico con le informazioni inserite nella mappa. Inoltre qualora si selezioni il "Si" relativo ai campi "Dismesso" e "Sostituito", verrà mostrato il campo "Riferimento" nel quale se presenti più di un Pozzo/Piezometro si potrà mettere il riferimento ad uno dei pozzi aggiunti. (vedi Fig. 4.1.7.10b)

Pag. 117/494

|                                          |    |                                              |                                                      |                 |                                |                        |               | 😐 😢 TECNICO DELEGAT.                               |
|------------------------------------------|----|----------------------------------------------|------------------------------------------------------|-----------------|--------------------------------|------------------------|---------------|----------------------------------------------------|
| 755                                      | *  | Regione<br>Lombardia                         |                                                      |                 | Portale Agisco PSC - ARPA Lomb | ardia                  |               |                                                    |
| ← ♠                                      | B  | ≣ <b>~</b>                                   |                                                      |                 | Modulo                         |                        |               |                                                    |
| Modulo C1 (Comprised)(pro-               |    | $\leftarrow$ 10 / 13 $\rightarrow$ Codice Si | ito MI146.5108                                       |                 |                                |                        |               | 💽 Conclud e Storroza 😓 Refresh 📝 Salva 🔒 Salva e D |
| Particella Catastale                     | ٥  | Fase: Caratterizzazione Modulo: Es           | iti del piano di caratterizzazione                   |                 |                                |                        |               |                                                    |
| Matrice Coinvolta                        | 0  | POZZI/PIEZOMETRI                             |                                                      |                 |                                |                        |               | 0                                                  |
| Matrice Sostanze                         | 0  | PRESENZA POZZI                               |                                                      |                 |                                |                        |               |                                                    |
| Destinazione Uso                         | 0  | NON SONO PRESENTI E NON S                    | SONO ANCORA STATI DEFINITI I POZZI/PIEZOMETRI DA REA | LIZZARE         |                                |                        |               |                                                    |
| Contesto Ambientale                      | 0  |                                              |                                                      |                 |                                |                        |               |                                                    |
| Falda                                    | 0  | LISTA POZZI/PIEZOMETRI (*)                   |                                                      |                 |                                |                        |               | •                                                  |
| Rifusi                                   | 0  | CODICE                                       | CODLOCALE                                            | TIPOLOGIA       | LONG. (X)                      | LAT. (Y)               | DIAMETRO [cm] | PROFONDITA' [m]                                    |
| Sintesi Esiti della<br>Caratterizzazione | 0  | P1                                           |                                                      |                 |                                |                        |               | 2                                                  |
| Superficie                               | 0  | P0ZZ0/PIEZOMETRO 1                           |                                                      |                 |                                |                        |               | Seleziona su manta 🕡 Elimina Pazzo/Piezemetro 👮    |
| Punti Campionamento                      | 20 |                                              |                                                      |                 |                                |                        |               |                                                    |
| Soggetto Coinvolto Sintesi               |    | Parto                                        | <u>د</u><br>۲                                        | 11              | 2                              | CODICE ARMA            |               | COURCE PROVINCIA                                   |
| Dichiarazione Conformita'                | 0  | 1010                                         |                                                      |                 |                                |                        |               |                                                    |
| Informativa Privacy                      | 0  | DIAMETRO [cm]                                |                                                      | PROFONDITA' [m] |                                | QUOTA PIANO CAMPAGNA ( | m]            |                                                    |
|                                          |    |                                              | × ^                                                  |                 | v ^                            |                        |               | × ^                                                |
|                                          |    | LONGITUDINE (X)                              | 2                                                    | LATITUDINE (Y)  | 2                              | FILTRI DA (m)          |               | FILTRI A [m]                                       |
|                                          |    | 9,154014                                     | × ^                                                  | 45,463779       | × ^                            |                        | ~ ^           | × ^                                                |
|                                          |    | DISMESSO                                     |                                                      | SOSTITUITO      |                                | RIFERIMENTO            |               |                                                    |
|                                          |    | O SI                                         | O ND                                                 | O SI            | O NO                           |                        |               |                                                    |
|                                          |    |                                              |                                                      |                 |                                |                        |               |                                                    |
|                                          |    |                                              |                                                      |                 |                                |                        |               | Annulla Conferma                                   |

# Fig. 4.1.7.10b Seleziona su mappa per Pozzi/Piezometri

La stessa modalità viene applicata nella sezione SoilGas. (vedi Fig. 4.1.7.10c)

|                                           |       |                                 |                                               |                |                          |                                          |        |     | 💬 .                                   | TECNICO DELEGAT.      |
|-------------------------------------------|-------|---------------------------------|-----------------------------------------------|----------------|--------------------------|------------------------------------------|--------|-----|---------------------------------------|-----------------------|
| 752                                       | *     | Regione<br>Lombardia            |                                               |                | Portale Agisco PSC - ARF | A Lombardia                              |        |     |                                       |                       |
| <                                         | Ð     | E                               |                                               |                | Modulo                   |                                          |        |     |                                       | i i                   |
| Modulo C1 // Compression                  | atari | ← 10/13 → Codice Site M14       | 465108                                        |                |                          |                                          |        |     | 📑 Concludie Stampe 🖉 Refresh 👔        | 🏿 Salva 🖬 Salva e Chi |
| 1 Particella Catastale                    | 0     | 0 51                            | 0 N0                                          | O 51           | O ND                     |                                          |        |     |                                       |                       |
| 2 Matrice Coinvolta                       | 0     |                                 |                                               |                |                          |                                          |        |     | _                                     |                       |
| 3 Matrice Sostanze                        |       |                                 |                                               |                |                          |                                          |        |     | · · · · · · · · · · · · · · · · · · · | nnulia Conferma       |
| Destinazione Uso                          | 0     |                                 |                                               |                |                          |                                          |        |     |                                       |                       |
| Contesto Ambientale                       | 0     | SOIL GAS                        |                                               |                |                          |                                          |        |     |                                       |                       |
| · Falda                                   |       | PRESENZA SOIL GAS               |                                               |                |                          |                                          |        |     |                                       |                       |
| 7 Rifuti                                  | 0     | NON SONO PRESENTI E NON SONO AM | NCORA STATI DEFINITI I SOIL GAS DA REALIZZARE |                |                          |                                          |        |     |                                       |                       |
| Sintesi Esiti della     Caratterizzazione | 0     | LISTA SOIL GAS (*)              |                                               |                |                          |                                          |        |     |                                       | <b>(</b>              |
| <ul> <li>Superficie</li> </ul>            | 0     |                                 |                                               |                |                          |                                          |        |     |                                       |                       |
| <ul> <li>Punti Campionamento</li> </ul>   | 20    | CODICE                          | CODLOCALE                                     |                | TIPOLOGIA                | LONG. (X)                                | LAT. ( | n   | PROFONDITA' [m]                       |                       |
| Soggetto Coinvolto Sintesi                |       | 51                              |                                               |                |                          |                                          |        |     |                                       | 2                     |
| Dichiarazione Conformita'                 | 0     | SOIL GAS 1                      |                                               |                |                          |                                          |        |     | Seleziona su mappa                    | 🔹 Elimina Soil Gas 🍵  |
| Informativa Privacy                       | ٥     | CODICE LOCALE(1)                | ,                                             | CODICE ARPA    |                          | CODICE PROVINCIA                         |        |     | TIPOLOGIA                             |                       |
|                                           |       | 33                              | ~                                             |                |                          |                                          |        |     |                                       |                       |
|                                           |       | LONGITUDINE (X)                 |                                               | LATITUDINE (V) |                          | FILTELDA (m)                             |        |     | FILTRI A [m]                          |                       |
|                                           |       |                                 | V ^                                           |                |                          | × ^                                      |        | × ^ |                                       | × ^                   |
|                                           |       | PROFORM THE TWO                 |                                               | DEMOSTO .      |                          | * correlation                            |        |     | Diffolies to                          |                       |
|                                           |       | such dathered find              | V A                                           | • SI           | 0 NO                     | <ul> <li>SSIII010</li> <li>SI</li> </ul> | 0 NO   |     | 10 CT                                 |                       |
|                                           |       |                                 |                                               |                |                          |                                          |        |     | _                                     |                       |
|                                           |       |                                 |                                               |                |                          |                                          |        |     |                                       | nnulla Conferma       |
|                                           |       |                                 |                                               |                |                          |                                          |        |     |                                       |                       |

Fig. 4.1.7.10c Seleziona su mappa per SoilGas

# 1.1.8.11 Parte 11 - Soggetto Coinvolto Sintesi

La parte è suddivisa in diverse sezioni:

Portale Agisco PSC-ARPA Lombardia- Version 1.0 ALLEGATO MODULISTICA.docx Data: 03 marzo 2025

Pag. 118/494

- Soggetto che opera viene precompilato con i dati inseriti nella parte "soggetto obbligato" del Modulo A.
- Proprietario del sito viene precompilato con i dati inseriti nella parte "Proprietario" del modulo A, qualora fosse presente.
- Tecnico delegato viene precompilato con i dati inseriti dal Soggetto Tecnico Delegato.
- Responsabile Contaminazione viene precompilato con i dati inseriti nella parte "soggetto obbligato" del Modulo A in base alla scelta effettuata nel campo "Tipologia".

Infine, vi è la possibilità di poter aggiungere, qualora ce ne fossero, altri Soggetti Coinvolti. (vedi Fig. 4.1.7.11a)

|                               |      |                                                                     |          |                             | 📮 🖯 🖷                                   | CNICO DECEGAL V |
|-------------------------------|------|---------------------------------------------------------------------|----------|-----------------------------|-----------------------------------------|-----------------|
| 14774                         | *    | Regione Portale Agisco PSC - ARF                                    | PA Lomba | ardia                       |                                         |                 |
| ← ♠                           | Ē    | E Modulo                                                            |          |                             |                                         |                 |
| Modulo C1 reconcernance       | cani | ← 11/13 → CodierSite MI1465108                                      |          |                             | 💽 Concludi e Stampa 🖉 Refresh 🛛 🖉 Salva | Salva e Chiudi  |
| Particella Catastale          | 0    | Rese: Caratterizzatione Module: Esti del piano di caratterizzazione |          |                             |                                         | 1               |
| 2 Matrice Coinvolta           | 0    | SINTESI SOGGETTI COINVOLTI                                          |          |                             |                                         |                 |
| Matrice Sostanze              | 0    |                                                                     |          |                             |                                         |                 |
| Destinazione Uso              | 0    | SOGGETTO CHE OPERA                                                  |          |                             |                                         |                 |
| 3 Contesto Ambientale         | 0    |                                                                     |          |                             |                                         |                 |
| s Falda                       | 0    | NOME                                                                |          | COGNOME/RAGIONE SOCIALE (1) |                                         | _               |
| 7 Rifus                       | 0    | MARO                                                                |          | ROSSI                       |                                         |                 |
| Sintesi Esiti della           |      | INDIRIZZO II                                                        |          | DOMICIJO ELETTRONICO        |                                         |                 |
| Caratterizzazione             |      | VIA ROMA                                                            |          | MARIO@EMAILIT               |                                         |                 |
| Superficie                    | 0    |                                                                     |          |                             |                                         |                 |
| 9 Punti Campionamento         |      | PROPRIETARIO DEL SITO                                               |          |                             |                                         |                 |
| 11 Soggetto Coinvolto Sintesi | 20   | NONE .                                                              |          | PACAMAR RANCING CAVALE      |                                         |                 |
| 12 Dichiarazione Conformita'  | 0    | MARIO                                                               |          | ROSSI                       |                                         | _               |
| 11 Informativa Privacy        | 0    |                                                                     |          |                             |                                         |                 |
|                               |      | INDIRIZZO                                                           |          | DOMIDIJO ELETTRONICO        |                                         |                 |
|                               |      | VIAROMA                                                             |          | MARIO@EMAILIT               |                                         |                 |
|                               |      | TERMIN DELEGATO                                                     |          |                             |                                         |                 |
|                               |      | TEXEND DIALEMENT                                                    |          |                             |                                         |                 |
|                               |      | NOME                                                                |          | COGNOME/RAGIONE SOCIALE     |                                         |                 |
|                               |      | TECNICO                                                             |          | DELEGATO                    |                                         |                 |
|                               |      | DOMICIUD ELETTRONICO                                                |          |                             |                                         |                 |
|                               |      | DIEGO,FARINA@ONETEAM.IT                                             |          |                             |                                         |                 |
|                               |      |                                                                     |          |                             |                                         |                 |

Fig. 4.1.7.11a Compilazione della parte Soggetto Coinvolto Sintesi

## 1.1.8.12 Parte 12 - Dichiarazione Conformità

In questa parte l'operatore deve dare il consenso alla dichiarazione di consapevolezza. (vedi Fig. 4.1.7.12a)

Pag. 119/494

|                                                               |    |                                                                                                    | 😐 🤮 TECINCO DELEGAT 🗸                                                                                                    |
|---------------------------------------------------------------|----|----------------------------------------------------------------------------------------------------|----------------------------------------------------------------------------------------------------|
| 755                                                           | *  | Regione Portale Agisco PSC - ARPA Lombardia                                                                                                    |                                                                                                    |
| ← ♠                                                           | B  | Er Module                                                                                                    |                                                                                                    |
| Modulo C1 recomposition                                       |    | ← 12/13 → CodexSta M1465108                                                                                                    | 😱 Condus e stamps 😓 Refresh 🛛 🖉 Salva e Chud                                                                                                |
| Particella Catastale                                          | 0  | Fase Caratterizzatione Module Est del pano di caratterizzatione                                                                                                    |                                                                                                    |
| 2 Matrice Coinvolta                                           | 0  | DICHIARAZIONE DI CONSAPEVOLEZZA                                                                                                    |                                                                                                    |
| 3 Matrice Sostanze                                            | 0  | DICHARRAZIONE DI CONSAPEVOLEZZA EN ARTE 46 E 47 D.P.R. 466/200011                                                                                                    |                                                                                                    |
| <ul> <li>Destinazione Uso</li> </ul>                          |    | Dichiara di essere consapevole che le dichiarazioni false, la faistà negli atti a l'uso di atti falsi comportano l'applicazione delle sanzioni penali previste dall'art. 76 del D.P.R.445/2000 e la decadenza dei benefici ev | ntualmente conseguenti al provvedimento emanato sulla base della dichiarazione non ventiera, come previsto dall'art. 75 del P.P.R. 445/2000 |
| S Contesto Ambientale                                         |    | 0                                                                                                    |                                                                                                    |
| 6 Falda                                                       | 0  | 🗘 🔸 Annulla 🛃 Salva e Continua                                                                                                    |                                                                                                    |
| 2 Rifiuti                                                     | 0  |                                                                                                    |                                                                                                    |
| <ul> <li>Sintesi Esiti della<br/>Caratterizzazione</li> </ul> | ٥  |                                                                                                    |                                                                                                    |
| Superficie                                                    | ٥  |                                                                                                    |                                                                                                    |
| Punti Campionamento                                           | 0  |                                                                                                    |                                                                                                    |
| Soggetto Coinvolto Sintesi                                    | 0  |                                                                                                    |                                                                                                    |
| 9 Dichiarazione Conformita'                                   | 20 | 2 a                                                                                                    |                                                                                                    |
| 11 Informativa Privacy                                        |    |                                                                                                    |                                                                                                    |
|                                                               |    |                                                                                                    |                                                                                                    |
|                                                               |    |                                                                                                    |                                                                                                    |
|                                                               |    |                                                                                                    |                                                                                                    |

## Fig. 4.1.7.12a Compilazione della parte Dichiarazione Conformità

## 1.1.8.13 Parte 13 - Informativa Privacy

In questa parte l'operatore deve dare il consenso alle informative sulla privacy. (vedi Fig. 4.1.7.12a)

|                                                               |    |                                                      | 💬 🙂 teoreore                                                                                                    | GAT_ ~     |
|---------------------------------------------------------------|----|------------------------------------------------------|----------------------------------------------------------------------------------------------------|------------|
| 7455                                                          | *  | Regione<br>Lombardia                                 | Portale Agisco PSC - ARPA Lombardia                                                                                                    |            |
| ← ♠                                                           | È  | E                                                    | Modelo                                                                                                    |            |
| Modulo C1 Compression                                         |    | $\leftarrow$ 13/13 $\rightarrow$ Codic               | ste Milliste                                                                                                    | a e Chiudi |
| Particella Catastale                                          | ۲  | Fase Caratterizzazione Modulo                        | to de pare d'anterizazione                                                                                                    |            |
| 2 Matrice Coinvolta                                           | 0  | INFORMATIVA RELATIVA AL TRA                          | TAMENTO DD DATI PERSONALI ai wand akillar. 13 akil Agabamanta UE 2016/879 - CEPR                                                                                                    |            |
| 3 Matrice Sostanze                                            | ٥  | Ai sensi dell'art. 13 del Regolame                   | to UE + 2015/EPJ (Regulaments generale sulla postacione dei dati personal), de formizzione la seganti informazione unit a comprendene le instituzione per le quali venenen trattati : Suo dati da pensonali, quali serve in se dotta e come la pota e escreta peta e escreta.                                                                                                    |            |
| Bestinazione Uso                                              | ٥  | 1.                                                   | Tolare de Fastanento                                                                                                    |            |
| s Contesto Ambientale                                         |    |                                                      | induire de faizamento de car pertonais e even Londanda ya Hoberni 17 - 2012. A Maino                                                                                                    |            |
| s Falda                                                       | ٥  | 2.                                                   | Raponabé dia Postano de dia 1995<br>Happonabé dia Postano de dia 1995                                                                                                    |            |
| 2 Rifiuti                                                     | 0  | 3.                                                   | Findita e bane gurdsa del tratamento dei de pensonal                                                                                                    |            |
| <ul> <li>Sintesi Esiti della<br/>Caratterizzazione</li> </ul> | 0  |                                                      | Soo dal pensasi son tratte nel rispetta delle conditiona prevate dell'est del Registemento EC 2016/379 ed in particulare inflicitato dell'escatore del propio compto di interesse pubblica connessa a pubblica potenzi al free della gentine di tutti al anticettati dell'escatore del propio compto di interesse pubblica connessa a pubblica potenzi.                                                                                                    |            |
| s Superficie                                                  | 0  | *                                                    | Modelia del instamento de del                                                                                                    |            |
| 9 Punti Campionamento                                         | ٥  | 5.                                                   | Natura di tattanento                                                                                                    |            |
| Soggetto Coinvolto Sintesi                                    | 0  |                                                      | Commence on an el cooperative el treate a mente presente al processemente el consegnementenen successervagi auconectimentaciones sea conservati anteriore a mente presente el processemente el consegnementenen successervagi auconectimentaciones sea conservati anteriore al conservati anteriore al conservati                                                                                                    |            |
| 12 Dichiarazione Conformita'                                  | D  | 6                                                    | Cangginer de destructuré no des<br>Trustament sous de persons autorization e impegnate alla intervatoras e propose alle relativa attività in vitazione alle finalità perseguita i dati inder von asserve destructa a suggetti terri                                                                                                    |            |
| Informativa Privacy                                           | 20 | 7.                                                   | Latir counts per la produte frautiza proterne scave comunicat al alto seggest publicio a privat, in advensa ad obligh d'agge o a departeri in materia editara-orbitentia, vi compres le nome in materia d'accesso a document, traspensa e publicià. Lati comunque non savene traderit a paes terz o espectazioni internazioni<br>altriterno all'interno all'interno all'interno all'interno all'anterno all'anterno all'anterno all'interno all'interno                                                                                                    | ai,        |
|                                                               |    | E.                                                   | Timp of consumatore de dod                                                                                                    |            |
|                                                               |    | 9.                                                   | Dets dell'retaveansa tra la second del art. 15 e seguent del Regulamenta UE 2016-175, one applicable, el na particulare i d'atta de accesso a proprietat personal, la retolica, la instacone, l'aggiornamento se incompleto enrome el acatalizazione se sussistano a presapont, montré el aggiorna del deboratorie molgendo la richiesta a Regione Lombandia<br>La posta persona di atta del art. 15 e seguent del Regulamenta UE 2016-175, one applicable, el in particulare i del transmissione a richiesta a Regione Lombandia personal, la retolica, la instactore, l'aggiornamento se incompleto enrome el acatalizazione se sussistano a presapont, nonché di aggiorna del deboratorie molgendo la richiesta a Regione Lombandia personal, la retolica, la instactore, l'aggiornamento se incompleto enrome el acatalizazione se sussistano a presapont, nonché di aggiorna del deboratorie molgendo la richiesta a |            |
|                                                               |    | 10.                                                  | Detto di rectimo<br>Qualiza la ritorga de l'astamenta de del personal averga in volatore a quanto previsto dal Regulemento 32 2016/079 (act 71) la detto di propore reclano all'Autorità di Controllo taliana - Gazeto per la protezione de del personal - https://www.gavetopinacy.it.ol.adm in opporture and guatare lact. 795.                                                                                                    |            |
|                                                               |    | <ul> <li>Il sottoscritto, dichiara di avi</li> </ul> | r Heta l'Informativa sul trattamento dei dati personali.                                                                                                    |            |
|                                                               |    | 🔨 Annulla 🔡                                          | Seta                                                                                                    |            |

# Fig. 4.1.7.12a Compilazione della parte Informativa Privacy

Data: 03 marzo 2025

Pag. 120/494

## 1.1.9 Modulo D

Fase: Analisi di rischio

Modulo: Esiti della caratterizzazione e scheda di sintesi dell'analisi di rischio

Per poter proseguire con la compilazione dei successivi moduli, tutte le parti devono essere correttamente compilate. I campi contraddistinti dal (\*) sono identificati come campi obbligatori. Man mano che le parti vengono compilate appare di fianco un simbolo, solo quando tutte le parti saranno

salvate 🥙 il modulo potrà essere inviato. In alcune parti troviamo la visualizzazione tabellare. Al click

di 🕐 è possibile aggiungere un nuovo dato. Al click di 🖉 sarà possibile invece aprire il singolo campo per visualizzare e modificarne i contenuti.

Inoltre potremo osservare che le parti già compilate nei moduli inviati, verranno automaticamente precompilate nei moduli successivi, sarà comunque possibile aggiornare o modificare le informazioni inserite.

## 1.1.9.1 Parte 1 - Superficie

La parte è composta da una sezione, l'operatore può o meno scegliere fra le opzioni fornite.

Cliccando su "Disegna su mappa" viene mostrata la cartina geografica nella quale è possibile disegnare la superficie interessata grazie alle funzioni disponibili. (vedi Fig. 4.1.8.1a)

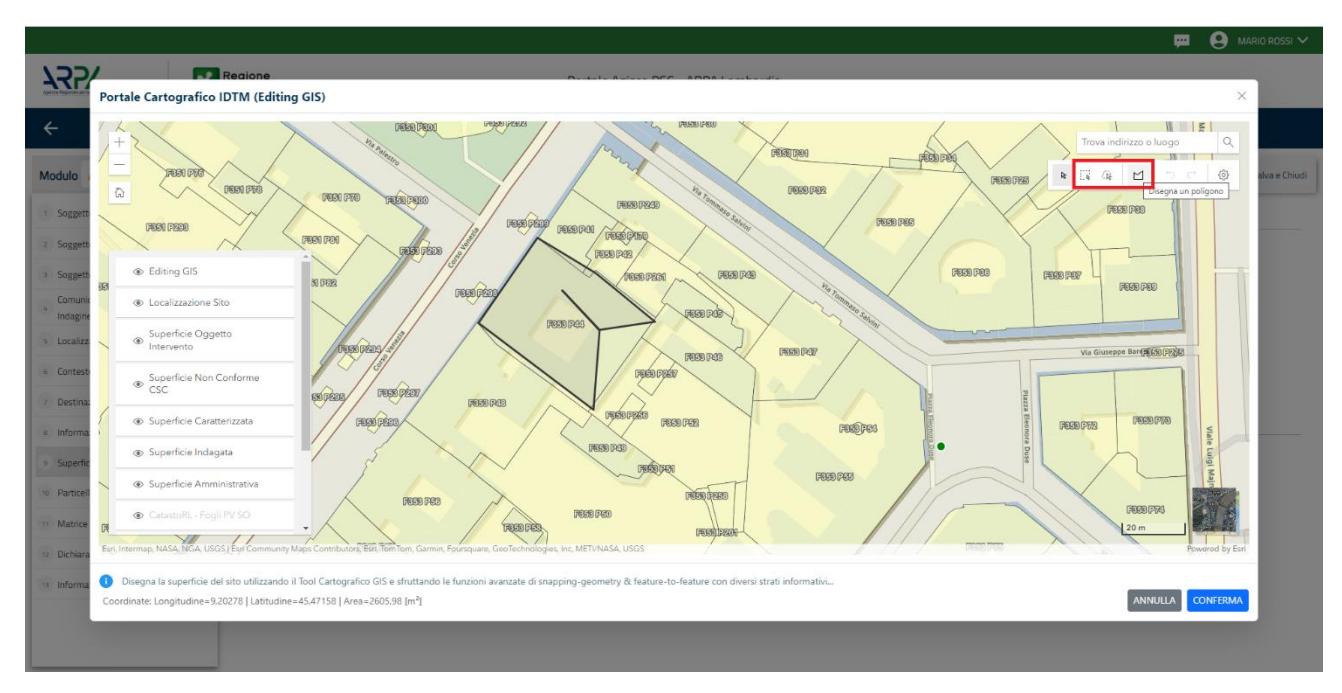

Fig. 4.1.8.1a Selezione su mappa disegnando la superficie interessata

Portale Agisco PSC-ARPA Lombardia- Version 1.0 Data: 03 marzo 2025 ALLEGATO MODULISTICA.docx Pag. 121/494

|                                            |    |                                                        |                               | 😐 🙁 supervisor 🗸                                 |
|--------------------------------------------|----|--------------------------------------------------------|-------------------------------|--------------------------------------------------|
|                                            | *  | Regione<br>Lombardia                                   | Portale Agisco PSC - ARPA Lom | nbardia                                          |
| ← ♠                                        | Ð  | ₽                                                      | Modulo                        |                                                  |
| Modulo D (*) Campi obbligatori             |    | $\leftarrow$ 1/13 $\rightarrow$ Codice Sito MI146.4554 |                               | 💽 Inva modulo 😓 Refresh 📝 Salva 🔒 Salva e Chiudi |
| 1 Superficie                               | 20 | Fase: Modulo:                                          |                               |                                                  |
| 2 Particella Catastale                     | ۵  | SUPERFICIE                                             | Directo su mana 🖉             |                                                  |
| 3 Destinazione Uso                         | ۵  | SUPERFICIE AMMINISTRATIVA (m²) (*)                     | Disegna su mappa 🥃            | 2                                                |
| 4 Contesto Ambientale                      | ۵  | 242.00                                                 | v ^                           | ~                                                |
| 5 Falda                                    |    |                                                        | Disegna su mappa 🛭 🐲          | 2 · · · · · · · · · · · · · · · · · · ·          |
| 6 Rifiuti                                  |    | SUPERFICIE INDAGATA [m <sup>2</sup> ] (')              | 2                             | 2                                                |
| 7 Sintesi Esiti della<br>Caratterizzazione |    | 424,00                                                 | Disegna su mappa 🐲            | 8                                                |
| 8 Analisi Rischio                          |    | SOPERFICIE CARALTERIZZARA (III )(.)                    | × ^                           |                                                  |
| Punti Campionamento                        | 0  |                                                        | Disegna su mappa 🐲            |                                                  |
| 10 Dichiarazione Contaminazione            |    | SUPERFICIE NON CONFORME ALLE CSC [m <sup>2</sup> ] (*) | ✓ ∧                           |                                                  |
| 11 Soggetto Coinvolto Sintesi              |    |                                                        |                               |                                                  |
| 12 Dichiarazione Conformita'               |    |                                                        |                               |                                                  |
| 13 Informativa Privacy                     | ٥  | 🗮 Annulla 🔀 Salva e Continua                           |                               |                                                  |
|                                            |    |                                                        |                               |                                                  |

La parte viene compilata in automatico in base alle informazioni inserite. (vedi Fig. 4.1.8.1b)

Fig. 4.1.8.1b Compilazione della parte Superficie

## 1.1.9.2 Parte 2 - Particella Catastale

La parte è composta da diverse sezioni, l'operatore può o meno scegliere fra le opzioni fornite.

Cliccando sul simbolo di Aggiunta di una Particella Catastale è possibile aggiungerne diverse.

Cliccando sul pulsante "Ricerca su mappa" è possibile effettuate la selezione di una particella catastale grazie alle funzioni disponibili. (vedi Fig. 4.1.8.2a)

Pag. 122/494

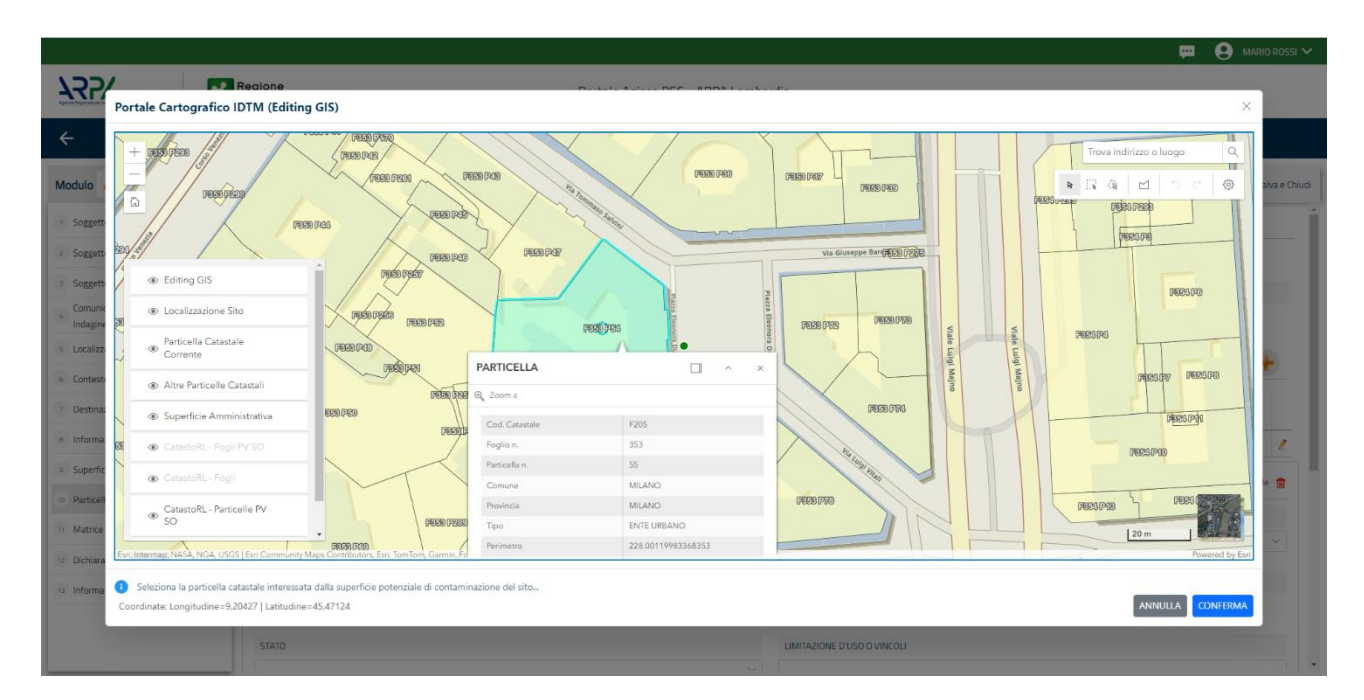

Fig. 4.1.8.2a Selezione su mappa di una Particella Catastale

La parte viene compilata in automatico in base alle informazioni inserite. (vedi Fig. 4.1.8.2b)

|                                           |    |                                                 |                                |                                |           |       |                                  |                                                       |                         | 💻 😩 TECNICO DELEGAT.                              |
|-------------------------------------------|----|-------------------------------------------------|--------------------------------|--------------------------------|-----------|-------|----------------------------------|-------------------------------------------------------|-------------------------|---------------------------------------------------|
| 122                                       | *  | Regione<br>Lombardia                            |                                |                                |           |       | Portale Agisco PSC - ARPA Lombar | dia                                                   |                         |                                                   |
| ← ♠                                       | B  | ≣ <b>v</b>                                      |                                |                                |           |       | Modulo                           |                                                       |                         |                                                   |
| Modulo D Compression                      |    | $\leftarrow$ 2/14 $\rightarrow$ Codice Site M1  | 146.5108                       |                                |           |       |                                  |                                                       |                         | 📻 Concluid e Stamper                              |
| 3 Superficie                              | 0  | Fase: Analisi di Rischio Module: Esiti della ci | aratterizzazione e scheda di s | intesi dell'analisi di rischio |           |       |                                  |                                                       |                         |                                                   |
| 2 Particella Catastale                    | 20 | PARTICELLA CATASTALE                            |                                |                                |           |       |                                  |                                                       |                         |                                                   |
| 3 Matrice Sostanze                        | 0  |                                                 |                                |                                |           |       |                                  |                                                       |                         | _                                                 |
| Destinazione Uso                          | 0  | LISTA PARTICELLE CATASTALI (*)                  |                                |                                |           |       |                                  |                                                       |                         | ÷                                                 |
| Contesto Ambientale                       | 0  |                                                 |                                |                                |           |       |                                  |                                                       |                         |                                                   |
| • Falda                                   | 0  | PARTICELLA                                      | FOGUO                          | MAPPALE                        | SUB       | PARTE | COMUNE                           | RIFERIMENTO                                           | STATO                   | LIMITAZIONE D'USO O VINCOLI                       |
| 7 Rifusi                                  | 0  | P1                                              | 258                            | 169                            |           | NO    | MILANO (F205)                    |                                                       |                         | 76 🖉                                              |
| Sintesi Esiti della     Caratterizzazione | 0  | PARTICELLA CATASTALE 1                          |                                |                                |           |       |                                  |                                                       |                         | Ricerca su mappa 🐲 Elimina particella catastale 🍵 |
| Analisi Rischio                           | 0  | COMUNE PI                                       |                                |                                |           |       |                                  | PROVINCIA!")                                          |                         | RIFERIMENTO                                       |
| Punti Campionamento                       | 0  | MILANO (F205)                                   |                                |                                |           |       |                                  | м                                                     |                         |                                                   |
| 11 Esito AdR                              | 0  | AREA PRIVA DI RIFERIMENTO CATASTALE             |                                |                                | FOGLIOITI |       |                                  | MAPPALE(!)                                            |                         | SUB                                               |
| Soggetto Coinvolto Sintesi                | 0  |                                                 |                                |                                | 258       |       |                                  | 109                                                   |                         |                                                   |
| Dichiarazione Conformita'                 | 0  | PARTE                                           |                                |                                | STATO     |       |                                  | LIMITAZIONE D'USO O VINCOLI                           |                         |                                                   |
| <ul> <li>Informativa Privacy</li> </ul>   | 0  |                                                 |                                |                                |           |       |                                  | 76                                                    |                         |                                                   |
|                                           |    | DOCTING THE LOOP STRUCTURE OF                   |                                |                                |           |       |                                  | OF THE TONE OF CO. D. C. D. C. D.                     |                         |                                                   |
|                                           |    | Destinazione oso al roazerr                     |                                |                                |           |       |                                  |                                                       |                         |                                                   |
|                                           |    | Commerciale e industriale                       | *                              |                                |           |       |                                  | Commerciale e industriale                             |                         |                                                   |
|                                           |    | Aree destinate alla produzione agrico           | ola e all'allevamento ai sensi | del DM 46/2019                 |           |       |                                  | Aree destinate alla produzione agricola e all'allevam | ento ai sensi del DM 46 | /2019                                             |
|                                           |    | Altre aree agricole/aree naturali               |                                |                                |           |       |                                  | Altre aree agricole/aree naturali                     |                         |                                                   |
|                                           |    | NOTE                                            |                                |                                |           |       |                                  |                                                       |                         |                                                   |

Fig. 4.1.8.2b Selezione su mappa di una Particella Catastale

Pag. 123/494

## 1.1.9.3 Parte 3 - Matrice Sostanze

La parte è composta da una sezione, l'operatore può o meno scegliere fra le opzioni fornite.

Cliccando sul simbolo di Aggiungi Inquinante è possibile aggiungerne diversi. In base alla Matrice selezionata è così possibile scegliere la famiglia, analita e unità di misura specifico. (vedi Fig. 4.1.8.3a)

|                                           |    |                                                                                                    |                                   |                     |         |             | 💻 🙂 TECNICO DELEGAT 🗸                                  |
|-------------------------------------------|----|----------------------------------------------------------------------------------------------------|-----------------------------------|---------------------|---------|-------------|--------------------------------------------------------|
| 755                                       | *  | Regione<br>Lombardia                                                                                       | Portale Agisco PSC - ARPA Lombard | lia                 |         |             |                                                        |
| ← ♠                                       | -  |                                                                                                    | Modulo                            |                     |         |             |                                                        |
| Modulo D Compressioner                    |    | ← 3/14 → Codice Site M1146.5108                                                                            |                                   |                     |         |             | 💽 Cancludi e Stampo 🖏 Refresh 📝 Salva 🔒 Salva e Chiudi |
| 3 Superficie                              | 0  | Fase: Analisi di Rischio Module: Esiti della caratterizzazione e scheda di sintesi dell'analisi di rischio |                                   |                     |         |             |                                                        |
| 2 Particella Catastale                    | 0  | MATRICI AMBIENTALI E INQUINANTI                                                                            |                                   |                     |         |             |                                                        |
| Matrice Sostanze                          | 20 |                                                                                                    |                                   |                     |         |             |                                                        |
| Destinazione Uso                          | 0  | LISTA INQUINANTI (*)                                                                                       |                                   |                     |         |             | ÷                                                      |
| <ul> <li>Contesto Ambientale</li> </ul>   | •  |                                                                                                    |                                   |                     |         |             |                                                        |
| • Falda                                   | 0  | INQUINANTE                                                                                                 | MATRICE                           |                     | FAMIGUA |             | ANALITA                                                |
| 7 Rifiuti                                 | 0  | INQUINANTE 1                                                                                               |                                   |                     |         |             | 2                                                      |
| Sintesi Esiti della     Caratterizzazione | 0  | INQUINANTE 1                                                                                               |                                   |                     |         |             | Elimina inquinante 🍵                                   |
| <ul> <li>Analisi Rischio</li> </ul>       | 0  | MATRICE (*)                                                                                                |                                   | FAMIELIA (*)        |         | ANALITA (1) |                                                        |
| Punti Campionamento                       |    |                                                                                                    |                                   |                     |         |             |                                                        |
| 1 Esito AdR                               |    | CONCENTRAZIONE MASSIMA(1)                                                                                  |                                   | UNITA: DI MISURA (1 |         |             |                                                        |
| Soggetto Coinvolto Sintesi                | 0  |                                                                                                    | ~ ^                               |                     |         |             |                                                        |
| 1 Dichiarazione Conformita'               | 0  | CPS CSR                                                                                                    |                                   |                     |         |             |                                                        |
| informativa Privacy                       | 0  | × *                                                                                                    | ~ ^                               |                     |         |             |                                                        |
|                                           |    |                                                                                                    |                                   |                     |         |             |                                                        |
|                                           |    |                                                                                                    |                                   |                     |         |             | Chiudi Salva                                           |
|                                           |    |                                                                                                    |                                   |                     |         |             |                                                        |
|                                           |    | 🖘 Anulia 🔁 Silva e Continue                                                                                |                                   |                     |         |             |                                                        |

## Fig. 4.1.8.3a Compilazione della parte Matrice Sostanze

## 1.1.9.4

## **1.1.9.5** Parte 4 - Destinazione Uso

La parte è composta da due sezioni, l'operatore può o meno scegliere fra le opzioni fornite. In particolare viene chiesto di specificare, attraverso una selezione tra le opzioni presentate, le destinazioni d'uso. (vedi Fig. 4.1.8.4a)

Data: 03 marzo 2025

Pag. 124/494

|                                           |                                                                                                    | 👜 🤤 HENKODHLIGAT. 🗸                  |
|-------------------------------------------|----------------------------------------------------------------------------------------------------|--------------------------------------|
| 1254                                      | Kegione Lombardia                                                                                               | Portale Agisco PSC - ARPA Lombardia  |
| ← ♠                                       | ₿ E7                                                                                                    | Modulo                               |
| Modulo D recomprised                      | ← 4/14 → CodiceSto M11465108                                                                                    | 💽 torond a store 🖉 Selva 🖬 Selva Dud |
| 3 Superficie                              | Fase: Analisi di Rischio Module: Esti della caratterizzazione e scheda di sintesi dell'analisi di rischio       |                                      |
| 2 Particella Catastale                    | INFORMAZIONI SUL SITO - DESTINAZIONE D'USO                                                                      |                                      |
| 3 Matrice Sostanze                        | D DESTINAZIONE D'USO ATTUALE (1)                                                                                |                                      |
| Destinazione Uso                          | 2 U verde pubblico, privato e residenziale                                                                      |                                      |
| <ul> <li>Contesto Ambientale</li> </ul>   | Commerciale e industriale     Aree destinate alla produzione apricola e all'allevamento ai sersi del DM 46/2019 |                                      |
| Falda                                     | Altre aree agricole/aree naturali                                                                               |                                      |
| 7 Rifudi                                  | DESTINAZIONE D'USO FUTURA                                                                                       |                                      |
| Sintesi Esiti della     Caratterizzazione | Verde pubblico, privato e residenziale                                                                          |                                      |
| Analisi Rischio                           | Commerciale e industriale     Aree destinate alla produzione apricola e all'allevamento ai sersi del DM 46/2019 |                                      |
| Punti Campionamento                       | Altre aree agricole/aree naturali                                                                               |                                      |
| (1) Esito AdR                             | 0                                                                                                    |                                      |
| Soggetto Coinvolto Sintesi                | 🗈 🗠 Annulla 🔀 Salva e Continua                                                                                  |                                      |
| Dichianazione Conformita'                 |                                                                                                    |                                      |
| informativa Privacy                       |                                                                                                    |                                      |
|                                           |                                                                                                    |                                      |

#### Fig. 4.1.8.4a Compilazione della parte Destinazione Uso

## 1.1.9.6 Parte 5 - Contesto Ambientale

La parte è composta da diverse sezioni, l'operatore può o meno scegliere fra le opzioni fornite. In particolare viene chiesto nella prima di specificare, attraverso una selezione tra le opzioni presentate, la Soggiacenza Fraetica. Nella seconda sezione viene chiesto di specificare la presenza di pozzi. Infine vi è una tabella dove è possibile effettuare la selezione dei corpi idrici o zone umide, con le relative distanze. (vedi Fig. 4.1.8.5a)

Pag. 125/494

| \22/                                                                           |    | egione Destalo Anizza DCC ADDA Lasabase                                                                                                    |                                                      |                                                                                                    | TECNICO DEI              |
|--------------------------------------------------------------------------------|----|----------------------------------------------------------------------------------------------------|------------------------------------------------------|----------------------------------------------------------------------------------------------------|--------------------------|
| gener Pagenan ya CP marine all'indiana                                         | ~  | mbardia Portale Agisco PSC - Area Lomoard                                                                                                    | ed.                                                  |                                                                                                    |                          |
| ÷ 🔒                                                                            | È  | Modulo                                                                                                    |                                                      |                                                                                                    |                          |
| Modulo D (7 Carrys antispacer                                                  |    | ← 5/14 → Codex Sto M146.5108                                                                                                    |                                                      | Concludi e Stam                                                                                                    | 🔄 😋 Refresh 🛛 Salva 🔒 Sa |
| Superficie                                                                     | 0  | Fase Analsi di Rischio Module Esti della caratterizzazione e scheda di sintesi dell'analisi di rischio                                                                                                    |                                                      |                                                                                                    |                          |
| Particella Catastale                                                           | 0  | INFORMAZIONI SUL CONTESTO AMBIENTALE                                                                                                    |                                                      |                                                                                                    |                          |
| Matrice Sostanze                                                               | 0  | SOGGIACENZA FALDA FREATICA (*)                                                                                                    |                                                      |                                                                                                    |                          |
| Destinazione Uso                                                               | 0  |                                                                                                    |                                                      |                                                                                                    |                          |
| Contesto Ambientale                                                            | 20 |                                                                                                    |                                                      |                                                                                                    |                          |
| Falde                                                                          | 0  | PRESENZA POZZI                                                                                                    |                                                      |                                                                                                    |                          |
| Rifiuti                                                                        | 0  | IN STOP                                                                                                    | FUDRI SITO, ENTRO 200 (m) [1]                        |                                                                                                    |                          |
| Sintesi Esiti della<br>Caratterizzazione                                       | 0  |                                                                                                    |                                                      |                                                                                                    |                          |
| Analisi Rischio                                                                | 0  | PRECEDENTI PROCEEDIMENTI DI BONIFICA ATTIVATI SULLIAREA (152/06 0 471/99/11                                                                                                    |                                                      |                                                                                                    |                          |
| Punti Campionamento                                                            | 0  | 0 SI 0 NO                                                                                                    | O NON NOTO                                           |                                                                                                    |                          |
| Esito AdR                                                                      |    |                                                                                                    |                                                      |                                                                                                    |                          |
|                                                                                |    |                                                                                                    |                                                      |                                                                                                    |                          |
| Soggetto Coinvolto Sintesi                                                     | 0  | CORPLICIE / ZONE UMICE / SC-295 - presenza entre 200 m del sto (1000 m per SC 295) indicare distanza dall'elemento più vicino                                                                                                    |                                                      |                                                                                                    |                          |
| Soggetto Coinvolto Sintesi<br>Dichiarazione Conformita'                        | 0  | CORP. CRIC / ZONE CMICE / SC-2PS - presence entre 200 m del site (2000 m per SC 2PS) indicare datareas dall'elemento più vicno                                                                                                    |                                                      |                                                                                                    |                          |
| Soggetto Coinvolto Sintesi<br>Dichiarazione Conformita'                        | 0  | CORP DMC / ZONE CARGE / SC-295 - processo entro 200 m del sito D000 m per SC 2951 indicara dall'alemento più nom<br>BLONENTO                                                                                                    |                                                      | SITO                                                                                                    | DISTANZA [m]             |
| Soggetto Coinvolto Sintesi<br>Dichiarazione Conformita'<br>Informativa Privacy | 0  | CORP DIRC / ZONE LANGE / SC-205 - presente entre 200 m del seto D000 m per SC-2051 induser distante dell'Alemento più vicine<br>ELEMENTO<br>CORE SECUR                                                                                                    | () in Sec                                            | STTO<br>Fuori Sito                                                                                                    | DISTANZA (m)             |
| Soggetto Coinvolto Sintesi<br>Dichiarazione Conformita'<br>Informativa Privacy | 0  | COMP DIRECT ZONE LANGE ( SC-2019 - presente entro 200 m del sels DORO m per SC-2010 induane distanza dall'hémenta pol vono<br>ELEMENTO<br>COM DIRECTO                                                                                                    | ⊖ in Sile<br>⊖ in Sile                               | SITO<br>Fuori Sito<br>Fuori Sito                                                                                                    | DISTANZA [m]             |
| Soggetto Colmolito Sintesi<br>Dicharazione Conformitat<br>Informativa Privacy  | 0  | COMPLOY CONCLANDEL (MCRE / SC-209 - presente entro 200 m dal sto D000 m per SC 200 induse datarea dal'hémenta più kono ELENENTO CONSTRUCT, ANNO ELENENTO DOI NO ELENENTO LIGUE LIGUE                                                                                                    | C in Ste<br>C in Ste<br>C in Ste                     | STTD FLORI SR0 FLORI SR0 F | DSTANZA [n]              |
| Soggetto Convolto Sintesi<br>Dchianazione Conformita'<br>Informativa Privacy   | 0  | CORR SMC/ ZDME LANCE / SC-275 - presente entro 200 m del sito D000 m per SC 2751 indicare distante dell'Alemento più nono<br>ELEMENTO<br>CORR SMC/ ZDME LANCE / SC-275 - presente entro 200 m del sito D000 m per SC 2751 indicare distante dell'Alemento più nono<br>ELEMENTO<br>SMC avante della superiore della sito della sito D000 m per SC 2751 indicare distante dell'Alemento più nono<br>ELEMENTO<br>SMC avante della sito della sito della sito della sito della sito della sito della sito della sito della sito<br>SMC avante della sito della sito della sit                                                                                                    | () in Ster<br>() in Ster<br>() in Ster<br>() in Ster | STID<br>Puoli Silo<br>Puoli Silo<br>Puoli Silo<br>Puoli Silo<br>Puoli Silo                                                                                                    | DISTANZA [m]             |
| Soggetto Convolto Sintesi     Dicharazione Conformita'     Informativa Phiacy  |    | COMP DMC/ ZONE CANCE/ 15C-295 - prosenta entro 200 m del olto D000 m per 5C 2951 indicare distanta dell'elemento più india<br>ELEMENTO<br>COMPARTIZIONE<br>STILLI DI COMPARTIZIONE<br>STILLI DI COMPARTIZIONE<br>STIL | ☐ in 58a                                             | SITD Aust Ste Aust Ste Aust St | DISTANZA [m]             |

#### Fig. 4.1.8.5a Compilazione della parte Contesto Ambientale

## 1.1.9.7 Parte 6 - Falda

La parte è composta da diverse sezioni:

Una prima sezione dove l'operatore attesta la presenza o non presenza della falda.

Nell'altra, se selezionato in precedenza la presenza la presenza della falda, apparirà una tabella dove viene richiesto di specificare e compilare tutti i campi relativi alla falda aggiunta. (vedi Fig. 4.1.8.6a)

| 755                                                           | *  | Regione<br>.ombardia                                                                  |                      | Portale Agisco PSC - ARPA Lombar | dia                                                             |                                                     |
|---------------------------------------------------------------|----|---------------------------------------------------------------------------------------|----------------------|----------------------------------|-----------------------------------------------------------------|-----------------------------------------------------|
| ← ♠                                                           | 6  | Ēv                                                                                    |                      | Modulo                           |                                                                 |                                                     |
| Modulo D (Composition                                         |    | ← 6714 → Codice Site MI146.5108                                                       |                      |                                  |                                                                 | 📑 Conclud e Scompa 🖉 Refrech 📝 Salva 🖬 Salva e Chiu |
| 1 Superficie                                                  | 0  | Fase: Analisi di Rischio Modulo: Esiti della caratterizzazione e scheda di sintesi de | l'analisi di rischio |                                  |                                                                 |                                                     |
| 2 Particella Catastale                                        | 0  | FALDA                                                                                 |                      |                                  |                                                                 |                                                     |
| 3 Matrice Sostanze                                            | 0  | PRESENZA FALDA                                                                        |                      |                                  |                                                                 |                                                     |
| <ul> <li>Destinazione Uso</li> </ul>                          | 0  | O PRESENTE                                                                            |                      |                                  | O NON PRESENTE                                                  |                                                     |
| 5 Contesto Ambientale                                         | D  | O NON INDAGATA                                                                        |                      |                                  | NON COINVOLTA NEL PROCEDIMENTO (TRATTATA IN ALTRO PROCEDIMENTO) |                                                     |
| 6 Falda                                                       | 20 | FALDA 1                                                                               |                      |                                  |                                                                 |                                                     |
| 2 Rifuti                                                      | 0  | 71801 002A 4001 (EEB0/2)                                                              |                      |                                  | SOCIACENTA [m]/!                                                | LINELLO REZONETRICO (m. simile)                     |
| <ul> <li>Sintesi Esiti della<br/>Caratterizzazione</li> </ul> | ٥  |                                                                                       |                      |                                  | A some restriction                                              | v / / ·                                             |
| Analisi Rischio                                               | 0  | DIREZIONE DI FLUSSO 11                                                                |                      |                                  | GRADIENTE IDRAULICO NJ 11                                       |                                                     |
| 9 Punti Campionamento                                         | D  |                                                                                       |                      |                                  | · · · · · · · · · · · · · · · · · · ·                           | <u>^</u>                                            |
| 📧 Esito AdR                                                   | D  | CONDUCTRUITS (DRAULICS [m/s](1)                                                       |                      |                                  |                                                                 |                                                     |
| Soggetto Coinvolto Sintesi                                    | D  |                                                                                       |                      | × ^                              | Valore Misurato                                                 | Valore Stimato                                      |
| Dichiarazione Conformita'                                     | 0  |                                                                                       |                      |                                  |                                                                 |                                                     |
| 🤟 Informativa Privacy                                         | 0  | TRASMISSIVITA: [m <sup>2</sup> /a]( <sup>2</sup> )                                    |                      |                                  | VALORE TRASMISSIVITA(1)                                         |                                                     |
|                                                               |    |                                                                                       |                      | v ^                              | <ul> <li>valore Misurato</li> </ul>                             | <ul> <li>Valore stimato</li> </ul>                  |
|                                                               |    | CONTAMINAZIONE DELL'ACQUIFERO DOVUTA AL SITO                                          |                      |                                  | PLUME DI CONTAMINAZIONE CON ORIGINE IN SITO                     |                                                     |
|                                                               |    | ACCERTATA                                                                             | ESCLUSA              |                                  |                                                                 | Escluso                                             |
|                                                               |    | SUPERAMENTI DELLE CSC FALDA                                                           |                      |                                  |                                                                 |                                                     |
|                                                               |    | LA FALDA PRESENTA SUPERAMENTI DELLE CSC IN INGRESSO DA MONTE                          |                      |                                  |                                                                 |                                                     |
|                                                               |    | NOTE                                                                                  |                      |                                  |                                                                 |                                                     |
|                                                               |    |                                                                                       |                      |                                  |                                                                 |                                                     |
|                                                               |    |                                                                                       |                      |                                  |                                                                 | *                                                   |

Portale Agisco PSC-ARPA Lombardia- Version 1.0 ALLEGATO MODULISTICA.docx Data: 03 marzo 2025

Pag. 126/494

### Fig. 4.1.8.5a Compilazione della parte Falda

#### 1.1.9.8 Parte 7 - Rifiuti

In questa sezione è possibile aggiungere rifiuti qualora presenti o semplicemente cliccando sul "no" se non presenti. È possibile scegliere tra quelli proposti la tipologia rifiuto e il codice CER. (vedi Fig. 4.1.8.7a)

|                             |    |                                                                                                    |                                 |              | 💬 🕒 тесмео                             | DELEGAT 🗸      |
|-----------------------------|----|----------------------------------------------------------------------------------------------------|---------------------------------|--------------|----------------------------------------|----------------|
| 755                         | *  | Regione<br>Lombardia                                                                                      | Portale Agisco PSC - ARPA Lomba | ardia        |                                        |                |
| ← ♠                         | -  |                                                                                                    | Modulo                          |              |                                        |                |
| Modulo D McComprised System |    | ← 7/14 → CodeeSto M146.5108                                                                               |                                 |              | 💽 Canclud e Stamps 🖉 Refresh 📝 Salva 🔒 | Salva e Chiudi |
| 3 Superficie                | ٥  | Fase: Analisi di Rischio Module: Esti della caratterizzazione e scheda di sintesi dell'analisi di rischio |                                 |              |                                        |                |
| 2 Particella Catastale      |    | RIFIUTT                                                                                                   |                                 |              |                                        |                |
| 3 Matrice Sostanze          | 0  | PRESENZA REFUTIO                                                                                          |                                 |              |                                        |                |
| Destinazione Uso            |    | ABBANDONO RIFIUTI                                                                                         |                                 |              |                                        |                |
| Contesto Ambientale         | 0  | GESTIONE RIFIUTI                                                                                          |                                 |              |                                        |                |
| · Falda                     |    |                                                                                                    |                                 |              |                                        |                |
| <ul> <li>Rifiusi</li> </ul> | 20 | RIFIUTO 1                                                                                                 |                                 |              |                                        |                |
| Sintesi Esiti deva          | 0  | TIPOLOGIA RIFIUTO (*)                                                                                     |                                 | CODICE CERMI | QUANTIT# [mc] (1)                      |                |
| Analisi Rischie             |    |                                                                                                    | ~                               | ~            |                                        | ~ ^            |
| 10 Punti Campionamento      | -  |                                                                                                    |                                 |              |                                        |                |
| 11 Exite AdP                |    |                                                                                                    |                                 |              |                                        |                |
| Scenatto Frimelto Sintari   | -  | 0.8                                                                                                    |                                 |              |                                        |                |
| Subjects Control of States  | -  |                                                                                                    |                                 |              |                                        |                |
| Dicharazione Conformica:    | -  | 🖘 Annulla 🛃 Salva e Continua                                                                              |                                 |              |                                        |                |
| Informativa Privacy         | 0  |                                                                                                    |                                 |              |                                        |                |
|                             |    |                                                                                                    |                                 |              |                                        |                |
|                             |    |                                                                                                    |                                 |              |                                        |                |

#### Fig. 4.1.8.7a Compilazione della parte Rifiuti

#### 1.1.9.9 Parte 8 - Sintesi Esiti della Caratterizzazione

La parte è composta da una sezione, l'operatore può o meno scegliere fra le opzioni fornite.

È possibile verificare l'accertato superamento delle CSC qualora presente e attestare l'eventuale presenza di riporti. (vedi Fig. 4.1.8.8a)

Data: 03 marzo 2025

Pag. 127/494

|                                           |    |                                                                                                    |                  |                                       |                                          | 💴 😩 TECNICO DELEGAT 🗸                                  |
|-------------------------------------------|----|----------------------------------------------------------------------------------------------------|------------------|---------------------------------------|------------------------------------------|--------------------------------------------------------|
| 122                                       | *  | Regione<br>Lombardia                                                                                      | Portale A        | gisco PSC - ARPA Lombardia            |                                          |                                                        |
| ← ♠                                       | B  | Ev.                                                                                                    |                  | Modulo                                |                                          |                                                        |
| Modulo D // Compression                   |    | ← 8/14 → Codice Site M1146.5108                                                                           |                  |                                       |                                          | 💽 Conclud e Stampa 🔄 Refresh 🛛 🖉 Salva 🔒 Salva e Chiud |
| 3 Superficie                              | ٥  | Fase Analisi di Rischio Modulo: Esiti della caratterizzazione e scheda di sintesi dell'analisi di rischio |                  |                                       |                                          |                                                        |
| 2 Particella Catastale                    | 0  | SINTESI ESITI DELLA CARATTERIZZAZIONE                                                                     |                  |                                       |                                          |                                                        |
| 3 Matrice Sostanze                        | ٥  | L'INDAGINE HA ACCERTATO IL SUPERAMENTO DELLE CSC NEI SUDU?(1)                                             |                  |                                       |                                          |                                                        |
| Destinazione Uso                          | ٥  | <b>O</b> S                                                                                                | No               |                                       | O Matrice non indagata                   |                                                        |
| <ul> <li>Contesto Ambientale</li> </ul>   |    | L'INDAGINE HA ACCERTATO IL SUPERAMENTO DELLE CSC NELLE ACQUE SOTTERRANEE? (1                              |                  |                                       |                                          |                                                        |
| <ul> <li>Falda</li> </ul>                 | ٥  | <b>o</b> s                                                                                                | ○ No             |                                       | <ul> <li>Matrice non indagata</li> </ul> |                                                        |
| 7 Rifiuti                                 | 0  | PRESENZA RIPORTI                                                                                          |                  |                                       |                                          |                                                        |
| Sintesi Esiti della     Caratterizzazione | 20 | 0 si                                                                                                    | ND               |                                       |                                          |                                                        |
| Analisi Rischio                           | 0  | E' STATO ACCERTATO IL SUPERAMENTO DELLE CSC NEI RIPORTI?                                                  |                  |                                       |                                          |                                                        |
| Punti Campionamento                       | ٥  | <ul> <li>SI, potenzialmente contaminato</li> </ul>                                                        |                  | <ul> <li>NO, riporto (seta</li> </ul> | ecciato) conforme                        |                                                        |
| Esito AdR                                 |    | E' STATA RILEVATA LA PRESENZA DI RIPORTI NON CONFORMI AL TEST DI CESSIONE?                                |                  |                                       |                                          |                                                        |
| 12 Soggetto Coinvolto Sintesi             | ٥  | O SI, ekuato non conforme                                                                                 |                  | <ul> <li>NO, eluzto confo</li> </ul>  | orme                                     |                                                        |
| Dichiarazione Conformita'                 | 0  | MULTATIONE LINEE IN EURERIZAM                                                                             |                  |                                       |                                          |                                                        |
| · Informativa Privacy                     | ٥  | Favorevole                                                                                                | O Non Eavorevole |                                       | Non Specificato                          |                                                        |
|                                           |    |                                                                                                    |                  |                                       |                                          |                                                        |
|                                           |    | 🐟 Annulla 🔗 Salva e Continua                                                                              |                  |                                       |                                          |                                                        |
|                                           |    |                                                                                                    |                  |                                       |                                          |                                                        |
|                                           |    |                                                                                                    |                  |                                       |                                          |                                                        |

## Fig. 4.1.8.8a Compilazione della parte Sintesi Esiti della Caratterizzazione

### 1.1.9.10 Parte 9 - Analisi di Rischio

In questa parte è possibile inizialmente selezionare la tipologia di analisi di rischio, di seguito aggiungere qualora presente Aree Sorgenti al cui interno è possibile aggiungere inquinanti.

Cliccando su "Disegna su mappa" viene mostrata la cartina geografica nella quale è possibile disegnare la Area Sorgente interessata grazie alle funzioni disponibili. (vedi Fig. 4.1.8.8a)

Pag. 128/494

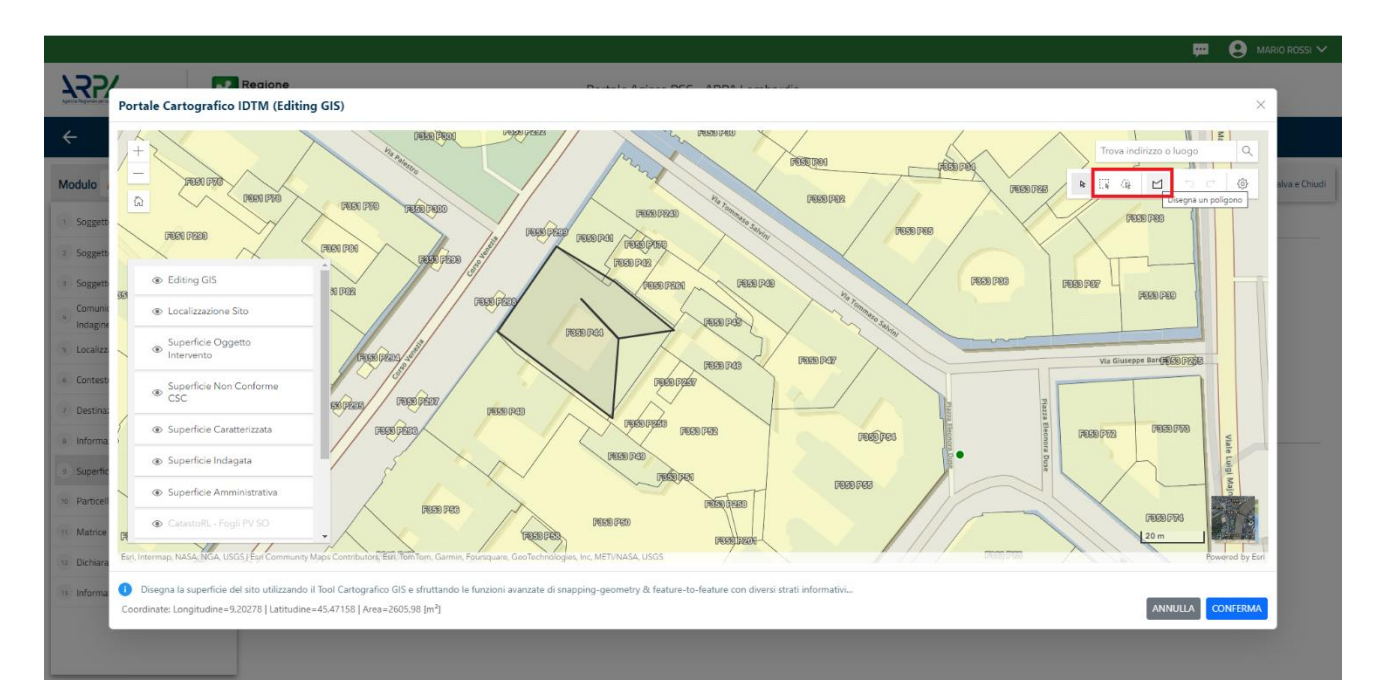

### Fig. 4.1.8.8a Seleziona su mappa disegnando l'area sorgente interessata

La parte viene compilata in automatico in base alle informazioni inserite.

Cliccando sul simbolo di Aggiungi Inquinante è possibile aggiungerne diversi. In base alla Matrice selezionata è così possibile scegliere la famiglia, analita e unità di misura specifico.

L'icona 😑 indica una ulteriore modalità di visualizzazione degli inquinanti inseriti nei moduli precedenti. (vedi Fig. 4.1.8.8b)

| 127/                                      | *  | Regione<br>Lombardia                                                                                                    | Por                                  | tale Agisco PSC - ARPA Lombi | ardia                                                                     |                              |                                          |
|-------------------------------------------|----|----------------------------------------------------------------------------------------------------|--------------------------------------|------------------------------|---------------------------------------------------------------------------|------------------------------|------------------------------------------|
| ← ♠                                       | 8  | ≣ <b>×</b>                                                                                                    |                                      | Modulo                       |                                                                           |                              |                                          |
| Modulo D Promototypeor                    |    | ← 9/14 → CodiceSito M146.5108                                                                                                    |                                      |                              |                                                                           | 💽 Condu                      | d e Stampa 🖏 Refresh 🛛 Salva 🔒 Sal       |
| 3 Superficie                              | 0  | Fase Analisi di Rischio Modulo: Esiti della caratterizzazione e sched                                                                                                    | a di sintesi dell'analisi di rischio |                              |                                                                           |                              |                                          |
| 2 Particella Catastale                    | 0  | ANALISI RISCHIO                                                                                                    |                                      |                              |                                                                           |                              |                                          |
| 3 Matrice Sostanze                        | 0  | MODALITY ANALISI'S                                                                                                    |                                      |                              |                                                                           |                              |                                          |
| Destinazione Uso                          | 0  | ANALISI DI RISCHIO SULL'AREA TOTALE                                                                                                    |                                      |                              | ANALISI DI RISCHIO PER SUBAREE                                            |                              |                                          |
| Contesto Ambientale                       | 0  |                                                                                                    |                                      |                              |                                                                           |                              |                                          |
| • Falda                                   | 0  | SOFTWAREIN                                                                                                    |                                      |                              | NUMERO DI SUBAREE!)                                                       |                              |                                          |
| 2 Rifludi                                 | 0  |                                                                                                    |                                      |                              |                                                                           |                              |                                          |
| Sintesi Esiti della     Caratterizzazione | 0  | LISTA AREE SORGENTI (*)                                                                                                    |                                      |                              |                                                                           |                              | •                                        |
| Analisi Rischio                           | 20 | NOME                                                                                                    | PERIMETRO                            |                              | DIMENSIONE                                                                |                              | TIPO                                     |
| <ul> <li>Punti Campionamento</li> </ul>   | 0  |                                                                                                    |                                      |                              |                                                                           |                              |                                          |
| 11 Esito AdR                              | 0  |                                                                                                    |                                      |                              |                                                                           |                              |                                          |
| Soggetto Coinvolto Sintesi                | 0  | AREA SORGENTE DI CONTAMINAZIONE 1                                                                                                    |                                      |                              |                                                                           |                              | Disegna su mappa 🐲 Elimina Area Sorgente |
| 12 Dichiarazione Conformita'              | 0  | NOME (1)                                                                                                    |                                      |                              | PERIMETRO [m]                                                             | DIMENSIONE (m <sup>2</sup> ) |                                          |
| <ul> <li>Informativa Privacy</li> </ul>   | 0  |                                                                                                    |                                      |                              | × ^                                                                       |                              | × ^                                      |
|                                           |    | MODALITA' ESECUZIONE                                                                                                    |                                      |                              | TIPDH                                                                     |                              |                                          |
|                                           |    | Basata su soll gas                                                                                                    |                                      |                              |                                                                           |                              |                                          |
|                                           |    | Basata su aria ambiente                                                                                                    |                                      |                              |                                                                           |                              |                                          |
|                                           |    | C pasara so entario (ripore)                                                                                                    |                                      |                              |                                                                           |                              |                                          |
|                                           |    | LA SORGENTE (*)                                                                                                    |                                      |                              |                                                                           |                              |                                          |
|                                           |    | PREJENTA SUPERAMENTO DI CSR O RISCHIO NON ACC<br>INVESTIGATO DI CSR O RISCHIO NON ACCULO<br>INVESTIGATO DI CSR O RISCHIO NON ACCULO<br>INVESTIGATO DI CSR O RISCHIO NON ACULO<br>INVESTIGATO DI CSR O RISCHIO NON ACCUL | LI IABILE PER L'REVORTI              |                              | INUM PRESENTA SUPERAMENTO DI CSR. O RISCHIO NON ACCETTABLE PER I RIPORTI. |                              |                                          |
|                                           |    | LISTA INQUINANTI                                                                                                    |                                      |                              |                                                                           |                              |                                          |
|                                           |    |                                                                                                    |                                      |                              |                                                                           |                              | •••                                      |

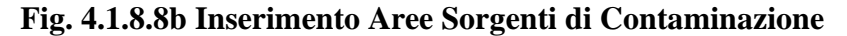

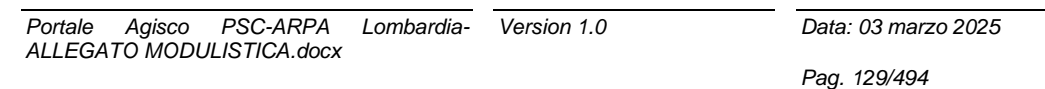

|                            |     |                                                       |                                     |                              | 💬 🔮 TECINCO DELEGAT.          |
|----------------------------|-----|-------------------------------------------------------|-------------------------------------|------------------------------|-------------------------------|
| 177×                       | *   | Regione<br>Lombardia                                  | Portale Agisco PSC - ARPA Lombardia |                              |                               |
| < <b>↑</b>                 | B   | Ev.                                                   | Module                              |                              |                               |
| Modulo D                   |     | ← 9/14 → CaticeSte M1465108                           |                                     | 🛃 Carcludi e Stampa          | 🕾 Refresh 📝 Salva 🖬 Salva e D |
|                            |     |                                                       | NON SONO PRESENTI INQUINANTI        |                              |                               |
| Superficie                 | 0   |                                                       |                                     |                              |                               |
| Particella Catastale       | 0   |                                                       |                                     |                              |                               |
| Matrice Sostanze           |     |                                                       |                                     |                              | Annulia                       |
|                            |     |                                                       |                                     |                              |                               |
| Destinazione Uso           |     | DEDCODEL DI ESDOCIZIONE CONSIDERATI DER L'INTERN SITO |                                     |                              |                               |
| Contesto Ambientale        |     |                                                       |                                     |                              |                               |
| Falda                      | 0   | TIPO PERCORSO                                         | BICHD                               | VALUTAZIONE                  |                               |
| Differ                     |     |                                                       |                                     | Enco Presente                |                               |
| Firster Calif. dollar      |     |                                                       | INGESTIONE E CONTATTO DERMICO       | ON SITE                      | RISCHIO                       |
| Caratterizzazione          |     |                                                       | INALAZIONI VAPORI OUTDOOR           | ON SITE                      | RISCHIO                       |
| Analisi Rischin            | 20  |                                                       |                                     |                              | RISCHID                       |
|                            | 2.0 |                                                       | INALAZIONI VAPORI INDOOR            | OFF SITE                     | BISCHID                       |
| Punti Campionamento        |     | SUDLO SUPERFICIALE                                    |                                     | ON SITE                      | RISCHIO                       |
| Esito AdR                  | 0   |                                                       | INALAZONI POLVERI GUTDOOR           | OFF SITE                     | RISCHID                       |
|                            |     |                                                       | INUL GOINE PRIVED INCODE            | ON SITE                      | C RISCHID                     |
| Soggetto Coinvolto Sintesi |     |                                                       |                                     | <ul> <li>OFF SITE</li> </ul> | RISCHIO                       |
| Dichiarazione Conformita'  |     |                                                       | LISCHARZONE IN FALDA                | POC = 0 m                    | RISCHID                       |
|                            |     |                                                       |                                     | ○ POC > 0 m                  | RISCHID                       |
| Informativa Privacy        | 0   |                                                       | INALAZIONI VAPORI DUTDOOP           | ON SITE                      | RISCHID                       |
|                            |     |                                                       |                                     | OFF SITE                     | RISCHIO                       |
|                            |     | SUDLO PROFONDO                                        | INALAZIONI VAPORI INDOOR            | ON SITE                      | RISCHIO                       |
|                            |     |                                                       |                                     | OFF SITE                     | RISCHID                       |
|                            |     |                                                       | LISCIVAZIONE IN FALDA               | U POC = 0 m                  | RISCHID                       |
|                            |     |                                                       |                                     | POC > 0 m                    | RISCHIO                       |
|                            |     |                                                       | INALAZIONI VAPORI OLIDOGR           | ON SITE                      | U RISCHIO                     |
|                            |     |                                                       |                                     |                              |                               |
|                            |     | FALDA                                                 | INALAZIONI VAPORI INDOOR            | OFF SITE                     | BISCHID                       |
|                            |     |                                                       |                                     | 007 and                      | BISCHIQ                       |
|                            |     |                                                       | TUTELA FALDA                        | POC = 0 m                    | RISCHIO                       |
|                            |     |                                                       |                                     |                              |                               |
|                            |     |                                                       |                                     |                              |                               |
|                            |     | to Annella 🔛 Salva e Continua                         |                                     |                              |                               |

È possibile selezionare i Percorsi di Esposizione presenti. (vedi Fig. 4.1.8.8c)

Fig. 4.1.8.8c Selezione dei Percorsi di Esposizione presenti

## 1.1.9.11 Parte 10 - Punti Campionamento

La parte è composta da diverse sezioni, l'operatore può o meno scegliere fra le opzioni fornite.

Cliccando sul simbolo di Aggiunta di Pozzi/Piezometri o SoilGas potremo aggiungerne diversi, cliccando sul simbolo "Seleziona su mappa" potremo selezionare le coordinate geografiche direttamente sulla mappa grazie alle funzioni disponibili. (vedi Fig. 4.1.8.10a)

Pag. 130/494

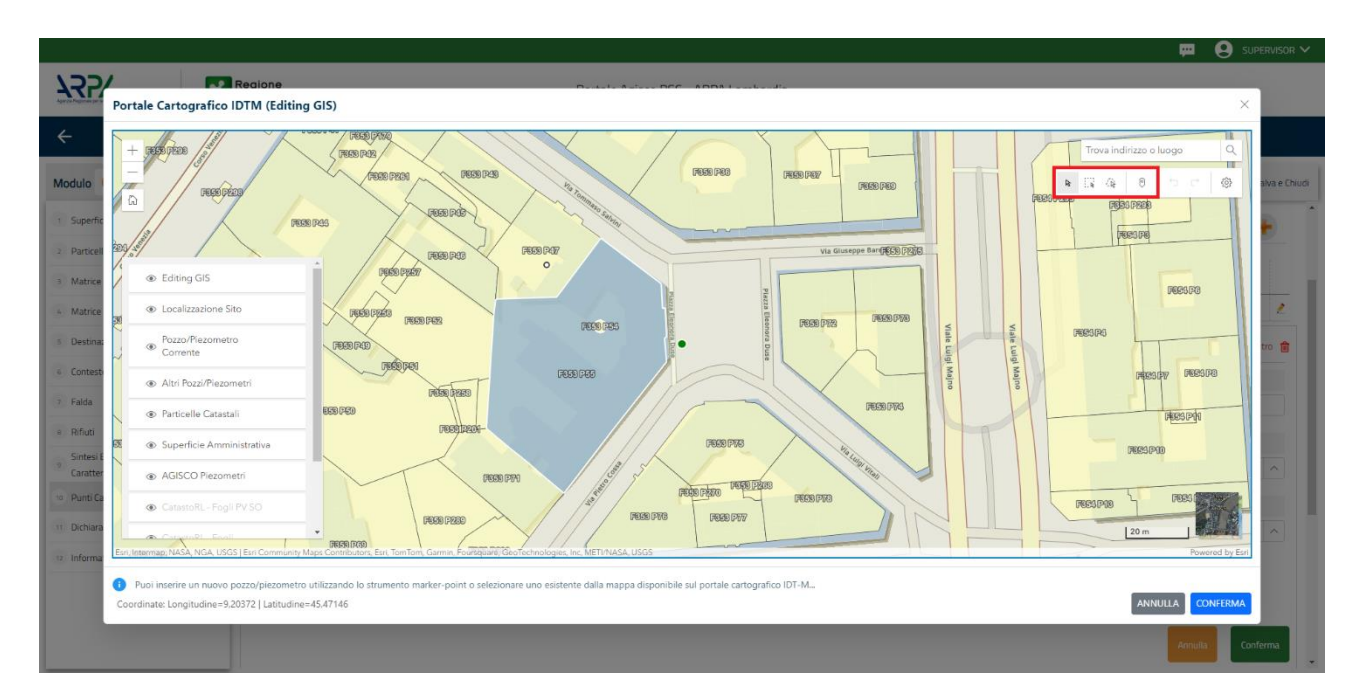

### Fig. 4.1.8.10a Selezione su mappa Pozzi/Piezometri o SoilGas

La parte Pozzi/Piezometri viene precompilata in automatico con le informazioni inserite nella mappa. Inoltre qualora si selezioni il "Si" relativo ai campi "Dismesso" e "Sostituito", verrà mostrato il campo "Riferimento" nel quale se presenti più di un Pozzo/Piezometro si potrà mettere il riferimento ad uno dei pozzi aggiunti. (vedi Fig. 4.1.8.10b)

|                                           |    |                                             |                                                                        |                  |                                |                        |                 |                 | 📟 😫                                | TECNICO DELEGAT 🗸 |
|-------------------------------------------|----|---------------------------------------------|------------------------------------------------------------------------|------------------|--------------------------------|------------------------|-----------------|-----------------|------------------------------------|-------------------|
| 755                                       | *  | Regione<br>Lombardia                        |                                                                        |                  | Portale Agisco PSC - ARPA Lomb | ardia                  |                 |                 |                                    |                   |
| < <b>↑</b>                                | È  | E <b>r</b>                                  |                                                                        |                  | Modulo                         |                        |                 |                 |                                    |                   |
| Modulo D (Compression)                    |    | $\leftarrow$ 10 / 14 $\rightarrow$ Codice S | Ito MI146.5108                                                         |                  |                                |                        |                 | <b>a</b> 6      | nclud e Stempe 💲 Refresh 🛛 🖌 Salva | 🖬 Salva e Chiudi  |
| 3 Superficie                              | 0  | Fase Analisi di Rischio Modulo: Es          | ti della caratterizzazione e scheda di sintesi dell'analisi di rischio |                  |                                |                        |                 |                 |                                    |                   |
| 2 Particella Catastale                    | 0  | POZZI/PIEZOMETRI                            |                                                                        |                  |                                |                        |                 |                 |                                    | 0                 |
| 3 Matrice Sostanze                        | ٥  | PRESENZA POZZI                              |                                                                        |                  |                                |                        |                 |                 |                                    |                   |
| Destinazione Uso                          | 0  | NON SONO PRESENTI E NON                     | SONO ANCORA STATI DEFINITI I POZZI/PIEZOMETRI DA REAL                  | UZZARE           |                                |                        |                 |                 |                                    |                   |
| S Contesto Ambientale                     | ٥  |                                             |                                                                        |                  |                                |                        |                 |                 |                                    |                   |
| · Falda                                   | ٥  | LISTA POZZI/PIEZOMETRI (*)                  |                                                                        |                  |                                |                        |                 |                 |                                    | •                 |
| 7 Rifudi                                  | 0  | CODICE                                      | CODLOCALE                                                              | TIPOLOGIA        | LONG. 00                       | LAT. (Y)               | DIAMETRO [cm]   |                 | PROFONDITA' [m]                    |                   |
| Sintesi Esiti della     Caratterizzazione | 0  | P1                                          |                                                                        |                  |                                |                        |                 |                 |                                    | 2                 |
| 3 Analisi Rischio                         | 0  | P0220/PIE20METR0 1                          |                                                                        |                  |                                |                        |                 |                 | Seleziona su manna 🖉 Elimina Pozzi | n/Piezometro      |
| Punti Campionamento                       | 20 | TONIOCIAN                                   |                                                                        | 000001-0004-000  |                                | 000175 4004            |                 | CODICE DODUNCIA |                                    |                   |
| 11 Esito AdR                              | 0  |                                             |                                                                        | coorde coorder / |                                | CODICE AREA            | COULCE PROFILER |                 |                                    |                   |
| Soggetto Coinvolto Sintesi                | ٥  |                                             |                                                                        |                  |                                |                        |                 |                 |                                    |                   |
| Dichiarazione Conformita'                 | 0  | DIAMETRO (cm)                               | V .                                                                    | PROFONDITA' (m)  | × ^                            | QUOTA PIANO CAMPADAA ( | (m)             |                 |                                    | Y A               |
| 🥱 Informativa Privacy                     | 0  |                                             |                                                                        |                  |                                |                        |                 |                 |                                    |                   |
|                                           |    | LONGITUDINE (X)                             | × A                                                                    | LATITUDINE (Y)   | × A                            | FILTRI DA (m)          | × A             | FILTRI A [m]    |                                    | Y A               |
|                                           |    |                                             |                                                                        |                  |                                |                        |                 |                 |                                    |                   |
|                                           |    | DISMESSO                                    | O NR                                                                   | SOSTITUITO       | 0.00                           |                        |                 |                 |                                    |                   |
|                                           |    |                                             |                                                                        |                  |                                |                        |                 |                 |                                    |                   |
|                                           |    |                                             |                                                                        |                  |                                |                        |                 |                 | Annalia                            | Conferma          |
|                                           |    |                                             |                                                                        |                  |                                |                        |                 |                 |                                    |                   |

## Fig. 4.1.8.10b Seleziona su mappa per Pozzi/Piezometri

Portale Agisco PSC-ARPA Lombardia- Version 1.0 ALLEGATO MODULISTICA.docx Data: 03 marzo 2025

Pag. 131/494

La stessa modalità viene applicata nella sezione SoilGas. (vedi Fig. 4.1.8.10c)

|                                           |    |                                 |                                               |                |                        |                             |                  |      |   |                       | 🐖 😫 теся                 |                  |
|-------------------------------------------|----|---------------------------------|-----------------------------------------------|----------------|------------------------|-----------------------------|------------------|------|---|-----------------------|--------------------------|------------------|
| 755                                       | *  | Regione<br>Lombardia            |                                               |                | Portale Agisco PSC - A | IRPA Lomb                   | ardia            |      |   |                       |                          |                  |
| ← ♠                                       |    | Er                              |                                               |                | Modulo                 | •                           |                  |      |   |                       |                          |                  |
| Modulo D Provenience                      |    | ← 10 / 14 → Codice Site M11     | 46.5108                                       |                |                        |                             |                  |      |   | 💽 Concludi e Stampa 🗧 | Refresh 📝 Salva          | 🖬 Salva e Chiudi |
| 3 Superficie                              | 0  | ) si                            |                                               | <br>           | O NO                   |                             |                  |      |   |                       |                          | ^                |
| 2 Particella Catastale                    | 0  |                                 |                                               |                |                        |                             |                  |      |   |                       | _                        | _                |
| 3 Matrice Sostanze                        |    |                                 |                                               |                |                        |                             |                  |      |   |                       | Annulla                  | Conferma         |
| Destinazione Uso                          |    |                                 |                                               |                |                        |                             |                  |      |   |                       |                          |                  |
| 3 Contesto Ambientale                     |    | SOIL GAS                        |                                               |                |                        |                             |                  |      |   |                       |                          |                  |
| · Falda                                   | 0  | PRESENZA SOL GAS                |                                               |                |                        |                             |                  |      |   |                       |                          |                  |
| 2 Rifiuti                                 | 0  | NON SONO PRESENTI E NON SONO AM | NCORA STATI DEFINITI I SOIL GAS DA REALIZZARE |                |                        |                             |                  |      |   |                       |                          |                  |
| Sintesi Esiti della     Caratterizzazione | 0  |                                 |                                               |                |                        |                             |                  |      |   |                       |                          |                  |
| 3 Analisi Rischio                         | 0  | LISTA SOIL GAS (*)              |                                               |                |                        |                             |                  |      |   |                       |                          | +                |
| <ul> <li>Punti Campionamento</li> </ul>   | 20 | CODICE                          | COD.LOCALE                                    |                | TIPOLOGIA              | TIPOLOGIA LONG (X) LAT. (Y) |                  |      |   | PROFONDITA' [m]       |                          |                  |
| 11 Esito AdR                              | 0  | \$1                             |                                               |                |                        |                             |                  |      |   |                       |                          | 2                |
| Soggetto Coinvolto Sintesi                |    | SDIL GAS 1                      |                                               |                |                        |                             |                  |      |   | Sele                  | ziona su mappa 🔉 Elimina | a Soil Gas 🍵     |
| Dichiarazione Conformita'                 | 0  | CODICE LOCALE (*)               |                                               | CODICE 48PA    |                        |                             | CODICE PROVINCIA |      |   | IPCI OGIA             |                          |                  |
| informativa Privacy                       | 0  |                                 |                                               |                |                        |                             |                  |      |   |                       |                          |                  |
|                                           |    | LONG/TUDINE 00                  |                                               | LATITUDINE (V) |                        |                             | FILTRI DA [m]    |      | E | LTRI A [m]            |                          |                  |
|                                           |    |                                 | × ^                                           |                |                        | ~ ^                         |                  |      |   |                       |                          | × ^              |
|                                           |    | DEGEONDET# [m]                  |                                               | DISMESSO       |                        |                             | SOSTERUTO        |      |   |                       |                          |                  |
|                                           |    | Production (m)                  | v .                                           | ) si           | O ND                   |                             | 2 SI             | 0 N0 |   |                       |                          |                  |
|                                           |    |                                 |                                               |                |                        |                             |                  |      |   |                       | _                        | I                |
|                                           |    |                                 |                                               |                |                        |                             |                  |      |   |                       | Annulla                  | Conferma         |
|                                           |    |                                 |                                               |                |                        |                             |                  |      |   |                       |                          |                  |
|                                           |    | 🐀 Annulla 🔀 Salva e Contre      | na                                            |                |                        |                             |                  |      |   |                       |                          | - 1              |
|                                           |    |                                 |                                               |                |                        |                             |                  |      |   |                       |                          | v                |

Fig. 4.1.8.10c Seleziona su mappa per SoilGas

### 1.1.9.12 Parte 11 – Esito ADR

La parte è composta da una prima sezione in cui si richiede l'esito dell'analisi di rischio. Se viene selezionata la prima scelta, si visualizza la seconda sezione in cui è richiesto di specificare l'ambito nel quale si vuole effettuare la bonifica. (vedi Fig. 4.1.8.11a).

|                                          |                                                                                                    |                                                                                       | 😐 😩 TECNICO DELEGAT 🗸                                  |
|------------------------------------------|----------------------------------------------------------------------------------------------------|---------------------------------------------------------------------------------------|--------------------------------------------------------|
| 755                                      | K Regione                                                                                                  | Portale Agisco PSC - ARPA Lombardia                                                   |                                                        |
| <                                        |                                                                                                    | Modulo                                                                                |                                                        |
| Modulo D recomposition                   | $\leftarrow$ 11/34 $\rightarrow$ Codice Site M1146.5108                                                    |                                                                                       | 💽 Conclusé e Stampe 💲 Refresh 🖉 Salva 🔒 Salva e Driudi |
| 3 Superficie                             | Fase: Analisi di Rischio Module: Esiti della caratterizzazione e scheda di sintesi dell'analisi di rischio |                                                                                       |                                                        |
| 2 Particella Catastale                   | ESITO ADR                                                                                                  |                                                                                       |                                                        |
| 3 Matrice Sostanze                       | ESTE ADR 1                                                                                                 |                                                                                       |                                                        |
| Destinazione Uso                         | ADR EVIDENZIA SUPERAMENTO DI CSR O RISCHIO NON ACCETTABILE PER I RIPORTI                                   | ADR CONCLUSA CON ASSENZA DI CONTAMINAZIONE, NON SONO NECESSARI INTERVENTI DI BONIFICA |                                                        |
| 3 Contesto Ambientale                    |                                                                                                    |                                                                                       |                                                        |
| s Falda                                  | SULSUOLO                                                                                                   |                                                                                       |                                                        |
| 2 Rifiuti                                | SULLA FALDA                                                                                                |                                                                                       |                                                        |
| Sintesi Esiti della<br>Caratterizzazione | SUL MATERIALE DI RIPORTO PER NUN CONFORMITA' DELL'ELLATO                                                   |                                                                                       |                                                        |
| Analisi Rischio                          | 0                                                                                                    |                                                                                       |                                                        |
| 90 Punti Campionamento                   | 🗠 🤲 Annulia 🛃 Salva e Continua                                                                             |                                                                                       |                                                        |
| 11 Esito AdR                             | 20                                                                                                    |                                                                                       |                                                        |
| Soggetto Coinvolto Sintesi               |                                                                                                    |                                                                                       |                                                        |
| 3 Dichiarazione Conformita'              | 0                                                                                                    |                                                                                       |                                                        |
| informativa Privacy                      | 0                                                                                                    |                                                                                       |                                                        |
|                                          |                                                                                                    |                                                                                       |                                                        |
|                                          |                                                                                                    |                                                                                       |                                                        |
|                                          |                                                                                                    |                                                                                       |                                                        |

Portale Agisco PSC-ARPA Lombardia- Version 1.0 ALLEGATO MODULISTICA.docx

| Data: | 03 | marzo | 2025 |
|-------|----|-------|------|

Pag. 132/494

## Fig. 4.1.8.11a Compilazione della parte Esito ADR

## 1.1.9.13 Parte 12 - Soggetto Coinvolto Sintesi

La parte è suddivisa in diverse sezioni:

- Soggetto che opera viene precompilato con i dati inseriti nella parte "soggetto obbligato" del Modulo A.
- Proprietario del sito viene precompilato con i dati inseriti nella parte "Proprietario" del modulo A, qualora fosse presente.
- Tecnico delegato viene precompilato con i dati inseriti dal Soggetto Tecnico Delegato.
- Responsabile Contaminazione viene precompilato con i dati inseriti nella parte "soggetto obbligato" del Modulo A in base alla scelta effettuata nel campo "Tipologia".

Infine vi è la possibilità di poter aggiungere, qualora ce ne fossero, altri Soggetti Coinvolti. (vedi Fig. 4.1.8.11a)

| 752                                       | *          | Regione<br>Jombardia                                                                                    | Portale Agisco PSC - ARPA Lomba | dia                         |                                        |                  |
|-------------------------------------------|------------|----------------------------------------------------------------------------------------------------|---------------------------------|-----------------------------|----------------------------------------|------------------|
| <b>← </b> ♠                               | <b>B</b> 1 | 2                                                                                                    | Modulo                          |                             |                                        |                  |
| Modulo D (Compression)                    |            | ← 12/14 → Codice Sto M11465108                                                                          |                                 |                             | 💽 Conclud e Stampa 😋 Refresh 🛛 🖉 Salva | 🖬 Salva e Chiudi |
| 3 Superficie                              | 0          | Fase Analisi di Rischio Module Esti della caratterizzazione e scheda di sintesi dell'analisi di rischio |                                 |                             |                                        | i                |
| 2 Particella Catastale                    | 0          | SINTESI SOGGETTI CONVOLTI                                                                               |                                 |                             |                                        |                  |
| 3 Matrice Sostanze                        |            |                                                                                                    |                                 |                             |                                        |                  |
| Destinazione Uso                          |            | SOGGETTO CHE OPERA                                                                                      |                                 |                             |                                        |                  |
| 3 Contesto Ambientale                     | 0          |                                                                                                    |                                 |                             |                                        |                  |
| 6 Falda                                   | 0          | NUME                                                                                                    |                                 | COGNOME/HAGIONE SOCIALE (1) |                                        |                  |
| 2 Rifiuti                                 | 0          |                                                                                                    |                                 |                             |                                        |                  |
| Sintesi Esiti della     Caratterintatione | 0          | INDIRIZ2011                                                                                             |                                 | DOMICIJO ELETTRONICO        |                                        |                  |
| Analisi Rischio                           |            |                                                                                                    |                                 |                             |                                        |                  |
| 9 Purti Campionamento                     | 0          | PROPRETARIO DEL SITO                                                                                    |                                 |                             |                                        |                  |
| 11 Esito AdR                              | 0          |                                                                                                    |                                 |                             |                                        |                  |
| 1 Soggetto Coinvolto Sintesi              | 20         | NOME                                                                                                    |                                 | COGNOME/RAGIONE SOCIALE     |                                        |                  |
| 13 Dichiarazione Conformita'              | 0          |                                                                                                    |                                 |                             |                                        |                  |
| informativa Privacy                       | 0          | INDIRIZZO                                                                                               |                                 | DOMICIJO ELETTRONICO        |                                        |                  |
|                                           |            |                                                                                                    |                                 |                             |                                        |                  |
|                                           |            | TECNICO DELEGATO                                                                                        |                                 |                             |                                        |                  |
|                                           |            | NYME                                                                                                    |                                 | COGNOME (RAGIONE SOCIALE    |                                        | _                |
|                                           |            | TECNICO                                                                                                 |                                 | DELEGATO                    |                                        |                  |
|                                           |            |                                                                                                    |                                 |                             |                                        |                  |

#### Fig. 4.1.8.12a Compilazione della parte Soggetto Coinvolto Sintesi

#### 1.1.9.14 Parte 13 - Dichiarazione Conformità

In questa parte l'operatore deve dare il consenso alla dichiarazione di consapevolezza. (vedi Fig. 4.1.8.13a)

Data: 03 marzo 2025

Pag. 133/494

|                                           |                                                                                                    |                                                                                                    | 🐖 🔮 TECNICO DELEGAT 🗸                 |
|-------------------------------------------|----------------------------------------------------------------------------------------------------|----------------------------------------------------------------------------------------------------|---------------------------------------|
| 755                                       | Regione P                                                                                                    | ortale Agisco PSC - ARPA Lombardia                                                                                                    |                                       |
| < <b>↑</b>                                |                                                                                                    | Modulo                                                                                                    |                                       |
| Modulo D (7 Campi abbligator              | ← 13/14 → Codice Sto M1146.5108                                                                                                    | 💽 Candidi 4 Stary                                                                                                    | 📲 🖫 Refresh 🛛 🖉 Salva 🔒 Salva e Dhudi |
| 3 Superficie                              | Fase: Analisi di Rischio Module: Esiti della caratterizzazione e scheda di sintesi dell'analisi di rischio                                                                                                    |                                                                                                    |                                       |
| 2 Particella Catastale                    | DICHIARAZIONE DI CONSAPENOLEZZA                                                                                                    |                                                                                                    |                                       |
| x Matrice Sostanze                        | 0                                                                                                    |                                                                                                    |                                       |
| Destinazione Uso                          | DICHARAZIONE DI CONSAPEVOLEZZA EX ARTT. 46 E 47 D.P.R. 445/200011  DICHARAZIONE DI CONSAPEVOLEZZA EX ARTT. 46 E 47 D.P.R. 445/200011  Dichiara di escere concaneurale che la dichiarazioni false la faisità nenti atti a fuso di atti falsi comportano l'anniferzione delle cartinni nenali ore | vide dall'art 76 dal D 8 8 45/2001 e la deradenza dal henefici exertualmente concenuenti al nonverimento emanato sulla hase della dichiazzione non veritiera come newicto dall'art ? | 75 dal 9 9 8 445/2000                 |
| Contesto Ambientale                       | 0                                                                                                    |                                                                                                    |                                       |
| · Falda                                   | the Applie FB Subar Contract                                                                                                    |                                                                                                    |                                       |
| 7 Rifuti                                  |                                                                                                    |                                                                                                    |                                       |
| Sintesi Esiti della     Caratterizzazione |                                                                                                    |                                                                                                    |                                       |
| Analisi Rischio                           |                                                                                                    |                                                                                                    |                                       |
| 99 Punti Campionamento                    |                                                                                                    |                                                                                                    |                                       |
| (1) Esito AdR                             |                                                                                                    |                                                                                                    |                                       |
| Soggetto Coinvolto Sintesi                |                                                                                                    |                                                                                                    |                                       |
| Dichiarazione Conformita'                 | · •                                                                                                    |                                                                                                    |                                       |
| · Informativa Privacy                     |                                                                                                    |                                                                                                    |                                       |
|                                           |                                                                                                    |                                                                                                    |                                       |
|                                           |                                                                                                    |                                                                                                    |                                       |

# Fig. 4.1.8.13a Compilazione della parte Dichiarazione Conformità

# 1.1.9.15 Parte 14 - Informativa Privacy

In questa parte l'operatore deve dare il consenso alle informative sulla privacy. (vedi Fig. 4.1.8.14a)

| 7455                                      | *  | Regione Portale Agisco PSC - ARPA Lombardia                                                                                                    |
|-------------------------------------------|----|----------------------------------------------------------------------------------------------------|
| ← ♠                                       | 8  |                                                                                                    |
| Modulo D recommence                       |    | 🔶 11/16 -> Gode-Ste MilleStee                                                                                                    |
| 1 Superficie                              | D  | Face had to 8 fitch. Models Call data constructances exheat 6 strate data and in the                                                                                                    |
| z Particella Catastale                    | 0  | INFORMATINA RELATION AL TRATTANGENTO DO DIGTI POROMALI A servid dell'art. 11 del Regulamento LE 2016/073- GDPR                                                                                                    |
| Matrice Sostanze                          | 0  | A send doftset 11 dh Regularento (IF v. 2016/279) Regularento generale soft potential, e foresame le seguent informazioni el a comprodere le motivazion per le quali seriente totati 1500 dd personal, quali sono liste dotti e come i potei a seriente.                                                                                                    |
| Destinazione Usa                          | D  | 1. Tailer di Vatanento                                                                                                    |
| 5 Contesto Ambientale                     | 0  | Totalens det trattamenta det dat personal i e ARPPA Lamorarda Via Rouelleini 17 - 20113. Mano                                                                                                    |
| 6 Falda                                   | D  | 2 Reportable data Petersone dati cali 1979<br>Historicate data ferratore dati cali 1979 in unitatabili el seguete enfertem mal                                                                                                    |
| Réad                                      | 0  | a Dalih kura pada si ta manani ku ka manal                                                                                                    |
| Sintesi Esiti della     Caratterizzazione | 0  | a ISon dia personal some listed on inputs odde conduces prevents address 6 of Registerents 02 2016/07.9 of in particular end farthetic defenseuro address patients ad networks address patients address patients a    |
| + Analisi Rischip                         | D  | k Models del transmitte dell<br>Entransmitte se obies qui en inpetto del entre delle Toto al Informationa del Improvistana a principi di contenzaza, konte, transportena e di tanta della monnatazata, Vene effettuata con modeli a adminataziata e ante con segonti cartaco contentenente con la operazioni inducta nell'act. A prinz 2 del Regulamento 12 2016/05.                                                                                                    |
| Punti Campionamento                       | D  | 5. Nation del tratamento                                                                                                    |
| H Esito AdR                               | D  | Economiente de dei à abbigatorie e l'indus a lamini precide la possibilità de cresa alla attuità precedende a conseguentemente l'inducativaguiazzone/conscitazione aci considenzia represedibile.                                                                                                    |
| 🔅 Soggetto Coinvolto Sintesi              | 0  | 6. Chapter of devices device in the construction of the interview and the state is an equipment of a neuroscience as projects ally initiate and the initiate and the initiate       |
| 9 Dichiarazione Conformita'               | D  | 1. Idao secuti per la produto finalità potareno sessere connuncia al ado soggeto pubblico synati, na devenas ad adolgito di logge a a disposizioni registemente in materie adolan-urbandica-arbentità se compresa le norme in materie ad accessa a discorrect, traspenna e pubblico. Edito someque non sacono tradente a pare terzi o organizzazioni referenzazioni,                                                                                                    |
| 🤟 Informativa Privacy                     | 20 | all terms a all'estens dell'Univer funges                                                                                                    |
|                                           | _  | 8 They is consensational to list in the second second s       |
|                                           |    | 9. Drith dell'internances<br>Le pont secretare i dest prevais dell'ent. 15 e segment del Replamento UE 2016/478, one applicable el n'astrolen el fonto di accesso a propri dat personal, la rettalica, la limitazione, l'aggiornamento se incondeto se sussistimo presuppost, rombé di soporsi al historicone malgindo a robienta a Regione Limited da                                                                                                    |
|                                           |    | 12. Detted-induces<br>Qualities Lief stranges due l'instances due dat personal average in viniacione a quante persiste del Registeries (2.2516/37) (v.d. 717) tu dette di proport vestano all'Autor Lie Controlis Italiene - Gavato per la protezione de dat personal - https://www.gavatoprisecy.it.com/autor/autor/ |
|                                           |    | C l'autosotto, dichara d'aver letto Informatiu sul tottamento dei dal personali.                                                                                                    |
|                                           |    | ∼ Arnala (B) Sola                                                                                                    |

## Fig. 4.1.8.14a Compilazione della parte Informativa Privacy

Pag. 134/494

## 1.1.10 Modulo E

Fase: Bonifica

Modulo: Scheda di sintesi del progetto di bonifica/messa in sicurezza

Per poter proseguire con la compilazione dei successivi moduli, tutte le parti devono essere correttamente compilate. I campi contraddistinti dal (\*) sono identificati come campi obbligatori. Man mano che le parti vengono compilate appare di fianco un simbolo, solo quando tutte le parti saranno

salvate 🥙 il modulo potrà essere inviato. In alcune parti troviamo la visualizzazione tabellare. Al click

di 📌 è possibile aggiungere un nuovo dato. Al click di 🖄 sarà possibile invece aprire il singolo campo per visualizzare e modificarne i contenuti.

Inoltre potremo osservare che le parti già compilate nei moduli inviati, verranno automaticamente precompilate nei moduli successivi, sarà comunque possibile aggiornare o modificare le informazioni inserite.

## 1.1.10.1 Parte 1 - Superficie

La parte è composta da una sezione, l'operatore può o meno scegliere fra le opzioni fornite.

Cliccando su "Disegna su mappa" viene mostrata la cartina geografica nella quale è possibile disegnare la superficie interessata grazie alle funzioni disponibili. (vedi Fig. 4.1.9.1a)

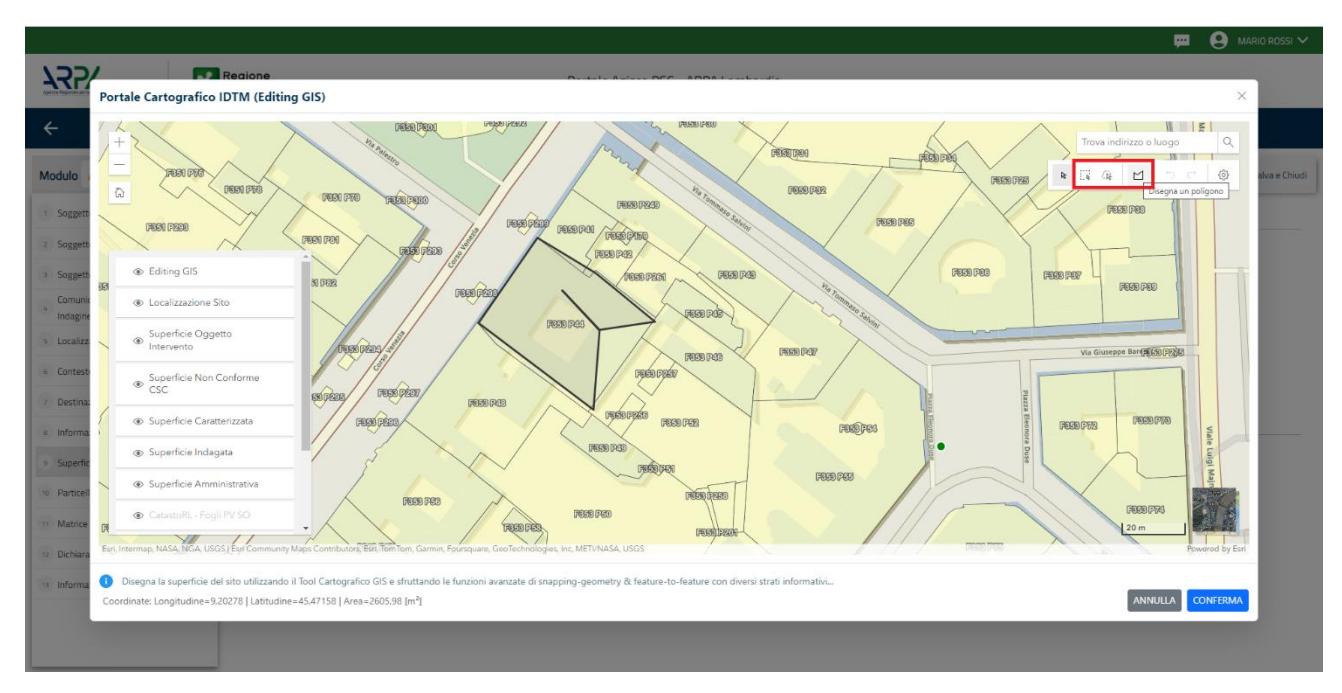

Fig. 4.1.9.1a Selezione su mappa disegnando la superficie interessata

Portale Agisco PSC-ARPA Lombardia- Version 1.0 Data: 03 marzo 2025 ALLEGATO MODULISTICA.docx Pag. 135/494 La parte viene compilata in automatico in base alle informazioni inserite. (vedi Fig. 4.1.9.1b)

|                                |     |                                                        |                                     | 😐 😫 Supervisor 🗸                                 |
|--------------------------------|-----|--------------------------------------------------------|-------------------------------------|--------------------------------------------------|
|                                | *   | Regione<br>Lombardia                                   | Portale Agisco PSC - ARPA Lombardia |                                                  |
| ← ♠                            | Ê   | EV.                                                    | Modulo                              |                                                  |
| Modulo E (1) Campi obbilgatori |     | ← 1/10 → Codice Sito MI146.4554                        |                                     | 📑 Inviamoduso 😂 Refresh 🗹 Salva 🔒 Salva e Chiudi |
| 1 Superficie                   | 2 🗆 | Fase: Modulo:                                          |                                     |                                                  |
| 2 Particella Catastale         |     | SUPERFICIE                                             |                                     |                                                  |
| 3 Destinazione Uso             | Ċ   | CLIDEDEICLE AMMAINICTDATIVA (2021)                     | Disegna su mappa 🐲                  |                                                  |
| 4 Matrice Sostanze             |     | 242.00                                                 |                                     |                                                  |
| s MISE                         |     |                                                        | Disegna su mappa 🛛 🐲                |                                                  |
| 6 Dunti Campionamento          |     | SUPERFICIE INDAGATA [m <sup>2</sup> ] (*)              | 2                                   |                                                  |
| - Puna campionamento           |     | 424.00                                                 | ~ ^                                 |                                                  |
| Progetto Bonifica              |     |                                                        | Disegna su mappa 🛛 🐲                |                                                  |
| 8 Soggetto Coinvolto Sintesi   |     | SUPERFICIE CARALTERIZZATA (m j.º)                      |                                     |                                                  |
| 9 Dichlarazione Conformita'    |     |                                                        | Disegna su mappa                    |                                                  |
| 10 Informativa Drivacu         | m   | SUPERFICIE NON CONFORME ALLE CSC [m <sup>4</sup> ](*)  |                                     |                                                  |
| informativa Privacy            | U   |                                                        | × ^                                 |                                                  |
|                                |     |                                                        | Disegna su mappa 🛛 🐲                |                                                  |
|                                |     | SUPERFICIE OGGETTO DI INTERVENTO [m <sup>2</sup> ] (*) |                                     |                                                  |
|                                |     |                                                        | ~ ^                                 |                                                  |
|                                |     |                                                        |                                     |                                                  |
|                                |     |                                                        |                                     |                                                  |
|                                |     | 🔦 Annulla 民 Salva e Continua                           |                                     |                                                  |

## Fig. 4.1.9.1b Compilazione della parte Superficie

## 1.1.10.2 Parte 2 - Particella Catastale

La parte è composta da diverse sezioni, l'operatore può o meno scegliere fra le opzioni fornite.

Cliccando sul simbolo di Aggiunta di una Particella Catastale è possibile aggiungerne diverse.

Cliccando sul pulsante "Ricerca su mappa" è possibile effettuate la selezione di una particella catastale grazie alle funzioni disponibili. (vedi Fig. 4.1.9.2a)

Pag. 136/494

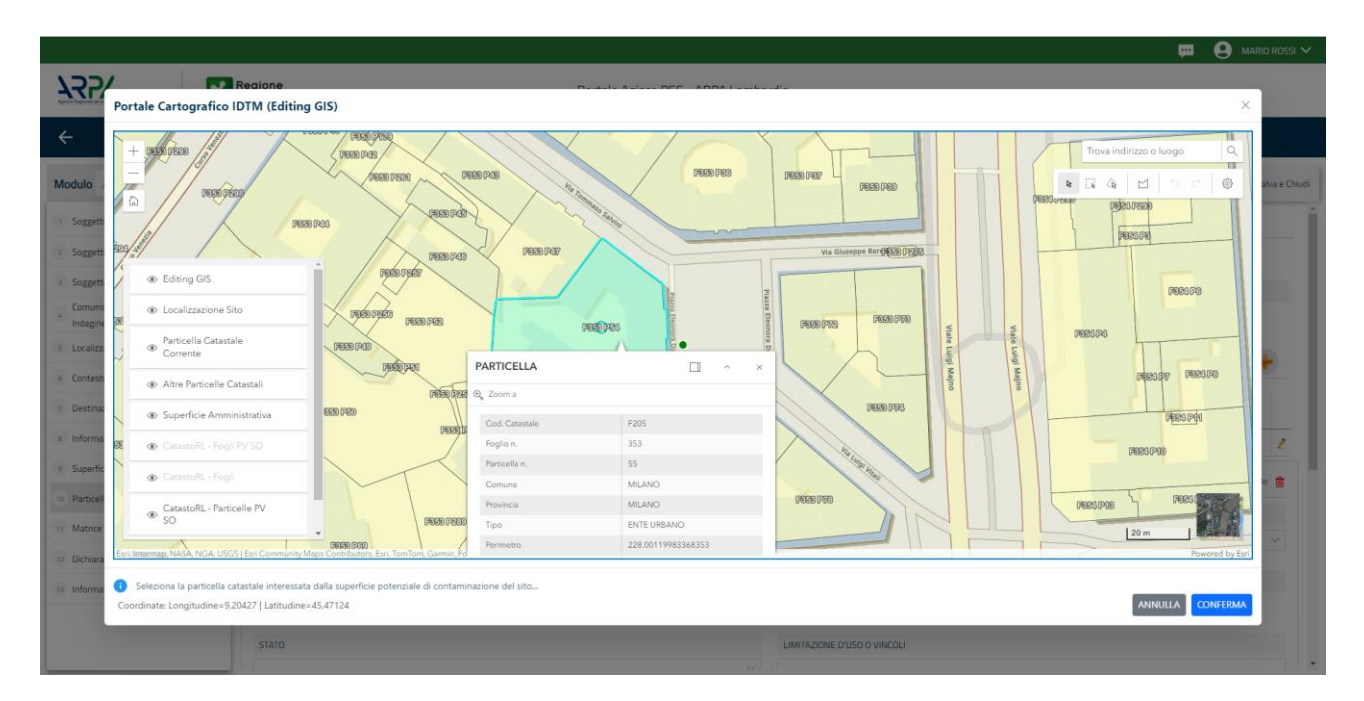

Fig. 4.1.9.2a Selezione su mappa di una Particella Catastale

La parte viene compilata in automatico in base alle informazioni inserite. (vedi Fig. 4.1.9.2b)

|                                                |                                                                             |                                                                             |                              |         |         |       |                                     |                                                                                   |                                         |                             | tenaco beregar V    |  |  |  |  |
|------------------------------------------------|-----------------------------------------------------------------------------|-----------------------------------------------------------------------------|------------------------------|---------|---------|-------|-------------------------------------|-----------------------------------------------------------------------------------|-----------------------------------------|-----------------------------|---------------------|--|--|--|--|
| 755                                            | *                                                                           | Regione<br>Lombardia                                                        |                              |         |         |       | Portale Agisco PSC - ARPA Lombardia |                                                                                   |                                         |                             |                     |  |  |  |  |
| < <b>↑</b>                                     | 8                                                                           | ≣ <b>×</b>                                                                  |                              |         |         |       | Modulo                              |                                                                                   |                                         |                             |                     |  |  |  |  |
| Modulo E () Camponet and prove                 |                                                                             | $\leftarrow$ 2/10 $\rightarrow$ Codice Site Mit                             | 146.5138                     |         |         |       |                                     |                                                                                   |                                         | 🛸 Anteprima modulo (        | POF)   🥑 Completato |  |  |  |  |
| 3 Superficie                                   | Peet Burlin - Made Schult al Inter de progets al Interfaciences in scienzes |                                                                             |                              |         |         |       |                                     |                                                                                   |                                         |                             |                     |  |  |  |  |
| a Particella Catastale                         | 20                                                                          | PARTICELLA CATASTALE                                                        | ILLA CONTRACT                |         |         |       |                                     |                                                                                   |                                         |                             |                     |  |  |  |  |
| 3 Destinazione Uso                             | ۲                                                                           |                                                                             |                              |         |         |       |                                     |                                                                                   |                                         |                             |                     |  |  |  |  |
| <ul> <li>Matrice Sostanze</li> </ul>           | •                                                                           | LISTA PARTICELLE CATASTALI (*)                                              |                              |         |         |       |                                     |                                                                                   |                                         |                             |                     |  |  |  |  |
| MIPRE/MISE                                     | ۲                                                                           |                                                                             |                              |         |         |       |                                     |                                                                                   |                                         |                             |                     |  |  |  |  |
| 8 Punti Campionamento                          | •                                                                           | PARTICELLA                                                                  | FOGLIO                       | MAPPALE | SUB     | PARTE | COMUNE                              | RIFERIMENTO                                                                       | STATO                                   | LIMITAZIONE D'USO O VINCOLI |                     |  |  |  |  |
| Progetto Bonifica                              | ۲                                                                           | P1                                                                          | 301                          | 69      |         | NO    | MILANO (F205)                       |                                                                                   | Strakiata                               | 1                           | •                   |  |  |  |  |
| <ul> <li>Soggetto Coinvolto Sintesi</li> </ul> | ٥                                                                           | PARTICELLA CATASTALE 1                                                      |                              |         |         |       |                                     |                                                                                   |                                         |                             |                     |  |  |  |  |
| Dichiarazione Conformita'                      | •                                                                           | COMUNE (*)                                                                  |                              |         |         |       |                                     | PROVINCIA!"                                                                       | RIFERIMENTO                             |                             |                     |  |  |  |  |
| informativa Privacy                            | •                                                                           | MILANO (F205)                                                               |                              |         |         |       |                                     | M                                                                                 |                                         |                             | ~                   |  |  |  |  |
|                                                |                                                                             |                                                                             |                              | 57      | 0.01    |       |                                     | MADDN F(1)                                                                        |                                         | 510                         |                     |  |  |  |  |
|                                                |                                                                             |                                                                             |                              | 30      | 1       |       |                                     | 69                                                                                |                                         |                             |                     |  |  |  |  |
|                                                |                                                                             |                                                                             |                              |         |         |       |                                     |                                                                                   |                                         |                             |                     |  |  |  |  |
|                                                |                                                                             | PARTE                                                                       |                              | ST      | NTO     |       |                                     | LIMITAZIONE D'USO O VINCOLI                                                       |                                         |                             |                     |  |  |  |  |
|                                                |                                                                             |                                                                             |                              | Str     | alciata |       |                                     | 1                                                                                 |                                         |                             |                     |  |  |  |  |
|                                                |                                                                             | DESTINAZIONE USO ATTUALE(*)                                                 |                              |         |         |       |                                     | DESTINAZIONE D'USO FUTURA                                                         |                                         |                             |                     |  |  |  |  |
|                                                |                                                                             | O Verde pubblico, privato e residenziale                                    |                              |         |         |       |                                     | 🔘 Verde pubblico, privato e residenziale                                          |                                         |                             |                     |  |  |  |  |
|                                                |                                                                             | Commerciale e industriale                                                   |                              |         |         |       |                                     | Commerciale e industriale                                                         |                                         |                             |                     |  |  |  |  |
|                                                |                                                                             | Aree destinate alla produzione agrico     Altre aree agricole/aree naturali | ola e all'allevamento ai sen |         |         |       |                                     | Aree destinate alla produzione agricola e a     Altre aree agricole/aree naturali | ill'allevamento ai sensi del DM 46/2019 |                             |                     |  |  |  |  |
|                                                |                                                                             |                                                                             |                              |         |         |       |                                     |                                                                                   |                                         |                             |                     |  |  |  |  |

# Fig. 4.1.9.2b Compilazione della parte Particella Catastale

## **1.1.10.3 Parte 3 - Destinazione Uso**

La parte è composta da due sezioni, l'operatore può o meno scegliere fra le opzioni fornite. In particolare viene chiesto di specificare, attraverso una selezione tra le opzioni presentate, le destinazioni d'uso. (vedi Fig. 4.1.9.3a)

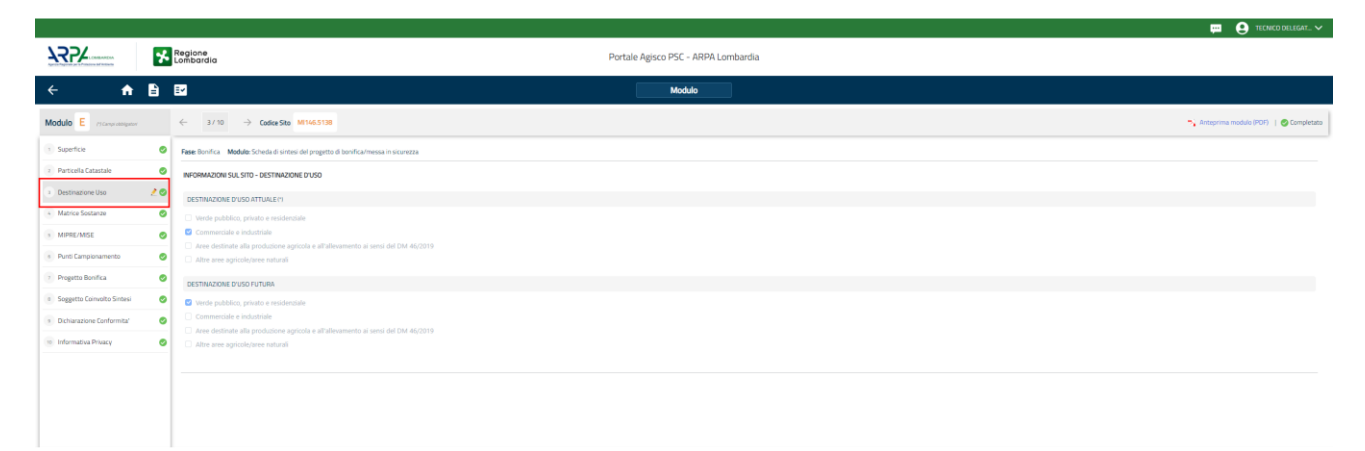

## Fig. 4.1.9.3a Compilazione della parte Destinazione Uso

#### **1.1.10.4 Parte 4 - Matrice Sostanze**

La parte è composta da una sezione, l'operatore può o meno scegliere fra le opzioni fornite.

Cliccando sul simbolo di Aggiungi Inquinante è possibile aggiungerne diversi. In base alla Matrice selezionata è così possibile scegliere la famiglia, analita e unità di misura specifico. (vedi Fig. 4.1.9.4a)

Pag. 138/494

|                                |    |                                                       |          |                            |                     |          |                          | 💬 💽 SUPERVISOR 🗸         |
|--------------------------------|----|-------------------------------------------------------|----------|----------------------------|---------------------|----------|--------------------------|--------------------------|
|                                | *  | Regione<br>Lombardia                                  | Port     | tale Agisco PSC - ARPA Lon | nbardia             |          |                          |                          |
| ← ♠                            | B  | E                                                     |          | Modulo                     |                     |          |                          |                          |
| Modulo E (") Campi obbligatori |    | $\leftarrow$ 4 / 10 $\rightarrow$ Codice Sito MI146.4 | 554      |                            |                     |          | 🖪 Invia modulo 🖉 Refresh | 📝 Salva 🚦 Salva e Chiudi |
| 1 Superficie                   |    | Fase: Modulo:                                         |          |                            |                     |          |                          |                          |
| 2 Particella Catastale         | Ċ  | MATRICI AMBIENTALI E INQUINANTI                       |          |                            |                     |          |                          |                          |
| 3 Destinazione Uso             | Ċ  |                                                       |          |                            |                     |          |                          |                          |
| 4 Matrice Sostanze             | 20 | LISTA INQUINANTI (*)                                  |          |                            |                     |          |                          | +                        |
| s MISE                         | Ŭ  |                                                       |          |                            |                     |          |                          |                          |
| 6 Punti Campionamento          |    | INQUINANTE                                            | SORGENTE | MATRICE                    |                     | FAMIGLIA | ANALITA                  |                          |
| 7 Progetto Bonifica            |    | INQUINANTE 1                                          |          | Suolo e sottosu            | olo                 | BTEXS    | 1,2,4-Trimetilbenzen     | e 🙎                      |
| B Soggetto Coinvolto Sintesi   | Ŭ  | INQUINANTE 1                                          |          |                            |                     |          |                          | Elimina inquinante 🍵     |
| 9 Dichiarazione Conformita'    |    | MATRICE (*)                                           |          |                            | FAMIGLIA(*)         |          | ANALITA (*)              |                          |
| 10 Informativa Privacy         | Ċ  | Suolo e sottosuolo                                    |          | ~                          | BTEXS               |          | V 1.2,4-Trimetilbenzene  | ~                        |
|                                |    | CONCENTRAZIONE MASSIMA (*)                            |          |                            | UNITA' DI MISURA (* | 1        |                          |                          |
|                                |    |                                                       |          | × ^                        |                     |          | ~                        |                          |
|                                |    | CRS                                                   | CSR      |                            |                     |          |                          |                          |
|                                |    |                                                       | × ^      | ~ ^                        |                     |          |                          |                          |
|                                |    |                                                       |          |                            |                     |          |                          |                          |

Fig. 4.1.9.4a Compilazione della parte Matrice Sostanze

# 1.1.10.5 Parte 5 – MIPRE/MISE

La parte è composta da due sezioni:

Una prima sezione dove l'operatore può effettuare una selezione tra le due opzioni presenti.

Nell'altra, se selezionato in precedenza la presenza di interventi dui MISE, apparirà una tabella dove viene richiesto di specificare l'intervento e le relative modalità. (vedi Fig. 4.1.9.5a)

Pag. 139/494

| ¥77/                                           | *  | Regione<br>Lombardia                                                                 | Portale Agisco PSC - ARPA Lombardia |          |             |                             |
|------------------------------------------------|----|--------------------------------------------------------------------------------------|-------------------------------------|----------|-------------|-----------------------------|
| <b>← ↑</b>                                     | È  | Er                                                                                   | Modulo                              |          |             | ĺ                           |
| Modulo E racense assignment                    |    | ← 5/10 → Codice Site M1146.5138                                                      |                                     |          | Noteprima i | nodulo (PDF)   🥝 Completati |
| 3 Superficie                                   | ۲  | Fase: Bonifica Module: Scheda di sintesi del progetto di bonifica/messa in sicurezza |                                     |          |             |                             |
| 2 Particella Catastale                         | ۲  | INTERVENTI DI MIPRE/MISE                                                             |                                     |          |             |                             |
| 3 Destinazione Uso                             | ۲  | SONO STATI ATTIVATI / PREVISTI INTERVENTI DI MIPRE/MISE? (1                          |                                     |          |             |                             |
| Matrice Sostanze                               | ۲  | 0 9                                                                                  | ⊖ N0                                |          |             |                             |
| • MIPRE/MSE                                    | 20 |                                                                                      |                                     |          |             |                             |
| <ul> <li>Punti Campionamento</li> </ul>        | ۲  | NTERVENTO                                                                            |                                     | PREVISIO | ATTIVATO    | ATTUALMENTE ATTIVO          |
| 7 Progetto Bonifica                            | 0  | Rimazione dei rifluti                                                                |                                     |          |             |                             |
| <ul> <li>Soggetto Coinvolto Sintesi</li> </ul> |    | Rimozione o svuotamento di bidoni, container                                         |                                     |          |             |                             |
|                                                | _  | Raccolta liquidi sversati                                                            |                                     |          |             |                             |
| <ul> <li>Dicharazione conformitar</li> </ul>   |    | Pompaggio liquidi inquinanti galleggianti                                            |                                     | 0        | •           |                             |
| 10 Informativa Privacy                         | •  | Drenaggi                                                                             |                                     |          |             |                             |
|                                                |    | Barriere di contenimento fisiche provvisorie                                         |                                     |          |             |                             |
|                                                |    | Copertura impermeabile temporanea                                                    |                                     |          |             |                             |
|                                                |    | Stoccaggio su platee impermeabili                                                    |                                     | <b>2</b> | ۲           |                             |
|                                                |    | Messa in opera di barriere idrauliche                                                |                                     |          |             |                             |
|                                                |    | Rimazione serbatoi                                                                   |                                     |          |             |                             |
|                                                |    | Rimatione Hatspot                                                                    |                                     |          |             |                             |
|                                                |    | Altro                                                                                |                                     |          |             |                             |
|                                                |    | DESCRIZIONE INTERVENTI DI MIPRE/MISE                                                 |                                     |          |             |                             |
|                                                |    |                                                                                      |                                     |          |             |                             |

### Fig. 4.1.9.5a Compilazione della parte MIPRE/MISE

#### 1.1.10.6 Parte 6 - Punti Campionamento

La parte è composta da diverse sezioni, l'operatore può o meno scegliere fra le opzioni fornite.

Cliccando sul simbolo di Aggiunta di Pozzi/Piezometri o SoilGas potremo aggiungerne diversi, cliccando sul simbolo "Seleziona su mappa" potremo selezionare le coordinate geografiche direttamente sulla mappa grazie alle funzioni disponibili. (vedi Fig. 4.1.9.6a)

Pag. 140/494

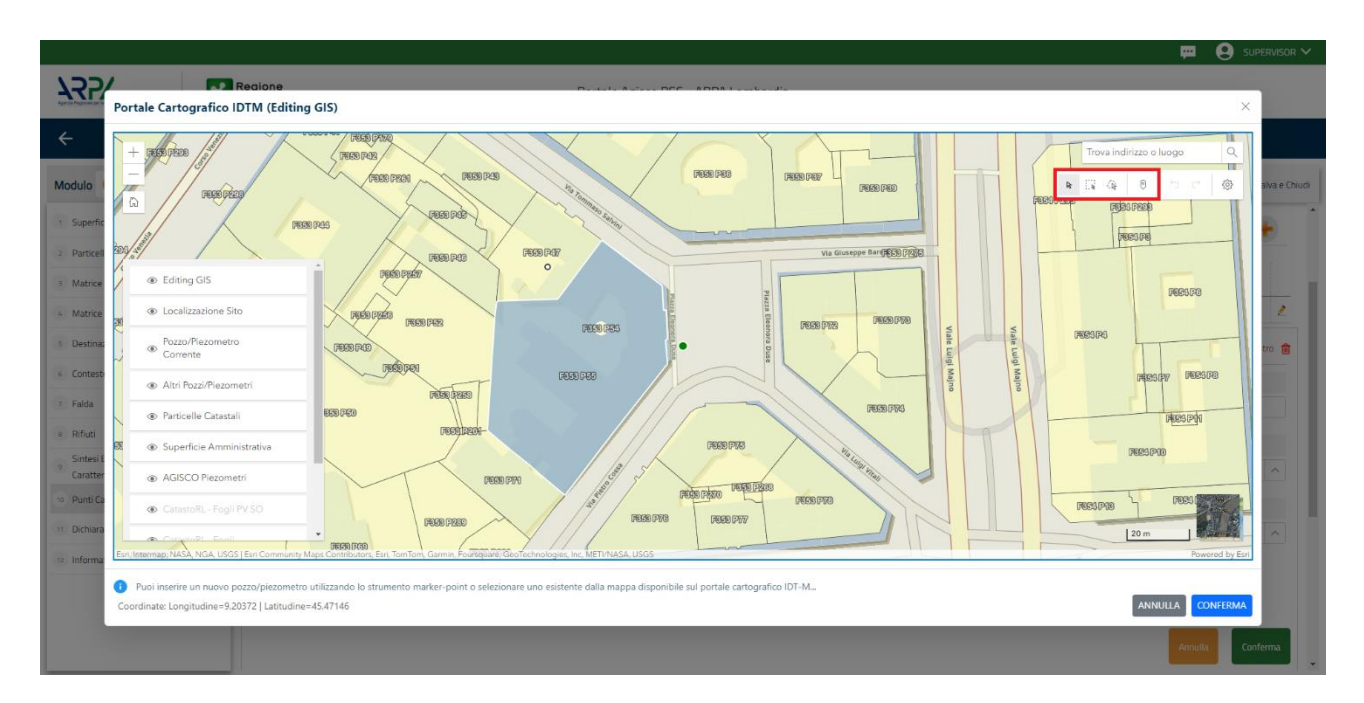

Fig. 4.1.9.6a Selezione su mappa Pozzi/Piezometri o SoilGas

La parte Pozzi/Piezometri viene precompilata in automatico con le informazioni inserite nella mappa. Inoltre qualora si selezioni il "Si" relativo ai campi "Dismesso" e "Sostituito", verrà mostrato il campo "Riferimento" nel quale se presenti più di un Pozzo/Piezometro si potrà mettere il riferimento ad uno dei pozzi aggiunti. (vedi Fig. 4.1.9.6b)

|                                |    |                                 |                        |                   |                     |                  |                                                                                                    | ça 🖓                            |                    |
|--------------------------------|----|---------------------------------|------------------------|-------------------|---------------------|------------------|----------------------------------------------------------------------------------------------------|---------------------------------|--------------------|
|                                | *  | Regione<br>Lombardia            |                        | Portale Ag        | sco PSC - ARPA Lomb | ardia            |                                                                                                    |                                 |                    |
| <                              | È  | I.                              |                        |                   | Modulo              |                  |                                                                                                    |                                 |                    |
| Modulo E (1) Campi obbilgatori |    | $\leftarrow$ 6/10 $\rightarrow$ | Codice Sito MI146.4554 |                   |                     |                  | in the second second se | via modulo 🗧 Refresh 🛛 🗹 Salv   | a 🔒 Salva e Chiudi |
| 1 Superficie                   | 0  | LISTA POZZI/PIEZOME             | TRI (*)                |                   |                     |                  |                                                                                                    |                                 | •                  |
| 2 Particella Catastale         | ۵  |                                 |                        |                   |                     |                  |                                                                                                    |                                 |                    |
| 3 Destinazione Uso             | 0  | CODICE                          | COD.LOCALE             | TIPOLOGIA         | LONG. (X)           | LAT. (Y)         | DIAMETRO [cm]                                                                                                    | PROFONDITA' [m]                 |                    |
| 4 Matrice Sostanze             |    | P1                              |                        |                   |                     |                  |                                                                                                    |                                 | 2                  |
| 5 MISE                         |    | POZZO/PIEZOMETRO 1              |                        |                   |                     |                  |                                                                                                    | Seleziona su mappa 🐲 Elimina Po | zzo/Piezometro 🏦   |
| 6 Punti Campionamento          | 20 | TIPOLOGIA(*)                    |                        | CODICE LOCALE (*) |                     | CODICE ARPA      |                                                                                                    | CODICE PROVINCIA                |                    |
| 7 Progetto Bonifica            |    | -                               | ~                      |                   |                     |                  |                                                                                                    |                                 |                    |
| Soggetto Coinvolto Sintesi     | 0  | DIAMETRO (cm)                   |                        | PROFONDITA: [m]   |                     |                  | AMDAGNA [m]                                                                                                    |                                 |                    |
| 9 Dichiarazione Conformita'    | 0  | Distinct the fairt              | × ^                    |                   | ~ ^                 | quoti a finito o | ann saansi (ng                                                                                                    |                                 | ~ ^                |
| 10 Informativa Privacy         | D  |                                 |                        |                   |                     |                  |                                                                                                    |                                 |                    |
|                                |    | LONGITUDINE (X)                 |                        | LATITUDINE (Y)    |                     | FILTRI DA [m]    |                                                                                                    | FILTRI A [m]                    |                    |
|                                |    |                                 | × ^                    |                   |                     |                  |                                                                                                    |                                 |                    |
|                                |    | DISMESSO                        |                        | SOSTITUITO        |                     |                  |                                                                                                    |                                 |                    |
|                                |    | ⊖ si                            | O NO                   | ⊖ si              | ⊖ NO                |                  |                                                                                                    |                                 |                    |
|                                |    |                                 |                        |                   |                     |                  |                                                                                                    | Annulla                         | Conferma           |

Fig. 4.1.9.6b Seleziona su mappa per Pozzi/Piezometri

Portale Agisco PSC-ARPA Lombardia- Version 1.0 ALLEGATO MODULISTICA.docx Data: 03 marzo 2025

Pag. 141/494

|                                |    |                      |                       |                |                                 |                  |          |                | 💴 🙁 Supervisor 🕻                         |  |  |
|--------------------------------|----|----------------------|-----------------------|----------------|---------------------------------|------------------|----------|----------------|------------------------------------------|--|--|
|                                | *  | Regione<br>Lombardia |                       | Por            | ale Agisco PSC - ARPA Lombardia |                  |          |                |                                          |  |  |
| ← ♠                            | Ê  | E2                   |                       |                | Modulo                          |                  |          |                |                                          |  |  |
| Modulo E (1) Campi obbilgatori |    | ← 6/10 → <b>Co</b>   | dice Sito MI 146.4554 |                |                                 |                  |          | 📷 Invia modulo | 🔄 Refresh 🛛 Salva 🖬 Salva e Chiu         |  |  |
| 1 Superficie                   | 0  | LISTA SOIL GAS (*)   |                       |                |                                 |                  |          |                | +                                        |  |  |
| 2 Particella Catastale         |    | CODICE               | CODLOCALE             |                | TIPOLOGIA                       | LONG. (X)        | LAT. (Y) | PR             | (OFONDITA' [m]                           |  |  |
| 3 Destinazione Uso             | 0  | 51                   |                       |                |                                 |                  |          |                | 2                                        |  |  |
| Matrice Sostanze     MISE      | 0  | SOIL GAS 1           |                       |                |                                 |                  |          | S              | eleziona su mappa 🐲 Elimina Soil Gas   🏦 |  |  |
| 6 Punti Campionamento          | 20 | CODICE LOCALE (*)    |                       | CODICE ARPA    |                                 | CODICE PROVINCIA |          | TIPOLOGIA      |                                          |  |  |
| 7 Progetto Bonifica            | 0  |                      |                       |                |                                 |                  |          |                |                                          |  |  |
| 8 Soggetto Coinvolto Sintesi   |    | LONGITUDINE (X)      |                       | LATITUDINE (Y) |                                 | FILTRI DA [m]    |          | FILTRI A [m]   |                                          |  |  |
| Dichiarazione Conformita'      |    |                      | ~ ^                   |                | ×                               |                  |          | ~ ^            | ~ ^                                      |  |  |
| 10 Informativa Privacy         | 0  | PROFONDITA' [m]      |                       | DISMESSO       |                                 | SOSTITUITO       |          |                |                                          |  |  |
|                                |    |                      | × ^                   | ⊖ si           | O NO                            | ⊖ si             | O NO     |                |                                          |  |  |
|                                |    |                      |                       |                |                                 |                  |          |                | Annulla Conferma                         |  |  |
|                                |    | 🐀 Annulla 民          | Salva e Continua      |                |                                 |                  |          |                |                                          |  |  |

La stessa modalità viene applicata nella sezione SoilGas. (vedi Fig. 4.1.9.6c)

Fig. 4.1.9.6c Seleziona su mappa per SoilGas

## 1.1.10.7 Parte 7 - Progetto Bonifica

La parte è composta da diverse sezioni, l'operatore può o meno scegliere fra le opzioni fornite. (vedi Fig. 4.1.9.7a)

- Se selezionato "Intervento per Lotti/Fase" sarà indispensabile l'inserimento di Lotti/Fase con la possibilità di aggiungerne diversi se presenti. All'interno dei Lotti verrà chiesto, inoltre, di aggiungere una lista di interventi.
- Se viene selezionato "Intervento complessivo su intero Lotto" è necessario solo inserire la lista interventi.

Pag. 142/494

|                                |     |                                                                |                       |                         |                                     |                           |            |              |            | ₽ €         | SUPERVISO   |
|--------------------------------|-----|----------------------------------------------------------------|-----------------------|-------------------------|-------------------------------------|---------------------------|------------|--------------|------------|-------------|-------------|
|                                | *   | Regione<br>Lombardia                                           |                       | Portale Agisco PSC - Af | Portale Agisco PSC - ARPA Lombardia |                           |            |              |            |             |             |
| ← ♠                            | È   | E <b>r</b>                                                     |                       | Modulo                  |                                     |                           |            |              |            |             |             |
| Modulo E (*) Campi obbilgatori |     | $\leftarrow$ 7 / 10 $\rightarrow$ Codice Site                  | MI146.4554            |                         |                                     |                           |            | Invia modulo | S Refresh  | 🗹 Salva     | 🚦 Salva e C |
| 1 Superficie                   | 0   | INTERVENTO (*)                                                 |                       |                         |                                     |                           |            |              |            |             |             |
| 2 Particella Catastale         | 0   | O INTERVENTO COMPLESSIVO S                                     | U INTERO SITO         |                         |                                     | INTERVENTO PER LOTTI/FASI |            |              |            |             |             |
| 3 Destinazione Uso             | 0   | NUMERO TOTALE DEI LOTTI/FASI IN                                | CUI SI ARTICOLA IL PR | DGETTO                  |                                     |                           |            |              |            |             |             |
| 4 Matrice Sostanze             | o   | 1                                                              |                       |                         | ~ ^                                 |                           |            |              |            |             |             |
| 5 MISE                         | 0   |                                                                |                       |                         |                                     |                           |            |              |            |             |             |
| 6 Punti Campionamento          |     | LOTTO/FASE 1                                                   |                       |                         |                                     |                           |            |              |            |             |             |
| 7 Progetto Bonifica            | 2 🗆 | DENOMINAZIONE (*)                                              |                       |                         |                                     | DESCRIZIONE               |            |              |            |             |             |
| 8 Soggetto Coinvolto Sintesi   | 0   |                                                                |                       |                         |                                     |                           |            |              |            |             |             |
| 9 Dichiarazione Conformita'    | 0   |                                                                |                       |                         |                                     |                           |            |              |            |             |             |
| 10 Informativa Privacy         | 0   | LISTA INTERVENTI (*)                                           |                       |                         |                                     |                           |            |              |            |             | +           |
|                                |     | INTERVENTO                                                     | MATRICE               | OBIETTIVO DI BONIFICA   |                                     | TIPOLOGIA INTERVENTO      | TECNOLOGIA |              | TIPO TRATT | AMENTO      |             |
|                                |     | INTERVENTO 1                                                   |                       |                         |                                     |                           |            |              |            |             | 2           |
|                                |     | INTERVENTO                                                     |                       |                         |                                     |                           |            |              |            | Elimina Int | tervento 📋  |
|                                |     | MATRICE (*) OBJETTIVO DI BONIFICA (*) TIPOLOGIA INTERVENTO (*) |                       |                         |                                     |                           |            |              |            |             |             |

Fig. 4.1.9.7a Inserimento lista interventi

In questa sezione è possibile, inoltre, selezionare le Particelle Catastali aggiunte in precedenza. (vedi Fig. 4.1.9.7b)

NON CI SONO VALORI SELEZIONABILI

## Fig. 4.1.9.7b Selezione Particelle Catastali aggiunte precedentemente

## 1.1.10.8 Parte 8 - Soggetto Coinvolto Sintesi

La parte è suddivisa in diverse sezioni:

PARTICELLE CATASTALI (\*)

- Soggetto che opera viene precompilato con i dati inseriti nella parte "soggetto obbligato" del Modulo A.
- Proprietario del sito viene precompilato con i dati inseriti nella parte "Proprietario" del modulo A, qualora fosse presente.
- Tecnico delegato viene precompilato con i dati inseriti dal Soggetto Tecnico Delegato.
- Responsabile Contaminazione viene precompilato con i dati inseriti nella parte "soggetto obbligato" del Modulo A in base alla scelta effettuata nel campo "Tipologia".

Infine vi è la possibilità di poter aggiungere, qualora ce ne fossero, altri Soggetti Coinvolti. (vedi Fig. 4.1.9.8a)

|                                                |                      |                                                        |                                 |                             |                |           | <b>•</b> • | SUPERVISOR 🗸   |
|------------------------------------------------|----------------------|--------------------------------------------------------|---------------------------------|-----------------------------|----------------|-----------|------------|----------------|
| Aprets Register per la Principie del Artisetto | Regione<br>Lombardia |                                                        | Portale Agisco PSC - ARPA Lomba | ardia                       |                |           |            |                |
| ← ♠                                            | È                    | E.                                                     | Modulo                          |                             |                |           |            |                |
| Modulo E (1) Campi obbilgatori                 |                      | $\leftarrow$ 8/10 $\rightarrow$ Codice Sito MI146.4554 |                                 |                             | 🔄 Invia modulo | S Refresh | 🗹 Salva    | Salva e Chiudi |
| 1 Superficie                                   | ۵                    | Fase: Modulo:                                          |                                 |                             |                |           |            | Î              |
| 2 Particella Catastale                         |                      | SINTESI SOGGETTI COINVOLTI                             |                                 |                             |                |           |            |                |
| 3 Destinazione Uso                             |                      |                                                        |                                 |                             |                |           |            |                |
| 4 Matrice Sostanze                             |                      | SOGGETTO CHE OPERA                                     |                                 |                             |                |           |            |                |
| s MISE                                         | ۵                    | NOUS                                                   |                                 |                             |                |           |            |                |
| 6 Punti Campionamento                          |                      | NOME                                                   |                                 | CUGNUME/RAGIONE SUCIALE (1) |                |           |            |                |
| 7 Progetto Bonifica                            |                      |                                                        |                                 |                             |                |           |            |                |
| 8 Soggetto Coinvolto Sintesi                   | 2 🗆                  | INDIRIZZO (*)                                          |                                 | DOMICILIO ELETTRONICO       |                |           |            |                |
| 9 Dichiarazione Conformita'                    |                      |                                                        |                                 |                             |                |           |            |                |
| 10 Informativa Privacy                         |                      | PROPRIETARIO DEL SITO                                  |                                 |                             |                |           |            |                |
|                                                |                      | NOME                                                   |                                 | COGNOME/RAGIONE SOCIALE     |                |           |            |                |
|                                                |                      |                                                        |                                 |                             |                |           |            |                |
|                                                |                      | INDIRIZZO                                              |                                 | DOMICILIO ELETTRONICO       |                |           |            |                |
|                                                |                      |                                                        |                                 |                             |                |           |            |                |
|                                                |                      |                                                        |                                 |                             |                |           |            |                |

Fig. 4.1.9.8a Compilazione della parte Soggetto Coinvolto Sintesi

## 1.1.10.9 Parte 9 - Dichiarazione Conformità

In questa parte l'operatore deve dare il consenso alla dichiarazione di consapevolezza. (vedi Fig. 4.1.9.9a)

|                                                |    | 🛱 😣 сыряжаю                                                                                                    | × ۲   |
|------------------------------------------------|----|----------------------------------------------------------------------------------------------------|-------|
|                                                | *  | Regione Portale Agisco PSC - ARPA Lombardia                                                                                                    |       |
| ← ♠                                            |    | E? Modulo                                                                                                    |       |
| Modulo E (*) Campi abbigatori                  |    | 9/10 > Codce Sto M1146.4554                                                                                                    | hiudi |
| 1 Superficie                                   | D  | Fase: Modulo:                                                                                                    |       |
| 2 Particella Catastale                         |    | DICHIARAZIONE DI CONSAPEVOLEZZA                                                                                                    |       |
| 3 Destinazione Uso                             |    |                                                                                                    |       |
| 4 Matrice Sostanze                             |    | UIL/HINRAUUNE UI LUNSAVEVULEZZA EX RH II. HO E 47 U.V.R. 447/200017<br>Distanza di essere consepuello che la cichiazzioni false. la faista al suso di atti falsi comportano l'applicazione delle sanzioni penali previste dall'art. 76 del D.P.R. 445/2000 e la decadenza dei benefici eventualmente conseguenti al<br>provosificanzi on sunto nul have addi ulcinizzazione no venifera zone novietto dall'art. 75 del P.P. A45/2000 |       |
| 5 MISE                                         | ٥  | реаткомпетто члено окак окон изланивани пот клити соптертитизма и с и окот пото чедувата.                                                                                                    |       |
| 6 Punti Campionamento                          | ٥  | 🐀 Annulla 🕂 Sale e Continua                                                                                                    |       |
| 7 Progetto Bonifica                            | ٥  |                                                                                                    |       |
| <ul> <li>Soggetto Coinvolto Sintesi</li> </ul> | ٥  |                                                                                                    |       |
| Dichiarazione Conformita'                      | 20 |                                                                                                    |       |
| 10 Informativa Privacy                         |    |                                                                                                    |       |
|                                                |    |                                                                                                    |       |
|                                                |    |                                                                                                    |       |
|                                                |    |                                                                                                    |       |
|                                                |    |                                                                                                    |       |
|                                                |    |                                                                                                    |       |
|                                                |    |                                                                                                    |       |

#### Fig. 4.1.9.9a Compilazione della parte Dichiarazione Conformità

 Portale
 Agisco
 PSC-ARPA
 Lombardia Version 1.0
 Data:

 ALLEGATO
 MODULISTICA.docx
 Data:
 Data:
 Data:
 Data:
 Data:
 Data:
 Data:
 Data:
 Data:
 Data:
 Data:
 Data:
 Data:
 Data:
 Data:
 Data:
 Data:
 Data:
 Data:
 Data:
 Data:
 Data:
 Data:
 Data:
 Data:
 Data:
 Data:
 Data:
 Data:
 Data:
 Data:
 Data:
 Data:
 Data:
 Data:
 Data:
 Data:
 Data:
 Data:
 Data:
 Data:
 Data:
 Data:
 Data:
 Data:
 Data:
 Data:
 Data:
 Data:
 Data:
 Data:
 Data:
 Data:
 Data:
 Data:
 Data:
 Data:
 Data:
 Data:
 Data:
 Data:
 Data:
 Data:
 Data:
 Data:
 Data:
 Data:
 Data:
 Data:
 Data:
 Data:
 Data:
 Data:
 Data:
 Data:
 Data:
 Data:
 Data:

Data: 03 marzo 2025

Pag. 144/494
# 1.1.10.10 Parte 10 - Informativa Privacy

In questa parte l'operatore deve dare il consenso alle informative sulla privacy. (vedi Fig. 4.1.9.10a)

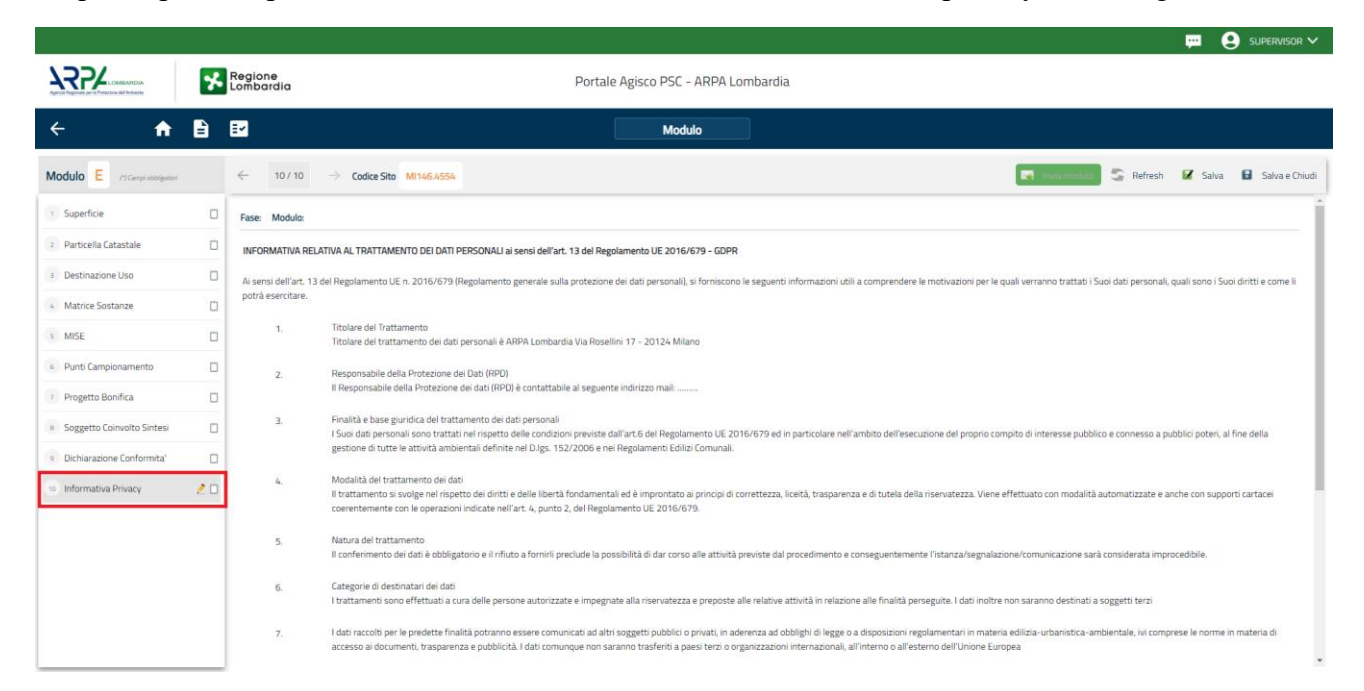

# Fig. 4.1.9.10a Compilazione della parte Informativa Privacy

# 1.1.11 Modulo E0

#### Fase: Bonifica

Modulo: Esiti della caratterizzazione e sintesi del progetto di bonifica o messa in sicurezza

Per poter proseguire con la compilazione dei successivi moduli, tutte le parti devono essere correttamente compilate. I campi contraddistinti dal (\*) sono identificati come campi obbligatori. Man mano che le parti vengono compilate appare di fianco un simbolo, solo quando tutte le parti saranno

salvate 🥝 il modulo potrà essere inviato. In alcune parti troviamo la visualizzazione tabellare. Al click

di 💌 è possibile aggiungere un nuovo dato. Al click di 🖄 sarà possibile invece aprire il singolo campo per visualizzare e modificarne i contenuti.

Inoltre potremo osservare che le parti già compilate nei moduli inviati, verranno automaticamente precompilate nei moduli successivi, sarà comunque possibile aggiornare o modificare le informazioni inserite.

Data: 03 marzo 2025

Pag. 145/494

# 1.1.11.1 Parte 1 - Superficie

La parte è composta da una sezione, l'operatore può o meno scegliere fra le opzioni fornite.

Cliccando su "Disegna su mappa" viene mostrata la cartina geografica nella quale è possibile disegnare la superficie interessata grazie alle funzioni disponibili. (vedi Fig. 4.1.10.1a)

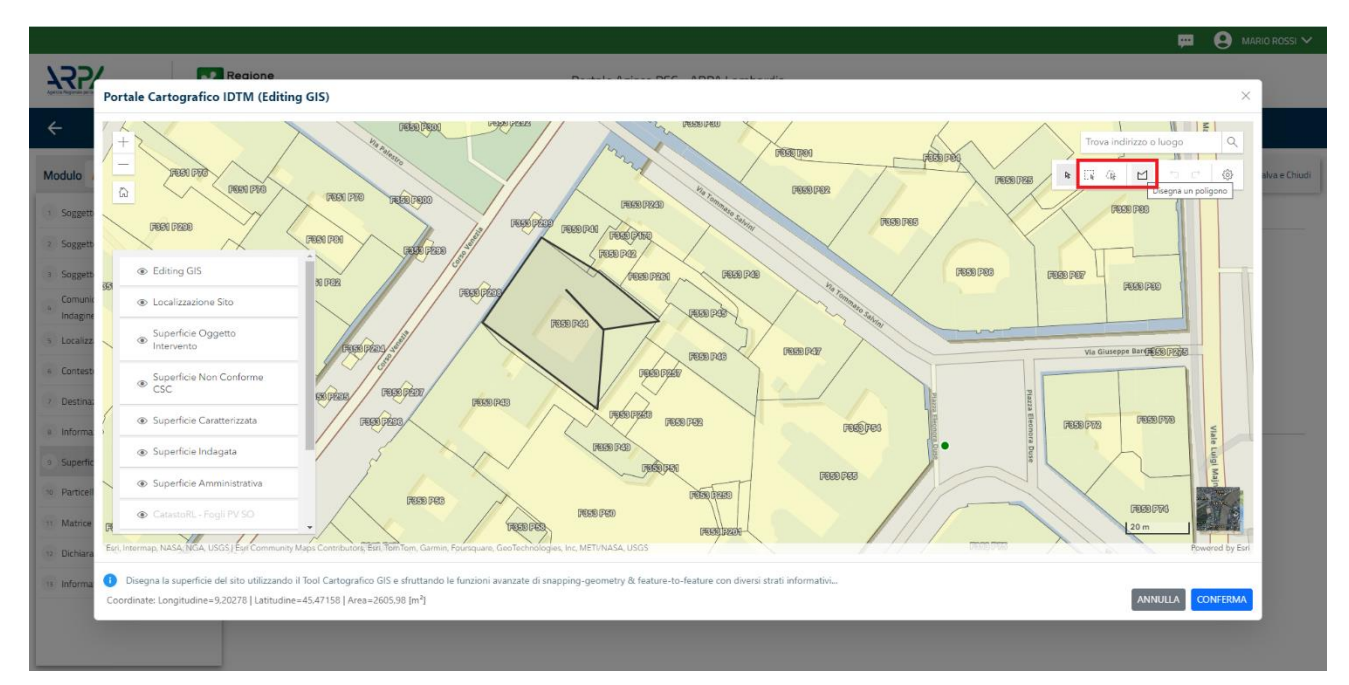

Fig. 4.1.10.1a Selezione su mappa disegnando la superficie interessata

La parte viene compilata in automatico in base alle informazioni inserite. (vedi Fig. 4.1.10.1b)

| 122                                       | *    | Regione<br>Lombardia                                                                                      | Portale Agisco PSC - ARPA Lombardia |                     |
|-------------------------------------------|------|----------------------------------------------------------------------------------------------------|-------------------------------------|---------------------|
| ← ♠                                       | È    | E.                                                                                                    | Modulo                              |                     |
| Modulo EO ri Campi adolga                 | 6247 | ← 1/15 → CodiceSto M1146.5078                                                                             |                                     | 💽 Conduct a Stampor |
| 1 Superficie                              | 20   | Fase: Bonfica Module: Esti della caratterizzazione e sintesi del progetto di bonfica o messa in sicurezza |                                     |                     |
| 2 Particella Catastale                    |      | SUPERFICIE                                                                                                |                                     |                     |
| 3 Destinazione Uso                        | 0    | SUPERFICE AMMINISTRATIVA In/1/1                                                                           | Disegna su mappa 🐲                  |                     |
| Matrice Sostanze                          | 0    | 146.27                                                                                                    |                                     |                     |
| * MIPRE/MISE                              | 0    |                                                                                                    | Disegna su mappa 🐲                  |                     |
| Durit Complexity                          | -    | SUPERFICE INDAGATA (m <sup>2</sup> ) (1)                                                                  | 2                                   |                     |
| · Polic camponamento                      | U    | 44,00                                                                                                    | v ^                                 |                     |
| <ul> <li>Sorgente Inquinamento</li> </ul> | 0    |                                                                                                    | Disegna su mappa 💣                  |                     |
| Contesto Ambientale                       | 0    | SUPER-IDE CARATERIZZATA (W)(*)                                                                            | 2                                   |                     |
| · Falda                                   |      | 45,00                                                                                                    | Dicegna su manna 🗤                  |                     |
| - 26-4                                    | -    | SUPERFICE NON CONFORME ALLE CSC [m <sup>2</sup> ]                                                         | and a second free and               |                     |
| Circles Cold Adda                         | U    |                                                                                                    | × ^                                 |                     |
| Caratterizzazione                         | 0    |                                                                                                    | Disegna su mappa 🐲                  |                     |
| 12 Progetto Bonifica                      |      | SUPERFICE DESETTO DI INTERVENTO [In/](*)                                                                  |                                     |                     |
|                                           | -    |                                                                                                    | ~ ^                                 |                     |
| - and Barrin Country Protein              | U    |                                                                                                    |                                     |                     |
| Dichiarazione Conformita'                 | 0    |                                                                                                    |                                     |                     |
| 15 Informativa Privacy                    | 0    | the Annulla 🖸 Salara Continue                                                                             |                                     |                     |

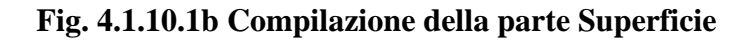

 Portale
 Agisco
 PSC-ARPA
 Lombardia Version 1.0
 Data: 03 marzo 2025

 ALLEGATO MODULISTICA.docx
 Pag. 146/494

# 1.1.11.2 Parte 2 - Particella Catastale

La parte è composta da diverse sezioni, l'operatore può o meno scegliere fra le opzioni fornite.

Cliccando sul simbolo di Aggiunta di una Particella Catastale è possibile aggiungerne diverse.

Cliccando sul pulsante "Ricerca su mappa" è possibile effettuate la selezione di una particella catastale grazie alle funzioni disponibili. (vedi Fig. 4.1.10.2a)

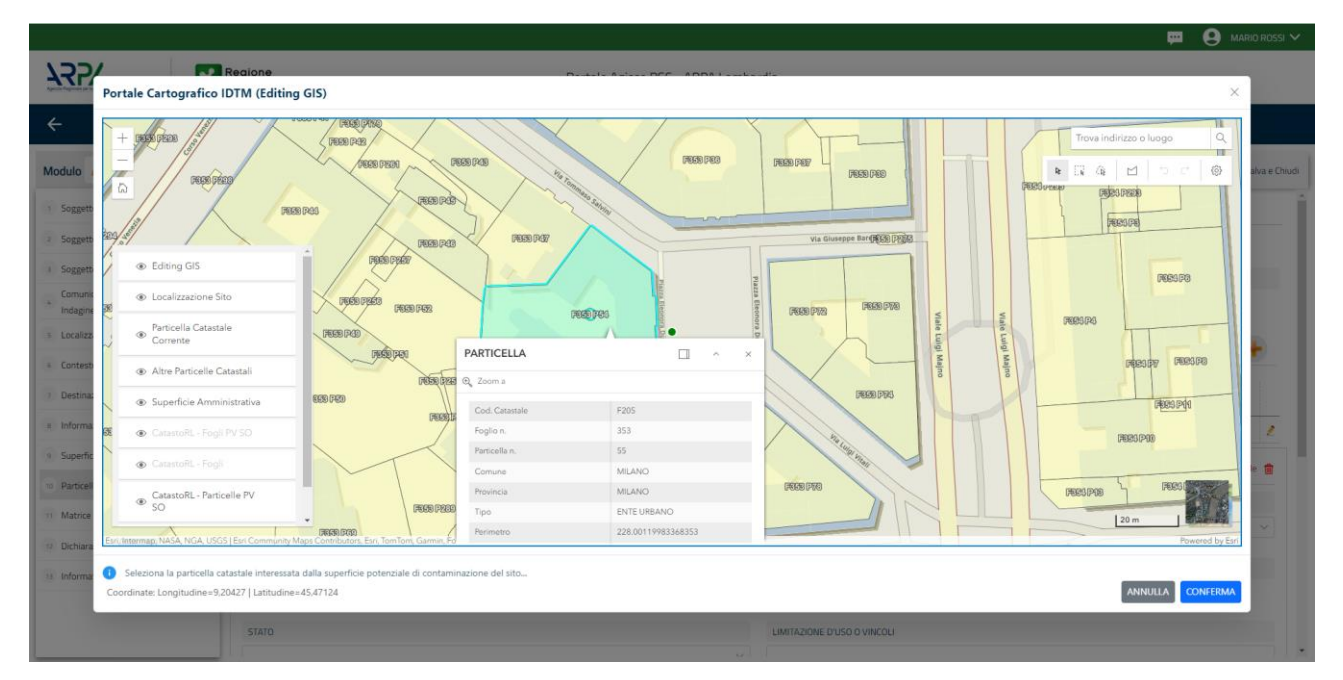

Fig. 4.1.10.2a Selezione su mappa di una Particella Catastale

La parte viene compilata in automatico in base alle informazioni inserite. (vedi Fig. 4.1.10.2b)

Pag. 147/494

|                                                |    |                                                                                                    |                                     |                                |         |       |                                  |                                                                                                    |       | 📜 🕒 TECNICO DELLEGAT 🗸                                 |
|------------------------------------------------|----|----------------------------------------------------------------------------------------------------|-------------------------------------|--------------------------------|---------|-------|----------------------------------|----------------------------------------------------------------------------------------------------|-------|--------------------------------------------------------|
| 122                                            | *  | Regione<br>Lombardia                                                                                         |                                     |                                |         | F     | Portale Agisco PSC - ARPA Lomban | ia                                                                                                    |       |                                                        |
| ← ♠                                            | 2  | ≣ <b>v</b>                                                                                                   |                                     |                                |         |       | Modulo                           |                                                                                                    |       |                                                        |
| Modulo EO et Campi addigator                   |    | $\leftarrow$ 2/15 $\rightarrow$ Codice Sito M1                                                               | 46.5078                             |                                |         |       |                                  |                                                                                                    |       | 💽 CONCLUS e Scances 🖉 Refresh 📝 Salva 🔒 Salva e Chiudi |
| 3 Superficie                                   | 0  | Fase: Bonifica Module: Esiti della caratterizz                                                               | zazione e sintesi del progetto      | di bonifica o messa in sicurez | 24      |       |                                  |                                                                                                    |       |                                                        |
| 2 Particella Catastale                         | 20 | PARTICELLA CATASTALE                                                                                         |                                     |                                |         |       |                                  |                                                                                                    |       |                                                        |
| 3 Destinazione Uso                             | 0  |                                                                                                    |                                     |                                |         |       |                                  |                                                                                                    |       |                                                        |
| Matrice Sostanze                               | 0  | LISTA PARTICELLE CATASTALI (*)                                                                               |                                     |                                |         |       |                                  |                                                                                                    |       | *                                                      |
| MIPRE/MISE                                     | 0  |                                                                                                    |                                     |                                |         |       |                                  |                                                                                                    |       |                                                        |
| Punti Campionamento                            | 0  | PARTICELLA                                                                                                   | FOGUO                               | MAPPALE                        | SUB     | PARTE | COMUNE                           | RIFERIMENTO                                                                                                    | STATO | LIMITAZIONE D'USO O VINCOLI                            |
| 7 Sorgente Inquinamento                        | 0  | P1                                                                                                    | 304                                 | 275                            |         | NO    | MILANO (F205)                    |                                                                                                    |       | 2                                                      |
| Contesto Ambientale                            | 0  | PARTICELLA CATASTALE 1                                                                                       |                                     |                                |         |       |                                  |                                                                                                    |       | Rcerca su mappa 🐲 Elimina particella catastale 🍵       |
| <ul> <li>Falda</li> </ul>                      | 0  | COMUNE !!                                                                                                    |                                     |                                |         |       |                                  | PROVINCIA (1) RIFERIMENTO                                                                                                    |       |                                                        |
| ··· Rifiuti                                    | 0  | MILANO (F205)                                                                                                |                                     |                                |         |       |                                  | M                                                                                                    |       |                                                        |
| iii Sintesi Esiti della<br>Caratterizzazione   | 0  | AREA PRIVA DI RIFERIMENTO CATASTALE                                                                          |                                     |                                | FOGLIOM |       |                                  | MAPPILE(')                                                                                                    |       | SUB                                                    |
| Progetto Bonifica                              | 0  |                                                                                                    |                                     |                                | 304     |       |                                  | 275                                                                                                    |       |                                                        |
| <ul> <li>Soggetto Coinvolto Sintesi</li> </ul> | ٥  | PARTE                                                                                                    |                                     |                                | STATO   |       |                                  | LIMITAZIONE D'USO O VINCOLI                                                                                                    |       |                                                        |
| Dichiarazione Conformita'                      | 0  |                                                                                                    |                                     |                                |         |       |                                  |                                                                                                    |       |                                                        |
| Informativa Privacy                            | 0  | DESTINAZIONE USO ATTUALE (*)                                                                                 |                                     |                                |         |       |                                  | DESTINAZIONE D'USO FUTURA                                                                                                    |       |                                                        |
|                                                |    | Verde pubblico, privato e residenziale<br>Commerciale e industriale<br>Aree destinate alla produzione agrico | e<br>als e all'allevamento ai sensi | del DM 46/2019                 |         |       |                                  | Version development and arrangements     Version development are exclusivable     Commercialitie individuative     Andre extra development as provide and affiliary and a dot dot 40/2019 |       |                                                        |
|                                                |    | <ul> <li>Artre aree agricole/aree naturali</li> </ul>                                                        |                                     |                                |         |       |                                  | <ul> <li>Attre aree agricore/aree naturali</li> </ul>                                                                                                    |       |                                                        |

#### Fig. 4.1.10.2b Compilazione della parte Particella Catastale

### 1.1.11.3 Parte 3 - Destinazione Uso

La parte è composta da due sezioni, l'operatore può o meno scegliere fra le opzioni fornite. In particolare viene chiesto di specificare, attraverso una selezione tra le opzioni presentate, le destinazioni d'uso. (vedi Fig. 4.1.10.3a)

|                                               |    |                                                                                                    |                                     | 📜 🙂 TECNICO DELEGAT 🗸                                    |
|-----------------------------------------------|----|----------------------------------------------------------------------------------------------------|-------------------------------------|----------------------------------------------------------|
|                                               | *  | Regione<br>Lombardia                                                                                            | Portale Agisco PSC - ARPA Lombardia |                                                          |
| ← ♠                                           | Ê  | E2                                                                                                    | Modulo                              |                                                          |
| Modulo EO (1) Comprostituçãos                 |    | ← 3 / 15 → Codce Site MI146.5078                                                                                |                                     | 💽 Concludi e Stampa 🚭 Refresh 🛛 🖉 Salva 🔒 Salva e Chiudi |
| 3 Superficie                                  | D  | Fase Bonfica Module Esti della caratterizzazione e sintesi del progetto di bonfica o messa in sicurezza         |                                     |                                                          |
| 2 Particella Catastale                        | ۵  | INFORMAZIONI SUL SITO - DESTINAZIONE D'USO                                                                      |                                     |                                                          |
| Destinazione Uso                              | 20 | DESTINAZIONE D'USO ATTUALE (1)                                                                                  |                                     | 1                                                        |
| Matrice Sostanze                              | 0  | Verde pubblico, privato e residenziale                                                                          |                                     |                                                          |
| MIPRE/MISE                                    | D  | Commerciale e industriale Area destinate alla produzione aminola e all'allevamento ai sensi del DM 46/2018      |                                     |                                                          |
| e Punti Campionamento                         | 0  | Altre aree agricole/aree naturali                                                                               |                                     |                                                          |
| Sorgente Inquinamento                         | ٥  | DESTINAZIONE D'USO FUTURA                                                                                       |                                     |                                                          |
| Contesto Ambientale                           | ٥  | Verde pubblico, privato e residenziale                                                                          |                                     |                                                          |
| 9 Falda                                       | ٥  | Commerciale e industriale     Area destinate ella produzione emirale e all'allecomento al ranol del PAA 44/9318 |                                     |                                                          |
| 30 Rifuti                                     | 0  | Altre area agricole/area naturali                                                                               |                                     |                                                          |
| (11) Sintesi Esiti della<br>Caratterizzazione | 0  |                                                                                                    |                                     |                                                          |
| Progetto Bonifica                             | ٥  | 🖘 Annula 🔣 Salva e Continua                                                                                     |                                     |                                                          |
| 3 Soggetto Coinvolto Sintesi                  | D  |                                                                                                    |                                     |                                                          |
| 🛞 Dichiarazione Conformita'                   | D  |                                                                                                    |                                     |                                                          |
| Informativa Privacy                           | D  |                                                                                                    |                                     |                                                          |

#### Fig. 4.1.10.3a Compilazione della parte Destinazione Uso

#### 1.1.11.4 Parte 4 - Matrice Sostanze

La parte è composta da una sezione, l'operatore può o meno scegliere fra le opzioni fornite.

Data: 03 marzo 2025

Pag. 148/494

Cliccando sul simbolo di Aggiungi Inquinante è possibile aggiungerne diversi. In base alla Matrice selezionata è così possibile scegliere la famiglia, analita e unità di misura specifico. (vedi Fig. 4.1.10.4a)

|                                              |    |                                                                                       |                         |           |                      | 📮 😌 τις                                | INCO DELEGAT 🗸    |
|----------------------------------------------|----|---------------------------------------------------------------------------------------|-------------------------|-----------|----------------------|----------------------------------------|-------------------|
| 755                                          | *  | Regione<br>Lombardia                                                                  | Portale Agisco PSC - AR | IPA Lomba | rdia                 |                                        |                   |
| ← ♠                                          | È  | Ev.                                                                                   | Modula                  |           |                      |                                        |                   |
| Modulo EO escaratemente                      |    | ← 4/15 → Codice Sito M1146.5078                                                       |                         |           |                      | 📑 Canclud e Stampe 🖏 Refresh 🛛 🖌 Salva | Salva e Chiudi    |
| 3 Superficie                                 | 0  | Fase: Bonifica Modulo: Esiti della caratterizzazione e sintesi del progetto di bonifi | a o messa in sicurezza  |           |                      |                                        |                   |
| 2 Particella Catastale                       | 0  | MATRICI AMBIENTALI E INQUINANTI                                                       |                         |           |                      |                                        |                   |
| 3 Destinazione Uso                           | 0  |                                                                                       |                         |           |                      |                                        |                   |
| Matrice Sostanze                             | 20 | LISTA INQUINANTI (*)                                                                  |                         |           |                      |                                        | +                 |
| MIPRE/MISE                                   | 0  |                                                                                       |                         |           |                      |                                        |                   |
| Punti Campionamento                          | 0  | INQUINANTE                                                                            | MATRICE                 |           | FAMIGLIA             | ANALITA                                |                   |
| <ul> <li>Sorgente Inquinamento</li> </ul>    | 0  | INQUINANTE 1                                                                          | Suolo e sottosuolo      |           | Fenol non clorurati  | Mebifenolo(o-m-p)                      | 2                 |
| Contesto Ambientale                          | 0  | INQUINANTE 1                                                                          |                         |           |                      | Elm                                    | sina inquinante 🍵 |
| Falda                                        | 0  | MATRICE (*)                                                                           |                         |           | FAMIELIA (*)         | ANALITA (1)                            |                   |
| · Rofiudi                                    | 0  | Suolo e sottosuolo                                                                    |                         |           | Fenoli non clorurati | Metifenolo(o-m-p)                      |                   |
| (1) Sintesi Esiti della<br>Caratterizzazione | 0  | CONCENTRAZIONE MASSIMALI                                                              |                         |           | UNITE DEMISSION      |                                        |                   |
| Progetto Bonifica                            | 0  |                                                                                       |                         | ~ ^       |                      |                                        |                   |
| (1) Soggetto Coinvolto Sintesi               |    | DIFERMENTS MODALITYS IS                                                               |                         |           |                      |                                        |                   |
| Dichiarazione Conformita'                    | 0  |                                                                                       |                         |           |                      |                                        |                   |
| Informativa Privacy                          | 0  |                                                                                       |                         |           |                      |                                        |                   |
|                                              |    |                                                                                       |                         |           |                      | Chi                                    | Saka              |
|                                              |    |                                                                                       |                         |           |                      |                                        |                   |

#### Fig. 4.1.10.4a Compilazione della parte Matrice Sostanze

### 1.1.11.5 Parte 5 – MIPRE/MISE

La parte è composta da due sezioni:

Una prima sezione dove l'operatore può effettuare una selezione tra le due opzioni presenti.

Nell'altra, se selezionato in precedenza la presenza di interventi di MISE, apparirà una tabella dove viene richiesto di specificare l'intervento e le relative modalità. (vedi Fig. 4.1.10.5a)

|                                               |    |                                                                                                    |                                     |                     |           | E TECNICO DELEGAT V     |
|-----------------------------------------------|----|----------------------------------------------------------------------------------------------------|-------------------------------------|---------------------|-----------|-------------------------|
| 755                                           | *  | Regione<br>combardio                                                                                                    | Portale Agisco PSC - ARPA Lombardia |                     |           |                         |
| ← ♠                                           | È  |                                                                                                    | Modulo                              |                     |           |                         |
| Modulo EO recomposibilitado                   |    | ← 5715 → Codice Site MI146.5078                                                                                            |                                     | 💽 Concludi e Stampa | S Refresh | 🖌 Salva 🔒 Salva e Chius |
| 1 Superficie                                  | ٥  | Fase: Bonifica Module: Esiti della caratterizzazione e sintesi del progetto di bonifica o messa in sicurezza               |                                     |                     |           |                         |
| 2 Particella Catastale                        |    | INTERVENTI DI MIPRE/MISE                                                                                                   |                                     |                     |           |                         |
| 3 Destinazione Uso                            | 0  | SONO STATI ATTIVATI / PREVISTI INTERVENTI DI MIPRE/MISE, OPPURE DISATTIVATI INTERVENTI DI MIPRE/MISE IN PRECEDENZA ATTIVI? | 70                                  |                     |           |                         |
| <ul> <li>Matrice Sostanze</li> </ul>          | 0  | 0 9                                                                                                    | ⊖ N0                                |                     |           |                         |
| MIPRE/MISE                                    | 20 |                                                                                                    |                                     |                     |           |                         |
| Punti Campionamento                           | 0  | INTERVENTO                                                                                                    |                                     | PREVISTO            | ATTIVATO  | ATTUALMENTE ATTIVO      |
| <ul> <li>Sorgente Inquinamento</li> </ul>     | 0  | Rimeziane dei rifluti                                                                                                    |                                     |                     |           |                         |
| <ul> <li>Contesto Ambientale</li> </ul>       | 0  | Rimozione o suuotamento di bidoni, container                                                                               |                                     |                     |           |                         |
| * Exida                                       |    | Raccolta liquid sversati                                                                                                   |                                     |                     |           |                         |
|                                               | -  | Pompaggio liquidi inquinanti galleggianti                                                                                  |                                     |                     |           |                         |
| <ul> <li>Rhub</li> </ul>                      | 0  | Drenaggi                                                                                                    |                                     |                     |           |                         |
| Taratterizzazione                             | 0  | Barriere di contenimento fisiche provvisorie                                                                               |                                     |                     |           |                         |
| Progetto Bonifica                             | 0  | Copertura impermeabile temporanea                                                                                          |                                     |                     |           |                         |
| 13 Soggetto Coinuolto Sintesi                 | 0  | Stoccaggio su platee impermeabili                                                                                          |                                     |                     |           |                         |
| <ul> <li>Dichiarazione Conformita'</li> </ul> | 0  | Messa in opera di barriere idrauliche                                                                                      |                                     |                     |           |                         |
| a Informatica Driverou                        | -  | Rimozione serbatol                                                                                                    |                                     |                     |           |                         |
| a monetive Printy                             | U  | Rimozione Hotspot                                                                                                    |                                     |                     |           |                         |
|                                               |    | Atro                                                                                                    |                                     |                     |           |                         |
|                                               |    | DESCRIZIONE INTERVENTEDI MIRRE ANSE                                                                                        |                                     |                     |           |                         |
|                                               |    |                                                                                                    |                                     |                     |           |                         |
|                                               |    |                                                                                                    |                                     |                     |           | A                       |
|                                               |    |                                                                                                    |                                     |                     |           |                         |

Portale Agisco PSC-ARPA Lombardia- Version 1.0 ALLEGATO MODULISTICA.docx Data: 03 marzo 2025

Pag. 149/494

# Fig. 4.1.10.5a Compilazione della parte MIPRE/MISE

# 1.1.11.6 Parte 6 - Punto Campionamento

La parte è composta da diverse sezioni, l'operatore può o meno scegliere fra le opzioni fornite.

Cliccando sul simbolo di Aggiunta di Pozzi/Piezometri o SoilGas potremo aggiungerne diversi, cliccando sul simbolo "Seleziona su mappa" potremo selezionare le coordinate geografiche direttamente sulla mappa grazie alle funzioni disponibili. (vedi Fig. 4.1.10.6a)

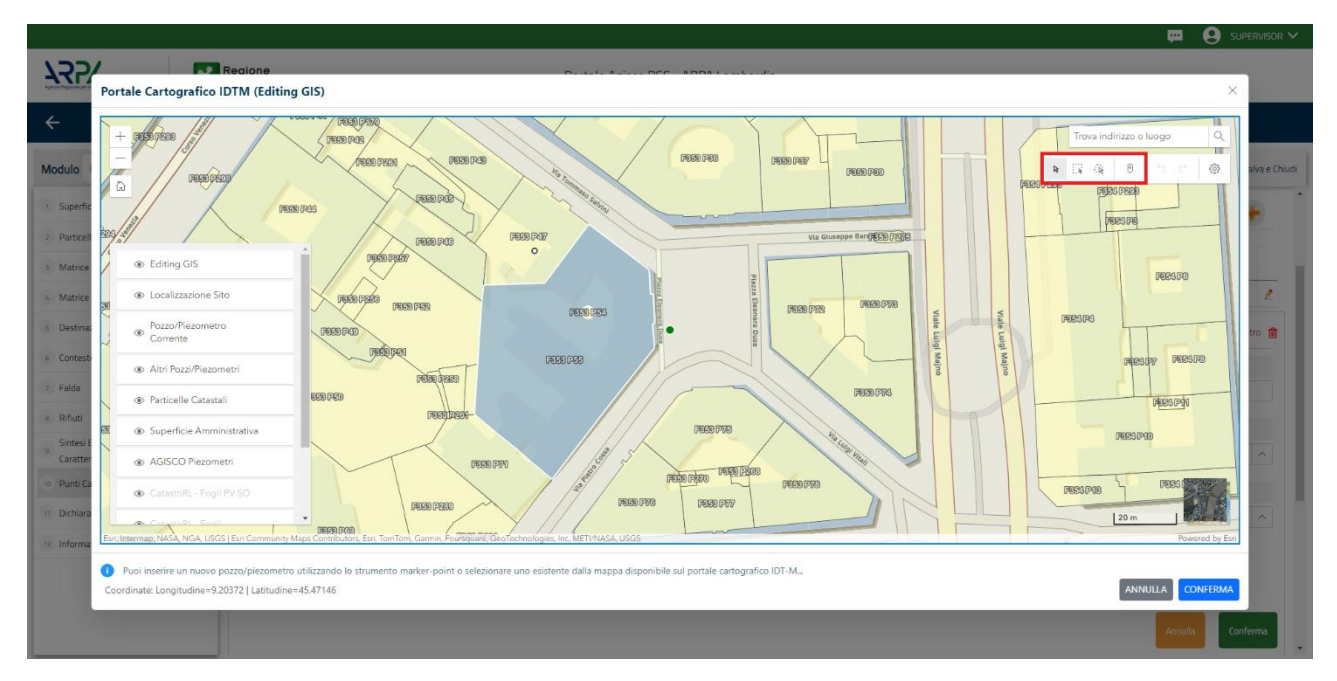

Fig. 4.1.10.6a Selezione su mappa Pozzi/Piezometri o SoilGas

La parte Pozzi/Piezometri viene precompilata in automatico con le informazioni inserite nella mappa. Inoltre qualora si selezioni il "Si" relativo ai campi "Dismesso" e "Sostituito", verrà mostrato il campo "Riferimento" nel quale se presenti più di un Pozzo/Piezometro si potrà mettere il riferimento ad uno dei pozzi aggiunti. (vedi Fig. 4.1.10.6b)

Pag. 150/494

|                                           |    |                                          |                                                                          |                  |                                |                        |               |                          | 📃 😐 TECNICO DELEGAT 🗸          |  |  |  |
|-------------------------------------------|----|------------------------------------------|--------------------------------------------------------------------------|------------------|--------------------------------|------------------------|---------------|--------------------------|--------------------------------|--|--|--|
| 122                                       | *  | Regione<br>Lombardia                     |                                                                          |                  | Portale Agisco PSC - ARPA Lomb | ardia                  |               |                          |                                |  |  |  |
| <b>← ↑</b>                                | Đ  | E.                                       |                                                                          |                  | Modulo                         |                        |               |                          |                                |  |  |  |
| Modulo EO () Carrys and gard              |    | $\leftarrow$ 6/15 $\rightarrow$ Codice S | ito MI146.5078                                                           |                  |                                |                        |               | 🛃 Cancludi e Stampa 🖉 Re | efresh 📝 Salva 🖬 Salva e Chiud |  |  |  |
| 3 Superficie                              | 0  | Fase: Bonifica Module: Esiti della c     | aratterizzazione e sintesi del progetto di bonifica o messa in sico      | urezza           |                                |                        |               |                          |                                |  |  |  |
| 2 Particella Catastale                    | 0  | POZZI/PIEZOMETRI                         | NEXMETR                                                                  |                  |                                |                        |               |                          |                                |  |  |  |
| 3 Destinazione Uso                        | 0  | PRESENZA POZZI                           | N2.4 × 023                                                               |                  |                                |                        |               |                          |                                |  |  |  |
| Matrice Sostanze                          |    | NON SOND PRESENTI E NON                  | NON KONO MELENTE NON KONO ANGONA STATI GENERTI INZZAREZONETI DA HAUZZARE |                  |                                |                        |               |                          |                                |  |  |  |
| MIPRE/MISE                                | 0  |                                          |                                                                          |                  |                                |                        |               |                          |                                |  |  |  |
| Punti Campionamento                       | 20 | LISTA POZZIPIEZONETRI (*)                |                                                                          |                  |                                |                        |               |                          |                                |  |  |  |
| <ul> <li>Sorgente Inquinamento</li> </ul> | 0  | CODICE                                   | CODILOCALE                                                               | TIPOLOGIA        | LONG. DO                       | LAT. (Y)               | DIAMETRO [cm] | PROFONDITA' [m]          |                                |  |  |  |
| Contesto Ambientale                       | 0  | P1                                       |                                                                          |                  |                                |                        |               |                          | 2                              |  |  |  |
| * Falda                                   | 0  | POZZO/PIEZOMETRO 1                       |                                                                          |                  |                                |                        |               | Seleziona su mappa       | 🖝 Elmina Puzzo/Piezometro 🍵    |  |  |  |
| Sintesi Esiti della                       |    | TIPOLOGIAM                               |                                                                          | CODICE LOCALE(1) |                                | CODICE ARPA            |               | CODICE PROVINCIA         |                                |  |  |  |
| (1) Caratterizzazione                     | 0  |                                          |                                                                          |                  |                                |                        |               |                          |                                |  |  |  |
| 12 Progetto Bonifica                      |    | DIAMETRO [cm]                            |                                                                          | PROFONDITA' [m]  |                                | QUOTA PIANO CAMPAGNA S | m)            |                          |                                |  |  |  |
| Soggetto Coinvolto Sintesi                |    |                                          | × ^                                                                      |                  | ~ ^                            |                        |               |                          | ~ ^                            |  |  |  |
| S Dicharazione Conformitar                | 0  | LONGITUDINE (X)                          |                                                                          | LATITUDINE (Y)   |                                | FILTRI DA (m)          |               | FILTRI A (m)             |                                |  |  |  |
| informativa Privacy                       | U  |                                          | × ^                                                                      |                  | × ^                            |                        | × ^           |                          | × ^                            |  |  |  |
|                                           |    | DISMESSO                                 |                                                                          | SOSTITUITO       |                                |                        |               |                          |                                |  |  |  |
|                                           |    | ं इ।                                     | O NO                                                                     | <b>ं s</b> i     | 0 N0                           |                        |               |                          |                                |  |  |  |
|                                           |    |                                          |                                                                          |                  |                                |                        |               |                          |                                |  |  |  |
|                                           |    |                                          |                                                                          |                  |                                |                        |               |                          | Annulla Conferma               |  |  |  |
|                                           |    |                                          |                                                                          |                  |                                |                        |               |                          |                                |  |  |  |

Fig. 4.1.10.6b Seleziona su mappa per Pozzi/Piezometri

La stessa modalità viene applicata nella sezione SoilGas. (vedi Fig. 4.1.10.6c)

|                                               |    |                         |                                               |                |            |                       |                  |         |              |                               | TECNICO DELEGAT         |
|-----------------------------------------------|----|-------------------------|-----------------------------------------------|----------------|------------|-----------------------|------------------|---------|--------------|-------------------------------|-------------------------|
| 7455                                          | *  | Regione<br>Lombardia    |                                               |                | Portale A  | gisco PSC - ARPA Lomb | ardia            |         |              |                               |                         |
| <b>← </b> ♠                                   | Ê  | Er.                     |                                               |                |            | Modulo                |                  |         |              |                               |                         |
| Modulo EO (7 Carry reinger                    | 20 | ← 6/15 → Codice Sito M1 | 146.5078                                      |                |            |                       |                  |         |              | 📑 Concludi e Stampa 🔮 Refresh | 🖬 Salva 🔒 Salva e Chi   |
| Superficie                                    | 0  | o si                    | - N0                                          |                | () NO      |                       |                  |         |              |                               |                         |
| 2 Particella Catastale                        | 0  |                         |                                               |                |            |                       |                  |         |              |                               |                         |
| 1 Destinazione Uso                            | 0  |                         |                                               |                |            |                       |                  |         |              |                               | Annulla Conferma        |
| <ul> <li>Matrice Sostanze</li> </ul>          | 0  |                         |                                               |                |            |                       |                  |         |              |                               |                         |
| 3 MIPRE/MISE                                  | 0  | SOIL GAS                |                                               |                |            |                       |                  |         |              |                               |                         |
| Punti Campionamento                           | 20 |                         |                                               |                |            |                       |                  |         |              |                               |                         |
| Sorgente Inquinamento                         | 0  | PRESENZA SOIL GAS       | NCORA STATI DEFINITI I SOIL GAS DA REALIZZARE |                |            |                       |                  |         |              |                               |                         |
| Contesto Ambientale                           | 0  |                         |                                               |                |            |                       |                  |         |              |                               |                         |
| s Falda                                       | 0  | LISTA SOIL GAS (*)      |                                               |                |            |                       |                  |         |              |                               | +                       |
| · Rhuti                                       | 0  | 00075                   | 00100115                                      |                | 71001.0518 |                       | 10%5.00          | 147.00  |              | DODEON/DITY (w)               |                         |
| 11 Sintesi Esiti della                        | 0  | conc                    | CONTRACT                                      |                | TPOLOSIA   |                       | 1010-04          | 54. (I) |              | Processing pro                |                         |
| Progetto Bonifica                             |    | 51                      |                                               |                |            |                       |                  |         |              |                               | 2                       |
| 11 Soperto Convolto Sintesi                   | -  | SOIL GAS 1              |                                               |                |            |                       |                  |         |              | Seleziona su ma               | ppa 🐲 Elimina Sol Gas 🍵 |
| <ul> <li>Dichiarazione Conformita'</li> </ul> | -  | CODICE LOCALE (*)       |                                               | CODICE ARPA    |            |                       | CODICE PROVINCIA |         | TIPOLOGIA    |                               |                         |
| a Information Descou                          |    |                         |                                               |                |            |                       |                  |         |              |                               |                         |
| Contraction of the second                     |    | LONGITUDINE (X)         |                                               | LATITUDINE (Y) |            |                       | FILTRI DA [m]    |         | FILTRI A (m) |                               |                         |
|                                               |    |                         | ✓ ∧                                           |                |            | × ^                   |                  |         | × ^          |                               | × ^                     |
|                                               |    | PROFONDITA: (m)         |                                               | DISMESSO       |            |                       | SOSTITUITO       |         |              |                               |                         |
|                                               |    |                         | v ^                                           | O SI           | 0 ND       |                       | O SI             | O NO    |              |                               |                         |
|                                               |    |                         |                                               |                |            |                       |                  |         |              |                               |                         |
|                                               |    |                         |                                               |                |            |                       |                  |         |              |                               | Annulia Conferma        |
|                                               |    |                         |                                               |                |            |                       |                  |         |              |                               |                         |

# Fig. 4.1.10.6c Seleziona su mappa per SoilGas

# 1.1.11.7 Parte 7 - Sorgente Inquinamento

La parte è composta da una sezione dove viene chiesto di specificare la categoria e la relativa tipologia delle sorgenti di inquinamento. (vedi Fig. 4.1.10.7a)

|                                           |                      |                                                                                               |                                 |              | 📟 😫 TECNICO DELEGAT 🗸                           |
|-------------------------------------------|----------------------|-----------------------------------------------------------------------------------------------|---------------------------------|--------------|-------------------------------------------------|
| 755                                       | Regione<br>Lombardia |                                                                                               | Portale Agisco PSC - ARPA Lomba | dia          |                                                 |
| ← ♠                                       | <b>I</b>             |                                                                                               | Modulo                          |              |                                                 |
| Modulo EO escana atoligat                 | teri ( 77            | 5 → CodiceSite M1146.5078                                                                     |                                 |              | 💽 Concludi e Stances 🍒 Refresh 🛛 🖬 Salva e Chud |
| 3 Superficie                              | Fase: Bonifice       | Module: Esiti della caratterizzazione e sintesi del progetto di bonifica o messa in sicurezza |                                 |              |                                                 |
| 2 Particella Catastale                    | SORGENTI D           | INQUINAMENTO                                                                                  |                                 |              |                                                 |
| 3 Destinazione Uso                        | CATEGORI             | a                                                                                             |                                 | TIPOLOGIA(*) | 2                                               |
| Matrice Sostanze                          |                      |                                                                                               | ~ ]                             |              |                                                 |
| MIPRE/MSE                                 |                      |                                                                                               |                                 |              |                                                 |
| Punti Campionamento                       | □ + A/               | nulia 🔣 Salva e Continua                                                                      |                                 |              |                                                 |
| <ul> <li>Sorgente Inquinamento</li> </ul> | 20                   |                                                                                               |                                 |              |                                                 |
| Contesto Ambientale                       | 0                    |                                                                                               |                                 |              |                                                 |
| Falda                                     | 0                    |                                                                                               |                                 |              |                                                 |
| ··· Rifiuti                               | 0                    |                                                                                               |                                 |              |                                                 |
| Sintesi Esiti della     Caratterizzazione | 0                    |                                                                                               |                                 |              |                                                 |
| 12 Progetto Bonifica                      | 0                    |                                                                                               |                                 |              |                                                 |
| Soggetto Coinvolto Sintesi                | 0                    |                                                                                               |                                 |              |                                                 |
| Bichiarazione Conformita'                 | 0                    |                                                                                               |                                 |              |                                                 |
| · Informativa Privacy                     | 0                    |                                                                                               |                                 |              |                                                 |
|                                           |                      |                                                                                               |                                 |              |                                                 |

### Fig. 4.1.10.7a Compilazione della parte Sorgente Inquinamento

#### 1.1.11.8 Parte 8 - Contesto Ambientale

La parte è composta da diverse sezioni, l'operatore può o meno scegliere fra le opzioni fornite. In particolare viene chiesto nella prima di specificare, attraverso una selezione tra le opzioni presentate, la Soggiacenza Fraetica. Nella seconda sezione viene chiesto di specificare la presenza di pozzi. Infine vi è una tabella dove è possibile effettuare la selezione dei corpi idrici o zone umide, con le relative distanze. (vedi Fig. 4.1.10.8a)

Pag. 152/494

|                                              |    |                                                                                                    |                   |                           |                   | 📟 🖷                               | TECNICO DELEGAT    |
|----------------------------------------------|----|----------------------------------------------------------------------------------------------------|-------------------|---------------------------|-------------------|-----------------------------------|--------------------|
| 125X                                         | *  | Regione Portale Agis                                                                                                    | o PSC - ARPA Lomb | ardia                     |                   |                                   |                    |
| <b>← ↑</b>                                   | B  | Er de la companya de la companya de la companya de la companya de la companya de la companya de la companya de                     | Modulo            |                           |                   |                                   |                    |
| Modulo EO cicanaraman                        |    | ← 8/15 → Cadre Sto M1146-5078                                                                                                    |                   |                           | <b>a</b> 6        | ncludi e Stampe 💲 Refresh 🛛 🖌 Sak | iva 🖬 Salva e Chiu |
| 3 Superficie                                 | 0  | Fase Bonifica Modulo: Esiti della caratterizzazione e sintesi del progetto di bonifica o messa in sicurezza                        |                   |                           |                   |                                   |                    |
| 2 Particella Catastale                       | 0  | INFORMAZIONI SUL CONTESTO AMBIENTALE                                                                                               |                   |                           |                   |                                   |                    |
| 3 Destinazione Uso                           | 0  | SOGGACENZA FALDA FREATKA (1                                                                                                    |                   |                           |                   |                                   |                    |
| Matrice Sostanze                             |    | < 5 metri                                                                                                    |                   |                           |                   |                                   |                    |
| 3 MIPRE/MISE                                 |    |                                                                                                    |                   |                           |                   |                                   |                    |
| 6 Punti Campionamento                        |    | PRESENZA POZZI                                                                                                    |                   |                           |                   |                                   |                    |
| 2 Sorgente Inquinamento                      |    | IN STATU                                                                                                    |                   | ELOBESTID ENTED 200 [m] P |                   |                                   | ,                  |
| Contesto Ambientale                          | 20 | Uso potabile                                                                                                    |                   | Uso potabile              |                   |                                   | ~                  |
| * Falda                                      |    |                                                                                                    |                   |                           |                   |                                   |                    |
| so Rifiuti                                   | 0  |                                                                                                    |                   |                           |                   |                                   | 2                  |
| III Sintesi Esiti della<br>Caratterizzazione |    |                                                                                                    |                   |                           |                   |                                   |                    |
| 12 Progetto Bonifica                         |    | CORPLIDRICI / ZONE UMIDE / SIC-ZPS - presenza entro 200 m dal sito (3000 m per SIC ZPS) indicare distanza dall'elemento più vicino |                   |                           |                   |                                   |                    |
| 3 Soggetto Coinvolto Sintesi                 |    |                                                                                                    |                   |                           |                   |                                   |                    |
| 🕫 Dichiarazione Conformita'                  | 0  | ELEMENTO                                                                                                    |                   |                           | SITO              | DISTANZA (m                       | 1                  |
| Informativa Privacy                          | 0  | CORSI DIRCQUA                                                                                                    |                   | . in                      | Sito 🗌 Fuori Sito |                                   | × ^                |
|                                              |    | 20MI UMI26                                                                                                    |                   | . in                      | Sito 🗌 Fuori Sito |                                   | × ^                |
|                                              |    | LAGH                                                                                                    |                   | . in                      | Sito 🗌 Fuori Sito |                                   | ~ ^                |
|                                              |    | SITI DI IMPORTANZA COMUNITARIA                                                                                                    |                   | . In                      | Sito 🗌 Fuori Sito |                                   | ~ ^                |
|                                              |    | ZOME DI PROTEZIONE SPECIALE                                                                                                    |                   | . In                      | Sito 🗌 Fuori Sito |                                   | ~ ^                |
|                                              |    | ALTRE AREE NATURALI PROTETTE                                                                                                    |                   | . in                      | Sito 🗌 Fuori Sito |                                   | × ^                |

### Fig. 4.1.10.8a Compilazione della parte Contesto Ambientale

### 1.1.11.9 Parte 9 - Falda

La parte è composta da diverse sezioni:

Una prima sezione dove l'operatore attesta la presenza o non presenza della falda.

Nell'altra, se selezionato in precedenza la presenza la presenza della falda, apparirà una tabella dove viene richiesto di specificare e compilare tutti i campi relativi alla falda aggiunta. (vedi Fig. 4.1.10.9a)

| 1272                                     | *  | Regione<br>Lombardia                                                                                        | Portale Agisco PSC - ARPA Lombar | dia                                                               |                                  |
|------------------------------------------|----|----------------------------------------------------------------------------------------------------|----------------------------------|-------------------------------------------------------------------|----------------------------------|
| ← ♠                                      | B  |                                                                                                    | Modulo                           |                                                                   |                                  |
| Modulo EO () Campo attrigation           |    | ← 9/15 → Codice Sto M1146.5078                                                                              |                                  |                                                                   | 💽 Contilui e Stampo              |
| Superficie                               | 0  | Fase Bonifica Module: Esiti della caratterizzazione e sintesi del progetto di bonifica o messa in sicurezza |                                  |                                                                   |                                  |
| 2 Particella Catastale                   |    | FALDA                                                                                                    |                                  |                                                                   |                                  |
| 3 Destinazione Uso                       |    | PRESENZA FALDA                                                                                              |                                  |                                                                   |                                  |
| Matrice Sostanze                         |    | O PRESENTE                                                                                                  |                                  | O NON PRESENTE                                                    |                                  |
| 3 MIPRE/MISE                             |    | O NON INDAGATA                                                                                              |                                  | O NON COINVOLTA NEL PROCEDIMENTO (TRATTATA IN ALTRO PROCEDIMENTO) |                                  |
| Punti Campionamento                      | ٥  | FALDA 1                                                                                                    |                                  |                                                                   |                                  |
| Sorgente Inquinamento                    | ٥  | TIPOLOGIA ACOUFERO (1)                                                                                      |                                  | SOGGIACENZA (m) (*)                                               | UVELLO PIEZOMETRICO (m. sim) (*) |
| Contesto Ambientale                      |    |                                                                                                    |                                  | × ^                                                               | × ^                              |
| Falda                                    | 20 | DISERIONE DI DI LECOM                                                                                       |                                  | COADENTE (DOM & CO M1/M                                           |                                  |
| <ul> <li>Rifiuti</li> </ul>              | 0  | Normal Representation of a Additional of a                                                                  |                                  |                                                                   |                                  |
| Sintesi Esiti della<br>Caratterizzazione | ٥  |                                                                                                    |                                  |                                                                   |                                  |
| Progetto Bonifica                        | 0  | CONDUCIBILITA' IORAUUCA (m/s)(r)                                                                            |                                  | VALORE CONDUCIBILITARY                                            | O Values Olimita                 |
| 3 Soggetto Coinvolto Sintesi             | 0  |                                                                                                    |                                  |                                                                   | <ul> <li>more series</li> </ul>  |
| Dichiarazione Conformita'                |    | TRASMISSNITA' (m <sup>2</sup> /s](r)                                                                        |                                  | VALORE TRASMISSIVITA(*)                                           |                                  |
| Informativa Privacy                      |    |                                                                                                    | × ^                              | Valore Misurato                                                   | Valore Stimato                   |
|                                          |    | CONTAMINAZIONE DELL'ACQUIFERO DOVUTA AL SITO                                                                |                                  | PLUME DI CONTAMINAZIONE CON ORIGINE IN SITO                       |                                  |
|                                          |    | C ACCERTATA ESCLUSA                                                                                         |                                  | ACCERTATO                                                         | C ESCLUSO                        |
|                                          |    | SUPERAMENTI DELLE CSC FALDA                                                                                 |                                  |                                                                   |                                  |
|                                          |    | LA FALDA PRESENTA SUPERAMENTI DELLE CSC IN INGRESSO DA MONTE                                                |                                  |                                                                   |                                  |
|                                          |    | NOTE                                                                                                    |                                  |                                                                   |                                  |
|                                          |    |                                                                                                    |                                  |                                                                   |                                  |
| 1                                        |    |                                                                                                    |                                  |                                                                   | Å                                |

Portale Agisco PSC-ARPA Lombardia- Version 1.0 ALLEGATO MODULISTICA.docx Data: 03 marzo 2025

Pag. 153/494

### Fig. 4.1.10.9a Compilazione della parte Falda

### 1.1.11.10 Parte 10 - Rifiuti

In questa sezione è possibile aggiungere rifiuti qualora presenti o semplicemente cliccando sul "no" se non presenti. È possibile scegliere tra quelli proposti la tipologia rifiuto e il codice CER. (vedi Fig. 4.1.10.10a)

|                              |                                                                                                    |                                     | 💬 😩 TECNICO DELEGAT 🗸  |
|------------------------------|----------------------------------------------------------------------------------------------------|-------------------------------------|------------------------|
| 755                          | Regione Combardia                                                                                            | Portale Agisco PSC - ARPA Lombardia |                        |
| < <b>↑</b>                   |                                                                                                    | Modulo                              |                        |
| Modulo EO // Campo addrigato | ← 10/15 → Codca Sto M146.5078                                                                                |                                     | 💽 Christian e Scampari |
| ( Superficie                 | Fase: Bonifica Modula: Esiti della caratterizzazione e sintesi del progetto di bonifica o messa in sicurezza |                                     |                        |
| 2 Particella Catastale       | C RIFLUTT                                                                                                    |                                     |                        |
| 3 Destinazione Uso           | PRESENZA RIFLUTIII)                                                                                          |                                     |                        |
| Matrice Sostanze             | ABBANDONO RIFUTI                                                                                             |                                     |                        |
| 3 MIPRE/MISE                 |                                                                                                    |                                     |                        |
| e Punti Campionamento        | D REPORT 1                                                                                                   |                                     |                        |
| Sorgente Inquinamento        |                                                                                                    |                                     |                        |
| Contesto Ambientale          | TIPOLOGIA RIFIUTO(1)                                                                                         | CODICE CER (1)                      | QUANTITR (mc)(*)       |
| · Falda                      | -                                                                                                    |                                     | v /                    |
| ··· Rifluti                  |                                                                                                    |                                     |                        |
| Caratterizzazione            | SI 0 NO                                                                                                    |                                     |                        |
| Progetto Bonifica            | 0                                                                                                    |                                     |                        |
| Soggetto Coinvolto Sintesi   | 🗈 🐆 Annulia 🕄 Salva e Continue                                                                               |                                     |                        |
| 🕞 Dichiarazione Conformita'  |                                                                                                    |                                     |                        |
| is Informativa Privacy       |                                                                                                    |                                     |                        |
|                              |                                                                                                    |                                     |                        |
|                              |                                                                                                    |                                     |                        |
|                              |                                                                                                    |                                     |                        |

#### Fig. 4.1.10.10a Compilazione della parte Rifiuti

#### 1.1.11.11 Parte 11 - Sintesi Esiti della Caratterizzazione

La parte è composta da una sezione, l'operatore può o meno scegliere fra le opzioni fornite.

È possibile verificare l'accertato superamento delle CSC qualora presente e attestare l'eventuale presenza di riporti. (vedi Fig. 4.1.10.11a)

Pag. 154/494

|                                               |    |                                                                                                    |                                    |                                 |                                          | 💴 💽 TECNICO DELEGAT 🗸                                  |
|-----------------------------------------------|----|----------------------------------------------------------------------------------------------------|------------------------------------|---------------------------------|------------------------------------------|--------------------------------------------------------|
| 755                                           | *  | Regione<br>Lombardia                                                                                         | Portale Agisco P                   | PSC - ARPA Lombardia            |                                          |                                                        |
| < <b>↑</b>                                    | Ð  | E                                                                                                    |                                    | Modulo                          |                                          |                                                        |
| Modulo EO (7 Carryor anticipation             |    | ← 11/15 → Codice Site M1146.5078                                                                             |                                    |                                 |                                          | 💽 Conclud e Stampa 🔮 Refresh 🛛 🖉 Salva 🔒 Salva e Chiud |
| 3 Superficie                                  | 0  | Fase: Bonifica Modulo: Esiti della caratterizzazione e sintesi del progetto di bonifica o messa in sicurezza |                                    |                                 |                                          |                                                        |
| 2 Particella Catastale                        | 0  | SINTESI ESITI DELLA CARATTERIZZAZIONE                                                                        |                                    |                                 |                                          |                                                        |
| 3 Destinazione Uso                            | ٥  | L'INDAGINE HA ACCERTATO IL SUPERAMENTO DELLE CSC NEI SUOLI?(*)                                               |                                    |                                 |                                          |                                                        |
| <ul> <li>Matrice Sostanze</li> </ul>          | ٥  | 0 S                                                                                                    | O No                               |                                 | O Matrice non indagata                   |                                                        |
| s MIPRE/MISE                                  | 0  | L'INDAGINE HA ACCERTATO IL SUPERAMENTO DELLE CSC NELLE ACQUE SOTTERRANEE? (1)                                |                                    |                                 |                                          |                                                        |
| Punti Campionamento                           | 0  | <b>o</b> s                                                                                                   | O No                               |                                 | <ul> <li>Matrice non indagata</li> </ul> |                                                        |
| <ul> <li>Sorgente Inquinamento</li> </ul>     | 0  | PRESENZA RIPORTI                                                                                             |                                    |                                 |                                          |                                                        |
| Contesto Ambientale                           | 0  | о я О NO                                                                                                    |                                    |                                 |                                          |                                                        |
| 8 Falda                                       | 0  | E' STATO ACCERTATO IL SUPERAMENTO DELLE CSC NEI RIPORTI?                                                     |                                    |                                 |                                          |                                                        |
| <ul> <li>Rňuti</li> </ul>                     | 0  | <ul> <li>Si, potenzialmente contaminato</li> </ul>                                                           |                                    | <ul> <li>ND, riporto</li> </ul> | (setacciato) conforme                    |                                                        |
| Caratterizzazione                             | 20 | E' STATA RILEVATA LA PRESENZA DI RIPORTI NON CONFORMI AL TEST DI CESSIONE?                                   |                                    |                                 |                                          |                                                        |
| Progetto Borufica                             | 0  | O SI, eluato non conforme                                                                                    |                                    | <ul> <li>NO, eluato</li> </ul>  | conforme                                 |                                                        |
| Soggetto Coinvolto Sintesi                    | 0  | VALITAZIONE LINEE DEVIDENZA PL                                                                               |                                    |                                 |                                          |                                                        |
| <ul> <li>Dichiarazione Conformita'</li> </ul> | 0  | Favorevole                                                                                                   | <ul> <li>Non Favorevole</li> </ul> |                                 | Non Specificato                          |                                                        |
| Informativa Privacy                           | 0  |                                                                                                    |                                    |                                 |                                          |                                                        |
|                                               |    | 🖦 Annulla 🔛 Salva e Continua                                                                                 |                                    |                                 |                                          |                                                        |
|                                               |    |                                                                                                    |                                    |                                 |                                          |                                                        |

# Fig. 4.1.10.11a Compilazione della parte Sintesi Esiti della Caratterizzazione

### 1.1.11.12 Parte 12 - Progetto Bonifica

La parte è composta da diverse sezioni, l'operatore può o meno scegliere fra le opzioni fornite. (vedi Fig. 4.1.10.12a)

- Se selezionato "Intervento per Lotti/Fase" sarà indispensabile l'inserimento di Lotti/Fase con la possibilità di aggiungerne diversi se presenti. All'interno dei Lotti verrà chiesto, inoltre, di aggiungere una lista di interventi.
- Se viene selezionato "Intervento complessivo su intero Lotto" è necessario solo inserire la lista interventi.

Pag. 155/494

| 755                                       | *  | tegione<br>ombardia                                         |                                      | Portale Agisco PS     | C - ARPA Lomba | rdia                      |          |                    |                               |                |             |
|-------------------------------------------|----|-------------------------------------------------------------|--------------------------------------|-----------------------|----------------|---------------------------|----------|--------------------|-------------------------------|----------------|-------------|
| ← ♠                                       | 6  |                                                             |                                      | M                     | odulo          |                           |          |                    |                               |                |             |
| Modulo EO 17 Comprised Algorithm          |    | ← 12/15 → Codice Sito MI146.5078                            |                                      |                       |                |                           |          |                    | 🖬 Concludi e Stampa 🍣 Refresh | 🖌 Salva        | Salva e Chi |
| 1 Superficie                              | 0  | Fase: Bonifica Modulo: Esiti della caratterizzazione e sint | tesi del progetto di bonifica o mess | a in sicurezza        |                |                           |          |                    |                               |                |             |
| 2 Particella Catastale                    |    | PROGETTO DI BONIFICA / MESSA IN SICUREZZA                   |                                      |                       |                |                           |          |                    |                               |                |             |
| 3 Destinazione Uso                        | D  | Attenzione: ricordarsi di compilare tutti i nuovi cam       | ipi presenti all'interno di ogni s   | ingolo intervento     |                |                           |          |                    |                               |                |             |
| <ul> <li>Matrice Sostanze</li> </ul>      | D  | INTERVENTO (*)                                              |                                      |                       |                |                           |          |                    |                               |                |             |
| <ul> <li>MIPRE/MISE</li> </ul>            |    | INTERVENTO COMPLESSIVO SU INTERO SITO                       |                                      |                       |                | INTERVENTO PER LOTTI/FASI |          |                    |                               |                |             |
| Punti Campionamento                       | D  |                                                             |                                      |                       |                |                           |          |                    |                               |                |             |
| <ul> <li>Sorgente Inquinamento</li> </ul> | D  | LOTTO/FASE UNICO                                            |                                      |                       |                |                           |          |                    |                               |                |             |
| Contesto Ambientale                       | D  |                                                             |                                      |                       |                |                           |          |                    |                               | Г              |             |
| <ul> <li>Falda</li> </ul>                 | 0  | LISTA INTERVENTI (°)                                        |                                      |                       |                |                           |          |                    |                               |                | •           |
| Rifuti     Sintesi Folti della            | D  | INTERVENTO                                                  | MATRICE                              | OBJETTIVO DI BONIFICA |                | TIPOLOGIA INTERVENTO      | TECNOLOG | A                  | TIPO TRATTAMENTO              |                |             |
| 11 Catallecizzatione                      | 0  | INTERVENTO 1                                                |                                      |                       |                |                           |          |                    |                               |                | 2           |
| Progetto Bonifica                         | 20 |                                                             |                                      |                       |                |                           |          |                    |                               |                |             |
| Soggetto Coinvolto Sintesi                | 0  | INTERVENTO                                                  |                                      |                       |                |                           |          |                    |                               | Enning intervi | ento 🚪      |
| Dichiarazione Conformita'                 | 0  | MATRICE (*)                                                 |                                      |                       |                | OBIETTIVO DI BONIFICA(*)  |          | TIPOLOGIA INTERVEN | 970(°)                        |                |             |
| Informativa Privacy                       | 0  |                                                             |                                      |                       | v              |                           | · · ·    |                    |                               |                |             |
|                                           |    | TECNDLOGIA (*)                                              |                                      |                       |                | TIPO TRATTAMENTO (*)      |          |                    |                               |                |             |
|                                           |    |                                                             |                                      |                       |                |                           |          |                    |                               |                |             |

### Fig. 4.1.10.12a Inserimento lista interventi

In questa sezione è possibile inoltre selezionare le Particelle Catastali aggiunte in precedenza. (vedi Fig. 4.1.10.12b)

NON CI SONO VALORI SELEZIONABILI

PARTICELLE CATASTALI (\*)

# Fig. 4.1.10.12b Selezione Particelle Catastali aggiunte precedentemente

# 1.1.11.13 Parte 13 - Soggetto Coinvolto Sintesi

La parte è suddivisa in diverse sezioni:

- Soggetto che opera viene precompilato con i dati inseriti nella parte "soggetto obbligato" del Modulo A.
- Proprietario del sito viene precompilato con i dati inseriti nella parte "Proprietario" del modulo A, qualora fosse presente.
- Tecnico delegato viene precompilato con i dati inseriti dal Soggetto Tecnico Delegato.
- Responsabile Contaminazione viene precompilato con i dati inseriti nella parte "soggetto obbligato" del Modulo A in base alla scelta effettuata nel campo "Tipologia".

Infine vi è la possibilità di poter aggiungere, qualora ce ne fossero, altri Soggetti Coinvolti. (vedi Fig. 4.1.10.13a)

Data: 03 marzo 2025

Pag. 156/494

|                                               |    |                                                                                                    |                                 |                             | 🐖 🔮 TECNICO DELEGAT 🗸                         |
|-----------------------------------------------|----|----------------------------------------------------------------------------------------------------|---------------------------------|-----------------------------|-----------------------------------------------|
| 7425                                          | *  | Regione<br>Lombardia                                                                                         | Portale Agisco PSC - ARPA Lomba | rdia                        |                                               |
| ← ♠                                           | B  | E <b>r</b>                                                                                                   | Modulo                          |                             |                                               |
| Modulo EO et Camponettero                     |    | ← 13/15 → CodiceSto M1146.5078                                                                               |                                 |                             | 💽 Concludi e Stampa 😂 Refresh 📝 Salva e Chiud |
| 3 Superficie                                  | 0  | Fase: Bonifica Modulo: Esiti della caratterizzazione e sintesi del progetto di bonifica o messa in sicurezza |                                 |                             |                                               |
| 2 Particella Catastale                        | 0  | SINTESI SOGGETTI CONVOLTI                                                                                    |                                 |                             |                                               |
| 3 Destinazione Uso                            | 0  |                                                                                                    |                                 |                             |                                               |
| Matrice Sostanze                              | 0  | SOGGETTO CHE OPERA                                                                                           |                                 |                             |                                               |
| MIPRE/MSE                                     | 0  |                                                                                                    |                                 |                             |                                               |
| Punti Campionamento                           | 0  | NOME                                                                                                    |                                 | COGNOME/RAGIONE SOCIALE (1) |                                               |
| 2 Screente Inquinamente                       |    | MARIO                                                                                                    |                                 | ROSSI                       |                                               |
| Contract Automatic                            | -  | NDRIZZ011                                                                                                    |                                 | DOMIDIJO ELETTRONICO        |                                               |
| Concesco Ambiencase                           |    | VIA ROMA                                                                                                    |                                 | MARIO@EMAILIT               |                                               |
| * Falda                                       | 0  |                                                                                                    |                                 |                             |                                               |
| I Rifuti                                      | 0  | PROPRIETARIO DEL SITO                                                                                        |                                 |                             |                                               |
| Sintesi Esiti della                           | 0  |                                                                                                    |                                 |                             |                                               |
| Caratterizzazione                             |    | NOME                                                                                                    |                                 | COGNOME/RAGIONE SOCIALE     |                                               |
| Progetto Bonifica                             |    | MARIO                                                                                                    |                                 | ROSSI                       |                                               |
| Soggetto Coinvolto Sintesi                    | 20 |                                                                                                    |                                 |                             |                                               |
| <ul> <li>Dichiarazione Conformita'</li> </ul> |    | INDIRIZZO                                                                                                    |                                 | DOMICILIO ELETTRONICO       |                                               |
| Contraction Delawar                           |    | VIA ROMA                                                                                                    |                                 | MARIO@EMAILIT               |                                               |
| - mormative Privacy                           |    |                                                                                                    |                                 |                             |                                               |
|                                               |    | TECNICO DELEGATO                                                                                             |                                 |                             |                                               |

# Fig. 4.1.10.13a Compilazione della parte Soggetto Coinvolto Sintesi

#### 1.1.11.14 Parte 14 - Dichiarazione Conformità

In questa parte l'operatore deve dare il consenso alla dichiarazione di consapevolezza. (vedi Fig. 4.1.10.14 a)

| 755                                       | *  | Regione Portale Agisco PSC - ARPA Lombardia                                                                                                    |
|-------------------------------------------|----|----------------------------------------------------------------------------------------------------|
| ← ♠                                       | È  | Module                                                                                                    |
| Modulo EO es Campi adolgado               | и  | (4/15) → Code Size Mil45578     Shee N    Shee N    Shee N     Shee N    Shee N     Shee N    Shee N     Shee N |
| 3 Superficie                              | ٥  | Ree Bonfca Mode Std official contributizations e vision of progetto di bonfca e mesia in scienza                                                                                                    |
| 2 Particella Catastale                    | ٥  |                                                                                                    |
| 3 Destinazione Uso                        | 0  |                                                                                                    |
| Matrice Sostanze                          | 0  | DOMAGANDED (DOMANDALE) ANT 14 i 27.98 A 400001                                                                                                    |
| MIPRE/MISE                                | 0  |                                                                                                    |
| Punti Campionamento                       | 0  | No. Annual 🔐 Salar Carteria.                                                                                                    |
| <ul> <li>Sorgente Inquinamento</li> </ul> | 0  |                                                                                                    |
| Contesto Ambientale                       | 0  |                                                                                                    |
| 🔹 Falda                                   |    |                                                                                                    |
| To Rifluti                                | 0  |                                                                                                    |
| Gintesi Esiti della<br>Caratterizzazione  | 0  |                                                                                                    |
| 2 Progetto Bonifica                       | 0  |                                                                                                    |
| 3 Soggetto Coinvolto Sintesi              | 0  |                                                                                                    |
| Dichiarazione Conformita'                 | 20 |                                                                                                    |
| Informativa Privacy                       | 0  |                                                                                                    |
|                                           |    |                                                                                                    |
|                                           |    |                                                                                                    |

# Fig. 4.1.10.14a Compilazione della parte Dichiarazione Conformità

Pag. 157/494

# 1.1.11.15 Parte 15 - Informativa Privacy

In questa parte l'operatore deve dare il consenso alle informative sulla privacy. (vedi Fig. 4.1.10.15a)

|                                           |    |                                   | 💬 😌 TICINCO DRIEGAT. 🗸                                                                                                    |
|-------------------------------------------|----|-----------------------------------|----------------------------------------------------------------------------------------------------|
| 127/                                      | *  | Regione<br>Lombardia              | Portale Agisco PSC - ARPA Lombardia                                                                                                    |
| ← ♠                                       | Ē  | Ξ×                                | Modulo                                                                                                    |
| Modulo EO (Composition                    | aw | ← 15/15 → Cor                     | ie Sie Wild-S200                                                                                                    |
| Superficie                                | 0  | Fase: Bonifica Modulo: Esiti d    | As constructionaries existence existence and a second and a second and a second and a second and a second and a                                                                                                    |
| 2 Particella Catastale                    | 0  | INFORMATIVA RELATIVA AL TR        | ATTAMEND OD EART PERCONNUL is sensi defart 13 del Registamento EE 2016/579 - GOPR                                                                                                    |
| 3 Destinazione Uso                        | 0  | Ai sensi dell'art. 13 del Regolar | ent UEN 2016/07/ Replanents generalisation protectione de dat pensonali, o fornicano la seguniti informazioni alla camprendere le instituzioni per le quali venenne tratiziti. Soci dat pensonali, quali sero fisio diriti e come le post sevortave.                                                                             |
| Matrice Sostanze                          |    | τ.                                | Tolev of Natarena                                                                                                    |
| 3 MIPRE/MISE                              | 0  |                                   | Titsfer dd fustamentoler dati gersonale AMPR Landaada Va Reveller 17 - 20124 Mareo                                                                                                    |
| 8 Punti Campionamento                     | ٥  | 2.                                | Represable dals Anzarone dei Del 1970 I I I I I I I I I I I I I I I I I I I                                                                                                    |
| Sorgente Inquinamento                     | 0  | 1                                 | Finaltia e base gundica del trattamento dei del personali                                                                                                    |
| Contesto Ambientale                       | 0  |                                   | 15/or did personali sond tractati en inspenti adel sondizion pervisto dall'artis del Registerente UE 2016/37 ed in particuler refrancto dell'escularore del proprio compto di interesse publici pater, al fre della gestione di tutte i attotica ambenda dell'intere el Digs. 152/2006 e nel Registerente Ed la Comunit.         |
| Falda                                     | ٥  | -                                 | Modalia da transmeto de da                                                                                                    |
| · Rifuti                                  |    | 5.                                | Noture de fontamento                                                                                                    |
| Sintesi Esiti della     Caratterizzazione |    |                                   | Econfermenta de dal-à doltgatris e l'Atta a famit produit la possibită di de cons alle attivită provinte dal possibită di produiente e conseguentemente înstranal-agradazionel numericazione sale considenză improadbă.                                                                                                    |
| 9 Progetto Bonifica                       |    | 6.                                | Geogenie de doit<br>Unitationne faure defattation auxoleté proside autorizante empegnate alla interventaze e preposte alle induite autorial de induite non saiven destinuit à soggetti trati                                                                                                    |
| 3 Soggetto Coinvolto Sintesi              | 0  | 7.                                | I de naceit per la présent fraité petrare sueve converse à al éconject potétic s prote, in adversa a distêg é d'agge es deposer regionnetain in mainra adres volantes autorients, in compres in mainra ad access a docorrent, tragversa e publicit. Edit conveye en saven baséliet à pais teri s espectazion i fernazional,      |
| Dichiarazione Conformita'                 | 0  |                                   | al interno all'esterno del Dinne Europea                                                                                                    |
| <ul> <li>Informativa Privacy</li> </ul>   | 20 | 8.                                | Tamp de consensance de dal                                                                                                    |
|                                           |    | 9.                                | Drits differences                                                                                                    |
|                                           |    | 10.                               | Dritts direlans<br>Quales Lei Instal, de Estatements de dat personal avergs in volatione a quests prevists del Registements LI 2016/29 Jact 73 ha dritts di proprier vocanes all'Autorità di Controlto Italiena - Ganeto per la protectione de dat personal - https://www.ganetopriacy.it.ed.admle.espontore.end.guddare.let. 78 |
|                                           |    | 🗌 Il sottoscritto, dichiara di a  | wr lwte Internatio a'r draf pessoal.                                                                                                    |

# Fig. 4.1.10.15a Compilazione della parte Informativa Privacy

# 1.1.12 Modulo E1

Fase: Bonifica

Modulo: Fidejussione e comunicazione di inizio lavori

Per poter proseguire con la compilazione dei successivi moduli, tutte le parti devono essere correttamente compilate. I campi contraddistinti dal (\*) sono identificati come campi obbligatori. Man mano che le parti vengono compilate appare di fianco un simbolo, solo quando tutte le parti saranno

salvate 🥝 il modulo potrà essere inviato. In alcune parti troviamo la visualizzazione tabellare. Al click

di 💌 è possibile aggiungere un nuovo dato. Al click di 🖄 sarà possibile invece aprire il singolo campo per visualizzare e modificarne i contenuti.

Inoltre, potremo osservare che le parti già compilate nei moduli inviati, verranno automaticamente precompilate nei moduli successivi, sarà comunque possibile aggiornare o modificare le informazioni inserite.

# 1.1.12.1 Parte 1 - Riferimento approvazione Progetto

I campi vengono precompilati in maniera automatica:

Portale Agisco PSC-ARPA Lombardia- Version 1.0 ALLEGATO MODULISTICA.docx

Pag. 158/494

- Provvedimento Approvazione con le informazioni inserite nella sezione "Riferimento Atto" durante la fase di Approvazione
- Data Approvazione
- Ente Approvatore con l'ente che ha approvato il modulo

(vedi Fig. 4.1.11.1a)

| Image: Constraint of the second of the second o          |                                                |    |                                                                     |                                |      |                       |                      |                                |         |
|----------------------------------------------------------------------------------------------------|------------------------------------------------|----|---------------------------------------------------------------------|--------------------------------|------|-----------------------|----------------------|--------------------------------|---------|
| Construction                                                                                                    | 122                                            | *  | zegione<br>ombardia                                                 | Portale Agisco PSC - ARPA Lomb | ardi | a                     |                      |                                |         |
|                                                                                                    | ← ♠                                            |    | 2                                                                   | Modulo                         |      |                       |                      |                                |         |
| Image: Partial Made Adjasses a semination of instance         Image: Partial Made Adjasses a semination of instance         Image: Partial Made Adjase a semination of instance                                                                                                    | Modulo E1 rs camprosofipacer                   |    | ← 1/7 → Codice Sto M1146.5137                                       |                                |      |                       | ر<br>م               | Anteprima modulo (PDF)   🥑 Com | pletato |
| Oracetes Requires       PROVIDENDE AMMONITORIE IN IN         Oracetes Requires       PROVIDENDE AMMONITORIE IN IN         A vent and       International ammonitories         Regenes Ammonitories       International ammonitories         Regenes Ammonitories       International ammonitories                                                                                                    | Riferimento Approvazione<br>Progetto           | 20 | Fase: Bonifica Module: Fidejussione e comunicazione di nizio lavori |                                |      |                       |                      |                                |         |
|                                                                                                    | 2 Contraente Fidejussione                      | ۲  | IN RELAZIONE A:                                                     |                                |      |                       |                      |                                |         |
| • National Section <ul> <li></li></ul>                                                                                                    | 3 Garanzia Finanziaria                         | ۲  | PROVEDIMENTO APPROVAZIONE N° (1                                     |                                |      | DATA APPROVAZIONE (1) | ENTE APPROVATORE (*) |                                |         |
| Segand Canada Sente  America America | <ul> <li>Avvio Lavori</li> </ul>               | ۲  | 8                                                                   |                                |      | 22/05/2024            | MINISTERO            |                                |         |
|                                                                                                    | <ul> <li>Soggetto Coinvolto Sintesi</li> </ul> | ۲  | INTERVENTO AUTORIZZATO (1)                                          |                                |      |                       |                      |                                |         |
| Internative Prevent         Image: Description of the image: Description of the image: Des                               | 5 Dichiarazione Conformita'                    | ۲  | S BONIFICA                                                          |                                |      |                       |                      |                                |         |
| Геологиян<br>О 9 О                                                                                                    | Informativa Privacy                            | ۰  | □ MEP<br>□ MISO                                                     |                                |      |                       |                      |                                |         |
| оя<br>                                                                                                    |                                                |    | FIDE/USSIONE DO/UTA(*)                                              |                                |      |                       |                      |                                |         |
|                                                                                                    |                                                |    | R 0                                                                 |                                |      | ○ NO                  |                      |                                |         |
|                                                                                                    |                                                |    |                                                                     |                                |      |                       |                      |                                |         |
|                                                                                                    |                                                |    |                                                                     |                                |      |                       |                      |                                |         |
|                                                                                                    |                                                |    |                                                                     |                                |      |                       |                      |                                |         |
|                                                                                                    |                                                |    |                                                                     |                                |      |                       |                      |                                |         |

# Fig. 4.1.11.1a Compilazione della parte Riferimento Approvazione Progetto

#### 1.1.12.2 Parte 2 - Contraente Fidejussione

La parte è composta da una sezione dove viene chiesto di specificare i dati anagrafici del contraente di Fidejussione. (vedi Fig. 4.1.11.2a)

Pag. 159/494

|                                          | Regione<br>Lombardia                                                 | Portale Agisco PSC - ARPA Lomba | ardia                           |          |
|------------------------------------------|----------------------------------------------------------------------|---------------------------------|---------------------------------|----------|
| < 🔶 🗎                                    | E2                                                                   | Modulo                          |                                 |          |
| Modulo E1 // Campo utoligator            | ← 2/7 → Codice Site M1146.5137                                       |                                 | 🛸 Anteprima modulo (POF)   💩 Co | mpletato |
| Riferimento Approvazione<br>Progetto     | Fise: Bonifica Module: Fidejussione e comunicazione di inizio lavori |                                 |                                 |          |
| 🔹 Contraente Fidejussione ! 🤌            | CONTRAENTE FIDEJUSSIONE                                              |                                 |                                 |          |
| <ul> <li>Garanzia Finanziaria</li> </ul> | NOME E COGNOME/ RAGIONE SOCIALE (1                                   |                                 | NDR/ZZD 11                      |          |
| Avvio Lavori                             | TEST TEST                                                            |                                 | TORINO                          |          |
| s Soggetto Coinvolto Sintesi             | DARTITA IVA                                                          |                                 | CODICE PSCALE!')                |          |
| Dichianazione Conformita'                | 0                                                                    |                                 | FGHYUXXHI                       |          |
| <ul> <li>Informativa Privacy</li> </ul>  | ENTE GARANTITO (BENEFICIARO) (1)                                     |                                 |                                 |          |
|                                          | TEST                                                                 |                                 |                                 |          |
|                                          |                                                                      |                                 |                                 |          |
|                                          |                                                                      |                                 |                                 |          |
|                                          |                                                                      |                                 |                                 |          |

Fig. 4.1.11.2a Compilazione della parte Contraente Fidejussione

#### 1.1.12.3 Parte 3 - Garanzia Finanziaria

La parte è composta da una sezione dove viene chiesto di specificare i dati relativi alla garanzia finanziaria. (vedi Fig. 4.1.11.3a)

|                                         |    |                                                                      |                                     |                                   |                           | 📜 😢 TECNICO DELEGAT 🗸                   |
|-----------------------------------------|----|----------------------------------------------------------------------|-------------------------------------|-----------------------------------|---------------------------|-----------------------------------------|
| 757                                     | *  | Regione<br>Lombardia                                                 |                                     | Portale Agisco PSC - ARPA Lombard | tia                       |                                         |
| < <b>↑</b>                              | -  | Er an an an an an an an an an an an an an                            |                                     | Modulo                            |                           |                                         |
| Modulo E1 reconstruction                |    | ← 3/7 → Codice Site M1166.5137                                       |                                     |                                   |                           | 🐾 Anteprima modulo (PDF)   🥥 Completato |
| Riferimento Approvazione<br>Progetto    | ۲  | Fase: Bonifica Module: Fidejussione e comunicazione di inizio lavori |                                     |                                   |                           |                                         |
| 2 Contraente Fidejussione               | ۲  | GARANZIA FINANZIARIA                                                 |                                     |                                   |                           |                                         |
| 3 Garanzia Finanziaria                  | 20 | COSTO STIMATO DELL'INTERVENTO (6) 11                                 |                                     |                                   | IMPORTO GARANTITO (E) (*) |                                         |
| <ul> <li>Avvio Lavori</li> </ul>        | 0  | 2000,00                                                              |                                     |                                   | 1000,00                   |                                         |
| Soggetto Coinvolto Sintesi              | 0  | DURATA DELLA GARANZIA (1)                                            |                                     |                                   | DURATA MESI               |                                         |
| Contratione contornita                  |    | <ul> <li>Fino a revoca</li> </ul>                                    | <ul> <li>Durata Definita</li> </ul> |                                   |                           | × ^                                     |
| <ul> <li>Informativa Privacy</li> </ul> | •  | DECODENZA                                                            |                                     |                                   |                           |                                         |
|                                         |    | 24/05/2024                                                           |                                     | ۵                                 |                           |                                         |
|                                         |    |                                                                      |                                     |                                   |                           |                                         |

# Fig. 4.1.11.3a Compilazione della parte Garanzia Finanziaria

Data: 03 marzo 2025

Pag. 160/494

# 1.1.12.4 Parte 4 – Avvio lavori

In questa parte è possibile inserire la data di inizio dei lavori ed eventuali note. (vedi Fig. 4.1.11.4a)

|                                         |                                                                      |                                     | 📁 😩 TECNICO DELEGAT 🗸                   |
|-----------------------------------------|----------------------------------------------------------------------|-------------------------------------|-----------------------------------------|
| 122                                     | Regione<br>Lombardia                                                 | Portale Agisco PSC - ARPA Lombardia |                                         |
| ← 🔒                                     |                                                                      | Modulo                              |                                         |
| Modulo E1 // Cenys abbigator            | ← 4/7 → CodiceSto M11465137                                          |                                     | 🔨 Anteprima modulo (PDF)   🥥 Completato |
| Riferimento Approvazione<br>Progetto    | Fase: Bonifica Module: Fidejussione e comunicazione di inizio lavori |                                     |                                         |
| 2 Contraente Fidejussione               | AWID LAVORI                                                          |                                     |                                         |
| 3 Garanzia Finanziaria                  | SI COMUNICA CHE UNIVIO DEI LIVORI E: PREVISTO IN DATA(1)             |                                     |                                         |
| 🔹 Avvio Lavori 🧷 🤌                      | 22/05/2024                                                           |                                     |                                         |
| Soggetto Coinvolto Sintesi              | NOTE                                                                 |                                     |                                         |
| Dichiarazione Conformita'               |                                                                      |                                     |                                         |
| <ul> <li>Informativa Privacy</li> </ul> | 0                                                                    |                                     |                                         |
|                                         |                                                                      |                                     |                                         |
|                                         |                                                                      |                                     |                                         |
|                                         |                                                                      |                                     |                                         |

# Fig. 4.1.11.4a Compilazione della parte Avvio lavori

# 1.1.12.5 Parte 5 – Soggetto coinvolto sintesi

La parte è suddivisa in diverse sezioni:

- Soggetto che opera viene precompilato con i dati inseriti nella parte "soggetto obbligato" del Modulo A.
- Proprietario del sito viene precompilato con i dati inseriti nella parte "Proprietario" del modulo A, qualora fosse presente.
- Tecnico delegato viene precompilato con i dati inseriti dal Soggetto Tecnico Delegato.
- Responsabile Contaminazione viene precompilato con i dati inseriti nella parte "soggetto obbligato" del Modulo A in base alla scelta effettuata nel campo "Tipologia".

Infine vi è la possibilità di poter aggiungere, qualora ce ne fossero, altri Soggetti Coinvolti. (vedi Fig. 4.1.11.5a)

|                                      |    |                                                                      |                                 | 📁 🤮 TECNICO DELEGAT 🗸                   |
|--------------------------------------|----|----------------------------------------------------------------------|---------------------------------|-----------------------------------------|
| 755                                  | *  | Regione<br>Lombardia                                                 | Portale Agisco PSC - ARPA Lomba | rdia                                    |
| ← ♠                                  | È  | E <b>r</b>                                                           | Modulo                          |                                         |
| Modulo E1 reconstruction             |    | ← 5/7 → Codice Site MI146.5137                                       |                                 | 🔨 Anteprima modulo (PDR)   🥥 Completato |
| Riferimento Approvazione<br>Progetto | ۲  | Fase: Bonifica Module: Fidejussione e comunicazione di inizio lavori |                                 |                                         |
| 2 Contraente Fidejussione            | ۲  | SINTESI SOGGETTI COINVOLTI                                           |                                 |                                         |
| 3 Garanzia Finanziaria               | ۲  |                                                                      |                                 |                                         |
| · Avvio Lavori                       | ۲  | SOGGETTO CHE OPERA                                                   |                                 |                                         |
| s Soggetto Coinvolto Sintesi         | 20 | WANG .                                                               |                                 |                                         |
| Dicharazone Conformitar              |    | MARIO                                                                |                                 | ROSS                                    |
| > Informativa Privacy                | 0  |                                                                      |                                 |                                         |
|                                      |    | INDIRIZZO (1)                                                        |                                 | DOMOLIO ELETTRONCO                      |
|                                      |    | RACCORDO ROMA                                                        |                                 | TESTOCIMALIT                            |
|                                      |    | PROPRIETARIO DEL SITO                                                |                                 |                                         |
|                                      |    | NOME                                                                 |                                 | COGNOME/RAGIONE SOCIALE                 |
|                                      |    | MARIO                                                                |                                 | ROSSI                                   |
|                                      |    | 808/70                                                               |                                 | PALIZE IN FLETTALIZA                    |
|                                      |    | BACCORDO ROMA                                                        |                                 | TESTAFMALUT                             |
|                                      |    |                                                                      |                                 |                                         |
|                                      |    | TECNICO DELEGATO                                                     |                                 |                                         |
|                                      |    |                                                                      |                                 |                                         |
|                                      |    | NOME                                                                 |                                 | COGNOME/RAGIONE SOCIALE                 |
|                                      |    | TECNICO                                                              |                                 | DELEGATO                                |

# Fig. 4.1.11.5a Compilazione della parte Soggetto Coinvolto Sintesi

### 1.1.12.6 Parte 4 - Dichiarazione Conformità

In questa parte l'operatore deve dare il consenso alla dichiarazione di consapevolezza. (vedi Fig. 4.1.11.4

| 745                   |                        | *  | Regione Portale Agisco PSC - ARPA Lombardia                                                                                                    |                                                    |
|-----------------------|------------------------|----|----------------------------------------------------------------------------------------------------|----------------------------------------------------|
| ÷                     | <b>f</b>               | Ê  | E Modele                                                                                                    |                                                    |
| Modulo E              | E1 /1 Campi obbligator |    | ← 6/7 → Cada Sia MH465117                                                                                                    | 🥎 Anteprima modulo (PDF)   🥥 Completato            |
| Riferimer<br>Progetto | nto Approvazione       | ٥  | Keel Bonfia Module Folgiosiane e comunicatione di nato lavori                                                                                                    |                                                    |
| 2 Contraen            | nte Fidejussione       | ۲  | DOMASZONE DLONSAPDIOLEZA                                                                                                    |                                                    |
| Garanzia              | Finanziaria            | ۲  | DIDHINATORIA DI COMPANYULIZIA EN ANTI, 41 EVI DIRI 440/200011                                                                                                    |                                                    |
| Anvio Lav             | vori                   | ۲  | Dichiara di essere consapevele che le dichiarazioni fate, la faintà negli atti a l'uno di utti fatei comportano l'applicazione delle sarcioni penali previete dall'art. 76 del D.P.R.445(2000 e la decadenza dei benefici eventualmente conseguenti al provvedimento emanato sulla base della dichiarazione non vertier | ra, come previsto dall'art. 75 del P.P.R. 445/2000 |
| 3 Soggetto            | o Coinvolto Sintesi    | ۲  | •                                                                                                    |                                                    |
| 6 Dichiaraz           | zione Conformita'      | 20 | o                                                                                                    |                                                    |
| <li>Information</li>  | tiva Privacy           | ۲  | •                                                                                                    |                                                    |
|                       |                        |    |                                                                                                    |                                                    |

# Fig. 4.1.11.4a Compilazione della parte Dichiarazione Conformità

Pag. 162/494

# 1.1.12.7 Parte 5 - Informativa Privacy

In questa parte l'operatore deve dare il consenso alle informative sulla privacy. (vedi Fig. 4.1.11.5a)

|                                         |    |                                | 📮 😝 Hondobilar. 🗸                                                                                                    |
|-----------------------------------------|----|--------------------------------|----------------------------------------------------------------------------------------------------|
|                                         | *  | Regione<br>Lombardia           | Portale Agisco PSC - ARPA Lombardia                                                                                                    |
| ← ♠                                     | Ð  | E                              | Modulo                                                                                                    |
| Modulo E1 (7 Campi etteligator          |    | ← 7/7 → 0                      | adra Sta Mild.5137                                                                                                    |
| Riferimento Approvazione<br>Progetto    | ۲  | Fase: Bonifica Modulo: Fide    | justione e conunicatione di hido lavori                                                                                                    |
| 2 Contraente Fidejussione               | ۲  | INFORMATIVA RELATIVA AL        | TRATTANENTO DID DATI PERSONALI al sensi dell'art. 13 del Regulamenta UE 2016/079 - COPR                                                                                                    |
| 3 Garanzia Finanziaria                  | ٥  | Ai sensi dell'art. 13 del Rego | amento (E. n. 2016/879) Regulamento generale sulla proteccione dei dadi personali, si foniscono i seguenti informazioni adii a compendene le molivazioni per le quali versiono totatai 1 Sosi dali personal, quali sono i Sosi delitti e come i potoli asserbare.                                                                                                    |
| Avvio Lavori                            | ۲  | 1.                             | Toluv del hatanento                                                                                                    |
| 3 Soggetto Coinvolto Sintesi            | ۲  |                                | ховае на пакалени он вор резлика е инну Ципоров на номени 17 - 2014 напро                                                                                                    |
| G Dichiarazione Conformita'             | ۲  | 2.                             | Halpondana data integrativa data binda.<br>Halpondana data data binda data binda data data data data data data data d                                                                                                    |
| <ul> <li>Informativa Privacy</li> </ul> | 20 | 3.                             | Finalità a base gundica di trattamento dei disti pensonal<br>I Suo dati pensonali sono trattati nel ropetto delle condizion pensota dall'ant.5 del Registamento LE 2016/679 ed in particolare nell'ambito dell'esecucione del proprio compito di interesse pubblico econnesco a pubblici poteni, al fine della gestione di tutte la attività ambientali definite nel Digo. 153/2006 e nel Registamento LEE 2016/679 ed in particolare nell'ambito dell'esecucione del proprio compito di interesse pubblico econnesco a pubblici poteni, al fine della gestione di tutte la attività ambientali definite nel Digo. 153/2006 e nel Registamento LEE 2016/679 ed in particolare nell'ambito dell'esecucione del proprio compito di interesse pubblico econnesco a pubblici poteni, al fine della gestione di tutte la attività ambientali definite nel Digo. 153/2006 e nel Registamento LEE 2016/679 ed in particolare nell'ambito dell'esecucione del proprio compito di interesse pubblico econnesco a pubblici poteni, al fine della gestione di tutte attività ambientali definite nel Digo. 153/2006 e nel Registamento LEE 2016/679 ed in particolare nell'ambito dell'esecucione del proprio compito di interesse pubblico econnesco a pubblico poteni, al fine della gestione di tutte attività attività |
|                                         |    | 4                              | Modultà del tratamento dei data<br>El tratamento si songle nel regesto dei dette a delle libertà findamentali dei improtato ai procipi di convetezza, licetà, traggavenza e di trateja della nasmatazza. Vene effettuato con modultà automatazzate a anche con support cartanei conventemente con la operazioni indicate nell'ari. 4, punto 2, del Registemento UL 2010/079.                                                                                                    |
|                                         |    | 5.                             | Natura de frastramento<br>E conferimento de daté à dabligatoria e l'infuto a formit preclude la possibilità d'ar conso alle attività prevate dal possibilitat de conseguentemente l'intanza/seguilazione/comunicazione sarà considenta improcedibile.                                                                                                    |
|                                         |    | 6.                             | Categorie & destinutar de dati<br>Trastament sono effettuata a una della persone autorizzate e impegnate alla riservatezza e proposte alle relative attività in relazione alle finalità perseguite. I dati inoltre non saranno destinuti a soggetti terzi                                                                                                    |
|                                         |    | 7.                             | l dat nacció per le prédete finális potramo essere comunicai ad ató soggets públici o privati, in adereta ad obdighi ol legge o a doposizioni regulamentari in materia edica-urbanistica-urbanistica-urbanistica-urbanistica-industria da accesso ai document, trasparetas e publicità. I dati comunque non saranno trasferiti a paesi terzi o<br>organizzazioni internazionali, all'interno a all'esterno dell'Unore Europea                                                                                                    |
|                                         |    | 8.                             | Temp di conservazione dei dati<br>Táda saramo conservati per l'tempo necessario all'expletamento delle attività connesse alle predette finalità di archivazione. I dati vensmo comunque conservati per il periodo previsto dalle disposizioni in materia di conservazione degli atti e documenti amministrativi.                                                                                                    |
|                                         |    | 9.                             | Dits del'interseab<br>Le post sectore informats dell'art. 15 e seguent del Regulamento UK 2016/07), que applicable, el in particulare i distud di accesso al propri dat pensonal, la rettifica, la instatione, Taggionamento se incompiet o emunei e la carontazione se sosistimo i pesugonti, nonché di oporsi afhibitoratore incigendo la incienta a Regione<br>Londradi                                                                                                    |
|                                         |    | 10.                            | Dirtito di inclano<br>Qualita Liei ritergia che il trattamento dei dati personali avvenga in visitazione a quanto previsto dal Registamento UE 2016/079 Jant 77 hu diritto di proporte reclamo all'Autorità di Cantrolle Italiana - Garante per la protessione dei dati personali - Intips Awwe, garanteprivacy, il o di adri e toggonture sedi guatzarie Leit. 791.                                                                                                    |
|                                         |    | 🕑 II sottoscritto, dichiara d  | a aver letter Trofformativa auf trattamenta dei dati personal.                                                                                                    |

### Fig. 4.1.11.5a Compilazione della parte Informativa Privacy

# 1.1.13 Modulo E2

Fase: Bonifica

Modulo: Comunicazione di conclusione attività e richiesta di collaudo

Per poter proseguire con la compilazione dei successivi moduli, tutte le parti devono essere correttamente compilate. I campi contraddistinti dal (\*) sono identificati come campi obbligatori. Man mano che le parti vengono compilate appare di fianco un simbolo, solo quando tutte le parti saranno

salvate 🥙 il modulo potrà essere inviato. In alcune parti troviamo la visualizzazione tabellare. Al click

di 🔹 è possibile aggiungere un nuovo dato. Al click di 🖉 sarà possibile invece aprire il singolo campo per visualizzare e modificarne i contenuti.

Inoltre potremo osservare che le parti già compilate nei moduli inviati, verranno automaticamente precompilate nei moduli successivi, sarà comunque possibile aggiornare o modificare le informazioni inserite.

# 1.1.13.1 Parte 1 - Richiesta Collaudo

Selezionando:

Data: 03 marzo 2025

Pag. 163/494

Portale Agisco PSC-ARPA Lombardia- Version 1.0 ALLEGATO MODULISTICA.docx

- Sito Complessivo viene richiesto di specificare il tipo di collaudo
- Lotti

(vedi Fig. 4.1.12.1a)

|                                                  |    |                                                      |                                       |                            |           | - 9     | SUPERVISOR 🗸     |
|--------------------------------------------------|----|------------------------------------------------------|---------------------------------------|----------------------------|-----------|---------|------------------|
| Agree Registers for the Protection of Protection | *  | Regione<br>Lombardia                                 | Portale Agisco PSC - ARPA Lombardia   |                            |           |         |                  |
| ← ♠                                              | =  | E <b>v</b>                                           | Modulo                                |                            |           |         |                  |
| Modulo E2 (1) Campi abbligatori                  |    | $\leftarrow$ 1/5 $\rightarrow$ Codice Sito M146.4554 |                                       | 💽 Invia modulo -           | S Refresh | 🖌 Salva | 🚦 Salva e Chiudi |
| 1 Richiesta Collaudo                             | 20 | Fase: Modulo:                                        |                                       |                            |           |         |                  |
| 2 Soggetto Coinvolto Sintesi                     | ۵  | RICHIESTA COLLAUDO                                   |                                       |                            |           |         |                  |
| 3 Particella Catastale                           | ٥  | RICHIESTA COLLAUDO RELATIVA A (*)                    |                                       |                            |           |         |                  |
| 4 Dichiarazione Conformita'                      |    | O Sito Complessivo                                   | ⊖ Lotti                               |                            |           |         |                  |
| 5 Informativa Privacy                            | ٥  | TIPO COLLAUDO (*)                                    |                                       |                            |           |         |                  |
|                                                  |    | O Intero Sito                                        | <ul> <li>Collaudo Parziale</li> </ul> | O Ultimo Collaudo Parziale |           |         |                  |
|                                                  |    | 🔨 Annulia 🔀 Selva e Continua                         |                                       |                            |           |         |                  |

# Fig. 4.1.12.1a Compilazione della parte Richiesta Collaudo

# 1.1.13.2 Parte 2 - Soggetto Coinvolto Sintesi

La parte è suddivisa in diverse sezioni:

- Soggetto che opera viene precompilato con i dati inseriti nella parte "soggetto obbligato" del Modulo A.
- Proprietario del sito viene precompilato con i dati inseriti nella parte "Proprietario" del modulo A, qualora fosse presente.
- Tecnico delegato viene precompilato con i dati inseriti dal Soggetto Tecnico Delegato.
- Responsabile Contaminazione viene precompilato con i dati inseriti nella parte "soggetto obbligato" del Modulo A in base alla scelta effettuata nel campo "Tipologia".

Infine vi è la possibilità di poter aggiungere, qualora ce ne fossero, altri Soggetti Coinvolti. (vedi Fig. 4.1.12.2a)

| Portale Agisco PSC - ARPA Lombardia                                           |                     |
|-------------------------------------------------------------------------------|---------------------|
|                                                                               |                     |
| Modulo E2 $range addigated \leftarrow 2/5 \rightarrow$ Codice Site M1146.4554 | va 🚦 Salva e Chiudi |
| 1 Richiesta Collaudo 🛛 Fase: Modulo:                                          | Î                   |
| 💈 Soggetto Coinvolto Sintesi 🧨 🗋 SINTESI SOGGETTI COINVOLTI                   |                     |
| Particela Catastale                                                           |                     |
| Dichiarazione Conformita'     SOGGETTO CHE OPERA                              |                     |
| 3 Informative Privacy                                                         |                     |
| NOME COGNOME/RAGIONE SOCIALE (*)                                              |                     |
|                                                                               |                     |
| INDIRIZZO (1) DOMICILIO ELETTRONICO                                           |                     |
|                                                                               |                     |
|                                                                               |                     |
| PROPRIETARIO DEL SITO                                                         |                     |
| NOME COCNOME/RAGIONE SOCIALE                                                  |                     |
|                                                                               |                     |
|                                                                               |                     |
| NDIRIZZO DOMICIJO ELETTRONICO                                                 |                     |
|                                                                               |                     |

Fig. 4.1.12.2a Compilazione della parte Soggetto Coinvolto Sintesi

# 1.1.13.3 Parte 3 - Particella Catastale

La parte è composta da diverse sezioni, l'operatore può o meno scegliere fra le opzioni fornite.

Cliccando sul simbolo di Aggiunta di una Particella Catastale è possibile aggiungerne diverse.

Cliccando sul pulsante "Ricerca su mappa" è possibile effettuate la selezione di una particella catastale grazie alle funzioni disponibili. (vedi Fig. 4.1.12.3a)

Pag. 165/494

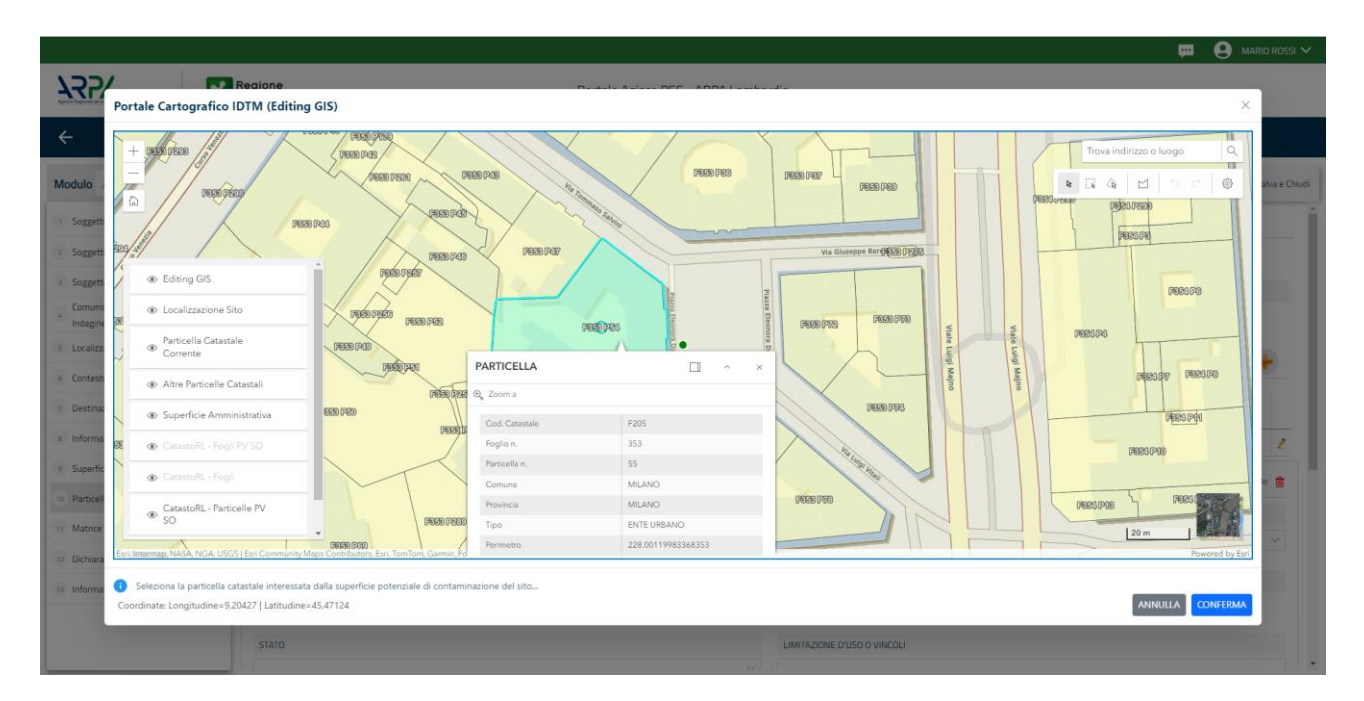

Fig. 4.1.12.3a Selezione su mappa di una Particella Catastale

La parte viene compilata in automatico in base alle informazioni inserite. (vedi Fig. 4.1.12.3b)

|                                               |                                            |                                   |                     |      |       |                               |                                                                                   |       |                              | I DELEGAL 🗸  |
|-----------------------------------------------|--------------------------------------------|-----------------------------------|---------------------|------|-------|-------------------------------|-----------------------------------------------------------------------------------|-------|------------------------------|--------------|
| 1477 <u>-</u>                                 | Regione<br>Lombardia                       |                                   |                     |      | Po    | rtale Agisco PSC - ARPA Lomba | dia                                                                               |       |                              |              |
| < <b>↑</b> ₿                                  | E2                                         |                                   |                     |      |       | Modulo                        |                                                                                   |       |                              |              |
| Modulo E2 // Campi abalgaturi                 | $\leftarrow$ 3/5 $\rightarrow$ Codice Site | MI146.5131                        |                     |      |       |                               |                                                                                   |       | 🕤 Anteprima modulo (PDF) - ( | 🕑 Completato |
| 🕚 Richiesta Collaudo 🥥                        | Fase: Bonifica Modulo: Comunicazione d     | li conclusione attività e richies | sta di collaudo     |      |       |                               |                                                                                   |       |                              | 1            |
| 2 Soggetto Coinvolto Sintesi O                | PARTICELLA CATASTALE                       |                                   |                     |      |       |                               |                                                                                   |       |                              | _            |
| 🔹 Particella Catastale 🛛 🤌 📀                  |                                            |                                   |                     |      |       |                               |                                                                                   |       |                              |              |
| <ul> <li>Dichiarazione Conformita'</li> </ul> | LISTA PARTICELLE CATASTALI (*)             |                                   |                     |      |       |                               |                                                                                   |       |                              |              |
| s Informativa Privacy                         |                                            |                                   |                     |      |       |                               |                                                                                   |       |                              |              |
|                                               | PARTICELLA                                 | FOGLIO                            | MAPPALE             | SUB  | PARTE | COMUNE                        | RIFERIMENTO                                                                       | STATO | LIMITAZIONE D'USO O VINCOLI  |              |
|                                               | P1                                         | 303                               | 194                 |      | NO    | MILANO (F205)                 |                                                                                   |       |                              | •            |
|                                               | PARTICELLA CATASTALE 1                     |                                   |                     |      |       |                               |                                                                                   |       |                              |              |
|                                               | COMUNE (*)                                 |                                   |                     |      |       |                               | PROVINCIA!*                                                                       |       | RIFERIMENTO                  |              |
|                                               | MILANO (F205)                              |                                   |                     |      |       |                               | MI                                                                                |       |                              | ~            |
|                                               | AREA PRIVA DI RIFERIMENTO CATASTA          | ALE .                             | FOGLI               | 0(7) |       |                               | MAPPALE (1)                                                                       |       | SUB                          | - 1          |
|                                               |                                            |                                   | 303                 |      |       |                               | 194                                                                               |       |                              |              |
|                                               | PARTE                                      |                                   | STATE               | )    |       |                               | LIMITAZIONE D/USO O VINCOLI                                                       |       |                              | - 1          |
|                                               |                                            |                                   |                     |      |       |                               |                                                                                   |       |                              |              |
|                                               | DESTINATIONE USO ATTUNIE (%)               |                                   |                     |      |       |                               | DEFENSIONE DUED FUTURA                                                            |       |                              | _            |
|                                               | Verde pubblico, privato e residenz         | iale                              |                     |      |       |                               | Verde pubblico, privato e residenziale                                            |       |                              | - 1          |
|                                               | Commerciale e industriale                  |                                   |                     |      |       |                               | Commerciale e industriale                                                         |       |                              |              |
|                                               | Aree destinate alla produzione ag          | ricola e all'allevamento ai se    | ensi del DM 46/2019 |      |       |                               | Aree destinate alla produzione agricola e all'allevamento ai sensi del DM 46/2019 |       |                              |              |
|                                               | Altre aree agricole/aree naturali          |                                   |                     |      |       |                               | Altre aree agricole/aree naturali                                                 |       |                              |              |

#### Fig. 4.1.12.3b Compilazione della parte Particella Catastale

Data: 03 marzo 2025

Pag. 166/494

# 1.1.13.4 Parte 4 - Dichiarazione Conformità

In questa parte l'operatore deve dare il consenso alla dichiarazione di consapevolezza. (vedi Fig. 4.1.12.4a)

|                                |    |                                                                                                    |               | <b></b>      | SUPERVISOR V   |
|--------------------------------|----|----------------------------------------------------------------------------------------------------|---------------|--------------|----------------|
|                                | *  | Regione Portale Agisco PSC - ARPA Lombardia                                                                                                    |               |              |                |
| <                              | -  | Er Modulo                                                                                                    |               |              |                |
| Modulo E2 (1) Campi obbilgator | ri | ← 4/5 → Codice Site M1146.4554                                                                                                    | Refresh       | 🗹 Salva      | Salva e Chiudi |
| 1 Richiesta Collaudo           | ٥  | Fase: Modulo:                                                                                                    |               |              |                |
| 2 Soggetto Coinvolto Sintesi   | ٥  | DICHARAZIONE DI CONSAPEVOLEZZA                                                                                                    |               |              |                |
| 3 Particella Catastale         | 0  | DICHIARAZIONE DI CONSAPEVOLEZZA EX ARTT. 46 E 47 D.P.R. 445/2000(1)                                                                                                    |               |              |                |
| 4 Dichiarazione Conformita'    | 20 | Dichiara di essere consapevole che le dichiarazioni false. la faisità negli atti a l'uso di atti falsi comportano l'applicazione delle sanzioni penali previste dall'art. 76 del D.P.R. 445/2000 e la decadenza dei benefici<br>provvedimento emanato sulla base della dichiarazione non verifiera, come previsto dall'art. 75 del P.P.R. 445/2000 | i eventualmen | te conseguen | ti al          |
| s Informativa Privacy          |    |                                                                                                    |               |              |                |
|                                |    | 🖘 Annula 🛃 Salva e Continua                                                                                                    |               |              |                |
|                                |    |                                                                                                    |               |              |                |
|                                |    |                                                                                                    |               |              |                |
|                                |    |                                                                                                    |               |              |                |
|                                |    |                                                                                                    |               |              |                |
|                                |    |                                                                                                    |               |              |                |
|                                |    |                                                                                                    |               |              |                |
|                                |    |                                                                                                    |               |              |                |
|                                |    |                                                                                                    |               |              |                |

# Fig. 4.1.12.4a Compilazione della parte Dichiarazione Conformità

# **1.1.13.5 Parte 5 - Informativa Privacy**

In questa parte l'operatore deve dare il consenso alle informative sulla privacy. (vedi Fig. 4.1.12.5a)

Pag. 167/494

|                                                      |              | 🛱 😣 Supervisori                                                                                                    | ~   |
|------------------------------------------------------|--------------|----------------------------------------------------------------------------------------------------|-----|
|                                                      | Regi<br>Lomi | one<br>bardio Portale Agisco PSC - ARPA Lombardia                                                                                                    |     |
| ← ♠                                                  | <b>1</b>     | Modulo                                                                                                    |     |
| Modulo E2 (1) Campi obbilgatori                      | $\leftarrow$ | 5/5 $ ightarrow$ Codice Sto M146.4554                                                                                                    | udi |
| 1 Richiesta Collaudo                                 | C Fas        | er Modulo:                                                                                                    | Î   |
| 2 Soggetto Coinvolto Sintesi                         |              | FORMATIVA RELATIVA AL TRATTAMENTO DEI DATI PERSONALI ai sensi dell'art. 13 del Regolamento UE 2016/679 - GDPR                                                                                                    | l   |
| 3 Particella Catastale     Dichiarazione Conformita' | Ais pot      | xensi dell'art. 13 del Regolamento UE n. 2016/679 (Regolamento generale sulla protezione dei dati personal), si forniscono le seguenti informazioni utili a comprendere le motivazioni per le quali verranno trattati i Suoi dati personali, quali sono i Suoi diritti e come li<br>trà eserctare.                                                                                                    | l   |
| s Informativa Privacy                                | 2 🗆          | 1. Titolare del Trattamento<br>Titolare del trattamento dei dati personali è ARPA Lombardia Via Rosellini 17 - 20124 Milano                                                                                                    | l   |
|                                                      |              | <ol> <li>Responsabile della Protezione dei Dati (RPD)<br/>Il Responsabile della Protezione dei dati (RPD) è contattabile al seguente indirizzo mail:</li> </ol>                                                                                                    | l   |
|                                                      |              | <ol> <li>Finalità e base guridica del trattamento dei dati personali I Suci dati personali sono trattati nel rispetto delle condizioni previste dall'art.6 del Regolamento UE 2016/679 ed in particolare nell'ambito dell'esecuzione del proprio compito di interesse pubblico e connesso a pubblici poteri, al fine della gestione di tutte le attività ambientali definite nel Digs. 152/2006 e nel Regolamenti Edilizi Comunali.</li> </ol>                    | l   |
|                                                      |              | 4. Modalità del trattamento dei dati<br>Il trattamento si svolge nel rispetto dei diritti e delle libertà fondamentali ed è improntato ai principi di correttezza, licetà, trasparenza e di tutela della riservatezza. Viene effettuato con modalità automatizzate e anche con supporti cartacei<br>coerentemente con le operazioni indicate nell'art. 4, punto 2, del Regolamento UE 2016/679.                                                                   | ł   |
|                                                      |              | 5. Natura de tratamento<br>Il conferimento dei dati è obbligatorio e il rifiuto a fornirii preclude la possibilità di dar corso alle attività previste dal procedimento e conseguentemente l'istanza/segnalazione/comunicazione sarà considerata improcedibile.                                                                                                    |     |
|                                                      |              | 6. Categorie di destinatari dei dati<br>I trattamenti sono effettuati a cura delle persone autorizzate e impegnate alla riservatezza e preposte alle relative attività in relazione alle finalità perseguite. I dati inoltre non saranno destinati a soggetti terzi                                                                                                    |     |
|                                                      |              | <ol> <li>I dati raccolti per le predette finalità potranno essere comunicati ad altri soggetti pubblici o privati, in aderenza ad obblighi di legge a a disposizioni regolamentari in materia edilizia-urbanistica-ambientale, ini comprese le norme in materia di accesso ai documenti, trasparenza e pubblicità. I dati comunque non saranno trasferità a paesi terzi o organizzazioni internazionali, all'interno o all'esterno dell'Unione Europea</li> </ol> | Ţ   |

Fig. 4.1.12.5a Compilazione della parte Informativa Privacy

# 1.1.14 Modulo F

Fase: Bonifica

Modulo: Trasmissione relazione finale e richiesta relazione ex art. 248 d. Lgs. 152/02

Per poter proseguire con la compilazione dei successivi moduli, tutte le parti devono essere correttamente compilate. I campi contraddistinti dal (\*) sono identificati come campi obbligatori. Man mano che le parti vengono compilate appare di fianco un simbolo, solo quando tutte le parti saranno

salvate 🥝 il modulo potrà essere inviato. In alcune parti troviamo la visualizzazione tabellare. Al click

di 🔹 è possibile aggiungere un nuovo dato. Al click di 🙎 sarà possibile invece aprire il singolo campo per visualizzare e modificarne i contenuti.

Inoltre potremo osservare che le parti già compilate nei moduli inviati, verranno automaticamente precompilate nei moduli successivi, sarà comunque possibile aggiornare o modificare le informazioni inserite.

#### 1.1.14.1 Parte 1 - Richiesta Relazione

Selezionando:

Data: 03 marzo 2025

Pag. 168/494

Portale Agisco PSC-ARPA Lombardia- Version 1.0 ALLEGATO MODULISTICA.docx

- Sito Complessivo
- Lotto Funzionale compariranno i lotti inseriti nei precedenti moduli

# (vedi Fig. 4.1.13.1a)

|                              |                                                                                                    |                                     | 💬 🔮 TECNICO DELEGAT 🗸                   |
|------------------------------|----------------------------------------------------------------------------------------------------|-------------------------------------|-----------------------------------------|
|                              | Regione Combardia                                                                                  | Portale Agisco PSC - ARPA Lombardia |                                         |
| <b>← ↑</b>                   |                                                                                                    | Modulo                              |                                         |
| Modulo F 17 Campi addigatori | ← 1/6 → Codce Sto M1146.5131                                                                       |                                     | 😙 Anteprima modulo (PDF)   🥝 Completato |
| Richiesta Relazione          | Pase: Bonfica Modulo: Trasmissione relazione finale e richiesta relazione ex art. 248 d.lgs 152/06 |                                     |                                         |
| 2 Particella Catastale       | RICHIESTA DI Relazione ex Art. 248                                                                 |                                     |                                         |
| 3 Progetto Bonifica          | RICHESTA RELATIVA A                                                                                |                                     |                                         |
| Soggetto Coinvolto Sintesi   | SITO COMPLESSIVO                                                                                   | O LOTTO FUNZIONALE                  |                                         |
| 6 Dichiarazione Conformita'  | 0                                                                                                  |                                     |                                         |
| 6 Informativa Privacy        | 0                                                                                                  |                                     |                                         |
|                              |                                                                                                    |                                     |                                         |
|                              |                                                                                                    |                                     |                                         |
|                              |                                                                                                    |                                     |                                         |

# Fig. 4.1.13.1a Compilazione della parte Richiesta Relazione

# 1.1.14.2 Parte 2 - Particella Catastale

La parte è composta da diverse sezioni, l'operatore può o meno scegliere fra le opzioni fornite.

Cliccando sul simbolo di Aggiunta di una Particella Catastale è possibile aggiungerne diverse.

Cliccando sul pulsante "Ricerca su mappa" è possibile effettuate la selezione di una particella catastale grazie alle funzioni disponibili. (vedi Fig. 4.1.13.2a)

Data: 03 marzo 2025

Pag. 169/494

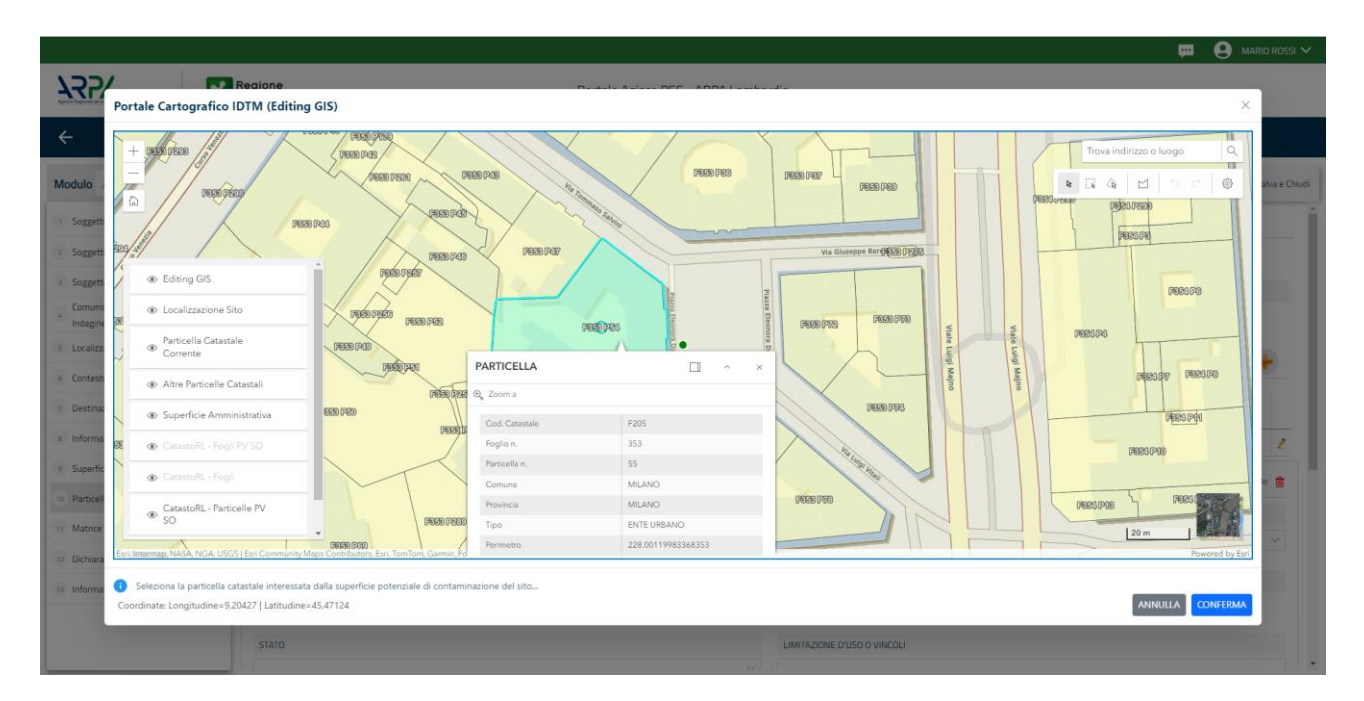

Fig. 4.1.13.2a Selezione su mappa di una Particella Catastale

La parte viene compilata in automatico in base alle informazioni inserite. (vedi Fig. 4.1.13.2b)

|                                                                                                    |                                                |    |                                                                                           |                                |                               |           |       |                                 |                                        |       | ₩ <b>9</b>                  | TECNICO DELEGAT 🗸    |
|----------------------------------------------------------------------------------------------------|------------------------------------------------|----|-------------------------------------------------------------------------------------------|--------------------------------|-------------------------------|-----------|-------|---------------------------------|----------------------------------------|-------|-----------------------------|----------------------|
|                                                                                                    | 755                                            | *  | Regione<br>Lombardia                                                                      |                                |                               |           | Por   | rtale Agisco PSC - ARPA Lombard | ia                                     |       |                             |                      |
|                                                                                                    | ← ♠                                            | Ð  | I                                                                                         |                                |                               |           |       | Modulo                          |                                        |       |                             |                      |
|                                                                                                    | Modulo F PCamproblegator                       |    | $\leftarrow$ 2/6 $\rightarrow$ Codice Sito                                                | MI146.5131                     |                               |           |       |                                 |                                        |       | 📬 Anteprima modulo          | (PDF)   🔗 Completato |
|                                                                                                    | 1 Richiesta Relazione                          | •  | Fase: Bonifica Modulo: Trasmissione rel                                                   | azione finale e richiesta rela | zione ex art. 248 d.lgs 152/0 | 6         |       |                                 |                                        |       |                             |                      |
|                                                                                                    | 2 Particella Catastale                         | 20 | PARTICELLA CATASTALE                                                                      |                                |                               |           |       |                                 |                                        |       |                             |                      |
|                                                                                                    | Progetto Bonifica                              | ٢  |                                                                                           |                                |                               |           |       |                                 |                                        |       |                             |                      |
| Determine Generation Control Control Contencel Contencel Control Control Control Control Contro                               | <ul> <li>Soggetto Coinvolto Sintesi</li> </ul> | 0  | LISTA PARTICELLE CATASTALI (*)                                                            |                                |                               |           |       |                                 |                                        |       |                             |                      |
| Internation Priority     Fattical Advances     Facility     Fattical Advances     Fattical Advances <th>6 Dichiarazione Conformita'</th> <th>0</th> <th></th> <th></th> <th></th> <th></th> <th></th> <th></th> <th></th> <th></th> <th></th> <th></th>                                                                                                    | 6 Dichiarazione Conformita'                    | 0  |                                                                                           |                                |                               |           |       |                                 |                                        |       |                             |                      |
| P1     D3     T34     N0     MALO P201       MALO P201     Colspan="4">Colspan="4">Colspan="4">Colspan="4">Colspan="4">Colspan="4">Colspan="4">Colspan="4">Colspan="4">Colspan="4">Colspan="4">Colspan="4">Colspan="4">Colspan="4">Colspan="4">Colspan="4"Colspan="4">Colspan="4"Colspan="4"Colspan="4">Colspan="4"Colspan="4"Colspan="4"Colspan="4"Colspan="4"Colspan="4">Colspan="4"Colspan="4"Colspan="4"Colspan="4"Colspan="4">Colspan="4"Colspan="4"Co                                                                                                | <ul> <li>Informativa Privacy</li> </ul>        | ٥  | PARTICELLA                                                                                | FOGLIO                         | MAPPALE                       | SUB       | PARTE | COMUNE                          | RIFERIMENTO                            | STATO | LIMITAZIONE D'USO O VINCOLI |                      |
| PARCELLA CARSTALE       RAGALARY       RAGALARY       RELAMAND 7200       Mail       Mail       Mail         ALEALOR 5200       RAGALARY       RAGALARY       RAGALARY       Mail       Mail </th <th></th> <th></th> <th>P1</th> <th>303</th> <th>194</th> <th></th> <th>NO</th> <th>MILANO (F205)</th> <th></th> <th></th> <th></th> <th>•</th>                                                                                                    |                                                |    | P1                                                                                        | 303                            | 194                           |           | NO    | MILANO (F205)                   |                                        |       |                             | •                    |
| EXAMPT     EXEMPTION     EXEMPTION       MLNO 2501     MC     MC       MLNO 2501     MC     MC       MEXAMPRIA DISELINATIO CARSTALL     MC     MERRIALINO CARSTALL       MARCINATION CARSTALL     MC     MERRIALINO CARSTALL       MARCINATION CARSTALL     MC     MERRIALINO CARSTALL       MARCINATION CARSTALL     MARCINATION CARSTALL     Sa       MINICON     MARCINATION CARSTALL     MERRIALINO CARSTALL       MINICON     MARCINATION CARSTALL     MERRIALINO CARSTALL       MINICON     MARCINATION CARSTALL     MERRIALINO CARSTALL       MINICON     MERRIALINO CARSTALL     MERRIALINO CARSTALL       MINICON MINICON     MERRIALINO CARSTALL     MERRIALINO CARSTALL       MERRIALINO CARSTALL     MERRIALINO CARSTALL     MERRIALINO CARSTALL       MERRIALINO CARSTALL     MERRIALINO CARSTALL     MERRIALINO CARSTALL       MERRIALINO CARSTALL     MERRIALINO CARSTALL     MERRIALINO CARSTALL       MERRIALINO CARSTALL     MERRIALINO CARSTALL     MERRIALINO CARSTALL       MERRIALINO CARSTALL     MERRIALINO CARSTALL     MERRIALINO CARSTALL       MERRIALINO CARSTALL     MERRIALINO CARSTALL     MERRIALINO CARSTALL       MERRIALINO CARSTALL     MERRIALINO CARSTALL     MERRIALINO CARSTALL       MERRIALINO CARSTALL     MERRIALINO CARSTALL     MERRIALINO CARSTALL<                                                                                                    |                                                |    | PARTICELLA CATASTALE 1                                                                    |                                |                               |           |       |                                 |                                        |       |                             |                      |
| MLANO (200)     M                                                                                                    |                                                |    | COMUNE (*)                                                                                |                                |                               |           |       |                                 | PROVINCIA!"                            |       | RIFERIMENTO                 |                      |
| AREA PRIMA DI SI FERMINITO CASISTILE     FOQUIMI     MARMANELIMI     SUB       INTE     SURO     MARMANE D'UNO D'UNO D'U                                                                                    |                                                |    | MILANO (F205)                                                                             |                                |                               |           |       | ×                               | MI                                     |       |                             | ~                    |
| Point     SAND     MARIADAN SUND O VINCAU       PATRE     SAND     AMRIADAN SUND O VINCAU       Image: Sand Sand Sand Sand Sand Sand Sand Sand                                                                                                    |                                                |    | AREA PRIVA DI RIFERIMENTO CATASTI                                                         | ALE                            | F                             | OGLIO (*) |       |                                 | MAPPALE (1)                            |       | SUB                         |                      |
| Instance     Instance     Instance       Image: Instance     Image: Instance     Image: Image:                                                                            |                                                |    |                                                                                           |                                | 3                             | 03        |       |                                 | 194                                    |       |                             |                      |
|                                                                                                    |                                                |    | DADTE                                                                                     |                                |                               | OIAT      |       |                                 | UNITAZIONE D'USO O VINCOLI             |       |                             |                      |
| OSTRAZORC USO FUTURAL?         DESTRAZORC DUSO FUTURA           Veda publica, privata e residenciále         Indeputibility privata e residenciále           Connectiva de procedira e all'advesemento ai sensi del CM-40/2019         Indeputadora guiera de all'advesemento ai sensi del CM-40/2019           Anse arese agricals/aree naturali         Anse arese agricals/aree naturali         Anse arese agricals/aree naturali                                                                                                    |                                                |    | 0                                                                                         |                                |                               |           |       |                                 |                                        |       |                             |                      |
| Distinuzione Construitatione         Distinuzione Construitatione           Vende publicito, private rendermatile         Commerciale e industratione           Commerciale e industratione         Commerciale e industratione           Commerciale e industratione         Commerciale e industratione           Area devicitute alla productione apricola e ad Tallevamento ai serie del DM 45/2019         Real devicitute alla productione aprices a serie del DM 45/2019           Atte aree agricoluptivee naturalit         Atte aree agricoluptivee naturaliti         Atte aree agricoluptivee naturaliti                                                                                                    |                                                |    |                                                                                           |                                |                               |           |       |                                 |                                        |       |                             |                      |
| Veder publikon, private residenciale  Veder publikon, private residenciale  Ormerciale in chatatatate  Anne destinate alla productione agricola e all'allevamento ai sensi del DM 46/2019  Anne arte agricola/pree naturati                                                                                                    |                                                |    | DESTINATIONE USO ATTUALE(1)                                                               |                                |                               |           |       |                                 | DESTINAZIONE D'USO FUTURA              |       |                             |                      |
| Convectioner Varianceae Convectioner Agriculture auf Laboratione agriculture auf Laboratione agriculture auf Labo |                                                |    | <ul> <li>Verde pubblico, privato e residenz</li> <li>Ceremonista e industriale</li> </ul> |                                |                               |           |       |                                 | Verde pubblico, privato e residenziale |       |                             |                      |
| After aree agrical/place enstandi     After aree agrical/place enstandi                                                                                                    |                                                |    |                                                                                           |                                |                               |           |       |                                 |                                        |       |                             |                      |
|                                                                                                    |                                                |    | Altre aree agricole/aree naturali                                                         |                                |                               |           |       |                                 | Altre aree agricole/aree naturali      |       |                             |                      |
|                                                                                                    |                                                |    |                                                                                           |                                |                               |           |       |                                 |                                        |       |                             |                      |

Fig. 4.1.13.2b Compilazione della parte Particella Catastale

Data: 03 marzo 2025

Pag. 170/494

# **1.1.14.3 Parte 3 - Progetto Bonifica**

La parte è composta da diverse sezioni, l'operatore può o meno scegliere fra le opzioni fornite.

- Se selezionato "Intervento per Lotti/Fase" sarà indispensabile l'inserimento di Lotti/Fase con la possibilità di aggiungerne diversi se presenti. All'interno dei Lotti verrà chiesto, inoltre, di aggiungere una lista di interventi.
- Se viene selezionato "Intervento complessivo su intero Lotto" è necessario solo inserire la lista interventi.

In particolare nel Modulo F alcuni campi sono disabilitati e non sarà possibile modificarli. (vedi Fig. 4.1.13.3a)

|                                                | *  | Regione<br>.ombardia                          |                                                       | Portale Agisco PSC - ARPA | A Lomba | rdia                              |            |                  |                                                                                                    | -                      |
|------------------------------------------------|----|-----------------------------------------------|-------------------------------------------------------|---------------------------|---------|-----------------------------------|------------|------------------|----------------------------------------------------------------------------------------------------|------------------------|
| < <b>↑</b>                                     | 6  |                                               |                                                       | Modulo                    |         |                                   |            |                  |                                                                                                    |                        |
| Modulo F 17 Carryst electronic                 |    | ← 3/6 → Codice Sito M1146                     | .5131                                                 |                           |         |                                   |            |                  | 🐴 Anteprima mo                                                                                                    | dulo (PDF)   🥝 Complet |
| 1 Richiesta Relazione                          | ٥  | Fase: Bonifica Modulo: Trasmissione relazione | finale e richiesta relazione ex art. 248 d.Jgs 152/06 |                           |         |                                   |            |                  |                                                                                                    |                        |
| 2 Particella Catastale                         | ۲  | PROGETTO DI BONIFICA / MESSA IN SICUREZZI     | A.                                                    |                           |         |                                   |            |                  |                                                                                                    |                        |
| 3 Progetto Bonifica                            | 20 | Attenzione: ricordarsi di compilare tutti i n | uovi campi presenti all'interno di ogni singolo in    | revento                   |         |                                   |            |                  |                                                                                                    |                        |
| <ul> <li>Soggetto Coinvolto Sintesi</li> </ul> | 0  | INTERVENTO (*)                                |                                                       |                           |         |                                   |            |                  |                                                                                                    |                        |
| 6 Dichiarazione Conformita'                    | ۲  | INTERVENTO COMPLESSIVO SU INTER               | D SITO                                                |                           |         | O INTERVENTO PER LOTTI/FASI       |            |                  |                                                                                                    |                        |
| <ul> <li>Informativa Privacy</li> </ul>        | ۲  |                                               |                                                       |                           |         |                                   |            |                  |                                                                                                    |                        |
|                                                |    | LOTTO/FASE UNICO                              |                                                       |                           |         |                                   |            |                  |                                                                                                    |                        |
|                                                |    | LISTA INTERVENTI (*)                          |                                                       |                           |         |                                   |            |                  |                                                                                                    |                        |
|                                                |    | INTERVENTO                                    | MATRICE                                               | OBIETTIVO DI BONIFICA     |         | TIPOLOGIA INTERVENTO              | TECNO      |                  |                                                                                                    |                        |
|                                                |    | INTERVENTO 1                                  | sualo/sottosualo                                      | CSC                       |         | BONIFICA                          | barriere r | eattive          | Onsite                                                                                                    | •                      |
|                                                |    | INTERVENTO                                    |                                                       |                           |         |                                   |            |                  |                                                                                                    |                        |
|                                                |    | MATRICE (1)                                   |                                                       |                           |         | OBIETTIVO DI BONIFICA(*)          |            | TIPOLOGIA INTERV | /ENTO (*)                                                                                                    |                        |
|                                                |    | suolo/sottosuolo                              |                                                       |                           |         | CSC                               |            | BONIFICA         | Propried mobile (PCF)     Grapietale      TRG TRATTAMENTO      Onsite      Onsite      Onsite      Onsite      V         V |                        |
|                                                |    | TECNOLOGIA(*)                                 |                                                       |                           |         | TIPO TRATTAMENTO M                |            |                  |                                                                                                    |                        |
|                                                |    | barriere reattive                             |                                                       |                           |         | Onsite                            |            |                  |                                                                                                    |                        |
|                                                |    | VOLUME DA TRATTARE (SE PERTINENTE             | ) [m² o l/s]                                          |                           |         | COSTO STIMATO DELL'INTERVENTO (6) |            |                  |                                                                                                    |                        |
|                                                |    |                                               |                                                       |                           | ~ ^     |                                   |            |                  |                                                                                                    | $\sim$ $\sim$          |

# Fig. 4.1.13.3a Inserimento lista interventi

In questa sezione è possibile inoltre selezionare le Particelle Catastali aggiunte in precedenza. (vedi Fig. 4.1.13.3b)

NON CI SONO VALORI SELEZIONABILI

PARTICELLE CATASTALI (\*)

# Fig. 4.1.13.3b Selezione Particelle Catastali aggiunte precedentemente

# 1.1.14.4 Parte 4 – Soggetto coinvolto sintesi

La parte è suddivisa in diverse sezioni:

Portale Agisco PSC-ARPA Lombardia- Version 1.0 ALLEGATO MODULISTICA.docx Data: 03 marzo 2025

Pag. 171/494

- Soggetto che opera viene precompilato con i dati inseriti nella parte "soggetto obbligato" del Modulo A.
- Proprietario del sito viene precompilato con i dati inseriti nella parte "Proprietario" del modulo A, qualora fosse presente.
- Tecnico delegato viene precompilato con i dati inseriti dal Soggetto Tecnico Delegato.
- Responsabile Contaminazione viene precompilato con i dati inseriti nella parte "soggetto obbligato" del Modulo A in base alla scelta effettuata nel campo "Tipologia".

Infine vi è la possibilità di poter aggiungere, qualora ce ne fossero, altri Soggetti Coinvolti. (vedi Fig. 4.1.12.2a)

# 1.1.14.5 Parte 4 - Dichiarazione Conformità

In questa parte l'operatore deve dare il consenso alla dichiarazione di consapevolezza. (vedi Fig. 4.1. 13.4a)

|                                |    | 😛 🤤 supe                                                                                                    | RVISOR 🗸      |
|--------------------------------|----|----------------------------------------------------------------------------------------------------|---------------|
|                                | *  | Regione Portale Agisco PSC - ARPA Lombardia                                                                                                    |               |
| ← ♠                            | È  | EV Modulo                                                                                                    |               |
| Modulo F (*) Campi obbligatori |    | H 1/5      Codee Site Mi146.4554     Site All Site All Sit | ilva e Chiudi |
| 1 Richiesta Relazione          | ٥  | Fase: Modulo:                                                                                                    |               |
| 2 Particella Catastale         | ٥  | DICHIARAZIONE DI CONSAPEVOLEZZA                                                                                                    |               |
| 3 Progetto Bonifica            | Ó  | DICHARAZIONE DI COMSADEVOLEZZA EX ARTT. 45 E 47 D.P.R. 445/2000/1                                                                                                    |               |
| 4 Dichiarazione Conformita'    | 20 | Dichiara di essere consapevole che le dichiarazioni false la falsità negli atti a l'uso di atti falsi comportano l'applicazione delle sanzioni penali previste dall'art. 76 del D.P.R 445/2000 e la decadenza dei benefici eventualmente conseguenti al provvedimento emanato sulla base della dichiarazione non ventiera, come previsto dall'art. 75 del P.P.R. 445/2000                                                                                                    |               |
| 5 Informativa Privacy          | ٥  |                                                                                                    |               |
|                                |    | 🖘 Annulla 民 Salva e Continua                                                                                                    |               |
|                                |    |                                                                                                    |               |
|                                |    |                                                                                                    |               |
|                                |    |                                                                                                    |               |
|                                |    |                                                                                                    |               |
|                                |    |                                                                                                    |               |
|                                |    |                                                                                                    |               |
|                                |    |                                                                                                    |               |
|                                |    |                                                                                                    |               |
|                                |    | 2                                                                                                    |               |

# Fig. 4.1.13.4a Compilazione della parte Dichiarazione Conformità

# 1.1.14.6 Parte 5 - Informativa Privacy

In questa parte l'operatore deve dare il consenso alle informative sulla privacy. (vedi Fig. 4.1.1.13.5a)

Pag. 172/494

|                                                                            |    | 💭 😔 supervisor                                                                                                    | 1 |
|----------------------------------------------------------------------------|----|----------------------------------------------------------------------------------------------------|---|
|                                                                            | *  | Regione Portale Agisco PSC - ARPA Lombardia                                                                                                    |   |
| ← ♠                                                                        | È  | E Modulo                                                                                                    |   |
| Modulo F // Campo additionatory                                            |    | 🔶 5/5 $ ightarrow$ Codice Site M166.4554                                                                                                    | 5 |
| 1 Richiesta Relazione                                                      |    | Fase: Modulo:                                                                                                    | Î |
| 2 Particella Catastale                                                     |    | INFORMATTIVA RELATIVA AL TRATTAMENTO DEI DATI PERSONALI ai sensi dell'art. 13 del Regolamento UE 2016/679 - GDPR                                                                                                    | l |
| 3 Progetto Bonifica                                                        | D  | Ai sensi dell'art. 13 del Regolamento UE n. 2016/679 (Regolamento generale sulla protezione dei dati personali), si forniscono le seguenti informazioni ubili a comprendere le motivazioni per le quali verranno trattati i Suoi dati personali, quali sono i Suoi diritti e come li potrà esercitare.                                                                                                    | l |
| <ul> <li>Dichiarazione Conformita'</li> <li>Informativa Privacy</li> </ul> | 20 | 1. TRolare del Trattamento<br>TRolare del trattamento dei dati personali è ARPA Lombardia Via Rosellini 17 - 20124 Milano                                                                                                    | l |
|                                                                            |    | 2. Responsabile della Protezione dei Dati (IPPO)<br>Il Responsabile della Protezione dei dati (IPPO) è contattabile al seguente indiritzo maili                                                                                                    | l |
|                                                                            |    | 3. Finalità e base guirdica del trattamento dei dato personali<br>I Suoi dati personali sone trattati nel rispetto delle condizioni previste dall'art.6 del Regolamento UE 2016/679 ed in particolare nell'ambito dell'esecuzione del proprio compito di interesse pubblico e connesso a pubblici poteri, al fine della<br>gestione di tutte le attività ambientali definite nel Digs. 152/2006 e nei Regolamenti Ediliz Comunali.                 | l |
|                                                                            |    | 4. Modalità del trattamento dei dati<br>Il trattamento si svolge nel rispetto dei diritti e delle libertà fondamentali ed è improntato ai principi di correttezza, licetà, trasparenza e di tutela della riservatezza. Viene effettuato con modalità automatizzate e anche con supporti cartacei<br>coerrentemente con le operazioni indicate nell'art. 4, punto 2, del Regolamento UE 2016/679.                                                   | l |
|                                                                            |    | 5. Natura del trattamento<br>Il conferimento dei dati è obbligatorio e il rifiuto a fornirii preclude la possibilità di dar corso alle attività previste dal procedimento e conseguentemente l'istanza/segnalazione/comunicazione sarà considerata improcedibile.                                                                                                    |   |
|                                                                            |    | 6. Categorie di destinatari dei dati<br>I trattamenti sono effettuati a cura delle persone autorizzate e impegnate alla riservatezza e preposte alle relative attività in relazione alle finalità perseguite. I dati inoltre non saranno destinati a soggetti terzi                                                                                                    |   |
|                                                                            |    | 7, I dati raccolti per le predette finalità potranno essere comunicati ad altri soggetti pubblici o privati, in aderenza ad obblighi di legge o a disposizioni regolamentari in materia edilizia-urbanistica-ambientale, ivi comprese le norme in materia di<br>accesso ai documenti, traspuenza e pubblicità. I dati comunque non saranno trasferiti a paesi terzi o organizzazioni internazionali, all'interno o all'esterno dell'Unione Europea |   |

Fig. 4.1.1.13.5a Compilazione della parte Informativa Privacy

# 1.1.15 Modulo G

Fase: Bonifica

Modulo: Richiesta di rilascio certificazione di bonifica/messa in sicurezza

Per poter proseguire con la compilazione dei successivi moduli, tutte le parti devono essere correttamente compilate. I campi contraddistinti dal (\*) sono identificati come campi obbligatori. Man mano che le parti vengono compilate appare di fianco un simbolo, solo quando tutte le parti saranno

salvate 🥝 il modulo potrà essere inviato. In alcune parti troviamo la visualizzazione tabellare. Al click

di 🔹 è possibile aggiungere un nuovo dato. Al click di 🖉 sarà possibile invece aprire il singolo campo per visualizzare e modificarne i contenuti.

Inoltre potremo osservare che le parti già compilate nei moduli inviati, verranno automaticamente precompilate nei moduli successivi, sarà comunque possibile aggiornare o modificare le informazioni inserite.

# 1.1.15.1 Parte 1 - Richiesta Rilascio Certificazione

I campi "codice sito" e "denominazione sito" vengono compilati in automatico con le informazioni relative alla pratica.

Data: 03 marzo 2025

Pag. 173/494

È possibile selezionare "Lotto Funzionale" e selezionare i lotti inseriti nei moduli precedenti o aggiungere una Lista di autorizzazione. (vedi Fig. 4.1.14.1a)

| 755                                            | *  | Regione<br>Lombardia                                                       | Portale Agisco PSC - ARPA Lombar        | dia                                              |                              |                                         |
|------------------------------------------------|----|----------------------------------------------------------------------------|-----------------------------------------|--------------------------------------------------|------------------------------|-----------------------------------------|
| < <b>↑</b>                                     | È  | ≣ <b>v</b>                                                                 | Modulo                                  |                                                  |                              |                                         |
| Modulo G reconstruction                        |    | ← 1/7 → Codice Sito MI146.5144                                             |                                         |                                                  |                              | 🐴 Anteprima modulo (PDF)   🖉 Completato |
| 1 Richiesta Riascio Certificazion              | 20 | Fase: Bonifica Module: Richiesta di rilascio certificazione di bonifica/me | assa in sicurezza                       |                                                  |                              |                                         |
| 2 Particella Catastale                         | ٢  | RICHIESTA RILASCIO CERTIFICAZIONE RELATIVA A                               |                                         |                                                  |                              |                                         |
| 3 Progetto Bonifica                            | ۲  | CODICE IDENTIFICATIVO SITO I1                                              |                                         | DENOMINAZIONE SITO(1)                            |                              |                                         |
| <ul> <li>Rifiuto Prodotto</li> </ul>           | ۲  | MI146.5144                                                                 |                                         | PROVA                                            |                              |                                         |
| <ul> <li>Soggetto Coinvolto Sintesi</li> </ul> | 0  | RICHESTA RELATIVA A                                                        |                                         |                                                  |                              |                                         |
| Dichiarazione Conformita'                      | ۲  | STO COMPLESSVO                                                             |                                         |                                                  |                              |                                         |
| 7 Informativa Privacy                          | ۲  |                                                                            |                                         |                                                  |                              |                                         |
|                                                |    | LISTA AUTORIZZAZIONI (*)                                                   |                                         |                                                  |                              |                                         |
|                                                |    |                                                                            |                                         |                                                  |                              |                                         |
|                                                |    | AUTORIZZAZIONE                                                             | NUMERO AUTORIZZAZIONE OPERA DI BONIFICA |                                                  | DATA RILASCIO AUTORIZZAZIONE |                                         |
|                                                |    | AUT.1                                                                      | 1                                       |                                                  | 07/06/2024                   | •                                       |
|                                                |    | RILASCIATO CERTIFICATO DI COLLAUDO SOLO PER MISO/MISP (*)                  |                                         | ALLEGARE RELAZIONE DI COLLAUDO ALLA PEC DI TRASM | SSIONE DEL MODULO (*)        |                                         |
|                                                |    | PER CUI E' STATO RILASCIATO IL CERTIFICATO DI COLLAUDO                     |                                         | Nod A 13 nov_20240607154226.pdf                  |                              | 8                                       |
|                                                |    | DELETIONE EX ADT VIOL                                                      |                                         |                                                  |                              |                                         |
|                                                |    | RELACIONE EX ART DART?                                                     |                                         |                                                  |                              |                                         |
|                                                |    |                                                                            |                                         |                                                  |                              |                                         |
|                                                |    | DATA RILASCO RELAZIONE (1                                                  | -                                       |                                                  |                              |                                         |
|                                                |    | 01/00/2024                                                                 | G                                       |                                                  |                              |                                         |

Fig. 4.1.14.1a Compilazione della parte Richiesta Rilascio Certificazione

# 1.1.15.2 Parte 2 - Particella Catastale

La parte è composta da diverse sezioni, l'operatore può o meno scegliere fra le opzioni fornite.

Cliccando sul simbolo di Aggiunta di una Particella Catastale è possibile aggiungerne diverse.

Cliccando sul pulsante "Ricerca su mappa" è possibile effettuate la selezione di una particella catastale grazie alle funzioni disponibili. (vedi Fig. 4.1.14.2a)

Pag. 174/494

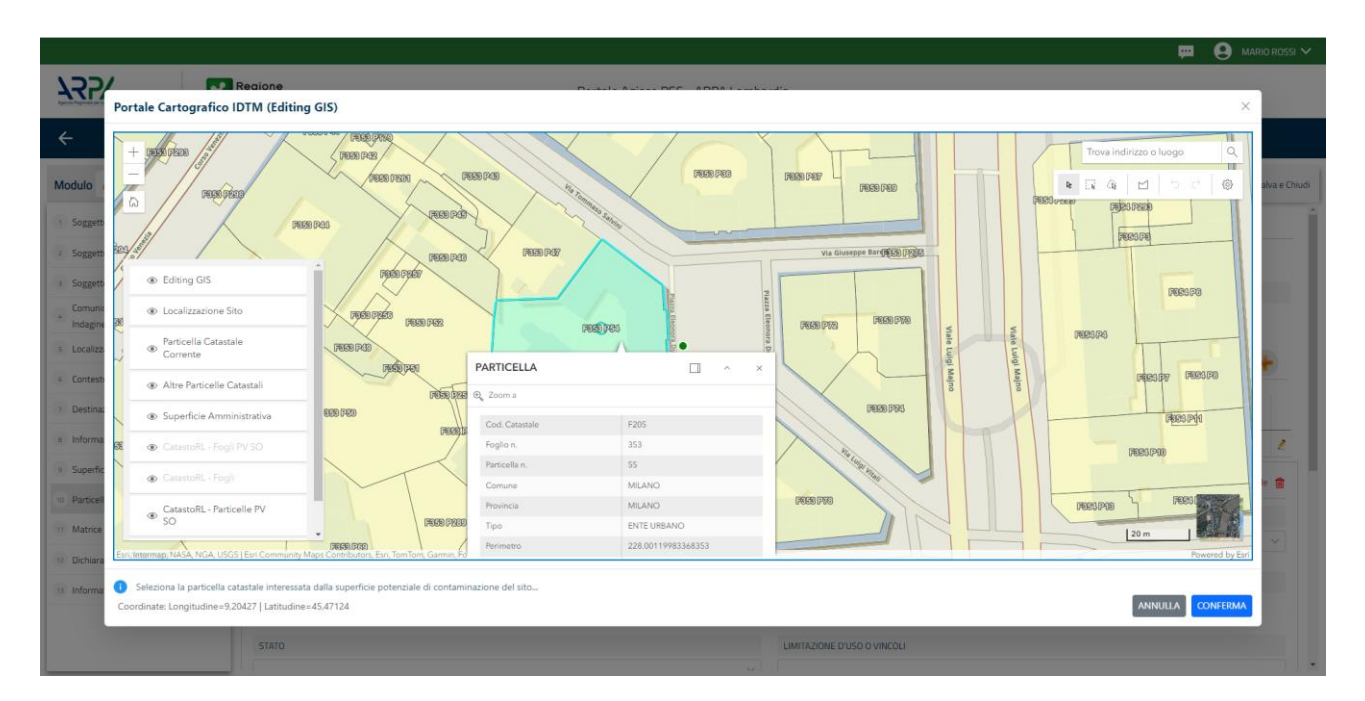

Fig. 4.1.14.2a Selezione su mappa di una Particella Catastale

La parte viene compilata in automatico in base alle informazioni inserite. (vedi Fig. 4.1.14.2b)

|                                                |    |                                                                                              |                                |                 |          |       |                                 |       |                                                                                  |                           |                           |                                | LEGAT_ V |
|------------------------------------------------|----|----------------------------------------------------------------------------------------------|--------------------------------|-----------------|----------|-------|---------------------------------|-------|----------------------------------------------------------------------------------|---------------------------|---------------------------|--------------------------------|----------|
| 752                                            | *  | Regione<br>Lombardia                                                                         |                                |                 |          |       | Portale Agisco PSC - ARPA Lomba | ardia |                                                                                  |                           |                           |                                |          |
| < <b>↑</b>                                     |    | ≣ <b>×</b>                                                                                   |                                |                 |          |       | Modulo                          |       |                                                                                  |                           |                           |                                |          |
| Modulo G (Completelinguistics                  |    | $\leftarrow$ 2/7 $\rightarrow$ Codice Site Mit                                               | 146.5144                       |                 |          |       |                                 |       |                                                                                  |                           |                           | Anteprima modulo (PDF)   🖉 Com | npletato |
| Richiesta Rilascio Certificazione              | 0  | Fase: Bonifica Modulo: Richiesta di rilascio o                                               | tertificazione di bonifica/mes | sa in sicurezza |          |       |                                 |       |                                                                                  |                           |                           |                                | Â        |
| 2 Particella Catastale                         | 20 | PARTICELLA CATASTALE                                                                         |                                |                 |          |       |                                 |       |                                                                                  |                           |                           |                                |          |
| 3 Progetto Bonifica                            | -  |                                                                                              |                                |                 |          |       |                                 |       |                                                                                  |                           |                           |                                |          |
| <ul> <li>Soggetto Coinvolto Sintesi</li> </ul> |    | LISTA PARTICELLE CATASTALI (*)                                                               |                                |                 |          |       |                                 |       |                                                                                  |                           |                           |                                | 1        |
| 6 Dichiarazione Conformita                     | 0  | PARTICELLA                                                                                   | FOGLIO                         | MAPPALE         | SUB      | PARTE | COMUNE                          |       | RIFERIMENTO                                                                      | STATO                     | LIMITAZIONE D'USO O VINCO | NJ                             | . I      |
| 2 Informativa Privacy                          | 0  | P1                                                                                           | 578                            | 143             |          | ND    | MILANO (F205)                   |       |                                                                                  |                           | 5                         | •                              |          |
|                                                |    | PARTICELLA CATASTALE 1                                                                       |                                |                 |          |       |                                 |       |                                                                                  |                           |                           |                                |          |
|                                                |    | COMUNE (*)                                                                                   |                                |                 |          |       |                                 | PROV  | VINCIA (*)                                                                       |                           | RIFERIMENTO               |                                |          |
|                                                |    | MILANO (F205)                                                                                |                                |                 |          |       |                                 | м     |                                                                                  |                           |                           |                                | 1        |
|                                                |    | AREA PRIVA DI RIFERIMENTO CATASTALE                                                          |                                | F               | GLIO (1) |       |                                 | МАРЯ  | PALE(*)                                                                          |                           | SUB                       |                                |          |
|                                                |    |                                                                                              |                                | 5               | 3        |       |                                 | 143   |                                                                                  |                           |                           |                                |          |
|                                                |    | PARTE                                                                                        |                                | 5               | NTO      |       |                                 | имп   | TAZIONE D'USO O VINCOLI                                                          |                           |                           |                                |          |
|                                                |    |                                                                                              |                                |                 |          |       |                                 | 5     |                                                                                  |                           |                           |                                |          |
|                                                |    | DESTINAZIONE USO ATTUALE (*)                                                                 |                                |                 |          |       |                                 | DEST  | TINAZIONE D'USO FUTURA                                                           |                           |                           |                                |          |
|                                                |    | <ul> <li>Verde pubblico, privato e residenziale</li> </ul>                                   | 2                              |                 |          |       |                                 | O Ve  | erde pubblico, privato e residenziale                                            |                           |                           |                                |          |
|                                                |    | <ul> <li>Commerciale e industriale</li> <li>Aree destinate alla produzione agrico</li> </ul> | ola e all'allevamento ai sensi | del DM 46/2019  |          |       |                                 | C Co  | ommerciale e industriale<br>ree destinate alla produzione agricola e all'allevan | vento ai sensi del DM 46/ | 2019                      |                                |          |
|                                                |    | Altre aree agricole/aree naturali                                                            |                                |                 |          |       |                                 |       | Itre aree agricole/aree naturali                                                 |                           |                           |                                |          |

Fig. 4.1.14.2b Compilazione della parte Particella Catastale

# 1.1.15.3 Parte 3 - Progetto Bonifica

La parte è composta da diverse sezioni, l'operatore può o meno scegliere fra le opzioni fornite.

- Se selezionato "Intervento per Lotti/Fase" sarà indispensabile l'inserimento di Lotti/Fase con la possibilità di aggiungerne diversi se presenti. All'interno dei Lotti verrà chiesto, inoltre, di aggiungere una lista di interventi.
- Se viene selezionato "Intervento complessivo su intero sito" è necessario solo inserire la lista interventi.

(vedi Fig. 4.1.14.3a)

|                                      |     |                                            |                       |                       |            |                           |              | ;                 |                      |
|--------------------------------------|-----|--------------------------------------------|-----------------------|-----------------------|------------|---------------------------|--------------|-------------------|----------------------|
|                                      | *   | Regione<br>Lombardia                       |                       | Portale Agisco PSC -  | ARPA Lomba | ardia                     |              |                   |                      |
| ← ♠                                  |     | <b>∃</b> ≁                                 |                       | Modu                  | lo         |                           |              |                   |                      |
| Modulo G (") Carryl obbligatori      |     | $\leftarrow$ 376 $\rightarrow$ Codice Sito | MI146.4554            |                       |            |                           | 😼 Invia modi | ilo 😋 Refresh 🛛 🗹 | Salva 🖬 Salva e Chiu |
| Richiesta Rilascio Certificazion     | e 🗇 | Fase: Modulo:                              |                       |                       |            |                           |              |                   |                      |
| 2 Particella Catastale               | Ċ   | PROGETTO DI BONIFICA / MESSA IN SIC        | UREZZA                |                       |            |                           |              |                   |                      |
| Progetto Bonifica                    | 20  | INTERVENTO (*)                             |                       |                       |            |                           |              |                   |                      |
| <ul> <li>Rifiuto Prodotto</li> </ul> | Û   | INTERVENTO COMPLESSIVO SU                  | INTERO SITO           |                       |            | INTERVENTO PER LOTTI/FASI |              |                   |                      |
| 5 Dichiarazione Conformita'          |     |                                            |                       | 65770                 |            |                           |              |                   |                      |
| 6 Informativa Privacy                |     | 1                                          | UI SI ARTICULA IL PRO | GETTU                 | ~ ^        |                           |              |                   |                      |
|                                      |     | LOTTO/FASE 1                               |                       |                       |            |                           |              |                   |                      |
|                                      |     | DENOMINAZIONE (*)                          |                       |                       |            | DESCRIZIONE               |              |                   |                      |
|                                      |     |                                            |                       |                       |            |                           |              |                   |                      |
|                                      |     | LISTA INTERVENTI (*)                       |                       |                       |            |                           |              |                   | •                    |
|                                      |     | INTERVENTO                                 | MATRICE               | OBIETTIVO DI BONIFICA |            | TIPOLOGIA INTERVENTO      | TECNOLOGIA   | TIPO TRATTAME     | NTO                  |
|                                      |     | INTERVENTO 1                               |                       |                       |            |                           |              |                   | 2                    |
|                                      |     |                                            |                       |                       |            |                           |              |                   |                      |

Fig. 4.1.14.3a Inserimento lista interventi

In questa sezione è possibile inoltre selezionare le Particelle Catastali aggiunte in precedenza. (vedi Fig. 4.1.14.3b)

NON CI SONO VALORI SELEZIONABILI

PARTICELLE CATASTALI (\*)

# Fig. 4.1.14.3b Selezione Particelle Catastali aggiunte precedentemente

### 1.1.15.4 Parte 4 - Rifiuto Prodotto

In questa sezione è possibile aggiungere rifiuti qualora presenti. È possibile aggiungere diversi Rifiuti e per ognuno selezionare un codice CER specifico. (vedi Fig. 4.1.14.4a)

Pag. 176/494

|                                                |    |                               |                                                               |        |                                                               |         |                             |      |                  | 💬 💽 теснес               | O DELEGAT 🗸  |
|------------------------------------------------|----|-------------------------------|---------------------------------------------------------------|--------|---------------------------------------------------------------|---------|-----------------------------|------|------------------|--------------------------|--------------|
| 14224                                          | *  | legione<br>ombardia           |                                                               |        | Portale Agisco PSC - ARPA Lombar                              | dia     |                             |      |                  |                          |              |
| ← ♠                                            | 6  | ·                             |                                                               |        | Modulo                                                        |         |                             |      |                  |                          |              |
| Modulo G Camp contentor                        |    | ← 4/7 → Co                    | dice Sito MI146.5131                                          |        |                                                               |         |                             |      |                  | 🐴 Anteprima modulo (PDF) | 📀 Completato |
| Richiesta Ríascio Certificazione               | •  | Fase: Bonifica Module: Richie | sta di rilascio certificazione di bonifica/messa in sicurezza |        |                                                               |         |                             |      |                  |                          |              |
| 2 Particella Catastale                         | ۲  | RIFIUTI PRODOTTI              |                                                               |        |                                                               |         |                             |      |                  |                          |              |
| 3 Progetto Bonifica                            | ۲  | LE ATTIVITA' DI BONIFICA HA   | NNO COMPORTATO LA PRODUZIONE DI RIFIUTI?(*)                   |        |                                                               |         |                             |      |                  |                          |              |
| <ul> <li>Riflute Prodotto</li> </ul>           | 20 | 0 9                           |                                                               |        | O NO                                                          |         |                             |      |                  |                          |              |
| <ul> <li>Soggetto Coinuolto Sintesi</li> </ul> |    |                               |                                                               |        |                                                               |         |                             |      |                  |                          |              |
| 6 Dichiarazione Conformita'                    | ۲  | LISTA RIFIUTI (*)             |                                                               |        |                                                               |         |                             |      |                  |                          |              |
| Informativa Privacy                            | ۲  | RIFILITO                      | ANNO RIFERIMENTO                                              |        | CER                                                           |         |                             | PESO | TIPO TRATTAMENTO | IMPIANTO DEST.           |              |
|                                                |    | RIFIJTO 1                     | 2023                                                          |        | 010101 - rifiuti da estrazione di minerali metalife           | iri (20 | 015)                        | 1    | compostaggio     | TEST                     | •            |
|                                                |    | RIFIUTO 1                     |                                                               |        |                                                               |         |                             |      |                  |                          |              |
|                                                |    | ANNO CONFERIMENTO(1)          |                                                               |        | CODICE CER!!)                                                 |         | PESO (t) (1)                |      |                  |                          |              |
|                                                |    | 2023                          |                                                               | $\sim$ | 010101 - RIFIUTI DA ESTRAZIONE DI MINERALI METALLIFERI (2015) |         | 1,00                        |      |                  |                          | $\sim$       |
|                                                |    | TIPOLOGIA DI TRATTAMENT       | 1019                                                          |        |                                                               | 1       | IMPIANTO DI DESTINAZIONE (1 |      |                  |                          |              |
|                                                |    | compostaggio                  |                                                               |        |                                                               |         | TEST                        |      |                  |                          |              |
|                                                |    |                               |                                                               |        |                                                               |         |                             |      |                  |                          |              |
|                                                |    |                               |                                                               |        |                                                               |         |                             |      |                  |                          | Annulla      |
|                                                |    |                               |                                                               |        |                                                               |         |                             |      |                  |                          |              |

### Fig. 4.1.14.4a Compilazione della parte Rifiuto Prodotto

### 1.1.15.5 Parte 5 – Soggetto coinvolto sintesi

In questa sezione è possibile visualizzare il riepilogo di tutti i soggetti coinvolti nel procedimento. (vedi Fig. 4.1.14.5a)

|                                                |                                                                                            |                        |                          |                        | 🐖 😩 TECNICO DELEGAT 🗸                   |
|------------------------------------------------|--------------------------------------------------------------------------------------------|------------------------|--------------------------|------------------------|-----------------------------------------|
|                                                | Regione<br>Lombardia                                                                       | Portale Agis           | sco PSC - ARPA Lombardia |                        |                                         |
| < <b>↑</b> ₽                                   |                                                                                            |                        | Modulo                   |                        |                                         |
| Modulo G (71 Carryon additional)               | ← 5/7 → Codice Sito M1146.5131                                                             |                        |                          |                        | 🛸 Anteprima modulo (PDF)   🥥 Completato |
| 3 Richiesta Rilascio Certificazione            | Fase: Bonifica Module: Richiesta di rilascio certificazione di bonifica/messa in sicurezza |                        |                          |                        |                                         |
| 2 Particella Catastale                         | SINTESI SOGGETTI COINVOLTI                                                                 |                        |                          |                        |                                         |
| 3 Progetto Bonifica                            | Cerca Q                                                                                    |                        |                          |                        | 5                                       |
| Rifiuto Prodotto                               | TIPO SOGGETTO \$                                                                           | RUOLO \$               | NATURA 🜩                 | NOME O DENOMINAZIONE 💠 |                                         |
| <ul> <li>Soggetto Coinvolto Sintesi</li> </ul> | Tecrico delegato                                                                           |                        |                          | DELEGATO TECNICO       | 0                                       |
| Dichiarazione Conformita'                      | Utente Compilatore                                                                         |                        |                          | ROSSI MARID            | •                                       |
| <ul> <li>Informativa Privacy</li> </ul>        | Proprietario del sito                                                                      | Proprietario dell'anva | Persona Fisica           | ROSSI MARID            | •                                       |
|                                                | Contraente Fidejussione                                                                    |                        |                          | TEST TEST              | •                                       |
|                                                |                                                                                            |                        |                          |                        |                                         |

# Fig. 4.1.14.5a Compilazione della parte Soggetto coinvolto sintesi

Cliccando sul simbolo <sup>1</sup> è possibile approfondire i dettagli sull'anagrafica dell'utente. (vedi Fig. 4.1.14.5b)

Data: 03 marzo 2025

Pag. 177/494

Portale Agisco PSC

|                            |            |                                                                                          |                                  |                                       |        |                    |    |   |         | 📮 🧕 TECNICO DELEGAT 🗸                   |
|----------------------------|------------|------------------------------------------------------------------------------------------|----------------------------------|---------------------------------------|--------|--------------------|----|---|---------|-----------------------------------------|
| 1272                       | 2          | Regione<br>Lombardia                                                                     |                                  | Portale Agisc                         | :o PSC | - ARPA Lombardia   |    |   |         |                                         |
| ← 1                        | <b>↑</b> 🗎 | E                                                                                        |                                  |                                       |        |                    |    |   |         |                                         |
| Modulo G erconscene        |            | ← 5/7 → Codice Sto M1146.5131                                                            |                                  |                                       |        |                    |    |   |         | 🔨 Anteprima modulo (PDF)   🔵 Completato |
| Richiesta Riascio Certific | cazione 🖁  | Fase Bonfica Modulo: Richiesta di rilascio certificazione di bonifica/messa in sicurezza | Dettagli Anagrafica              |                                       |        |                    |    | × | <       |                                         |
| 2 Particella Catastale     | 0          | SINTESI SOGGETTI CONVOLTI                                                                |                                  |                                       |        |                    |    |   |         |                                         |
| Progetto Bonifica          | 0          |                                                                                          | COGNOME(?)                       |                                       |        | NOME (*)           |    |   |         | e                                       |
| Rifluto Prodotto           | 0          | TIPO SOGGETTO ±                                                                          | DELEGATO                         |                                       |        | TECNICO            |    |   | ZIONE 😄 | 3                                       |
| 3 Soggetto Coinvolto Sinte | esi ZC     |                                                                                          | CODICE PISCALE (*)               |                                       |        | EMAIL (*)          |    |   |         |                                         |
| Dichiarazione Conformita   | × 6        |                                                                                          | VRDGPP80A02F205C                 |                                       |        |                    |    |   |         |                                         |
| 2 Informativa Privacy      | e          | Proprietario del sito                                                                    | TIPOLOGIA(*)                     |                                       |        | CODICE FISCALE (*) |    |   |         | 0                                       |
|                            |            | Contraente Fidejussione                                                                  | -                                |                                       |        | VRDGPP80A02F205C   |    |   |         | 0                                       |
|                            |            |                                                                                          | NATURA (1)                       |                                       |        |                    |    |   |         |                                         |
|                            |            |                                                                                          | Persona Fisica     Ente Pubblico | <ul> <li>Persona Giuridica</li> </ul> |        |                    |    |   |         |                                         |
|                            |            |                                                                                          | NOTE                             |                                       |        |                    |    |   |         |                                         |
|                            |            |                                                                                          |                                  |                                       |        |                    |    | 4 |         |                                         |
|                            |            |                                                                                          |                                  |                                       |        |                    |    |   |         |                                         |
|                            |            |                                                                                          |                                  |                                       |        |                    |    |   |         |                                         |
|                            |            |                                                                                          |                                  |                                       |        |                    |    |   |         |                                         |
|                            |            |                                                                                          |                                  |                                       |        |                    |    |   |         |                                         |
|                            |            |                                                                                          |                                  |                                       |        |                    | AN |   |         |                                         |

Fig. 4.1.14.5b Dettagli anagrafica

# 1.1.15.6 Parte 6 - Dichiarazione Conformità

In questa parte l'operatore deve dare il consenso alla dichiarazione di consapevolezza. (vedi Fig. 4.1.14.6a)

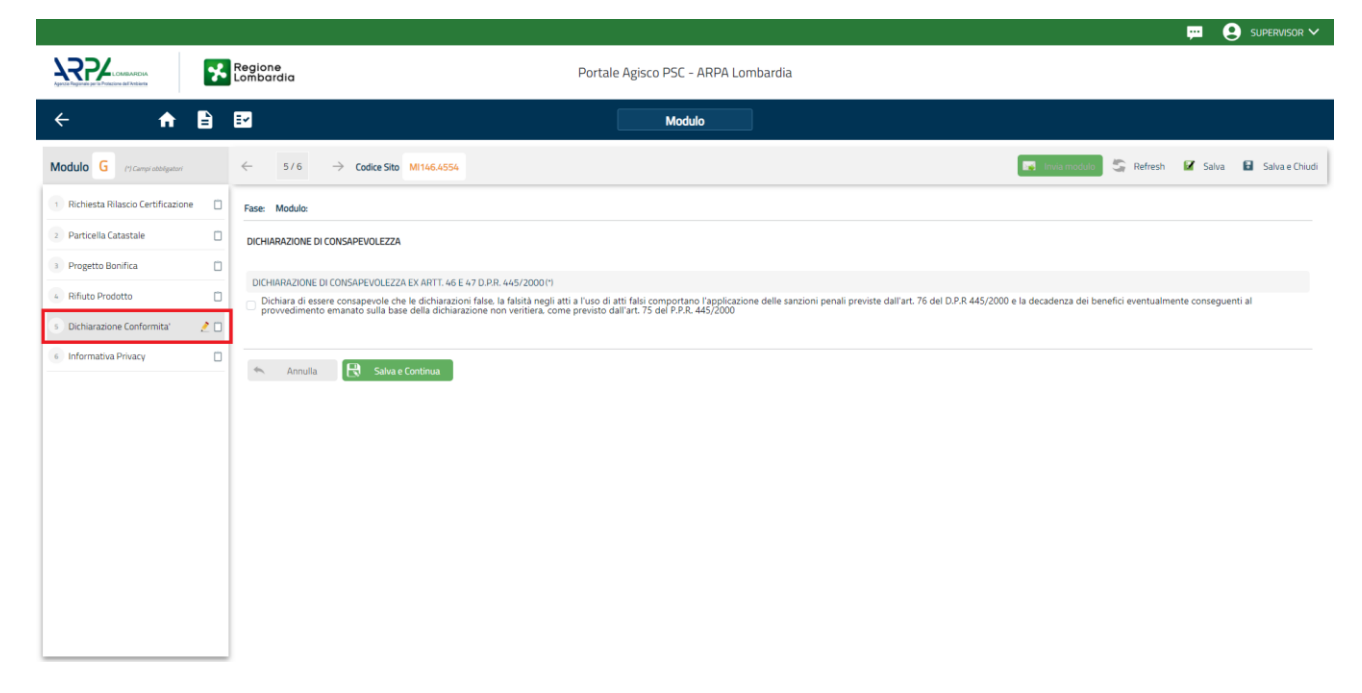

# Fig. 4.1.14.6a Compilazione della parte Dichiarazione Conformità

Pag. 178/494

# 1.1.15.7 Parte 6 - Informativa Privacy

In questa parte l'operatore deve dare il consenso alle informative sulla privacy. (vedi Fig. 4.1.14.6a)

|                                     | 📮 🤮 surenvisor 🗸                                                                                                    |
|-------------------------------------|----------------------------------------------------------------------------------------------------|
|                                     | Regione Portale Agisco PSC - ARPA Lombardia                                                                                                    |
| < <b>↑</b> ∎                        | E Modulo                                                                                                    |
| Modulo G (*) Cempi abbilgetari      | 6/6 -> Codice Site M1466.4554                                                                                                    |
| 1 Richiesta Rilascio Certificazione | Fase Modulo:                                                                                                    |
| 2 Particella Catastale              | INFORMATINA RELATINA AL TRATTAMENTO DEI DATI PERSONALI ai sensi dell'art. 13 del Regolamento UE 2016/679 - GDPR                                                                                                    |
| 3 Progetto Bonifica                 | As sensi dell'art. 13 del Regolamento UE n. 2016/679 (Regolamento generale sulla protezione dei dati personali), si forniscono le seguenti informazioni utili a comprendere le motivazioni per le quali verranno trattati i Suoi dati personali, quali sono i Suoi diritti e come li                                                                                                    |
| A Rifiuto Prodotto                  | - Tables del Tattanese                                                                                                    |
| 5 Dichiarazione Conformita'         | r. Titolare del trattamento dei dati personali è ARPA Lombardia Via Rosellini 17 - 20124 Milano                                                                                                    |
| 🤞 Informativa Privacy 🤰 🗋           | Responsabile della Protezione dei Dati (RPD)     Il Responsabile della Protezione dei dati (RPD) è contattabile al seguente indiritzo mail:                                                                                                    |
|                                     | 3. Finalità e base giuridica del trattamento dei dati personali<br>I Sund dati personali sono trattati nel rispetto delle condizioni previste dall'art.6 del Regolamento UE 2016/679 ed in particolare nell'ambito dell'esecuzione del proprio compito di interesse pubblico e connesso a pubblici poteri, al fine della<br>gestione di tutte le attività ambientali definite nel Digs. 152/2006 e nel Regolamenti Edilizi Comunali.          |
|                                     | 4. Modalità del trattamento dei dati<br>Il trattamento si svolge nel rispetto dei diritti e delle libertà fondamentali ed è improntato ai principi di correttezza, licetà, trasparenza e di tutela della riservatezza. Viene effettuato con modalità automatizzate e anche con supporti cartacei<br>coerentemente con le operazioni indicate nell'art. 4, punto 2, del Regolamento UE 2016/679.                                               |
|                                     | 5. Natura de trattamento<br>Il conferimento dei datà è obbligatorio e il rifiuto a forniri preclude la possibilità di dar corso alle attività previste dal procedimento e conseguentemente l'istanza/segnalazione/comunicazione sarà considerata improcedibile.                                                                                                    |
|                                     | 6. Categorie di destinatari dei dati<br>I trattamenti sono effettuati a cura delle persone autorizzate e impegnate alla riservatezza e preposte alle relative attività in reliazione alle finalità perseguite. I dati inoltre non saranno destinati a soggetti terzi                                                                                                    |
|                                     | 7. I dat raccolt per le predette finalità potranno essere comunicati ad altri soggetti pubblici o privati, in aderenza ad obblighi di legge o a disposizioni regolamentari in materia edilizia-urbanistica-ambientale, ivi comprese le norme in materia di accesso ai documenti, trasparenza e pubblicià. I dati comunque non saranno trasferiti a paesi terzi o organizzazioni internazionali, all'interno o all'esterno dell'Unione Europea |

Fig. 4.1.14.6a Compilazione della parte Informativa Privacy

Data: 03 marzo 2025

Pag. 179/494

# 2 PROCEDURA SEMPLIFICATA

# 2.1 MODULI

# 2.1.1 Modulo E242bis

Fase: Procedura semplificata

Modulo: Scheda di sintesi del progetto di bonifica

Per poter proseguire con la compilazione dei successivi moduli, tutte le parti devono essere correttamente compilate. I campi contraddistinti dal (\*) sono identificati come campi obbligatori. Man mano che le parti vengono compilate appare di fianco un simbolo, solo quando tutte le parti saranno

salvate 🥝 il modulo potrà essere inviato. In alcune parti troviamo la visualizzazione tabellare. Al click

di 💼 è possibile aggiungere un nuovo dato. Al click di 🖉 sarà possibile invece aprire il singolo campo per visualizzare e modificarne i contenuti.

Inoltre, potremo osservare che le parti già compilate nei moduli inviati, verranno automaticamente precompilate nei moduli successivi, sarà comunque possibile aggiornare o modificare le informazioni inserite.

# 2.1.1.1 Parte 1 - Superficie

La parte è composta da una sezione, l'operatore può o meno scegliere fra le opzioni fornite.

Cliccando su "Disegna su mappa" viene mostrata la cartina geografica nella quale è possibile disegnare la superficie interessata grazie alle funzioni disponibili. (vedi Fig. 5.1.1.1a)

Pag. 180/494
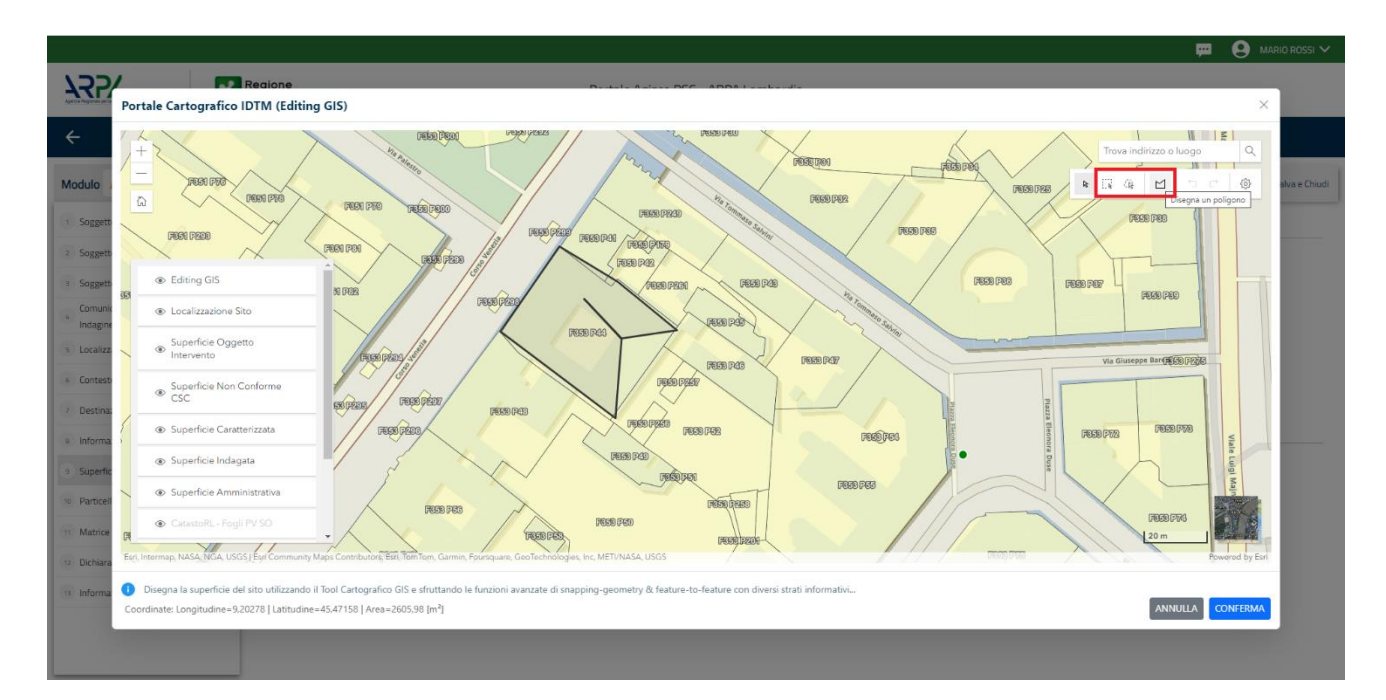

Fig. 5.1.1.1a Selezione su mappa disegnando la superficie interessata

La parte viene compilata in automatico in base alle informazioni inserite. (vedi Fig. 5.1.1.1b)

|                                | *  | Regione<br>Lombardia                                   | Portale Agisco PSC - ARPA Lombardia |                                                  |
|--------------------------------|----|--------------------------------------------------------|-------------------------------------|--------------------------------------------------|
| ← ♠                            | È  | E                                                      | Modulo                              |                                                  |
| Modulo E242Bis                 |    | $\leftarrow$ 1/14 $\rightarrow$ Codice Sito MI146.4554 |                                     | 📑 Inva modulo 😂 Refresh 🛛 Salva 🗈 Salva e Chiudi |
| 1 Superficie                   | 20 | Fase: Modulo:                                          |                                     |                                                  |
| 2 Particella Catastale         | ۵  | SUPERFICIE                                             |                                     |                                                  |
| a Destinazione Uso             | ۵  |                                                        | Disegna su mappa 🐲                  |                                                  |
| 4 Matrice Coinvolta            |    | 242.00                                                 | × ^                                 |                                                  |
| 5 Dichiarazione Contaminazione | Ú  |                                                        | Disegna su mappa 🛛 🐲                |                                                  |
| 6 Contesto Ambientale          |    | SUPERFICIE OGGETTO DI INTERVENTO (m²) (*)              |                                     |                                                  |
| 7 Sorgente Inquinamento        |    |                                                        |                                     |                                                  |
| 8 MISE                         |    |                                                        |                                     |                                                  |
| Matrice Sostanze               |    | 🖘 Annulla 🔀 Salva e Continua                           |                                     |                                                  |
| 10 Punti Campionamento         | ۵  |                                                        |                                     |                                                  |
| 11 Progetto Bonifica           |    |                                                        |                                     |                                                  |
| 12 Soggetto Coinvolto Sintesi  |    |                                                        |                                     |                                                  |
| 13 Dichiarazione Conformita'   |    |                                                        |                                     |                                                  |
| 14 Informativa Privacy         |    |                                                        |                                     |                                                  |
|                                |    |                                                        |                                     |                                                  |

Fig. 5.1.1.1b Compilazione della parte Superficie

Pag. 181/494

## 2.1.1.2 Parte 2 - Particella Catastale

La parte è composta da diverse sezioni, l'operatore può o meno scegliere fra le opzioni fornite.

Cliccando sul simbolo di Aggiunta di una Particella Catastale è possibile aggiungerne diverse.

Cliccando sul pulsante "Ricerca su mappa" è possibile effettuare la selezione di una particella catastale grazie alle funzioni disponibili. (vedi Fig. 5.1.1.2a)

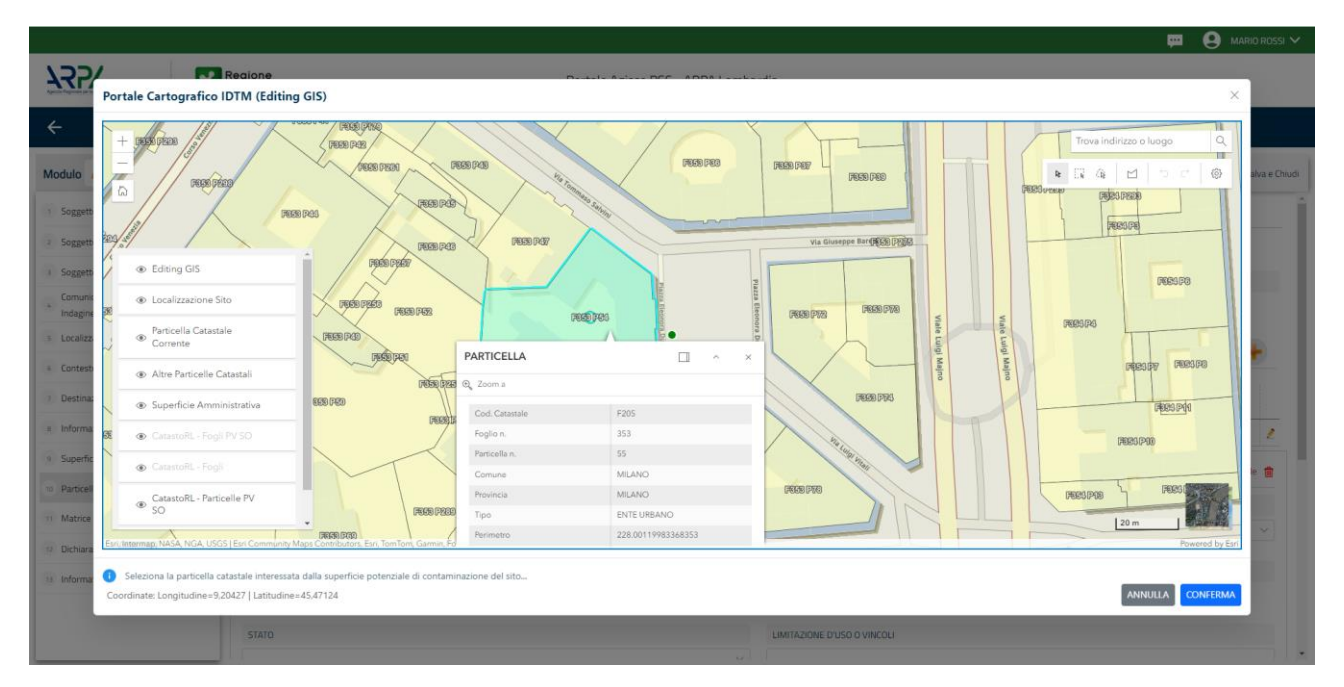

Fig. 5.1.1.2a Selezione su mappa di una Particella Catastale

La parte viene compilata in automatico in base alle informazioni inserite. (vedi Fig. 5.1.1.2b)

|                                |         |                                                                              |                                   |                |     |        |                                 |                                    |                                                                 |                            |                         | TECNICO DELEGAT V                       |
|--------------------------------|---------|------------------------------------------------------------------------------|-----------------------------------|----------------|-----|--------|---------------------------------|------------------------------------|-----------------------------------------------------------------|----------------------------|-------------------------|-----------------------------------------|
| 122                            | Kec Lon | gione<br>nbardia                                                             |                                   |                |     |        | Portale Agisco PSC - ARPA Lomba | dia                                |                                                                 |                            |                         |                                         |
| <b>← ↑</b>                     | B 🗹     | 1                                                                            |                                   |                |     |        | Modulo                          |                                    |                                                                 |                            |                         |                                         |
| Modulo E242Bis                 | ÷       | 2 / 14 $\rightarrow$ Codice Sito M14                                         | 46.5143                           |                |     |        |                                 |                                    |                                                                 |                            |                         | 🎭 Anteprima modulo (PDF)   🥑 Completato |
| 1 Superficie                   | Ø Fa    | ase: Procedura semplificata Modulo: Sched                                    | da di sintesi del progetto di bor | 1a             |     |        |                                 |                                    |                                                                 |                            |                         |                                         |
| 2 Particella Catastale         | 20 P    | ARTICELLA CATASTALE                                                          |                                   |                |     |        |                                 |                                    |                                                                 |                            |                         |                                         |
| 3 Destinazione Uso             | 0       |                                                                              |                                   |                |     |        |                                 |                                    |                                                                 |                            |                         |                                         |
| + Matrice Coinvolta            | ۲       | LISTA PARTICELLE CATASTALI (*)                                               |                                   |                |     |        |                                 |                                    |                                                                 |                            |                         |                                         |
| 5 Dichiarazione Contaminazione | •       |                                                                              |                                   |                |     |        |                                 |                                    |                                                                 |                            |                         |                                         |
| 6 Contesto Ambientale          | 0 P     | ARTICELLA                                                                    | FOGLIO                            | MAPPALE        | SUB | PARTE  | COMUNE                          |                                    | RIFERIMENTO                                                     | STATO                      | LIMITAZIONE D'USO O VIN | cou                                     |
| 7 Sorgente Inquinamento        | •       | М                                                                            | 219                               | 271            |     | NO     | MILANO (F205)                   |                                    |                                                                 |                            |                         | •                                       |
| <ul> <li>MIPRE/MISE</li> </ul> | •       | PARTICELLA CATASTALE 1                                                       |                                   |                |     |        |                                 |                                    |                                                                 |                            |                         |                                         |
| Matrice Sostanze               | •       | COMUNE (*)                                                                   |                                   |                |     |        |                                 | PROVINCIA (*)                      |                                                                 |                            | RIFERIMENTO             |                                         |
| 99 Punti Campionamento         | 0       | MILANO (F205)                                                                |                                   |                |     |        |                                 | м                                  |                                                                 |                            | -                       |                                         |
| 11 Progetto Bonifica           | 0       | AREA PRIVA DI RIFERIMENTO CATASTALE                                          |                                   | FOGLIC         | 10  |        |                                 | MAPPALE(*)                         |                                                                 |                            | SUB                     |                                         |
| Soggetto Coinvolto Sintesi     | 0       |                                                                              |                                   | 219            |     |        |                                 | 271                                |                                                                 |                            |                         |                                         |
| Dichiarazione Conformita'      | 0       | PARTE                                                                        |                                   | STATO          |     |        |                                 | LIMITAZIONE D'U                    | SO O VINCOLI                                                    |                            |                         |                                         |
| 14 Informativa Privacy         | 0       |                                                                              |                                   |                |     |        |                                 |                                    |                                                                 |                            |                         |                                         |
|                                |         | DESTINAZIONE USD ATTUALE (*)                                                 |                                   |                |     |        |                                 | DESTINAZIONE D                     | USO FUTURA                                                      |                            |                         |                                         |
|                                |         | <ul> <li>Verde pubblico, privato e residenziale</li> </ul>                   |                                   |                |     |        |                                 | <ul> <li>Verde pubblic</li> </ul>  | to, privato e residenziale                                      |                            |                         |                                         |
|                                |         | Commerciale e industriale                                                    |                                   |                |     |        |                                 | Commerciale                        | e industriale                                                   |                            |                         |                                         |
|                                |         | Aree destinate alla produzione agricol     Altre aree agricole/aree naturali |                                   | 181 DM 40/2019 |     |        |                                 | Aree destinati     Altre aree agri | e alla produzione agricola e all'allevan<br>icole/aree naturali | vento al sensi dei DM 46/2 |                         |                                         |
|                                |         |                                                                              |                                   |                |     |        |                                 |                                    |                                                                 |                            |                         |                                         |
| Deviale                        | 4       |                                                                              |                                   |                |     |        | 1.0                             |                                    | D . (                                                           |                            | 005                     |                                         |
| Portale                        | Agis    | sco PSC-A                                                                    | ARPA I                            | Lombardia      | - v | ersion | 1.0                             |                                    | Data: 03                                                        | marzo 2                    | 2025                    |                                         |
| ALLEGA                         | O M     | IODULISTICA                                                                  | 4.docx                            |                |     |        |                                 |                                    |                                                                 |                            |                         |                                         |
|                                |         |                                                                              |                                   |                |     |        |                                 |                                    | Pag. 182                                                        | /494                       |                         |                                         |

## Fig. 5.1.1.2b Compilazione della parte Particella Catastale

### 2.1.1.3 Parte 3 - Destinazione Uso

La parte è composta da due sezioni, l'operatore può o meno scegliere fra le opzioni fornite. In particolare viene chiesto di specificare, attraverso una selezione tra le opzioni presentate, le destinazioni d'uso. (vedi Fig. 5.1.1.3a)

|                              |                                                                                                    | 📮 🤮 tickko belear. 🗸                  |
|------------------------------|----------------------------------------------------------------------------------------------------|---------------------------------------|
| 755                          | Regione<br>Lombardia                                                                                            | Portale Agisco PSC - ARPA Lombardia   |
| ← ♠                          | £                                                                                                    | Modulo                                |
| Modulo E242Bis               | ← 37.% → CadceSta M144.5%3                                                                                      | 🔨 Artopina nodali (POT)   🌘 Completas |
| 3 Superficie                 | Fase: Procedura semplificata Madulo: Scheda di sintesi dei progetta di bonifica                                 |                                       |
| 2 Particella Catastale       | INFORMAZIONI SUL SITO - DESTINAZIONE D'USO                                                                      |                                       |
| > Destinazione Uso           | DESTINAZIONE D'USO ATTUALE I'I                                                                                  |                                       |
| Matrice Coinvolta            | Verde pubblico, privato e residenziale                                                                          |                                       |
| Dichiarazione Contaminazione | Commerciale e industriale     Aree destinate alla produzione agricola e all'alfevamento ai sensi del DM 46/2019 |                                       |
| 6 Contesto Ambientale        | Altre aree agricole/aree naturali                                                                               |                                       |
| > Sorgente Inquinamento      | O DESTINAZIONE D'USO FUTURA                                                                                     |                                       |
| MIPRE/MISE                   | Verde pubblico, privato e residenziale                                                                          |                                       |
| Matrice Sostanze             | Commerciale e industriale     Aree destinate alla producione agricola e all'allevamento ai sensi del DM 46/2019 |                                       |
| 9 Punti Campionamento        | Altre aree agricole/aree naturali                                                                               |                                       |
| 11 Progetto Bonifica         | •                                                                                                    |                                       |
| Soggetto Coinvolto Sintesi   |                                                                                                    |                                       |
| 3 Dichiarazione Conformita'  | •                                                                                                    |                                       |
| 🐵 Informativa Privacy        | 0                                                                                                    |                                       |

#### Fig. 5.1.1.3a Compilazione della parte Destinazione Uso

#### 2.1.1.4 Parte 4 - Matrice Coinvolta

In questa parte l'operatore può o meno scegliere fra le opzioni fornite. In particolare viene chiesto di specificare, attraverso una selezione tra le opzioni presentate, la matrice ambientale interessata. (vedi Fig. 5.1.1.4a)

Data: 03 marzo 2025

Pag. 183/494

|                                |    |                                                        |                                     |                |           | <b>P</b> 8 | SUPERVISOR 🗸   |
|--------------------------------|----|--------------------------------------------------------|-------------------------------------|----------------|-----------|------------|----------------|
|                                | *  | Regione<br>Lombardia                                   | Portale Agisco PSC - ARPA Lombardia |                |           |            |                |
| ← ♠                            | È  | E <b>v</b>                                             | Modulo                              |                |           |            |                |
| Modulo E242Bis                 |    | $\leftarrow$ 4/14 $\rightarrow$ Codice Sito MI146.4554 |                                     | 📑 Invia modulo | S Refresh | 🗹 Salva    | Salva e Chiudi |
| 1 Superficie                   | ۵  | Fase: Modulo:                                          |                                     |                |           |            |                |
| 2 Particella Catastale         | ٥  | MATRICI COINVOLTE                                      |                                     |                |           |            |                |
| 3 Destinazione Uso             | ۵  | MATRICI AMBIENTALI INTERESSATE (*)                     |                                     |                |           |            |                |
| 4 Matrice Coinvolta            | 20 | Suolo e sottosuolo                                     |                                     |                |           |            |                |
| 5 Dichiarazione Contaminazione | ۵  | <ul> <li>Materiali di riporto</li> </ul>               |                                     |                |           |            |                |
| 6 Contesto Ambientale          | ٥  |                                                        |                                     |                |           |            |                |
| 7 Sorgente Inquinamento        | ۵  | 🖘 Annulla 🔛 Salva e Continua                           |                                     |                |           |            |                |
| 8 MISE                         |    |                                                        |                                     |                |           |            |                |
| Matrice Sostanze               |    |                                                        |                                     |                |           |            |                |
| 10 Punti Campionamento         | ۵  |                                                        |                                     |                |           |            |                |
| 11 Progetto Bonifica           | ٥  |                                                        |                                     |                |           |            |                |
| 12 Soggetto Coinvolto Sintesi  |    |                                                        |                                     |                |           |            |                |
| 13 Dichiarazione Conformita'   |    |                                                        |                                     |                |           |            |                |
| 14 Informativa Privacy         |    |                                                        |                                     |                |           |            |                |
|                                |    |                                                        |                                     |                |           |            |                |

Fig. 5.1.1.4a Compilazione della parte Matrice Coinvolta

## 2.1.1.5 Parte 5 - Dichiarazione Contaminazione

Mettendo il check sulla terza opzione disponibile comparirà il campo "ID Sito AGISCO Collegato". (vedi Fig. 5.1.1.5a)

|                                |    |                                                                         |                                             |                      |                                                       |                     | <b>-</b>    | SUPERVISOR ✓        |
|--------------------------------|----|-------------------------------------------------------------------------|---------------------------------------------|----------------------|-------------------------------------------------------|---------------------|-------------|---------------------|
|                                | *  | Regione<br>Lombardia                                                    | Portale Agi                                 | isco PSC - ARPA Lomi | bardia                                                |                     |             |                     |
| ← ♠                            | È  | E <b>r</b>                                                              |                                             | Modulo               |                                                       |                     |             |                     |
| Modulo E242Bis                 |    | $\leftarrow$ 5 / 14 $\rightarrow$ Codice Sito MI146.4554                |                                             |                      |                                                       | 📑 Invia modulo 🖉 Re | fresh 🗹 Sal | va 🚦 Salva e Chiudi |
| 1 Superficie                   |    | Fase: Modulo:                                                           |                                             |                      |                                                       |                     |             | ^                   |
| 2 Particella Catastale         |    | DICHIARAZIONE DI CONTAMINAZIONE                                         |                                             |                      |                                                       |                     |             |                     |
| 3 Destinazione Uso             |    | MODALITA' ESECUZIONE (*)                                                |                                             |                      |                                                       |                     |             |                     |
| 4 Matrice Coinvolta            |    | 🔿 La falda non risulta contaminata                                      |                                             |                      |                                                       |                     |             |                     |
| 5 Dichiarazione Contaminazione | 20 | La falda presenta superamenti delle CSC ma si è a                       | accertata l'assenza di un delta monte-valle | e                    |                                                       |                     |             |                     |
| 6 Contesto Ambientale          |    | <ul> <li>La contaminazione in falda e gestita in un altro pi</li> </ul> | rocedimento collegato                       |                      |                                                       |                     |             |                     |
| 7 Sorgente Inquinamento        |    | ID SITO AGISCO COLLEGATO (*)                                            |                                             |                      |                                                       |                     |             |                     |
| 8 MISE                         |    |                                                                         |                                             |                      |                                                       |                     |             |                     |
| Matrice Sostanze               |    | PRESENZA RIPORTI                                                        |                                             |                      |                                                       |                     |             |                     |
| 10 Punti Campionamento         |    | O SI                                                                    | O NO                                        |                      |                                                       |                     |             |                     |
| 11 Progetto Bonifica           |    | E' STATO ACCERTATO IL SUPERAMENTO DELLE CSC NE                          | EI RIPORTI?                                 |                      |                                                       |                     |             |                     |
| 12 Soggetto Coinvolto Sintesi  | Ŭ  | <ul> <li>SI, potenzialemente contaminato</li> </ul>                     |                                             |                      | <ul> <li>NO, riporto (setacciato) conforme</li> </ul> |                     |             |                     |
| 13 Dichiarazione Conformita'   |    | VALUTAZIONE LINEE DI EVIDENZA (*)                                       |                                             |                      |                                                       |                     |             |                     |
| 14 Informativa Privacy         |    | Favorevole     Non Favorevole     Non Effettuata                        |                                             |                      |                                                       |                     |             |                     |
|                                |    |                                                                         |                                             |                      |                                                       |                     |             |                     |

Portale Agisco PSC-ARPA Lombardia- Version 1.0 ALLEGATO MODULISTICA.docx Data: 03 marzo 2025

Pag. 184/494

## Fig. 5.1.1.5a Compilazione della parte Dichiarazione Contaminazione

### 2.1.1.6 Parte 6 - Contesto Ambientale

La parte è composta da diverse sezioni, l'operatore può o meno scegliere fra le opzioni fornite. In particolare viene chiesto nella prima di specificare, attraverso una selezione tra le opzioni presentate, la Soggiacenza Fraetica. Nella seconda sezione viene chiesto di specificare la presenza di pozzi. Infine vi è una tabella dove è possibile effettuare la selezione dei corpi idrici o zone umide, con le relative distanze. (vedi Fig. 5.1.1.6a)

|                                |    |                                                                                             |                                         |                               |              |                         | - F (    | SUPERVISOR N  |
|--------------------------------|----|---------------------------------------------------------------------------------------------|-----------------------------------------|-------------------------------|--------------|-------------------------|----------|---------------|
|                                | *  | Regione Portale A                                                                           | Agisco PSC - ARPA Lomba                 | rdia                          |              |                         |          |               |
| ← ♠                            |    | E                                                                                           | Modulo                                  |                               |              |                         |          |               |
| Modulo E242Bis                 |    | $\leftarrow$ 6 / 14 $\rightarrow$ Codice Sito MI146.4554                                    |                                         |                               |              | Investmentulo 🤤 Refresh | 🖌 Salva  | Salva e Chiud |
| 1 Superficie                   |    | Fase: Modulo:                                                                               |                                         |                               |              |                         |          |               |
| 2 Particella Catastale         | ۵  | INFORMAZIONI SUL CONTESTO AMBIENTALE                                                        |                                         |                               |              |                         |          |               |
| 3 Destinazione Uso             |    | SOGGIACENZA FALDA FREATICA (*)                                                              |                                         |                               |              |                         |          |               |
| 4 Matrice Coinvolta            |    | > 30 metri                                                                                  |                                         |                               |              |                         |          | ~             |
| 5 Dichiarazione Contaminazione |    |                                                                                             |                                         |                               |              |                         |          |               |
| 6 Contesto Ambientale          | 20 | PRESENZA POZZI                                                                              |                                         |                               |              |                         |          |               |
| 7 Sorgente Inquinamento        |    | IN SITO (*)                                                                                 |                                         | FUORI SITO, ENTRO 200 [m] (*) |              |                         |          |               |
| a MISE                         |    | Altro Uso                                                                                   | ~                                       | Altro Uso                     |              |                         |          | ~             |
| 9 Matrice Sostanze             |    | PRECEDENTI PROCEDIMENTI DI POMIEICA ATTIVATI SUI L'AREA (152/05 O 471/99)(1                 |                                         |                               |              |                         |          |               |
| 10 Punti Campionamento         | ۵  | ○ SI                                                                                        | 0                                       |                               | O NON NOTO   |                         |          |               |
| 11 Progetto Bonifica           |    |                                                                                             |                                         |                               |              |                         |          |               |
| 12 Soggetto Coinvolto Sintesi  |    | CORPI IDRICI / ZONE UMIDE / SIC-ZPS - presenza entro 200 m dal sito (3000 m per SIC ZPS) in | ndicare distanza dall'elemento più vici | ino                           |              |                         |          |               |
| 1) Dichiarazione Conformita'   |    |                                                                                             |                                         |                               |              |                         |          |               |
| 14 Informativa Privacy         |    |                                                                                             |                                         | 🔿 la Ĉie                      | SIIO         | DIST                    | ANZA [m] |               |
|                                |    | CORSI D'ACQUA                                                                               |                                         | <ul> <li>In Sito</li> </ul>   | U Fuori Sito | 2,00                    |          | ~ ^           |
|                                |    | ZONE UMIDE                                                                                  |                                         | O In Sito                     | Fuori Sito   |                         |          | ~ ^           |

Fig. 5.1.1.6a Compilazione della parte Contesto Ambientale

#### 2.1.1.7 Parte 7 - Sorgente Inquinamento

La parte è composta da una sezione dove viene chiesto di specificare la categoria e la relativa tipologia delle sorgenti di inquinamento. (vedi Fig. 5.1.1.7a)

Pag. 185/494

|                                         |    |                                                                                                    |                                  |              |                        | <b>–</b> ( | supervisor 🗸   |
|-----------------------------------------|----|----------------------------------------------------------------------------------------------------|----------------------------------|--------------|------------------------|------------|----------------|
|                                         | *  | Regione<br>Lombardia                                                                                           | Portale Agisco PSC - ARPA Lombar | dia          |                        |            |                |
| ← ♠                                     | ł  | El Constanti de la Constanti de la Constanti de la Constanti de la Constanti de la Constanti de la Constanti d | Modulo                           |              |                        |            |                |
| Modulo E242Bis<br>(*) Campi obbligatori |    | ← 7/14 → Codice Sito MI146.4554                                                                                |                                  |              | 📑 Invia modulo 🖉 Refre | sh 📝 Salva | Salva e Chiudi |
| 1 Superficie                            |    | Fase: Modulo:                                                                                                  |                                  |              |                        |            |                |
| 2 Particella Catastale                  |    | SORGENTI DI INQUINAMENTO                                                                                       |                                  |              |                        |            |                |
| 3 Destinazione Uso                      |    | CATEGORIA(*)                                                                                                   |                                  | TIPOLOGIA(*) |                        |            |                |
| 4 Matrice Coinvolta                     |    |                                                                                                    | ~                                |              |                        |            | ~              |
| 5 Dichiarazione Contaminazione          |    |                                                                                                    |                                  |              |                        |            |                |
| 6 Contesto Ambientale                   | Ċ  | 🔦 Annulla 🔀 Salva e Continua                                                                                   |                                  |              |                        |            |                |
| 7 Sorgente Inquinamento                 | 20 |                                                                                                    |                                  |              |                        |            |                |
| 8 MISE                                  | ۵  |                                                                                                    |                                  |              |                        |            |                |
| 9 Matrice Sostanze                      |    |                                                                                                    |                                  |              |                        |            |                |
| 10 Punti Campionamento                  |    |                                                                                                    |                                  |              |                        |            |                |
| 11 Progetto Bonifica                    | ۵  |                                                                                                    |                                  |              |                        |            |                |
| 12 Soggetto Coinvolto Sintesi           |    |                                                                                                    |                                  |              |                        |            |                |
| 13 Dichiarazione Conformita'            | ۵  |                                                                                                    |                                  |              |                        |            |                |
| 14 Informativa Privacy                  |    |                                                                                                    |                                  |              |                        |            |                |
|                                         |    |                                                                                                    |                                  |              |                        |            |                |

Fig. 5.1.1.7a Compilazione della parte Sorgente Inquinamento

### 2.1.1.8 Parte 8 – MIPRE/MISE

La parte è composta da due sezioni:

Una prima sezione dove l'operatore può effettuare una selezione tra le due opzioni presenti.

Nell'altra, se selezionato in precedenza la presenza di interventi dui MISE, apparirà una tabella dove viene richiesto di specificare l'intervento e le relative modalità. (vedi Fig. 5.1.1.8a)

| 1224                         | -  |                                                                                |                                     |          | -             | 0                         |
|------------------------------|----|--------------------------------------------------------------------------------|-------------------------------------|----------|---------------|---------------------------|
| <b>→</b> ≺ <b>┌</b> ⊁        | *  | regione<br>Lombardia                                                           | Portale Agisco PSC - ARPA Lombardia |          |               |                           |
| <b>← </b> ♠                  | Ē  |                                                                                | Modulo                              |          |               |                           |
| Modulo E242Bis               |    | ← 8/1% → CoderSte M14651%3                                                     |                                     |          | 🥎 Anteprima r | nodulo (PDF)   🥑 Completa |
| 1 Superficie                 | ۰  | Fase Procedura semplificata Modulo: Scheda di sintesi del progetto di bonifica |                                     |          |               |                           |
| 2 Particella Catastale       | ۲  | INTERVENTI DI MIPRE/MISE                                                       |                                     |          |               |                           |
| 3 Destinazione Uso           | ۲  | SONO STATI ATTIVATI / PREVISTI INTERVENTI DI MIPRE/MISE2 (*)                   |                                     |          |               |                           |
| Matrice Coinvolta            | ۲  | O SI                                                                           | O ND                                |          |               |                           |
| Dichiarazione Contaminazione | ۰  |                                                                                |                                     |          |               |                           |
| s Contesto Ambientale        | 0  | INTERVENTO                                                                     |                                     | PREVISTO | ATTIVATO      | ATTUALMENTE ATTIVO        |
| 2 Sorgente Inquinamento      | 0  | Rimazione dei rifluti                                                          |                                     | 0        | 2             |                           |
| MIPRE/MISE                   | 10 | Rimozione o svuotamento di bidoni, container                                   |                                     |          |               |                           |
| * Matrice Sostanze           |    | Raccolta liquidi sversati                                                      |                                     |          |               |                           |
| Dest Construction            |    | Pompaggio liquidi inquinanti galleggianti                                      |                                     |          |               |                           |
| Puro campionamento           | ~  | Drenaggi                                                                       |                                     |          |               |                           |
| 11 Progetto Bonifica         | •  | Barriere di contenimento fisiche provvisorie                                   |                                     |          |               |                           |
| Soggetto Coinvolto Sintesi   |    | Copertura impermeabile temporanea                                              |                                     |          |               |                           |
| Dichiarazione Conformita'    | •  | Stoccaggio su platee impermeabili                                              |                                     |          |               |                           |
| 1 Informativa Privacy        | ۲  | Messa in opera di barriere idrauliche                                          |                                     | 8        | ۵             |                           |
|                              |    | Rimazione serbatoi                                                             |                                     |          |               |                           |
|                              |    | Rimatione Hatspot                                                              |                                     |          |               |                           |
|                              |    | Altro                                                                          |                                     |          |               |                           |
|                              |    | DESCRIPTIONE INTERVENTI DI MERIE ANSE                                          |                                     |          |               |                           |
|                              |    |                                                                                |                                     |          |               |                           |
|                              |    |                                                                                |                                     |          |               | 4                         |
|                              |    |                                                                                |                                     |          |               |                           |
|                              |    |                                                                                |                                     |          |               |                           |

Portale Agisco PSC-ARPA Lombardia- Version 1.0 ALLEGATO MODULISTICA.docx Data: 03 marzo 2025

Pag. 186/494

## Fig. 5.1.1.8a Compilazione della parte MIPRE/MISE

#### 2.1.1.9 Parte 9 - Matrice Sostanze

La parte è composta da diverse sezioni, l'operatore può o meno scegliere fra le opzioni fornite.

Cliccando sul simbolo di Aggiungi Inquinante è possibile aggiungerne diversi. In base alla Matrice selezionata è così possibile scegliere la famiglia, analita e unità di misura specifico. (vedi Fig. 5.1.1.9a)

|                                         |     |                                                        |                                 |                      |   |                          |                     | SOR '  |
|-----------------------------------------|-----|--------------------------------------------------------|---------------------------------|----------------------|---|--------------------------|---------------------|--------|
|                                         | *   | Regione<br>Lombardia                                   | Portale Agisco PSC - ARPA Lomba | ardia                |   |                          |                     |        |
| ← ♠                                     | È   | E.                                                     | Modulo                          |                      |   |                          |                     |        |
| Nodulo E242Bis                          |     | $\leftarrow$ 9/14 $\rightarrow$ Codice Sito MI146.4554 |                                 |                      | l | 🛐 Invia modulo 🦉 Refresh | 🗹 Salva   🖬 Salva e | e Chiu |
| Superficie                              | ٥   | Fase: Modulo:                                          |                                 |                      |   |                          |                     |        |
| 2 Particella Catastale                  |     | MATRICI AMBIENTALI E INQUINANTI INDAGATI               |                                 |                      |   |                          |                     |        |
| 3 Destinazione Uso                      |     |                                                        |                                 |                      |   |                          |                     | _      |
| Matrice Coinvolta                       |     | LISTA INQUINANTI (*)                                   |                                 |                      |   |                          | +                   |        |
| Dichiarazione Contaminazione            |     |                                                        |                                 |                      |   |                          |                     |        |
| Contesto Ambientale                     |     | INQUINANTE                                             | MATRICE                         | FAMIGLIA             |   | ANALITA                  |                     |        |
| Sorgente Inquinamento                   |     | INQUINANTE 1                                           | Suolo e sottosuolo              | BTEXS                |   | 1,2,4-Trimetilbenzene    | 1                   | /      |
| MISE                                    | Ó   | INQUINANTE 1                                           |                                 |                      |   |                          | Elimina inquinante  | Î      |
| Matrice Sostanze                        | 2 🗆 | MATRICE (*)                                            |                                 | FAMIGLIA (*)         |   | ANALITA (*)              |                     |        |
| Punti Campionamento                     |     | Suolo e sottosuolo                                     | ~                               | BTEXS                | ~ | 1,2,4-Trimetilbenzene    | ~                   |        |
| Progetto Bonifica                       | ۵   | CONCENTRAZIONE MASSIMA (*)                             |                                 | UNITA' DI MISURA (*) |   |                          |                     |        |
| Soggetto Coinvolto Sintesi              |     |                                                        | ~ ^                             |                      | ~ |                          |                     |        |
| Dichiarazione Conformita'               |     |                                                        |                                 |                      |   |                          |                     |        |
| <ul> <li>Informativa Privacy</li> </ul> |     |                                                        | ~                               |                      |   |                          |                     |        |
|                                         |     |                                                        |                                 |                      |   |                          |                     |        |

Fig. 5.1.1.9a Compilazione della parte Matrice Sostanze

#### 2.1.1.10 Parte 10 - Punti Campionamento

La parte è composta da diverse sezioni, l'operatore può o meno scegliere fra le opzioni fornite.

Cliccando sul simbolo di Aggiunta di Pozzi/Piezometri o SoilGas potremo aggiungerne diversi, cliccando sul simbolo "Seleziona su mappa" potremo selezionare le coordinate geografiche direttamente sulla mappa grazie alle funzioni disponibili. (vedi Fig. 5.1.1.10a)

Pag. 187/494

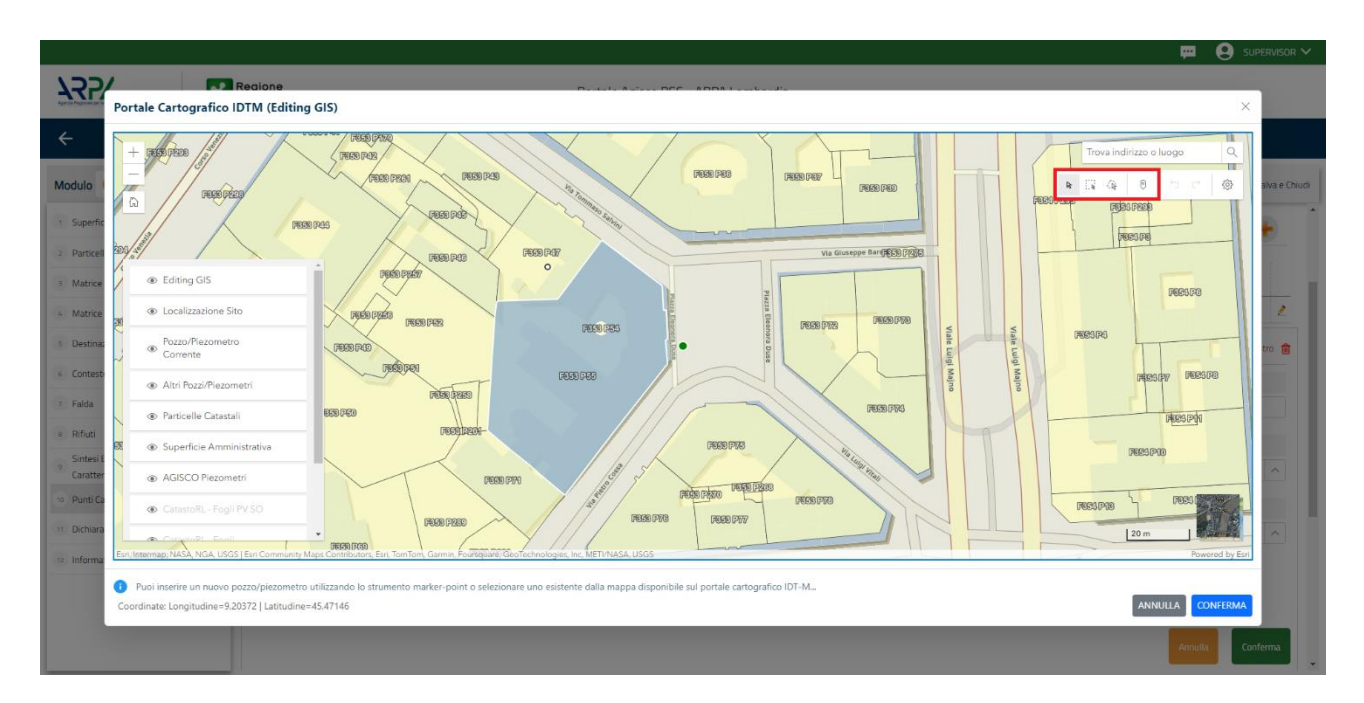

Fig. 5.1.1.10a Selezione su mappa Pozzi/Piezometri o SoilGas

La parte Pozzi/Piezometri viene precompilata in automatico con le informazioni inserite nella mappa. Inoltre qualora si selezioni il "Si" relativo ai campi "Dismesso" e "Sostituito", verrà mostrato il campo "Riferimento" nel quale se presenti più di un Pozzo/Piezometro si potrà mettere il riferimento ad uno dei pozzi aggiunti. (vedi Fig. 5.1.1.10b)

|                                |     |                                  |                                   |                                |                     |               |               |                                | 🙁 SUPERVISOR 🗸        |
|--------------------------------|-----|----------------------------------|-----------------------------------|--------------------------------|---------------------|---------------|---------------|--------------------------------|-----------------------|
|                                | *   | Regione<br>Lombardia             |                                   | Portale Agi                    | sco PSC - ARPA Lomt | pardia        |               |                                |                       |
| ← ♠                            | È   | <b>E</b> 2                       |                                   |                                | Modulo              |               |               |                                |                       |
| Modulo E242Bis                 |     | $\leftarrow$ 10/14 $\rightarrow$ | Codice Sito MI146.4554            |                                |                     |               | G             | Invia modulo 🖉 Refresh 🛛 🗹 Sa  | alva 🚦 Salva e Chiudi |
| 1 Superficie                   |     | Fase: Modulo:                    |                                   |                                |                     |               |               |                                | Î                     |
| 2 Particella Catastale         |     | POZZI/PIEZOMETRI                 |                                   |                                |                     |               |               |                                | 0                     |
| 3 Destinazione Uso             |     | PRESENZA POZZI                   |                                   |                                |                     |               |               |                                |                       |
| 4 Matrice Coinvolta            |     | NON SONO PRESEN                  | ITI E NON SONO ANCORA STATI DEFII | NITI I POZZI/PIEZOMETRI DA REA | LIZZARE             |               |               |                                |                       |
| 5 Dichiarazione Contaminazione |     |                                  |                                   |                                |                     |               |               |                                |                       |
| 6 Contesto Ambientale          |     | LISTA POZZI/PIEZOME              | TRI (*)                           |                                |                     |               |               |                                | +                     |
| 7 Sorgente Inquinamento        |     | CODICE                           | COD.LOCALE                        | TIPOLOGIA                      | LONG. (X)           | LAT. (Y)      | DIAMETRO [cm] | PROFONDITA' [m]                |                       |
| 8 MISE                         |     | P1                               |                                   |                                |                     |               |               |                                | 1                     |
| Matrice Sostanze               |     |                                  |                                   |                                |                     |               |               |                                |                       |
| 10 Punti Campionamento         | 2 🗆 | POZZO/PIEZOMETRO 1               |                                   |                                |                     |               |               | Seleziona su mappa 🐲 Elimina P | Pozzo/Piezometro 🛗    |
| 11 Progetto Bonifica           |     | TIPOLOGIA (*)                    |                                   | CODICE LOCALE (*)              |                     | CODICE ARPA   |               | CODICE PROVINCIA               |                       |
| 12 Soggetto Coinvolto Sintesi  | Ċ   |                                  | ~                                 |                                |                     |               |               |                                |                       |
| 13 Dichiarazione Conformita'   |     | DIAMETRO [cm]                    |                                   | PROFONDITA' [m]                |                     | QUOTA PIANO G | AMPAGNA [m]   |                                |                       |
| 14 Informativa Privacy         |     |                                  | ~ ^                               |                                | ~ ^                 |               |               |                                | ~ ^                   |
|                                |     | LONGITUDINE (X)                  |                                   | LATITUDINE (Y)                 |                     | FILTRI DA [m] |               | FILTRI A [m]                   |                       |
|                                |     |                                  |                                   |                                |                     |               |               |                                | •                     |

Fig. 5.1.1.10b Seleziona su mappa per Pozzi/Piezometri

Portale Agisco PSC-ARPA Lombardia- Version 1.0 ALLEGATO MODULISTICA.docx Data: 03 marzo 2025

Pag. 188/494

|                                         |    |                       |                             |                 |                           |        |                  |          |     | <b>—</b>                        | SUPERVISOR V          |
|-----------------------------------------|----|-----------------------|-----------------------------|-----------------|---------------------------|--------|------------------|----------|-----|---------------------------------|-----------------------|
|                                         | *  | Regione<br>Lombardia  |                             |                 | Portale Agisco PSC - ARPA | Lombai | rdia             |          |     |                                 |                       |
| ← ♠                                     | È  | E                     |                             |                 | Modulo                    |        |                  |          |     |                                 |                       |
| Modulo E242Bis<br>(*) Campi abbligatori |    |                       | dice Sito MI146.4554        |                 |                           |        |                  |          |     | 🛛 Invia modulo 🛸 Refresh 🛛 🗹 Si | alva 🚦 Salva e Chiudi |
| 1 Superficie                            |    | NON SONO PRESENTI E I | NON SONO ANCORA STATI DEFIN | IITI I SOIL GAS | DA REALIZZARE             |        |                  |          |     |                                 | <b>^</b>              |
| 2 Particella Catastale                  | 0  |                       |                             |                 |                           |        |                  |          |     |                                 | _                     |
| 3 Destinazione Uso                      |    | LISTA SOIL GAS (*)    |                             |                 |                           |        |                  |          |     |                                 | +                     |
| 4 Matrice Coinvolta                     | ٥  | CODICE                | COD.LOCALE                  |                 | TIPOLOGIA                 |        | LONG. (X)        | LAT. (Y) |     | PROFONDITA' [m]                 |                       |
| 5 Dichiarazione Contaminazione          | -  | 51                    |                             |                 |                           |        |                  |          |     |                                 | 2                     |
| 6 Contesto Ambientale                   | 0  |                       |                             |                 |                           |        |                  |          |     |                                 |                       |
| 2 Sorgente Inquinamento                 | ٥  | SOIL GAS 1            |                             |                 |                           |        |                  |          |     | Seleziona su mappa 🐲            | Elimina Soil Gas 📷    |
| 8 MISE                                  | D  | CODICE LOCALE (*)     |                             | CODICE AF       | RPA .                     |        | CODICE PROVINCIA |          |     | TIPOLOGIA                       |                       |
| 9 Matrice Sostanze                      |    |                       |                             |                 |                           |        |                  |          |     |                                 |                       |
| 10 Punti Campionamento                  | 20 | LONGITUDINE (X)       |                             | LATITUDIN       | IE (Y)                    |        | FILTRI DA [m]    |          |     | FILTRI A [m]                    | _                     |
| 11 Progetto Bonifica                    |    |                       | × ^                         |                 |                           | ~ ^    |                  | `        | < ^ |                                 | ~ ^                   |
| 12 Soggetto Coinvolto Sintesi           |    | PROFONDITA' [m]       |                             | DISMESSO        | )                         |        | SOSTITUITO       |          |     |                                 |                       |
| 13 Dichiarazione Conformita'            | 0  |                       | × ^                         | $\odot$ si      | ○ NO                      |        | ⊖ si             | O NO     |     |                                 |                       |
| 14 Informativa Privacy                  |    |                       |                             |                 |                           |        |                  |          |     | Annul                           | a Conferma            |

La stessa modalità viene applicata nella sezione SoilGas. (vedi Fig. 5.1.1.10c)

## Fig. 5.1.1.10c Seleziona su mappa per SoilGas

### 2.1.1.11 Parte 11 - Progetto Bonifica

La parte è composta da diverse sezioni, l'operatore può o meno scegliere fra le opzioni fornite.

- Se selezionato "Intervento per Lotti/Fase" sarà indispensabile l'inserimento di Lotti/Fase con la possibilità di aggiungerne diversi se presenti. All'interno dei Lotti verrà chiesto, inoltre, di aggiungere una lista di interventi.
- Se viene selezionato "Intervento complessivo su intero Lotto" è necessario solo inserire la lista interventi.

(vedi Fig. 5.1.1.11a)

Pag. 189/494

|                                |    |                                                         |                                 |                           |                |           | ₽ €     | SUPERVISOR 🗸   |
|--------------------------------|----|---------------------------------------------------------|---------------------------------|---------------------------|----------------|-----------|---------|----------------|
|                                | *  | Regione<br>Lombardia                                    | Portale Agisco PSC - ARPA Lomba | rdia                      |                |           |         |                |
| ← ♠                            | P  | Er                                                      | Modulo                          |                           |                |           |         |                |
| Modulo E242Bis                 |    | $\leftarrow$ 11/14 $\rightarrow$ Codice Sito MI146.4554 |                                 |                           | 📑 Invia modulo | S Refresh | 🗹 Salva | Salva e Chiudi |
| 1 Superficie                   | ۵  | Fase: Modulo:                                           |                                 |                           |                |           |         | Î              |
| 2 Particella Catastale         |    | PROGETTO DI BONIFICA / MESSA IN SICUREZZA               |                                 |                           |                |           |         |                |
| 3 Destinazione Uso             |    | INTERVENTO (*)                                          |                                 |                           |                |           |         |                |
| 4 Matrice Coinvolta            |    | INTERVENTO COMPLESSIVO SU INTERO SITO                   |                                 | INTERVENTO PER LOTTI/FASI |                |           |         |                |
| 6 Dichiarazione Contaminazione |    |                                                         |                                 |                           |                |           |         |                |
| 6 Contesto Ambientale          |    | 1                                                       | ~ ^                             |                           |                |           |         |                |
| 7 Sorgente Inquinamento        |    |                                                         |                                 |                           |                |           |         |                |
| 8 MISE                         |    | LOTTO/FASE 1                                            |                                 |                           |                |           |         |                |
| 9 Matrice Sostanze             |    | DENOMINAZIONE (*)                                       |                                 | DESCRIZIONE               |                |           |         | - 1            |
| 10 Punti Campionamento         |    |                                                         |                                 |                           |                |           |         |                |
| 11 Progetto Bonifica           | 20 |                                                         |                                 |                           |                |           |         |                |
| 12 Soggetto Coinvolto Sintesi  |    | LISTA INTERVENTI (*)                                    |                                 |                           |                |           |         | +              |
| 13 Dichiarazione Conformita'   | Ċ  |                                                         |                                 |                           |                |           |         |                |
| 14 Informativa Privacy         |    |                                                         | NON SONO PRES                   | ENTI INTERVENTI           |                |           |         |                |
|                                |    | PARTICELLE CATASTALI (*)                                |                                 |                           |                |           |         |                |
|                                |    | ]                                                       | NON CLSONO VAL                  | DRI SEI EZIONARII I       |                |           |         | -              |

Fig. 5.1.1.11a Inserimento lista interventi

In questa sezione è possibile, inoltre, selezionare le Particelle Catastali aggiunte in precedenza. (vedi Fig. 5.1.1.11b)

NON CI SONO VALORI SELEZIONABILI

PARTICELLE CATASTALI (\*)

# Fig. 5.1.1.11b Selezione Particelle Catastali aggiunte precedentemente

### 2.1.1.12 Parte 12 - Soggetto Coinvolto Sintesi

In questa sezione è possibile visualizzare il riepilogo di tutti i soggetti coinvolti nel procedimento. (vedi Fig. 5.1.1.12a)

Data: 03 marzo 2025

Pag. 190/494

|                               |    |                                                                                 |                        |                              |          |                        | 📜 😩 TECNICO DELEGAT 🗸                   |
|-------------------------------|----|---------------------------------------------------------------------------------|------------------------|------------------------------|----------|------------------------|-----------------------------------------|
| 755                           | *  | Regione<br>Lombardia                                                            | Por                    | tale Agisco PSC - ARPA Lomba | dia      |                        |                                         |
| <                             | È  | E.                                                                              |                        | Modulo                       |          |                        |                                         |
| Modulo E242Bis                |    | ← 12/14 → Codice Site M1146.5143                                                |                        |                              |          |                        | 🐂 Anteprima modulo (POF)   🧔 Completato |
| 3 Superficie                  | ۲  | Fase: Procedura semplificata Modulo: Scheda di sintesi del progetto di bonifica |                        |                              |          |                        |                                         |
| 2 Particella Catastale        | ۲  | SINTESI SOGGETTI CONVOLTI                                                       |                        |                              |          |                        |                                         |
| Destinazione Uso              | ۲  | 0                                                                               |                        |                              |          |                        | r.                                      |
| Matrice Coinvolta             | ۲  |                                                                                 | RUDLO A                |                              | NATURA A | NOME O DENOMINAZIONE @ | 3                                       |
| 3 Dichiarazione Contaminazion |    | Tecnico delegato                                                                |                        |                              |          | DELEGATO TECNICO       |                                         |
| Contesto Ambientale           | ۲  | Utente Compilatore                                                              |                        |                              |          | ROSSI MARIO            | •                                       |
| 7 Sorgente Inquinamento       | ۲  | Proprietario del sito                                                           | Proprietario dell'area | Persona Fisica               |          | ROSSI MARIO            | •                                       |
| MIPRE/MISE                    | ۲  |                                                                                 |                        |                              |          |                        |                                         |
| Matrice Sostanze              | 0  |                                                                                 |                        |                              |          |                        |                                         |
| Punti Campionamento           | ۲  |                                                                                 |                        |                              |          |                        |                                         |
| 11 Progetto Bonifica          | ۲  |                                                                                 |                        |                              |          |                        |                                         |
| Soggetto Coinvolto Sintesi    | 20 |                                                                                 |                        |                              |          |                        |                                         |
| Dichiarazione Conformita'     | ۲  | 4                                                                               |                        |                              |          |                        |                                         |
| · Informativa Privacy         | ۲  |                                                                                 |                        |                              |          |                        |                                         |
|                               |    |                                                                                 |                        |                              |          |                        |                                         |
|                               |    |                                                                                 |                        |                              |          |                        |                                         |

# Fig. 5.1.1.12a Compilazione della parte Soggetto Coinvolto Sintesi

Cliccando sul simbolo <sup>1</sup> è possibile approfondire i dettagli sull'anagrafica dell'utente. (vedi Fig. 5.1.1.12b)

|                                |    |                                                                                 |                                                           |                   |                                     |         |      | 💬 😌 TECNICO DELEGAT 🗸                   |  |  |  |
|--------------------------------|----|---------------------------------------------------------------------------------|-----------------------------------------------------------|-------------------|-------------------------------------|---------|------|-----------------------------------------|--|--|--|
| 177/                           | *  | Regione<br>Lombardia                                                            |                                                           | Portale Agisco PS | Portale Agisco PSC - ARPA Lombardia |         |      |                                         |  |  |  |
| ← ♠                            | B  | E                                                                               |                                                           |                   |                                     |         |      |                                         |  |  |  |
| Modulo E242Bis                 |    | ← 12/14 → CodiceSto MI146.5143                                                  | _                                                         |                   |                                     |         |      | 🛸 Anteprima modulo (PDF)   🥥 Completato |  |  |  |
| 1 Superficie                   | ۲  | Fase: Procedura semplificata Modulo: Scheda di sintesi del progette di bonifica | Dettagli Anagrafica                                       |                   |                                     | ×       |      |                                         |  |  |  |
| 2 Particella Catastale         | ۲  | SINTESI SOGGETTI CONVOLTI                                                       |                                                           |                   |                                     |         |      |                                         |  |  |  |
| Destinazione Uso               | 0  | CertaQ                                                                          | COGNOME(*)                                                |                   | NOME (*)                            |         |      | <i></i>                                 |  |  |  |
| Matrice Coinvolta              | 0  | TIPO SOGGETTO ©                                                                 | Discono                                                   |                   |                                     |         | WE 🌣 |                                         |  |  |  |
| 8 Dichiarazione Contaminazione | ۲  | Tecrico delegato                                                                | CODICE FISCALE (*)                                        |                   | EMA/L (*)                           |         |      |                                         |  |  |  |
| Contesto Ambientale            | ۲  | Utente Complatore                                                               | VNDGPFBUHJErcolu                                          |                   |                                     |         |      |                                         |  |  |  |
| Sorgente Inquinamento          | ۲  | Proprietario del sito                                                           | TIPOLOGIA(*)                                              |                   | CODICE FISCALE (*)                  |         |      | 0                                       |  |  |  |
| * MIPRE/MISE                   | 0  |                                                                                 | -                                                         | -                 | VRL/3PP80A027203C                   |         |      |                                         |  |  |  |
| Matrice Sostanze               | 0  |                                                                                 | NATURA (*)                                                |                   |                                     |         |      |                                         |  |  |  |
| 10 Punti Campionamento         | ۲  |                                                                                 | <ul> <li>Persona Fisica</li> <li>Ente Pubblico</li> </ul> | Persona Giuridica |                                     |         |      |                                         |  |  |  |
| Progetto Bonifica              | ۲  |                                                                                 | NOTE                                                      |                   |                                     |         |      |                                         |  |  |  |
| 🙁 Soggetto Coinvolto Sintesi   | 20 |                                                                                 |                                                           |                   |                                     |         |      |                                         |  |  |  |
| 13 Dichiarazione Conformita'   | 0  |                                                                                 |                                                           |                   |                                     | te      |      |                                         |  |  |  |
| 🛸 Informativa Privacy          | 0  |                                                                                 |                                                           |                   |                                     |         |      |                                         |  |  |  |
|                                |    |                                                                                 |                                                           |                   |                                     |         |      |                                         |  |  |  |
|                                |    |                                                                                 |                                                           |                   |                                     |         |      |                                         |  |  |  |
|                                |    |                                                                                 |                                                           |                   |                                     |         |      |                                         |  |  |  |
|                                |    |                                                                                 |                                                           |                   |                                     | ANNULLA |      |                                         |  |  |  |

Fig. 5.1.1.12b Dettagli anagrafica

Pag. 191/494

# 2.1.1.13 Parte 13 - Dichiarazione Conformità

In questa parte l'operatore deve dare il consenso alla dichiarazione di consapevolezza. (vedi Fig. 5.1.1.13a)

|                                |     |                                                                                                    |                                               |                                                                    |                           |                   |                | ,              |
|--------------------------------|-----|----------------------------------------------------------------------------------------------------|-----------------------------------------------|--------------------------------------------------------------------|---------------------------|-------------------|----------------|----------------|
|                                | *   | Regione<br>Lombardia                                                                                                    | Portale Agisco PSC - ARPA L                   | ombardia                                                           |                           |                   |                |                |
| <                              | Ð   | El Contra de Contra de Contra de Contra de Contra de Contra de Contra de Contra de Contra de Contra de Contra d                                       | Modulo                                        |                                                                    |                           |                   |                |                |
| Modulo E242Bis                 |     | $\leftarrow$ 13 / 14 $\rightarrow$ Codice Sito MI146.4554                                                                                             |                                               |                                                                    | 😽 Invia modulo            | S Refresh         | 🖌 Salva        | Salva e Chiudi |
| 1 Superficie                   |     | Fase: Modulo:                                                                                                    |                                               |                                                                    |                           |                   |                |                |
| 2 Particella Catastale         |     | DICHIARAZIONE DI CONSAPEVOLEZZA                                                                                                    |                                               |                                                                    |                           |                   |                |                |
| 3 Destinazione Uso             |     |                                                                                                    |                                               |                                                                    |                           |                   |                |                |
| 4 Matrice Coinvolta            | Ŭ   | DICHIARAZIONE DI CONSAPEVOLEZZA EX ARTT. 46 E 47 D.P.R. 445/2000 (*)<br>Dichiara di essere consapevole che le dichiarazioni false. la falsità negli a | ti a l'uso di atti falsi comportano l'applica | zione delle sanzioni penali previste dall'art. 76 del D.P.R 445/20 | 100 e la decadenza dei be | nefici eventualme | ente conseguer | iti əl         |
| 5 Dichiarazione Contaminazione |     | <ul> <li>provvedimento emanato sulla base della dichiarazione non vertiera, con</li> </ul>                                                            | e previsto dall'art. 75 del P.P.R. 445/2000   |                                                                    |                           |                   |                |                |
| 6 Contesto Ambientale          |     | 👘 Annulla 🔲 Calum a Cardinana                                                                                                    |                                               |                                                                    |                           |                   |                |                |
| 7 Sorgente Inquinamento        |     | Annulia 🕞 Salva e Continua                                                                                                    |                                               |                                                                    |                           |                   |                |                |
| 8 MISE                         |     |                                                                                                    |                                               |                                                                    |                           |                   |                |                |
| Matrice Sostanze               |     |                                                                                                    |                                               |                                                                    |                           |                   |                |                |
| 10 Punti Campionamento         |     |                                                                                                    |                                               |                                                                    |                           |                   |                |                |
| 11 Progetto Bonifica           | Ó   |                                                                                                    |                                               |                                                                    |                           |                   |                |                |
| 12 Soggetto Coinvolto Sintesi  |     |                                                                                                    |                                               |                                                                    |                           |                   |                |                |
| 13 Dichiarazione Conformita'   | 2 🗆 |                                                                                                    |                                               |                                                                    |                           |                   |                |                |
| 14 Informativa Privacy         |     |                                                                                                    |                                               |                                                                    |                           |                   |                |                |
|                                |     |                                                                                                    |                                               |                                                                    |                           |                   |                |                |

## Fig. 5.1.1.13a Compilazione della parte Dichiarazione Conformità

## 2.1.1.14 Parte 14 - Informativa Privacy

In questa parte l'operatore deve dare il consenso alle informative sulla privacy. (vedi Fig. 5.1.1.14a)

Pag. 192/494

|                                |    | e e                                                                                                    | Supervisor 🗸      |  |  |  |  |  |  |  |
|--------------------------------|----|----------------------------------------------------------------------------------------------------|-------------------|--|--|--|--|--|--|--|
|                                | *  | igione Portale Agisco PSC - ARPA Lombardia                                                                                                    |                   |  |  |  |  |  |  |  |
| ← ♠                            | È  | Modulo                                                                                                    |                   |  |  |  |  |  |  |  |
| Modulo E242Bis                 |    | - 14/14 → Codice Sto M1146.4554                                                                                                    | B Salva e Chiudi  |  |  |  |  |  |  |  |
| 1 Superficie                   |    | Fase Modulo:                                                                                                    | Â                 |  |  |  |  |  |  |  |
| 2 Particella Catastale         | ٥  | INFORMATIVA RELATIVA AL TRATTAMENTO DEI DATI PERSONALI ai sensi dell'art. 13 del Regolamento UE 2016/679 - GDPR                                                                                                    |                   |  |  |  |  |  |  |  |
| 3 Destinazione Uso             |    | Al sensi dell'art. 13 del Regolamento LE n. 2016/679 (Regolamento generale sulla protezione dei dati personali), si forniscono le seguenti informazioni utili a comprendere le motivazioni per le quali vernano trattati i Suoi dati personali, quali sono i Suoi                                                                                                    | diritti e come li |  |  |  |  |  |  |  |
| 4 Matrice Coinvolta            | ۵  | potrà esercitare.                                                                                                    |                   |  |  |  |  |  |  |  |
| 5 Dichiarazione Contaminazione |    | 1, Titolare dell Tattamento<br>Titolare del trattamento dei dati personali è ARPA Lombardia Via Rosellini 17 - 20124 Milano                                                                                                    |                   |  |  |  |  |  |  |  |
| 6 Contesto Ambientale          |    | 2. Responsabile della Protezione dei Dati (NPD)                                                                                                    |                   |  |  |  |  |  |  |  |
| 7 Sorgente Inquinamento        | ٥  | Il Responsabile della Protezione dei dati (RPO) è contattabile al seguente indritzo mail:                                                                                                    |                   |  |  |  |  |  |  |  |
| 8 MISE                         |    | <ol> <li>Finalità e base giuridica del trattamento dei dati personali</li> <li>I Suoi dati personali sono trattati nel rispetto delle condizioni previste dall'art.6 del Regolamento UE 2016/679 ed in particolare nell'ambito dell'esecuzione del proprio compito di interesse pubblici per a pubblici poteri, al fi</li> </ol>                                                                                                    | ine della         |  |  |  |  |  |  |  |
| 9 Matrice Sostanze             |    | gestione di tutte le attività ambientali definite nel D.lgs. 152/2006 e nei Regolamenti Edilizi Comunali.                                                                                                    |                   |  |  |  |  |  |  |  |
| 10 Punti Campionamento         | ٥  | 4. Modalità del trattamento dei dati<br>Il trattamento si svolge nel rispetto dei diritti e delle libertà fondamentali ed è improntato ai principi di correttezza, liceità, trasparenza e di tutela della riservatezza. Viene effettuato con modalità automatizzate e anche con support                                                                                                    | ti cartacei       |  |  |  |  |  |  |  |
| 11 Progetto Bonifica           |    | coerentemente con le operazioni indicate nell'art. 4, punto 2, del Regolamento UE 2016/679.                                                                                                    |                   |  |  |  |  |  |  |  |
| 12 Soggetto Coinvolto Sintesi  |    | <ol> <li>Natura del trattamento</li> <li>Il conferimento dei dati è obbligatorio e il rifiuto a fornirii preclude la possibilità di dar corso alle attività previste dal procedimento e conseguentemente l'istanza/segnalazione/comunicazione sarà considerata improcedibile.</li> </ol>                                                                                                    |                   |  |  |  |  |  |  |  |
| 13 Dichiarazione Conformita'   |    | 6. Categorie di destinatari dei dati                                                                                                    |                   |  |  |  |  |  |  |  |
| 14 Informativa Privacy         | 20 | I trattamenti sono effettuati a cura delle persone autorizzate e impegnate alla riservatezza e preposte alle relative attività in relazione alle finalità perseguite. I dati inditre non saranno destinati a soggetti terzi                                                                                                    |                   |  |  |  |  |  |  |  |
|                                |    | 7. I dati raccolti per le predette finalità potranno essere comunicati ad altri soggetti pubblici o privati, in aderenza ad obblighi di legge o a disposizioni regolamentari in materia edilizia-urbanistica-ambientale, ini comprese le norme in r<br>accesso ai document, trasparenza e pubblicità. I dati comunque non saranno trasferiti a paesi terzi o organizzazioni internazionali, all'interno o all'esterno dell'Unione Europea | materia di<br>👻   |  |  |  |  |  |  |  |

### Fig. 5.1.1.14a Compilazione della parte Dichiarazione Conformità

## 2.1.2 Modulo C242bis

Fase: Procedura semplificata

Modulo: Caratterizzazione post bonifica

Per poter proseguire con la compilazione dei successivi moduli, tutte le parti devono essere correttamente compilate. I campi contraddistinti dal (\*) sono identificati come campi obbligatori. Man mano che le parti vengono compilate appare di fianco un simbolo, solo quando tutte le parti saranno

salvate 🥝 il modulo potrà essere inviato. In alcune parti troviamo la visualizzazione tabellare. Al click

di 💼 è possibile aggiungere un nuovo dato. Al click di 🙎 sarà possibile invece aprire il singolo campo per visualizzare e modificarne i contenuti.

Inoltre potremo osservare che le parti già compilate nei moduli inviati, verranno automaticamente precompilate nei moduli successivi, sarà comunque possibile aggiornare o modificare le informazioni inserite.

# 2.1.2.1 Parte 1 - Superficie

La parte è composta da una sezione, l'operatore può o meno scegliere fra le opzioni fornite.

Cliccando su "Disegna su mappa" viene mostrata la cartina geografica nella quale è possibile disegnare la superficie interessata grazie alle funzioni disponibili. (vedi Fig. 5.1.2.1a)

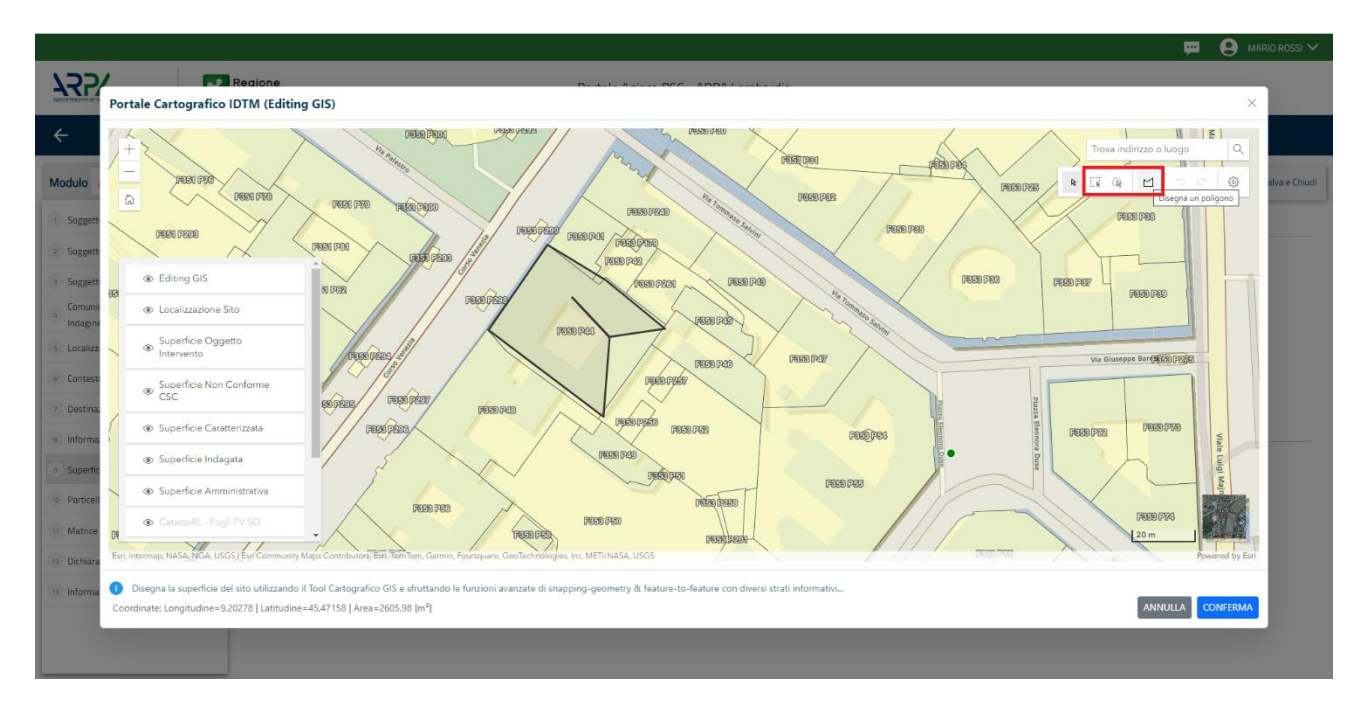

Fig. 5.1.2.1a Selezione su mappa disegnando la superficie interessata

|                                         | *  | Regione<br>Lombardia                                   | Portale Agisco PSC - ARPA Lombardia |              |                   |                      |
|-----------------------------------------|----|--------------------------------------------------------|-------------------------------------|--------------|-------------------|----------------------|
| ← ♠                                     | È  | <b>₽</b>                                               | Modulo                              |              |                   |                      |
| Modulo C242Bis<br>(*) Campi abbligatori |    | ← 1/8 → Codice Sito MI146.4554                         |                                     | Invia modulo | Sa Refresh 🛛 🖬 Sa | Iva 🔒 Salva e Chiudi |
| 1 Superficie                            | 20 | Fase: Modulo:                                          |                                     |              |                   |                      |
| 2 Particella Catastale                  |    | SUPERFICIE                                             |                                     |              |                   |                      |
| 3 Progetto Bonifica                     |    | STIDEDER/LE AMMINISTRATIVA (m²)(*)                     | Disegna su mappa 🛛 🐲                |              |                   |                      |
| 4 Rifiuto Prodotto                      | ۵  | 242.00                                                 | × ^                                 |              |                   |                      |
| 5 Matrice Sostanze                      |    |                                                        | Disegna su mappa 🛛 🐲                |              |                   |                      |
| 6 Punti Campionamento                   |    | SUPERFICIE CARATTERIZZATA (m') (*)                     |                                     |              |                   |                      |
| 7 Dichiarazione Conformita'             |    |                                                        | Disegna su mappa 🛛 🐲                |              |                   |                      |
| 8 Informativa Privacy                   |    | SUPERFICIE OGGETTO DI INTERVENTO [m <sup>3</sup> ] (*) |                                     |              |                   |                      |
|                                         |    | 🗮 Annulia 🔀 Salva e Continua                           |                                     |              |                   |                      |

La parte viene compilata in automatico in base alle informazioni inserite. (vedi Fig. 5.1.2.1b)

Fig. 5.1.2.1b Compilazione della parte Superficie

Portale Agisco PSC-ARPA Lombardia- Version 1.0 ALLEGATO MODULISTICA.docx Data: 03 marzo 2025

**A** 5

Pag. 194/494

# 2.1.2.2 Parte 2 - Particella Catastale

La parte è composta da diverse sezioni, l'operatore può o meno scegliere fra le opzioni fornite.

Cliccando sul simbolo di Aggiunta di una Particella Catastale è possibile aggiungerne diverse.

Cliccando sul pulsante "Ricerca su mappa" è possibile effettuate la selezione di una particella catastale grazie alle funzioni disponibili. (vedi Fig. 5.1.2.2a)

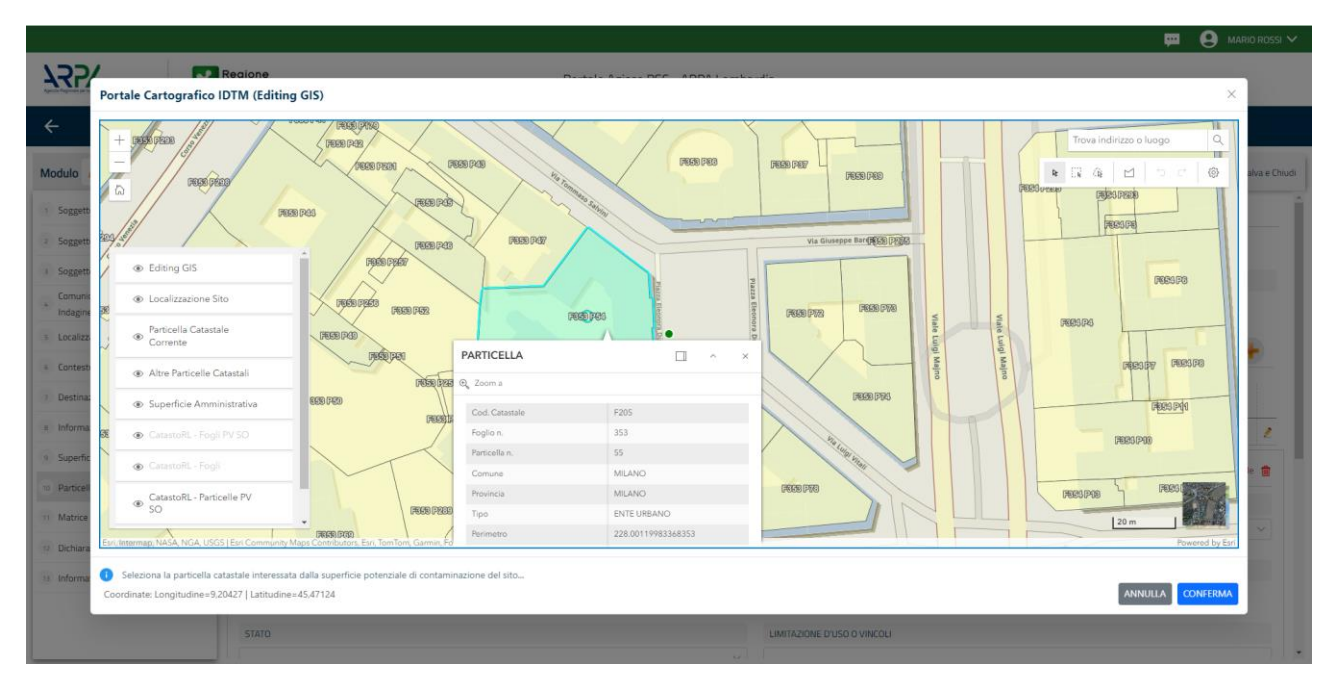

Fig. 5.1.2.2a Selezione su mappa di una Particella Catastale

La parte viene compilata in automatico in base alle informazioni inserite. (vedi Fig. 5.1.2.2b)

Pag. 195/494

| 127/                                     | *  | Regione<br>Lombardia                                                                                           |                                                                                                    |  |           |     | F | Portale Agisco PSC - ARPA Lomba                                                                                                    | ardia       |                        |  |             |                                      |
|------------------------------------------|----|----------------------------------------------------------------------------------------------------|----------------------------------------------------------------------------------------------------|--|-----------|-----|---|----------------------------------------------------------------------------------------------------|-------------|------------------------|--|-------------|--------------------------------------|
|                                          |    |                                                                                                    |                                                                                                    |  |           |     |   | Modulo                                                                                                    |             |                        |  |             |                                      |
| Modulo C242Bis                           |    | ← 2/8 → Codice Site MIS                                                                                        | 46.5143                                                                                                    |  |           |     |   |                                                                                                    |             |                        |  | 2           | Anteprima modulo (PDF)   🥥 Completat |
| Superficie                               | 0  | Fase: Procedura semplificata Modulo: Carati                                                                    | terizzazione post bonifica                                                                                      |  |           |     |   |                                                                                                    |             |                        |  |             |                                      |
| 2 Particella Catastale                   | 20 | PARTICELLA CATASTALE                                                                                           | JRG CONTRACTOR CONTRACTOR CONTRACTOR CONTRACTOR CONTRACTOR CONTRACTOR CONTRACTOR CONTRACTOR CONTRACTOR CONTRACT |  |           |     |   |                                                                                                    |             |                        |  |             |                                      |
| 3 Progetto Bonifica                      | 0  |                                                                                                    |                                                                                                    |  |           |     |   |                                                                                                    |             |                        |  |             |                                      |
| <ul> <li>Rifiuto Prodotto</li> </ul>     | ۲  | LISTA PARTICELLE CATASTALI (*)                                                                                 | RECUL CARSTON 1                                                                                                 |  |           |     |   |                                                                                                    |             |                        |  |             |                                      |
| Matrice Sostanze     Purti Campionamento | •  | PARTICELLA                                                                                                    | CELLA FOOLD MARPHLE 548 PARTE COMUNE REFERENCITO STATO LIMITAZONE D/550 VINCOLI                                 |  |           |     |   |                                                                                                    |             |                        |  |             |                                      |
| 2 Dichiarazione Conformita'              |    | P1                                                                                                    | 219 2219 100 MAANO(7295)                                                                                        |  |           |     |   |                                                                                                    |             |                        |  | •           |                                      |
| Informativa Privacy                      | ۲  | PARTICELLA CATASTALE 1                                                                                         |                                                                                                    |  |           |     |   |                                                                                                    |             |                        |  |             |                                      |
|                                          |    | COMUNE (1)                                                                                                    |                                                                                                    |  |           |     |   |                                                                                                    | PROV        | INCIA (*)              |  | RIFERIMENTO |                                      |
|                                          |    | MILANO (F205)                                                                                                  |                                                                                                    |  |           | ✓ M |   |                                                                                                    | М           |                        |  |             |                                      |
|                                          |    | AREA PRIVA DI RIFERIMENTO CATASTALE                                                                            |                                                                                                    |  | FOGLIOITI |     |   |                                                                                                    | MAPPRILE(*) |                        |  | SUB         |                                      |
|                                          |    |                                                                                                    |                                                                                                    |  | 219       |     |   |                                                                                                    | 271         |                        |  |             |                                      |
|                                          |    | PARTE                                                                                                    |                                                                                                    |  | STATO     |     |   |                                                                                                    | LIMIT       | AZIONE D'USO O VINCOLI |  |             |                                      |
|                                          |    |                                                                                                    |                                                                                                    |  |           |     |   |                                                                                                    |             |                        |  |             |                                      |
|                                          |    | DESTINAZIONE USO ATTUALE(1)                                                                                    |                                                                                                    |  |           |     |   |                                                                                                    | DEST        | INAZIONE D'USO FUTURA  |  |             |                                      |
|                                          |    | Verde pubblico, privato e residenziale     Commerciale e industriale     Aree destinate alla produzione agrico | del DM 46/2019                                                                                                  |  |           |     |   | Verde publika, plotata e residentiale     Oraneerstale e industriale     exercision also posizione agriculta e all'allevamento ai sensi del DM 46/2019 |             |                        |  |             |                                      |
|                                          |    | Abe use aplicablese ratural     Adve use aplicablese ratural                                                   |                                                                                                    |  |           |     |   |                                                                                                    |             |                        |  |             |                                      |

### Fig. 5.1.2.2B Compilazione della parte Particella Catastale

#### 2.1.2.3 Parte 3 - Progetto Bonifica

La parte è composta da diverse sezioni, l'operatore può o meno scegliere fra le opzioni fornite.

- Se selezionato "Intervento per Lotti/Fase" sarà indispensabile l'inserimento di Lotti/Fase con la possibilità di aggiungerne diversi se presenti. All'interno dei Lotti verrà chiesto, inoltre, di aggiungere una lista di interventi.
- Se viene selezionato "Intervento complessivo su intero Lotto" è necessario solo inserire la lista interventi.

(vedi Fig. 5.1.2.3a)

Pag. 196/494

|                             |    |                                                       |                                     |                |           | ₽ €     | SUPERVISOR 🗸   |
|-----------------------------|----|-------------------------------------------------------|-------------------------------------|----------------|-----------|---------|----------------|
|                             | *  | Regione<br>Lombardia                                  | Portale Agisco PSC - ARPA Lombardia |                |           |         |                |
| ← ♠                         | Ð  | Ef.                                                   | Modulo                              |                |           |         |                |
| Modulo C242Bis              |    | $\leftarrow$ 3/8 $\rightarrow$ Codice Sito M1146.4554 |                                     | 📑 Invia modulo | S Refresh | 🗹 Salva | Salva e Chiudi |
| 1 Superficie                |    | Fase: Modulo:                                         |                                     |                |           |         | Â              |
| 2 Particella Catastale      | ٥  | PROGETTO DI BONIFICA / MESSA IN SICUREZZA             |                                     |                |           |         |                |
| 3 Progetto Bonifica         | 20 | INTERVENTO (*)                                        |                                     |                |           |         |                |
| 4 Rifiuto Prodotto          | ۵  | O INTERVENTO COMPLESSIVO SU INTERO SITO               | INTERVENTO PER LOTTI/FASI           |                |           |         |                |
| 5 Matrice Sostanze          |    |                                                       |                                     |                |           |         |                |
| 6 Punti Campionamento       |    | 1                                                     | ~ ^                                 |                |           |         |                |
| 7 Dichiarazione Conformita' |    |                                                       |                                     |                |           |         |                |
| 8 Informativa Privacy       |    | LOTTO/FASE 1                                          |                                     |                |           |         |                |
|                             |    | DENOMINAZIONE (*)                                     | DESCRIZIONE                         |                |           |         |                |
|                             |    |                                                       |                                     |                |           |         |                |
|                             |    |                                                       |                                     |                |           |         | fi             |
|                             |    | LISTA INTERVENTI (*)                                  |                                     |                |           |         | +              |
|                             |    |                                                       | NON SONO PRESENTI INTERVENTI        |                |           |         |                |
|                             |    | PARTICELLE CATASTALI(*)                               |                                     |                |           |         |                |
|                             |    |                                                       | NON CI SONO VALORI SELEZIONARII I   |                |           |         | -              |

Fig. 5.1.2.3a Inserimento lista interventi

In questa sezione è possibile, inoltre, selezionare le Particelle Catastali aggiunte in precedenza. (vedi Fig. 5.1.2.3b)

PARTICELLE CATASTALI(\*)
NON CI SONO VALOR SELEZIONABILI

### Fig. 5.1.2.3b Selezione Particelle Catastali aggiunte precedentemente

## 2.1.2.4 Parte 4 - Rifiuti Prodotti

In questa sezione è possibile aggiungere rifiuti qualora presenti. È possibile aggiungere diversi Rifiuti e per ognuno selezionare un codice CER specifico. (vedi Fig. 5.1.2.4a)

Pag. 197/494

| 122                                     | *   | Regione<br>Lombardia                              |                              | Pa             | tale Agisco PSC | - ARPA Lombard | a                            |                  |                             |                          |
|-----------------------------------------|-----|---------------------------------------------------|------------------------------|----------------|-----------------|----------------|------------------------------|------------------|-----------------------------|--------------------------|
| ÷                                       |     |                                                   |                              |                | Mod             | ulo            |                              |                  |                             |                          |
| Modulo C242Bis                          |     | ← 4/8 → Codice Sito M1146.50                      | *                            |                |                 |                |                              |                  | Concludi e Stampa 🖉 Refresh | 🖌 Salva 🖬 Salva e Chiudi |
| (1) Superficie                          | ٥   | Fase: Bonifica Module: Caratterizzazione post bor | nifica                       |                |                 |                |                              |                  |                             |                          |
| 2 Particella Catastale                  | ٥   | RIFIUTI PRODOTTI                                  |                              |                |                 |                |                              |                  |                             |                          |
| Progetto Bonifica                       | ٥   | LE ATTIVITA: DI BONIFICA HANNO COMPORTATO         | LA PRODUZIONE DI RIFIUTI?!'I |                |                 |                |                              |                  |                             |                          |
| Rifluto Prodotto                        | 20  | <b>O</b> 51                                       |                              | 0 N0           |                 |                |                              |                  |                             |                          |
| 5 Matrice Sostanze                      | 0   |                                                   |                              |                |                 |                |                              |                  |                             |                          |
| <ul> <li>Punti Campionamento</li> </ul> | 0   | LISTA RIFIUTI (*)                                 |                              |                |                 |                |                              |                  |                             | ٠                        |
| Dichiarazione Conformita'               | 0   | RIFIUTO                                           | ANNO                         | RIFERIMENTO    | CER PESO        |                |                              | TIPO TRATTAMENTO | IMPIANTO DEST.              |                          |
| <ul> <li>Informativa Privacy</li> </ul> | - 0 | RIFIUTO 1                                         |                              |                |                 |                |                              |                  |                             | 2                        |
|                                         |     | RIFILITO 1                                        |                              |                |                 |                |                              |                  |                             | Elmina rifuto            |
|                                         |     |                                                   |                              | 200/25 (20)III |                 |                | APEO Mun                     |                  |                             |                          |
|                                         |     | ANNO CONFERENCE (                                 | × ^                          | CODICE CENTY   |                 |                | PESO(QP)                     |                  |                             | × ^                      |
|                                         |     |                                                   |                              |                |                 |                |                              |                  |                             |                          |
|                                         |     | TIPOLOGIA DI TRATTAMENTO PI                       |                              |                |                 |                | IMPIANTO DI DESTINAZIONE (1) |                  |                             |                          |
|                                         |     |                                                   |                              |                |                 |                |                              |                  |                             |                          |
|                                         |     |                                                   |                              |                |                 |                |                              |                  |                             | Annulla Conferma         |
|                                         |     |                                                   |                              |                |                 |                |                              |                  |                             |                          |
|                                         |     | a harde D characteria                             |                              |                |                 |                |                              |                  |                             |                          |
|                                         |     | Annulla 🔡 Salva e Continua                        |                              |                |                 |                |                              |                  |                             |                          |
|                                         |     |                                                   |                              |                |                 |                |                              |                  |                             |                          |

# Fig. 5.1.2.4a Compilazione della parte Rifiuti Prodotto

#### 2.1.2.5 Parte 5 - Matrice Sostanze

La parte è composta da una sezione, l'operatore può o meno scegliere fra le opzioni fornite.

Cliccando sul simbolo di Aggiungi Inquinante è possibile aggiungerne diversi. In base alla Matrice selezionata è così possibile scegliere la famiglia, analita e unità di misura specifico. (vedi Fig. 5.1.2.5a)

|                                         |    |                                          |                                  |             |   |                        | 💬 🔮 Supervisor 🗸         |
|-----------------------------------------|----|------------------------------------------|----------------------------------|-------------|---|------------------------|--------------------------|
|                                         | *  | Regione<br>Lombardia                     | Portale Agisco PSC - ARPA Lombar | dia         |   |                        |                          |
| ← ♠                                     | Ê  | E <b>v</b>                               | Modulo                           |             |   |                        |                          |
| Modulo C242Bis<br>(1) Campi obbligatori |    | ← 5/8 → Codice Sito MI146.4554           |                                  |             |   | Invia modulo 🥞 Refresh | 🗹 Salva 🔒 Salva e Chiudi |
| 1 Superficie                            |    | Fase: Modulo:                            |                                  |             |   |                        |                          |
| 2 Particella Catastale                  | ٥  | MATRICI AMBIENTALI E INQUINANTI INDAGATI |                                  |             |   |                        |                          |
| 3 Progetto Bonifica                     | ٥  |                                          |                                  |             |   |                        |                          |
| 4 Rifiuto Prodotto                      | ٥  | LISTA INQUINANTI (*)                     |                                  |             |   |                        | +                        |
| 5 Matrice Sostanze                      | 20 |                                          |                                  |             |   |                        |                          |
| 6 Punti Campionamento                   | ۵  | INQUINANTE                               | MATRICE                          | FAMIGLIA    |   | ANALITA                |                          |
| 7 Dichiarazione Conformita'             |    | INQUINANTE 1                             | Suolo e sottosuolo               | BTEXS       |   | 1,2,4-Trimetilbenzene  | 2                        |
| 8 Informativa Privacy                   | ٥  | INQUINANTE 1                             |                                  |             |   |                        | Elimina inquinante  🏦    |
|                                         |    | MATRICE (*)                              |                                  | FAMIGLIA(*) |   | ANALITA(*)             |                          |
|                                         |    | Suolo e sottosuolo                       | ~                                | BTEXS       | ~ | 1.2.4-Trimetilbenzene  | ~                        |
|                                         |    |                                          |                                  |             |   |                        |                          |
|                                         |    |                                          |                                  |             |   |                        | Annulla Conferma         |
|                                         |    |                                          |                                  |             |   |                        |                          |
|                                         |    | 🔦 Annulla 民 Salva e Continua             |                                  |             |   |                        |                          |

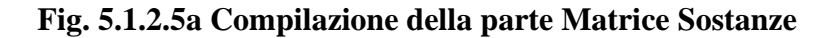

| Portale | Agisco  | PSC-ARPA      | Lombardia- | Version 1.0 | Data: 03 marzo 2025 |
|---------|---------|---------------|------------|-------------|---------------------|
| ALLEGA  | TO MODL | JLISTICA.docx |            |             |                     |
|         |         |               |            |             | Pag. 198/494        |

## 2.1.2.6 Parte 6 - Punti Campionamento

La parte è composta da diverse sezioni, l'operatore può o meno scegliere fra le opzioni fornite.

Cliccando sul simbolo di Aggiunta di Pozzi/Piezometri o SoilGas potremo aggiungerne diversi, cliccando sul simbolo "Seleziona su mappa" potremo selezionare le coordinate geografiche direttamente sulla mappa grazie alle funzioni disponibili. (vedi Fig. 5.1.2.6a)

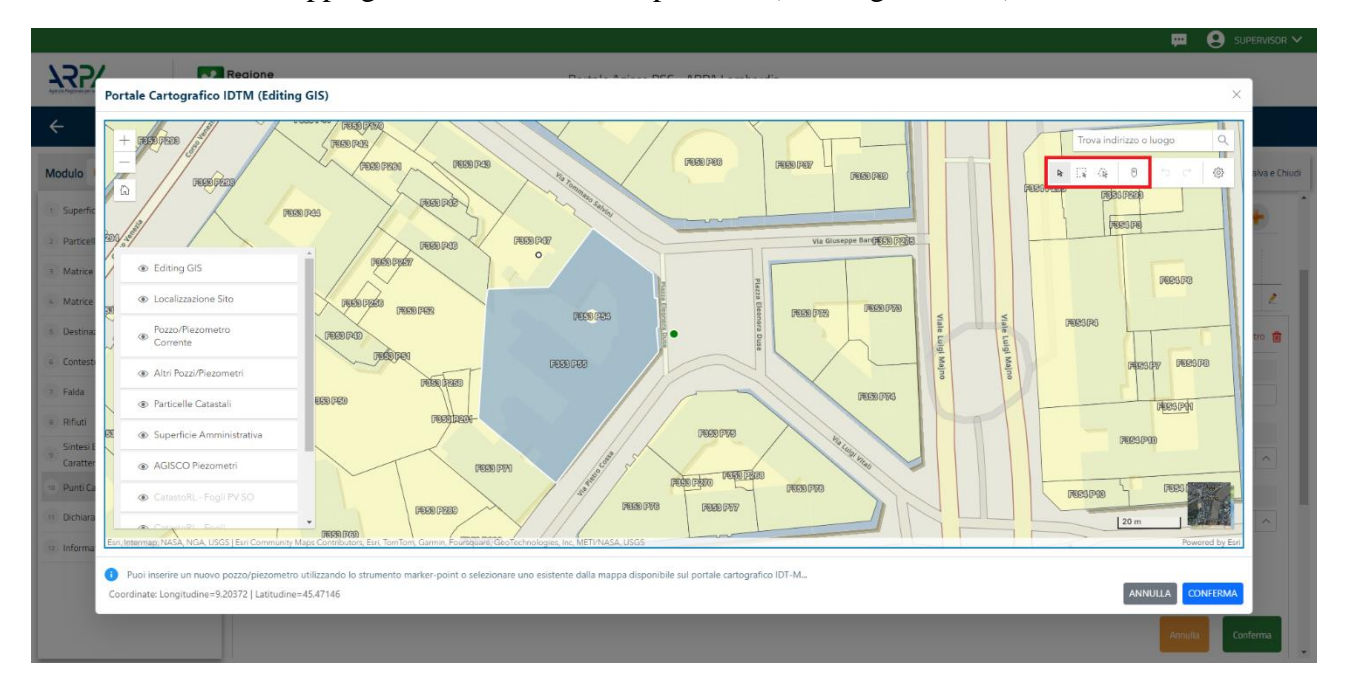

Fig. 5.1.2.6a Selezione su mappa Pozzi/Piezometri o SoilGas

La parte Pozzi/Piezometri viene precompilata in automatico con le informazioni inserite nella mappa. Inoltre qualora si selezioni il "Si" relativo ai campi "Dismesso" e "Sostituito", verrà mostrato il campo "Riferimento" nel quale se presenti più di un Pozzo/Piezometro si potrà mettere il riferimento ad uno dei pozzi aggiunti. (vedi Fig. 5.1.2.6b)

Pag. 199/494

|                             |    |                      |                                                                                   |                   |                      |               |               |                                   |                 | JR 🔨  |  |  |
|-----------------------------|----|----------------------|-----------------------------------------------------------------------------------|-------------------|----------------------|---------------|---------------|-----------------------------------|-----------------|-------|--|--|
|                             | *  | Regione<br>Lombardia |                                                                                   | Portale Ag        | isco PSC - ARPA Lomt | ardia         |               |                                   |                 |       |  |  |
| ← ♠                         | È  | EM                   |                                                                                   |                   | Modulo               |               |               |                                   |                 |       |  |  |
| Modulo C242Bis              |    | ← 6/8 →              | Codice Sito MI146.4554                                                            |                   |                      |               |               | Invia modulo 😂 Refresh 🛛 🗹 Salva  | 🗈 Salva e O     | Chiud |  |  |
| 1 Superficie                | 0  | PRESENZA POZZI       |                                                                                   |                   |                      |               |               |                                   |                 |       |  |  |
| 2 Particella Catastale      |    | NON SONO PRESE       | N SONO PRESENTI E NON SONO ANCORA STATI DEFINITI I POZZI/PIEZOMETRI DA REALIZZARE |                   |                      |               |               |                                   |                 |       |  |  |
| 3 Progetto Bonifica         |    | 11574 00771 (0157014 |                                                                                   |                   |                      |               |               |                                   |                 |       |  |  |
| 4 Rifiuto Prodotto          |    | LISTA PUZZI/PIEZUM   | ETRI (*)                                                                          |                   |                      |               |               |                                   |                 | -     |  |  |
| 5 Matrice Sostanze          | 0  | CODICE               | COD.LOCALE                                                                        | TIPOLOGIA         | LONG. (X)            | LAT. (Y)      | DIAMETRO [cm] | PROFONDITA' [m]                   |                 |       |  |  |
| 6 Punti Campionamento       | 20 | P1                   |                                                                                   |                   |                      |               |               |                                   | 2               |       |  |  |
| 7 Dichiarazione Conformita' | 0  | POZZO/PIEZOMETRO     | 1                                                                                 |                   |                      |               |               | Seleziona su mappa 🐲 Elimina Pozz | .o/Piezometro 💼 |       |  |  |
| 8 Informativa Privacy       |    | TIPOLOGIA (1)        |                                                                                   | CODICE LOCALE (*) |                      | CODICE ARPA   |               | CODICE PROVINCIA                  |                 |       |  |  |
|                             |    |                      | ~                                                                                 |                   |                      |               |               |                                   |                 |       |  |  |
|                             |    | DIAMETRO [cm]        |                                                                                   | PROFONDITA' [m]   |                      | QUOTA PIANO 0 | AMPAGNA [m]   |                                   |                 |       |  |  |
|                             |    |                      | ~ ^                                                                               |                   | ~ ^                  |               |               |                                   | ~ ^             |       |  |  |
|                             |    | LONGITUDINE (X)      |                                                                                   |                   |                      | FILTRI DA [m] |               | FILTRLA [m]                       |                 |       |  |  |
|                             |    |                      | ~ ^                                                                               |                   | × ^                  |               | × ^           |                                   | ~ ^             |       |  |  |
|                             |    | DISHESSO             |                                                                                   | COCTUTUITO        |                      |               |               |                                   |                 |       |  |  |
|                             |    |                      | O NO                                                                              |                   | 0 NO                 |               |               |                                   |                 |       |  |  |

Fig. 5.1.2.6b Seleziona su mappa per Pozzi/Piezometri

La stessa modalità viene applicata nella sezione SoilGas. (vedi Fig. 5.1.2.6c)

|                            |    |                      |                      |                |                           |                  |          |                          | 🐖 🔮 SUPERVISOR 🗸           |
|----------------------------|----|----------------------|----------------------|----------------|---------------------------|------------------|----------|--------------------------|----------------------------|
|                            | *  | Regione<br>Lombardia |                      | Poi            | rtale Agisco PSC - ARPA I | ombardia         |          |                          |                            |
| ← ♠                        | Ê  | <b>:</b> ~           |                      |                | Modulo                    |                  |          |                          |                            |
| Modulo C242Bis             |    | ← 6/8 → Cod          | lice Sito MI146.4554 |                |                           |                  |          | 🙀 Invia modulo 🤤 Refrest | n 📝 Salva 🚦 Salva e Chiudi |
| 1 Superficie               |    | LISTA SOIL GAS (*)   |                      |                |                           |                  |          |                          | •                          |
| 2 Particella Catastale     | ٥  | CODICE               | COD.LOCALE           |                | TIPOLOGIA                 | LONG. (X)        | LAT. (Y) | PROFONDITA'              | [m]                        |
| 3 Progetto Bonifica        | ٥  | 51                   |                      |                |                           |                  |          |                          | 2                          |
| 4 Rifiuto Prodotto         | ٥  | SOIL CAS 1           |                      |                |                           |                  |          | Coloniano que            | nana a Flining Soil Car 🗢  |
| 5 Matrice Sostanze         |    | SULGAST              |                      |                |                           |                  |          | Seleziona su n           | tappa 🐲 Elimina Soli Gas 🔟 |
| 6 Punti Campionamento      | 20 | CODICE LOCALE (*)    |                      | CODICE ARPA    |                           | CODICE PROVINCIA |          | TIPOLOGIA                |                            |
| 7 Dichiarazione Conformita |    |                      |                      |                |                           |                  |          |                          |                            |
| 8 Informativa Privacy      | 0  | LONGITUDINE (X)      |                      | LATITUDINE (Y) |                           | FILTRI DA [m]    |          | FILTRI A [m]             |                            |
|                            |    |                      | ~ ^                  |                | ~                         | <b>^</b>         |          | × ^                      | ~ ^                        |
|                            |    | PROFONDITA' [m]      |                      | DISMESSO       |                           | SOSTITUITO       |          |                          |                            |
|                            |    |                      | ~ ^                  | O SI           | O NO                      | O SI             | O NO     |                          |                            |
|                            |    |                      |                      |                |                           |                  |          |                          |                            |
|                            |    |                      |                      |                |                           |                  |          |                          | Annulla Conferma           |
|                            |    |                      |                      |                |                           |                  |          |                          |                            |
|                            |    |                      |                      |                |                           |                  |          |                          |                            |
|                            |    | 🔦 Annulla 民          | Salva e Continua     |                |                           |                  |          |                          | *                          |

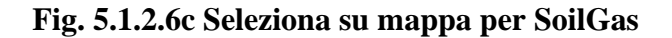

Pag. 200/494

# 2.1.2.7 Parte 7 - Dichiarazione Conformità

In questa parte l'operatore deve dare il consenso alla dichiarazione di consapevolezza. (vedi Fig. 5.1.2.7a)

|                                         |     |                                                                                                    |                                                     |                                                                  |                           |                   | P 6           | SUPERVISOR 🗸   |
|-----------------------------------------|-----|----------------------------------------------------------------------------------------------------|-----------------------------------------------------|------------------------------------------------------------------|---------------------------|-------------------|---------------|----------------|
|                                         | *   | Regione<br>Lombardia                                                                                                    | Portale Agisco PSC - ARPA Lo                        | mbardia                                                          |                           |                   |               |                |
| ← ♠                                     | È   | Er and a state of the state of the state of | Modulo                                              |                                                                  |                           |                   |               |                |
| Modulo C242Bis<br>(*) Campi obbilgatori |     | $\leftarrow$ 7/8 $\rightarrow$ Codice Sito MI146.4554                                                                                                    |                                                     |                                                                  | 📑 Invia modulo            | S Refresh         | 🗹 Salva       | Salva e Chiudi |
| 1 Superficie                            |     | Fase: Modulo:                                                                                                    |                                                     |                                                                  |                           |                   |               |                |
| 2 Particella Catastale                  |     | DICHIARAZIONE DI CONSAPEVOLEZZA                                                                                                    |                                                     |                                                                  |                           |                   |               |                |
| 3 Progetto Bonifica                     |     |                                                                                                    |                                                     |                                                                  |                           |                   |               |                |
| 4 Rifiuto Prodotto                      | Ó   | DICHIARAZIONE DI CONSAPEVOLEZZA EX ARTT. 46 E 47 D.P.R. 445/2000(*) Dichiara di essere consapevole che le dichiarazioni false, la falsità negli                                                                                                    | i atti a l'uso di atti falsi comportano l'applicazi | one delle sanzioni penali previste dall'art. 76 del D.P.R 445/20 | 000 e la decadenza dei be | nefici eventualme | nte conseguen | ti al          |
| s Matrice Sostanze                      |     | <ul> <li>provvedimento emanato sulla base della dichiarazione non ventiera, ci</li> </ul>                                                                                                    | ome previsto dall'art. 75 del P.P.R. 445/2000       |                                                                  |                           |                   |               |                |
| 6 Punti Campionamento                   |     | de las la 💷 de las destas                                                                                                    |                                                     |                                                                  |                           |                   |               |                |
| 7 Dichiarazione Conformita'             | 2 🗆 | Annulia Salva e Continua                                                                                                    |                                                     |                                                                  |                           |                   |               |                |
| 8 Informativa Privacy                   |     |                                                                                                    |                                                     |                                                                  |                           |                   |               |                |
|                                         |     |                                                                                                    |                                                     |                                                                  |                           |                   |               |                |
|                                         |     |                                                                                                    |                                                     |                                                                  |                           |                   |               |                |
|                                         |     |                                                                                                    |                                                     |                                                                  |                           |                   |               |                |
|                                         |     |                                                                                                    |                                                     |                                                                  |                           |                   |               |                |
|                                         |     |                                                                                                    |                                                     |                                                                  |                           |                   |               |                |
|                                         |     |                                                                                                    |                                                     |                                                                  |                           |                   |               |                |
|                                         |     |                                                                                                    |                                                     |                                                                  |                           |                   |               |                |

# Fig. 5.1.2.7a Compilazione della parte Dichiarazione Conformità

# 2.1.2.8 Parte 8 - Informativa Privacy

In questa parte l'operatore deve dare il consenso alle informative sulla privacy. (vedi Fig. 5.1.2.8a)

Pag. 201/494

|                                                     |     | 🛱 🔁 Superv                                                                                                    | /ISOR 🗸    |
|-----------------------------------------------------|-----|----------------------------------------------------------------------------------------------------|------------|
|                                                     | *   | egione gejone Portale Agisco PSC - ARPA Lombardia                                                                                                    |            |
| ← ♠                                                 | 2   | Modulo                                                                                                    |            |
| Modulo C242Bis                                      |     | Cedice Stee M1146.ASSA                                                                                                    | a e Chiudi |
| 1 Superficie                                        | D   | Fase Modulo:                                                                                                    | Î          |
| 2 Particella Catastale                              | ٥   | INFORMATIVA RELATIVA AL TRATTAMENTO DEI DATI PERSONALI ai sensi dell'art. 13 del Regolamento UE 2016/679 - GDPR                                                                                                    | - 1        |
| 3 Progetto Bonifica                                 | Ċ   | Al sensi dell'art. 13 del Regolamento UE n. 2016/6/59 (Regolamento generale sulla protezione dei dati personali), si forniscono le seguenti informazioni utili a comprendere le motivazioni per le quali verranno trattati i Suoi dati personali, quali sono i Suoi diritti e com                                                                                                    | ne li      |
| 4 Rifiuto Prodotto                                  |     | potrà esercitare.                                                                                                    | - 1        |
| 5 Matrice Sostanze                                  |     | 1. Titolare del Trattamento<br>Titolare del trattamento dei dati personali è ARPA Lombardia Via Rosellini 17 - 20124 Milano                                                                                                    | - 1        |
| 6 Punti Campionamento     Dichiarazione Conformita' | 0   | 2. Responsabile della Protezione dei Dati (RPD)<br>Il Responsabile della Protezione dei dati (RPD) è contattabile al seguente indirizzo mail:                                                                                                    | - 1        |
| Informativa Privacy                                 | 2 🗆 | <ol> <li>Finalità e base giuridica del trattamento dei dati personali</li> <li>I Suoi dati personali sono trattati nel rispetto delle condizioni previste dall'art.6 del Regolamento UE 2016/679 ed in particolare nell'ambito dell'esecuzione del proprio compito di interesse pubblico e connesso a pubblici poteri, al fine della<br/>gestione di tutte le attività ambientali definite nel Digs. 152/2006 e nei Regolamenti Edilizi Comunali.</li> </ol> |            |
|                                                     |     | 4. Modalità del tratamento dei dati<br>Il tratamento si svolge nel rispetto dei diritti e delle libertà fondamentali ed è improntato ai principi di correttezza, licetà, trasparenza e di tutela della riservatezza. Viene effettuato con modalità automatizzate e anche con supporti cartacei<br>coerentemente con le operazioni indicate nell'art. 4, punto 2, del Regolamento UE 2016/679.                                                                |            |
|                                                     |     | <ol> <li>Natura del trattamento</li> <li>Il conferimento dei dati è obbligatorio e il rifluto a fornirii preciude la possibilità di dar corso alle attività previste dal procedimento e conseguentemente l'istanza/segnalazione/comunicazione sarà considerata improcedibile.</li> </ol>                                                                                                    |            |
|                                                     |     | 6. Categorie di destinatari dei dati<br>I tratamenti sono effettuati a cura delle persone autorizzate e impegnate alla riservatezza e preposte alle relative attività in relazione alle finalità perseguite. I dati inoltre non saranno destinati a soggetti terzi                                                                                                    |            |
|                                                     |     | 7. I dati raccolti per le predette finalità potranno essere comunicati ad altri soggetti pubblici o privati, in aderenza ad obblighi di legge o a disposizioni regulamentari in materia edilizia-urbanistica-ambientale, ixi comprese le norme in materia di<br>accesso ai documenti, trasparenza e pubblicita. I dati comunque non saranno trasferiti a paesi terzi o organizzazioni internazionali, all'interno o all'esterno dell'Unione Europea          | -          |

Fig. 5.1.2.8a Compilazione della parte Informativa Privacy

## 2.1.3 Modulo E249-DM31

Per poter proseguire con la compilazione dei successivi moduli, tutte le parti devono essere correttamente compilate. I campi contraddistinti dal (\*) sono identificati come campi obbligatori. Man mano che le parti vengono compilate appare di fianco un simbolo, solo quando tutte le parti saranno

salvate 🥝 il modulo potrà essere inviato. In alcune parti troviamo la visualizzazione tabellare. Al click

di 💌 è possibile aggiungere un nuovo dato. Al click di 🖄 sarà possibile invece aprire il singolo campo per visualizzare e modificarne i contenuti.

Inoltre potremo osservare che le parti già compilate nei moduli inviati, verranno automaticamente precompilate nei moduli successivi, sarà comunque possibile aggiornare o modificare le informazioni inserite.

## 2.1.3.1 Parte 1 - Superficie

La parte è composta da una sezione, l'operatore può o meno scegliere fra le opzioni fornite.

Cliccando su "Disegna su mappa" viene mostrata la cartina geografica nella quale è possibile disegnare la superficie interessata grazie alle funzioni disponibili. (vedi Fig. 5.1.3.1a)

Pag. 202/494

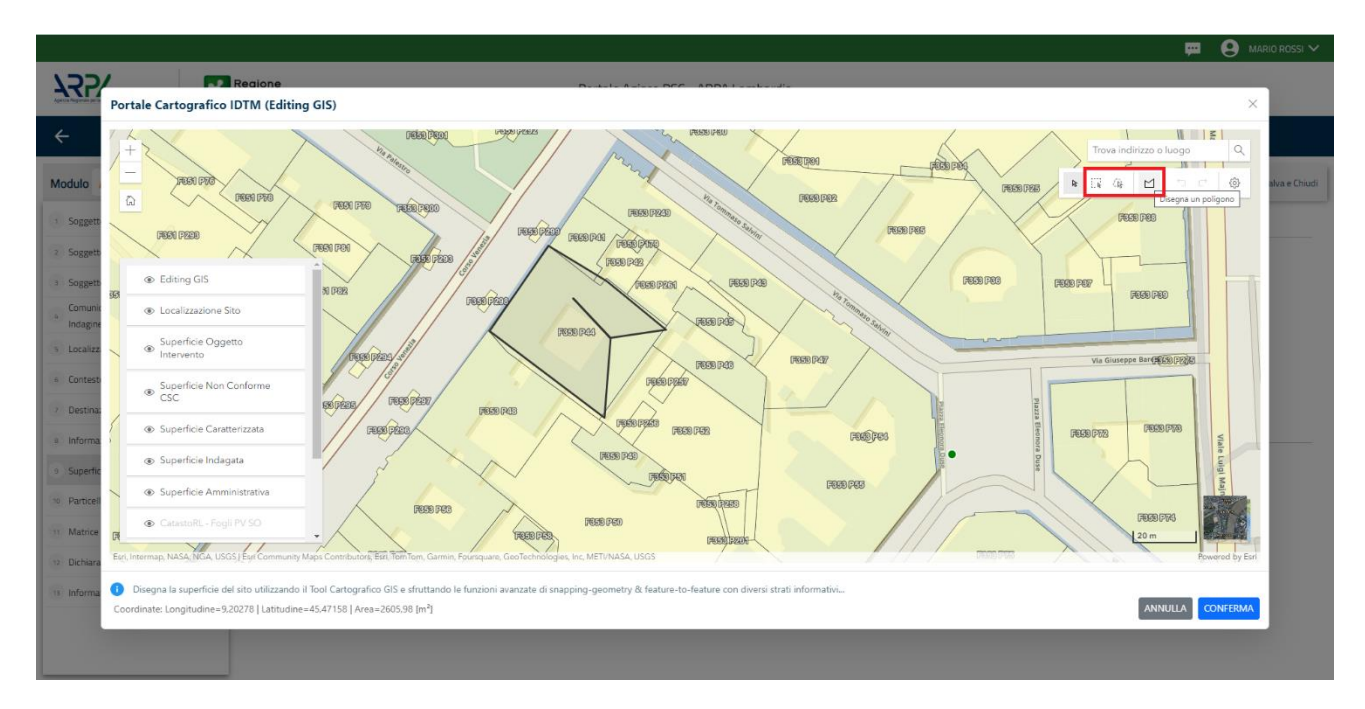

Fig. 5.1.3.1a Selezione su mappa disegnando la superficie interessata

|                                            | 7           | Regione<br>Lombardia                                   | Portale Agisco PSC - ARPA Lo |
|--------------------------------------------|-------------|--------------------------------------------------------|------------------------------|
| ← ♠                                        |             | E <b>∕</b>                                             | Modulo                       |
| Modulo E249 (1 Campio                      | abòligatori | $\leftarrow$ 1/17 $\rightarrow$ Codice Sito MI146.4554 |                              |
| 1 Superficie                               | 20          | Fase: Modulo:                                          |                              |
| 2 Particella Catastale                     | D           | SUPERFICIE                                             |                              |
| 3 Destinazione Uso                         | 0           | SUPERFICIE AMMINISTRATIVA [m <sup>2</sup> ] (*)        | Disegna su mappa             |
| 4 Rifiuti                                  |             | 242,00                                                 | ~                            |
| 5 Sintesi Esiti della<br>Caratterizzazione | 0           |                                                        | Disegna su mappa             |
| 6 MISE                                     | D           | 424.00                                                 | ~                            |
| 7 Matrice Sostanze                         | 0           |                                                        | Disegna su mappa             |
| 8 Punti Campionamento                      | -           | SUPERFICIE CARATTERIZZATA [m <sup>2</sup> ] (*)        |                              |
| Contrate Ambientals                        |             |                                                        | Disegna su manna             |
| <ul> <li>contesto Ambientale</li> </ul>    | U           | SUPERFICIE NON CONFORME ALLE CSC [m <sup>2</sup> ](*)  | pro Sin so molipa -          |
| 10 Falda                                   |             |                                                        | ~                            |
| 11 Effettuazione AdR                       | 0           |                                                        | Disegna su mappa             |
| 12 Analisi Rischio                         |             | SOMERANCE OGGETTO DTIMTERVENTO [m·]14                  | ~                            |
| 13 Esito AdR                               | o           |                                                        |                              |
| 14 Progetto Bonifica                       | ٥           | l                                                      |                              |
| 15 Soggetto Coinvolto Sintesi              | 0           | 🔦 Annulla 民 Salva e Continua                           |                              |
|                                            |             |                                                        |                              |

La parte viene compilata in automatico in base alle informazioni inserite. (vedi Fig. 5.1.3.1b)

Fig. 5.1.3.1b Compilazione della parte Superficie

Portale Agisco PSC-ARPA Lombardia- Version 1.0 ALLEGATO MODULISTICA.docx

Pag. 203/494

# 2.1.3.2 Parte 2 - Particella Catastale

La parte è composta da diverse sezioni, l'operatore può o meno scegliere fra le opzioni fornite.

Cliccando sul simbolo di Aggiunta di una Particella Catastale è possibile aggiungerne diverse.

Cliccando sul pulsante "Ricerca su mappa" è possibile effettuate la selezione di una particella catastale grazie alle funzioni disponibili. (vedi Fig. 5.1.3.2a)

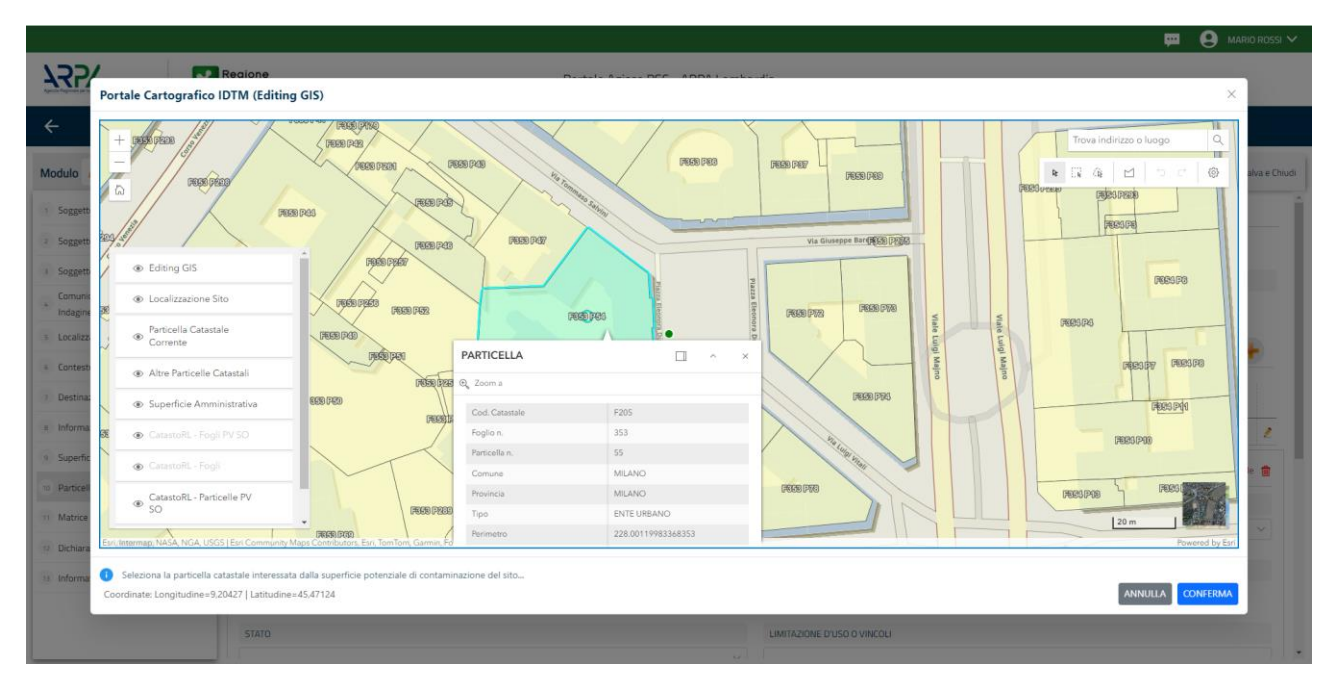

Fig. 5.1.3.2a Selezione su mappa di una Particella Catastale

La parte viene compilata in automatico in base alle informazioni inserite. (vedi Fig. 5.1.3.2b)

Pag. 204/494

| 122                                      | *  | Regione<br>.ombardia                                                        |                                                                                                    |         |          |     | P     | Portale Agisco PSC - ARP | A Lombar | dia                        |       |               |                                 |                     |
|------------------------------------------|----|-----------------------------------------------------------------------------|----------------------------------------------------------------------------------------------------|---------|----------|-----|-------|--------------------------|----------|----------------------------|-------|---------------|---------------------------------|---------------------|
| ÷                                        |    |                                                                             |                                                                                                    |         |          |     |       | Modulo                   |          |                            |       |               |                                 |                     |
| Modulo E249-DM31                         |    | ← 2/17 → Codice Site Mit                                                    | 146.5093                                                                                                    |         |          |     |       |                          |          |                            |       |               | 🥎 Anteprima modulo (PDF)   🖷 In | nviato in revisione |
| 3 Superficie                             | 0  | Fase: Bonifica Modula: Scheda di sintesi del                                | I progetto unico di bonifica                                                                                                    |         |          |     |       |                          |          |                            |       |               |                                 | î                   |
| 2 Particella Catastale                   | 20 | PARTICELLA CATASTALE                                                        | SANSHE                                                                                                    |         |          |     |       |                          |          |                            |       |               |                                 |                     |
| 3 Destinazione Uso                       | ۲  |                                                                             |                                                                                                    |         |          |     |       |                          |          |                            |       |               |                                 |                     |
| Rifiuti                                  | ۲  | LISTA PARTICELLE CATASTALI (*)                                              |                                                                                                    |         |          |     |       |                          |          |                            |       |               |                                 |                     |
| Sintesi Esiti della<br>Caratterizzazione | ۲  | PARTICELLA                                                                  | FOGUO                                                                                                    | MAPPALE |          | sua | PARTE | COMUNE                   |          | RIFERIMENTO                | STATO | LIMITAZIONE D | ruso o vincoli                  |                     |
| MIPRE/MISE                               | •  | P1                                                                          | 523                                                                                                    | 95      |          |     | ND    | MILANO (F205             |          |                            |       | LIMIT         | AZIONI                          | -                   |
| Matrice Sostanze                         | 0  |                                                                             |                                                                                                    |         |          |     |       |                          |          |                            |       |               |                                 |                     |
| Punti Campionamento                      | 0  | PARTICELLA CATASTALE 1                                                      |                                                                                                    |         |          |     |       |                          |          |                            |       |               |                                 | - 1                 |
| Contesto Ambientale                      | 0  | COMUNE (1)                                                                  |                                                                                                    |         |          |     |       |                          |          | PROVINCIA (*)              |       | RIFERIMENTO   |                                 |                     |
| 🕫 Falda                                  | •  | MILANO (F205)                                                               |                                                                                                    |         |          |     |       |                          |          | M                          |       |               |                                 | ~                   |
| 11 Effettuazione AdR                     | ۲  | AREA PRIVA DI RIFERIMENTO CATASTALE                                         |                                                                                                    |         | FOGLIOIT |     |       |                          |          | MAPPALE(*)                 |       | SUB           |                                 | - 1                 |
| 12 Analisi Rischio                       | ۲  |                                                                             |                                                                                                    |         | 523      |     |       |                          |          | 95                         |       |               |                                 |                     |
| 13 Esito AdR                             | 0  | PARTE                                                                       |                                                                                                    |         | STATO    |     |       |                          |          | LIMITAZIONE DUSO O VINCOLI |       |               |                                 | - 1                 |
| Progetto Bonifica                        | 0  |                                                                             |                                                                                                    |         |          |     |       |                          |          | UMITAZIONI                 |       |               |                                 |                     |
| 3 Soggetto Coinvolto Sintesi             | 0  |                                                                             |                                                                                                    |         |          |     |       |                          |          |                            |       |               |                                 | _                   |
| Bichiarazione Conformita'                | 0  | DESTINAZIONE USO ATTUALE(*)                                                 |                                                                                                    |         |          |     |       |                          |          | DESTINAZIONE D'USO PUTURA  |       |               |                                 | - 1                 |
| Informativa Privacy                      | 0  | Commerciale e industriale                                                   | an presentation and a second and a second and a second and a second and a second and a second and a second a second a se |         |          |     |       |                          |          |                            |       |               |                                 |                     |
|                                          |    | Aree destinate alla produzione agrico     Altre aree agricole/aree naturali | ndustive Construction of the Construction of the Construction of t |         |          |     |       |                          |          |                            |       |               |                                 |                     |

### Fig. 5.1.3.2b Compilazione della parte Particella Catastale

#### 2.1.3.3 Parte 3 - Destinazione Uso

La parte è composta da due sezioni, l'operatore può o meno scegliere fra le opzioni fornite. In particolare viene chiesto di specificare, attraverso una selezione tra le opzioni presentate, le destinazioni d'uso. (vedi Fig. 5.1.3.3a)

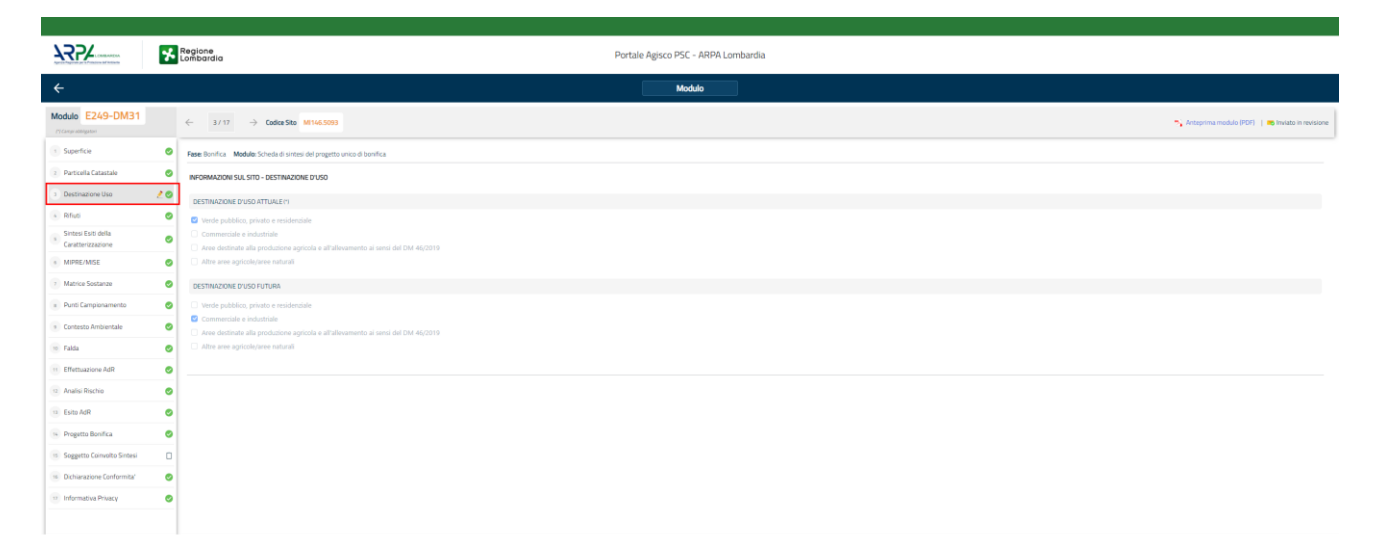

#### Fig. 5.1.3.3a Compilazione della parte Destinazione Uso

Pag. 205/494

# 2.1.3.4 Parte 4 - Rifiuti

In questa sezione è possibile aggiungere rifiuti qualora presenti o semplicemente cliccando sul "no" se non presenti. È possibile scegliere tra quelli proposti la tipologia rifiuto e il codice CER. (vedi Fig. 5.1.3.4a)

|                                            |          |                                 |         |                           |                |                          | <b>F</b> | SUPERVISOR 🗸   |
|--------------------------------------------|----------|---------------------------------|---------|---------------------------|----------------|--------------------------|----------|----------------|
|                                            | *        | Regione<br>Lombardia            | Portale | e Agisco PSC - ARPA Lomba | rdia           |                          |          |                |
| ← ♠                                        | Ð        | E.                              |         | Modulo                    |                |                          |          |                |
| Modulo E249 (") Campieto                   | ligatori | ← 4/17 → Codice Sito MI146.4554 |         |                           |                | 📑 Invia modulo 🦉 Refresh | 🖌 Salva  | Salva e Chiudi |
| 1 Superficie                               |          | Fase: Modulo:                   |         |                           |                |                          |          |                |
| 2 Particella Catastale                     | ٥        | RIFIUTI                         |         |                           |                |                          |          |                |
| 3 Destinazione Uso                         | ٥        | PRESENZA RIFIUTI (*)            |         |                           |                |                          |          |                |
| 4 Rifiuti                                  | 20       | ABBANDONO RIFIUTI               |         |                           |                |                          |          |                |
| 5 Sintesi Esiti della<br>Caratterizzazione | 0        | GESTIONE RIFIUTI                |         |                           |                |                          |          |                |
| 6 MISE                                     | ٥        |                                 |         |                           |                |                          |          |                |
| 7 Matrice Sostanze                         | 0        |                                 |         |                           |                |                          |          |                |
| 8 Punti Campionamento                      |          | TIPOLOGIA RIFIUTO (*)           |         |                           | CODICE CER (*) | QUANTITA' [mc] (*)       |          |                |
| Contesto Ambientale                        | 0        |                                 |         | ~                         |                | ~                        |          | × ^            |
| 10 Falda                                   | 0        | ALTRI RIFIUTI                   |         |                           |                |                          |          |                |
| 11 Effettuazione AdR                       | 0        | ⊖ si                            | O NO    |                           |                |                          |          |                |
| 12 Analisi Rischio                         | D        |                                 |         |                           |                |                          |          |                |
| 13 Esito AdR                               | 0        | 🐁 Annulla 🖳 Salva e Continua    |         |                           |                |                          |          |                |
| 14 Progetto Bonifica                       | 0        |                                 |         |                           |                |                          |          |                |
| 15 Soggetto Coinvolto Sintesi              | ۰.       |                                 |         |                           |                |                          |          |                |

Fig. 5.1.3.4a Compilazione della parte Rifiuti

## 2.1.3.5 Parte 5 - Sintesi Esiti della Caratterizzazione

La parte è composta da una sezione, l'operatore può o meno scegliere fra le opzioni fornite.

È possibile verificare l'accertato superamento delle CSC qualora presente e attestare l'eventuale presenza di riporti. (vedi Fig. 5.1.3.5a)

Pag. 206/494

|                                            |           |                                                        |                                |                                                       |                                          | Ģ         | - 8   | SUPERVISOR 🗸   |
|--------------------------------------------|-----------|--------------------------------------------------------|--------------------------------|-------------------------------------------------------|------------------------------------------|-----------|-------|----------------|
|                                            | *         | Regione<br>Lombardia                                   | Portale Agisco PSC - AF        | RPA Lombardia                                         |                                          |           |       |                |
| ← ♠                                        | Ê         | E <b>r</b>                                             | Modulo                         |                                                       |                                          |           |       |                |
| Modulo E249 (7) Campi ob                   | bligatori | $\leftarrow$ 5/17 $\rightarrow$ Codice Sito MI146.4554 |                                |                                                       | 📑 Invia modulo 🖏                         | Refresh 📝 | Salva | Salva e Chiudi |
| 1 Superficie                               | o Î       | Fase: Modulo:                                          |                                |                                                       |                                          |           |       | Â              |
| 2 Particella Catastale                     |           | SINTESI ESITI DELLA CARATTERIZZAZIONE                  |                                |                                                       |                                          |           |       |                |
| 3 Destinazione Uso                         |           | L'INDAGINE HA ACCERTATO IL SUPERAMENTO DELLE CSI       | C NEI SUOLI? (*)               |                                                       |                                          |           |       |                |
| 4 Rifiuti                                  | 0         | O Si                                                   | O No                           |                                                       | <ul> <li>Matrice non indagata</li> </ul> |           |       |                |
| S Sintesi Esiti della<br>Caratterizzazione | 20        | L'INDAGINE HA ACCERTATO IL SUPERAMENTO DELLE CS        | C NELLE ACQUE SOTTERRANEE? (*) |                                                       |                                          |           |       | - 1            |
| 6 MISE                                     |           | O Si                                                   | O No                           |                                                       | <ul> <li>Matrice non indagata</li> </ul> |           |       |                |
| 7 Matrice Sostanze                         | 0         | PRESENZA RIPORTI                                       |                                |                                                       |                                          |           |       |                |
| Punti Campionamento                        | 0         | O SI                                                   | O NO                           |                                                       |                                          |           |       |                |
| 9 Contesto Ambientale                      | 0         | E' STATO ACCEPTATO IL SUPERAMENTO DELLE CSC NELL       |                                |                                                       |                                          |           |       |                |
| 10 Falda                                   |           | SI, potenzialemente contaminato                        |                                | <ul> <li>NO, riporto (setacciato) conforme</li> </ul> |                                          |           |       |                |
| 11 Effettuazione AdR                       | 0         |                                                        |                                |                                                       |                                          |           |       |                |
| 12 Analisi Rischio                         |           | E' STATA RILEVATA LA PRESENZA DI RIPORTI NON CONF      | ORMI AL TEST DI CESSIONE?      | NO shate conforme                                     |                                          |           |       |                |
| 18 Esito AdR                               | 0         | SI, erdato non comorne                                 |                                | U NO, edato conorme                                   |                                          |           |       |                |
| 14 Progetto Bonifica                       | 0         | VALUTAZIONE LINEE DI EVIDENZA (*)                      |                                |                                                       |                                          |           |       |                |
| 15 Soggetto Coinvolto Sintesi              |           | Favorevole                                             | Non Favorevole                 |                                                       | Non Specificato                          |           |       |                |

Fig. 5.1.3.5a Compilazione della parte Sintesi Esiti della Caratterizzazione

# 2.1.3.6 Parte 6 – MIPRE/MISE

La parte è composta da due sezioni:

Una prima sezione dove l'operatore può effettuare una selezione tra le due opzioni presenti.

Nell'altra, se selezionato in precedenza la presenza di interventi di MIPRE/MISE, apparirà una tabella dove viene richiesto di specificare l'intervento e le relative modalità. (vedi Fig. 5.1.3.6a)

Pag. 207/494

|                                            |         |                                                       |                                     |                |           | 😐 🔮 SUPERVISOR 🗸         |
|--------------------------------------------|---------|-------------------------------------------------------|-------------------------------------|----------------|-----------|--------------------------|
|                                            | ۲.      | legione<br>ombardia                                   | Portale Agisco PSC - ARPA Lombardia |                |           |                          |
| ← ♠                                        |         | -                                                     | Modulo                              |                |           |                          |
| Modulo E249 (*) Campietol                  | igatori | ← 6 / 17 → Codice Sito MI146.4554                     |                                     | 📑 Invia modulo | S Refresh | 🗹 Salva 🚦 Salva e Chiudi |
| 1 Superficie                               |         | Fase: Modulo:                                         |                                     |                |           | Î                        |
| 2 Particella Catastale                     | ٥       | INTERVENTI DI MISE                                    |                                     |                |           |                          |
| 3 Destinazione Uso                         | ٥       | SONO STATI ATTIVATI /PREVISTI INTERVENTI DI MISE? (*) |                                     |                |           |                          |
| 4 Rifiuti                                  | ٥       | • SI                                                  | ○ NO                                |                |           |                          |
| 5 Sintesi Esiti della<br>Caratterizzazione | ٥       |                                                       |                                     |                |           |                          |
| 6 MISE                                     | 20      |                                                       |                                     | PREVISTO       | ATTIVATO  | ATTUALMENTE ATTIVO       |
| 7 Matrice Sostanze                         |         | Rimozione dei rifiuti                                 |                                     |                |           | 0                        |
|                                            | -       | Rimozione o svuotamento di bidoni, container          |                                     |                |           | 0                        |
| 8 Punti Campionamento                      |         | Raccolta liquidi sversati                             |                                     |                |           | 0                        |
| Contesto Ambientale                        | 0       | Pompaggio liquidi inquinanti galleggianti             |                                     |                |           | 0                        |
| 10 Falda                                   |         | Drenaggi                                              |                                     |                |           | 0                        |
| 11 Effettuazione AdR                       | 0       | Barriere di contenimento fisiche provvisorie          |                                     |                |           | 0                        |
| 12 Analisi Rischio                         | 0       | Copertura impermeabile temporanea                     |                                     |                |           |                          |
| 13 Esito AdR                               |         | Stoccaggio su platee impermeabili                     |                                     |                |           |                          |
| 11 Decembro Danifica                       | -       | Messa in opera di barriere idrauliche                 |                                     |                |           |                          |
| Progetto boninca                           | U       | Rimozione serbatoi                                    |                                     |                |           |                          |
| 15 Soggetto Coinvolto Sintesi              | •       | Rimozione Hotspot                                     |                                     |                |           |                          |

### Fig. 5.1.3.6a Compilazione della parte MISE

### 2.1.3.7 Parte 7 - Matrice Sostanze

La parte è composta da una sezione, l'operatore può o meno scegliere fra le opzioni fornite.

Cliccando sul simbolo di Aggiungi Inquinante è possibile aggiungerne diversi. In base alla Matrice selezionata è così possibile scegliere la famiglia, analita e unità di misura specifico. (vedi Fig. 5.1.3.7a)

Pag. 208/494

|                               |          |                                 |          |                            |                     |          |                          | 🐖 🙁 SUPERVISOR         |
|-------------------------------|----------|---------------------------------|----------|----------------------------|---------------------|----------|--------------------------|------------------------|
|                               | *        | Regione<br>Lombardia            | Port     | tale Agisco PSC - ARPA Lon | nbardia             |          |                          |                        |
| ← ♠                           | È        | E2                              |          | Modulo                     |                     |          |                          |                        |
| Modulo E249 (")Complete       | ligatori | ← 7/17 → Codice Sito MI146.45   | 554      |                            |                     |          | 💽 Invia modulo 🍣 Refresh | 🖌 Salva 🚦 Salva e Chiu |
| 1 Superficie                  | D Î      | Fase: Modulo:                   |          |                            |                     |          |                          |                        |
| 2 Particella Catastale        | 0        | MATRICI AMBIENTALI E INQUINANTI |          |                            |                     |          |                          |                        |
| 3 Destinazione Uso            |          |                                 |          |                            |                     |          |                          |                        |
| 4 Rifiuti                     | 0        | LISTA INQUINANTI (*)            |          |                            |                     |          |                          | +                      |
| Sintesi Esiti della           | 0        |                                 |          |                            |                     |          |                          |                        |
| 6 MISE                        |          | INQUINANTE                      | SORGENTE | MATRICE                    |                     | FAMIGLIA | ANALITA                  |                        |
| 7 Matrice Sostanze            | 20       | INQUINANTE 1                    |          | Suolo e sottosu            | olo                 | BTEXS    | 1,2,4-Trimetilbenzen     | e 🤰                    |
| 8 Punti Campionamento         | 0        | INQUINANTE 1                    |          |                            |                     |          |                          | Elimina inquinante 🍵   |
| Contesto Ambientale           |          | MATDICE IN                      |          |                            | CAMICI IA/D         |          | 6N61 FT3 (1)             |                        |
| 10 Faida                      | _        | Suolo e sottosuolo              |          | ~                          | BTEXS               |          | 1,2,4-Trimetilbenzene    | ~                      |
| 11 Effettuazione AdR          | -        |                                 |          |                            |                     |          |                          |                        |
| 13 Analisi Disshia            | _        | CONCENTRAZIONE MASSIMA (*)      |          |                            | UNITA' DI MISURA (* | )        |                          |                        |
|                               | -        |                                 |          |                            |                     |          |                          |                        |
| 13 ESILU AUR                  | -        | CRS                             | CSR      |                            |                     |          |                          |                        |
| 14 Progetto Bonifica          |          |                                 | × ^      | ~ ^                        |                     |          |                          |                        |
| 15 Soggetto Coinvolto Sintesi |          |                                 |          |                            |                     |          | _                        |                        |

Fig. 5.1.3.7a Compilazione della parte Matrice Sostanze

## 2.1.3.8 Parte 8 - Punti Campionamento

La parte è composta da diverse sezioni, l'operatore può o meno scegliere fra le opzioni fornite.

Cliccando sul simbolo di Aggiunta di Pozzi/Piezometri o SoilGas potremo aggiungerne diversi, cliccando sul simbolo "Seleziona su mappa" potremo selezionare le coordinate geografiche direttamente sulla mappa grazie alle funzioni disponibili. (vedi Fig. 5.1.3.8a)

Pag. 209/494

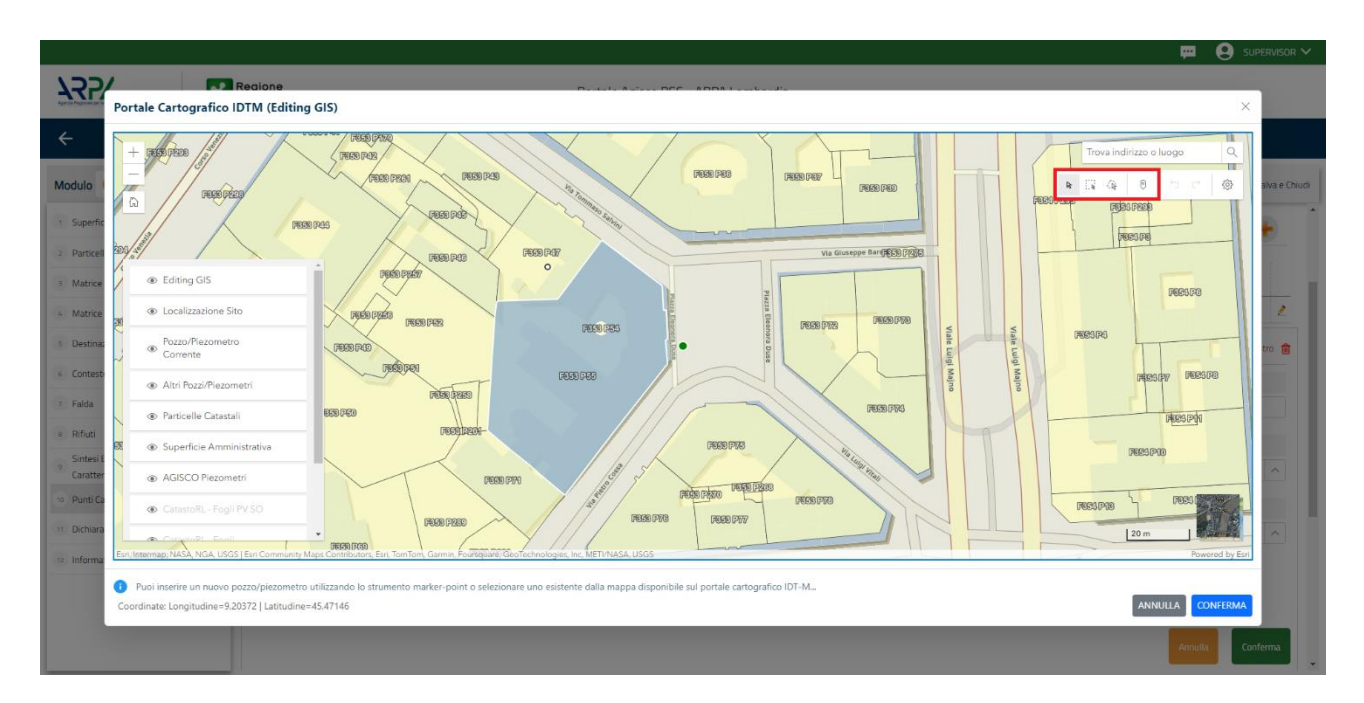

Fig. 5.1.3.8a Selezione su mappa Pozzi/Piezometri o SoilGas

La parte Pozzi/Piezometri viene precompilata in automatico con le informazioni inserite nella mappa. Inoltre qualora si selezioni il "Si" relativo ai campi "Dismesso" e "Sostituito", verrà mostrato il campo "Riferimento" nel quale se presenti più di un Pozzo/Piezometro si potrà mettere il riferimento ad uno dei pozzi aggiunti. (vedi Fig. 5.1.3.8b)

|                                            |           |                      |                                  |                                |                     |               |               | 💬                                  | 💄 SUPERVISOR 🗸     |
|--------------------------------------------|-----------|----------------------|----------------------------------|--------------------------------|---------------------|---------------|---------------|------------------------------------|--------------------|
|                                            | 7         | Regione<br>Lombardia |                                  | Portale Agi                    | sco PSC - ARPA Lomb | bardia        |               |                                    |                    |
| <b>← ↑</b>                                 | È         | Er                   |                                  |                                | Modulo              |               |               |                                    |                    |
| Modulo E249 (*) Campion                    | bölgatori | ← 8/17 →             | Codice Sito MI146.4554           |                                |                     |               | I             | 📷 Invia modulo 🖉 Refresh 🛛 🗹 Salva | a 🚦 Salva e Chiudi |
| 1 Superficie                               | D         | Fase: Modulo:        |                                  |                                |                     |               |               |                                    | Î                  |
| 2 Particella Catastale                     | ٥         | POZZI/PIEZOMETRI     |                                  |                                |                     |               |               |                                    | 0                  |
| 3 Destinazione Uso                         | D         | PRESENZA POZZI       |                                  |                                |                     |               |               |                                    |                    |
| 4 Rifiuti                                  | Ċ         | NON SONO PRESEN      | ITI E NON SONO ANCORA STATI DEFI | NITI I POZZI/PIEZOMETRI DA REA | LIZZARE             |               |               |                                    |                    |
| 5 Sintesi Esiti della<br>Caratterizzazione | ٥         | LISTA POZZI/PIEZOME  | TRI (*)                          |                                |                     |               |               |                                    |                    |
| 6 MISE                                     | D         |                      |                                  |                                |                     |               |               |                                    |                    |
| 7 Matrice Sostanze                         |           | CODICE               | COD.LOCALE                       | TIPOLOGIA                      | LONG. (X)           | LAT. (Y)      | DIAMETRO [cm] | PROFONDITA' [m]                    |                    |
| 8 Punti Campionamento                      | 20        | P1                   |                                  |                                |                     |               |               |                                    | 2                  |
| 9 Contesto Ambientale                      |           | POZZO/PIEZOMETRO 1   |                                  |                                |                     |               |               | Seleziona su mappa 🐲 Elimina Poz   | zo/Piezometro 🏦    |
| 10 Falda                                   |           |                      |                                  |                                |                     |               |               |                                    |                    |
| 11 Effettuazione AdR                       | 0         | TIPOLOGIA(*)         | ~                                | CODICE LOCALE (1)              |                     | CODICE ARPA   |               | CODICE PROVINCIA                   |                    |
| 12 Analisi Rischio                         |           |                      |                                  |                                |                     |               |               |                                    |                    |
| 13 Esito AdR                               | Ċ         | DIAMETRO [cm]        |                                  | PROFONDITA' [m]                |                     | QUOTA PIANO C | AMPAGNA [m]   |                                    |                    |
| 14 Progetto Bonifica                       |           |                      | × ^                              |                                | ~ ^                 |               |               |                                    | ~ ^                |
| 15 Soggetto Coinvolto Sintesi              |           | LONGITUDINE (X)      |                                  | LATITUDINE (Y)                 |                     | FILTRI DA [m] |               | FILTRI A [m]                       |                    |
|                                            |           | •                    | V .                              |                                | ~ ~                 |               |               |                                    | ∨   ∧ ]   <b>-</b> |

Fig. 5.1.3.8b Seleziona su mappa per Pozzi/Piezometri

Portale Agisco PSC-ARPA Lombardia- Version 1.0 ALLEGATO MODULISTICA.docx Data: 03 marzo 2025

Pag. 210/494

La stessa modalità viene applicata nella sezione SoilGas. (vedi Fig. 5.1.3.8c)

|                               |             |                      |                              |                    |                            |          |                  |          |     |                                   | 0                  |
|-------------------------------|-------------|----------------------|------------------------------|--------------------|----------------------------|----------|------------------|----------|-----|-----------------------------------|--------------------|
|                               | *           | Regione<br>Lombardia |                              | Ρ                  | ortale Agisco PSC - ARPA I | Lombardi | a                |          |     |                                   |                    |
| ← ♠                           |             | E.                   |                              |                    | Modulo                     |          |                  |          |     |                                   |                    |
| Modulo E249 (1) Campi         | abbligatori | ← 8/17 → Co          | dice Sito MI146.4554         |                    |                            |          |                  |          |     | 🔋 Invia modulo 🛛 🍣 Refresh 🛛 🗹 Sa | Iva 🖬 Salva e Chir |
| 1 Superficie                  | m î         | PRESENZA SOIL GAS    |                              |                    |                            |          |                  |          |     |                                   |                    |
| Supernole                     |             | NON SONO PRESENTI E  | ION SONO ANCORA STATI DEFINI | TI I SOIL GAS DA F | EALIZZARE                  |          |                  |          |     |                                   |                    |
| 2 Particella Catastale        | 0           |                      |                              |                    |                            |          |                  |          |     |                                   |                    |
| 3 Destinazione Uso            | ٥           | LISTA SOIL GAS (*)   |                              |                    |                            |          |                  |          |     |                                   | +                  |
| 4 Rifiuti                     | 0           |                      |                              |                    |                            |          |                  |          |     |                                   |                    |
| 5 Sintesi Esiti della         | _           | CODICE               | COD.LOCALE                   |                    | TIPOLOGIA                  |          | LONG. (X)        | LAT. (Y) |     | PROFONDITA' [m]                   |                    |
| Caratterizzazione             | -           | S1                   |                              |                    |                            |          |                  |          |     |                                   | 2                  |
| 6 MISE                        |             |                      |                              |                    |                            |          |                  |          |     |                                   |                    |
| 7 Matrice Sostanze            |             | SOIL GAS 1           |                              |                    |                            |          |                  |          |     | Seleziona su mappa 🛛 🐲            | Elimina Soil Gas 📆 |
| Punti Campionamento           | 20          | CODICE LOCALE (*)    |                              | CODICE ARPA        |                            |          | CODICE PROVINCIA |          |     | TIPOLOGIA                         |                    |
| Contesto Ambientale           | 0           |                      |                              |                    |                            |          |                  |          |     |                                   |                    |
| 10 Falda                      |             | LONGITUDINE (X)      |                              | LATITUDINE (Y)     |                            |          | EILTRI DA [m]    |          |     | EILTRIA [m]                       |                    |
|                               |             |                      | × A                          | Controbine (i)     | ~                          |          | Fight by (rig    |          | × ^ | The first proj                    |                    |
| 11 Effettuazione AdR          |             |                      |                              |                    |                            |          |                  |          |     |                                   |                    |
| 12 Analisi Rischio            | Ċ           | PROFONDITA' [m]      |                              | DISMESSO           |                            |          | SOSTITUITO       |          |     |                                   |                    |
| 13 Esito AdR                  |             |                      | ~ ^                          | 🔿 SI               | O NO                       |          | 🔿 SI             | O NO     |     |                                   |                    |
| 14 Progetto Bonifica          |             |                      |                              |                    |                            |          |                  |          |     | _                                 | _                  |
| 15 Soggetto Coinsolto Sintesi |             |                      |                              |                    |                            |          |                  |          |     | Annulla                           | Conferma           |
| Soggerro convoito sintesi     |             |                      |                              |                    |                            |          |                  |          |     |                                   |                    |

Fig. 5.1.3.8c Seleziona su mappa per SoilGas

## 2.1.3.9 Parte 9 - Contesto Ambientale

La parte è composta da diverse sezioni, l'operatore può o meno scegliere fra le opzioni fornite. In particolare viene chiesto nella prima di specificare, attraverso una selezione tra le opzioni presentate, la Soggiacenza Fraetica. Nella seconda sezione viene chiesto di specificare la presenza di pozzi. Infine vi è una tabella dove è possibile effettuare la selezione dei corpi idrici o zone umide, con le relative distanze. (vedi Fig. 5.1.3.9a)

Pag. 211/494

|                                            |          |                                                        |                                                                             |                               |              |                    | <b>–</b> ( | SUPERVISOR 🗸   |
|--------------------------------------------|----------|--------------------------------------------------------|-----------------------------------------------------------------------------|-------------------------------|--------------|--------------------|------------|----------------|
|                                            | *        | Regione<br>Lombardia                                   | Portale Agisco PSC - ARPA Lombar                                            | dia                           |              |                    |            |                |
| ← ♠                                        | È        | E <b>r</b>                                             | Modulo                                                                      |                               |              |                    |            |                |
| Modulo E249 (7) Campi abb                  | bigatori | ← 9/17 → Codice Sito MI146.4554                        |                                                                             |                               | inv          | a modulo 🗧 Refresh | 🗹 Salva    | Salva e Chiudi |
| 1 Superficie                               | D Î      | Fase: Modulo:                                          |                                                                             |                               |              |                    |            | í              |
| 2 Particella Catastale                     | ٥        | INFORMAZIONI SUL CONTESTO AMBIENTALE                   |                                                                             |                               |              |                    |            |                |
| 3 Destinazione Uso                         | ٥        | SOGGIACENZA FALDA FREATICA (*)                         |                                                                             |                               |              |                    |            |                |
| 4 Rifiuti                                  | ٥        | > 30 metri                                             |                                                                             |                               |              |                    |            | ~              |
| 5 Sintesi Esiti della<br>Caratterizzazione |          |                                                        |                                                                             |                               |              |                    |            |                |
| 6 MISE                                     |          | PRESENZA POZZI                                         |                                                                             |                               |              |                    |            |                |
| 7 Matrice Sostanze                         |          | IN SITO (*)                                            |                                                                             | FUORI SITO, ENTRO 200 [m] (*) |              |                    |            |                |
| 8 Punti Campionamento                      | 0        | Altro Uso                                              | ~                                                                           | Altro Uso                     |              |                    |            | ~              |
| Contesto Ambientale                        | 20       | PRECEDENTI PROCEDIMENTI DI BONIFICA ATTIVATI SULL      | 'AREA (152/06 0 471/99)(')                                                  |                               |              |                    |            |                |
| 10 Falda                                   | ٥        | ⊖ si                                                   | O NO                                                                        |                               | O NON NOTO   |                    |            |                |
| 11 Effettuazione AdR                       | ٥        |                                                        |                                                                             |                               |              |                    |            |                |
| 12 Analisi Rischio                         | 0        | CORPI IDRICI / ZONE UMIDE / SIC-ZPS - presenza entro 2 | 00 m dal sito (3000 m per SIC ZPS) indicare distanza dall'elemento più vici | o                             |              |                    |            |                |
| 13 Esito AdR                               | ٥        | ELEMENTO                                               |                                                                             |                               | SITO         | DIST               | INZA [m]   |                |
| 14 Progetto Bonifica                       | ٥        | CORSI D'ACQUA                                          |                                                                             | 🔿 In Sito                     | Fuori Sito   | 2,00               |            | ~ ^            |
| 15 Soggetto Coinvolto Sintesi              | •        | ZONE UMIDE                                             |                                                                             | O In Sito                     | O Fuori Sito |                    |            | × ^            |

Fig. 5.1.3.9a Compilazione della parte Contesto Ambientale

### 2.1.3.10 Parte 10 - Falda

La parte è composta da diverse sezioni:

Una prima sezione dove l'operatore attesta la presenza o non presenza della falda.

Nell'altra, se selezionato in precedenza la presenza la presenza della falda, apparirà una tabella dove viene richiesto di specificare e compilare tutti i campi relativi alla falda aggiunta. (vedi Fig. 5.1.3.10a)

Pag. 212/494

|                                            |           |                                                           |                                  |                                                 | 💬 온 SUPERVISOR 🗸                                    |
|--------------------------------------------|-----------|-----------------------------------------------------------|----------------------------------|-------------------------------------------------|-----------------------------------------------------|
|                                            | 7         | Regione<br>Lombardia                                      | Portale Agisco PSC - ARPA Lombar | dia                                             |                                                     |
| ← ♠                                        | È         | E.                                                        | Modulo                           |                                                 |                                                     |
| Modulo E249 (7 Campiete                    | bligatori | $\leftarrow$ 10 / 17 $\rightarrow$ Codice Sito MI146.4554 |                                  | 6                                               | 🗧 Invia modulo 😂 Refresh 🛛 🗹 Salva 🔒 Salva e Chiudi |
| 1 Superficie                               |           | Fase: Modulo:                                             |                                  |                                                 |                                                     |
| 2 Particella Catastale                     | ٥         | FALDA                                                     |                                  |                                                 |                                                     |
| 3 Destinazione Uso                         | ٥         | PRESENZA FALDA                                            |                                  |                                                 |                                                     |
| 4 Rifiuti                                  | ٥         | O PRESENTE                                                |                                  | O NON PRESENTE                                  |                                                     |
| 5 Sintesi Esiti della<br>Caratterizzazione | ٥         | O NON INDAGATA                                            |                                  | O NON COINVOLTA NEL PROCEDIMENTO (TRATTATA IN A | LTRO PROCEDIMENTO)                                  |
| 6 MISE                                     | 0         | FALDA 1                                                   |                                  |                                                 |                                                     |
| 7 Matrice Sostanze                         | ٥         | TIPOLOGIA ACQUIFERO (*)                                   |                                  | SOGGIACENZA [m] (*)                             | LIVELLO PIEZOMETRICO (m. sim) (*)                   |
| 8 Punti Campionamento                      | 0         |                                                           | ~                                | × ^                                             | ~ ^                                                 |
| Contesto Ambientale                        | ٥         | DIREZIONE DI FLUSSO (*)                                   |                                  | GRADIENTE IDRAULICO (%) (*)                     |                                                     |
| 10 Falda                                   | 20        |                                                           | ~                                | × ^                                             |                                                     |
| 11 Effettuazione AdR                       |           |                                                           |                                  |                                                 |                                                     |
| 12 Analisi Rischio                         | ٥         | CONDUCIBILITA IDRAULICA (M/S)(*)                          | × ^                              | VALORE CONDICIBILITAT(*)                        | Valore Stimato                                      |
| 13 Esito AdR                               | ٥         |                                                           |                                  |                                                 |                                                     |
| 14 Progetto Bonifica                       | 0         | TRASMISSIVITA' [m <sup>1</sup> /s] (*)                    |                                  | VALORE TRASMISSIVITA' (*)                       |                                                     |
| 15 Soggetto Coinvolto Sintesi              | 0         |                                                           | ~ ^                              | Valore Misurato                                 | Valore Stimato                                      |
|                                            |           |                                                           |                                  |                                                 | •                                                   |

Fig. 5.1.3.10a Compilazione della parte Falda

## 2.1.3.11 Parte 11 - Effettuazione AdR

- Se si mette il check sul "Si" compaiono compilabili e obbligatorie le parti "Analisi di Rischio" e "Esito AdR".
- Se si mette il check sul "No" scompaiono tali parti.

(vedi Fig. 5.1.3.11a)

Pag. 213/494

|                                            |            |                                                         |                                     |                          | <b>9</b> | SUPERVISOR 🗸   |
|--------------------------------------------|------------|---------------------------------------------------------|-------------------------------------|--------------------------|----------|----------------|
|                                            | 7          | Regione<br>Lombardia                                    | Portale Agisco PSC - ARPA Lombardia |                          |          |                |
| ← ♠                                        | È          | E                                                       | Modulo                              |                          |          |                |
| Modulo E249 (*) Campileb                   | toligatori | $\leftarrow$ 11/17 $\rightarrow$ Codice Sito MI146.4554 |                                     | 💽 Invia modulo 🍣 Refresh | 🗹 Salva  | Salva e Chiudi |
| 1 Superficie                               |            | Fase: Modulo:                                           |                                     |                          |          |                |
| 2 Particella Catastale                     | ٥          | EFFETTUAZIONE ADR                                       |                                     |                          |          |                |
| 3 Destinazione Uso                         | ٥          | E' STATA EFFETTUATA L'ANALISI DI RISCHIO (*)            |                                     |                          |          | 1              |
| 4 Rifiuti                                  | D          | O SI                                                    | 0 NO                                |                          |          |                |
| 5 Sintesi Esiti della<br>Caratterizzazione | ٥          |                                                         |                                     |                          |          |                |
| 6 MISE                                     | 0          | 🖘 Annulla 民 Salva e Continua                            |                                     |                          |          |                |
| 7 Matrice Sostanze                         | 0          |                                                         |                                     |                          |          |                |
| 8 Punti Campionamento                      |            |                                                         |                                     |                          |          |                |
| Contesto Ambientale                        | ٥          |                                                         |                                     |                          |          |                |
| 10 Falda                                   | ۵          |                                                         |                                     |                          |          |                |
| 11 Effettuazione AdR                       | 20         |                                                         |                                     |                          |          |                |
| 12 Analisi Rischio                         | Û          |                                                         |                                     |                          |          |                |
| 13 Esito AdR                               | ٥          |                                                         |                                     |                          |          |                |
| 14 Progetto Bonifica                       | ٥          |                                                         |                                     |                          |          |                |
| 15 Soggetto Coinvolto Sintesi              | ٥          |                                                         |                                     |                          |          |                |

Fig. 5.1.3.11a Compilazione della parte Falda

### 2.1.3.12 Parte 12 - Analisi di Rischio

In questa parte è possibile inizialmente selezionare la tipologia di analisi di rischio, di seguito aggiungere qualora presente Aree Sorgenti.

Cliccando su "Disegna su mappa" viene mostrata la cartina geografica nella quale è possibile disegnare la Area Sorgente interessata grazie alle funzioni disponibili. (vedi Fig.5.1.3.12a)

Pag. 214/494

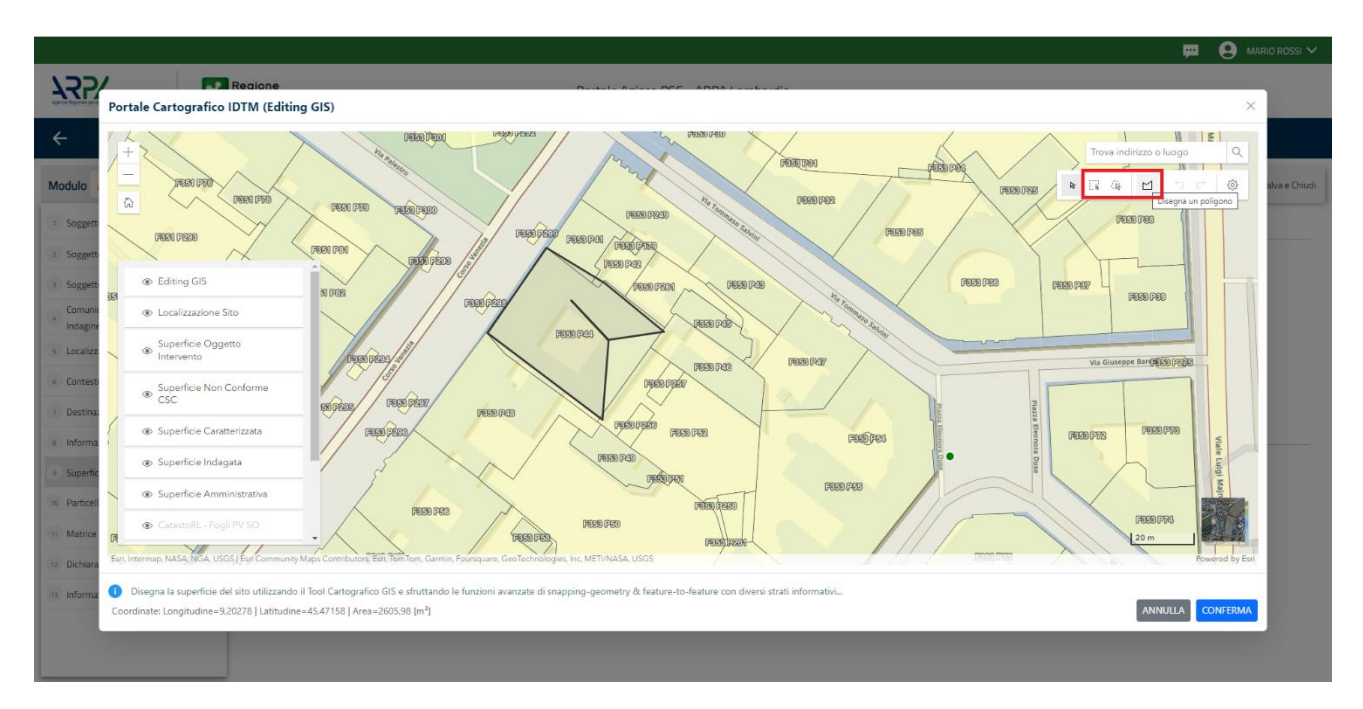

#### Fig. 5.1.3.12a Seleziona su mappa disegnando l'area sorgente interessata

La parte viene compilata in automatico in base alle informazioni inserite. (vedi Fig. 5.1.3.12b)

| Decision Decision     Decision Mode     Mode                                                                                                    |                                             |            |                                             |           |                                |                                             |
|----------------------------------------------------------------------------------------------------|---------------------------------------------|------------|---------------------------------------------|-----------|--------------------------------|---------------------------------------------|
| Image: Source State   Strete: Edd dills   Strete: Edd dills </th <th></th> <th>7</th> <th colspan="3">Regione Portale Agisco PSC - ARPA Lombardia</th> <th></th>                                                                                                    |                                             | 7          | Regione Portale Agisco PSC - ARPA Lombardia |           |                                |                                             |
| • 12/17         • Cade Site         M144.555           • 12/17         • Cade Site         M144.555           • 12/17         • Cade Site         M144.555           • 12/17         • Cade Site         M144.555           • 12/17         • Cade Site         M144.555           • 12/17         • Cade Site         M144.555           • 12/17         • Cade Site         M144.555           • 12/17         • Cade Site         M144.555           • 12/17         • Cade Site         M144.555           • 12/17         • Cade Site         M144.555           • 12/17         • Cade Site         M144.555           • 12/17         • Cade Site         M144.555           • 12/17         • Cade Site         M144.555         M144.555         M144.555         M144.555         M144.555         M144.555         M144.555         M144.555         M144.555         M144.555         M144.555         M144.55         M144.5         M144.5         M144.5         M144.5         M14                                                                                                    | ← ♠                                         | Đ          | Er.                                         | Modulo    |                                |                                             |
| Bestinazione Uso       Fase: Modale         Rifuol       NALSI SISCHO         Sinte Usti della<br>Caratterizzazione       ANALSI DI RISCHIO PER SUBAREE         MEE       ANALSI DI RISCHIO SULL'AREA TOTALE         Contesto Anabertale       ANALSI DI RISCHIO DI SUBAREE(r)         Fasta       MEE         Fasta       Meterizzazione         Fasta       Meterizzazione         Mattario Escluzione                                                                                                    | Modulo E249 (*) Campio                      | sbölgatori | ← 12 / 17 → Codice Sito MI1                 | 46,4554   | 📷 Invia                        | modulo 🦉 Refresh 🗹 Salva 🔒 Salva e Chiu     |
| Riful   Sintes Exit della   Cantarizzazone   MISE   Malsis In RSCHIO SULLAREA TOTALE   Software (r)   Cantes Ambientale   Fada   Fadas Inscrie   Fadas Inscrie   Fadas Inscrie   Penter Ro   Dimensione Conomina'   Informativa Privary                                                                                                    | 3 Destinazione Uso                          | 0          | Fase: Modulo:                               |           |                                |                                             |
| Since Sold cells   ModeLuttrix AuALUSIDY   Marce Soldance   Matce Soldance   Soldance   Soldance   Soldance   Faids   Effectuacione AdR   Canadisi Bischio   Faids   Faids   Esta AdR   Pogetto Beinfica   Sogetto Coinondo Sintere   Nome   Permetroo   Dimensione Conformita   Informative Privacy   ModAultrix Esecuzione   ModAultrix Esecuzione                                                                                                    | 4 Rifiuti                                   | 0          | ANALISI RISCHIO                             |           |                                |                                             |
| MISE <ul> <li>ANALIS ID RISCHO PER SUBAREE</li> <li>MURERO DI SUBAREE</li> <li>NUMERO DI SUBAREE</li> </ul> Matrice Sostarze <ul> <li>Software</li> <li>Software</li> <li>Contesto Ambientale</li> <li>Falsa</li> <li>Effettuazione AGR</li> <li>Mome</li> <li>Permettro</li> <li>DIMENSONE</li> <li>TPO</li> </ul> Matrice Sostarze         Interesto Ambientale         Interesto Ambientale         Interestore         Interestore                                                                                                    | 5 Sintesi Esiti della.<br>Caratterizzazione |            | MODALITA' ANALISI (*)                       |           |                                |                                             |
| Matrice Sostaraze       SOFTWARE [*]         Rund Campionamento       Image: Software [*]         Endesto Andientale       Image: Software [*]         Fada       Image: Software [*]         Endesto Andientale       Image: Software [*]         Instance Songenti [*]       Image: Software [*]         Instance Songenti [*]       Image: Software [*]         Instance Songenti [*]       Image: Software [*]         Instance Songenti [*]       Image: Software [*]         Sogteto Boin/Ica       Image: Software [*]         Soggetto Boin/Ica       Image: Software [*]         Informative Privace       Image: Software [*]         Informative Privace       Image: Software [*]         Image: Software [*]       Image: Software [*]         Image: Software [*]       Image: Software [*]         Image: Software [*]       Image: Software [*]         Image: Software [*]       Image: Software [*]         Image: Software [*]       Image: Software [*]         Image: Software [*]       Image: Software [*]         Image: Software [*]       Image: Software [*]         Image: Software [*]       Image: Software [*]         Image: Software [*]       Image: Software [*]         Image: Software [*]       Image: Software [*]                                                                                                    | 6 MISE                                      | 0          | ANALISI DI RISCHIO SULL'AREA TOTA           | ALE       | ANALISI DI RISCHIO PER SUBAREE |                                             |
| Putt Campionamento                                                                                                    | 7 Matrice Sostanze                          |            | SOFTWARE (*)                                |           | NUMERO DI SUBAREE (*)          |                                             |
| Contexto Ambientale       INTRAREE SORGENTT (*)         Extense AdR       Perimetro         Analis Rischio       Image: Contraminazione Contraminazione Contrami | Punti Campionamento                         | 0          |                                             | ~         | × ^                            |                                             |
| Falds     LISTA ARRE SORGENTI (*)     I       Effectuazione AGR     PERIMETRO     DIMENSIONE     TPO       Analisi Rischio     I     Image: Progetto Bionifica     Image: Progetto Bionifica                                                                                                    | Contesto Ambientale                         | 0          |                                             |           |                                |                                             |
| Effettuazione AGR   Analise Rischio   Esta AAR   Pogetto Bon/fica   Soggetto Connotto Sintesi   Dicharazione Conformita'   Informativa Privacy     ModalLifz ESECUZIONE     PERMATIRO (m)   Dinobesione     PERMATIRO (m)     Dincharazione Conformita'     ModalLifz ESECUZIONE     Tipo (m)     Tipo (m)                                                                                                    | 10 Falda                                    | 0          | LISTA AREE SORGENTI (*)                     |           |                                | *                                           |
| Analis Rischio         Image: Rischio         Image:                                                                                                    | 11 Effettuazione AdR                        | 0          | NOME                                        | PERIMETRO | DIMENSIONE                     | TIPO                                        |
| Exto AdR         Image: Convolto Sintesi         AREA SORGENTE DI CONTAMINAZIONE 1         Disegna su mappa         Etimina Ansa Sorgente         Disegna su mappa         Etimina Ansa Sorgente         Disegna su mappa         Disegna su mappa         Disegna su mappa         Etimina Ansa Sorgente         Disegna su mappa         Disegna su mappa         Disegna su mappa         Disegna su mappa         Disegna su mappa         Disegna su mappa         Disegna su mappa         Disegna su mappa         Disegna su mappa         Disegna su mappa         Disegna su mappa         Disegna su mappa         Disegna su mappa         Disegna                                                                                                    | 12 Analisi Rischio                          | 20         |                                             |           |                                | 2                                           |
| Progetto Bonifica     AREA SORGENTE DI CONTAMINAZIONE 1     Desegna su mappa a     Elmina Area Sorgente @       Soggetto Coinvoito Sintesi     NOME (m)     DMENSIONE (m')       Dichianzoine Contomita'     Image: Compa a mappa a     Elmina Area Sorgente @       Informativa Phracy     MODALITA: ESECUZIONE     TIPO (m)                                                                                                    | 13 Esito AdR                                | 0          |                                             |           |                                |                                             |
| Soggetto Coinvolto Sintesi         NOME (r)         PERIMETRO (m)         DIMENSIONE (m')           Dicharazione Conformita'         Image: Conformita'         Image: Conformita'                                                                                                    | 14 Progetto Bonifica                        |            | AREA SORGENTE DI CONTAMINAZIONE 1           |           |                                | Disegna su mappa 🐲 Elimina Area Sorgente  🍿 |
| Dicharazione Conformita"                                                                                                    | 15 Soggetto Coinvolto Sintesi               | 0          | NOME (*)                                    |           | PERIMETRO [m] DIM              | ENSIONE [m <sup>2</sup> ]                   |
| Informativa Privacy D MODALITA: ESECUZIONE TIPO M                                                                                                    | 16 Dichiarazione Conformita'                | 0          |                                             |           | × ^                            | ~ ^                                         |
|                                                                                                    | 17 Informativa Privacy                      | Ο,         | MODALITA' ESECUZIONE                        |           | TIPO (*)                       |                                             |

Fig. 5.1.3.12b Inserimento Aree Sorgenti di Contaminazione

È possibile selezionare i Percorsi di Esposizione presenti. (vedi Fig. 5.1.3.12c)

|                                                     |           |                                                  |                                     |                                     | 🐖 🔮 SUPERVISOR 🗸                 |
|-----------------------------------------------------|-----------|--------------------------------------------------|-------------------------------------|-------------------------------------|----------------------------------|
| Aprecia Porguesia per la Prosecuencia de Anticantes | *         | Regione<br>Lombardia                             | Portale Agisco PSC - ARPA Lombardia |                                     |                                  |
| <b>← ↑</b>                                          | Ê         | E <b>r</b>                                       | Modulo                              |                                     |                                  |
| Modulo E249 ("Compiled                              | bligatori | ← 12 / 17 → Codice Sito MI146.4554               |                                     | 💽 Invia modulo                      | Refresh 🗹 Salva 🖬 Salva e Chiudi |
| 1 Superficie                                        | D Î       | PERCORSI DI ESPOSIZIONE CONSIDERATI PER L'INTERO | stro                                |                                     | •                                |
| 2 Particella Catastale                              |           |                                                  |                                     |                                     |                                  |
| 3 Destinazione Uso                                  | 0         | TIPO PERCORSO                                    | RISCHIO                             | VALUTAZIONE                         |                                  |
| 4 Rifiuti                                           | 0         |                                                  | INGESTIONE E CONTATTO DERMICO       | ON SITE                             | RISCHIO                          |
| 5 Sintesi Esiti della<br>Caratterizzazione          |           | SUOLO SUPERFICIALE                               | INALAZIONI VAPORI OUTDOOR           |                                     |                                  |
| 6 MISE                                              | ٥         |                                                  | INALAZIONI VAPORI INDOOR            |                                     |                                  |
| 7 Matrice Sostanze                                  | 0         |                                                  | INALAZIONI POLVERI OUTDOOR          |                                     |                                  |
| 8 Punti Campionamento                               | 0         |                                                  | INALAZIONI POLVERI INDOOR           |                                     |                                  |
| 10 Falda                                            | 0         |                                                  | LISCIVIAZIONE IN FALDA              | OFFSITE     POC = 0 m     POC = 0 m |                                  |
| 11 Effettuazione AdR                                | 0         | SUOLO PROFONDO                                   | INALAZIONI VAPORI OUTDOOR           |                                     |                                  |
| 12 Analisi Rischio                                  | 20        |                                                  | INALAZIONI VAPORI INDOOR            |                                     |                                  |
| 13 Esito AdR                                        |           |                                                  | LISCIVIAZIONE IN FALDA              | OFFSITE     POC = 0 m     POC > 0 m |                                  |
| 15 Soggetto Coinvolto Sintesi                       | 0         |                                                  | INALAZIONI VAPORI OUTDOOR           | ON SITE                             |                                  |

Fig. 5.1.3.12c Selezione dei Percorsi di Esposizione presenti

## 2.1.3.13 Parte 13 - Esito Adr

In questa parte l'operatore può o meno scegliere fra le opzioni fornite. In particolare viene chiesto di specificare, esito AdR. (vedi Fig. 5.1.3.13a)

|                                            |             |                                                                               | 😐 🤮 supervisor 🗸                                                                        |  |  |
|--------------------------------------------|-------------|-------------------------------------------------------------------------------|-----------------------------------------------------------------------------------------|--|--|
|                                            | 7           | Regione Portale Agis                                                          | co PSC - ARPA Lombardia                                                                 |  |  |
| ← ♠                                        | Ē           | <b>E</b>                                                                      | Modulo                                                                                  |  |  |
| Modulo E249 (*) Campio                     | abbligatori | ← 13/17 → Codice Sito MI146.4554                                              | 💽 Inva modulo 🖉 Refresh 🛛 🖌 Salva e Chiudi                                              |  |  |
| 1 Superficie                               |             | Fase: Modulo:                                                                 |                                                                                         |  |  |
| 2 Particella Catastale                     | ٥           | ESITO ADR                                                                     |                                                                                         |  |  |
| 3 Destinazione Uso                         | ٥           | ESITO ADR(*)                                                                  |                                                                                         |  |  |
| 4 Rifiuti                                  | D           | O ADR EVIDENZIA SUPERAMENTO DI CSR O RISCHIO NON ACCETTABILE PER I RIPORTI    | O ADR CONCLUSA CON ASSENZA DI CONTAMINAZIONE, NON SONO NECESSARI INTERVENTI DI BONIFICA |  |  |
| 5 Sintesi Esiti della<br>Caratterizzazione | ٥           | NECESSARIO INTERVENTO DI BONIFICA:(*)                                         |                                                                                         |  |  |
| 6 MISE                                     |             |                                                                               |                                                                                         |  |  |
| 7 Matrice Sostanze                         |             | SULIA MALDA SUL MATERIALE DI RIPORTO PER NON CONFORMITA: DELLA MATRICE SOLIDA |                                                                                         |  |  |
| 8 Punti Campionamento                      | ٥           | SUL MATERIALE DI RIPORTO PER NON CONFORMITA' DELL'ELUATO                      |                                                                                         |  |  |
| 9 Contesto Ambientale                      | ٥           |                                                                               |                                                                                         |  |  |
| 10 Falda                                   | ۵           | 🔦 Annulla 🛃 Salva e Continua                                                  |                                                                                         |  |  |
| 11 Effettuazione AdR                       | 0           |                                                                               |                                                                                         |  |  |
| 12 Analisi Rischio                         | ٥           |                                                                               |                                                                                         |  |  |
| 13 Esito AdR                               | 20          |                                                                               |                                                                                         |  |  |
| 14 Progetto Bonifica                       | ٥           |                                                                               |                                                                                         |  |  |
| 15 Soggetto Coinvolto Sintesi              | ۵           |                                                                               |                                                                                         |  |  |

Fig. 5.1.3.13a Compilazione della parte Esito Adr

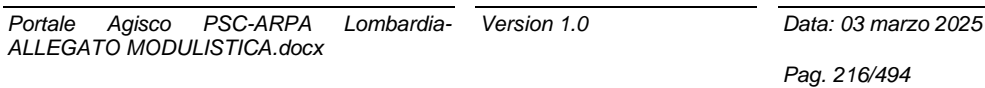
### 2.1.3.14 Parte 14 - Progetto Bonifica

La parte è composta da diverse sezioni, l'operatore può o meno scegliere fra le opzioni fornite.

- Se selezionato "Intervento per Lotti/Fase" sarà indispensabile l'inserimento di Lotti/Fase con la possibilità di aggiungerne diversi se presenti. All'interno dei Lotti verrà chiesto, inoltre, di aggiungere una lista di interventi.
- Se viene selezionato "Intervento complessivo su intero Lotto" è necessario solo inserire la lista interventi.

(vedi Fig. 5.1.3.14a)

|                                            |           |                                                             |                                 |                           |                |           | P 6     | SUPERVISOR 🗸   |
|--------------------------------------------|-----------|-------------------------------------------------------------|---------------------------------|---------------------------|----------------|-----------|---------|----------------|
|                                            | 7         | Regione<br>Lombardia                                        | Portale Agisco PSC - ARPA Lomba | rdia                      |                |           |         |                |
| ← ♠                                        | È         | <b>≓</b> ∕                                                  | Modulo                          |                           |                |           |         |                |
| Modulo E249 (*) Campio                     | bblgatori | $\leftarrow$ 14 / 17 $\rightarrow$ Codice Sito MI146.4554   |                                 |                           | 😹 Invia modulo | S Refresh | 🖬 Salva | Salva e Chiudi |
| Destinazione Uso                           | 0         | Fase: Modulo:                                               |                                 |                           |                |           |         | Î              |
| 4 Rifiuti                                  |           | PROGETTO DI BONIFICA / MESSA IN SICUREZZA                   |                                 |                           |                |           |         |                |
| 5 Sintesi Esiti della<br>Caratterizzazione | D         | INTERVENTO (*)                                              |                                 |                           |                |           |         | - 1            |
| 6 MISE                                     | ٥         | O INTERVENTO COMPLESSIVO SU INTERO SITO                     |                                 | INTERVENTO PER LOTTI/FASI |                |           |         |                |
| 7 Matrice Sostanze                         | ٥         | NUMERO TOTALE DEI LOTTI/FASI IN CUI SI ARTICOLA IL PROGETTO |                                 |                           |                |           |         |                |
| 8 Punti Campionamento                      | D         | 1                                                           | × ^                             |                           |                |           |         |                |
| 9 Contesto Ambientale                      | ٥         |                                                             |                                 |                           |                |           |         |                |
| 10 Falda                                   |           | LOTTO/FASE 1                                                |                                 |                           |                |           |         |                |
| 11 Effettuazione AdR                       | ٢         | DENOMINAZIONE (*)                                           |                                 | DESCRIZIONE               |                |           |         |                |
| 12 Analisi Rischio                         |           |                                                             |                                 |                           |                |           |         |                |
| 13 Esito AdR                               | D         |                                                             |                                 |                           |                |           |         |                |
| 14 Progetto Bonifica                       | 20        | LISTA INTERVENTI (*)                                        |                                 |                           |                |           |         | +              |
| 15 Soggetto Coinvolto Sintesi              | ۵         |                                                             | NON SONO PRESI                  | ENTI INTERVENTI           |                |           |         |                |
| 16 Dichiarazione Conformita'               | ٥         |                                                             |                                 |                           |                |           |         |                |
| 17 Informativa Privacy                     |           | PARTICELLE CATASTALITY                                      | NON CI SONO VALO                | DRI SELEZIONABILI         |                |           |         |                |

Fig. 5.1.3.14a Inserimento lista interventi

In questa sezione è possibile inoltre selezionare le Particelle Catastali aggiunte in precedenza. (vedi Fig. 5.1.3.14b)

PARTICELLE CATASTALI (\*)

NON CI SONO VALORI SELEZIONABILI

#### Fig. 5.1.3.14b Selezione Particelle Catastali aggiunte precedentemente

Data: 03 marzo 2025

Pag. 217/494

### 2.1.3.15 Parte 15 - Soggetto Coinvolto Sintesi

In questa sezione è possibile visualizzare il riepilogo di tutti i soggetti coinvolti nel procedimento. (vedi Fig. 5.1.1.15a)

| 7257                                     | Regione<br>Lombardia                                                    |                        | Portale Agisco PSC - ARPA Lom | ardia    |                        |                                                   |
|------------------------------------------|-------------------------------------------------------------------------|------------------------|-------------------------------|----------|------------------------|---------------------------------------------------|
| ÷                                        |                                                                         |                        | Modulo                        |          |                        |                                                   |
| Modulo E249-DM31                         | ← 15 / 17 → Codice Sito MI 146.5083                                     |                        |                               |          |                        | → Anteprima modulo (PDF)   ■ Inviato in revisione |
| (1) Superficie                           | Fase: Bonifica Module: Scheda di sintesi del progetto unico di bonifica |                        |                               |          |                        |                                                   |
| 2 Particella Catastale                   | SINTESI SOGGETTI COINVOLTI                                              |                        |                               |          |                        |                                                   |
| 3 Destinazione Uso                       | Cerca                                                                   |                        |                               |          |                        | 5                                                 |
| <ul> <li>Rifluti</li> </ul>              | TIPO SOGGETTO 🗇                                                         | RUOLO 💠                |                               | NATURA 🗇 | NOME O DENOMINAZIONE 🖨 | -                                                 |
| Sintesi Esiti della<br>Caratterizzazione | Conico delegato                                                         |                        |                               |          | DELEGATO TECNICO       | •                                                 |
| MIPRE/MISE                               | Otente Compilatore                                                      |                        |                               |          | RDSSI MARIO            | •                                                 |
| 7 Matrice Sostanze                       | Proprietario del sito                                                   | Proprietario dell'area | Persona Fisica                |          | ROSSI MARIO            | •                                                 |
| Punti Campionamento                      | 0                                                                       |                        |                               |          |                        |                                                   |
| Contesto Ambientale                      | 0                                                                       |                        |                               |          |                        |                                                   |
| 🐵 Falda                                  | 0                                                                       |                        |                               |          |                        |                                                   |
| 11 Effettuazione AdR                     | 0                                                                       |                        |                               |          |                        |                                                   |
| 12 Analisi Rischio                       | 0                                                                       |                        |                               |          |                        |                                                   |
| 13 Esito AdR                             | 0                                                                       |                        |                               |          |                        |                                                   |
| 🛞 Progetto Bonifica                      | 0                                                                       |                        |                               |          |                        |                                                   |
| 9 Soggetto Coinvolto Sintesi             | 20                                                                      |                        |                               |          |                        |                                                   |
| Bichiarazione Conformita'                | 0                                                                       |                        |                               |          |                        |                                                   |
| <ul> <li>Informativa Privacy</li> </ul>  | •                                                                       |                        |                               |          |                        |                                                   |

# Fig. 5.1.3.15a Compilazione della parte Soggetto Coinvolto Sintesi

Cliccando sul simbolo <sup>1</sup> è possibile approfondire i dettagli sull'anagrafica dell'utente. (vedi Fig. 5.1.1.15b)

| 755                            | *  | Regione<br>Lombardia                                                   |                     | Portale Agisco P  | SC - ARPA Lombardia |          |                                                  |
|--------------------------------|----|------------------------------------------------------------------------|---------------------|-------------------|---------------------|----------|--------------------------------------------------|
| ÷                              |    |                                                                        |                     |                   | lodulo              |          |                                                  |
| Modulo E249-DM31               |    | ← 15/17 → CodiceSto M1146.5093                                         |                     |                   |                     |          | ng Antopora modulo (PDP)   ■ twisto in nevisione |
| 3 Superficie                   | ٥  | Fase Bonifica Module: Scheda di sintesi del progetto unico di bonifica | Dettagli Anagrafica |                   |                     | ×        |                                                  |
| 2 Particella Catastale         | 0  | SINTESI SOGGETTI CONVOLTI                                              |                     |                   |                     |          |                                                  |
| Destinazione Uso               | 0  |                                                                        | COGNOME (*)         |                   | NOME (*)            |          | r                                                |
| · Rifudi                       | 0  |                                                                        | DELEGATO            |                   | TECNICO             |          | а<br>А                                           |
| Sintesi Esiti della            | 0  |                                                                        | CODICE FISCALE (*)  |                   | EMAIL (*)           |          |                                                  |
| Caratterizzazione              |    |                                                                        | VRDGPP80A02F205C    |                   |                     |          |                                                  |
| a MPRE/MDE                     | 0  |                                                                        | TIPOLOGIA(*)        |                   | CODICE FISCALE (*)  |          | •                                                |
| 7 Matrice Sostanze             | 0  |                                                                        |                     |                   | VRDGPP80A02F205C    |          | 0                                                |
| Punti Campionamento            | ٥  |                                                                        | NATURA (II          |                   |                     |          |                                                  |
| Contesto Ambientale            | 0  |                                                                        | Persona Fisica      | Persona Giurídica |                     |          |                                                  |
| · Falda                        | 0  |                                                                        | C Ente Pubblico     |                   |                     |          |                                                  |
| Effettuazione AdR              | 0  |                                                                        | NOTE                |                   |                     |          |                                                  |
| a Analisi Rischio              | 0  |                                                                        |                     |                   |                     |          |                                                  |
| Esito AdR                      | 0  |                                                                        |                     |                   |                     | te.      |                                                  |
| Progetto Bonifica              | 0  |                                                                        |                     |                   |                     |          |                                                  |
| ··· Soggetto Coinvolto Sintesi | 20 |                                                                        |                     |                   |                     |          |                                                  |
| Dichiarazione Conformita'      | 0  |                                                                        |                     |                   |                     |          |                                                  |
| Triformativa Privacy           | 0  |                                                                        |                     |                   |                     |          |                                                  |
|                                |    |                                                                        |                     |                   |                     | CONFIGMA |                                                  |

Fig. 5.1.1.15b Dettagli anagrafica

Portale Agisco PSC-ARPA Lombardia- Version 1.0 ALLEGATO MODULISTICA.docx Data: 03 marzo 2025

Pag. 218/494

# 2.1.3.16 Parte 16 - Dichiarazione Conformità

In questa parte l'operatore deve dare il consenso alla dichiarazione di consapevolezza. (vedi Fig. 5.1.3.16a)

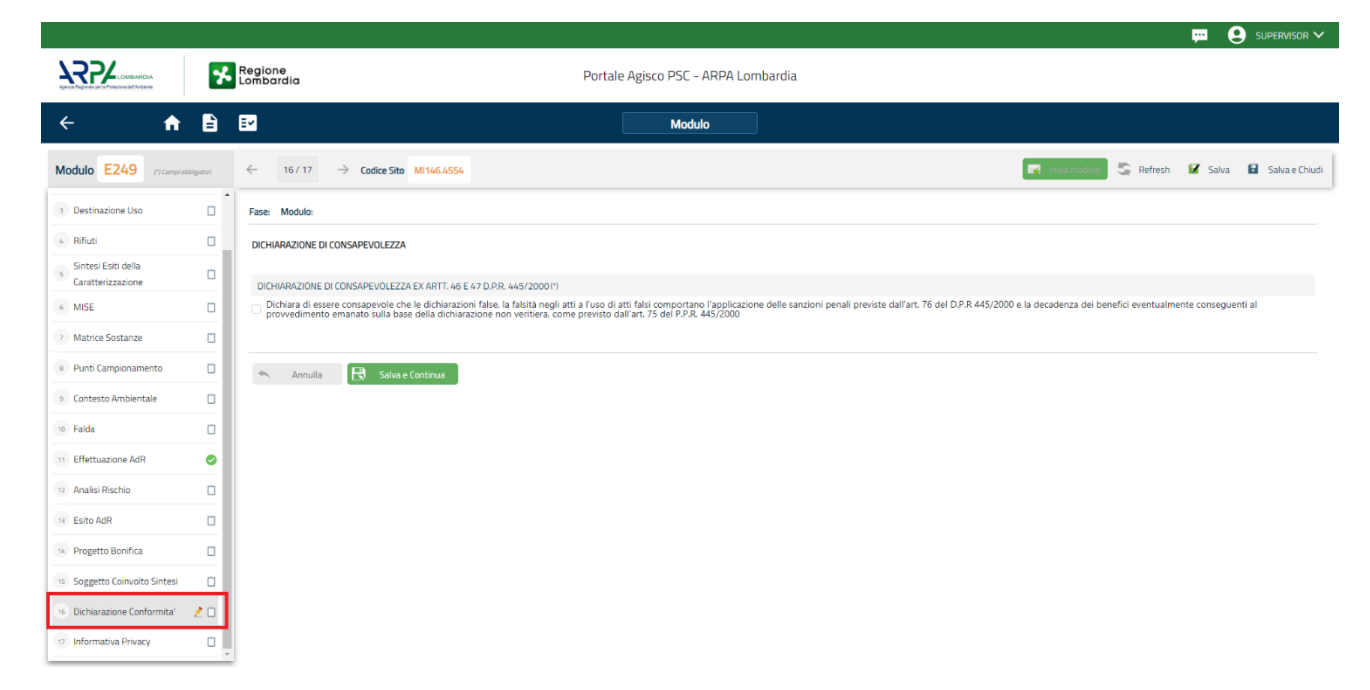

# Fig. 5.1.3.16a Compilazione della parte Dichiarazione Conformità

# 2.1.3.17 Parte 17 - Informativa Privacy

In questa parte l'operatore deve dare il consenso alle informative sulla privacy. (vedi Fig. 5.1.3.17a)

Pag. 219/494

|                                            |            |                                            | 📮 😫 Supervisor 🗸                                                                                                    | ł |
|--------------------------------------------|------------|--------------------------------------------|----------------------------------------------------------------------------------------------------|---|
|                                            | 7          | Regione<br>Lombardia                       | Portale Agisco PSC - ARPA Lombardia                                                                                                    |   |
| ← ♠                                        | Ē          | E~                                         | Modulo                                                                                                    |   |
| Modulo E249 (9 Campile                     | bbligatori | ← 17/17                                    | -> Codice Sito M1166.4554                                                                                                    |   |
| 3 Destinazione Uso                         | 0          | Fase: Modulo:                              |                                                                                                    | Î |
| 4 Rifiuti                                  | 0          | INFORMATIVA REL                            | ATVA AL TRATTAMENTO DE DATI PERSONALI ai sensi dell'art. 13 del Regolamento UE 2016/679 - GDPR                                                                                                    | l |
| 5 Sintesi Esiti della<br>Caratterizzazione | ٥          | Ai sensi dell'art. 13<br>potrà esercitare. | del Regolamento UE n. 2016/679 (Regolamento generale sulla protezione dei dati personali), si forniscono le seguenti informazioni utili a comprendere le motivazioni per le quali verranno trattati i Suoi dati personali, quali sono i Suoi diritti e come li                                                                                                    | l |
| 6 MISE                                     | 0          | · .                                        | Texture of Texturements                                                                                                    | l |
| 7 Matrice Sostanze                         |            | т.<br>                                     | Titolare del trattamento<br>Titolare del trattamento dei datt personali è ARPA Lombardia Via Rosellini 17 - 20124 Milano                                                                                                    | l |
| 8 Punti Campionamento                      | ٥          | 2.                                         | Responsabile della Protezione dei Dati (RPO)<br>Il Responsabile della Protezione dei dati (RPO) è contattabile al seguente indirizzo mail:                                                                                                    | l |
| <ul> <li>Contesto Ambientale</li> </ul>    |            | 3                                          | Finalità e base eluridica del trattamento dei dati personali                                                                                                    | l |
| 10 Falda                                   | 0          | 5.                                         | I Suoi dati personali sono trattati nel rispetto delle condizioni previste dall'art.6 del Regolamento UE 2016/679 ed in particolare nell'ambito dell'esecuzione del proprio compito di interesse pubblico e connesso a pubblici poteri, al fine della gestione di tutte le attività ambientali definite nel D.Igs. 152/2006 e nei Regolamento UE 2016/679 ed in particolare nell'ambito dell'esecuzione del proprio compito di interesse pubblico e connesso a pubblici poteri, al fine della gestione di tutte le attività ambientali definite nel D.Igs. 152/2006 e nei Regolamento UE 2016/679 ed in particolare nell'ambito dell'esecuzione del proprio compito di interesse pubblico e connesso a pubblici poteri, al fine della                                                                                                    | l |
| 11 Effettuazione AdR                       | •          |                                            | Market and Institutionality of a data                                                                                                    | l |
| 12 Analisi Rischio                         | ٥          | 4.                                         | mosana de o acameno de dau<br>Il trattamento si svolge nel rispetto de diritti e delle libertà fondamentali ed è improntato ai principi di correttezza, liceità, trasparenza e di tutela della riservatezza. Viene effettuato con modalità automatizzate e anche con supporti cartacei<br>Coerentemente con le operazioni indicate nell'art. 4, punto 2, del Regolamento UE 2016/679.                                                                                                    | 1 |
| 13 Esito AdR                               |            |                                            | Notice del trattomento                                                                                                    |   |
| 14 Progetto Bonifica                       | ٥          | 5.                                         | Il conferimento dei dati è obbligatorio e il rifiuto a forniri preclude la possibilità di dar corso alle attività previste dal procedimento e conseguentemente l'istanza/segnalazione/comunicazione sarà considerata improcedibile.                                                                                                    |   |
| 15 Soggetto Coinvolto Sintesi              |            | 6.                                         |                                                                                                    |   |
| 16 Dichiarazione Conformita'               | 0          |                                            | Lorentation zou e lierront e rou enel beizone entre deze entre deze entre entre |   |
| 17 Informativa Privacy                     | 20         | 7.                                         | I dat raccolt per le predette finalità potranno essere comunicati ad altri soggetti pubblici o privati, in aderenza ad obblighi di legge o a disposizioni regolamentari in materia edizia-urbanistica-ambientale, ivi comprese le norme in materia di<br>accesso ai documenti, traspurenza e pubblicita. I dati comunque non suranno trasfenti a paesi terzi o organizzazioni internazionali, all'interno o all'esterno dell'Unione Europea                                                                                                    | ÷ |

Fig. 5.1.3.17a Compilazione della parte Informativa Privacy

Pag. 220/494

# 3 MODULI PER LA PRESA IN CARICO IN PSC DI UN SITO ESISTENTE

### 3.1 MODULI

#### 3.1.1 Modulo IB

Per poter proseguire con la compilazione dei successivi moduli, tutte le parti devono essere correttamente compilate. I campi contraddistinti dal (\*) sono identificati come campi obbligatori. Man mano che le parti vengono compilate appare di fianco un simbolo, solo quando tutte le parti saranno

salvate 🥙 il modulo potrà essere inviato. In alcune parti troviamo la visualizzazione tabellare. Al click

di 📌 è possibile aggiungere un nuovo dato. Al click di 差 sarà possibile invece aprire il singolo campo per visualizzare e modificarne i contenuti.

### **3.1.1.1** Parte 1 - Soggetto Compilatore

La parte è composta da due sezioni:

La prima contiene il campo "Compilatore" che viene automaticamente precompilato dal nome utente inserito nella fase di registrazione al sito.

La seconda il campo "In qualità di" dove viene chiesto di specificare il soggetto Obbligato in questione. (vedi Fig. 6.1.1.1a)

|                                                                       |                                               |                                                                                                    |                             |                                         | CNICO DECEMIN 🗸 |
|-----------------------------------------------------------------------|-----------------------------------------------|----------------------------------------------------------------------------------------------------|-----------------------------|-----------------------------------------|-----------------|
| 122                                                                   | Regione<br>Lombardia                          | Portale                                                                                                    | Agisco PSC - ARPA Lombardia |                                         |                 |
| ← ♠                                                                   |                                               |                                                                                                    | Modulo                      |                                         |                 |
| Modulo IB (7 Campiontelipator)                                        | $\leftarrow$ 1/21 $\rightarrow$ Codice Sito - |                                                                                                    |                             | 💽 Concludi e Stampa 🖉 Refresh 🛛 🖉 Salva | Salva e Chiudi  |
| Soggetto Compilatore                                                  | Fase: Indagine Preliminare Modulo: Esti o     | selle indagini preliminari e autocettificazione di ripristino o comunicazione di potenziale contarminazione |                             |                                         |                 |
| <ul> <li>Soggetto Comunicazione</li> </ul>                            | SOGGETTO COMPILATORE                          |                                                                                                    |                             |                                         |                 |
| 3 Soggetto Obbligato                                                  | L COMPILATORE (*)                             |                                                                                                    |                             |                                         |                 |
| <ul> <li>Soggetto Responsabile</li> </ul>                             | TECNICO DELEGATO                              |                                                                                                    |                             |                                         |                 |
| <ul> <li>Comunicazione Intenzione<br/>Indagine Preliminare</li> </ul> | IN QUALITA: DI (1)                            |                                                                                                    |                             |                                         |                 |
| Localizzazione Sito                                                   | Soggetto delegato dal soggetto obbi           | ligato alla comunicazione                                                                                   |                             |                                         |                 |
| Notifica                                                              | 0                                             |                                                                                                    |                             |                                         |                 |
| Evento                                                                | 🗅 🦡 Annulia 🔣 Salva e Co                      | ntinua                                                                                                    |                             |                                         |                 |
| MIPRE/MISE                                                            | 0                                             | —                                                                                                    |                             |                                         |                 |
| i Superficie                                                          | 0                                             |                                                                                                    |                             |                                         |                 |
| 11 Particella Catastale                                               | 0                                             |                                                                                                    |                             |                                         |                 |
| Destinazione Uso                                                      | 0                                             |                                                                                                    |                             |                                         |                 |
| 3 Matrice Sostanze                                                    | 0                                             |                                                                                                    |                             |                                         |                 |
| Plume Contaminazione                                                  | 0                                             |                                                                                                    |                             |                                         |                 |
| B Punti Campionamento                                                 | 0                                             |                                                                                                    |                             |                                         |                 |
| Contesto Ambientale                                                   | 0                                             |                                                                                                    |                             |                                         |                 |
| Informazione Sito                                                     | 0                                             |                                                                                                    |                             |                                         |                 |
| Sintesi Esiti Indagini Preliminari                                    | 0                                             |                                                                                                    |                             |                                         |                 |
| Comunicazione Superamento                                             |                                               |                                                                                                    |                             |                                         |                 |
| Bichiarazione Conformita'                                             | 0                                             |                                                                                                    |                             |                                         |                 |
| 28 Informativa Privacy                                                | 0                                             |                                                                                                    |                             |                                         |                 |

#### Fig. 6.1.1.1a Compilazione della parte Soggetto Compilatore

Data: 03 marzo 2025

Pag. 221/494

# 3.1.1.2 Parte 2 - Soggetto Comunicazione

In questa parte l'operatore può o meno scegliere fra le tre opzioni presentate. Viene chiesto, in particolare, di specificare il ruolo del soggetto che effettua la comunicazione. (vedi Fig. 6.1.1.2a)

|                                                  |                                                                                                    | 📮 😌 TEOM                              | CO DELEGAT 🗸   |
|--------------------------------------------------|----------------------------------------------------------------------------------------------------|---------------------------------------|----------------|
| 7425                                             | Kagione Combardio                                                                                                    | Portale Agisco PSC - ARPA Lombardia   |                |
| ← ♠                                              |                                                                                                    | Modulo                                |                |
| Modulo IB recomposition                          | $\leftarrow$ 2/21 $\rightarrow$ Codice Sito                                                                                                    | 💽 Consul estensor 🦉 Refresh 🖉 Salva 📓 | Salva e Chiudi |
| Soggetto Compilatore                             | Fase: Indagine Preliminare Modulo: Esti delle indagini preliminari e autocertificazione di ripristino o comunicazione di potenziale contaminazione |                                       |                |
| 2 Soggetto Comunicazione                         | COMUNICAZIONE EFFETTUATA IN QUALITA' DI H                                                                                                    |                                       |                |
| Soggetto Obbligato                               | <ul> <li>Soggetto responsabile dell'inquinamento (Art 242 DLgs 152)06 e smi)</li> </ul>                                                            |                                       |                |
| Soggetto Responsabile                            | Soggetto non responsabile dell'inquinamento (Art 245 DLgs 152/06 e smi)     Pubblica amministrazione (Art 244, c1, DLgs 152/06 e smi)              |                                       |                |
| Comunicazione Intenzione<br>Indagine Preliminare |                                                                                                    |                                       |                |
| Localizzazione Sito                              | 🗈 🦡 Annulia 🤗 Salva e Continua                                                                                                    |                                       |                |
| 7 Notifica                                       | 0                                                                                                    |                                       |                |
| Evento                                           |                                                                                                    |                                       |                |
| MIPRE/MSE                                        |                                                                                                    |                                       |                |
| Superficie                                       |                                                                                                    |                                       |                |
| (1) Particella Catastalo                         |                                                                                                    |                                       |                |
| Destinazione Uso                                 | 0                                                                                                    |                                       |                |
| 13 Matrice Sostanze                              |                                                                                                    |                                       |                |
| Plume Contaminazione                             |                                                                                                    |                                       |                |
| Punti Campionamento                              |                                                                                                    |                                       |                |
| S Contesto Ambientale                            |                                                                                                    |                                       |                |
| <ul> <li>Informazione Sito</li> </ul>            |                                                                                                    |                                       |                |
| Sintesi Esiti Indagini Preliminar                |                                                                                                    |                                       |                |
| Comunicazione Superamento<br>CSC                 | 0                                                                                                    |                                       |                |
|                                                  |                                                                                                    |                                       |                |

# Fig. 6.1.1.2a Compilazione parte Soggetto Comunicazione

# 3.1.1.3 Parte 3 - Soggetto Obbligato

La parte è composta da due sezioni:

La prima dove viene chiesto di selezionare la tipologia del soggetto obbligato e di inserire il Codice Fiscale.

Nella seconda sezione viene chiesto di scegliere la "natura" del soggetto obbligato:

Persona Fisica – Persona Giuridica – Ente Pubblico. In base alla scelta effettuata sarà necessaria la compilazione dei relativi campi. (vedi Fig. 6.1.1.3a)

Data: 03 marzo 2025

Pag. 222/494

|                                                    |    |                                                               |                                                          |                              |            |                                      | 💻 💿 TECNICO DELEGAT 🗸                                   |
|----------------------------------------------------|----|---------------------------------------------------------------|----------------------------------------------------------|------------------------------|------------|--------------------------------------|---------------------------------------------------------|
| 7255                                               | *  | Regione<br>Lombardia                                          |                                                          | Portale Agisco PSC - A       | IRPA Lomba | ardia                                |                                                         |
| ← ♠                                                | Ð  | Ξ×                                                            |                                                          | Module                       |            |                                      |                                                         |
| Modulo IB (7 Composingator                         |    | $\leftarrow$ 3/21 $\rightarrow$ Codice Sito                   |                                                          |                              |            |                                      | 📻 Conclust e Storiges 🦉 Refresh 😰 Salva 🔒 Salva e Diudi |
| Soggetto Compilatore                               | 0  | Fase: Indagine Preliminare Modulo: Esti delle indagini prelim | inari e autocertificazione di ripristino o comunicazione | di potenziale contaminazione |            |                                      |                                                         |
| 2 Soggetto Comunicazione                           | 0  | SOGGETTO OBBLIGATO ALLA COMUNICAZIONE                         |                                                          |                              |            |                                      |                                                         |
| 8 Soggetto Obbligato                               | 20 | TIPOLOGIA(1)                                                  |                                                          |                              |            | CODICE FISCALE ASSOCIATO AL SITO (1) |                                                         |
| <ul> <li>Soggetto Responsabile</li> </ul>          |    |                                                               |                                                          |                              |            |                                      |                                                         |
| 3 Comunicazione Intenzione<br>Indagine Preliminare | 0  | NATURA (*)                                                    |                                                          |                              |            |                                      |                                                         |
| 6 Localizzazione Sito                              | 0  | O Persona Física                                              | <ul> <li>Persona Giuridica</li> </ul>                    | C Ente Pubblico              |            |                                      |                                                         |
| Notifica                                           | 0  | NOTE                                                          |                                                          |                              |            |                                      |                                                         |
| Evento                                             | 0  |                                                               |                                                          |                              |            |                                      |                                                         |
| MIPRE/MISE                                         | 0  |                                                               |                                                          |                              |            |                                      | ĥ                                                       |
| ··· Superficie                                     | 0  |                                                               |                                                          |                              |            |                                      |                                                         |
| 11 Particella Catastale                            | 0  | 🐀 Annulla 🔣 Salva e Continua                                  |                                                          |                              |            |                                      |                                                         |
| 12 Destinazione Uso                                | 0  |                                                               |                                                          |                              |            |                                      |                                                         |
| Matrice Sostanze                                   | 0  |                                                               |                                                          |                              |            |                                      |                                                         |
| 9 Plume Contaminazione                             | 0  |                                                               |                                                          |                              |            |                                      |                                                         |
| 9 Punti Campionamento                              | 0  |                                                               |                                                          |                              |            |                                      |                                                         |
| 🛞 Contesto Ambientale                              | 0  |                                                               |                                                          |                              |            |                                      |                                                         |
| 11 Informazione Sito                               | 0  |                                                               |                                                          |                              |            |                                      |                                                         |

#### Fig. 6.1.1.3a Compilazione della parte Soggetto Obbligato

#### 3.1.1.4 Parte 4 - Soggetto Responsabile

La parte è composta da due sezioni:

La prima dove viene chiesto di selezionare l'eventuale presenza del soggetto responsabile.

Nella seconda sezione viene chiesto di scegliere la "natura" del soggetto responsabile:

Persona Fisica – Persona Giuridica – Ente Pubblico. In base alla scelta effettuata sarà necessaria la compilazione dei relativi campi. (vedi Fig. 6.1.1.4a)

|                                                  |    |                                                                                                   |                                                  |                               |                    | 😐 😩 TECNICO DELEGAT 🗸                                |
|--------------------------------------------------|----|---------------------------------------------------------------------------------------------------|--------------------------------------------------|-------------------------------|--------------------|------------------------------------------------------|
| 755                                              | *  | Regione<br>Lombardia                                                                              | Port                                             | tale Agisco PSC - ARPA Lombar | rdia               |                                                      |
| ← ♠                                              | È  |                                                                                                   |                                                  | Modulo                        |                    |                                                      |
| Modulo IB (Compression)                          |    | $\leftarrow$ 4/21 $\rightarrow$ Codice Sito                                                       |                                                  |                               |                    | 💽 Conclud e Stamps 🖉 Refresh 😰 Salva 🔒 Salva e Chudi |
| Soggetto Compilatore                             | 0  | Fase Indagine Preliminare Modulo: Esiti delle indagini preliminari e autocertificazione di ripris | ino o comunicazione di potenziale contaminazione |                               |                    | i                                                    |
| <ul> <li>Soggetto Comunicazione</li> </ul>       | ٥  | SOGGETTO RESPONSABILE                                                                             |                                                  |                               |                    |                                                      |
| 3 Soggetto Obbligato                             | ٥  | IL RESPONSABILE DELLA CONTAMINAZIONE CONCIDE CON IL SOGGETTO CHE PRESENTA L'I                     | STANZA?(')                                       |                               |                    |                                                      |
| <ul> <li>Soggetto Responsabile</li> </ul>        | 20 | ं श                                                                                               |                                                  |                               | O NO               |                                                      |
| Comunicazione Intenzione<br>Indagine Preliminare |    | E' STATO INDIVIDUATO IL SOGGETTO RESPONSABILE DELLA CONTAMINAZIONE? (1)                           |                                                  |                               |                    |                                                      |
| Localizzazione Sito                              | ٥  | <b>O</b> SI                                                                                       |                                                  |                               | O ND               |                                                      |
| Notifica                                         | ٥  | NATURA(1)                                                                                         |                                                  |                               |                    |                                                      |
| Evento                                           | ٥  | Persona Fisica     Persona Giurídica                                                              | O Ente Pubblico                                  |                               |                    |                                                      |
| MIPRE/MSE                                        |    | CODIONE H                                                                                         |                                                  |                               | NOME (*)           |                                                      |
| Superficie                                       | ٥  |                                                                                                   |                                                  |                               |                    |                                                      |
| 11 Particella Catastale                          | 0  | DATE MACOTE IN                                                                                    | 60000 m                                          |                               | CITERIANIA         |                                                      |
| Destinazione Uso                                 | 0  |                                                                                                   | 2 -                                              |                               |                    | ~                                                    |
| Matrice Sostanze                                 | 0  |                                                                                                   |                                                  |                               |                    |                                                      |
| Plume Contaminazione                             | 0  | COMUNE NASCITA (1)                                                                                |                                                  |                               | STATO NASCITAL"    | PROVINCIA NASCITA(*)                                 |
| Punti Campionamento                              |    |                                                                                                   |                                                  |                               |                    |                                                      |
| · Contesto Ambientale                            | 0  | COMUNE DI RESIDENZA(*)                                                                            |                                                  |                               | STATO RESIDENZA(*) | PROVINCIA RESIDENZA (*)                              |
| 😨 Informazione Sito                              | 0  |                                                                                                   |                                                  |                               |                    |                                                      |

Portale Agisco PSC-ARPA Lombardia- Version 1.0 ALLEGATO MODULISTICA.docx Data: 03 marzo 2025

Pag. 223/494

# Fig. 6.1.1.4a Compilazione della parte Soggetto Responsabile

#### 3.1.1.5 Parte 5 – Comunicazione intenzione indagine preliminare

La prima parte è composta da due opzioni con le quali si può esprimere l'obbligo o la volontà di effettuare un'indagine preliminare. (vedi Fig. 6.1.1.5a)

|                                                    |                                                                                                    |                                                                      | 💬 🔮 TECNICO DELEGAT 🗸            |
|----------------------------------------------------|----------------------------------------------------------------------------------------------------|----------------------------------------------------------------------|----------------------------------|
| 755                                                | K Regione Lombardia                                                                                                    | Portale Agisco PSC - ARPA Lombardia                                  |                                  |
| ← ♠                                                |                                                                                                    | Modulo                                                               |                                  |
| Modulo IB (1 Carry - comparison                    | $\leftarrow$ 5/21 $\rightarrow$ Codice Sito                                                                                           | 🔳 Great r Strap                                                      | Refresh 🗹 Salva 🖬 Salva e Chiudi |
| 3 Soggetto Compilatore                             | Fase Indagine Preliminare Modulo: Esti delle indagini preliminari e autocertificazione di ripristino o comunicazione di potenziale co | contaminatione                                                       |                                  |
| 2 Soggetto Comunicazione                           | COMUNICAZIONE INDAGINE PRELIMINARE                                                                                                    |                                                                      |                                  |
| <ul> <li>Soggetto Obbligato</li> </ul>             | COMUNICATI                                                                                                    |                                                                      |                                  |
| Soggetto Responsabile                              | Cobbligo di effettuare un'indagine preliminare                                                                                        | <ul> <li>La volontà di effettuare un'indagine preliminare</li> </ul> |                                  |
| 5 Comunicazione Intenzione<br>Indagine Preliminare | AI SENSI DI TI                                                                                                    |                                                                      |                                  |
| Localizzazione Sito                                |                                                                                                    |                                                                      | ~                                |
| 7 Notifica                                         | 0                                                                                                    |                                                                      |                                  |
| Evento                                             | 🗅 👆 Annulia 🔀 Salva e Continua                                                                                                    |                                                                      |                                  |
| MIPRE/MISE                                         |                                                                                                    |                                                                      |                                  |
| (1) Superficie                                     |                                                                                                    |                                                                      |                                  |
| 11 Particella Catastale                            | 0                                                                                                    |                                                                      |                                  |
| 2 Destinazione Uso                                 | 0                                                                                                    |                                                                      |                                  |
| (1) Matrice Sostanze                               | 0                                                                                                    |                                                                      |                                  |
| 9 Plume Contaminazione                             |                                                                                                    |                                                                      |                                  |
|                                                    |                                                                                                    |                                                                      |                                  |

#### Fig. 6.1.1.5a Compilazione della parte Comunicazione intenzione indagine preliminare

Nella seconda parte è possibile inserire le specifiche relative all'indagine preliminare. (vedi Fig. 6.1.1.5b)

|                                                     |                                                                                                    |                                                                      | 💬 🕒 TECNICO DELEGAT 🗸                             |
|-----------------------------------------------------|----------------------------------------------------------------------------------------------------|----------------------------------------------------------------------|---------------------------------------------------|
| 755                                                 | Regione<br>Lombardia                                                                                                    | Portale Agisco PSC - ARPA Lombardia                                  |                                                   |
| ← ♠                                                 | 2 🖬                                                                                                    | Modulo                                                               |                                                   |
| Modulo IB (7 Compression)                           | ← 5/21 → Codios Sito                                                                                                    |                                                                      | 📑 Cohoùd e Sompa 🔄 Refrech 🖉 Salva 🖬 Salva e Chud |
| Soggetto Compilatore                                | Fase Indegine Preliminare Module: Esti delle Indegini preliminari e autocertificazione di ripristino o comunicazione di potenziale contaminazione                                    |                                                                      |                                                   |
| Soggetto Comunicazione     Soggetto Obbligato       | COMUNICAZIONE INDAGINE PRELIMINARE     COMUNICAZIONE INDAGINE PRELIMINARE     COMUNICAZIONE INDAGINE PRELIMINARE                                                                     |                                                                      |                                                   |
| Soggetto Responsabile     Comunicazione Interazione | C Cobbligo di effettuare un'indagine preliminare                                                                                                    | <ul> <li>La volontà di effettuare un'indagine preliminare</li> </ul> |                                                   |
| 5 Indagine Preliminare                              |                                                                                                    |                                                                      |                                                   |
| 2 Notifica                                          |                                                                                                    |                                                                      | *                                                 |
| · Fuerte                                            | indagine preliminare ai sensi dei commi 1 e 2 art. 242 D.L.vo 152/06                                                                                                    |                                                                      | -                                                 |
| C HINK AND                                          | indagine preliminare all'attivazione dell'art. 17 D.L.vo 22/97                                                                                                    |                                                                      |                                                   |
| MPRE/MDE                                            | indagine a seguito dismissione serbatoi interrati (art. 13 r.r. 2/05 - R.Ld1.)                                                                                                    |                                                                      |                                                   |
| 10 Superficie                                       | indagine a seguito dismissione attivită/impianti produttivi                                                                                                    |                                                                      |                                                   |
| 11 Particella Catastale                             | indagine su area dismessa a seguito cambio destinazione urbanistica/piano di rigualificazione urbana<br>infanine ambientale finalizzata alla nestrione delle terre e norce da craun. |                                                                      |                                                   |
| Destinazione Uso                                    | sito censito come potenzialmente contaminato - art. 16 D.M. 471/99                                                                                                    |                                                                      |                                                   |
| Matrice Sostanze                                    | altro (vedi note)                                                                                                    |                                                                      |                                                   |
| S Plume Contaminazione                              | 0                                                                                                    |                                                                      |                                                   |
| Punti Campionamento                                 | 0                                                                                                    |                                                                      |                                                   |
| S Contesto Ambientale                               | D                                                                                                    |                                                                      |                                                   |
| o Informaziona Sto                                  |                                                                                                    |                                                                      |                                                   |
|                                                     |                                                                                                    |                                                                      |                                                   |

| Portale | Agisco  | PSC-ARPA     | Lombardia- | Version 1.0 |
|---------|---------|--------------|------------|-------------|
| ALLEGAT | ro MODU | LISTICA.docx |            |             |

Data: 03 marzo 2025

Pag. 224/494

### Fig. 6.1.1.5b Compilazione della seconda parte - Comunicazione intenzione indagine preliminare

#### 3.1.1.6 Parte 6 - Localizzazione Sito

La parte è composta da diverse sezioni, l'operatore può o meno scegliere fra le opzioni fornite.

Cliccando sul tasto "Seleziona su mappa" appare una schermata nella quale si potrà procedere nella selezione delle coordinate geografiche attraverso la funzione "Disegnare un punto". (vedi Fig. 6.1.1.6a)

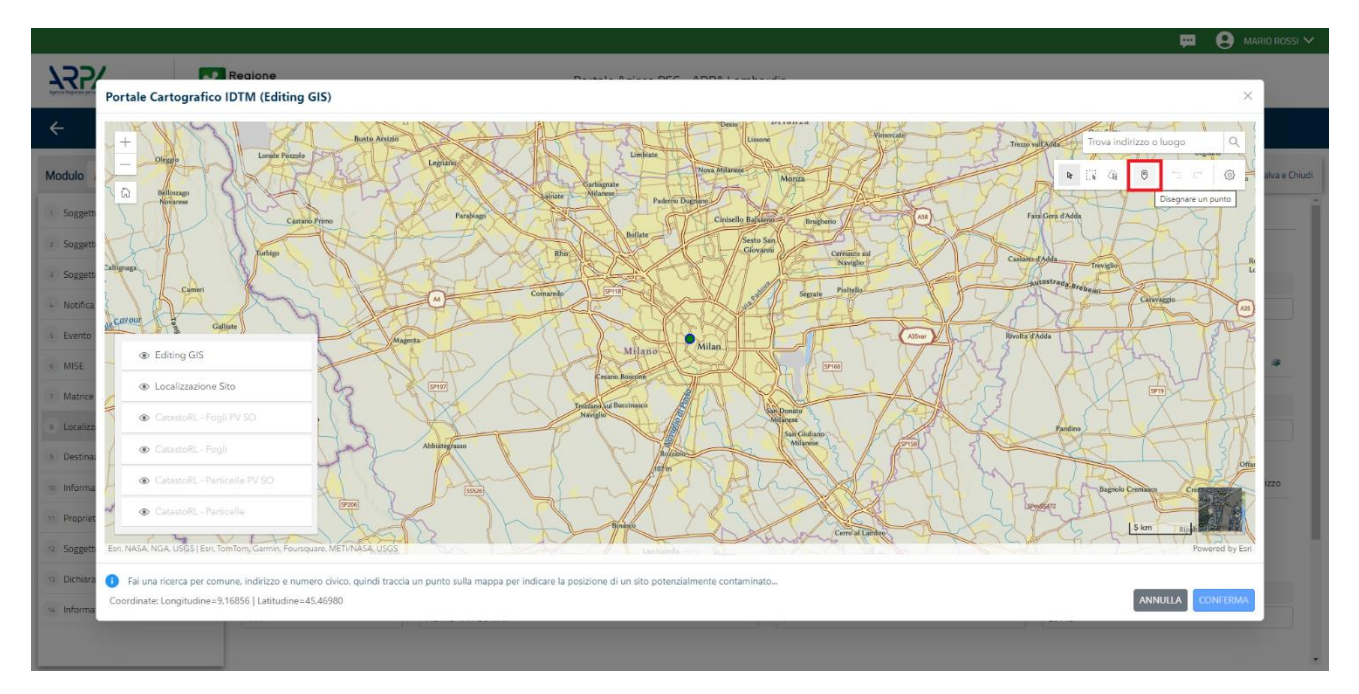

Fig. 6.1.1.6a Compilazione della parte Localizzazione Sito

La parte viene di seguito compilata in automatico in base alla selezione effettuata. (vedi Fig. 6.1.1.6b)

Pag. 225/494

|                                  | Regione                                                                 | Portale Agisco PSC - ARPA Lomba                                                | ardia                     |                              | SUPERVISOR V             |
|----------------------------------|-------------------------------------------------------------------------|--------------------------------------------------------------------------------|---------------------------|------------------------------|--------------------------|
| < <b>↑</b>                       | È ₽                                                                     | Modulo                                                                         |                           |                              |                          |
| Modulo IB (*) Carryi obóligatori | $\leftarrow  5/20  \rightarrow \ {\rm Codice \ Sito}  {\rm Ml146.4554}$ |                                                                                | l                         | 🙀 Invia modulo 💲 Refresh 🛛 🔓 | 🎖 Salva 🚦 Salva e Chiudi |
| 1 Soggetto Compilatore           | Fase: Modulo:                                                           |                                                                                |                           |                              | Î                        |
| 2 Soggetto Comunicazione         | LOCALIZZAZIONE DEL SITO                                                 |                                                                                |                           |                              |                          |
| 3 Soggetto Obbligato             | 0                                                                       |                                                                                |                           |                              |                          |
| 4 Soggetto Responsabile          | COORDINATE GEOGRAFICHE WGS84                                            |                                                                                |                           | [                            | Seleziona su mappa 🛭 🐲   |
| 🔹 Localizzazione Sito 🛛 🤌        | X MGSRA (UTM 3200 (*)                                                   | Y M/G586/JTTM 32M(*)                                                           | LONGITUDINE (WIGSBL/*)(*) | LATITUDINE (WG584/°) (*)     |                          |
| 6 Notifica                       |                                                                         | 1 (90304701973219) (7                                                          | conditioning (wasaw // )  | DATTODINE (WG3047 )(7        |                          |
| 7 Evento                         |                                                                         |                                                                                |                           |                              |                          |
| 8 MISE                           | D INDIRIZZO SITO                                                        |                                                                                |                           |                              | Area priva di indirizzo  |
| 9 Superficie                     | COMUNE(1)                                                               |                                                                                | PROVINCIA (*)             |                              |                          |
| 10 Particella Catastale          |                                                                         | ~                                                                              | PROVINCIAL                |                              |                          |
| 11 Destinazione Uso              |                                                                         |                                                                                |                           |                              |                          |
| 12 Matrice Sostanze              | TOPONOMASTICA (*) INDIRIZZO                                             | (*)                                                                            | CIVICO                    | CAP(1)                       |                          |
| 13 Plume Contaminazione          |                                                                         |                                                                                |                           |                              |                          |
| 14 Punti Campionamento           | AGGIUNGI ALTRO COMUNE INTERESSATO (da compilar                          | e nel caso in cui il perimetro del sito interessi il territorio di più comuni) |                           |                              |                          |
| 15 Contesto Ambientale           |                                                                         |                                                                                | ALTED COMUNE 2            |                              |                          |

Fig. 6.1.1.6b Compilazione della parte Localizzazione Sito

### 3.1.1.7 Parte 7 - Notifica

In questa parte l'operatore può o meno scegliere fra le tre opzioni fornite. In particolare, se si decide di mettere il check sulla terza opzione compaiono i campi obbligatori relativi al codice AGISCO del sito già esistente. (vedi Fig. 6.1.1.7a)

|                               |    |                                                                                               |                                               |                                          |                          | - F 🗧 🤤 | SUPERVISOR V   |
|-------------------------------|----|-----------------------------------------------------------------------------------------------|-----------------------------------------------|------------------------------------------|--------------------------|---------|----------------|
|                               | 7  | Regione<br>Lombardia                                                                          | Portale Agisco PSC - ARPA Lombard             | dia                                      |                          |         |                |
| < <b>↑</b>                    | È  | Ev                                                                                            | Modulo                                        |                                          |                          |         |                |
| Modulo IB (*) Campi obbligate | 3d | $\leftarrow$ 6/20 $\rightarrow$ Codice Sito MI146.4554                                        |                                               |                                          | 📑 Invia modulo 💲 Refresh | 🗹 Salva | Salva e Chiudi |
| 1 Soggetto Compilatore        |    | Fase: Modulo:                                                                                 |                                               |                                          |                          |         |                |
| 2 Soggetto Comunicazione      | D  | Tipologia di evento che ha dato avvio al procedimento                                         |                                               |                                          |                          |         |                |
| 3 Soggetto Obbligato          | ٥  | NOTIFICA (*)                                                                                  |                                               |                                          |                          |         |                |
| 4 Soggetto Responsabile       | D  | <ul> <li>Il verificarsi di un evento in grado di contaminare il sito (Art 242, con</li> </ul> | ma 1, DLgs 152/06 e smi)                      |                                          |                          |         |                |
| 5 Localizzazione Sito         | Ċ  | L'individuazione di una contaminazione storica (Art 242, commi 1 e 1                          | 1, DLgs 152/06 e smi)<br>(Art 242 tes commet) |                                          |                          |         |                |
| 6 Notifica                    | 20 | ca realizzazione un interventi opere in un sito gia oggetto un boninca                        | (Art 242 ter, commany                         |                                          |                          |         |                |
| 7 Evento                      | D  | CODICE AGISCO DEL SITO GIA' ESISTENTE:                                                        |                                               | CODICE COMUNALE DEL SITO GIA' ESISTENTE: |                          |         |                |
| 8 MISE                        | 0  |                                                                                               |                                               |                                          |                          |         |                |
| Superficie                    |    | DENOMINAZIONE DEL SITO GIA' ESISTENTE                                                         |                                               |                                          |                          |         |                |
| 10 Particella Catastale       | D  |                                                                                               |                                               |                                          |                          |         |                |
| 11 Destinazione Uso           | ٥  |                                                                                               |                                               |                                          |                          |         |                |
| 12 Matrice Sostanze           | Ċ  | 🗠 Annulla 🔛 Salva e Continua                                                                  |                                               |                                          |                          |         |                |
| 13 Plume Contaminazione       |    |                                                                                               |                                               |                                          |                          |         |                |
| 14 Punti Campionamento        |    |                                                                                               |                                               |                                          |                          |         |                |
| 15 Contesto Ambientale        | 0  |                                                                                               |                                               |                                          |                          |         |                |
| _                             | -  | •                                                                                             |                                               |                                          |                          |         |                |
|                               |    |                                                                                               |                                               |                                          |                          |         |                |

Portale Agisco PSC-ARPA Lombardia- Version 1.0 ALLEGATO MODULISTICA.docx Data: 03 marzo 2025

Pag. 226/494

# Fig. 6.1.1.7a Compilazione della parte Notifica

#### 3.1.1.8 Parte 8 - Evento

La parte è composta da due sezioni:

Nella prima parte si richiede di specificare la categoria e la tipologia dell'evento tra le opzioni fornite e di inserire una breve descrizione dell'evento.

La seconda parte prevede un elenco di sostanze potenzialmente contaminati, dove viene chiesto di selezionare se conosciute quelle presenti. (vedi Fig. 6.1.1.8a)

|                             |      |                                   |       |               |                         |               |                |           | P 6     | SUPERVISOR 🗸   |
|-----------------------------|------|-----------------------------------|-------|---------------|-------------------------|---------------|----------------|-----------|---------|----------------|
|                             | 7    | Regione<br>Lombardia              |       | Portale A     | gisco PSC - ARPA Lombar | dia           |                |           |         |                |
| ← ♠                         | Ē    | E.                                |       |               | Modulo                  |               |                |           |         |                |
| Modulo IB (1) Campi obbilga | tori | ← 7/20 → Codice Sito MI146        | .4554 |               |                         |               | 📷 Invia modulo | 🔄 Refresh | 🗹 Salva | Salva e Chiudi |
| 1 Soggetto Compilatore      | ٥    | Fase: Modulo:                     |       |               |                         |               |                |           |         |                |
| 2 Soggetto Comunicazione    | ٥    | EVENTO                            |       |               |                         |               |                |           |         |                |
| 3 Soggetto Obbligato        | 0    | RILEVAZIONE INQUINAMENTO (*)      |       | CATEGORIA (*) |                         | TIPOLOGIA (*) |                |           |         |                |
| 4 Soggetto Responsabile     |      |                                   |       | ***           | ~                       | -             |                |           |         | ~              |
| 5 Localizzazione Sito       | 0    | BREVE DESCRIZIONE DELL'EVENTO (*) |       |               |                         |               |                |           |         |                |
| 6 Notifica                  |      |                                   |       |               |                         |               |                |           |         |                |
| 2 Evento                    | 20   |                                   |       |               |                         |               |                |           |         | le             |
| 8 MISE                      | ٥    |                                   |       |               |                         |               |                |           |         |                |
| 9 Superficie                | D    | 🔦 Annulla 民 Salva e Continu       | a     |               |                         |               |                |           |         |                |
| 10 Particella Catastale     |      |                                   |       |               |                         |               |                |           |         |                |
| 11 Destinazione Uso         |      |                                   |       |               |                         |               |                |           |         |                |
| 12 Matrice Sostanze         |      |                                   |       |               |                         |               |                |           |         |                |
| 13 Plume Contaminazione     | 0    |                                   |       |               |                         |               |                |           |         |                |
| 14 Punti Campionamento      |      |                                   |       |               |                         |               |                |           |         |                |
| 15 Contesto Ambientale      | ٥    |                                   |       |               |                         |               |                |           |         |                |
|                             |      | *                                 |       |               |                         |               |                |           |         |                |

#### Fig. 6.1.1.8a Compilazione della parte Evento

#### 3.1.1.9 Parte 9 – MIPRE/MISE

La parte è composta da due sezioni:

Una prima sezione dove l'operatore può effettuare una selezione tra le due opzioni presenti.

Nell'altra, se selezionato in precedenza la presenza di interventi di MIPRE/MISE, apparirà una tabella dove viene richiesto di specificare l'intervento e le relative modalità. (vedi Fig. 6.1.1.9a)

Pag. 227/494

|                                                  |    |                                                                                                    |                                     | 💴 🙂 TECNICO DELEGAT 🗸                          |
|--------------------------------------------------|----|----------------------------------------------------------------------------------------------------|-------------------------------------|------------------------------------------------|
| 755                                              | *  | Regione<br>Lombardia                                                                                                    | Portale Agisco PSC - ARPA Lombardia |                                                |
| ← ♠                                              | Ē  | Er and a state of the state of the state of | Modulo                              |                                                |
| Modulo IB conversion                             |    | < 9/21 → Codics Site                                                                                                    |                                     | 💽 Contad a Stanga 🖉 Refresh 🛛 🖉 Salva e Oliadi |
| 3 Soggetto Compilatore                           | 0  | Fase: Indagine Preliminare Modulo: Esiti delle indagini preliminari e autocertificazione di ripristino o comunicazione di potenziale contaminazione                                                                                                    | 1                                   |                                                |
| 2 Soggetto Comunicazione                         | ٥  | INTERVENTI DI MIPRE/MISE                                                                                                    |                                     |                                                |
| 3 Soggetto Obbligato                             | ٥  | SONO STATI ATTIVATI /PREVISTI INTERVENTI DI MIPRE/MISE? *>                                                                                                    |                                     |                                                |
| <ul> <li>Soggetto Responsabile</li> </ul>        | 0  | <b>0</b> 9                                                                                                    | О Ю                                 |                                                |
| Comunicazione Intenzione<br>Indagine Preliminare | ٥  | INTERVENTD                                                                                                    |                                     | PREVISTO ATTUALMENTE ATTIVO                    |
| <ul> <li>Localizzazione Sito</li> </ul>          | ٥  | Rimszione dei rifluti                                                                                                    |                                     |                                                |
| Notifica                                         | 0  | Rimozione o sauotamento di bidoni, container                                                                                                    |                                     |                                                |
| Evento                                           | 0  | Raccolta liquidi sversati                                                                                                    |                                     |                                                |
| MIPRE/MISE                                       | 20 | Pompaggio liquidi inquinanti galleggianti                                                                                                    |                                     |                                                |
| is Superficie                                    | 0  | Drenaggi                                                                                                    |                                     |                                                |
| 11 Particella Catastale                          | 0  | Barriere di contenimento fisiche provvisorie                                                                                                    |                                     |                                                |
| 12 Destinazione Uso                              | 0  | Copertura impermeabile temporanea                                                                                                    |                                     |                                                |
| 18 Matrice Sostanze                              | 0  | Stoccaggio su platee impermeabili                                                                                                    |                                     |                                                |
| Plume Contaminazione                             |    | Messa in opera di barriere idrautiche                                                                                                    |                                     |                                                |
| Punti Campionamento                              | -  | Rimazione serbatol                                                                                                    |                                     |                                                |
| Contesta Ambientale                              | -  | Rimazione Hotspot                                                                                                    |                                     |                                                |
| se Contesto Ambientale                           | 0  | Atro                                                                                                    |                                     |                                                |
| 11 Informazione Sito                             |    |                                                                                                    |                                     |                                                |

# Fig. 6.1.1.9a Compilazione della parte MIPRE/MISE

### 3.1.1.10 Parte 10 - Superficie

La parte è composta da una sezione, l'operatore può o meno scegliere fra le opzioni fornite.

Cliccando su "Disegna su mappa" viene mostrata la cartina geografica nella quale è possibile disegnare la superficie interessata grazie alle funzioni disponibili. (vedi Fig. 6.1.1.9a)

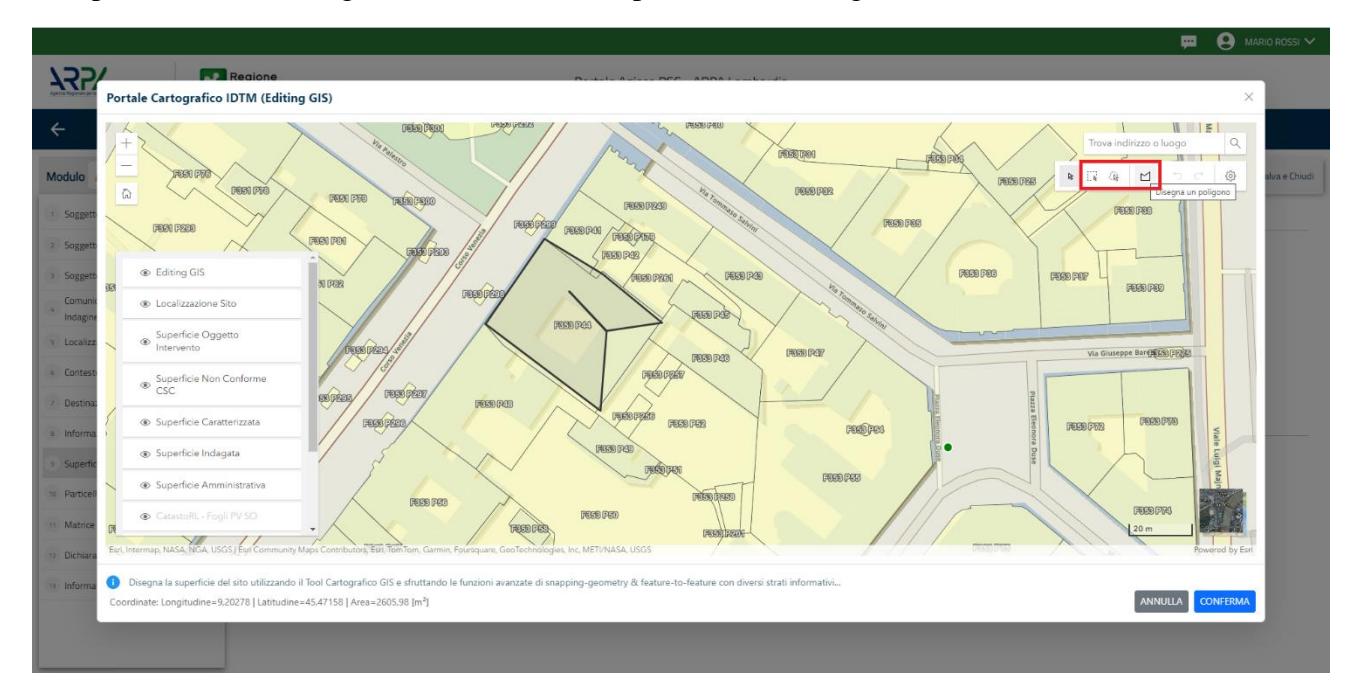

Fig. 6.1.1.9a Selezione su mappa disegnando la superficie interessata

La parte viene compilata in automatico in base alle informazioni inserite. (vedi Fig. 6.1.1.9b)

|                                |    |                                    |                                     |                          | 💬 🔮 SUPERVISOR 🗸         |
|--------------------------------|----|------------------------------------|-------------------------------------|--------------------------|--------------------------|
|                                | *  | Regione<br>Lombardia               | Portale Agisco PSC - ARPA Lombardia |                          |                          |
| ← ♠                            | È  | E.                                 | Modulo                              |                          |                          |
| Modulo IB (*) Compi obbligator | ÷  | ← 9/20 → Codice Sito MI146.4554    |                                     | 💽 Invia modulo 😂 Refresh | 🗹 Salva 🚦 Salva e Chiudi |
| 1 Soggetto Compilatore         | Ó  | Fase: Modulo:                      |                                     |                          |                          |
| 2 Soggetto Comunicazione       | 0  | SUPERFICIE                         |                                     |                          |                          |
| 3 Soggetto Obbligato           |    |                                    | Disegna su mappa 🛛 🐲                |                          |                          |
| 4 Soggetto Responsabile        | 0  | SUPERFICIE AMMINISTRATIVA (m.) (*) | × ^                                 |                          |                          |
| 6 Localizzazione Sito          | 0  |                                    | Disegna su mappa 🛛 😹                |                          |                          |
| 6 Notifica                     | ٥  | SUPERFICIE INDAGATA [m²] (*)       | × A                                 |                          |                          |
| 7 Evento                       | 0  |                                    |                                     |                          |                          |
| 8 MISE                         |    |                                    |                                     |                          |                          |
| 9 Superficie                   | 20 | 🔦 Annulla 🕄 Salva e Continua       |                                     |                          |                          |
| 10 Particella Catastale        |    |                                    |                                     |                          |                          |
| 11 Destinazione Uso            |    |                                    |                                     |                          |                          |
| 12 Matrice Sostanze            | 0  |                                    |                                     |                          |                          |
| 13 Plume Contaminazione        | ٥  |                                    |                                     |                          |                          |
| 16 Punti Campionamento         |    |                                    |                                     |                          |                          |
| 15 Contesto Ambientale         |    |                                    |                                     |                          |                          |

# Fig. 6.1.1.9b Compilazione della parte Superficie

# 3.1.1.11 Parte 11 - Particella Catastale

La parte è composta da diverse sezioni, l'operatore può o meno scegliere fra le opzioni fornite.

Cliccando sul simbolo di Aggiunta di una Particella Catastale è possibile aggiungerne diverse.

Cliccando sul pulsante "Ricerca su mappa" è possibile effettuate la selezione di una particella catastale grazie alle funzioni disponibili. (vedi Fig. 6.1.1.11a)

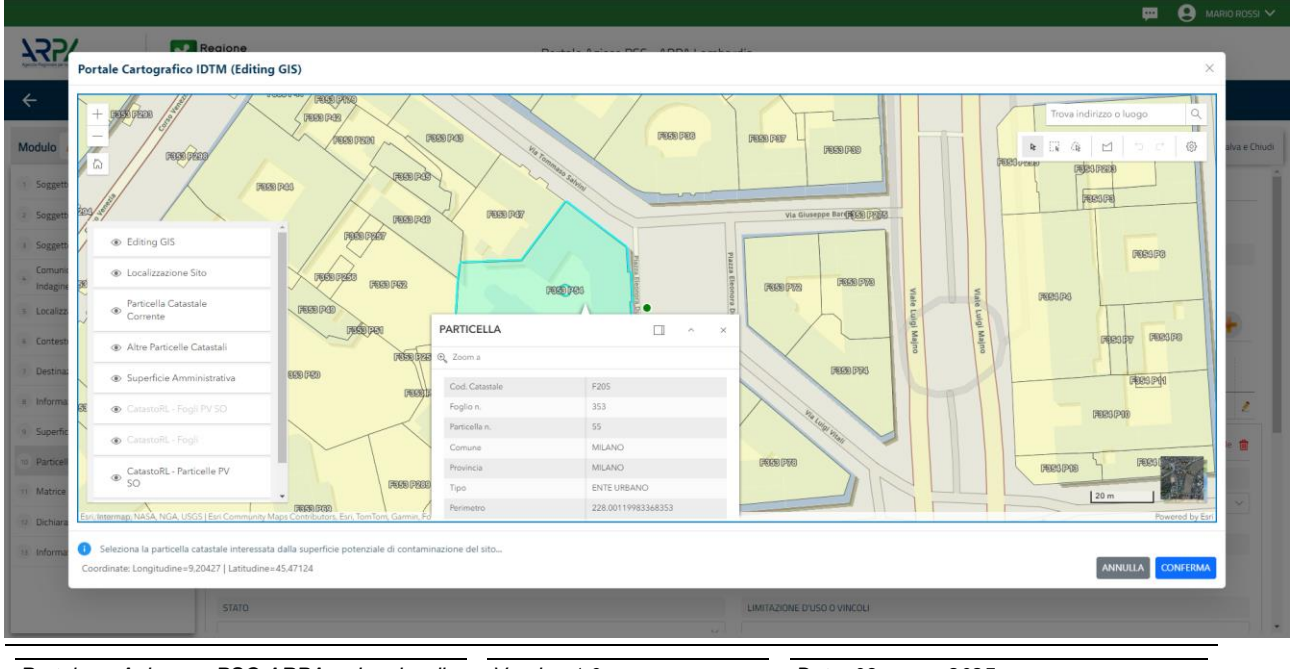

Portale Agisco PSC-ARPA Lombardia- Version 1.0 ALLEGATO MODULISTICA.docx

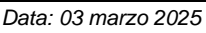

Pag. 229/494

# Fig. 6.1.1.11a Selezione su mappa di una Particella Catastale

|                                                  |     |                                                                               |                                    |                                    |                        |           |                           |                                                                                      |                            | 📮 😝 '                                  |                 |
|--------------------------------------------------|-----|-------------------------------------------------------------------------------|------------------------------------|------------------------------------|------------------------|-----------|---------------------------|--------------------------------------------------------------------------------------|----------------------------|----------------------------------------|-----------------|
| 122                                              | *   | Regione<br>Lombardia                                                          |                                    |                                    |                        | Portal    | e Agisco PSC - ARPA Lom   | bardia                                                                               |                            |                                        |                 |
| <b>← ↑</b>                                       | B   | E.                                                                            |                                    |                                    |                        |           | Modulo                    |                                                                                      |                            |                                        |                 |
| Modulo IB (Compressional                         |     | $\leftarrow$ 11/21 $\rightarrow$ Codice Sito                                  |                                    |                                    |                        |           |                           |                                                                                      |                            | 💽 Candud e Stampol 🤤 Refresh 🛛 🖌 Salva | 🖬 🖬 Salva e Chi |
| Soggetto Compilatore                             | 0   | Fase: Indagine Preliminare Modulo: Esiti delle                                | indagini preliminari e autocertifi | azione di ripristino o comunicazio | ne di potenziale conti | minazione |                           |                                                                                      |                            |                                        |                 |
| Soggetto Comunicazione                           |     | PARTICELLA CATASTALE                                                          |                                    |                                    |                        |           |                           |                                                                                      |                            |                                        |                 |
| Soggetto Obbligato                               |     |                                                                               |                                    |                                    |                        |           |                           |                                                                                      |                            |                                        |                 |
| Soggetto Responsabile                            |     | LISTA PARTICELLE CATASTALI (*)                                                |                                    |                                    |                        |           |                           |                                                                                      |                            |                                        | +               |
| Comunicazione Intenzione<br>Indagine Preliminare | 0   | DARTYFELLA                                                                    | 50010                              | MARDALE                            | 518                    | DARTE     | COMUNE                    | DEEDIMENTO                                                                           | STATO                      | LINES ZONE DURD O MANDU                |                 |
| <ul> <li>Localizzazione Sito</li> </ul>          | 0   |                                                                               | 10000                              | BOPTALL                            | 300                    | 10        | comunic                   | APCONCHI U                                                                           | 51410                      | LIMITALONE D'OUD O VIRCOLI             |                 |
| Notifica                                         | 0   |                                                                               |                                    |                                    |                        | NU        |                           |                                                                                      |                            |                                        | ~               |
| Evento                                           |     | PARTICELLA CATASTALE 1                                                        |                                    |                                    |                        |           |                           |                                                                                      |                            | Ricerca su mappa 💣 Jimina particel     | lla catastale 🍵 |
| MIPRE/MISE                                       |     | COMUNE (1)                                                                    |                                    |                                    |                        |           |                           | PROVINCIA (1)                                                                        |                            | RIFERIMENTO                            |                 |
| Superficie                                       | 0   |                                                                               |                                    |                                    |                        |           |                           |                                                                                      |                            |                                        |                 |
| Particella Catastale                             | 20  | AREA PRIVA DI RIFERIMENTO CATASTALE                                           |                                    | FOGLIDI                            | 1                      |           |                           | MAPPALE (*)                                                                          |                            | SUB                                    |                 |
| Destinazione Uso                                 | 0   |                                                                               |                                    |                                    |                        |           |                           |                                                                                      |                            |                                        |                 |
| Matrice Sostanze                                 | 0   | PARTE                                                                         |                                    | STATO                              |                        |           |                           | LIMITAZIONE D'USO O VINCOLI                                                          |                            |                                        |                 |
| Plume Contaminazione                             | 0   |                                                                               |                                    |                                    |                        |           |                           |                                                                                      |                            |                                        |                 |
| Punti Campionamento                              | 0   | DESTINATIONE LIED ATTUINED                                                    |                                    |                                    |                        |           |                           | OFFENANCE AND A DURING A                                                             |                            |                                        |                 |
| Contesto Ambientale                              | 0   | Verde publico, privato e residenziale                                         |                                    |                                    |                        |           |                           | Vente publico, privato e residenziale                                                |                            |                                        |                 |
| Informazione Sito                                | 0   | Commerciale e industriale                                                     |                                    |                                    |                        |           | Commerciale e industriale |                                                                                      |                            |                                        |                 |
| Sintesi Esiti Indagini Prelimina                 | • 0 | Aree destinate alla produzione agricola     Altre aree anricole/aree naturali | e all'allevamento ai sensi del D   | M 46/2019                          |                        |           |                           | Aree destinate alla produzione agricola e all'     Altre aree anricole/aree naturali | allevamento ai sensi del t | DM 46/2019                             |                 |
| Comunicazione Superamento                        |     |                                                                               |                                    |                                    |                        |           |                           |                                                                                      |                            |                                        |                 |

La parte viene compilata in automatico in base alle informazioni inserite. (vedi Fig. 6.1.1.11b)

# Fig. 6.1.1.11b Compilazione della parte Particella Catastale

### 3.1.1.12 Parte 12 - Destinazione Uso

La parte è composta da due sezioni, l'operatore può o meno scegliere fra le opzioni fornite. In particolare, viene chiesto di specificare, attraverso una selezione tra le opzioni presentate, le destinazioni d'uso. (vedi Fig. 6.1.1.12a)

Pag. 230/494

|                                                  |                                                                                                    |                                     | 📜 🔮 TECNICO DELEGAT 🗸                                  |
|--------------------------------------------------|----------------------------------------------------------------------------------------------------|-------------------------------------|--------------------------------------------------------|
|                                                  | Regione<br>Lombardia                                                                                                    | Portale Agisco PSC - ARPA Lombardia |                                                        |
| ← ♠                                              | ≧ ፼                                                                                                    | Modulo                              |                                                        |
| Modulo IB (7 Compositivity of the                | ← 12/21 → Codice Site                                                                                                    |                                     | 💽 Conclud e Stampa 🚭 Refresh 🛛 🖉 Salva 🗧 Salva e Chiud |
| 3 Soggetto Compilatore                           | C Fase Indegine Preliminare Modulo: Esiti delle indegini preliminari e autocertificazione di ripristino o comunicazione di potenziale contaminazione |                                     |                                                        |
| 2 Soggetto Comunicazione                         | INFORMAZIONI SUL SITO - DESTINAZIONE D'USO                                                                                                    |                                     |                                                        |
| Soggetto Obbligato                               | D DESTINAZIONE D'USO ATTUALE (1)                                                                                                    |                                     |                                                        |
| <ul> <li>Soggetto Responsabile</li> </ul>        | verde pubblico, privato e residenziale                                                                                                    |                                     |                                                        |
| Comunicazione Intenzione<br>Indagine Preliminare | Commerciale e industriale Aree destinate alla produzione apricola e all'allevamento ai sensi del DM 46/2019                                          |                                     |                                                        |
| Localizzazione Sito                              | Altre aree agricole/aree naturali                                                                                                    |                                     |                                                        |
| Notifica                                         | D DESTINAZIONE D'USO FUTURA                                                                                                    |                                     |                                                        |
| Evento                                           | Verde pubblico, privato e residenziale                                                                                                    |                                     |                                                        |
| MIPRE/MISE                                       | Commerciale e industriale Aree destinate alla produzione agricola e all'allevamento ai sensi del DM 46/2019                                          |                                     |                                                        |
| 3 Superficie                                     | Altre aree agricole/aree naturali                                                                                                    |                                     |                                                        |
| 😐 Particella Catastale                           | <u> </u>                                                                                                    |                                     |                                                        |
| <ul> <li>Destinazione Uso</li> </ul>             | 🗶 🗋 🐟 Annula 🔛 Salva e Continua                                                                                                    |                                     |                                                        |
| Matrice Sostanze                                 |                                                                                                    |                                     |                                                        |
| Plume Contaminazione                             |                                                                                                    |                                     |                                                        |
| Punti Campionamento                              |                                                                                                    |                                     |                                                        |

#### Fig. 6.1.1.12a Compilazione della parte Destinazione Uso

#### 3.1.1.13 Parte 13 - Matrice Sostanze

La parte è composta da una sezione, l'operatore può o meno scegliere fra le opzioni fornite.

Cliccando sul simbolo di Aggiungi Inquinante è possibile aggiungerne diversi. In base alla Matrice selezionata è così possibile scegliere la famiglia, analita e unità di misura specifico. (vedi Fig. 6.1.1.13a)

|                                          |     |                                                           |                                |             |           |                | <u> </u>      | SUPERVISOR   |
|------------------------------------------|-----|-----------------------------------------------------------|--------------------------------|-------------|-----------|----------------|---------------|--------------|
|                                          | 7   | Regione<br>Lombardia                                      | Portale Agisco PSC - ARPA Lomb | ardia       |           |                |               |              |
| ← ♠                                      | È   | E                                                         | Modulo                         |             |           |                |               |              |
| Modulo IB (1) Campi obbilgato            | đ   | $\leftarrow$ 12 / 20 $\rightarrow$ Codice Sito MI146.4554 |                                |             | 6         | 🤞 Invia modulo | Salva 🗹 Salva | 🖬 Salva e Ch |
| 6 Notifica                               | 0   | Fase: Modulo:                                             |                                |             |           |                |               |              |
| 7 Evento                                 |     | MATRICI AMBIENTALI E INQUINANTI                           |                                |             |           |                |               |              |
| a MISE                                   | ۵   |                                                           |                                |             |           |                |               |              |
| 9 Superficie                             | ٥   | LISTA INQUINANTI (*)                                      |                                |             |           |                |               | +            |
| 10 Particella Catastale                  | Ċ   |                                                           |                                |             |           |                |               |              |
| 11 Destinazione Uso                      | o   | INQUINANTE                                                | MATRICE                        |             | FAMIGLIA  |                | ANALITA       |              |
| 12 Matrice Sostanze                      | 20  | INQUINANTE 1                                              |                                |             |           |                |               | 2            |
| 13 Plume Contaminazione                  |     | INQUINANTE 1                                              |                                |             |           |                | Elimina       | inquinante 🂼 |
| 14 Punti Campionamento                   | ٥   | MATRICE (*)                                               |                                | FAMIGLIA    | (*)       | ANALITA(*)     |               |              |
| 15 Contesto Ambientale                   | Ċ   |                                                           | ~                              | ***         | ~         |                |               | ~            |
| 16 Informazione Sito                     | Ó   |                                                           |                                |             |           |                |               |              |
| 17 Sintesi Esiti Indagini<br>Preliminari | ٥   | CONCENTRAZIONE MASSIMA (*)                                | ~ ^                            | UNITA' DI I | MISURA(*) |                |               |              |
| 18 Comunicazione<br>Superamento CSC      | D   | RIFERIMENTO NORMATIVO (*)                                 |                                |             |           |                |               |              |
| 19 Dichiarazione Conformita'             | Ċ   |                                                           | ~                              |             |           |                |               |              |
| 20 Informativa Privacy                   | D . |                                                           |                                |             |           |                |               |              |
|                                          |     |                                                           |                                |             |           |                |               |              |

Portale Agisco PSC-ARPA Lombardia- Version 1.0 ALLEGATO MODULISTICA.docx Data: 03 marzo 2025

Pag. 231/494

# Fig. 6.1.1.13a Compilazione della parte Matrice Sostanze

### 3.1.1.14 Parte 14 - Plume Contaminazione

In questa parte l'operatore può o meno scegliere fra le opzioni fornite. In particolare, viene chiesto di specificare, attraverso una selezione tra le opzioni presentate, il rischio. (vedi Fig. 6.1.1.14a)

|                                          |    |                                                    |                 |                         |                |           | <b>₽ 6</b> | SUPERVISOR 🗸   |
|------------------------------------------|----|----------------------------------------------------|-----------------|-------------------------|----------------|-----------|------------|----------------|
|                                          | 7  | Regione<br>Lombardia                               | Portale Agis    | co PSC - ARPA Lombardia |                |           |            |                |
| ← ♠                                      | Ê  | E                                                  |                 | Modulo                  |                |           |            |                |
| Modulo IB (1) Compi obbligatori          | (  | ← 13 / 20 → Codice Sito MI146.4554                 |                 |                         | 🙀 Invia modulo | S Refresh | 🗹 Salva    | Salva e Chiudi |
| 6 Notifica                               | D  | Fase: Modulo:                                      |                 |                         |                |           |            |                |
| 7 Evento                                 |    | PLUME DI CONTAMINAZIONE IN USCITA DAL SITO CON SOF | RGENTE NEL SITO |                         |                |           |            |                |
| 8 MISE                                   | 0  | 0100110                                            |                 |                         |                |           |            |                |
| 9 Superficie                             | 0  | Accertato                                          |                 |                         |                |           |            |                |
| 10 Particella Catastale                  | 0  | O Non rilevato                                     |                 |                         |                |           |            |                |
| 11 Destinazione Uso                      | 0  | O Non ricercato                                    |                 |                         |                |           |            |                |
| 12 Matrice Sostanze                      | 0  |                                                    |                 |                         |                |           |            |                |
| 13 Plume Contaminazione                  | 20 | 🔦 Annulla 民 Salva e Continua                       |                 |                         |                |           |            |                |
| 14 Punti Campionamento                   |    |                                                    |                 |                         |                |           |            |                |
| 15 Contesto Ambientale                   | 0  |                                                    |                 |                         |                |           |            |                |
| 16 Informazione Sito                     |    |                                                    |                 |                         |                |           |            |                |
| 17 Sintesi Esiti Indagini<br>Preliminari | •  |                                                    |                 |                         |                |           |            |                |
| 18 Comunicazione<br>Superamento CSC      | 0  |                                                    |                 |                         |                |           |            |                |
| 19 Dichiarazione Conformita'             |    |                                                    |                 |                         |                |           |            |                |
| 20 Informativa Privacy                   |    |                                                    |                 |                         |                |           |            |                |

#### Fig. 6.1.1.14a Compilazione della parte Plume Contaminazione

#### 3.1.1.15 Parte 15 - Punti Campionamento

La parte è composta da diverse sezioni, l'operatore può o meno scegliere fra le opzioni fornite.

Cliccando sul simbolo di Aggiunta di Pozzi/Piezometri o SoilGas potremo aggiungerne diversi, cliccando sul simbolo "Seleziona su mappa" potremo selezionare le coordinate geografiche direttamente sulla mappa grazie alle funzioni disponibili. (vedi Fig. 6.1.1.15a)

Pag. 232/494

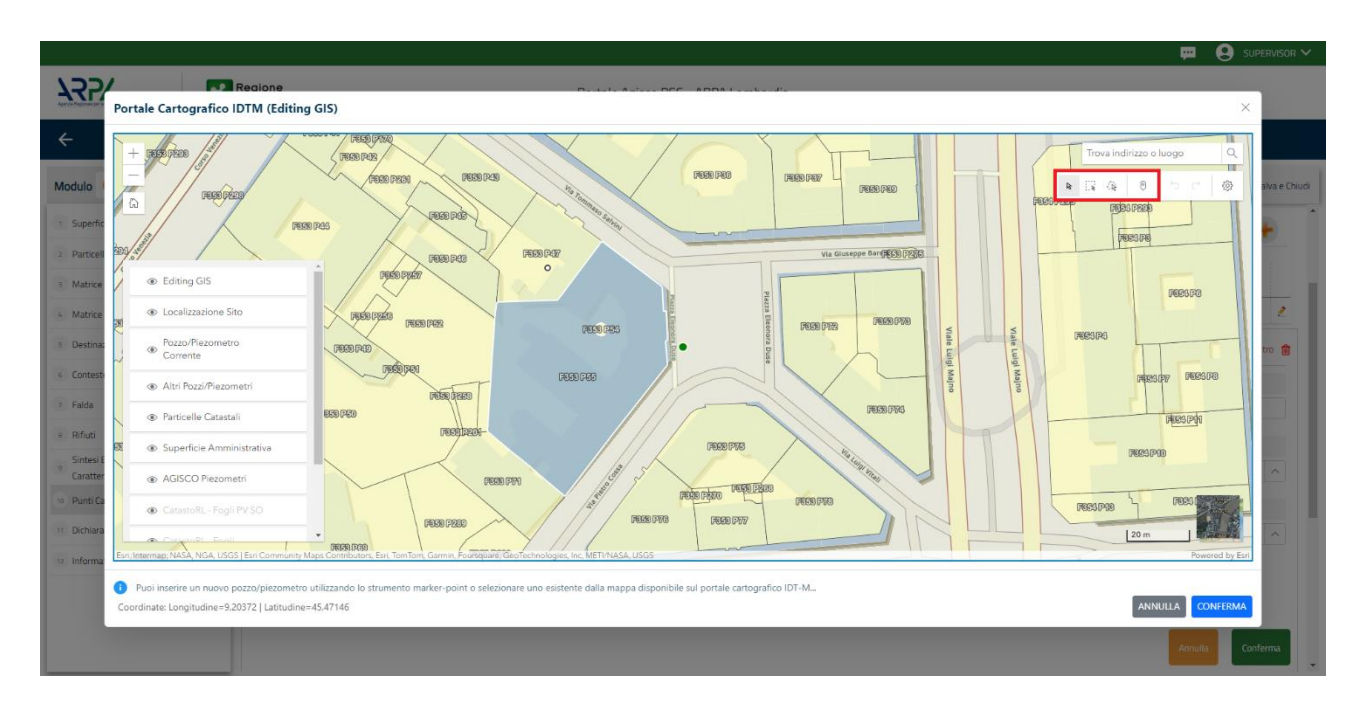

Fig. 6.1.1.15a Selezione su mappa Pozzi/Piezometri o SoilGas

La parte Pozzi/Piezometri viene precompilata in automatico con le informazioni inserite nella mappa. Inoltre, qualora si selezioni il "Si" relativo ai campi "Dismesso" e "Sostituito", verrà mostrato il campo "Riferimento" nel quale se presenti più di un Pozzo/Piezometro si potrà mettere il riferimento ad uno dei pozzi aggiunti. (vedi Fig. 6.1.1.15b)

|                                          |     |                      |                                  |                                |                      |                |               |                                    | SUPERVISOR 🗸   |
|------------------------------------------|-----|----------------------|----------------------------------|--------------------------------|----------------------|----------------|---------------|------------------------------------|----------------|
|                                          | *   | Regione<br>Lombardia |                                  | Portale Ag                     | isco PSC - ARPA Lomb | ardia          |               |                                    |                |
| <                                        | -   | EZ                   |                                  |                                | Modulo               |                |               |                                    |                |
| Modulo IB (*) Campi obbligatori          |     | ← 14/20 →            | Codice Sito MI146.4554           |                                |                      |                | 6             | 🖌 Invia modulo 💲 Refresh 🛛 🗹 Salva | Salva e Chiudi |
| 6 Notifica                               |     | Fase: Modulo:        |                                  |                                |                      |                |               |                                    | Î              |
| 7 Evento                                 | ٥   | POZZI/PIEZOMETRI     |                                  |                                |                      |                |               |                                    | 0              |
| 8 MISE                                   | ۵   | PRESENZA POZZI       |                                  |                                |                      |                |               |                                    |                |
| 9 Superficie                             |     | NON SONO PRESE       | NTI E NON SONO ANCORA STATI DEFI | NITI I POZZI/PIEZOMETRI DA RE/ | ALIZZARE             |                |               |                                    |                |
| 10 Particella Catastale                  | ٥   |                      |                                  |                                |                      |                |               |                                    |                |
| 11 Destinazione Uso                      | 0   | LISTA POZZI/PIEZOM   | ETRI (*)                         |                                |                      |                |               |                                    | •              |
| 12 Matrice Sostanze                      | ٥   | CODICE               | COD.LOCALE                       | TIPOLOGIA                      | LONG. (X)            | LAT. (Y)       | DIAMETRO [cm] | PROFONDITA' [m]                    |                |
| 13 Plume Contaminazione                  | 0   |                      |                                  |                                |                      |                |               |                                    | 2              |
| 16 Punti Campionamento                   | 2 🗆 |                      |                                  |                                |                      |                |               |                                    |                |
| 15 Contesto Ambientale                   | ٥   | POZZO/PIEZOMETRO     | 1                                |                                |                      |                |               | Seleziona su mappa 🐲 Elimina Pozz  | o/Piezometro 🔳 |
| 16 Informazione Sito                     |     | TIPOLOGIA (*)        |                                  | CODICE LOCALE (*)              |                      | CODICE ARPA    |               | CODICE PROVINCIA                   |                |
| 17 Sintesi Esiti Indagini<br>Preliminari | ٥   |                      | ~                                |                                |                      |                |               |                                    |                |
| Comunicazione                            | 0   | DIAMETRO [cm]        |                                  | PROFONDITA' [m]                |                      | QUOTA PIANO CA | AMPAGNA (m)   |                                    |                |
| 19 Dichiarazione Conformita'             |     |                      | ~ ^                              |                                | ~ ^                  |                |               |                                    | × ^            |
| 20 Informativa Privacy                   |     | LONGITUDINE (X)      |                                  | LATITUDINE (Y)                 |                      | FILTRI DA [m]  |               | FILTRI A [m]                       |                |
|                                          |     |                      | V .                              |                                | $\sim$ $\wedge$      |                | ~ ^           |                                    |                |

Fig. 6.1.1.15b Seleziona su mappa per Pozzi/Piezometri

Portale Agisco PSC-ARPA Lombardia- Version 1.0 ALLEGATO MODULISTICA.docx Data: 03 marzo 2025

Pag. 233/494

|                                          |    |                      |                             |              |                           |        |                  |          |     | <b></b>                        | SUPERVISOR V         |
|------------------------------------------|----|----------------------|-----------------------------|--------------|---------------------------|--------|------------------|----------|-----|--------------------------------|----------------------|
|                                          | *  | Regione<br>Lombardia |                             |              | Portale Agisco PSC - ARPA | Lombar | rdia             |          |     |                                |                      |
| ← ♠                                      |    | Er                   |                             |              | Modulo                    |        |                  |          |     |                                |                      |
| Modulo IB (*) Cempi obbligato            | đ  | ← 14/20 → Co         | dice Sito MI146.4554        |              |                           |        |                  |          |     | Invia modulo 🦉 Refresh 🛛 🕅 Sal | va 🖬 Salva e Chiud   |
| 6 Notifica                               | •  | PRESENZA SOIL GAS    |                             |              | DA DEALIZZADE             |        |                  |          |     |                                |                      |
| 7 Evento                                 | ٥  | INON SONO PRESENTE   | NON SONO ANCORA STATI DEFIN | ITT SOIL GAS | DA READZZARE              |        |                  |          |     |                                |                      |
| 8 MISE                                   |    | LISTA SOIL GAS (*)   |                             |              |                           |        |                  |          |     |                                | +                    |
| 9 Superficie                             | 0  |                      |                             |              |                           |        |                  |          |     |                                |                      |
| 10 Particella Catastale                  | Ċ  | CODICE               | COD.LOCALE                  |              | TIPOLOGIA                 |        | LONG. (X)        | LAT. (Y) |     | PROFONDITA' [m]                |                      |
| 11 Destinazione Uso                      | 0  | 51                   |                             |              |                           |        |                  |          |     |                                | 2                    |
| 12 Matrice Sostanze                      | ٥  | SOIL GAS 1           |                             |              |                           |        |                  |          |     | Seleziona su mappa 🐲           | Elimina Soil Gas   🏦 |
| 13 Plume Contaminazione                  | 0  | CODICE LOCALE (*)    |                             | CODICE AR    | ΡΑ                        |        | CODICE PROVINCIA |          |     | TIPOLOGIA                      |                      |
| 14 Punti Campionamento                   | 20 |                      |                             |              |                           |        |                  |          |     |                                |                      |
| 15 Contesto Ambientale                   | 0  | LONGITUDINE (X)      |                             | LATITUDIN    | E (Y)                     |        | FILTRI DA [m]    |          |     | FILTRI A [m]                   |                      |
| 16 Informazione Sito                     |    |                      | × ^                         |              | ×                         | < ^    |                  |          | ~ ^ |                                | ~ ^                  |
| 17 Sintesi Esiti Indagini<br>Preliminari | ٥  | PROFONDITA' [m]      |                             | DISMESSO     |                           |        | SOSTITUITO       |          |     |                                |                      |
| 18 Comunicazione<br>Superamento CSC      | 0  |                      | ~ ^                         | 🔿 SI         | O NO                      |        | O SI             | O NO     |     |                                |                      |
| 19 Dichiarazione Conformita'             | ٥  |                      |                             |              |                           |        |                  |          |     | Annulla                        | Conferma             |
| 20 Informativa Privacy                   |    |                      |                             |              |                           |        |                  |          |     |                                |                      |

La stessa modalità viene applicata nella sezione SoilGas. (vedi Fig. 6.1.1.15c)

Fig. 6.1.1.15c Seleziona su mappa per SoilGas

# 3.1.1.16 Parte 16 - Contesto Ambientale

La parte è composta da diverse sezioni, l'operatore può o meno scegliere fra le opzioni fornite. In particolare, viene chiesto nella prima di specificare, attraverso una selezione tra le opzioni presentate, la Soggiacenza Freatica. Nella seconda sezione viene chiesto di specificare la presenza di pozzi. Infine, vi è una tabella dove è possibile effettuare la selezione dei corpi idrici o zone umide, con le relative distanze. (vedi Fig. 6.1.1.16a)

Pag. 234/494

|                                          |    |                                                                |                                                                     |                             |              | , m (                 | SUPERVISOR 🗸   |
|------------------------------------------|----|----------------------------------------------------------------|---------------------------------------------------------------------|-----------------------------|--------------|-----------------------|----------------|
|                                          | *  | Regione<br>Lombardia                                           | Portale Agisco PSC - ARPA Lombar                                    | dia                         |              |                       |                |
| ← ♠                                      | È  | E.                                                             | Modulo                                                              |                             |              |                       |                |
| Modulo IB (*) Compi obbilgatori          |    | $\leftarrow$ 15 / 20 $\rightarrow$ Codice Sito MI146.4554      |                                                                     |                             | 💽 Invia modu | o 🖏 Refresh 🛛 🖉 Salva | Salva e Chiudi |
| 6 Notifica                               |    | Fase: Modulo:                                                  |                                                                     |                             |              |                       | Â              |
| 7 Evento                                 |    | INFORMAZIONI SUL CONTESTO AMBIENTALE                           |                                                                     |                             |              |                       |                |
| a MISE                                   | ٥  | SOGGIACENZA FALDA EDEATICA (*)                                 |                                                                     |                             |              |                       |                |
| 9 Superficie                             | ۵  |                                                                |                                                                     |                             |              |                       | ~              |
| 10 Particella Catastale                  | ٥  |                                                                |                                                                     |                             |              |                       |                |
| 11 Destinazione Uso                      | ٥  | PRESENZA POZZI                                                 |                                                                     |                             |              |                       |                |
| 12 Matrice Sostanze                      | ٥  | IN SITO (*)                                                    |                                                                     | EUOPI SITO ENTRO 200 [m]/*) |              |                       | _              |
| 13 Plume Contaminazione                  |    | ···                                                            | ~                                                                   |                             |              |                       | ~              |
| 14 Punti Campionamento                   |    |                                                                |                                                                     |                             |              |                       |                |
| 15 Contesto Ambientale                   | 20 | SI                                                             | 0 NO                                                                |                             | O NON NOTO   |                       |                |
| 16 Informazione Sito                     |    |                                                                |                                                                     |                             |              |                       |                |
| 17 Sintesi Esiti Indagini<br>Preliminari | 0  | CORPI IDRICI / ZONE UMIDE / SIC-ZPS - presenza entro 200 m dal | sito (3000 m per SIC ZPS) indicare distanza dall'elemento più vicir | 10                          |              |                       |                |
| Comunicazione<br>Superamento CSC         | ٥  | ELEMENTO                                                       |                                                                     |                             | SITO         | DISTANZA [m]          |                |
| 19 Dichiarazione Conformita'             | ٥  | CORSI D'ACQUA                                                  |                                                                     | 🔿 In Sito                   | Fuori Sito   |                       | ~ ^            |
| 20 Informativa Privacy                   | 0  | ZONE UMIDE                                                     |                                                                     | 🔿 In Sito                   | O Fuori Sito |                       | × ^            |

#### Fig. 6.1.1.16a Compilazione della parte Contesto Ambientale

#### 3.1.1.17 Parte 17 - Informazione Sito

La parte è composta da sezioni, l'operatore può o meno scegliere fra le opzioni fornite. In particolare, viene chiesto nella prima di specificare, attraverso una selezione tra le opzioni presentate, la tipologia del sito. In base alla scelta effettuata appariranno il campo "Note" obbligatorio o la possibilità di aggiungere altre tipologie di attività. (vedi Fig. 6.1.1.17a)

|                                                    |    |                                                                                                    |                                 | 📮 🔮 TECNICO DELEGAT. 🗸                               |
|----------------------------------------------------|----|----------------------------------------------------------------------------------------------------|---------------------------------|------------------------------------------------------|
| 122                                                | *  | Regione<br>Lombardia                                                                                                    | Portale Agisco PSC - ARPA Lomba | rdia                                                 |
| ← ♠                                                | Ê  | EV.                                                                                                    | Modulo                          |                                                      |
| Modulo IB (Composingator                           |    | $\leftarrow$ 17/21 $\rightarrow$ Cadre Site $\cdots$                                                                                             |                                 | 🕞 Consider Consort 💲 Referen 🖉 Salva 🖬 Salva e Oludi |
| Soggetto Compilatore                               | 0  | Fase: Indagine Preliminare Modulo: Esti delle indagini preliminari e autocertificazione di ripristino o comunicazione di potenziale contaminazio | ione                            |                                                      |
| 2 Soggetto Comunicazione                           | ٥  | INFORMAZIONE SITO - ATTIVITA:                                                                                                    |                                 |                                                      |
| Soggetto Obbligato                                 | ٥  | TIPOLOGIA DEL SITO (1)                                                                                                    |                                 |                                                      |
| <ul> <li>Soggetto Responsabile</li> </ul>          | ٥  | aree industriali dismesse                                                                                                    |                                 |                                                      |
| 3 Comunicazione Intenzione<br>Indagine Preliminare | ٥  | SOGGETTA AIA                                                                                                    |                                 | IDENTIFICATIVO AIA                                   |
| 6 Localizzazione Sito                              | 0  | ି ସ ି ND                                                                                                    |                                 |                                                      |
| Notifica                                           | ٥  | SOGGETTA RIR                                                                                                    |                                 | IDENTIFICATIVO RIR                                   |
| Evento                                             | ٥  | ି \$i ି NO                                                                                                    |                                 |                                                      |
| MIPRE/MISE                                         | ٥  |                                                                                                    |                                 |                                                      |
| 10 Superficie                                      | 0  | TIPOLOGIA DI ATTIVITA                                                                                                    |                                 |                                                      |
| 11 Particella Catastale                            | 0  | CODICE ATECD ATTIVITAL PRINCIPALE                                                                                                    |                                 |                                                      |
| 2 Destinazione Uso                                 | 0  | ି ହା ି NO                                                                                                    |                                 |                                                      |
| 18 Matrice Sostanze                                | ٥  |                                                                                                    |                                 |                                                      |
| 94 Plume Contaminazione                            | 0  | 🐀 Annulia 🔣 Salva e Continua                                                                                                    |                                 |                                                      |
| 9 Punti Campionamento                              | 0  |                                                                                                    |                                 |                                                      |
| 😙 Contesto Ambientale                              | 0  |                                                                                                    |                                 |                                                      |
| <ul> <li>Informazione Sito</li> </ul>              | 20 |                                                                                                    |                                 |                                                      |
| Sintesi Esiti Indagini Preliminar                  | 1  |                                                                                                    |                                 |                                                      |

Portale Agisco PSC-ARPA Lombardia- Version 1.0 ALLEGATO MODULISTICA.docx Data: 03 marzo 2025

Pag. 235/494

# Fig. 6.1.1.17a Compilazione della parte Informazione Sito

#### 3.1.1.18 Parte 18 - Sintesi Esiti Indagini Preliminari

La parte è composta da una sezione, l'operatore può o meno scegliere fra le opzioni fornite.

È possibile verificare l'accertato superamento delle CSC qualora presente e attestare l'eventuale presenza di riporti. (vedi Fig. 6.1.1.18a)

|                                          |    |                                                   |                                                           |                                                       | 💬 😮 SUPERVISOR 🗸                     |
|------------------------------------------|----|---------------------------------------------------|-----------------------------------------------------------|-------------------------------------------------------|--------------------------------------|
|                                          | 7  | Regione<br>Lombardia                              | Portale Agisco PSC - ARPA Lom                             | bardia                                                |                                      |
| ← ♠                                      | P  | Er                                                | Modulo                                                    |                                                       |                                      |
| Modulo IB (*) Carryi obbilgato           | ri | $\leftarrow$ 17/20 $\rightarrow$ Codice Site      | MI146.4554                                                | 📷 Invia mod                                           | o 😋 Refresh 🛛 Salva 🖬 Salva e Chiudi |
| 6 Notifica                               |    | Fase: Modulo:                                     |                                                           |                                                       |                                      |
| 7 Evento                                 | ٥  | SINTESI ESITI INDAGINI PRELIMINARI                |                                                           |                                                       |                                      |
| 8 MISE                                   |    | L'INDAGINE PRELIMINARE HA ACCER                   | TATO IL SUPERAMENTO DELLE CSC NEI SUOLI? (*)              |                                                       |                                      |
| Superficie                               |    | O Si                                              | O No                                                      | O Matrice non indagata                                |                                      |
| 10 Particella Catastale                  |    |                                                   |                                                           |                                                       |                                      |
| 11 Destinazione Uso                      | 0  | CINDAGINE PRELIMINARE HA ACCER                    | TATO IL SUPERAMENTO DELLE CSC NELLE ACQUE SOTTERRANEE?(*) | <ul> <li>Matrice con indepata</li> </ul>              |                                      |
| 12 Matrice Sostanze                      | 0  |                                                   | 0.10                                                      | - maxice non meagata                                  |                                      |
| 12 Plume Contaminazione                  | _  | PRESENZA RIPORTI                                  |                                                           |                                                       |                                      |
|                                          |    | O SI                                              | O NO                                                      |                                                       |                                      |
| 14 Punti Campionamento                   |    | E' STATO ACCERTATO IL SUPERAMEN                   | ITO DELLE CSC NEI RIPORTI?                                |                                                       | 2                                    |
| 15 Contesto Ambientale                   |    | <ul> <li>SI, potenzialmente contaminat</li> </ul> | 0                                                         | <ul> <li>NO, riporto (setacciato) conforme</li> </ul> |                                      |
| 16 Informazione Sito                     | Ŭ  |                                                   |                                                           |                                                       |                                      |
| 12 Sintesi Esiti Indagini<br>Preliminari | 20 | E' STATA RILEVATA LA PRESENZA DI                  | RIPORTI NON CONFORMI AL TEST DI CESSIONE?                 |                                                       | 2                                    |
| 18 Comunicazione<br>Superamento CSC      |    | <ul> <li>SI, eluato non conforme</li> </ul>       |                                                           | NO, eluato conforme                                   |                                      |
| 19 Dichiarazione Conformita'             |    |                                                   |                                                           |                                                       |                                      |
| 20 Informativa Privacy                   | 0  | Annulla 🔂 Salva                                   | e Continua                                                |                                                       |                                      |

Fig. 6.1.1.18a Compilazione della parte Sintesi Esiti Indagine Preliminare

#### 3.1.1.19 Parte 19 - Comunicazione Superamento CSC

La parte è composta da una sezione dove viene chiesta la comunicazione di superamento CSC. (vedi Fig. 6.1.1.19a)

Data: 03 marzo 2025

Pag. 236/494

|                                          |    |                                                                                                    |                                     | 💬 😫 supervisor 🗸                                  |
|------------------------------------------|----|----------------------------------------------------------------------------------------------------|-------------------------------------|---------------------------------------------------|
|                                          | 7  | Regione<br>Lombardia                                                                                                | Portale Agisco PSC - ARPA Lombardia |                                                   |
| ← ♠                                      | Ē  | E                                                                                                    | Modulo                              |                                                   |
| Modulo IB (*) Compi obbilgator           | el | $\leftarrow$ 18 / 20 $\rightarrow$ Codice Sito MI146.4554                                                           |                                     | 📑 Invia modulo 🖉 Refresh 📝 Salva 🔒 Salva e Chiudi |
| 6 Notifica                               | 0  | Fase: Modulo:                                                                                                    |                                     |                                                   |
| 7 Evento                                 | ۵  | COMUNICAZIONE SUPERAMENTO CSC                                                                                       |                                     |                                                   |
| MISE                                     | ۵  | COMUNICA (*)                                                                                                    |                                     |                                                   |
| 9 Superficie                             | ٥  | <ul> <li>Il superamento delle CSC ai sensi dell'Art 242, c 3, DLsg 152/06 e smi</li> </ul>                          | E.                                  |                                                   |
| 10 Particella Catastale                  | ٥  | Il superamento delle CSC ai sensi dell'Art 242, c 11, DLsg 152/06 e smi                                             |                                     |                                                   |
| 11 Destinazione Uso                      | ٥  | Il superamento delle CSC ai sensi dell'Art 245, c 2, DLsg 152/06 è smi     Si comunica avvenuto ripristino del sito |                                     |                                                   |
| 12 Matrice Sostanze                      | ٥  |                                                                                                    |                                     |                                                   |
| 13 Plume Contaminazione                  | ٥  | 🔦 Annulla 民 Salva e Continua                                                                                        |                                     |                                                   |
| 14 Punti Campionamento                   |    |                                                                                                    |                                     |                                                   |
| 15 Contesto Ambientale                   | ٥  |                                                                                                    |                                     |                                                   |
| 16 Informazione Sito                     | ٥  |                                                                                                    |                                     |                                                   |
| 17 Sintesi Esiti Indagini<br>Preliminari | ٥  |                                                                                                    |                                     |                                                   |
| 18 Comunicazione<br>Superamento CSC      | 20 |                                                                                                    |                                     |                                                   |
| 19 Dichiarazione Conformita'             | Ŭ  |                                                                                                    |                                     |                                                   |
| 20 Informativa Privacy                   | 0  |                                                                                                    |                                     |                                                   |

Fig. 6.1.1.19a Compilazione della parte Comunicazione Superamento CSC

### 3.1.1.20 Parte 20 - Dichiarazione Conformità

In questa parte l'operatore deve dare il consenso alla dichiarazione di consapevolezza. (vedi Fig. 6.1.1.20a)

|                                          |    | 🗭 .                                                                                                    | 🙁 supervisor 🗸     |
|------------------------------------------|----|----------------------------------------------------------------------------------------------------|--------------------|
|                                          | 7  | Regione Portale Agisco PSC - ARPA Lombardia                                                                                                    |                    |
| ← ♠                                      | Ê  | E Modulo                                                                                                    |                    |
| Modulo IB (*) Campi obbilgato            | d  | H 19/20      Codice Sto M1166.4554     Refresh     K     Salu     Salu     S | a 🚦 Salva e Chiudi |
| 6 Notifica                               | 0  | <ul> <li>Fase: Modulo:</li> </ul>                                                                                                    |                    |
| 7 Evento                                 |    | DICHIARAZIONE DI CONSAPEVOLEZZA                                                                                                    |                    |
| 8 MISE                                   | ٥  |                                                                                                    |                    |
| Superficie                               |    | DICHARAZIONE DI CONSAPEVIDEZZA EX ARTT. 46 E 47 D.P.R. 445/2000 (1                                                                                                    | uenti al           |
| 10 Particella Catastale                  | 0  | provvedimento emanato sulla base della dichiarazione non veritiera, come previsto dall'art. 75 del P.P.R. 445/2000                                                                                                    |                    |
| 11 Destinazione Uso                      | 0  |                                                                                                    |                    |
| 12 Matrice Sostanze                      | 0  | 🔲 Annulla 🕀 Salva e Continua                                                                                                    |                    |
| 13 Plume Contaminazione                  | 0  |                                                                                                    |                    |
| 14 Punti Campionamento                   | ٥  |                                                                                                    |                    |
| 15 Contesto Ambientale                   | 0  |                                                                                                    |                    |
| 16 Informazione Sito                     | 0  |                                                                                                    |                    |
| 17 Sintesi Esiti Indagini<br>Preliminari | 0  |                                                                                                    |                    |
| 18 Comunicazione<br>Superamento CSC      | ٥  |                                                                                                    |                    |
| 19 Dichiarazione Conformita'             | 20 |                                                                                                    |                    |
| 20 Informativa Privacy                   |    |                                                                                                    |                    |

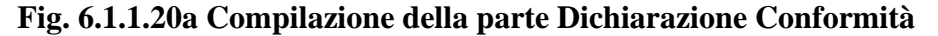

Data: 03 marzo 2025

Pag. 237/494

# 3.1.1.21 Parte 21 - Informativa Privacy

In questa parte l'operatore deve dare il consenso alle informative sulla privacy. (vedi Fig. 6.1.1.21a)

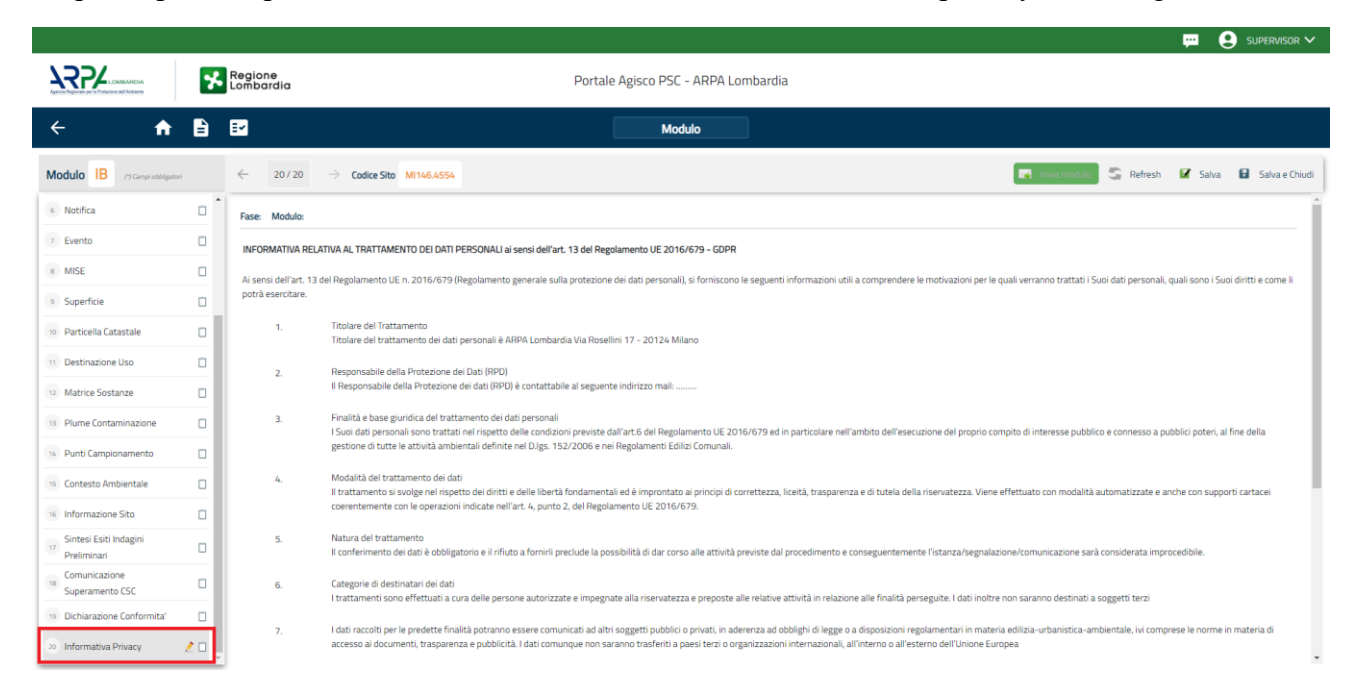

# Fig. 6.1.1.21a Compilazione della parte Informativa Privacy

# 3.1.2 Modulo IC

Fase: Caratterizzazione

Modulo: Scheda di sintesi della proposta del piano di cartterizzazione

Per poter proseguire con la compilazione dei successivi moduli, tutte le parti devono essere correttamente compilate. I campi contraddistinti dal (\*) sono identificati come campi obbligatori. Man mano che le parti vengono compilate appare di fianco un simbolo, solo quando tutte le parti saranno

salvate 🥝 il modulo potrà essere inviato. In alcune parti troviamo la visualizzazione tabellare. Al click

di 💌 è possibile aggiungere un nuovo dato. Al click di 🖄 sarà possibile invece aprire il singolo campo per visualizzare e modificarne i contenuti.

Inoltre, potremo osservare che le parti già compilate nei moduli inviati, verranno automaticamente precompilate nei moduli successivi, sarà comunque possibile aggiornare o modificare le informazioni inserite.

Data: 03 marzo 2025

Pag. 238/494

# 3.1.2.1 Parte 1 - Soggetto Compilatore

La parte è composta da due sezioni:

La prima contiene il campo "Compilatore" che viene automaticamente precompilato dal nome utente inserito nella fase di registrazione al sito.

La seconda il campo "In qualità di" dove viene chiesto di specificare il soggetto Obbligato in questione. (vedi Fig. 6.1.2.1a)

|                                                     |     |                                                             |                                     |                  | <b>F</b>        | SUPERVISOR 🗸   |
|-----------------------------------------------------|-----|-------------------------------------------------------------|-------------------------------------|------------------|-----------------|----------------|
|                                                     | *   | Regione<br>Lombardia                                        | Portale Agisco PSC - ARPA Lombardia |                  |                 |                |
| ← ♠                                                 | È   | E <b>r</b>                                                  | Modulo                              |                  |                 |                |
| Modulo IC (*) Campi obbilgat                        | ori | ← 1/19 → Codice Sito MI146.4554                             |                                     | 📷 Invia modulo 😋 | Refresh 🖌 Salva | Salva e Chiudi |
| Soggetto Compilatore                                | 20  | Fase: Modulo:                                               |                                     |                  |                 |                |
| 2 Soggetto Comunicazione                            | ٥   | SOGGETTO COMPILATORE                                        |                                     |                  |                 |                |
| 3 Soggetto Obbligato                                | Ċ   | IL COMPILATORE (*)                                          |                                     |                  |                 | 1              |
| 4 Soggetto Responsabile                             | ٥   |                                                             |                                     |                  |                 |                |
| 5 Localizzazione Sito                               | ٥   |                                                             |                                     |                  |                 |                |
| 6 Notifica                                          | 0   | Soggetto delegato dal soggetto obbligato alla comunicazione |                                     |                  |                 |                |
| 7 Evento                                            | 0   |                                                             |                                     |                  |                 |                |
| 8 Superficie                                        | 0   | 🔦 Annulla 民 Salva e Continua                                |                                     |                  |                 |                |
| 9 Particella Catastale                              | ٥   |                                                             |                                     |                  |                 |                |
| 10 Destinazione Uso                                 | Ċ   |                                                             |                                     |                  |                 |                |
| 11 Contesto Ambientale                              |     |                                                             |                                     |                  |                 |                |
| 12 Informazione Sito                                |     |                                                             |                                     |                  |                 |                |
| <sup>13</sup> Sintesi Esiti Indagini<br>Preliminari |     |                                                             |                                     |                  |                 |                |
| 14 Plume Contaminazione                             |     |                                                             |                                     |                  |                 |                |
| 15 Matrice Sostanze                                 | •   |                                                             |                                     |                  |                 |                |

#### Fig. 6.1.2.1a Compilazione della parte Soggetto Compilatore

#### 3.1.2.2 Parte 2 - Soggetto Comunicazione

In questa parte l'operatore può o meno scegliere fra le tre opzioni presentate. Viene chiesto, in particolare, di specificare il ruolo del soggetto che effettua la comunicazione. (vedi Fig. 6.1.2.2a)

Data: 03 marzo 2025

Pag. 239/494

|                                                     |    |                                                                                                    |                                |        |                        | <b></b>     | 9 SUPERVISOR V |
|-----------------------------------------------------|----|----------------------------------------------------------------------------------------------------|--------------------------------|--------|------------------------|-------------|----------------|
|                                                     | *  | Regione<br>Lombardia                                                                                                    | Portale Agisco PSC - ARPA Lomb | pardia |                        |             |                |
| ← ♠                                                 | È  | Er                                                                                                    | Modulo                         |        |                        |             |                |
| Modulo IC (*) Campi obbligato                       | ri | $\leftarrow$ 2 / 19 $\rightarrow$ Codice Sito MI146.4554                                                                                                    |                                |        | 🙀 Invia modulo 🍣 Refre | esh 📝 Salva | Salva e Chiudi |
| 1 Soggetto Compilatore                              |    | Fase: Modulo:                                                                                                    |                                |        |                        |             |                |
| 2 Soggetto Comunicazione                            | 20 | SOGGETTO COMUNICAZIONE                                                                                                    |                                |        |                        |             |                |
| 3 Soggetto Obbligato                                |    | COMUNICAZIONE EFFETTUATA IN QUALITA: DI (*)                                                                                                    |                                |        |                        |             |                |
| 4 Soggetto Responsabile                             | ٥  | Soggetto responsabile dell'inquinamento (Art 242 DLgs 152/06 e smi)                                                                                          |                                |        |                        |             |                |
| 5 Localizzazione Sito                               |    | <ul> <li>Soggetto non responsabile dell'inquinamento (Art 245 DLgs 152/06 e sm</li> <li>Pubblica amministrazione (Art 244, c1, DLgs 152/06 e smi)</li> </ul> | 0                              |        |                        |             |                |
| 6 Notifica                                          |    |                                                                                                    |                                |        |                        |             |                |
| 7 Evento                                            |    |                                                                                                    |                                |        |                        |             |                |
| 8 Superficie                                        |    | Annulla Salva e Continua                                                                                                    |                                |        |                        |             |                |
| 9 Particella Catastale                              | D  |                                                                                                    |                                |        |                        |             |                |
| 10 Destinazione Uso                                 | D  |                                                                                                    |                                |        |                        |             |                |
| 11 Contesto Ambientale                              | D  |                                                                                                    |                                |        |                        |             |                |
| 12 Informazione Sito                                | 0  |                                                                                                    |                                |        |                        |             |                |
| <sup>13</sup> Sintesi Esiti Indagini<br>Preliminari |    |                                                                                                    |                                |        |                        |             |                |
| 14 Plume Contaminazione                             | ٥  |                                                                                                    |                                |        |                        |             |                |
| 15 Matrice Sostanze                                 |    |                                                                                                    |                                |        |                        |             |                |

Fig. 6.1.2.2a Compilazione della parte Soggetto Comunicazione

### 3.1.2.3 Parte 3 - Soggetto Obbligato

La parte è composta da due sezioni:

La prima dove viene chiesto di selezionare la tipologia del soggetto obbligato e di inserire il Codice Fiscale.

Nella seconda sezione viene chiesto di scegliere la "natura" del soggetto obbligato:

Persona Fisica – Persona Giuridica – Ente Pubblico. In base alla scelta effettuata sarà necessaria la compilazione dei relativi campi. (vedi Fig. 6.1.2.3a)

Data: 03 marzo 2025

Pag. 240/494

|                               |    |                                 |                  |           |                            |                    |                          | ₽ €     | SUPERVISOR 🗸   |
|-------------------------------|----|---------------------------------|------------------|-----------|----------------------------|--------------------|--------------------------|---------|----------------|
|                               | *  | Regione<br>Lombardia            |                  | Port      | ale Agisco PSC - ARPA Lomb | ardia              |                          |         |                |
| ← ♠                           | Ê  | E2                              |                  |           | Modulo                     |                    |                          |         |                |
| Modulo IC (*) Campi obbilgato | ri | ← 3719 → Codice Sito MI146.4    | 4554             |           |                            |                    | 📑 Invia modulo 🖉 Refresh | 🗹 Salva | Salva e Chiudi |
| 1 Soggetto Compilatore        |    | Fase: Modulo:                   |                  |           |                            |                    |                          |         | Î              |
| 2 Soggetto Comunicazione      | 0  | SOGGETTO CHE PRESENTA L'ISTANZA |                  |           |                            |                    |                          |         |                |
| 3 Soggetto Obbligato          | 20 | TIPOLOGIA (*)                   |                  |           |                            | CODICE FISCALE (*) |                          |         |                |
| 4 Soggetto Responsabile       | Ċ  |                                 |                  |           | ~                          |                    |                          |         |                |
| 5 Localizzazione Sito         |    | NATUDA                          |                  |           |                            |                    |                          |         |                |
| 6 Notifica                    | 0  | Persona Fisica                  | Persona Giuridio | ca        | Ente Pubblico              |                    |                          |         |                |
| 7 Evento                      | 0  |                                 |                  |           |                            |                    |                          |         |                |
| Superficie                    | 0  | COGNOME (*)                     |                  |           |                            | NOME (*)           |                          |         |                |
| 9 Particella Catastale        | 0  |                                 |                  |           |                            |                    |                          |         |                |
| 10 Destinazione Uso           | -  | DATA NASCITA (*)                |                  | SESSO (*) |                            | CITTADINANZA       |                          |         |                |
| Contente Ambientale           |    |                                 |                  |           | ~                          |                    |                          |         | ~              |
| Contesto Ambientale           |    | COMUNE NASCITA (*)              |                  |           |                            | STATO NASCITA(*)   | PROVINCIA NASCITA (*)    |         |                |
| 12 Informazione Sito          |    |                                 |                  |           | ~                          |                    |                          |         |                |
| 13 Preliminari                |    |                                 |                  |           |                            |                    |                          |         |                |
| 14 Plume Contaminazione       | D  | COMUNE DI RESIDENZA(*)          |                  |           |                            | STATU RESIDENZA(*) | PROVINCIA RESIDENZA(*)   |         |                |
| 15 Matrice Sostanze           | •  |                                 |                  |           | Ŷ                          |                    |                          |         |                |

Fig. 6.1.2.3a Compilazione della parte Soggetto Obbligato

# 3.1.2.4 Parte 4 - Soggetto Responsabile

La parte è composta da due sezioni:

La prima dove viene chiesto di selezionare l'eventuale presenza del soggetto responsabile.

Nella seconda sezione viene chiesto di scegliere la "natura" del soggetto responsabile:

Persona Fisica – Persona Giuridica – Ente Pubblico. In base alla scelta effettuata sarà necessaria la compilazione dei relativi campi. (vedi Fig. 6.1.2.4a)

Pag. 241/494

|                                                                                                    |    |                                                        |                |                |                         |         |                   |                |             | <b>•</b> 6 | SUPERVISOR 🗸   |
|----------------------------------------------------------------------------------------------------|----|--------------------------------------------------------|----------------|----------------|-------------------------|---------|-------------------|----------------|-------------|------------|----------------|
| APPENDING DE LA PORTECIÓN DE LA PORTECIÓN DE L | 7  | Regione<br>Lombardia                                   |                | P              | ortale Agisco PSC - ARP | A Lomba | rdia              |                |             |            |                |
| ← ♠                                                                                                    | È  | E.                                                     |                |                | Modulo                  |         |                   |                |             |            |                |
| Modulo (1) Campi obbilgator                                                                                                    | d. | $\leftarrow$ 4 / 19 $\rightarrow$ Codice Sito MI146.45 | 54             |                |                         |         |                   | 💽 Invia modulo | S Refresh   | 🗹 Salva    | Salva e Chiudi |
| 1 Soggetto Compilatore                                                                                                    | D  | Fase: Modulo:                                          |                |                |                         |         |                   |                |             |            | Î              |
| 2 Soggetto Comunicazione                                                                                                    | ٥  | SOGGETTO RESPONSABILE                                  |                |                |                         |         |                   |                |             |            |                |
| 3 Soggetto Obbligato                                                                                                    | ٥  | IL RESPONSABILE COINCIDE CON IL SOGGETTO C             | HE PRESENTA    | L'ISTANZA? (*) |                         |         |                   |                |             |            |                |
| 6 Soggetto Responsabile                                                                                                    | 20 | ⊖ si                                                   |                |                |                         |         | O NO              |                |             |            | _              |
| 5 Localizzazione Sito                                                                                                    | ۵  | E' STATO INDIVIDUATO IL SOGGETTO RESPONSAR             | BIL E2 (*)     |                |                         |         |                   |                |             |            |                |
| 6 Notifica                                                                                                    | Ċ  | • SI                                                   |                |                |                         |         | O NO              |                |             |            |                |
| 7 Evento                                                                                                    | Ċ  |                                                        |                |                |                         |         |                   |                |             |            |                |
| 8 Superficie                                                                                                    |    | NATURA(*)                                              | arsona Giuridi | a.             | Ente Pubblico           |         |                   |                |             |            |                |
| Particella Catastale                                                                                                    | 0  |                                                        |                |                | - Enter abbileo         |         |                   |                |             |            |                |
| 10 Destinazione Uso                                                                                                    |    | COGNOME(*)                                             |                |                |                         |         | NOME (*)          |                |             |            |                |
| 11 Contesto Ambientale                                                                                                    | ٥  |                                                        |                |                |                         |         |                   |                |             |            |                |
| 12 Informazione Sito                                                                                                    | 0  | DATA NASCITA (*)                                       |                | SESSO (*)      |                         |         | CITTADINANZA      |                |             |            |                |
| 3 Sintesi Esiti Indagini<br>Preliminari                                                                                                    | ٥  |                                                        |                |                |                         | ~       |                   |                |             |            | ~              |
| 14 Plume Contaminazione                                                                                                    | 0  | COMUNE NASCITA (*)                                     |                |                |                         |         | STATO NASCITA (*) | PROVINCIA      | IASCITA (*) |            |                |
| 15 Matrice Sostanze                                                                                                    | 0  |                                                        |                |                |                         | ~       |                   |                |             |            |                |

Fig. 6.1.2.4a Compilazione della parte Soggetto Responsabile

# 3.1.2.5 Parte 5 - Localizzazione Sito

La parte è composta da diverse sezioni, l'operatore può o meno scegliere fra le opzioni fornite.

Cliccando sul tasto "Seleziona su mappa" appare una schermata nella quale si potrà procedere nella selezione delle coordinate geografiche attraverso la funzione "Disegnare un punto". (vedi Fig. 6.1.2.5a)

Pag. 242/494

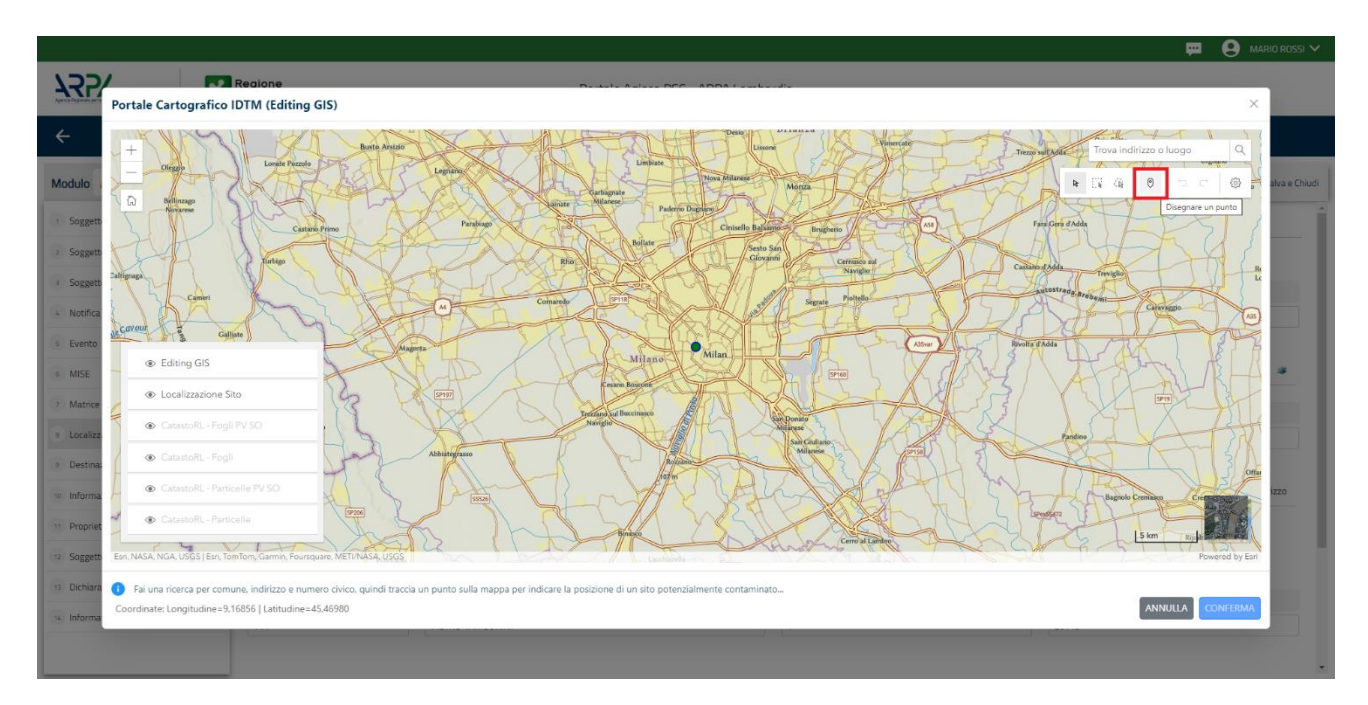

Fig. 6.1.2.5 a Compilazione della parte Localizzazione Sito

La parte viene di seguito compilata in automatico in base alla selezione effettuata. (vedi Fig. 6.1.2.5b)

|                                          | 7  | Regione<br>Lombardia                                | Portale Agisco PSC - ARPA Lomb                                          | ardia                    |                                                  |
|------------------------------------------|----|-----------------------------------------------------|-------------------------------------------------------------------------|--------------------------|--------------------------------------------------|
| < <b>↑</b>                               | Ē  | E∽                                                  | Modulo                                                                  |                          |                                                  |
| Modulo IC (*) Campi obbligate            | ni | ← 5/19 → Codice Sito MI146.4554                     |                                                                         |                          | 🛐 Inwa modulo 😂 Refresh 🛛 🗹 Salva 🗧 Salva e Chir |
| 1 Soggetto Compilatore                   | D  | Fase: Modulo:                                       |                                                                         |                          |                                                  |
| 2 Soggetto Comunicazione                 | ٥  | LOCALIZZAZIONE DEL SITO                             |                                                                         |                          |                                                  |
| 3 Soggetto Obbligato                     |    |                                                     |                                                                         |                          |                                                  |
| 6 Soggetto Responsabile                  |    | COORDINATE GEOGRAFICHE WGS84                        |                                                                         |                          | Seleziona su mappa 🚙                             |
| 6 Localizzazione Sito                    | 20 |                                                     |                                                                         |                          |                                                  |
| 6 Notifica                               | Ċ  | X (WG584/UTM 32N) (*)                               | Y (WGS84/UTM 32N) (*)                                                   | LONGITUDINE (WG584/°)(*) | LATITUDINE (WG584/°) (*)                         |
| 7 Evento                                 | 0  |                                                     |                                                                         |                          |                                                  |
| 8 Superficie                             | Ċ  | INDIRIZZO SITO                                      |                                                                         |                          | Area priva di indirizzo                          |
| 9 Particella Catastale                   | 0  |                                                     |                                                                         |                          |                                                  |
| 10 Destinazione Uso                      | 0  | COMUNE(*)                                           |                                                                         | PROVINCIA (*)            |                                                  |
| 11 Contesto Ambientale                   | 0  |                                                     | ~                                                                       |                          |                                                  |
| 12 Informazione Sito                     | ٥  | TOPONOMASTICA (*) INDIRIZZO (*)                     |                                                                         | CIVICO                   | CAP (*)                                          |
| 13 Sintesi Esiti Indagini<br>Preliminari | ٥  |                                                     |                                                                         |                          |                                                  |
| 14 Plume Contaminazione                  |    | AGGIUNGI ALTRO COMUNE INTERESSATO (da compilare nel | aso in cui il perimetro del sito interessi il territorio di più comuni) |                          |                                                  |
| 16 Matrice Sostanze                      | 0  | ALTRO COMUNE 1                                      |                                                                         | ALTRO COMUNE 2           |                                                  |

Fig. 6.1.2.5b Compilazione della parte Localizzazione Sito

Pag. 243/494

# 3.1.2.6 Parte 6 - Notifica

In questa parte l'operatore può o meno scegliere fra le tre opzioni fornite. In particolare se si decide di mettere il check sulla terza opzione compaiono i campi obbligatori relativi al codice AGISCO del sito già esistente. (vedi Fig. 6.1.2.6a)

|                                                     |    |                                                                                                    |                                          | - F (      | supervisor 🗸   |
|-----------------------------------------------------|----|----------------------------------------------------------------------------------------------------|------------------------------------------|------------|----------------|
|                                                     | 7  | Regione Portale Agisco PSC - ARPA Lombar<br>Lombardia                                                                 | rdia                                     |            |                |
| ← ♠                                                 | -  | Er Modulo                                                                                                    |                                          |            |                |
| Modulo IC (*) Campi obbligato                       | ri | $\leftarrow$ 6719 $\rightarrow$ Codice Sito M146.4554                                                                 | 📑 Invia modulo 🖉 Refre                   | sh 📝 Salva | Salva e Chiudi |
| 1 Soggetto Compilatore                              | Ó  | Fase: Modulo:                                                                                                    |                                          |            |                |
| 2 Soggetto Comunicazione                            | 0  | Tipologia di evento che ha dato avvio al procedimento                                                                 |                                          |            |                |
| 3 Soggetto Obbligato                                | ٥  | NOTIFICA (*)                                                                                                    |                                          |            |                |
| 4 Soggetto Responsabile                             | ۵  | <ul> <li>Il verificarsi di un evento in grado di contaminare il sito (Art 242, comma 1, DLgs 152/06 e smi)</li> </ul> |                                          |            |                |
| 5 Localizzazione Sito                               | 0  | L'individuazione di una contaminazione storica (Art 242, commi 1 e 11, DLgs 152/06 e smi)                             |                                          |            |                |
| 6 Notifica                                          | 20 | La realizzazione di interventi/opere in un sito gia oggetto di bonifica (Art 242 ter, comma1)                         |                                          |            |                |
| 7 Evento                                            | 0  | CODICE AGISCO DEL SITO GIA' ESISTENTE:                                                                                | CODICE COMUNALE DEL SITO GIA' ESISTENTE: |            |                |
| 8 Superficie                                        | ٥  |                                                                                                    |                                          |            |                |
| 9 Particella Catastale                              | 0  | DENOMINAZIONE DEL SITO GIA ESISTENTE                                                                                  |                                          |            |                |
| 10 Destinazione Uso                                 | 0  |                                                                                                    |                                          |            |                |
| 11 Contesto Ambientale                              | ٥  |                                                                                                    |                                          |            |                |
| 12 Informazione Sito                                | ٥  | 🔦 Annulla 🔣 Salva e Continua                                                                                          |                                          |            |                |
| <sup>13</sup> Sintesi Esiti Indagini<br>Preliminari | ٥  |                                                                                                    |                                          |            |                |
| 14 Plume Contaminazione                             | ۵  |                                                                                                    |                                          |            |                |
| 16 Matrice Sostanze                                 | •  |                                                                                                    |                                          |            |                |

# Fig. 6.1.2.6a Compilazione della parte Notifica

# 3.1.2.7 Parte 7 - Evento

La parte è composta da due sezioni:

Nella prima parte si richiede di specificare la categoria e la tipologia dell'evento tra le opzioni fornite e di inserire una breve descrizione dell'evento.

La seconda parte prevede un elenco di sostanze potenzialmente contaminati, dove viene chiesto di selezionare se conosciute quelle presenti. (vedi Fig. 6.1.2.7a)

Pag. 244/494

|                                         |    |                                                      |      |               |                           |               |                |           | <b>P</b> 9 | SUPERVISOR 🗸   |
|-----------------------------------------|----|------------------------------------------------------|------|---------------|---------------------------|---------------|----------------|-----------|------------|----------------|
|                                         | 7  | Regione<br>Lombardia                                 |      | Portale       | Agisco PSC - ARPA Lombard | dia           |                |           |            |                |
| ← ♠                                     | È  | E.                                                   |      | [             | Modulo                    |               |                |           |            |                |
| Modulo IC (*) Campi obbilgato           | ri | $\leftarrow$ 7 / 19 $\rightarrow$ Codice Sito MI146. | 1554 |               |                           |               | 🕞 Invia modulo | S Refresh | 🖌 Salva    | Salva e Chiudi |
| 1 Soggetto Compilatore                  | D  | Fase: Modulo:                                        |      |               |                           |               |                |           |            |                |
| 2 Soggetto Comunicazione                | 0  | EVENTO                                               |      |               |                           |               |                |           |            |                |
| 3 Soggetto Obbligato                    | 0  | RILEVAZIONE INQUINAMENTO (*)                         |      | CATEGORIA (*) |                           | TIPOLOGIA (*) |                |           |            |                |
| 4 Soggetto Responsabile                 |    |                                                      |      | ***           | ~                         |               |                |           |            | ~              |
| 5 Localizzazione Sito                   | ٥  | RREVE DESCRIZIONE DELL'EVENTO (*)                    |      |               |                           |               |                |           |            |                |
| 6 Notifica                              |    |                                                      |      |               |                           |               |                |           |            |                |
| 7 Evento                                | 20 |                                                      |      |               |                           |               |                |           |            | li             |
| 8 Superficie                            |    |                                                      |      |               |                           |               |                |           |            |                |
| Particella Catastale                    | 0  | 🐀 Annulla 🔣 Salva e Continua                         |      |               |                           |               |                |           |            |                |
| 10 Destinazione Uso                     | ٥  |                                                      |      |               |                           |               |                |           |            |                |
| 11 Contesto Ambientale                  | ٥  |                                                      |      |               |                           |               |                |           |            |                |
| 12 Informazione Sito                    | 0  |                                                      |      |               |                           |               |                |           |            |                |
| 3 Sintesi Esiti Indagini<br>Preliminari | ٥  |                                                      |      |               |                           |               |                |           |            |                |
| 14 Plume Contaminazione                 | ۵  |                                                      |      |               |                           |               |                |           |            |                |
| 15 Matrice Sostanze                     |    |                                                      |      |               |                           |               |                |           |            |                |

Fig. 6.1.2.7a Compilazione della parte Evento

### 3.1.2.8 Parte 8 - Superficie

La parte è composta da una sezione, l'operatore può o meno scegliere fra le opzioni fornite.

Cliccando su "Disegna su mappa" viene mostrata la cartina geografica nella quale è possibile disegnare la superficie interessata grazie alle funzioni disponibili. (vedi Fig. 6.1.2.8a)

Pag. 245/494

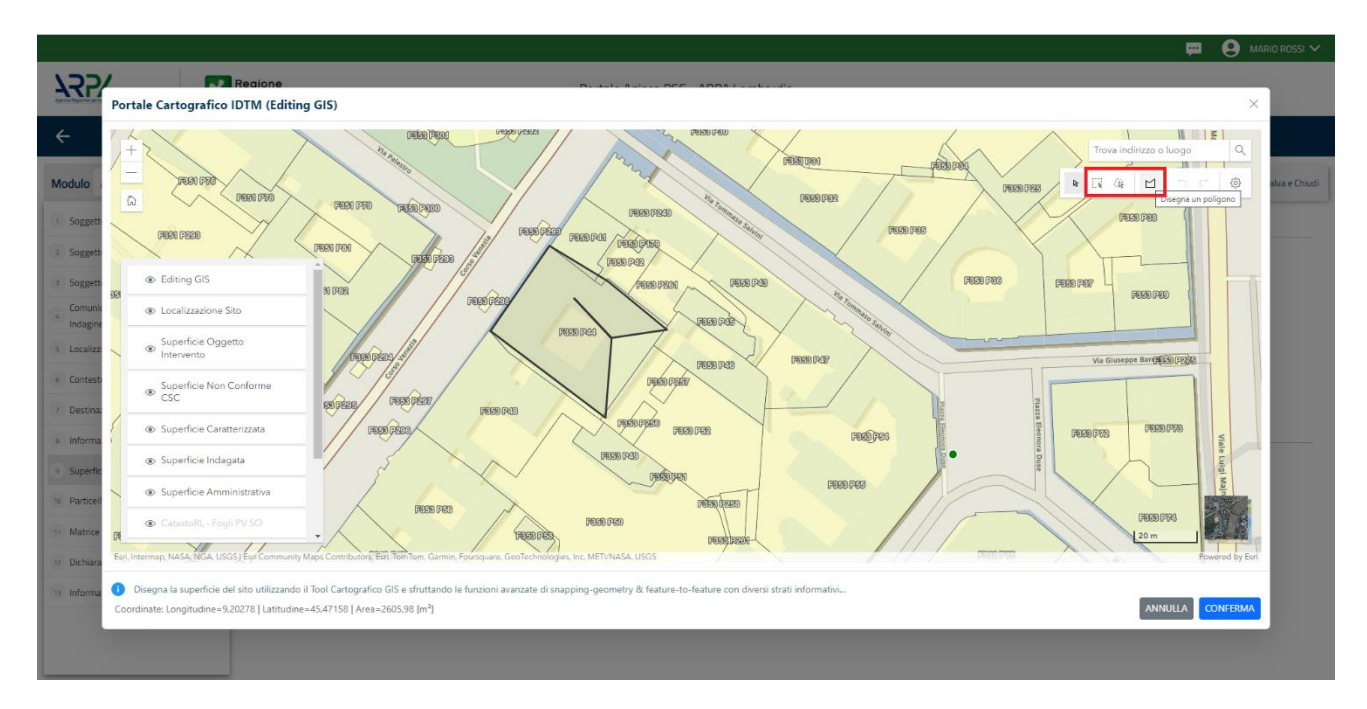

Fig. 6.1.2.8 a Selezione su mappa disegnando la superficie interessata

|                                                     | 7  | Regione<br>Lombardia                            | Portale Agisco PSC - ARPA Lombardia |                |                   |                |
|-----------------------------------------------------|----|-------------------------------------------------|-------------------------------------|----------------|-------------------|----------------|
| ← ♠                                                 | È  | E                                               | Modulo                              |                |                   |                |
| Modulo IC (*) Campi obbilgate                       | ri | ← 8719 → Codice Sito MI146.4554                 |                                     | 📑 Invia modulo | Sa Refresh 🛛 🖌 Sa | va 🖬 Salva e C |
| 1 Soggetto Compilatore                              |    | Fase: Modulo:                                   |                                     |                |                   |                |
| 2 Soggetto Comunicazione                            | ٥  | SUPERFICIE                                      |                                     |                |                   |                |
| 3 Soggetto Obbligato                                |    |                                                 | Disegna su mappa 🛛 🐲                |                |                   |                |
| 4 Soggetto Responsabile                             | D  | энекине миникатим рії (т)                       | ~ ^                                 |                |                   |                |
| 5 Localizzazione Sito                               | D  |                                                 | Disegna su mappa 🐲                  |                |                   |                |
| 6 Notifica                                          | 0  | SUPERFICIE INDAGATA [m <sup>2</sup> ] (*)       |                                     |                |                   |                |
| 7 Evento                                            | 0  |                                                 | Disegna su mappa 🐲                  |                |                   |                |
| 8 Superficie                                        | 20 | SUPERFICIE CARATTERIZZATA [m <sup>1</sup> ] (*) |                                     |                |                   |                |
| Particella Catastale                                | 0  |                                                 | ~ ^                                 |                |                   |                |
| 10 Destinazione Uso                                 | 0  |                                                 |                                     |                |                   |                |
| 11 Contesto Ambientale                              |    | 🔦 Annulla 民 Salva e Continua                    |                                     |                |                   |                |
| 12 Informazione Sito                                | -  |                                                 |                                     |                |                   |                |
| <sup>13</sup> Sintesi Esiti Indagini<br>Preliminari | 0  |                                                 |                                     |                |                   |                |
| 14 Plume Contaminazione                             | 0  |                                                 |                                     |                |                   |                |
| 15 Matrice Sostanze                                 | 0  |                                                 |                                     |                |                   |                |

La parte viene compilata in automatico in base alle informazioni inserite. (vedi Fig. 6.1.2.8b)

Fig. 6.1.2.8b Compilazione della parte Superficie

 Portale
 Agisco
 PSC-ARPA
 Lombardia Version 1.0
 Data: 03

 ALLEGATO
 MODULISTICA.docx
 Data: 03
 Data: 03
 Data: 03

Data: 03 marzo 2025

0

Pag. 246/494

# 3.1.2.9 Parte 9 - Particella Catastale

La parte è composta da una sezione, l'operatore può o meno scegliere fra le opzioni fornite.

Cliccando sul simbolo di Aggiunta di una Particella Catastale è possibile aggiungerne diverse.

Cliccando sul pulsante "Ricerca su mappa" è possibile effettuate la selezione di una particella catastale grazie alle funzioni disponibili. (vedi Fig. 6.1.2.9a)

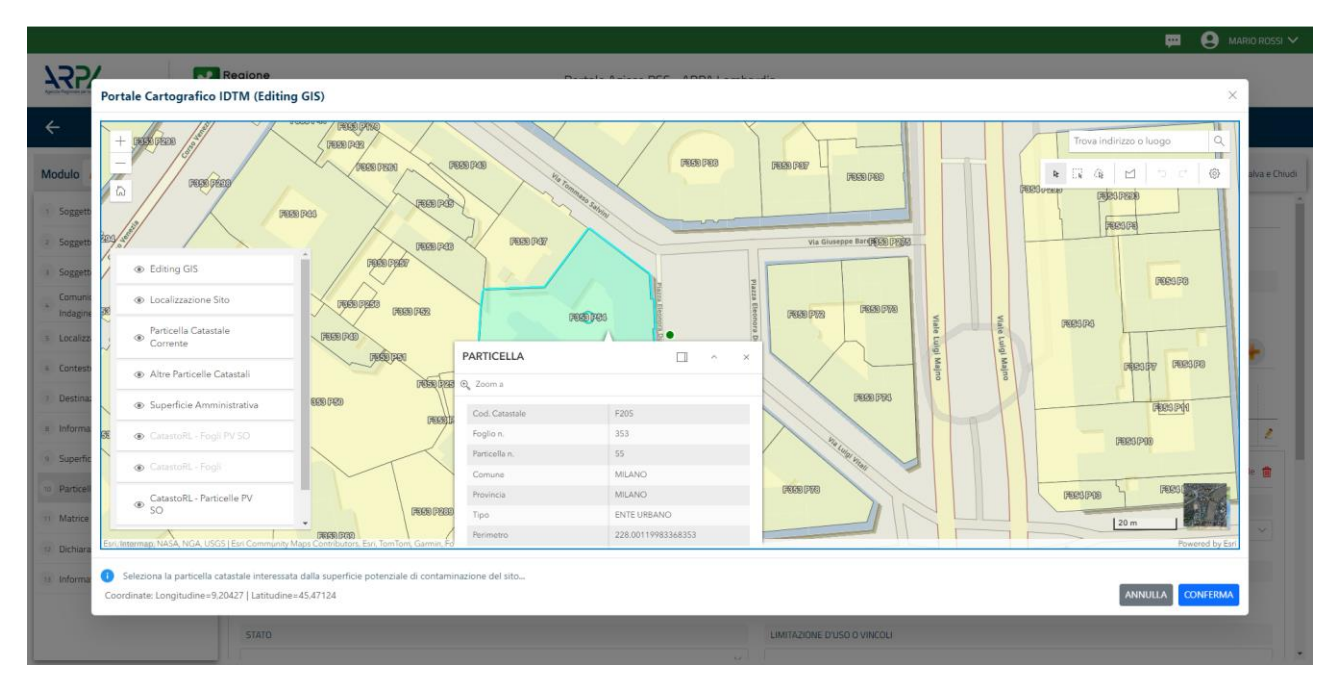

Fig. 6.1.2.9a Selezione su mappa di una Particella Catastale

La parte viene compilata in automatico in base alle informazioni inserite. (vedi Fig. 6.1.2.9b)

|                                         |            |                                                                               |                                   |                   |     |          |                         |                                                                                       |                             |             | 💬 🔮 TECNICO DELEGAT                               |
|-----------------------------------------|------------|-------------------------------------------------------------------------------|-----------------------------------|-------------------|-----|----------|-------------------------|---------------------------------------------------------------------------------------|-----------------------------|-------------|---------------------------------------------------|
| 1252                                    | *          | Regione<br>Lombardia                                                          |                                   |                   |     | Portal   | e Agisco PSC - ARPA Lom | bardia                                                                                |                             |             |                                                   |
| <b>← ↑</b>                              | Đ          | Ev.                                                                           |                                   |                   |     |          | Modulo                  |                                                                                       |                             |             |                                                   |
| Modulo IC (7 Campir antippe an          |            | ← 9/19 → Codice Site 8600                                                     | 4.0010                            |                   |     |          |                         |                                                                                       |                             |             | 🕞 Conclud e Stampe 😤 Refresh 📝 Salva 🔒 Salva e G  |
| Soggetto Compilatore                    | 0          | Fase: Caratterizzazione Module: Scheda di sin                                 | ntesi della proposta del piano di | caratterizzazione |     |          |                         |                                                                                       |                             |             |                                                   |
| Soggetto Comunicazione                  | 0          | PARTICELLA CATASTALE                                                          |                                   |                   |     |          |                         |                                                                                       |                             |             |                                                   |
| Soggetto Obbligato                      | 0          |                                                                               |                                   |                   |     |          |                         |                                                                                       |                             |             |                                                   |
| Soggetto Responsabile                   | 0          | LISTA PARTICELLE CATASTALI (*)                                                |                                   |                   |     |          |                         |                                                                                       |                             |             | <b>(+</b> )                                       |
| Localizzazione Sito                     | 0          |                                                                               |                                   |                   |     |          |                         |                                                                                       |                             |             |                                                   |
| Notifica                                | 0          | PARTICELLA                                                                    | FOGLID                            | MAPPALE           | SUB | PARTE    | COMUNE                  | RIFERIMENTO                                                                           | STATO                       |             | LIMITAZIONE D'USO O VINCOLI                       |
| Evento                                  | 0          | P1                                                                            |                                   |                   |     | NO       |                         |                                                                                       |                             |             | 2                                                 |
| Superficie                              | 0          | PARTICELLA CATASTALE 1                                                        |                                   |                   |     |          |                         |                                                                                       |                             |             | Ricerca su mappa 🐲 Elimina particella catastale 🍵 |
| Particella Catastale                    | 20         | COMUNE (1)                                                                    |                                   |                   |     |          |                         | PROVINCIA (1)                                                                         |                             | RIFERIMENTO |                                                   |
| Destinazione Uso                        | 0          |                                                                               |                                   |                   |     |          |                         |                                                                                       |                             |             |                                                   |
| Contesto Ambientale                     | 0          | AREA PRIVA DI RIFERIMENTO CATASTALE                                           |                                   | FOGLIOID          |     |          |                         | MAPPINE (*)                                                                           |                             | 0.8         |                                                   |
| Informazione Sito                       | 0          |                                                                               |                                   |                   |     |          |                         |                                                                                       |                             |             |                                                   |
| Sintesi Esiti Indagini Prelimina        | ri D       | DIST                                                                          |                                   | 57470             |     |          |                         |                                                                                       |                             |             |                                                   |
| Plume Contaminazione                    | 0          |                                                                               |                                   | -                 |     |          |                         | DMINED USD O MILCOLI                                                                  |                             |             |                                                   |
| Matrice Sostanze                        | 0          |                                                                               |                                   |                   |     |          |                         |                                                                                       |                             |             |                                                   |
| Punti Campionamento                     | 0          | DESTINAZIONE USO ATTUALE (*)                                                  |                                   |                   |     |          |                         | Merrie publico, privato e residentiale                                                |                             |             |                                                   |
| MIPRE/MISE                              | 0          | Commerciale e industriale                                                     |                                   |                   |     |          |                         | Commerciale e industriale                                                             |                             |             |                                                   |
| Dichiarazione Conformita'               | 0          | Aree destinate alla produzione agricola     Altre aree agricole/aree naturali | s e all'allevamento ai sensi del  | DM 46/2019        |     |          |                         | Aree destinate alla produzione agricola e all'a     Altre aree agricole/aree naturali | illevamento ai sensi del Di | M 46/2019   |                                                   |
| <ul> <li>Informativa Privacy</li> </ul> | 0          |                                                                               |                                   |                   |     |          |                         |                                                                                       |                             |             |                                                   |
| Portale<br>ALLEGAT                      | Ag<br>TO I | iisco PSC-A<br>MODULISTICA                                                    | RPA L                             | ombardia-         | Ver | sion 1.0 |                         | Data: 0                                                                               | 3 marzo                     | 2025        |                                                   |
|                                         |            |                                                                               |                                   |                   |     |          |                         | Pag. 24                                                                               | 17/494                      |             |                                                   |

# Fig. 6.1.2.9b Compilazione della parte Particella Catastale

### 3.1.2.10 Parte 10 - Destinazione Uso

La parte è composta da due sezioni, l'operatore può o meno scegliere fra le opzioni fornite. In particolare, viene chiesto di specificare, attraverso una selezione tra le opzioni presentate, le destinazioni d'uso. (vedi Fig. 6.1.2.10a)

|                                        |                                                                                                    |                                     | 💻 🔮 TECNICO DELEGAT 🗸                      |
|----------------------------------------|----------------------------------------------------------------------------------------------------|-------------------------------------|--------------------------------------------|
| 755                                    | Regione<br>Lombardia                                                                                                  | Portale Agisco PSC - ARPA Lombardia |                                            |
| ← ♠                                    |                                                                                                    | Modulo                              |                                            |
| Modulo IC (7 Compressionation          | ← 10/19 → Codice Site 80004.0010                                                                                      |                                     | e Stampa 😋 Refresh 🗹 Salva 🖬 Salva e Diudi |
| Soggetto Compilatore                   | Fase: Caratterizzazione Module: Scheda di sintesi della proposta del piano di caratterizzazione                       |                                     |                                            |
| 2 Soggetto Comunicazione               | INFORMAZIONI SUL SITO - DESTINAZIONE D'USO                                                                            |                                     |                                            |
| <ul> <li>Soggetto Obbligato</li> </ul> | D DESTINAZIONE D'USO ATTUALE (1)                                                                                      |                                     |                                            |
| Soggetto Responsabile                  | verde pubblico, privato e residenziale                                                                                |                                     |                                            |
| 3 Localizzazione Sito                  | Commerciale e industriale     dese destinate alla accidatione activitate a silvalla second del DM 46 (2010)           |                                     |                                            |
| Notifica                               | Altre aree agricole/aree naturali                                                                                     |                                     |                                            |
| 7 Evento                               | D DESTINAZIONE D'USO FUTURA                                                                                           |                                     |                                            |
| Superficie                             | verde pubblico, privato e residenziale                                                                                |                                     |                                            |
| 9 Particella Catastale                 | Commerciale e industriale     dese destinate alla secolutione anticole e stPallauramento al ceneri del DM 45/0010     |                                     |                                            |
| <ul> <li>Destinazione Uso</li> </ul>   | Inter essimate ara processite agricolar e an arevamento argenar dei uni vaquory     Inter aree agricole/aree naturali |                                     |                                            |
| 11 Contesto Ambientale                 |                                                                                                    |                                     |                                            |
| Informazione Sito                      | 🗠 🔸 Annulia 🔀 Salva e Continua                                                                                        |                                     |                                            |
| Sintesi Esiti Indagini Prelimina       |                                                                                                    |                                     |                                            |
| Plume Contaminazione                   |                                                                                                    |                                     |                                            |
| B Matrice Sostanze                     |                                                                                                    |                                     |                                            |
| 98 Punti Campionamento                 |                                                                                                    |                                     |                                            |
|                                        |                                                                                                    |                                     |                                            |

#### Fig. 6.1.2.10a Compilazione della parte Destinazione Uso

#### 3.1.2.11 Parte 11 - Contesto Ambientale

La parte è composta da diverse sezioni, l'operatore può o meno scegliere fra le opzioni fornite. In particolare, viene chiesto nella prima di specificare, attraverso una selezione tra le opzioni presentate, la Soggiacenza Freatica. Nella seconda sezione viene chiesto di specificare la presenza di pozzi. Infine, vi è una tabella dove è possibile effettuare la selezione dei corpi idrici o zone umide, con le relative distanze. (vedi Fig. 6.1.2.11a)

Data: 03 marzo 2025

Pag. 248/494

|                                          |    |                                                           |                                                                              |                               |              |                  | <b>•</b> ( | supervisor 🗸   |
|------------------------------------------|----|-----------------------------------------------------------|------------------------------------------------------------------------------|-------------------------------|--------------|------------------|------------|----------------|
|                                          | 7  | Regione<br>Lombardia                                      | Portale Agisco PSC - ARPA Lombar                                             | dia                           |              |                  |            |                |
| ← ♠                                      | Ê  | E.                                                        | Modulo                                                                       |                               |              |                  |            |                |
| Modulo IC (*) Campi oboligatori          |    | $\leftarrow$ 11 / 19 $\rightarrow$ Codice Sito MI146.4554 |                                                                              |                               | 📑 Invia      | modulo 😂 Refresh | 🗹 Salva    | Salva e Chiudi |
| 5 Localizzazione Sito                    |    | Fase: Modulo:                                             |                                                                              |                               |              |                  |            | Î              |
| 6 Notifica                               |    | INFORMAZIONI SUL CONTESTO AMBIENTALE                      |                                                                              |                               |              |                  |            |                |
| 7 Evento                                 | ٥  | SOGGIACENZA FALDA FREATICA (*)                            |                                                                              |                               |              |                  |            |                |
| 8 Superficie                             | ٥  |                                                           |                                                                              |                               |              |                  |            | ~              |
| Particella Catastale                     | 0  |                                                           |                                                                              |                               |              |                  |            |                |
| 10 Destinazione Uso                      | ۵  | PRESENZA POZZI                                            |                                                                              |                               |              |                  |            |                |
| 11 Contesto Ambientale                   | 20 | IN SITO (*)                                               |                                                                              | FUORI SITO, ENTRO 200 [m] (*) |              |                  |            | -              |
| 12 Informazione Sito                     | Ó  |                                                           | ~                                                                            |                               |              |                  |            | ~              |
| 13 Sintesi Esiti Indagini<br>Preliminari |    | PRECEDENTI PROCEDIMENTI DI BONIFICA ATTIVATI SUL          | L'AREA (152/06 O 471/99) (*)                                                 |                               |              |                  |            |                |
| 16 Plume Contaminazione                  | ٥  | O SI                                                      | ○ NO                                                                         |                               | O NON NOTO   |                  |            |                |
| 15 Matrice Sostanze                      | ٥  |                                                           |                                                                              |                               |              |                  |            |                |
| 16 Punti Campionamento                   | 0  | CORPI IDRICI / ZONE UMIDE / SIC-ZPS - presenza entro      | 200 m dal sito (3000 m per SIC ZPS) indicare distanza dall'elemento più vici | 10                            |              |                  |            |                |
| 17 MISE                                  | ٥  | ELEMENTO                                                  |                                                                              |                               | SITO         | DIST             | INZA [m]   |                |
| 18 Dichiarazione Conformita'             | ٥  | CORSI D'ACQUA                                             |                                                                              | 🔿 In Sito                     | O Fuori Sito |                  |            | ~ ^            |
| 19 Informativa Privacy                   | 0  | ZONE UMIDE                                                |                                                                              | 🔿 In Sito                     | O Fuori Sito |                  |            |                |

Fig. 6.1.2.11a Compilazione della parte Contesto Ambientale

# 3.1.2.12 Parte 12 - Informazione Sito

La parte è composta da sezioni, l'operatore può o meno scegliere fra le opzioni fornite. In particolare, viene chiesto nella prima di specificare, attraverso una selezione tra le opzioni presentate, la tipologia del sito. In base alla scelta effettuata appariranno il campo "Note" obbligatorio o la possibilità di aggiungere altre tipologie di attività. (vedi Fig. 6.1.2.12a)

Pag. 249/494

|                                          |    |                                                           |       |                           |       |                                              |                |           | <b>F</b> 6 | SUPERVISOR       | R 🗸   |
|------------------------------------------|----|-----------------------------------------------------------|-------|---------------------------|-------|----------------------------------------------|----------------|-----------|------------|------------------|-------|
|                                          | *  | Regione<br>Lombardia                                      | Porta | ile Agisco PSC - ARPA Lom | nbard | lia                                          |                |           |            |                  |       |
| ← ♠                                      |    | E.                                                        |       | Modulo                    |       |                                              |                |           |            |                  |       |
| Modulo IC (*) Campi obbilgator           | i  | $\leftarrow$ 12 / 19 $\rightarrow$ Codice Sito MI146.4554 |       |                           |       |                                              | 😽 Invia modulo | S Refresh | 🗹 Salva    | 🖬 Salva e Cl     | hiudi |
| 5 Localizzazione Sito                    | •  | Fase: Modulo:                                             |       |                           |       |                                              |                |           |            |                  | Î     |
| 6 Notifica                               | ۵  | INFORMAZIONE SITO - ATTIVITA'                             |       |                           |       |                                              |                |           |            |                  |       |
| 7 Evento                                 | ٥  | TIPOLOGIA DEL SITO (*)                                    |       |                           |       | SUPERFICIE INTERESSATA [m <sup>2</sup> ] (*) |                |           |            |                  |       |
| 8 Superficie                             |    | aree industriali in attività                              |       | \<br>\                    | ~     |                                              |                |           |            | ~ ^              |       |
| 9 Particella Catastale                   | ٥  | SOGGETTA AIA (*)                                          |       |                           |       | IDENTIFICATIVO AIA                           |                |           |            |                  |       |
| 10 Destinazione Uso                      | D  | O SI                                                      | O NO  |                           |       |                                              |                |           |            |                  |       |
| 11 Contesto Ambientale                   | ٥  | COCCETTA DID(h)                                           |       |                           |       |                                              |                |           |            |                  |       |
| 12 Informazione Sito                     | 20 | O SI                                                      | O NO  |                           |       | IDENTIFICATIVO RIR                           |                |           |            |                  |       |
| 13 Sintesi Esiti Indagini<br>Preliminari | ٥  |                                                           |       |                           |       |                                              |                |           |            |                  |       |
| 14 Plume Contaminazione                  | 0  | TIPOLOGIA DI ATTIVITA'                                    |       |                           |       |                                              |                |           |            |                  |       |
| 15 Matrice Sostanze                      | 0  |                                                           |       |                           |       |                                              |                |           |            |                  |       |
| 16 Punti Campionamento                   | 0  |                                                           | 0 NO  |                           |       |                                              |                |           |            |                  |       |
| 17 MISE                                  | D  |                                                           |       |                           |       |                                              |                |           |            |                  |       |
| 18 Dichiarazione Conformita              | 0  | ATTIVITA' 1                                               |       |                           |       |                                              |                |           | Elin       | nina attivita' 🍵 | 1     |
| 19 Informativa Privacy                   | 0  |                                                           |       |                           |       | ΔΤΤΙνΔ                                       |                |           |            |                  |       |
|                                          | Ŧ  | CODICE ALCOLT                                             |       |                           |       | 01110                                        |                |           |            |                  | *     |

Fig. 6.1.2.12a Compilazione della parte Informazione Sito

# 3.1.2.13 Parte 13 - Sintesi Esiti Indagini Preliminare

La parte è composta da una sezione, l'operatore può o meno scegliere fra le opzioni fornite.

È possibile verificare l'accertato superamento delle CSC qualora presente e attestare l'eventuale presenza di riporti. (vedi Fig. 6.1.2.13a)

|                                          |      |                                                             |                                  |                                                       |                                          |           | 🛏 e     | SUPERVISOR V   |
|------------------------------------------|------|-------------------------------------------------------------|----------------------------------|-------------------------------------------------------|------------------------------------------|-----------|---------|----------------|
|                                          | 7    | Regione<br>Lombardia                                        | Portale Agisco PSC - ARPA Lomb   | ardia                                                 |                                          |           |         |                |
| ← ♠                                      | È    | E                                                           | Modulo                           |                                                       |                                          |           |         |                |
| Modulo IC (*) Campi obbligato            | ń    | $\leftarrow$ 13 / 19 $\rightarrow$ Codice Sito MI146.4554   |                                  |                                                       | 🙀 Invia modulo                           | S Refresh | 🗹 Salva | Salva e Chiudi |
| 5 Localizzazione Sito                    | ٥    | Fase: Modulo:                                               |                                  |                                                       |                                          |           |         |                |
| 6 Notifica                               | ٥    | SINTESI ESITI INDAGINI PRELIMINARI                          |                                  |                                                       |                                          |           |         |                |
| 7 Evento                                 | ٥    | L'INDAGINE PRELIMINARE HA ACCERTATO IL SUPERAMENTO DELLE    | : CSC NEI SUOLI?(*)              |                                                       |                                          |           |         |                |
| 8 Superficie                             | 0    | ⊖ Si                                                        | O No                             |                                                       | <ul> <li>Matrice non indagata</li> </ul> |           |         |                |
| Particella Catastale                     | ٥    | L'INDAGINE PRELIMINARE HA ACCERTATO IL SUPERAMENTO DELLE    | CSC NELLE ACQUE SOTTERRANEE? (*) |                                                       |                                          |           |         |                |
| 10 Destinazione Uso                      | D    | ⊖ Si                                                        | O No                             |                                                       | O Matrice non indagata                   |           |         |                |
| 11 Contesto Ambientale                   | ٥    | PRESENZA RIPORTI                                            |                                  |                                                       |                                          |           |         |                |
| 12 Informazione Sito                     | ٥    | <b>o</b> si                                                 | ) NO                             |                                                       |                                          |           |         |                |
| 13 Sintesi Esiti Indagini<br>Preliminari | 20   | E' STATO ACCERTATO IL SUPERAMENTO DELLE CSC NEI RIPORTI?    |                                  |                                                       |                                          |           |         |                |
| 14 Plume Contaminazione                  | ٥    | <ul> <li>SL potenzialmente contaminato</li> </ul>           |                                  | <ul> <li>NO, riporto (setacciato) conforme</li> </ul> |                                          |           |         |                |
| 15 Matrice Sostanze                      | ٥    | E' STATA RILEVATA LA PRESENZA DI RIPORTI NON CONFORMI AL TI | ST DI CESSIONE?                  |                                                       |                                          |           |         |                |
| 16 Punti Campionamento                   | ٥    | SL eluato non conforme                                      |                                  | <ul> <li>NO, eluato conforme</li> </ul>               |                                          |           |         |                |
| 17 MISE                                  | ٥    |                                                             |                                  |                                                       |                                          |           |         |                |
| 18 Dichiarazione Conformita'             | ٥    | 🐁 Annulla 🖻 Salva e Continua                                |                                  |                                                       |                                          |           |         |                |
| 19 Informativa Privacy                   | ٥    |                                                             |                                  |                                                       |                                          |           |         |                |
|                                          |      |                                                             |                                  |                                                       |                                          |           |         | -              |
| Portale Adi                              | isco | PSC-ARPA Lombardia-                                         | Version 1.0                      | Data: 03 marz                                         | zo 2025                                  |           |         |                |

ALLEGATO MODULISTICA.docx

Pag. 250/494

# Fig. 6.1.2.13a Compilazione della parte Sintesi Esiti Indagine Preliminare

### 3.1.2.14 Parte 14 - Plume Contaminazione

In questa parte l'operatore può o meno scegliere fra le opzioni fornite. In particolare, viene chiesto di specificare, attraverso una selezione tra le opzioni presentate, il rischio. (vedi Fig. 6.1.2.14a)

|                                         | 7  | Regione<br>Lombardia                                             | Portale Agisco PSC - ARPA Lombardia               |
|-----------------------------------------|----|------------------------------------------------------------------|---------------------------------------------------|
| ← ♠                                     | Ð  | E                                                                | Modulo                                            |
| Modulo (*) Campi obbligator             |    | $\leftarrow$ 14 / 19 $\rightarrow$ Codice Sito MI146.4554        | 📰 linua modulo 🖉 Refresh 🕼 Salva 🗈 Salva e Chiudi |
| 5 Localizzazione Sito                   | 0  | Fase: Modulo:                                                    |                                                   |
| 6 Notifica                              | ۵  | PLUME DI CONTAMINAZIONE IN USCITA DAL SITO CON SORGENTE NEL SITO |                                                   |
| 7 Evento                                | ٥  | RISCHIO                                                          |                                                   |
| 8 Superficie                            | 0  | <ul> <li>Accertato</li> </ul>                                    |                                                   |
| Particella Catastale                    | ٥  | Non rilevato     Non ricercato                                   |                                                   |
| 10 Destinazione Uso                     | ٥  |                                                                  |                                                   |
| 11 Contesto Ambientale                  | ٥  | 🕤 Anguila 🕀 Salva e Contigua                                     |                                                   |
| 12 Informazione Sito                    | ۵  |                                                                  |                                                   |
| 3 Sintesi Esiti Indagini<br>Preliminari | ٥  |                                                                  |                                                   |
| 14 Plume Contaminazione                 | 20 |                                                                  |                                                   |
| 15 Matrice Sostanze                     | Û  |                                                                  |                                                   |
| 16 Punti Campionamento                  | 0  |                                                                  |                                                   |
| 17 MISE                                 |    |                                                                  |                                                   |
| 10 Dichiarazione Conformita'            | ٥  |                                                                  |                                                   |
| 19 Informativa Privacy                  | D, |                                                                  |                                                   |

### Fig. 6.1.2.14a Compilazione della parte Plume Contaminazione

#### 3.1.2.15 Parte 15 - Matrice Sostanze

La parte è composta da una sezione, l'operatore può o meno scegliere fra le opzioni fornite.

Cliccando sul simbolo di Aggiungi Inquinante è possibile aggiungerne diversi. In base alla Matrice selezionata è così possibile scegliere la famiglia e analita specifico. (vedi Fig. 6.1.2.15a)

Pag. 251/494

|                                          |    |                                   |                              |          |          |             | 🐖 🔮 Supervisor 🗸                     |
|------------------------------------------|----|-----------------------------------|------------------------------|----------|----------|-------------|--------------------------------------|
|                                          | *  | Regione Por<br>Lombardia Por      | tale Agisco PSC - ARPA Lomba | ırdia    |          |             |                                      |
| ← ♠                                      |    | E                                 | Modulo                       |          |          |             |                                      |
| Modulo IC (*) Campi obbligatori          |    | ← 15 / 19 → Codice Sito M146.4554 |                              |          | G        | Invia modul | 🗧 🍣 Refresh 📝 Salva 🖬 Salva e Chiudi |
| 5 Localizzazione Sito                    | 0  | Fase: Modulo:                     |                              |          |          |             |                                      |
| 6 Notifica                               | ۵  | MATRICI AMBIENTALI E INQUINANTI   |                              |          |          |             |                                      |
| 7 Evento                                 | ۵  |                                   |                              |          |          |             |                                      |
| 8 Superficie                             | ٥  | LISTA INQUINANTI (*)              |                              |          |          |             | +                                    |
| 9 Particella Catastale                   | ٥  |                                   |                              |          |          |             |                                      |
| 10 Destinazione Uso                      | 0  | INQUINANTE                        | MATRICE                      |          | FAMIGLIA |             | ANALITA                              |
| 11 Contesto Ambientale                   | 0  | INQUINANTE 1                      |                              |          |          |             | 2                                    |
| 12 Informazione Sito                     | ٥  | INQUINANTE 1                      |                              |          |          |             | Elimina inquinante   🏦               |
| 13 Sintesi Esiti Indagini<br>Preliminari | 0  | MATRICE (*)                       |                              | FAMIGLIA | ")       | ANALITA (*  | 1                                    |
| 14 Plume Contaminazione                  | 0  |                                   | ~                            | -        | ~        |             | ~                                    |
| 15 Matrice Sostanze                      | 20 |                                   |                              |          |          |             |                                      |
| 16 Punti Campionamento                   | 0  |                                   |                              |          |          |             | Annulla Conferma                     |
| 17 MISE                                  | ٥  |                                   |                              |          |          |             |                                      |
| 18 Dichiarazione Conformita'             |    |                                   |                              |          |          |             |                                      |
| 19 Informativa Privacy                   | ٥  | 🔦 Annulla 🔀 Salva e Continua      |                              |          |          |             |                                      |

#### Fig. 6.1.2.15a Compilazione della parte Matrice Sostanze

### 3.1.2.16 Parte 16 - Punti Campionamento

La parte è composta da diverse sezioni, l'operatore può o meno scegliere fra le opzioni fornite.

Cliccando sul simbolo di Aggiunta di Pozzi/Piezometri o SoilGas potremo aggiungerne diversi, cliccando sul simbolo "Seleziona su mappa" potremo selezionare le coordinate geografiche direttamente sulla mappa grazie alle funzioni disponibili. (vedi Fig. 6.1.2.16a)

Pag. 252/494
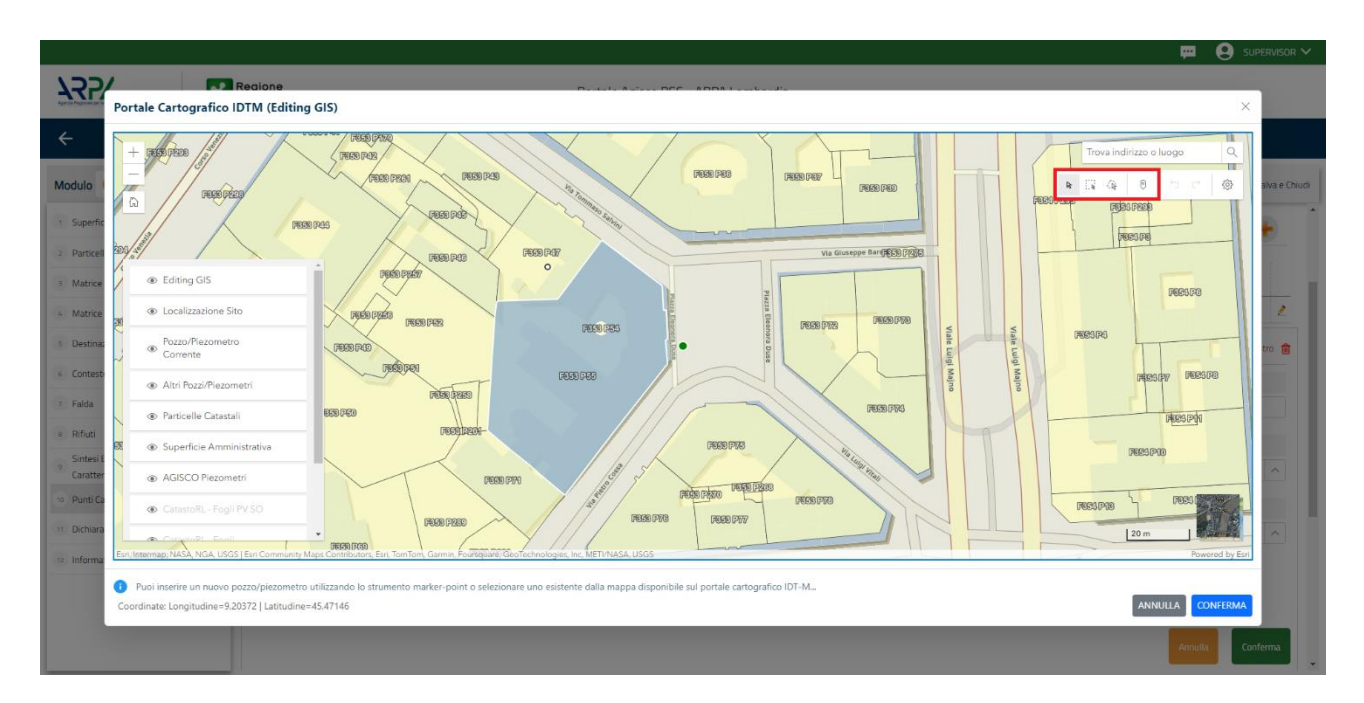

Fig. 6.1.2.16a Selezione su mappa Pozzi/Piezometri o SoilGas

La parte Pozzi/Piezometri viene precompilata in automatico con le informazioni inserite nella mappa. Inoltre, qualora si selezioni il "Si" relativo ai campi "Dismesso" e "Sostituito", verrà mostrato il campo "Riferimento" nel quale se presenti più di un Pozzo/Piezometro si potrà mettere il riferimento ad uno dei pozzi aggiunti. (vedi Fig. 6.1.2.16b)

|                                          |    |                      |                                   |                                |                      |               |               |                                  | 🙁 SUPERVISOR 🗸     |
|------------------------------------------|----|----------------------|-----------------------------------|--------------------------------|----------------------|---------------|---------------|----------------------------------|--------------------|
|                                          | 7  | Regione<br>Lombardia |                                   | Portale Ag                     | isco PSC - ARPA Lomb | ardia         |               |                                  |                    |
| <                                        | Ê  | Er                   |                                   |                                | Modulo               |               |               |                                  |                    |
| Modulo (*) Campi obioligatori            |    | ← 16/19 →            | Codice Sito MI146.4554            |                                |                      |               | G             | Invia modulo 🗧 Refresh 🛛 🗹 Salva | a 🚦 Salva e Chiudi |
| 5 Localizzazione Sito                    | 0  | Fase: Modulo:        |                                   |                                |                      |               |               |                                  | <u>^</u>           |
| 6 Notifica                               | ۵  | POZZI/PIEZOMETRI     |                                   |                                |                      |               |               |                                  | 0                  |
| 7 Evento                                 |    | PRESENZA POZZI       |                                   |                                |                      |               |               |                                  |                    |
| 8 Superficie                             |    | NON SONO PRESE       | NTI E NON SONO ANCORA STATI DEFIN | NITI I POZZI/PIEZOMETRI DA REA | LIZZARE              |               |               |                                  |                    |
| 9 Particella Catastale                   | ٥  |                      | ETDI (4)                          |                                |                      |               |               |                                  |                    |
| 10 Destinazione Uso                      | ٥  |                      |                                   |                                |                      |               |               |                                  |                    |
| 11 Contesto Ambientale                   | 0  | CODICE               | COD.LOCALE                        | TIPOLOGIA                      | LONG. (X)            | LAT. (Y)      | DIAMETRO [cm] | PROFONDITA' [m]                  |                    |
| 12 Informazione Sito                     | ٥  | P1                   |                                   |                                |                      |               |               |                                  | 2                  |
| 13 Sintesi Esiti Indagini<br>Preliminari | ٥  | POZZO/PIEZOMETRO     | 1                                 |                                |                      |               |               | Seleziona su mappa 🐲 Elimina Poz | zo/Piezometro 🏦    |
| 14 Plume Contaminazione                  | ٥  | 71001 0514 (1)       |                                   |                                |                      | 600/65 4004   |               |                                  |                    |
| 15 Matrice Sostanze                      | ٥  | TIPOLOGIA(1)         | ~                                 | CODICE LOCALE ()               |                      | CODICE ARPA   |               | CODICE PROVINCIA                 |                    |
| 16 Punti Campionamento                   | 20 |                      |                                   |                                |                      |               |               |                                  |                    |
| 17 MISE                                  | 0  | DIAMETRO [cm]        |                                   | PROFONDITA' [m]                | × A                  | QUOTA PIANO C | AMPAGNA [m]   |                                  | X A                |
| 18 Dichiarazione Conformita'             |    |                      | • *                               |                                |                      |               |               |                                  |                    |
| 19 Informativa Privacy                   | 0  | LONGITUDINE (X)      |                                   | LATITUDINE (Y)                 |                      | FILTRI DA [m] |               | FILTRI A [m]                     |                    |
|                                          | _  |                      |                                   |                                |                      |               |               |                                  |                    |

Fig. 6.1.2.16b Seleziona su mappa per Pozzi/Piezometri

Portale Agisco PSC-ARPA Lombardia- Version 1.0 ALLEGATO MODULISTICA.docx Data: 03 marzo 2025

Pag. 253/494

|                                         |    |                      |                             |                 |                             |        |                  |          |     | <b>F</b>                         | 🙁 supervisor 🗸      |
|-----------------------------------------|----|----------------------|-----------------------------|-----------------|-----------------------------|--------|------------------|----------|-----|----------------------------------|---------------------|
|                                         | *  | Regione<br>Lombardia |                             |                 | Portale Agisco PSC - ARPA I | Lombar | rdia             |          |     |                                  |                     |
| ← ♠                                     | È  | E                    |                             |                 | Modulo                      |        |                  |          |     |                                  |                     |
| Modulo IC (*) Campi oboligator          |    | ← 16 / 19 → Co       | dice Sito MI146.4554        |                 |                             |        |                  |          |     | Invia modulo 😂 Refresh 🛛 🖉 Salva | 1 🖬 Salva e Chiudi  |
| 5 Localizzazione Sito                   |    | PRESENZA SOIL GAS    | NON SONO ANCORA STATI DEFIN | IITI I SOIL GAS | 5 DA REALIZZARE             |        |                  |          |     |                                  |                     |
| 6 Notifica                              |    |                      |                             |                 |                             |        |                  |          |     |                                  |                     |
| 7 Evento                                |    | LISTA SOIL GAS (*)   |                             |                 |                             |        |                  |          |     |                                  | +                   |
| 8 Superficie                            | 0  |                      |                             |                 |                             |        |                  |          |     |                                  |                     |
| Particella Catastale                    | 0  | CODICE               | COD.LOCALE                  |                 | TIPOLOGIA                   |        | LONG. (X)        | LAT. (Y) |     | PROFONDITA' [m]                  |                     |
| 10 Destinazione Uso                     | 0  | S1                   |                             |                 |                             |        |                  |          |     |                                  | 2                   |
| 11 Contesto Ambientale                  | 0  | SOIL GAS 1           |                             |                 |                             |        |                  |          |     | Seleziona su mappa 🚙 🛛 E         | limina Soil Gas   🏦 |
| 12 Informazione Sito                    | 0  | CODICE LOCALE (*)    |                             | CODICE AF       | RPA                         |        | CODICE PROVINCIA |          |     | TIPOLOGIA                        |                     |
| 3 Sintesi Esiti Indagini<br>Preliminari | •  |                      |                             |                 |                             |        |                  |          |     |                                  |                     |
| 14 Plume Contaminazione                 | 0  | LONGITUDINE (X)      |                             | LATITUDIN       | IE (Y)                      |        | FILTRI DA [m]    |          |     | FILTRI A [m]                     |                     |
| 15 Matrice Sostanze                     | 0  |                      | ~ ^                         |                 | ~                           | < ^    |                  | ~        | < ^ |                                  | <u> </u>            |
| 16 Punti Campionamento                  | 20 | PROFONDITA' [m]      |                             | DISMESSO        | )                           |        | SOSTITUITO       |          |     |                                  |                     |
| 17 MISE                                 | 0  |                      | × ^                         | $\bigcirc$ SI   | ○ NO                        |        | ⊖ SI             | O NO     |     |                                  |                     |
| 18 Dichiarazione Conformita'            | 0  |                      |                             |                 |                             |        |                  |          |     | Annulla                          | Conferma            |
| 19 Informativa Privacy                  | 0  |                      |                             |                 |                             |        |                  |          |     |                                  |                     |

La stessa modalità viene applicata nella sezione SoilGas. (vedi Fig. 6.1.2.16c)

## Fig. 6.1.2.16c Seleziona su mappa per SoilGas

### **3.1.2.17 Parte 17 – MIPRE/MISE**

La parte è composta da due sezioni:

Una prima sezione dove l'operatore può effettuare una selezione tra le due opzioni presenti.

Nell'altra, se selezionato in precedenza la presenza di interventi di MIPRE/MISE, apparirà una tabella dove viene richiesto di specificare l'intervento e le relative modalità. (vedi Fig. 6.1.2.17a)

Pag. 254/494

|                                           |    |                                                                                                 |                                     |                     | <b>—</b>      | 🕘 TECNICO DELEGAT 🗸    |
|-------------------------------------------|----|-------------------------------------------------------------------------------------------------|-------------------------------------|---------------------|---------------|------------------------|
| 755                                       | *  | egione<br>mbardia                                                                               | Portale Agisco PSC - ARPA Lombardia |                     |               |                        |
| <                                         | 6  | 3                                                                                               | Modulo                              |                     |               |                        |
| Modulo IC (7 Cargo addigator)             |    | ← 17/19 → Codice Sito 80004.0010                                                                |                                     | 💽 Cancludi e Stampe | 💲 Refresh 🛛 🖬 | Salva 🖬 Salva e Chiudi |
| Soggetto Compilatore                      | 0  | Fase: Caratterizzazione Module: Scheda di sintesi della proposta del piano di caratterizzazione |                                     |                     |               |                        |
| 2 Soggetto Comunicazione                  | 0  | INTERVENTI DI MIPRE/MISE                                                                        |                                     |                     |               |                        |
| 3 Soggetto Obbligato                      |    | SONO STATI ATTIVATI / PREVISTI INTERVENTI DI MIPRE/MISE2 (1                                     |                                     |                     |               |                        |
| <ul> <li>Soggetto Responsabile</li> </ul> |    | 0.9                                                                                             | ○ N0                                |                     |               |                        |
| s Localizzazione Sito                     | 0  |                                                                                                 |                                     |                     |               |                        |
| Notifica                                  | 0  | INTERVENTO                                                                                      |                                     | PREVISTO            | ATTIVATO      | ATTUALMENTE ATTIVO     |
| * Evento                                  | 0  | Rimazione dei nfluti                                                                            |                                     |                     |               |                        |
| Superficie                                |    | Rimpzione o svuotamento di bidoni, container                                                    |                                     |                     |               |                        |
| Destroits Catentia                        | -  | Raccolta liquidi sversati                                                                       |                                     |                     |               |                        |
| Parocesa calascare                        | -  | Pompaggio liquidi inquinanti galleggianti                                                       |                                     |                     |               |                        |
| <ul> <li>Destinazione Uso</li> </ul>      |    | Drenaggi                                                                                        |                                     |                     |               |                        |
| 11 Contesto Ambientale                    |    | Barriere di contenimento fisiche provvisorie                                                    |                                     |                     |               |                        |
| 12 Informazione Sito                      | 0  | Copertura impermoabile temporanea                                                               |                                     |                     |               |                        |
| 0 Sintesi Esiti Indagini Preliminari      | 0  | Stoccaggio su platee impermeabili                                                               |                                     |                     |               |                        |
| Plume Contaminazione                      | 0  | Messa in opera di barriere idrauliche                                                           |                                     |                     |               |                        |
| Matrice Sostanze                          | 0  | Rimazione serbatoi                                                                              |                                     |                     |               |                        |
| In Durit Campionamento                    | -  | Rimazione Hotspot                                                                               |                                     |                     |               |                        |
|                                           |    | Altro                                                                                           |                                     |                     |               |                        |
| MIME/MISE                                 | 20 | DEEPDYNAE ARTENENT DUMDEE ANEE                                                                  |                                     |                     |               |                        |
| Dichiarazione Conformita'                 | 0  | VERVICE INTERVENTION INTERVENTION                                                               |                                     |                     |               |                        |
| 11 Informativa Privacy                    | 0  |                                                                                                 |                                     |                     |               | h                      |

Fig. 6.1.2.17a Compilazione della parte MIPRE/MISE

### 3.1.2.18 Parte 18 - Dichiarazione Conformità

In questa parte l'operatore deve dare il consenso alla dichiarazione di consapevolezza. (vedi Fig. 6.1.2.18a)

|                                                     | 7   | Regione<br>Lombardia                                                   |                                                                                          | Portale Agis                                                            | ico PSC - ARPA Lor                                  | nbardia                      |                               |                           |                       |                 |                |
|-----------------------------------------------------|-----|------------------------------------------------------------------------|------------------------------------------------------------------------------------------|-------------------------------------------------------------------------|-----------------------------------------------------|------------------------------|-------------------------------|---------------------------|-----------------------|-----------------|----------------|
| < <b>↑</b>                                          | È   | E.                                                                     |                                                                                          |                                                                         | Modulo                                              |                              |                               |                           |                       |                 |                |
| Modulo IC (1 Campi additigate                       | ori | ← 18/19 → 0                                                            | odice Sito MI146.4554                                                                    |                                                                         |                                                     |                              |                               | 🛃 Invia mo                | dulo 🍣 Refrest        | n 🗹 Salva       | Salva e Chiudi |
| s Localizzazione Sito                               | 0   | Fase: Modulo:                                                          |                                                                                          |                                                                         |                                                     |                              |                               |                           |                       |                 |                |
| 6 Notifica                                          | ٥   | DICHIARAZIONE DI CONSAPI                                               | VOLEZZA                                                                                  |                                                                         |                                                     |                              |                               |                           |                       |                 |                |
| 7 Evento                                            | 0   |                                                                        | 25/01 F776 FY 6PTT 46 F 47 D DR 445/3                                                    | 2000/11                                                                 |                                                     |                              |                               |                           |                       |                 |                |
| 8 Superficie                                        | 0   | <ul> <li>Dichiara di essere consa<br/>provvedimento emanato</li> </ul> | pevole che le dichiarazioni false, la falsit<br>sulla base della dichiarazione non verif | tà negli atti a l'uso di atti falsi<br>tiera, come previsto dall'art. 7 | i comportano l'applicazio<br>75 del P.P.R. 445/2000 | ne delle sanzioni penali pre | eviste dall'art. 76 del D.P.F | R 445/2000 e la decadenza | dei benefici eventual | mente conseguer | nti al         |
| Particella Catastale                                | ۵   |                                                                        |                                                                                          |                                                                         |                                                     |                              |                               |                           |                       |                 |                |
| 10 Destinazione Uso                                 | ٥   | 🔦 Annulla 民                                                            | Salva e Continua                                                                         |                                                                         |                                                     |                              |                               |                           |                       |                 |                |
| 11 Contesto Ambientale                              | 0   |                                                                        |                                                                                          |                                                                         |                                                     |                              |                               |                           |                       |                 |                |
| 12 Informazione Sito                                | 0   |                                                                        |                                                                                          |                                                                         |                                                     |                              |                               |                           |                       |                 |                |
| <sup>13</sup> Sintesi Esiti Indagini<br>Preliminari | ٥   |                                                                        |                                                                                          |                                                                         |                                                     |                              |                               |                           |                       |                 |                |
| 14 Plume Contaminazione                             | 0   |                                                                        |                                                                                          |                                                                         |                                                     |                              |                               |                           |                       |                 |                |
| 15 Matrice Sostanze                                 | 0   |                                                                        |                                                                                          |                                                                         |                                                     |                              |                               |                           |                       |                 |                |
| 16 Punti Campionamento                              | ٥   |                                                                        |                                                                                          |                                                                         |                                                     |                              |                               |                           |                       |                 |                |
| 17 MISE                                             | 0   |                                                                        |                                                                                          |                                                                         |                                                     |                              |                               |                           |                       |                 |                |
| 18 Dichiarazione Conformita'                        | 20  |                                                                        |                                                                                          |                                                                         |                                                     |                              |                               |                           |                       |                 |                |
| 19 Informativa Privacy                              | 0   |                                                                        |                                                                                          |                                                                         |                                                     |                              |                               |                           |                       |                 |                |

## Fig. 6.1.2.18a Compilazione della parte Dichiarazione Conformità

Pag. 255/494

## 3.1.2.19 Parte 19 - Informativa Privacy

In questa parte l'operatore deve dare il consenso alle informative sulla privacy. (vedi Fig. 6.1.2.19a)

|                                          |    |                       |                                                                                                    | 🐖 🔮 supervisor 🗸                    |  |  |  |  |  |  |  |
|------------------------------------------|----|-----------------------|----------------------------------------------------------------------------------------------------|-------------------------------------|--|--|--|--|--|--|--|
|                                          | 7  | Regione<br>Lombardia  | Portale Agisco PSC - ARPA Lombardia                                                                                                    |                                     |  |  |  |  |  |  |  |
| < <b>↑</b>                               | È  | E*                    | Modulo                                                                                                    |                                     |  |  |  |  |  |  |  |
| Modulo (1) Campi obbilgato               | ri | ← 19/19               | Codice Stip M146.4554                                                                                                    | 🗹 Salva 🚦 Salva e Chiudi            |  |  |  |  |  |  |  |
| 5 Localizzazione Sito                    | 0  | Fase: Modulo:         |                                                                                                    | Î                                   |  |  |  |  |  |  |  |
| 6 Notifica                               |    | INFORMATIVA REL       | ELATIVA AL TRATTAMENTO DEI DATI PERSONALI ai sensi dell'art. 13 del Regolamento UE 2016/679 - GDPR                                                                                                    |                                     |  |  |  |  |  |  |  |
| 7 Evento                                 | ۵  | Ai sensi dell'art. 13 | 13 del Regolamento UE n. 2016/679 (Regolamento generale sulla protezione dei dati personali), si forniscono le seguenti informazioni utili a comprendere le motivazioni per le quali verranno trattati i Suoi dati personali,                                                                                                    | quali sono i Suoi diritti e come li |  |  |  |  |  |  |  |
| 8 Superficie                             |    | potrà esercitare.     |                                                                                                    |                                     |  |  |  |  |  |  |  |
| Particella Catastale                     | ٥  | 1.                    | 1. Titolare del Trattamento<br>Titolare del trattamento dei dati personali è ARPA Lombardia Via Rosellini 17 - 20124 Milano                                                                                                    |                                     |  |  |  |  |  |  |  |
| 10 Destinazione Uso                      | ٥  | 2.                    | Responsabile della Protezione dei Dati (RPD)                                                                                                    |                                     |  |  |  |  |  |  |  |
| 11 Contesto Ambientale                   | 0  |                       | Il Responsabile della Protezione dei dati (RPD) e contattabile al seguente indirazzo mali:                                                                                                    |                                     |  |  |  |  |  |  |  |
| 12 Informazione Sito                     | 0  | З.                    | Finalità e base giuridica del trattamento dei dati personali<br>I Suoi dati personali sono trattati nel rispetto delle condizioni previste dall'art.6 del Regolamento UE 2016/679 ed in particolare nell'ambito dell'esecuzione del proprio compito di interesse pubblico e connesso a p                                                                         | ubblici poteri, al fine della       |  |  |  |  |  |  |  |
| 13 Sintesi Esiti Indagini<br>Preliminari | ٥  |                       | gestione di tutte le attività ambientali definite nel D.lgs. 152/2006 e nei Regolamenti Edilizi Comunali.                                                                                                    |                                     |  |  |  |  |  |  |  |
| 14 Plume Contaminazione                  | 0  | 4.                    | Modalità del tratamento dei dati<br>Il trattamento si svolge nel rispetto dei diritti e delle lbertà fondamentali ed è improntato al principi di correttezza, liceità, trasparenza e di tutela della riservatezza. Viene effettuato con modalità automatizzate e a<br>reservatemento nel anorazioni confranza all'art. 4. metto 2. del Davolamento III 2016/670. | nche con supporti cartacei          |  |  |  |  |  |  |  |
| 15 Matrice Sostanze                      | 0  |                       | experiencemente con la opprisonal interest e la oppriso a, son magazintento da accisió da a                                                                                                    |                                     |  |  |  |  |  |  |  |
| 16 Punti Campionamento                   | 0  | 5.                    | vatura dei oraziamento<br>Il conferimento dei dati è obbligatorio e il rifiuto a fornirii preclude la possibilità di dar corso alle attività previste dal procedimento e conseguentemente l'istanza/segnalazione/comunicazione sarà considerata impr                                                                                                    | ocedibile.                          |  |  |  |  |  |  |  |
| 17 MISE                                  | ٥  | 6.                    | Categorie di destinaturi dei dati<br>I trattamenti sono effettuati a cura delle persone autorizzate e impegnate alla riservatezza e preposte alle relative attività in relazione alle finalità perseguite. I dati inoltre non saranno destinati a soggetti terzi                                                                                                 |                                     |  |  |  |  |  |  |  |
| 18 Dichiarazione Conformita'             | D  | 7.                    | I dati raccolti per le predette finalità potranno essere comunicati ad altri soggetti pubblici o privati, in aderenza ad obblighi di legge o a disposizioni regolamentari in materia edilizia-urbanistica-ambientale, ivi comp                                                                                                    | rese le norme in materia di         |  |  |  |  |  |  |  |
| 19 Informativa Privacy                   | 20 |                       | accesso ai documenti, trasparenza e pubblicità. I dati comunque non saranno trasferiti a paesi terzi o organizzazioni internazionali, all'interno o all'esterno dell'Unione Europea                                                                                                    |                                     |  |  |  |  |  |  |  |

Fig. 6.1.2.19a Compilazione della parte Informativa Privacy

## 3.1.3 Modulo ID

Fase: Caratterizzazione

Modulo: Esiti della caratterizzazione e scheda di sintesi dell'analisi di rischio

Per poter proseguire con la compilazione dei successivi moduli, tutte le parti devono essere correttamente compilate. I campi contraddistinti dal (\*) sono identificati come campi obbligatori. Man mano che le parti vengono compilate appare di fianco un simbolo, solo quando tutte le parti avranno il check verde 🗢 il modulo potrà essere inviato. In alcune parti troviamo la visualizzazione tabellare.

Al click di 📌 è possibile aggiungere un nuovo dato. Al click di 差 sarà possibile invece aprire il singolo campo per visualizzare e modificarne i contenuti.

Inoltre, potremo osservare che le parti già compilate nei moduli inviati, verranno automaticamente precompilate nei moduli successivi, sarà comunque possibile aggiornare o modificare le informazioni inserite.

Data: 03 marzo 2025

Pag. 256/494

# 3.1.3.1 Parte 1 - Soggetto Compilatore

La parte è composta da due sezioni:

La prima contiene il campo "Compilatore" che viene automaticamente precompilato dal nome utente inserito nella fase di registrazione al sito.

La seconda il campo "In qualità di" dove viene chiesto di specificare il soggetto Obbligato in questione. (vedi Fig. 6.1.3.1a)

|                                             |          |                                                             |                                     |                          | <b>—</b> ( | SUPERVISOR 🗸   |
|---------------------------------------------|----------|-------------------------------------------------------------|-------------------------------------|--------------------------|------------|----------------|
|                                             | *        | Regione<br>Lombardia                                        | Portale Agisco PSC - ARPA Lombardia |                          |            |                |
| < <b>↑</b>                                  | Ê        | Er.                                                         | Modulo                              |                          |            |                |
| Modulo ID (1) Campi obbligat                | tori     | ← 1/20 → Codice Sito MI146.4554                             |                                     | 💽 Invia modulo 🖉 Refresh | 🗹 Salva    | Salva e Chiudi |
| 1 Soggetto Compilatore                      | 20       | Fase: Modulo:                                               |                                     |                          |            |                |
| 2 Soggetto Comunicazione                    | Û        | SOGGETTO COMPILATORE                                        |                                     |                          |            |                |
| 3 Soggetto Obbligato                        |          | IL COMPILATORE (*)                                          |                                     |                          |            | 1              |
| 4 Soggetto Responsabile                     | 0        |                                                             |                                     |                          |            |                |
| 5 Localizzazione Sito                       |          |                                                             |                                     |                          |            |                |
| 6 Notifica                                  | ٥        | Soggetto delegato dal soggetto obbligato alla comunicazione |                                     |                          |            |                |
| 7 Superficie                                |          |                                                             |                                     |                          |            |                |
| 8 Particella Catastale                      | D        | 🔦 Annulla 民 Salva e Continua                                |                                     |                          |            |                |
| 9 Destinazione Uso                          | 0        |                                                             |                                     |                          |            |                |
| 10 Informazione Sito                        |          |                                                             |                                     |                          |            |                |
| 11 Contesto Ambientale                      |          |                                                             |                                     |                          |            |                |
| 12 Falda                                    |          |                                                             |                                     |                          |            |                |
| 13 Rifiuti                                  |          |                                                             |                                     |                          |            |                |
| 14 Sintesi Esiti della<br>Caratterizzazione | ۵        |                                                             |                                     |                          |            |                |
| 15 MISE                                     | <u> </u> |                                                             |                                     |                          |            |                |

#### Fig. 6.1.3.1a Compilazione della parte Soggetto Compilatore

#### 3.1.3.2 Parte 2 - Soggetto Comunicazione

In questa parte l'operatore può o meno scegliere fra le tre opzioni presentate. Viene chiesto, in particolare, di specificare il ruolo del soggetto che effettua la comunicazione. (vedi Fig. 6.1.3.2a)

Data: 03 marzo 2025

Pag. 257/494

|                                             |     |                                                                                                    |                                |        |                        | <b>P</b>   | SUPERVISOR 🗸   |
|---------------------------------------------|-----|----------------------------------------------------------------------------------------------------|--------------------------------|--------|------------------------|------------|----------------|
|                                             | 7   | Regione<br>Lombardia                                                                                                    | Portale Agisco PSC - ARPA Lomb | pardia |                        |            |                |
| ← ♠                                         | -   | E2                                                                                                    | Modulo                         |        |                        |            |                |
| Modulo ID (*) Campi obbligati               | an/ | $\leftarrow$ 2 / 20 $\rightarrow$ Codice Sito MI146.4554                                                                      |                                |        | 📑 Invia modulo 🍣 Refre | sh 📝 Salva | Salva e Chiudi |
| 1 Soggetto Compilatore                      | D   | Fase: Modulo:                                                                                                    |                                |        |                        |            |                |
| 2 Soggetto Comunicazione                    | 20  | SOGGETTO COMUNICAZIONE                                                                                                    |                                |        |                        |            |                |
| 3 Soggetto Obbligato                        |     | COMUNICAZIONE EFFETTUATA IN QUALITA: DI (*)                                                                                   |                                |        |                        |            |                |
| 4 Soggetto Responsabile                     | ٥   | <ul> <li>Soggetto responsabile dell'inquinamento (Art 242 DLgs 152/06 e smi)</li> </ul>                                       |                                |        |                        |            |                |
| 5 Localizzazione Sito                       |     | Soggetto non responsabile dell'inquinamento (Art 245 DLgs 152/06 e sr Rubblica amministrazione (Art 244 c1 DLgs 152/06 e cmi) | ni)                            |        |                        |            |                |
| 6 Notifica                                  |     | Tubbica annihistrazione (nr. 244, ci, biga 152/00e ann)                                                                       |                                |        |                        |            |                |
| 7 Superficie                                | ۵   |                                                                                                    |                                |        |                        |            |                |
| Particella Catastale                        | Ċ   | 🖘 Annulla 🔀 Salva e Continua                                                                                                  |                                |        |                        |            |                |
| 9 Destinazione Uso                          | ٥   |                                                                                                    |                                |        |                        |            |                |
| 10 Informazione Sito                        | ٥   |                                                                                                    |                                |        |                        |            |                |
| 11 Contesto Ambientale                      |     |                                                                                                    |                                |        |                        |            |                |
| 12 Falda                                    |     |                                                                                                    |                                |        |                        |            |                |
| 13 Rifiuti                                  | 0   |                                                                                                    |                                |        |                        |            |                |
| 14 Sintesi Esiti della<br>Caratterizzazione | ٥   |                                                                                                    |                                |        |                        |            |                |
| 15 MISE                                     | Ο,  |                                                                                                    |                                |        |                        |            |                |

Fig. 6.1.3.2a Compilazione della parte Soggetto Comunicazione

### 3.1.3.3 Parte 3 - Soggetto Obbligato

La parte è composta da due sezioni:

La prima dove viene chiesto di selezionare la tipologia del soggetto obbligato e di inserire il Codice Fiscale.

Nella seconda sezione viene chiesto di scegliere la "natura" del soggetto obbligato:

Persona Fisica – Persona Giuridica – Ente Pubblico. In base alla scelta effettuata sarà necessaria la compilazione dei relativi campi. (vedi Fig. 6.1.3.3a)

Pag. 258/494

|                                             |     |                                                 |                |           |                             |        |                     |             |                    | 📟 🤅     | SUPERVISOR 🗸   |
|---------------------------------------------|-----|-------------------------------------------------|----------------|-----------|-----------------------------|--------|---------------------|-------------|--------------------|---------|----------------|
|                                             | *   | Regione<br>Lombardia                            |                | F         | Portale Agisco PSC - ARPA L | .omba  | rdia                |             |                    |         |                |
| ← ♠                                         | È   | E-2                                             |                |           | Modulo                      |        |                     |             |                    |         |                |
| Modulo ID ("Cempi abbligatori               |     | $\leftarrow$ 3/20 $\rightarrow$ Codice Sito MI1 | 46.4554        |           |                             |        |                     | 🕞 Invia mod | ulo 🧐 Refresh      | 🗹 Salva | Salva e Chiudi |
| 1 Soggetto Compilatore                      | D Î | Fase: Modulo:                                   |                |           |                             |        |                     |             |                    |         | Î              |
| 2 Soggetto Comunicazione                    | 0   | SOGGETTO CHE PRESENTA L'ISTANZA                 |                |           |                             |        |                     |             |                    |         |                |
| 3 Soggetto Obbligato                        | 20  | TIPOLOGIA (*)                                   |                |           |                             |        | CODICE FISCALE (*)  |             |                    |         |                |
| 4 Soggetto Responsabile                     |     |                                                 |                |           |                             | ~      |                     |             |                    |         |                |
| 5 Localizzazione Sito                       | 0   | NATURA (*)                                      |                |           |                             |        |                     |             |                    |         |                |
| 6 Notifica                                  | 0   | Persona Fisica                                  | Persona Giurid | ica       | C Ente Pubblico             |        |                     |             |                    |         |                |
| 2 Superficie                                | 0   |                                                 |                |           |                             |        |                     |             |                    |         |                |
| 8 Particella Catastale                      | 0   | COGNOME (*)                                     |                |           |                             |        | NOME (*)            |             |                    |         |                |
| Destinazione Uso                            | 0   |                                                 |                |           |                             |        |                     |             |                    |         |                |
| to Informatione Site                        | _   | DATA NASCITA (*)                                |                | SESSO (*) |                             |        | CITTADINANZA        |             |                    |         |                |
|                                             | -   |                                                 |                |           |                             | $\sim$ |                     |             |                    |         | ~              |
| 11 Contesto Ambientale                      |     | COMUNE NASCITA(*)                               |                |           |                             |        | STATO NASCITA(*)    | PROVIN      | ICIA NASCITA (*)   |         |                |
| 12 Falda                                    |     |                                                 |                |           |                             | ~      |                     |             |                    |         |                |
| 13 Rifiuti                                  | 0   |                                                 |                |           |                             |        |                     |             |                    |         |                |
| 14 Sintesi Esiti della<br>Caratterizzazione | ٥   | COMUNE DI RESIDENZA(*)                          |                |           |                             |        | STATO RESIDENZA (*) | PROVIN      | ICIA RESIDENZA (*) |         |                |
| 15 MISE                                     | ٥   |                                                 |                |           |                             | ~      |                     |             |                    |         |                |

Fig. 6.1.3.3a Compilazione della parte Soggetto Obbligato

## 3.1.3.4 Parte 4 - Soggetto Responsabile

La parte è composta da due sezioni:

La prima dove viene chiesto di selezionare l'eventuale presenza del soggetto responsabile.

Nella seconda sezione viene chiesto di scegliere la "natura" del soggetto responsabile:

Persona Fisica – Persona Giuridica – Ente Pubblico. In base alla scelta effettuata sarà necessaria la compilazione dei relativi campi. (vedi Fig. 6.1.3.4a)

Data: 03 marzo 2025

Pag. 259/494

|                                          |     |                                        |                  |                |                                   |          |                   |                |             | ₽ 6     | SUPERVISOR 🗸   |
|------------------------------------------|-----|----------------------------------------|------------------|----------------|-----------------------------------|----------|-------------------|----------------|-------------|---------|----------------|
|                                          | *   | Regione<br>Lombardia                   |                  | Ρ              | ortale Agisco PSC - ARF           | PA Lomba | rdia              |                |             |         |                |
| ← ♠                                      | È   | E                                      |                  |                | Modulo                            |          |                   |                |             |         |                |
| Modulo ID ("Cempi abbligation            |     | ← 4/20 → Codice Sito M114              | 6.4554           |                |                                   |          |                   | 💽 Invia modulo | S Refresh   | 🗹 Salva | Salva e Chiudi |
| 1 Soggetto Compilatore                   | D Î | Fase: Modulo:                          |                  |                |                                   |          |                   |                |             |         | Î              |
| 2 Soggetto Comunicazione                 | ٥   | SOGGETTO RESPONSABILE                  |                  |                |                                   |          |                   |                |             |         |                |
| 3 Soggetto Obbligato                     | 0   | IL RESPONSABILE COINCIDE CON IL SOGGET | TO CHE PRESENTA  | L'ISTANZA? (*) |                                   |          |                   |                |             |         |                |
| 4 Soggetto Responsabile                  | 20  | O SI                                   |                  |                |                                   |          | O NO              |                |             |         |                |
| 5 Localizzazione Sito                    | Ċ   |                                        |                  |                |                                   |          |                   |                |             |         |                |
| 6 Notifica                               | 0   | E'STATO INDIVIDUATO IL SOGGETTO RESPO  | NSABILE?(*)      |                |                                   |          | ( NO              |                |             |         |                |
| 7 Superficie                             | 0   | <b>V</b> 51                            |                  |                |                                   |          |                   |                |             |         |                |
| 8 Particella Catastale                   |     | NATURA (*)                             |                  |                |                                   |          |                   |                |             |         |                |
| Destinazione Lico                        | _   | Persona Fisica                         | Persona Giuridio | a              | <ul> <li>Ente Pubblico</li> </ul> |          |                   |                |             |         |                |
| U Destinazione oso                       |     | COGNOME (*)                            |                  |                |                                   |          | NOME (*)          |                |             |         |                |
| 10 Informazione Sito                     |     |                                        |                  |                |                                   |          |                   |                |             |         |                |
| 11 Contesto Ambientale                   | ۵   |                                        |                  |                |                                   |          |                   |                |             |         |                |
| 12 Falda                                 | 0   | DATA NASCITA (*)                       |                  | SESSO (*)      |                                   |          | CITTADINANZA      |                |             |         |                |
| 13 Rifiuti                               | 0   |                                        |                  |                |                                   | ~        | - 514             |                |             |         | ~              |
| Sintesi Esiti della<br>Caratterizzazione | 0   | COMUNE NASCITA (*)                     |                  |                |                                   |          | STATO NASCITA (*) | PROVINCIA      | NASCITA (*) |         |                |
| 15 MISE                                  |     |                                        |                  |                |                                   | ~        |                   |                |             |         |                |

Fig. 6.1.3.4a Compilazione della parte Soggetto Responsabile

## 3.1.3.5 Parte 5 - Localizzazione Sito

La parte è composta da diverse sezioni, l'operatore può o meno scegliere fra le opzioni fornite.

Cliccando sul tasto "Seleziona su mappa" appare una schermata nella quale si potrà procedere nella selezione delle coordinate geografiche attraverso la funzione "Disegnare un punto". (vedi Fig. 6.1.3.5a)

Pag. 260/494

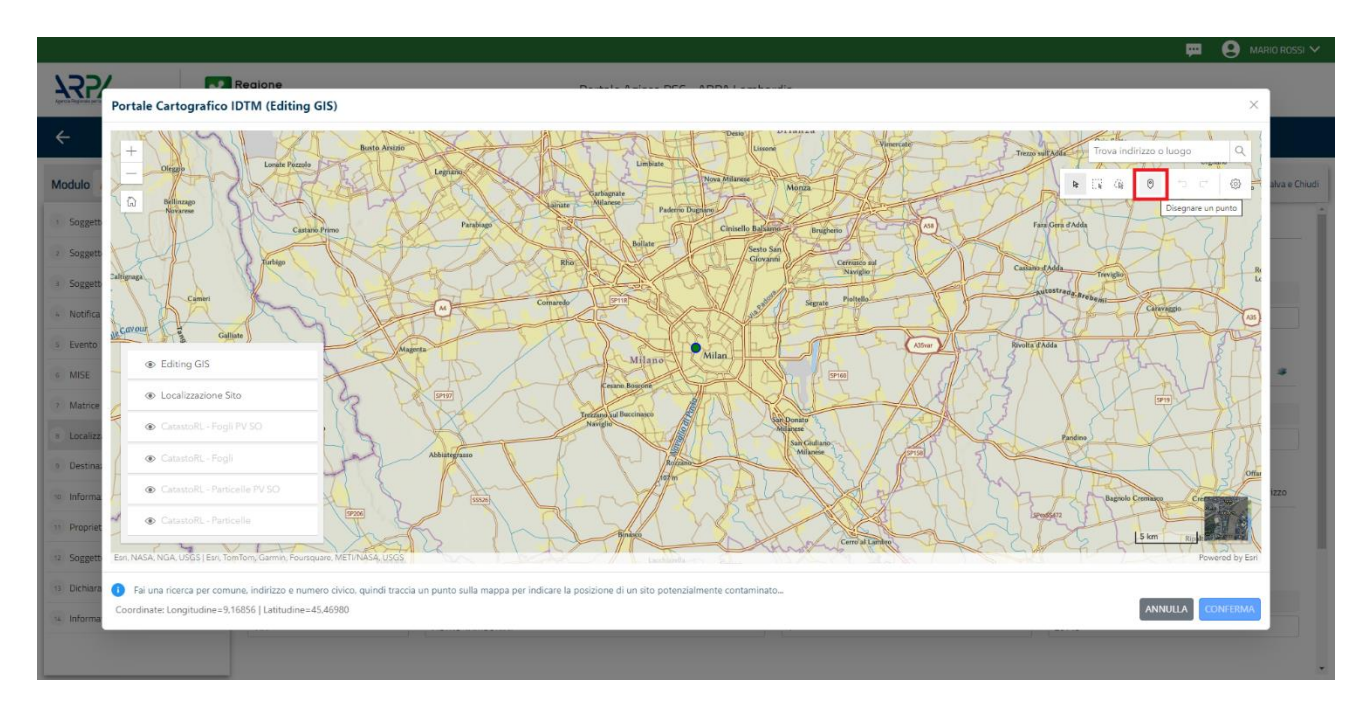

Fig. 6.1.3.5a Compilazione della parte Localizzazione Sito

La parte viene di seguito compilata in automatico in base alla selezione effettuata. (vedi Fig. 6.1.3.5b)

|                                             | *   | Regione<br>Lombardia                                     | Portale Agisco PSC - ARPA Lomba                                       | rdia                     |                                                 |
|---------------------------------------------|-----|----------------------------------------------------------|-----------------------------------------------------------------------|--------------------------|-------------------------------------------------|
| ← ♠                                         | È   | <b>:</b>                                                 | Modulo                                                                |                          |                                                 |
| Modulo ID ("Campi abbligator                |     | $\leftarrow$ 5/20 $\rightarrow$ Codice Sito MI146.4554   |                                                                       | •                        | Invia modulo 🔄 Refresh 📝 Salva 🖬 Salva e Chiudi |
| 1 Soggetto Compilatore                      | o Î | Fase: Modulo:                                            |                                                                       |                          | Î                                               |
| 2 Soggetto Comunicazione                    | D   | LOCALIZZAZIONE DEL SITO                                  |                                                                       |                          |                                                 |
| 3 Soggetto Obbligato                        |     |                                                          |                                                                       |                          |                                                 |
| 4 Soggetto Responsabile                     | 0   | COORDINATE GEOGRAFICHE WGS84                             |                                                                       |                          | Seleziona su mappa 🚙                            |
| 6 Localizzazione Sito                       | 20  | X (WG584/UTM 32NI/*)                                     | Y (W6584/UTM 32N) (*)                                                 | LONGITUDINE (WG584/°)(*) | LATITUDINE (WGS84/°)(*)                         |
| 6 Notifica                                  | 0   |                                                          |                                                                       |                          |                                                 |
| 7 Superficie                                | 0   |                                                          |                                                                       |                          |                                                 |
| 8 Particella Catastale                      | 0   | INDIRIZZO SITO                                           |                                                                       |                          | Area priva di indirizzo                         |
| 9 Destinazione Uso                          |     | COMUNE (1)                                               |                                                                       | DD0/IMCIA (*)            |                                                 |
| 10 Informazione Sito                        |     | commet)                                                  | ~                                                                     | PROVIDENT                |                                                 |
| 11 Contesto Ambientale                      | D   |                                                          |                                                                       |                          |                                                 |
| 12 Falda                                    | 0   | TOPONOMASTICA (*) INDIRIZZO (*)                          |                                                                       | CIVICO                   | CAP(')                                          |
| 13 Rifiuti                                  | Ċ   |                                                          |                                                                       |                          |                                                 |
| 14 Sintesi Esiti della<br>Caratterizzazione | Ċ   | AGGIUNGI ALTRO COMUNE INTERESSATO (da compilare nel caso | o in cui il perimetro del sito interessi il territorio di più comuni) |                          |                                                 |
| 15 MISE                                     |     | ALTRO COMUNE 1                                           |                                                                       | ALTRO COMUNE 2           |                                                 |

Fig. 6.1.3.5b Compilazione della parte Localizzazione Sito

9

| Pag. 261/494 | 261/494 | Pag. |
|--------------|---------|------|
|--------------|---------|------|

## 3.1.3.6 Parte 6 - Notifica

In questa parte l'operatore può o meno scegliere fra le tre opzioni fornite. In particolare, se si decide di mettere il check sulla terza opzione compaiono i campi obbligatori relativi al codice AGISCO del sito già esistente. (vedi Fig. 6.1.3.6a)

|                                             |     |                                                                                                    |                           |                                          |                          | - 🕶 🤅   | supervisor 🗸   |
|---------------------------------------------|-----|----------------------------------------------------------------------------------------------------|---------------------------|------------------------------------------|--------------------------|---------|----------------|
|                                             | 7   | Regione Portal                                                                                              | e Agisco PSC - ARPA Lomba | rdia                                     |                          |         |                |
| ← ♠                                         | Ê   | E✓                                                                                                    | Modulo                    |                                          |                          |         |                |
| Modulo ID (*) Campi obbligati               | an/ | $\leftarrow$ 6/20 $\rightarrow$ Codice Sito MI146.4554                                                      |                           |                                          | 📑 Invia modulo 🍣 Refresh | 🗹 Salva | Salva e Chiudi |
| 1 Soggetto Compilatore                      | 0   | Fase: Modulo:                                                                                               |                           |                                          |                          |         |                |
| 2 Soggetto Comunicazione                    | ٥   | Tipologia di evento che ha dato avvio al procedimento                                                       |                           |                                          |                          |         |                |
| 3 Soggetto Obbligato                        | ۵   | NOTIFICA(*)                                                                                                 |                           |                                          |                          |         |                |
| 4 Soggetto Responsabile                     | 0   | <ul> <li>Il verificarsi di un evento in grado di contaminare il sito (Art 242, comma 1, DLgs 15.</li> </ul> | 2/06 e smi)               |                                          |                          |         |                |
| 5 Localizzazione Sito                       | Ċ   | L'individuazione di una contaminazione storica (Art 242, commi 1 e 11, DLgs 152/06                          | e smi)                    |                                          |                          |         |                |
| 6 Notifica                                  | 20  | Ca realizzazione di interventi opere in un sito gia oggetto di boninica (Art 242 te), co                    | initial)                  |                                          |                          |         |                |
| 7 Superficie                                | Ċ   | CODICE AGISCO DEL SITO GIA' ESISTENTE:                                                                      |                           | CODICE COMUNALE DEL SITO GIA' ESISTENTE: |                          |         |                |
| 8 Particella Catastale                      |     |                                                                                                    |                           |                                          |                          |         |                |
| 9 Destinazione Uso                          |     | DENOMINAZIONE DEL SITO GIA' ESISTENTE                                                                       |                           |                                          |                          |         |                |
| 10 Informazione Sito                        | 0   |                                                                                                    |                           |                                          |                          |         |                |
| 11 Contesto Ambientale                      | D   |                                                                                                    |                           |                                          |                          |         |                |
| 12 Falda                                    | 0   | 🔨 Annulla 民 Salva e Continua                                                                                |                           |                                          |                          |         |                |
| 13 Rifiuti                                  | 0   |                                                                                                    |                           |                                          |                          |         |                |
| 14 Sintesi Esiti della<br>Caratterizzazione | 0   |                                                                                                    |                           |                                          |                          |         |                |
| I MICE                                      |     |                                                                                                    |                           |                                          |                          |         |                |

### Fig. 6.1.3.6a Compilazione della parte Notifica

#### 3.1.3.7 Parte 7 - Superficie

La parte è composta da una sezione, l'operatore può o meno scegliere fra le opzioni fornite.

Cliccando su "Disegna su mappa" viene mostrata la cartina geografica nella quale è possibile disegnare la superficie interessata grazie alle funzioni disponibili. (vedi Fig. 6.1.3.7a)

Data: 03 marzo 2025

Pag. 262/494

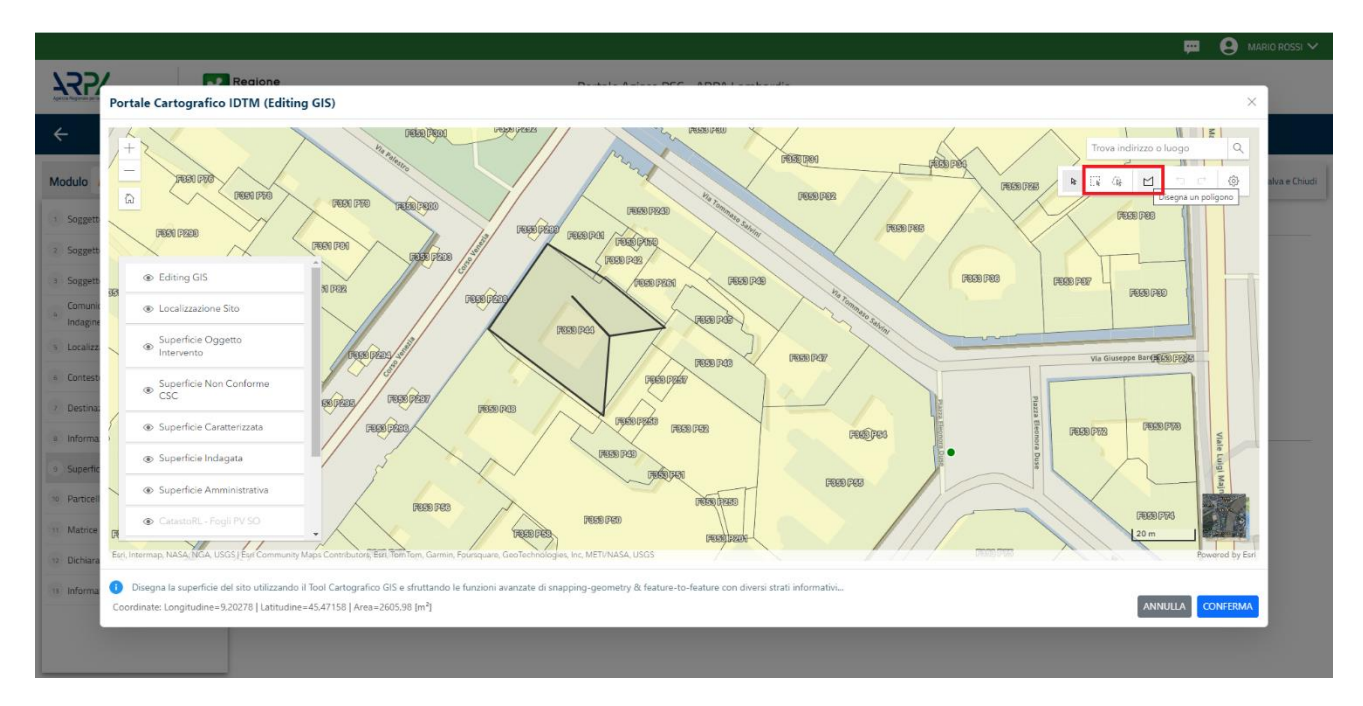

Fig. 6.1.3.7 a Selezione su mappa disegnando la superficie interessata

|                                             | 7   | Regione<br>Lombardia                                   | Portale Agisco PSC - ARPA Lombardia |                                                        |
|---------------------------------------------|-----|--------------------------------------------------------|-------------------------------------|--------------------------------------------------------|
| ← ♠                                         | È   | E                                                      | Modulo                              |                                                        |
| Modulo ID (*) Campi abbligation             |     | $\leftarrow$ 7/20 $\rightarrow$ Codice Sito MI146.4554 |                                     | 📑 invoa micoluzio 😂 Refresh 🛛 🖬 Salva 🔒 Salva e Chiudi |
| 1 Soggetto Compilatore                      | o Í | Fase: Modulo:                                          |                                     |                                                        |
| 2 Soggetto Comunicazione                    | ٥   | SUPERFICIE                                             |                                     |                                                        |
| 3 Soggetto Obbligato                        | ٥   | SUPERFICIE AMMINISTRATIVA (m <sup>*</sup> )(*)         | Disegna su mappa 🐲                  |                                                        |
| 4 Soggetto Responsabile                     |     |                                                        | ~ ^                                 |                                                        |
| 5 Localizzazione Sito                       | 0   | SUPERFICIE INDAGATA [m*](*)                            | Disegna su mappa 🛛 🐲                |                                                        |
| 6 Notifica                                  | ٥   |                                                        | × ^                                 |                                                        |
| <ol> <li>Superficie</li> </ol>              | 20  | SUPERFICIE CARATTERIZZATA [m <sup>2</sup> ] (*)        | Disegna su mappa 🐲                  |                                                        |
| Particella Catastale                        | 0   |                                                        | ~ ^                                 |                                                        |
| 9 Destinazione Uso                          | ٥   |                                                        | Disegna su mappa 🛛 🐲                |                                                        |
| 10 Informazione Sito                        | ٥   | SUPERFICIE NON CONFORME ALLE CSC [m²] (*)              |                                     |                                                        |
| 11 Contesto Ambientale                      | ٥   |                                                        |                                     |                                                        |
| 12 Falda                                    | ٥   |                                                        |                                     |                                                        |
| 13 Rifiuti                                  | ۵   | 🖘 Annulla 民 Salva e Continua                           |                                     |                                                        |
| 14 Sintesi Esiti della<br>Caratterizzazione | ٥   |                                                        |                                     |                                                        |
| 15 MISE                                     | 0   |                                                        |                                     |                                                        |

La parte viene compilata in automatico in base alle informazioni inserite. (vedi Fig. 6.1.3.7b)

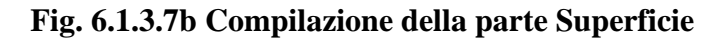

Portale Agisco PSC-ARPA Lombardia- Version 1.0 ALLEGATO MODULISTICA.docx Data: 03 marzo 2025

Pag. 263/494

## 3.1.3.8 Parte 8 - Particella Catastale

La parte è composta da diverse sezioni, l'operatore può o meno scegliere fra le opzioni fornite.

Cliccando sul simbolo di Aggiunta di una Particella Catastale è possibile aggiungerne diverse.

Cliccando sul pulsante "Ricerca su mappa" è possibile effettuate la selezione di una particella catastale grazie alle funzioni disponibili. (vedi Fig. 6.1.3.8a)

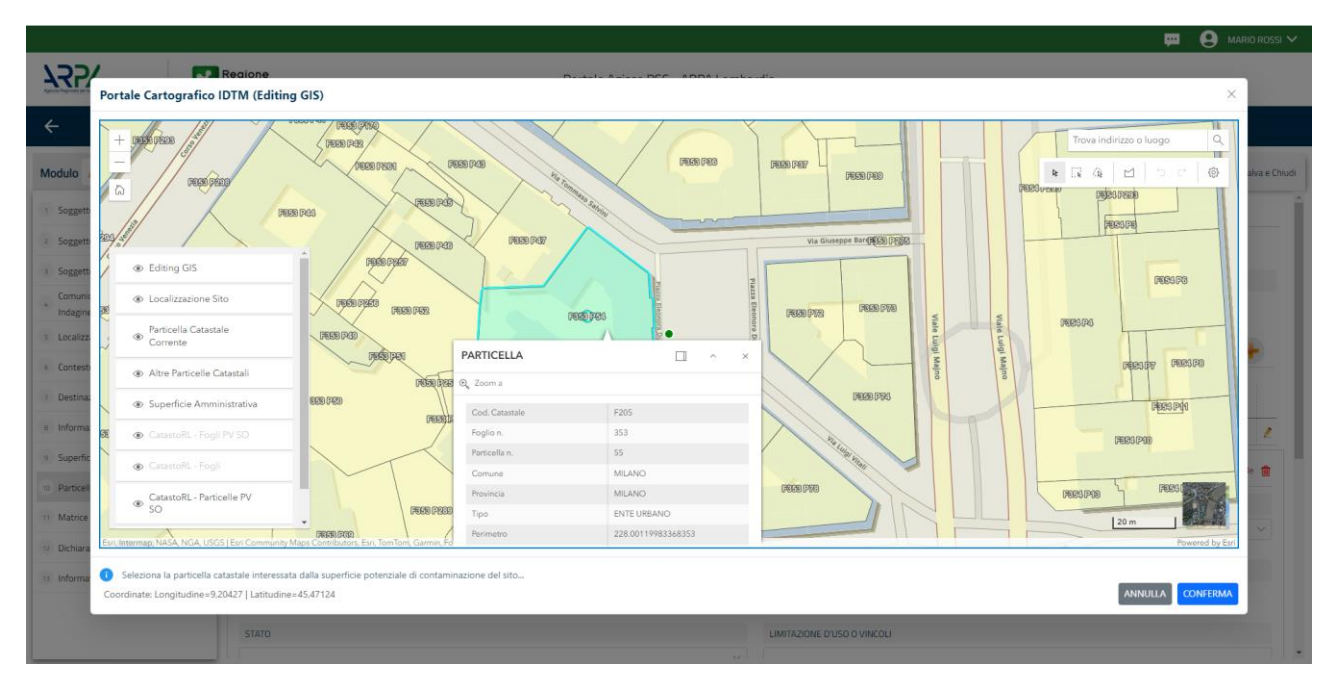

Fig. 6.1.3.8a Selezione su mappa di una Particella Catastale

La parte viene compilata in automatico in base alle informazioni inserite. (vedi Fig. 6.1.3.8b)

Pag. 264/494

|                                           |    |                                                                              |                                |                                 |          |       |                                  |                                                   |                                                  |                              | 😐 🔮 TECNICO DELEGAT 🗸                                  |
|-------------------------------------------|----|------------------------------------------------------------------------------|--------------------------------|---------------------------------|----------|-------|----------------------------------|---------------------------------------------------|--------------------------------------------------|------------------------------|--------------------------------------------------------|
| 755                                       | *  | Regione<br>.ombardia                                                         |                                |                                 |          | 1     | Portale Agisco PSC - ARPA Lombar | rdia                                              |                                                  |                              |                                                        |
| <                                         | 6  |                                                                              |                                |                                 |          |       | Modulo                           |                                                   |                                                  |                              |                                                        |
| Modulo ID (Compressingator                |    | ← 8/21 → Codice Sito                                                         |                                |                                 |          |       |                                  |                                                   |                                                  |                              | 💽 Conclus e Stampor 😂 Refresh 📝 Salva 🖬 Salva e Dviudi |
| Soggetto Compilatore                      | •  | Fase Caratterizzazione Module: Esiti della ca                                | aratterizzazione e scheda di s | sintesi dell'analisi di rischio |          |       |                                  |                                                   |                                                  |                              |                                                        |
| 2 Soggetto Comunicazione                  | ۲  | PARTICELLA CATASTALE                                                         |                                |                                 |          |       |                                  |                                                   |                                                  |                              |                                                        |
| 3 Soggetto Obbligato                      |    |                                                                              |                                |                                 |          |       |                                  |                                                   |                                                  |                              |                                                        |
| <ul> <li>Soggetto Responsabile</li> </ul> | 0  | LISTA PARTICELLE CATASTALI (*)                                               |                                |                                 |          |       |                                  |                                                   |                                                  |                              | ÷                                                      |
| s Localizzazione Sito                     |    |                                                                              |                                |                                 |          |       |                                  |                                                   |                                                  |                              |                                                        |
| Notifica                                  | 0  | PARTICELLA                                                                   | F0GLI0                         | MAPPALE                         | SUB      | PARTE | COMUNE                           |                                                   | RIFERIMENTO                                      | STATO                        | LIMITAZIONE D'USO O VINCOLI                            |
| Superficie                                | 0  | P1                                                                           | 437                            | A                               |          | NO    | MILANO (F205)                    |                                                   |                                                  |                              | 2                                                      |
| Particella Catastale                      | 20 | P2                                                                           |                                |                                 |          | NO    |                                  |                                                   |                                                  |                              | 2                                                      |
| <ul> <li>Destinazione Uso</li> </ul>      | 0  | PARTICELLA CATASTALE 2                                                       |                                |                                 |          |       |                                  |                                                   |                                                  |                              | Ricerca su mappa 🐲 Elimina particella catastale 🍵      |
| · Informazione Sito                       |    | COMUNE (1)                                                                   |                                |                                 |          |       |                                  | PROVINCIA (1)                                     |                                                  |                              | RIFERIMENTO                                            |
| 11 Contesto Ambientale                    | 0  |                                                                              |                                |                                 |          |       |                                  |                                                   |                                                  |                              |                                                        |
| 12 Falda                                  | 0  | AREA PRIVA DI RIFERIMENTO CATASTALE                                          |                                |                                 | FOGLIOPI |       |                                  | MAPPALE()                                         |                                                  |                              | 508                                                    |
| (1) Rifusi                                | 0  |                                                                              |                                |                                 |          |       |                                  |                                                   |                                                  |                              |                                                        |
| Sintesi Esiti della<br>Caratterizzazione  | 0  | PARTE                                                                        |                                |                                 | STATO    |       |                                  | LIMITAZIONE D'USO O VI                            | INCOLI                                           |                              |                                                        |
| MIPRE/MISE                                | 0  |                                                                              |                                |                                 |          |       |                                  |                                                   |                                                  |                              |                                                        |
| Analisi Rischio                           | 0  | DESTINATIONE USD ATTUALE!*)                                                  |                                |                                 |          |       |                                  | DESTINATIONE DUISO FL                             | ITIBA                                            |                              |                                                        |
| Punti Campionamento                       | 0  | Verde pubblico, privato e residenziale                                       |                                |                                 |          |       |                                  | <ul> <li>Verde pubblico, priva</li> </ul>         | ato e residenziale                               |                              |                                                        |
| Esito AdR                                 | 0  | Commerciale e industriale                                                    |                                |                                 |          |       |                                  | Commerciale e indus                               | striale                                          |                              |                                                        |
| Dichiarazione Contaminazione              | 0  | Aree destinate alla produzione agricol     Altre aree agricole/aree naturali | la e all'allevamento ai sensi  | del DM 46/2019                  |          |       |                                  | Aree destinate alla pr     Altre aree agricole/ar | roduzione agricola e all'allevam<br>ree naturali | ento ai sensi del DM 46/2019 |                                                        |

Fig. 6.1.3.8b Compilazione della parte Particella Catastale

### 3.1.3.9 Parte 9 - Destinazione Uso

La parte è composta da due sezioni, l'operatore può o meno scegliere fra le opzioni fornite. In particolare, viene chiesto di specificare, attraverso una selezione tra le opzioni presentate, le destinazioni d'uso. (vedi Fig. 6.1.3.9a)

|                                           |    |                                                                                                    |                                     | 😐 🙂 TECNICO DELEGAT 🗸                                 |
|-------------------------------------------|----|----------------------------------------------------------------------------------------------------|-------------------------------------|-------------------------------------------------------|
| 7425                                      | *  | Regione<br>Lombardia                                                                                      | Portale Agisco PSC - ARPA Lombardia |                                                       |
| < <b>↑</b>                                | È  | Ē                                                                                                    | Modulo                              |                                                       |
| Modulo ID (*/Compressions)                |    | $\leftarrow$ 9/21 $\rightarrow$ Codex Sto                                                                 |                                     | 📑 Concludi e Stampa 🔮 Refresh 📝 Salva 🔒 Salva e Diudi |
| Soggetto Compilatore                      | •  | Fase: Caratterizzazione Module: Esiti della caratterizzazione e scheda di sintesi dell'analisi di rischio |                                     |                                                       |
| 2 Soggetto Comunicazione                  | ۲  | INFORMAZIONI SUL SITO - DESTINAZIONE D'USO                                                                |                                     |                                                       |
| 3 Soggetto Obbligato                      |    | DESTINAZIONE D'USO ATTUALE (1)                                                                            |                                     |                                                       |
| <ul> <li>Soggetto Responsabile</li> </ul> | ۰  | Verde pubblico, privato e residenziale                                                                    |                                     |                                                       |
| 3 Localizzazione Sito                     | ٥  | Commerciale e industriale                                                                                 |                                     |                                                       |
| <ul> <li>Notifica</li> </ul>              | ٥  | Altre aree agricole/aree naturali                                                                         |                                     |                                                       |
| <ul> <li>Superficie</li> </ul>            | ٥  | DESTINAZIONE D'USO FUTURA                                                                                 |                                     |                                                       |
| Particella Catastale                      | 0  | Verde pubblico, privato e residenziale                                                                    |                                     |                                                       |
| Destinazione Uso                          | 20 | Commerciale e industriale                                                                                 |                                     |                                                       |
| <ul> <li>Informazione Sito</li> </ul>     |    | Aree destinate alla produzione agricola e all'allevamento ai sensi del DM 46/2019                         |                                     |                                                       |
| 11 Contesto Ambientale                    |    |                                                                                                    |                                     |                                                       |
| 12 Faida                                  |    |                                                                                                    |                                     |                                                       |
|                                           | -  | Annulia Bi Salva e Continua                                                                               |                                     |                                                       |
| Rifluti                                   | 0  |                                                                                                    |                                     |                                                       |
| Sintesi Esiti della<br>Caratterizzazione  | ٥  |                                                                                                    |                                     |                                                       |

#### Fig. 6.1.3.9a Compilazione della parte Destinazione Uso

Pag. 265/494

## 3.1.3.10 Parte 10 - Informazione Sito

La parte è composta da sezioni, l'operatore può o meno scegliere fra le opzioni fornite. In particolare, viene chiesto nella prima di specificare, attraverso una selezione tra le opzioni presentate, la tipologia del sito. In base alla scelta effettuata appariranno il campo "Note" obbligatorio o la possibilità di aggiungere altre tipologie di attività. (vedi Fig. 6.1.3.10a)

|                                          |     |                                    |        |                           |                                              |                |           | <b>•</b> 6 | SUPERVISOR 🗸     |
|------------------------------------------|-----|------------------------------------|--------|---------------------------|----------------------------------------------|----------------|-----------|------------|------------------|
|                                          | 7   | Regione<br>Lombardia               | Portal | e Agisco PSC - ARPA Lomba | ardia                                        |                |           |            |                  |
| ← ♠                                      | È   | E.                                 |        | Modulo                    |                                              |                |           |            |                  |
| Modulo ID (") Campi abbilgato            | an/ | ← 10 / 20 → Codice Sito MI146.4554 |        |                           |                                              | 属 Invia modulo | S Refresh | 🗹 Salva    | Salva e Chiudi   |
| 5 Localizzazione Sito                    | 0 1 |                                    |        |                           |                                              |                |           |            | A                |
| 6 Notifica                               | Ċ   | Fase: Modulo:                      |        |                           |                                              |                |           |            |                  |
| 7 Superficie                             |     | INFORMAZIONE SITO - ATTIVITA       |        |                           |                                              |                |           |            |                  |
| 8 Particella Catastale                   |     | TIPOLOGIA DEL SITO (*)             |        |                           | SUPERFICIE INTERESSATA [m <sup>2</sup> ] (*) |                |           |            |                  |
| 9 Destinazione Uso                       |     | aree industriali dismesse          |        | ~                         |                                              |                |           |            | ~ ^              |
| 10 Informazione Sito                     | 20  | SOGGETTA AIA (*)                   |        |                           | IDENTIFICATIVO AIA                           |                |           |            |                  |
| 11 Contesto Ambientale                   | D   | O SI                               | O NO   |                           |                                              |                |           |            |                  |
| 12 Falda                                 | Ó   | SOGGETTA RIR (*)                   |        |                           | IDENTIFICATIVO RIR                           |                |           |            |                  |
| 13 Rifiuti                               | ٥   | ⊖ si                               | ⊖ NO   |                           |                                              |                |           |            |                  |
| Sintesi Esiti della<br>Caratterizzazione | ٥   | TIPOLOGIA DI ATTIVITA'             |        |                           |                                              |                |           |            |                  |
| 15 MISE                                  | ٥   |                                    |        |                           |                                              |                |           |            |                  |
| 16 Analisi Rischio                       | 0   | ATTIVITA' PRINCIPALE               |        |                           |                                              |                |           |            |                  |
| 17 Punti Campionamento                   | ٥   | O SI                               | O NO   |                           |                                              |                |           |            |                  |
| 18 Dichiarazione<br>Contaminazione       | ٥   | ATTIVITA' 1                        |        |                           |                                              |                |           | Elin       | nina attivita' 🍵 |
| 19 Dichiarazione Conformita'             | 0   |                                    |        |                           |                                              |                |           |            |                  |
|                                          |     | , CODICE ATECO (*)                 |        |                           | ATTIVA                                       |                |           |            |                  |

Fig. 6.1.3.10a Compilazione della parte Informazione Sito

## 3.1.3.11 Parte 11 - Contesto Ambientale

La parte è composta da diverse sezioni, l'operatore può o meno scegliere fra le opzioni fornite. In particolare, viene chiesto nella prima di specificare, attraverso una selezione tra le opzioni presentate, la Soggiacenza Fraetica. Nella seconda sezione viene chiesto di specificare la presenza di pozzi. Infine, vi è una tabella dove è possibile effettuare la selezione dei corpi idrici o zone umide, con le relative distanze. (vedi Fig. 6.1.3.11a)

Pag. 266/494

|                              |    |                                                                     |                                                                |                               |                                | Ģ             | • •     | SUPERVISOR 💊   |
|------------------------------|----|---------------------------------------------------------------------|----------------------------------------------------------------|-------------------------------|--------------------------------|---------------|---------|----------------|
|                              | *  | Regione<br>Lombardia                                                | Portale Agisco PSC - ARPA Lombar                               | dia                           |                                |               |         |                |
| ← ♠                          | Ê  | E.                                                                  | Modulo                                                         |                               |                                |               |         |                |
| Modulo ID (1) Campi obblgato | ni | $\leftarrow$ 11/20 $\rightarrow$ Codice Sito MI146.4554             |                                                                |                               | 💽 Invia modulo                 | 🔄 Refresh 🛛 🖬 | Salva 🕻 | Salva e Chiudi |
| 5 Localizzazione Sito        | -  | Fore Medule                                                         |                                                                |                               |                                |               |         |                |
| 6 Notifica                   |    | rase. Hiuuuu.                                                       |                                                                |                               |                                |               |         |                |
| 7 Superficie                 | 0  | INFORMAZIONI SUL CONTESTO AMBIENTALE                                |                                                                |                               |                                |               |         |                |
| 8 Particella Catastale       |    | SOGGIACENZA FALDA FREATICA (*)                                      |                                                                |                               |                                |               |         |                |
| Destinazione Uso             | 0  |                                                                     |                                                                |                               |                                |               |         |                |
| 10 Informazione Sito         | 0  | PRESENZA POZZI                                                      |                                                                |                               |                                |               |         |                |
| 11 Contesto Ambientale       | 20 |                                                                     |                                                                |                               |                                |               |         |                |
| 12 Falda                     | 0  | IN SITO (*)                                                         |                                                                | FUORI SITO, ENTRO 200 [m] (*) |                                |               |         |                |
| 18 Rifiuti                   | 0  |                                                                     | ~                                                              |                               |                                |               |         |                |
| Sintesi Esiti della          | 0  | PRECEDENTI PROCEDIMENTI DI BONIFICA ATTIVATI SULL'AREA (152/0       | 6 0 471/99) (*)                                                |                               |                                |               |         |                |
| 15 MISE                      | 0  | ○ SI                                                                | O NO                                                           |                               | O NON NOTO                     |               |         |                |
| 16 Analisi Rischio           | D  | CORPI IDRICI / ZONE UMIDE / SIC-ZPS - presenza entro 200 m dal sito | (3000 m per SIC ZPS) indicare distanza dall'elemento più vicir | 0                             |                                |               |         |                |
| 17 Punti Campionamento       | 0  |                                                                     |                                                                |                               |                                |               |         |                |
| B Dichiarazione              | 0  | ELEMENTO                                                            |                                                                |                               | ѕіто                           | DISTANZA      | (m)     |                |
| 19 Dichiarazione Conformita' |    | CORSI D'ACQUA                                                       |                                                                | 🔿 In Sito                     | O Fuori Sito                   |               |         | ~ ^            |
|                              |    | ZONE UMIDE                                                          |                                                                | <ul> <li>In Sito</li> </ul>   | <ul> <li>Fuori Sito</li> </ul> |               |         | ~ ^            |

Fig. 6.1.3.11a Compilazione della parte Contesto Ambientale

## 3.1.3.12 Parte 12 - Falda

La parte è composta da diverse sezioni:

Una prima sezione dove l'operatore attesta la presenza o non presenza della falda.

Nell'altra, se selezionato in precedenza la presenza la presenza della falda, apparirà una tabella dove viene richiesto di specificare e compilare tutti i campi relativi alla falda aggiunta. (vedi Fig. 6.1.3.12a)

Pag. 267/494

|                                             |    |                                                           |                                  |                                                                                          | 💬 🙎 SUPERVISOR 🗸                                      |
|---------------------------------------------|----|-----------------------------------------------------------|----------------------------------|------------------------------------------------------------------------------------------|-------------------------------------------------------|
|                                             | 7  | Regione<br>Lombardia                                      | Portale Agisco PSC - ARPA Lombar | rdia                                                                                     |                                                       |
| ← ♠                                         | Ê  | E                                                         | Modulo                           |                                                                                          |                                                       |
| Modulo ID (*) Campi abblgator               | d  | $\leftarrow$ 12 / 20 $\rightarrow$ Codice Sito MI146.4554 |                                  | 6                                                                                        | 🛚 Invia modulo 😂 Refresh 🛛 🗹 Salva 🛛 🖬 Salva e Chiudi |
| 5 Localizzazione Sito                       |    |                                                           |                                  |                                                                                          |                                                       |
| 6 Notifica                                  | 0  | Fase: Modulo:                                             |                                  |                                                                                          |                                                       |
| 7 Superficie                                | ٥  | FALDA                                                     |                                  |                                                                                          |                                                       |
| 8 Particella Catastale                      |    | PRESENZA FALDA                                            |                                  |                                                                                          |                                                       |
| Destinazione Uso                            | 0  | PRESENTE     NON INDAGATA                                 |                                  | <ul> <li>NON PRESENTE</li> <li>NON COINVOLTA NEL PROCEDIMENTO (TRATTATA IN AL</li> </ul> | TRO PROCEDIMENTO)                                     |
| 10 Informazione Sito                        |    |                                                           |                                  |                                                                                          |                                                       |
| 11 Contesto Ambientale                      | 0  | FALDA 1                                                   |                                  |                                                                                          |                                                       |
| 12 Falda                                    | 20 | TIPOLOGIA ACQUIFERO (*)                                   |                                  | SOGGIACENZA [m] (*)                                                                      | LIVELLO PIEZOMETRICO [m. slm] (*)                     |
| 13 Rifiuti                                  | 0  | -                                                         | ~                                | × ^                                                                                      | × ×                                                   |
| 14 Sintesi Esiti della<br>Caratterizzazione | ٥  | DIREZIONE DI FLUSSO (*)                                   |                                  | GRADIENTE IDRAULICO (%) (*)                                                              |                                                       |
| 15 MISE                                     | D  |                                                           | ~                                | × ^                                                                                      |                                                       |
| 16 Analisi Rischio                          | 0  | CONDUCIBILITA' IDRAULICA (m/s)(*)                         |                                  | VALORE CONDUCIBILITA' (*)                                                                |                                                       |
| 17 Punti Campionamento                      | ٥  |                                                           | × ^                              | Valore Misurato                                                                          | O Valore Stimato                                      |
| Dichiarazione<br>Contaminazione             | 0  | TRASMISSIVITA' [m²/s] (*)                                 |                                  | VALORE TRASMISSIVITA' (*)                                                                |                                                       |
| 19 Dichiarazione Conformita'                | 0  |                                                           | × ^                              | Valore Misurato                                                                          | Valore Stimato                                        |
|                                             |    |                                                           |                                  |                                                                                          | •                                                     |

## Fig. 6.1.3.12a Compilazione della parte Falda

## 3.1.3.13 Parte 13 - Rifiuti

In questa sezione è possibile aggiungere rifiuti qualora presenti o semplicemente cliccando sul "no" se non presenti. È possibile scegliere tra quelli proposti la tipologia rifiuto e il codice CER. (vedi Fig. 6.1.3.13a)

|                                          |     |                                        |       |                          |                |   |                         | 🗭 🤤     | SUPERVISOR 🗸   |
|------------------------------------------|-----|----------------------------------------|-------|--------------------------|----------------|---|-------------------------|---------|----------------|
|                                          | 7   | Regione<br>Lombardia                   | Porta | le Agisco PSC - ARPA Lom | pardia         |   |                         |         |                |
| ← ♠                                      | È   | ₽                                      |       | Modulo                   |                |   |                         |         |                |
| Modulo ID (") Campi abbigator            | d   | ← 13 / 20 → Codice Sito MI146.4554     |       |                          |                |   | nvia modulo 🛛 🤤 Refresh | 🗹 Salva | Salva e Chiudi |
| 5 Localizzazione Sito                    | 0 - |                                        |       |                          |                |   |                         |         |                |
| 6 Notifica                               |     | Fase: Modulo:                          |       |                          |                |   |                         |         |                |
| 7 Superficie                             |     | RIFIUTI                                |       |                          |                |   |                         |         |                |
| 8 Particella Catastale                   |     | PRESENZA RIFIUTI (*)                   |       |                          |                |   |                         |         |                |
| Destinazione Uso                         | 0   | ABBANDONO RIFIUTI     GESTIONE RIFIUTI |       |                          |                |   |                         |         |                |
| 10 Informazione Sito                     | ٥   | ON O                                   |       |                          |                |   |                         |         |                |
| 11 Contesto Ambientale                   | ٥   | RIFIUTO 1                              |       |                          |                |   |                         |         |                |
| 12 Falda                                 |     | TIPOLOGIA RIFIUTO (*)                  |       |                          | CODICE CER (*) |   | QUANTITA' [mc] (*)      |         |                |
| 13 Rifiuti                               | 20  |                                        |       |                          | /              | ~ |                         |         | ~ ^            |
| Sintesi Esiti della<br>Caratterizzazione |     |                                        |       |                          |                |   |                         |         |                |
| 15 MISE                                  |     | ALTRI RIFIUTI                          |       |                          |                |   |                         |         |                |
| 16 Analisi Rischio                       | 0   | ⊂ SI                                   | O NO  |                          |                |   |                         |         |                |
| 17 Punti Campionamento                   | 0   |                                        |       |                          |                |   |                         |         |                |
| 18 Dichiarazione<br>Contaminazione       | 0   | 🖘 Annulla 民 Salva e Continua           |       |                          |                |   |                         |         |                |
| 19 Dichiarazione Conformita'             | 0   |                                        |       |                          |                |   |                         |         |                |
|                                          |     |                                        |       |                          |                |   |                         |         |                |
|                                          |     |                                        |       |                          |                |   |                         |         |                |
|                                          |     |                                        |       |                          |                |   |                         |         | _              |

Portale Agisco PSC-ARPA Lombardia- Version 1.0 ALLEGATO MODULISTICA.docx Data: 03 marzo 2025

Pag. 268/494

## Fig. 6.1.3.13a Compilazione della parte Rifiuti

#### 3.1.3.14 Parte 14 - Sintesi Esiti della Caratterizzazione

La parte è composta da una sezione, l'operatore può o meno scegliere fra le opzioni fornite.

È possibile verificare l'accertato superamento delle CSC qualora presente e attestare l'eventuale presenza di riporti. (vedi Fig. 6.1.3.14a)

|                                    |      |                                                   |                                         |                        |                                                       |                                          |           | - FF - E | SUPERVISOR 🗸   |
|------------------------------------|------|---------------------------------------------------|-----------------------------------------|------------------------|-------------------------------------------------------|------------------------------------------|-----------|----------|----------------|
|                                    | 7    | Regione<br>Lombardia                              | Portale A                               | igisco PSC - ARPA Lomi | bardia                                                |                                          |           |          |                |
| ← ♠                                | Ê    | E                                                 |                                         | Modulo                 |                                                       |                                          |           |          |                |
| Modulo ID (*) Campi obbiga         | tori | $\leftarrow$ 14/20 $\rightarrow$ Codice Sito MI14 | 6.4554                                  |                        |                                                       | 📑 Invia modulo                           | S Refresh | 🖌 Salva  | Salva e Chiudi |
| 5 Localizzazione Sito              | ٥    | Fase: Modulo:                                     |                                         |                        |                                                       |                                          |           |          |                |
| 6 Notifica                         |      |                                                   |                                         |                        |                                                       |                                          |           |          |                |
| 7 Superficie                       | 0    | SINTESI ESITI DELLA CARATTERIZZAZIONE             |                                         |                        |                                                       |                                          |           |          |                |
| 8 Particella Catastale             | 0    | L'INDAGINE HA ACCERTATO IL SUPERAMENT             | O DELLE CSC NEI SUOLI? (*)              |                        |                                                       |                                          |           |          |                |
| Contraction the                    |      | O Si                                              | 0 N                                     | lo                     |                                                       | <ul> <li>Matrice non indagata</li> </ul> |           |          |                |
| 9 Destinazione Uso                 |      |                                                   |                                         |                        |                                                       |                                          |           |          |                |
| 10 Informazione Sito               | Ċ    | L'INDAGINE HA ACCERTATO IL SUPERAMENT             | O DELLE CSC NELLE ACQUE SOTTERRANEE?(*) |                        |                                                       |                                          |           |          |                |
| 11 Contesto Ambientale             | ٥    | ⊖ Si                                              | ○ N                                     | lo                     |                                                       | <ul> <li>Matrice non indagata</li> </ul> |           |          |                |
| 12 Falda                           |      | PRESENZA RIPORTI                                  |                                         |                        |                                                       |                                          |           |          |                |
| 13 Rifiuti                         | -    | <b>O</b> 51                                       | O NO                                    |                        |                                                       |                                          |           |          |                |
| Sintesi Esiti della                | 2.0  | E' STATO ACCERTATO IL SUPERAMENTO DEL             | LE CSC NEI RIPORTI?                     |                        |                                                       |                                          |           |          |                |
| Caratterizzazione                  | 2.0  | SL potenzialemente contaminato                    |                                         |                        | <ul> <li>NO, riporto (setacciato) conforme</li> </ul> |                                          |           |          |                |
| 15 MISE                            | ۵    |                                                   |                                         |                        |                                                       |                                          |           |          |                |
| 16 Analisi Rischio                 |      | E' STATA RILEVATA LA PRESENZA DI RIPORT           | I NON CONFORMI AL TEST DI CESSIONE?     |                        |                                                       |                                          |           |          |                |
| 17 Punti Campionamento             | ٥    | SL eluato non conforme                            |                                         |                        | <ul> <li>NO, eluato conforme</li> </ul>               |                                          |           |          |                |
| 18 Dichiarazione<br>Contaminazione | ٥    |                                                   |                                         |                        |                                                       |                                          |           |          |                |
| 19 Dichiarazione Conformita'       | ٥    | 🔦 Annulla 民 Salva e Contin                        | iua -                                   |                        |                                                       |                                          |           |          |                |
|                                    |      | *                                                 |                                         |                        |                                                       |                                          |           |          |                |

## Fig. 6.1.3.14a Compilazione della parte Sintesi Esiti della Caratterizzazione

#### 3.1.3.15 Parte 15 – MIPRE/MISE

La parte è composta da due sezioni:

Una prima sezione dove l'operatore può effettuare una selezione tra le due opzioni presenti.

Nell'altra, se selezionato in precedenza la presenza di interventi di MIPRE/MISE, apparirà una tabella dove viene richiesto di specificare l'intervento e le relative modalità. (vedi Fig. 6.1.3.15a)

Pag. 269/494

|                                       |    |                                                                                                    |                                     |                     | <b>P</b>  | 🙂 TECNICO DELEGAT 🗸   |
|---------------------------------------|----|----------------------------------------------------------------------------------------------------|-------------------------------------|---------------------|-----------|-----------------------|
| 1254                                  | *  | Regione                                                                                                  | Portale Agisco PSC - ARPA Lombardia |                     |           |                       |
| <                                     | Ð  |                                                                                                    | Modulo                              |                     |           |                       |
| Modulo ID (f Compressionation         |    | $\leftarrow$ 15/21 $\rightarrow$ Codie Site                                                              |                                     | 🛃 Concludi e Stampe | Refresh 🖬 | Salva 📔 Salva e Chiud |
| Soggetto Compilatore                  | ٥  | Fase: Caratterizzazione Module: Esti della caratterizzazione e scheda di sintesi dell'analisi di rischio |                                     |                     |           |                       |
| 2 Soggetto Comunicazione              | ۲  | INTERVENTI DI MIPRE/MISE                                                                                 |                                     |                     |           |                       |
| 3 Soggetto Obbligato                  | 0  | SONO STATI ATTIVATI / PREVISTI INTERVENTI DI MIPRE/MISE? (1                                              |                                     |                     |           |                       |
| Soggetto Responsabile                 |    | <b>0</b> si                                                                                              | ○ NO                                |                     |           |                       |
| 3 Localizzazione Sito                 | 0  |                                                                                                    |                                     |                     |           |                       |
| s Notifica                            | 0  | INTERVENTO                                                                                               |                                     | PREVISTO            | ATTIVATO  | ATTUALMENTE ATTIVO    |
| 2 Superficie                          | 0  | Rimazione dei rifluti                                                                                    |                                     | •                   |           |                       |
| Particella Catastale                  |    | Rimozione o svuotamento di bidoni, container                                                             |                                     |                     |           |                       |
| a Ductional line                      | -  | Raccolta liquidi sversati                                                                                |                                     |                     |           |                       |
| Destructore usu                       |    | Pompaggio liquidi inquinanti galleggianti                                                                |                                     |                     |           |                       |
| <ul> <li>Informazione Sito</li> </ul> |    | Drenaggi                                                                                                 |                                     |                     |           |                       |
| 11 Contesto Ambientale                | 0  | Barriere di contenimento fisiche provvisorie                                                             |                                     |                     |           |                       |
| 12 Falda                              | 0  | Copertura impermeabile temporanea                                                                        |                                     |                     |           |                       |
| 10 Rifudi                             | 0  | Stoccaggio su platee impermeabili                                                                        |                                     |                     |           |                       |
| Sintesi Esiti della                   | 0  | Messa in opera di barriere idrauliche                                                                    |                                     |                     |           |                       |
| Caratterizzazione                     | 10 | Rimazione serbatoi                                                                                       |                                     |                     |           |                       |
| <ul> <li>MIPRE/MISE</li> </ul>        | 20 | Rimazione Hatspot                                                                                        |                                     |                     |           |                       |
| <ul> <li>Analisi Rischio</li> </ul>   | 0  | Altro                                                                                                    |                                     |                     |           |                       |
| 17 Punti Campionamento                | 0  |                                                                                                    |                                     |                     |           |                       |
| I Esito AdR                           | 0  | DESCRIZIONE INTERVENTI DI MIPRE/MISE                                                                     |                                     |                     |           |                       |
| Dichiarazione Contaminazione          | 0  |                                                                                                    |                                     |                     |           | 6                     |

Fig. 6.1.3.15a Compilazione della parte MISE

## 3.1.3.16 Parte 16 - Analisi di Rischio

In questa parte è possibile inizialmente selezionare la tipologia di analisi di rischio, di seguito aggiungere qualora presente Aree Sorgenti al cui interno è possibile aggiungere inquinanti.

Cliccando su "Disegna su mappa" viene mostrata la cartina geografica nella quale è possibile disegnare la Area Sorgente interessata grazie alle funzioni disponibili. (vedi Fig. 6.1.3.16a)

Pag. 270/494

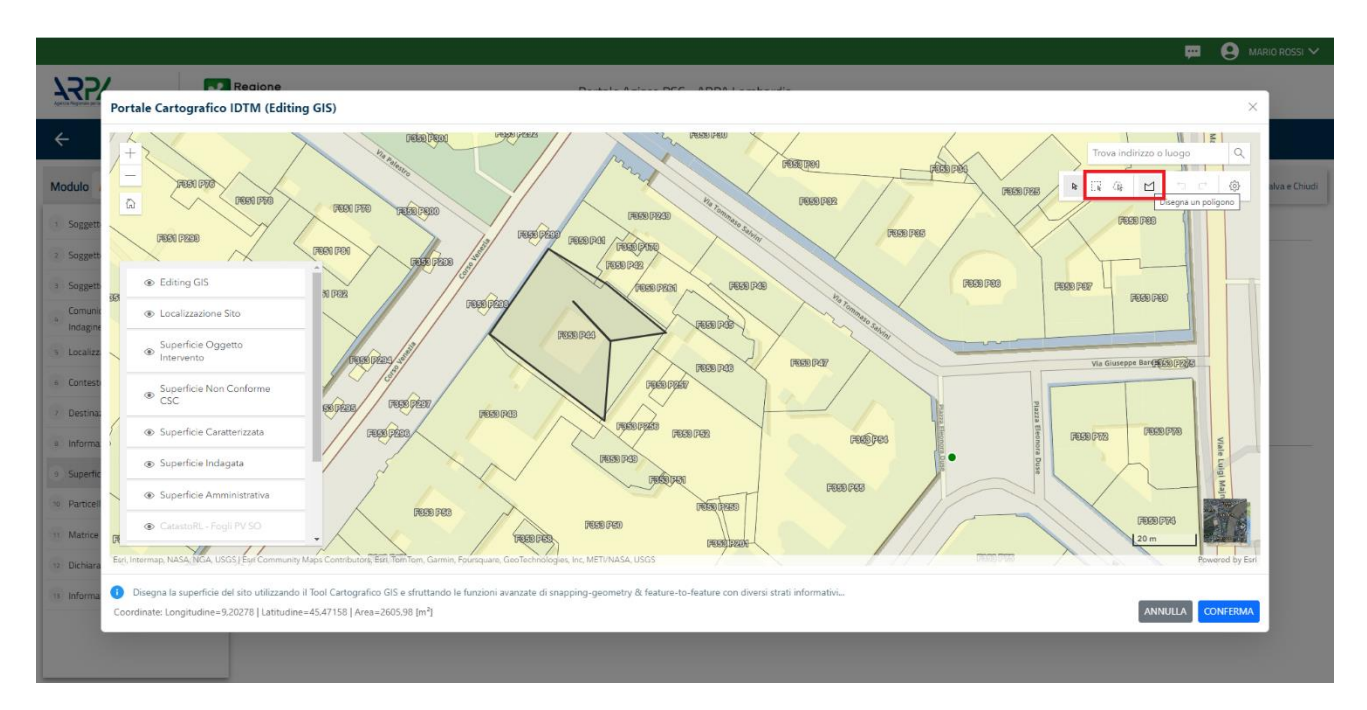

Fig. 6.1.3.16a Seleziona su mappa disegnando l'area sorgente interessata

La parte viene compilata in automatico in base alle informazioni inserite.

Cliccando sul simbolo di Aggiungi Inquinante è possibile aggiungerne diversi. In base alla Matrice selezionata è così possibile scegliere la famiglia, analita e unità di misura specifico.

L'icona 😑 indica una ulteriore modalità di visualizzazione degli inquinanti inseriti nei moduli precedenti. (vedi Fig. 6.1.3.16b)

Pag. 271/494

|                                    |    |                                                        |          |                                |               |            |                            | 💬 🙁 SUPERVI             | ISOR 🗸   |
|------------------------------------|----|--------------------------------------------------------|----------|--------------------------------|---------------|------------|----------------------------|-------------------------|----------|
|                                    | *  | Regione<br>Lombardia                                   | Port     | tale Agisco PSC - ARPA Lombarc | lia           |            |                            |                         |          |
| ← ♠                                | B  | E2                                                     |          | Modulo                         |               |            |                            |                         |          |
| Modulo ID (") Campi abbilgator     | ,  | $\leftarrow$ 16 / 20 $\rightarrow$ Codice Sito MI14    | \$6.4554 |                                |               | inv        | a modulo l 🤹 Refresh       | 🗹 Salva 🖬 Salva         | e Chiudi |
| 6 Notifica                         | •  | LISTA AREE SORGENTI (*)                                |          |                                |               |            |                            | <b></b>                 | 1        |
| 7 Superficie                       | 0  |                                                        |          |                                |               |            |                            |                         | 1        |
| 8 Particella Catastale             | 0  | NOME                                                   | PERIM    | IETRO                          |               | DIMENSIONE |                            | TIPO                    |          |
| 9 Destinazione Uso                 | 0  |                                                        |          |                                |               |            |                            | 1                       | 2        |
| 10 Informazione Sito               | 0  |                                                        |          |                                |               |            |                            |                         |          |
| 11 Contesto Ambientale             | 0  | AREA SORGENTE DI CONTAMINAZIONE 1                      |          |                                |               |            | Disegna su mappa 🐲         | Elimina Area Sorgente 🧯 |          |
| 12 Falda                           | 0  | NOME (*)                                               |          |                                | PERIMETRO [m] | DI         | MENSIONE [m <sup>2</sup> ] |                         |          |
| 13 Rifiuti                         |    |                                                        |          |                                |               | ~ ^        |                            | ~ ^                     |          |
| Sintesi Esiti della                |    | MODALITA' ESECUZIONE                                   |          |                                | TIPO (*)      |            |                            |                         |          |
| Caratterizzazione                  |    | <ul> <li>Basata su soil gas</li> </ul>                 |          |                                |               |            |                            | ~                       |          |
| 15 MISE                            |    | Basata su aria ambiente     Basata su eluato (riporti) |          |                                |               |            |                            |                         |          |
| 16 Analisi Rischio                 | 20 |                                                        |          |                                |               |            |                            |                         |          |
| 17 Punti Campionamento             | 0  | LISTA INQUINANTI                                       |          |                                |               |            |                            |                         |          |
| 18 Dichiarazione<br>Contaminazione | 0  |                                                        |          |                                |               |            |                            |                         |          |
| 19 Dichiarazione Conformita'       | 0  | INQUINANTE                                             |          | MATRICE                        |               | FAMIGLIA   | ANALITA                    |                         |          |
| 20 Informativa Privacy             | 0  | INQUINANTE 1                                           |          |                                |               |            |                            | 2                       |          |

Fig. 6.1.3.16b Inserimento Aree Sorgenti di Contaminazione

È possibile selezionare i Percorsi di Esposizione presenti. (vedi Fig. 6.1.3.16c)

|                               |     |                                                       |                                     |                | 📮 🤤       | supervisor 🗸   |
|-------------------------------|-----|-------------------------------------------------------|-------------------------------------|----------------|-----------|----------------|
|                               | *   | Regione<br>Lombardia                                  | Portale Agisco PSC - ARPA Lombardia |                |           |                |
| ← ♠                           | È   | Er                                                    | Modulo                              |                |           |                |
| Modulo ID (") Campi obbligate | oni | ← 16 / 20 → Codice Sito MI146.4554                    |                                     | 📑 Invia modulo | Salva     | Salva e Chiudi |
| 6 Notifica                    | •   |                                                       |                                     |                | Annulla   | Conferma       |
| 7 Superficie                  |     |                                                       |                                     |                |           |                |
| 8 Particella Catastale        | 0   |                                                       |                                     |                |           |                |
| 9 Destinazione Uso            | 0   | PERCORSI DI ESPOSIZIONE CONSIDERATI PER L'INTERO SITO |                                     |                |           |                |
| 10 Informazione Sito          | 0   | TIPO PERCORSO                                         | RISCHIO                             | VALUTAZIONE    |           |                |
| 11 Contesto Ambientale        | ٥   |                                                       | INGESTIONE E CONTATTO DERMICO       | ON SITE        |           |                |
| 12 Falda                      | 0   |                                                       |                                     | ON SITE        | RISCHIO   |                |
|                               |     |                                                       |                                     | OFF SITE       | C RISCHIO |                |
| 13 Rifiuti                    |     |                                                       | INALAZIONI VAPORI INDOOR            | ON SITE        | RISCHIO   |                |
| Sintesi Esiti della           |     |                                                       |                                     | OFF SITE       | RISCHIO   |                |
| Caratterizzazione             |     | SUDLO SUPERFICIALE                                    | INALAZIONI POLVERI OUTDOOR          | ON SITE        | RISCHIO   |                |
| 15 MISE                       |     |                                                       |                                     | OFF SITE       | RISCHIO   |                |
|                               | _   |                                                       | INALAZIONI POLVERI INDOOR           | ON SITE        | RISCHIO   |                |
| 16 Analisi Rischio            | 2 🗋 |                                                       |                                     | OFF SITE       | RISCHIO   |                |
| 17 Dupti Compionomento        |     |                                                       | LISCIVIAZIONE IN FALDA              | POC = 0 m      | RISCHIO   |                |
| Pond campionamento            |     |                                                       |                                     | POC > 0 m      | RISCHIO   |                |
| Dichiarazione                 | n   |                                                       |                                     | ON SITE        | RISCHIO   |                |
| Contaminazione                |     |                                                       |                                     | OFF SITE       | RISCHIO   |                |
| 19 Dichiarazione Conformita'  | 0   | SUOLO PROFONDO                                        |                                     | ON SITE        | RISCHIO   |                |
|                               |     | 3000 PR0F0400                                         |                                     | OFF SITE       | RISCHIO   |                |
| 20 Informativa Privacy        | 0   |                                                       | LISCIVIAZIONE IN FALDA              | POC = 0 m      | RISCHIO   | -              |

Fig. 6.1.3.16c Selezione dei Percorsi di Esposizione presenti

Pag. 272/494

## 3.1.3.17 Parte 17 - Punti Campionamento

La parte è composta da diverse sezioni, l'operatore può o meno scegliere fra le opzioni fornite.

Cliccando sul simbolo di Aggiunta di Pozzi/Piezometri o SoilGas potremo aggiungerne diversi, cliccando sul simbolo "Seleziona su mappa" potremo selezionare le coordinate geografiche direttamente sulla mappa grazie alle funzioni disponibili. (vedi Fig. 6.1.3.17a)

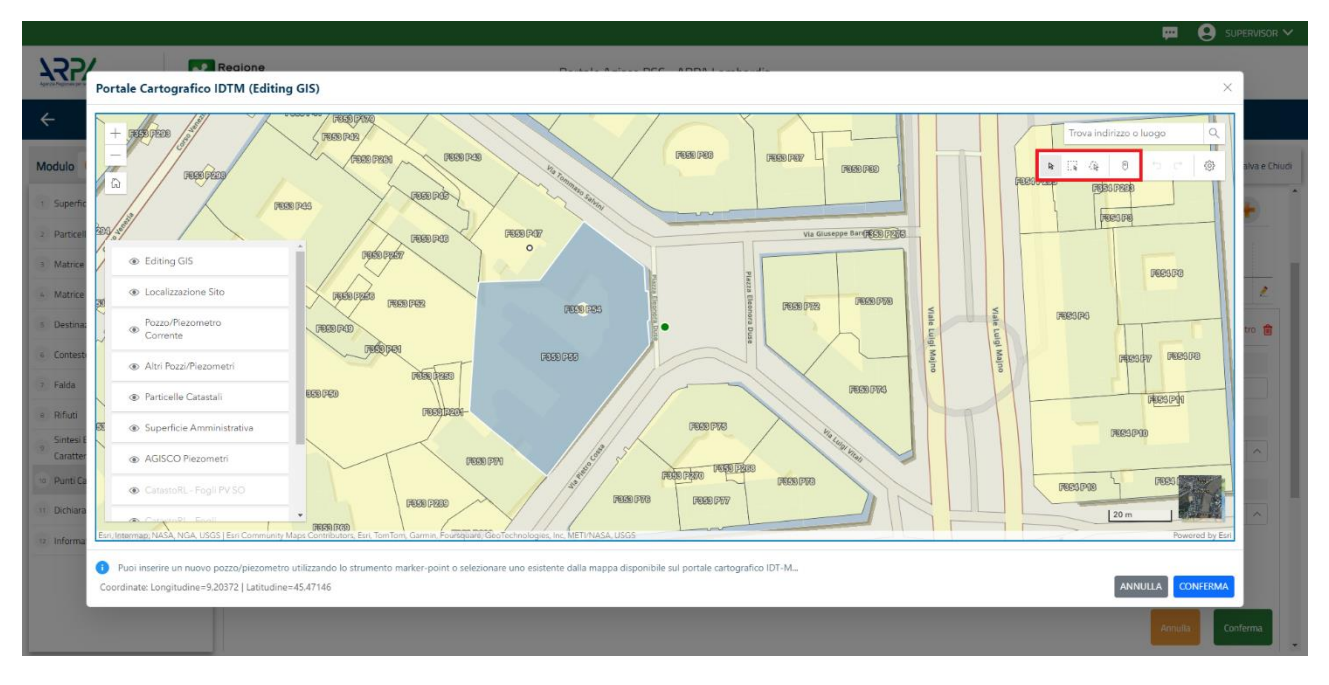

Fig. 6.1.3.17a Selezione su mappa Pozzi/Piezometri o SoilGas

La parte Pozzi/Piezometri viene precompilata in automatico con le informazioni inserite nella mappa. Inoltre, qualora si selezioni il "Si" relativo ai campi "Dismesso" e "Sostituito", verrà mostrato il campo "Riferimento" nel quale se presenti più di un Pozzo/Piezometro si potrà mettere il riferimento ad uno dei pozzi aggiunti. (vedi Fig. 6.1.3.17b)

Pag. 273/494

|                                                        |    |                                  |                                 |                                |                      |                |               | <b></b>                         | SUPERVISOR ✓         |
|--------------------------------------------------------|----|----------------------------------|---------------------------------|--------------------------------|----------------------|----------------|---------------|---------------------------------|----------------------|
|                                                        | *  | Regione<br>Lombardia             |                                 | Portale Ag                     | isco PSC - ARPA Lomb | oardia         |               |                                 |                      |
| ← ♠                                                    | 2  | Er                               |                                 |                                | Modulo               |                |               |                                 |                      |
| Modulo ID (*) Campi obbigator                          | (  | $\leftarrow$ 17/20 $\rightarrow$ | Codice Sito MI146.4554          |                                |                      |                |               | 😼 Invia modulo 😪 Refresh 🛛 🗹 Sa | Iva 📔 Salva e Chiudi |
| 6 Notifica                                             |    | Fase: Modulo:                    |                                 |                                |                      |                |               |                                 | ·                    |
| 7 Superficie                                           | ۵  | POZZI/PIEZOMETRI                 |                                 |                                |                      |                |               |                                 | 0                    |
| 8 Particella Catastale                                 | ۵  | DRESENZA DOZZI                   |                                 |                                |                      |                |               |                                 |                      |
| 9 Destinazione Uso                                     | Ċ  | NON SONO PRESENT                 | I E NON SONO ANCORA STATI DEFII | NITI I POZZI/PIEZOMETRI DA REA | ALIZZARE             |                |               |                                 |                      |
| 10 Informazione Sito                                   | ٥  |                                  |                                 |                                |                      |                |               |                                 |                      |
| 11 Contesto Ambientale                                 |    | LISTA POZZI/PIEZOMET             | RI (*)                          |                                |                      |                |               |                                 | +                    |
| 12 Falda                                               | ٥  | CODICE                           | COD.LOCALE                      | TIPOLOGIA                      | LONG. (X)            | LAT. (Y)       | DIAMETRO [cm] | PROFONDITA' [m]                 |                      |
| 13 Rifiuti                                             | ٥  | P1                               |                                 |                                |                      |                |               |                                 |                      |
| <sup>14</sup> Sintesi Esiti della<br>Caratterizzazione |    | D0770/DIE70METD0 1               |                                 |                                |                      |                |               | Celesies sumass at Simiss D     | anna /Dianamakaa     |
| 15 MISE                                                | ٥  | POZZO/PIEZOMETRO T               |                                 |                                |                      |                |               | Seleziona su mappa 🐲 cimina Pi  | ozzo/mezonneuro      |
| 16 Analisi Rischio                                     | 0  | TIPOLOGIA (*)                    |                                 | CODICE LOCALE (*)              |                      | CODICE ARPA    |               | CODICE PROVINCIA                |                      |
| 17 Punti Campionamento                                 | 20 |                                  | ~                               |                                |                      |                |               |                                 |                      |
| Dichiarazione                                          |    | DIAMETRO [cm]                    |                                 | PROFONDITA' [m]                |                      | QUOTA PIANO CA | MPAGNA [m]    |                                 |                      |
| Contaminazione                                         | _  |                                  | × ^                             |                                | ~ ^                  |                |               |                                 | ~ ^                  |
| Dichiarazione conformita'                              | -  | LONGITUDINE (X)                  |                                 | LATITUDINE (Y)                 |                      | FILTRI DA [m]  |               | FILTRI A [m]                    |                      |
| 20 Informativa Privacy                                 | 0  |                                  | ~ ^                             |                                | ~ ^                  |                | ~ ^           |                                 |                      |

Fig. 6.1.3.17b Seleziona su mappa per Pozzi/Piezometri

La stessa modalità viene applicata nella sezione SoilGas. (vedi Fig. 6.1.3.17c)

|                                             | *  | Regione<br>Lombardia |                             |                | Portale Agisco PSC - ARPA | Lomba | rdia             |          |     |                                 |                      |
|---------------------------------------------|----|----------------------|-----------------------------|----------------|---------------------------|-------|------------------|----------|-----|---------------------------------|----------------------|
| ← ♠                                         | Ē  | E <b>r</b>           |                             |                | Modulo                    |       |                  |          |     |                                 |                      |
| Modulo ID (") Campi obbilgato               | n  | ← 17/20 → Cc         | dice Sito MI146.4554        |                |                           |       |                  |          |     | Invia modulo 💲 Refresh 🛛 🗹 Salv | a 🖬 Salva e Chiudi   |
| 6 Notifica                                  | •  | PRESENZA SOIL GAS    |                             |                |                           |       |                  |          |     |                                 | *                    |
| 7 Superficie                                | -  | NON SONO PRESENTI E  | NON SONO ANCORA STATI DEFIN | ITI I SOIL GAS | DA REALIZZARE             |       |                  |          |     |                                 |                      |
| 8 Particella Catastale                      | 0  | LISTA SOIL GAS (*)   |                             |                |                           |       |                  |          |     |                                 | +                    |
| 9 Destinazione Uso                          |    |                      |                             |                |                           |       |                  |          |     |                                 |                      |
| 10 Informazione Sito                        | 0  | CODICE               | COD.LOCALE                  |                | TIPOLOGIA                 |       | LONG. (X)        | LAT. (Y) |     | PROFONDITA' [m]                 |                      |
| 11 Contesto Ambientale                      |    | S1                   |                             |                |                           |       |                  |          |     |                                 | 2                    |
| 12 Falda                                    |    | SOIL GAS 1           |                             |                |                           |       |                  |          |     | Seleziona su mappa 🛭 🐲          | Elimina Soil Gas   🏦 |
| 13 Rifiuti                                  |    | CODICE LOCALE (*)    |                             | CODICE AR      | PA                        |       | CODICE PROVINCIA |          |     | TIPOLOGIA                       |                      |
| 14 Sintesi Esiti della<br>Caratterizzazione | 0  |                      |                             |                |                           |       |                  |          |     |                                 |                      |
| 15 MISE                                     |    | LONGITUDINE (X)      |                             | LATITUDIN      | E (Y)                     |       | FILTRI DA [m]    |          |     | FILTRI A [m]                    |                      |
| 16 Analisi Rischio                          | 0  |                      | ~ ^                         |                | ×                         | < ^   |                  | ×        | < ^ |                                 | ~ ^                  |
| 17 Punti Campionamento                      | 20 | PROFONDITA' [m]      |                             | DISMESSO       |                           |       | SOSTITUITO       |          |     |                                 |                      |
| 18 Dichiarazione<br>Contaminazione          | 0  |                      | × ^                         | $\bigcirc$ SI  | ⊖ NO                      |       | ⊖ si             | О Ю      |     |                                 |                      |
| 19 Dichiarazione Conformita'                | 0  |                      |                             |                |                           |       |                  |          |     | Annulla                         | Conforma             |
| 20 Informativa Privacy                      | •  |                      |                             |                |                           |       |                  |          |     | Annuna                          | Comernia             |

Fig. 6.1.3.17c Seleziona su mappa per SoilGas

Pag. 274/494

## **3.1.3.18 Parte 18 – Esito ADR**

In questa parte è possibile scegliere tra due opzioni che determinano la chiusura o meno del procedimento, in base all'esito dell'analisi di rischio che può evidenziare, il superamento di CSR o rischio non accettabile per i riporti oppure l'assenza di contaminazione. (vedi Fig. 6.1.3.18a)

Se si sceglie la prima opzione è necessario specificare dove è necessario effettuare l'intervento di bonifica.

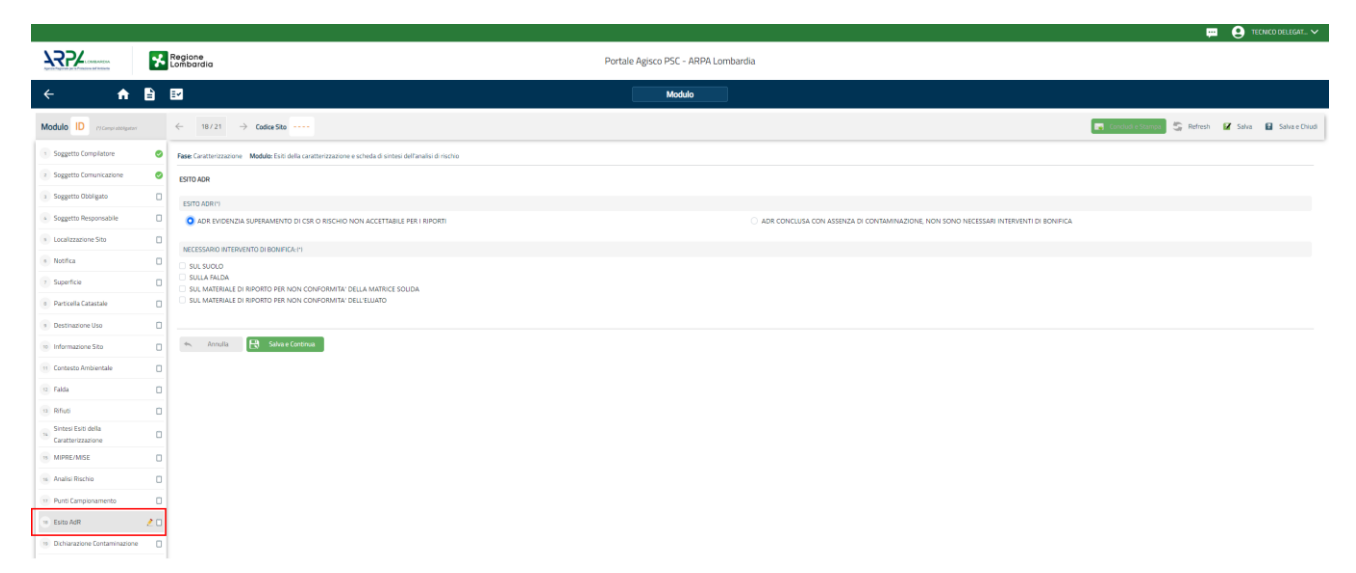

## Fig. 6.1.3.18a Compilazione della parte Esito ADR

#### 3.1.3.19 Parte 19 - Dichiarazione Contaminazione

In questa parte l'operatore deve dare il consenso alla dichiarazione di consapevolezza. (vedi Fig. 6.1.3.19a)

Data: 03 marzo 2025

Pag. 275/494

|                                             |     |                                                                                                |                                     |                |           | <b>₽</b> € | SUPERVISOR 🗸   |
|---------------------------------------------|-----|------------------------------------------------------------------------------------------------|-------------------------------------|----------------|-----------|------------|----------------|
|                                             | 7   | Regione<br>Lombardia                                                                           | Portale Agisco PSC - ARPA Lombardia |                |           |            |                |
| ← ♠                                         | Ê   | E                                                                                              | Modulo                              |                |           |            |                |
| Modulo ID (") Campi abbigato                | el. | $\leftarrow$ 18/20 $\rightarrow$ Codice Sito MI146.4554                                        |                                     | 📑 Invia modulo | S Refresh | 🗹 Salva    | Salva e Chiudi |
| 6 Notifica                                  | 0   | Fase: Modulo:                                                                                  |                                     |                |           |            |                |
| 7 Superficie                                | ٥   | DICHIARAZIONE DI CONTAMINAZIONE                                                                |                                     |                |           |            |                |
| Particella Catastale                        | ٥   |                                                                                                |                                     |                |           |            |                |
| 9 Destinazione Uso                          | ٥   | DICHIARAZIONE DI CONTAMINAZIONE A SEGUITO DI ANALISI DI RISCHIO                                |                                     |                |           |            |                |
| 10 Informazione Sito                        | 0   | <ul> <li>Si dichiara la non contaminazione del sito a seguito di Analisi di rischio</li> </ul> |                                     |                |           |            |                |
| 11 Contesto Ambientale                      | 0   |                                                                                                |                                     |                |           |            |                |
| 12 Falda                                    | 0   | 🔦 Annulla 🔣 Salva e Continua                                                                   |                                     |                |           |            |                |
| 12 Rifiuti                                  | 0   |                                                                                                |                                     |                |           |            |                |
| 14 Sintesi Esiti della<br>Caratterizzazione | 0   |                                                                                                |                                     |                |           |            |                |
| 15 MISE                                     | 0   |                                                                                                |                                     |                |           |            |                |
| 16 Analisi Rischio                          | ٥   |                                                                                                |                                     |                |           |            |                |
| 17 Punti Campionamento                      | 0   |                                                                                                |                                     |                |           |            |                |
| 18 Dichiarazione<br>Contaminazione          | 20  |                                                                                                |                                     |                |           |            |                |
| 19 Dichiarazione Conformita'                | Û   |                                                                                                |                                     |                |           |            |                |
| 20 Informativa Privacy                      | 0   |                                                                                                |                                     |                |           |            |                |

Fig. 6.1.3.19a Compilazione della parte Dichiarazione Contaminazione

### 3.1.3.20 Parte 19 - Dichiarazione Conformità

In questa parte l'operatore deve dare il consenso alle informative sulla privacy. (vedi Fig. 6.1.3.19a)

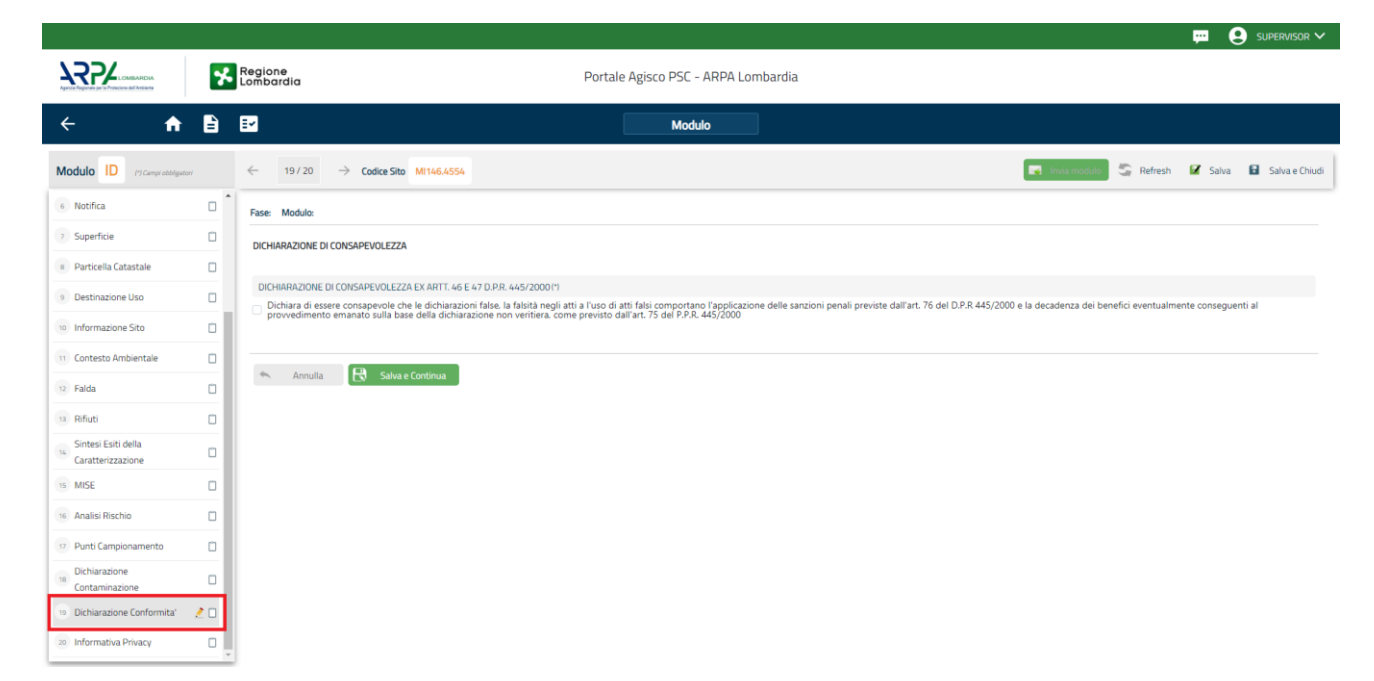

#### Fig. 6.1.3.19a Compilazione della parte Dichiarazione Conformità

 Portale
 Agisco
 PSC-ARPA
 Lombardia Version 1.0
 Data: 03 marzo 2025

 ALLEGATO MODULISTICA.docx
 Pag. 276/494
 Pag. 276/494

# 3.1.3.21 Parte 20 - Informativa Privacy

In questa parte l'operatore deve dare il consenso alle informative sulla privacy. (vedi Fig. 6.1.3.20a)

|                                                        |         |                       | 📮 😫 Supernisor 🗸                                                                                                    |
|--------------------------------------------------------|---------|-----------------------|----------------------------------------------------------------------------------------------------|
|                                                        | *       | Regione<br>Lombardia  | Portale Agisco PSC - ARPA Lombardia                                                                                                    |
| ← ♠                                                    | Ê       | Er.                   | Modulo                                                                                                    |
| Modulo ID (") Campi obbligator                         |         | ← 20/20               | -> Codice Sito M1146.4554                                                                                                    |
| 6 Notifica                                             | •       | Fase: Modulo:         |                                                                                                    |
| 7 Superficie                                           | 0       | INFORMATIVA REL       | ATIVA AL TRATTAMENTO DEI DATI PERSONALI ai sensi dell'art. 13 del Regolamento UE 2016/679 - GDPR                                                                                                    |
| a Particella Catastale                                 | ٥       | Ai sensi dell'art. 13 | del Regolamento UE n. 2016/679 (Regolamento generale sulla protezione dei dati personali), si forniscono le seguenti informazioni utili a comprendere le motivazioni per le quali verranno trattati i Suoi dati personali, quali sono i Suoi diritti e come li                                                                                                    |
| 9 Destinazione Uso                                     |         | potrà esercitare.     |                                                                                                    |
| 10 Informazione Sito                                   | ٥       | 1.                    | Titolare del Trattamento<br>Titolare del trattamento dei dati personali è ARPA Lombardia Via Rosellini 17 - 20124 Milano                                                                                                    |
| 11 Contesto Ambientale                                 | 0       | 2                     | Responsabile della Protezione dei Dati (RPD)                                                                                                    |
| 12 Falda                                               | 0       |                       | Il Responsabile della Protezione dei dati (NPD) è contattabile al seguente indrizzo mail:                                                                                                    |
| 13 Rifiuti                                             | 0       | З.                    | Finalità e base giuridica del trattamento dei dati personali<br>I Suoi dati personali sono trattati nel rispetto delle condizioni previste dall'art. 6 del Recolamento UE 2016/679 ed in particolare nell'ambito dell'esecuzione del proprio compito di interesse pubblico e connesso a pubblici poteri al fine della                                                                                                    |
| 14 Sintesi Esiti della                                 |         |                       | gestione di tutte le attività ambientali definite nel D.Igs. 152/2006 e nei Regolamenti Edilizi Comunali.                                                                                                    |
| 15 MISE                                                | 0       | 4.                    | Modalità del trattamento dei dati<br>Il trattamento si svolge nel rispetto dei diritti e delle libertà fondamentai ed è improntato ai principi di correttezza. liceità, trasparenza e di tutela della riservatezza. Viene effettuato con modalità automatizzate e anche con supporti cartacei                                                                                                    |
| 16 Analisi Rischio                                     | 0       |                       | coerentemente con le operazioni indicate nell'art. 4, punto 2, del Regolamento UE 2016/679.                                                                                                    |
| 17 Punti Campionamento                                 | 0       | 5.                    | Natura del trattamento<br>Il conferimento dei dati è obbligatorio e il rifluto a fomiril preclude la possibilità di dar corso alle attività previste dal procedimento e conseguentemente l'Istanza/segnalazione/comunicazione sarà considerata improcedibile.                                                                                                    |
| 18 Dichiarazione<br>Contaminazione                     | 0       | 6.                    | Categorie di destinatari dei dati                                                                                                    |
| 10 Dichiarazione Conformita'<br>20 Informativa Privacy | 0<br>20 | 7.                    | I dati raccolti per la predette finalità potranno essere comunicati ad altri soggetti pubblici o privati, in aderenza ad obblighi di legge o a disposizioni regolamentari in materia edilizia-urbanistica-ambientale, lui comprese le norme in materia di<br>accesso ai documenti, trasparenza e pubblicità. I dati comunque non saranno trasferiti a paesi terzi o organizzazioni internazionali, all'interno o all'esterno dell'Unione Europea |

Fig. 6.1.3.20a Compilazione della parte Informativa Privacy

# 3.1.4 Modulo IE

Per poter proseguire con la compilazione dei successivi moduli, tutte le parti devono essere correttamente compilate. I campi contraddistinti dal (\*) sono identificati come campi obbligatori. Man mano che le parti vengono compilate appare di fianco un simbolo, solo quando tutte le parti avranno il check verde <a> il modulo potrà essere inviato. In alcune parti troviamo la visualizzazione tabellare.</a>

Al click di 🔹 è possibile aggiungere un nuovo dato. Al click di 🙎 sarà possibile invece aprire il singolo campo per visualizzare e modificarne i contenuti.

Inoltre, potremo osservare che le parti già compilate nei moduli inviati, verranno automaticamente precompilate nei moduli successivi, sarà comunque possibile aggiornare o modificare le informazioni inserite.

# 3.1.4.1 Parte 1 - Soggetto Compilatore

La parte è composta da due sezioni:

```
Portale Agisco PSC-ARPA Lombardia- Version 1.0
ALLEGATO MODULISTICA.docx
```

La prima contiene il campo "Compilatore" che viene automaticamente precompilato dal nome utente inserito nella fase di registrazione al sito.

La seconda il campo "In qualità di" dove viene chiesto di specificare il soggetto Obbligato in questione. (vedi Fig. 6.1.4.1a)

|                                             |      |                                                                                                    |                                     |                        | , <del>m</del> ( | SUPERVISOR 🗸     |
|---------------------------------------------|------|----------------------------------------------------------------------------------------------------|-------------------------------------|------------------------|------------------|------------------|
|                                             | *    | Regione<br>Lombardia                                                                                                    | Portale Agisco PSC - ARPA Lombardia |                        |                  |                  |
| ← ♠                                         | -    | Er and a state of the state of the state of | Modulo                              |                        |                  |                  |
| Modulo IE (*) Campi abaliga                 | tori | $\leftarrow$ 1/21 $\rightarrow$ Codice Sito M146,4554                                                                                                    |                                     | 👿 Invia modulo 🍣 Refre | ih 🗹 Salva       | 🚦 Salva e Chiudi |
| Soggetto Compilatore                        | 20   | Fase: Modulo:                                                                                                    |                                     |                        |                  |                  |
| 2 Soggetto Comunicazione                    |      | SOGGETTO COMPILATORE                                                                                                    |                                     |                        |                  |                  |
| 3 Soggetto Obbligato                        | 0    | IL COMPILATORE (*)                                                                                                    |                                     |                        |                  | 1                |
| 4 Soggetto Responsabile                     | 0    |                                                                                                    |                                     |                        |                  |                  |
| 5 Localizzazione Sito                       | ٥    |                                                                                                    |                                     |                        |                  |                  |
| 6 Notifica                                  |      | Soggetto delegato dal soggetto obbligato alla comunicazione                                                                                                    |                                     |                        |                  |                  |
| 7 Superficie                                | 0    |                                                                                                    |                                     |                        |                  |                  |
| 8 Particella Catastale                      |      | 🔦 Annulla 民 Salva e Continua                                                                                                    |                                     |                        |                  |                  |
| Destinazione Uso                            | ٥    |                                                                                                    |                                     |                        |                  |                  |
| 10 Informazione Sito                        | 0    |                                                                                                    |                                     |                        |                  |                  |
| 11 Contesto Ambientale                      | ٥    |                                                                                                    |                                     |                        |                  |                  |
| 12 Falda                                    | ٥    |                                                                                                    |                                     |                        |                  |                  |
| 13 Rifiuti                                  |      |                                                                                                    |                                     |                        |                  |                  |
| 14 Sintesi Esiti della<br>Caratterizzazione |      |                                                                                                    |                                     |                        |                  |                  |
| 15 Matrice Sostanze                         | •    |                                                                                                    |                                     |                        |                  |                  |

#### Fig. 6.1.4.1a Compilazione della parte Soggetto Compilatore

#### 3.1.4.2 Parte 2 - Soggetto Comunicazione

In questa parte l'operatore può o meno scegliere fra le tre opzioni presentate. Viene chiesto, in particolare, di specificare il ruolo del soggetto che effettua la comunicazione. (vedi Fig. 6.1.4.2a)

Pag. 278/494

|                                             |     |                                                                                                    |                              |        |                |           | <b>•</b> 6 | SUPERVISOR 🗸   |
|---------------------------------------------|-----|----------------------------------------------------------------------------------------------------|------------------------------|--------|----------------|-----------|------------|----------------|
|                                             | *   | Regione Po<br>Lombardia Po                                                                                                    | rtale Agisco PSC - ARPA Lomb | pardia |                |           |            |                |
| ← ♠                                         | È   | E.                                                                                                    | Modulo                       |        |                |           |            |                |
| Modulo IE (*) Campi abbilgator              | d   | ← 2/21 → Codice Sito MI146.4554                                                                                                    |                              |        | 📑 Invia modulo | 🔓 Refresh | 🖌 Salva    | Salva e Chiudi |
| 1 Soggetto Compilatore                      | D Î | Fase: Modulo:                                                                                                    |                              |        |                |           |            |                |
| 2 Soggetto Comunicazione                    | 20  | SOGGETTO COMUNICAZIONE                                                                                                    |                              |        |                |           |            |                |
| 3 Soggetto Obbligato                        |     | COMUNICAZIONE EFFETTUATA IN QUALITA' DI (*)                                                                                        |                              |        |                |           |            |                |
| 4 Soggetto Responsabile                     |     | <ul> <li>Soggetto responsabile dell'inquinamento (Art 242 DLgs 152/06 e smi)</li> </ul>                                            |                              |        |                |           |            |                |
| 5 Localizzazione Sito                       | 0   | Soggetto non responsabile dell'inquinamento (Art 245 DLgs 152/06 e smi) Pubblica amministrazione (Art 244, c1, DL os 152/06 e smi) |                              |        |                |           |            |                |
| 6 Notifica                                  | 0   |                                                                                                    |                              |        |                |           |            |                |
| 7 Superficie                                | 0   | A                                                                                                    |                              |        |                |           |            |                |
| 8 Particella Catastale                      |     | Annuna Saiva e Continua                                                                                                    |                              |        |                |           |            |                |
| Destinazione Uso                            |     |                                                                                                    |                              |        |                |           |            |                |
| 10 Informazione Sito                        | 0   |                                                                                                    |                              |        |                |           |            |                |
| 11 Contesto Ambientale                      | 0   |                                                                                                    |                              |        |                |           |            |                |
| 12 Falda                                    | ٥   |                                                                                                    |                              |        |                |           |            |                |
| 13 Rifiuti                                  |     |                                                                                                    |                              |        |                |           |            |                |
| 14 Sintesi Esiti della<br>Caratterizzazione | ٥   |                                                                                                    |                              |        |                |           |            |                |
| 15 Matrice Sostanze                         | 0   |                                                                                                    |                              |        |                |           |            |                |

Fig. 6.1.4.2a Compilazione della parte Soggetto Comunicazione

### 3.1.4.3 Parte 3 - Soggetto Obbligato

La parte è composta da due sezioni:

La prima dove viene chiesto di selezionare la tipologia del soggetto obbligato e di inserire il Codice Fiscale.

Nella seconda sezione viene chiesto di scegliere la "natura" del soggetto obbligato:

Persona Fisica – Persona Giuridica – Ente Pubblico. In base alla scelta effettuata sarà necessaria la compilazione dei relativi campi. (vedi Fig. 6.1.4.3a)

Pag. 279/494

|                               |     |                                 |                  |           |                             |                     |           |                       | <b>P</b> 6 | SUPERVISOR 🗸     |
|-------------------------------|-----|---------------------------------|------------------|-----------|-----------------------------|---------------------|-----------|-----------------------|------------|------------------|
|                               | 7   | Regione<br>Lombardia            |                  | Pc        | rtale Agisco PSC - ARPA Lom | bardia              |           |                       |            |                  |
| ← ♠                           | Ê   | <b>.</b>                        |                  |           | Modulo                      |                     |           |                       |            |                  |
| Modulo IE (*) Campi obbligato | ń   | ← 3/21 → Codice Sito MI14       | 6.4554           |           |                             |                     | 🕞 Invia n | nodulo 🥞 Refresh      | 🗹 Salva    | 🕄 Salva e Chiudi |
| 1 Soggetto Compilatore        | o Í | Fase: Modulo:                   |                  |           |                             |                     |           |                       |            | Î                |
| 2 Soggetto Comunicazione      | ٥   | SOGGETTO CHE PRESENTA L'ISTANZA |                  |           |                             |                     |           |                       |            |                  |
| 3 Soggetto Obbligato          | 20  | TIPOLOGIA (*)                   |                  |           |                             | CODICE FISCALE (*)  |           |                       |            |                  |
| 4 Soggetto Responsabile       | ٥   |                                 |                  |           | ·                           |                     |           |                       |            |                  |
| 6 Localizzazione Sito         | 0   | NATURAP                         |                  |           |                             |                     |           |                       |            |                  |
| 6 Notifica                    | Ċ   | Persona Fisica                  | Persona Giuridio | a         | C Ente Pubblico             |                     |           |                       |            |                  |
| 7 Superficie                  | Ċ   |                                 |                  |           |                             |                     |           |                       |            |                  |
| 8 Particella Catastale        | 0   | COGNOME (*)                     |                  |           |                             | NOME (*)            |           |                       |            |                  |
| Destinazione Uso              |     |                                 |                  |           |                             |                     |           |                       |            |                  |
| 10 Informazione Sito          | 0   | DATA NASCITA (*)                |                  | SESSO (*) |                             | CITTADINANZA        |           |                       |            |                  |
| 11 Contesto Ambientale        | -   |                                 |                  |           | ~                           |                     |           |                       |            | ×                |
| 12 Ealda                      |     | COMUNE NASCITA (*)              |                  |           |                             | STATO NASCITA (*)   | PRC       | IVINCIA NASCITA (*)   |            |                  |
| in Palua                      |     |                                 |                  |           | ~                           |                     |           |                       |            |                  |
| Sintesi Esiti della           | 0   | COMUNE DI RESIDENZA(*)          |                  |           |                             | STATO RESIDENZA (*) | PRC       | IVINCIA RESIDENZA (*) |            |                  |
| Caratterizzazione             | Ó   |                                 |                  |           | ~                           |                     |           |                       |            |                  |
| 15 Matrice Sostanze           |     |                                 |                  |           |                             |                     |           |                       |            |                  |

Fig. 6.1.4.3a Compilazione della parte Soggetto Obbligato

### 3.1.4.4 Parte 4 - Soggetto Responsabile

La parte è composta da due sezioni:

La prima dove viene chiesto di selezionare l'eventuale presenza del soggetto responsabile.

Nella seconda sezione viene chiesto di scegliere la "natura" del soggetto responsabile:

Persona Fisica – Persona Giuridica – Ente Pubblico. In base alla scelta effettuata sarà necessaria la compilazione dei relativi campi. (vedi Fig. 6.1.4.4a)

Data: 03 marzo 2025

Pag. 280/494

|                                             |     |                                               |                                    |                |                                   |           |                   |                        | <b>₽</b> € | SUPERVISOR 🗸   |
|---------------------------------------------|-----|-----------------------------------------------|------------------------------------|----------------|-----------------------------------|-----------|-------------------|------------------------|------------|----------------|
|                                             | 7   | Regione<br>Lombardia                          |                                    | P              | ortale Agisco PSC - Al            | RPA Lomba | rdia              |                        |            |                |
| ← ♠                                         | È   | E                                             |                                    |                | Modulo                            |           |                   |                        |            |                |
| Modulo IE (*) Campi obbilgato               | ť   | $\leftarrow$ 4/21 $\rightarrow$ Codice Sito M | 146.4554                           |                |                                   |           |                   | Invia modulo 😂 Refresh | 🖌 Salva    | Salva e Chiudi |
| 1 Soggetto Compilatore                      | D Î | Fase: Modulo:                                 |                                    |                |                                   |           |                   |                        |            | Î              |
| 2 Soggetto Comunicazione                    | ٥   | SOGGETTO RESPONSABILE                         |                                    |                |                                   |           |                   |                        |            |                |
| 3 Soggetto Obbligato                        | Ċ.  | IL RESPONSABILE COINCIDE CON IL SOGO          | ETTO CHE PRESENTA                  | L'ISTANZA? (*) |                                   |           |                   |                        |            |                |
| 4 Soggetto Responsabile                     | 20  | O SI                                          |                                    |                |                                   |           | • NO              |                        |            |                |
| 5 Localizzazione Sito                       |     |                                               |                                    |                |                                   |           |                   |                        |            |                |
| 6 Notifica                                  | 0   | E'STATO INDIVIDUATO IL SOGGETTO RES           | PONSABILE?(*)                      |                |                                   |           | 0 NO              |                        |            |                |
| 7 Superficie                                | 0   |                                               |                                    |                |                                   |           |                   |                        |            |                |
| Particella Catastale                        | _   | NATURA (*)                                    |                                    |                |                                   |           |                   |                        |            |                |
| Destinazione Liso                           | -   | Persona Fisica                                | <ul> <li>Persona Giurid</li> </ul> | ca             | <ul> <li>Ente Pubblico</li> </ul> |           |                   |                        |            |                |
| 5 DESCRIZIONE OSO                           |     | COGNOME (*)                                   |                                    |                |                                   |           | NOME (*)          |                        |            |                |
| 10 Informazione Sito                        |     |                                               |                                    |                |                                   |           |                   |                        |            |                |
| 11 Contesto Ambientale                      |     |                                               |                                    |                |                                   |           |                   |                        |            |                |
| 12 Falda                                    |     | DATA NASCITA (*)                              |                                    | SESSO (*)      |                                   |           | CITTADINANZA      |                        |            |                |
| 13 Rifiuti                                  | 0   |                                               |                                    |                |                                   | ~         |                   |                        |            | Y              |
| 14 Sintesi Esiti della<br>Caratterizzazione | 0   | COMUNE NASCITA(*)                             |                                    |                |                                   |           | STATO NASCITA (*) | PROVINCIA NASCITA (*)  |            |                |
| 16 Matrice Sostanze                         | 0   |                                               |                                    |                |                                   | ~         |                   |                        |            |                |

Fig. 6.1.4.4a Compilazione della parte Soggetto Responsabile

## 3.1.4.5 Parte 5 - Localizzazione Sito

La parte è composta da diverse sezioni, l'operatore può o meno scegliere fra le opzioni fornite.

Cliccando sul tasto "Seleziona su mappa" appare una schermata nella quale si potrà procedere nella selezione delle coordinate geografiche attraverso la funzione "Disegnare un punto". (vedi Fig. 6.1.4.5a)

Pag. 281/494

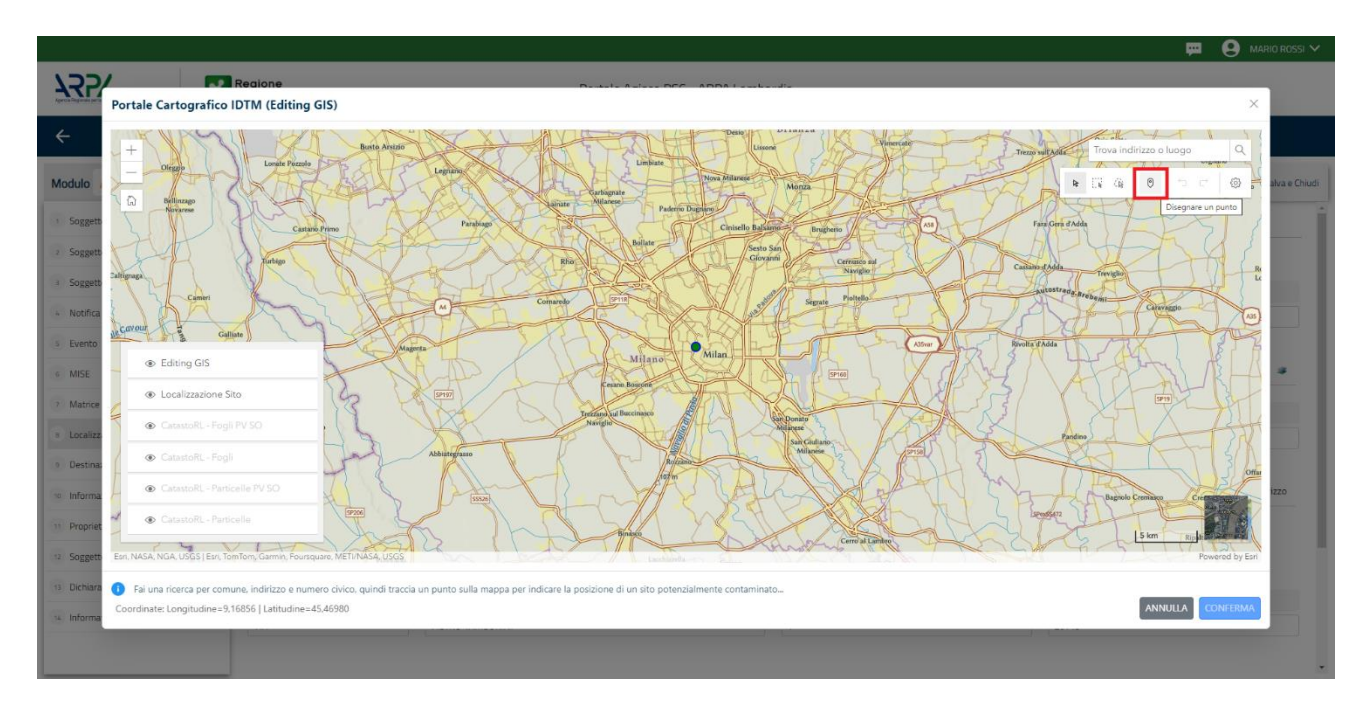

Fig. 6.1.4.5a Compilazione della parte Localizzazione Sito

La parte viene di seguito compilata in automatico in base alla selezione effettuata. (vedi Fig. 6.1.4.5b)

|                                             | 7   | Regione<br>Lombardia                                  | Portale Agisco PSC - ARPA Lomba                                          | ırdia                    |                                                         |
|---------------------------------------------|-----|-------------------------------------------------------|--------------------------------------------------------------------------|--------------------------|---------------------------------------------------------|
| ← ♠                                         | È   | Er.                                                   | Modulo                                                                   |                          |                                                         |
| Modulo IE (*) Campi obbilgat                | bri | ← 5/21 → Codice Sito MI146.4554                       |                                                                          | ٦                        | 🕽 - Invia modulo 😂 Refresh 🛛 🗹 Salva 🛚 🗟 Salva e Chiudi |
| 1 Soggetto Compilatore                      | ٥   | Fase: Modulo:                                         |                                                                          |                          |                                                         |
| 2 Soggetto Comunicazione                    | ٥   | LOCALIZZAZIONE DEL SITO                               |                                                                          |                          |                                                         |
| 3 Soggetto Obbligato                        | ٥   |                                                       |                                                                          |                          |                                                         |
| 4 Soggetto Responsabile                     |     | COORDINATE GEOGRAFICHE WGS84                          |                                                                          |                          | Seleziona su mappa 🚙                                    |
| s Localizzazione Sito                       | 20  |                                                       |                                                                          |                          |                                                         |
| 6 Notifica                                  |     | X (WG584/UTM 32N) (*)                                 | Y (WGS84/UTM 32N) (*)                                                    | LONGITUDINE (WG584/°)(*) | LATITUDINE (WGS84/°)(*)                                 |
| 7 Superficie                                | Ċ   |                                                       |                                                                          |                          |                                                         |
| 8 Particella Catastale                      | ٥   | INDIRIZZO SITO                                        |                                                                          |                          | Area priva di indirizzo                                 |
| 9 Destinazione Uso                          | ٥   |                                                       |                                                                          |                          |                                                         |
| 10 Informazione Sito                        | 0   | COMUNE(*)                                             |                                                                          | PROVINCIA (*)            |                                                         |
| 11 Contesto Ambientale                      | 0   |                                                       |                                                                          |                          |                                                         |
| 12 Falda                                    |     | TOPONOMASTICA (*) INDIRIZZO (*)                       |                                                                          | CIVICO                   | CAP(*)                                                  |
| 13 Rifiuti                                  | ۵   | ···· ··· ··· ··· ··· ··· ··· ··· ··· ·                |                                                                          |                          |                                                         |
| 14 Sintesi Esiti della<br>Caratterizzazione | ٥   | AGGIUNGI ALTRO COMUNE INTERESSATO (da compilare nel o | caso in cui il perimetro del sito interessi il territorio di più comuni) |                          |                                                         |
| 15 Matrice Sostanze                         | 0   | ALTRO COMUNE 1                                        |                                                                          | ALTRO COMUNE 2           |                                                         |

Fig. 6.1.4.5b Compilazione della parte Localizzazione Sito

Pag. 282/494

## 3.1.4.6 Parte 6 - Notifica

In questa parte l'operatore può o meno scegliere fra le tre opzioni fornite. In particolare, se si decide di mettere il check sulla terza opzione compaiono i campi obbligatori relativi al codice AGISCO del sito già esistente. (vedi Fig. 6.1.4.6a)

|                                          |    |                                                                                                   |                                          |                |           | ₽ €     | SUPERVISOR 🗸   |
|------------------------------------------|----|---------------------------------------------------------------------------------------------------|------------------------------------------|----------------|-----------|---------|----------------|
|                                          | 7  | Regione Portale Agisco PSC - ARPA Lombar                                                          | dia                                      |                |           |         |                |
| ← ♠                                      | È  | Er Modulo                                                                                         |                                          |                |           |         |                |
| Modulo IE (*) Campi obbligato            | đ  | $\leftarrow$ 6/21 $\rightarrow$ Codice Sito M1146.4554                                            |                                          | 🙀 Invia modulo | S Refresh | 🖌 Salva | Salva e Chiudi |
| Soggetto Compilatore                     | D  | Fase: Modulo:                                                                                     |                                          |                |           |         |                |
| 2 Soggetto Comunicazione                 | 0  | Tipologia di evento che ha dato avvio al procedimento                                             |                                          |                |           |         |                |
| 3 Soggetto Obbligato                     | ٥  | NOTIFICA(*)                                                                                       |                                          |                |           |         |                |
| 4 Soggetto Responsabile                  | 0  | Il verificarsi di un evento in grado di contaminare il sito (Art 242, comma 1, DLgs 152/06 e smi) |                                          |                |           |         |                |
| 5 Localizzazione Sito                    | Ċ  | Uindividuazione di una contaminazione storica (Art 242, commi 1 e 11, DLgs 152/06 e smi)          |                                          |                |           |         |                |
| 6 Notifica                               | 20 | La realizzazione di interventi/opere in un sito già oggetto di bonifica (Art 242 ter, comma1)     |                                          |                |           |         |                |
| 7 Superficie                             | Ó  | CODICE AGISCO DEL SITO GIA' ESISTENTE:                                                            | CODICE COMUNALE DEL SITO GIA' ESISTENTE: |                |           |         |                |
| 8 Particella Catastale                   | 0  |                                                                                                   |                                          |                |           |         |                |
| Destinazione Uso                         | 0  | DENOMINAZIONE DEL SITO GIA' ESISTENTE                                                             |                                          |                |           |         |                |
| 10 Informazione Sito                     | 0  |                                                                                                   |                                          |                |           |         |                |
| 11 Contesto Ambientale                   | 0  |                                                                                                   |                                          |                |           |         |                |
| 12 Falda                                 | D  | 🖘 Annulla 🔛 Salva e Continua                                                                      |                                          |                |           |         |                |
| 13 Rifiuti                               | ۵  |                                                                                                   |                                          |                |           |         |                |
| Sintesi Esiti della<br>Caratterizzazione | ٥  |                                                                                                   |                                          |                |           |         |                |
| 15 Matrice Sostanze                      | 0  |                                                                                                   |                                          |                |           |         |                |

# Fig. 6.1.4.6a Compilazione della parte Notifica

## 3.1.4.7 Parte 7 - Superficie

La parte è composta da una sezione, l'operatore può o meno scegliere fra le opzioni fornite.

Cliccando su "Disegna su mappa" viene mostrata la cartina geografica nella quale è possibile disegnare la superficie interessata grazie alle funzioni disponibili. (vedi Fig. 6.1.4.7a)

Pag. 283/494

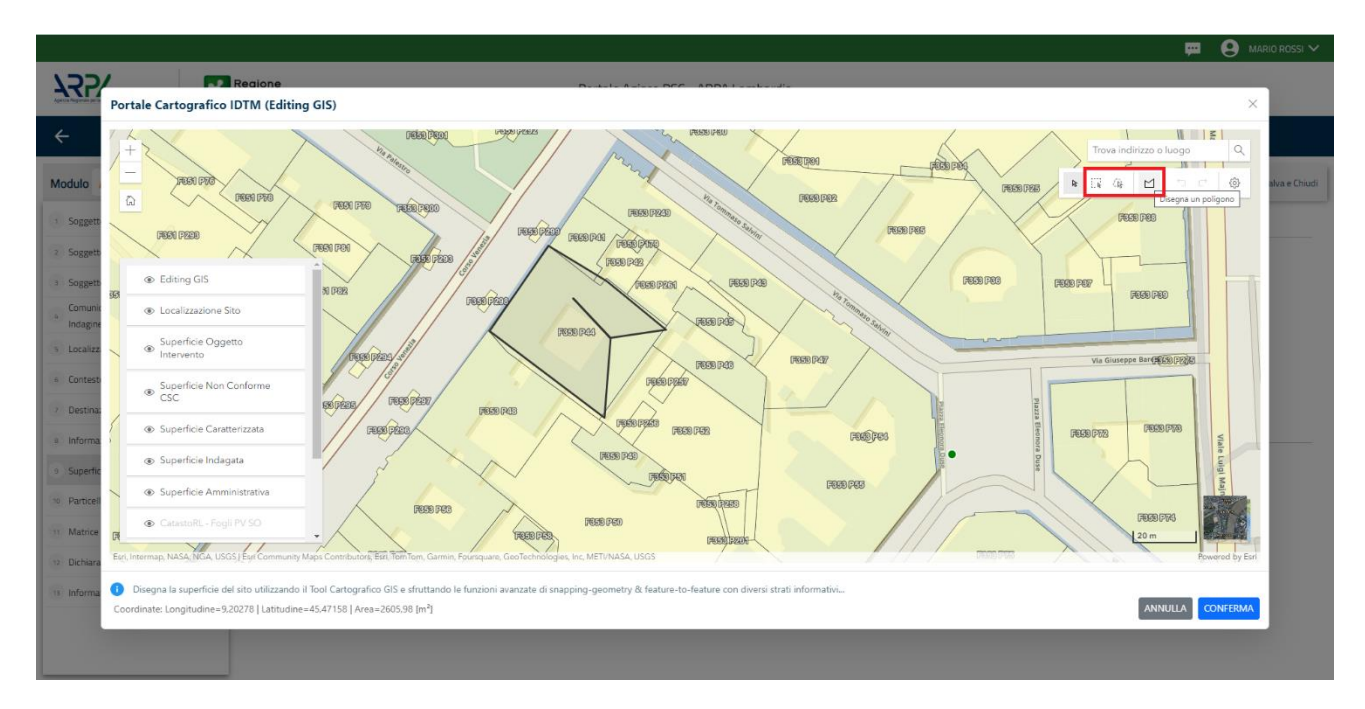

Fig. 6.1.4.7a Selezione su mappa disegnando la superficie interessata

|                                             | 7  | Regione<br>Lombardia                                               | Portale Agisco PSC - ARPA Lon | nbardia                                           |
|---------------------------------------------|----|--------------------------------------------------------------------|-------------------------------|---------------------------------------------------|
| ← ♠                                         | È  | Er                                                                 | Modulo                        |                                                   |
| Modulo IE (*) Campi obbilgate               | ri | $\leftarrow$ 7/21 $\rightarrow$ Codice Sito M146.4554              |                               | 📰 Ilivaa modado 😓 Refresh 🛛 🖬 Salva 🗈 Salva e Chi |
| 1 Soggetto Compilatore                      | D  | Fase: Modulo:                                                      |                               |                                                   |
| 2 Soggetto Comunicazione                    |    | SUPERFICIE                                                         |                               |                                                   |
| 3 Soggetto Obbligato                        |    |                                                                    | Disegna su mappa 🚙            |                                                   |
| 4 Soggetto Responsabile                     |    | SUPERFICIE AMMINISTRATIVA (m²) (*)                                 |                               |                                                   |
| s Localizzazione Sito                       | 0  |                                                                    | Disegna su mappa 🐲            |                                                   |
| 6 Notifica                                  |    | SUPERFICIE INDAGATA [m*] (*)                                       |                               |                                                   |
| 2 Superficie                                | 20 |                                                                    | Disema su manna               |                                                   |
| Deplemble                                   | 20 | SUPERFICIE CARATTERIZZATA [m <sup>1</sup> ] (*)                    | онеуна на парра               |                                                   |
| 8 Particella Catastale                      |    |                                                                    | × /                           |                                                   |
| 9 Destinazione Uso                          |    |                                                                    | Disegna su mappa 🚙            |                                                   |
| 10 Informazione Sito                        | 0  | SUPERFICIE NON CONFORME ALLE CSC [m <sup>-</sup> ]( <sup>-</sup> ) |                               |                                                   |
| 11 Contesto Ambientale                      | 0  |                                                                    | Disegna su mappa 🐲            |                                                   |
| 12 Falda                                    | 0  | SUPERFICIE OGGETTO DI INTERVENTO [m <sup>2</sup> ] (')             |                               |                                                   |
| 13 Rifiuti                                  | 0  |                                                                    | × /                           |                                                   |
| 14 Sintesi Esiti della<br>Caratterizzazione | ٥  |                                                                    |                               |                                                   |
| 15 Matrice Sostanze                         | D. | 🔦 Annulla 民 Salva e Continua                                       |                               |                                                   |

La parte viene compilata in automatico in base alle informazioni inserite. (vedi Fig. 6.1.4.7b)

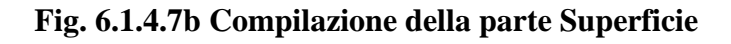

Portale Agisco PSC-ARPA Lombardia- Version 1.0 ALLEGATO MODULISTICA.docx Data: 03 marzo 2025

Pag. 284/494

## 3.1.4.8 Parte 8 - Particella Catastale

La parte è composta da diverse sezioni, l'operatore può o meno scegliere fra le opzioni fornite.

Cliccando sul simbolo di Aggiunta di una Particella Catastale è possibile aggiungerne diverse.

Cliccando sul pulsante "Ricerca su mappa" è possibile effettuate la selezione di una particella catastale grazie alle funzioni disponibili. (vedi Fig. 6.1.4.8a)

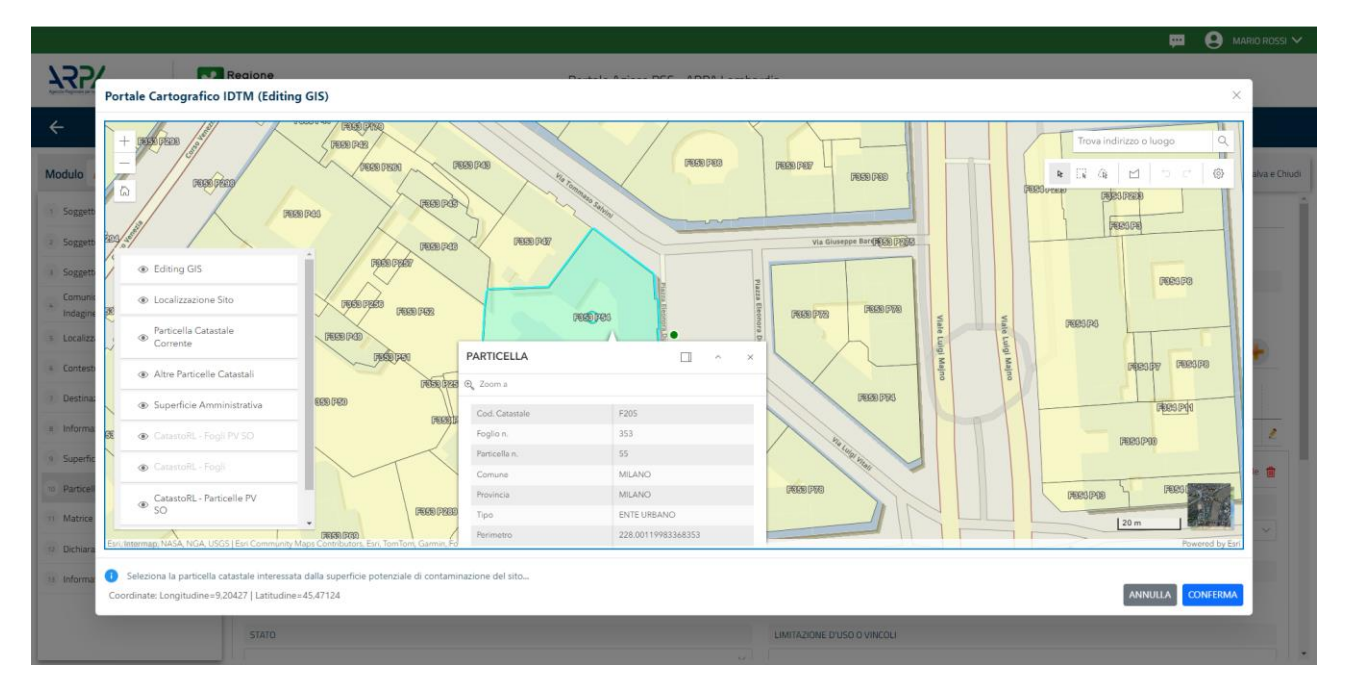

Fig. 6.1.4.8a Selezione su mappa di una Particella Catastale

La parte viene compilata in automatico in base alle informazioni inserite. (vedi Fig. 6.1.4.8b)

Pag. 285/494

|                                             |    |                                                  |        |                  |               |            |                   |                       | 💬 😍 Supervisor 🗸               |
|---------------------------------------------|----|--------------------------------------------------|--------|------------------|---------------|------------|-------------------|-----------------------|--------------------------------|
|                                             | *  | Regione<br>Lombardia                             |        | Portale Agisco P | SC - ARPA Li  | ombardia   |                   |                       |                                |
| ← ♠                                         | È  | E.                                               |        | N                | <b>lodulo</b> |            |                   |                       |                                |
| Modulo IE (*) Carriei obioligator           |    | $\leftarrow$ 8/21 $\rightarrow$ Codice Sito M114 | 6.4554 |                  |               |            |                   | 📑 Invia modulo 🖉 Refi | resh 📝 Salva 🖬 Salva e Chiudi  |
| 1 Soggetto Compilatore                      | •  | Fase: Modulo:                                    |        |                  |               |            |                   |                       |                                |
| 2 Soggetto Comunicazione                    | 0  | PARTICELLA CATASTALE                             |        |                  |               |            |                   |                       |                                |
| 3 Soggetto Obbligato                        | 0  | RIFERIMENTO CATASTALE                            |        |                  |               |            |                   |                       |                                |
| 4 Soggetto Responsabile                     |    | Area priva di riferimento catastale              |        |                  |               |            |                   |                       |                                |
| 5 Localizzazione Sito                       |    |                                                  |        |                  |               |            |                   |                       |                                |
| 6 Notifica                                  |    | LISTA PARTICELLE CATASTALI (*)                   |        |                  |               |            |                   |                       | •                              |
| 7 Superficie                                | 0  | PARTICELLA                                       | FOGLIO | MAPPALE          | SUB           | PARTE      | COMUNE            | RIFERIMENTO           | STATO                          |
| 8 Particella Catastale                      | 20 | P1                                               |        |                  |               | NO         |                   |                       |                                |
| Destinazione Uso                            | 0  |                                                  |        |                  |               |            |                   |                       |                                |
| 10 Informazione Sito                        | 0  | PARTICELLA CATASTALE 1                           |        |                  |               |            |                   | Ricerca su mappa      | Elimina particella catastale 🍵 |
| 11 Contesto Ambientale                      |    | COMUNE (*)                                       |        |                  |               | PROVINCIA  | 1                 | RIFERIMENTO           |                                |
| 12 Falda                                    | 0  |                                                  |        |                  |               | ~          |                   |                       | ~                              |
| 13 Rifiuti                                  | 0  | FOGLIO (*)                                       | М      | APPALE (*)       |               | SUB        |                   | PARTE                 |                                |
| 14 Sintesi Esiti della<br>Caratterizzazione | •  |                                                  |        |                  |               |            |                   |                       |                                |
| 15 Matrice Sostanze                         |    | STATO                                            |        |                  |               | LIMITAZION | E D'USO O VINCOLI |                       |                                |

### Fig. 6.1.4.8b Compilazione della parte Particella Catastale

### 3.1.4.9 Parte 9 - Destinazione Uso

La parte è composta da due sezioni, l'operatore può o meno scegliere fra le opzioni fornite. In particolare, viene chiesto di specificare, attraverso una selezione tra le opzioni presentate, le destinazioni d'uso. (vedi Fig. 6.1.4.9a)

|                                          |                                                                                                    |                                     |                          | 😐 🔮 SUPERVISOR          |
|------------------------------------------|----------------------------------------------------------------------------------------------------|-------------------------------------|--------------------------|-------------------------|
|                                          | Regione<br>Lombardia                                                                                        | Portale Agisco PSC - ARPA Lombardia |                          |                         |
| ← ♠                                      |                                                                                                    | Modulo                              |                          |                         |
| Modulo IE (*) Campi obbligator           | ← 9/21 → Codice Sito MI146,4554                                                                             |                                     | 💽 Invia modulo 🖉 Refresh | 🗹 Salva 🚦 Salva e Chiud |
| 1 Soggetto Compilatore                   | Fase: Modulo:                                                                                               |                                     |                          |                         |
| 2 Soggetto Comunicazione                 | INFORMAZIONI SUL SITO - DESTINAZIONE D'USO                                                                  |                                     |                          |                         |
| 3 Soggetto Obbligato                     | DESTINAZIONE D'USO ATTUALE PREVISTA DA PGT (*)                                                              |                                     |                          |                         |
| 4 Soggetto Responsabile                  | Verde pubblico. privato e residenziale                                                                      |                                     |                          |                         |
| 5 Localizzazione Sito                    | Commerciale e industriale                                                                                   |                                     |                          |                         |
| 6 Notifica                               | Aree destinate alla produzione agricola e all'allevamento ai sensi de     Atre aree agricole/aree naturali  | I DM 46/2019                        |                          |                         |
| 7 Superficie                             | DESTINAZIONE D'USO OBIETTIVO                                                                                |                                     |                          |                         |
| 8 Particella Catastale                   | <ul> <li>Verde pubblico, privato e residenziale</li> </ul>                                                  |                                     |                          |                         |
| 9 Destinazione Uso                       | Commerciale e industriale                                                                                   |                                     |                          |                         |
| 10 Informazione Sito                     | Aree destinate alla produzione agricola e all'allevamento ai sensi de     Altre aree agricole/aree naturali | I DM 46/2019                        |                          |                         |
| 11 Contesto Ambientale                   |                                                                                                    |                                     |                          |                         |
| 12 Falda                                 | 🗆 🔦 Annulla 民 Salva e Continua                                                                              |                                     |                          |                         |
| 13 Rifiuti                               | 0                                                                                                    |                                     |                          |                         |
| Sintesi Esiti della<br>Caratterizzazione |                                                                                                    |                                     |                          |                         |
| 15 Matrice Sostanze                      |                                                                                                    |                                     |                          |                         |
|                                          |                                                                                                    |                                     |                          |                         |
|                                          |                                                                                                    |                                     |                          |                         |

Portale Agisco PSC-ARPA Lombardia- Version 1.0 ALLEGATO MODULISTICA.docx Data: 03 marzo 2025

Pag. 286/494

## Fig. 6.1.4.9a Compilazione della parte Destinazione Uso

## 3.1.4.10 Parte 10 - Informazione Sito

La parte è composta da sezioni, l'operatore può o meno scegliere fra le opzioni fornite. In particolare, viene chiesto nella prima di specificare, attraverso una selezione tra le opzioni presentate, la tipologia del sito. In base alla scelta effettuata appariranno il campo "Note" obbligatorio o la possibilità di aggiungere altre tipologie di attività. (vedi Fig. 6.1.4.10a)

|                                             |     |                                                         |      |                               |                                              |                |           | - Fei e | SUPERVISOR V     |   |
|---------------------------------------------|-----|---------------------------------------------------------|------|-------------------------------|----------------------------------------------|----------------|-----------|---------|------------------|---|
|                                             | *   | Regione<br>Lombardia                                    | Po   | rtale Agisco PSC - ARPA Lomba | ardia                                        |                |           |         |                  |   |
| ← ♠                                         | Ê   | E                                                       |      | Modulo                        |                                              |                |           |         |                  |   |
| Modulo IE (*) Campl oboligati               | ori | $\leftarrow$ 10/21 $\rightarrow$ Codice Sito MI146.4554 |      |                               |                                              | 📑 Invia modulo | S Refresh | 🖌 Salva | Salva e Chiudi   |   |
| 1 Soggetto Compilatore                      |     | Fase: Modulo:                                           |      |                               |                                              |                |           |         |                  | Ĩ |
| 2 Soggetto Comunicazione                    | 0   | INFORMAZIONE SITO - ATTIVITA                            |      |                               |                                              |                |           |         |                  | l |
| 3 Soggetto Obbligato                        | D   | TIPOLOGIA DEL SITO (*)                                  |      |                               | SUPERFICIE INTERESSATA [m <sup>2</sup> ] (*) |                |           |         |                  | l |
| 4 Soggetto Responsabile                     |     | aree industriali dismesse                               |      | ~                             |                                              |                |           |         | ~ ^              | l |
| 5 Localizzazione Sito                       |     | SOGGETTA AIA (*)                                        |      |                               | IDENTIFICATIVO AIA                           |                |           |         |                  | l |
| 6 Notifica                                  |     | O 51                                                    | O NO |                               |                                              |                |           |         |                  | l |
| 7 Superficie                                | ٥   |                                                         |      |                               |                                              |                |           |         |                  | L |
| 8 Particella Catastale                      | ٥   | O SI                                                    | 0 NO |                               | IDENTIFICATIVO NIN                           |                |           |         |                  | l |
| 9 Destinazione Uso                          | D   |                                                         |      |                               |                                              |                |           |         |                  | l |
| 10 Informazione Sito                        | 20  | TIPOLOGIA DI ATTIVITA'                                  |      |                               |                                              |                |           |         |                  | l |
| 11 Contesto Ambientale                      | Ó   |                                                         |      |                               |                                              |                |           |         |                  |   |
| 12 Falda                                    | ٥   | O SI                                                    | O NO |                               |                                              |                |           |         |                  |   |
| 13 Rifiuti                                  | ٥   |                                                         |      |                               |                                              |                |           |         |                  |   |
| 14 Sintesi Esiti della<br>Caratterizzazione | ٥   | ATTIVITA' 1                                             |      |                               |                                              |                |           | Elir    | mina attivita' 🍵 |   |
| 16 Matrice Sostanze                         | •   | CODICE ATECO (*)                                        |      |                               | ATTIVA                                       |                |           |         |                  | ÷ |
|                                             |     |                                                         |      |                               |                                              |                |           |         |                  |   |

Fig. 6.1.4.10a Compilazione della parte Informazione Sito

## 3.1.4.11 Parte 11 - Contesto Ambientale

La parte è composta da diverse sezioni, l'operatore può o meno scegliere fra le opzioni fornite. In particolare, viene chiesto nella prima di specificare, attraverso una selezione tra le opzioni presentate, la Soggiacenza Fraetica. Nella seconda sezione viene chiesto di specificare la presenza di pozzi. Infine, vi è una tabella dove è possibile effettuare la selezione dei corpi idrici o zone umide, con le relative distanze. (vedi Fig. 6.1.4.11a)

Pag. 287/494

|                                          |    |                                                     |                                                                                        |                               |              |                 | ₽ €      | supervisor 🗸   |
|------------------------------------------|----|-----------------------------------------------------|----------------------------------------------------------------------------------------|-------------------------------|--------------|-----------------|----------|----------------|
|                                          | 7  | Regione<br>Lombardia                                | Portale Agisco PSC - ARPA Lomba                                                        | rdia                          |              |                 |          |                |
| <                                        | Ê  | E.                                                  | Modulo                                                                                 |                               |              |                 |          |                |
| Modulo IE (*) Campi obbligator           |    | $\leftarrow$ 11/21 $\rightarrow$ Codice Sito MI146. | 4554                                                                                   |                               | 📑 Invia m    | odulo 🧐 Refresh | 🗹 Salva  | Salva e Chiudi |
| 7 Superficie                             |    | Fase: Modulo:                                       |                                                                                        |                               |              |                 |          | í              |
| 8 Particella Catastale                   |    | INFORMAZIONI SUL CONTESTO AMBIENTALE                |                                                                                        |                               |              |                 |          |                |
| 9 Destinazione Uso                       | ٥  | SOGGIACENZA FALDA FREATICA (*)                      |                                                                                        |                               |              |                 |          |                |
| 10 Informazione Sito                     |    |                                                     |                                                                                        |                               |              |                 |          | ~              |
| 11 Contesto Ambientale                   | 20 |                                                     |                                                                                        |                               |              |                 |          |                |
| 12 Falda                                 |    | PRESENZA POZZI                                      |                                                                                        |                               |              |                 |          |                |
| 13 Rifiuti                               | ٥  | IN SITO (*)                                         |                                                                                        | FUORI SITO, ENTRO 200 [m] (*) |              |                 |          | -              |
| Sintesi Esiti della<br>Caratterizzazione | 0  |                                                     | ~                                                                                      |                               |              |                 |          | ~              |
| 15 Matrice Sostanze                      | ٥  | PRECEDENTI PROCEDIMENTI DI BONIFICA ATT             | IVATI SULL'AREA (152/06 O 471/99) (1)                                                  |                               |              |                 |          |                |
| 16 MISE                                  |    | ⊖ si                                                | ○ NO                                                                                   |                               | O NON NOTO   |                 |          |                |
| 17 Punti Campionamento                   | ٥  |                                                     |                                                                                        |                               |              |                 |          |                |
| 18 Analisi Rischio                       | 0  | CORPI IDRICI / ZONE UMIDE / SIC-ZPS - preser        | nza entro 200 m dal sito (3000 m per SIC ZPS) indicare distanza dall'elemento più vici | no                            |              |                 |          |                |
| 19 Progetto Bonifica                     | ٥  | ELEMENTO                                            |                                                                                        |                               | SITO         | DISTA           | INZA [m] |                |
| 20 Dichiarazione Conformita'             | ٥  | CORSI D'ACQUA                                       |                                                                                        | 🔿 In Sito                     | O Fuori Sito |                 |          | ~ ^            |
| 21 Informativa Privacy                   | 0  | ZONE UMIDE                                          |                                                                                        | 🔿 In Sito                     | O Fuori Sito |                 |          | × ^ .          |

Fig. 6.1.4.11a Compilazione della parte Contesto Ambientale

## 3.1.4.12 Parte 12 - Falda

La parte è composta da diverse sezioni:

Una prima sezione dove l'operatore attesta la presenza o non presenza della falda.

Nell'altra, se selezionato in precedenza la presenza la presenza della falda, apparirà una tabella dove viene richiesto di specificare e compilare tutti i campi relativi alla falda aggiunta. (vedi Fig. 6.1.4.12a)

Pag. 288/494
|                                             |    |                                        |                                  |                                                 | 💴 🙎 SUPERVISOR 🗸                                  |
|---------------------------------------------|----|----------------------------------------|----------------------------------|-------------------------------------------------|---------------------------------------------------|
|                                             | *  | Regione<br>Lombardia                   | Portale Agisco PSC - ARPA Lombar | rdia                                            |                                                   |
| ← ♠                                         | Ē  | E <b>r</b>                             | Modulo                           |                                                 |                                                   |
| Modulo IE (*) Campi obbligatori             |    | ← 12 / 21 → Codice Sito MI146.4554     |                                  | 6                                               | 🕽 Invia modulo 😂 Refresh 📝 Salva 🔒 Salva e Chiudi |
| 7 Superficie                                | Ċ, | Fase: Modulo:                          |                                  |                                                 | ^                                                 |
| 8 Particella Catastale                      |    | FALDA                                  |                                  |                                                 |                                                   |
| 9 Destinazione Uso                          |    | PRESENZA FALDA                         |                                  |                                                 |                                                   |
| 10 Informazione Sito                        | ٥  | O PRESENTE                             |                                  | O NON PRESENTE                                  |                                                   |
| 11 Contesto Ambientale                      | 0  | O NON INDAGATA                         |                                  | O NON COINVOLTA NEL PROCEDIMENTO (TRATTATA IN A | TRO PROCEDIMENTO)                                 |
| 12 Falda                                    | 20 | FALDA 1                                |                                  |                                                 |                                                   |
| 13 Rifiuti                                  | ٥  | TIPOLOGIA ACQUIFERO (*)                |                                  | SOGGIACENZA [m] (*)                             | LIVELLO PIEZOMETRICO [m. sim] (*)                 |
| 14 Sintesi Esiti della<br>Caratterizzazione | ۵  | -                                      | ~                                | × ^                                             | × ^                                               |
| 15 Matrice Sostanze                         | Ċ  | DIREZIONE DI FLUSSO (*)                |                                  | GRADIENTE IDRAULICO (%) (*)                     |                                                   |
| 16 MISE                                     |    | -                                      | ~                                | × ^                                             |                                                   |
| 17 Punti Campionamento                      | ٥  |                                        |                                  | VALORE CONDUCIRIUTA (*)                         |                                                   |
| 18 Analisi Rischio                          | 0  | Compositional interesting (1)          | × ^                              | Valore Misurato                                 | Valore Stimato                                    |
| 19 Progetto Bonifica                        | Ċ  |                                        |                                  |                                                 |                                                   |
| 20 Dichiarazione Conformita'                | 0  | TRASMISSIVITA' (m <sup>*</sup> /s) (*) |                                  | VALORE TRASMISSIVITA' (*)                       | O Valera Simata                                   |
| 21 Informativa Privacy                      | 0  |                                        | × ^                              | U valore misurato                               | valore stimato                                    |
|                                             | Ψ  |                                        |                                  |                                                 | *                                                 |

# Fig. 6.1.4.12a Compilazione della parte Falda

# 3.1.4.13 Parte 13 - Rifiuti

In questa sezione è possibile aggiungere rifiuti qualora presenti o semplicemente cliccando sul "no" se non presenti. È possibile scegliere tra quelli proposti la tipologia rifiuto e il codice CER.

(vedi Fig. 6.1.4.13a)

|                                             |      |                                                         |             |                        |                |                            | 😐 🔮 supervisor 🗸         |
|---------------------------------------------|------|---------------------------------------------------------|-------------|------------------------|----------------|----------------------------|--------------------------|
|                                             | 7    | Regione<br>Lombardia                                    | Portale Ag  | gisco PSC - ARPA Lomba | dia            |                            |                          |
| ← ♠                                         | È    |                                                         |             | Modulo                 |                |                            |                          |
| Modulo IE (*) Campi obbilgate               | ri   | $\leftarrow$ 13/21 $\rightarrow$ Codice Sito MI146.4554 |             |                        |                | 💽 Invia modulo 🖉 🦉 Refresh | 🗹 Salva 🚦 Salva e Chiudi |
| 7 Superficie                                |      | Fase: Modulo:                                           |             |                        |                |                            |                          |
| 8 Particella Catastale                      | ٥    | RIFIUTI                                                 |             |                        |                |                            |                          |
| Destinazione Uso                            | ۵    | PRESENZA RIFIUTI(*)                                     |             |                        |                |                            |                          |
| 10 Informazione Sito                        | ۵    | ABBANDONO RIFIUTI                                       |             |                        |                |                            |                          |
| 11 Contesto Ambientale                      | ٥    | NO                                                      |             |                        |                |                            |                          |
| 12 Falda                                    | Ċ    |                                                         |             |                        |                |                            |                          |
| 13 Rifiuti                                  | 20   |                                                         |             |                        |                |                            |                          |
| 14 Sintesi Esiti della<br>Caratterizzazione | Ċ    | TIPOLOGIA RIFIUTO (*)                                   |             |                        | CODICE CER (*) | QUANTITA' [mc](*)          | XA                       |
| 15 Matrice Sostanze                         | ٥    |                                                         |             |                        |                |                            |                          |
| 16 MISE                                     |      | ALTRI RIFIUTI                                           |             |                        |                |                            |                          |
| 17 Punti Campionamento                      | ٥    | ⊖ si                                                    | O NO        |                        |                |                            |                          |
| 18 Analisi Rischio                          | 0    |                                                         |             |                        |                |                            |                          |
| 19 Progetto Bonifica                        | ٥    | 🖘 Annulla 民 Salva e Continua                            |             |                        |                |                            |                          |
| 20 Dichiarazione Conformita'                | ٥    |                                                         |             |                        |                |                            |                          |
| 21 Informativa Privacy                      | ٥    |                                                         |             |                        |                |                            |                          |
|                                             |      |                                                         |             |                        |                |                            |                          |
| Portale Ag                                  | isco | PSC-ARPA Lombardia-                                     | Version 1.0 |                        | Data: 03 marzo | 2025                       |                          |

ALLEGATO MODULISTICA.docx Pag. 289/494

## Fig. 6.1.4.13a Compilazione della parte Rifiuti

#### 3.1.4.14 Parte 14 - Sintesi Esiti della Caratterizzazione

La parte è composta da una sezione, l'operatore può o meno scegliere fra le opzioni fornite.

È possibile verificare l'accertato superamento delle CSC qualora presente e attestare l'eventuale presenza di riporti. (vedi Fig. 6.1.4.14a)

|                                             | 7  | Regione<br>Lombardia                                     | Portale Agisco PSC - ARPA Lom      | bardia                                                |                                                 |
|---------------------------------------------|----|----------------------------------------------------------|------------------------------------|-------------------------------------------------------|-------------------------------------------------|
| <ul><li>←</li><li><b>↑</b></li></ul>        | È  | E.                                                       | Modulo                             |                                                       |                                                 |
| Modulo IE (*) Campi obbilgato               | d  | $\leftarrow$ 14/21 $\rightarrow$ Codice Sito MI146.4554  |                                    |                                                       | Invia modulo 😂 Refresh 📝 Salva 🔒 Salva e Chiudi |
| 7 Superficie                                | D  | Fase: Modulo:                                            |                                    |                                                       | Í                                               |
| 8 Particella Catastale                      | ۵  | SINTESI ESITI DELLA CARATTERIZZAZIONE                    |                                    |                                                       |                                                 |
| 9 Destinazione Uso                          | ۵  | L'INDAGINE HA ACCERTATO IL SUPERAMENTO DELLE CSC NEI SUO | DLI? (*)                           |                                                       |                                                 |
| 10 Informazione Sito                        |    | ⊖ Si                                                     | O No                               | <ul> <li>Matrice non indi</li> </ul>                  | agata                                           |
| 11 Contesto Ambientale                      | ٥  | L'INDAGINE HA ACCERTATO IL SUPERAMENTO DELLE CSC NELLE A | ACQUE SOTTERRANEE? (*)             |                                                       |                                                 |
| 12 Falda                                    | Ċ  | 🔿 Si                                                     | ⊖ No                               | <ul> <li>Matrice non indu</li> </ul>                  | agata                                           |
| 13 Rifluti                                  | 0  | PRESENZA RIPORTI                                         |                                    |                                                       |                                                 |
| 14 Sintesi Esiti della<br>Caratterizzazione | 20 | <b>o</b> si                                              | ○ NO                               |                                                       |                                                 |
| 15 Matrice Sostanze                         | ٥  | E' STATO ACCERTATO IL SUPERAMENTO DELLE CSC NEI RIPORTI? |                                    |                                                       |                                                 |
| 16 MISE                                     | 0  | <ul> <li>SI, potenzialemente contaminato</li> </ul>      |                                    | <ul> <li>NO, riporto (setacciato) conforme</li> </ul> |                                                 |
| 17 Punti Campionamento                      | ۵  | E' STATA RILEVATA LA PRESENZA DI RIPORTI NON CONFORMI AL | TEST DI CESSIONE?                  |                                                       |                                                 |
| 18 Analisi Rischio                          | ۵  | • SL eluato non conforme                                 |                                    | <ul> <li>NO, eluato conforme</li> </ul>               |                                                 |
| 19 Progetto Bonifica                        | ٥  |                                                          |                                    |                                                       |                                                 |
| 20 Dichiarazione Conformita'                |    | VALUTAZIONE LINEE DI EVIDENZA(*)                         | O New Francisco                    |                                                       |                                                 |
| 21 Informativa Privacy                      | 0  | - Favorevole                                             | <ul> <li>Non Favorevole</li> </ul> | <ul> <li>Non Specificato</li> </ul>                   |                                                 |

Fig. 6.1.4.14a Compilazione della parte Sintesi Esiti della Caratterizzazione

#### 3.1.4.15 Parte 15 - Matrice Sostanze

La parte è composta da una sezione, l'operatore può o meno scegliere fra le opzioni fornite.

Cliccando sul simbolo di Aggiungi Inquinante è possibile aggiungerne diversi. In base alla Matrice selezionata è così possibile scegliere la famiglia, analita e unità di misura specifico. (vedi Fig. 6.1.4.15a)

Pag. 290/494

|                                             |    |                                                           |                              |                      |                | 🐖 💽 SUPERVISOR 🗸                  |
|---------------------------------------------|----|-----------------------------------------------------------|------------------------------|----------------------|----------------|-----------------------------------|
|                                             | *  | Regione<br>Lombardia                                      | Portale Agisco PSC - ARPA Lo | ombardia             |                |                                   |
| ← ♠                                         | Ð  | E                                                         | Modulo                       |                      |                |                                   |
| Modulo IE (*) Campi obbilgatori             |    | $\leftarrow$ 15 / 21 $\rightarrow$ Codice Sito MI146.4554 |                              |                      | 💽 Invia modulo | 🔄 Refresh 🛛 Salva 🗟 Salva e Chiud |
| 7 Superficie                                |    | Fase: Modulo:                                             |                              |                      |                |                                   |
| 8 Particella Catastale                      | ٥  | MATRICI AMBIENTALI E INQUINANTI                           |                              |                      |                |                                   |
| Destinazione Uso                            | ٥  |                                                           |                              |                      |                |                                   |
| 10 Informazione Sito                        | ٥  | LISTA INQUINANTI (*)                                      |                              |                      |                | +                                 |
| 11 Contesto Ambientale                      | ٥  |                                                           |                              |                      |                |                                   |
| 12 Falda                                    | 0  | INQUINANTE                                                | SORGENTE                     | MATRICE              | FAMIGLIA       | ANALITA                           |
| 13 Rifiuti                                  | 0  | INQUINANTE 1                                              |                              |                      |                | 2                                 |
| 14 Sintesi Esiti della<br>Caratterizzazione | 0  | INQUINANTE 1                                              |                              |                      |                | Elimina inquinante 🍵              |
| 15 Matrice Sostanze                         | 20 | MATRICE (')                                               |                              | FAMIGLIA(*)          | ANALITA (*)    |                                   |
| 16 MISE                                     |    |                                                           | ~                            |                      | × _            | ~                                 |
| 17 Punti Campionamento                      | 0  | CONCENTRAZIONE MASSIMA (*)                                |                              | UNITA' DI MISURA (*) |                |                                   |
| 18 Analisi Rischio                          | ٥  |                                                           | × ^                          |                      | $\sim$         |                                   |
| 19 Progetto Bonifica                        | ٥  | CRS                                                       | SR                           |                      |                |                                   |
| 20 Dichiarazione Conformita'                | ٥  | × ^                                                       | × ^                          |                      |                |                                   |
| 21 Informativa Privacy                      |    |                                                           |                              |                      |                |                                   |

Fig. 6.1.4.15a Compilazione della parte Matrice Sostanze

# 3.1.4.16 Parte 16 - MISE

La parte è composta da due sezioni:

Una prima sezione dove l'operatore può effettuare una selezione tra le due opzioni presenti.

Nell'altra, se selezionato in precedenza la presenza di interventi dui MISE, apparirà una tabella dove viene richiesto di specificare l'intervento e le relative modalità. (vedi Fig. 6.1.4.16a)

Pag. 291/494

|                               |    |                                                         |                                     |                |           | 😐 🙎 SUPERVISOR 🗸         |
|-------------------------------|----|---------------------------------------------------------|-------------------------------------|----------------|-----------|--------------------------|
|                               | *  | Regione<br>Lombardia                                    | Portale Agisco PSC - ARPA Lombardia |                |           |                          |
| ← ♠                           | Ē  | E <b>r</b>                                              | Modulo                              |                |           |                          |
| Modulo IE (*) Campi obbligato | ei | $\leftarrow$ 16/21 $\rightarrow$ Codice Sito M1146.4554 |                                     | 📑 Invia modulo | S Refresh | 🗹 Salva 🔒 Salva e Chiudi |
| 7 Superficie                  | •  | Fase: Modulo:                                           |                                     |                |           | ^<br>_                   |
| 8 Particella Catastale        |    | INTERVENTI DI MISE                                      |                                     |                |           |                          |
| O Destinazione Uso            | ٥  | SONO STATI ATTIVATI /PREVISTI INTERVENTI DI MISE? (*)   |                                     |                |           |                          |
| 10 Informazione Sito          | ٥  | • si                                                    | O NO                                |                |           |                          |
| 11 Contesto Ambientale        | 0  |                                                         |                                     |                |           |                          |
| 12 Falda                      | 0  | INTERVENTO                                              |                                     | PREVISTO       | ATTIVATO  | ATTUALMENTE ATTIVO       |
| 13 Rifiuti                    | 0  | Rimozione dei rifiuti                                   |                                     |                |           | 0                        |
| Sintesi Esiti della           |    | Rimozione o svuotamento di bidoni, container            |                                     |                |           |                          |
| Caratterizzazione             |    | Raccolta liquidi sversati                               |                                     |                |           | 0                        |
| 15 Matrice Sostanze           |    | Pompaggio liquidi inquinanti galleggianti               |                                     |                |           | 0                        |
| 16 MISE                       | 20 | Drenaggi                                                |                                     |                |           | 0                        |
| 17 Punti Campionamento        | 0  | Barriere di contenimento fisiche provvisorie            |                                     |                |           | 0                        |
| 18 Analisi Rischio            | 0  | Copertura impermeabile temporanea                       |                                     |                |           |                          |
| 19 Progetto Bonifica          | -  | Stoccaggio su platee impermeabili                       |                                     |                |           |                          |
|                               |    | Messa in opera di barriere idrauliche                   |                                     |                |           |                          |
| 20 Dichlarazione Conformita'  | 0  | Rimozione serbatoi                                      |                                     |                |           |                          |
| 21 Informativa Privacy        | 0  | Rimozione Hotspot                                       |                                     |                |           |                          |

### Fig. 6.1.4.16a Compilazione della parte MISE

### 3.1.4.17 Parte 17 - Punti Campionamento

La parte è composta da diverse sezioni, l'operatore può o meno scegliere fra le opzioni fornite.

Cliccando sul simbolo di Aggiunta di Pozzi/Piezometri o SoilGas potremo aggiungerne diversi, cliccando sul simbolo "Seleziona su mappa" potremo selezionare le coordinate geografiche direttamente sulla mappa grazie alle funzioni disponibili. (vedi Fig. 6.1.4.17a)

Pag. 292/494

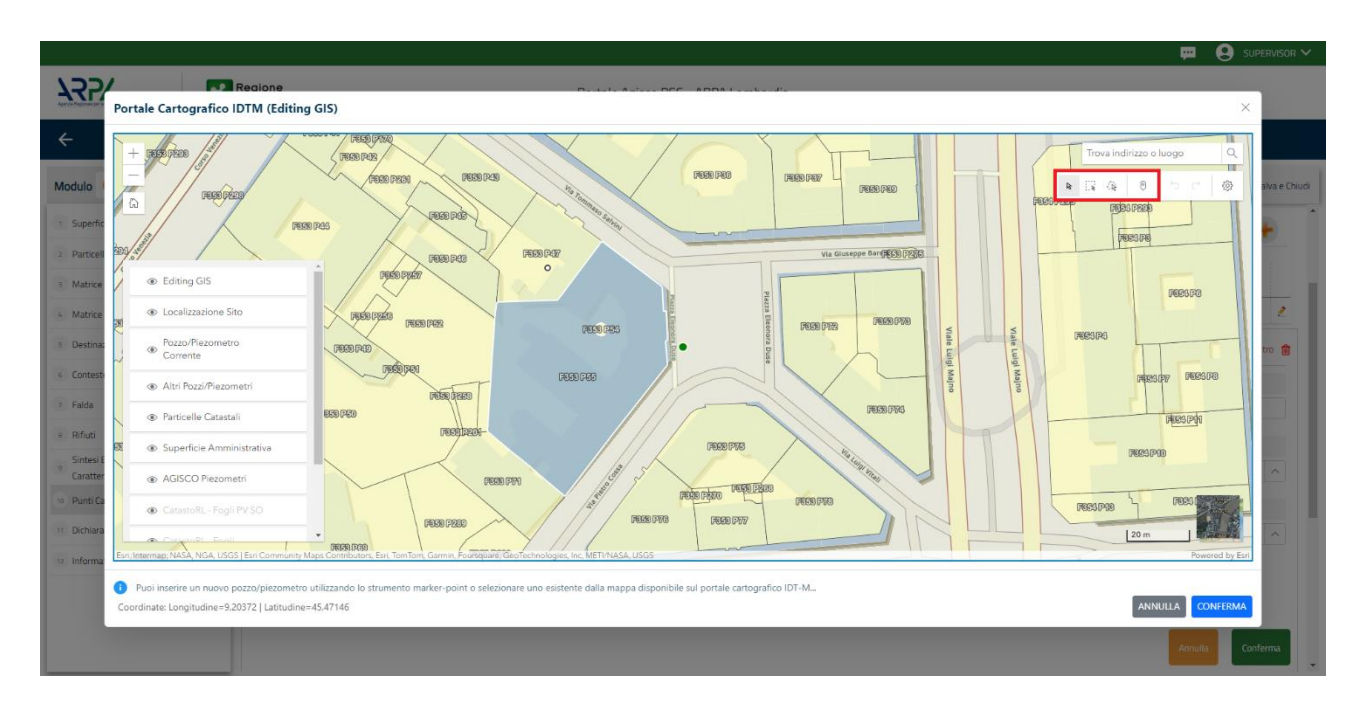

Fig. 6.1.4.17a Selezione su mappa Pozzi/Piezometri o SoilGas

La parte Pozzi/Piezometri viene precompilata in automatico con le informazioni inserite nella mappa. Inoltre, qualora si selezioni il "Si" relativo ai campi "Dismesso" e "Sostituito", verrà mostrato il campo "Riferimento" nel quale se presenti più di un Pozzo/Piezometro si potrà mettere il riferimento ad uno dei pozzi aggiunti. (vedi Fig. 6.1.4.17b)

|                                             |    |                      |                                  |                                |                      |               |               |                                    | 👤 SUPERVISOR 🗸      |
|---------------------------------------------|----|----------------------|----------------------------------|--------------------------------|----------------------|---------------|---------------|------------------------------------|---------------------|
|                                             | *  | Regione<br>Lombardia |                                  | Portale Agi                    | isco PSC - ARPA Lomi | pardia        |               |                                    |                     |
| ← ♠                                         | È  | Ξ×                   |                                  |                                | Modulo               |               |               |                                    |                     |
| Modulo IE (*) Campi obbilgato               | ei | ← 17/21 →            | Codice Sito MI146.4554           |                                |                      |               |               | 📑 Invia modulo l 🔄 Refresh 🛛 🗹 Sal | va 🔒 Salva e Chiudi |
| 7 Superficie                                | •  | Fase: Modulo:        |                                  |                                |                      |               |               |                                    | Î                   |
| 8 Particella Catastale                      | ٥  | POZZI/PIEZOMETRI     |                                  |                                |                      |               |               |                                    | 0                   |
| Destinazione Uso                            |    | PRESENZA POZZI       |                                  |                                |                      |               |               |                                    |                     |
| 10 Informazione Sito                        | ٥  | NON SONO PRESEN      | ITI E NON SONO ANCORA STATI DEFI | NITI I POZZI/PIEZOMETRI DA REA | LIZZARE              |               |               |                                    |                     |
| 11 Contesto Ambientale                      | ٥  |                      |                                  |                                |                      |               |               |                                    |                     |
| 12 Falda                                    | Ċ. | LISTA POZZI/PIEZOME  | TRI (*)                          |                                |                      |               |               |                                    |                     |
| 13 Rifiuti                                  |    | CODICE               | COD.LOCALE                       | TIPOLOGIA                      | LONG. (X)            | LAT. (Y)      | DIAMETRO [cm] | PROFONDITA' [m]                    |                     |
| 14 Sintesi Esiti della<br>Caratterizzazione | 0  | P1                   |                                  |                                |                      |               |               |                                    | 2                   |
| 15 Matrice Sostanze                         | 0  | POZZO/PIEZOMETRO 1   |                                  |                                |                      |               |               | Seleziona su mappa 🐲 Elimina Po    | zzo/Piezometro 🏦    |
| 16 MISE                                     | 0  | TIPOLOGIA (*)        |                                  |                                |                      |               |               |                                    |                     |
| 17 Punti Campionamento                      | 20 | -                    | ~                                |                                |                      | CONCENTIA     |               |                                    |                     |
| 18 Analisi Rischio                          |    |                      |                                  |                                |                      |               |               |                                    |                     |
| 19 Progetto Bonifica                        | ٥  | DIAMETRO [cm]        |                                  | PROFONDITA' [m]                |                      | QUOTA PIANO C | AMPAGNA [m]   |                                    | × A                 |
| 20 Dichiarazione Conformita'                | ٥  |                      |                                  |                                |                      |               |               |                                    |                     |
| 21 Informativa Privacy                      | 0  | LONGITUDINE (X)      |                                  | LATITUDINE (Y)                 |                      | FILTRI DA [m] |               | FILTRI A [m]                       |                     |
|                                             |    |                      |                                  |                                |                      |               |               |                                    |                     |

Fig. 6.1.4.17b Seleziona su mappa per Pozzi/Piezometri

Portale Agisco PSC-ARPA Lombardia- Version 1.0 ALLEGATO MODULISTICA.docx Data: 03 marzo 2025

Pag. 293/494

|                                             |    |                      |                             |               |                             |        |                  |          | <b>e</b> 6                        | Supervisor 🗸   |
|---------------------------------------------|----|----------------------|-----------------------------|---------------|-----------------------------|--------|------------------|----------|-----------------------------------|----------------|
|                                             | *  | Regione<br>Lombardia |                             |               | Portale Agisco PSC - ARPA I | .ombar | rdia             |          |                                   |                |
| ← ♠                                         | È  | E                    |                             |               | Modulo                      |        |                  |          |                                   |                |
| Modulo IE (*) Campi oboligator              |    | ← 17/21 → Co         | dice Sito MI146.4554        |               |                             |        |                  |          | Inviamodulo 😋 Refresh 🛛 🖉 Salva 🚦 | Salva e Chiudi |
| 7 Superficie                                | •  | PRESENZA SOIL GAS    | NON SONO ANCORA STATI DEFIN | TI I SOIL GAS | DA REALIZZARE               |        |                  |          |                                   | •              |
| 8 Particella Catastale                      |    |                      |                             |               |                             |        |                  |          |                                   |                |
| Destinazione Uso                            |    | LISTA SOIL GAS (*)   |                             |               |                             |        |                  |          |                                   | +              |
| 10 Informazione Sito                        | 0  | CODICE               | COD.LOCALE                  |               | TIPOLOGIA                   |        | LONG. (X)        | LAT. (Y) | PROFONDITA' [m]                   |                |
| 11 Contesto Ambientale                      |    | S1                   |                             |               |                             |        |                  |          |                                   | 2              |
| 12 Falda<br>13 Rifiuti                      | 0  | SOIL GAS 1           |                             |               |                             |        |                  |          | Seleziona su mappa 🤹 Elimina      | Soil Gas  🏦    |
| 14 Sintesi Esiti della<br>Caratterizzazione | ٥  | CODICE LOCALE (*)    |                             | CODICE AR     | РА                          |        | CODICE PROVINCIA |          | TIPOLOGIA                         |                |
| 15 Matrice Sostanze                         | 0  |                      |                             |               |                             |        |                  |          |                                   |                |
| 16 MISE                                     | 0  | LONGITUDINE (X)      |                             | LATITUDIN     | E (Y)                       |        | FILTRI DA [m]    |          | FILTRI A [m]                      |                |
| 17 Punti Campionamento                      | 20 |                      | × ^                         |               | ~                           | ^      |                  | `        |                                   |                |
| 18 Analisi Rischio                          | 0  | PROFONDITA' [m]      |                             | DISMESSO      |                             |        | SOSTITUITO       |          |                                   |                |
| 19 Progetto Bonifica                        | ٥  |                      | ~ ^                         | 🔿 SI          | ⊖ NO                        |        | ⊖ si             | 0 мо     |                                   |                |
| 20 Dichiarazione Conformita'                | 0  |                      |                             |               |                             |        |                  |          | Annulla                           | Conferma       |
| 21 Informativa Privacy                      |    |                      |                             |               |                             |        |                  |          |                                   |                |

La stessa modalità viene applicata nella sezione SoilGas. (vedi Fig. 6.1.4.17c)

Fig. 6.1.4.17c Seleziona su mappa per SoilGas

# 3.1.4.18 Parte 18 - Analisi di Rischio

In questa parte è possibile inizialmente selezionare la tipologia di analisi di rischio, di seguito aggiungere qualora presente Aree Sorgenti.

Cliccando su "Disegna su mappa" viene mostrata la cartina geografica nella quale è possibile disegnare la Area Sorgente interessata grazie alle funzioni disponibili. (vedi Fig. 6.1.4.18a)

Pag. 294/494

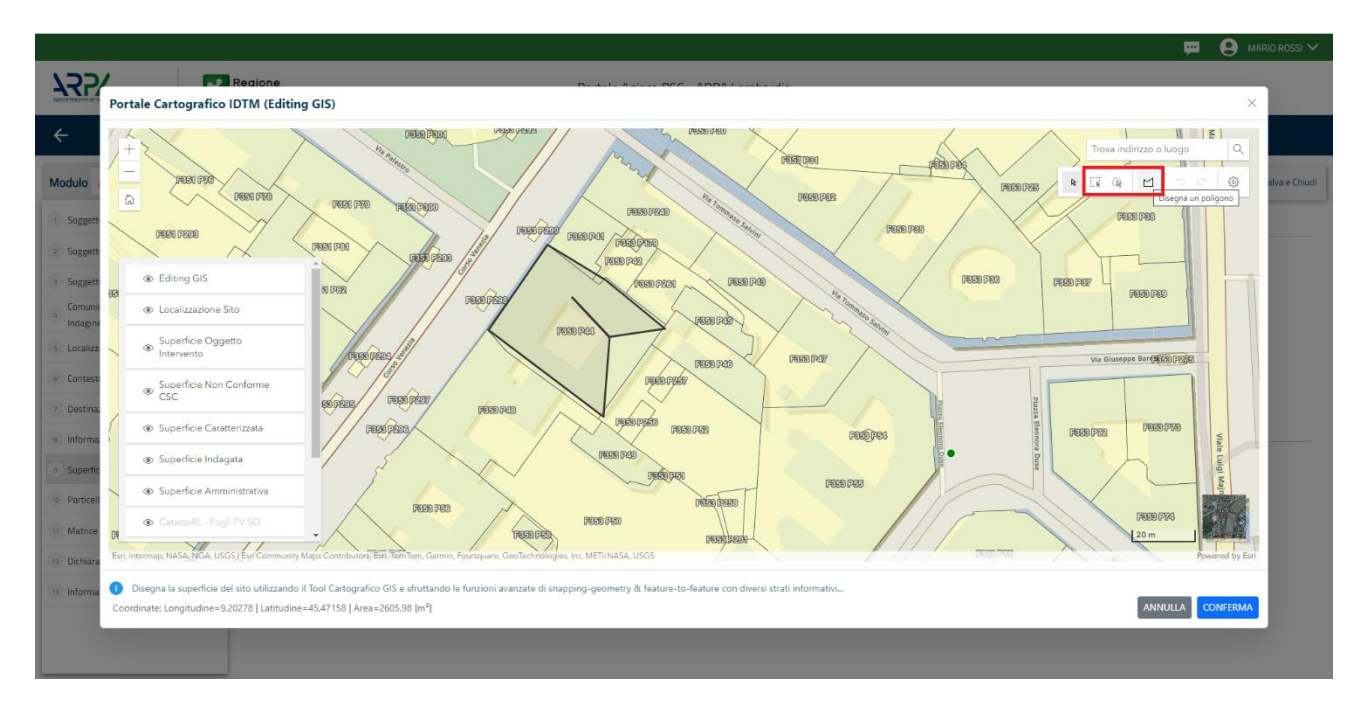

Fig. 6.1.4.18a Seleziona su mappa disegnando l'area sorgente interessata

|                                             | 7  | Regione<br>Lombardia                             | Portale Agisco PSC - ARPA Lomba | ardia                          |                              |                                       |
|---------------------------------------------|----|--------------------------------------------------|---------------------------------|--------------------------------|------------------------------|---------------------------------------|
| ← ♠                                         | È  | EX                                               | Modulo                          |                                |                              |                                       |
| Modulo IE (*) Campi obbilgato               |    | $\leftarrow$ 18/21 $\rightarrow$ Codice Sito M11 | 16.4554                         |                                | Invia modulo 🛛 😂 Refresh     | 🗹 Salva 🚦 Salva e Chiudi              |
| 7 Superficie                                | 0  | Fase: Modulo:                                    |                                 |                                |                              | Î                                     |
| 8 Particella Catastale                      | ٥  | ANALISI RISCHIO                                  |                                 |                                |                              |                                       |
| 9 Destinazione Uso                          | ٥  | MODALITA' ANALISI (*)                            |                                 |                                |                              | _                                     |
| 10 Informazione Sito                        | 0  | ANALISI DI RISCHIO SULL'AREA TOTA                | LE                              | ANALISI DI RISCHIO PER SUBAREE |                              |                                       |
| 11 Contesto Ambientale                      |    | SOFTWARE (*)                                     |                                 | NUMERO DI SUBAREE (*)          |                              |                                       |
| 12 Falda                                    | 0  |                                                  | ~                               |                                |                              |                                       |
| 13 Rifiuti                                  | 0  |                                                  |                                 |                                |                              |                                       |
| 14 Sintesi Esiti della<br>Caratterizzazione | ٥  | LISTA AREE SORGENTI (*)                          |                                 |                                |                              | +                                     |
| 15 Matrice Sostanze                         | ٥  | NOME                                             | PERIMETRO                       | DIMENSIONE                     |                              | TIPO                                  |
| 16 MISE                                     | 0  |                                                  |                                 |                                |                              | 1                                     |
| 17 Punti Campionamento                      | Ó  |                                                  |                                 |                                | _                            | · · · · · · · · · · · · · · · · · · · |
| 18 Analisi Rischio                          | 20 | AREA SORGENTE DI CONTAMINAZIONE 1                |                                 |                                | Disegna su mappa 🐲           | Elimina Area Sorgente  🏦              |
| 19 Progetto Bonifica                        | Û  | NOME (*)                                         |                                 | PERIMETRO [m]                  | DIMENSIONE [m <sup>2</sup> ] |                                       |
| 20 Dichiarazione Conformita'                | 0  |                                                  |                                 | ~ ^                            |                              | ~ ^                                   |
| 21 Informativa Privacy                      |    | MODALITA' ESECUZIONE                             |                                 | TIPO (*)                       |                              |                                       |

La parte viene compilata in automatico in base alle informazioni inserite. (vedi Fig. 6.1.4.18b)

Fig. 6.1.4.18b Inserimento Aree Sorgenti di Contaminazione

SUPERVISOR ✓

Pag. 295/494

E' possibile selezionare i Percorsi di Esposizione presenti. (vedi Fig. 6.1.4.18c)

|                                |    |                                                         |                                     |                  | 💬 🔮 Supervisor 🗸                 |
|--------------------------------|----|---------------------------------------------------------|-------------------------------------|------------------|----------------------------------|
|                                | *  | Regione<br>Lombardia                                    | Portale Agisco PSC - ARPA Lombardia |                  |                                  |
| ← ♠                            | È  | EY                                                      | Modulo                              |                  |                                  |
| Modulo IE (*) Campi oboligator | i. | $\leftarrow$ 18/21 $\rightarrow$ Codice Sito MI146.4554 |                                     | 📑 Invia modulo 😪 | Refresh 🗹 Salva 🗟 Salva e Chiudi |
| 7 Superficie                   |    |                                                         |                                     |                  | Annulla                          |
| 8 Particella Catastale         | 0  |                                                         |                                     |                  | Contenna                         |
| 9 Destinazione Uso             | 0  |                                                         |                                     |                  |                                  |
| 10 Jafarmaniana Cita           | -  | PERCORSI DI ESPOSIZIONE CONSIDERATI PER L'INTERO SITO   |                                     |                  |                                  |
| in mornazione sito             |    |                                                         |                                     |                  |                                  |
| 11 Contesto Ambientale         | Ó  | TIPO PERCORSO                                           | RISCHIO                             | VALUTAZIONE      |                                  |
| 12 Falda                       | 0  |                                                         | INGESTIONE E CONTATTO DERMICO       | ON SITE          |                                  |
| 13 Rifiuti                     | 0  |                                                         |                                     | ON SITE          | RISCHIO                          |
| Sintesi Esiti della            |    |                                                         | INALAZIONI VAPORI DU TOUOR          | OFF SITE         | RISCHIO                          |
| 14 Caratterizzazione           |    |                                                         |                                     | ON SITE          | C RISCHIO                        |
| 15 Matrice Sostanze            |    |                                                         |                                     | OFF SITE         | RISCHIO                          |
|                                |    | SUDLO SUPERFICIALE                                      | INALAZIONI POLVERI OUTDOOR          | ON SITE          | RISCHIO                          |
| 16 MISE                        | 0  |                                                         |                                     | OFF SITE         | RISCHIO                          |
| 12 Punti Campionamento         |    |                                                         | INALAZIONI POLVERI INDOOR           | ON SITE          | RISCHIO                          |
|                                |    |                                                         |                                     | OFF SITE         | RISCHIO                          |
| 18 Analisi Rischio             | 20 |                                                         | LISCIVIAZIONE IN FALDA              | POC = 0 m        | RISCHIO                          |
| 19 Drogatto Bopifica           |    |                                                         |                                     | - POC > 0 m      | RISCHIO                          |
| - rogetto politica             |    |                                                         | INALAZIONI VAPORI OUTDOOR           | ON SITE          |                                  |
| 20 Dichiarazione Conformita'   |    |                                                         |                                     |                  |                                  |
| an Information Drivery         | _  | SUOLO PROFONDO                                          | INALAZIONI VAPORI INDOOR            |                  | RISCHIO                          |
| informativa Privacy            | v  |                                                         |                                     |                  | RISCHIO                          |

Fig. 6.1.4.18c Selezione dei Percorsi di Esposizione presenti

# 3.1.4.19 Parte 19 - Progetto Bonifica

La parte è composta da diverse sezioni, l'operatore può o meno scegliere fra le opzioni fornite.

- Se selezionato "Intervento per Lotti/Fase" sarà indispensabile l'inserimento di Lotti/Fase con la possibilità di aggiungerne diversi se presenti. All'interno dei Lotti verrà chiesto, inoltre, di aggiungere una lista di interventi.
- Se viene selezionato "Intervento complessivo su intero Lotto" è necessario solo inserire la lista interventi.

(vedi Fig. 6.1.4.19a)

Data: 03 marzo 2025

Pag. 296/494

|                                          |    |                                              |                       |                         |          |                           |                | Ţ.               |                    |
|------------------------------------------|----|----------------------------------------------|-----------------------|-------------------------|----------|---------------------------|----------------|------------------|--------------------|
|                                          | 7  | Regione<br>Lombardia                         |                       | Portale Agisco PSC - AF | PA Lomba | ardia                     |                |                  |                    |
| ← ♠                                      | È  | EM                                           |                       | Modulo                  |          |                           |                |                  |                    |
| Modulo IE (*) Campi etédigator           |    | $\leftarrow$ 19/21 $\rightarrow$ Codice Sito | MI146.4554            |                         |          |                           | 😼 Invia modulo | Salv             | a 🗟 Salva e Chiudi |
| 7 Superficie                             | 0  | Fase: Modulo:                                |                       |                         |          |                           |                |                  | Í                  |
| 8 Particella Catastale                   | ٥  | PROGETTO DI BONIFICA / MESSA IN SI           | CUREZZA               |                         |          |                           |                |                  |                    |
| 9 Destinazione Uso                       | ٥  | INTERVENTO (*)                               |                       |                         |          |                           |                |                  | _                  |
| 10 Informazione Sito                     | ٥  | O INTERVENTO COMPLESSIVO SU                  | J INTERO SITO         |                         |          | INTERVENTO PER LOTTI/FASI |                |                  |                    |
| 11 Contesto Ambientale                   | 0  |                                              |                       | CETTO                   |          |                           |                |                  |                    |
| 12 Falda                                 | 0  | 1                                            | UI SI ARTICOLA IL PRO | GETTU                   | ~ ^      |                           |                |                  |                    |
| 13 Rifiuti                               | 0  |                                              |                       |                         |          |                           |                |                  |                    |
| Sintesi Esiti della<br>Caratterizzazione | 0  | LOTTO/FASE 1                                 |                       |                         |          |                           |                |                  |                    |
| 15 Matrice Sostanze                      | 0  | DENOMINAZIONE(*)                             |                       |                         |          | DESCRIZIONE               |                |                  |                    |
| 16 MISE                                  |    |                                              |                       |                         |          |                           |                |                  |                    |
| 17 Punti Campionamento                   | D  |                                              |                       |                         |          |                           |                |                  | lt                 |
| 18 Analisi Rischio                       | 0  | LISTA INTERVENTI (*)                         |                       |                         |          |                           |                |                  | +                  |
| 19 Progetto Bonifica                     | 20 |                                              |                       |                         |          |                           |                |                  |                    |
| 20 Dichiarazione Conformita'             | 0  | INTERVENTO                                   | MATRICE               | OBIETTIVO DI BONIFICA   |          | TIPOLOGIA INTERVENTO      | TECNOLOGIA     | TIPO TRATTAMENTO |                    |
| 21 Informativa Privacy                   | 0  | INTERVENTO 1                                 |                       |                         |          |                           |                |                  | 2                  |

### Fig. 6.1.4.19a Inserimento lista interventi

In questa sezione è possibile, inoltre, selezionare le Particelle Catastali aggiunte in precedenza. (vedi Fig. 6.1.4.19b)

NON CI SONO VALORI SELEZIONABILI

PARTICELLE CATASTALI (\*)

### Fig. Fig. 6.1.4.19b Selezione Particelle Catastali aggiunte precedentemente

# 3.1.4.20 Parte 20 - Dichiarazione Conformità

In questa parte l'operatore deve dare il consenso alla dichiarazione di consapevolezza. (vedi Fig. 6.1.4.20a)

Data: 03 marzo 2025

Pag. 297/494

|                                                     |     |                                                                                                    |                                                                                                    |                                             |                                              |                         |                   | <b>₽ 8</b>    | SUPERVISOR 🗸   |
|-----------------------------------------------------|-----|----------------------------------------------------------------------------------------------------|----------------------------------------------------------------------------------------------------|---------------------------------------------|----------------------------------------------|-------------------------|-------------------|---------------|----------------|
| Agrees Projectory parts Projectores dell'Articlated | 7   | Regione<br>Lombardia                                                                                | Portale Agisc                                                                                                    | o PSC - ARPA Lombardia                      |                                              |                         |                   |               |                |
| ← ♠                                                 | È   | <b>.</b>                                                                                            |                                                                                                    | Modulo                                      |                                              |                         |                   |               |                |
| Modulo IE (*) Campi edibilizati                     | zri | ← 20 / 21 → Codice Sito MI146.4554                                                                  |                                                                                                    |                                             |                                              | 🙀 Invia modulo          | S Refresh         | 🗹 Salva       | Salva e Chiudi |
| 7 Superficie                                        | D   | Fase: Modulo:                                                                                       |                                                                                                    |                                             |                                              |                         |                   |               |                |
| 8 Particella Catastale                              |     | DICHIARAZIONE DI CONSAPEVOLEZZA                                                                     |                                                                                                    |                                             |                                              |                         |                   |               |                |
| 9 Destinazione Uso                                  |     |                                                                                                    |                                                                                                    |                                             |                                              |                         |                   |               |                |
| 10 Informazione Sito                                |     | DICHIARAZIONE DI CONSAPEVOLEZZA EX ARTI : 46 E<br>Dichiara di essere consapevole che le dichiarazio | 47 D.P.R. 445/2000 (*)<br>ni false, la falsità negli atti a l'uso di atti falsi c<br>zione provinte dell'art. 75 | omportano l'applicazione delle sanzioni pen | ali previste dall'art. 76 del D.P.R 445/2000 | ) e la decadenza dei be | iefici eventualme | nte conseguen | ti al          |
| 11 Contesto Ambientale                              | 0   | provvedimento emanato suna base dena dicinari                                                       | zone non ventera, come previsco dan arc 75                                                                       | dei F.F.R. 445/2000                         |                                              |                         |                   |               |                |
| 12 Falda                                            | 0   | 🔅 Anaulia 📮 Salua e Costiana                                                                        |                                                                                                    |                                             |                                              |                         |                   |               |                |
| 13 Rifiuti                                          | D   | Autoria Cy Sarva e Continua                                                                         |                                                                                                    |                                             |                                              |                         |                   |               |                |
| 14 Sintesi Esiti della<br>Caratterizzazione         | ٥   |                                                                                                    |                                                                                                    |                                             |                                              |                         |                   |               |                |
| 15 Matrice Sostanze                                 | D   |                                                                                                    |                                                                                                    |                                             |                                              |                         |                   |               |                |
| 16 MISE                                             | D   |                                                                                                    |                                                                                                    |                                             |                                              |                         |                   |               |                |
| 17 Punti Campionamento                              |     |                                                                                                    |                                                                                                    |                                             |                                              |                         |                   |               |                |
| 18 Analisi Rischio                                  |     |                                                                                                    |                                                                                                    |                                             |                                              |                         |                   |               |                |
| 19 Progetto Bonifica                                |     |                                                                                                    |                                                                                                    |                                             |                                              |                         |                   |               |                |
| 20 Dichiarazione Conformita'                        | 20  |                                                                                                    |                                                                                                    |                                             |                                              |                         |                   |               |                |
| 21 Informativa Privacy                              | 0   |                                                                                                    |                                                                                                    |                                             |                                              |                         |                   |               |                |

Fig. 6.1.4.20a Compilazione della parte Dichiarazione Conformità

# 3.1.4.21 Parte 21 - Informativa Privacy

In questa parte l'operatore deve dare il consenso alle informative sulla privacy. (vedi Fig. 6.1.4.21a)

|                                                        | 7    | Regione<br>Lombardia  | Portale Agisco PSC - ARPA Lombardia                                                                                                    |
|--------------------------------------------------------|------|-----------------------|----------------------------------------------------------------------------------------------------|
| <                                                      | Ê    | E.                    | Modulo                                                                                                    |
| Modulo IE (*) Campi obbilga                            | tari | ← 21/21               | -> Codce Sto M1166.4554                                                                                                    |
| 7 Superficie                                           | 0    | Fase: Modulo:         |                                                                                                    |
| B Particella Catastale                                 |      | INFORMATIVA REL       | ATIVA AL TRATTAMENTO DEI DATI PERSONALI ai sensi dell'art. 13 del Regolamento UE 2016/679 - GDPR                                                                                                    |
| 9 Destinazione Uso                                     |      | Ai sensi dell'art. 13 | del Regolamento UE n. 2016/679 (Regolamento generale sulla protezione dei dati personali), si forniscono le seguenti informazioni utili a comprendere le motivazioni per le quali verranno trattati i Suoi dati personali, quali sono i Suoi diritti e come li                                                                                                    |
| 10 Informazione Sito                                   | 0    | potra esercitare.     |                                                                                                    |
| 11 Contesto Ambientale                                 | 0    | t.                    | Titolare del Trattamento<br>Titolare del trattamento dei dati personali è ARPA Lombardia Via Rosellini 17 - 20124 Milano                                                                                                    |
| 12 Falda                                               | 0    | 2.                    | Responsabile della Protezione dei Dati (RPD)                                                                                                    |
| 13 Rifiuti                                             | 0    |                       | I Hesponsabile della Protezione dei cabi (IPU) e contattabile al seguente indirizzo mail:                                                                                                    |
| 14 Sintesi Esiti della<br>Caratterizzazione            | 0    | З.                    | Finalità e base giuridica del trattamento dei dati personali<br>I Suio dati personali sono trattati nel rispetto delle condizioni previste dall'art.6 del Regolamento UE 2016/679 ed in particolare nell'ambito dell'esecuzione del proprio compito di interesse pubblico e connesso a pubblici poteri, al fine della<br>pestone di tutte i attività ambientati di edinito rei l'Osci. 512/2006 ene Regolamenti Edilo Comunali. |
| 15 Matrice Sostanze                                    | 0    |                       |                                                                                                    |
| 16 MISE                                                | 0    | 4.                    | Nocalial del trattamento de dati<br>Il trattamento si svolge nel rispetto dei diritti e delle libertà fondamentali ed è improntato ai principi di correttezza, liceità, trasparenza e di tutela della riservatezza. Viene effettuato con modalità automatizzate e anche con supporti cartacei<br>coerentemente con le operazioni indicate nell'art. 4, punto 2, del Regolamento UE 2016/679.                                    |
| 17 Punti Campionamento                                 | 0    |                       | Data del trabante                                                                                                    |
| 18 Analisi Rischio                                     | ٥    | э.                    | neuro vo vouvereno vo                                                                                                    |
| 19 Progetto Bonifica                                   | 0    | 6.                    | Categorie di destinatari dei dati<br>I trattamenti sono effettuati a cura delle persone autorizzate e impegnate alla riservatezza e preposte alle relative attività in relazione alle finalità perseguite. I dati inoltre non saranno destinati a soggetti terzi                                                                                                    |
| 20 Dichiarazione Conformita'<br>21 Informativa Privacy | 0    | 7.                    | I dati raccolti per le predette finalità potranno essere comunicati da latri soggetti pubblici o privati, in aderenza ad obblighi di legge o a disposizioni regolamentari in materia edilizia-urbanistica-ambientale, ivi comprese le nome in materia di accesso ai documenti, traspuenza e pubblicità. I dati comunque non suranno trasferito a paesi terzi o organizzazioni internazionali, all'interno dell'Unione Europea   |

Fig. 6.1.4.21a Compilazione della parte Informativa Privacy

Portale Agisco PSC-ARPA Lombardia- Version 1.0 ALLEGATO MODULISTICA.docx

Data: 03 marzo 2025

Pag. 298/494

# 3.1.5 Modulo IE0

Per poter proseguire con la compilazione dei successivi moduli, tutte le parti devono essere correttamente compilate. I campi contraddistinti dal (\*) sono identificati come campi obbligatori. Man mano che le parti vengono compilate appare di fianco un simbolo, solo quando tutte le parti avranno il check verde <a> il modulo potrà essere inviato. In alcune parti troviamo la visualizzazione tabellare.</a>

Al click di 👘 è possibile aggiungere un nuovo dato. Al click di 🖄 sarà possibile invece aprire il singolo campo per visualizzare e modificarne i contenuti.

Inoltre, potremo osservare che le parti già compilate nei moduli inviati, verranno automaticamente precompilate nei moduli successivi, sarà comunque possibile aggiornare o modificare le informazioni inserite.

# 3.1.5.1 Parte 1 - Soggetto Compilatore

La parte è composta da due sezioni:

La prima contiene il campo "Compilatore" che viene automaticamente precompilato dal nome utente inserito nella fase di registrazione al sito.

La seconda il campo "In qualità di" dove viene chiesto di specificare il soggetto Obbligato in questione. (vedi Fig. 6.1.5.1a)

|                                             |                                                             |                                     | 💬 🙂 Supervisor 🗸                                      |
|---------------------------------------------|-------------------------------------------------------------|-------------------------------------|-------------------------------------------------------|
|                                             | Regione<br>Lombardia                                        | Portale Agisco PSC - ARPA Lombardia |                                                       |
| ← ♠                                         |                                                             | Modulo                              |                                                       |
| Modulo IEO (*) Campi abbiga                 | torr ← 1/21 → Codice Sito MI146.4554                        |                                     | 📑 Invia modulo 🖉 Refresh 🛛 🗹 Salva 🛛 🖬 Salva e Chiudi |
| 1 Soggetto Compilatore                      | Fase: Modulo:                                               |                                     |                                                       |
| 2 Soggetto Comunicazione                    | SOGGETTO COMPILATORE                                        |                                     |                                                       |
| 3 Soggetto Obbligato                        | IL COMPILATORE (*)                                          |                                     | 1                                                     |
| 4 Soggetto Responsabile                     |                                                             |                                     |                                                       |
| 5 Localizzazione Sito                       |                                                             |                                     |                                                       |
| 6 Notifica                                  | Soggetto delegato dal soggetto obbligato alla comunicazione |                                     |                                                       |
| 7 Superficie                                | 0                                                           |                                     |                                                       |
| 8 Particella Catastale                      | 🗅 🔦 Annulla 民 Salva e Continua                              |                                     |                                                       |
| Destinazione Uso                            | 0                                                           |                                     |                                                       |
| 10 Informazione Sito                        |                                                             |                                     |                                                       |
| 11 Contesto Ambientale                      | 0                                                           |                                     |                                                       |
| 12 Falda                                    |                                                             |                                     |                                                       |
| 13 Rifiuti                                  |                                                             |                                     |                                                       |
| 34 Sintesi Esiti della<br>Caratterizzazione |                                                             |                                     |                                                       |
| 15 Matrice Sostanze                         |                                                             |                                     |                                                       |

#### Fig. 6.1.5.1a Compilazione della parte Soggetto Compilatore

Portale Agisco PSC-ARPA Lombardia- Version 1.0 Data: 03 marzo 2025 ALLEGATO MODULISTICA.docx Pag. 299/494

# 3.1.5.2 Parte 2 - Soggetto Comunicazione

In questa parte l'operatore può o meno scegliere fra le tre opzioni presentate. Viene chiesto, in particolare, di specificare il ruolo del soggetto che effettua la comunicazione. (vedi Fig. 6.1.5.2a)

|                                             |               |                                                                       |                                |       |                          | P 6       | SUPERVISOR V   |
|---------------------------------------------|---------------|-----------------------------------------------------------------------|--------------------------------|-------|--------------------------|-----------|----------------|
|                                             | Regic<br>Lomb | ne<br>ardia                                                           | Portale Agisco PSC - ARPA Lomb | ardia |                          |           |                |
| <b>← </b> ↑                                 | ₽ ₽           |                                                                       | Modulo                         |       |                          |           |                |
| Modulo IEO (*) Campi obbilga                | etori ←       | 2 / 21 → Codice Sito MI146.4554                                       |                                |       | 📑 Invia modulo 🖉 Refresi | n 📝 Salva | Salva e Chiudi |
| 1 Soggetto Compilatore                      | G Fase        | Modulo:                                                               |                                |       |                          |           |                |
| 2 Soggetto Comunicazione                    | 2 🗅 sog       | JETTO COMUNICAZIONE                                                   |                                |       |                          |           |                |
| 3 Soggetto Obbligato                        | 0 00          | AUNICAZIONE EFFETTUATA IN QUALITA' DI (*)                             |                                |       |                          |           |                |
| 4 Soggetto Responsabile                     | 0 0           | oggetto responsabile dell'inquinamento (Art 242 DLgs 152/06 e smi)    |                                |       |                          |           |                |
| 5 Localizzazione Sito                       | 0 0           | ioggetto non responsabile dell'inquinamento (Art 245 DLgs 152/06 e sm | ni)                            |       |                          |           |                |
| 6 Notifica                                  |               | ubblica amministrazione (Arr. 244, Cr. Dugs 192700 e sml)             |                                |       |                          |           |                |
| 7 Superficie                                | 0             |                                                                       |                                |       |                          |           |                |
| 8 Particella Catastale                      | 0             | Annulla 🖁 Salva e Continua                                            |                                |       |                          |           |                |
| 9 Destinazione Uso                          | 0             |                                                                       |                                |       |                          |           |                |
| 10 Informazione Sito                        | 0             |                                                                       |                                |       |                          |           |                |
| 11 Contesto Ambientale                      | 0             |                                                                       |                                |       |                          |           |                |
| 12 Falda                                    | 0             |                                                                       |                                |       |                          |           |                |
| 13 Rifiuti                                  | 0             |                                                                       |                                |       |                          |           |                |
| 14 Sintesi Esiti della<br>Caratterizzazione |               |                                                                       |                                |       |                          |           |                |
| 15 Matrice Sostanze                         | •             |                                                                       |                                |       |                          |           |                |

# Fig. 6.1.5.2a Compilazione della parte Soggetto Comunicazione

#### 3.1.5.3 Parte 3 - Soggetto Obbligato

La parte è composta da due sezioni:

La prima dove viene chiesto di selezionare la tipologia del soggetto obbligato e di inserire il Codice Fiscale.

Nella seconda sezione viene chiesto di scegliere la "natura" del soggetto obbligato:

Persona Fisica – Persona Giuridica – Ente Pubblico. In base alla scelta effettuata sarà necessaria la compilazione dei relativi campi. (vedi Fig. 6.1.5.3a)

Data: 03 marzo 2025

Pag. 300/494

|                                      |      |                                  |        |                               |       |                      |                |               | ₽ €     | SUPERVISOR 🗸   |
|--------------------------------------|------|----------------------------------|--------|-------------------------------|-------|----------------------|----------------|---------------|---------|----------------|
|                                      | *    | Regione<br>Lombardia             |        | Portale Agisco PSC - ARPA Lom | nbaro | lia                  |                |               |         |                |
| ← ♠                                  | È    | EZ                               |        | Modulo                        |       |                      |                |               |         |                |
| Modulo IEO (*) Campi obbiga          | tori | ← 3/21 → Codice Sito MI146.4554  |        |                               |       | l                    | 📑 Invia modulo | S Refresh     | 🗹 Salva | Salva e Chiudi |
| 1 Soggetto Compilatore               |      | Fase: Modulo:                    |        |                               |       |                      |                |               |         | Î              |
| 2 Soggetto Comunicazione             | 0    | SOGGETTO CHE PRESENTA L'ISTANZA  |        |                               |       |                      |                |               |         |                |
| 3 Soggetto Obbligato                 | 20   | TIPOLOGIA (*)                    |        |                               |       | CODICE FISCALE (*)   |                |               |         |                |
| 4 Soggetto Responsabile              | 0    |                                  |        | ~                             | ~     |                      |                |               |         |                |
| 5 Localizzazione Sito                | 0    |                                  |        |                               |       |                      |                |               |         |                |
| 6 Notifica                           |      | Persona Fisica     Persona Giuti | ridica | Ente Pubblico                 |       |                      |                |               |         |                |
| 7 Superficie                         | 0    |                                  |        |                               |       |                      |                |               |         |                |
| 8 Particella Catastale               |      | COGNOME (*)                      |        |                               |       | NOME(*)              |                |               |         |                |
| <ul> <li>Destinazione Uso</li> </ul> |      |                                  |        |                               |       |                      |                |               |         |                |
| 10 Informazione Sito                 | _    | DATA NASCITA (*)                 | SE     | :SSO (*)                      |       | CITTADINANZA         |                |               |         |                |
| Contrate Ambientale                  | _    |                                  |        | ~                             | ~     |                      |                |               |         | ~              |
| Contesto Ambientale                  | -    | COMUNE NASCITA (*)               |        |                               |       | STATO NASCITA(*)     | PROVINCIA      | ASCITA (*)    |         |                |
| 12 Falda                             | U    |                                  |        | ~                             | ~     |                      |                |               |         |                |
| 13 Rifiuti                           |      | COMUNE DU DESIDENZA (M           |        |                               |       | CTATO DECIDENZA (II) | DDOWINCIA      | CIDENZA (*)   |         |                |
| 14 Caratterizzazione                 |      | COMONE DI RESIDENZALT            |        |                               |       | STATU RESIDENZA()    | PROVINCIA      | TESIDEINZA(*) |         |                |
| 15 Matrice Sostanze                  | 0    |                                  |        |                               |       |                      |                |               |         |                |

Fig. 6.1.5.3a Compilazione della parte Soggetto Obbligato

### 3.1.5.4 Parte 4 - Soggetto Responsabile

La parte è composta da due sezioni:

La prima dove viene chiesto di selezionare l'eventuale presenza del soggetto responsabile.

Nella seconda sezione viene chiesto di scegliere la "natura" del soggetto responsabile:

Persona Fisica – Persona Giuridica – Ente Pubblico. In base alla scelta effettuata sarà necessaria la compilazione dei relativi campi. (vedi Fig. 6.1.5.4a)

Pag. 301/494

|                                             |       |                                               |                                     |                |                         |           |                   |                |             | ₽ €     | SUPERVISOR 🗸   |
|---------------------------------------------|-------|-----------------------------------------------|-------------------------------------|----------------|-------------------------|-----------|-------------------|----------------|-------------|---------|----------------|
|                                             | *     | Regione<br>Lombardia                          |                                     | Ρ              | Portale Agisco PSC - AF | RPA Lomba | rdia              |                |             |         |                |
| ← ♠                                         | -     | ≣ <b>×</b>                                    |                                     |                | Modulo                  |           |                   |                |             |         |                |
| Modulo IEO (*) Campi obbilga                | itari | $\leftarrow$ 4/21 $\rightarrow$ Codice Sito M | 146.4554                            |                |                         |           |                   | 🕞 Invia modulo | S Refresh   | 🖬 Salva | Salva e Chiudi |
| 3 Soggetto Compilatore                      |       | Fase: Modulo:                                 |                                     |                |                         |           |                   |                |             |         | Î              |
| 2 Soggetto Comunicazione                    | ٥     | SOGGETTO RESPONSABILE                         |                                     |                |                         |           |                   |                |             |         |                |
| 3 Soggetto Obbligato                        | ٥     | IL RESPONSABILE COINCIDE CON IL SOGO          | ETTO CHE PRESENTA                   | L'ISTANZA? (*) |                         |           |                   |                |             |         |                |
| 4 Soggetto Responsabile                     | 20    | O SI                                          |                                     |                |                         |           | • NO              |                |             |         | _              |
| 5 Localizzazione Sito                       | D     | E' STATO INDIVIDUATO IL SOGGETTO RES          |                                     |                |                         |           |                   |                |             |         |                |
| 6 Notifica                                  | 0     | O SI                                          | -ONSABILET()                        |                |                         |           | O NO              |                |             |         |                |
| 7 Superficie                                |       |                                               |                                     |                |                         |           |                   |                |             |         |                |
| 8 Particella Catastale                      |       | NATURA(*)                                     | O Barrana Ciuridi                   |                | C Este Bubbliss         |           |                   |                |             |         |                |
| Destinazione Uso                            | 0     | Persona Hisica                                | <ul> <li>Persona Giuridi</li> </ul> | ta             | C Ente Pubblico         |           |                   |                |             |         |                |
| 10 Informazione Sito                        | 0     | COGNOME (*)                                   |                                     |                |                         |           | NOME (*)          |                |             |         | _              |
| 11 Contesto Ambientale                      | 0     |                                               |                                     |                |                         |           |                   |                |             |         |                |
| 12 Falda                                    | 0     | DATA NASCITA (*)                              |                                     | SESSO (*)      |                         |           | CITTADINANZA      |                |             |         |                |
| 13 Rifiuti                                  |       |                                               |                                     |                |                         | ~         |                   |                |             |         | ~              |
| 14 Sintesi Esiti della<br>Caratterizzazione | 0     | COMUNE NASCITA(*)                             |                                     |                |                         |           | STATO NASCITA (*) | PROVINCI       | NASCITA (*) |         |                |
| 15 Matrice Sostanze                         | 0     |                                               |                                     |                |                         | ~         |                   |                |             |         |                |

Fig. 6.1.5.4a Compilazione della parte Soggetto Responsabile

# 3.1.5.5 Parte 5 - Localizzazione Sito

La parte è composta da diverse sezioni, l'operatore può o meno scegliere fra le opzioni fornite.

Cliccando sul tasto "Seleziona su mappa" appare una schermata nella quale si potrà procedere nella selezione delle coordinate geografiche attraverso la funzione "Disegnare un punto". (vedi Fig. 6.1.5.5a)

Pag. 302/494

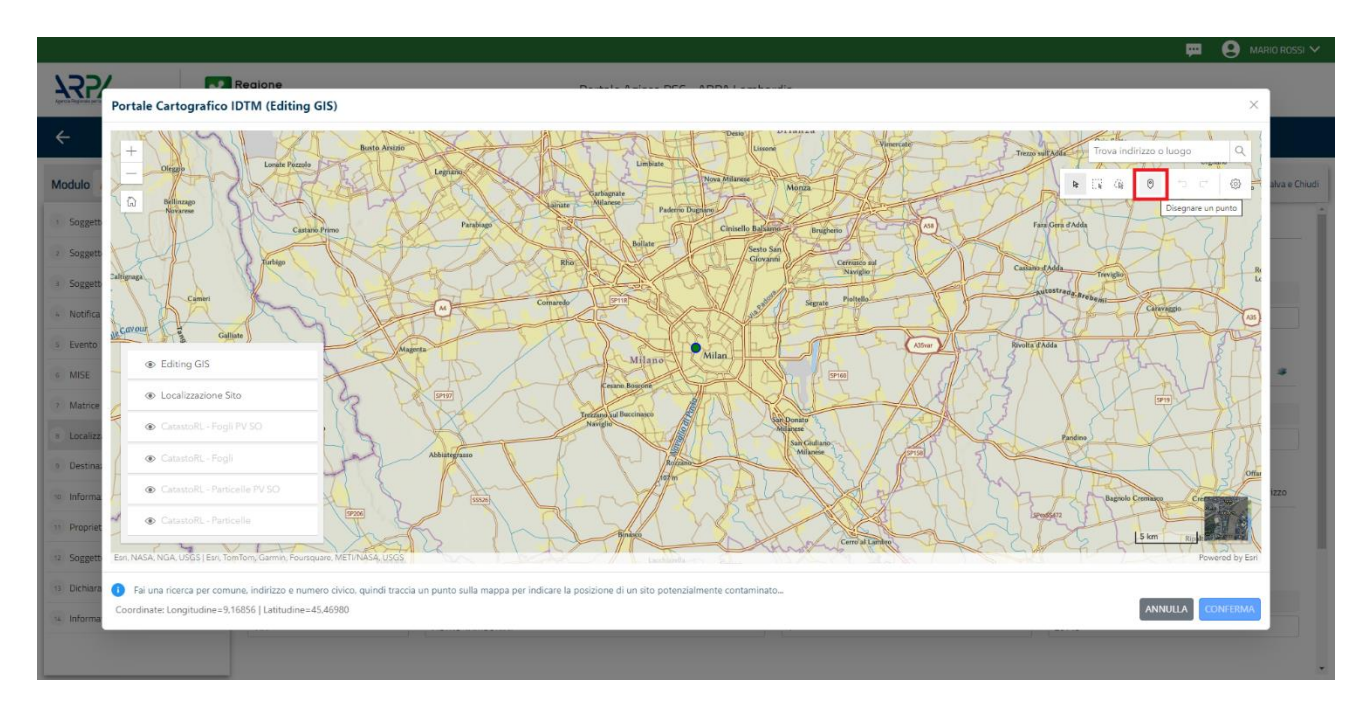

Fig. 6.1.5.5a Compilazione della parte Localizzazione Sito

La parte viene di seguito compilata in automatico in base alla selezione effettuata. (vedi Fig. 6.1.5.5b)

|                                          | *     | Regione<br>Lombardia                                  | Portale Agisco PSC - ARPA Lomba                                         | rdia                     |                                                  |
|------------------------------------------|-------|-------------------------------------------------------|-------------------------------------------------------------------------|--------------------------|--------------------------------------------------|
| ← ♠                                      | È     | E.                                                    | Modulo                                                                  |                          |                                                  |
| Modulo IEO (*) Campi abbiig              | atori | ← 5/21 → Codice Sito MI146.4554                       |                                                                         | 6                        | 🖣 Inva modulo 😂 Refresh 😰 Salva 🖬 Salva e Chiudi |
| 1 Soggetto Compilatore                   | D Î   | Fase: Modulo:                                         |                                                                         |                          |                                                  |
| 2 Soggetto Comunicazione                 | 0     | LOCALIZZAZIONE DEL SITO                               |                                                                         |                          |                                                  |
| 3 Soggetto Obbligato                     |       |                                                       |                                                                         |                          |                                                  |
| 4 Soggetto Responsabile                  |       | COORDINATE GEOGRAFICHE WGS84                          |                                                                         |                          | Seleziona su mappa 🛛 🐲                           |
| Localizzazione Sito                      | 20    |                                                       |                                                                         |                          |                                                  |
| 6 Notifica                               | 0     | X (WG584/UTM 32N)(*)                                  | Y (WG584/UTM 32N)(*)                                                    | LONGITUDINE (WGS84/*)(*) | LATTUDINE (WG584/°) (*)                          |
| 7 Superficie                             | 0     |                                                       |                                                                         |                          |                                                  |
| 8 Particella Catastale                   | D     | INDIRIZZO SITO                                        |                                                                         |                          | Area priva di indirizzo                          |
| 9 Destinazione Uso                       |       |                                                       |                                                                         |                          |                                                  |
| 10 Informazione Sito                     |       | COMUNE()                                              |                                                                         | PROVINCIA(*)             |                                                  |
| 11 Contesto Ambientale                   |       |                                                       |                                                                         |                          |                                                  |
| 12 Falda                                 |       | TOPONOMASTICA (*) INDIRIZZO (*)                       |                                                                         | CIVICO                   | CAP (*)                                          |
| 13 Rifiuti                               |       |                                                       |                                                                         |                          |                                                  |
| Sintesi Esiti della<br>Caratterizzazione | ٥     | AGGIUNGI ALTRO COMUNE INTERESSATO (da compilare nel c | aso in cui il perimetro del sito interessi il territorio di più comuni) |                          |                                                  |
| 15 Matrice Sostanze                      | •     | ALTRO COMUNE 1                                        |                                                                         | ALTRO COMUNE 2           |                                                  |

Fig. 6.1.5.5b Compilazione della parte Localizzazione Sito

Pag. 303/494

# 3.1.5.6 Parte 6 - Notifica

In questa parte l'operatore può o meno scegliere fra le tre opzioni fornite. In particolare, se si decide di mettere il check sulla terza opzione compaiono i campi obbligatori relativi al codice AGISCO del sito già esistente. (vedi Fig. 6.1.5.6a)

|                                          |        |                                                                                                    |                            |                                          |                |           | 🗭 e     | SUPERVISOR 🗸     |
|------------------------------------------|--------|----------------------------------------------------------------------------------------------------|----------------------------|------------------------------------------|----------------|-----------|---------|------------------|
|                                          | 7      | Regione Portale                                                                                                    | e Agisco PSC - ARPA Lombar | dia                                      |                |           |         |                  |
| <                                        | -      | E <b>r</b>                                                                                                    | Modulo                     |                                          |                |           |         |                  |
| Modulo IEO (*) Campi abbig               | satori | ← 6/21 → Codice Sito MI146.4554                                                                                                    |                            |                                          | 🛃 Invia modulo | S Refresh | 🖬 Salva | 🔒 Salva e Chiudi |
| 1 Soggetto Compilatore                   |        | Fase: Modulo:                                                                                                    |                            |                                          |                |           |         |                  |
| 2 Soggetto Comunicazione                 | ۵      | Tipologia di evento che ha dato avvio al procedimento                                                                                                    |                            |                                          |                |           |         |                  |
| 3 Soggetto Obbligato                     | ۵      | NOTIFICA (*)                                                                                                    |                            |                                          |                |           |         |                  |
| 4 Soggetto Responsabile                  | ٥      | Il verificarsi di un evento in grado di contaminare il sito (Art 242, comma 1, DLgs 152                                                                                                    | /06 e smi)                 |                                          |                |           |         |                  |
| 5 Localizzazione Sito                    | ٥      | <ul> <li>L'individuazione di una contaminazione storica (Art 242, commi 1 e 11, DLgs 152/06</li> <li>La realizzazione di interventi/opere in un sito già pogetto di bonifica (Art 242 ter, con</li> </ul> | e smi)<br>nma1)            |                                          |                |           |         |                  |
| 6 Notifica                               | 2 🗆    |                                                                                                    |                            |                                          |                |           |         |                  |
| 7 Superficie                             |        | CODICE AGISCO DEL SITO GIA' ESISTENTE:                                                                                                    |                            | CODICE COMUNALE DEL SITO GIA' ESISTENTE: |                |           |         |                  |
| 8 Particella Catastale                   | ٥      |                                                                                                    |                            |                                          |                |           |         |                  |
| Destinazione Uso                         | ۵      | DENOMINAZIONE DEL SITO GIA' ESISTENTE                                                                                                    |                            |                                          |                |           |         |                  |
| 10 Informazione Sito                     | ۵      |                                                                                                    |                            |                                          |                |           |         |                  |
| 11 Contesto Ambientale                   | ۵      |                                                                                                    |                            |                                          |                |           |         |                  |
| 12 Falda                                 | ٥      | 🖘 Annulia 民 Salva e Continua                                                                                                    |                            |                                          |                |           |         |                  |
| 13 Rifiuti                               |        |                                                                                                    |                            |                                          |                |           |         |                  |
| Sintesi Esiti della<br>Caratterizzazione | 0      |                                                                                                    |                            |                                          |                |           |         |                  |
| 15 Matrice Sostanze                      | ۵      |                                                                                                    |                            |                                          |                |           |         |                  |

# Fig. 6.1.5.6a Compilazione della parte Notifica

#### 3.1.5.7 Parte 7 - Superficie

La parte è composta da una sezione, l'operatore può o meno scegliere fra le opzioni fornite.

Cliccando su "Disegna su mappa" viene mostrata la cartina geografica nella quale è possibile disegnare la superficie interessata grazie alle funzioni disponibili. (vedi Fig. 6.1.5.7a)

Data: 03 marzo 2025

Pag. 304/494

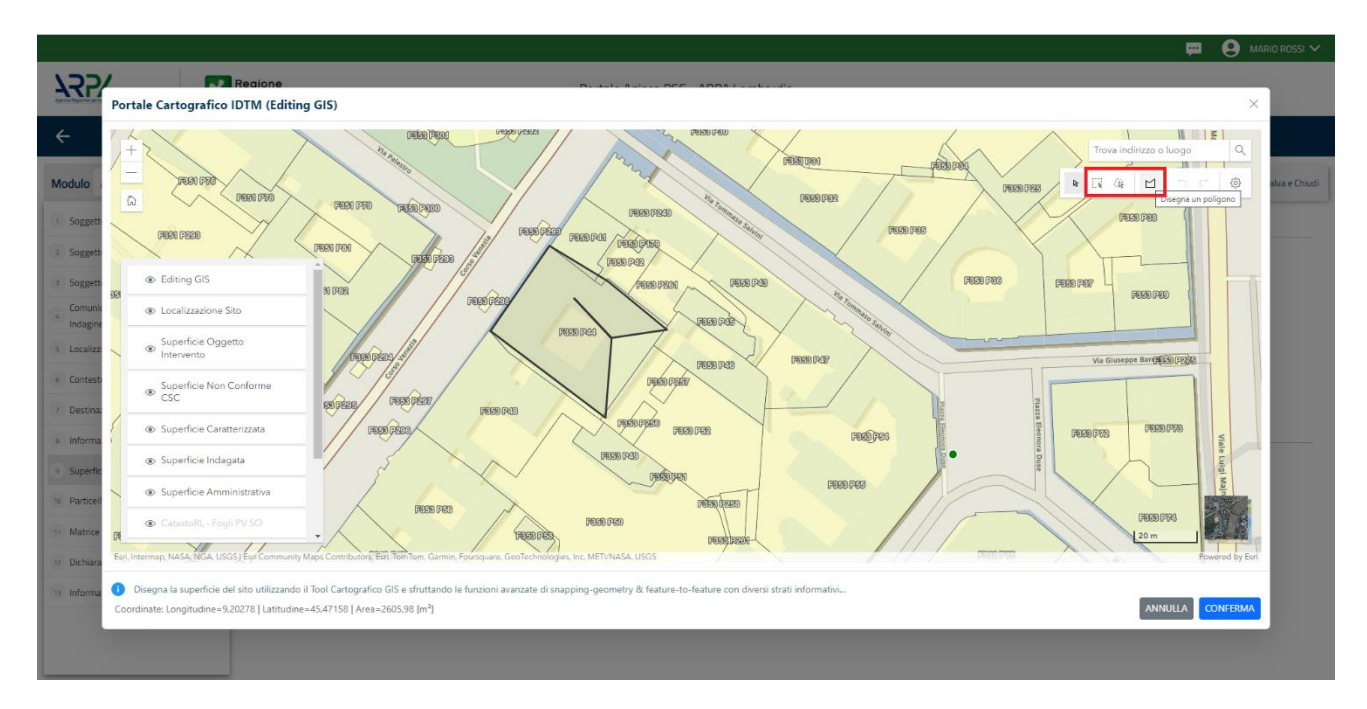

Fig. 6.1.5.7a Selezione su mappa disegnando la superficie interessata

|                                             |         |                                                        |                                     | · · ·                                             |
|---------------------------------------------|---------|--------------------------------------------------------|-------------------------------------|---------------------------------------------------|
|                                             | 7       | Regione<br>Lombardia                                   | Portale Agisco PSC - ARPA Lombardia |                                                   |
| ← ♠                                         | È       | E                                                      | Modulo                              |                                                   |
| Modulo IEO (1) Campi abbig                  | igatori | $\leftarrow$ 7/21 $\rightarrow$ Codice Sito Ml146.4554 |                                     | 📻 Invamodulo 🤤 Refresh 🛛 🖌 Salva 🗈 Salva e Chiudi |
| 1 Soggetto Compilatore                      | D       | Fase: Modulo:                                          |                                     |                                                   |
| 2 Soggetto Comunicazione                    |         | SUPERFICIE                                             |                                     |                                                   |
| 3 Soggetto Obbligato                        | D       |                                                        | Disegna su mappa 🛛 😹                |                                                   |
| 4 Soggetto Responsabile                     | ٥       | Social Content Annual Formation (1971)                 | ~ ^                                 |                                                   |
| 5 Localizzazione Sito                       | Ċ       |                                                        | Disegna su mappa 🐲                  |                                                   |
| 6 Notifica                                  | ٥       | SUPERFICIE INDAGATA (m·)(r)                            | × ^                                 |                                                   |
| 7 Superficie                                | 20      |                                                        | Disegna su mappa 🛛 🐲                |                                                   |
| 8 Particella Catastale                      | n       | SUPERFICIE CARATTERIZZATA [m <sup>1</sup> ] (*)        |                                     |                                                   |
| Continue line                               | -       |                                                        | ✓ ∧                                 |                                                   |
| 9 Destinazione Uso                          |         | SUPERFICIE NON CONFORME ALLE CSC (m <sup>3</sup> )(*)  | Disegna su mappa 🛛 🐲                |                                                   |
| 10 Informazione Sito                        | 0       |                                                        | × ^                                 |                                                   |
| 11 Contesto Ambientale                      | D       |                                                        | Disegna su mappa 🏾 🐲                |                                                   |
| 12 Falda                                    | Ċ       | SUPERFICIE OGGETTO DI INTERVENTO [m <sup>1</sup> ] (*) |                                     |                                                   |
| 13 Rifiuti                                  | ۵       |                                                        | × ^                                 |                                                   |
| 14 Sintesi Esiti della<br>Caratterizzazione | ٥       |                                                        |                                     |                                                   |
| 15 Matrice Sostanze                         |         | 🔦 Annulla 民 Salva e Continua                           |                                     |                                                   |

La parte viene compilata in automatico in base alle informazioni inserite. (vedi Fig. 6.1.5.7b)

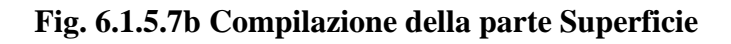

Portale Agisco PSC-ARPA Lombardia- Version 1.0 ALLEGATO MODULISTICA.docx

Data: 03 marzo 2025

Pag. 305/494

# 3.1.5.8 Parte 8 - Particella Catastale

La parte è composta da diverse sezioni, l'operatore può o meno scegliere fra le opzioni fornite.

Cliccando sul simbolo di Aggiunta di una Particella Catastale è possibile aggiungerne diverse.

Cliccando sul pulsante "Ricerca su mappa" è possibile effettuate la selezione di una particella catastale grazie alle funzioni disponibili. (vedi Fig. 6.1.5.8a)

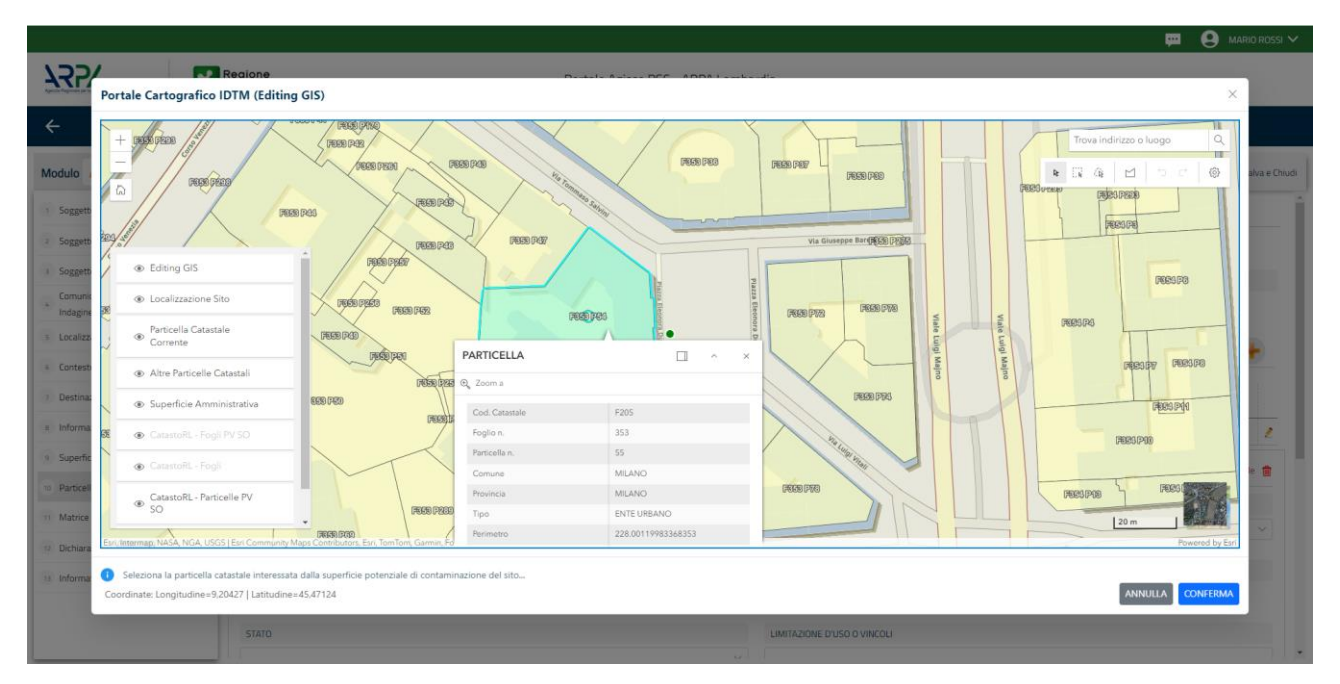

Fig. 6.1.5.8a Selezione su mappa di una Particella Catastale

La parte viene compilata in automatico in base alle informazioni inserite. (vedi Fig. 6.1.5.8b)

Pag. 306/494

|                                             |      |                                                  |        |                  |              |            |                   |                          | 💬 🔮 supervisor 🗸                 |
|---------------------------------------------|------|--------------------------------------------------|--------|------------------|--------------|------------|-------------------|--------------------------|----------------------------------|
|                                             | *    | Regione<br>Lombardia                             |        | Portale Agisco P | SC - ARPA Lo | ombardia   |                   |                          |                                  |
| ← ♠                                         |      | E                                                |        | N                | lodulo       |            |                   |                          |                                  |
| Modulo IEO (*) Campi obbilga                | tori | $\leftarrow$ 8/21 $\rightarrow$ Codice Sito M114 | 6.4554 |                  |              |            |                   | 📷 Invia modulo l Refresh | n 📝 Salva 🚦 Salva e Chiudi       |
| 1 Soggetto Compilatore                      |      | Fase: Modulo:                                    |        |                  |              |            |                   |                          | î                                |
| 2 Soggetto Comunicazione                    | ٥    | PARTICELLA CATASTALE                             |        |                  |              |            |                   |                          |                                  |
| 3 Soggetto Obbligato                        | 0    | RIFERIMENTO CATASTALE                            |        |                  |              |            |                   |                          |                                  |
| 4 Soggetto Responsabile                     | Ċ    | Area priva di riferimento catastale              |        |                  |              |            |                   |                          |                                  |
| 5 Localizzazione Sito                       |      |                                                  |        |                  |              |            |                   |                          |                                  |
| 6 Notifica                                  | ٥    | LISTA PARTICELLE CATASTALI (*)                   |        |                  |              |            |                   |                          | •                                |
| 7 Superficie                                | ٥    | PARTICELLA                                       | FOGLIO | MAPPALE          | SUB          | PARTE      | COMUNE            | RIFERIMENTO              | STATO                            |
| 8 Particella Catastale                      | 20   | P1                                               |        |                  |              | NO         |                   |                          |                                  |
| 9 Destinazione Uso                          | ٥    |                                                  |        |                  |              |            |                   |                          |                                  |
| 10 Informazione Sito                        |      | PARTICELLA CATASTALE 1                           |        |                  |              |            |                   | Ricerca su mappa 🐲       | Elimina particella catastale   🍿 |
| 11 Contesto Ambientale                      | 0    | COMUNE (*)                                       |        |                  |              | PROVINCIA  | 1                 | RIFERIMENTO              |                                  |
| 12 Falda                                    | ٥    |                                                  |        |                  |              | ×          |                   |                          |                                  |
| 13 Rifiuti                                  | Ċ    | FOGLIO (*)                                       | Ν      | IAPPALE (*)      |              | SUB        |                   | PARTE                    |                                  |
| 14 Sintesi Esiti della<br>Caratterizzazione | ٥    |                                                  |        |                  |              |            |                   |                          |                                  |
| 15 Matrice Sostanze                         |      | STATO                                            |        |                  |              | LIMITAZION | E D'USO O VINCOLI |                          |                                  |

Fig. 6.1.5.8B Compilazione della parte Particella Catastale

### 3.1.5.9 Parte 9 - Destinazione Uso

La parte è composta da due sezioni, l'operatore può o meno scegliere fra le opzioni fornite. In particolare, viene chiesto di specificare, attraverso una selezione tra le opzioni presentate, le destinazioni d'uso. (vedi Fig. 6.1.5.9a)

|                                             |                                                                                                    |                                     | ça 🖓                         | SUPERVISOR 🗸           |
|---------------------------------------------|----------------------------------------------------------------------------------------------------|-------------------------------------|------------------------------|------------------------|
|                                             | Regione<br>Lombardia                                                                                       | Portale Agisco PSC - ARPA Lombardia |                              |                        |
| <                                           |                                                                                                    | Modulo                              |                              |                        |
| Modulo IEO (") Cumpl abbiga                 | or ← 9/21 → Codice Sito MI146.4554                                                                         |                                     | 💽 Invia madulo 🤤 Refresh 🛛 🗹 | Salva 🔹 Salva e Chiudi |
| 1 Soggetto Compilatore                      | Fase: Modulo:                                                                                              |                                     |                              |                        |
| 2 Soggetto Comunicazione                    | INFORMAZIONI SUL SITO - DESTINAZIONE D'USO                                                                 |                                     |                              |                        |
| 3 Soggetto Obbligato                        | DESTINAZIONE D'USO ATTUALE PREVISTA DA PGT (*)                                                             |                                     |                              |                        |
| 4 Soggetto Responsabile                     | Verde pubblico, privato e residenziale                                                                     |                                     |                              |                        |
| 5 Localizzazione Sito                       | Commerciale e industriale                                                                                  |                                     |                              |                        |
| 6 Notifica                                  | Aree destinate alla produzione agricola e all'allevamento ai sensi c     Altre aree agricole/aree naturali | el DM 46/2019                       |                              |                        |
| 7 Superficie                                | DESTINAZIONE D'USO OBIETTIVO                                                                               |                                     |                              |                        |
| 8 Particella Catastale                      | Verde pubblico, privato e residenziale                                                                     |                                     |                              |                        |
| <ul> <li>Destinazione Uso</li> </ul>        | Commerciale e industriale                                                                                  |                                     |                              |                        |
| 10 Informazione Sito                        | Aree destinate alla produzione agricola e all'allevamento ai sensi o     Altre aree agricole/aree naturali | ler DM 46/2019                      |                              |                        |
| 11 Contesto Ambientale                      |                                                                                                    |                                     |                              |                        |
| 12 Falda                                    | 🗆 🔦 Annulia 民 Salva e Continua                                                                             |                                     |                              |                        |
| 13 Rifiuti                                  | 0                                                                                                    |                                     |                              |                        |
| 14 Sintesi Esiti della<br>Caratterizzazione |                                                                                                    |                                     |                              |                        |
| 15 Matrice Sostanze                         |                                                                                                    |                                     |                              |                        |
|                                             |                                                                                                    |                                     |                              |                        |
|                                             |                                                                                                    |                                     |                              |                        |

Portale Agisco PSC-ARPA Lombardia- Version 1.0 ALLEGATO MODULISTICA.docx Data: 03 marzo 2025

Pag. 307/494

# Fig. 6.1.5.9a Compilazione della parte Destinazione Uso

## 3.1.5.10 Parte 10 - Informazione Sito

La parte è composta da sezioni, l'operatore può o meno scegliere fra le opzioni fornite. In particolare, viene chiesto nella prima di specificare, attraverso una selezione tra le opzioni presentate, la tipologia del sito. In base alla scelta effettuata appariranno il campo "Note" obbligatorio o la possibilità di aggiungere altre tipologie di attività. (vedi Fig. 6.1.5.10a)

|                                             |       |                                                         |      |                             |                                              |                |           | - e     | SUPERVISOR V     |
|---------------------------------------------|-------|---------------------------------------------------------|------|-----------------------------|----------------------------------------------|----------------|-----------|---------|------------------|
|                                             | *     | Regione<br>Lombardia                                    | Port | ale Agisco PSC - ARPA Lomba | ardia                                        |                |           |         |                  |
| ← ♠                                         | Ē     | E                                                       |      | Modulo                      |                                              |                |           |         |                  |
| Modulo IEO (") Campi abbilga                | itari | $\leftarrow$ 10/21 $\rightarrow$ Codice Sito MI146.4554 |      |                             |                                              | 🙀 Invia modulo | S Refresh | 🗹 Salva | Salva e Chiudi   |
| 7 Superficie                                | •     | Fase: Modulo:                                           |      |                             |                                              |                |           |         | Î                |
| 8 Particella Catastale                      | ٥     | INFORMAZIONE SITO - ATTIVITA                            |      |                             |                                              |                |           |         |                  |
| 9 Destinazione Uso                          | Û     | TIPOLOGIA DEL SITO (*)                                  |      |                             | SUPERFICIE INTERESSATA [m <sup>2</sup> ] (*) |                |           |         |                  |
| 10 Informazione Sito                        | 20    | aree industriali dismesse                               |      | $\sim$                      |                                              |                |           |         | ~ ^              |
| 11 Contesto Ambientale                      | 0     | SOGGETTA AIA (*)                                        |      |                             | IDENTIFICATIVO AIA                           |                |           |         |                  |
| 12 Falda                                    |       | ⊖ si                                                    | O NO |                             |                                              |                |           |         |                  |
| 18 Rifiuti                                  | D     |                                                         |      |                             |                                              |                |           |         |                  |
| 14 Sintesi Esiti della<br>Caratterizzazione | 0     | O SI                                                    | O NO |                             | IDENTIFICATIVO NIA                           |                |           |         | _                |
| 15 Matrice Sostanze                         | 0     |                                                         |      |                             |                                              |                |           |         |                  |
| 16 MISE                                     | 0     | TIPOLOGIA DI ATTIVITA'                                  |      |                             |                                              |                |           |         |                  |
| 17 Punti Campionamento                      | ٥     |                                                         |      |                             |                                              |                |           |         |                  |
| 18 Sorgente Inquinamento                    | D     | O SI                                                    | O NO |                             |                                              |                |           |         |                  |
| 19 Progetto Bonifica                        | 0     |                                                         |      |                             |                                              |                |           |         |                  |
| 20 Dichiarazione Conformita'                | 0     | ATTIVITA' 1                                             |      |                             |                                              |                |           | Elin    | nina attivita' 🍵 |
| 21 Informativa Privacy                      | 0     | CODICE ATECO (*)                                        |      |                             | ATTIVA                                       |                |           |         |                  |

Fig. 6.1.5.10a Compilazione della parte Informazione Sito

# 3.1.5.11 Parte 11 - Contesto Ambientale

La parte è composta da diverse sezioni, l'operatore può o meno scegliere fra le opzioni fornite. In particolare, viene chiesto nella prima di specificare, attraverso una selezione tra le opzioni presentate, la Soggiacenza Fraetica. Nella seconda sezione viene chiesto di specificare la presenza di pozzi. Infine, vi è una tabella dove è possibile effettuare la selezione dei corpi idrici o zone umide, con le relative distanze. (vedi Fig. 6.1.5.11a)

Pag. 308/494

|                                             |     |                                                      |                                                                                      |                               |               |         | ₽ 6     |                |
|---------------------------------------------|-----|------------------------------------------------------|--------------------------------------------------------------------------------------|-------------------------------|---------------|---------|---------|----------------|
|                                             | *   | Regione<br>Lombardia                                 | Portale Agisco PSC - ARPA Lomba                                                      | rdia                          |               |         |         |                |
| <                                           | È   | E.                                                   | Modulo                                                                               |                               |               |         |         |                |
| Modulo IEO (*) Campi obbilgat               | zri | $\leftarrow$ 11/21 $\rightarrow$ Codice Sito MI146.4 | 554                                                                                  |                               | 💽 Invia modul | Refresh | 🗹 Salva | Salva e Chiudi |
| 7 Superficie                                | •   | Fase: Modulo:                                        |                                                                                      |                               |               |         |         |                |
| 8 Particella Catastale                      | ٥   | INFORMAZIONI SUL CONTESTO AMBIENTALE                 |                                                                                      |                               |               |         |         |                |
| 9 Destinazione Uso                          | ٥   | SOGGIACENZA FALDA FREATICA(*)                        |                                                                                      |                               |               |         |         |                |
| 10 Informazione Sito                        | ٥   | ***                                                  |                                                                                      |                               |               |         |         | ~              |
| 11 Contesto Ambientale                      | 20  |                                                      |                                                                                      |                               |               |         |         |                |
| 12 Falda                                    | 0   | PRESENZA POZZI                                       |                                                                                      |                               |               |         |         |                |
| 13 Rifiuti                                  | ٥   | IN SITO (*)                                          |                                                                                      | FUORI SITO, ENTRO 200 [m] (*) |               |         |         |                |
| 14 Sintesi Esiti della<br>Caratterizzazione | 0   |                                                      | ~                                                                                    |                               |               |         |         | ~              |
| 15 Matrice Sostanze                         | 0   | PRECEDENTI PROCEDIMENTI DI BONIFICA ATTIV            | /ATI SULL'AREA (152/06 O 471/99) (*)                                                 |                               |               |         |         |                |
| 16 MISE                                     | ٥   | ⊖ SI                                                 | 0 NO                                                                                 |                               | O NON NOTO    |         |         |                |
| 17 Punti Campionamento                      | ٥   |                                                      |                                                                                      |                               |               |         |         |                |
| 18 Sorgente Inquinamento                    | ٥   | CORPI IDRICI / ZONE UMIDE / SIC-ZPS - present        | ta entro 200 m dal sito (3000 m per SIC ZPS) indicare distanza dall'elemento più vic | ino                           |               |         |         |                |
| 19 Progetto Bonifica                        | ٥   | ELEMENTO                                             |                                                                                      |                               | SITO          | DISTAN  | IZA [m] |                |
| 20 Dichiarazione Conformita'                |     | CORSI D'ACQUA                                        |                                                                                      | 🔿 In Sito                     | O Fuori Sito  |         |         | ~ ^            |
| 21 Informativa Privacy                      | 0   | ZONE UMIDE                                           |                                                                                      | 🔿 In Sito                     | O Fuori Sito  |         |         |                |

### Fig. 6.1.5.11a Compilazione della parte Contesto Ambientale

# 3.1.5.12 Parte 12 - Falda

La parte è composta da diverse sezioni:

Una prima sezione dove l'operatore attesta la presenza o non presenza della falda.

Nell'altra, se selezionato in precedenza la presenza la presenza della falda, apparirà una tabella dove viene richiesto di specificare e compilare tutti i campi relativi alla falda aggiunta. (vedi Fig. 6.1.5.12a)

Data: 03 marzo 2025

Pag. 309/494

|                                             |      |                                                         |                                  |                                                 | 💬 온 SUPERVISOR 🗸                                  |
|---------------------------------------------|------|---------------------------------------------------------|----------------------------------|-------------------------------------------------|---------------------------------------------------|
|                                             | *    | Regione<br>Lombardia                                    | Portale Agisco PSC - ARPA Lombar | rdia                                            |                                                   |
| ← ♠                                         | È    | E.                                                      | Modulo                           |                                                 |                                                   |
| Modulo IEO (1) Campi obbiga                 | tori | $\leftarrow$ 12/21 $\rightarrow$ Codice Sito MI146.4554 |                                  | 6                                               | 🕽 Invia modulo 📚 Refresh 📝 Salva 🗈 Salva e Chiudi |
| 2 Superficie                                | •    | Fase: Modulo:                                           |                                  |                                                 | <u>^</u>                                          |
| 8 Particella Catastale                      | ٥    | FALDA                                                   |                                  |                                                 |                                                   |
| 9 Destinazione Uso                          | ٥    | PRESENZA FALDA                                          |                                  |                                                 |                                                   |
| 10 Informazione Sito                        |      | O PRESENTE                                              |                                  | O NON PRESENTE                                  |                                                   |
| 11 Contesto Ambientale                      | 0    | O NON INDAGATA                                          |                                  | O NON COINVOLTA NEL PROCEDIMENTO (TRATTATA IN A | TRO PROCEDIMENTO)                                 |
| 12 Falda                                    | 20   | FALDA 1                                                 |                                  |                                                 |                                                   |
| 13 Rifiuti                                  |      | TIPOLOGIA ACOUIFERO (*)                                 |                                  | SOGGIACENZA (m) (*)                             | LIVELLO PIEZOMETRICO (m. sim) (*)                 |
| 14 Sintesi Esiti della<br>Caratterizzazione |      |                                                         | ~                                | × ^                                             | ~ ^                                               |
| 15 Matrice Sostanze                         |      | DIREZIONE DI FLUSSO (*)                                 |                                  | GRADIENTE IDRAULICO (%) (*)                     |                                                   |
| 16 MISE                                     | 0    |                                                         | ~                                | × ^                                             |                                                   |
| 17 Punti Campionamento                      | 0    |                                                         |                                  |                                                 |                                                   |
| 18 Sorgente Inquinamento                    | 0    | CONDUCIBILITA' IDRAULICA [m/s] (*)                      | XA                               | VALORE CONDUCIBILITA'(*)                        | Valore Stimato                                    |
| 19 Progetto Bonifica                        |      |                                                         |                                  |                                                 |                                                   |
| 20 Dichiarazione Conformita                 |      | TRASMISSIVITA' (m <sup>1</sup> /s) (*)                  |                                  | VALORE TRASMISSIVITA' (*)                       |                                                   |
| 21 Informativa Privacy                      | -    |                                                         | × ^                              | Valore Misurato                                 | O Valore Stimato                                  |
|                                             |      |                                                         |                                  |                                                 |                                                   |

#### Fig. 6.1.5.12a Compilazione della parte Falda

# 3.1.5.13 Parte 13 - Rifiuti

In questa sezione è possibile aggiungere rifiuti qualora presenti o semplicemente cliccando sul "no" se non presenti. È possibile scegliere tra quelli proposti la tipologia rifiuto e il codice CER. (vedi Fig. 6.1.5.13a)

|                                             |        |                                                         |       |                            |                |   |                          | - <del></del> ( | SUPERVISOR V     |
|---------------------------------------------|--------|---------------------------------------------------------|-------|----------------------------|----------------|---|--------------------------|-----------------|------------------|
|                                             | 7      | Regione<br>Lombardia                                    | Porta | ale Agisco PSC - ARPA Lomb | ardia          |   |                          |                 |                  |
| ← ♠                                         | -      | E.                                                      |       | Modulo                     |                |   |                          |                 |                  |
| Modulo IEO (") Campi abbit                  | satori | $\leftarrow$ 13/21 $\rightarrow$ Codice Sito MI146.4554 |       |                            |                | l | 😹 Invia modulo 😂 Refresh | 🖌 Salva         | 🚦 Salva e Chiudi |
| 7 Superficie                                | 0      | Fase: Modulo:                                           |       |                            |                |   |                          |                 |                  |
| 8 Particella Catastale                      | ٥      | RIFIUTI                                                 |       |                            |                |   |                          |                 |                  |
| 9 Destinazione Uso                          | ۵      | PRESENZA RIFIUTI (*)                                    |       |                            |                |   |                          |                 |                  |
| 10 Informazione Sito                        | ٥      | ABBANDONO RIFIUTI                                       |       |                            |                |   |                          |                 |                  |
| 11 Contesto Ambientale                      | 0      | NO                                                      |       |                            |                |   |                          |                 |                  |
| 12 Falda                                    | ٥      | RIFILITO 1                                              |       |                            |                |   |                          |                 |                  |
| 13 Rifiuti                                  | 20     |                                                         |       |                            |                |   |                          |                 |                  |
| 14 Sintesi Esiti della<br>Caratterizzazione |        | TIPOLOGIA RIFIUTO (*)                                   |       |                            | CODICE CER (*) |   | QUANTITA' [mc] (*)       |                 |                  |
| 15 Matrice Sostanze                         | 0      |                                                         |       |                            |                |   | ·                        |                 |                  |
| 16 MISE                                     | ٥      | ALTRI RIFIUTI                                           |       |                            |                |   |                          |                 |                  |
| 17 Punti Campionamento                      | ٥      | ⊖ si                                                    | O NO  |                            |                |   |                          |                 |                  |
| 18 Sorgente Inquinamento                    | ٥      |                                                         |       |                            |                |   |                          |                 |                  |
| 19 Progetto Bonifica                        | ٥      | 🔦 Annulla 民 Salva e Continua                            |       |                            |                |   |                          |                 |                  |
| 20 Dichiarazione Conformita'                | ٥      |                                                         |       |                            |                |   |                          |                 |                  |
| 21 Informativa Privacy                      | 0      | v                                                       |       |                            |                |   |                          |                 |                  |
|                                             |        | -                                                       |       |                            |                |   |                          |                 |                  |
|                                             |        |                                                         |       |                            |                |   |                          |                 |                  |

Portale Agisco PSC-ARPA Lombardia- Version 1.0 ALLEGATO MODULISTICA.docx

Data: 03 marzo 2025

Pag. 310/494

## Fig. 6.1.5.13a Compilazione della parte Rifiuti

#### 3.1.5.14 Parte 14 - Sintesi Esiti della Caratterizzazione

La parte è composta da una sezione, l'operatore può o meno scegliere fra le opzioni fornite.

È possibile verificare l'accertato superamento delle CSC qualora presente e attestare l'eventuale presenza di riporti. (vedi Fig. 6.1.5.14a)

|                                          | 7      | Regione<br>Lombardia                                      | Portale Agisco PSC - ARPA Lom | bardia                                                |                                      |
|------------------------------------------|--------|-----------------------------------------------------------|-------------------------------|-------------------------------------------------------|--------------------------------------|
| ← ♠                                      | È      | <b>™</b>                                                  | Modulo                        |                                                       |                                      |
| Modulo IEO (*) Campi abbig               | satori | $\leftarrow$ 14 / 21 $\rightarrow$ Codice Sito MI146.4554 |                               | 📑 Invia modu                                          | o 🥞 Refresh 🛛 Salva 🖬 Salva e Chiudi |
| 7 Superficie                             |        | Fase: Modulo:                                             |                               |                                                       | í                                    |
| 8 Particella Catastale                   | ٥      | SINTESI ESITI DELLA CARATTERIZZAZIONE                     |                               |                                                       |                                      |
| 9 Destinazione Uso                       |        | L'INDAGINE HA ACCERTATO IL SUPERAMENTO DELLE CSC NEI SU   | DLI? (*)                      |                                                       |                                      |
| 10 Informazione Sito                     | 0      | 🔿 Si                                                      | O No                          | O Matrice non indagata                                |                                      |
| 11 Contesto Ambientale                   | 0      | L'INDAGINE HA ACCERTATO IL SUPERAMENTO DELLE CSC NELLE    | ACQUE SOTTERRANEE? (*)        |                                                       |                                      |
| 12 Falda                                 |        | 🔿 Si                                                      | O No                          | Matrice non indagata                                  |                                      |
| 13 Rifiuti                               |        | PRESENZA RIPORTI                                          |                               |                                                       |                                      |
| Sintesi Esiti della<br>Caratterizzazione | 20     | 0 51                                                      | O NO                          |                                                       |                                      |
| 15 Matrice Sostanze                      |        | E' STATO ACCERTATO IL SUPERAMENTO DELLE CSC NEI RIPORTI?  |                               |                                                       |                                      |
| 16 MISE                                  |        | <ul> <li>SL potenzialemente contaminato</li> </ul>        |                               | <ul> <li>NO, riporto (setacciato) conforme</li> </ul> |                                      |
| 17 Punti Campionamento                   |        | E' STATA RILEVATA LA PRESENZA DI RIPORTI NON CONFORMI AL  | TEST DI CESSIONE?             |                                                       |                                      |
| 18 Sorgente Inquinamento                 |        | O SL eluato non conforme                                  |                               | NO, eluato conforme                                   |                                      |
| 19 Progetto Bonifica                     | D      |                                                           |                               |                                                       |                                      |
| 20 Dichiarazione Conformita'             | D      | Favorevole                                                | O Non Favorevole              | Non Specificato                                       |                                      |
| 21 Informativa Privacy                   | 0      |                                                           |                               |                                                       |                                      |

Fig. 6.1.5.14a Compilazione della parte Sintesi Esiti della Caratterizzazione

#### 3.1.5.15 Parte 15 - Matrice Sostanze

La parte è composta da una sezione, l'operatore può o meno scegliere fra le opzioni fornite.

Cliccando sul simbolo di Aggiungi Inquinante è possibile aggiungerne diversi. In base alla Matrice selezionata è così possibile scegliere la famiglia, analita e unità di misura specifico. (vedi Fig. 6.1.5.15a)

Pag. 311/494

|                                             |     |                                  |     |                              |             |           |                |           | <b>9</b> | SUPERVISOR 🗸   |
|---------------------------------------------|-----|----------------------------------|-----|------------------------------|-------------|-----------|----------------|-----------|----------|----------------|
|                                             | *   | Regione<br>Lombardia             | Por | tale Agisco PSC - ARPA Lomba | ırdia       |           |                |           |          |                |
| < <b>↑</b>                                  | È   | E                                |     | Modulo                       |             |           |                |           |          |                |
| Modulo IEO (7) Campi obbligat               | ori | ← 15/21 → Codice Sito MI146.4554 |     |                              |             | l         | 🙀 Invia module | S Refresh | 🖌 Salva  | Salva e Chiudi |
| 7 Superficie                                |     | Fase: Modulo:                    |     |                              |             |           |                |           |          | Â              |
| 8 Particella Catastale                      |     | MATRICI AMBIENTALI E INQUINANTI  |     |                              |             |           |                |           |          |                |
| 9 Destinazione Uso                          | ٥   |                                  |     |                              |             |           |                |           |          |                |
| 10 Informazione Sito                        | ٥   | LISTA INQUINANTI (*)             |     |                              |             |           |                |           |          | +              |
| 11 Contesto Ambientale                      |     |                                  |     |                              |             |           |                |           |          | _              |
| 12 Falda                                    |     | INQUINANTE                       |     | MATRICE                      |             | FAMIGLIA  |                | ANALIT    | Ą        |                |
| 13 Rifiuti                                  |     | INQUINANTE 1                     |     |                              |             |           |                |           |          | 2              |
| 14 Sintesi Esiti della<br>Caratterizzazione | 0   | INQUINANTE 1                     |     |                              |             |           |                |           | Elimina  | ainquinante 💼  |
| 16 Matrice Sostanze                         | 20  | MATRICE (*)                      |     |                              | FAMIGLIA (* | 1         | ANALITA (*)    |           |          |                |
| 16 MISE                                     | ٥   |                                  |     | ~                            |             | ~         |                |           |          | ~              |
| 17 Punti Campionamento                      | ۵   | CONCENTRAZIONE MASSIMA (*)       |     |                              | UNITA' DI M | IISURA(*) |                |           |          |                |
| 18 Sorgente Inquinamento                    | ٥   |                                  |     | ~ ^                          |             | ~         |                |           |          |                |
| 19 Progetto Bonifica                        | 0   | RIFERIMENTO NORMATIVO (*)        |     |                              |             |           |                |           |          |                |
| 20 Dichiarazione Conformita'                |     |                                  |     | ~                            |             |           |                |           |          |                |
| 21 Informativa Privacy                      | 0   |                                  |     |                              |             |           |                | _         |          |                |

Fig. 6.1.5.15a Compilazione della parte Matrice Sostanze

# 3.1.5.16 Parte 16 - MISE

La parte è composta da due sezioni:

Una prima sezione dove l'operatore può effettuare una selezione tra le due opzioni presenti.

Nell'altra, se selezionato in precedenza la presenza di interventi dui MISE, apparirà una tabella dove viene richiesto di specificare l'intervento e le relative modalità. (vedi Fig. 6.1.5.16a)

Pag. 312/494

|                              |      |                                                           |                                     |                |           | 😐 🙎 SUPERVISOR 🗸         |
|------------------------------|------|-----------------------------------------------------------|-------------------------------------|----------------|-----------|--------------------------|
|                              | *    | Regione<br>Lombardia                                      | Portale Agisco PSC - ARPA Lombardia |                |           |                          |
| ← ♠                          | Ē    | E.                                                        | Modulo                              |                |           |                          |
| Modulo IEO (") Campi abbilga | tani | $\leftarrow$ 16 / 21 $\rightarrow$ Codice Sito MI146.4554 |                                     | 📑 Invia modulo | S Refresh | 🗹 Salva 🗈 Salva e Chiudi |
| 7 Superficie                 | •    | Fase: Modulo:                                             |                                     |                |           | Î                        |
| 8 Particella Catastale       | ۵    | INTERVENTI DI MISE                                        |                                     |                |           |                          |
| Destinazione Uso             | Ċ    | SONO STATI ATTIVATI /PREVISTI INTERVENTI DI MISE? (*)     |                                     |                |           |                          |
| 10 Informazione Sito         | ۵    | • SI                                                      | ⊖ NO                                |                |           |                          |
| 11 Contesto Ambientale       | 0    |                                                           |                                     |                |           |                          |
| 12 Falda                     | 0    |                                                           |                                     | PREVISTO       | ATTIVATO  | ATTUALMENTE ATTIVO       |
| 13 Rifiuti                   |      | Rimozione dei rifiuti                                     |                                     |                |           | 0                        |
| Sintesi Esiti della          | _    | Rimozione o svuotamento di bidoni, container              |                                     |                |           | 0                        |
| Caratterizzazione            |      | Raccolta liquidi sversati                                 |                                     |                |           | 0                        |
| 15 Matrice Sostanze          |      | Pompaggio liquidi inquinanti galleggianti                 |                                     |                |           | 0                        |
| 16 MISE                      | 20   | Drenaggi                                                  |                                     |                |           | 0                        |
| 17 Punti Campionamento       |      | Barriere di contenimento fisiche provvisorie              |                                     |                |           | 0                        |
| 18 Sorgente Inquinamento     | _    | Copertura impermeabile temporanea                         |                                     |                |           |                          |
| 19. Progetto Bopifica        | -    | Stoccaggio su platee impermeabili                         |                                     |                |           |                          |
| - Progetto Dominica          |      | Messa in opera di barriere idrauliche                     |                                     |                |           |                          |
| 20 Dichiarazione Conformita' |      | Rimozione serbatoi                                        |                                     |                |           |                          |
| 21 Informativa Privacy       | 0,   | Rimozione Hotspot                                         |                                     |                |           | -                        |

### Fig. 6.1.5.16a Compilazione della parte MISE

# 3.1.5.17 Parte 17 - Punti Campionamento

La parte è composta da diverse sezioni, l'operatore può o meno scegliere fra le opzioni fornite.

Cliccando sul simbolo di Aggiunta di Pozzi/Piezometri o SoilGas potremo aggiungerne diversi, cliccando sul simbolo "Seleziona su mappa" potremo selezionare le coordinate geografiche direttamente sulla mappa grazie alle funzioni disponibili. (vedi Fig. 6.1.5.17a)

Pag. 313/494

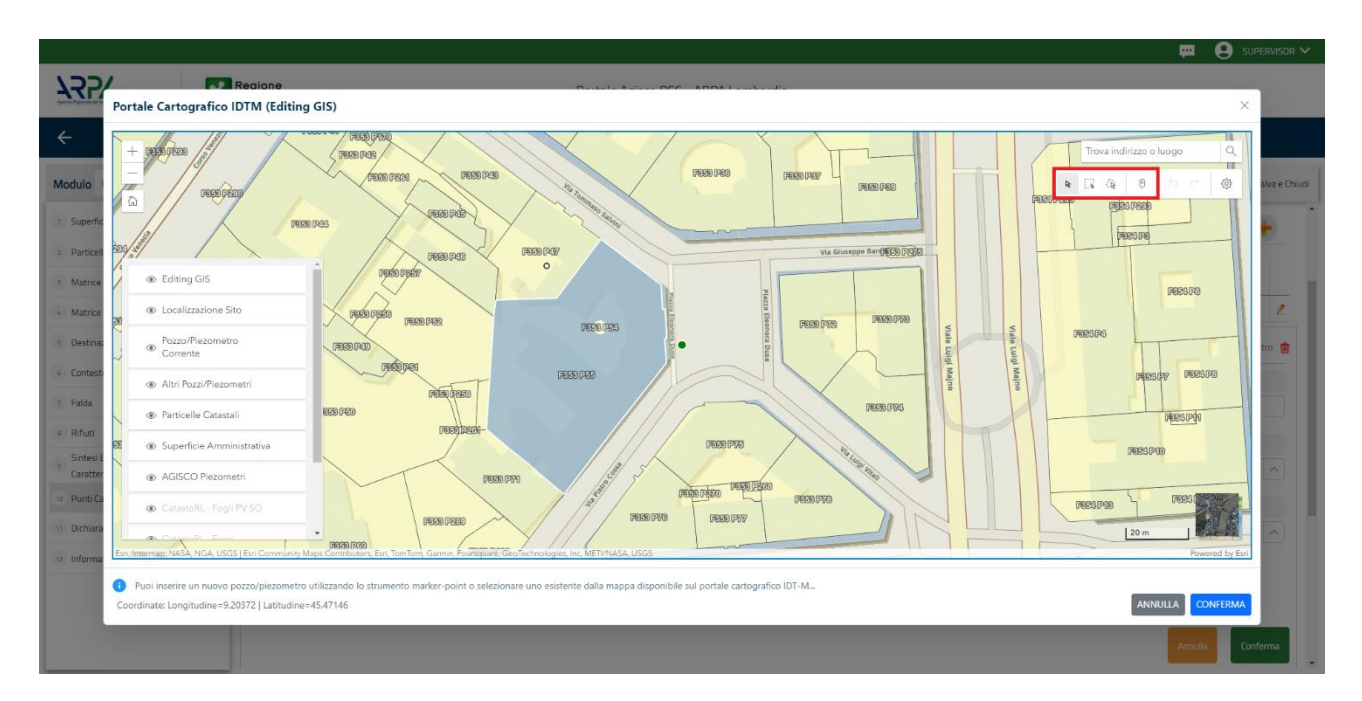

#### Fig. 6.1.5.17a Selezione su mappa Pozzi/Piezometri o SoilGas

La parte Pozzi/Piezometri viene precompilata in automatico con le informazioni inserite nella mappa. Inoltre, qualora si selezioni il "Si" relativo ai campi "Dismesso" e "Sostituito", verrà mostrato il campo "Riferimento" nel quale se presenti più di un Pozzo/Piezometro si potrà mettere il riferimento ad uno dei pozzi aggiunti. (vedi Fig. 6.1.5.17b)

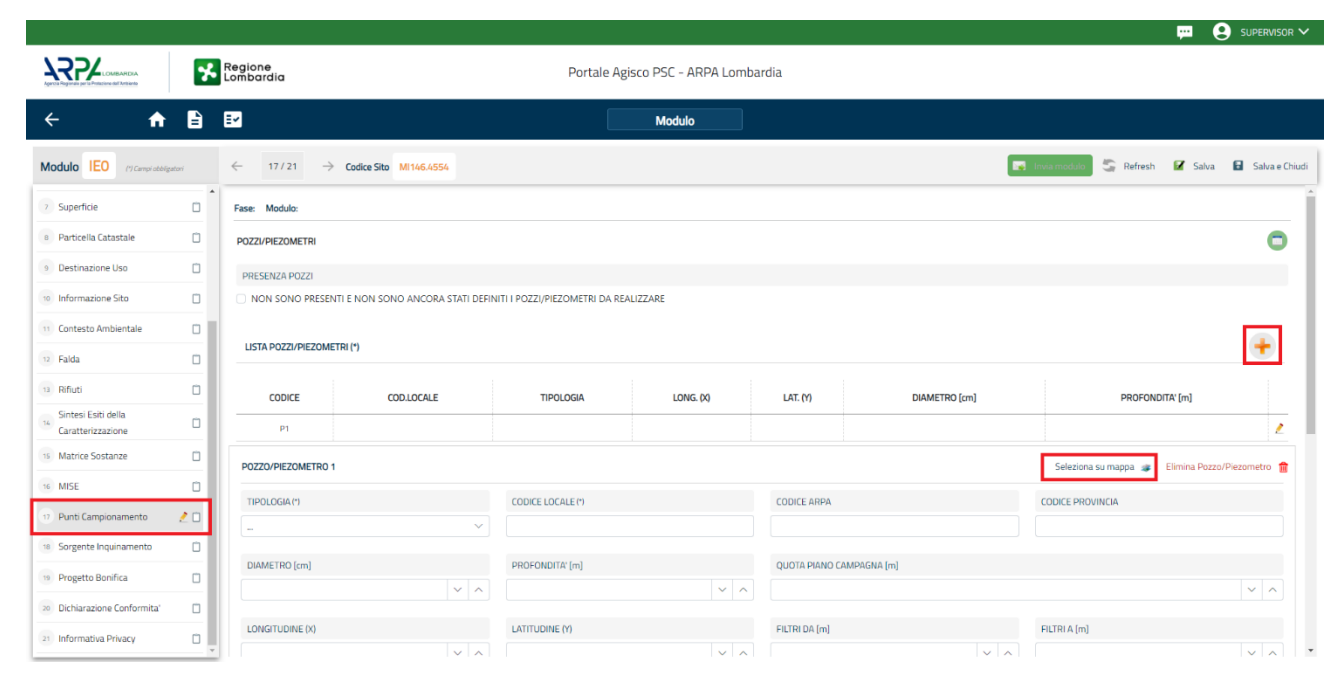

Fig. 6.1.5.17b Seleziona su mappa per Pozzi/Piezometri

Portale Agisco PSC-ARPA Lombardia- Version 1.0 ALLEGATO MODULISTICA.docx Data: 03 marzo 2025

Pag. 314/494

La stessa modalità viene applicata nella sezione SoilGas. (vedi Fig. 6.1.5.17c)

|                                          | *     | Regione<br>Lombardia                    |                 | Por            | tale Agisco PSC - ARPA I | ombardia      |          |       |                                           |
|------------------------------------------|-------|-----------------------------------------|-----------------|----------------|--------------------------|---------------|----------|-------|-------------------------------------------|
| ← ♠                                      | Ð     | E.                                      |                 |                | Modulo                   |               |          |       |                                           |
| Modulo IEO (*) Campi abbig               | atori | $\leftarrow$ 17/21 $\rightarrow$ Codice | Sito MI146.4554 |                |                          |               |          | 📑 Inv | ia modulo 💲 Refresh 📝 Salva 🖬 Salva e     |
| 7 Superficie                             | 0     | LISTA SOIL GAS (*)                      |                 |                |                          |               |          |       | +                                         |
| 3 Particella Catastale                   | ٥     | CODICE                                  | COD.LOCALE      |                | TIPOLOGIA                | LONG. (X)     | LAT. (Y) |       | PROFONDITA' [m]                           |
| Destinazione Uso                         |       | S1                                      |                 |                |                          |               |          |       | 1                                         |
| <ul> <li>Informazione Sito</li> </ul>    | 0     | SOIL GAS 1                              |                 |                |                          |               |          |       | Seleziona su mappa 🔹 🛛 Elimina Soil Gas 🧃 |
| Contesto Ambientale                      | -     | CODICE LOCALE (*)                       |                 | CODICE ARPA    |                          | CODICE PROVIN | 10       | Т     | 1POLOGIA                                  |
| 2 Falda                                  |       | CODICE COCHECT?                         |                 | CODICE ANTA    |                          | CODICEPROVIN  |          |       | IF OLD GRA                                |
| Rifiuti                                  | Ó     |                                         |                 |                |                          |               |          |       |                                           |
| Sintesi Esiti della<br>Caratterizzazione | ٥     | LONGITUDINE (X)                         |                 | LATITUDINE (Y) |                          | FILTRI DA [m] |          | F     | ILTRI A [m]                               |
| 5 Matrice Sostanze                       | 0     |                                         | ~ ^             |                | ~                        | ^             |          | × ^   | × ^                                       |
| MISE                                     | 0     | PROFONDITA' [m]                         |                 | DISMESSO       |                          | SOSTITUITO    |          |       |                                           |
| Punti Campionamento                      | 20    |                                         | ~ ^             | ⊖ si           | ⊖ NO                     | O SI          | () NO    |       |                                           |
| Sorgente Inquinamento                    |       |                                         |                 |                |                          |               |          |       | Annulla Conferma                          |
| Progetto Bonifica                        | ٥     |                                         |                 |                |                          |               |          |       |                                           |
| Dichiarazione Conformita                 | D     |                                         |                 |                |                          |               |          |       |                                           |
| 1 Informativa Privacy                    | 0     | 🔦 Annulla 民 S                           | alva e Continua |                |                          |               |          |       |                                           |

Fig. 6.1.5.17c Seleziona su mappa per SoilGas

# 3.1.5.18 Parte 18 - Sorgente Inquinamento

La parte è composta da una sezione dove viene chiesto di specificare la categoria e la relativa tipologia delle sorgenti di inquinamento. (vedi Fig. 6.1.5.18a)

|                                             |       |                                           |                |                |                  |              |                |           | ₩ 8     | SUPERVISOR V   |
|---------------------------------------------|-------|-------------------------------------------|----------------|----------------|------------------|--------------|----------------|-----------|---------|----------------|
|                                             | 7     | Regione<br>Lombardia                      |                | Portale Agisco | PSC - ARPA Lomba | rdia         |                |           |         |                |
| ← ♠                                         |       | EM                                        |                |                | Modulo           |              |                |           |         |                |
| Modulo IEO (*) Cempl abbiig                 | atori | $\leftarrow$ 18/21 $\rightarrow$ Codice S | ito MI146.4554 |                |                  |              | 🙀 Invia modulo | S Refresh | 🗹 Salva | Salva e Chiudi |
| 7 Superficie                                | D     | Fase: Modulo:                             |                |                |                  |              |                |           |         |                |
| 8 Particella Catastale                      | Û     | SORGENTI DI INQUINAMENTO                  |                |                |                  |              |                |           |         |                |
| Destinazione Uso                            | ۵     | CATEGORIA(*)                              |                |                |                  | TIPOLOGIA(*) |                |           |         |                |
| 10 Informazione Sito                        | ٥     |                                           |                |                | ~                |              |                |           |         | ~              |
| 11 Contesto Ambientale                      |       |                                           |                |                |                  |              |                |           |         |                |
| 12 Falda                                    | 0     | 🐔 Annulla 民 Salv                          | va e Continua  |                |                  |              |                |           |         |                |
| 13 Rifiuti                                  |       |                                           |                |                |                  |              |                |           |         |                |
| 14 Sintesi Esiti della<br>Caratterizzazione | ٥     |                                           |                |                |                  |              |                |           |         |                |
| 15 Matrice Sostanze                         | ٥     |                                           |                |                |                  |              |                |           |         |                |
| 16 MISE                                     | ٥     |                                           |                |                |                  |              |                |           |         |                |
| 17 Punti Campionamento                      | 0     |                                           |                |                |                  |              |                |           |         |                |
| 18 Sorgente Inquinamento                    | 20    |                                           |                |                |                  |              |                |           |         |                |
| 19 Progetto Bonifica                        | Û     |                                           |                |                |                  |              |                |           |         |                |
| 20 Dichiarazione Conformita'                | ٥     |                                           |                |                |                  |              |                |           |         |                |
| 21 Informativa Privacy                      |       |                                           |                |                |                  |              |                |           |         |                |
|                                             | -     | -                                         |                |                |                  |              |                |           |         | _              |

Portale Agisco PSC-ARPA Lombardia- Version 1.0 ALLEGATO MODULISTICA.docx Data: 03 marzo 2025

Pag. 315/494

# Fig. 6.1.5.18a Compilazione della parte Sorgente Inquinamento

### 3.1.5.19 Parte 19 - Progetto Bonifica

La parte è composta da diverse sezioni, l'operatore può o meno scegliere fra le opzioni fornite.

- Se selezionato "Intervento per Lotti/Fase" sarà indispensabile l'inserimento di Lotti/Fase con la possibilità di aggiungerne diversi se presenti. All'interno dei Lotti verrà chiesto, inoltre, di aggiungere una lista di interventi.
- Se viene selezionato "Intervento complessivo su intero Lotto" è necessario solo inserire la lista interventi.

(vedi Fig. 6.1.5.19a)

|                                             |        |                                                            |                                     | 💬 😌 SUPERVISOR 🗸                                    |
|---------------------------------------------|--------|------------------------------------------------------------|-------------------------------------|-----------------------------------------------------|
|                                             | 7      | Regione<br>Lombardia                                       | Portale Agisco PSC - ARPA Lombardia |                                                     |
| ← ♠                                         | È      | E <b>∕</b>                                                 | Modulo                              |                                                     |
| Modulo IEO (") Campi abbi                   | gatori | ← 19 / 21 → Codice Sito MI146.4554                         |                                     | 💽 Invia modulo 🤤 Refresh 🛛 🖉 Salva 🔒 Salva e Chiudi |
| 7 Superficie                                | 0      | Fase: Modulo:                                              |                                     | Î                                                   |
| 8 Particella Catastale                      | ٥      | PROGETTO DI BONIFICA / MESSA IN SICUREZZA                  |                                     |                                                     |
| Destinazione Uso                            | ۵      | INTERVENTO (*)                                             |                                     |                                                     |
| 10 Informazione Sito                        | Ŭ      | O INTERVENTO COMPLESSIVO SU INTERO SITO                    | INTERVENTO PER LOTTI/FASI           |                                                     |
| 11 Contesto Ambientale                      | 0      | NUMERO TOTALE DELLOTTIZEASLINICI IL SLAPTICOLA IL PROSETTO |                                     |                                                     |
| 12 Falda                                    | Ċ      | 1                                                          | ~ ^                                 |                                                     |
| 13 Rifiuti                                  | ٥      |                                                            |                                     |                                                     |
| 14 Sintesi Esiti della<br>Caratterizzazione | 0      | LOTTO/FASE 1                                               |                                     |                                                     |
| 15 Matrice Sostanze                         |        | DENOMINAZIONE (*)                                          | DESCRIZIONE                         |                                                     |
| 16 MISE                                     |        |                                                            |                                     |                                                     |
| 17 Punti Campionamento                      | 0      |                                                            |                                     |                                                     |
| 18 Sorgente Inquinamento                    |        | LISTA INTERVENTI (*)                                       |                                     | •                                                   |
| 19 Progetto Bonifica                        | 20     |                                                            | NON SONO PRESENTI INTERVENTI        |                                                     |
| 20 Dichiarazione Conformita'                | 0      | PARTICELLE CATASTALI (*)                                   |                                     |                                                     |
| 21 Informativa Privacy                      | 0      |                                                            | NON CI SONO VALORI SELEZIONABILI    |                                                     |

Fig. 6.1.5.19a Inserimento lista interventi

In questa sezione è possibile, inoltre, selezionare le Particelle Catastali aggiunte in precedenza. (vedi Fig. 6.1.5.19b)

PARTICELLE CATASTALI (\*)

NON CI SONO VALORI SELEZIONABILI

Fig. 6.1.5.19b Selezione Particelle Catastali aggiunte precedentemente

Portale Agisco PSC-ARPA Lombardia- Version 1.0 ALLEGATO MODULISTICA.docx Data: 03 marzo 2025

Pag. 316/494

### 3.1.5.20 Parte 20 - Dichiarazione Conformità

In questa parte l'operatore deve dare il consenso alla dichiarazione di consapevolezza.

(vedi Fig. 6.1.5.20a)

|                                             |       |                                                                                                    |                                                                                                    |                                                                  |                          |                   | - e            | SUPERVISOR V   |
|---------------------------------------------|-------|----------------------------------------------------------------------------------------------------|----------------------------------------------------------------------------------------------------|------------------------------------------------------------------|--------------------------|-------------------|----------------|----------------|
|                                             | *     | Regione<br>Lombardia                                                                                                    | Portale Agisco PSC - ARPA Lo                                                                                                    | mbardia                                                          |                          |                   |                |                |
| <                                           |       | E~                                                                                                    | Modulo                                                                                                    |                                                                  |                          |                   |                |                |
| Modulo IEO (*) Campi obbig                  | utori | $\leftarrow$ 20/21 $\rightarrow$ Codice Sito MI146.4554                                                                  |                                                                                                    |                                                                  | 🙀 Invia modulo           | S Refresh         | 🗹 Salva        | Salva e Chiudi |
| 7 Superficie                                |       | Fase: Modulo:                                                                                                    |                                                                                                    |                                                                  |                          |                   |                |                |
| Particella Catastale                        |       | DICHIARAZIONE DI CONSAPEVOLEZZA                                                                                          |                                                                                                    |                                                                  |                          |                   |                |                |
| Destinazione Uso                            | ٥     | DICHIADAZIONE DI CONSADEVOI EZZA EX ARTT 45 E 47 D DR                                                                    | 445/2000 (*)                                                                                                    |                                                                  |                          |                   |                |                |
| 10 Informazione Sito                        |       | Dichiara di essere consapevole che le dichiarazioni false. Ia<br>provvedimento emanato sulla base della dichiarazione no | a falsità negli atti a l'uso di atti falsi comportano l'applicaz<br>n veritiera, come previsto dall'art, 75 del P.P.R. 445/2000 | one delle sanzioni penali previste dall'art. 76 del D.P.R 445/20 | 00 e la decadenza dei be | nefici eventualme | nte conseguent | ti al          |
| 11 Contesto Ambientale                      | 0     |                                                                                                    |                                                                                                    |                                                                  |                          |                   |                |                |
| 12 Falda                                    | 0     | 🔦 Annulla 民 Salva e Continua                                                                                             |                                                                                                    |                                                                  |                          |                   |                |                |
| 13 Rifiuti                                  |       |                                                                                                    |                                                                                                    |                                                                  |                          |                   |                |                |
| 14 Sintesi Esiti della<br>Caratterizzazione | ٥     |                                                                                                    |                                                                                                    |                                                                  |                          |                   |                |                |
| 15 Matrice Sostanze                         |       |                                                                                                    |                                                                                                    |                                                                  |                          |                   |                |                |
| 16 MISE                                     | 0     |                                                                                                    |                                                                                                    |                                                                  |                          |                   |                |                |
| 17 Punti Campionamento                      |       |                                                                                                    |                                                                                                    |                                                                  |                          |                   |                |                |
| 18 Sorgente Inquinamento                    |       |                                                                                                    |                                                                                                    |                                                                  |                          |                   |                |                |
| 19 Progetto Bonifica                        | 0     |                                                                                                    |                                                                                                    |                                                                  |                          |                   |                |                |
| 20 Dichiarazione Conformita'                | 20    |                                                                                                    |                                                                                                    |                                                                  |                          |                   |                |                |
| 21 Informativa Privacy                      | 0     |                                                                                                    |                                                                                                    |                                                                  |                          |                   |                |                |

# Fig. 6.1.5.20a Compilazione della parte Dichiarazione Conformità

#### 3.1.5.21 Parte 21 - Informativa Privacy

In questa parte l'operatore deve dare il consenso alle informative sulla privacy.

(vedi Fig. 6.1.5.21a)

Data: 03 marzo 2025

Pag. 317/494

|                                             |        |                       | 💬 🕘 supervisor 1                                                                                                    | ~   |
|---------------------------------------------|--------|-----------------------|----------------------------------------------------------------------------------------------------|-----|
|                                             | *      | Regione<br>Lombardia  | Portale Agisco PSC - ARPA Lombardia                                                                                                    |     |
| ← ♠                                         | È      | E*                    | Modulo                                                                                                    |     |
| Modulo IEO (*) Campi abbiig                 | satori | ← 21/21               | -> Codice Sito M1146.4554                                                                                                    | ıdi |
| 7 Superficie                                | •      | Fase: Modulo:         |                                                                                                    | Î   |
| 8 Particella Catastale                      | 0      | INFORMATIVA REL       | ATIVA AL TRATTAMENTO DEI DATI PERSONALI ai sensi dell'art. 13 del Regolamento UE 2016/679 - GDPR                                                                                                    | l   |
| Destinazione Uso                            | 0      | Ai sensi dell'art. 13 | del Regolamento UE n. 2016/679 (Regolamento generale sulla protezione dei dati personali), si forniscono le seguenti informazioni utili a comprendere le motivazioni per le quali verranno trattati i Suoi dati personali, quali sono i Suoi dritti e come li                                                                                                    | l   |
| 10 Informazione Sito                        | 0      | potrà esercitare.     |                                                                                                    | L   |
| 11 Contesto Ambientale                      | 0      | 1.                    | Titolare del Trattamento<br>Titolare del trattamento dei dati personali è ARPA Lombardia Via Rosellini 17 - 20124 Milano                                                                                                    | l   |
| 12 Falda                                    | 0      | 2.                    | Responsabile della Protezione dei Dati (RPD)                                                                                                    | l   |
| 13 Rifiuti                                  | 0      |                       | Il Responsabile della Protezione dei dati (RPD) è contattabile al seguente indritzzo mali:                                                                                                    | L   |
| 14 Sintesi Esiti della<br>Caratterizzazione | 0      | З.                    | Finalità e base giuridica del tratamento dei dati personali<br>I Suoi dati personali sono tratati nel rispetto delle condizioni previste dall'art.6 del Regolamento UE 2015/679 el in particolare nell'ambito dell'esecuzione del proprio compito di interesse pubblico e connesso a pubblici poteri, al fine della<br>exectione di tutte la tratida ambienta del defonte nel Disc. 1512/2006 e nel Recolamenti dilini Comunali. | l   |
| 15 Matrice Sostanze                         | 0      |                       |                                                                                                    | L   |
| 16 MISE                                     | 0      | <i>t</i> e.           | Nocana dei trattamento dei dati<br>Il trattamento si svolge nel rispetto dei diritti e delle libertà fondamentali ed è improntato ai principi di correttezza, liceità, trasparenza e di tutela della riservatezza. Viene effettuato con modalità automatizzate e anche con supporti cartacei<br>coerrettemento con le operazioni indicate nell'art. 4, punto 2, del Regolamento UE 2016/079.                                     | 1   |
| 17 Punti Campionamento                      | 0      |                       | Kisher del trathemate                                                                                                    |     |
| 18 Sorgente Inquinamento                    | 0      | 5.                    | naura ver u auxamento<br>Il conferimento dei dati è obbligatorio e il rifiuto a fornirii preciude la possibilità di dar corso alle attività previste dal procedimento e conseguentemente l'istanza/segnalazione/comunicazione sarà considerata improcedibile.                                                                                                    |     |
| 19 Progetto Bonifica                        | 0      | 6.                    | Categorie di destinatari dei dati<br>Trattamenti cono effettuati a rura delle persone autorizzate e imperate alla risenatezza e preporte alle relative attività in relazione alle finalità perseguite. I dati inoltre non saranno destinati a sopretti terzi                                                                                                    |     |
| 20 Dichiarazione Conformita'                | 0      |                       |                                                                                                    |     |
| 21 Informativa Privacy                      | 20     | 7.                    | Toan recurs yer er prevente in suma proteinto essere comunato esta auti sogginu provinci o privato en adeenta au congre o la disposizión regisamentari in materia eduiza-urbanistica-ambentaa, in comprese le norme in materia di<br>accesso al document, trasparenza e pubblicità. I dati comunque non saranno trasferit a paesi terzi o organizzazioni internazionali, all'interno o all'esterno dell'Unione Europea           |     |

Fig. 6.1.5.21a Compilazione della parte Informativa Privacy

#### 3.1.6 Modulo IE1

Per poter proseguire con la compilazione dei successivi moduli, tutte le parti devono essere correttamente compilate. I campi contraddistinti dal (\*) sono identificati come campi obbligatori. Man mano che le parti vengono compilate appare di fianco un simbolo, solo quando tutte le parti avranno il check verde <a> il modulo potrà essere inviato. In alcune parti troviamo la visualizzazione tabellare.</a>

Al click di 🔹 è possibile aggiungere un nuovo dato. Al click di 🖄 sarà possibile invece aprire il singolo campo per visualizzare e modificarne i contenuti.

Inoltre, potremo osservare che le parti già compilate nei moduli inviati, verranno automaticamente precompilate nei moduli successivi, sarà comunque possibile aggiornare o modificare le informazioni inserite.

#### 3.1.6.1 Parte 1 - Soggetto Compilatore

La parte è composta da due sezioni:

La prima contiene il campo "Compilatore" che viene automaticamente precompilato dal nome utente inserito nella fase di registrazione al sito.

```
Portale Agisco PSC-ARPA Lombardia- Version 1.0
ALLEGATO MODULISTICA.docx
```

Data: 03 marzo 2025

Pag. 318/494

La seconda il campo "In qualità di" dove viene chiesto di specificare il soggetto Obbligato in questione. (vedi Fig. 6.1.6.1a)

|                                             |                                                             |                                     | 💭 💭 💭 🖓                              | JPERVISOR 🗸    |
|---------------------------------------------|-------------------------------------------------------------|-------------------------------------|--------------------------------------|----------------|
|                                             | Regione<br>Lombardia                                        | Portale Agisco PSC - ARPA Lombardia |                                      |                |
| ← ♠                                         |                                                             | Modulo                              |                                      |                |
| Modulo IE1 (*) Campl abbilga                | tori ← 1/24 → Codice Sito MI146.4554                        |                                     | 🕞 Invia modulo 😂 Refresh 🛛 🖌 Salva 🔒 | Salva e Chiudi |
| 1 Soggetto Compilatore                      | Pase: Modulo:                                               |                                     |                                      |                |
| 2 Soggetto Comunicazione                    | SOGGETTO COMPILATORE                                        |                                     |                                      |                |
| 3 Soggetto Obbligato                        | IL COMPILATORE (*)                                          |                                     |                                      | 1              |
| 4 Soggetto Responsabile                     |                                                             |                                     |                                      |                |
| 5 Localizzazione Sito                       |                                                             |                                     |                                      |                |
| 6 Notifica                                  | Soggetto delegato dal soggetto obbligato alla comunicazione | e                                   |                                      |                |
| 7 Superficie                                |                                                             |                                     |                                      |                |
| 8 Particella Catastale                      | 🗆 🔦 Annulla 民 Salva e Continua                              |                                     |                                      |                |
| <ul> <li>Destinazione Uso</li> </ul>        |                                                             |                                     |                                      |                |
| 10 Informazione Sito                        |                                                             |                                     |                                      |                |
| 11 Contesto Ambientale                      |                                                             |                                     |                                      |                |
| 12 Falda                                    | 0                                                           |                                     |                                      |                |
| 13 Rifiuti                                  |                                                             |                                     |                                      |                |
| 14 Sintesi Esiti della<br>Caratterizzazione |                                                             |                                     |                                      |                |
| 15 MISE                                     |                                                             |                                     |                                      |                |

### Fig. 6.1.6.1a Compilazione della parte Soggetto Compilatore

# 3.1.6.2 Parte 2 - Soggetto Comunicazione

In questa parte l'operatore può o meno scegliere fra le tre opzioni presentate. Viene chiesto, in particolare, di specificare il ruolo del soggetto che effettua la comunicazione. (vedi Fig. 6.1.6.2a)

Pag. 319/494

|                                          |       |                                                                                                    |                                |        |                |           | <b>•</b> 6 | SUPERVISOR 🗸   |
|------------------------------------------|-------|----------------------------------------------------------------------------------------------------|--------------------------------|--------|----------------|-----------|------------|----------------|
|                                          | *     | Regione<br>Lombardia                                                                                                    | Portale Agisco PSC - ARPA Lomt | pardia |                |           |            |                |
| <                                        | Ê     | E.                                                                                                    | Modulo                         |        |                |           |            |                |
| Modulo IE1 (") Campi abbig               | atori | ← 2/24 → Codice Sito MI146.4554                                                                                                    |                                |        | 📑 Invia modulo | S Refresh | 🖌 Salva    | Salva e Chiudi |
| 1 Soggetto Compilatore                   | D     | Fase: Modulo:                                                                                                    |                                |        |                |           |            |                |
| 2 Soggetto Comunicazione                 | 20    | SOGGETTO COMUNICAZIONE                                                                                                    |                                |        |                |           |            |                |
| 3 Soggetto Obbligato                     | ٥     | COMUNICAZIONE EFFETTUATA IN QUALITA: DI (*)                                                                                                    |                                |        |                |           |            |                |
| 4 Soggetto Responsabile                  | ٥     | <ul> <li>Soggetto responsabile dell'inquinamento (Art 242 DLgs 152/06 e smi)</li> </ul>                                                                       |                                |        |                |           |            |                |
| 5 Localizzazione Sito                    |       | <ul> <li>Soggetto non responsabile dell'inquinamento (Art 245 DLgs 152/06 e smi</li> <li>Pubblica amministrazione (Art 244, c1, DLgs 152/06 e smi)</li> </ul> | )                              |        |                |           |            |                |
| 6 Notifica                               | Ċ     | C i obbilde annihilitadezione (vil 244, ci, olga i szytore anny                                                                                               |                                |        |                |           |            |                |
| 7 Superficie                             | ۵     |                                                                                                    |                                |        |                |           |            |                |
| 8 Particella Catastale                   | ٥     | Annulla Salva e Continua                                                                                                    |                                |        |                |           |            |                |
| 9 Destinazione Uso                       | ٥     |                                                                                                    |                                |        |                |           |            |                |
| 10 Informazione Sito                     | 0     |                                                                                                    |                                |        |                |           |            |                |
| 11 Contesto Ambientale                   |       |                                                                                                    |                                |        |                |           |            |                |
| 12 Falda                                 |       |                                                                                                    |                                |        |                |           |            |                |
| 13 Rifiuti                               | 0     |                                                                                                    |                                |        |                |           |            |                |
| Sintesi Esiti della<br>Caratterizzazione | ٥     |                                                                                                    |                                |        |                |           |            |                |
| 15 MISE                                  | Ο,    |                                                                                                    |                                |        |                |           |            |                |

Fig. 6.1.6.2a Compilazione della parte Soggetto Comunicazione

### 3.1.6.3 Parte 3 - Soggetto Obbligato

La parte è composta da due sezioni:

La prima dove viene chiesto di selezionare la tipologia del soggetto obbligato e di inserire il Codice Fiscale.

Nella seconda sezione viene chiesto di scegliere la "natura" del soggetto obbligato:

Persona Fisica – Persona Giuridica – Ente Pubblico. In base alla scelta effettuata sarà necessaria la compilazione dei relativi campi. (vedi Fig. 6.1.6.3a)

Pag. 320/494

|                              |       |                                         |             |                             |        |                     |                            | <b>•</b> ••••••••••••••••••••••••••••••••••• | SUPERVISOR 🗸   |
|------------------------------|-------|-----------------------------------------|-------------|-----------------------------|--------|---------------------|----------------------------|----------------------------------------------|----------------|
|                              | *     | Regione<br>Lombardia                    |             | Portale Agisco PSC - ARPA L | .omba  | ardia               |                            |                                              |                |
| ← ♠                          | È     | E2                                      |             | Modulo                      |        |                     |                            |                                              |                |
| Modulo IE1 (*) Campi obbilgo | atori | ← 3/24 → Codice Sito MI146.4554         |             |                             |        |                     | 🤞 Invia modulo 🛛 😂 Refresh | 🗹 Salva                                      | Salva e Chiudi |
| 1 Soggetto Compilatore       | o Î   | Fase: Modulo:                           |             |                             |        |                     |                            |                                              | Î              |
| 2 Soggetto Comunicazione     | 0     | SOGGETTO CHE PRESENTA L'ISTANZA         |             |                             |        |                     |                            |                                              |                |
| 3 Soggetto Obbligato         | 20    | TIPOLOGIA (*)                           |             |                             |        | CODICE FISCALE (*)  |                            |                                              |                |
| 4 Soggetto Responsabile      |       | Affittuario dell'area                   |             |                             | ~      | RSSMRA80A01F205X    |                            |                                              |                |
| 5 Localizzazione Sito        | 0     | NATUDA (N                               |             |                             |        |                     |                            |                                              |                |
| 6 Notifica                   | Ċ     | Persona Física     Person               | na Giuridio | ca C Ente Pubblico          |        |                     |                            |                                              |                |
| 7 Superficie                 | 0     | • • • • • • • • • • • • • • • • • • • • |             |                             |        |                     |                            |                                              |                |
| 8 Particella Catastale       | n     | COGNOME(*)                              |             |                             |        | NOME (*)            |                            |                                              |                |
| a Destinazione line          | _     | ROSSI                                   |             |                             |        | MARIO               |                            |                                              |                |
| 9 Destinazione oso           |       | DATA NASCITA (*)                        |             | SESSO (*)                   |        | CITTADINANZA        |                            |                                              |                |
| 10 Informazione Sito         | 0     | 01/01/1980                              |             | М                           | $\sim$ | Italiana            |                            |                                              | ~              |
| 11 Contesto Ambientale       | ۵     |                                         |             |                             |        |                     |                            |                                              |                |
| 12 Falda                     | 0     | COMUNE NASCITA (*)                      |             |                             |        | STATO NASCITA (*)   | PROVINCIA NASCITA (*)      |                                              |                |
| 13 Rifiuti                   | 0     | MILANO (F205)                           |             |                             | $\sim$ | ITALIA              | MI                         |                                              |                |
| Sintesi Esiti della          | -     | COMUNE DI RESIDENZA(*)                  |             |                             |        | STATO RESIDENZA (*) | PROVINCIA RESIDENZA(*)     |                                              |                |
| Caratterizzazione            | 0     | MILANO (F205)                           |             |                             | ~      | ITALIA              | MI                         |                                              |                |
| 15 MISE                      | Ū.,   |                                         |             |                             |        |                     |                            |                                              |                |

Fig. 6.1.6.3a Compilazione della parte Soggetto Obbligato

#### 3.1.6.4 Parte 4 - Soggetto Responsabile

La parte è composta da due sezioni:

La prima dove viene chiesto di selezionare l'eventuale presenza del soggetto responsabile.

Nella seconda sezione viene chiesto di scegliere la "natura" del soggetto responsabile:

Persona Fisica – Persona Giuridica – Ente Pubblico. In base alla scelta effettuata sarà necessaria la compilazione dei relativi campi. (vedi Fig. 6.1.6.4a)

Data: 03 marzo 2025

Pag. 321/494

|                             |       |                                                  |                     |                              |             |        |                          | ₽ €     | supervisor 🗸   |
|-----------------------------|-------|--------------------------------------------------|---------------------|------------------------------|-------------|--------|--------------------------|---------|----------------|
|                             | *     | Regione<br>Lombardia                             | ſ                   | Portale Agisco PSC - ARPA Lo | mbardia     |        |                          |         |                |
| ← ♠                         | È     | EY                                               |                     | Modulo                       |             |        |                          |         |                |
| Modulo IE1 (") Campi abbilg | atori | ← 4/24 → Codice Sito MI146.4554                  |                     |                              |             |        | 🔹 Invia modulo 🦉 Refresh | 🖬 Salva | Salva e Chiudi |
| 1 Soggetto Compilatore      | D Î   | Fase: Modulo:                                    |                     |                              |             |        |                          |         | Î              |
| 2 Soggetto Comunicazione    | ٥     | SOGGETTO RESPONSABILE                            |                     |                              |             |        |                          |         |                |
| 3 Soggetto Obbligato        | Ċ.    | IL RESPONSABILE COINCIDE CON IL SOGGETTO CHE PRE | ENTA L'ISTANZA? (*) |                              |             |        |                          |         |                |
| (4) Soggetto Responsabile   | 20    | O SI                                             |                     |                              | O NO        |        |                          |         |                |
| 5 Localizzazione Sito       | D     |                                                  |                     |                              |             |        |                          |         |                |
| 6 Notifica                  | 0     |                                                  |                     |                              | 0 NO        |        |                          |         |                |
| 7 Superficie                | 0     |                                                  |                     |                              | 0.110       |        |                          |         |                |
| Particella Catastale        | 0     | NATURA (*)                                       |                     |                              |             |        |                          |         |                |
| 9 Destinazione Uso          |       | • Persona Fisica · Persona                       | iuridica            | Ente Pubblico                |             |        |                          |         |                |
|                             |       | COGNOME (*)                                      |                     |                              | NOME (*)    |        |                          |         |                |
| 10 Informazione Sito        |       |                                                  |                     |                              |             |        |                          |         |                |
| 11 Contesto Ambientale      | Ŭ     | DATA NASSITA IN                                  | SECON               |                              | CITTADINANZ | 7A     |                          |         |                |
| 12 Falda                    | Ó     | DATA NASCITA(*)                                  | 5E550(7)            |                              |             | A      |                          |         |                |
| 13 Rifiuti                  | ٥     |                                                  |                     |                              | -           |        |                          |         |                |
| 14 Sintesi Esiti della      | 0     | COMUNE NASCITA (*)                               |                     |                              | STATO NASCI | ΤΑ (*) | PROVINCIA NASCITA (*)    |         |                |
| Laratterizzazione           |       |                                                  |                     |                              | ~           |        |                          |         |                |
| - MIDE                      | ,     |                                                  |                     |                              |             |        |                          |         |                |

#### Fig. 6.1.6.4a Compilazione della parte Soggetto Responsabile

### 3.1.6.5 Parte 5 - Localizzazione Sito

La parte è composta da diverse sezioni, l'operatore può o meno scegliere fra le opzioni fornite.

Cliccando sul tasto "Seleziona su mappa" appare una schermata nella quale si potrà procedere nella selezione delle coordinate geografiche attraverso la funzione "Disegnare un punto". (vedi Fig. 6.1.6.5a)

Pag. 322/494

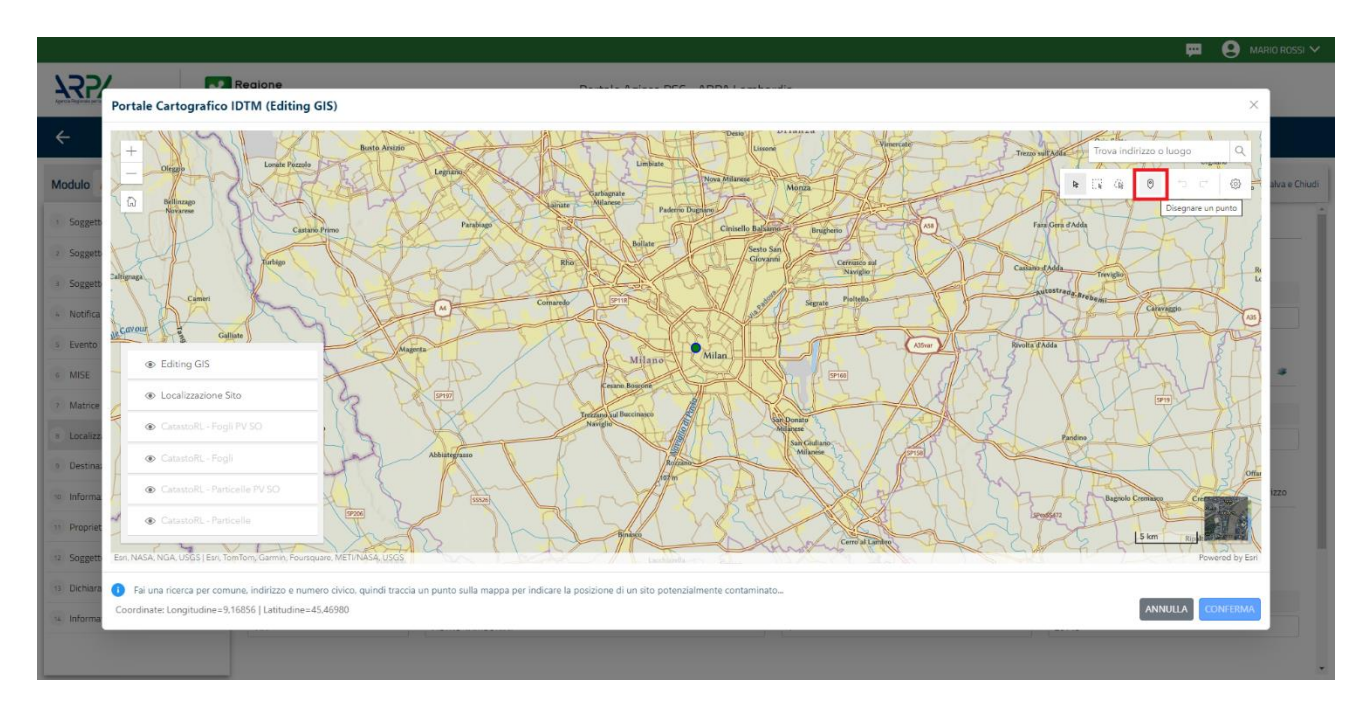

Fig. 6.1.6.5a Compilazione della parte Localizzazione Sito

La parte viene di seguito compilata in automatico in base alla selezione effettuata. (vedi Fig. 6.1.6.5b)

|                                             |         |                                                        |                                                                          |                          | $\leftarrow$                                       |
|---------------------------------------------|---------|--------------------------------------------------------|--------------------------------------------------------------------------|--------------------------|----------------------------------------------------|
|                                             | *       | Regione<br>Lombardia                                   | Portale Agisco PSC - ARPA Lomba                                          | ardia                    |                                                    |
| ← ♠                                         |         | E.                                                     | Modulo                                                                   |                          |                                                    |
| Modulo IE1 (1) Campl abbit                  | igatori | $\leftarrow$ 5/24 $\rightarrow$ Codice Sito MI146.4554 |                                                                          |                          | 🔋 Invia modulo 😂 Refresh 🛛 🗹 Salva 🔒 Salva e Chiuc |
| 1 Soggetto Compilatore                      | o Î     | Fase: Modulo:                                          |                                                                          |                          |                                                    |
| 2 Soggetto Comunicazione                    | 0       | LOCALIZZAZIONE DEL SITO                                |                                                                          |                          |                                                    |
| 3 Soggetto Obbligato                        | 0       |                                                        |                                                                          |                          |                                                    |
| 4 Soggetto Responsabile                     | 0       | COORDINATE GEOGRAFICHE WG584                           |                                                                          |                          | Seleziona su mappa 🐲                               |
| 5 Localizzazione Sito                       | 20      |                                                        |                                                                          |                          |                                                    |
| 6 Notifica                                  | 0       | X (WG584/UTM 32N)(')                                   | Y (WGS84/UTM 32N)(*)                                                     | LONGITUDINE (WGS84/*)(*) | LATITUDINE (WGS84/°) (*)                           |
| 7 Superficie                                |         |                                                        |                                                                          |                          |                                                    |
| 8 Particella Catastale                      | 0       | INDIRIZZO SITO                                         |                                                                          |                          | Area priva di indirizzo                            |
| Destinazione Uso                            | 0       |                                                        |                                                                          |                          |                                                    |
| 10 Informazione Sito                        | 0       | COMUNE (*)                                             |                                                                          | PROVINCIA (*)            |                                                    |
| 11 Contesto Ambientale                      | 0       |                                                        | ~                                                                        |                          |                                                    |
| 12 Falda                                    | 0       | TOPONOMASTICA (*) INDIRIZZO (*)                        |                                                                          | CIVICO                   | CAP (*)                                            |
| 13 Rifiuti                                  | -       |                                                        |                                                                          |                          |                                                    |
| 14 Sintesi Esiti della<br>Caratterizzazione | 0       | AGGIUNGI ALTRO COMUNE INTERESSATO (da compilare nel    | caso in cui il perimetro del sito interessi il territorio di più comuni) |                          |                                                    |
| 15 MISE                                     | •       | ALTED COMUNE 1                                         |                                                                          | ALTED COMUNE 2           |                                                    |

Fig. 6.1.6.5b Compilazione della parte Localizzazione Sito

Pag. 323/494

# 3.1.6.6 Parte 6 - Notifica

In questa parte l'operatore può o meno scegliere fra le tre opzioni fornite. In particolare, se si decide di mettere il check sulla terza opzione compaiono i campi obbligatori relativi al codice AGISCO del sito già esistente. (vedi Fig. 6.1.6.6a)

|                            |      |                                                                                                    | 💬 🔮 Supervisor 🗸                                |  |  |  |  |
|----------------------------|------|----------------------------------------------------------------------------------------------------|-------------------------------------------------|--|--|--|--|
|                            | *    | Regione Portale Agisco PSC - ARPA Lombardia                                                                                                    |                                                 |  |  |  |  |
| ← ♠                        | Ê    | Er Modulo                                                                                                    |                                                 |  |  |  |  |
| Modulo IE1 (") Cempi abbig | tori | $\leftarrow$ 6/24 $\rightarrow$ Codice Sito M146.4554                                                                                                    | 🐻 Polamedolo 🦉 Refresh 🛛 Salva 🖬 Salva e Chiudi |  |  |  |  |
| 1 Soggetto Compilatore     | o Í  | Fase: Modulo:                                                                                                    |                                                 |  |  |  |  |
| 2 Soggetto Comunicazione   | 0    | Tipologia di evento che ha dato avvio al procedimento                                                                                                    |                                                 |  |  |  |  |
| 3 Soggetto Obbligato       | 0    | NOTIFICA[*]                                                                                                    |                                                 |  |  |  |  |
| 4 Soggetto Responsabile    | 0    | <ul> <li>Il verificarsi di un evento in grado di contaminare il sito (Art 242, comma 1, DLgs 152/06 e smi)</li> </ul>                                                                                                |                                                 |  |  |  |  |
| 5 Localizzazione Sito      | 0    | <ul> <li>L'individuazione di una contaminazione storica (Art 242, commi 1 e 11, DLgs 152/06 e smi)</li> <li>La realizzazione di interventi/opere in un sito già oggetto di bonifica (Art 242 ter, comma1)</li> </ul> |                                                 |  |  |  |  |
| 6 Notifica                 | 20   |                                                                                                    |                                                 |  |  |  |  |
| 7 Superficie               | 0    | CODICE AGISCO DEL SITO GIA' ESISTENTE: CODICE COMUNALE DEL SITO GIA' ESISTENTE:                                                                                                    |                                                 |  |  |  |  |
| 8 Particella Catastale     |      |                                                                                                    |                                                 |  |  |  |  |
| Destinazione Uso           |      | DENOMINAZIONE DEL SITO GIA' ESISTENTE                                                                                                    |                                                 |  |  |  |  |
| 10 Informazione Sito       |      |                                                                                                    |                                                 |  |  |  |  |
| 11 Contesto Ambientale     | -    |                                                                                                    |                                                 |  |  |  |  |
| D Falda                    |      | Annulia 🔁 Salva e Continua                                                                                                    |                                                 |  |  |  |  |
| 12 Paloa                   | -    |                                                                                                    |                                                 |  |  |  |  |
| 13 Rihuti                  |      |                                                                                                    |                                                 |  |  |  |  |
| Caratterizzazione          |      |                                                                                                    |                                                 |  |  |  |  |
| 18 MISE                    | •    |                                                                                                    |                                                 |  |  |  |  |

### Fig. 6.1.6.6a Compilazione della parte Notifica

#### 3.1.6.7 Parte 7 - Superficie

La parte è composta da una sezione, l'operatore può o meno scegliere fra le opzioni fornite.

Cliccando su "Disegna su mappa" viene mostrata la cartina geografica nella quale è possibile disegnare la superficie interessata grazie alle funzioni disponibili. (vedi Fig. 6.1.6.7a)

Pag. 324/494
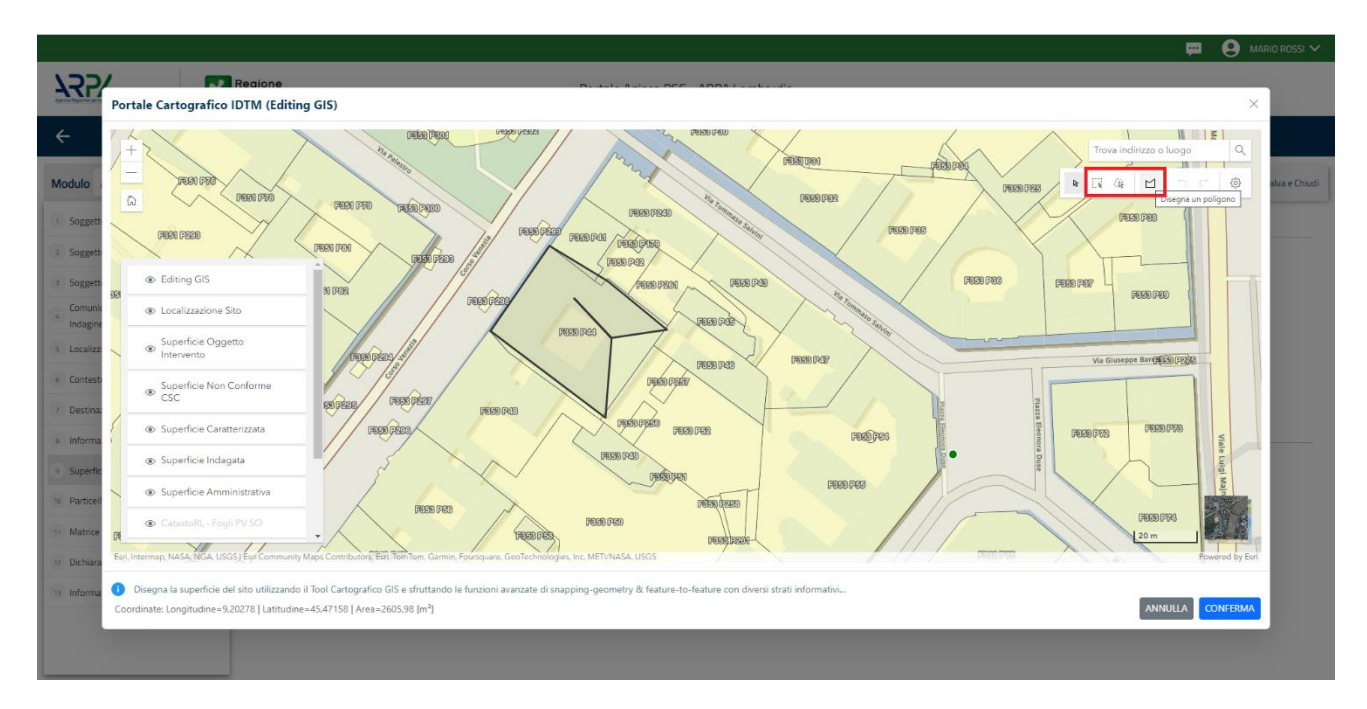

Fig. 6.1.6.7a Selezione su mappa disegnando la superficie interessata

|                             |        |                                                        |                                    |   |                      |              | -              |
|-----------------------------|--------|--------------------------------------------------------|------------------------------------|---|----------------------|--------------|----------------|
|                             | 7      | Regione<br>Lombardia                                   | Portale Agisco PSC - ARPA Lombardi | a |                      |              |                |
| ← ♠                         | È      | E                                                      | Modulo                             |   |                      |              |                |
| Modulo IE1 (1) Campi abbilg | saboni | $\leftarrow$ 7/24 $\rightarrow$ Codice Sito MI146.4554 |                                    |   | 👿 Invia modulo 🍣 Ref | resh 📝 Salva | Salva e Chiudi |
| 1 Soggetto Compilatore      | o      | Fase: Modulo:                                          |                                    |   |                      |              |                |
| 2 Soggetto Comunicazione    |        | SUPERFICIE                                             |                                    |   |                      |              |                |
| 3 Soggetto Obbligato        |        | CONTRACT AND ACTIVATION L. D.D.                        | Disegna su mappa 🐲                 |   |                      |              |                |
| 4 Soggetto Responsabile     | 0      | 242.00                                                 | 2<br>                              |   |                      |              |                |
| 5 Localizzazione Sito       |        |                                                        | Disegna su mappa 🐲                 |   |                      |              |                |
| 6 Notifica                  | 0      | SUPERFICIE INDAGATA [m²] (*)                           | 2                                  |   |                      |              |                |
| 7 Superficie                | 20     | 424,00                                                 | Disegna su mappa 🐲                 |   |                      |              |                |
| 8 Particella Catastale      | 0      | SUPERFICIE CARATTERIZZATA [m <sup>t</sup> ] (*)        |                                    |   |                      |              |                |
| 9 Destinazione Uso          | _      |                                                        | Dicempa cu manna 🚿                 |   |                      |              |                |
| 10 Informazione Sito        |        | SUPERFICIE NON CONFORME ALLE CSC [m <sup>2</sup> ] (*) | oneSur na malya 🐲                  |   |                      |              |                |
| 11 Contesto Ambientale      | -      |                                                        | × ^                                |   |                      |              |                |
| 12 Ealda                    | -      | SUPERFICIE OGGETTO DI INTERVENTO (m <sup>2</sup> ) (*) | Disegna su mappa 🛛 🤹               |   |                      |              |                |
| in Diffusi                  |        |                                                        | ~ ^                                |   |                      |              |                |
| Sintesi Esiti della         | -      |                                                        |                                    |   |                      |              |                |
| Caratterizzazione           |        |                                                        |                                    |   |                      |              |                |
| 15 MISE                     | •      | 🖘 Annulla 🔛 Salva e Continua                           |                                    |   |                      |              |                |

La parte viene compilata in automatico in base alle informazioni inserite. (vedi Fig. 6.1.6.7b)

Fig. 6.1.6.7b Compilazione della parte Superficie

Portale Agisco PSC-ARPA Lombardia- Version 1.0 ALLEGATO MODULISTICA.docx

Data: 03 marzo 2025

Pag. 325/494

# 3.1.6.8 Parte 8 - Particella Catastale

La parte è composta da diverse sezioni, l'operatore può o meno scegliere fra le opzioni fornite.

Cliccando sul simbolo di Aggiunta di una Particella Catastale è possibile aggiungerne diverse.

Cliccando sul pulsante "Ricerca su mappa" è possibile effettuate la selezione di una particella catastale grazie alle funzioni disponibili. (vedi Fig. 6.1.6.8a)

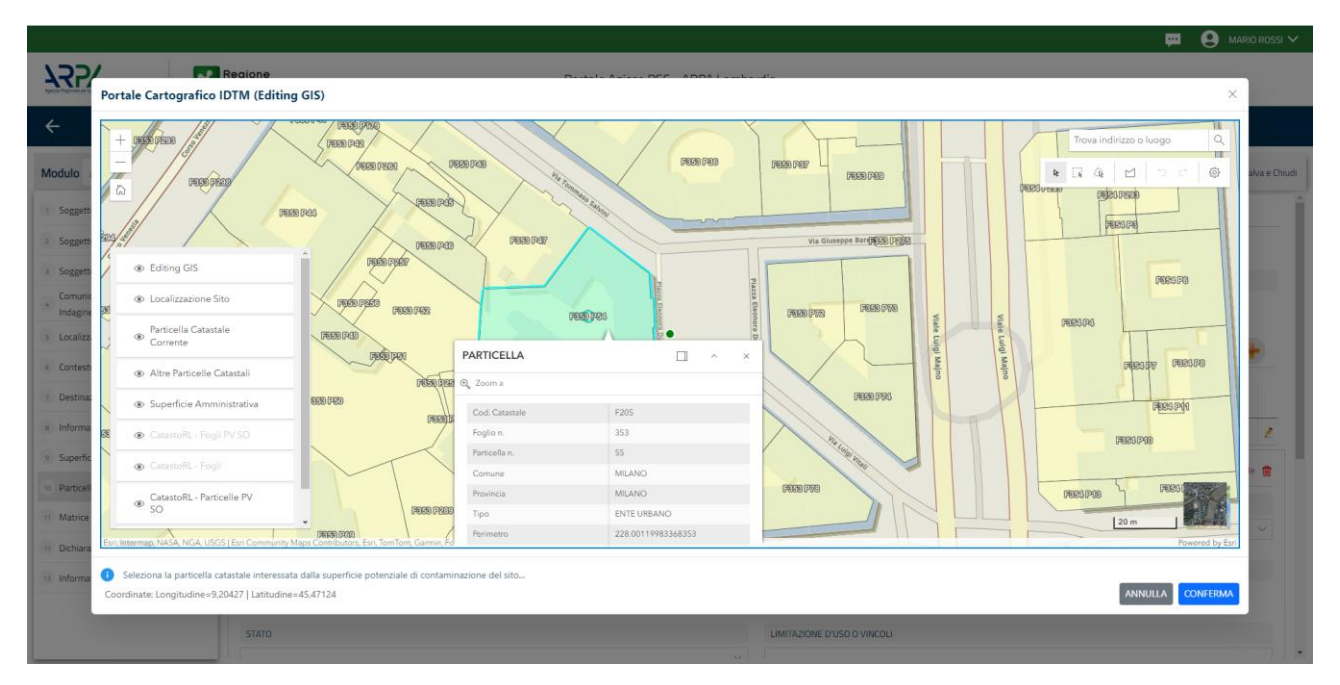

Fig. 6.1.6.8a Selezione su mappa di una Particella Catastale

La parte viene compilata in automatico in base alle informazioni inserite. (vedi Fig. 6.1.6.8b)

Pag. 326/494

|                                          |                                                                                  |                                                                      |                                |                |         |    |       |                                 |                                                                      |                            |                            | 🐖 🔮 TECNICO DELEGAT 🗸                 |
|------------------------------------------|----------------------------------------------------------------------------------|----------------------------------------------------------------------|--------------------------------|----------------|---------|----|-------|---------------------------------|----------------------------------------------------------------------|----------------------------|----------------------------|---------------------------------------|
| 755                                      | *                                                                                | Regione<br>Lombardia                                                 |                                |                |         |    |       | Portale Agisco PSC - ARPA Lomba | rdia                                                                 |                            |                            |                                       |
| <                                        | Ð                                                                                | ≣ <b>×</b>                                                           |                                |                |         |    |       | Modulo                          |                                                                      |                            |                            |                                       |
| Modulo IE1 (7 Compressioning of          | uri                                                                              | ← 8/27 → Codice Sito M1                                              | 146.5037                       |                |         |    |       |                                 |                                                                      |                            | 🛃 Conclusi e Stampa        | 🔓 Refresh 🛛 Salva 🖬 Salva e Chiudi    |
| 3 Localizzazione Sito                    | © locitations 5th 0 T Face Centerstations Model Edgessione environment from them |                                                                      |                                |                |         |    |       |                                 |                                                                      |                            |                            |                                       |
| 6 Notifica                               | 0                                                                                | PARTICELLA CATASTALE                                                 |                                |                |         |    |       |                                 |                                                                      |                            |                            |                                       |
| 2 Superficie                             |                                                                                  |                                                                      |                                |                |         |    |       |                                 |                                                                      |                            |                            |                                       |
| Particella Catastale                     | 20                                                                               |                                                                      |                                |                |         |    |       |                                 |                                                                      |                            |                            |                                       |
| Destinazione Uso                         | _                                                                                |                                                                      |                                |                |         |    |       |                                 |                                                                      |                            |                            |                                       |
| Informazione Sito                        |                                                                                  | PARTICELLA                                                           | FOGLIO                         | MAPPALE        | 9       | 19 | PARTE | COMUNE                          | RIFERIMENTO                                                          | STATO                      | LIMITAZIONE D'USO O VINCOL | 1                                     |
| 11 Contesto Ambientale                   | 0                                                                                | P1                                                                   | 389                            | 77             |         |    | NO    | MILANO (F205)                   |                                                                      |                            |                            | 2                                     |
| 😟 Falda                                  | 0                                                                                | P2                                                                   |                                |                |         |    | NO    |                                 |                                                                      |                            |                            | 2                                     |
| 12 Rifut                                 | 0                                                                                | PARTICELLA CATASTALE 2                                               |                                |                |         |    |       |                                 |                                                                      |                            | Ricerca su ma              | ippa 🐲 Elimina particella catastale 🍵 |
| Sintesi Esiti della<br>Caratterizzazione | 0                                                                                | COMUNE I'I                                                           |                                |                |         |    |       |                                 | PROVINCIAII                                                          |                            | RIFERIMENTO                |                                       |
| B MIPRE/MISE                             | 0                                                                                |                                                                      |                                |                |         |    |       |                                 |                                                                      |                            |                            | ~                                     |
| 9 Punti Campionamento                    | 0                                                                                | AREA PRIVA DI RIFERIMENTO CATASTALE                                  |                                |                | FOGLIOM |    |       |                                 | MAPPALE (*)                                                          |                            | SUB                        |                                       |
| 1 Effettuazione AdR                      | •                                                                                |                                                                      |                                |                |         |    |       |                                 |                                                                      |                            |                            |                                       |
| Matrice Sostanze                         | 0                                                                                | DARTE                                                                |                                |                | STATO   |    |       |                                 | I MORENNE DUSO O VINCOLI                                             |                            |                            |                                       |
| 🤨 Analisi Rischio                        | 0                                                                                |                                                                      |                                |                |         |    |       |                                 |                                                                      |                            |                            |                                       |
| 20 Esito AdR                             | 0                                                                                |                                                                      |                                |                |         |    |       |                                 |                                                                      |                            |                            |                                       |
| 21 Progetto Bonifica                     | 0                                                                                | DESTINAZIONE USO ATTUALE(*)                                          |                                |                |         |    |       |                                 | DESTINAZIONE D'USO FUTURA                                            |                            |                            |                                       |
| Riferimento Approvazione                 |                                                                                  | Verde pubblico, privato e residenziale     Commerciale e industriale |                                |                |         |    |       |                                 | Verde pubblico, privato e residenziale     Commerciale e industriale |                            |                            |                                       |
| Progetto                                 |                                                                                  | Aree destinate alla produzione agrico                                | ola e all'allevamento ai sensi | del DM 46/2019 |         |    |       |                                 | Aree destinate alla produzione agricola e all'allevan                | mento ai sensi del DM 46/2 | 1019                       |                                       |
| 23 Contraente Fidejussione               | -                                                                                | <ul> <li>Altre aree agricole/aree naturali</li> </ul>                |                                |                |         |    |       |                                 | Altre aree agricole/aree naturali                                    |                            |                            |                                       |

Fig. 6.1.6.8b Compilazione della parte Particella Catastale

#### 3.1.6.9 Parte 9 - Destinazione Uso

La parte è composta da due sezioni, l'operatore può o meno scegliere fra le opzioni fornite. In particolare, viene chiesto di specificare, attraverso una selezione tra le opzioni presentate, le destinazioni d'uso. (vedi Fig. 6.1.6.9a)

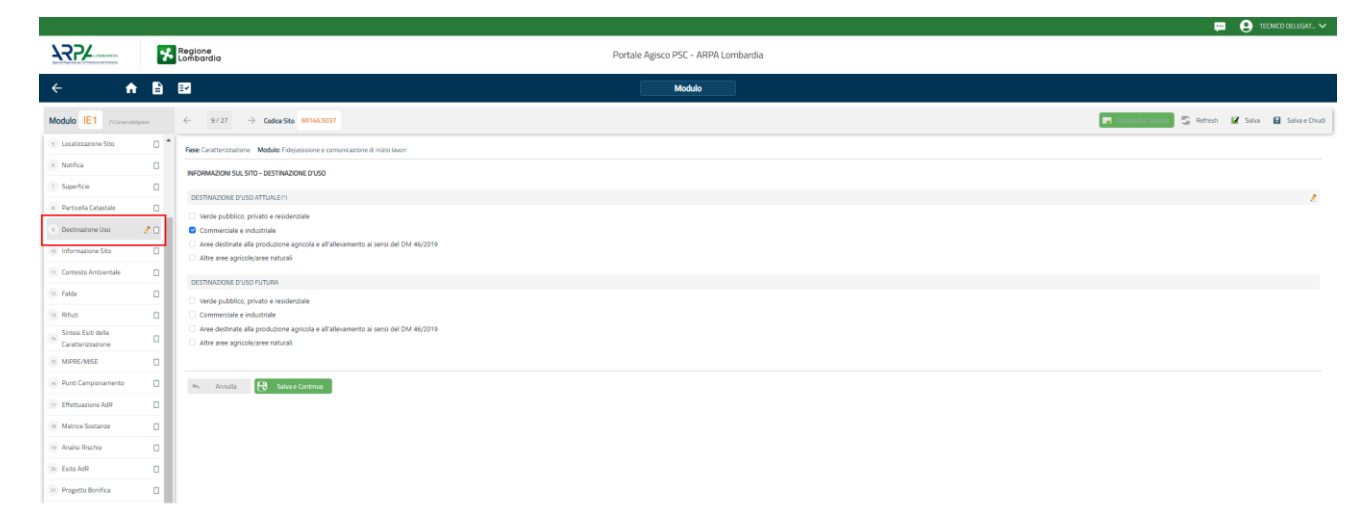

#### Fig. 6.1.6.9a Compilazione della parte Destinazione Uso

Pag. 327/494

## 3.1.6.10 Parte 10 - Informazione Sito

La parte è composta da sezioni, l'operatore può o meno scegliere fra le opzioni fornite. In particolare, viene chiesto nella prima di specificare, attraverso una selezione tra le opzioni presentate, la tipologia del sito. In base alla scelta effettuata appariranno il campo "Note" obbligatorio o la possibilità di aggiungere altre tipologie di attività. (vedi Fig. 6.1.6.10a)

|                                             |       |                                                           |       |                           |                                              |                |           | <b>P</b> 6 | SUPERVISOR 🗸     |
|---------------------------------------------|-------|-----------------------------------------------------------|-------|---------------------------|----------------------------------------------|----------------|-----------|------------|------------------|
|                                             | 7     | Regione<br>Lombardia                                      | Porta | e Agisco PSC - ARPA Lomba | rdia                                         |                |           |            |                  |
| <                                           | B     | E                                                         |       | Modulo                    |                                              |                |           |            |                  |
| Modulo IE1 (1) Campi abbiga                 | atori | $\leftarrow$ 10 / 24 $\rightarrow$ Codice Sito MI146.4554 |       |                           |                                              | 😽 Invia modulo | S Refresh | 🖌 Salva    | Salva e Chiudi   |
| 1 Soggetto Compilatore                      |       | Fase: Modulo:                                             |       |                           |                                              |                |           |            | Â                |
| 2 Soggetto Comunicazione                    | ٥     | INFORMAZIONE SITO - ATTIVITA                              |       |                           |                                              |                |           |            |                  |
| 3 Soggetto Obbligato                        | ۵     | TIPOLOGIA DEL SITO (*)                                    |       |                           | SUPERFICIE INTERESSATA [m <sup>2</sup> ] (*) |                |           |            |                  |
| 4 Soggetto Responsabile                     | ٥     | aree industriali dismesse                                 |       | ~                         | 2,00                                         |                |           |            | ~ ^              |
| 5 Localizzazione Sito                       | ٥     | SOGGETTA AIA (*)                                          |       |                           | IDENTIFICATIVO AIA                           |                |           |            |                  |
| 6 Notifica                                  |       | O SI                                                      | O NO  |                           |                                              |                |           |            |                  |
| 7 Superficie                                |       |                                                           |       |                           |                                              |                |           |            |                  |
| 8 Particella Catastale                      | 0     | SOGGETTA RIR(*)                                           | O NO  |                           | IDENTIFICATIVO RIR                           |                |           |            | _                |
| Destinazione Uso                            | 0     | 0.0                                                       |       |                           |                                              |                |           |            |                  |
| 10 Informazione Sito                        | 20    | TIPOLOGIA DI ATTIVITA'                                    |       |                           |                                              |                |           |            |                  |
| 11 Contesto Ambientale                      | ۵     |                                                           |       |                           |                                              |                |           |            |                  |
| 12 Falda                                    | ۵     | ATTIVITA' PRINCIPALE                                      | _ N0  |                           |                                              |                |           |            |                  |
| 13 Rifiuti                                  | ۵     |                                                           | 0.110 |                           |                                              |                |           |            |                  |
| 14 Sintesi Esiti della<br>Caratterizzazione | ٥     | ATTIVITA' 1                                               |       |                           |                                              |                |           | Elir       | mina attivita' 🍵 |
| 15 MISE                                     |       | CODICE ATECO (*)                                          |       |                           | ATTIVA                                       |                |           |            |                  |

Fig. 6.1.6.10a Compilazione della parte Informazione Sito

## 3.1.6.11 Parte 11 - Contesto Ambientale

La parte è composta da diverse sezioni, l'operatore può o meno scegliere fra le opzioni fornite. In particolare, viene chiesto nella prima di specificare, attraverso una selezione tra le opzioni presentate, la Soggiacenza Fraetica. Nella seconda sezione viene chiesto di specificare la presenza di pozzi. Infine, vi è una tabella dove è possibile effettuare la selezione dei corpi idrici o zone umide, con le relative distanze. (vedi Fig. 6.1.6.11a)

Pag. 328/494

|                              |      |                                                                          |                                                           |                              |                                |                  | ₽ €     | SUPERVISOR 🗸   |
|------------------------------|------|--------------------------------------------------------------------------|-----------------------------------------------------------|------------------------------|--------------------------------|------------------|---------|----------------|
|                              | *    | Regione<br>Lombardia                                                     | Portale Agisco PSC - ARPA Lombar                          | dia                          |                                |                  |         |                |
| ← ♠                          | È    | E2                                                                       | Modulo                                                    |                              |                                |                  |         |                |
| Modulo IE1 (") Campi abbilga | tari | $\leftarrow$ 11/24 $\rightarrow$ Codice Sito M146.4554                   |                                                           |                              | 📑 Invia                        | modulo 🦉 Refresh | 🗹 Salva | Salva e Chiudi |
| 1 Soggetto Compilatore       | D Î  | Fase: Modulo:                                                            |                                                           |                              |                                |                  |         | Â              |
| 2 Soggetto Comunicazione     | ٥    | INFORMAZIONI SUL CONTESTO AMBIENTALE                                     |                                                           |                              |                                |                  |         |                |
| 3 Soggetto Obbligato         | ٥    | SOGGIACENZA FALDA FREATICA (*)                                           |                                                           |                              |                                |                  |         | 1              |
| 4 Soggetto Responsabile      | ٥    | > 30 metri                                                               |                                                           |                              |                                |                  |         | ~              |
| 5 Localizzazione Sito        | 0    |                                                                          |                                                           |                              |                                |                  |         |                |
| 6 Notifica                   | ٥    | PRESENZA POZZI                                                           |                                                           |                              |                                |                  |         |                |
| 7 Superficie                 | ٥    | IN STOP                                                                  | ,                                                         | FUORI SITO, ENTRO 200 [m](*) |                                |                  |         | ,              |
| 8 Particella Catastale       | 0    | Altro Uso                                                                | ~                                                         | Altro Uso                    |                                |                  |         | ~              |
| Destinazione Uso             | 0    |                                                                          | - (ee) (c)                                                |                              |                                |                  |         |                |
| 10 Informazione Sito         | 0    | SI     SI                                                                | O NO                                                      |                              | O NON NOTO                     |                  |         | 2              |
| 11 Contesto Ambientale       | 20   |                                                                          | -                                                         |                              |                                |                  |         |                |
| 12 Falda                     |      | CORPI IDRICI / ZONE UMIDE / SIC-ZPS - presenza entro 200 m dal sito (300 | 0 m per SIC ZPS) indicare distanza dall'elemento più vici | or                           |                                |                  |         |                |
| 13 Rifiuti                   | ٥    |                                                                          |                                                           |                              |                                |                  |         |                |
| Sintesi Esiti della          |      | ELEMENTO                                                                 |                                                           |                              | SITO                           | DISTAN           | IZA [m] |                |
| Caratterizzazione            | -    | CORSI D'ACQUA                                                            |                                                           | <ul> <li>In Sito</li> </ul>  | Fuori Sito                     | 2,00             |         | × ^            |
| 15 MISE                      |      | ZONE UMIDE                                                               |                                                           | <ul> <li>In Sito</li> </ul>  | <ul> <li>Fuori Sito</li> </ul> |                  |         | × ^ ,          |

Fig. 6.1.6.11a Compilazione della parte Contesto Ambientale

## 3.1.6.12 Parte 12 - Falda

La parte è composta da diverse sezioni:

Una prima sezione dove l'operatore attesta la presenza o non presenza della falda.

Nell'altra, se selezionato in precedenza la presenza la presenza della falda, apparirà una tabella dove viene richiesto di specificare e compilare tutti i campi relativi alla falda aggiunta. (vedi Fig. 6.1.6.12a)

Pag. 329/494

|                               |     |                                                           |                                  |                                                  | 🐖 😍 SUPERVISOR 🗸                                  |
|-------------------------------|-----|-----------------------------------------------------------|----------------------------------|--------------------------------------------------|---------------------------------------------------|
|                               | *   | Regione<br>Lombardia                                      | Portale Agisco PSC - ARPA Lombar | rdia                                             |                                                   |
| ← ♠                           | È   | Ef.                                                       | Modulo                           |                                                  |                                                   |
| Modulo IE1 (*) Campi obbilgat | ori | $\leftarrow$ 12 / 24 $\rightarrow$ Codice Sito MI146.4554 |                                  | 6                                                | 🕽 Invia modulo 😂 Refresh 📝 Salva 🔒 Salva e Chiudi |
| 1 Soggetto Compilatore        | D Î | Fase: Modulo:                                             |                                  |                                                  | Â                                                 |
| 2 Soggetto Comunicazione      | 0   | FALDA                                                     |                                  |                                                  |                                                   |
| 3 Soggetto Obbligato          | 0   | PRESENZA FALDA                                            |                                  |                                                  |                                                   |
| 4 Soggetto Responsabile       | 0   | O PRESENTE                                                |                                  | O NON PRESENTE                                   |                                                   |
| 6 Localizzazione Sito         | 0   | O NON INDAGATA                                            |                                  | O NON COINVOLTA NEL PROCEDIMENTO (TRATTATA IN AL | .TRO PROCEDIMENTO)                                |
| 6 Notifica                    | ٥   | FALDA 1                                                   |                                  |                                                  |                                                   |
| 2 Superficie                  | ٥   |                                                           |                                  | COCCIACENTA (~1m)                                |                                                   |
| 8 Particella Catastale        | 0   |                                                           | ~<br>~                           |                                                  |                                                   |
| 9 Destinazione Uso            |     |                                                           |                                  |                                                  |                                                   |
| 10 Informazione Sito          | 0   | DIREZIONE DI FLUSSO (*)                                   |                                  | GRADIENTE IDRAULICO (%) (*)                      |                                                   |
| 11 Contesto Ambientale        |     |                                                           | ~                                |                                                  |                                                   |
| 12 Falda                      | 2 🗆 | CONDUCIBILITA' IDRAULICA [m/s] (*)                        |                                  | VALORE CONDUCIBILITA' (*)                        |                                                   |
| 13 Rifiuti                    |     |                                                           | × ^                              | Valore Misurato                                  | Valore Stimato                                    |
| Sintesi Esiti della.          | -   | TRASMISSIVITA: [m <sup>3</sup> /s] (*)                    |                                  | VALORE TRASMISSIVITA' (*)                        |                                                   |
| Caratterizzazione             |     |                                                           | × ^                              | O Valore Misurato                                | O Valore Stimato                                  |
| 15 MISE                       |     |                                                           |                                  |                                                  |                                                   |

## Fig. 6.1.6.12a Compilazione della parte Falda

#### 3.1.6.13 Parte 13 - Rifiuti

In questa sezione è possibile aggiungere rifiuti qualora presenti o semplicemente cliccando sul "no" se non presenti. È possibile scegliere tra quelli proposti la tipologia rifiuto e il codice CER. (vedi Fig. 6.1.6.13a)

|                                             |      |                                                          |      |                             |                |   |                        | P (     | supervisor 🗸   |
|---------------------------------------------|------|----------------------------------------------------------|------|-----------------------------|----------------|---|------------------------|---------|----------------|
|                                             | 7    | Regione<br>Lombardia                                     | Port | ale Agisco PSC - ARPA Lomba | dia            |   |                        |         |                |
| ← ♠                                         | È    | E.                                                       |      | Modulo                      |                |   |                        |         |                |
| Modulo IE1 (1) Campi abbiga                 | tori | $\leftarrow$ 13 / 24 $\rightarrow$ Codice Sito M146.4554 |      |                             |                |   | Invia modulo 🖉 Refresh | 🗹 Salva | Salva e Chiudi |
| 10 Informazione Sito                        |      | Fase: Modulo:                                            |      |                             |                |   |                        |         |                |
| 11 Contesto Ambientale                      | ٥    | RIFIUTI                                                  |      |                             |                |   |                        |         |                |
| 12 Falda                                    | ٥    | PRESENZA RIFIUTI(*)                                      |      |                             |                |   |                        |         |                |
| 13 Rifiuti                                  | 20   | ABBANDONO RIFIUTI                                        |      |                             |                |   |                        |         |                |
| 14 Sintesi Esiti della<br>Caratterizzazione | 0    | GESTIONE RIFIUTI                                         |      |                             |                |   |                        |         |                |
| 15 MISE                                     | 0    |                                                          |      |                             |                |   |                        |         |                |
| 16 Punti Campionamento                      | 0    | RIFIUTO 1                                                |      |                             |                |   |                        |         |                |
| 17 Matrice Sostanze                         |      | TIPOLOGIA RIFIUTO (*)                                    |      |                             | CODICE CER (*) |   | QUANTITA' [mc] (*)     |         |                |
| to Applici Dieshia                          | _    |                                                          |      | ~                           |                | ~ |                        |         | ~ ^            |
| 18 Analisi Rischio                          | -    |                                                          |      |                             |                |   |                        |         |                |
| 19 Progetto Bonifica                        |      | ALTRI RIFIUTI                                            |      |                             |                |   |                        |         |                |
| 20 Riferimento Approvazione<br>Progetto     | ٥    | ⊖ si                                                     | O NO |                             |                |   |                        |         |                |
| 21 Contraente Fidejussione                  |      |                                                          |      |                             |                |   |                        |         |                |
| 22 Garanzia Finanziaria                     | ٥    | 🐀 Annulla 民 Salva e Continua                             |      |                             |                |   |                        |         |                |
| 23 Dichiarazione Conformita'                | 0    |                                                          |      |                             |                |   |                        |         |                |
| 24 Informativa Privacy                      | 0    |                                                          |      |                             |                |   |                        |         |                |
|                                             |      |                                                          |      |                             |                |   |                        |         | _              |

Portale Agisco PSC-ARPA Lombardia- Version 1.0 ALLEGATO MODULISTICA.docx Data: 03 marzo 2025

Pag. 330/494

### Fig. 6.1.6.13a Compilazione della parte Rifiuti

#### 3.1.6.14 Parte 14 - Sintesi Esiti della Caratterizzazione

La parte è composta da una sezione, l'operatore può o meno scegliere fra le opzioni fornite.

È possibile verificare l'accertato superamento delle CSC qualora presente e attestare l'eventuale presenza di riporti. (vedi Fig. 6.1.6.14a)

| Apres Toppen pres Pression del Parisono     | *    | Regione<br>Lombardia                                  | Portale Agisco PSC - ARPA Lom | bardia                            |                                                 |
|---------------------------------------------|------|-------------------------------------------------------|-------------------------------|-----------------------------------|-------------------------------------------------|
| ← ♠                                         | E    | EZ                                                    | Modulo                        |                                   |                                                 |
| Modulo IE1 (') Campi obbilga                | tari | ← 14/24 → Codice Sito MI146.4554                      |                               | 6                                 | 🔋 Invia modulo 🖉 Refresh 🛛 🗹 Salva 🔹 Salva e Ch |
| 10 Informazione Sito                        |      | Fase: Modulo:                                         |                               |                                   |                                                 |
| 11 Contesto Ambientale                      |      | SINTESI ESITI DELLA CARATTERIZZAZIONE                 |                               |                                   |                                                 |
| 12 Falda                                    | 0    | L'INDAGINE HA ACCERTATO IL SUPERAMENTO DELLE CSC NEI  | SUOLI?(*)                     |                                   |                                                 |
| 13 Rifiuti                                  | 0    | ⊖ Si                                                  | O No                          | O Matrice non i                   | ndagata                                         |
| 14 Sintesi Esiti della<br>Caratterizzazione | 20   | L'INDAGINE HA ACCERTATO IL SUPERAMENTO DELLE CSC NEL  | LE ACQUE SOTTERRANEE? (*)     |                                   |                                                 |
| 15 MISE                                     | 0    | O Si                                                  | O No                          | <ul> <li>Matrice non i</li> </ul> | ndagata                                         |
| 16 Punti Campionamento                      |      | PRESENZA RIPORTI                                      |                               |                                   |                                                 |
| 17 Matrice Sostanze                         | ٥    | o si                                                  | ○ NO                          |                                   |                                                 |
| 18 Analisi Rischio                          | ٥    | E' STATO ACCERTATO IL SUPERAMENTO DELLE CSC NEI RIPOF | 1112                          |                                   |                                                 |
| 19 Progetto Bonifica                        | Ó    | SI, potenzialemente contaminato                       |                               | NO, riporto (setacciato) conforme |                                                 |
| 20 Riferimento Approvazione<br>Progetto     | Ċ    | E' STATA RILEVATA LA PRESENZA DI RIDORTI NON CONFORMI |                               |                                   |                                                 |
| 21 Contraente Fidejussione                  | Ċ    | SL eluato non conforme                                | ALTEST DI CESSIONE:           | NO. eluato conforme               |                                                 |
| 22 Garanzia Finanziaria                     | ٥    | VALUTATIONE UNCE DESUDENTA IN                         |                               |                                   |                                                 |
| 23 Dichiarazione Conformitat                | ٥    | Favorevole                                            | Non Favorevole                | Non Specificato                   |                                                 |
| 24 Informativa Privacy                      |      |                                                       |                               |                                   |                                                 |

## Fig. 6.1.6.14a Compilazione della parte Sintesi Esiti della Caratterizzazione

#### 3.1.6.15 Parte 15 – MIPRE/MISE

La parte è composta da due sezioni:

Una prima sezione dove l'operatore può effettuare una selezione tra le due opzioni presenti.

Nell'altra, se selezionato in precedenza la presenza di interventi di MIPRE/MISE, apparirà una tabella dove viene richiesto di specificare l'intervento e le relative modalità.

(vedi Fig. 6.1.6.15a)

Pag. 331/494

|                                         |                                                                                |                                     |                            | ECNICO DELEGAT V             |
|-----------------------------------------|--------------------------------------------------------------------------------|-------------------------------------|----------------------------|------------------------------|
| 755                                     | Regione<br>Combardia                                                           | Portale Agisco PSC - ARPA Lombardia |                            |                              |
| ← ♠                                     |                                                                                | Modulo                              |                            |                              |
| Modulo IE1 Manual Modulo                | = ← 15/27 → Codice Sto M1146.5037                                              |                                     | 💽 : Canclad e Stampe 🖉 Ref | resh 📝 Salva 🔒 Salva e Oriud |
| Localizzazione Sito                     | Fase: Caratterizzazione Modulo: Fidejusssione e comunicazione di inizio lavori |                                     |                            |                              |
| <ul> <li>Notifica</li> </ul>            | INTERVENTI DI MIPRE/MISE                                                       |                                     |                            |                              |
| 7 Superficie                            | 0                                                                              |                                     |                            |                              |
| Particella Catastale                    | SONO STATI ATTIVATI / PREVISTI INTERVENTI DI MIPRE/MISE? (1                    | () NO                               |                            |                              |
| Destinazione Uso                        | 0                                                                              |                                     |                            |                              |
| Informazione Sito                       | I INTERVENTO                                                                   |                                     | PREVISTO AT                | TIVATO ATTUALMENTE ATTIVO    |
| 11 Contesto Ambientale                  | Rimazione dei rifluti                                                          |                                     | ۵                          | <b>2</b> 0                   |
| 😨 Falda                                 | Rimozione o sivuotamento di bidoni, container                                  |                                     |                            |                              |
| 0 Rifusi                                | Raccolta liquidi sversati                                                      |                                     |                            |                              |
| Sintesi Esiti della                     | Pompaggio liquidi inquinanti galleggianti                                      |                                     | 0                          | •                            |
| Caratterizzazione                       | Drenaggi                                                                       |                                     |                            |                              |
| MIPRE/MISE                              | Barriere di contenimento fisiche provvisorie                                   |                                     |                            |                              |
| <ul> <li>Punti Campionamento</li> </ul> | Copertura impermeabile temporanea                                              |                                     |                            |                              |
| 10 Effettuazione AdR                    | Stoccaggio su platee impermeabili                                              |                                     |                            |                              |
| · Matrice Sostanze                      | Messa in opera di barriere idrautiche                                          |                                     |                            |                              |
| Analisi Rischio                         | Rimazione serbatoi                                                             |                                     |                            |                              |
| - Esito AdR                             | Rimazione Hotspot                                                              |                                     |                            |                              |
| 21 Progetto Bonifica                    | Altro                                                                          |                                     |                            |                              |
| 22 Riferimento Approvazione             | DESCRIZIONE INTERVENTI DI MIPREAMSE                                            |                                     |                            |                              |
| 20 Contraente Fidejussione              |                                                                                |                                     |                            | 4                            |
|                                         |                                                                                |                                     |                            |                              |

#### Fig. 6.1.6.15a Compilazione della parte MIPRE/MISE

#### 3.1.6.16 Parte 16 - Punti Campionamento

La parte è composta da diverse sezioni, l'operatore può o meno scegliere fra le opzioni fornite.

Cliccando sul simbolo di Aggiunta di Pozzi/Piezometri o SoilGas potremo aggiungerne diversi, cliccando sul simbolo "Seleziona su mappa" potremo selezionare le coordinate geografiche direttamente sulla mappa grazie alle funzioni disponibili. (vedi Fig. 6.1.6.16a)

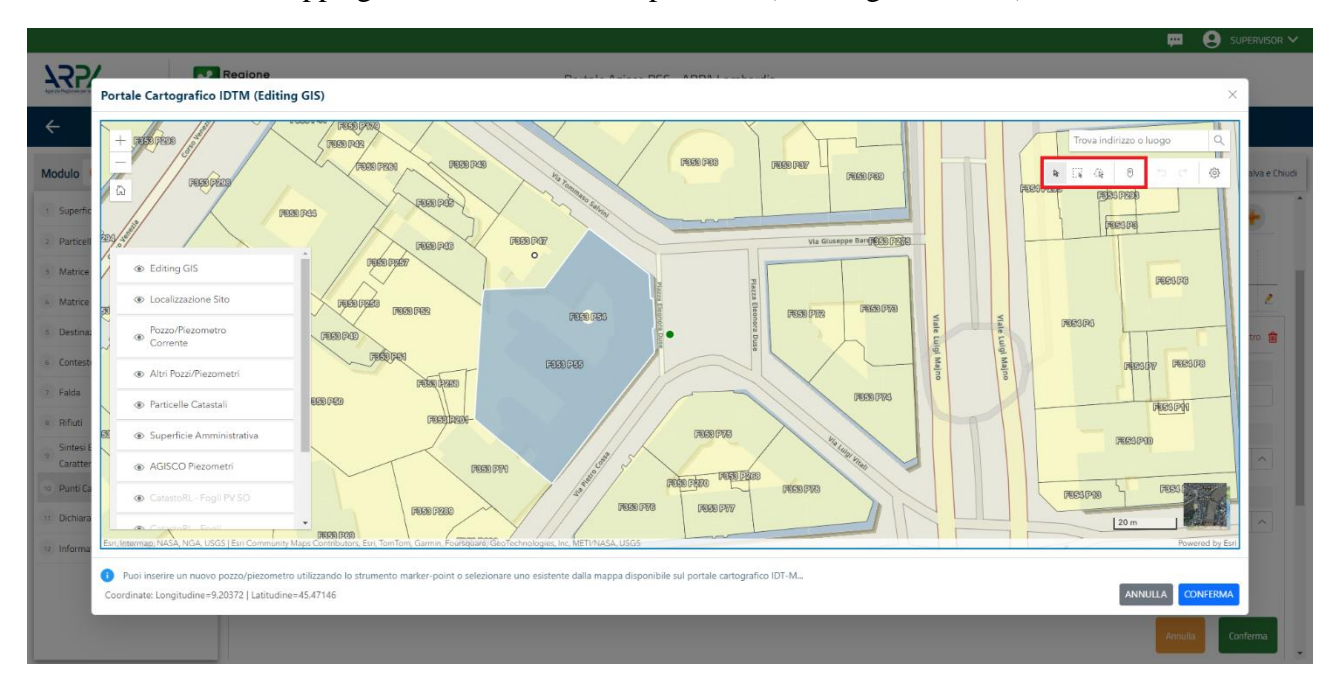

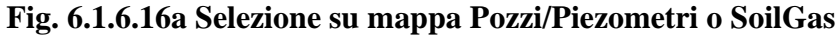

Portale Agisco PSC-ARPA Lombardia- Version 1.0 ALLEGATO MODULISTICA.docx Data: 03 marzo 2025

Pag. 332/494

La parte Pozzi/Piezometri viene precompilata in automatico con le informazioni inserite nella mappa. Inoltre, qualora si selezioni il "Si" relativo ai campi "Dismesso" e "Sostituito", verrà mostrato il campo "Riferimento" nel quale se presenti più di un Pozzo/Piezometro si potrà mettere il riferimento ad uno dei pozzi aggiunti. (vedi Fig. 6.1.6.16b)

|                                             |      |                      |                                    |                              |                       |                |               | ç.                                | SUPERVISOR V        |  |  |  |
|---------------------------------------------|------|----------------------|------------------------------------|------------------------------|-----------------------|----------------|---------------|-----------------------------------|---------------------|--|--|--|
|                                             | *    | Regione<br>Lombardia |                                    | Portale Ag                   | isco PSC - ARPA Lomba | rdia           |               |                                   |                     |  |  |  |
| ← ♠                                         | È    | E.                   |                                    |                              | Modulo                |                |               |                                   |                     |  |  |  |
| Modulo IE1 (1) Campi obbigat                | tani | ← 16/24 →            | Codice Sito MI146.4554             |                              |                       |                |               | 🗃 Invia modulo 🖉 Refresh 🛛 🗹 Salv | va 🖪 Salva e Chiudi |  |  |  |
| 10 Informazione Sito                        |      | Fase: Modulo:        |                                    |                              |                       |                |               |                                   | Ì                   |  |  |  |
| 11 Contesto Ambientale                      |      | POZZI/PIEZOMETRI     |                                    |                              |                       |                |               |                                   | 0                   |  |  |  |
| 12 Falda                                    |      | DRESENZA DOZZI       |                                    |                              |                       |                |               |                                   |                     |  |  |  |
| 13 Rifiuti                                  | 0    | NON SONO PRESEM      | ITI E NON SONO ANCORA STATI DEFINI | TI I POZZI/PIEZOMETRI DA REA | ALIZZARE              |                |               |                                   | _                   |  |  |  |
| 14 Sintesi Esiti della<br>Caratterizzazione | 0    |                      |                                    |                              |                       |                |               |                                   |                     |  |  |  |
| 15 MISE                                     | 0    | LISTA POZZI/PIEZOME  | (1RI ( <sup>4</sup> )              |                              |                       |                |               |                                   | <b>T</b>            |  |  |  |
| 16 Punti Campionamento                      | 20   | CODICE               | COD.LOCALE                         | TIPOLOGIA                    | LONG. (X)             | LAT. (Y)       | DIAMETRO [cm] | PROFONDITA' [m]                   |                     |  |  |  |
| 17 Matrice Sostanze                         | 0    | P1                   |                                    |                              |                       |                |               |                                   | 2                   |  |  |  |
| 18 Analisi Rischio                          | •    | DOZZO/DIEZOMETRO     |                                    |                              |                       |                |               | Selationa su manna 🦛 Elimina De   | nano/Diazometro     |  |  |  |
| 19 Progetto Bonifica                        | 0    | POZZO/PIEZOMETRO     |                                    |                              |                       |                |               | Seleziona so mappa                |                     |  |  |  |
| 20 Riferimento Approvazione<br>Progetto     | 0    | TIPOLOGIA (*)        | ~                                  | CODICE LOCALE (*)            |                       | CODICE ARPA    |               | CODICE PROVINCIA                  |                     |  |  |  |
| 21 Contraente Fidejussione                  | 0    |                      |                                    |                              |                       |                |               |                                   |                     |  |  |  |
| 22 Garanzia Finanziaria                     | 0    | DIAMETRO [cm]        |                                    | PROFONDITA' [m]              |                       | QUOTA PIANO CA | AMPAGNA [m]   |                                   |                     |  |  |  |
| 23 Dichiarazione Conformita'                | 0    |                      | × ^                                |                              | × ^                   |                |               |                                   |                     |  |  |  |
| 24 Informativa Privacy                      |      | LONGITUDINE (X)      |                                    | LATITUDINE (Y)               |                       | FILTRI DA [m]  |               | FILTRI A [m]                      |                     |  |  |  |
|                                             | Ψ.   |                      | ~ ^                                |                              |                       |                | ~ ~           |                                   |                     |  |  |  |

Fig. 6.1.6.16b Seleziona su mappa per Pozzi/Piezometri

La stessa modalità viene applicata nella sezione SoilGas. (vedi Fig. 6.1.6.16c)

Data: 03 marzo 2025

Pag. 333/494

|                                         |     |                                        |                             |               |                           |        |                  |          |     | <b>F</b> (                           | SUPERVISOR 🗸     |
|-----------------------------------------|-----|----------------------------------------|-----------------------------|---------------|---------------------------|--------|------------------|----------|-----|--------------------------------------|------------------|
|                                         | *   | Regione<br>Lombardia                   |                             |               | Portale Agisco PSC - ARPA | Lombar | dia              |          |     |                                      |                  |
| ← ♠                                     | È   | Ξ×                                     |                             |               | Modulo                    |        |                  |          |     |                                      |                  |
| Modulo IE1 (*) Campi abbigat            | ori | $\leftarrow$ 16 / 24 $\rightarrow$ Cod | ice Sito MI146.4554         |               |                           |        |                  |          |     | 🛛 Invia modulo l 🤹 Refresh 🛛 🖉 Salva | Salva e Chiudi   |
| 10 Informazione Sito                    | •   | PRESENZA SOIL GAS                      |                             |               |                           |        |                  |          |     |                                      | *                |
| 11 Contesto Ambientale                  | 0   | NON SONO PRESENTI E N                  | ON SONO ANCORA STATI DEFINI | TI I SOIL GAS | DA REALIZZARE             |        |                  |          |     |                                      |                  |
| 12 Falda                                |     | LISTA SOIL GAS (*)                     |                             |               |                           |        |                  |          |     |                                      | +                |
| 13 Rifiuti                              | 0   |                                        |                             |               |                           |        |                  |          |     |                                      |                  |
| Sintesi Esiti della                     | 0   | CODICE                                 | COD.LOCALE                  |               | TIPOLOGIA                 |        | LONG. (X)        | LAT. (Y) |     | PROFONDITA' [m]                      |                  |
| 15 MISE                                 | m   | S1                                     |                             |               |                           |        |                  |          |     |                                      | 2                |
| 16 Punti Campionamento                  | 20  | SOIL GAS 1                             |                             |               |                           |        |                  |          |     | Seleziona su mappa 🐲 Elim            | nina Soil Gas  🏦 |
| 17 Matrice Sostanze                     | Ċ.  | CODICE LOCALE (*)                      |                             | CODICE AR     | PA                        |        | CODICE PROVINCIA |          |     | TIPOLOGIA                            |                  |
| 18 Analisi Rischio                      | 0   |                                        |                             |               |                           |        |                  |          |     |                                      |                  |
| 19 Progetto Bonifica                    | 0   | LONGITUDINE (X)                        |                             | LATITUDIN     | E (Y)                     |        | FILTRI DA [m]    |          |     | FILTRI A [m]                         |                  |
| 20 Riferimento Approvazione<br>Progetto | ٥   |                                        | × ^                         |               |                           | < ^    |                  |          | ^ ^ |                                      | ~ ^              |
| 21 Contraente Fidejussione              |     | PROFONDITA' [m]                        |                             | DISMESSO      |                           |        | SOSTITUITO       |          |     |                                      |                  |
| 22 Garanzia Finanziaria                 | 0   |                                        | × ^                         | 🔿 SI          | O NO                      |        | 🔾 SI             | O NO     |     |                                      |                  |
| 23 Dichiarazione Conformita'            | 0   |                                        |                             |               |                           |        |                  |          |     | Acculta                              | Conforma         |
| 24 Informativa Privacy                  | 0   |                                        |                             |               |                           |        |                  |          |     | Annula                               | comerna          |

Fig. 6.1.6.16c Seleziona su mappa per SoilGas

#### 3.1.6.17 Parte 17 - Matrice Sostanze

La parte è composta da una sezione, l'operatore può o meno scegliere fra le opzioni fornite.

Cliccando sul simbolo di Aggiungi Inquinante è possibile aggiungerne diversi. In base alla Matrice selezionata è così possibile scegliere la famiglia, analita e unità di misura specifico. (vedi Fig. 6.1.6.17a)

Pag. 334/494

|                                         |     |                                                        |          |                            |                     |          |                          | 💬 🔮 SUPERVISOR 🗸        |
|-----------------------------------------|-----|--------------------------------------------------------|----------|----------------------------|---------------------|----------|--------------------------|-------------------------|
|                                         | *   | Regione<br>Lombardia                                   | Port     | tale Agisco PSC - ARPA Lon | nbardia             |          |                          |                         |
| ← ♠                                     | È   | E                                                      |          | Modulo                     |                     |          |                          |                         |
| Modulo IE1 (1) Campi obbilgat           | oni | $\leftarrow$ 17 / 24 $\rightarrow$ Codice Sito MI146.4 | 554      |                            |                     |          | 📑 Invia modulo 🖉 Refresh | 🖌 Salva 🚦 Salva e Chiud |
| 10 Informazione Sito                    | •   | Fase: Modulo:                                          |          |                            |                     |          |                          |                         |
| 11 Contesto Ambientale                  |     | MATRICI AMBIENTALI E INQUINANTI                        |          |                            |                     |          |                          |                         |
| 12 Falda                                |     |                                                        |          |                            |                     |          |                          |                         |
| 13 Rifiuti                              | 0   | LISTA INQUINANTI (*)                                   |          |                            |                     |          |                          | +                       |
| 14 Sintesi Esiti della.                 |     |                                                        |          |                            |                     |          |                          |                         |
| 15 MISE                                 |     | INQUINANTE                                             | SORGENTE | MATRICE                    |                     | FAMIGLIA | ANALITA                  |                         |
| 16 Punti Campionamento                  | 0   | INQUINANTE 1                                           |          | Suolo e sottosu            | olo                 | BTEXS    | 1,2,4-Trimetilbenze      | ne 🤌                    |
| 17 Matrice Sostanze                     | 20  | INQUINANTE 1                                           |          |                            |                     |          |                          | Elimina inquinante 🍵    |
| 18 Analisi Rischio                      |     | MATRICE (*)                                            |          |                            | FAMIGLIA(*)         |          | ANALITA (*)              |                         |
| 19 Progetto Bonifica                    | ٥   | Suolo e sottosuolo                                     |          | ~                          | BTEXS               |          | V 1,2,4-Trimetilbenzene  | ~                       |
| 20 Riferimento Approvazione<br>Progetto | ٥   | CONCENTRAZIONE MASSIMA (*)                             |          |                            | UNITA' DI MISURA (* | )        |                          |                         |
| 21 Contraente Fidejussione              |     |                                                        |          | ~ ^                        |                     |          | $\sim$                   |                         |
| 22 Garanzia Finanziaria                 | 0   | CRS                                                    | CSR      |                            |                     |          |                          |                         |
| 23 Dichiarazione Conformita'            |     |                                                        | × ^      | × ^                        |                     |          |                          |                         |
| 24 Informativa Privacy                  | •   |                                                        |          |                            |                     |          | _                        |                         |

Fig. 6.1.6.17a Compilazione della parte Matrice Sostanze

#### 3.1.6.18 Parte 18 - Analisi di Rischio

In questa parte è possibile inizialmente selezionare la tipologia di analisi di rischio, di seguito aggiungere qualora presente Aree Sorgenti.

Cliccando su "Disegna su mappa" viene mostrata la cartina geografica nella quale è possibile disegnare la Area Sorgente interessata grazie alle funzioni disponibili. (vedi Fig. 6.1.6.18a)

Pag. 335/494

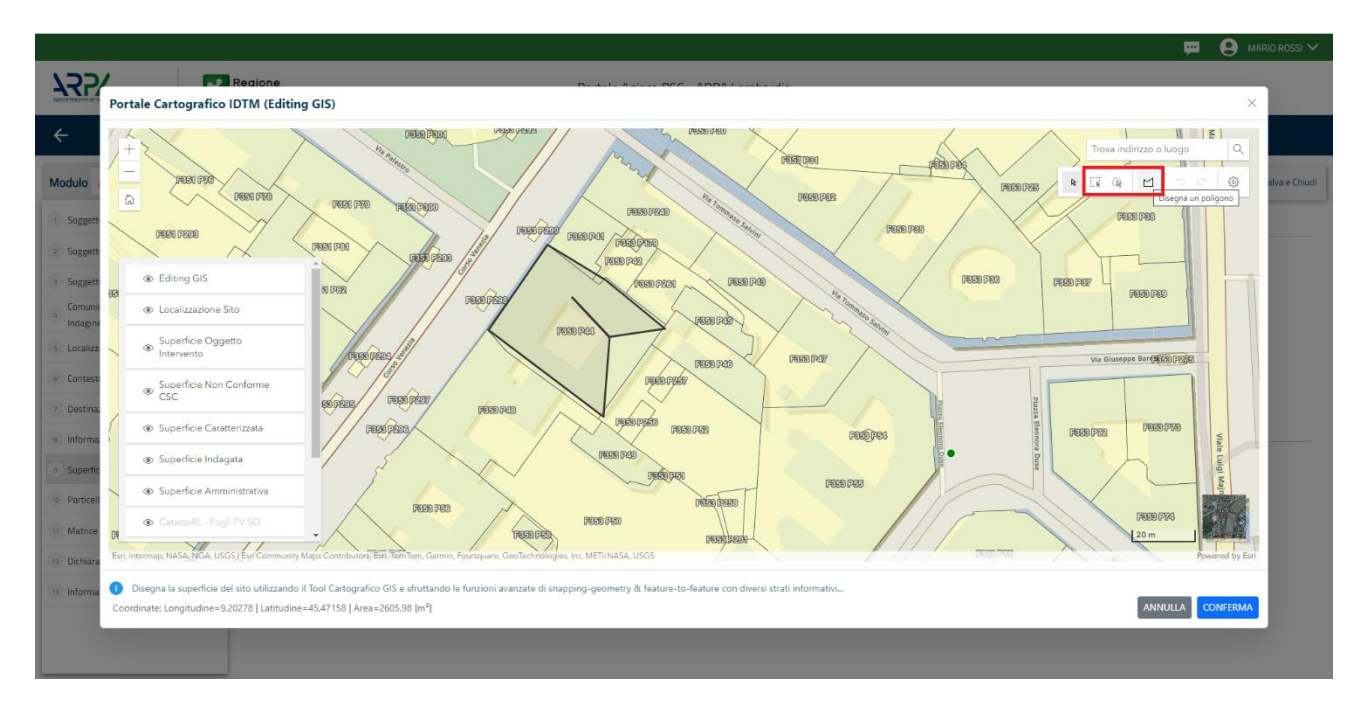

Fig. 6.1.6.18a Seleziona su mappa disegnando l'area sorgente interessata

|                                            | *   | Regione<br>Lombardia                                | Portale Agisco PSC - ARPA Lomba | ardia                          |                                         |
|--------------------------------------------|-----|-----------------------------------------------------|---------------------------------|--------------------------------|-----------------------------------------|
| <                                          | Ê   | E                                                   | Modulo                          |                                |                                         |
| Modulo IE1 (") Campi obbigat               | ari | $\leftarrow$ 18 / 24 $\rightarrow$ Codice Sito MI14 | 6.4554                          | 💽 Invia moduli                 | 😂 Refresh 🗹 Salva 🔒 Salva e Chiudi      |
| 10 Informazione Sito                       |     | Fase: Modulo:                                       |                                 |                                | Î                                       |
| 11 Contesto Ambientale                     | ۵   | ANALISI RISCHIO                                     |                                 |                                |                                         |
| 12 Falda                                   | ٥   | MODALITA' ANALISI(*)                                |                                 |                                |                                         |
| 13 Rifiuti                                 | ۵   | ANALISI DI RISCHIO SULL'AREA TOTA                   | LE                              | ANALISI DI RISCHIO PER SUBAREE |                                         |
| Sintesi Esiti della<br>Caratterizzazione   | ٥   |                                                     |                                 | NUMEDO DI SUBADEE (1)          |                                         |
| 15 MISE                                    | ٥   |                                                     | ~                               |                                | I                                       |
| 16 Punti Campionamento                     | ٥   |                                                     |                                 |                                | _                                       |
| 17 Matrice Sostanze                        | 0   | LISTA AREE SORGENTI (*)                             |                                 |                                | ÷                                       |
| 18 Analisi Rischio<br>19 Progetto Bonifica | 20  | NOME                                                | PERIMETRO                       | DIMENSIONE                     | TIPO                                    |
| 20 Riferimento Approvazione<br>Progetto    | 0   |                                                     |                                 |                                | 2                                       |
| 21 Contraente Fidejussione                 | Ċ   | AREA SORGENTE DI CONTAMINAZIONE 1                   |                                 | Die                            | egna su mappa 🐲 Elimina Area Sorgente 🍵 |
| 22 Garanzia Finanziaria                    | ٥   | NOME (*)                                            |                                 | PERIMETRO [m] DIMENSION        | IE [m <sup>2</sup> ]                    |
| 23 Dichiarazione Conformita'               |     |                                                     |                                 | · · ·                          | × ^                                     |
| 24 Informativa Privacy                     | 0   | MODALITA' ESECUZIONE                                |                                 | TIPO(*)                        |                                         |

La parte viene compilata in automatico in base alle informazioni inserite. (vedi Fig. 6.1.6.18b)

Fig. 6.1.6.18b Inserimento Aree Sorgenti di Contaminazione

Portale Agisco PSC-ARPA Lombardia- Version 1.0 ALLEGATO MODULISTICA.docx Pag. 336/494

È possibile selezionare i Percorsi di Esposizione presenti. (vedi Fig. 6.1.6.18c)

|                                             |     |                                                         |                                     |                | 🗭 🛱       | SUPERVISOR 🗸   |
|---------------------------------------------|-----|---------------------------------------------------------|-------------------------------------|----------------|-----------|----------------|
|                                             | *   | Regione<br>Lombardia                                    | Portale Agisco PSC - ARPA Lombardia |                |           |                |
| ← ♠                                         | È   | EZ                                                      | Modulo                              |                |           |                |
| Modulo IE1 (*) Campi abbilgat               | ori | $\leftarrow$ 18/24 $\rightarrow$ Codice Sito MI146.4554 |                                     | 🙀 Invia modulo | Salva 🖌 🖓 | Salva e Chiudi |
| 10 Informazione Sito                        | •   |                                                         |                                     |                |           |                |
| 11 Contesto Ambientale                      |     |                                                         |                                     |                | Annulla   | Conferma       |
| 12 Falda                                    | 0   |                                                         |                                     |                |           |                |
| 13 Rifiuti                                  | 0   | PERCORSI DI ESPOSIZIONE CONSIDERATI PER L'INTERO SITO   |                                     |                |           |                |
| 14 Sintesi Esiti della<br>Caratterizzazione | 0   | TIPO PERCORSO                                           | RISCHIO                             | VALUTAZIONE    |           |                |
| 15 MISE                                     | 0   |                                                         |                                     |                |           |                |
| 16 Punti Campionamento                      |     |                                                         |                                     |                |           |                |
|                                             |     |                                                         | INALAZIONI VAPORI OUTDOOR           | OFF SITE       | RISCHIO   |                |
| 17 Matrice Sostanze                         | Ö   |                                                         |                                     | ON SITE        | RISCHIO   |                |
| 18 Analisi Rischio                          | 20  |                                                         | INALAZIONI VAPORI INDOOR            | OFF SITE       | RISCHIO   |                |
|                                             | -   | SUOLO SUPERFICIALE                                      |                                     | ON SITE        | RISCHIO   |                |
| 19 Progetto Bonifica                        |     |                                                         |                                     | OFF SITE       | RISCHIO   |                |
| Riferimento Approvazione                    | n   |                                                         | INALAZIONI POLVERI INDOOR           | ON SITE        | RISCHIO   |                |
| Progetto                                    |     |                                                         |                                     | OFF SITE       | RISCHIO   |                |
| 21 Contraente Fidejussione                  | 0   |                                                         | LISCIVIAZIONE IN FALDA              | POC = 0 m      | RISCHIO   |                |
|                                             |     |                                                         |                                     | POC > 0 m      | RISCHIO   |                |
| 22 Garanzia Finanziaria                     |     |                                                         | INALAZIONI VAPORI DUTDOOR           | ON SITE        | RISCHIO   |                |
| 23 Dichiarazione Conformita'                | 0   |                                                         |                                     | OFF SITE       | RISCHIO   |                |
|                                             |     | SUOLO PROFONDO                                          | INALAZIONI VAPORI INDODR            | ON SITE        | RISCHIO   |                |
| 24 Informativa Privacy                      |     |                                                         |                                     | OFF SITE       | RISCHIO   |                |

Fig. 6.1.6.18c Selezione dei Percorsi di Esposizione presenti

## 3.1.6.19 Parte 19 - Progetto Bonifica

La parte è composta da diverse sezioni, l'operatore può o meno scegliere fra le opzioni fornite.

- Se selezionato "Intervento per Lotti/Fase" sarà indispensabile l'inserimento di Lotti/Fase con la possibilità di aggiungerne diversi se presenti. All'interno dei Lotti verrà chiesto, inoltre, di aggiungere una lista di interventi.
- Se viene selezionato "Intervento complessivo su intero Lotto" è necessario solo inserire la lista interventi.

(vedi Fig. 6.1.6.19a)

Pag. 337/494

|                                             |       |                                                         |                                     |                          | <b>–</b> ( | SUPERVISOR 🗸   |
|---------------------------------------------|-------|---------------------------------------------------------|-------------------------------------|--------------------------|------------|----------------|
|                                             | 7     | Regione<br>Lombardia                                    | Portale Agisco PSC - ARPA Lombardia |                          |            |                |
| ← ♠                                         |       | E.                                                      | Modulo                              |                          |            |                |
| Modulo IE1 (1) Campi abbilg                 | atori | ← 19 / 24 → Codice Sito MI146.4554                      |                                     | 💽 Invia modulo 🍣 Refresh | 🗹 Salva    | Salva e Chiudi |
| 10 Informazione Sito                        | D     | Fase: Modulo:                                           |                                     |                          |            | Â              |
| 11 Contesto Ambientale                      |       | PROGETTO DI BONIFICA / MESSA IN SICUREZZA               |                                     |                          |            |                |
| 12 Falda                                    | D     | INTERVENTO (*)                                          |                                     |                          |            |                |
| 13 Rifiuti                                  | ۵     | INTERVENTO COMPLESSIVO SU INTERO SITO                   | INTERVENTO PER LOTTI/FASI           |                          |            |                |
| 14 Sintesi Esiti della<br>Caratterizzazione | ٥     | NUMERO TOTALE DELLOTTIZEASUN CUI SLARTICOLA IL PROGETTO |                                     |                          |            |                |
| 15 MISE                                     | 0     | 1                                                       |                                     |                          |            |                |
| 16 Punti Campionamento                      |       |                                                         |                                     |                          |            |                |
| 17 Matrice Sostanze                         |       | LOTTO/FASE 1                                            |                                     |                          |            |                |
| 18 Analisi Rischio                          |       | DENOMINAZIONE (*)                                       | DESCRIZIONE                         |                          |            |                |
| 19 Progetto Bonifica                        | 20    |                                                         |                                     |                          |            |                |
| 20 Riferimento Approvazione<br>Progetto     | ٥     |                                                         |                                     |                          |            |                |
| 21 Contraente Fidejussione                  |       | LISTA INTERVENTI (*)                                    |                                     |                          |            | +              |
| 22 Garanzia Finanziaria                     | 0     |                                                         | NON SONO PRESENTI INTERVENTI        |                          |            | _              |
| 23 Dichiarazione Conformita'                | ۵     |                                                         |                                     |                          |            |                |
| 24 Informativa Privacy                      | 0     | PARTICELLE CATASTALI(*)                                 | NON CI SONO VALORI SELEZIONABILI    |                          |            |                |

Fig. 6.1.6.19a Inserimento lista interventi

In questa sezione è possibile, inoltre, selezionare le Particelle Catastali aggiunte in precedenza. (vedi Fig. 6.1.6.19b)

PARTICELLE CATASTALI")
NON CI SONO VALORI SELEZIONABILI

#### Fig. 6.1.6.19b Selezione Particelle Catastali aggiunte precedentemente

#### 3.1.6.20 Parte 20 - Riferimento Approvazione Progetto

I campi vengono precompilati in maniera automatica:

- Provvedimento Approvazione con le informazioni inserite nella sezione "Riferimento Atto" durante la fase di Approvazione
- Data Approvazione
- Ente Approvatore con l'ente che ha approvato il modulo

(vedi Fig. 6.1.6.20a)

Data: 03 marzo 2025

Pag. 338/494

|                                             |      |                                                           |                                 |                   |                          | 💬 🔮 SUPERVISOR       | ~    |
|---------------------------------------------|------|-----------------------------------------------------------|---------------------------------|-------------------|--------------------------|----------------------|------|
|                                             | *    | Regione<br>Lombardia                                      | Portale Agisco PSC - ARPA Lomba | rdia              |                          |                      |      |
| ← ♠                                         | Ē    | <b>:</b>                                                  | Modulo                          |                   |                          |                      |      |
| Modulo IE1 (") Campi abbilga                | tori | $\leftarrow$ 20 / 24 $\rightarrow$ Codice Sito MI146.4554 |                                 |                   | 📷 Invia modulo 🍣 Refrest | 📝 Salva 🖹 Salva e Ch | iudi |
| 10 Informazione Sito                        | •    | Fase: Modulo:                                             |                                 |                   |                          |                      |      |
| 11 Contesto Ambientale                      | D    | IN RELAZIONE A:                                           |                                 |                   |                          |                      |      |
| 12 Falda                                    | ۵    | PROVVEDIMENTO APPROVAZIONE N°                             |                                 | DATA APPROVAZIONE | ENTE APPROVATORE         |                      |      |
| 13 Rifiuti                                  |      |                                                           | ~                               |                   |                          | ~                    |      |
| 14 Sintesi Esiti della<br>Caratterizzazione |      | INTERVENTO AUTORIZZATO                                    |                                 |                   |                          |                      |      |
| 15 MISE                                     |      | BONIFICA                                                  |                                 |                   |                          |                      |      |
| 16 Punti Campionamento                      | ٥    |                                                           |                                 |                   |                          |                      |      |
| 17 Matrice Sostanze                         | 0    |                                                           |                                 |                   |                          |                      |      |
| 18 Analisi Rischio                          | ٥    | 🐁 Annulla 🔛 Salva e Continua                              |                                 |                   |                          |                      |      |
| 19 Progetto Bonifica                        | Ċ    |                                                           |                                 |                   |                          |                      |      |
| 20 Riferimento Approvazione<br>Progetto     | 20   |                                                           |                                 |                   |                          |                      |      |
| 21 Contraente Fidejussione                  | 0    |                                                           |                                 |                   |                          |                      |      |
| 22 Garanzia Finanziaria                     | Ŭ    |                                                           |                                 |                   |                          |                      |      |
| 23 Dichiarazione Conformita'                | ٥    |                                                           |                                 |                   |                          |                      |      |
| 24 Informativa Privacy                      | D .  |                                                           |                                 |                   |                          |                      |      |

Fig. 6.1.6.20a Compilazione della parte Riferimento Approvazione Progetto

# 3.1.6.21 Parte 21 - Contraente Fidejussione

La parte è composta da una sezione dove viene chiesto di specificare i dati anagrafici del contraente di Fidejussione. (vedi Fig. 6.1.6.21a)

|                                                        |    |                                                         |                                   |                        | Ţ.       | SUPERVISOR ➤        |
|--------------------------------------------------------|----|---------------------------------------------------------|-----------------------------------|------------------------|----------|---------------------|
|                                                        | 7  | Regione<br>Lombardia                                    | Portale Agisco PSC - ARPA Lombarc | dia                    |          |                     |
| ← ♠                                                    | È  | E                                                       | Modulo                            |                        |          |                     |
| Modulo IE1 (") Campi abbilgati                         | ni | $\leftarrow$ 21/24 $\rightarrow$ Codice Sito MI146.4554 |                                   | 💽 Invia modulo 🖉 Refre | sh 🗹 Sal | va 🗈 Salva e Chiudi |
| 10 Informazione Sito                                   | ٥  | Fase: Modulo:                                           |                                   |                        |          |                     |
| 11 Contesto Ambientale                                 |    | CONTRAENTE FIDEJUSSIONE                                 |                                   |                        |          |                     |
| 12 Falda                                               | ٥  | NOME E COGNOME/ RAGIONE SOCIALE                         |                                   | INDIRIZZO              |          |                     |
| 13 Rifiuti                                             | ۵  |                                                         |                                   |                        |          |                     |
| <sup>14</sup> Sintesi Esiti della<br>Caratterizzazione | ۵  | PARTITA IVA                                             |                                   | CODICE FISCALE         |          |                     |
| 15 MISE                                                | 0  |                                                         |                                   |                        |          |                     |
| 16 Punti Campionamento                                 | ۵  | ENTE GARANTITO (BENEFICIARIO)                           |                                   |                        |          |                     |
| 17 Matrice Sostanze                                    | Ċ  |                                                         |                                   |                        |          |                     |
| 18 Analisi Rischio                                     | ٥  |                                                         |                                   |                        |          |                     |
| 19 Progetto Bonifica                                   | ٥  | 🐁 Annulla 🗎 Salva e Continua                            |                                   |                        |          |                     |
| 20 Riferimento Approvazione<br>Progetto                | ٥  |                                                         |                                   |                        |          |                     |
| 21 Contraente Fidejussione                             | 20 |                                                         |                                   |                        |          |                     |
| 22 Garanzia Finanziaria                                | 0  |                                                         |                                   |                        |          |                     |
| 23 Dichiarazione Conformita'                           | ٥  |                                                         |                                   |                        |          |                     |
| 24 Informativa Privacy                                 | 0  |                                                         |                                   |                        |          |                     |
|                                                        |    | e <sup>2</sup>                                          |                                   |                        |          |                     |

Portale Agisco PSC-ARPA Lombardia- Version 1.0 ALLEGATO MODULISTICA.docx

Data: 03 marzo 2025

Pag. 339/494

## Fig. 6.1.6.21a Compilazione della parte Contraente Fidejussione

#### 3.1.6.22 Parte 22 - Garanzia Finanziaria

La parte è composta da una sezione dove viene chiesto di specificare i dati relativi alla garanzia finanziaria. (vedi Fig. 6.1.6.22a)

|                                             |      |                                                           |                                     |                           |                                                            | Ģ             | • 9   | Supervisor 🗸   |
|---------------------------------------------|------|-----------------------------------------------------------|-------------------------------------|---------------------------|------------------------------------------------------------|---------------|-------|----------------|
|                                             | *    | Regione<br>Lombardia                                      | Portale                             | Agisco PSC - ARPA Lombard | jia                                                        |               |       |                |
| ← ♠                                         | È    | Er                                                        | (                                   | Modulo                    |                                                            |               |       |                |
| Modulo IE1 (1) Campi obbilgat               | tani | $\leftarrow$ 22 / 24 $\rightarrow$ Codice Sito MI146.4554 |                                     |                           | 💽 Invia medulo                                             | 🔓 Refresh 🛛 🖬 | Salva | Salva e Chiudi |
| 10 Informazione Sito                        |      | Fase: Modulo:                                             |                                     |                           |                                                            |               |       |                |
| 11 Contesto Ambientale                      | 0    | GARANZIA FINANZIARIA                                      |                                     |                           |                                                            |               |       |                |
| 12 Falda                                    |      |                                                           |                                     |                           |                                                            |               |       |                |
| 13 Rifiuti                                  | 0    | COSTO STIMATO DELL'INTERVENTO (€) №                       |                                     |                           | IMPORTO GARANTITO (E) (*)                                  |               |       |                |
| 14 Sintesi Esiti della<br>Caratterizzazione | 0    |                                                           |                                     | ~ ^                       |                                                            |               |       | ~ ^            |
| 15 MISE                                     | 0_   | DURATA DELLA GARANZIA (*)                                 |                                     |                           | DURATA MESI                                                |               |       |                |
| 16 Punti Campionamento                      | 0    | Fino a revoca                                             | <ul> <li>Durata Definita</li> </ul> |                           |                                                            |               |       | ~ ^            |
| 17 Matrice Sostanze                         | 0    | DECORRENZA                                                |                                     |                           | SI COMUNICA CHE L'AVVIO DEI LAVORI E' PREVISTO IN DATA (*) |               |       |                |
| 18 Analisi Rischio                          | 0    |                                                           |                                     |                           |                                                            |               |       |                |
| 19 Progetto Bonifica                        |      |                                                           |                                     |                           |                                                            |               |       |                |
| 20 Riferimento Approvazione<br>Progetto     | 0    | 🔦 Annulla 🔀 Salva e Continua                              |                                     |                           |                                                            |               |       |                |
| 21 Contraente Fidejussione                  | 0    |                                                           |                                     |                           |                                                            |               |       |                |
| 22 Garanzia Finanziaria                     | 20   |                                                           |                                     |                           |                                                            |               |       |                |
| 23 Dichiarazione Conformita'                | 0    |                                                           |                                     |                           |                                                            |               |       |                |
| 24 Informativa Privacy                      | D .  |                                                           |                                     |                           |                                                            |               |       |                |

#### Fig. 6.1.6.22a Compilazione della parte Garanzia Finanziaria

#### 3.1.6.23 Parte 23 - Dichiarazione Conformità

In questa parte l'operatore deve dare il consenso alla dichiarazione di consapevolezza. (vedi Fig. 6.1.6.23a)

Data: 03 marzo 2025

Pag. 340/494

|                                             |      |                                                                                                    | 💬 🙂 supervisor 🗸                                                                                                  |
|---------------------------------------------|------|----------------------------------------------------------------------------------------------------|----------------------------------------------------------------------------------------------------|
|                                             | *    | Regione Portale Agisco PSC - ARPA Lombardia                                                                                                    | a                                                                                                    |
| ← ♠                                         | È    | Ev Modulo                                                                                                    |                                                                                                    |
| Modulo IE1 (1) Campl abbiga                 | tari | $\leftarrow$ 23 / 24 $\rightarrow$ Codice Sito M1146.4554                                                                                                    | 📧 inva moduło 😓 Refresh 🛛 🖌 Salva e Chiudi                                                                        |
| 10 Informazione Sito                        | •    | Fase: Modulo:                                                                                                    |                                                                                                    |
| 11 Contesto Ambientale                      |      | DICHIARAZIONE DI CONSAPEVOLEZZA                                                                                                    |                                                                                                    |
| 12 Falda                                    | 0    |                                                                                                    |                                                                                                    |
| 13 Rifiuti                                  | ٥    | DICHIARAZIONE DI CONSAPEVOLEZZA EX ARTT. 46 E 47 D.P.R. 445/2000(1) DICHIARAZIONE DI CONSAPEVOLEZZA EX ARTT. 46 E 47 D.P.R. 445/2000(1) DICHIARAZIONE DI CONSAPEVOLEZZA EX ARTT. 46 E 47 D.P.R. 445/2000(1) | anzioni nenali previste dall'art. 76 del D.P.R. 445/2000 e la decadenza dei benefici eventualmente conseguenti al |
| 14 Sintesi Esiti della<br>Caratterizzazione | ۵    | provvedimento emanato sulla base della dichiarazione non veritiera, come previsto dall'art. 75 del P.P.R. 445/2000                                                                                          |                                                                                                    |
| 15 MISE                                     | Ċ.   | Annulla 🕄 Salva e Continua                                                                                                    |                                                                                                    |
| 16 Punti Campionamento                      | 0    |                                                                                                    |                                                                                                    |
| 17 Matrice Sostanze                         |      |                                                                                                    |                                                                                                    |
| 18 Analisi Rischio                          | 0    |                                                                                                    |                                                                                                    |
| 19 Progetto Bonifica                        | 0    |                                                                                                    |                                                                                                    |
| 20 Riferimento Approvazione<br>Progetto     | ٥    |                                                                                                    |                                                                                                    |
| 21 Contraente Fidejussione                  |      |                                                                                                    |                                                                                                    |
| 22 Garanzia Finanziaria                     | ٥    |                                                                                                    |                                                                                                    |
| 23 Dichiarazione Conformita'                | 20   |                                                                                                    |                                                                                                    |
| 24 Informativa Privacy                      | Ċ    |                                                                                                    |                                                                                                    |

Fig. 6.1.6.23a Compilazione della parte Dichiarazione Conformità

#### 3.1.6.24 Parte 24 - Informativa Privacy

In questa parte l'operatore deve dare il consenso alle informative sulla privacy. (vedi Fig. 6.1.6.24a)

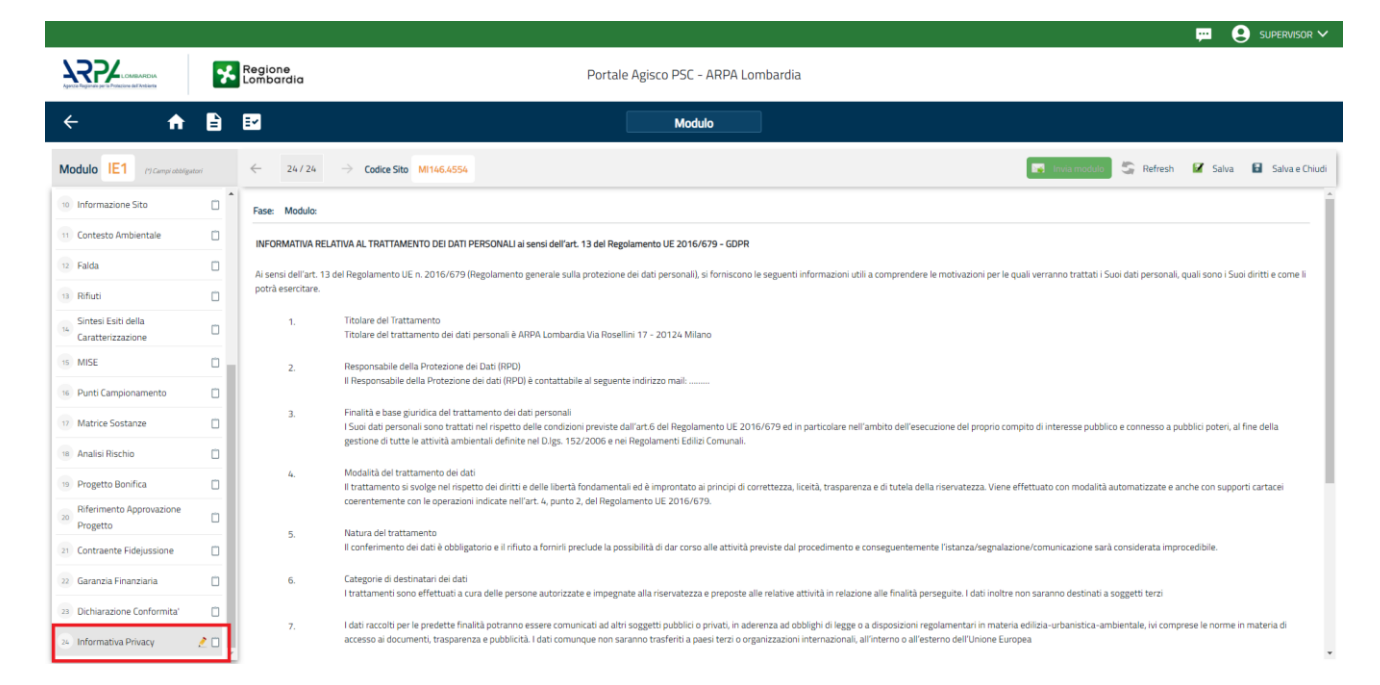

Fig. 6.1.6.24a Compilazione della parte Informativa Privacy

Portale Agisco PSC-ARPA Lombardia- Version 1.0 ALLEGATO MODULISTICA.docx Data: 03 marzo 2025

Pag. 341/494

## 3.1.7 Modulo IE2

Per poter proseguire con la compilazione dei successivi moduli, tutte le parti devono essere correttamente compilate. I campi contraddistinti dal (\*) sono identificati come campi obbligatori. Man mano che le parti vengono compilate appare di fianco un simbolo, solo quando tutte le parti avranno il check verde <a> il modulo potrà essere inviato. In alcune parti troviamo la visualizzazione tabellare.</a>

Al click di 👘 è possibile aggiungere un nuovo dato. Al click di 🖄 sarà possibile invece aprire il singolo campo per visualizzare e modificarne i contenuti.

Inoltre, potremo osservare che le parti già compilate nei moduli inviati, verranno automaticamente precompilate nei moduli successivi, sarà comunque possibile aggiornare o modificare le informazioni inserite.

## 3.1.7.1 Parte 1 - Soggetto Compilatore

La parte è composta da due sezioni:

La prima contiene il campo "Compilatore" che viene automaticamente precompilato dal nome utente inserito nella fase di registrazione al sito.

La seconda il campo "In qualità di" dove viene chiesto di specificare il soggetto Obbligato in questione. (vedi Fig. 6.1.7.1a)

|                                             |                                                         |                                     | 📜 🙂 Supervisor 🗸                               |
|---------------------------------------------|---------------------------------------------------------|-------------------------------------|------------------------------------------------|
|                                             | Regione<br>Lombardia                                    | Portale Agisco PSC - ARPA Lombardia |                                                |
| ← ♠                                         |                                                         | Modulo                              |                                                |
| Modulo IE2 (*) Campi abbilga                | $_{\rm sr}$ $\leftarrow$ 1/25 $\rightarrow$ Codice Sito | M146.4554                           | 📑 Invamodao 😂 Refresh 📝 Salva 🔒 Salva e Chiudi |
| 1 Soggetto Compilatore                      | Fase: Modulo:                                           |                                     |                                                |
| 2 Soggetto Comunicazione                    | SOGGETTO COMPILATORE                                    |                                     |                                                |
| 3 Soggetto Obbligato                        | IL COMPILATORE (*)                                      |                                     | 2                                              |
| 4 Soggetto Responsabile                     | 0                                                       |                                     |                                                |
| 5 Localizzazione Sito                       | IN QUALITA: DI (*)                                      |                                     |                                                |
| 6 Notifica                                  | Soggetto delegato dal soggetto d                        | obbligato alla comunicazione        |                                                |
| 7 Superficie                                |                                                         |                                     |                                                |
| 8 Particella Catastale                      | 🗅 🐁 Annulla 民 Salva e                                   | Continua                            |                                                |
| Destinazione Uso                            |                                                         |                                     |                                                |
| 10 Informazione Sito                        |                                                         |                                     |                                                |
| 11 Contesto Ambientale                      | 0                                                       |                                     |                                                |
| 12 Falda                                    |                                                         |                                     |                                                |
| 13 Rifiuti                                  |                                                         |                                     |                                                |
| 14 Punti Campionamento                      |                                                         |                                     |                                                |
| 15 Sintesi Esiti della<br>Caratterizzazione |                                                         |                                     |                                                |

#### Fig. 6.1.7.1a Compilazione della parte Soggetto Compilatore

Portale Agisco PSC-ARPA Lombardia- Version 1.0 Data: 03 marzo 2025 ALLEGATO MODULISTICA.docx Pag. 342/494

## 3.1.7.2 Parte 2 - Soggetto Comunicazione

In questa parte l'operatore può o meno scegliere fra le tre opzioni presentate. Viene chiesto, in particolare, di specificare il ruolo del soggetto che effettua la comunicazione. (vedi Fig. 6.1.7.2b)

|                                             |       |                                                                                         |                                |       |                          | - 🕶 🤆     | SUPERVISOR 🗸   |
|---------------------------------------------|-------|-----------------------------------------------------------------------------------------|--------------------------------|-------|--------------------------|-----------|----------------|
|                                             | *     | Regione<br>Lombardia                                                                    | Portale Agisco PSC - ARPA Lomb | ardia |                          |           |                |
| ← ♠                                         | -     | E <b>r</b>                                                                              | Modulo                         |       |                          |           |                |
| Modulo IE2 (*) Campi abbig                  | atori | ← 2/25 → Codice Sito MI146.4554                                                         |                                |       | 😽 Invia modulo 💲 Refrest | n 📝 Salva | Salva e Chiudi |
| 1 Soggetto Compilatore                      | D Î   | Fase: Modulo:                                                                           |                                |       |                          |           |                |
| 2 Soggetto Comunicazione                    | 20    | SOGGETTO COMUNICAZIONE                                                                  |                                |       |                          |           |                |
| 3 Soggetto Obbligato                        | 0     | COMUNICAZIONE EFFETTUATA IN QUALITA: DI (*)                                             |                                |       |                          |           |                |
| 4 Soggetto Responsabile                     |       | <ul> <li>Soggetto responsabile dell'inquinamento (Art 242 DLgs 152/06 e smi)</li> </ul> |                                |       |                          |           |                |
| 5 Localizzazione Sito                       | D     | Soggetto non responsabile dell'inquinamento (Art 245 DLgs 152/06 e                      | smi)                           |       |                          |           |                |
| 6 Notifica                                  | 0     | <ul> <li>Pubblica amministrazione (Art 244, c1, DLgs 152/uo e sml)</li> </ul>           |                                |       |                          |           |                |
| 7 Superficie                                |       |                                                                                         |                                |       |                          |           |                |
| 8 Particella Catastale                      | 0     | 🔦 Annulla 🛃 Salva e Continua                                                            |                                |       |                          |           |                |
| Destinazione Uso                            | 0     |                                                                                         |                                |       |                          |           |                |
| 10 Informazione Sito                        | 0     |                                                                                         |                                |       |                          |           |                |
| 11 Contesto Ambientale                      | ٥     |                                                                                         |                                |       |                          |           |                |
| 12 Falda                                    | D     |                                                                                         |                                |       |                          |           |                |
| 13 Rifiuti                                  | 0     |                                                                                         |                                |       |                          |           |                |
| 14 Punti Campionamento                      |       |                                                                                         |                                |       |                          |           |                |
| 15 Sintesi Esiti della<br>Caratterizzazione | •     |                                                                                         |                                |       |                          |           |                |

## Fig. 6.1.7.2b Compilazione della parte Soggetto Comunicazione

## 3.1.7.3 Parte 3 - Soggetto Obbligato

La parte è composta da due sezioni:

La prima dove viene chiesto di selezionare la tipologia del soggetto obbligato e di inserire il Codice Fiscale.

Nella seconda sezione viene chiesto di scegliere la "natura" del soggetto obbligato:

Persona Fisica – Persona Giuridica – Ente Pubblico. In base alla scelta effettuata sarà necessaria la compilazione dei relativi campi. (vedi Fig. 6.1.7.3a)

Data: 03 marzo 2025

Pag. 343/494

|                                             |       |                                 |          |                           |       |                     |         |                        | ₽ €     | supervisor 🗸   |
|---------------------------------------------|-------|---------------------------------|----------|---------------------------|-------|---------------------|---------|------------------------|---------|----------------|
|                                             | *     | Regione<br>Lombardia            |          | Portale Agisco PSC - ARPA | Lomba | ardia               |         |                        |         |                |
| ← ♠                                         | È     | ∎ <b>r</b>                      |          | Modulo                    |       |                     |         |                        |         |                |
| Modulo IE2 (1) Campi abbilga                | atori | ← 3725 → Codice Sito MI146.4554 |          |                           |       | [                   | 🙀 Invia | a modulo 🦉 Refresh     | 🖌 Salva | Salva e Chiudi |
| 1 Soggetto Compilatore                      |       | Fase: Modulo:                   |          |                           |       |                     |         |                        |         | Î              |
| 2 Soggetto Comunicazione                    | 0     | SOGGETTO CHE PRESENTA L'ISTANZA |          |                           |       |                     |         |                        |         |                |
| 3 Soggetto Obbligato                        | 20    | TIPOLOGIA (*)                   |          |                           |       | CODICE FISCALE (*)  |         |                        |         |                |
| 4 Soggetto Responsabile                     | Û     | Affittuario dell'area           |          |                           | ~     | RSSMRA80A01F205X    |         |                        |         |                |
| 5 Localizzazione Sito                       | 0     |                                 |          |                           |       |                     |         |                        |         |                |
| 6 Notifica                                  |       | Persona Fisica     Persona      | Giuridio | a Ente Pubblico           |       |                     |         |                        |         |                |
| 7 Superficie                                | 0     |                                 |          |                           |       |                     |         |                        |         |                |
| 8 Particella Catastale                      | 0     | COGNOME (*)                     |          |                           |       | NOME (*)            |         |                        |         |                |
| 9 Destinazione Uso                          | 0     | KUSSI                           |          |                           |       | MARIO               |         |                        |         |                |
| 10 Informazione Sito                        |       | DATA NASCITA (*)                |          | SESSO (*)                 |       | CITTADINANZA        |         |                        |         |                |
| Contests Ambientals                         | -     | 01/01/1980                      |          | М                         | ~     | Italiana            |         |                        |         | ~              |
| Contesto Ambientale                         | -     | COMUNE NASCITA (*)              |          |                           |       | STATO NASCITA (*)   | P       | ROVINCIA NASCITA (*)   |         |                |
| 12 Falda                                    |       | MILANO (F205)                   |          |                           | ~     | ITALIA              | M       | 1                      |         |                |
| 13 Rifiuti                                  | 0     |                                 |          |                           |       |                     |         |                        |         |                |
| 14 Punti Campionamento                      | ٥     | COMUNE DI RESIDENZA(*)          |          |                           |       | STATO RESIDENZA (*) | P       | ROVINCIA RESIDENZA (*) |         |                |
| 15 Sintesi Esiti della<br>Caratterizzazione | ٥.    | MILANO (F205)                   |          |                           | ~     | ITALIA              | M       | 1                      |         |                |

Fig. 6.1.7.3a Compilazione della parte Soggetto Obbligato

#### 3.1.7.4 Parte 4 - Soggetto Responsabile

La parte è composta da due sezioni:

La prima dove viene chiesto di selezionare l'eventuale presenza del soggetto responsabile.

Nella seconda sezione viene chiesto di scegliere la "natura" del soggetto responsabile:

Persona Fisica – Persona Giuridica – Ente Pubblico. In base alla scelta effettuata sarà necessaria la compilazione dei relativi campi. (vedi Fig. 6.1.7.4a)

Data: 03 marzo 2025

Pag. 344/494

|                            |       |                                             |                                      |                |                                   |           |                   |                |             | ₽ €     | SUPERVISOR 🗸   |
|----------------------------|-------|---------------------------------------------|--------------------------------------|----------------|-----------------------------------|-----------|-------------------|----------------|-------------|---------|----------------|
|                            | 7     | Regione<br>Lombardia                        |                                      | Ρ              | ortale Agisco PSC - Af            | RPA Lomba | rdia              |                |             |         |                |
| ← ♠                        | Ê     | E.                                          |                                      |                | Modulo                            |           |                   |                |             |         |                |
| Modulo IE2 (*) Campi obbig | atori | $\leftarrow$ 4/25 $\rightarrow$ Codice Sito | 1146.4554                            |                |                                   |           |                   | 🙀 Invia modulo | S Refresh   | 🗹 Salva | Salva e Chiudi |
| 1 Soggetto Compilatore     | o     | Fase: Modulo:                               |                                      |                |                                   |           |                   |                |             |         | Î              |
| 2 Soggetto Comunicazione   | ٥     | SOGGETTO RESPONSABILE                       |                                      |                |                                   |           |                   |                |             |         |                |
| 3 Soggetto Obbligato       | ٥     | IL RESPONSABILE COINCIDE CON IL SOGI        | GETTO CHE PRESENTA                   | L'ISTANZA? (*) |                                   |           |                   |                |             |         | -              |
| 4 Soggetto Responsabile    | 20    | ⊖ si                                        |                                      |                |                                   |           | O NO              |                |             |         |                |
| 5 Localizzazione Sito      | ٥     |                                             |                                      |                |                                   |           |                   |                |             |         |                |
| 6 Notifica                 | D     |                                             | PONSABILET()                         |                |                                   |           | O NO              |                |             |         |                |
| 7 Superficie               | 0     |                                             |                                      |                |                                   |           | 0                 |                |             |         |                |
| 8 Particella Catastale     |       | NATURA (*)                                  |                                      |                |                                   |           |                   |                |             |         |                |
| Destinazione Uso           | 0     | O Persona Fisica                            | <ul> <li>Persona Giuridio</li> </ul> | a              | <ul> <li>Ente Pubblico</li> </ul> |           |                   |                |             |         |                |
| 19 Informazione Sito       | _     | COGNOME (*)                                 |                                      |                |                                   |           | NOME (*)          |                |             |         |                |
| 11 Contesto Ambientale     | m     |                                             |                                      |                |                                   |           |                   |                |             |         |                |
| 1) Ealda                   | -     | DATA NASCITA (*)                            |                                      | SESSO (*)      |                                   |           | CITTADINANZA      |                |             |         |                |
| a Paloa                    | -     |                                             |                                      |                |                                   | $\sim$    |                   |                |             |         | ~              |
|                            | 0     | COMUNE NASCITA (*)                          |                                      |                |                                   |           | STATO NASCITA (*) | PROVINCIA      | NASCITA (*) |         |                |
| 14 Punti Campionamento     |       |                                             |                                      |                |                                   | ~         |                   |                |             |         |                |
| 15 Caratterizzazione       | D.    |                                             |                                      |                |                                   |           |                   |                |             |         |                |

Fig. 6.1.7.4a Compilazione della parte Soggetto Responsabile

## 3.1.7.5 Parte 5 - Localizzazione Sito

La parte è composta da diverse sezioni, l'operatore può o meno scegliere fra le opzioni fornite.

Cliccando sul tasto "Seleziona su mappa" appare una schermata nella quale si potrà procedere nella selezione delle coordinate geografiche attraverso la funzione "Disegnare un punto". (vedi Fig. 6.1.7.5a)

Pag. 345/494

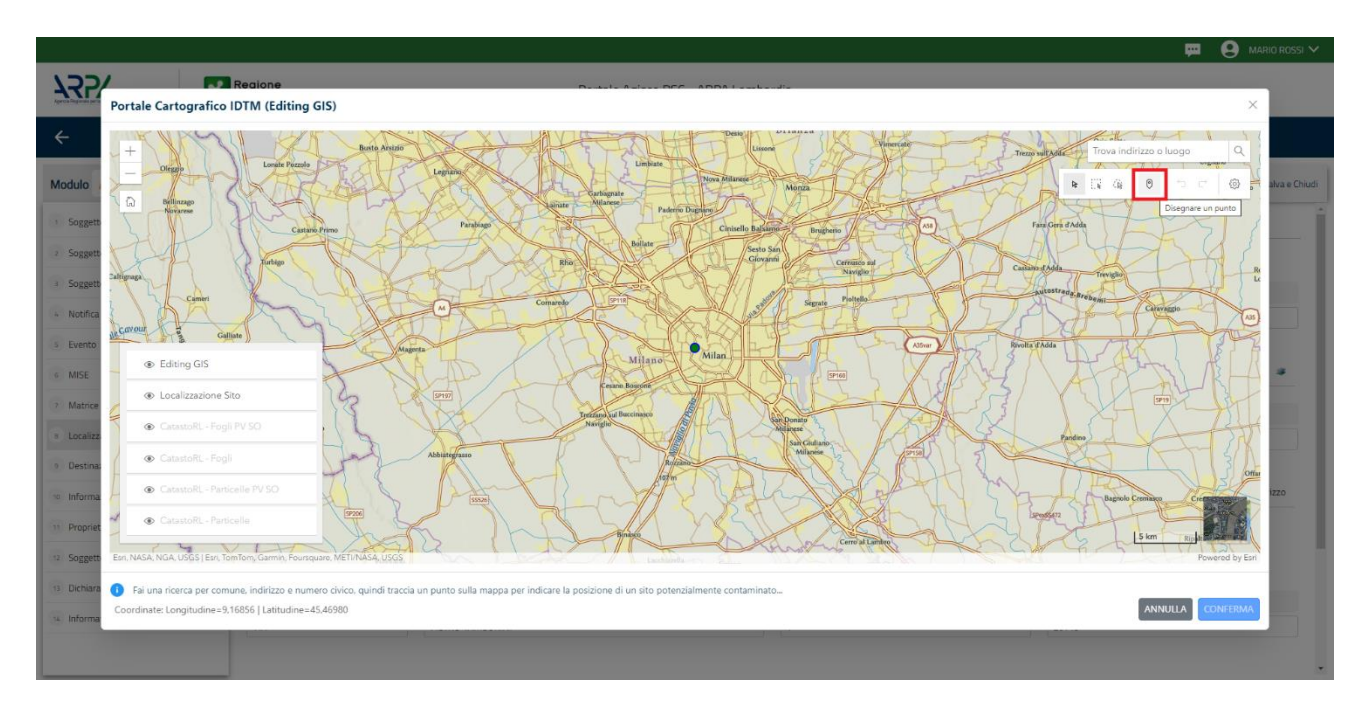

Fig. 6.1.7.5a Compilazione della parte Localizzazione Sito

La parte viene di seguito compilata in automatico in base alla selezione effettuata. (vedi Fig. 6.1.7.5b)

|                             | 7     | Regione<br>Lombardia                                  | Portale Agisco PSC - ARPA Li                                         | omba   | rdia                     |   |                         |                         |             |
|-----------------------------|-------|-------------------------------------------------------|----------------------------------------------------------------------|--------|--------------------------|---|-------------------------|-------------------------|-------------|
| ← ♠                         | P     | E                                                     | Modulo                                                               |        |                          |   |                         |                         |             |
| Modulo IE2 (1) Campi abbits | atori | ← 5/25 → Codice Sito MI146.4554                       |                                                                      |        |                          |   | Invia modulo 😂 Refresh  | 🗹 Salva 🚦 Sah           | va e Chiudi |
| 1 Soggetto Compilatore      |       | Fase: Modulo:                                         |                                                                      |        |                          |   |                         |                         | Î           |
| 2 Soggetto Comunicazione    | ٥     | LOCALIZZAZIONE DEL SITO                               |                                                                      |        |                          |   |                         |                         |             |
| 3 Soggetto Obbligato        | 0     |                                                       |                                                                      |        |                          |   |                         |                         |             |
| 4 Soggetto Responsabile     | Ó     | COORDINATE GEOGRAFICHE WGS84                          |                                                                      |        |                          |   |                         | Seleziona su mappa      | 4           |
| 5 Localizzazione Sito       | 20    |                                                       |                                                                      |        |                          |   |                         |                         |             |
| 6 Notifica                  | Û     | X (WGS84/UTM 32N) (*)                                 | Y (WGS84/UTM 32N)(*)                                                 | 2      | LONGITUDINE (WGS84/*)(*) | 2 | LATITUDINE (WGS84/*)(*) |                         | 2           |
| 7 Superficie                | 0     | 515366.78                                             | 5035321.84                                                           |        | 9,204266                 |   | 45,4/1242               |                         | - 1         |
| 8 Particella Catastale      |       | INDIRIZZO SITO                                        |                                                                      |        |                          |   |                         | 🗌 Area priva di indiriz | 20          |
| Destinazione Uso            |       |                                                       |                                                                      |        |                          |   |                         |                         | - 1         |
| 10 Informazione Sito        | 0     | COMUNE (*)                                            |                                                                      | 2      | PROVINCIA (*)            | 2 |                         |                         | - 1         |
| 11 Contesto Ambientale      | 0     | MILANO (F205)                                         |                                                                      | $\sim$ | MI                       |   |                         |                         | - 1         |
| 12 Falda                    | n     | TOPONOMASTICA (*) 🤌 INDIRIZZO (*)                     |                                                                      | 2      | CIVICO                   |   | CAP(*)                  |                         | 2           |
| 13 Rifiuti                  | -     | PIAZZA ~ ELEONORA DUS                                 | Ε                                                                    |        |                          |   | 20219                   |                         |             |
| 14 Punti Campionamento      | n     |                                                       |                                                                      |        |                          |   |                         |                         |             |
| Sintesi Esiti della         |       | AGGIUNGI ALTRO COMUNE INTERESSATO (da compilare nel c | aso in cui il perimetro del sito interessi il territorio di più comu | ni)    |                          |   |                         |                         |             |
| 15 Caratterizzazione        |       | ALTRO COMUNE 1                                        |                                                                      |        | ALTRO COMUNE 2           |   |                         |                         |             |

Fig. 6.1.7.5b Compilazione della parte Localizzazione Sito

Pag. 346/494

# 3.1.7.6 Parte 6 - Notifica

In questa parte l'operatore può o meno scegliere fra le tre opzioni fornite. In particolare, se si decide di mettere il check sulla terza opzione compaiono i campi obbligatori relativi al codice AGISCO del sito già esistente. (vedi Fig. 6.1.7.6a)

|                                             |       |                                                                                                   |                                          |                |           | <b>—</b> ( | SUPERVISOR 🗸     |
|---------------------------------------------|-------|---------------------------------------------------------------------------------------------------|------------------------------------------|----------------|-----------|------------|------------------|
|                                             | *     | Regione Portale Agisco PSC - ARPA Lombar<br>Lombardia                                             | dia                                      |                |           |            |                  |
| ← ♠                                         | -     | Er Modulo                                                                                         |                                          |                |           |            |                  |
| Modulo IE2 (*) Campi obbig                  | atori | $\leftarrow$ 6/25 $\rightarrow$ Codice Sito M1146.4554                                            | 6                                        | 📮 Invia modulo | S Refresh | 🗹 Salva    | 🗧 Salva e Chiudi |
| 1 Soggetto Compilatore                      | D Î   | Fase: Modulo:                                                                                     |                                          |                |           |            |                  |
| 2 Soggetto Comunicazione                    |       | Tipologia di evento che ha dato avvio al procedimento                                             |                                          |                |           |            |                  |
| 3 Soggetto Obbligato                        |       | NOTIFICA(*)                                                                                       |                                          |                |           |            |                  |
| 4 Soggetto Responsabile                     |       | Il verificarsi di un evento in grado di contaminare il sito (Art 242, comma 1, DLgs 152/06 e smi) |                                          |                |           |            |                  |
| s Localizzazione Sito                       | 0     | L'individuazione di una contaminazione storica (Art 242, commi 1 e 11, DLgs 152/06 e smi)         |                                          |                |           |            |                  |
| 6 Notifica                                  | 20    | La realizzazione di interventi/opere in un sito gia oggetto di bonifica (Art 242 ter, comma1)     |                                          |                |           |            |                  |
| 7 Superficie                                | 0     | CODICE AGISCO DEL SITO GIA' ESISTENTE:                                                            | CODICE COMUNALE DEL SITO GIA' ESISTENTE: |                |           |            |                  |
| 8 Particella Catastale                      | 0     |                                                                                                   |                                          |                |           |            |                  |
| 9 Destinazione Uso                          | 0     | DENOMINAZIONE DEL SITO GIA: ESISTENTE                                                             |                                          |                |           |            |                  |
| 10 Informazione Sito                        |       |                                                                                                   |                                          |                |           |            |                  |
| 11 Contesto Ambientale                      |       |                                                                                                   |                                          |                |           |            |                  |
| 12 Falda                                    | 0     | 🔦 Annulla 民 Salva e Continua                                                                      |                                          |                |           |            |                  |
| 13 Rifiuti                                  | D     |                                                                                                   |                                          |                |           |            |                  |
| 14 Punti Campionamento                      | 0     |                                                                                                   |                                          |                |           |            |                  |
| 15 Sintesi Esiti della<br>Caratterizzazione | •     |                                                                                                   |                                          |                |           |            |                  |

# Fig. 6.1.7.6a Compilazione della parte Notifica

## 3.1.7.7 Parte 7 - Superficie

La parte è composta da una sezione, l'operatore può o meno scegliere fra le opzioni fornite.

Cliccando su "Disegna su mappa" viene mostrata la cartina geografica nella quale è possibile disegnare la superficie interessata grazie alle funzioni disponibili. (vedi Fig. 6.1.7.7a)

Data: 03 marzo 2025

Pag. 347/494

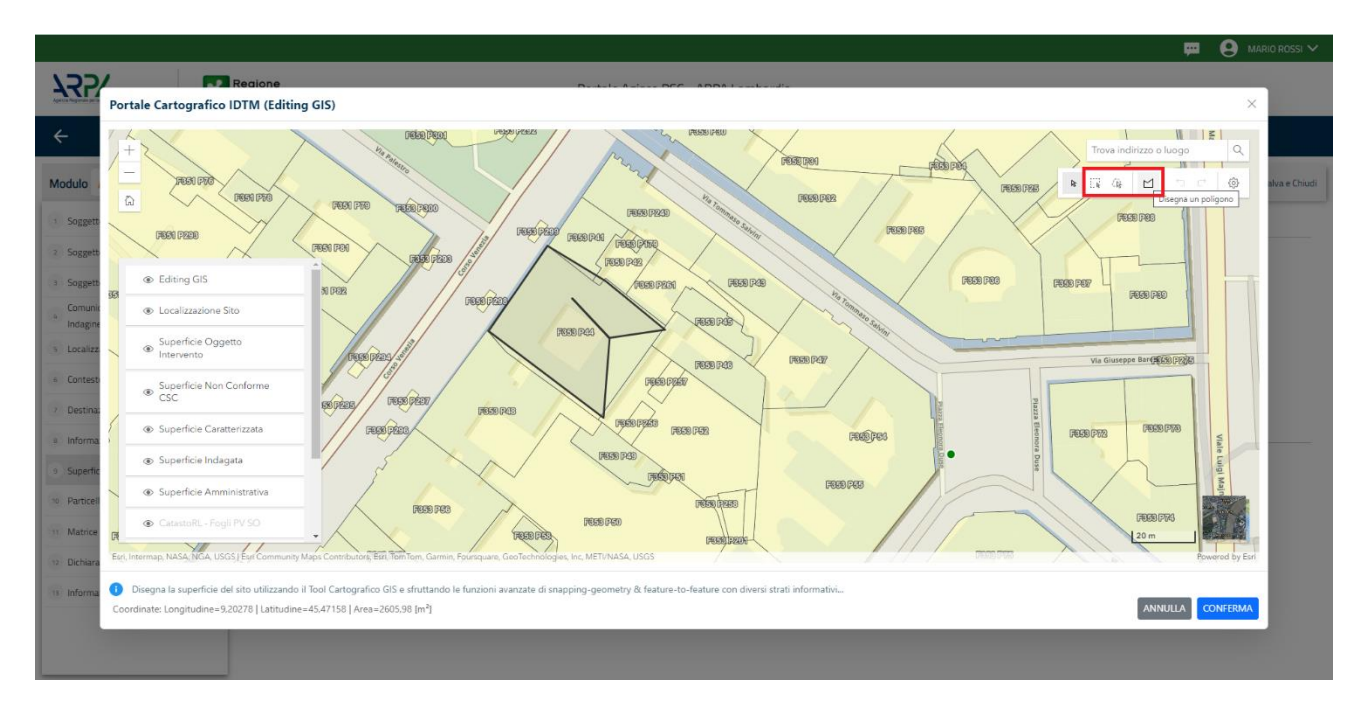

Fig. 6.1.7.7a Selezione su mappa disegnando la superficie interessata

|                                             |              |                                                        |                                     |                          |         | · · · · · · · · · · · · · · · · · · · |
|---------------------------------------------|--------------|--------------------------------------------------------|-------------------------------------|--------------------------|---------|---------------------------------------|
|                                             | 7            | Regione<br>Lombardia                                   | Portale Agisco PSC - ARPA Lombardia |                          |         |                                       |
| ← ♠                                         | È            | E∕                                                     | Modulo                              |                          |         |                                       |
| Modulo IE2 (*) Campi abbiga                 | itari        | $\leftarrow$ 7/25 $\rightarrow$ Codice Sito MI146.4554 |                                     | 📑 Invia modulo 🖉 Refresh | 🖌 Salva | 🗟 Salva e Chiu                        |
| 1 Soggetto Compilatore                      | D            | Fase: Modulo:                                          |                                     |                          |         |                                       |
| 2 Soggetto Comunicazione                    | <sup>o</sup> | SUPERFICIE                                             |                                     |                          |         |                                       |
| 3 Soggetto Obbligato                        | ٥            |                                                        | Disegna su mappa 🐲                  |                          |         |                                       |
| 4 Soggetto Responsabile                     | ۵            | 242.00                                                 |                                     |                          |         |                                       |
| 5 Localizzazione Sito                       | ٥            |                                                        | Disegna su mappa 🛛 🐲                |                          |         |                                       |
| 6 Notifica                                  | ٥            | SUPERFICIE INDAGATA [m <sup>4</sup> ] (*)              |                                     |                          |         |                                       |
| 7 Superficie                                | 20           | 42400                                                  | Disegna su mappa 🚙                  |                          |         |                                       |
| 8 Particella Catastale                      |              | SUPERFICIE CARATTERIZZATA (m²) (*)                     |                                     |                          |         |                                       |
| 9 Destinazione Uso                          | 0            |                                                        | Disegna su mappa 🐲                  |                          |         |                                       |
| 10 Informazione Sito                        | 0            | SUPERFICIE NON CONFORME ALLE CSC [m <sup>2</sup> ] (*) |                                     |                          |         |                                       |
| 11 Contesto Ambientale                      | D            |                                                        | Disegna su mappa                    |                          |         |                                       |
| 12 Falda                                    | ٥            | SUPERFICIE OGGETTO DI INTERVENTO [m <sup>2</sup> ] (*) |                                     |                          |         |                                       |
| 13 Rifiuti                                  | 0            |                                                        | ~ ^                                 |                          |         |                                       |
| 14 Punti Campionamento                      | 0            |                                                        |                                     |                          |         |                                       |
| 15 Sintesi Esiti della<br>Caratterizzazione | 0            | 🔦 Annulla 民 Salva e Continua                           |                                     |                          |         |                                       |

La parte viene compilata in automatico in base alle informazioni inserite. (vedi Fig. 6.1.7.7b)

Fig. 6.1.7.7b Compilazione della parte Superficie

Portale Agisco PSC-ARPA Lombardia- Version 1.0 ALLEGATO MODULISTICA.docx

Data: 03 marzo 2025

Pag. 348/494

# 3.1.7.8 Parte 8 - Particella Catastale

La parte è composta da diverse sezioni, l'operatore può o meno scegliere fra le opzioni fornite.

Cliccando sul simbolo di Aggiunta di una Particella Catastale è possibile aggiungerne diverse.

Cliccando sul pulsante "Ricerca su mappa" è possibile effettuate la selezione di una particella catastale grazie alle funzioni disponibili. (vedi Fig. 6.1.7.8a)

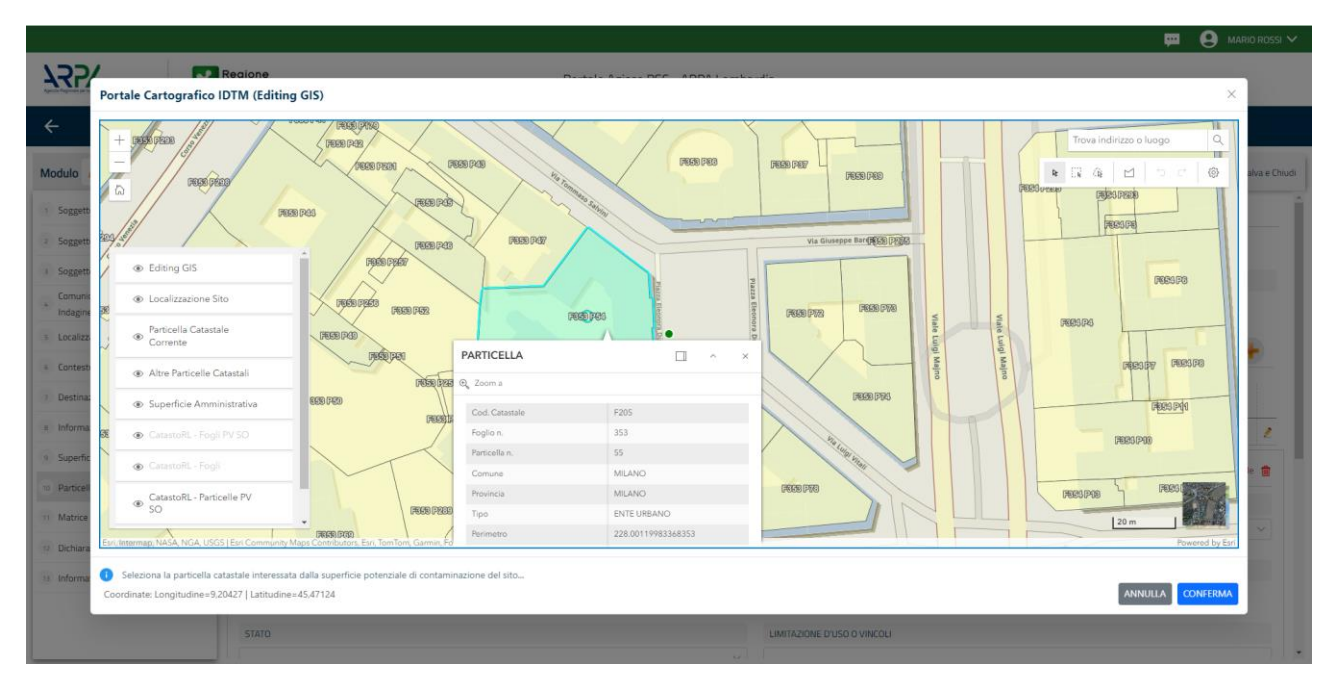

Fig. 6.1.7.8a Selezione su mappa di una Particella Catastale

La parte viene compilata in automatico in base alle informazioni inserite. (vedi Fig. 6.1.7.8b)

Pag. 349/494

|                                             |       |                                            |                                     |              |              |               |                             |                          | 💬 💽 SUPERVISOR N                 |  |  |
|---------------------------------------------|-------|--------------------------------------------|-------------------------------------|--------------|--------------|---------------|-----------------------------|--------------------------|----------------------------------|--|--|
|                                             | *     | Regione<br>Lombardia                       |                                     | Portale Agis | sco PSC - AF | RPA Lombardia | a                           |                          |                                  |  |  |
| ← ♠                                         | Ê     | Er.                                        |                                     |              | Modulo       |               |                             |                          |                                  |  |  |
| Modulo IE2 (1) Campi obbliga                | atori | $\leftarrow$ 8/25 $\rightarrow$ Codice Sit | MI146.4554                          |              |              |               |                             | 📑 Invia modulo 🖉 Refresh | 📝 Salva 🖬 Salva e Chiud          |  |  |
| 1 Soggetto Compilatore                      | o Î   | Fase: Modulo:                              |                                     |              |              |               |                             |                          |                                  |  |  |
| 2 Soggetto Comunicazione                    | 0     | PARTICELLA CATASTALE                       |                                     |              |              |               |                             |                          |                                  |  |  |
| 3 Soggetto Obbligato                        | 0     | RIFERIMENTO CATASTALE                      | RIMENTO CATASTILE                   |              |              |               |                             |                          |                                  |  |  |
| 4 Soggetto Responsabile                     |       | Area priva di riferimento catasta          | irea priva di riferimento catastale |              |              |               |                             |                          |                                  |  |  |
| 5 Localizzazione Sito                       |       |                                            |                                     |              |              |               |                             |                          |                                  |  |  |
| 6 Notifica                                  | 0     | LISTA PARTICELLE CATASTALI (*)             |                                     |              |              |               |                             |                          | •                                |  |  |
| 7 Superficie                                | 0     | PARTICELLA                                 | FOGLIO                              | MAPPALE      | SUB          | PARTE         | COMUNE                      | RIFERIMENTO              | STATO                            |  |  |
| 8 Particella Catastale                      | 20    | P1                                         | 353                                 | 55           |              | NO            | MILANO (F205)               |                          | 2                                |  |  |
| 9 Destinazione Uso                          |       |                                            |                                     |              |              |               |                             |                          |                                  |  |  |
| 10 Informazione Sito                        |       | PARTICELLA CATASTALE 1                     |                                     |              |              |               |                             | Ricerca su mappa 🐲       | Elimina particella catastale   🎁 |  |  |
| 11 Contesto Ambientale                      |       | COMUNE (*)                                 |                                     |              |              |               | PROVINCIA (*)               | RIFERIMENTO              |                                  |  |  |
| 12 Falda                                    |       | MILANO (F205)                              |                                     |              |              | ~             | MI                          |                          | ~                                |  |  |
| 13 Rifiuti                                  | 0     | FOGLIO(*)                                  |                                     | MAPPALE (*)  |              | 1             | SUB                         | PARTE                    |                                  |  |  |
| 14 Punti Campionamento                      | 0     | 353                                        |                                     | 55           |              |               |                             |                          |                                  |  |  |
| 15 Sintesi Esiti della<br>Caratterizzazione | •     | STATO                                      |                                     |              |              |               | LIMITAZIONE D'USO O VINCOLI |                          |                                  |  |  |

Fig. 6.1.7.8b Compilazione della parte Particella Catastale

#### 3.1.7.9 Parte 9 - Destinazione Uso

La parte è composta da due sezioni, l'operatore può o meno scegliere fra le opzioni fornite. In particolare, viene chiesto di specificare, attraverso una selezione tra le opzioni presentate, le destinazioni d'uso. (vedi Fig. 6.1.7.9a)

|                                          |       |                                                                                                    |                                     |                              | 🙁 SUPERVISOR 🗸         |
|------------------------------------------|-------|----------------------------------------------------------------------------------------------------|-------------------------------------|------------------------------|------------------------|
|                                          | 7     | Regione<br>Lombardia                                                                                           | Portale Agisco PSC - ARPA Lombardia |                              |                        |
| ← ♠                                      | B     | E                                                                                                    | Modulo                              |                              |                        |
| Modulo IE2 (7/Campletoliga               | itari | ← 9/25 → Codice Sito M146.4554                                                                                 |                                     | 💽 liyuu modulo 🍣 Refresh 🛛 🖉 | Salva 🔒 Salva e Chiudi |
| 1 Soggetto Compilatore                   | D I   | Fase: Modulo:                                                                                                  |                                     |                              |                        |
| 2 Soggetto Comunicazione                 | ٥     | INFORMAZIONI SUL SITO - DESTINAZIONE D'USO                                                                     |                                     |                              |                        |
| 3 Soggetto Obbligato                     | 0     | DESTINAZIONE D'USO ATTUALE PREVISTA DA PGT (*)                                                                 |                                     |                              |                        |
| a Soggetto Responsabile                  | 0     | Verde pubblico, privato e residenziale                                                                         |                                     |                              | -                      |
| 5 Localizzazione Sito                    | 0     | Commerciale e industriale                                                                                      |                                     |                              |                        |
| 6 Notifica                               |       | Aree destinate alla produzione agricola e all'allevamento ai sensi del D     Altre aree agricole/aree naturali | 46/2019                             |                              |                        |
| 7 Superficie                             | ٥     | DESTINAZIONE D'USO OBIETTIVO                                                                                   |                                     |                              | ,                      |
| Particella Catastale                     | 0     | <ul> <li>Verde pubblico, privato e residenziale</li> </ul>                                                     |                                     |                              | -                      |
| 9 Destinazione Uso                       | 20    | Commerciale e industriale                                                                                      |                                     |                              |                        |
| 10 Informazione Sito                     | 0     | Aree destinate alla produzione agricola e all'allevamento ai sensi del D     Altre aree agricole/aree naturali | 46/2019                             |                              |                        |
| 11 Contesto Ambientale                   |       |                                                                                                    |                                     |                              |                        |
| 12 Falda                                 | 0     | Annulla 民 Salva e Continua                                                                                     |                                     |                              |                        |
| 12 Rifiuti                               | ٥     |                                                                                                    |                                     |                              |                        |
| 14 Punti Campionamento                   |       |                                                                                                    |                                     |                              |                        |
| Sintesi Esiti della<br>Caratterizzazione | 0     |                                                                                                    |                                     |                              |                        |
|                                          |       | -                                                                                                    |                                     |                              |                        |
|                                          |       |                                                                                                    |                                     |                              |                        |

Portale Agisco PSC-ARPA Lombardia- Version 1.0 ALLEGATO MODULISTICA.docx Data: 03 marzo 2025

Pag. 350/494

## Fig. 6.1.7.9a Compilazione della parte Destinazione Uso

#### 3.1.7.10 Parte 10 - Informazione Sito

La parte è composta da sezioni, l'operatore può o meno scegliere fra le opzioni fornite. In particolare, viene chiesto nella prima di specificare, attraverso una selezione tra le opzioni presentate, la tipologia del sito. In base alla scelta effettuata appariranno il campo "Note" obbligatorio o la possibilità di aggiungere altre tipologie di attività. (vedi Fig. 6.1.7.10a)

|                                             |            |                                                           |       |                             |                                              |                |           | - FF - E | SUPERVISOR V     |
|---------------------------------------------|------------|-----------------------------------------------------------|-------|-----------------------------|----------------------------------------------|----------------|-----------|----------|------------------|
|                                             | *          | Regione<br>Lombardia                                      | Porta | ıle Agisco PSC - ARPA Lomba | ardia                                        |                |           |          |                  |
| ← ♠                                         | Ê          | E2                                                        |       | Modulo                      |                                              |                |           |          |                  |
| Modulo IE2 (1) Campi abbilg                 | satori     | $\leftarrow$ 10 / 25 $\rightarrow$ Codice Sito MI146.4554 |       |                             |                                              | 📷 Invia modulo | S Refresh | 🖌 Salva  | Salva e Chiudi   |
| 7 Superficie                                | • •        | Fase: Modulo:                                             |       |                             |                                              |                |           |          | Î                |
| 8 Particella Catastale                      | 0          | INFORMAZIONE SITO - ATTIVITA'                             |       |                             |                                              |                |           |          |                  |
| <ul> <li>Destinazione Uso</li> </ul>        |            | TIPOLOGIA DEL SITO (*)                                    |       |                             | SUPERFICIE INTERESSATA [m <sup>2</sup> ] (*) |                |           |          |                  |
| 10 Informazione Sito                        | 20         | aree industriali dismesse                                 |       | ~                           | 2.00                                         |                |           |          | ~ ^              |
| 11 Contesto Ambientale                      |            | SOGGETTA AIA (*)                                          |       |                             | IDENTIFICATIVO AIA                           |                |           |          |                  |
| 12 Falda                                    | ٥          | ⊖ SI                                                      | O NO  |                             |                                              |                |           |          |                  |
| 13 Rifiuti                                  | 0          | SOGGETTA RIR(*)                                           |       |                             | IDENTIFICATIVO RIR                           |                |           |          |                  |
| 14 Punti Campionamento                      | 0          | ⊖ SI                                                      | O NO  |                             |                                              |                |           |          |                  |
| 15 Sintesi Esiti della<br>Caratterizzazione | 0          |                                                           |       |                             |                                              |                |           |          |                  |
| 16 Matrice Sostanze                         | 0          | TIPOLOGIA DI ATTIVITA'                                    |       |                             |                                              |                |           |          |                  |
| 17 Analisi Rischio                          | 0          | ATTIVITA' PRINCIPALE                                      |       |                             |                                              |                |           |          |                  |
| 18 Progetto Bonifica                        |            | ○ SI                                                      | O NO  |                             |                                              |                |           |          |                  |
| 19 Riferimento Approvazione<br>Progetto     |            | ATTIVITA' 1                                               |       |                             |                                              |                |           | Eli      | mina attivita' 🍵 |
| 20 Contraente Fidejussione                  |            |                                                           |       |                             |                                              |                |           |          |                  |
| 21 Garanzia Finanziaria                     | <b>•</b> • | CODICE ATECO (*)                                          |       |                             | ATTIVA                                       |                |           |          |                  |

Fig. 6.1.7.10a Compilazione della parte Informazione Sito

## 3.1.7.11 Parte 11 - Contesto Ambientale

La parte è composta da diverse sezioni, l'operatore può o meno scegliere fra le opzioni fornite. In particolare, viene chiesto nella prima di specificare, attraverso una selezione tra le opzioni presentate, la Soggiacenza Fraetica. Nella seconda sezione viene chiesto di specificare la presenza di pozzi. Infine vi è una tabella dove è possibile effettuare la selezione dei corpi idrici o zone umide, con le relative distanze. (vedi Fig. 6.1.7.11a)

Pag. 351/494

|                                             |      |                                                                     |                                                                |                               |                                |                    | ₽ €     | SUPERVISOR 🗸   |
|---------------------------------------------|------|---------------------------------------------------------------------|----------------------------------------------------------------|-------------------------------|--------------------------------|--------------------|---------|----------------|
|                                             | 7    | Regione<br>Lombardia                                                | Portale Agisco PSC - ARPA Lombar                               | dia                           |                                |                    |         |                |
| ← ♠                                         | Ê    | E2                                                                  | Modulo                                                         |                               |                                |                    |         |                |
| Modulo IE2 (*) Campi obbilga                | tari | $\leftarrow$ 11/25 $\rightarrow$ Codice Sito MI146.4554             |                                                                |                               | 📷 Invi                         | a modulo 🦉 Refresh | 🗹 Salva | Salva e Chiudi |
| 11 Contesto Ambientale                      | 20   | Fase: Modulo:                                                       |                                                                |                               |                                |                    |         | Â              |
| 12 Falda                                    | Û    | INFORMAZIONI SUL CONTESTO AMBIENTALE                                |                                                                |                               |                                |                    |         |                |
| 13 Rifiuti                                  |      | SOGGIACENZA FALDA FREATICA (*)                                      |                                                                |                               |                                |                    |         | /              |
| 14 Punti Campionamento                      |      | > 30 metri                                                          |                                                                |                               |                                |                    |         | ~              |
| 15 Sintesi Esiti della<br>Caratterizzazione | 0    |                                                                     |                                                                |                               |                                |                    |         |                |
| 16 Matrice Sostanze                         |      | PRESENZA POZZI                                                      |                                                                |                               |                                |                    |         |                |
| 17 Analisi Rischio                          | 0    | IN SITO (*)                                                         | 2                                                              | FUORI SITO, ENTRO 200 [m] (*) |                                |                    |         | 2              |
| 18 Progetto Bonifica                        | ٥    | Altro Uso                                                           | ~                                                              | Altro Uso                     |                                |                    |         | ~              |
| 19 Riferimento Approvazione<br>Progetto     | D    | PRECEDENTI PROCEDIMENTI DI BONIFICA ATTIVATI SULL'AREA (152/0       | 6 O 47 1/99) (*)                                               |                               |                                |                    |         | 2              |
| 20 Contraente Fidejussione                  | 0    | ⊖ SI                                                                | O NO                                                           |                               | O NON NOTO                     |                    |         |                |
| 21 Garanzia Finanziaria                     | 0    |                                                                     |                                                                |                               |                                |                    |         |                |
| 22 Richiesta Collaudo                       | 0    | CORPI IDRICI / ZONE UMIDE / SIC-ZPS - presenza entro 200 m dal sito | (3000 m per SIC ZPS) indicare distanza dall'elemento più vicin | D                             |                                |                    |         |                |
| 23 Collaudo Lotto/Fase                      | 0    | ELEMENTO                                                            |                                                                |                               | SITO                           | DISTA              | NZA [m] |                |
| 24 Dichiarazione Conformita'                |      | CORSI D'ACQUA                                                       |                                                                | 🔿 In Sito                     | <ul> <li>Fuori Sito</li> </ul> | 2,00               |         | × ^            |
| 25 Informativa Privacy                      | 0    | ZONE UMIDE                                                          |                                                                | O In Sito                     | O Fuori Sito                   |                    |         | · · ·          |

Fig. 6.1.7.11a Compilazione della parte Contesto Ambientale

## 3.1.7.12 Parte 12 - Falda

La parte è composta da diverse sezioni:

Una prima sezione dove l'operatore attesta la presenza o non presenza della falda.

Nell'altra, se selezionato in precedenza la presenza la presenza della falda, apparirà una tabella dove viene richiesto di specificare e compilare tutti i campi relativi alla falda aggiunta. (vedi Fig. 6.1.7.12a)

Pag. 352/494

|                                             |     |                                                         |                                  |                                                  | 💬 🔮 SUPERVISOR 🗸                                  |
|---------------------------------------------|-----|---------------------------------------------------------|----------------------------------|--------------------------------------------------|---------------------------------------------------|
|                                             | *   | Regione<br>Lombardia                                    | Portale Agisco PSC - ARPA Lombar | dia                                              |                                                   |
| ← ♠                                         | È   | E.                                                      | Modulo                           |                                                  |                                                   |
| Modulo IE2 (") Campi abbigat                | ari | $\leftarrow$ 12/25 $\rightarrow$ Codice Sito MI146.4554 |                                  | G                                                | 🕽 Invia modulo 📚 Refresh 📝 Salva 🗈 Salva e Chiudi |
| 11 Contesto Ambientale                      | •   | Fase: Modulo:                                           |                                  |                                                  | Î                                                 |
| 12 Falda                                    | 2 🗆 | FALDA                                                   |                                  |                                                  |                                                   |
| 13 Rifiuti                                  | ٥   | DRESENZA FALDA                                          |                                  |                                                  |                                                   |
| 14 Punti Campionamento                      |     | O PRESENTE                                              |                                  | O NON PRESENTE                                   |                                                   |
| 15 Sintesi Esiti della<br>Caratterizzazione | ٥   | O NON INDAGATA                                          |                                  | O NON COINVOLTA NEL PROCEDIMENTO (TRATTATA IN AI | TRO PROCEDIMENTO)                                 |
| 16 Matrice Sostanze                         | ٥   | FALDA 1                                                 |                                  |                                                  |                                                   |
| 17 Analisi Rischio                          |     | TIPOLOGIA ACOUIFERO (*)                                 |                                  | SOGGIACENZA [m] (*)                              | LIVELLO PIEZOMETRICO (m. sim) (*)                 |
| 18 Progetto Bonifica                        | 0   |                                                         | ~                                |                                                  |                                                   |
| 19 Riferimento Approvazione<br>Progetto     | 0   | DIREZIONE DI FLUSSO (*)                                 |                                  | GRADIENTE IDRAULICO (%) (*)                      |                                                   |
| 20 Contraente Fidejussione                  | 0   |                                                         | ~                                | × ^                                              |                                                   |
| 21 Garanzia Finanziaria                     | D   |                                                         |                                  |                                                  |                                                   |
| 22 Richiesta Collaudo                       | 0   | CONDUCIBILITA IDRAULICA (m/s)(*)                        |                                  | VALORE CONDUCIBILITA(1)                          | Valore Stimato                                    |
| 23 Collaudo Lotto/Fase                      | 0   |                                                         |                                  |                                                  |                                                   |
| 24 Dichiarazione Conformita'                |     | TRASMISSIVITA' [m <sup>3</sup> /s] (*)                  |                                  | VALORE TRASMISSIVITA' (*)                        |                                                   |
| and Information Drivery                     |     |                                                         | ~ ^                              | Valore Misurato                                  | O Valore Stimato                                  |
| an informativa Privacy                      | ·   |                                                         |                                  |                                                  |                                                   |

#### Fig. 6.1.7.12a Compilazione della parte Falda

# 3.1.7.13 Parte 13 - Rifiuti

In questa sezione è possibile aggiungere rifiuti qualora presenti o semplicemente cliccando sul "no" se non presenti. È possibile scegliere tra quelli proposti la tipologia rifiuto e il codice CER. (vedi Fig. 6.1.7.13a)

|                                          |                  |                                     |               |       |                    |           |                |        |                         | - 🕶  🤆  | SUPERVISOR 🗸   |
|------------------------------------------|------------------|-------------------------------------|---------------|-------|--------------------|-----------|----------------|--------|-------------------------|---------|----------------|
|                                          | Ke Loi           | gione<br>mbardia                    |               | Porta | ale Agisco PSC - A | RPA Lomba | dia            |        |                         |         |                |
| ← ♠                                      | 8                | 1                                   |               |       | Modulo             |           |                |        |                         |         |                |
| Modulo IE2 (*) Campi abbigat             | ori $\leftarrow$ | $-$ 13 / 25 $\rightarrow$ Codice Si | to MI146.4554 |       |                    |           |                |        | nvia modulo 🛛 🤤 Refresh | 🗹 Salva | Salva e Chiudi |
| 11 Contesto Ambientale                   | 0 ° F            | ase: Modulo:                        |               |       |                    |           |                |        |                         |         |                |
| 12 Falda                                 | 0                | RIFIUTI                             |               |       |                    |           |                |        |                         |         |                |
| 13 Rifiuti                               | 20               | PRESENZA RIFIUTI (*)                |               |       |                    |           |                |        |                         |         |                |
| 14 Punti Campionamento                   | 0                | ABBANDONO RIFIUTI                   |               |       |                    |           |                |        |                         |         |                |
| Sintesi Esiti della<br>Caratterizzazione |                  | GESTIONE RIFIUTI                    |               |       |                    |           |                |        |                         |         |                |
| 16 Matrice Sostanze                      |                  |                                     |               |       |                    |           |                |        |                         |         |                |
| 17 Analisi Rischio                       | 0                | RIFIUTUT                            |               |       |                    |           |                |        |                         |         |                |
| 18 Progetto Bonifica                     | 0                | TIPOLOGIA RIFIUTO (*)               |               |       |                    |           | CODICE CER (*) |        | QUANTITA' [mc] (*)      |         |                |
| 19 Riferimento Approvazione<br>Progetto  | 0                |                                     |               |       |                    | ~         |                | $\sim$ |                         |         | ~ ^            |
| 20 Contraente Fidejussione               | 0                | ALTRI RIFIUTI                       |               |       |                    |           |                |        |                         |         |                |
| 21 Garanzia Finanziaria                  | 0                | ⊖ si                                | c             | ON C  |                    |           |                |        |                         |         |                |
| 22 Richiesta Collaudo                    | 0                |                                     |               |       |                    |           |                |        |                         |         |                |
| 23 Collaudo Lotto/Fase                   |                  | 🔦 Annulla 民 Salv                    | a e Continua  |       |                    |           |                |        |                         |         |                |
| 24 Dichiarazione Conformita'             |                  |                                     |               |       |                    |           |                |        |                         |         |                |
| 25 Informativa Privacy                   | 0                |                                     |               |       |                    |           |                |        |                         |         |                |
|                                          |                  |                                     |               |       |                    |           |                |        |                         |         |                |

Portale Agisco PSC-ARPA Lombardia- Version 1.0 ALLEGATO MODULISTICA.docx

Data: 03 marzo 2025

Pag. 353/494

# Fig. 6.1.7.13a Compilazione della parte Rifiuti

## 3.1.7.14 Parte 14 - Punti Campionamento

La parte è composta da diverse sezioni, l'operatore può o meno scegliere fra le opzioni fornite.

Cliccando sul simbolo di Aggiunta di Pozzi/Piezometri o SoilGas potremo aggiungerne diversi, cliccando sul simbolo "Seleziona su mappa" potremo selezionare le coordinate geografiche direttamente sulla mappa grazie alle funzioni disponibili. (vedi Fig. 6.1.7.14a)

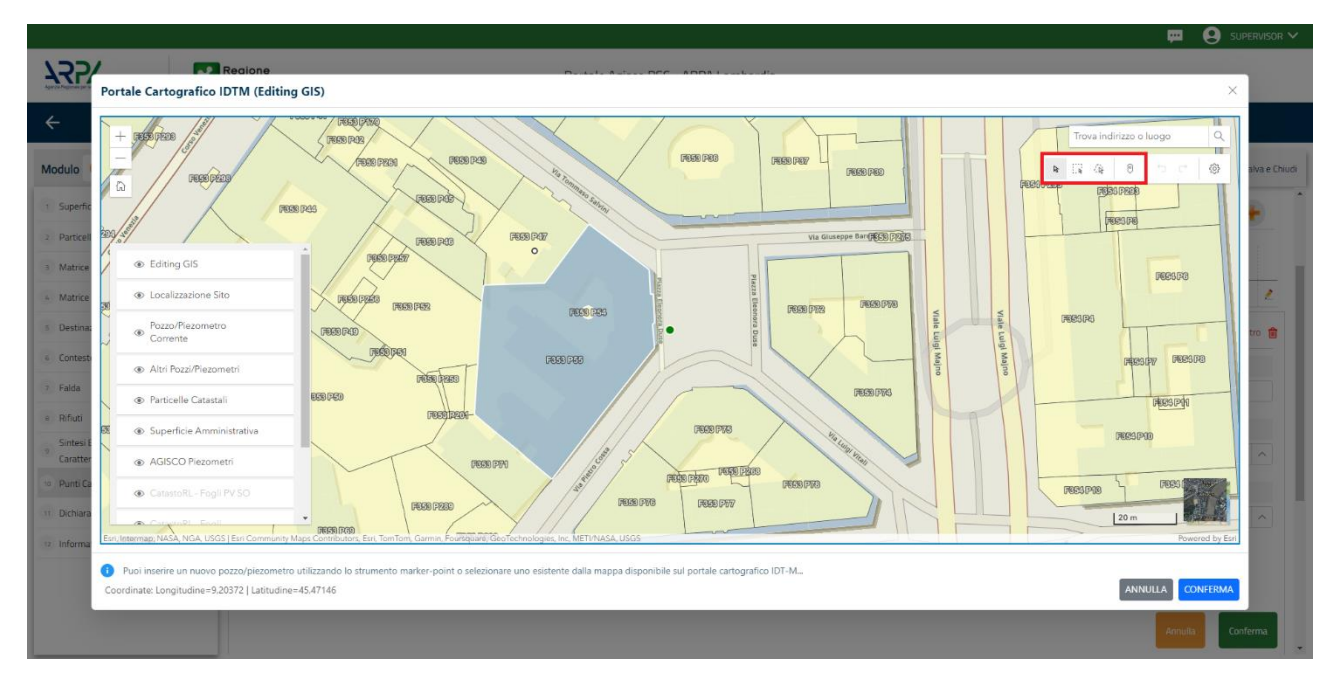

Fig. 6.1.7.14a Selezione su mappa Pozzi/Piezometri o SoilGas

La parte Pozzi/Piezometri viene precompilata in automatico con le informazioni inserite nella mappa. Inoltre, qualora si selezioni il "Si" relativo ai campi "Dismesso" e "Sostituito", verrà mostrato il campo "Riferimento" nel quale se presenti più di un Pozzo/Piezometro si potrà mettere il riferimento ad uno dei pozzi aggiunti. (vedi Fig. 6.1.7.14b)

Pag. 354/494

|                                             |     |                                      |                                                                                                    |                   |                      |                |               |                          | 💬 🔮 supervisor 🗸         |  |  |  |
|---------------------------------------------|-----|--------------------------------------|----------------------------------------------------------------------------------------------------|-------------------|----------------------|----------------|---------------|--------------------------|--------------------------|--|--|--|
|                                             | *   | Regione<br>Lombardia                 |                                                                                                    | Portale Ag        | isco PSC - ARPA Lomb | ardia          |               |                          |                          |  |  |  |
| < <b>↑</b>                                  | È   | E~                                   |                                                                                                    |                   | Modulo               |                |               |                          |                          |  |  |  |
| Modulo IE2 (*) Campi obbigat                | ori | $\leftarrow  14 /  25  \rightarrow $ | Codice Sito MI146.4554                                                                             |                   |                      |                | (             | 📑 Invia modulo 💲 Refresh | 📝 Salva 🔋 Salva e Chiudi |  |  |  |
| 11 Contesto Ambientale                      | •   | Fase: Modulo:                        |                                                                                                    |                   |                      |                |               |                          | Â                        |  |  |  |
| 12 Falda                                    |     | POZZI/PIEZOMETRI                     |                                                                                                    |                   |                      |                |               |                          | 0                        |  |  |  |
| 13 Rifiuti                                  | ٥   | PRESENZA POZZI                       |                                                                                                    |                   |                      |                |               |                          |                          |  |  |  |
| 14 Punti Campionamento                      | 20  | NON SONO PRESENT                     | ISBRUR POLEI<br>VON SONO PRESENTI E NON SONO ANCORA STATI DEFINITI I POZZUPIEZOMETRI DA REALIZZARE |                   |                      |                |               |                          |                          |  |  |  |
| 15 Sintesi Esiti della<br>Caratterizzazione |     |                                      |                                                                                                    |                   |                      |                |               |                          |                          |  |  |  |
| 16 Matrice Sostanze                         |     | LISTA POZZI/PIEZOMET                 | RI (*)                                                                                             |                   |                      |                |               |                          | •                        |  |  |  |
| 17 Analisi Rischio                          | 0   | CODICE                               | COD.LOCALE                                                                                         | TIPOLOGIA         | LONG. (X)            | LAT. (Y)       | DIAMETRO [cm] | PROFOND                  | ITA' [m]                 |  |  |  |
| 18 Progetto Bonifica                        | 0   | P1                                   |                                                                                                    |                   |                      |                |               |                          | 2                        |  |  |  |
| 19 Riferimento Approvazione<br>Progetto     | D   | POZZO/PIEZOMETRO 1                   |                                                                                                    |                   |                      |                |               | Seleziona su mappa 🐲     | Elimina Pozzo/Piezometro |  |  |  |
| 20 Contraente Fidejussione                  | D   |                                      |                                                                                                    |                   |                      |                |               |                          |                          |  |  |  |
| 21 Garanzia Finanziaria                     | 0   | TIPOLOGIA(*)                         | ~                                                                                                  | CODICE LOCALE (*) |                      | CODICE ARPA    |               | CODICE PROVINCIA         |                          |  |  |  |
| 22 Richiesta Collaudo                       |     |                                      |                                                                                                    |                   |                      |                |               |                          |                          |  |  |  |
| 23 Collaudo Lotto/Fase                      |     | DIAMETRO [cm]                        | × A                                                                                                | PROFONDITA' [m]   | × A                  | QUOTA PIANO CA | MPAGNA (m)    |                          | XA                       |  |  |  |
| 24 Dichiarazione Conformita'                | 0   |                                      |                                                                                                    |                   |                      |                |               |                          |                          |  |  |  |
| 25 Informativa Privacy                      | •   | LONGITUDINE (X)                      |                                                                                                    | LATITUDINE (Y)    |                      | FILTRI DA [m]  |               | FILTRI A [m]             |                          |  |  |  |

Fig. 6.1.7.14b Seleziona su mappa per Pozzi/Piezometri

La stessa modalità viene applicata nella sezione SoilGas. (vedi Fig. 6.1.7.14c)

|                                               |     |                      |                             |                   |                             |        |                  |          |     |                                  | UPERVISUR V    |
|-----------------------------------------------|-----|----------------------|-----------------------------|-------------------|-----------------------------|--------|------------------|----------|-----|----------------------------------|----------------|
|                                               | *   | Regione<br>Lombardia |                             | I                 | Portale Agisco PSC - ARPA l | .ombar | dia              |          |     |                                  |                |
| ← ♠                                           | È   | Er                   |                             |                   | Modulo                      |        |                  |          |     |                                  |                |
| Modulo IE2 (*) Campi obbilgat                 | ari | ← 14/25 → CC         | dice Sito MI146.4554        |                   |                             |        |                  |          |     | Invia modulo 😋 Refresh 📝 Salva 🔒 | Salva e Chiudi |
| 11 Contesto Ambientale                        | •   | PRESENZA SOIL GAS    | NON SONO ANCORA STATI DEFIN | ITI I SOIL GAS DA | REALIZZARE                  |        |                  |          |     |                                  |                |
| 12 Falda                                      | ٥   |                      |                             |                   |                             |        |                  |          |     |                                  |                |
| 13 Rifiuti                                    | 0   | LISTA SOIL GAS (*)   | STA SOIL GAS (*)            |                   |                             |        |                  |          |     |                                  | +              |
| 14 Punti Campionamento<br>Sintesi Esiti della | 20  | CODICE               | COD.LOCALE                  |                   | TIPOLOGIA                   |        | LONG. (X)        | LAT. (Y) |     | PROFONDITA' [m]                  |                |
| Caratterizzazione                             |     | 51                   |                             |                   |                             |        |                  |          |     |                                  | 2              |
| 16 Matrice Sostanze                           | 0   |                      |                             |                   |                             |        |                  |          |     |                                  |                |
| 17 Analisi Rischio                            |     | SOIL GAS 1           |                             |                   |                             |        |                  |          |     | Seleziona su mappa 🐲 Elimina Se  | oil Gas 🏦      |
| 18 Progetto Bonifica                          | 0   | CODICE LOCALE (*)    |                             | CODICE ARPA       |                             |        | CODICE PROVINCIA |          |     | TIPOLOGIA                        |                |
| 19 Riferimento Approvazione<br>Progetto       | 0   |                      |                             |                   |                             |        |                  |          |     |                                  |                |
| 20 Contraente Fidejussione                    | 0   | LONGITUDINE (X)      |                             | LATITUDINE (Y     | 1                           |        | FILTRI DA [m]    |          |     | FILTRI A [m]                     |                |
| 21 Garanzia Finanziaria                       | 0   |                      | × ^                         |                   | ~                           | ^      |                  |          | ~ ^ |                                  | ~ ^            |
| 22 Richiesta Collaudo                         | 0   | PROFONDITA' [m]      |                             | DISMESSO          |                             |        | SOSTITUITO       |          |     |                                  |                |
| 23 Collaudo Lotto/Fase                        | 0   |                      | × ^                         | 🔿 SI              | O NO                        |        | ⊖ SI             | O NO     |     |                                  |                |
| 24 Dichiarazione Conformita'                  |     |                      |                             |                   |                             |        |                  |          |     | Annulla Co                       | onferma        |
| 25 Informativa Privacy                        |     |                      |                             |                   |                             |        |                  |          |     |                                  |                |

Fig. 6.1.7.14c Seleziona su mappa per SoilGas

Pag. 355/494

### 3.1.7.15 Parte 15 - Sintesi Esiti della Caratterizzazione

La parte è composta da una sezione, l'operatore può o meno scegliere fra le opzioni fornite.

È possibile verificare l'accertato superamento delle CSC qualora presente e attestare l'eventuale presenza di riporti. (vedi Fig. 6.1.7.15a)

|                                             |          |                                                                                      |                                    |                                                       |                        |           | <b>P</b> 6 | SUPERVISOR 🗸   |
|---------------------------------------------|----------|--------------------------------------------------------------------------------------|------------------------------------|-------------------------------------------------------|------------------------|-----------|------------|----------------|
|                                             | *        | Regione<br>Lombardia                                                                 | Portale Agisco PSC - ARPA Lon      | nbardia                                               |                        |           |            |                |
| ← ♠                                         | <b>-</b> | Er                                                                                   | Modulo                             |                                                       |                        |           |            |                |
| Modulo IE2 (*) Campi obbilgat               | tari     | $\leftarrow$ 15 / 25 $\rightarrow$ Codice Sito MI146.4554                            |                                    |                                                       | 💽 Invia modulo         | S Refresh | 🗹 Salva    | Salva e Chiudi |
| 11 Contesto Ambientale                      |          | Fase: Modulo:                                                                        |                                    |                                                       |                        |           |            | Î              |
| 12 Falda                                    | ٥        | SINTESI ESITI DELLA CARATTERIZZAZIONE                                                |                                    |                                                       |                        |           |            |                |
| 13 Rifiuti                                  | ٥        | L'INDAGINE HA ACCERTATO IL SUPERAMENTO DELLE CSC NEI SUOLI?                          | *)                                 |                                                       |                        |           |            |                |
| 14 Punti Campionamento                      | Ó        | ⊖ Si                                                                                 | ○ No                               |                                                       | O Matrice non indagata |           |            |                |
| 15 Sintesi Esiti della<br>Caratterizzazione | 20       | L'INDAGINE HA ACCERTATO IL SUPERAMENTO DELLE CSC NELLE ACQU                          | JE SOTTERRANEE? (*)                |                                                       |                        |           |            | - 1            |
| 16 Matrice Sostanze                         | Ċ        | ⊖ Si                                                                                 | O No                               |                                                       | O Matrice non indagata |           |            |                |
| 17 Analisi Rischio                          | Ċ        | PRESENZA RIPORTI                                                                     |                                    |                                                       |                        |           |            |                |
| 18 Progetto Bonifica                        | 0        | • SI O                                                                               | 10                                 |                                                       |                        |           |            |                |
| 19 Riferimento Approvazione<br>Progetto     | 0        | E' STATO ACCERTATO IL SUPERAMENTO DELLE CSC NEI RIPORTI?                             |                                    |                                                       |                        |           |            |                |
| 20 Contraente Fidejussione                  | 0        | SL potenzialemente contaminato                                                       |                                    | <ul> <li>NO, riporto (setacciato) conforme</li> </ul> |                        |           |            |                |
| 21 Garanzia Finanziaria                     | 0        |                                                                                      |                                    |                                                       |                        |           |            |                |
| 22 Richiesta Collaudo                       | 0        | STATA RILEVATA LA PRESENZA DI RIPORTTNON CONFORMI AL TEST     SL eluato non conforme | DI CESSIONE?                       | NO, eluato conforme                                   |                        |           |            |                |
| 23 Collaudo Lotto/Fase                      | 0        |                                                                                      |                                    |                                                       |                        |           |            |                |
| 24 Dichiarazione Conformita'                | 0        | VALUTAZIONE LINEE DI EVIDENZA(*)                                                     | O New Francescole                  |                                                       | Neg Sectificate        |           |            |                |
| 25 Informativa Privacy                      | 0        |                                                                                      | <ul> <li>Non Favorevole</li> </ul> |                                                       | V Non Specificato      |           |            | -              |

## Fig. 6.1.7.15a Compilazione della parte Sintesi Esiti della Caratterizzazione

#### 3.1.7.16 Parte 16 - Matrice Sostanze

La parte è composta da una sezione, l'operatore può o meno scegliere fra le opzioni fornite.

Cliccando sul simbolo di Aggiungi Inquinante è possibile aggiungerne diversi. In base alla Matrice selezionata è così possibile scegliere la famiglia, analita e unità di misura specifico. (vedi Fig. 6.1.7.16a)

Pag. 356/494

|                                         |     |                                                       |          |                           |                     |          |                          | 💬 🔮 supervisor 🗸         |
|-----------------------------------------|-----|-------------------------------------------------------|----------|---------------------------|---------------------|----------|--------------------------|--------------------------|
|                                         | *   | Regione<br>Lombardia                                  | Porta    | ale Agisco PSC - ARPA Lon | nbardia             |          |                          |                          |
| ← ♠                                     | È   | E.                                                    |          | Modulo                    |                     |          |                          |                          |
| Modulo IE2 (*) Campi obbilgati          | ari | $\leftarrow$ 16/25 $\rightarrow$ Codice Sito MI146.45 | 554      |                           |                     |          | 📷 Invia modulo 🖉 Refresh | 🖬 Salva 🔋 Salva e Chiudi |
| 11 Contesto Ambientale                  | •   | Fase: Modulo:                                         |          |                           |                     |          |                          | î                        |
| 12 Falda                                |     | MATRICI AMBIENTALI E INQUINANTI                       |          |                           |                     |          |                          |                          |
| 13 Rifiuti                              | ٥   |                                                       |          |                           |                     |          |                          |                          |
| 14 Punti Campionamento                  |     | LISTA INQUINANTI (*)                                  |          |                           |                     |          |                          | +                        |
| 15 Sintesi Esiti della.                 |     |                                                       |          |                           |                     |          |                          |                          |
| 16 Matrice Sostanze                     | 2 🗆 | INQUINANTE                                            | SORGENTE | MATRICE                   |                     | FAMIGLIA | ANALITA                  |                          |
| 17 Analisi Rischio                      |     | INQUINANTE 1                                          |          | Suolo e sottosu           | olo                 | BTEXS    | 1,2,4-Trimetilbenzen     | e 🙎                      |
| 18 Progetto Bonifica                    | 0   | INQUINANTE 1                                          |          |                           |                     |          |                          | Elimina inquinante 🍵     |
| 19 Riferimento Approvazione<br>Progetto | 0   | MATRICE (*)                                           |          |                           | FAMIGLIA(*)         |          | ANALITA (*)              |                          |
| 20 Contraente Fidejussione              | 0   | Suolo e sottosuolo                                    |          | ~                         | BTEXS               |          | √ 1,2,4-Trimetilbenzene  | ~                        |
| 21 Garanzia Finanziaria                 | ٥   | CONCENTRAZIONE MASSIMA (*)                            |          |                           | UNITA' DI MISURA (* | )        |                          |                          |
| 22 Richiesta Collaudo                   | 0   |                                                       |          | ~ ^                       | ***                 |          | $\sim$                   |                          |
| 23 Collaudo Lotto/Fase                  |     | CRS                                                   | CSR      |                           |                     |          |                          |                          |
| 24 Dichiarazione Conformita             | •   |                                                       | × ^      | ~ ^                       |                     |          |                          |                          |
| 25 Informativa Privacy                  | 0   | RIFERIMENTO NORMATIVO (*)                             |          |                           |                     |          |                          | -                        |

Fig. 6.1.7.16a Compilazione della parte Matrice Sostanze

## 3.1.7.17 Parte 17 - Analisi di Rischio

In questa parte è possibile inizialmente selezionare la tipologia di analisi di rischio, di seguito aggiungere qualora presente Aree Sorgenti.

Cliccando su "Disegna su mappa" viene mostrata la cartina geografica nella quale è possibile disegnare la Area Sorgente interessata grazie alle funzioni disponibili. (vedi Fig. 6.1.7.17a)

Pag. 357/494

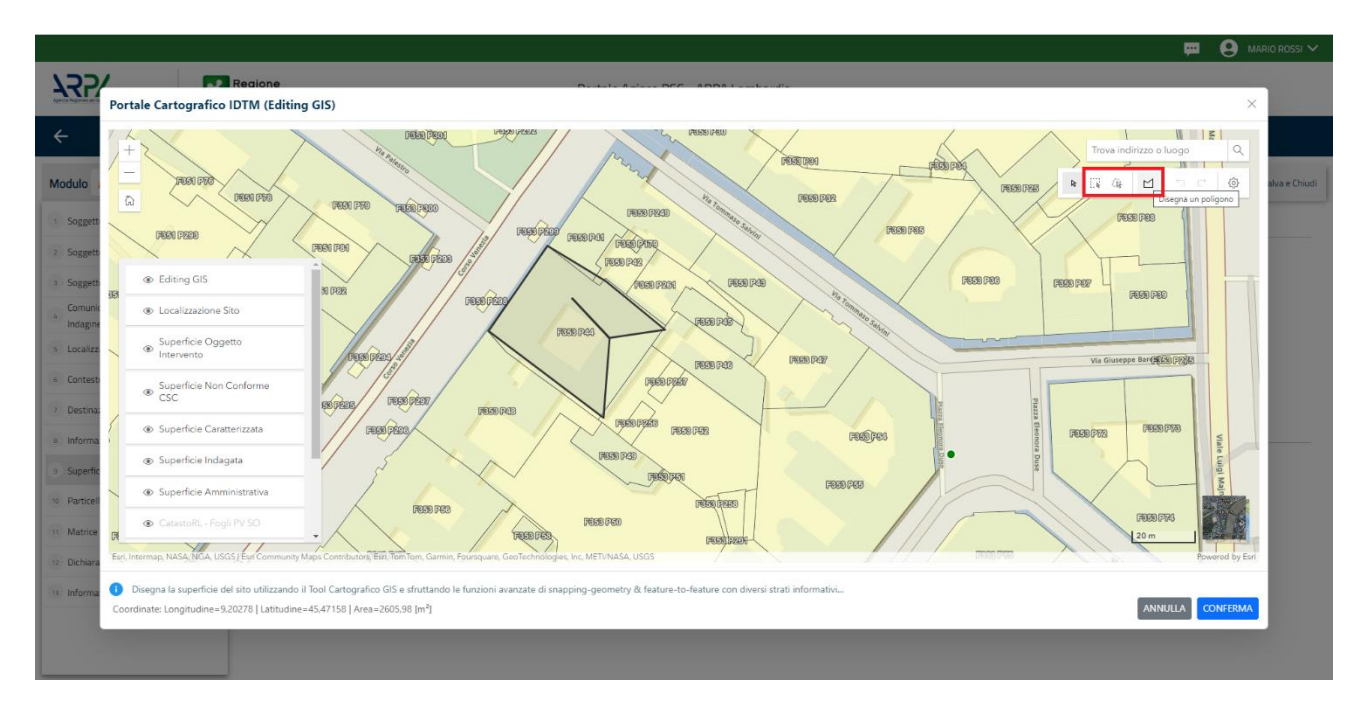

Fig. 6.1.7.17a Seleziona su mappa disegnando l'area sorgente interessata

|                                             | *   | Regione<br>Lombardia                              | Portale Agisco PSC - ARPA Lomba | rdia                           |                                             |
|---------------------------------------------|-----|---------------------------------------------------|---------------------------------|--------------------------------|---------------------------------------------|
| ← ♠                                         | È   | E <b>v</b>                                        | Modulo                          |                                |                                             |
| Modulo IE2 (*) Campi abbigato               | ari | $\leftarrow$ 17/25 $\rightarrow$ Codice Sito M114 | 16.4554                         | ins.                           | a modulo 💲 Refresh 🛛 Salva 🚦 Salva e Chiudi |
| 11 Contesto Ambientale                      |     | Fase: Modulo:                                     |                                 |                                | Î                                           |
| 12 Falda                                    | ۵   | ANALISI RISCHIO                                   |                                 |                                |                                             |
| 13 Rifiuti                                  | ٥   | MODALITA' ANALISI (*)                             |                                 |                                |                                             |
| 14 Punti Campionamento                      |     | O ANALISI DI RISCHIO SULL'AREA TOTA               | LE                              | ANALISI DI RISCHIO PER SUBAREE |                                             |
| 15 Sintesi Esiti della<br>Caratterizzazione |     | SOFTWARE (*)                                      |                                 | NUMERO DI SUBAREE (*)          |                                             |
| 16 Matrice Sostanze                         | 0   |                                                   | ~                               | × ^                            |                                             |
| 17 Analisi Rischio                          | 20  |                                                   |                                 |                                | _                                           |
| 18 Progetto Bonifica                        | ٥   | LISTA AREE SORGENTI (*)                           |                                 |                                | ÷                                           |
| 19 Riferimento Approvazione<br>Progetto     | ٥   | NOME                                              | PERIMETRO                       | DIMENSIONE                     | TIPO                                        |
| 20 Contraente Fidejussione                  | D   |                                                   |                                 |                                |                                             |
| 21 Garanzia Finanziaria                     | ٥   |                                                   |                                 |                                |                                             |
| 22 Richiesta Collaudo                       | ٥   | AREA SORGENTE DI CONTAMINAZIONE 1                 |                                 |                                | Disegna su mappa 🐲 Elimina Area Sorgente 🁔  |
| 23 Collaudo Lotto/Fase                      | ٥   | NOME (*)                                          |                                 | PERIMETRO [m] DIM              | VENSIONE [m <sup>*</sup> ]                  |
| 24 Dichiarazione Conformita'                | ٥   |                                                   |                                 |                                | × ^                                         |
| 25 Informativa Privacy                      | •   | MODALITA' ESECUZIONE                              |                                 | TIPO(*)                        |                                             |

La parte viene compilata in automatico in base alle informazioni inserite. (vedi Fig. 6.1.7.17b)

Fig. 6.1.7.17b Inserimento Aree Sorgenti di Contaminazione

Portale Agisco PSC-ARPA Lombardia- Version 1.0 ALLEGATO MODULISTICA.docx Pag. 358/494

È possibile selezionare i Percorsi di Esposizione presenti. (vedi Fig. 6.1.7.17c)

|                                                        |       |                                                       |                                     | i              | 📮 🤤                 | SUPERVISOR V     |
|--------------------------------------------------------|-------|-------------------------------------------------------|-------------------------------------|----------------|---------------------|------------------|
|                                                        | *     | Regione<br>Lombardia                                  | Portale Agisco PSC - ARPA Lombardia |                |                     |                  |
| ← ♠                                                    | Ê     | E2                                                    | Modulo                              |                |                     |                  |
| Modulo IE2 (1) Campl abbiga                            | atori | ← 17/25 → Codice Sito MI146.4554                      |                                     | 🙀 Invia modulo | 🔄 Refresh 🛛 🖌 Salva | 🗟 Salva e Chiudi |
| 11 Contesto Ambientale                                 | •     |                                                       |                                     |                | _                   |                  |
| 12 Falda                                               | 0     |                                                       |                                     |                | Annulla             | Conferma         |
| 13 Rifiuti                                             | 0     |                                                       |                                     |                |                     |                  |
| 14 Punti Campionamento                                 | 0     | PERCORSI DI ESPOSIZIONE CONSIDERATI PER L'INTERO SITO |                                     |                |                     |                  |
| 15 Sintesi Esiti della<br>Caratterizzazione            | ٥     | TIPO PERCORSO                                         | RISCHIO                             | VALUTAZIONE    |                     |                  |
| 16 Matrice Sostanze                                    |       |                                                       | INGESTIONE E CONTATTO DERMICO       | ON SITE        |                     |                  |
| 17 Analisi Rischio                                     | 20    |                                                       | INALAZIONI VAPORI OUTDOOR           | ON SITE        |                     |                  |
| 18 Progetto Bonifica                                   |       |                                                       |                                     | OFF SITE       | RISCHIO             |                  |
| Controperto Dominica                                   |       |                                                       | INALAZIONI VAPORI INDOOR            | ON SITE        | RISCHIO             |                  |
| Riferimento Approvazione                               | 0     | SUOLO SUPERFICIALE                                    |                                     | OFF SITE       | RISCHIO             |                  |
| Progetto                                               |       |                                                       | INALAZIONI POLVERI OUTDOOR          | ON SITE        | RISCHIO             |                  |
| 20 Contraente Fidejussione                             |       |                                                       |                                     | OFF SITE       | RISCHIO             |                  |
|                                                        |       |                                                       | INALAZIONI POLVERI INDOOR           | ON SITE        | RISCHIO             |                  |
| 21 Garanzia Finanziaria                                |       |                                                       |                                     | OFF SITE       | RISCHIO             |                  |
| 22 Richiesta Collaudo                                  |       |                                                       | LISCIVIAZIONE IN FALDA              | POC = 0 m      | RISCHIO             |                  |
|                                                        |       |                                                       |                                     | POC > 0 m      | RISCHIO             |                  |
| 23 Collaudo Lotto/Fase                                 |       | SUOLO PROFONDO                                        | INALAZIONI VAPCRI OUTDOOR           | ON SITE        | RISCHIO             |                  |
| Pitting Colomba                                        | _     |                                                       |                                     | OFF SITE       | RISCHIO             |                  |
| 24 Dichiarazione Conformita'<br>25 Informativa Privacy | 0     |                                                       | INALAZIONI VAPORI INDOOR            | ON SITE        | RISCHIO             |                  |
|                                                        | 0     |                                                       |                                     | OFF SITE       | RISCHIO             |                  |
|                                                        |       |                                                       |                                     | - POC - 0 m    |                     | Ψ.               |

Fig. 6.1.7.17c Selezione dei Percorsi di Esposizione presenti

## 3.1.7.18 Parte 18 - Progetto Bonifica

La parte è composta da diverse sezioni, l'operatore può o meno scegliere fra le opzioni fornite.

- Se selezionato "Intervento per Lotti/Fase" sarà indispensabile l'inserimento di Lotti/Fase con la possibilità di aggiungerne diversi se presenti. All'interno dei Lotti verrà chiesto, inoltre, di aggiungere una lista di interventi.
- Se viene selezionato "Intervento complessivo su intero Lotto" è necessario solo inserire la lista interventi.

(vedi Fig. 6.1.7.18a)

Pag. 359/494

|                                             |       |                                                        |                                     |                        | <b>—</b> ( | SUPERVISOR 🗸   |
|---------------------------------------------|-------|--------------------------------------------------------|-------------------------------------|------------------------|------------|----------------|
|                                             | 7     | Regione<br>Lombardia                                   | Portale Agisco PSC - ARPA Lombardia |                        |            |                |
| ← ♠                                         | È     | E                                                      | Modulo                              |                        |            |                |
| Modulo IE2 (*) Campi obbilga                | atori | ← 18/25 → Codice Sito MI146.4554                       |                                     | 📑 Invia modulo 😂 Refre | sh 📝 Salva | Salva e Chiudi |
| 11 Contesto Ambientale                      | ٥     | Fase: Modulo:                                          |                                     |                        |            | Î              |
| 12 Falda                                    | ۵     | PROGETTO DI BONIFICA / MESSA IN SICUREZZA              |                                     |                        |            |                |
| 13 Rifiuti                                  |       | INTERVENTO (*)                                         |                                     |                        |            |                |
| 16 Punti Campionamento                      | ٥     | INTERVENTO COMPLESSIVO SU INTERO SITO                  | INTERVENTO PER LOTTI/FASI           |                        |            |                |
| 15 Sintesi Esiti della<br>Caratterizzazione |       | NEMERO TOTALE DELLOTTIZASE IN CLESCARTICOLA E DROGETTO |                                     |                        |            |                |
| 16 Matrice Sostanze                         |       |                                                        | ~ ~                                 |                        |            |                |
| 17 Analisi Rischio                          | 0     |                                                        |                                     |                        |            |                |
| 18 Progetto Bonifica                        | 20    | LOTTO/FASE 1                                           |                                     |                        |            |                |
| Riferimento Approvazione<br>Progetto        | Û     | DENOMINAZIONE (*)                                      | DESCRIZIONE                         |                        |            |                |
| 20 Contraente Fidejussione                  | ٥     |                                                        |                                     |                        |            |                |
| 21 Garanzia Finanziaria                     | ٥     |                                                        |                                     |                        |            |                |
| 22 Richiesta Collaudo                       | Ċ     | LISTA INTERVENTI (*)                                   |                                     |                        |            | +              |
| 23 Collaudo Lotto/Fase                      | ۵     |                                                        | NON SONO PRESENTI INTERVENTI        |                        |            |                |
| 24 Dichiarazione Conformita'                | Ċ     |                                                        |                                     |                        |            |                |
| 25 Informativa Privacy                      | D,    | PARTICELLE CATASTALI(1)                                | NON CI SONO VALORI SELEZIONABILI    |                        |            |                |

Fig. 6.1.7.18a Inserimento lista interventi

In questa sezione è possibile, inoltre, selezionare le Particelle Catastali aggiunte in precedenza. (vedi Fig. 6.1.7.18b)

NON CI SONO VALORI SELEZIONABILI

PARTICELLE CATASTALI (\*)

## Fig. 6.1.7.18b Selezione Particelle Catastali aggiunte precedentemente

#### 3.1.7.19 Parte 19 - Riferimento Approvazione Progetto

I campi vengono precompilati in maniera automatica:

- Provvedimento Approvazione con le informazioni inserite nella sezione "Riferimento Atto" durante la fase di Approvazione
- Data Approvazione
- Ente Approvatore con l'ente che ha approvato il modulo

(vedi Fig. 6.1.7.19a)

Data: 03 marzo 2025

Pag. 360/494
|                                             |      |                                                         |                                  |                   |                         | P 6     | SUPERVISOR V   |
|---------------------------------------------|------|---------------------------------------------------------|----------------------------------|-------------------|-------------------------|---------|----------------|
|                                             | *    | Regione<br>Lombardia                                    | Portale Agisco PSC - ARPA Lombar | dia               |                         |         |                |
| <                                           | Ē    | E                                                       | Modulo                           |                   |                         |         |                |
| Modulo IE2 (*) Campi obbilga                | tori | $\leftarrow$ 19/25 $\rightarrow$ Codice Sito MI146.4554 |                                  |                   | nvia modulo 🛛 🤤 Refresh | 🖌 Salva | Salva e Chiudi |
| 11 Contesto Ambientale                      | •    | Fase: Modulo:                                           |                                  |                   |                         |         |                |
| 12 Falda                                    | Ċ    | IN RELAZIONE A:                                         |                                  |                   |                         |         |                |
| 13 Rifiuti                                  | ٥    | PROVVEDIMENTO APPROVAZIONE N°                           |                                  | DATA APPROVAZIONE | ENTE APPROVATORE        |         |                |
| 14 Punti Campionamento                      |      |                                                         | ~                                |                   |                         |         | ~              |
| 15 Sintesi Esiti della<br>Caratterizzazione |      | INTERVENTO AUTORIZZATO                                  |                                  |                   |                         |         |                |
| 16 Matrice Sostanze                         |      | BONIFICA                                                |                                  |                   |                         |         |                |
| 17 Analisi Rischio                          | 0    |                                                         |                                  |                   |                         |         |                |
| 18 Progetto Bonifica                        | 0    | D WISO                                                  |                                  |                   |                         |         |                |
| 19 Riferimento Approvazione<br>Progetto     | 20   | 🔨 Annulla 🕂 Salva e Continua                            |                                  |                   |                         |         |                |
| 20 Contraente Fidejussione                  | ٥    |                                                         |                                  |                   |                         |         |                |
| 21 Garanzia Finanziaria                     | o    |                                                         |                                  |                   |                         |         |                |
| 22 Richiesta Collaudo                       | ٥    |                                                         |                                  |                   |                         |         |                |
| 23 Collaudo Lotto/Fase                      | ٥    |                                                         |                                  |                   |                         |         |                |
| 24 Dichiarazione Conformita'                |      |                                                         |                                  |                   |                         |         |                |
| 25 Informativa Privacy                      | D .  |                                                         |                                  |                   |                         |         |                |

Fig. 6.1.7.19a Compilazione della parte Riferimento Approvazione Progetto

# 3.1.7.20 Parte 20 - Contraente Fidejussione

La parte è composta da una sezione dove viene chiesto di specificare i dati anagrafici del contraente di Fidejussione. (vedi Fig. 6.1.7.20a)

|                                             |       |                                                           |                                 |                |                |               | • 😣     | Supervisor 🗸   |
|---------------------------------------------|-------|-----------------------------------------------------------|---------------------------------|----------------|----------------|---------------|---------|----------------|
|                                             | *     | Regione<br>Lombardia                                      | Portale Agisco PSC - ARPA Lomba | rdia           |                |               |         |                |
| ← ♠                                         | -     | E                                                         | Modulo                          |                |                |               |         |                |
| Modulo IE2 (*) Campi abbilg                 | atori | $\leftarrow$ 20 / 25 $\rightarrow$ Codice Sito MI146.4554 |                                 |                | 📷 Invia modulo | 🔓 Refresh 🛛 🖬 | Salva 🔓 | Salva e Chiudi |
| 11 Contesto Ambientale                      |       | Fase: Modulo:                                             |                                 |                |                |               |         |                |
| 12 Falda                                    | ٥     | CONTRAENTE FIDEJUSSIONE                                   |                                 |                |                |               |         |                |
| 13 Rifiuti                                  |       | NOME E COGNOME/ RAGIONE SOCIALE                           |                                 | INDIRIZZO      |                |               |         |                |
| 14 Punti Campionamento                      | ۵     |                                                           |                                 |                |                |               |         |                |
| 15 Sintesi Esiti della<br>Caratterizzazione | ٥     | PARTITA IVA                                               |                                 | CODICE FISCALE |                |               |         |                |
| 16 Matrice Sostanze                         |       |                                                           |                                 |                |                |               |         |                |
| 17 Analisi Rischio                          | ٥     |                                                           |                                 |                |                |               |         |                |
| 18 Progetto Bonifica                        | ٥     |                                                           |                                 |                |                |               |         |                |
| 19 Riferimento Approvazione<br>Progetto     | ٥     |                                                           |                                 |                |                |               |         |                |
| 20 Contraente Fidejussione                  | 20    | 🔦 Annulla 民 Salva e Continua                              |                                 |                |                |               |         |                |
| 21 Garanzia Finanziaria                     |       |                                                           |                                 |                |                |               |         |                |
| 22 Richiesta Collaudo                       | ٥     |                                                           |                                 |                |                |               |         |                |
| 23 Collaudo Lotto/Fase                      | ٥     |                                                           |                                 |                |                |               |         |                |
| 24 Dichiarazione Conformita'                | Ċ     |                                                           |                                 |                |                |               |         |                |
| 25 Informativa Privacy                      | 0     |                                                           |                                 |                |                |               |         |                |

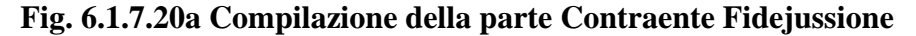

Portale Agisco PSC-ARPA Lombardia- Version 1.0 ALLEGATO MODULISTICA.docx

Data: 03 marzo 2025

Pag. 361/494

## 3.1.7.21 Parte 21 - Garanzia Finanziaria

La parte è composta da una sezione dove viene chiesto di specificare i dati relativi alla garanzia finanziaria. (vedi Fig. 6.1.7.21a)

|                              |       |                                       |                   |                           |                                                            |           | - 9   | Supervisor 🗸   |
|------------------------------|-------|---------------------------------------|-------------------|---------------------------|------------------------------------------------------------|-----------|-------|----------------|
|                              | *     | Regione<br>Lombardia                  | Portale           | Agisco PSC - ARPA Lombard | ia                                                         |           |       |                |
| ← ♠                          | È     | E                                     |                   | Modulo                    |                                                            |           |       |                |
| Modulo IE2 (9 Campi obbiga   | itori | ← 21/25 → Codice Sito MI146.4554      |                   |                           | 📑 Invia modulo                                             | S Refresh | Salva | Salva e Chiudi |
| 11 Contesto Ambientale       | •     | Fase: Modulo:                         |                   |                           |                                                            |           |       |                |
| 12 Falda                     |       | GARANZIA FINANZIARIA                  |                   |                           |                                                            |           |       |                |
| 13 Rifiuti                   |       |                                       |                   |                           |                                                            |           |       |                |
| 14 Punti Campionamento       | 0     | COSTO STIMATO DELL'INTERVENTO (€) (*) |                   |                           | IMPORTO GARANTITO (€) (*)                                  |           |       |                |
| 15 Sintesi Esiti della.      | 0     |                                       |                   | ~ ^                       |                                                            |           |       | ~ ^            |
| Laratterizzazione            | -     | DURATA DELLA GARANZIA (*)             |                   |                           | DURATA MESI                                                |           |       |                |
| 12 Analisi Dischin           |       | <ul> <li>Fino a revoca</li> </ul>     | 🔿 Durata Definita |                           |                                                            |           |       | ~ ^            |
| 10 Dreaste Pasifica          | _     | DECORRENZA                            |                   |                           | SI COMUNICA CHE L'AVVIO DEI LAVORI E' PREVISTO IN DATA (*) |           |       |                |
| Riferimento Approvazione     |       |                                       |                   |                           |                                                            |           |       |                |
| Progetto                     |       |                                       |                   |                           |                                                            |           |       |                |
| 20 Contraente Fidejussione   | 0     | 🔨 Annulla 民 Salva e Continua          |                   |                           |                                                            |           |       |                |
| 21 Garanzia Finanziaria      | 20    |                                       |                   |                           |                                                            |           |       |                |
| 22 Richiesta Collaudo        | D     |                                       |                   |                           |                                                            |           |       |                |
| 23 Collaudo Lotto/Fase       |       |                                       |                   |                           |                                                            |           |       |                |
| 24 Dichiarazione Conformita' | ٥     |                                       |                   |                           |                                                            |           |       |                |
| 25 Informativa Privacy       | 0     |                                       |                   |                           |                                                            |           |       |                |

### Fig. 6.1.7.21a Compilazione della parte Garanzia Finanziaria

### 3.1.7.22 Parte 22 - Richiesta Collaudo

Selezionando:

- Sito Complessivo viene richiesto di specificare il tipo di collaudo
- Lotti

(vedi Fig. 6.1.7.22a)

Data: 03 marzo 2025

Pag. 362/494

|                                             |      |                                   |                                     |                          |         | ₽ €     | SUPERVISOR 🗸  | ł |
|---------------------------------------------|------|-----------------------------------|-------------------------------------|--------------------------|---------|---------|---------------|---|
|                                             | *    | Regione<br>Lombardia              | Portale Agisco PSC - ARPA Lombardia |                          |         |         |               |   |
| ← ♠                                         | E    | E                                 | Modulo                              |                          |         |         |               |   |
| Modulo IE2 (1) Campi obbiga                 | tori | ← 22/25 → Codice Sito MI146.4554  |                                     | 📑 Invia modulo 🖏         | Refresh | 🖌 Salva | Salva e Chiud |   |
| 11 Contesto Ambientale                      |      | Fase: Modulo:                     |                                     |                          |         |         |               |   |
| 12 Falda                                    | ٥    | RICHIESTA COLLAUDO                |                                     |                          |         |         |               |   |
| 13 Rifiuti                                  | ٥    | RICHIESTA COLLAUDO RELATIVA A (*) |                                     |                          |         |         | ,             |   |
| 14 Punti Campionamento                      | ٥    | Sito Complessivo                  | 🔾 Lotti                             |                          |         |         | 2             |   |
| 15 Sintesi Esiti della<br>Caratterizzazione | ٥    |                                   |                                     |                          |         |         |               |   |
| 16 Matrice Sostanze                         | 0    | TIPO COLLAUDO (*)                 | Collaudo Partiale                   | Ultimo Collaudo Parziale |         |         |               |   |
| 17 Analisi Rischio                          | 0    |                                   |                                     |                          |         |         |               |   |
| 18 Progetto Bonifica                        | 0    | 👘 Annulla 🔛 Calus a Castloura     |                                     |                          |         |         |               |   |
| 19 Riferimento Approvazione<br>Progetto     | ٥    | Annuna Saiva e concinua           |                                     |                          |         |         |               |   |
| 20 Contraente Fidejussione                  | ٥    |                                   |                                     |                          |         |         |               |   |
| 21 Garanzia Finanziaria                     | 0    |                                   |                                     |                          |         |         |               |   |
| 22 Richiesta Collaudo                       | 20   |                                   |                                     |                          |         |         |               |   |
| 23 Collaudo Lotto/Fase                      | 0    |                                   |                                     |                          |         |         |               |   |
| 24 Dichiarazione Conformita'                | ٥    |                                   |                                     |                          |         |         |               |   |
| 25 Informativa Privacy                      | 0    |                                   |                                     |                          |         |         |               |   |

Fig. 6.1.7.22a Compilazione della parte Richiesta Collaudo

### 3.1.7.23 Parte 23 - Collaudo Lotto/Fase

La parte è composta da una sezione, l'operatore può o meno scegliere fra le opzioni fornite.

In questa parte verranno mostrati i lotti inseriti in precedenza.

(vedi Fig. 6.1.7.23a)

Data: 03 marzo 2025

Pag. 363/494

|                                             |       |                                                     |                                     |                          | P 6     | SUPERVISOR 🗸   |
|---------------------------------------------|-------|-----------------------------------------------------|-------------------------------------|--------------------------|---------|----------------|
|                                             | *     | Regione<br>Lombardia                                | Portale Agisco PSC - ARPA Lombardia |                          |         |                |
| ← ♠                                         | È     | EV.                                                 | Modulo                              |                          |         |                |
| Modulo IE2 (*) Campi obbiga                 | stori | ← 23 / 25 → Codice Sito M146.4554                   |                                     | 💽 Invia modulo 🍣 Refresh | 🗹 Salva | Salva e Chiudi |
| 11 Contesto Ambientale                      | •     | Fase: Modulo:                                       |                                     |                          |         |                |
| 12 Falda                                    |       | LOTTO/FASE GIA' OGGETTO DI COLLAUDO/CERTIFICAZIONE  |                                     |                          |         |                |
| 13 Rifiuti                                  | 0     | Non sono stati inseriti lotti nel Progetto Bonifica |                                     |                          |         |                |
| 14 Punti Campionamento                      | 0     | non sone stati norma netti netti negette sonmet     |                                     |                          |         |                |
| 15 Sintesi Esiti della<br>Caratterizzazione | 0     |                                                     |                                     |                          |         |                |
| 16 Matrice Sostanze                         |       | Annulla Salva e Continua                            |                                     |                          |         |                |
| 17 Analisi Rischio                          |       |                                                     |                                     |                          |         |                |
| 18 Progetto Bonifica                        | 0     |                                                     |                                     |                          |         |                |
| 19 Riferimento Approvazione<br>Progetto     | •     |                                                     |                                     |                          |         |                |
| 20 Contraente Fidejussione                  |       |                                                     |                                     |                          |         |                |
| 21 Garanzia Finanziaria                     |       |                                                     |                                     |                          |         |                |
| 22 Richiesta Collaudo                       | 0     |                                                     |                                     |                          |         |                |
| 23 Collaudo Lotto/Fase                      | 20    |                                                     |                                     |                          |         |                |
| 24 Dichiarazione Conformita'                | 0     |                                                     |                                     |                          |         |                |
| 25 Informativa Privacy                      | •     |                                                     |                                     |                          |         |                |

Fig. 6.1.7.23a Collaudo Lotto/Fase

### 3.1.7.24 Parte 24 - Dichiarazione Conformità

In questa parte l'operatore deve dare il consenso alla dichiarazione di consapevolezza. (vedi Fig. 6.1.7.24a)

|                                             |      | p                                                                                                    | SUPERVISOR 🗸           |
|---------------------------------------------|------|----------------------------------------------------------------------------------------------------|------------------------|
|                                             | *    | Regione Portale Agisco PSC - ARPA Lombardia                                                                        |                        |
| ← ♠                                         | È    | EZ Modulo                                                                                                    |                        |
| Modulo IE2 (*) Campi obbiga                 | tori | 24/25 -> Codice Sito M146.4554                                                                                     | Salva 🚦 Salva e Chiudi |
| 11 Contesto Ambientale                      | •    | Fase: Modulo:                                                                                                    |                        |
| 12 Falda                                    | ٥    | DICHARAZIONE DI CONSAPEVOLEZZA                                                                                     |                        |
| 13 Rifiuti                                  |      |                                                                                                    |                        |
| 14 Punti Campionamento                      | 0    | DICHIARAZIONE DI CONSAPEVOLEZZA EX ARTT. 46 E 47 D.P.R. 445/2000 (1)                                               | nsequenți al           |
| 15 Sintesi Esiti della<br>Caratterizzazione |      | provvedimento emanato sulla base della dichiarazione non veritiera, come previsto dall'art. 75 del P.P.R. 445/2000 |                        |
| 16 Matrice Sostanze                         |      | 🛳 Annulla 💾 Salva e fortinua                                                                                       |                        |
| 17 Analisi Rischio                          | 0    |                                                                                                    |                        |
| 18 Progetto Bonifica                        | 0    |                                                                                                    |                        |
| 19 Riferimento Approvazione<br>Progetto     | 0    |                                                                                                    |                        |
| 20 Contraente Fidejussione                  | 0    |                                                                                                    |                        |
| 21 Garanzia Finanziaria                     | 0    |                                                                                                    |                        |
| 22 Richiesta Collaudo                       |      |                                                                                                    |                        |
| 23 Collaudo Lotto/Fase                      | ٥    |                                                                                                    |                        |
| 24 Dichiarazione Conformita'                | 20   |                                                                                                    |                        |
| 25 Informativa Privacy                      |      |                                                                                                    |                        |

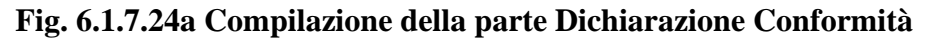

Portale Agisco PSC-ARPA Lombardia- Version 1.0 Da ALLEGATO MODULISTICA.docx

Data: 03 marzo 2025

Pag. 364/494

# 3.1.7.25 Parte 25 - Informativa Privacy

In questa parte l'operatore deve dare il consenso alle informative sulla privacy. (vedi Fig. 6.1.7.25a)

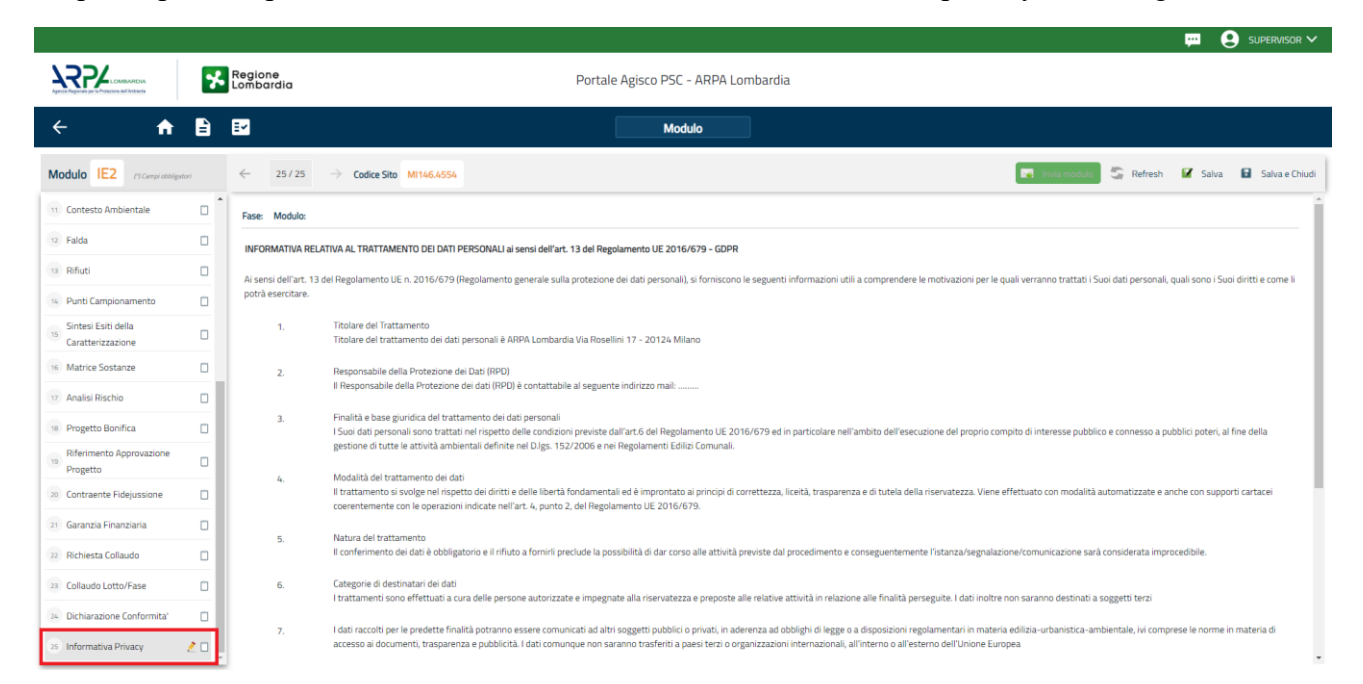

### Fig. 6.1.7.25a Compilazione della parte Informativa Privacy

#### 3.1.8 Modulo IF

Per poter proseguire con la compilazione dei successivi moduli, tutte le parti devono essere correttamente compilate. I campi contraddistinti dal (\*) sono identificati come campi obbligatori. Man mano che le parti vengono compilate appare di fianco un simbolo, solo quando tutte le parti avranno il check verde <a> il modulo potrà essere inviato. In alcune parti troviamo la visualizzazione tabellare.</a>

Al click di 💌 è possibile aggiungere un nuovo dato. Al click di 🖄 sarà possibile invece aprire il singolo campo per visualizzare e modificarne i contenuti.

Inoltre, potremo osservare che le parti già compilate nei moduli inviati, verranno automaticamente precompilate nei moduli successivi, sarà comunque possibile aggiornare o modificare le informazioni inserite.

#### 3.1.8.1 Parte 1 - Soggetto Compilatore

La parte è composta da due sezioni:

```
Portale Agisco PSC-ARPA Lombardia- Version 1.0
ALLEGATO MODULISTICA.docx
```

Data: 03 marzo 2025

Pag. 365/494

La prima contiene il campo "Compilatore" che viene automaticamente precompilato dal nome utente inserito nella fase di registrazione al sito.

La seconda il campo "In qualità di" dove viene chiesto di specificare il soggetto Obbligato in questione. (vedi Fig. 6.1.8.1a)

|                                             |      |                                                             |                                     |                          | - FF 🧧 🧲 | SUPERVISOR 🗸     |
|---------------------------------------------|------|-------------------------------------------------------------|-------------------------------------|--------------------------|----------|------------------|
| Apres Figures per la Principie del Ansiente | 7    | Regione<br>Lombardia                                        | Portale Agisco PSC - ARPA Lombardia |                          |          |                  |
| < <b>↑</b>                                  |      | <b>=</b>                                                    | Modulo                              |                          |          |                  |
| Modulo IF (*) Campi obbligat                | bani | ← 1/22 → Codice Sito MI146.4554                             |                                     | 💽 Invia modulo 😂 Refresh | 🗹 Salva  | 🗧 Salva e Chiudi |
| 1 Soggetto Compilatore                      | 20   | Fase: Modulo:                                               |                                     |                          |          |                  |
| 2 Soggetto Comunicazione                    | Ó    | SOGGETTO COMPILATORE                                        |                                     |                          |          |                  |
| 3 Soggetto Obbligato                        | 0    | IL COMPILATORE (*)                                          |                                     |                          |          | ,                |
| 4 Soggetto Responsabile                     |      |                                                             |                                     |                          |          | ~                |
| 5 Localizzazione Sito                       | Ó    | IN QUALITA: DIP)                                            |                                     |                          |          |                  |
| 6 Notifica                                  | ٥    | Soggetto delegato dal soggetto obbligato alla comunicazione |                                     |                          |          |                  |
| 7 Superficie                                | Ó    |                                                             |                                     |                          |          |                  |
| 8 Particella Catastale                      | ٥    | 🔦 Annulla 民 Salva e Continua                                |                                     |                          |          |                  |
| 9 Destinazione Uso                          |      |                                                             |                                     |                          |          |                  |
| 10 Informazione Sito                        |      |                                                             |                                     |                          |          |                  |
| 11 Contesto Ambientale                      |      |                                                             |                                     |                          |          |                  |
| 12 Falda                                    | 0    |                                                             |                                     |                          |          |                  |
| 13 Rifiuti                                  | ۵    |                                                             |                                     |                          |          |                  |
| 14 Sintesi Esiti della<br>Caratterizzazione | ۵    |                                                             |                                     |                          |          |                  |
| 15 Progetto Bonifica                        | Ċ.   |                                                             |                                     |                          |          |                  |

#### Fig. 6.1.8.1a Compilazione della parte Soggetto Compilatore

#### 3.1.8.2 Parte 2 - Soggetto Comunicazione

In questa parte l'operatore può o meno scegliere fra le tre opzioni presentate. Viene chiesto, in particolare, di specificare il ruolo del soggetto che effettua la comunicazione. (vedi Fig. 6.1.8.2a)

Pag. 366/494

|                                                        |    |                                                                                                    |                                |        |                        |            | supervisor 🗸   |
|--------------------------------------------------------|----|----------------------------------------------------------------------------------------------------|--------------------------------|--------|------------------------|------------|----------------|
|                                                        | 7  | Regione<br>Lombardia                                                                                                    | Portale Agisco PSC - ARPA Lomb | pardia |                        |            |                |
| ← ♠                                                    | -  | E                                                                                                    | Modulo                         |        |                        |            |                |
| Modulo IF (*) Campi obbigato                           | ri | ← 2/22 → Codice Sito MI146.4554                                                                                                    |                                |        | 🙀 Invia modulo 🦉 Refre | sh 📝 Salva | Salva e Chiudi |
| 1 Soggetto Compilatore                                 | D  | Fase: Modulo:                                                                                                    |                                |        |                        |            |                |
| 2 Soggetto Comunicazione                               | 20 | SOGGETTO COMUNICAZIONE                                                                                                    |                                |        |                        |            |                |
| 3 Soggetto Obbligato                                   | ۵  | COMUNICAZIONE EFFETTUATA IN QUALITA: DI (*)                                                                                                    |                                |        |                        |            |                |
| 4 Soggetto Responsabile                                | 0  | <ul> <li>Soggetto responsabile dell'inquinamento (Art 242 DLgs 152/06 e smi)</li> </ul>                                                                       |                                |        |                        |            |                |
| 5 Localizzazione Sito                                  | ٥  | <ul> <li>Soggetto non responsabile dell'inquinamento (Art 245 DLgs 152/06 e sr</li> <li>Pubblica amministrazione (Art 244, c1, DL os 152/06 e smi)</li> </ul> | ni)                            |        |                        |            |                |
| 6 Notifica                                             | ٥  |                                                                                                    |                                |        |                        |            |                |
| 7 Superficie                                           | ٥  |                                                                                                    |                                |        |                        |            |                |
| 8 Particella Catastale                                 | 0  | Annulla Salva e Continua                                                                                                    |                                |        |                        |            |                |
| 9 Destinazione Uso                                     | ۵  |                                                                                                    |                                |        |                        |            |                |
| 10 Informazione Sito                                   | ٥  |                                                                                                    |                                |        |                        |            |                |
| 11 Contesto Ambientale                                 | ۵  |                                                                                                    |                                |        |                        |            |                |
| 12 Falda                                               |    |                                                                                                    |                                |        |                        |            |                |
| 18 Rifiuti                                             |    |                                                                                                    |                                |        |                        |            |                |
| <sup>14</sup> Sintesi Esiti della<br>Caratterizzazione | ٥  |                                                                                                    |                                |        |                        |            |                |
| 15 Progetto Bonifica                                   | 0  |                                                                                                    |                                |        |                        |            |                |

Fig. 6.1.8.2a Compilazione della parte Soggetto Comunicazione

### 3.1.8.3 Parte 3 - Soggetto Obbligato

La parte è composta da due sezioni:

La prima dove viene chiesto di selezionare la tipologia del soggetto obbligato e di inserire il Codice Fiscale.

Nella seconda sezione viene chiesto di scegliere la "natura" del soggetto obbligato:

Persona Fisica – Persona Giuridica – Ente Pubblico. In base alla scelta effettuata sarà necessaria la compilazione dei relativi campi. (vedi Fig. 6.1.8.3a)

Pag. 367/494

|                              |    |                                                |              |        |                           |      |                     |         |                       | ₽ €     | SUPERVISOR 🗸   |
|------------------------------|----|------------------------------------------------|--------------|--------|---------------------------|------|---------------------|---------|-----------------------|---------|----------------|
|                              | *  | Regione<br>Lombardia                           |              |        | Portale Agisco PSC - ARPA | Lomb | ardia               |         |                       |         |                |
| ← ♠                          | È  | E                                              |              |        | Modulo                    |      |                     |         |                       |         |                |
| Modulo IF (*) Campi obbigato | t. | $\leftarrow$ 3/22 $\rightarrow$ Codice Sito MI | 146.4554     |        |                           |      |                     | 📑 Invia | modulo 🤤 Refresh      | 🗹 Salva | Salva e Chiudi |
| 1 Soggetto Compilatore       |    | Fase: Modulo:                                  |              |        |                           |      |                     |         |                       |         | Î              |
| 2 Soggetto Comunicazione     | 0  | SOGGETTO CHE PRESENTA L'ISTANZA                |              |        |                           |      |                     |         |                       |         |                |
| 3 Soggetto Obbligato         | 20 | TIPOLOGIA (*)                                  |              |        |                           |      | CODICE FISCALE (*)  |         |                       |         |                |
| 4 Soggetto Responsabile      | D  | Affittuario dell'area                          |              |        |                           | ~    | RSSMRA80A01F205X    |         |                       |         |                |
| 5 Localizzazione Sito        | 0  | NATUDA (1)                                     |              |        |                           |      |                     |         |                       |         |                |
| 6 Notifica                   | 0  | Persona Fisica                                 | Persona Giur | ridica | C Ente Pubblico           |      |                     |         |                       |         |                |
| 7 Superficie                 | 0  | -                                              |              |        |                           |      |                     |         |                       |         |                |
| 8 Particella Catastale       | 0  | COGNOME (*)                                    |              |        |                           |      | NOME (*)            |         |                       |         |                |
| Destinazione Uso             | _  | ROSSI                                          |              |        |                           |      | MARIO               |         |                       |         |                |
| and intermediate film        | -  | DATA NASCITA (*)                               |              | SI     | ESSO (*)                  |      | CITTADINANZA        |         |                       |         |                |
| 10 Informazione sito         |    | 01/01/1980                                     |              | M      |                           | ~    | Italiana            |         |                       |         | ~              |
| 11 Contesto Ambientale       |    | COMUNE NASCITA (*)                             |              |        |                           |      | STATO NASCITA (*)   | PF      | OVINCIA NASCITA (*)   |         |                |
| 12 Falda                     | ۵  | MILANO (E205)                                  |              |        |                           | ~    | ITALIA              | м       |                       |         |                |
| 13 Rifiuti                   | 0  |                                                |              |        |                           |      |                     |         |                       |         |                |
| 14 Sintesi Esiti della.      |    | COMUNE DI RESIDENZA(*)                         |              |        |                           |      | STATO RESIDENZA (*) | PF      | OVINCIA RESIDENZA (*) |         |                |
| Caratterizzazione            | -  | MILANO (F205)                                  |              |        |                           | ~    | ITALIA              | м       |                       |         |                |
| Progetto Boninca             |    |                                                |              |        |                           |      |                     |         |                       |         |                |

Fig. 6.1.8.3a Compilazione della parte Soggetto Obbligato

### 3.1.8.4 Parte 4 - Soggetto Responsabile

La parte è composta da due sezioni:

La prima dove viene chiesto di selezionare l'eventuale presenza del soggetto responsabile.

Nella seconda sezione viene chiesto di scegliere la "natura" del soggetto responsabile:

Persona Fisica – Persona Giuridica – Ente Pubblico. In base alla scelta effettuata sarà necessaria la compilazione dei relativi campi. (vedi Fig. 6.1.8.4a)

Data: 03 marzo 2025

Pag. 368/494

|                                          |     |                                             |                                      |              |                                   |           |                  |                          | ₩ 6     | SUPERVISOR 🗸   |
|------------------------------------------|-----|---------------------------------------------|--------------------------------------|--------------|-----------------------------------|-----------|------------------|--------------------------|---------|----------------|
|                                          | 7   | Regione<br>Lombardia                        |                                      | F            | Portale Agisco PSC - A            | RPA Lomba | rdia             |                          |         |                |
| <                                        | Ê   | EZ                                          |                                      |              | Modulo                            |           |                  |                          |         |                |
| Modulo IF (1) Campi obbilgator           |     | $\leftarrow$ 4/22 $\rightarrow$ Codice Sito | AI 146.4554                          |              |                                   |           |                  | Invia modulo l 🥸 Refresh | 🖬 Salva | Salva e Chiudi |
| 1 Soggetto Compilatore                   | o Í | Fase: Modulo:                               |                                      |              |                                   |           |                  |                          |         | Î              |
| 2 Soggetto Comunicazione                 | ٥   | SOGGETTO RESPONSABILE                       |                                      |              |                                   |           |                  |                          |         |                |
| 3 Soggetto Obbligato                     |     | IL RESPONSABILE COINCIDE CON IL SOC         | GETTO CHE PRESENTA                   | ISTANZA? (*) |                                   |           |                  |                          |         | -              |
| Soggetto Responsabile                    | 20  | O 51                                        |                                      |              |                                   |           | O NO             |                          |         | _              |
| 5 Localizzazione Sito                    |     |                                             | EDONGADIL E2/0                       |              |                                   |           |                  |                          |         |                |
| 6 Notifica                               | 0   |                                             | PONSABILE?()                         |              |                                   |           | O NO             |                          |         |                |
| 2 Superficie                             | 0   |                                             |                                      |              |                                   |           |                  |                          |         |                |
| 8 Particella Catastale                   | 0   | NATURA (*)                                  |                                      |              |                                   |           |                  |                          |         |                |
| 9 Destinazione Uso                       | 0   | Persona Fisica                              | <ul> <li>Persona Giuridio</li> </ul> | a            | <ul> <li>Ente Pubblico</li> </ul> |           |                  |                          |         |                |
| 10 Informazione Sito                     | -   | COGNOME (*)                                 |                                      |              |                                   |           | NOME (*)         |                          |         |                |
| 11 Contesto Ambientale                   | -   |                                             |                                      |              |                                   |           |                  |                          |         |                |
| Contesto Anosentale                      |     | DATA NASCITA (*)                            |                                      | SESSO (*)    |                                   |           | CITTADINANZA     |                          |         |                |
|                                          | -   |                                             |                                      |              |                                   | ~         |                  |                          |         | ~              |
| Sintesi Esiti della<br>Caratterizzazione | 0   | COMUNE NASCITA (*)                          |                                      |              |                                   |           | STATO NASCITA(*) | PROVINCIA NASCITA (*)    |         |                |
| 15 Progetto Bonifica                     | 0   |                                             |                                      |              |                                   | $\sim$    |                  |                          |         |                |

# Fig. 6.1.8.4a Compilazione della parte Soggetto Responsabile

### 3.1.8.5 Parte 5 - Localizzazione Sito

La parte è composta da diverse sezioni, l'operatore può o meno scegliere fra le opzioni fornite.

Cliccando sul tasto "Seleziona su mappa" appare una schermata nella quale si potrà procedere nella selezione delle coordinate geografiche attraverso la funzione "Disegnare un punto". (vedi Fig. 6.1.8.5a)

Pag. 369/494

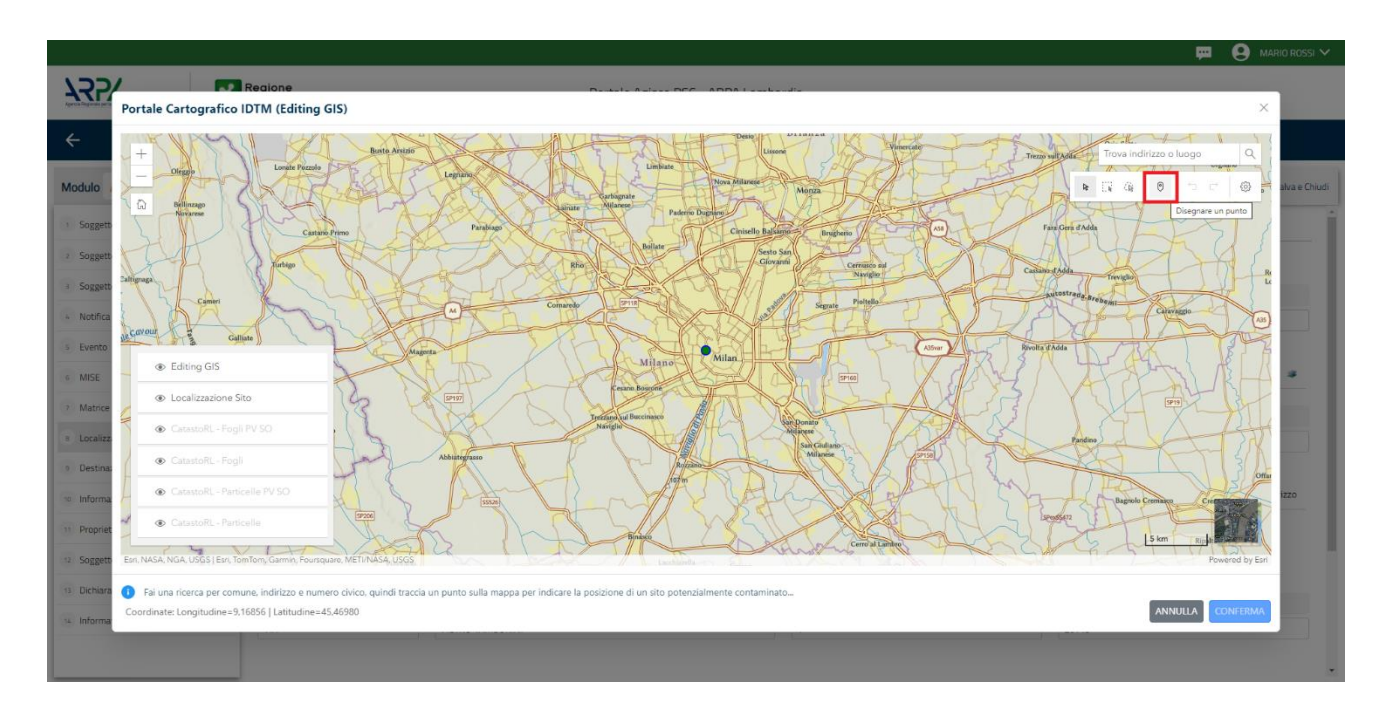

Fig. 6.1.8.5a Compilazione della parte Localizzazione Sito

La parte viene di seguito compilata in automatico in base alla selezione effettuata. (vedi Fig. 6.1.8.5b)

|                                          |     |                                                 |                       |                                        |                                 |                          |       |                          | -                       |
|------------------------------------------|-----|-------------------------------------------------|-----------------------|----------------------------------------|---------------------------------|--------------------------|-------|--------------------------|-------------------------|
|                                          | *   | Regione<br>Lombardia                            |                       | Portale Agi                            | sco PSC - ARPA Lomb             | ardia                    |       |                          |                         |
| ← ♠                                      | È   | E                                               |                       |                                        | Modulo                          |                          |       |                          |                         |
| Modulo IF (1) Campi abbigate             | ei  | $\leftarrow$ 5/22 $\rightarrow$ Codice Sito MI1 | 46.4554               |                                        |                                 |                          | in In | Na modulo 🤤 Refresh      | 🗹 Salva 🔒 Salva e Chi   |
| 1 Soggetto Compilatore                   | D Î | Fase: Modulo:                                   |                       |                                        |                                 |                          |       |                          |                         |
| 2 Soggetto Comunicazione                 | ٥   | LOCALIZZAZIONE DEL SITO                         |                       |                                        |                                 |                          |       |                          |                         |
| 3 Soggetto Obbligato                     | 0   |                                                 |                       |                                        |                                 |                          |       |                          |                         |
| 4 Soggetto Responsabile                  |     | COORDINATE GEOGRAFICHE WGS84                    |                       |                                        |                                 |                          |       |                          | Seleziona su mappa 🛭 🐲  |
| s Localizzazione Sito                    | 20  |                                                 |                       |                                        |                                 |                          |       |                          |                         |
| 6 Notifica                               | 0   | X (WG584/UTM 32N) (*)                           | 2                     | Y (WG584/UTM 32N)(*)                   | 2                               | LONGITUDINE (WG584/°)(*) | 2     | LATITUDINE (WGS84/°) (*) | 2                       |
| 7 Superficie                             | 0   | 515966,78                                       |                       | 5035321,84                             |                                 | 9,204266                 |       | 45,4/1242                |                         |
| 8 Particella Catastale                   | ٥   | INDIRIZZO SITO                                  |                       |                                        |                                 |                          |       |                          | Area priva di indirizzo |
| 9 Destinazione Uso                       | 0   |                                                 |                       |                                        |                                 |                          |       |                          |                         |
| Informazione Sito                        | 0   | COMUNE(*)                                       |                       |                                        | 2                               | PROVINCIA (*)            | 2     |                          |                         |
| Contesto Ambientale                      |     | MILANO (F205)                                   |                       |                                        | ~                               | MI                       |       |                          |                         |
|                                          |     | TOPONOMASTICA (*)                               | INDIRIZZO (*)         |                                        | 2                               | CIVICO                   |       | CAP(*)                   | 2                       |
| 12 Falda                                 |     | PIAZZA ~                                        | ELEONORA DUSE         |                                        |                                 |                          |       | 20219                    |                         |
| 13 Rifiuti                               | Ŭ   |                                                 |                       |                                        |                                 |                          |       |                          |                         |
| Sintesi Esiti della<br>Caratterizzazione | ٥   | AGGIUNGI ALTRO COMUNE INTERESSATO               | (da compilare nel cas | o in cui il perimetro del sito interes | si il territorio di più comuni) |                          |       |                          |                         |
| 15 Progetto Bonifica                     | ۰.  | ALTRO COMUNE 1                                  |                       |                                        |                                 | ALTRO COMUNE 2           |       |                          |                         |

Fig. 6.1.8.5b Compilazione della parte Localizzazione Sito

Pag. 370/494

## 3.1.8.6 Parte 6 - Notifica

In questa parte l'operatore può o meno scegliere fra le tre opzioni fornite. In particolare, se si decide di mettere il check sulla terza opzione compaiono i campi obbligatori relativi al codice AGISCO del sito già esistente. (vedi Fig. 6.1.8.6a)

|                                             |    |                                                                                                    | 💬 🙁 Supe                                 | RVISOR 🗸      |
|---------------------------------------------|----|----------------------------------------------------------------------------------------------------|------------------------------------------|---------------|
|                                             | 7  | Regione Portale Agisco PSC - ARPA Lombardia                                                                                                    | a                                        |               |
| ← ♠                                         | Ê  | EV Modulo                                                                                                    |                                          |               |
| Modulo IF (1) Campl abbilgator              |    | ← 6/22 → Codice Sito M1146.4554                                                                                                    | 📧 Invisimiodato 🖉 Refresh 📝 Salva 🔒 Sa   | alva e Chiudi |
| 1 Soggetto Compilatore                      |    | Fase: Modulo:                                                                                                    |                                          |               |
| 2 Soggetto Comunicazione                    | ٥  | Tipologia di evento che ha dato avvio al procedimento                                                                                                    |                                          |               |
| 3 Soggetto Obbligato                        | ٥  | NOTIFICAM                                                                                                    |                                          |               |
| 4 Soggetto Responsabile                     | Ċ  | 🔿 II verificarsi di un evento in grado di contaminare il sito (Art 242, comma 1, DLgs 152/06 e smi)                                                                                     |                                          |               |
| 5 Localizzazione Sito                       | D  | L'individuazione di una contaminazione storica (Art 242, commi 1 e 11, DLgs 152/06 e smi) La realizzazione di interventi/onere in un sito cià constto di bonifica (Art 242 ter, comma1) |                                          |               |
| 6 Notifica                                  | 20 |                                                                                                    |                                          |               |
| 7 Superficie                                |    | CODICE AGISCO DEL SITO GIA'ESISTENTE:                                                                                                    | CODICE COMUNALE DEL SITO GIA' ESISTENTE: |               |
| Particella Catastale                        | 0  |                                                                                                    |                                          |               |
| Destinazione Uso                            | 0  | DENOMINAZIONE DEL SITO GIA' ESISTENTE                                                                                                    |                                          |               |
| 10 Informazione Sito                        |    |                                                                                                    |                                          |               |
| 11 Contesto Ambientale                      | ٥  | ·                                                                                                    |                                          |               |
| 12 Falda                                    | 0  | 🖘 Annulla 民 Salva e Continua                                                                                                    |                                          |               |
| 13 Rifiuti                                  | ٥  |                                                                                                    |                                          |               |
| 14 Sintesi Esiti della<br>Caratterizzazione | 0  |                                                                                                    |                                          |               |
| 15 Progetto Bonifica                        |    |                                                                                                    |                                          |               |

### Fig. 6.1.8.6a Compilazione della parte Notifica

#### 3.1.8.7 Parte 7 - Superficie

La parte è composta da una sezione, l'operatore può o meno scegliere fra le opzioni fornite.

Cliccando su "Disegna su mappa" viene mostrata la cartina geografica nella quale è possibile disegnare la superficie interessata grazie alle funzioni disponibili. (vedi Fig. 6.1.8.7a)

Pag. 371/494

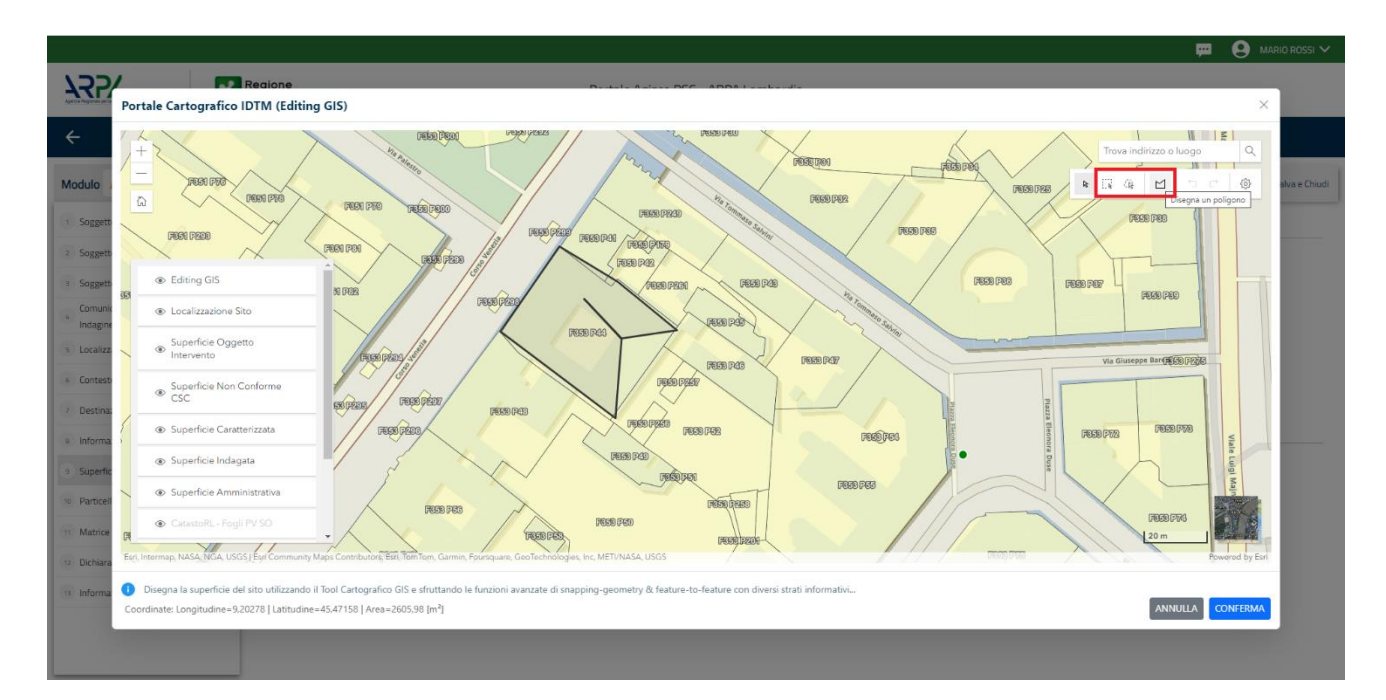

Fig. 6.1.8.7a Selezione su mappa disegnando la superficie interessata

La parte viene compilata in automatico in base alle informazioni inserite. (vedi Fig. 6.1.8.7b)

|                                         |    |                                                        |                                       |      |          |             |           | · ·     |                |
|-----------------------------------------|----|--------------------------------------------------------|---------------------------------------|------|----------|-------------|-----------|---------|----------------|
|                                         | 7  | Regione<br>Lombardia                                   | Portale Agisco PSC - ARPA             | Lom  | bardia   |             |           |         |                |
| ← ♠                                     | Ð  | E                                                      | Modulo                                |      |          |             |           |         |                |
| Modulo IF (*) Campi obbilgator          | ri | ← 7/22 → Codice Sito MI146.4554                        |                                       |      | <b>.</b> | nvia modulo | 🔓 Refresh | 🗹 Salva | Salva e Chiudi |
| 3 Soggetto Obbligato                    | •  | Fase: Modulo:                                          |                                       |      |          |             |           |         |                |
| 4 Soggetto Responsabile                 |    | SUDEDEICIE                                             |                                       |      |          |             |           |         |                |
| 5 Localizzazione Sito                   |    | SUPERFILE                                              | Disegna su mapp                       | ia 🐲 | 1        |             |           |         |                |
| 6 Notifica                              |    | SUPERFICIE AMMINISTRATIVA [m*](*)                      |                                       | /    |          |             |           |         |                |
|                                         | 10 | 242,00                                                 | · · · · · · · · · · · · · · · · · · · | < ^  |          |             |           |         |                |
| <ul> <li>Superficie</li> </ul>          | 20 |                                                        | Disegna su mapp                       | a 🐲  |          |             |           |         |                |
| Particella Catastale                    |    | SUPERFICIE INDAGATA [m <sup>4</sup> ] (*)              |                                       |      |          |             |           |         |                |
| 9 Destinazione Uso                      | 0  | 424,00                                                 | ×                                     |      |          |             |           |         |                |
|                                         | _  | SUPERFICIE CARATTERIZZATA (m²) (*)                     | Disegna su mapp                       | ia 🧊 |          |             |           |         |                |
| 10 Informazione Sito                    |    |                                                        |                                       |      |          |             |           |         |                |
| 11 Contesto Ambientale                  | ٥  |                                                        | Disegna su mapp                       | a 🐲  |          |             |           |         |                |
| 12 Falda                                |    | SUPERFICIE NON CONFORME ALLE CSC [m <sup>3</sup> ] (*) |                                       |      |          |             |           |         |                |
| 13 Rifluti                              | _  |                                                        | · · · · · · · · · · · · · · · · · · · | / ^  |          |             |           |         |                |
| Cinteral Califi della                   |    |                                                        | Disegna su mapp                       | a 🤹  |          |             |           |         |                |
| Caratterizzazione                       |    | SUPERFICIE OGGETTO DI INTERVENTO [m <sup>2</sup> ] (*) |                                       |      |          |             |           |         |                |
| 15 Progetto Bonifica                    | 0  |                                                        | 、<br>、                                | ^ ^  |          |             |           |         |                |
| 16 Riferimento Approvazione<br>Progetto | ٥  |                                                        |                                       |      |          |             |           |         |                |
| 17 Contraente Fidejussione              |    | 🛧 Annulla 民 Salva e Continua                           |                                       |      |          |             |           |         |                |

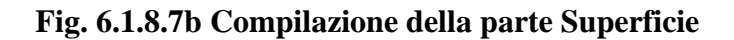

Pag. 372/494

# 3.1.8.8 Parte 8 - Particella Catastale

La parte è composta da diverse sezioni, l'operatore può o meno scegliere fra le opzioni fornite.

Cliccando sul simbolo di Aggiunta di una Particella Catastale è possibile aggiungerne diverse.

Cliccando sul pulsante "Ricerca su mappa" è possibile effettuate la selezione di una particella catastale grazie alle funzioni disponibili. (vedi Fig. 6.1.8.8a)

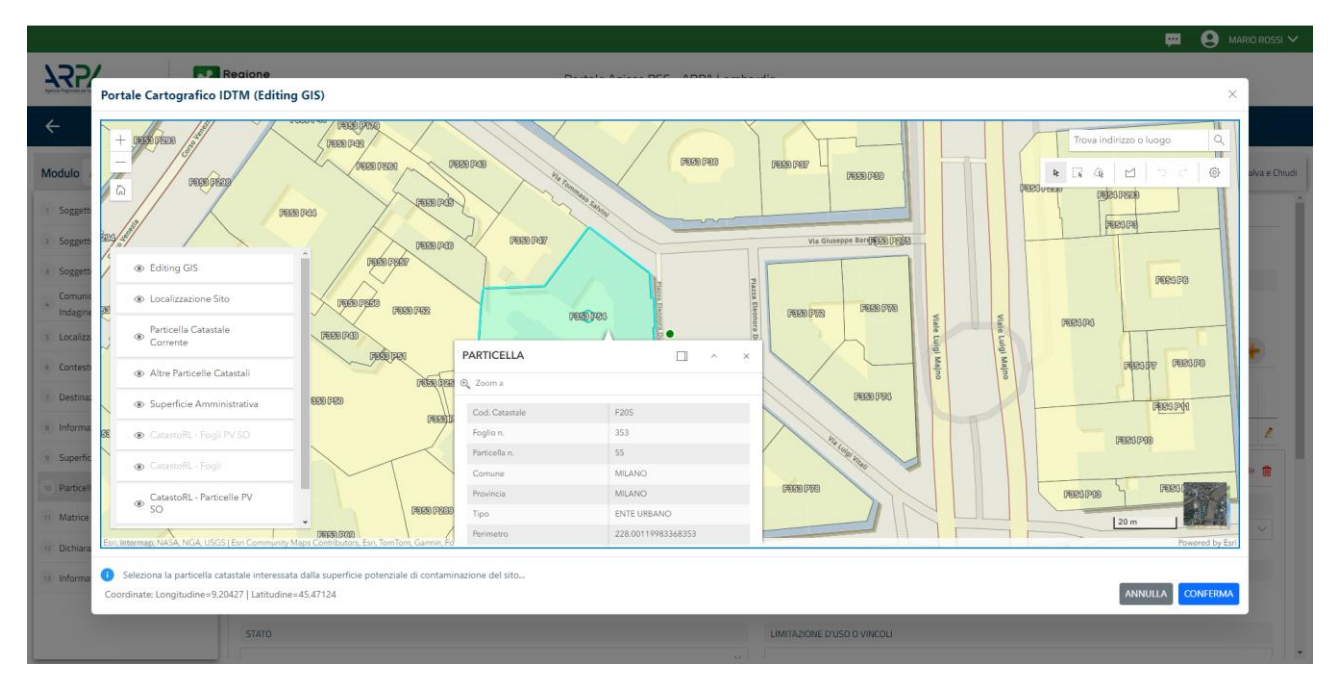

Fig. 6.1.8.8a Selezione su mappa di una Particella Catastale

La parte viene compilata in automatico in base alle informazioni inserite. (vedi Fig. 6.1.8.8b)

Pag. 373/494

|                                             |    |                                             |            |             |                |             |                             |                          | 💬 💽 Supervisor 🗸                 |
|---------------------------------------------|----|---------------------------------------------|------------|-------------|----------------|-------------|-----------------------------|--------------------------|----------------------------------|
|                                             | *  | Regione<br>Lombardia                        |            | Portale Ag  | gisco PSC – AF | RPA Lombard | lia                         |                          |                                  |
| ← ♠                                         | È  | E                                           |            |             | Modulo         |             |                             |                          |                                  |
| Modulo IF (1) Campl obbilgator              |    | $\leftarrow$ 8/22 $\rightarrow$ Codice Site | MI146.4554 |             |                |             |                             | 📑 Invia modulo 🦉 Refresh | 📝 Salva 🔋 Salva e Chiud          |
| 3 Soggetto Obbligato                        | •  | Fase: Modulo:                               |            |             |                |             |                             |                          |                                  |
| 4 Soggetto Responsabile                     | 0  |                                             |            |             |                |             |                             |                          |                                  |
| s Localizzazione Sito                       | 0  | PARTICELLA CATASTALE                        |            |             |                |             |                             |                          |                                  |
| 6 Notifica                                  | 0  | RIFERIMENTO CATASTALE                       |            |             |                |             |                             |                          |                                  |
| 7 Superficie                                | 0  | Area priva di merimento catasta             | ie.        |             |                |             |                             |                          |                                  |
| 8 Particella Catastale                      | 20 | LISTA PARTICELLE CATASTALI (*)              |            |             |                |             |                             |                          | +                                |
| 9 Destinazione Uso                          | 0  |                                             |            |             |                |             |                             |                          |                                  |
| 10 Informazione Sito                        |    | PARTICELLA                                  | FOGLIO     | MAPPALE     | SUB            | PARTE       | COMUNE                      | RIFERIMENTO              | STATO                            |
| 11 Contesto Ambientale                      | 0  | P1                                          | 353        | 55          |                | NO          | MILANO (F205)               |                          | 2                                |
| 12 Falda                                    | 0  | PARTICELLA CATASTALE 1                      |            |             |                |             |                             | Ricerca su mappa 🐲       | Elimina particella catastale 🏾 🏦 |
| 13 Rifiuti                                  | D  | COMUNE (*)                                  |            |             |                |             | PROVINCIA (*)               | RIFERIMENTO              |                                  |
| 14 Sintesi Esiti della<br>Caratterizzazione | 0  | MILANO (F205)                               |            |             |                | $\sim$      | MI                          |                          | ~                                |
| 15 Progetto Bonifica                        | D  | FOGLIO(*)                                   |            | MAPPALE (*) |                |             | SUB                         | PARTE                    |                                  |
| Riferimento Approvazione<br>Progetto        | ٥  | 353                                         |            | 55          |                |             |                             |                          |                                  |
| 17 Contraente Fidejussione                  | ٥. | STATO                                       |            |             |                |             | LIMITAZIONE D'USO O VINCOLI |                          |                                  |

Fig. 6.1.8.8b Compilazione della parte Particella Catastale

# 3.1.8.9 Parte 9 - Destinazione Uso

La parte è composta da due sezioni, l'operatore può o meno scegliere fra le opzioni fornite. In particolare, viene chiesto di specificare, attraverso una selezione tra le opzioni presentate, le destinazioni d'uso. (vedi Fig. 6.1.8.9a)

|                                          |                                                                                                    |                                     | 💬 🔮 SUPERVISOR 🗸         |
|------------------------------------------|----------------------------------------------------------------------------------------------------|-------------------------------------|--------------------------|
|                                          | Regione<br>Lombardia                                                                                         | Portale Agisco PSC - ARPA Lombardia |                          |
| ← ♠                                      |                                                                                                    | Modulo                              |                          |
| Modulo IF (1) Campl abbiligator          | ← 9/22 → Codice Sito MI146.4554                                                                              | 💽 . Insa modulo 🖉 Refresh           | 🗹 Salva 🚦 Salva e Chiudi |
| 3 Soggetto Obbligato                     | Fase: Modulo:                                                                                                |                                     |                          |
| 4 Soggetto Responsabile                  | INFORMAZIONI SUL SITO - DESTINAZIONE D'USO                                                                   |                                     |                          |
| 5 Localizzazione Sito                    | DESTING 2004E DUICO ATTUALE OPENETA DA DOTAN                                                                 |                                     |                          |
| 6 Notifica                               | Verde pubblico, privato e residenziale                                                                       |                                     | 2                        |
| 2 Superficie                             | Commerciale e industriale                                                                                    |                                     |                          |
| 8 Particella Catastale                   | Aree destinate alla produzione agricola e all'allevamento ai sensi del     Altre aree agricole/aree naturali | el DM 46/2019                       |                          |
| 9 Destinazione Uso                       | 20                                                                                                    |                                     |                          |
| 10 Informazione Sito                     | DESTINAZIONE D'USO OBIETTIVO                                                                                 |                                     | 2                        |
| 11 Contesto Ambientale                   | Commerciale e industriale                                                                                    |                                     |                          |
| 12 Falda                                 | Aree destinate alla produzione agricola e all'allevamento ai sensi del     Altre aree agricole/aree paturali | el DM 46/2019                       |                          |
| 13 Rifiuti                               |                                                                                                    |                                     |                          |
| Sintesi Esiti della<br>Caratterizzazione | 🗠 🖌 Annulia 民 Salva e Continua                                                                               |                                     |                          |
| 15 Progetto Bonifica                     |                                                                                                    |                                     |                          |
| 16 Riferimento Approvazione<br>Progetto  |                                                                                                    |                                     |                          |
| 17 Contraente Fidejussione               |                                                                                                    |                                     |                          |
|                                          |                                                                                                    |                                     |                          |
|                                          |                                                                                                    |                                     |                          |

Portale Agisco PSC-ARPA Lombardia- Version 1.0 ALLEGATO MODULISTICA.docx Data: 03 marzo 2025

Pag. 374/494

## Fig. 6.1.8.9a Compilazione della parte Destinazione Uso

### 3.1.8.10 Parte 10 - Informazione Sito

La parte è composta da sezioni, l'operatore può o meno scegliere fra le opzioni fornite. In particolare, viene chiesto nella prima di specificare, attraverso una selezione tra le opzioni presentate, la tipologia del sito. In base alla scelta effettuata appariranno il campo "Note" obbligatorio o la possibilità di aggiungere altre tipologie di attività. (vedi Fig. 6.1.8.10a)

|                                      |    |                                                           |       |                            |                                              |                |           | - F (   | SUPERVISOR 🗸     |
|--------------------------------------|----|-----------------------------------------------------------|-------|----------------------------|----------------------------------------------|----------------|-----------|---------|------------------|
|                                      | *  | Regione<br>Lombardia                                      | Porta | le Agisco PSC - ARPA Lomba | ardia                                        |                |           |         |                  |
| <                                    | È  | E.                                                        |       | Modulo                     |                                              |                |           |         |                  |
| Modulo IF (*) Carreyl addebigatori   |    | $\leftarrow$ 10 / 22 $\rightarrow$ Codice Sito MI146.4554 |       |                            |                                              | 💽 Invia modulo | S Refresh | 🖌 Salva | Salva e Chiudi   |
| Particella Catastale                 | •  | Fase: Modulo:                                             |       |                            |                                              |                |           |         | Î                |
| 9 Destinazione Uso                   | ٥  | INFORMAZIONE SITO - ATTIVITA                              |       |                            |                                              |                |           |         |                  |
| 10 Informazione Sito                 | 20 | TIPOLOGIA DEL SITO (*)                                    |       |                            | SUPERFICIE INTERESSATA [m <sup>2</sup> ] (*) |                |           |         |                  |
| 11 Contesto Ambientale               | Ŭ  | aree industriali dismesse                                 |       | ~                          | 2.00                                         |                |           |         | ~ ^              |
| 12 Falda                             | 0  |                                                           |       |                            |                                              |                |           |         |                  |
| 18 Rifiuti                           | 0  | SOGGETTA AIA (*)                                          | • 10  |                            | IDENTIFICATIVO AIA                           |                |           |         |                  |
| Sintesi Esiti della                  | 0  | 0.51                                                      | O NO  |                            |                                              |                |           |         |                  |
| Caracterizzazione                    | _  | SOGGETTA RIR (*)                                          |       |                            | IDENTIFICATIVO RIR                           |                |           |         |                  |
| Riferimento Approvazione<br>Progetto | 0  | ) SI                                                      | O NO  |                            |                                              |                |           |         |                  |
| 17 Contraente Fidejussione           | Ċ  | TIPOLOGIA DI ATTIVITA'                                    |       |                            |                                              |                |           |         |                  |
| 18 Garanzia Finanziaria              | ٥  | ATTIVITA' PRINCIPALE                                      |       |                            |                                              |                |           |         |                  |
| 19 Richiesta Relazione               | o  | • si                                                      | O NO  |                            |                                              |                |           |         |                  |
| 20 Collaudo Lotto/Fase               | D  |                                                           |       |                            |                                              |                |           |         |                  |
| 21 Dichiarazione Conformita'         |    | ATTIVITA' 1                                               |       |                            |                                              |                |           | Eli     | mina attivita' 🍵 |
| 22 Informativa Privacy               | 0  | CODICE ATECO (*)                                          |       |                            | ATTIVA                                       |                |           |         |                  |

Fig. 6.1.8.10a Compilazione della parte Informazione Sito

### 3.1.8.11 Parte 11 - Contesto Ambientale

La parte è composta da diverse sezioni, l'operatore può o meno scegliere fra le opzioni fornite. In particolare, viene chiesto nella prima di specificare, attraverso una selezione tra le opzioni presentate, la Soggiacenza Fraetica. Nella seconda sezione viene chiesto di specificare la presenza di pozzi. Infine, vi è una tabella dove è possibile effettuare la selezione dei corpi idrici o zone umide, con le relative distanze. (vedi Fig. 6.1.8.11a)

Pag. 375/494

|                                          |    |                                                         |                                                                             |      |                               |                                |          |           | <b>₽ 6</b> | SUPERVISOR 🗸   |
|------------------------------------------|----|---------------------------------------------------------|-----------------------------------------------------------------------------|------|-------------------------------|--------------------------------|----------|-----------|------------|----------------|
|                                          | *  | Regione<br>Lombardia                                    | Portale Agisco PSC - ARPA Lomba                                             | rdia | 1                             |                                |          |           |            |                |
| ← ♠                                      | È  | E                                                       | Modulo                                                                      |      |                               |                                |          |           |            |                |
| Modulo IF (*) Campi obbligatori          |    | $\leftarrow$ 11/22 $\rightarrow$ Codice Sito MI146.4554 |                                                                             |      |                               | inv                            | a modulo | S Refresh | 🗹 Salva    | Salva e Chiudi |
| 8 Particella Catastale                   |    | Fase: Modulo:                                           |                                                                             |      |                               |                                |          |           |            | 2              |
| <ul> <li>Destinazione Uso</li> </ul>     | ٥  | INFORMAZIONI SUL CONTESTO AMBIENTALE                    |                                                                             |      |                               |                                |          |           |            |                |
| 10 Informazione Sito                     | ٥  | SOGGIACENZA EN DA EDEATICA (*)                          |                                                                             |      |                               |                                |          |           |            |                |
| 11 Contesto Ambientale                   | 20 | > 30 metri                                              |                                                                             |      |                               |                                |          |           |            | ~              |
| 12 Falda                                 | Û  |                                                         |                                                                             |      |                               |                                |          |           |            |                |
| 18 Rifiuti                               | 0  | PRESENZA POZZI                                          |                                                                             |      |                               |                                |          |           |            |                |
| Sintesi Esiti della<br>Caratterizzazione | 0  | IN SITO (*)                                             | ,                                                                           |      | FUORI SITO, ENTRO 200 [m] (*) |                                |          |           |            | ,              |
| 15 Progetto Bonifica                     | 0  | Altro Uso                                               |                                                                             |      | Altro Uso                     |                                |          |           |            | ~              |
| Riferimento Approvazione                 |    | PRECEDENTI PROCEDIMENTI DI BONIFICA ATTIVATI SULL'A     | AREA (152/06 O 471/99) (*)                                                  |      |                               |                                |          |           |            | ,              |
| 17 Contraente Fidejussione               | 0  | ⊖ si                                                    | <ul> <li>NO</li> </ul>                                                      |      |                               | O NON NOTO                     |          |           |            |                |
| (18) Garanzia Finanziaria                | 0  |                                                         |                                                                             |      |                               |                                |          |           |            |                |
| 19 Richiesta Relazione                   | 0  | CORPI IDRICI / ZONE UMIDE / SIC-ZPS - presenza entro 20 | 00 m dal sito (3000 m per SIC ZPS) indicare distanza dall'elemento più vici | cino |                               |                                |          |           |            |                |
| 20 Collaudo Lotto/Fase                   | Ċ  | ELEMENTO                                                |                                                                             |      |                               | SITO                           |          | DISTA     | NZA [m]    |                |
| 21 Dichiarazione Conformita'             |    | CORSI D'ACOUA                                           |                                                                             |      | 🔿 In Sito                     | <ul> <li>Fuori Sito</li> </ul> | 2.00     | 0.01      |            |                |
| 22 Informativa Privacy                   | 0  | ZONE UMIDE                                              |                                                                             |      | <ul> <li>In Sito</li> </ul>   | <ul> <li>Fuori Sito</li> </ul> |          |           |            | × ^            |

Fig. 6.1.8.11a Compilazione della parte Contesto Ambientale

### 3.1.8.12 Parte 12 - Falda

La parte è composta da diverse sezioni:

Una prima sezione dove l'operatore attesta la presenza o non presenza della falda.

Nell'altra, se selezionato in precedenza la presenza la presenza della falda, apparirà una tabella dove viene richiesto di specificare e compilare tutti i campi relativi alla falda aggiunta. (vedi Fig. 6.1.8.12a)

Pag. 376/494

|                                             |                                        |                                     |                                                | 🐖 🙎 SUPERVISOR 🗸                                  |
|---------------------------------------------|----------------------------------------|-------------------------------------|------------------------------------------------|---------------------------------------------------|
|                                             | Regione<br>Lombardia                   | Portale Agisco PSC - ARPA Lombardia |                                                |                                                   |
| ← ♠                                         |                                        | Modulo                              |                                                |                                                   |
| Modulo IF (*) Campl abbilgatori             | ← 12/22 → Codice Sito MI146.4554       |                                     | G                                              | Invia modulo 🧲 Refresh 🛛 🗹 Salva 🗈 Salva e Chiudi |
| 8 Particella Catastale                      | Fase: Modulo:                          |                                     |                                                | ^<br>^                                            |
| 9 Destinazione Uso                          | Falda                                  |                                     |                                                |                                                   |
| 10 Informazione Sito                        | PRESENZA FALDA                         |                                     |                                                |                                                   |
| 11 Contesto Ambientale                      |                                        |                                     | NON PRESENTE                                   |                                                   |
| 12 Falda                                    | NON INDAGATA                           |                                     | NON COINVOLTA NEL PROCEDIMENTO (TRATTATA IN AL | TRO PROCEDIMENTO)                                 |
| 13 Rifiuti                                  | FALDA 1                                |                                     |                                                |                                                   |
| 14 Sintesi Esiti della<br>Caratterizzazione |                                        | 50                                  | DGGIACENZA [m] (t)                             |                                                   |
| 15 Progetto Bonifica                        |                                        | ~                                   |                                                |                                                   |
| 16 Riferimento Approvazione<br>Progetto     | DIREZIONE DI FLUSSO (*)                | GR                                  | RADIENTE IDRAULICO (%) (*)                     |                                                   |
| 17 Contraente Fidejussione                  |                                        | ~                                   | × ^                                            |                                                   |
| 18 Garanzia Finanziaria                     |                                        |                                     |                                                |                                                   |
| 19 Richiesta Relazione                      | CONDUCIBILITA'IDRAULICA (m/sj (*)      | VA                                  |                                                | Valere Stimate                                    |
| 20 Collaudo Lotto/Fase                      |                                        |                                     |                                                | Valore Sumato                                     |
| 21 Dichiarazione Conformita'                | TRASMISSIVITA' [m <sup>1</sup> /s] (*) | VA                                  | ALORE TRASMISSIVITA' (*)                       |                                                   |
|                                             |                                        | <b>~</b> ^ 0                        | Valore Misurato                                | Valore Stimato                                    |
| 22 Informativa Privacy                      |                                        |                                     |                                                | -                                                 |

### Fig. 6.1.8.12a Compilazione della parte Falda

### 3.1.8.13 Parte 13 - Rifiuti

In questa sezione è possibile aggiungere rifiuti qualora presenti o semplicemente cliccando sul "no" se non presenti. È possibile scegliere tra quelli proposti la tipologia rifiuto e il codice CER. (vedi Fig. 6.1.8.13a)

|                                             |     |                                                         |        |                           |                |           |                  | - Fei e |                |
|---------------------------------------------|-----|---------------------------------------------------------|--------|---------------------------|----------------|-----------|------------------|---------|----------------|
|                                             | *   | Regione<br>Lombardia                                    | Portal | e Agisco PSC - ARPA Lomba | rdia           |           |                  |         |                |
| ← ♠                                         | Ê   | <b>:</b>                                                |        | Modulo                    |                |           |                  |         |                |
| Modulo IF (1) Campi obbilgator              | i . | $\leftarrow$ 13/22 $\rightarrow$ Codice Sito MI146.4554 |        |                           |                | 🕞 Invia m | dulo 🦉 Refresh   | 🗹 Salva | Salva e Chiudi |
| 8 Particella Catastale                      | •   | Fase: Modulo:                                           |        |                           |                |           |                  |         |                |
| 9 Destinazione Uso                          | 0   | RIFIUTI                                                 |        |                           |                |           |                  |         |                |
| 10 Informazione Sito                        | 0   | PRESENZA RIFIUTI (*)                                    |        |                           |                |           |                  |         |                |
| 11 Contesto Ambientale                      | 0   | ABBANDONO RIFIUTI                                       |        |                           |                |           |                  |         |                |
| 12 Falda                                    | 0   | GESTIONE RIFIUTI                                        |        |                           |                |           |                  |         |                |
| 3 Rifiuti                                   | 20  |                                                         |        |                           |                |           |                  |         |                |
| 14 Sintesi Esiti della<br>Caratterizzazione | 0   | RIFIUTO 1                                               |        |                           |                |           |                  |         |                |
| 15 Progetto Bonifica                        |     | TIPOLOGIA RIFIUTO (*)                                   |        |                           | CODICE CER (*) | QU        | ANTITA' [mc] (*) |         |                |
| 16 Riferimento Approvazione<br>Progetto     | 0   | -                                                       |        | ~                         |                | ~         |                  |         | ~ ^            |
| 17 Contraente Fidejussione                  | D   | ALTRI RIFIUTI                                           |        |                           |                |           |                  |         |                |
| 18 Garanzia Finanziaria                     | 0   | ⊖ SI                                                    | O NO   |                           |                |           |                  |         |                |
| 19 Richiesta Relazione                      | D   |                                                         |        |                           |                |           |                  |         |                |
| 20 Collaudo Lotto/Fase                      | 0   | 🔦 Annulla 民 Salva e Continua                            |        |                           |                |           |                  |         |                |
| 21 Dichiarazione Conformita'                |     |                                                         |        |                           |                |           |                  |         |                |
| 22 Informativa Privacy                      | 0   |                                                         |        |                           |                |           |                  |         |                |

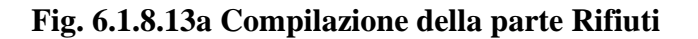

Portale Agisco PSC-ARPA Lombardia- Version 1.0 Data: 03 marzo 2025 ALLEGATO MODULISTICA.docx Pag. 377/494

### 3.1.8.14 Parte 14 - Sintesi Esiti della Caratterizzazione

La parte è composta da una sezione, l'operatore può o meno scegliere fra le opzioni fornite.

È possibile verificare l'accertato superamento delle CSC qualora presente e attestare l'eventuale presenza di riporti. (vedi Fig. 6.1.8.14a)

|                                                        |    |                                                         |                                |                                                       |                                          |           | <b>P</b> 6 | SUPERVISOR 🗸   |
|--------------------------------------------------------|----|---------------------------------------------------------|--------------------------------|-------------------------------------------------------|------------------------------------------|-----------|------------|----------------|
|                                                        | *  | Regione<br>Lombardia                                    | Portale Agisco PSC - ARPA Lomb | pardia                                                |                                          |           |            |                |
| ← ♠                                                    | È  | E                                                       | Modulo                         |                                                       |                                          |           |            |                |
| Modulo IF (*) Campl obbilgator                         |    | ← 14/22 → Codice Sito MI146.4554                        |                                |                                                       | 🙀 Invia modulo                           | S Refresh | 🗹 Salva    | Salva e Chiudi |
| 8 Particella Catastale                                 |    | Fase: Modulo:                                           |                                |                                                       |                                          |           |            | ^              |
| Destinazione Uso                                       |    | SINTESI ESITI DELLA CARATTERIZZAZIONE                   |                                |                                                       |                                          |           |            |                |
| 10 Informazione Sito                                   | ۵  | L'INDAGINE HA ACCERTATO IL SUPERAMENTO DELLE CSC NEI S  | UOLI? (*)                      |                                                       |                                          |           |            |                |
| 11 Contesto Ambientale                                 | ۵  | ⊖ Si                                                    | ⊖ No                           |                                                       | O Matrice non indagata                   |           |            |                |
| 12 Falda                                               | ٥  | L'INDAGINE HA ACCERTATO IL SUPERAMENTO DELLE CSC NELL   | E ACQUE SOTTERRANEE? (*)       |                                                       |                                          |           |            |                |
| 13 Rifiuti                                             | ٥  | ⊖ Si                                                    | O No                           |                                                       | <ul> <li>Matrice non indagata</li> </ul> |           |            |                |
| <sup>14</sup> Sintesi Esiti della<br>Caratterizzazione | 20 | PRESENZA RIPORTI                                        |                                |                                                       |                                          |           |            |                |
| 15 Progetto Bonifica                                   | Ó  | O SI                                                    | ○ NO                           |                                                       |                                          |           |            |                |
| 16 Riferimento Approvazione<br>Progetto                | ٥  | E' STATO ACCERTATO IL SUPERAMENTO DELLE CSC NEI RIPORT  | 17                             |                                                       |                                          |           |            |                |
| 17 Contraente Fidejussione                             | ٥  | SL potenzialemente contaminato                          |                                | <ul> <li>NO, riporto (setacciato) conforme</li> </ul> |                                          |           |            |                |
| 18 Garanzia Finanziaria                                | ٥  | E' STATA RILEVATA LA PRESENZA DI RIPORTI NON CONFORMI A | L TEST DI CESSIONE?            |                                                       |                                          |           |            |                |
| 19 Richiesta Relazione                                 | ٥  | <ul> <li>SI, eluato non conforme</li> </ul>             |                                | NO, eluato conforme                                   |                                          |           |            |                |
| 20 Collaudo Lotto/Fase                                 |    |                                                         |                                |                                                       |                                          |           |            |                |
| 21 Dichiarazione Conformita'                           | ٥  | VALUTAZIONE UNEE DI EVIDENZA(*)  Favorevole             | Non Favorevole                 |                                                       | Non Specificato                          |           |            | - 1            |
| 22 Informativa Privacy                                 | 0  |                                                         |                                |                                                       | - · · · · · · · · · · · · · · · · · · ·  |           |            |                |

Fig. 6.1.8.14a Compilazione della parte Sintesi Esiti della Caratterizzazione

### 3.1.8.15 Parte 15 - Progetto Bonifica

La parte è composta da diverse sezioni, l'operatore può o meno scegliere fra le opzioni fornite.

- Se selezionato "Intervento per Lotti/Fase" sarà indispensabile l'inserimento di Lotti/Fase con la possibilità di aggiungerne diversi se presenti. All'interno dei Lotti verrà chiesto, inoltre, di aggiungere una lista di interventi.
- Se viene selezionato "Intervento complessivo su intero Lotto" è necessario solo inserire la lista interventi. (vedi Fig. 6.1.8.15a)

Pag. 378/494

|                                             |    |                                                             |                                     |                  | <b>P</b>        | 🙁 SUPERVISOR 🗸     |
|---------------------------------------------|----|-------------------------------------------------------------|-------------------------------------|------------------|-----------------|--------------------|
|                                             | 7  | Regione<br>Lombardia                                        | Portale Agisco PSC - ARPA Lombardia |                  |                 |                    |
| ← ♠                                         | Ê  | E                                                           | Modulo                              |                  |                 |                    |
| Modulo IF (1) Campi obbligator              |    | ← 15 / 22 → Codice Sito MI146.4554                          |                                     | 📑 Invia modulo 🗳 | Refresh 📝 Salva | a 🚦 Salva e Chiudi |
| 8 Particella Catastale                      |    | Fase: Modulo:                                               |                                     |                  |                 | Â                  |
| Destinazione Uso                            |    | PROGETTO DI BONIFICA / MESSA IN SICUREZZA                   |                                     |                  |                 |                    |
| 10 Informazione Sito                        | ۵  | INTERVENTO (*)                                              |                                     |                  |                 |                    |
| 11 Contesto Ambientale                      |    | INTERVENTO COMPLESSIVO SU INTERO SITO                       | INTERVENTO PER LOTTI/FASI           |                  |                 |                    |
| 12 Falda                                    | ٥  |                                                             |                                     |                  |                 |                    |
| 13 Rifiuti                                  | ٥  | NUMERO TOTALE DEI LOTTI/FASI IN CUI SI ARTICOLA IL PROGETTO |                                     |                  |                 |                    |
| 14 Sintesi Esiti della<br>Caratterizzazione | ٥  |                                                             |                                     |                  |                 |                    |
| 15 Progetto Bonifica                        | 20 | LOTTO/FASE 1                                                |                                     |                  |                 |                    |
| 16 Riferimento Approvazione<br>Progetto     | Ó  | DENOMINAZIONE (*)                                           | DESCRIZIONE                         |                  |                 |                    |
| 17 Contraente Fidejussione                  | 0  |                                                             |                                     |                  |                 |                    |
| 18 Garanzia Finanziaria                     | Ċ  |                                                             |                                     |                  |                 |                    |
| 19 Richiesta Relazione                      | ٥  | LISTA INTERVENTI (*)                                        |                                     |                  |                 | +                  |
| 20 Collaudo Lotto/Fase                      | ٥  |                                                             | NON SONO PRESENTI INTERVENTI        |                  |                 | _                  |
| 21 Dichiarazione Conformita'                |    |                                                             |                                     |                  |                 |                    |
| 22 Informativa Privacy                      | 0  | PARTICELLE CATASTALITY                                      | NON CI SONO VALORI SELEZIONABILI    |                  |                 |                    |

Fig. 6.1.8.15a Inserimento lista interventi

In questa sezione è possibile, inoltre, selezionare le Particelle Catastali aggiunte in precedenza. (vedi Fig. 6.1.8.15b)

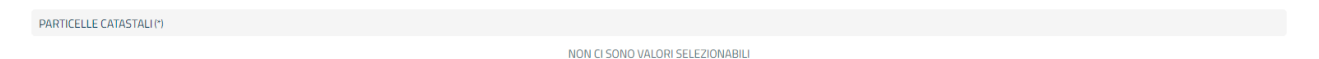

### Fig. 6.1.8.15b Selezione Particelle Catastali aggiunte precedentemente

### 3.1.8.16 Parte 16 - Riferimento Approvazione Progetto

I campi vengono precompilati in maniera automatica:

- Provvedimento Approvazione con le informazioni inserite nella sezione "Riferimento Atto" durante la fase di Approvazione
- Data Approvazione
- Ente Approvatore con l'ente che ha approvato il modulo (vedi Fig. 6.1.8.16a)

Pag. 379/494

|                                             |     |                                                           |         |                        |                   |                         | <b>–</b> 6 | SUPERVISOR 🗸     |
|---------------------------------------------|-----|-----------------------------------------------------------|---------|------------------------|-------------------|-------------------------|------------|------------------|
|                                             | *   | Regione<br>Lombardia                                      | Portale | Agisco PSC - ARPA Lomb | ardia             |                         |            |                  |
| < <b>↑</b>                                  | È   | E                                                         |         | Modulo                 |                   |                         |            |                  |
| Modulo IF (*) Campi obbligator              | i - | $\leftarrow$ 16 / 22 $\rightarrow$ Codice Sito MI146.4554 |         |                        |                   | nvia modulo 🛛 🍣 Refresh | 🖌 Salva    | 🚦 Salva e Chiudi |
| 8 Particella Catastale                      |     | Fase: Modulo:                                             |         |                        |                   |                         |            |                  |
| Destinazione Uso                            |     | IN RELAZIONE A:                                           |         |                        |                   |                         |            |                  |
| 10 Informazione Sito                        | 0   | PROVVEDIMENTO APPROVAZIONE N°                             |         |                        | DATA APPROVAZIONE | ENTE APPROVATORE        |            |                  |
| 11 Contesto Ambientale                      |     |                                                           |         | ~                      |                   |                         |            | ~                |
| 12 Falda                                    | ٥   | INTERVENTO ALITORIZZATO                                   |         |                        |                   |                         |            |                  |
| 13 Rifiuti                                  | D   | BONIFICA                                                  |         |                        |                   |                         |            |                  |
| 14 Sintesi Esiti della<br>Caratterizzazione | ٥   |                                                           |         |                        |                   |                         |            |                  |
| 15 Progetto Bonifica                        | ٥   |                                                           |         |                        |                   |                         |            |                  |
| 16 Riferimento Approvazione<br>Progetto     | 20  | 🔦 Annulla 民 Salva e Continua                              |         |                        |                   |                         |            |                  |
| 17 Contraente Fidejussione                  | Û   |                                                           |         |                        |                   |                         |            |                  |
| 8 Garanzia Finanziaria                      | ٥   |                                                           |         |                        |                   |                         |            |                  |
| 19 Richiesta Relazione                      |     |                                                           |         |                        |                   |                         |            |                  |
| 20 Collaudo Lotto/Fase                      | 0   |                                                           |         |                        |                   |                         |            |                  |
| 21 Dichiarazione Conformita'                |     |                                                           |         |                        |                   |                         |            |                  |
| 22 Informativa Privacy                      | 0   |                                                           |         |                        |                   |                         |            |                  |

Fig. 6.1.8.16a Compilazione della parte Riferimento Approvazione Progetto

#### 3.1.8.17 Parte 17 - Contraente Fidejussione

La parte è composta da una sezione dove viene chiesto di specificare i dati anagrafici del contraente di Fidejussione. (vedi Fig. 6.1.8.17a)

|                                             |    |                                                                                                    |                                 |                |                          | ÷   |                     |
|---------------------------------------------|----|----------------------------------------------------------------------------------------------------|---------------------------------|----------------|--------------------------|-----|---------------------|
|                                             | *  | Regione<br>Lombardia                                                                                                    | Portale Agisco PSC - ARPA Lomba | rdia           |                          |     |                     |
| ← ♠                                         | È  | Er and a state of the state of the state of | Modulo                          |                |                          |     |                     |
| Modulo IF (1) Campi obbligatori             |    | ← 17/22 → Codice Sito MI146.4554                                                                                                    |                                 |                | 📷 Invia modulo 🖉 Refrest | Sah | ra 🔋 Salva e Chiudi |
| Particella Catastale                        | •  | Fase: Modulo:                                                                                                    |                                 |                |                          |     |                     |
| Destinazione Uso                            | ٥  | CONTRAENTE FIDEJUSSIONE                                                                                                    |                                 |                |                          |     |                     |
| 10 Informazione Sito                        | ۵  | NOME E COGNOME/ RAGIONE SOCIALE                                                                                                    |                                 | INDIRIZZO      |                          |     |                     |
| 11 Contesto Ambientale                      | ٥  |                                                                                                    |                                 |                |                          |     |                     |
| 12 Falda                                    | 0  |                                                                                                    |                                 | CONCENTERALE   |                          |     |                     |
| 13 Rifiuti                                  |    | PARTITATVA                                                                                                    |                                 | COULCE FISCALE |                          |     |                     |
| 14 Sintesi Esiti della<br>Caratterizzazione | 0  | ENTE GARANTITO (BENEFICIARIO)                                                                                                    |                                 |                |                          |     |                     |
| 15 Progetto Bonifica                        | D  |                                                                                                    |                                 |                |                          |     |                     |
| 16 Riferimento Approvazione<br>Progetto     |    |                                                                                                    |                                 |                |                          |     |                     |
| 17 Contraente Fidejussione                  | 20 | 🖘 Annulla 🔛 Salva e Continua                                                                                                    |                                 |                |                          |     |                     |
| 18 Garanzia Finanziaria                     | D  |                                                                                                    |                                 |                |                          |     |                     |
| 19 Richiesta Relazione                      | 0  |                                                                                                    |                                 |                |                          |     |                     |
| 20 Collaudo Lotto/Fase                      | ٥  |                                                                                                    |                                 |                |                          |     |                     |
| 21 Dichiarazione Conformita'                | ٥  |                                                                                                    |                                 |                |                          |     |                     |
| 22 Informativa Privacy                      | 0  |                                                                                                    |                                 |                |                          |     |                     |

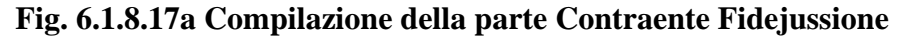

 Portale
 Agisco
 PSC-ARPA
 Lombardia Version 1.0
 Data: 03 marzo 2025

 ALLEGATO MODULISTICA.docx
 Pag. 380/494
 Pag. 380/494
 Pag. 380/494

### 3.1.8.18 Parte 18 - Garanzia Finanziaria

La parte è composta da una sezione dove viene chiesto di specificare i dati relativi alla garanzia finanziaria. (vedi Fig. 6.1.8.18a)

|                                               |    |                                                         |                   |                               |                                                            |                 |         | <b>P</b> 6 | SUPERVISOR 🗸   |
|-----------------------------------------------|----|---------------------------------------------------------|-------------------|-------------------------------|------------------------------------------------------------|-----------------|---------|------------|----------------|
| Agree Register per la Policitaria del Antenio | 7  | Regione<br>Lombardia                                    | Porta             | ale Agisco PSC - ARPA Lombard | dia                                                        |                 |         |            |                |
| ← ♠                                           | È  | E.                                                      |                   | Modulo                        |                                                            |                 |         |            |                |
| Modulo IF (1) Campi obbligatori               |    | $\leftarrow$ 18/22 $\rightarrow$ Codice Sito MI146.4554 |                   |                               |                                                            | nvia modulo 🛛 😂 | Refresh | 🖌 Salva    | Salva e Chiudi |
| 8 Particella Catastale                        | 0  | Fase: Modulo:                                           |                   |                               |                                                            |                 |         |            |                |
| 9 Destinazione Uso                            | ٥  | GARANZIA FINANZIARIA                                    |                   |                               |                                                            |                 |         |            |                |
| 10 Informazione Sito                          | ٥  |                                                         |                   |                               |                                                            |                 |         |            |                |
| 11 Contesto Ambientale                        |    | COSTO STIMATO DELL'INTERVENTO (€) (*)                   |                   |                               | IMPORTO GARANTITO (E) (*)                                  |                 |         |            |                |
| 12 Falda                                      |    |                                                         |                   | ~ ^                           |                                                            |                 |         |            | ~ ^            |
| 13 Rifiuti                                    |    | DURATA DELLA GARANZIA (*)                               |                   |                               | DURATA MESI                                                |                 |         |            |                |
| 14 Sintesi Esiti della<br>Caratterizzazione   | 0  | Fino a revoca                                           | 🔿 Durata Definita |                               |                                                            |                 |         |            | × ^            |
| 15 Progetto Bonifica                          |    | DECORRENZA                                              |                   |                               | SI COMUNICA CHE L'AVVIO DEI LAVORI E' PREVISTO IN DATA (*) |                 |         |            |                |
| Riferimento Approvazione<br>Progetto          | 0  |                                                         |                   |                               |                                                            |                 |         |            |                |
| 17 Contraente Fidejussione                    | 0  | 🔦 Annulla 民 Salva e Continua                            |                   |                               |                                                            |                 |         |            |                |
| 18 Garanzia Finanziaria                       | 20 |                                                         |                   |                               |                                                            |                 |         |            |                |
| 19 Richiesta Relazione                        | 0  |                                                         |                   |                               |                                                            |                 |         |            |                |
| 20 Collaudo Lotto/Fase                        | 0  |                                                         |                   |                               |                                                            |                 |         |            |                |
| 21 Dichiarazione Conformita'                  |    |                                                         |                   |                               |                                                            |                 |         |            |                |
| 22 Informativa Privacy                        | 0  |                                                         |                   |                               |                                                            |                 |         |            |                |

#### Fig. 6.1.8.18a Compilazione della parte Garanzia Finanziaria

#### 3.1.8.19 Parte 19 - Richiesta Collaudo

Selezionando:

- Sito Complessivo
- Lotto Funzionale compariranno i lotti inseriti in precedenza. (vedi Fig. 6.1.8.19a)

Data: 03 marzo 2025

Pag. 381/494

|                                             |    |                                                           |                                     |                |           | ₽ €     | SUPERVISOR 🗸   |
|---------------------------------------------|----|-----------------------------------------------------------|-------------------------------------|----------------|-----------|---------|----------------|
|                                             | 7  | Regione<br>Lombardia                                      | Portale Agisco PSC - ARPA Lombardia |                |           |         |                |
| <                                           | Ê  | E                                                         | Modulo                              |                |           |         |                |
| Modulo IF (*) Campi obbilgator              |    | $\leftarrow$ 19 / 22 $\rightarrow$ Codice Sito MI146.4554 |                                     | 🙀 Invia modulo | S Refresh | 🗹 Salva | Salva e Chiudi |
| 8 Particella Catastale                      | •  | Fase: Modulo:                                             |                                     |                |           |         |                |
| Destinazione Uso                            | ٥  | RICHIESTA DI Relazione ex Art. 248                        |                                     |                |           |         |                |
| 10 Informazione Sito                        |    |                                                           |                                     |                |           |         |                |
| 11 Contesto Ambientale                      | ٥  | O SITO COMPLESSIVO                                        | O LOTTO FUNZIONALE                  |                |           |         |                |
| 12 Falda                                    |    |                                                           |                                     |                |           |         |                |
| 13 Rifiuti                                  | 0  | LOTTI FASE (*)                                            |                                     |                |           |         |                |
| 14 Sintesi Esiti della<br>Caratterizzazione | 0  |                                                           | NON CI SONO VALORI SELEZIONABILI    |                |           |         |                |
| 15 Progetto Bonifica                        |    | 🛳 Annulla 🔛 Salva e Continua                              |                                     |                |           |         |                |
| 16 Riferimento Approvazione<br>Progetto     | ٥  |                                                           |                                     |                |           |         |                |
| 17 Contraente Fidejussione                  |    |                                                           |                                     |                |           |         |                |
| 18 Garanzia Finanziaria                     |    |                                                           |                                     |                |           |         |                |
| 19 Richiesta Relazione                      | 20 |                                                           |                                     |                |           |         |                |
| 20 Collaudo Lotto/Fase                      |    |                                                           |                                     |                |           |         |                |
| 21 Dichiarazione Conformita'                | 0  |                                                           |                                     |                |           |         |                |
| 22 Informativa Privacy                      | 0  |                                                           |                                     |                |           |         |                |

Fig. 6.1.8.19a Compilazione della parte Richiesta Collaudo

### 3.1.8.20 Parte 20 - Collaudo Lotto/Fase

La parte è composta da una sezione, l'operatore può o meno scegliere fra le opzioni fornite.

In questa parte verranno mostrati i lotti inseriti in precedenza. (vedi Fig. 6.1.8.20a)

|                                             | *  | Regione<br>Lombardia                                     | Portale Agisco PSC - ARPA Lombardia |                                    |                    |
|---------------------------------------------|----|----------------------------------------------------------|-------------------------------------|------------------------------------|--------------------|
| ← ♠                                         | B  | Er                                                       | Modulo                              |                                    |                    |
| Modulo IF (*) Campi obbilgatori             |    | $\leftarrow$ 20 / 22 $\rightarrow$ Codice Sito M146.4554 |                                     | 💽 Invia modulo 😂 Refresh 🛛 🖉 Salva | 1 🚦 Salva e Chiudi |
| 8 Particella Catastale                      | •  | Fase: Modulo:                                            |                                     |                                    |                    |
| 9 Destinazione Uso                          |    | LOTTO/FASE GIA' OGGETTO DI COLLAUDO/CERTIFICAZIONE       |                                     |                                    |                    |
| 10 Informazione Sito                        | ٥  | Non sono stati inseriti lotti nel Progetto Bonifica      |                                     |                                    |                    |
| 11 Contesto Ambientale                      | ٥  |                                                          |                                     |                                    |                    |
| 12 Falda                                    | ٥  |                                                          |                                     |                                    |                    |
| 13 Rifiuti                                  | 0  | 🔦 Annulla 🕄 Salva e Continua                             |                                     |                                    |                    |
| 14 Sintesi Esiti della<br>Caratterizzazione | ٥  |                                                          |                                     |                                    |                    |
| 15 Progetto Bonifica                        | ٥  |                                                          |                                     |                                    |                    |
| 16 Riferimento Approvazione<br>Progetto     | ٥  |                                                          |                                     |                                    |                    |
| 17 Contraente Fidejussione                  | ٥  |                                                          |                                     |                                    |                    |
| 18 Garanzia Finanziaria                     | ۵  |                                                          |                                     |                                    |                    |
| 19 Richiesta Relazione                      | Ó  |                                                          |                                     |                                    |                    |
| 20 Collaudo Lotto/Fase                      | 20 |                                                          |                                     |                                    |                    |
| 21 Dichiarazione Conformita'                | 0  |                                                          |                                     |                                    |                    |
| 22 Informativa Privacy                      | 0  |                                                          |                                     |                                    |                    |

Portale Agisco PSC-ARPA Lombardia- Version 1.0 ALLEGATO MODULISTICA.docx

Data: 03 marzo 2025

Pag. 382/494

### Fig. 6.1.8.20a Compilazione della parte Collaudo lotto/fase

### 3.1.8.21 Parte 21 - Dichiarazione Conformità

In questa parte l'operatore deve dare il consenso alla dichiarazione di consapevolezza. (vedi Fig. 6.1.8.21a)

|                                             |    |                                                                                                    |                     | <b>–</b> 6    | SUPERVISOR 🗸   |
|---------------------------------------------|----|----------------------------------------------------------------------------------------------------|---------------------|---------------|----------------|
|                                             | 7  | Regione Portale Agisco PSC - ARPA Lombardia                                                                        |                     |               |                |
| ← ♠                                         | Ê  | Er Modulo                                                                                                    |                     |               |                |
| Modulo IF (1) Campi obbilgatori             |    | ← 21/22 → Codice Sito M1146.4554                                                                                   | 💲 Refresh           | 🗹 Salva       | Salva e Chiudi |
| 8 Particella Catastale                      | 0  | * Fase: Modulo:                                                                                                    |                     |               |                |
| 9 Destinazione Uso                          |    | DICHIARAZIONE DI CONSAPEVOLEZZA                                                                                    |                     |               |                |
| 10 Informazione Sito                        | ۵  |                                                                                                    |                     |               |                |
| 11 Contesto Ambientale                      |    | DICHIARAZIONE DI CONSAPEVOLEZZA EX ARTT. 46 E 47 D.P.R. 445/200011                                                 | benefici eventualmı | nte consequer | tial           |
| 12 Falda                                    | 0  | provvedimento emanato sulla base della dichiarazione non veritiera, come previsto dall'art. 75 del P.P.R. 445/2000 |                     | ,             |                |
| 13 Rifiuti                                  | 0  | I                                                                                                    |                     |               |                |
| 14 Sintesi Esiti della<br>Caratterizzazione | 0  | 🖘 Annulia 😫 Salva e Continua                                                                                       |                     |               |                |
| 15 Progetto Bonifica                        |    |                                                                                                    |                     |               |                |
| 16 Riferimento Approvazione<br>Progetto     | ٥  |                                                                                                    |                     |               |                |
| 17 Contraente Fidejussione                  | 0  |                                                                                                    |                     |               |                |
| 18 Garanzia Finanziaria                     | ٥  |                                                                                                    |                     |               |                |
| 19 Richiesta Relazione                      |    |                                                                                                    |                     |               |                |
| 20 Collaudo Lotto/Fase                      |    |                                                                                                    |                     |               |                |
| 21 Dichiarazione Conformita'                | 20 |                                                                                                    |                     |               |                |
| 22 Informativa Privacy                      | 0  |                                                                                                    |                     |               |                |

### Fig. 6.1.8.21a Compilazione della parte Dichiarazione Conformità

### 3.1.8.22 Parte 22 - Informativa Privacy

In questa parte l'operatore deve dare il consenso alle informative sulla privacy. (vedi Fig. 6.1.8.22a)

Data: 03 marzo 2025

Pag. 383/494

|                                                       |         |                       | 💬 🔮 supervisor                                                                                                    | ~   |
|-------------------------------------------------------|---------|-----------------------|----------------------------------------------------------------------------------------------------|-----|
|                                                       | *       | Regione<br>Lombardia  | Portale Agisco PSC - ARPA Lombardia                                                                                                    |     |
| ← ♠                                                   | 4       | E2                    | Modulo                                                                                                    |     |
| Modulo IF (*) Campi obbigato                          | ý.      | ← 22/22               | -> Codice Sito M1146.4554                                                                                                    | udi |
| 8 Particella Catastale                                |         | Fase: Modulo:         |                                                                                                    | Î   |
| <ul> <li>Destinazione Uso</li> </ul>                  |         | INFORMATIVA REL       | ATIVA AL TRATTAMENTO DEI DATI PERSONALI ai sensi dell'art. 13 del Regolamento UE 2016/679 - GDPR                                                                                                    | ł   |
| 10 Informazione Sito                                  |         | Ai sensi dell'art. 13 | del Regolamento UE n. 2016/679 (Regolamento generale sulla protezione dei dati personali), si forniscono le seguenti informazioni utili a comprendere le motivazioni per le quali verranno trattati i Suoi dati personali, quali sono i Suoi diritti e come li                                                                                                    | ł   |
| 11 Contesto Ambientale                                | 0       | potrà esercitare.     |                                                                                                    | ł   |
| 12 Falda                                              |         | 1.                    | Titolare del l'attamento<br>Titolare del trattamento dei dati personali è ARPA Lombardia Via Rosellini 17 - 20124 Milano                                                                                                    | ł   |
| 13 Rifiuti                                            |         | 2.                    | Responsabile della Protezione dei Dati (RPO)                                                                                                    | ł   |
| 14 Sintesi Esiti della<br>Caratterizzazione           | 0       |                       | Il Responsabile della Protezione dei dati (IPPD) è contattabile al seguente indirizzo mail:                                                                                                    | L   |
| 15 Progetto Bonifica                                  | 0       | З.                    | Finalità e base giuridica del trattamento dei dati personali<br>I Suoi dati personali sono trattati nel rispetto delle condizioni previste dall'art.6 del Regolamento UE 2016/679 ed in particolare nell'ambito dell'esecuzione del proprio compito di interesse pubblico e connesso a pubblici poteri, al fine della                                                                                                    | ł   |
| Riferimento Approvazione                              | 0       |                       | gestione di tutte le attività ambientali definite nel DJgs. 152/2006 e nei Regolamenti Edilizi Comunali.                                                                                                    | ł   |
| 17 Contraente Fidejussione                            | 0       | 4.                    | Modalità del trattamento dei dati<br>Il trattamento si svolge nel inspetto dei diritti e delle libertà fondamentali ed è improntato ai principi di correttezza, licetà, trasparenza e di tutela della riservatezza. Viene effettuato con modalità automatizzate e anche con supporti cartacei<br>coerrettemento com e operazioni indicate nell'ati - 4, punto 2, del Regolamento UE 2016/679.                                               | ł   |
| 18 Garanzia Finanziaria                               | 0       | 5                     | Natura del trattamento                                                                                                    |     |
| 19 Richiesta Relazione                                | 0       | 5.                    | I conferimento dei dati è obbligatorio e il nfluto a formirii preciude la possibilità di dar corso alle attività previste dal procedimento e conseguentemente l'istanza/segnalazione/comunicazione sarà considerata improcedibile.                                                                                                    |     |
| 20 Collaudo Lotto/Fase                                | ٥       | 6.                    | Categorie di destinatari dei dati<br>I trattamenti sono effettuati a cura delle persone autorizzate e impegnate alla riservatezza e preposte alle relative attività in relazione alle finalità perseguite. I dati inoltre non saranno destinati a soggetti terzi                                                                                                    |     |
| 21 Dichiarazione Conformita<br>22 Informativa Privacy | 0<br>20 | 7.                    | I dati raccolt per le predette finalità potranno essere comunicati ad altri soggetti pubblici o privati, in aderenza ad obblighi di legge o a disposizioni regolamentari in materia edilizia-urbanistica-ambientale, ivi comprese le norme in materia di accesso ai documenti, trasparenza e pubblicità. I dati comunue non saranno trasferiti a paesi terzi o organizzazioni internazionali, all'interno o all'esterno dell'Unione Europea |     |

Fig. 6.1.8.22a Compilazione della parte Informativa Privacy

### 3.1.9 Modulo IG

Per poter proseguire con la compilazione dei successivi moduli, tutte le parti devono essere correttamente compilate. I campi contraddistinti dal (\*) sono identificati come campi obbligatori. Man mano che le parti vengono compilate appare di fianco un simbolo, solo quando tutte le parti avranno il check verde 🗢 il modulo potrà essere inviato. In alcune parti troviamo la visualizzazione tabellare.

Al click di 👘 è possibile aggiungere un nuovo dato. Al click di 🖄 sarà possibile invece aprire il singolo campo per visualizzare e modificarne i contenuti.

Inoltre, potremo osservare che le parti già compilate nei moduli inviati, verranno automaticamente precompilate nei moduli successivi, sarà comunque possibile aggiornare o modificare le informazioni inserite.

#### 3.1.9.1 Parte 1 - Soggetto Compilatore

La parte è composta da due sezioni:

La prima contiene il campo "Compilatore" che viene automaticamente precompilato dal nome utente inserito nella fase di registrazione al sito.

La seconda il campo "In qualità di" dove viene chiesto di specificare il soggetto Obbligato in questione. (vedi Fig. 6.1.9.1a)

```
Portale Agisco PSC-ARPA Lombardia- Version 1.0
ALLEGATO MODULISTICA.docx
```

Data: 03 marzo 2025

Pag. 384/494

|                                             |     |                                                             |                                     |                          | <b>F</b> ( | SUPERVISOR 🗸   |
|---------------------------------------------|-----|-------------------------------------------------------------|-------------------------------------|--------------------------|------------|----------------|
|                                             | *   | Regione<br>Lombardia                                        | Portale Agisco PSC - ARPA Lombardia |                          |            |                |
| < <b>↑</b>                                  | Ê   | E                                                           | Modulo                              |                          |            |                |
| Modulo IG (*) Campi obbligat                | sri | ← 1/23 → Codice Sito MI146.4554                             |                                     | 💽 Invia modulo 🍣 Refresh | 🗹 Salva    | Salva e Chiudi |
| 1 Soggetto Compilatore                      | 20  | Fase: Modulo:                                               |                                     |                          |            |                |
| 2 Soggetto Comunicazione                    | ۵   | SOGGETTO COMPILATORE                                        |                                     |                          |            |                |
| 3 Soggetto Obbligato                        |     | IL COMPILATORE(*)                                           |                                     |                          |            | 1              |
| 4 Soggetto Responsabile                     | ٥   |                                                             |                                     |                          |            |                |
| 5 Localizzazione Sito                       | 0   |                                                             |                                     |                          |            |                |
| 6 Notifica                                  | ۵   | Soggetto delegato dal soggetto obbligato alla comunicazione |                                     |                          |            |                |
| 2 Superficie                                |     |                                                             |                                     |                          |            |                |
| 8 Particella Catastale                      | Ċ   | 🔦 Annulla 民 Salva e Continua                                |                                     |                          |            |                |
| 9 Destinazione Uso                          |     |                                                             |                                     |                          |            |                |
| 10 Informazione Sito                        |     |                                                             |                                     |                          |            |                |
| 11 Contesto Ambientale                      |     |                                                             |                                     |                          |            |                |
| 12 Falda                                    |     |                                                             |                                     |                          |            |                |
| 13 Rifiuti                                  | ۵   |                                                             |                                     |                          |            |                |
| 14 Sintesi Esiti della<br>Caratterizzazione | ٥   |                                                             |                                     |                          |            |                |
| 15 Progetto Bonifica                        | D   |                                                             |                                     |                          |            |                |

Fig. 6.1.9.1a Compilazione della parte Soggetto Compilatore

# 3.1.9.2 Parte 2 - Soggetto Comunicazione

In questa parte l'operatore può o meno scegliere fra le tre opzioni presentate. Viene chiesto, in particolare, di specificare il ruolo del soggetto che effettua la comunicazione. (vedi Fig. 6.1.9.2a)

|                                             |    |                                                                                                    |                                |         |                |           | - Fe    | SUPERVISOR V     |
|---------------------------------------------|----|----------------------------------------------------------------------------------------------------|--------------------------------|---------|----------------|-----------|---------|------------------|
|                                             | 7  | Regione<br>Lombardia                                                                                                    | Portale Agisco PSC - ARPA Lomi | nbardia |                |           |         |                  |
| ← ♠                                         | Ê  | E                                                                                                    | Modulo                         | ]       |                |           |         |                  |
| Modulo IG (*) Cempi obbligator              | el | $\leftarrow$ 2/23 $\rightarrow$ Codice Sito MI146.4554                                                                                               |                                |         | 🥁 Invia modulo | S Refresh | 🗹 Salva | 🕄 Salva e Chiudi |
| 1 Soggetto Compilatore                      | 0  | Fase: Modulo:                                                                                                    |                                |         |                |           |         |                  |
| 2 Soggetto Comunicazione                    | 20 | SOGGETTO COMUNICAZIONE                                                                                                    |                                |         |                |           |         |                  |
| 3 Soggetto Obbligato                        | D  | COMUNICAZIONE EFFETTUATA IN QUALITA: DI (*)                                                                                                    |                                |         |                |           |         |                  |
| 4 Soggetto Responsabile                     | ٥  | <ul> <li>Soggetto responsabile dell'inquinamento (Art 242 DLgs 152/06 e smi</li> </ul>                                                               | )                              |         |                |           |         |                  |
| 5 Localizzazione Sito                       | ٥  | <ul> <li>Soggetto non responsabile dell'inquinamento (Art 245 DLgs 152/06 e<br/>Pubblica amministrazione (Art 244, c1, DLgs 152/06 e smi)</li> </ul> | smi)                           |         |                |           |         |                  |
| 6 Notifica                                  | 0  | · · · · · · · · · · · · · · · · · · ·                                                                                                    |                                |         |                |           |         |                  |
| 7 Superficie                                | 0  |                                                                                                    |                                |         |                |           |         |                  |
| 8 Particella Catastale                      | •  | Annulla Salva e Continua                                                                                                    |                                |         |                |           |         |                  |
| 9 Destinazione Uso                          | ۵  |                                                                                                    |                                |         |                |           |         |                  |
| 10 Informazione Sito                        | o  |                                                                                                    |                                |         |                |           |         |                  |
| 11 Contesto Ambientale                      | Ċ  |                                                                                                    |                                |         |                |           |         |                  |
| 12 Falda                                    |    |                                                                                                    |                                |         |                |           |         |                  |
| 13 Rifiuti                                  |    |                                                                                                    |                                |         |                |           |         |                  |
| 14 Sintesi Esiti della<br>Caratterizzazione | ٥  |                                                                                                    |                                |         |                |           |         |                  |
| 15 Progetto Bonifica                        | 0  |                                                                                                    |                                |         |                |           |         |                  |
|                                             |    | -                                                                                                    |                                |         |                |           |         |                  |

Portale Agisco PSC-ARPA Lombardia- Version 1.0 ALLEGATO MODULISTICA.docx

Data: 03 marzo 2025

Pag. 385/494

# Fig. 6.1.9.2a Compilazione della parte Soggetto Comunicazione

### 3.1.9.3 Parte 3 - Soggetto Obbligato

La parte è composta da due sezioni:

La prima dove viene chiesto di selezionare la tipologia del soggetto obbligato e di inserire il Codice Fiscale.

Nella seconda sezione viene chiesto di scegliere la "natura" del soggetto obbligato:

Persona Fisica – Persona Giuridica – Ente Pubblico. In base alla scelta effettuata sarà necessaria la compilazione dei relativi campi. (vedi Fig. 6.1.9.3a)

|                               |    |                                                          |           |                              |     |                    |                |              |         | SUPERVISOR V   |
|-------------------------------|----|----------------------------------------------------------|-----------|------------------------------|-----|--------------------|----------------|--------------|---------|----------------|
|                               | *  | Regione<br>Lombardia                                     |           | Portale Agisco PSC - ARPA Lo | mba | ardia              |                |              |         |                |
| ← ♠                           | È  | E <b>r</b>                                               |           | Modulo                       |     |                    |                |              |         |                |
| Modulo IG (") Campi obbligato | ei | $\leftarrow$ 3 / 23 $\rightarrow$ Codice Sito MI146.4554 |           |                              |     |                    | 🧃 Invia modulo | S Refresh    | 🖬 Salva | Salva e Chiudi |
| 1 Soggetto Compilatore        | D  | Fase: Modulo:                                            |           |                              |     |                    |                |              |         | Â              |
| 2 Soggetto Comunicazione      | 0  | SOGGETTO CHE PRESENTA L'ISTANZA                          |           |                              |     |                    |                |              |         |                |
| 3 Soggetto Obbligato          | 20 | TIPOLOGIA(*)                                             |           |                              |     | CODICE FISCALE (*) |                |              |         |                |
| 4 Soggetto Responsabile       |    | Affittuario dell'area                                    |           |                              | ~   | RSSMRA80A01F205X   |                |              |         |                |
| 5 Localizzazione Sito         | 0  | NATURA (*)                                               |           |                              |     |                    |                |              |         |                |
| 6 Notifica                    | 0  | • Persona Fisica OPerson                                 | a Giuridi | ca O Ente Pubblico           |     |                    |                |              |         |                |
| 7 Superficie                  | 0  | COCHONE                                                  |           |                              |     | 10147 (s)          |                |              |         |                |
| 8 Particella Catastale        |    | COGNOME()                                                |           |                              |     | NOMETY             |                |              |         |                |
| Destinations Liss             | _  | RUSSI                                                    |           |                              |     | MARIO              |                |              |         |                |
|                               | -  | DATA NASCITA (*)                                         |           | SESSO (*)                    |     | CITTADINANZA       |                |              |         |                |
| 10 Informazione Sito          |    | 01/01/1980                                               |           | M                            | ~   | Italiana           |                |              |         | ~              |
| 11 Contesto Ambientale        |    |                                                          |           |                              |     |                    |                |              |         |                |
| 12 Falda                      | 0  | COMUNE NASCITA(*)                                        |           |                              |     | STATO NASCITA (*)  | PROVINCIA N    | ASCITA (*)   |         |                |
| 13 Rifiuti                    | 0  | MILANO (F205)                                            |           |                              | ~   | ITALIA             | MI             |              |         |                |
| Sintesi Esiti della           | -  | COMUNE DI RESIDENZA(*)                                   |           |                              |     | STATO RESIDENZA(*) | PROVINCIA R    | ESIDENZA (*) |         |                |
| Caratterizzazione             |    | MILANO (F205)                                            |           |                              | ~   | ITALIA             | MI             |              |         |                |
| 15 Progetto Bonifica          | Ο. |                                                          |           |                              |     |                    |                |              |         |                |
|                               |    |                                                          |           |                              |     |                    |                |              |         |                |

Fig. 6.1.9.3a Compilazione della parte Soggetto Obbligato

#### 3.1.9.4 Parte 4 - Soggetto Responsabile

La parte è composta da due sezioni:

La prima dove viene chiesto di selezionare l'eventuale presenza del soggetto responsabile.

Nella seconda sezione viene chiesto di scegliere la "natura" del soggetto responsabile:

Persona Fisica – Persona Giuridica – Ente Pubblico. In base alla scelta effettuata sarà necessaria la compilazione dei relativi campi. (vedi Fig. 6.1.9.4a)

| Destination   Portale Agisco PSC - ARPA Lombarda   Model     Model                                                                                                    |                                             |      |                                                |                                      |                |                                   |         |                   |                |             | ₽ €     | SUPERVISOR 🗸   |
|----------------------------------------------------------------------------------------------------|---------------------------------------------|------|------------------------------------------------|--------------------------------------|----------------|-----------------------------------|---------|-------------------|----------------|-------------|---------|----------------|
| Modulo                                                                                                    |                                             | 7    | Regione<br>Lombardia                           |                                      | P              | ortale Agisco PSC - ARP,          | A Lomba | rdia              |                |             |         |                |
| Modulo [G r/counsequent              4 423              0 odde Sto M1464054               0 odde Sto M1464054               0 odde Sto M146405               0 odde Sto M146405               0 odde Sto M146405               0 odde Sto M1464054               0 odde Sto M146405               0 odde Sto M146405               0 odde Sto M146405               0 odde Sto M146405               0 odde Sto M146405               0 odde Sto M146405               0 odde Sto M146                                                                                                    | <                                           | È    | EZ                                             |                                      |                | Modulo                            |         |                   |                |             |         |                |
| 1       Segret Compliatore       Image: Fise: Module:         2       Segret Compliatore       Image: Fise: Module:         3       Segret Compliatore       Image: Fise: Module:         3       Segret Compliatore       Image: Fise: Fise: F                                                                                                    | Modulo IG (*) Campi obbilgat                | ioni | $\leftarrow$ 4/23 $\rightarrow$ Codice Sito Mi | 46.4554                              |                |                                   |         |                   | 🙀 Invia modulo | S Refresh   | 🗹 Salva | Salva e Chiudi |
| Soggetto Conunicazione   Soggetto Responsabile   Soggetto Responsabile   Sonderto Responsabile   Sonderto Responsabile   Sonderto Responsab                                                                                                    | 1 Soggetto Compilatore                      | 0    | Fase: Modulo:                                  |                                      |                |                                   |         |                   |                |             |         | Î              |
| Sogetto Obbligato  Sogetto Responsabile CONILE CONILE SOGETTO CHE PRESENTALISTANZAP/1  Sogetto Responsabile Conil SoGETTO CHE PRESENTALISTANZAP/1  Si Localizzazione Sto  Soperficie  Perficie Localizzazione Sto  Sofermazione Sto  Sofermazione Sto | 2 Soggetto Comunicazione                    | 0    | SOGGETTO RESPONSABILE                          |                                      |                |                                   |         |                   |                |             |         |                |
| Soggetto Responsabile     Signet Responsabile     Signet Responsabile <t< td=""><td>3 Soggetto Obbligato</td><td>Ċ</td><td>IL RESPONSABILE COINCIDE CON IL SOGGE</td><td>TTO CHE PRESENTA</td><td>L'ISTANZA? (*)</td><td></td><td></td><td></td><td></td><td></td><td></td><td>- 1</td></t<>                                                                                                    | 3 Soggetto Obbligato                        | Ċ    | IL RESPONSABILE COINCIDE CON IL SOGGE          | TTO CHE PRESENTA                     | L'ISTANZA? (*) |                                   |         |                   |                |             |         | - 1            |
| S       Localizzatione Sto       Image: Status in NOVIOUATO IL SOGGETTO RESPONSABILE?')         S       No         Superficie       Si       No         Naturary       Naturary       No         Naturary       Image: Status in No       No         Informazione Sto       Image: Status in No       No         Sintes Ebsi della       Office Status in No       No         Sintes Ebsi della       Office Status in No       No         Sintes Ebsi della       Office No       No                                                                                                    | 4 Soggetto Responsabile                     | 20   | ⊖ si                                           |                                      |                |                                   |         | O NO              |                |             |         | _              |
| 6       Notice         2       Systemice         3       Statuse         9       Pericela Catastale         9       Destinazione Sto         10       Contesto Ambientale         12       Falda         13       Contesto Ambientale         14       Falda         15       Statise Esbi della         16       Contesto Ambientale         13       Rifut         14       Collower (1)         15       Statise Esbi della                                                                                                    | 5 Localizzazione Sito                       | 0    |                                                | 01/500/152/0                         |                |                                   |         |                   |                |             |         |                |
| 2     Superficie     Image: Control of the subblic of the subblic of the sub                                   | 6 Notifica                                  | Ċ    | E'STATO INDIVIDUATO IL SUGGETTO RESP           | UNSABILE?(1)                         |                |                                   |         | 0 NO              |                |             |         |                |
| Particella Catastale         InATUBARY           Persona Fisica         Persona Giuridica           Destinazione Sto         COGRIOME IY           Informazione Sto         Informazione Sto           Informazione Sto         Informazione Sto           Informazione Sto         Informazione Sto           Informazione Sto         Informazione Sto           Informazione Sto         Informazione Sto           Informazione Sto         Informazione Sto           Informazione Sto         Informazione Sto           Informazione Sto         Informazione Sto           Informazione Sto         Informazione Sto           Informazione Sto         Informazione Sto           Informazione Sto         Informazione Sto           Informazione Sto         Informazione Sto           Informazione Sto         Informazione Sto           Informacione Sto         Informazione Sto           Informacione Sto         Informacione Sto           Informacione Sto         Informacione Sto           Informacione Sto         Informacione Sto           Informacione Sto         Informacione Sto           Informacione Sto         Informacione Sto           Informacione Sto         Informacione Sto           Informacione Sto         <                                                                                                    | 7 Superficie                                | 0    | <b>U</b>                                       |                                      |                |                                   |         | 0 110             |                |             |         |                |
| Persona Fiska     Persona Giurdica     Destinazione Uso     COGRIOME (')     Contrasto Rubientale     Contrasto Ambientale     DATA NASCITA(')     SESSO(')     CITTADINANZA     CITTADINANZA                                                                                                    | 8 Particella Catastale                      |      | NATURA (*)                                     |                                      |                |                                   |         |                   |                |             |         |                |
| Informazione Sto         Informazione Sto         INDME (*)           Informazione Sto         Informazione Sto         Informazione Sto           Informazione Sto         Informazione Sto         Informazione Sto                                                                                                    | 9 Destinazione Uso                          | _    | O Persona Fisica                               | <ul> <li>Persona Giuridio</li> </ul> | a              | <ul> <li>Ente Pubblico</li> </ul> |         |                   |                |             |         |                |
| In contrastor stod         Importantical stod         Importantical stod         Importa                                                                                                    | 10 Jafarmaziana Cita                        |      | COGNOME (*)                                    |                                      |                |                                   |         | NOME (*)          |                |             |         |                |
| 11 Contesto Ambeirtale         Image: Contesto Ambeirtale         Image: Contesto Ambeirtale         Ima                                                                                                    |                                             |      |                                                |                                      |                |                                   |         |                   |                |             |         |                |
| 2: Falds                                                                                                    | 11 Contesto Ambientale                      |      | DATA NASCITA (*)                               |                                      | SESSO (*)      |                                   |         | CITTADINANZA      |                |             |         |                |
| Image: Sintesi Eski della     COMUNE NASCITA (*)                                                                                                    | 12 Falda                                    | 0    |                                                |                                      |                |                                   | ~       |                   |                |             |         | ~              |
| Sintesi Esito della COMUNE NASCITA(1) STATO NASCITA(1) PROVINCIA NASCITA(1)                                                                                                    | 13 Rifiuti                                  | Ŭ    |                                                |                                      |                |                                   |         |                   |                |             |         |                |
| Caratterizzazione                                                                                                    | 14 Sintesi Esiti della<br>Caratterizzazione | D    | COMUNE NASCITA(*)                              |                                      |                |                                   |         | STATO NASCITA (*) | PROVINCIA      | NASCITA (*) |         |                |
| is Progetto Bonfica                                                                                                    | 15 Progetto Bonifica                        | 0    |                                                |                                      |                |                                   | $\sim$  |                   |                |             |         |                |

Fig. 6.1.9.4a Compilazione della parte Soggetto Responsabile

### 3.1.9.5 Parte 5 - Localizzazione Sito

La parte è composta da diverse sezioni, l'operatore può o meno scegliere fra le opzioni fornite.

Cliccando sul tasto "Seleziona su mappa" appare una schermata nella quale si potrà procedere nella selezione delle coordinate geografiche attraverso la funzione "Disegnare un punto". (vedi Fig. 6.1.9.5a)

Data: 03 marzo 2025

Pag. 387/494

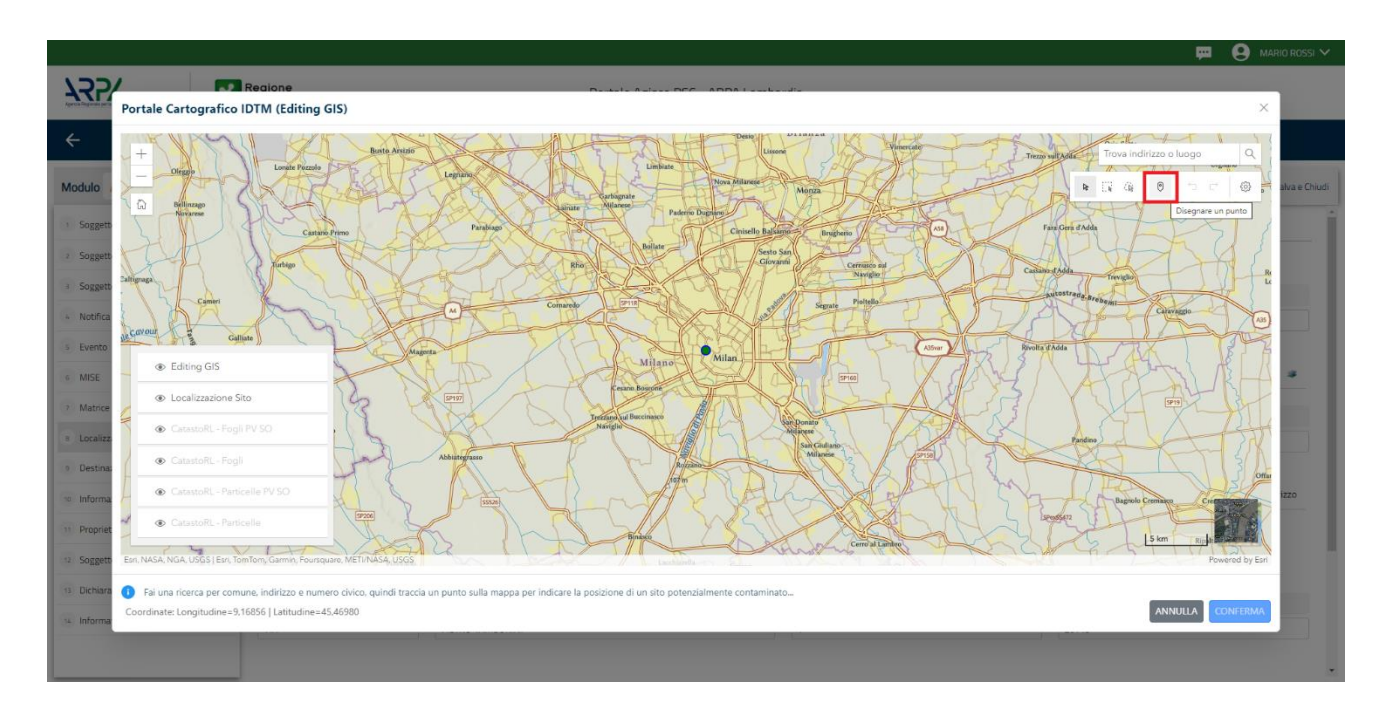

Fig. 6.1.9.5a Compilazione della parte Localizzazione Sito

La parte viene di seguito compilata in automatico in base alla selezione effettuata. (vedi Fig. 6.1.9.5b)

|                                              |     |                                                     |                                                            |                             |                           |                          | - 0                      |
|----------------------------------------------|-----|-----------------------------------------------------|------------------------------------------------------------|-----------------------------|---------------------------|--------------------------|--------------------------|
| Aprel Payment per la Prancisco del Forsiento | *   | Regione<br>Lombardia                                | Portale Agisc                                              | o PSC - ARPA Lomba          | ardia                     |                          |                          |
| ← ♠                                          | Ê   | E <b>r</b>                                          |                                                            | Modulo                      |                           |                          |                          |
| Modulo IG (*) Compile biologue               | знī | $\leftarrow$ 5/23 $\rightarrow$ Codice Sito M1146.4 | 1554                                                       |                             |                           | 💽 Invia modulo 😂 Refresh | 🗹 Salva 🚦 Salva e Chiudi |
| 1 Soggetto Compilatore                       | D Î | Fase: Modulo:                                       |                                                            |                             |                           |                          | ĺ                        |
| 2 Soggetto Comunicazione                     | •   | LOCALIZZAZIONE DEL SITO                             |                                                            |                             |                           |                          |                          |
| 3 Soggetto Obbligato                         |     |                                                     |                                                            |                             |                           |                          |                          |
| 4 Soggetto Responsabile                      | 0   | COORDINATE GEOGRAFICHE WGS84                        |                                                            |                             |                           |                          | Seleziona su mappa 🛭 🐲   |
| 6 Localizzazione Sito                        | 20  |                                                     |                                                            |                             |                           |                          |                          |
| 6 Notifica                                   | 0   | X (WGS84/UTM 32N) (*)                               | Y (WGS84/UTM 32N) (*)                                      |                             | LONGITUDINE (WGS84/°) (*) | LATITUDINE (WGS84/°) (*) |                          |
| 7 Superficie                                 |     |                                                     |                                                            |                             |                           |                          |                          |
| 8 Particella Catastale                       |     | INDIRIZZO SITO                                      |                                                            |                             |                           |                          | Area priva di indirizzo  |
| Destinazione Uso                             | 0   |                                                     |                                                            |                             |                           |                          |                          |
| 10 Informazione Sito                         | 0   | COMUNE (*)                                          |                                                            |                             | PROVINCIA (*)             |                          |                          |
| 11 Contesto Ambientale                       | 0   |                                                     |                                                            | ~                           |                           |                          |                          |
| 12 Falda                                     | b   | TOPONOMASTICA (*)                                   | DIRIZZO (*)                                                |                             | CIVICO                    | CAP(*)                   |                          |
| 13 Rifiuti                                   | 0   |                                                     |                                                            |                             |                           |                          |                          |
| 14 Sintesi Esiti della<br>Caratterizzazione  | ٥   | AGGIUNGI ALTRO COMUNE INTERESSATO (da o             | ompilare nel caso in cui il perimetro del sito interessi i | l territorio di più comuni) |                           |                          |                          |
| 15 Progetto Bonifica                         | •   | ALTRO COMUNE 1                                      |                                                            |                             | ALTRO COMUNE 2            |                          |                          |

Fig. 6.1.9.5b Compilazione della parte Localizzazione Sito

Pag. 388/494

# 3.1.9.6 Parte 6 - Notifica

In questa parte l'operatore può o meno scegliere fra le tre opzioni fornite. In particolare, se si decide di mettere il check sulla terza opzione compaiono i campi obbligatori relativi al codice AGISCO del sito già esistente. (vedi Fig. 6.1.9.6a)

|                                                                                                    | 😐 🔮 supervisor 🗸         |
|----------------------------------------------------------------------------------------------------|--------------------------|
| Portale Agisco PSC - ARPA Lombardia                                                                                         |                          |
| ← A B E Modulo                                                                                                    |                          |
| Modulo IG Pricepressionaria Contraction M1466,6556 M1466,6556 Refresh                                                       | 🗹 Salva 🗈 Salva e Chiudi |
| T Soggetto Compilatore                                                                                                    |                          |
| 2 Soggetto Comunicazione                                                                                                    |                          |
| 3 Soggetto Obbligato                                                                                                    |                          |
| Soggetto Responsabile     Il verificarsi di un evento in grado di contaminare il sito (Art 242, comma 1, DLgs 152/06 e smi) |                          |
| Localizzacione Site     Didividuazione di una contaminazione storica (Art 342, commi 1 e 11, Digg 152/06 e sm)              |                          |
| Notifica                                                                                                    |                          |
| 7 Superficie CODICE AGISCO DEL SITO GIA ESISTENTE: CODICE COMUNALE DEL SITO GIA ESISTENTE:                                  |                          |
| Particella Catastale                                                                                                    |                          |
| Destinazione Uso     DENOMINAZIONE DEL SITO GIA: ESISTENTE                                                                  |                          |
| linformazione Sito                                                                                                    |                          |
| 11 Contesto Ambientale                                                                                                    |                          |
| 🕫 Falda 🔲 🗠 Annulla 🕀 Salva e Continua                                                                                      |                          |
|                                                                                                    |                          |
| Sintesi Esit dela                                                                                                    |                          |
| S Progeto Bonfra                                                                                                    |                          |

### Fig. 6.1.9.6a Compilazione della parte Notifica

### 3.1.9.7 Parte 7 - Superficie

La parte è composta da una sezione, l'operatore può o meno scegliere fra le opzioni fornite.

Data: 03 marzo 2025

Pag. 389/494

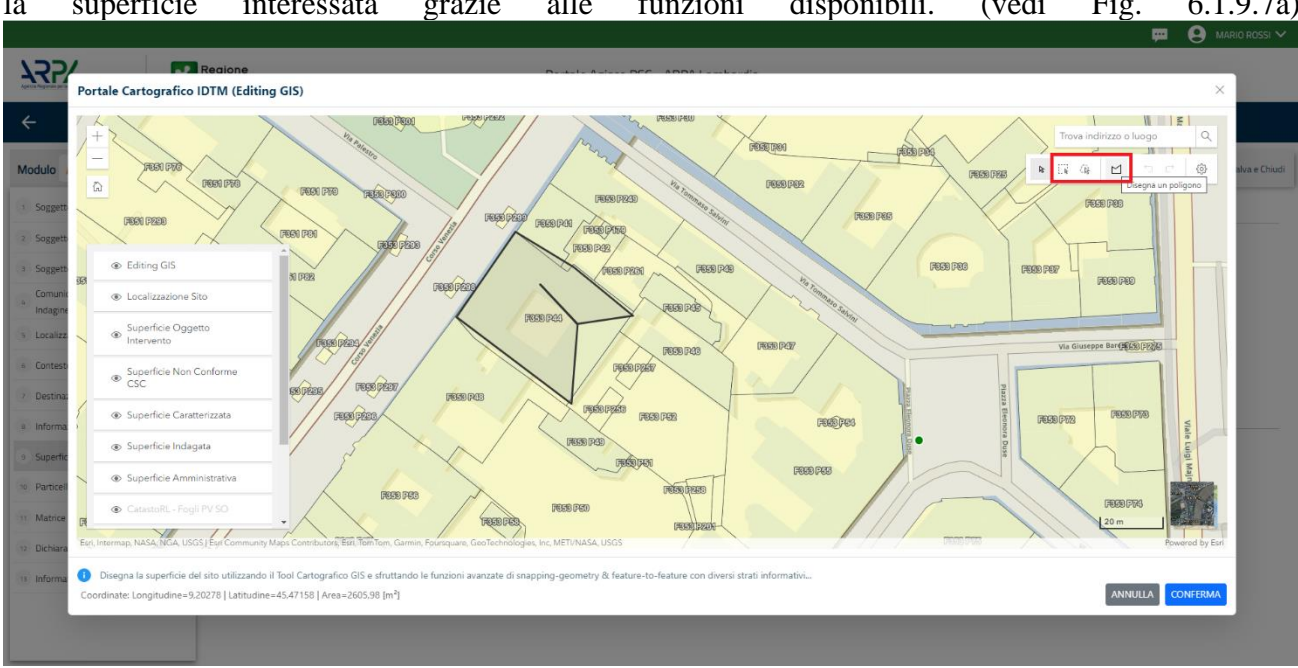

Cliccando su "Disegna su mappa" viene mostrata la cartina geografica nella quale è possibile disegnare la superficie interessata grazie alle funzioni disponibili. (vedi Fig. 6.1.9.7a)

Fig. 6.1.9.7a Selezione su mappa disegnando la superficie interessata

|                                          | *  | Regione<br>Lombardia                                   | Portale Agisco PSC - ARPA Lombardia |                                                 |
|------------------------------------------|----|--------------------------------------------------------|-------------------------------------|-------------------------------------------------|
| <                                        | Ð  | E.                                                     | Modulo                              |                                                 |
| Modulo IG (*) Campi obbligati            | ni | ← 7/23 → Codice Sito MI146.4554                        |                                     | 📑 Inoamodaao 😂 Refresh 🗹 Salva 🔒 Salva e Chiudi |
| 1 Soggetto Compilatore                   | D  | Fase: Modulo:                                          |                                     |                                                 |
| 2 Soggetto Comunicazione                 | ٥  | SUPERFICIE                                             |                                     |                                                 |
| 3 Soggetto Obbligato                     | ٥  | SUPERFICIE AMMINISTRATIVA (m²) (*)                     | Disegna su mappa 🐲                  |                                                 |
| 4 Soggetto Responsabile                  |    | 242.00                                                 | × ^                                 |                                                 |
| s Localizzazione Sito                    | ٥  |                                                        | Disegna su mappa 🛛 🐲                |                                                 |
| 6 Notifica                               |    | 424,00                                                 | × ^                                 |                                                 |
| 7 Superficie                             | 20 |                                                        | Disegna su mappa 🛛 🐲                |                                                 |
| 8 Particella Catastale                   | D  | SUPERFICIE CARATTERIZZATA [m <sup>1</sup> ](*)         |                                     |                                                 |
| Destinazione Uso                         | D  |                                                        | Disegna su mappa 🐲                  |                                                 |
| 10 Informazione Sito                     | 0  | SUPERFICIE NON CONFORME ALLE CSC [m <sup>2</sup> ](*)  |                                     |                                                 |
| 11 Contesto Ambientale                   |    |                                                        | Disegna su mapoa                    |                                                 |
| 12 Falda                                 | 0  | SUPERFICIE OGGETTO DI INTERVENTO [m <sup>2</sup> ] (*) |                                     |                                                 |
| 13 Rifiuti                               |    |                                                        | × ^                                 |                                                 |
| Sintesi Esiti della<br>Caratterizzazione | 0  |                                                        |                                     |                                                 |
| 15 Progetto Bonifica                     | ٥  | 🖘 Annulla 民 Salva e Continua                           |                                     |                                                 |

SUPERVISOR ▼

La parte viene compilata in automatico in base alle informazioni inserite. (vedi Fig. 6.1.9.7b)

Fig. 6.1.9.7b Compilazione della parte Superficie

 Portale
 Agisco
 PSC-ARPA
 Lombardia Version 1.0
 Data: 03 marzo 2025

 ALLEGATO MODULISTICA.docx
 Pag. 390/494

# 3.1.9.8 Parte 8 - Particella Catastale

La parte è composta da diverse sezioni, l'operatore può o meno scegliere fra le opzioni fornite.

Cliccando sul simbolo di Aggiunta di una Particella Catastale è possibile aggiungerne diverse.

Cliccando sul pulsante "Ricerca su mappa" è possibile effettuate la selezione di una particella catastale grazie alle funzioni disponibili. (vedi Fig. 6.1.9.8a)

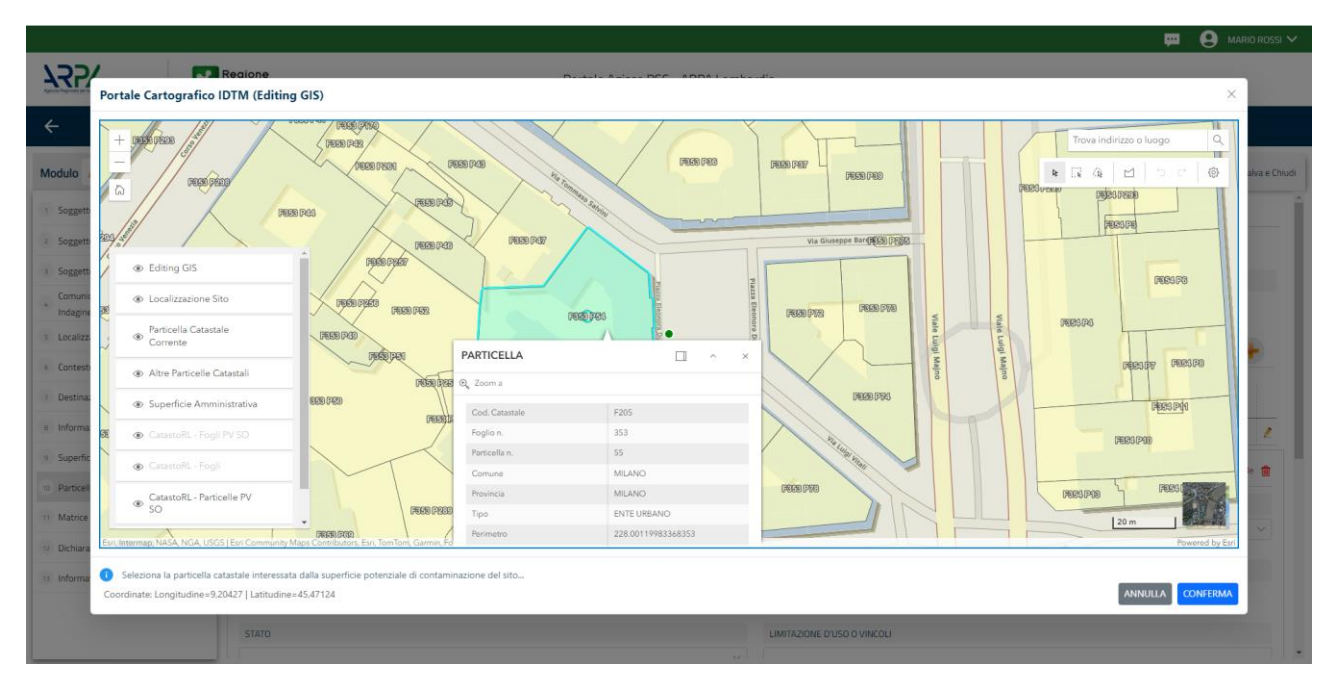

### Fig. 6.1.9.8a Selezione su mappa di una Particella Catastale

La parte viene compilata in automatico in base alle informazioni inserite. (vedi Fig. 6.1.9.8b)

Pag. 391/494

|                                             |     |                                                    |                 |             |              |               |                             |                          | 🐖 🔮 SUPERVISOR 🗸                 |
|---------------------------------------------|-----|----------------------------------------------------|-----------------|-------------|--------------|---------------|-----------------------------|--------------------------|----------------------------------|
|                                             | *   | Regione<br>Lombardia                               |                 | Portale Agi | sco PSC - AF | RPA Lombardia | a                           |                          |                                  |
| ← ♠                                         | È   | Er                                                 |                 |             | Modulo       |               |                             |                          |                                  |
| Modulo IG (*) Campi obbligator              | đ   | $\leftarrow$ 8/23 $\rightarrow$ Codice             | Sito MI146.4554 |             |              |               |                             | 📑 Invia modulo 🤤 Refresh | 🖌 Salva 🚦 Salva e Chiudi         |
| 1 Soggetto Compilatore                      | D Î | Fase: Modulo:                                      |                 |             |              |               |                             |                          | ^                                |
| 2 Soggetto Comunicazione                    | ٥   | PARTICELLA CATASTALE                               |                 |             |              |               |                             |                          |                                  |
| 3 Soggetto Obbligato                        |     | RIFERIMENTO CATASTALE                              |                 |             |              |               |                             |                          |                                  |
| 4 Soggetto Responsabile                     | 0   | <ul> <li>Area priva di riferimento cata</li> </ul> | astale          |             |              |               |                             |                          |                                  |
| 5 Localizzazione Sito                       | ٥   |                                                    |                 |             |              |               |                             |                          |                                  |
| 6 Notifica                                  | ٥   | LISTA PARTICELLE CATASTALI (                       | )               |             |              |               |                             |                          | •                                |
| 7 Superficie                                | 0   | PARTICELLA                                         | FOGLIO          | MAPPALE     | SUB          | PARTE         | COMUNE                      | RIFERIMENTO              | STATO                            |
| 8 Particella Catastale                      | 20  | P1                                                 | 353             | 55          |              | NO            | MILANO (F205)               |                          | 2                                |
| 9 Destinazione Uso                          | D   |                                                    |                 |             |              |               |                             |                          |                                  |
| 10 Informazione Sito                        |     | PARTICELLA CATASTALE 1                             |                 |             |              |               |                             | Ricerca su mappa 🛛 🤹     | Elimina particella catastale 🛛 🔢 |
| 11 Contesto Ambientale                      | 0   | COMUNE (*)                                         |                 |             |              |               | PROVINCIA (*)               | RIFERIMENTO              |                                  |
| 12 Falda                                    | 0   | MILANO (F205)                                      |                 |             |              | ~             | MI                          |                          | ~                                |
| 13 Rifiuti                                  | D   | FOGLIO (*)                                         |                 | MAPPALE (*) |              | 1             | SUB                         | PARTE                    |                                  |
| 14 Sintesi Esiti della<br>Caratterizzazione | 0   | 353                                                |                 | 55          |              |               |                             |                          |                                  |
| 15 Progetto Bonifica                        | •   | STATO                                              |                 |             |              |               | LIMITAZIONE D'USO O VINCOLI |                          |                                  |

### Fig. 6.1.9.8b Compilazione della parte Particella Catastale

### 3.1.9.9 Parte 9 - Destinazione Uso

La parte è composta da due sezioni, l'operatore può o meno scegliere fra le opzioni fornite. In particolare, viene chiesto di specificare, attraverso una selezione tra le opzioni presentate, le destinazioni d'uso. (vedi Fig. 6.1.9.9a)

|                                             |            |                                                                                                    |                  |                 |        |  |                |           | - He e  | SUPERVISOR V   |
|---------------------------------------------|------------|----------------------------------------------------------------------------------------------------|------------------|-----------------|--------|--|----------------|-----------|---------|----------------|
|                                             | *          | Regione<br>Lombardia                                                                                | Portale Agisco P | PSC - ARPA Lomb | pardia |  |                |           |         |                |
| ← ♠                                         | È          | E                                                                                                   |                  | Modulo          |        |  |                |           |         |                |
| Modulo IG (*) Campi obbligate               | n          | ← 9/23 → Codice Sito MI146,4554                                                                     |                  |                 |        |  | 🙀 Invia modulo | S Refresh | 🗹 Salva | Salva e Chiudi |
| 5 Localizzazione Sito                       |            | Fase: Modulo:                                                                                       |                  |                 |        |  |                |           |         |                |
| 6 Notifica                                  | ٥          | INFORMAZIONI SUL SITO - DESTINAZIONE D'USO                                                          |                  |                 |        |  |                |           |         |                |
| 7 Superficie                                | 0          | DESTINAZIONE D'USO ATTUALE PREVISTA DA PGT (*)                                                      |                  |                 |        |  |                |           |         | 2              |
| 8 Particella Catastale                      | ٥          | Verde pubblico, privato e residenziale                                                              |                  |                 |        |  |                |           |         |                |
| O Destinazione Uso                          | 20         | Commerciale e industriale     Aree destinate alla produzione agricola e all'allevamento ai sensi de | DM 46/2019       |                 |        |  |                |           |         |                |
| 10 Informazione Sito                        | Û          | Altre aree agricole/aree naturali                                                                   |                  |                 |        |  |                |           |         |                |
| 11 Contesto Ambientale                      |            | DESTINAZIONE D'USO OBIETTIVO                                                                        |                  |                 |        |  |                |           |         | 2              |
| 12 Falda                                    | 0          | Verde pubblico, privato e residenziale                                                              |                  |                 |        |  |                |           |         |                |
| 13 Rifiuti                                  |            | Commerciale e industriale     Aree destinate alla produzione agricola e all'allevamento ai sensi de | DM 46/2019       |                 |        |  |                |           |         |                |
| 14 Sintesi Esiti della<br>Caratterizzazione | 0          | Altre aree agricole/aree naturali                                                                   |                  |                 |        |  |                |           |         |                |
| 15 Progetto Bonifica                        | D          |                                                                                                    |                  |                 |        |  |                |           |         |                |
| 16 Riferimento Approvazione<br>Progetto     | 0          | 🔦 Annulla 民 Salva e Continua                                                                        |                  |                 |        |  |                |           |         |                |
| 17 Contraente Fidejussione                  | Ċ          |                                                                                                    |                  |                 |        |  |                |           |         |                |
| 18 Garanzia Finanziaria                     |            |                                                                                                    |                  |                 |        |  |                |           |         |                |
| 19 Richiesta Rilascio                       | <b>.</b> . |                                                                                                    |                  |                 |        |  |                |           |         |                |

#### Fig. 6.1.9.9a Compilazione della parte Destinazione Uso

 Portale
 Agisco
 PSC-ARPA
 Lombardia Version 1.0
 Data: 03 marzo 2025

 ALLEGATO MODULISTICA.docx
 Pag. 392/494

## 3.1.9.10 Parte 10 - Informazione Sito

La parte è composta da sezioni, l'operatore può o meno scegliere fra le opzioni fornite. In particolare, viene chiesto nella prima di specificare, attraverso una selezione tra le opzioni presentate, la tipologia del sito. In base alla scelta effettuata appariranno il campo "Note" obbligatorio o la possibilità di aggiungere altre tipologie di attività. (vedi Fig. 6.1.9.10a)

|                                             |    |                                                           |           |                         |                                              |                | 1         | <b>9</b> | SUPERVISOR 🗸    |
|---------------------------------------------|----|-----------------------------------------------------------|-----------|-------------------------|----------------------------------------------|----------------|-----------|----------|-----------------|
|                                             | *  | Regione<br>Lombardia                                      | Portale A | agisco PSC - ARPA Lomba | rdia                                         |                |           |          |                 |
| ← ♠                                         | Ê  | E                                                         |           | Modulo                  |                                              |                |           |          |                 |
| Modulo IG (*) Campi obbilgato               | ud | $\leftarrow$ 10 / 23 $\rightarrow$ Codice Sito MI146.4554 |           |                         |                                              | 🙀 Invia modulo | S Refresh | 🖌 Salva  | Salva e Chiudi  |
| 5 Localizzazione Sito                       | •  | Fase: Modulo:                                             |           |                         |                                              |                |           |          | Î               |
| 6 Notifica                                  | ٥  | INFORMAZIONE SITO - ATTIVITA'                             |           |                         |                                              |                |           |          |                 |
| 2 Superficie                                | 0  | TIPOLOGIA DEL SITO (*)                                    |           |                         | SUPERFICIE INTERESSATA [m <sup>2</sup> ] (*) |                |           |          |                 |
| 8 Particella Catastale                      |    | aree industriali dismesse                                 |           | ~                       | 2,00                                         |                |           |          | ~ ^             |
| Destinazione Uso                            | Ċ  | SOGGETTA AIA (*)                                          |           |                         | IDENTIFICATIVO AIA                           |                |           |          | - 1             |
| 10 Informazione Sito                        | 20 | ⊖ si                                                      | O NO      |                         |                                              |                |           |          |                 |
| 11 Contesto Ambientale                      |    | SOGGETTA RIR(*)                                           |           |                         | IDENTIFICATIVO RIR                           |                |           |          |                 |
| 12 Falda                                    | 0  | ⊖ SI                                                      | O NO      |                         |                                              |                |           |          |                 |
| 13 Rifiuti                                  |    |                                                           |           |                         |                                              |                |           |          |                 |
| 16 Sintesi Esiti della<br>Caratterizzazione |    | TIPOLOGIA DI ATTIVITA'                                    |           |                         |                                              |                |           |          | - 1             |
| 15 Progetto Bonifica                        |    | ATTIVITA' PRINCIPALE                                      |           |                         |                                              |                |           |          |                 |
| 16 Riferimento Approvazione<br>Progetto     | 0  | SI                                                        | 0 NO      |                         |                                              |                |           |          |                 |
| 17 Contraente Fidejussione                  |    |                                                           |           |                         |                                              |                |           |          |                 |
| 18 Garanzia Finanziaria                     |    | ALIWIA 1                                                  |           |                         |                                              |                |           | Elim     | ina attivita" 🔟 |
| 19 Richiesta Rilascio                       |    | CODICE ATECO (*)                                          |           |                         | ATTIVA                                       |                |           |          |                 |

Fig. 6.1.9.10a Compilazione della parte Informazione Sito

# 3.1.9.11 Parte 11 - Contesto Ambientale

La parte è composta da diverse sezioni, l'operatore può o meno scegliere fra le opzioni fornite. In particolare, viene chiesto nella prima di specificare, attraverso una selezione tra le opzioni presentate, la Soggiacenza Fraetica. Nella seconda sezione viene chiesto di specificare la presenza di pozzi. Infine, vi è una tabella dove è possibile effettuare la selezione dei corpi idrici o zone umide, con le relative distanze. (vedi Fig. 6.1.9.11a)

Pag. 393/494

|                                             |          |                                                         |                                               |                                  |                               |                                |                       | <b>—</b> ( | supervisor 🗸     |
|---------------------------------------------|----------|---------------------------------------------------------|-----------------------------------------------|----------------------------------|-------------------------------|--------------------------------|-----------------------|------------|------------------|
|                                             | *        | Regione<br>Lombardia                                    | Portale Agis                                  | co PSC - ARPA Lomba              | rdia                          |                                |                       |            |                  |
| <                                           | È        | E                                                       |                                               | Modulo                           |                               |                                |                       |            |                  |
| Modulo IG (*) Campi obbligato               | ri       | $\leftarrow$ 11/23 $\rightarrow$ Codice Sito MI146.4554 |                                               |                                  |                               | inv                            | ia modulo 🛛 🥸 Refresh | 🗹 Salva    | 🕄 Salva e Chiudi |
| 5 Localizzazione Sito                       | •        | Fase: Modulo:                                           |                                               |                                  |                               |                                |                       |            |                  |
| 6 Notifica                                  | 0        | INFORMAZIONI SUL CONTESTO AMBIENTALE                    |                                               |                                  |                               |                                |                       |            |                  |
| 7 Superficie                                | 0        | SOGGIACENZA FALDA FREATICA (*)                          |                                               |                                  |                               |                                |                       |            | 2                |
| 8 Particella Catastale                      | 0        | > 30 metri                                              |                                               |                                  |                               |                                |                       |            | ~                |
| 9 Destinazione Uso                          | ٥        |                                                         |                                               |                                  |                               |                                |                       |            |                  |
| 10 Informazione Sito                        |          | PRESENZA POZZI                                          |                                               |                                  |                               |                                |                       |            |                  |
| 11 Contesto Ambientale                      | 20       | IN SITO (*)                                             |                                               | 2                                | FUORI SITO, ENTRO 200 [m] (*) |                                |                       |            | 2                |
| 12 Falda                                    |          | Altro Uso                                               |                                               | ~                                | Altro Uso                     |                                |                       |            | ~                |
| 13 Rifiuti                                  | 0        | PRECEDENTI PROCEDIMENTI DI BONIFICA ATTIVATI S          | JLL'AREA (152/06 O 471/99) (*)                |                                  |                               |                                |                       |            | 1                |
| 14 Sintesi Esiti della<br>Caratterizzazione | 0        | ⊖ si                                                    | <ul> <li>NO</li> </ul>                        |                                  |                               | O NON NOTO                     |                       |            |                  |
| 15 Progetto Bonifica                        | 0        |                                                         |                                               |                                  |                               |                                |                       |            |                  |
| Riferimento Approvazione<br>Progetto        | ٥        | CURPTIDHICI / ZONE UMIDE / SIC-ZPS - presenza ent       | o 200 m dal sito (3000 m per SIL ZPS) indicar | e distanza dall'elemento più vic | 100                           |                                |                       |            |                  |
| 17 Contraente Fidejussione                  |          | ELEMENTO                                                |                                               |                                  |                               | SITO                           | DIST                  | ANZA [m]   |                  |
| 18 Garanzia Finanziaria                     | Ċ        | CORSI D'ACQUA                                           |                                               |                                  | 🔿 In Sito                     | <ul> <li>Fuori Sito</li> </ul> | 2.00                  |            | ~ ^              |
| 19 Richiesta Rilascio                       | <u> </u> | ZONE UMIDE                                              |                                               |                                  | <ul> <li>In Sito</li> </ul>   | <ul> <li>Fuori Sito</li> </ul> |                       |            | × ^              |

Fig. 6.1.9.11a Compilazione della parte Contesto Ambientale

### 3.1.9.12 Parte 12 - Falda

La parte è composta da diverse sezioni:

Una prima sezione dove l'operatore attesta la presenza o non presenza della falda.

Nell'altra, se selezionato in precedenza la presenza la presenza della falda, apparirà una tabella dove viene richiesto di specificare e compilare tutti i campi relativi alla falda aggiunta. (vedi Fig. 6.1.9.12a)

Pag. 394/494

|                                               |    |                                        |                                 |                                                | 💬 😩 SUPERVISOR 🗸                                  |
|-----------------------------------------------|----|----------------------------------------|---------------------------------|------------------------------------------------|---------------------------------------------------|
|                                               | *  | Regione<br>Lombardia                   | Portale Agisco PSC - ARPA Lomba | rdia                                           |                                                   |
| < <b>↑</b>                                    | È  | E.                                     | Modulo                          |                                                |                                                   |
| Modulo IG (*) Campi obbligator                | 4  | ← 12 / 23 → Codice Sito MI146,4554     |                                 | 6                                              | 🛐 Invia modulo 🔩 Refresh 🗹 Salva 🗈 Salva e Chiudi |
| 5 Localizzazione Sito                         | •  | Fase: Modulo:                          |                                 |                                                | Â                                                 |
| 6 Notifica                                    |    | FALDA                                  |                                 |                                                |                                                   |
| 7 Superficie                                  | 0  | PRESENZA FALDA                         |                                 |                                                |                                                   |
| 8 Particella Catastale                        | 0  | O PRESENTE                             |                                 | O NON PRESENTE                                 |                                                   |
| 9 Destinazione Uso                            |    | O NON INDAGATA                         |                                 | NON COINVOLTA NEL PROCEDIMENTO (TRATTATA IN A) | LTRO PROCEDIMENTO)                                |
| 10 Informazione Sito                          | 0  | FALDA 1                                |                                 |                                                |                                                   |
| 11 Contesto Ambientale                        |    | TIPOLOGIA ACQUIFERO (*)                |                                 | SOGGIACENZA [m] (*)                            | LIVELLO PIEZOMETRICO (m. sim) (*)                 |
| 12 Falda                                      | 20 | -                                      | ~                               | ✓ ∧                                            | × ^                                               |
| 13 Rifiuti                                    | D  |                                        |                                 |                                                |                                                   |
| 14 Sintesi Esiti della<br>Caratterizzazione   | 0  |                                        | ~                               |                                                |                                                   |
| 15 Progetto Bonifica                          | 0  |                                        |                                 |                                                |                                                   |
| Riferimento Approvazione                      | n  | CONDUCIBILITA' IDRAULICA [m/s] (*)     |                                 | VALORE CONDUCIBILITA'(*)                       | Valore Stimato                                    |
| Progetto                                      | _  |                                        |                                 | <ul> <li></li></ul>                            |                                                   |
| Contraente Fidejussione                       | 0  | TRASMISSIVITA: [m <sup>1</sup> /s] (*) |                                 | VALORE TRASMISSIVITA' (*)                      |                                                   |
| 18 Garanzia Finanziaria<br>Richiesta Rilascio |    |                                        | × ^                             | Valore Misurato                                | O Valore Stimato                                  |
| 19                                            |    |                                        |                                 |                                                | *                                                 |

# Fig. 6.1.9.12a Compilazione della parte Falda

### 3.1.9.13 Parte 13 - Rifiuti

In questa sezione è possibile aggiungere rifiuti qualora presenti o semplicemente cliccando sul "no" se non presenti. È possibile scegliere tra quelli proposti la tipologia rifiuto e il codice CER. (vedi Fig. 6.1.9.13a)

|                                             |    |                                                |                        |                                       |                |   |                          | 😐 🤅     | supervisor 🗸   |
|---------------------------------------------|----|------------------------------------------------|------------------------|---------------------------------------|----------------|---|--------------------------|---------|----------------|
|                                             | 7  | Regione<br>Lombardia                           |                        | Portale Agisco PSC - ARPA Lomba       | ardia          |   |                          |         |                |
| ← ♠                                         | -  | Er                                             |                        | Modulo                                |                |   |                          |         |                |
| Modulo IG (*) Campi oboligator              | đ  | $\leftarrow$ 13/23 $\rightarrow$ Codice Sito N | 1146.4554              |                                       |                |   | Invia modulo 🛛 🥸 Refresh | 🖌 Salva | Salva e Chiudi |
| 9 Destinazione Uso                          | Ŭ. | Fase: Modulo:                                  |                        |                                       |                |   |                          |         |                |
| 10 Informazione Sito                        | ۵  | PIEILITI                                       |                        |                                       |                |   |                          |         |                |
| 11 Contesto Ambientale                      | ۵  |                                                |                        |                                       |                |   |                          |         |                |
| 12 Falda                                    |    | PRESENZA RIFIUTI(*)                            |                        |                                       |                |   |                          |         |                |
| 13 Rifiuti                                  | 20 | GESTIONE RIFIUTI                               |                        |                                       |                |   |                          |         |                |
| 14 Sintesi Esiti della<br>Caratterizzazione |    |                                                |                        |                                       |                |   |                          |         |                |
| 15 Progetto Bonifica                        | 0  | RIFIUTO 1                                      |                        |                                       |                |   |                          |         |                |
| 16 Riferimento Approvazione<br>Progetto     | ٥  | TIPOLOGIA RIFIUTO (*)                          |                        |                                       | CODICE CER (*) |   | QUANTITA' [mc] (*)       |         |                |
| 17 Contraente Fidejussione                  | ٥  |                                                |                        | · · · · · · · · · · · · · · · · · · · |                | ~ |                          |         |                |
| 18 Garanzia Finanziaria                     | ٥  | ALTRI RIFIUTI                                  |                        |                                       |                |   |                          |         |                |
| 19 Richiesta Rilascio<br>Certificazione     | ٥  | ) SI                                           | <ul> <li>NO</li> </ul> |                                       |                |   |                          |         |                |
| 20 Rifiuto Prodotto                         | Ŭ  |                                                |                        |                                       |                |   |                          |         |                |
| 21 Collaudo Lotto/Fase                      | ۵  | 🔦 Annulla 民 Salva e Co                         | ntinua                 |                                       |                |   |                          |         |                |
| 22 Dichiarazione Conformita'                | ٥  |                                                |                        |                                       |                |   |                          |         |                |
| 23 Informativa Privacy                      | ٥  |                                                |                        |                                       |                |   |                          |         |                |
|                                             |    |                                                |                        |                                       |                |   |                          |         |                |
|                                             | _  |                                                |                        |                                       |                |   |                          |         |                |

Portale Agisco PSC-ARPA Lombardia- Version 1.0 ALLEGATO MODULISTICA.docx Data: 03 marzo 2025

Pag. 395/494

### Fig. 6.1.9.13a Compilazione della parte Rifiuti

#### 3.1.9.14 Parte 14 - Sintesi Esiti della Caratterizzazione

La parte è composta da una sezione, l'operatore può o meno scegliere fra le opzioni fornite.

È possibile verificare l'accertato superamento delle CSC qualora presente e attestare l'eventuale presenza di riporti. (vedi Fig. 6.1.9.14a)

|                                |    |                                                     |                                            |                      |                                                       |                                          |           | - FF - E | SUPERVISOR V   |
|--------------------------------|----|-----------------------------------------------------|--------------------------------------------|----------------------|-------------------------------------------------------|------------------------------------------|-----------|----------|----------------|
|                                | *  | Regione<br>Lombardia                                | Portale A                                  | gisco PSC - ARPA Lom | nbardia                                               |                                          |           |          |                |
| <b>← ↑</b>                     | Ē  | Er.                                                 |                                            | Modulo               |                                                       |                                          |           |          |                |
| Modulo IG (1) Campi obbilgator | d. | $\leftarrow$ 14/23 $\rightarrow$ Codice Sito MI     | 146.4554                                   |                      |                                                       | 📷 Invia modulo                           | S Refresh | 🗹 Salva  | Salva e Chiudi |
| Destinazione Uso               | •  | Fase: Modulo:                                       |                                            |                      |                                                       |                                          |           |          | Î              |
| 10 Informazione Sito           | ٥  | SINTESI ESITI DELLA CARATTERIZZAZIONE               |                                            |                      |                                                       |                                          |           |          |                |
| 11 Contesto Ambientale         |    |                                                     |                                            |                      |                                                       |                                          |           |          |                |
| 12 Falda                       | ٥  |                                                     |                                            | ٠                    |                                                       | <ul> <li>Matrice non indagata</li> </ul> |           |          | _              |
| 13 Rifiuti                     |    |                                                     |                                            |                      |                                                       |                                          |           |          |                |
| Sintesi Esiti della            | 20 | L'INDAGINE HA ACCERTATO IL SUPERAME                 | NTO DELLE CSC NELLE ACQUE SOTTERRANEE? (*) |                      |                                                       |                                          |           |          |                |
| 15 Progetto Bonifica           |    | 0 5                                                 |                                            | )                    |                                                       | <ul> <li>Matrice non indagata</li> </ul> |           |          |                |
| Riferimento Approvazione       |    | PRESENZA RIPORTI                                    |                                            |                      |                                                       |                                          |           |          |                |
| 16 Progetto                    |    | O SI                                                | O NO                                       |                      |                                                       |                                          |           |          |                |
| 17 Contraente Fidejussione     | 0  | E' STATO ACCERTATO IL SUPERAMENTO D                 | DELLE CSC NEI RIPORTI?                     |                      |                                                       |                                          |           |          |                |
| 18 Garanzia Finanziaria        | 0  | <ul> <li>SI, potenzialemente contaminato</li> </ul> |                                            |                      | <ul> <li>NO, riporto (setacciato) conforme</li> </ul> |                                          |           |          |                |
| 10 Richiesta Rilascio          | 0  |                                                     |                                            |                      |                                                       |                                          |           |          |                |
| Difute Prodetto                | _  | E' STATA RILEVATA LA PRESENZA DI RIPO               | RTI NON CONFORMI AL TEST DI CESSIONE?      |                      |                                                       |                                          |           |          |                |
|                                |    | <ul> <li>SI, eluato non conforme</li> </ul>         |                                            |                      | <ul> <li>NO, eluato conforme</li> </ul>               |                                          |           |          |                |
| 21 Collaudo Lotto/Fase         |    | VALUTAZIONE LINEE DI EVIDENZA(*)                    |                                            |                      |                                                       |                                          |           |          |                |
| 22 Dichiarazione Conformita'   |    | Favorevole                                          | Nor                                        | 1 Favorevole         |                                                       | O Non Specificato                        |           |          |                |
| 23 Informativa Privacy         | 0  |                                                     |                                            |                      |                                                       |                                          |           |          |                |

Fig. 6.1.9.14a Compilazione della parte Sintesi Esiti della Caratterizzazione

#### 3.1.9.15 Parte 15 - Progetto Bonifica

La parte è composta da diverse sezioni, l'operatore può o meno scegliere fra le opzioni fornite.

- Se selezionato "Intervento per Lotti/Fase" sarà indispensabile l'inserimento di Lotti/Fase con la possibilità di aggiungerne diversi se presenti. All'interno dei Lotti verrà chiesto, inoltre, di aggiungere una lista di interventi.
- Se viene selezionato "Intervento complessivo su intero Lotto" è necessario solo inserire la lista interventi. (vedi Fig. 6.1.9.15a)

Pag. 396/494
|                                             |    |                                                             |                                     |                |         | <b>•</b> 6 | SUPERVISOR 🗸   |
|---------------------------------------------|----|-------------------------------------------------------------|-------------------------------------|----------------|---------|------------|----------------|
|                                             | *  | Regione<br>Lombardia                                        | Portale Agisco PSC - ARPA Lombardia |                |         |            |                |
| ← ♠                                         | È  | E <b>r</b>                                                  | Modulo                              |                |         |            |                |
| Modulo IG (1 Campi obbligator)              |    | ← 15 / 23 → Codice Sito MI146.4554                          |                                     | 🕞 Invia modulo | Refresh | 🗹 Saiva    | Salva e Chiudi |
| Destinazione Uso                            | •  | Fase: Modulo:                                               |                                     |                |         |            | î              |
| 10 Informazione Sito                        | ۵  | PROGETTO DI BONIEICA / MESSA IN SICUREZZA                   |                                     |                |         |            |                |
| 11 Contesto Ambientale                      | ۵  |                                                             |                                     |                |         |            |                |
| 12 Falda                                    | ۵  | INTERVENTO (*)                                              | INTERVENTO PER LOTTI-EASI           |                |         |            |                |
| 13 Rifiuti                                  |    |                                                             |                                     |                |         |            |                |
| 14 Sintesi Esiti della<br>Caratterizzazione | 0  | NUMERO TOTALE DEI LOTTI/FASI IN CUI SI ARTICOLA IL PROGETTO |                                     |                |         |            |                |
| 15 Progetto Bonifica                        | 20 | ,                                                           | ✓ ★                                 |                |         |            |                |
| Riferimento Approvazione<br>Progetto        | ٥  | LOTTO/FASE 1                                                |                                     |                |         |            |                |
| 17 Contraente Fidejussione                  | ٥  | DENOMINAZIONE (*)                                           | DESCRIZIONE                         |                |         |            |                |
| 18 Garanzia Finanziaria                     | ٥  |                                                             |                                     |                |         |            |                |
| 19 Richiesta Rilascio<br>Certificazione     | ٥  |                                                             |                                     |                |         |            |                |
| 20 Rifiuto Prodotto                         | ٥  | LISTA INTERVENTI (*)                                        |                                     |                |         |            | +              |
| 21 Collaudo Lotto/Fase                      | ٥  |                                                             | NON SONO PRESENTI INTERVENTI        |                |         |            |                |
| 22 Dichiarazione Conformita'                |    |                                                             |                                     |                |         |            |                |
| 23 Informativa Privacy                      | 0  | PARTICELLE CATASTALI(*)                                     | NON CI SONO VALORI SELEZIONABILI    |                |         |            |                |

Fig. 6.1.9.15a Inserimento lista interventi

In questa sezione è possibile, inoltre, selezionare le Particelle Catastali aggiunte in precedenza. (vedi Fig. 6.1.9.15b)

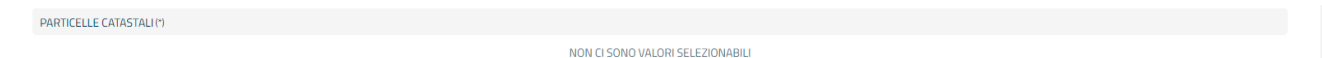

### Fig. 6.1.9.15b Selezione Particelle Catastali aggiunte precedentemente

#### 3.1.9.16 Parte 16 - Riferimento Approvazione Progetto

I campi vengono precompilati in maniera automatica:

- Provvedimento Approvazione con le informazioni inserite nella sezione "Riferimento Atto" durante la fase di Approvazione
- Data Approvazione
- Ente Approvatore con l'ente che ha approvato il modulo (vedi Fig. 6.1.9.16a)

Pag. 397/494

|                                         |    |                                                         |                                 |                   |                                | supervisor 🗸           |
|-----------------------------------------|----|---------------------------------------------------------|---------------------------------|-------------------|--------------------------------|------------------------|
|                                         | *  | Regione<br>Lombardia                                    | Portale Agisco PSC - ARPA Lomba | rdia              |                                |                        |
| <ul> <li>←</li> <li>♠</li> </ul>        | -  | E                                                       | Modulo                          |                   |                                |                        |
| Modulo IG (*) Campi abbilgator          | ń  | $\leftarrow$ 16/23 $\rightarrow$ Codice Sito MI146.4554 |                                 |                   | 🔹 Invia modulo 🛛 🥌 Refresh 🛛 🖉 | Salva 🚦 Salva e Chiudi |
| 9 Destinazione Uso                      |    | Fase: Modulo:                                           |                                 |                   |                                |                        |
| 10 Informazione Sito                    |    | IN RELAZIONE A:                                         |                                 |                   |                                |                        |
| 11 Contesto Ambientale                  |    |                                                         |                                 |                   |                                |                        |
| 12 Falda                                |    | PROVVEDIMENTO APPROVAZIONE N°                           |                                 | DATA APPROVAZIONE | ENTE APPROVATORE               |                        |
| 13 Rifiuti                              | 0  |                                                         |                                 |                   |                                |                        |
| 14 Sintesi Esiti della                  | 0  | INTERVENTO AUTORIZZATO                                  |                                 |                   |                                |                        |
| 15 Progetto Bonifica                    |    | BONIFICA                                                |                                 |                   |                                |                        |
| 16 Riferimento Approvazione<br>Progetto | 20 | MISO                                                    |                                 |                   |                                |                        |
| 17 Contraente Fidejussione              |    |                                                         |                                 |                   |                                |                        |
| 18 Garanzia Finanziaria                 | 0  | Annulla Salva e Continua                                |                                 |                   |                                |                        |
| 19 Richiesta Rilascio<br>Certificazione | •  |                                                         |                                 |                   |                                |                        |
| 20 Rifiuto Prodotto                     |    |                                                         |                                 |                   |                                |                        |
| 21 Collaudo Lotto/Fase                  | 0  |                                                         |                                 |                   |                                |                        |
| 22 Dichiarazione Conformita'            | 0  |                                                         |                                 |                   |                                |                        |
| 23 Informativa Privacy                  |    |                                                         |                                 |                   |                                |                        |

Fig. 6.1.9.16a Compilazione della parte Riferimento Approvazione Progetto

# 3.1.9.17 Parte 17 - Contraente Fidejussione

La parte è composta da una sezione dove viene chiesto di specificare i dati anagrafici del contraente di Fidejussione. (vedi Fig. 6.1.9.17a)

|                                             |                                                         |                                     | 📜 😢 Supervisor 🗸                                  |
|---------------------------------------------|---------------------------------------------------------|-------------------------------------|---------------------------------------------------|
|                                             | Regione<br>Lombardia                                    | Portale Agisco PSC - ARPA Lombardia |                                                   |
| ← ♠                                         |                                                         | Modulo                              |                                                   |
| Modulo IG (*) Compi obbilgator              | $\leftarrow$ 17/23 $\rightarrow$ Codice Sito MI146.4554 |                                     | 💽 Invia modulo 🖉 Refresh 📝 Salva 🔒 Salva e Chiudi |
| <ul> <li>Destinazione Uso</li> </ul>        | Fase: Modulo:                                           |                                     | · · · · · · · · · · · · · · · · · · ·             |
| 10 Informazione Sito                        |                                                         |                                     |                                                   |
| 11 Contesto Ambientale                      |                                                         |                                     |                                                   |
| 12 Falda                                    | NOME E COGNOME/ RAGIONE SOCIALE                         | INDIRIZZO                           |                                                   |
| 13 Rifiuti                                  |                                                         |                                     |                                                   |
| 14 Sintesi Esiti della<br>Caratterizzazione | PARTITA IVA                                             | CODICE FISCALE                      |                                                   |
| 15 Progetto Bonifica                        | 0                                                       |                                     |                                                   |
| 16 Riferimento Approvazione<br>Progetto     | ENTE GARANTITO (BENEFICIARIO)                           |                                     |                                                   |
| 17 Contraente Fidejussione                  | 20                                                      |                                     |                                                   |
| 18 Garanzia Finanziaria                     | 🗈 👘 Annulla 🏳 Salua e Continua                          |                                     |                                                   |
| 19 Richiesta Rilascio<br>Certificazione     |                                                         |                                     |                                                   |
| 20 Rifiuto Prodotto                         |                                                         |                                     |                                                   |
| 21 Collaudo Lotto/Fase                      |                                                         |                                     |                                                   |
| 22 Dichiarazione Conformita'                |                                                         |                                     |                                                   |
| 23 Informativa Privacy                      |                                                         |                                     |                                                   |
|                                             |                                                         |                                     |                                                   |

Portale Agisco PSC-ARPA Lombardia- Version 1.0 ALLEGATO MODULISTICA.docx

Data: 03 marzo 2025

Pag. 398/494

### Fig. 6.1.9.17a Compilazione della parte Contraente Fidejussione

#### 3.1.9.18 Parte 18 - Garanzia Finanziaria

La parte è composta da una sezione dove viene chiesto di specificare i dati relativi alla garanzia finanziaria. (vedi Fig. 6.1.9.18a)

|                                         |    |                                                         |                                     |                         |                                                            | ça   | 🙁 SUPERVISOR 🗸      |
|-----------------------------------------|----|---------------------------------------------------------|-------------------------------------|-------------------------|------------------------------------------------------------|------|---------------------|
|                                         | *  | Regione<br>Lombardia                                    | Portale Agi                         | isco PSC - ARPA Lombard | ia                                                         |      |                     |
| ← ♠                                     | ĥ  | E                                                       |                                     | Modulo                  |                                                            |      |                     |
| Modulo IG (") Campi obbligatori         |    | $\leftarrow$ 18/23 $\rightarrow$ Codice Sito MI146.4554 |                                     |                         | Invia modulo                                               | Salv | va 🚦 Salva e Chiudi |
| Destinazione Uso                        | •  | Fase: Modulo:                                           |                                     |                         |                                                            |      |                     |
| 10 Informazione Sito                    | ۵  | GADANZIA EINANZIADIA                                    |                                     |                         |                                                            |      |                     |
| 11 Contesto Ambientale                  | ٥  | GROUZIA PINANZIARIA                                     |                                     |                         |                                                            |      |                     |
| 12 Falda                                | ۵  | COSTO STIMATO DELL'INTERVENTO (¢) (*)                   |                                     |                         | IMPORTO GARANTITO (€) (*)                                  |      |                     |
| 13 Rifiuti                              | 0  |                                                         |                                     | ~ ^                     |                                                            |      | ~ ^                 |
| Sintesi Esiti della                     | 0  | DURATA DELLA GARANZIA (*)                               |                                     |                         | DURATA MESI                                                |      |                     |
| 15 Progetto Bonifica                    | _  | <ul> <li>Fino a revoca</li> </ul>                       | <ul> <li>Durata Definita</li> </ul> |                         |                                                            |      | ~ ^                 |
| Riferimento Approvazione                | _  | DECORRENZA                                              |                                     |                         | SI COMUNICA CHE L'AVVIO DEI LAVORI E' PREVISTO IN DATA (*) |      |                     |
| Progetto                                |    |                                                         |                                     |                         |                                                            |      |                     |
| 17 Contraente Fidejussione              |    |                                                         |                                     |                         |                                                            |      |                     |
| 18 Garanzia Finanziaria                 | 20 | 🔦 Annulla 民 Salva e Continua                            |                                     |                         |                                                            |      |                     |
| 19 Richiesta Rilascio<br>Certificazione | 0  |                                                         |                                     |                         |                                                            |      |                     |
| 20 Rifiuto Prodotto                     | 0  |                                                         |                                     |                         |                                                            |      |                     |
| 21 Collaudo Lotto/Fase                  | ٥  |                                                         |                                     |                         |                                                            |      |                     |
| 22 Dichiarazione Conformita'            | ٥  |                                                         |                                     |                         |                                                            |      |                     |
| 23 Informativa Privacy                  | 0  |                                                         |                                     |                         |                                                            |      |                     |

Fig. 6.1.9.18a Compilazione della parte Garanzia Finanziaria

#### 3.1.9.19 Parte 19 - Richiesta Rilascio certificazione

I campi "codice sito" e "denominazione sito" vengono compilati in automatico con le informazioni relativa alla pratica.

È possibile selezionare "Lotto Funzionale" e selezionare i lotti inseriti nei moduli precedenti o aggiungere una Lista di autorizzazione. (vedi Fig. 6.1.9.19a)

Data: 03 marzo 2025

Pag. 399/494

|                                         |    |                                                        |                                 |       |                                               | ç.         | 💄 SUPERVISOR 🗸     |
|-----------------------------------------|----|--------------------------------------------------------|---------------------------------|-------|-----------------------------------------------|------------|--------------------|
|                                         | *  | Regione<br>Lombardia                                   | Portale Agisco PSC - ARPA Lomba | bardi | a                                             |            |                    |
| ← ♠                                     | È  | Er                                                     | Modulo                          |       |                                               |            |                    |
| Modulo IG (") Cerrpi obbligatori        |    | ← 19 / 23 → Codice Sito MI146.4554                     |                                 |       | 📑 Invia medulo 🖉 Refre                        | sh 📝 Salva | a 🚦 Salva e Chiudi |
| Destinazione Uso                        | •  | Fase: Modulo:                                          |                                 |       |                                               |            | ^                  |
| 10 Informazione Sito                    | ٥  | RICHIESTA RILASCIO CERTIFICAZIONE RELATIVA A           |                                 |       |                                               |            |                    |
| 11 Contesto Ambientale                  | ۵  |                                                        |                                 |       |                                               |            |                    |
| 12 Falda                                | 0  | CODICE IDENTIFICATIVO SITO (*)                         | 2                               |       | DENOMINAZIONE SITO (*)                        |            | 2                  |
| 13 Rifiuti                              | n  | MI146.4554                                             |                                 |       | DENOMINAZIONE 1                               |            |                    |
| Sintesi Esiti della                     |    | RICHIESTA RELATIVA A                                   |                                 |       |                                               |            |                    |
| 14 Caratterizzazione                    |    | SITO COMPLESSIVO                                       |                                 |       | LOTTO FUNZIONALE                              |            |                    |
| 15 Progetto Bonifica                    | D  |                                                        |                                 |       |                                               |            |                    |
| 16 Riferimento Approvazione<br>Progetto | o  | LISTA AUTORIZZAZIONI (*)                               |                                 |       |                                               |            | +                  |
| 17 Contraente Fidejussione              | 0  |                                                        | NON SONO PRESENTI AUTORIZ       | IZZAZ | IONI PER OPERE DI BONIFICA                    |            |                    |
| 18 Garanzia Finanziaria                 | 0  |                                                        |                                 |       |                                               |            |                    |
| Richiesta Rilascio                      | 10 | RILASCIATO CERTIFICATO DI COLLAUDO SOLO PER MISO/MISP  |                                 |       |                                               |            |                    |
| <sup>19</sup> Certificazione            | 20 | PER CUI E' STATO RILASCIATO IL CERTIFICATO DI COLLAUDO |                                 |       |                                               |            |                    |
| 20 Rifiuto Prodotto                     | 0  | RELAZIONE EX ART.248(*)                                |                                 |       |                                               |            |                    |
| 21 Collaudo Lotto/Fase                  | 0  | C RILASCIATA IN DATA                                   |                                 |       | SI CHIEDE CONTESTUALMENTE AD ARPA IL RILASCIO |            |                    |
| 22 Dichiarazione Conformita'            | 0  |                                                        |                                 |       |                                               |            |                    |
| 21 Informativa Privacy                  |    | ALLEGA RELAZIONE DI FINE LAVORI (*)                    | U                               |       |                                               |            |                    |
| an informative Privacy                  | v  | Nessun file allegato                                   |                                 |       |                                               |            | *                  |

# Fig. 6.1.9.19a Compilazione della parte Richiesta Rilascio Certificazione

# 3.1.9.20 Parte 20 - Rifiuto Prodotto

In questa sezione è possibile aggiungere rifiuti qualora presenti. È possibile aggiungere diversi Rifiuti e per ognuno selezionare un codice CER specifico. (vedi Fig. 6.1.9.20a)

|                                             |    |                                         |                 |                |            |            |                              | 😐 🔮 SUPERVISOR 🗸                                |
|---------------------------------------------|----|-----------------------------------------|-----------------|----------------|------------|------------|------------------------------|-------------------------------------------------|
|                                             | *  | Regione<br>Lombardia                    |                 | Portale Agisc  | o PSC - AR | RPA Lombar | dia                          |                                                 |
| ← ♠                                         | È  | E.                                      |                 |                | Modulo     |            |                              |                                                 |
| Modulo IG (1) Campi otoligatori             |    | $\leftarrow$ 20/23 $\rightarrow$ Codice | Sito MI146.4554 |                |            |            | E.                           | Invia modulo 😂 Refresh 📝 Salva 🗈 Salva e Chiudi |
| 9 Destinazione Uso                          | •  | Fase: Modulo:                           |                 |                |            |            |                              | A                                               |
| 10 Informazione Sito                        | ٥  |                                         |                 |                |            |            |                              |                                                 |
| 11 Contesto Ambientale                      | ۵  | RHOTPRODUTT                             |                 |                |            |            |                              |                                                 |
| 12 Falda                                    | ٥  | LISTA RIFIUTI (*)                       |                 |                |            |            |                              | <b>(</b>                                        |
| 13 Rifiuti                                  | D  |                                         |                 |                |            |            |                              |                                                 |
| 14 Sintesi Esiti della<br>Caratterizzazione | 0  | RIFIUTO                                 | ANNO            | RIFERIMENTO    | CER        | PESO       | TIPO TRATTAMENTO             | IMPIANTO DEST.                                  |
| 15 Progetto Bonifica                        |    | RIFIUTO 1                               |                 |                |            |            |                              | 2                                               |
| 16 Riferimento Approvazione<br>Progetto     |    | RIFIUTO 1                               |                 |                |            |            |                              | Elimina rifiuto 🍵                               |
| 17 Contraente Fidejussione                  |    | ANNO CONFERIMENTO (*)                   |                 | CODICE CER (*) |            |            | PESO (t) (*)                 |                                                 |
| 18 Garanzia Finanziaria                     | ٥  |                                         | ~ ^             |                |            | ~          |                              | × ^                                             |
| 19 Richiesta Rilascio<br>Certificazione     | ٥  | TIPOLOGIA DI TRATTAMENTO (              | )               |                |            |            | IMPIANTO DI DESTINAZIONE (*) |                                                 |
| 20 Rifiuto Prodotto                         | 20 | -                                       |                 |                |            | $\sim$     |                              |                                                 |
| 21 Collaudo Lotto/Fase                      |    |                                         |                 |                |            |            |                              |                                                 |
| 22 Dichiarazione Conformita'                | ٥  |                                         |                 |                |            |            |                              | Annulla                                         |
| 23 Informativa Privacy                      | •  |                                         |                 |                |            |            |                              |                                                 |

Portale Agisco PSC-ARPA Lombardia- Version 1.0 ALLEGATO MODULISTICA.docx

Data: 03 marzo 2025

Pag. 400/494

### Fig. 6.1.9.20a Compilazione della parte Rifiuto Prodotto

#### 3.1.9.21 Parte 21 - Collaudo Lotto/Fase

La parte è composta da una sezione, l'operatore può o meno scegliere fra le opzioni fornite.

In questa parte verranno mostrati i lotti inseriti in precedenza. (vedi Fig. 6.1.9.21a)

|                                             | *  | Regione<br>Lombardia                                    | Portale Agisco PSC - ARPA Lombardia |                                                      |
|---------------------------------------------|----|---------------------------------------------------------|-------------------------------------|------------------------------------------------------|
| ← ♠                                         | Ē  | E.                                                      | Modulo                              |                                                      |
| Modulo IG (*) Campi obbilgator              | đ  | $\leftarrow$ 21/23 $\rightarrow$ Codice Sito MI146.4554 |                                     | 🕞 i incarnistizio 😂 Refresh 📝 Salva 🔒 Salva e Chiudi |
| 9 Destinazione Uso                          | •  | Fase: Modulo:                                           |                                     |                                                      |
| 10 Informazione Sito                        |    |                                                         |                                     |                                                      |
| 11 Contesto Ambientale                      |    |                                                         |                                     |                                                      |
| 12 Falda                                    | ۵  | ivon sono stati inseriti lotti nel Progetto Bonifica    |                                     |                                                      |
| 13 Rifiuti                                  | ۵  |                                                         |                                     |                                                      |
| 14 Sintesi Esiti della<br>Caratterizzazione | ٥  | 🖘 Annulla 🕄 Salva e Continua                            |                                     |                                                      |
| 15 Progetto Bonifica                        | ٥  |                                                         |                                     |                                                      |
| 16 Riferimento Approvazione<br>Progetto     | ٥  |                                                         |                                     |                                                      |
| 17 Contraente Fidejussione                  | D  |                                                         |                                     |                                                      |
| 18 Garanzia Finanziaria                     | ٥  |                                                         |                                     |                                                      |
| 19 Richiesta Rilascio<br>Certificazione     | ٥  |                                                         |                                     |                                                      |
| 20 Rifiuto Prodotto                         | 0  |                                                         |                                     |                                                      |
| 21 Collaudo Lotto/Fase                      | 20 |                                                         |                                     |                                                      |
| 22 Dichiarazione Conformita'                |    |                                                         |                                     |                                                      |
| 23 Informativa Privacy                      | •  |                                                         |                                     |                                                      |

### Fig. 6.1.9.21a Compilazione della parte Collaudo Lotto/Fase

#### 3.1.9.22 Parte 22 - Dichiarazione Conformità

In questa parte l'operatore deve dare il consenso alla dichiarazione di consapevolezza. (vedi Fig. 6.1.9.22a)

Data: 03 marzo 2025

Pag. 401/494

|                                         |          |                                                                                                    |                                                                                                    |                                                                  |                                                 |                          |                  | <b>₽ 6</b>    | SUPERVISOR 🗸   |
|-----------------------------------------|----------|----------------------------------------------------------------------------------------------------|----------------------------------------------------------------------------------------------------|------------------------------------------------------------------|-------------------------------------------------|--------------------------|------------------|---------------|----------------|
|                                         | 7        | Regione<br>Lombardia                                                                                                    | Portale Agisco                                                                                            | o PSC - ARPA Lombardia                                           |                                                 |                          |                  |               |                |
| ← ♠                                     | È        | E.                                                                                                    |                                                                                                    | Modulo                                                           |                                                 |                          |                  |               |                |
| Modulo IG (*) Campi obbilgator          |          | $\leftarrow$ 22/23 $\rightarrow$ Codice Sito MI146.4554                                                                     |                                                                                                    |                                                                  |                                                 | 🙀 Invia modulo           | S Refresh        | 🗹 Salva       | Salva e Chiudi |
| Destinazione Uso                        | •        | Fase: Modulo:                                                                                                    |                                                                                                    |                                                                  |                                                 |                          |                  |               |                |
| 10 Informazione Sito                    | ٥        |                                                                                                    |                                                                                                    |                                                                  |                                                 |                          |                  |               |                |
| 11 Contesto Ambientale                  | ٥        | DICHIARAZIONE DI CONSAPEVOLEZZA                                                                                             |                                                                                                    |                                                                  |                                                 |                          |                  |               |                |
| 12 Falda                                |          | DICHIARAZIONE DI CONSAPEVOLEZZA EX ARTT. 46 E                                                                               | 7 D.P.R. 445/2000 (*)                                                                                     |                                                                  |                                                 |                          |                  |               |                |
| 13 Rifiuti                              |          | <ul> <li>Dichiara di essere consapevole che le dichiarazion<br/>provvedimento emanato sulla base della dichiara;</li> </ul> | i false, la falsità negli atti a l'uso di atti falsi ci<br>ione non veritiera, come previsto dall'art. 75 | omportano l'applicazione delle sanzioni p<br>del P.P.R. 445/2000 | oenali previste dall'art. 76 del D.P.R 445/2000 | ) e la decadenza dei ber | efici eventualme | nte conseguen | a al           |
| Sintesi Esiti della                     | <b>.</b> |                                                                                                    |                                                                                                    |                                                                  |                                                 |                          |                  |               |                |
| Caratterizzazione                       | _        | 🐔 Annulla 民 Salva e Continua                                                                                                |                                                                                                    |                                                                  |                                                 |                          |                  |               |                |
| Biferimento Approvazione                |          |                                                                                                    |                                                                                                    |                                                                  |                                                 |                          |                  |               |                |
| Progetto                                | 0        |                                                                                                    |                                                                                                    |                                                                  |                                                 |                          |                  |               |                |
| 17 Contraente Fidejussione              | 0        |                                                                                                    |                                                                                                    |                                                                  |                                                 |                          |                  |               |                |
| 18 Garanzia Finanziaria                 | 0        |                                                                                                    |                                                                                                    |                                                                  |                                                 |                          |                  |               |                |
| 19 Richiesta Rilascio<br>Certificazione | ٥        |                                                                                                    |                                                                                                    |                                                                  |                                                 |                          |                  |               |                |
| 20 Rifiuto Prodotto                     | 0        |                                                                                                    |                                                                                                    |                                                                  |                                                 |                          |                  |               |                |
| 21 Collaudo Lotto/Fase                  | 0        |                                                                                                    |                                                                                                    |                                                                  |                                                 |                          |                  |               |                |
| 22 Dichiarazione Conformita'            | 20       |                                                                                                    |                                                                                                    |                                                                  |                                                 |                          |                  |               |                |
| 23 Informativa Privacy                  |          |                                                                                                    |                                                                                                    |                                                                  |                                                 |                          |                  |               |                |

Fig. 6.1.9.5a Compilazione della parte Dichiarazione Conformità

### 3.1.9.23 Parte 23 - Informativa Privacy

In questa parte l'operatore deve dare il consenso alle informative sulla privacy. (vedi Fig. 6.1.9.23a)

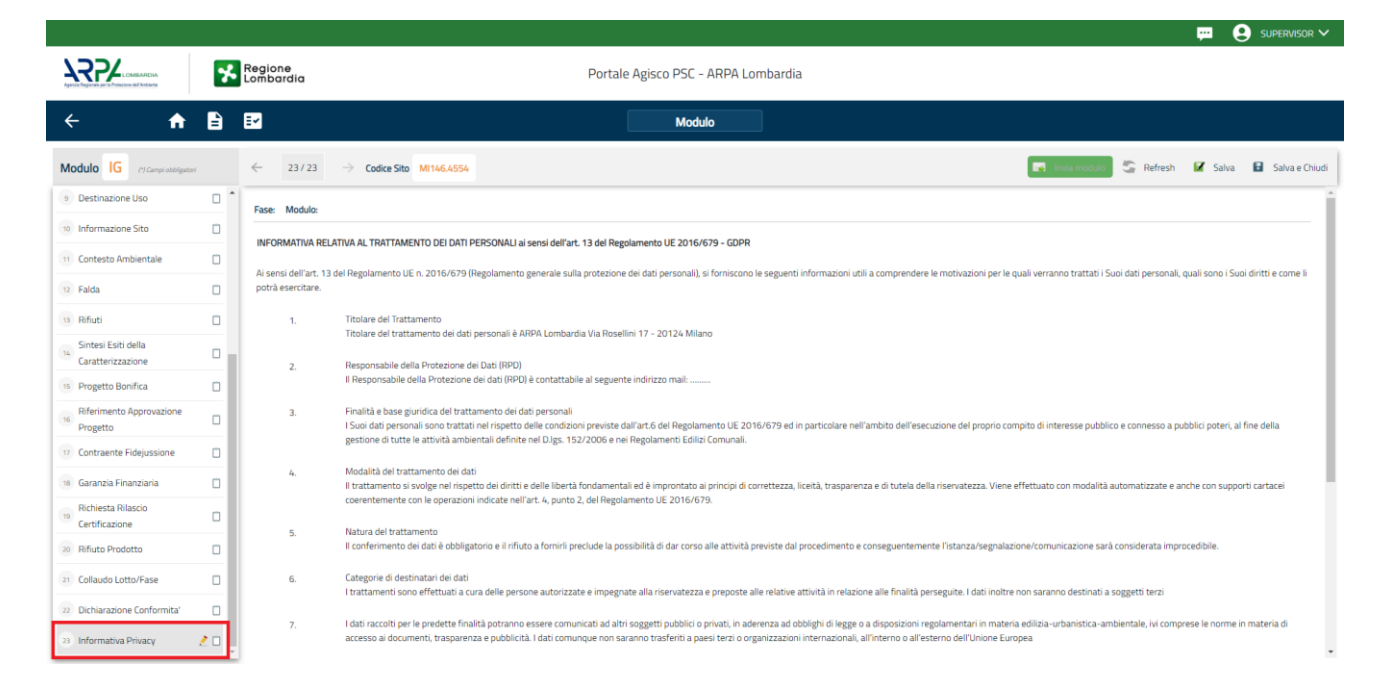

Fig. 6.1.9.23a Compilazione della parte Informativa Privacy

Portale Agisco PSC-ARPA Lombardia- Version 1.0 ALLEGATO MODULISTICA.docx Data: 03 marzo 2025

Pag. 402/494

Portale Agisco PSC-ARPA Lombardia- Version 1.0 ALLEGATO MODULISTICA.docx

Data: 03 marzo 2025

Pag. 403/494

# 4 MODULI PER LA PRESA IN CARICO IN PSC DI UN SITO ESISTENTE IN PROCEDURA SEMPLIFICATA

# 4.1 MODULI

### 4.1.1 Modulo IE242bis

Per poter proseguire con la compilazione dei successivi moduli, tutte le parti devono essere correttamente compilate. I campi contraddistinti dal (\*) sono identificati come campi obbligatori. Man mano che le parti vengono compilate appare di fianco un simbolo, solo quando tutte le parti avranno il check verde <a> il modulo potrà essere inviato. In alcune parti troviamo la visualizzazione tabellare.</a>

Al click di 👘 è possibile aggiungere un nuovo dato. Al click di 🖄 sarà possibile invece aprire il singolo campo per visualizzare e modificarne i contenuti.

Inoltre, potremo osservare che le parti già compilate nei moduli inviati, verranno automaticamente precompilate nei moduli successivi, sarà comunque possibile aggiornare o modificare le informazioni inserite.

# 4.1.1.1 Parte 1 - Soggetto Compilatore

La parte è composta da due sezioni (vedi 7.1.1.1a):

La prima contiene il campo "Compilatore" che viene automaticamente precompilato dal nome utente inserito nella fase di registrazione al sito.

La seconda il campo "In qualità di" dove viene chiesto di specificare il soggetto Obbligato in questione.

Data: 03 marzo 2025

Pag. 404/494

|                                    |    |                                                                                 | 💬 😟 supervisor 🗸                             |
|------------------------------------|----|---------------------------------------------------------------------------------|----------------------------------------------|
|                                    | 7  | Regione<br>Lombardia                                                            | Portale Agisco PSC - ARPA Lombardia          |
| ← ♠                                | È  | <b>⊡</b>                                                                        | Modulo                                       |
| Modulo IE242bis                    |    | ← 1/21 → Codice Site M1464553                                                   | 📑 Indomotion 🖉 Refresh 🗹 Salva 🔒 Salva Chudi |
| 1 Soggetto Compilatore             | 20 | Fase: Modulo:                                                                   |                                              |
| 2 Soggetto Comunicazione           | Ċ  | SOGGETTO COMPILATORE                                                            |                                              |
| 3 Soggetto Obbligato               | ٥  | IL COMPILATORE (*)                                                              | 2                                            |
| 4 Soggetto Responsabile            | ٥  |                                                                                 |                                              |
| 5 Localizzazione Sito              | 0  | IN QUALITA: DI (*)                                                              |                                              |
| 6 Notifica                         | 0  | <ul> <li>Soggetto delegato dal soggetto obbligato alla comunicazione</li> </ul> |                                              |
| 7 Superficie                       | D  |                                                                                 |                                              |
| 8 Particella Catastale             | 0  | 🖘 Annulla 🛃 Salva e Continua                                                    |                                              |
| Destinazione Uso                   | Ŭ  |                                                                                 |                                              |
| 10 Informazione Sito               | D  |                                                                                 |                                              |
| 11 Contesto Ambientale             | 0  |                                                                                 |                                              |
| 12 Matrice Coinvolta               |    |                                                                                 |                                              |
| 13 Dichiarazione<br>Contaminazione | 0  |                                                                                 |                                              |
| 14 Rifiuti                         | Ċ  |                                                                                 |                                              |
| 15 Matrice Sostanze                | Ο. |                                                                                 |                                              |

Fig. 7.1.1.1a Compilazione della parte Soggetto Compilatore

# 4.1.1.2 Parte 2 - Soggetto Comunicazione

In questa parte l'operatore può o meno scegliere fra le tre opzioni presentate. Viene chiesto, in particolare, di specificare il ruolo del soggetto che effettua la comunicazione. (vedi Fig. 7.1.1.2a)

| Description     Description         Description                                                                                                    |                                    |                                                                                                    |                                       |                |                       | 💬 🔮 Supervisor 🗸               |
|----------------------------------------------------------------------------------------------------|------------------------------------|----------------------------------------------------------------------------------------------------|---------------------------------------|----------------|-----------------------|--------------------------------|
| Image: Comparison of the Comparison of the Comparison o                      |                                    | Regione<br>Lombardia                                                                                 | Portale Agisco PSC -                  | ARPA Lombardia |                       |                                |
| • 2/2         • Cade Site         • 1014000         • Cade Site         • 1014000         • Cade Site         • Cade Site                                                        | ← ♠                                |                                                                                                    | Modu                                  | ılo            |                       |                                |
| Sogetto Complatore   Sogetto Complatore   Sogetto                                                                                                    | Modulo IE242bis                    | $\leftarrow$ 2/21 $\rightarrow$ Codice Sito MI146.4553                                               |                                       |                | 🖪 Invia modulo.) 😂 Re | fresh 🗹 Salva 🔋 Salva e Chiudi |
| <ul> <li>Sogetto Comunication</li> <li>Sogetto Comunication</li> <li>Sogetto Responsable</li> <li>Sogetto Responsable dell'inquinamento (Art 24 Digs 152/06 e sm)</li> <li>Sogetto ne responsable dell'inquinamento (Art 24 Digs 152/06 e sm)</li> <li>Destinazione Uso</li> <li>Mentia</li> <li>Mentia</li> <li>Mentia</li> <li>Soletto Comunication</li> <li>Mentia</li> <li>Soletto Comunication</li> <li>Mentia</li> <li>Mentia</li> <li>Soletto Comunication</li> <li>Mentia</li> <li>Mentia</li> <li>Me</li></ul>  | 1 Soggetto Compilatore             | Fase: Modulo:                                                                                        |                                       |                |                       |                                |
| 3 Sogetto Obligato   4 Sogetto Responsable   5 Localizzatione Sto   6 Sogetto responsable dell'inquinamento (Art 242 Digs 152/06 e smi)   5 Sogetto responsable dell'inquinamento (Art 242 Digs 152/06 e smi)   5 Sogetto responsable dell'inquinamento (Art 242 Digs 152/06 e smi)   6 Sogetto responsable dell'inquinamento (Art 242 Digs 152/06 e smi)   9 Sogetto responsable dell'inquinamento (Art 242 Digs 152/06 e smi)   9 Pubblica amministratione (Art 244. ct. Digs 152/06 e smi)   9 Natrice Sotto   10 Antrula   11 Contaminatione   12 Matrice Controla   13 Matrice Sottome   14 Rindi   15 Matrice Sottome                                                                                                    | 2 Soggetto Comunicazione           | 2 SOGGETTO COMUNICAZIONE                                                                             |                                       |                |                       |                                |
| <ul> <li>Soggetto Responsable</li> <li>Soggetto responsable dell'inquinamento (Art 242 DLgs 152/06 e smi)</li> <li>Soggetto nesponsable dell'inquinamento (Art 242 DLgs 152/06 e smi)</li> <li>Soggetto nesponsable dell'inqui</li></ul> | 3 Soggetto Obbligato               | COMUNICAZIONE EFFETTUATA IN QUALITA: DI (*)                                                          |                                       |                |                       |                                |
| s Loalizzatine Site Sogetto non responsable dell'inquinamento (Ar 245 Digs 152/06 e smi)   s Notifia Publica amministrazione (Art 244, ct, Digs 152/06 e smi)   Particella Catazale Publica amministrazione (Art 244, ct, Digs 152/06 e smi)   e Tentazione Site Publica amministrazione (Art 244, ct, Digs 152/06 e smi)   e Informazione Site Publica amministrazione (Art 244, ct, Digs 152/06 e smi)   e Informazione Site Publica amministrazione (Art 244, ct, Digs 152/06 e smi)   e Informazione Publica amministrazione (Art 244, ct, Digs 152/06 e smi)   e Informazione Publica amministrazione (Art 244, ct, Digs 152/06 e smi)   e Informazione Publica amministrazione (Art 244, ct, Digs 152/06 e smi)   e Informazione Publica amministrazione (Art 244, ct, Digs 152/06 e smi)   e Informazione Publica amministrazione (Art 244, ct, Digs 152/06 e smi)   e Informazione Publica amministrazione (Art 244, ct, Digs 152/06 e smi)   e Informazione Publica amministrazione (Art 244, ct, Digs 152/06 e smi)   e Informazione Publica amministrazione (Art 244, ct, Digs 152/06 e smi)   e Informazione Publica amministrazione (Art 245, Digs 152/06 e smi)   e Informazione Publica amministrazione (Art 245, Digs 152/06 e smi)   e Informazione Publica amministrazione (Art 245, Digs 152/06 e smi)   e Informazione Publica amministrazione (Art 245, Digs 152/06 e smi)   e Informazione Publica amministrazione (Art 245, Digs 152/06 e smi)   e Informazione Publica amministrazione (Art 245, Digs 152/06 e smi)                                                                                                    | 4 Soggetto Responsabile            | Soggetto responsabile dell'inquinamento (Art 24)                                                     | : DLgs 152/06 e smi)                  |                |                       |                                |
| <ul> <li>kotifica</li> <li>Sperficie</li> <li>Partcella Catastale</li> <li>Destinazione Uso</li> <li>Informazione Stato</li> <li>Dichiarazione</li> <li>Dichiarazione</li> <li>Dichiarazione</li> <li>Matrice Constenta</li> <li>Statiere Sostanee</li> </ul>                                                                                                    | 5 Localizzazione Sito              | Soggetto non responsabile dell'inquinamento (Ar     Pubblica amministrazione (Art 244, c1, DLgs 152/ | t 245 DLgs 152/06 e smi)<br>16 e smi) |                |                       |                                |
| Superficie   Particella Catastale   Destinazione Usio   In formazione Statione   Di Contaminazione   Di Contaminazione   Natrice Sostanze                                                                                                    | 6 Notifica                         |                                                                                                    |                                       |                |                       |                                |
| <ul> <li>Particella Catastale</li> <li>Destinazione Liso</li> <li>Informazione Sato</li> <li>Matrice Consolta</li> <li>Noficiazione</li> <li>Nafricei</li> <li>Matrice Sostanze</li> <li>Matrice Sostanze</li> </ul>                                                                                                    | 7 Superficie                       | Anguilla 🔛 Salva a Continua                                                                          |                                       |                |                       |                                |
| Informacione Stato   Informacione Stato   Informa                                                                                                    | Particella Catastale               |                                                                                                    |                                       |                |                       |                                |
| Infurmacione Stato   Infurnacione   Infurnacione <td>9 Destinazione Uso</td> <td></td> <td></td> <td></td> <td></td> <td></td>                                                                                                    | 9 Destinazione Uso                 |                                                                                                    |                                       |                |                       |                                |
| iii Contesto Ambientale   iii Matrice Conventa   iii Dichlarazione   iii Rifusi   iii Matrice Sostanze                                                                                                    | 10 Informazione Sito               | Ċ.                                                                                                   |                                       |                |                       |                                |
| Watrice Convolta     Image: Contamination       Dicharazione     Image: Contamination       Rifuid     Image: Contamination       Matrice Sostanze     Image: Contamination                                                                                                    | 11 Contesto Ambientale             |                                                                                                    |                                       |                |                       |                                |
| ICharazone     I       Contaminazione     I       Rifusi     I       Matrice Sostanze     I                                                                                                    | 12 Matrice Coinvolta               |                                                                                                    |                                       |                |                       |                                |
| Is Natrice Sostanze                                                                                                    | 13 Dichiarazione<br>Contaminazione |                                                                                                    |                                       |                |                       |                                |
| Is Matrice Sostanze                                                                                                    | 14 Rifiuti                         |                                                                                                    |                                       |                |                       |                                |
|                                                                                                    | 15 Matrice Sostanze                |                                                                                                    |                                       |                |                       |                                |
|                                                                                                    |                                    |                                                                                                    |                                       |                |                       |                                |

Portale Agisco PSC-ARPA Lombardia-ALLEGATO MODULISTICA.docx

Data: 03 marzo 2025

Pag. 405/494

# Fig. 7.1.1.2a Compilazione della parte Soggetto Comunicazione

### 4.1.1.3 Parte 3 - Soggetto Obbligato

La parte è composta da due sezioni (vedi Fig. 7.1.1.3a):

La prima dove viene chiesto di selezionare la tipologia del soggetto obbligato e di inserire il Codice Fiscale.

Nella seconda sezione viene chiesto di scegliere la "natura" del soggetto obbligato:

Persona Fisica – Persona Giuridica – Ente Pubblico. In base alla scelta effettuata sarà necessaria la compilazione dei relativi campi.

|                          |     |                                                        |            |                             |        |                     |                         | P 6     | SUPERVISOR 🗸   |
|--------------------------|-----|--------------------------------------------------------|------------|-----------------------------|--------|---------------------|-------------------------|---------|----------------|
|                          | *   | Regione<br>Lombardia                                   |            | Portale Agisco PSC - ARPA L | .omba  | rdia                |                         |         |                |
| ← ♠                      | Ē   | E <b>~</b>                                             |            | Modulo                      |        |                     |                         |         |                |
| Modulo IE242bis          |     | $\leftarrow$ 3/21 $\rightarrow$ Codice Sito MI146.4553 |            |                             |        | 6                   | Invia modulo 💲 Refresh  | 🗹 Salva | Salva e Chiudi |
| 1 Soggetto Compilatore   | D Î | Fase: Modulo:                                          |            |                             |        |                     |                         |         | Î              |
| 2 Soggetto Comunicazione |     | SOGGETTO CHE PRESENTA L'ISTANZA                        |            |                             |        |                     |                         |         |                |
| 3 Soggetto Obbligato     | 20  | TIPOLOGIA (*)                                          |            |                             |        | CODICE FISCALE (*)  |                         |         | - 1 C          |
| 4 Soggetto Responsabile  |     |                                                        |            |                             | ~      |                     |                         |         |                |
| 5 Localizzazione Sito    | ٥   | NATURA (*)                                             |            |                             |        |                     |                         |         |                |
| 6 Notifica               | ٥   | O Persona Fisica O Perso                               | na Giuridi | ica O Ente Pubblico         |        |                     |                         |         |                |
| 7 Superficie             | 0   |                                                        |            |                             |        |                     |                         |         |                |
| 8 Particella Catastale   | 0   | COGNOME (*)                                            |            |                             |        | NOME (*)            |                         |         |                |
| Destinazione Uso         |     |                                                        |            |                             |        |                     |                         |         |                |
| 10 Informazione Sito     | _   | DATA NASCITA (*)                                       |            | SESSO (*)                   |        | CITTADINANZA        |                         |         |                |
| 11 Contecto Ambientale   | _   |                                                        |            |                             | $\sim$ |                     |                         |         | ~              |
| Contesto Ambientale      | -   | COMUNE NASCITA (*)                                     |            |                             |        | STATO NASCITA(*)    | PROVINCIA NASCITA (*)   |         |                |
| 12 Matrice Coinvolta     |     |                                                        |            |                             | ~      |                     |                         |         |                |
| 13 Contaminazione        |     |                                                        |            |                             |        |                     |                         |         |                |
| 14 Rifluti               | ۵   | COMUNE DI RESIDENZA(*)                                 |            |                             |        | STATO RESIDENZA (*) | PROVINCIA RESIDENZA (*) |         |                |
| 15 Matrice Sostanze      | ٥.  |                                                        |            |                             | ~      |                     |                         |         |                |

Fig. 7.1.1.3a Compilazione della parte Soggetto Obbligato

#### 4.1.1.4 Parte 4 - Soggetto Responsabile

La parte è composta da due sezioni (vedi Fig. 7.1.1.4a)

La prima dove viene chiesto di selezionare l'eventuale presenza del soggetto responsabile.

Nella seconda sezione viene chiesto di scegliere la "natura" del soggetto responsabile:

Persona Fisica – Persona Giuridica – Ente Pubblico. In base alla scelta effettuata sarà necessaria la compilazione dei relativi campi.

|                                    |     |                                             |                     |               |                        |            |                   |                        | <b>•</b> • | SUPERVISOR 🗸   |
|------------------------------------|-----|---------------------------------------------|---------------------|---------------|------------------------|------------|-------------------|------------------------|------------|----------------|
|                                    | *   | Regione<br>Lombardia                        |                     | F             | Portale Agisco PSC - A | ARPA Lomba | rdia              |                        |            |                |
| <                                  | Ê   | E.                                          |                     |               | Modulo                 | )          |                   |                        |            |                |
| Modulo IE242bis                    |     | $\leftarrow$ 4/21 $\rightarrow$ Codice Sito | MI146.4553          |               |                        |            |                   | Invia modulo 😂 Refresh | 🗹 Salva    | Salva e Chiudi |
| 1 Soggetto Compilatore             | o Î | Fase: Modulo:                               |                     |               |                        |            |                   |                        |            | Î              |
| 2 Soggetto Comunicazione           | D   | SOGGETTO RESPONSABILE                       |                     |               |                        |            |                   |                        |            |                |
| 3 Soggetto Obbligato               | ٥   | IL RESPONSABILE COINCIDE CON IL SO          | GGETTO CHE PRESENTA | (ISTANZA? (*) |                        |            |                   |                        |            | -              |
| Soggetto Responsabile              | 20  | ○ SI                                        |                     |               |                        |            | O NO              |                        |            |                |
| 5 Localizzazione Sito              | 0   | E' STATO INDIVIDUATO IL SOGGETTO R          | ESPONSABILE? (*)    |               |                        |            |                   |                        |            |                |
| 6 Notifica                         |     | O SI                                        |                     |               |                        |            | O NO              |                        |            |                |
| 7 Superficie                       | D   |                                             |                     |               |                        |            |                   |                        |            |                |
| 8 Particella Catastale             | ٥   | Persona Fisica                              | Persona Giuridio    | 3             | Ente Pubblico          |            |                   |                        |            |                |
| Destinazione Uso                   | D I | -                                           |                     |               |                        |            |                   |                        |            |                |
| 10 Informazione Sito               |     | COGNOME (*)                                 |                     |               |                        |            | NOME (*)          |                        |            |                |
| 11 Contesto Ambientale             |     |                                             |                     |               |                        |            |                   |                        |            |                |
| 12 Matrice Coinvolta               | 0   | DATA NASCITA (*)                            |                     | SESSO (*)     |                        |            | CITTADINANZA      |                        |            |                |
| 13 Dichiarazione<br>Contaminazione | ٥   |                                             |                     |               |                        | ~          |                   |                        |            | ~              |
| 14 Rifiuti                         | D   | COMUNE NASCITA(*)                           |                     |               |                        |            | STATO NASCITA (*) | PROVINCIA NASCITA (*)  |            |                |
| 15 Matrice Sostanze                | ο.  |                                             |                     |               |                        | ~          |                   |                        |            |                |

### Fig. 7.1.1.4 Compilazione della parte Soggetto Responsabile

#### 4.1.1.5 Parte 5 - Localizzazione Sito

La parte è composta da diverse sezioni (vedi Fig. 7.1.1.5a), l'operatore può o meno scegliere fra le opzioni fornite.

Cliccando sul tasto "Seleziona su mappa" (vedi Fig. 7.1.1.5b) appare una schermata nella quale si potrà procedere nella selezione delle coordinate geografiche attraverso la funzione "Disegnare un punto".

Pag. 407/494

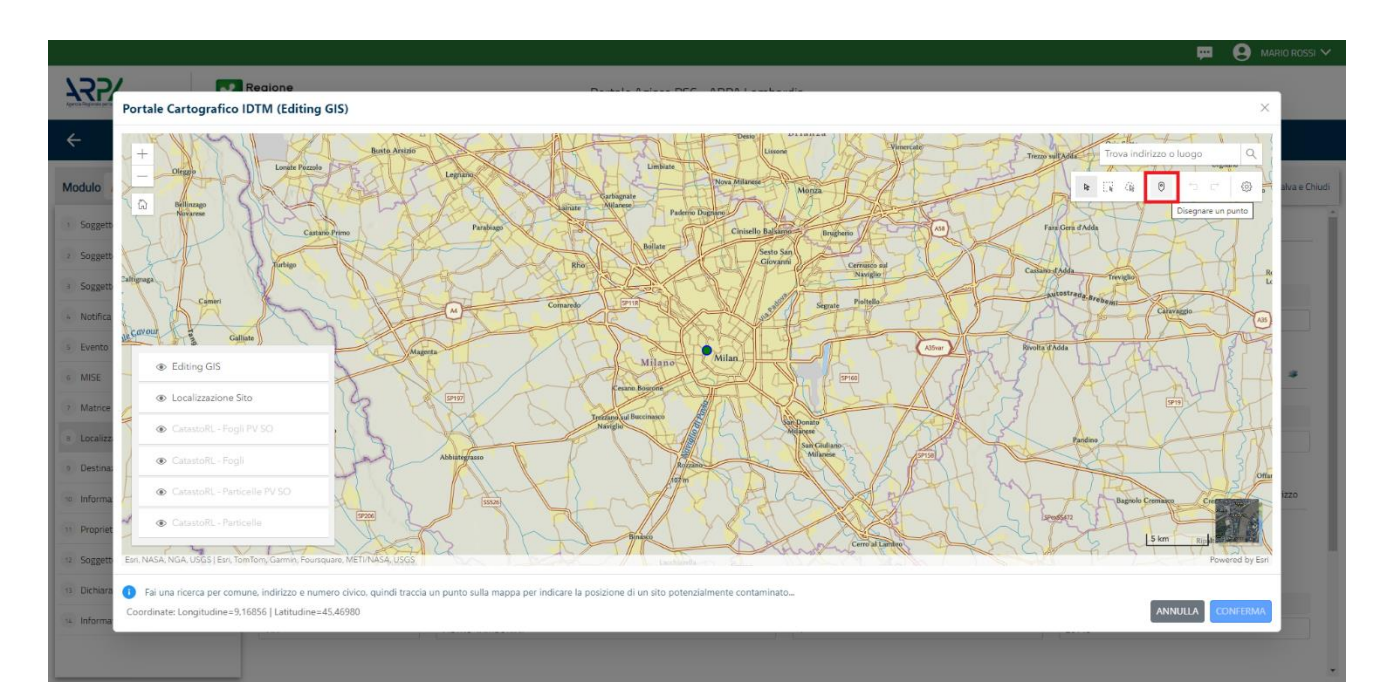

Fig. 7.1.1.5a Compilazione della parte Localizzazione Sito Mappa

La parte viene di seguito compilata in automatico in base alla selezione effettuata.

|                                    | *  | Regione<br>Lombardia                                   | Portale Agisco PSC - ARPA Lomb                                           | ardia                    |                                                   |
|------------------------------------|----|--------------------------------------------------------|--------------------------------------------------------------------------|--------------------------|---------------------------------------------------|
| < <b>↑</b>                         | È  | Er an an an an an an an an an an an an an              | Modulo                                                                   |                          |                                                   |
| Modulo IE242bis                    |    | $\leftarrow$ 5/21 $\rightarrow$ Codice Sito MI146.4553 |                                                                          |                          | 🖣 Invia modulo 😂 Refresh 📝 Salva 🖬 Salva e Chiudi |
| 1 Soggetto Compilatore             |    | Fase: Modulo:                                          |                                                                          |                          | Î                                                 |
| 2 Soggetto Comunicazione           | ٥  | LOCALIZZAZIONE DEL SITO                                |                                                                          |                          |                                                   |
| 3 Soggetto Obbligato               | •  |                                                        |                                                                          |                          |                                                   |
| 4 Soggetto Responsabile            | Ċ  | COORDINATE GEOGRAFICHE WGS84                           |                                                                          |                          | Seleziona su mappa 🐲                              |
| s Localizzazione Sito              | 20 | X MAGGRA // ITM 32MI (*)                               | Y (MC584/I ITM 32NI)(*)                                                  |                          |                                                   |
| 6 Notifica                         | Ċ  | X (WG364/ 01m 32/0/7                                   |                                                                          | Editariobile (Wasew // ) | Difficults (WG304) // )                           |
| 7 Superficie                       | ٥  |                                                        |                                                                          |                          |                                                   |
| 8 Particella Catastale             |    | INDIRIZZO SITO                                         |                                                                          |                          | Area priva di indirizzo                           |
| Destinazione Uso                   |    | COMUNICAL                                              |                                                                          |                          |                                                   |
| 10 Informazione Sito               | ۵  | COMONE()                                               | ~                                                                        | PROVINCIA()              |                                                   |
| 11 Contesto Ambientale             | 0  |                                                        |                                                                          |                          |                                                   |
| 12 Matrice Coinvolta               | ٥  | TOPONOMASTICA (*) INDIRIZZO (*)                        |                                                                          | CIVICO                   | CAP (*)                                           |
| 13 Dichiarazione<br>Contaminazione | ٥  |                                                        |                                                                          |                          |                                                   |
| 14 Rifiuti                         | ٥  | AGGIUNGI ALTRO COMUNE INTERESSATO (da compilare nel    | caso in cui il perimetro del sito interessi il territorio di più comuni) |                          |                                                   |
| 15 Matrice Sostanze                |    |                                                        |                                                                          |                          |                                                   |

Fig. 7.1.1.5a Compilazione della parte Localizzazione Sito

Pag. 408/494

# 4.1.1.6 Parte 6 - Notifica

In questa parte l'operatore può o meno scegliere fra le tre opzioni fornite (vedi Fig. 7.1.1.6a). In particolare, se si decide di mettere il check sulla terza opzione compaiono i campi obbligatori relativi al codice AGISCO del sito già esistente.

|                                    |    |                                                                                                    |          |                                          |                |           |         | SUPERVISOR 🗸   |
|------------------------------------|----|----------------------------------------------------------------------------------------------------|----------|------------------------------------------|----------------|-----------|---------|----------------|
|                                    | 7  | Regione Portale Agisco PSC - ARPA                                                                                                    | A Lombar | dia                                      |                |           |         |                |
| ← ♠                                | Ê  | E Modulo                                                                                                    |          |                                          |                |           |         |                |
| Modulo IE242bis                    |    | $\leftarrow$ 6/21 $\rightarrow$ Codice Site M146.ASS3                                                                                                    |          |                                          | 🕞 Invia modulo | S Refresh | 🗹 Salva | Salva e Chiudi |
| 1 Soggetto Compilatore             | ٥  | Fase: Modulo:                                                                                                    |          |                                          |                |           |         |                |
| 2 Soggetto Comunicazione           | ٥  | Tipologia di evento che ha dato avvio al procedimento                                                                                                    |          |                                          |                |           |         |                |
| 3 Soggetto Obbligato               | 0  | NOTIFICA(*)                                                                                                    |          |                                          |                |           |         |                |
| 4 Soggetto Responsabile            | 0  | Il verificarsi di un evento in grado di contaminare il sito (Art 242, comma 1, DLgs 152/06 e smi)                                                                                        |          |                                          |                |           |         |                |
| 5 Localizzazione Sito              |    | L'individuazione di una contaminazione storica (Art 242, commi 1 e 11, DLgs 152/06 e smi) La palizzazione di interventi (perce la un cito di b postito di bendito (Mrt 343 tor, compani) |          |                                          |                |           |         |                |
| 6 Notifica                         | 20 | Ca realizzazione di intervenit/opere il di sito gla oggetto di boninca (vit 242 ter, comma )                                                                                             |          |                                          |                |           |         |                |
| 7 Superficie                       |    | CODICE AGISCO DEL SITO GIA' ESISTENTE:                                                                                                    |          | CODICE COMUNALE DEL SITO GIA' ESISTENTE: |                |           |         |                |
| Particella Catastale               | D  |                                                                                                    |          |                                          |                |           |         |                |
| 9 Destinazione Uso                 | 0  | DENOMINAZIONE DEL SITO GIA' ESISTENTE                                                                                                    |          |                                          |                |           |         |                |
| 10 Informazione Sito               | Ċ  |                                                                                                    |          |                                          |                |           |         |                |
| 11 Contesto Ambientale             | 0  |                                                                                                    |          |                                          |                |           |         |                |
| 12 Matrice Coinvolta               |    | 🖘 Annulla 🔀 Salva e Continua                                                                                                    |          |                                          |                |           |         |                |
| 13 Dichiarazione<br>Contaminazione | ٥  |                                                                                                    |          |                                          |                |           |         |                |
| 14 Rifiuti                         | ۵  |                                                                                                    |          |                                          |                |           |         |                |
| 15 Matrice Sostanze                |    |                                                                                                    |          |                                          |                |           |         |                |

# Fig. 7.1.1.6a Compilazione della parte Notifica

### 4.1.1.7 Parte 7 - Superficie

La parte è composta da una sezione (vedi Fig. 7.1.1.7a), l'operatore può o meno scegliere fra le opzioni fornite.

Cliccando su "Disegna su mappa" (vedi Fig. 7.1.1.7b) viene mostrata la cartina geografica nella quale è possibile disegnare la superficie interessata grazie alle funzioni disponibili.

Data: 03 marzo 2025

Pag. 409/494

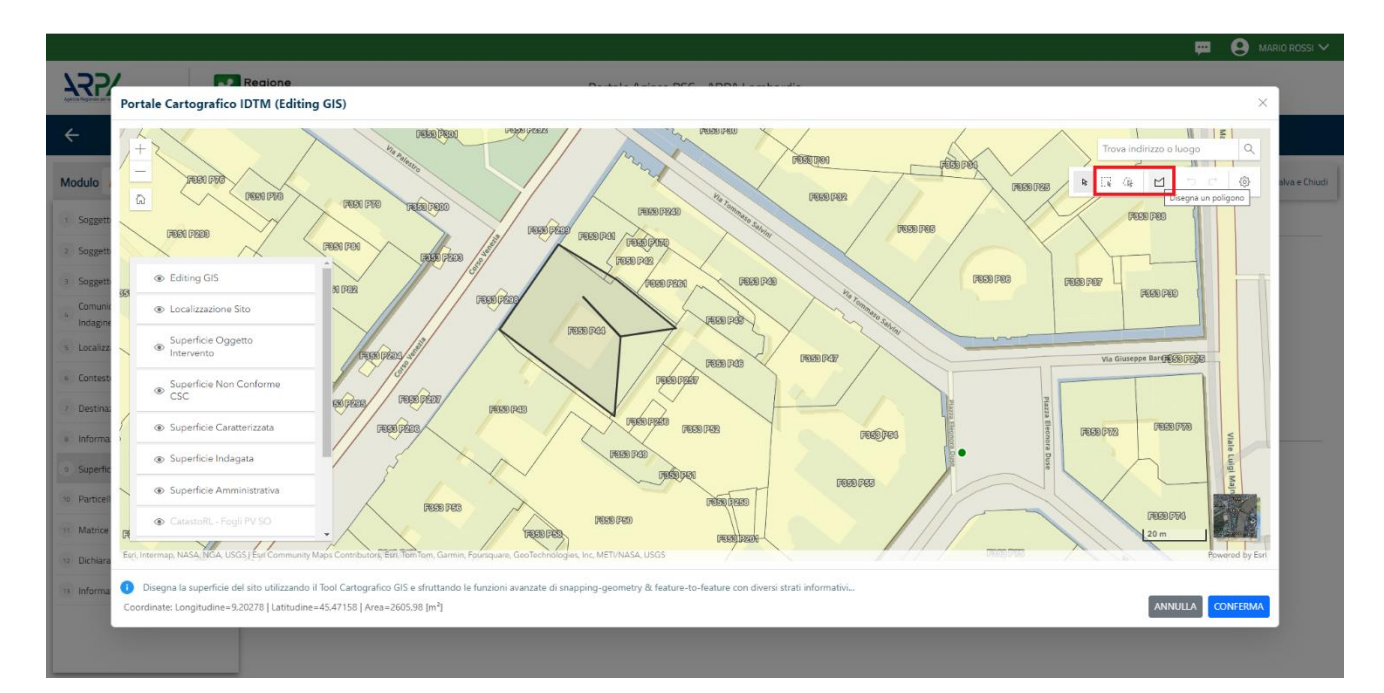

# Fig. 7.1.1.7b Compilazione della parte Superficie Mappa

La parte viene compilata in automatico in base alle informazioni inserite.

|                                    | 7  | Regione<br>Lombardia                   | Portale Agisco PSC - ARPA Lombardia |                                    |                |
|------------------------------------|----|----------------------------------------|-------------------------------------|------------------------------------|----------------|
| ← ♠                                | Ê  | E                                      | Modulo                              |                                    |                |
| Modulo IE242bis                    |    | ← 7/21 → Codice Sito MI146.4553        |                                     | 🕞 Invamodulo 🧟 Refresh 🛛 🖌 Salva 🔒 | Salva e Chiudi |
| 1 Soggetto Compilatore             | D  | Fase: Modulo:                          |                                     |                                    |                |
| 2 Soggetto Comunicazione           |    | SUPERFICIE                             |                                     |                                    |                |
| 3 Soggetto Obbligato               | •  | SUPERFICIE AMMINISTRATIVA [m²](*)      | Disegna su mappa 🛛 🐲                |                                    |                |
| 4 Soggetto Responsabile            |    |                                        | × ^                                 |                                    |                |
| 5 Localizzazione Sito              | 0  |                                        | Disegna su mappa 🐲                  |                                    |                |
| 6 Notifica                         | D  | SUPERFICE DOGETTO DTINTERVENTO [m ](1) | × ^                                 |                                    |                |
| 2 Superficie                       | 20 |                                        |                                     |                                    |                |
| 8 Particella Catastale             | D  |                                        |                                     |                                    |                |
| 9 Destinazione Uso                 |    | 🔦 Annulla 民 Salva e Continua           |                                     |                                    |                |
| 10 Informazione Sito               |    |                                        |                                     |                                    |                |
| 11 Contesto Ambientale             | 0  |                                        |                                     |                                    |                |
| 12 Matrice Coinvolta               |    |                                        |                                     |                                    |                |
| 13 Dichiarazione<br>Contaminazione | ٥  |                                        |                                     |                                    |                |
| 14 Rifiuti                         | D  |                                        |                                     |                                    |                |
| 15 Matrice Sostanze                | ο. |                                        |                                     |                                    |                |

# Fig. 7.1.1.7a Selezione su mappa disegnando la superficie interessata

Data: 03 marzo 2025

💬 🙁 SUPERV

Pag. 410/494

# 4.1.1.8 Parte 8 - Particella Catastale

La parte è composta da diverse sezioni (vedi Fig. 7.1.1.8a), l'operatore può o meno scegliere fra le opzioni fornite.

Cliccando sul simbolo di Aggiunta di una Particella Catastale è possibile aggiungerne diverse.

Cliccando sul pulsante "Ricerca su mappa" (vedi Fig. 7.1.1.8b), è possibile effettuate la selezione di una particella catastale grazie alle funzioni disponibili.

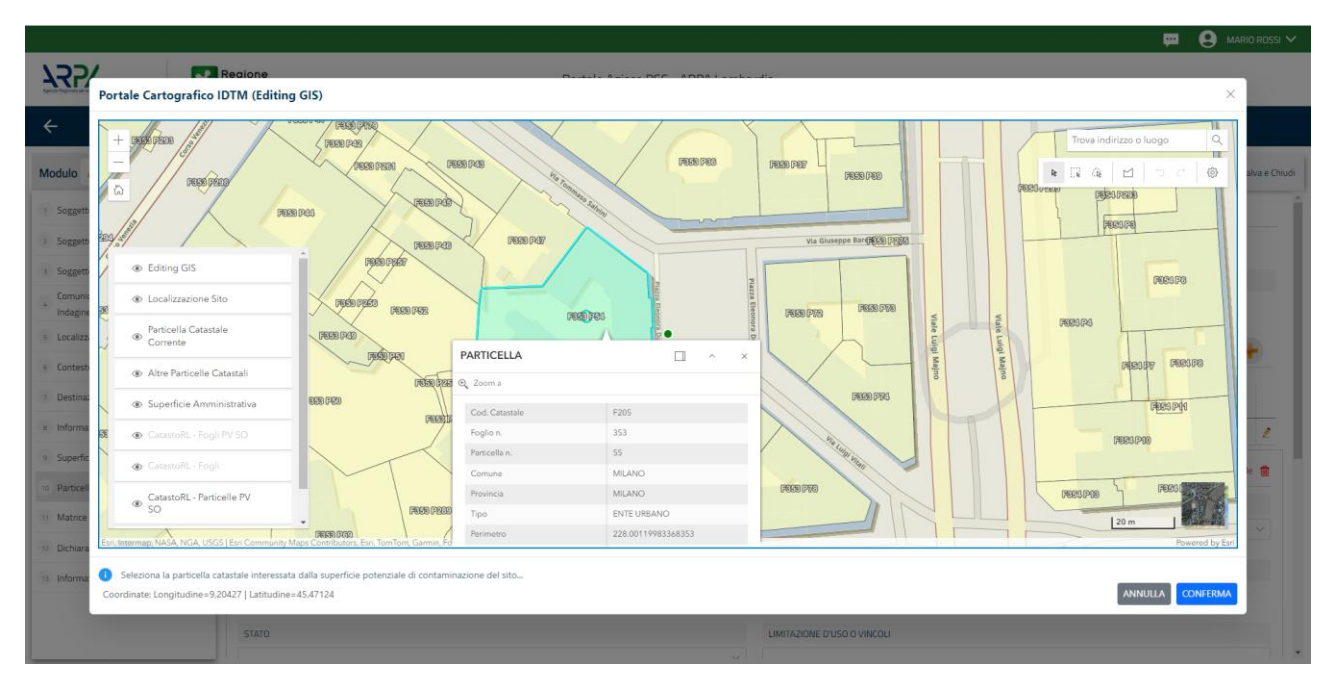

Fig. 7.1.1.8b Compilazione della parte Particella Catastale Mappa

La parte viene compilata in automatico in base alle informazioni inserite.

Pag. 411/494

|                          |    |                                                |          |                  |              |               |                 |                          | 💬 🜻 SUPERVISOR               |
|--------------------------|----|------------------------------------------------|----------|------------------|--------------|---------------|-----------------|--------------------------|------------------------------|
|                          | 7  | Regione<br>Lombardia                           |          | Portale Agisco P | SC - ARPA Lo | ombardia      |                 |                          |                              |
| ← ♠                      | È  | E <b>r</b>                                     |          | N                | lodulo       |               |                 |                          |                              |
| Modulo IE242bis          |    | $\leftarrow$ 8/21 $\rightarrow$ Codice Sito MI | 146.4553 |                  |              |               |                 | 📑 Invia modulo 🖉 Refresh | 🗹 Salva 🚦 Salva e Cl         |
| 1 Soggetto Compilatore   |    | Fase: Modulo:                                  |          |                  |              |               |                 |                          |                              |
| 2 Soggetto Comunicazione | ٥  | PARTICELLA CATASTALE                           |          |                  |              |               |                 |                          |                              |
| 3 Soggetto Obbligato     | •  | RIFERIMENTO CATASTALE                          |          |                  |              |               |                 |                          |                              |
| 4 Soggetto Responsabile  | Ċ  | Area priva di riferimento catastale            |          |                  |              |               |                 |                          |                              |
| 5 Localizzazione Sito    | ٥  |                                                |          |                  |              |               |                 |                          |                              |
| 6 Notifica               |    | LISTA PARTICELLE CATASTALI (*)                 |          |                  |              |               |                 |                          | •                            |
| 7 Superficie             | ٥  | PARTICELLA                                     | FOGLIO   | MAPPALE          | SUB          | PARTE         | COMUNE          | RIFERIMENTO              | STATO                        |
| 8 Particella Catastale   | 20 | P1                                             |          |                  |              | NO            |                 |                          | 2                            |
| Destinazione Uso         |    |                                                |          |                  |              |               |                 |                          |                              |
| 10 Informazione Sito     | ٥  | PARTICELLA CATASTALE 1                         |          |                  |              |               |                 | Ricerca su mappa 🐲       | Elimina particella catastale |
| 11 Contesto Ambientale   | Ċ. | COMUNE (*)                                     |          |                  |              | PROVINCIA (*) |                 | RIFERIMENTO              |                              |
| 12 Matrice Coinvolta     |    |                                                |          |                  |              | ~             |                 |                          | ~                            |
| 13 Dichiarazione         | 0  | FOGLIO (*)                                     | MA       | APPALE (*)       |              | SUB           |                 | PARTE                    |                              |
| 14 Rifiuti               | 0  |                                                |          |                  |              |               |                 |                          |                              |
| 15 Matrice Sostanze      | 0  | STATO                                          |          |                  |              | LIMITAZIONE I | D'USO O VINCOLI |                          |                              |

Fig. 7.1.1.8a Selezione su mappa di una Particella Catastale

### 4.1.1.9 Parte 9 - Destinazione Uso

La parte è composta da due sezioni (vedi Fig. 7.1.1.9a), l'operatore può o meno scegliere fra le opzioni fornite. In particolare, viene chiesto di specificare, attraverso una selezione tra le opzioni presentate, le destinazioni d'uso.

|                                      |    |                                                                                                    |                        |     |                       | 💭 📼 🌔       | SUPERVISOR 🗸   |
|--------------------------------------|----|----------------------------------------------------------------------------------------------------|------------------------|-----|-----------------------|-------------|----------------|
|                                      | 7  | Regione Portale Agi                                                                                                    | isco PSC - ARPA Lombar | dia |                       |             |                |
| ← ♠                                  | =  |                                                                                                    | Modulo                 |     |                       |             |                |
| Modulo IE242bis                      |    | $\leftarrow$ 9/21 $\rightarrow$ Codice Sito M146.4553                                                                   |                        |     | 💽 Invia modulo 🖉 Refr | esh 📝 Salva | Salva e Chiudi |
| 1 Soggetto Compilatore               | D  | Fase: Modulo:                                                                                                    |                        |     |                       |             |                |
| 2 Soggetto Comunicazione             | ٥  | INFORMAZIONI SUL SITO - DESTINAZIONE D'USO                                                                              |                        |     |                       |             |                |
| 3 Soggetto Obbligato                 | •  | DESTINAZIONE D'USO ATTUALE PREVISTA DA PGT (*)                                                                          |                        |     |                       |             |                |
| 4 Soggetto Responsabile              |    | Verde pubblico, privato e residenziale                                                                                  |                        |     |                       |             |                |
| 5 Localizzazione Sito                | ۵  | Commerciale e industriale                                                                                               |                        |     |                       |             |                |
| 6 Notifica                           | D  | Aree destinate alla produzione agricola e all'allevamento ai sensi del DM 46/2019     Altre aree agricole/aree naturali |                        |     |                       |             |                |
| 7 Superficie                         | D  | DESTINAZIONE D'USO OBIETTIVO                                                                                            |                        |     |                       |             |                |
| 8 Particella Catastale               | ٥  | Verde pubblico, privato e residenziale                                                                                  |                        |     |                       |             |                |
| <ul> <li>Destinazione Uso</li> </ul> | 20 | Commerciale e industriale                                                                                               |                        |     |                       |             |                |
| 10 Informazione Sito                 | D  | Aree destinate alla produzione agricola e all allevamento al sensi dei DM 46/2019     Altre aree agricole/aree naturali |                        |     |                       |             |                |
| 11 Contesto Ambientale               |    |                                                                                                    |                        |     |                       |             |                |
| 12 Matrice Coinvolta                 | ٥  | 🔦 Annulla 🚼 Salva e Continua                                                                                            |                        |     |                       |             |                |
| Dichiarazione<br>Contaminazione      | ٥  |                                                                                                    |                        |     |                       |             |                |
| 14 Rifiuti                           | ۵  |                                                                                                    |                        |     |                       |             |                |
| 15 Matrice Sostanze                  | Ċ. |                                                                                                    |                        |     |                       |             |                |
|                                      |    |                                                                                                    |                        |     |                       |             | _              |
| Devite Le Are                        |    |                                                                                                    |                        |     | 005                   |             |                |

Portale Agisco PSC-ARPA Lombardia- Version 1.0 ALLEGATO MODULISTICA.docx Data: 03 marzo 2025

Pag. 412/494

# Fig. 7.1.1.9a Compilazione della parte Destinazione Uso

# 4.1.1.10 Parte 10 - Informazione Sito

La parte è composta da sezioni (vedi Fig. 7.1.1.10a), l'operatore può o meno scegliere fra le opzioni fornite. In particolare, viene chiesto nella prima di specificare, attraverso una selezione tra le opzioni presentate, la tipologia del sito. In base alla scelta effettuata appariranno il campo "Note" obbligatorio o la possibilità di aggiungere altre tipologie di attività.

|                                      |     |                                                         |       |                            |                                  |              |           | - <del>-</del> | SUPERVISOR V   |
|--------------------------------------|-----|---------------------------------------------------------|-------|----------------------------|----------------------------------|--------------|-----------|----------------|----------------|
|                                      | 7   | Regione<br>Lombardia                                    | Port  | ale Agisco PSC - ARPA Lomb | ardia                            |              |           |                |                |
| ← ♠                                  | È   | <b>.</b>                                                |       | Modulo                     |                                  |              |           |                |                |
| Modulo IE242bis                      |     | $\leftarrow$ 10/21 $\rightarrow$ Codice Sito MI146.4553 |       |                            |                                  | invia modulo | S Refresh | 🗹 Salva        | Salva e Chiudi |
| 7 Superficie                         | D   | Fase: Modulo:                                           |       |                            |                                  |              |           |                |                |
| 8 Particella Catastale               |     | INFORMAZIONE SITO - ATTIVITA                            |       |                            |                                  |              |           |                |                |
| <ul> <li>Destinazione Uso</li> </ul> |     |                                                         |       |                            |                                  |              |           |                |                |
| 10 Informazione Sito                 | 20  | THEOLOGIA DEL SITOTY                                    |       |                            | SUPERFICIE INTERESSATA (III JI / |              |           |                | × .            |
| 11 Contesto Ambientale               | n - |                                                         |       |                            |                                  |              |           |                |                |
|                                      |     | SOGGETTA AIA (*)                                        |       |                            | IDENTIFICATIVO AIA               |              |           |                |                |
| 12 Matrice Coinvolta                 |     | ⊖ SI                                                    | O NO  |                            |                                  |              |           |                |                |
| 13 Dichiarazione<br>Contaminazione   | ٥   |                                                         |       |                            |                                  |              |           |                |                |
| 14 Rifiuti                           | D   | SOGGETTA RIR(*)                                         | 0.110 |                            | IDENTIFICATIVO RIR               |              |           |                |                |
| 15 Matrice Sostanze                  | _   | 0.51                                                    | O NO  |                            |                                  |              |           |                |                |
|                                      | _   |                                                         |       |                            |                                  |              |           |                |                |
| 16 MISE                              |     | 🔦 Annulla 民 Salva e Continua                            |       |                            |                                  |              |           |                |                |
| 17 Punti Campionamento               | ۵   |                                                         |       |                            |                                  |              |           |                |                |
| 18 Sorgente Inquinamento             | 0   |                                                         |       |                            |                                  |              |           |                |                |
| 19 Progetto Bonifica                 | Ċ   |                                                         |       |                            |                                  |              |           |                |                |
| 20 Dichiarazione Conformita'         | ٥   |                                                         |       |                            |                                  |              |           |                |                |
| 21 Informativa Privacy               | 0   |                                                         |       |                            |                                  |              |           |                |                |

Fig. 7.1.1.10a Compilazione della parte Informazione Sito

# 4.1.1.11 Parte 11 - Contesto Ambientale

La parte è composta da diverse sezioni (vedi Fig. 7.1.11a), l'operatore può o meno scegliere fra le opzioni fornite. In particolare, viene chiesto nella prima di specificare, attraverso una selezione tra le opzioni presentate, la Soggiacenza Fraetica. Nella seconda sezione viene chiesto di specificare la presenza di pozzi. Infine, vi è una tabella dove è possibile effettuare la selezione dei corpi idrici o zone umide, con le relative distanze.

|                                    |    |                                                      |                                                                               |                               |                  |           | <b>•</b> • | SUPERVISOR 🗸   |
|------------------------------------|----|------------------------------------------------------|-------------------------------------------------------------------------------|-------------------------------|------------------|-----------|------------|----------------|
|                                    | 7  | Regione<br>Lombardia                                 | Portale Agisco PSC - ARPA Lombard                                             | lia                           |                  |           |            |                |
| ← ♠                                | È  | E                                                    | Modulo                                                                        |                               |                  |           |            |                |
| Modulo IE242bis                    |    | ← 11/21 → Codice Sito MI146.4553                     |                                                                               |                               | 🙀 - Invia modulo | S Refresh | 🗹 Salva    | Salva e Chiudi |
| 7 Superficie                       |    | Fase: Modulo:                                        |                                                                               |                               |                  |           |            |                |
| 8 Particella Catastale             | ٥  | INFORMAZIONI SUL CONTESTO AMBIENTALE                 |                                                                               |                               |                  |           |            |                |
| Destinazione Uso                   | ٥  | SOGGIACENZA FALDA ERFATICA (*)                       |                                                                               |                               |                  |           |            |                |
| 10 Informazione Sito               | ۵  |                                                      |                                                                               |                               |                  |           |            | ~              |
| 11 Contesto Ambientale             | 20 |                                                      |                                                                               |                               |                  |           |            |                |
| 12 Matrice Coinvolta               | Û  | PRESENZA POZZI                                       |                                                                               |                               |                  |           |            |                |
| 13 Dichiarazione<br>Contaminazione | ٥  | IN SITO (*)                                          |                                                                               | FUORI SITO, ENTRO 200 [m] (*) |                  |           |            |                |
| 14 Rifiuti                         | ۵  |                                                      | ~                                                                             |                               |                  |           |            | ~              |
| 15 Matrice Sostanze                | ٥  | PRECEDENTI PROCEDIMENTI DI BONIFICA ATTIVATI SUL     | L'AREA (152/06 0 471/99) (*)                                                  |                               |                  |           |            |                |
| 16 MISE                            | ٥  | O 51                                                 | O NO                                                                          |                               | O NON NOTO       |           |            |                |
| 17 Punti Campionamento             | ٥  |                                                      |                                                                               |                               |                  |           |            |                |
| 18 Sorgente Inquinamento           |    | CORPI IDRICI / ZONE UMIDE / SIC-ZPS - presenza entro | 200 m dal sito (3000 m per SIC ZPS) indicare distanza dall'elemento più vicin | D                             |                  |           |            |                |
| 19 Progetto Bonifica               | ٥  | EI EMEMTO                                            |                                                                               |                               | 5770             | DICTA     | N/70 []    |                |
| 20 Dichiarazione Conformita'       | ٥  |                                                      |                                                                               | 🔿 In Sito                     | C Eucri Sito     | DISTA     | inen (m)   |                |
| 21 Informativa Privacy             | 0  | ZONE UMIDE                                           |                                                                               | <ul> <li>In Sito</li> </ul>   | O Fuori Sito     |           |            |                |

Fig. 7.1.1.11a Compilazione della parte Contesto Ambientale

### 4.1.1.12 Parte 12 - Matrice Coinvolta

In questa parte l'operatore può o meno scegliere fra le opzioni fornite (vedi Fig. 7.1.1.12a). In particolare, viene chiesto di specificare, attraverso una selezione tra le opzioni presentate, la matrice ambientale interessata.

| Decision     Decision     Decision <th></th> <th></th> <th></th> <th></th> <th></th> <th>P 🛛</th> <th>SUPERVISOR 🗸</th>                                                                                                    |                                    |    |                                    |                                     |                          | P 🛛     | SUPERVISOR 🗸   |
|----------------------------------------------------------------------------------------------------|------------------------------------|----|------------------------------------|-------------------------------------|--------------------------|---------|----------------|
| • • • • • • • • • • • • • • • • • • •                                                                                                    |                                    | *  | Regione<br>Lombardia               | Portale Agisco PSC - ARPA Lombardia |                          |         |                |
| Image: Service Service                                           | ← ♠                                | È  | E                                  | Modulo                              |                          |         |                |
| ? Supeficie                                                                                                    | Modulo IE242bis                    |    | ← 12 / 21 → Codice Sito MI146.4553 |                                     | 📑 Invia modulo 😂 Refresh | 🖌 Salva | Salva e Chiudi |
| Partical Catasabal Partical Catasabal Partical Catasabal Partical Consolt Partical Consolt                                                                                                    | 7 Superficie                       |    | Fase: Modulo:                      |                                     |                          |         |                |
| <ul> <li>Destinazione Uso</li> <li>informazione Sto</li> <li>informazione</li> <li>informazione</li> <li>infor</li></ul> | 8 Particella Catastale             | ٥  | MATRICI COINVOLTE                  |                                     |                          |         |                |
| <ul> <li>Informatione Sto</li> <li>Sole sottouulo</li> <li>Matrice Comonta</li> <li>Matrice Sottaure</li> <li>Matrice Sottaure</li> <li>Matrice Sott</li></ul> | 9 Destinazione Uso                 | ۵  | MATRICI AMBIENTALI INTERESSATE (*) |                                     |                          |         |                |
| In Contesto Ambientale   In Matricis Gontannazione   In Brituri   In Brituri   In Matricis Sostanze   In Matricis Sostanze <t< td=""><td>10 Informazione Sito</td><td>٥</td><td>Suolo e sottosuolo</td><td></td><td></td><td></td><td></td></t<>                                                                                                    | 10 Informazione Sito               | ٥  | Suolo e sottosuolo                 |                                     |                          |         |                |
| Image: Image: Image                                           | 11 Contesto Ambientale             | 0  | Materiali di riporto               |                                     |                          |         |                |
| Binazone       Image: Contaminazione         Marine Sostanze       Image: Contaminazione         Marine Sostanze       Image: Contaminazione                                                                                                    | 12 Matrice Coinvolta               | 20 |                                    |                                     |                          |         |                |
| in Affuti   in Matrice Sostanze   in Matrice Sostanze   in Matrice Sostanze   in Matrice Sostanze   in Puttl Campionamento   in Progetto Binfraa   in Progetto Binfraa   in Dicharazone Conformita                                                                                                    | 13 Dichiarazione<br>Contaminazione | ۵  | 🖘 Annulla 民 Salva e Continua       |                                     |                          |         |                |
| Matrice Sostarate   MiSE   Patrit Camponamento   Sorganta Inquinamento   Progetto Bonfica   Dicharazone Conformia                                                                                                    | 14 Rifiuti                         | ٥  |                                    |                                     |                          |         |                |
| MISE   Putt Camponamento   Sorgante Inquinamento   Progetto Bonifica   Dictarizance Conformia"                                                                                                    | 15 Matrice Sostanze                | ٥  |                                    |                                     |                          |         |                |
| Punti Campionamento     Image: Comparamento       Sorganta Inquinamento     Image: Comparamento       Progetto Bonfica     Image: Comparamento       Dicharazone Conformation     Image: Comparamento                                                                                                    | 16 MISE                            |    |                                    |                                     |                          |         |                |
| <ul> <li>Sorganta Inquinamento</li> <li>Progetto Bonfrea</li> <li>Dicharazore Conformita</li> </ul>                                                                                                    | 17 Punti Campionamento             |    |                                    |                                     |                          |         |                |
| Progetto Bonfica     Image: Conformation of Conformation of Conforma                                     | 18 Sorgente Inquinamento           | ٥  |                                    |                                     |                          |         |                |
| 20 Dicharazone Conformita                                                                                                    | 19 Progetto Bonifica               | ٥  |                                    |                                     |                          |         |                |
|                                                                                                    | 20 Dichiarazione Conformita'       | ۵  |                                    |                                     |                          |         |                |
| 21 Informativa Privacy                                                                                                    | 21 Informativa Privacy             | 0  |                                    |                                     |                          |         |                |
|                                                                                                    |                                    |    | -                                  |                                     |                          |         |                |

Portale Agisco PSC-ARPA Lombardia- Version 1.0 ALLEGATO MODULISTICA.docx Data: 03 marzo 2025

Pag. 414/494

# Fig. 7.1.1.12a Compilazione della parte Matrice Coinvolta

#### 4.1.1.13 Parte 13 - MISE

La parte è composta da due sezioni (vedi Fig. 7.1.1.13a):

Una prima sezione dove l'operatore può effettuare una selezione tra le due opzioni presenti.

Nell'altra, se selezionato in precedenza la presenza di interventi dui MISE, apparirà una tabella dove viene richiesto di specificare l'intervento e le relative modalità.

|                              | 7   | Regione<br>Lombardia                                    | Portale Agisco PSC - ARPA Lombardia |                |           |                         |
|------------------------------|-----|---------------------------------------------------------|-------------------------------------|----------------|-----------|-------------------------|
| ← ♠                          | È   | E                                                       | Modulo                              |                |           |                         |
| Modulo IE242bis              |     | $\leftarrow$ 16/21 $\rightarrow$ Codice Sito MI146.4553 |                                     | 📑 Invia modulo | S Refresh | 🗹 Salva 🚦 Salva e Chiud |
| 7 Superficie                 | D.  | Fase: Modulo:                                           |                                     |                |           |                         |
| 8 Particella Catastale       |     | INTERVENTI DI MISE                                      |                                     |                |           |                         |
| Destinazione Uso             | ٥   | SONO STATI ATTIVATI / PREVISTI INTERVENTI DI MISE? (*)  |                                     |                |           |                         |
| 10 Informazione Sito         | ٥   | ○ SI                                                    | <u>NO</u>                           |                |           |                         |
| 11 Contesto Ambientale       | 0   |                                                         |                                     |                |           |                         |
| 12 Matrice Coinvolta         | D   | INTERVENTO                                              |                                     | PREVISTO       | ATTIVATO  | ATTUALMENTE ATTIVO      |
| 13 Dichiarazione             | Ó   | Rimozione dei rifiuti                                   |                                     |                |           |                         |
| Contaminazione               | _   | Rimozione o svuotamento di bidoni, container            |                                     |                |           |                         |
| in Minut                     |     | Raccolta liquidi sversati                               |                                     |                |           |                         |
| 15 Matrice Sostanze          |     | Pompaggio liquidi inquinanti galleggianti               |                                     |                |           |                         |
| 16 MISE                      | 2 🗆 | Drenaggi                                                |                                     |                |           |                         |
| 17 Punti Campionamento       | D   | Barriere di contenimento fisiche provvisorie            |                                     |                |           |                         |
| 18 Sorgente Inquinamento     |     | Copertura impermeabile temporanea                       |                                     |                |           |                         |
| 19 Progetto Bonifica         | 0   | Stoccaggio su platee impermeabili                       |                                     |                |           |                         |
| 20 Dichiarazione Conformita' | 0   | Messa in opera di barriere idrauliche                   |                                     |                |           |                         |
| 21 Informativa Privacy       | -   | Rimozione serbatoi                                      |                                     |                |           |                         |
|                              |     | Rimozione Hotspot                                       |                                     |                |           |                         |

#### Fig. 7.1.1.13a Compilazione della parte MISE

#### 4.1.1.14 Parte 14 - Punti Campionamento

La parte è composta da diverse sezioni (vedi Fig. 7.1.1.14a), l'operatore può o meno scegliere fra le opzioni fornite.

Cliccando sul simbolo di Aggiunta di Pozzi/Piezometri o SoilGas potremo aggiungerne diversi, cliccando sul simbolo "Seleziona su mappa" (vedi Fig. 7.1.1.14b) potremo selezionare le coordinate geografiche direttamente sulla mappa grazie alle funzioni disponibili.

Pag. 415/494

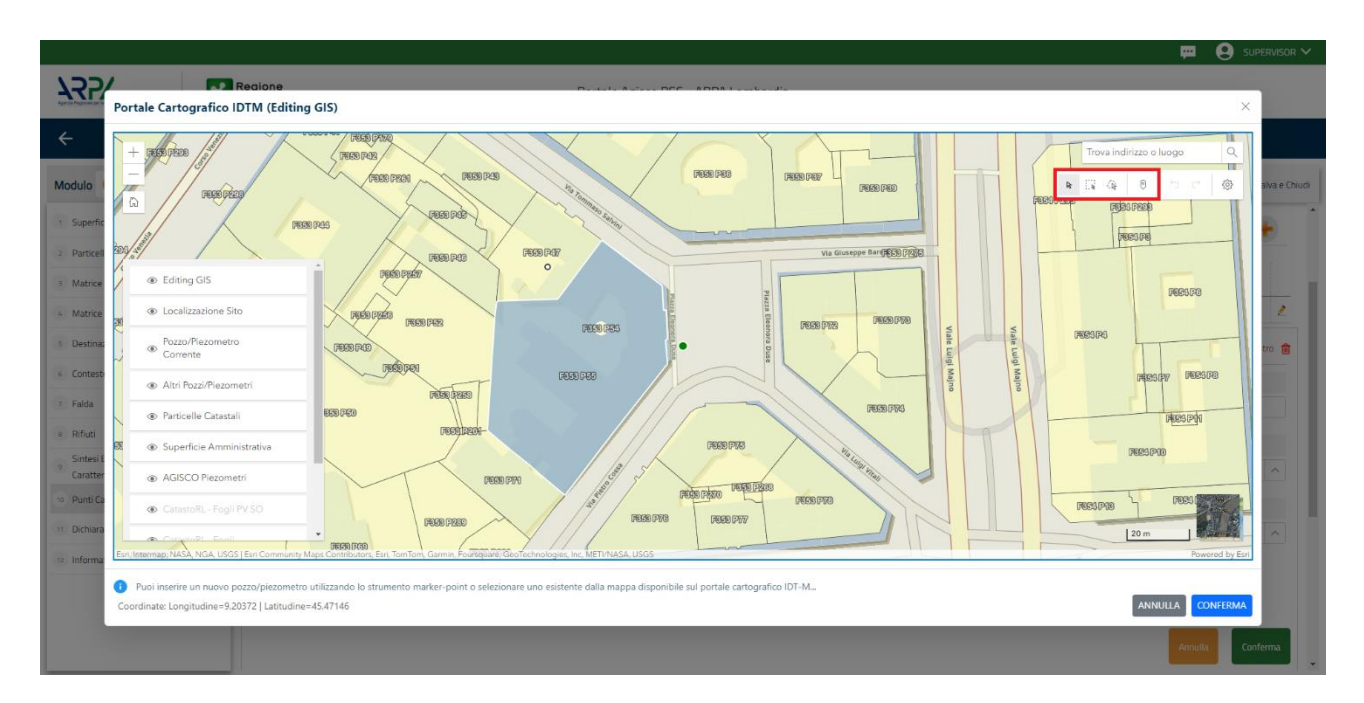

Fig. 7.1.1.14b Seleziona su mappa per Pozzi/Piezometri Mappa

La parte Pozzi/Piezometri viene precompilata in automatico con le informazioni inserite nella mappa. Inoltre, qualora si selezioni il "Si" relativo ai campi "Dismesso" e "Sostituito", verrà mostrato il campo "Riferimento" nel quale se presenti più di un Pozzo/Piezometro si potrà mettere il riferimento ad uno dei pozzi aggiunti.

|                                    |    |                      |                                  |                               |                        |                |               | 😐 (                                | 💄 supervisor 🗸  |
|------------------------------------|----|----------------------|----------------------------------|-------------------------------|------------------------|----------------|---------------|------------------------------------|-----------------|
|                                    | *  | Regione<br>Lombardia |                                  | Portale A                     | gisco PSC - ARPA Lomba | ardia          |               |                                    |                 |
| ← ♠                                | È  | <b>.</b>             |                                  |                               | Modulo                 |                |               |                                    |                 |
| Modulo IE242bis                    |    | ← 17/21 →            | Codice Sito MI146.4553           |                               |                        |                |               | 🕞 Invia modulo 🖏 Refresh 🛛 🖉 Salva | Salva e Chiudi  |
| 7 Superficie                       |    | Fase: Modulo:        |                                  |                               |                        |                |               |                                    |                 |
| 8 Particella Catastale             | ٥  | POZZI/PIEZOMETRI     |                                  |                               |                        |                |               |                                    | 0               |
| 9 Destinazione Uso                 | ٥  | PRESENZA POZZI       |                                  |                               |                        |                |               |                                    |                 |
| 10 Informazione Sito               | 0  | NON SONO PRESEN      | ITI E NON SONO ANCORA STATI DEFI | NITI I POZZI/PIEZOMETRI DA RE | EALIZZARE              |                |               |                                    |                 |
| 11 Contesto Ambientale             | 0  |                      |                                  |                               |                        |                |               |                                    |                 |
| 12 Matrice Coinvolta               | 0  | LISTA POZZI/PIEZOME  | TRI (*)                          |                               |                        |                |               |                                    | +               |
| 13 Dichiarazione<br>Contaminazione | 0  | CODICE               | COD.LOCALE                       | TIPOLOGIA                     | LONG. (X)              | LAT. (Y)       | DIAMETRO [cm] | PROFONDITA' [m]                    |                 |
| 14 Rifiuti                         |    | P1                   |                                  |                               |                        |                |               |                                    | 2               |
| 15 Matrice Sostanze                | 0  |                      |                                  |                               |                        |                |               |                                    |                 |
| 16 MISE                            | 0  | POZZO/PIEZOMETRO 1   |                                  |                               |                        |                |               | Seleziona su mappa 🐲 Elimina Pozz  | zo/Piezometro 🗃 |
| 12 Punti Campionamento             | 20 | TIPOLOGIA (*)        |                                  | CODICE LOCALE (*)             |                        | CODICE ARPA    |               | CODICE PROVINCIA                   |                 |
| 18 Sorgente Inquinamento           | 0  |                      | ~                                |                               |                        |                |               |                                    |                 |
| 19 Progetto Bonifica               | 0  | DIAMETRO [cm]        |                                  | PROFONDITA' [m]               |                        | QUOTA PIANO CA | MPAGNA [m]    |                                    |                 |
| 20 Dichiarazione Conformita'       |    |                      | × ^                              |                               | ~ ^                    |                |               |                                    | ~ ^             |
| 21 Informativa Privacy             |    | LONGITUDINE (X)      |                                  | LATITUDINE (Y)                |                        | FILTRI DA [m]  |               | FILTRI A [m]                       |                 |

Fig. 7.1.1.14a Selezione su mappa Pozzi/Piezometri o SoilGas

Portale Agisco PSC-ARPA Lombardia- Version 1.0 ALLEGATO MODULISTICA.docx Data: 03 marzo 2025

Pag. 416/494

|                                    |    |                      |                             |               |                           |       |                  |          |     | <b>—</b> (                       | SUPERVISOR 🗸      |
|------------------------------------|----|----------------------|-----------------------------|---------------|---------------------------|-------|------------------|----------|-----|----------------------------------|-------------------|
|                                    | *  | Regione<br>Lombardia |                             |               | Portale Agisco PSC - ARPA | Lomba | rdia             |          |     |                                  |                   |
| < <b>↑</b>                         | È  | Ξ۲                   |                             |               | Modulo                    |       |                  |          |     |                                  |                   |
| Modulo IE242bis                    |    | ← 17/21 → Co         | dice Sito MI146.4553        |               |                           |       |                  |          |     | Invia modulo 🖉 Refresh 🛛 🗹 Salva | Salva e Chiudi    |
| 7 Superficie                       |    | PRESENZA SOIL GAS    | ION SONO ANCORA STATI DEEIN |               | DA DEALIZZARE             |       |                  |          |     |                                  |                   |
| 8 Particella Catastale             |    |                      | IN JONO RACOLA JIAN DENI    |               | DO REDUCEDRE              |       |                  |          |     |                                  |                   |
| Destinazione Uso                   | 0  | LISTA SOIL GAS (*)   |                             |               |                           |       |                  |          |     |                                  | +                 |
| 10 Informazione Sito               |    |                      |                             |               |                           |       |                  |          |     |                                  | -                 |
| 11 Contesto Ambientale             | 0  | CODICE               | COD.LOCALE                  |               | TIPOLOGIA                 |       | LONG. (X)        | LAT. (Y) |     | PROFONDITA' [m]                  |                   |
| 12 Matrice Coinvolta               | 0  | S1                   |                             |               |                           |       |                  |          |     |                                  | 2                 |
| 13 Dichiarazione<br>Contaminazione | ٥  | SOIL GAS 1           |                             |               |                           |       |                  |          |     | Seleziona su mappa 🐲 Eli         | mina Soil Gas   🏦 |
| 14 Rifiuti                         |    | CODICE LOCALE (*)    |                             | CODICE AR     | RPA                       |       | CODICE PROVINCIA |          |     | TIPOLOGIA                        |                   |
| 15 Matrice Sostanze                |    |                      |                             |               |                           |       |                  |          |     |                                  |                   |
| 16 MISE                            |    | LONGITUDINE (X)      |                             | LATITUDIN     | IE (Y)                    |       | FILTRI DA [m]    |          |     | FILTRI A [m]                     |                   |
| 12 Punti Campionamento             | 20 |                      | × ^                         |               |                           | < ^   |                  | ~        | < ^ |                                  | ~ ^               |
| 18 Sorgente Inquinamento           |    | PROFONDITA' [m]      |                             | DISMESSO      | )                         |       | SOSTITUITO       |          |     |                                  |                   |
| 19 Progetto Bonifica               | Ċ  |                      | ~ ^                         | $\bigcirc$ SI | ○ NO                      |       | ⊖ SI             | O NO     |     |                                  |                   |
| 20 Dichiarazione Conformita'       |    |                      |                             |               |                           |       |                  |          |     | Annulla                          | Conferma          |
| 21 Informativa Privacy             |    |                      |                             |               |                           |       |                  |          |     |                                  |                   |

La stessa modalità viene applicata nella sezione SoilGas (vedi Fig. 7.1.1.14c).

# Fig. 7.1.1.14c Compilazione della parte Soil Gas

### 4.1.1.15 Parte 15 - Sorgente Inquinamento

La parte è composta da una sezione (vedi Fig. 7.1.1.15a) dove viene chiesto di specificare la categoria e la relativa tipologia delle sorgenti di inquinamento.

Pag. 417/494

|                                    |    |                      |                          |       |                     |             |               |                |           | <b>P</b> 6 | SUPERVISOR V   |
|------------------------------------|----|----------------------|--------------------------|-------|---------------------|-------------|---------------|----------------|-----------|------------|----------------|
|                                    | 7  | Regione<br>Lombardia |                          | Porta | ale Agisco PSC - Af | RPA Lombard | lia           |                |           |            |                |
| < <b>↑</b>                         | È  | Er                   |                          |       | Modulo              |             |               |                |           |            |                |
| Modulo IE242bis                    |    | ← 18/21              | → Codice Sito MI146.4553 |       |                     |             |               | 🙀 Invia modulo | S Refresh | 🗹 Salva    | Salva e Chiudi |
| 7 Superficie                       | D  | Fase: Modulo:        |                          |       |                     |             |               |                |           |            |                |
| 0 Particella Catastale             | ٥  | SORGENTI DI INQUIN   | NAMENTO                  |       |                     |             |               |                |           |            |                |
| 9 Destinazione Uso                 |    | CATEGORIA            |                          |       |                     |             | TIPOLOGIA (1) |                |           |            |                |
| 10 Informazione Sito               |    |                      |                          |       |                     | ~           |               |                |           |            | ~              |
| 11 Contesto Ambientale             | ٥  |                      |                          |       |                     |             |               |                |           |            |                |
| 12 Matrice Coinvolta               | 0  |                      |                          |       |                     |             |               |                |           |            |                |
| 13 Dichiarazione<br>Contaminazione | ٥  | Annulla              | Salva e Continua         |       |                     |             |               |                |           |            |                |
| 14 Rifiuti                         | ٥  |                      |                          |       |                     |             |               |                |           |            |                |
| 15 Matrice Sostanze                | D  |                      |                          |       |                     |             |               |                |           |            |                |
| 16 MISE                            | 0  |                      |                          |       |                     |             |               |                |           |            |                |
| 17 Punti Campionamento             |    |                      |                          |       |                     |             |               |                |           |            |                |
| 18 Sorgente Inquinamento           | 20 |                      |                          |       |                     |             |               |                |           |            |                |
| 19 Progetto Bonifica               |    |                      |                          |       |                     |             |               |                |           |            |                |
| 20 Dichiarazione Conformita'       | 0  |                      |                          |       |                     |             |               |                |           |            |                |
| 21 Informativa Privacy             | D  |                      |                          |       |                     |             |               |                |           |            |                |

Fig. 7.1.1.15a Compilazione della parte Sorgente Inquinamento

### 4.1.1.16 Parte 16 - Progetto Bonifica

La parte è composta da diverse sezioni (vedi Fig. 7.1.1.16a), l'operatore può o meno scegliere fra le opzioni fornite.

- Se selezionato "Intervento per Lotti/Fase" sarà indispensabile l'inserimento di Lotti/Fase con la possibilità di aggiungerne diversi se presenti. All'interno dei Lotti verrà chiesto, inoltre, di aggiungere una lista di interventi.
- Se viene selezionato "Intervento complessivo su intero Lotto" è necessario solo inserire la lista interventi.

Data: 03 marzo 2025

Pag. 418/494

|                                          |     |                                                             |                                     |                |           | <b>•</b> ( | SUPERVISOR 🗸   |
|------------------------------------------|-----|-------------------------------------------------------------|-------------------------------------|----------------|-----------|------------|----------------|
|                                          | 7   | Regione<br>Lombardia                                        | Portale Agisco PSC - ARPA Lombardia |                |           |            |                |
| ← ♠                                      | -   | <b>E</b> ∕                                                  | Modulo                              |                |           |            |                |
| Modulo IE242bis<br>(1) Cempi obbligatori |     | ← 19 / 21 → Codice Sito MI146.4553                          |                                     | 🥳 Invia modulo | S Refresh | 🖌 Salva    | Salva e Chiudi |
| 7 Superficie                             | o ' | Fase: Modulo:                                               |                                     |                |           |            | Î              |
| 8 Particella Catastale                   | ٥   | PROGETTO DI BONIFICA / MESSA IN SICUREZZA                   |                                     |                |           |            |                |
| 9 Destinazione Uso                       | Ċ   | INTERVENTO (*)                                              |                                     |                |           |            |                |
| 10 Informazione Sito                     | D   | INTERVENTO COMPLESSIVO SU INTERO SITO                       | O INTERVENTO PER LOTTI/FASI         |                |           |            |                |
| 11 Contesto Ambientale                   | 0   |                                                             |                                     |                |           |            |                |
| 12 Matrice Coinvolta                     | 0   | NUMERO TOTALE DEI LOTTI/FASI IN CUI SI ARTICOLA IL PROGETTO |                                     |                |           |            |                |
| 13 Dichiarazione<br>Contaminazione       | •   | 1                                                           | ×                                   |                |           |            |                |
| 14 Rifiuti                               | •   | LOTTO/FASE 1                                                |                                     |                |           |            |                |
| 16 Matrice Sostanze                      | ٥   | DENOMINAZIONE (*)                                           | DESCRIZIONE                         |                |           |            |                |
| 16 MISE                                  | 0   |                                                             |                                     |                |           |            |                |
| 17 Punti Campionamento                   | D   |                                                             |                                     |                |           |            |                |
| 18 Sorgente Inquinamento                 | ٥   | LISTA INTERVENTI (*)                                        |                                     |                |           |            | +              |
| 19 Progetto Bonifica                     | 20  |                                                             |                                     |                |           |            |                |
| 20 Dichiarazione Conformita'             | Ċ   |                                                             | NON SONO PRESENTI INTERVENTI        |                |           |            |                |
| 21 Informativa Privacy                   | 0   | PARTICELLE CATASTALI (*)                                    |                                     |                |           |            |                |
|                                          |     | 1                                                           | ΝΩΝ Ο SΩΝΟ VΔΙ ΩΡΙ SEI ΕΖΙΩΝΔΕΙΗ    |                |           |            | *              |

### Fig. 7.1.1.16a Compilazione della parte Progetto Bonifica

In questa sezione è possibile, inoltre, selezionare le Particelle Catastali aggiunte in precedenza. (vedi Fig. 7.1.1.16b)

NON CI SONO VALORI SELEZIONABILI

PARTICELLE CATASTALI(\*)

# Fig. 7.1.1.16b Selezione Particelle Catastali aggiunte precedentemente

### 4.1.1.17 Parte 17 - Dichiarazione Conformità

In questa parte l'operatore deve dare il consenso alla dichiarazione di consapevolezza. (vedi Fig. 7.1.1.17a).

Data: 03 marzo 2025

Pag. 419/494

| Portale | Agisco | PSC |
|---------|--------|-----|
|---------|--------|-----|

|                                          |    |                                                                                                    |                                                                                         |                                                                   |                                |                   | <b>F</b> 6    | SUPERVISOR 🗸   |
|------------------------------------------|----|----------------------------------------------------------------------------------------------------|-----------------------------------------------------------------------------------------|-------------------------------------------------------------------|--------------------------------|-------------------|---------------|----------------|
|                                          | *  | Regione<br>Lombardia                                                                                         | Portale Agisco PSC - AR                                                                 | PA Lombardia                                                      |                                |                   |               |                |
| ← ♠                                      | È  | E.                                                                                                    | Modulo                                                                                  |                                                                   |                                |                   |               |                |
| Modulo IE242bis<br>(*) Campi obbligatori |    | $\leftarrow$ 20/21 $\rightarrow$ Codice Sito MI146.4553                                                      |                                                                                         |                                                                   | 🕞 Invia modulo                 | S Refresh         | 🖌 Salva       | Salva e Chiudi |
| 7 Superficie                             | •  | Fase: Modulo:                                                                                                |                                                                                         |                                                                   |                                |                   |               |                |
| Particella Catastale                     | 0  | DICHIARAZIONE DI CONSAPEVOLEZZA                                                                              |                                                                                         |                                                                   |                                |                   |               |                |
| 9 Destinazione Uso                       |    |                                                                                                    |                                                                                         |                                                                   |                                |                   |               |                |
| 10 Informazione Sito                     | ٥  | DICHIARAZIONE DI CONSAPEVOLEZZA EX ARTT. 46 E 47 0<br>Dichiara di essere consapevole che le dichiarazioni fa | J.P.R. 445/2000 (°)<br>alse, la falsità negli atti a l'uso di atti falsi comportano l'a | oplicazione delle sanzioni penali previste dall'art. 76 del D.P.R | 445/2000 e la decadenza dei be | nefici eventualme | nte conseguer | ıti al         |
| 11 Contesto Ambientale                   | 0  | provvedimento emanato sulla base della dichiarazion                                                          | ie non veritiera, come previsto dall'art. 75 del P.P.R. 445,                            | 2000                                                              |                                |                   |               |                |
| 12 Matrice Coinvolta                     | ٥  |                                                                                                    |                                                                                         |                                                                   |                                |                   |               |                |
| 13 Dichiarazione<br>Contaminazione       | •  | 🔦 Annulla 🔀 Salva e Continua                                                                                 |                                                                                         |                                                                   |                                |                   |               |                |
| 14 Rifiuti                               | ٥  |                                                                                                    |                                                                                         |                                                                   |                                |                   |               |                |
| 15 Matrice Sostanze                      | 0  |                                                                                                    |                                                                                         |                                                                   |                                |                   |               |                |
| 16 MISE                                  | 0  |                                                                                                    |                                                                                         |                                                                   |                                |                   |               |                |
| 17 Punti Campionamento                   | 0  |                                                                                                    |                                                                                         |                                                                   |                                |                   |               |                |
| 18 Sorgente Inquinamento                 |    |                                                                                                    |                                                                                         |                                                                   |                                |                   |               |                |
| 19 Progetto Bonifica                     | 0  |                                                                                                    |                                                                                         |                                                                   |                                |                   |               |                |
| 20 Dichiarazione Conformita'             | 20 |                                                                                                    |                                                                                         |                                                                   |                                |                   |               |                |
| 21 Informativa Privacy                   |    |                                                                                                    |                                                                                         |                                                                   |                                |                   |               |                |

Fig. 7.1.1.17a Compilazione della parte Dichiarazione Conformità

# 4.1.1.18 Parte 18 - Informativa Privacy

In questa parte l'operatore deve dare il consenso alle informative sulla privacy (vedi Fig. 7.1.1.18a).

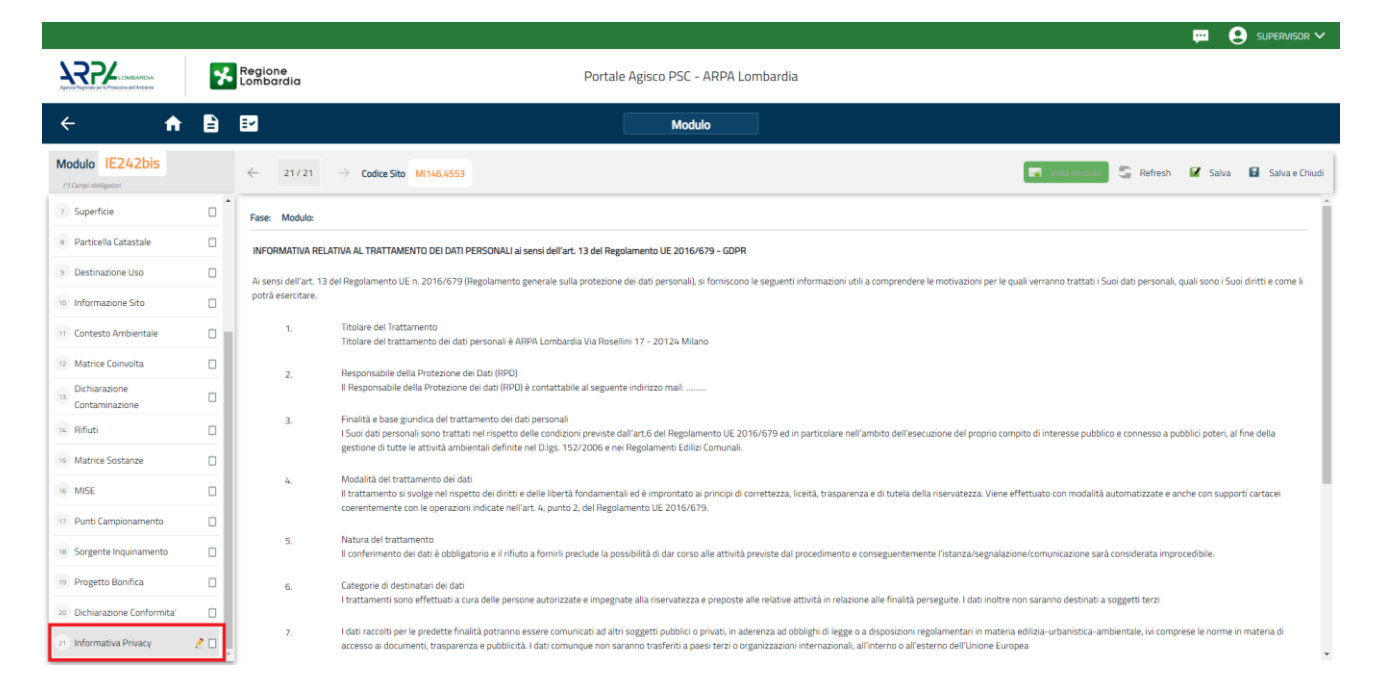

Fig. 7.1.1.18a Compilazione della parte Informativa Privacy

Portale Agisco PSC-ARPA Lombardia- Version 1.0 ALLEGATO MODULISTICA.docx

| Data: | 03 | marzo | 2025 |
|-------|----|-------|------|
|       |    |       |      |

Pag. 420/494

### 4.1.2 Modulo IC242bis

Per poter proseguire con la compilazione dei successivi moduli, tutte le parti devono essere correttamente compilate. I campi contraddistinti dal (\*) sono identificati come campi obbligatori. Man mano che le parti vengono compilate appare di fianco un simbolo, solo quando tutte le parti avranno il check verde <a> il modulo potrà essere inviato. In alcune parti troviamo la visualizzazione tabellare.</a>

Al click di 👘 è possibile aggiungere un nuovo dato. Al click di 🖄 sarà possibile invece aprire il singolo campo per visualizzare e modificarne i contenuti.

Inoltre, potremo osservare che le parti già compilate nei moduli inviati, verranno automaticamente precompilate nei moduli successivi, sarà comunque possibile aggiornare o modificare le informazioni inserite.

### 4.1.2.1 Parte 1 - Soggetto Compilatore

La parte è composta da due sezioni (vedi Fig. 7.1.2.1a):

La prima contiene il campo "Compilatore" che viene automaticamente precompilato dal nome utente inserito nella fase di registrazione al sito.

La seconda il campo "In qualità di" dove viene chiesto di specificare il soggetto Obbligato in questione.

|                                             |    |                                                             |                                     |                            | SUPERVISOR V             |
|---------------------------------------------|----|-------------------------------------------------------------|-------------------------------------|----------------------------|--------------------------|
|                                             | 7  | Regione<br>Lombardia                                        | Portale Agisco PSC - ARPA Lombardia |                            |                          |
| ← ♠                                         | Ê  | E.                                                          | Modulo                              |                            |                          |
| Modulo IC242bis                             |    | ← 1/21 → Codice Sito MI146.4553                             |                                     | 📑 Invia modulo 🛛 S Refresh | 🗹 Salva 🚦 Salva e Chiudi |
| 1 Soggetto Compilatore                      | 20 | Fase: Modulo:                                               |                                     |                            |                          |
| 2 Soggetto Comunicazione                    | 0  | SOGGETTO COMPILATORE                                        |                                     |                            |                          |
| 3 Soggetto Obbligato                        |    | IL COMPILATORE (*)                                          |                                     |                            | 1                        |
| 4 Soggetto Responsabile                     |    |                                                             |                                     |                            |                          |
| 5 Localizzazione Sito                       | 0  | IN QUALITA' DI (*)                                          |                                     |                            |                          |
| 6 Notifica                                  |    | Soggetto delegato dal soggetto obbligato alla comunicazione |                                     |                            |                          |
| 7 Superficie                                | 0  |                                                             |                                     |                            |                          |
| 8 Particella Catastale                      | 0  | 🔦 Annulla 民 Salva e Continua                                |                                     |                            |                          |
| 9 Destinazione Uso                          | 0  |                                                             |                                     |                            |                          |
| 10 Informazione Sito                        | 0  |                                                             |                                     |                            |                          |
| 11 Contesto Ambientale                      | 0  |                                                             |                                     |                            |                          |
| 12 Matrice Coinvolta                        | 0  |                                                             |                                     |                            |                          |
| 13 Dichiarazione<br>Contaminazione          |    |                                                             |                                     |                            |                          |
| 14 Rifiuti                                  |    |                                                             |                                     |                            |                          |
| 15 Sintesi Esiti della<br>Caratterizzazione | ο. |                                                             |                                     |                            |                          |

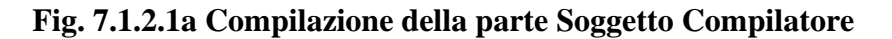

Portale Agisco PSC-ARPA Lombardia- Version 1.0 Data: 03 marzo 2025 ALLEGATO MODULISTICA.docx Pag. 421/494

# 4.1.2.2 Parte 2 - Soggetto Comunicazione

In questa parte l'operatore può o meno scegliere fra le tre opzioni presentate (vedi Fig. 7.1.2.2a). Viene chiesto, in particolare, di specificare il ruolo del soggetto che effettua la comunicazione.

|                                          |    |                                                                                                    |                                |       |                          | 📟 🧲     | SUPERVISOR 🗸   |
|------------------------------------------|----|----------------------------------------------------------------------------------------------------|--------------------------------|-------|--------------------------|---------|----------------|
|                                          | 7  | Regione<br>Lombardia                                                                                                    | Portale Agisco PSC - ARPA Lomb | ardia |                          |         |                |
| ← ♠                                      | È  | E.                                                                                                    | Modulo                         |       |                          |         |                |
| Modulo IC242bis                          |    | ← 2/21 → Codice Sito MI146.4553                                                                                                    |                                |       | 🛃 Invia modulo 🖉 Refresh | 🗹 Salva | Salva e Chiudi |
| 1 Soggetto Compilatore                   | 0  | Fase: Modulo:                                                                                                    |                                |       |                          |         |                |
| 2 Soggetto Comunicazione                 | 20 | SOGGETTO COMUNICAZIONE                                                                                                    |                                |       |                          |         |                |
| 3 Soggetto Obbligato                     | D  | COMUNICAZIONE EFFETTUATA IN QUALITA' DI (*)                                                                                                    |                                |       |                          |         |                |
| 4 Soggetto Responsabile                  | 0  | Soggetto responsabile dell'inquinamento (Art 242 DLgs 152/06 e smi)                                                                                          |                                |       |                          |         |                |
| 5 Localizzazione Sito                    | 0  | <ul> <li>Soggetto non responsabile dell'inquinamento (Art 245 DLgs 152/06 e sr</li> <li>Pubblica amministrazione (Art 244, c1, DLos 152/06 e smi)</li> </ul> | ni)                            |       |                          |         |                |
| 6 Notifica                               |    |                                                                                                    |                                |       |                          |         |                |
| 7 Superficie                             | 0  | A to B A contraction                                                                                                    |                                |       |                          |         |                |
| 8 Particella Catastale                   | 0  | Annulla Salva e Continua                                                                                                    |                                |       |                          |         |                |
| Destinazione Uso                         | 0  |                                                                                                    |                                |       |                          |         |                |
| 10 Informazione Sito                     | 0  |                                                                                                    |                                |       |                          |         |                |
| 11 Contesto Ambientale                   | 0  |                                                                                                    |                                |       |                          |         |                |
| 12 Matrice Coinvolta                     |    |                                                                                                    |                                |       |                          |         |                |
| 13 Dichiarazione<br>Contaminazione       | ٥  |                                                                                                    |                                |       |                          |         |                |
| 14 Rifiuti                               | ٥  |                                                                                                    |                                |       |                          |         |                |
| Sintesi Esiti della<br>Caratterizzazione | ο. |                                                                                                    |                                |       |                          |         |                |

# Fig. 7.1.2.2a Compilazione della parte Soggetto Comunicazione

### 4.1.2.3 Parte 3 - Soggetto Obbligato

La parte è composta da due sezioni (vedi Fig. 7.1.2.3a):

La prima dove viene chiesto di selezionare la tipologia del soggetto obbligato e di inserire il Codice Fiscale.

Nella seconda sezione viene chiesto di scegliere la "natura" del soggetto obbligato:

Persona Fisica – Persona Giuridica – Ente Pubblico. In base alla scelta effettuata sarà necessaria la compilazione dei relativi campi.

Pag. 422/494

|                                             |     |                                                     |                 |           |                         |       |                     |                |              | ₽ €     | SUPERVISOR 🗸     |
|---------------------------------------------|-----|-----------------------------------------------------|-----------------|-----------|-------------------------|-------|---------------------|----------------|--------------|---------|------------------|
|                                             | *   | Regione<br>Lombardia                                |                 | Pc        | rtale Agisco PSC - ARPA | Lomba | rdia                |                |              |         |                  |
| ← ♠                                         | È   | EM                                                  |                 |           | Modulo                  |       |                     |                |              |         |                  |
| Modulo IC242bis                             |     | $\leftarrow$ 3/21 $\rightarrow$ Codice Sito MI146.4 | 553             |           |                         |       |                     | 😽 Invia modulo | S Refresh    | 🗹 Salva | 😨 Salva e Chiudi |
| 1 Soggetto Compilatore                      | o Î | Fase: Modulo:                                       |                 |           |                         |       |                     |                |              |         | Î                |
| 2 Soggetto Comunicazione                    | 0   | SOGGETTO CHE PRESENTA L'ISTANZA                     |                 |           |                         |       |                     |                |              |         |                  |
| 3 Soggetto Obbligato                        | 20  | TIPOLOGIA (*)                                       |                 |           |                         |       | CODICE FISCALE (*)  |                |              |         |                  |
| 4 Soggetto Responsabile                     |     |                                                     |                 |           |                         | ~     |                     |                |              |         |                  |
| 5 Localizzazione Sito                       | 0   | NATURA (*)                                          |                 |           |                         |       |                     |                |              |         |                  |
| 6 Notifica                                  | 0   | Persona Fisica                                      | ersona Giuridic | a         | Ente Pubblico           |       |                     |                |              |         |                  |
| 7 Superficie                                | 0   | COCNOME                                             |                 |           |                         |       | NONEM               |                |              |         |                  |
| 8 Particella Catastale                      | 0   | COGNOME (*)                                         |                 |           |                         |       | NOME(')             |                |              |         |                  |
| Destinazione Uso                            |     |                                                     |                 |           |                         |       |                     |                |              |         |                  |
| 10 Informazione Sito                        | 0   | DATA NASCITA (*)                                    |                 | SESSO (*) |                         |       | CITTADINANZA        |                |              |         |                  |
| 11 Contesto Ambientale                      | 0   |                                                     |                 |           |                         | ~     |                     |                |              |         | ~                |
| 12 Matrice Coinvolta                        | 0   | COMUNE NASCITA (*)                                  |                 |           |                         |       | STATO NASCITA (*)   | PROVINCIA N    | ASCITA (*)   |         |                  |
| 13 Dichiarazione<br>Contaminazione          | 0   |                                                     |                 |           |                         | ~     |                     |                |              |         |                  |
| 14 Rifiuti                                  | 0   | COMUNE DI RESIDENZA (*)                             |                 |           |                         |       | STATO RESIDENZA (*) | PROVINCIA R    | ESIDENZA (*) |         |                  |
| 15 Sintesi Esiti della<br>Caratterizzazione | ο.  |                                                     |                 |           |                         | ~     |                     |                |              |         |                  |

Fig. 7.1.2.3a Compilazione della parte Soggetto Obbligato

### 4.1.2.4 Parte 4 - Soggetto Responsabile

La parte è composta da due sezioni (vedi Fig. 7.1.2.4a):

La prima dove viene chiesto di selezionare l'eventuale presenza del soggetto responsabile.

Nella seconda sezione viene chiesto di scegliere la "natura" del soggetto responsabile:

Persona Fisica – Persona Giuridica – Ente Pubblico. In base alla scelta effettuata sarà necessaria la compilazione dei relativi campi.

Data: 03 marzo 2025

Pag. 423/494

|                                             |     |                                                                      |                                 |                   |                            | 😐 💽 SUPERVISOR 🗸         |
|---------------------------------------------|-----|----------------------------------------------------------------------|---------------------------------|-------------------|----------------------------|--------------------------|
|                                             | 7   | Regione<br>Lombardia                                                 | Portale Agisco PSC - ARPA Lomba | rdia              |                            |                          |
| < <b>↑</b>                                  | È   | E                                                                    | Modulo                          |                   |                            |                          |
| Modulo IC242bis                             |     | ← 4/21 → Codice Sito MI146.4553                                      |                                 | G                 | 🛪 Invia modulo 🖉 Refresh 🚦 | 🛛 Salva 🔹 Salva e Chiudi |
| 1 Soggetto Compilatore                      | o Í | Fase: Modulo:                                                        |                                 |                   |                            | Â                        |
| 2 Soggetto Comunicazione                    |     | SOGGETTO RESPONSABILE                                                |                                 |                   |                            |                          |
| 3 Soggetto Obbligato                        | 0   | IL RESPONSABILE COINCIDE CON IL SOGGETTO CHE PRESENTA L'ISTANZA? (*) |                                 |                   |                            |                          |
| 4 Soggetto Responsabile                     | 20  | ⊖ si                                                                 |                                 | • NO              |                            |                          |
| 5 Localizzazione Sito                       | 0   |                                                                      |                                 |                   |                            |                          |
| 6 Notifica                                  | 0   |                                                                      |                                 | O NO              |                            |                          |
| 7 Superficie                                | D   |                                                                      |                                 |                   |                            |                          |
| 8 Particella Catastale                      | 0   | NATURA (*)                                                           |                                 |                   |                            |                          |
| Destinazione Uso                            |     | Persona Fisica                                                       | C Ente Pubblico                 |                   |                            |                          |
| 10 Informazione Sito                        | 0   | COGNOME (*)                                                          |                                 | NOME (*)          |                            |                          |
| 11 Contesto Ambientale                      |     |                                                                      |                                 |                   |                            |                          |
| 12 Matrice Coinvolta                        | 0   | DATA NASCITA (*) SESSO (*)                                           |                                 | CITTADINANZA      |                            |                          |
| 13 Dichiarazione<br>Contaminazione          | 0   |                                                                      | ~                               |                   |                            | ~                        |
| 14 Rifiuti                                  | 0   | COMUNE NASCITA (*)                                                   |                                 | STATO NASCITA (*) | PROVINCIA NASCITA (*)      |                          |
| 15 Sintesi Esiti della<br>Caratterizzazione | ο.  |                                                                      | ~                               |                   |                            |                          |

Fig. 7.1.2.4a Compilazione della parte Soggetto Responsabile

### 4.1.2.5 Parte 5 - Localizzazione Sito

La parte è composta da diverse sezioni, l'operatore può o meno scegliere fra le opzioni fornite (vedi Fig. 7.1.2.5a).

Cliccando sul tasto "Seleziona su mappa" (vedi Fig. 7.1.2.5b), appare una schermata nella quale si potrà procedere nella selezione delle coordinate geografiche attraverso la funzione "Disegnare un punto".

Pag. 424/494

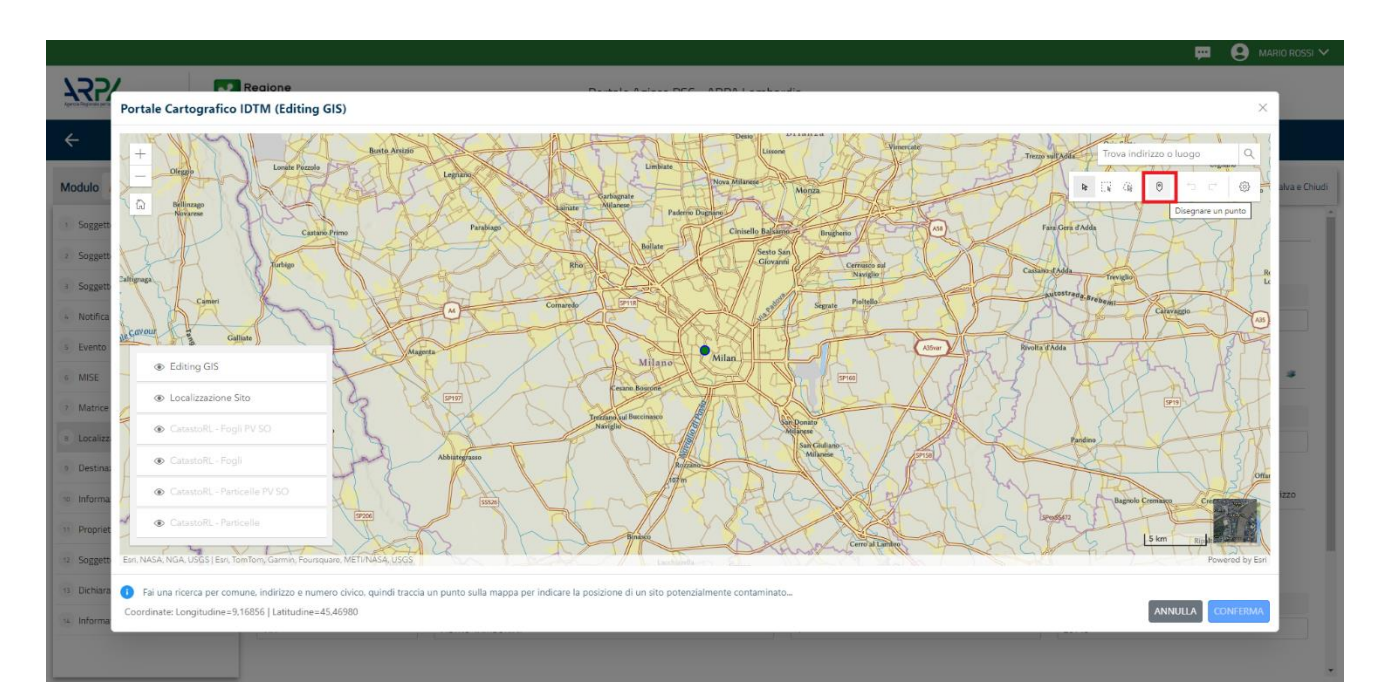

# Fig. 7.1.2.5b Compilazione della parte Localizzazione Sito Mappa

La parte viene di seguito compilata in automatico in base alla selezione effettuata.

|                                             | *  | Regione<br>Lombardia                                   | Portale Agisco PSC - ARPA Lomba                                         | rdia                     |                                             |
|---------------------------------------------|----|--------------------------------------------------------|-------------------------------------------------------------------------|--------------------------|---------------------------------------------|
| ← ♠                                         | È  | E                                                      | Modulo                                                                  |                          |                                             |
| Modulo IC242bis                             |    | $\leftarrow$ 5/21 $\rightarrow$ Codice Sito MI146.4553 |                                                                         | 6                        | 🗧 Invia modulo 🖉 Refresh 🛛 🗹 Salva e Chiudi |
| 1 Soggetto Compilatore                      | D  | Fase: Modulo:                                          |                                                                         |                          |                                             |
| 2 Soggetto Comunicazione                    | 0  | LOCALIZZAZIONE DEL SITO                                |                                                                         |                          |                                             |
| 3 Soggetto Obbligato                        | ۵  |                                                        |                                                                         |                          |                                             |
| 4 Soggetto Responsabile                     | Ċ  | COORDINATE GEOGRAFICHE WGS84                           |                                                                         |                          | Seleziona su mappa 🐲                        |
| 5 Localizzazione Sito                       | 20 |                                                        |                                                                         |                          |                                             |
| 6 Notifica                                  | D  | X (WG584/UTM 32N)(*)                                   | Y (WG584/UTM 32N)(*)                                                    | LONGITUDINE (WG584/~)(*) | LATITUDINE (WG584/~)(*)                     |
| 7 Superficie                                |    |                                                        |                                                                         |                          |                                             |
| 8 Particella Catastale                      |    | INDIRIZZO SITO                                         |                                                                         |                          | Area priva di indirizzo                     |
| Destinazione Uso                            | ٥  |                                                        |                                                                         |                          |                                             |
| 10 Informazione Sito                        | ٥  | COMUNE (*)                                             |                                                                         | PROVINCIA(*)             |                                             |
| 11 Contesto Ambientale                      | Ċ  |                                                        |                                                                         |                          |                                             |
| 12 Matrice Coinvolta                        |    | TOPONOMASTICA (*) INDIRIZZO (*)                        |                                                                         | CIVICO                   | CAP(*)                                      |
| 13 Dichiarazione<br>Contaminazione          | 0  |                                                        |                                                                         |                          |                                             |
| 14 Rifiuti                                  | ۵  | AGGIUNGI ALTRO COMUNE INTERESSATO (da compilare nel c  | aso in cui il perimetro del sito interessi il territorio di più comuni) |                          |                                             |
| 15 Sintesi Esiti della<br>Caratterizzazione | ο. |                                                        |                                                                         | ALTOD CONTINUES          |                                             |

# Fig. 7.1.2.5a Compilazione della parte Localizzazione Sito

Data: 03 marzo 2025

Pag. 425/494

# 4.1.2.6 Parte 6 - Notifica

In questa parte l'operatore può o meno scegliere fra le tre opzioni fornite (vedi Fig. 7.1.2.5a). In particolare, se si decide di mettere il check sulla terza opzione compaiono i campi obbligatori relativi al codice AGISCO del sito già esistente.

|                                             |    |                                                                                                   |                                          | 💬 🔮 supervisor 🗸         |
|---------------------------------------------|----|---------------------------------------------------------------------------------------------------|------------------------------------------|--------------------------|
|                                             | 2  | Regione Portale Agisco PSC - ARPA Lo                                                              | mbardia                                  |                          |
| ← ♠                                         | Ê  | E Modulo                                                                                          |                                          |                          |
| Modulo IC242bis                             |    | $\leftarrow$ 6/21 $\rightarrow$ Codice Site M146A4553                                             | 🐻 Invia modulo 🖉 Refresh 🛛               | 🗹 Salva 🔋 Salva e Chiudi |
| 1 Soggetto Compilatore                      | ٥  | Fase: Modulo:                                                                                     |                                          |                          |
| 2 Soggetto Comunicazione                    | ٥  | Tipologia di evento che ha dato avvio al procedimento                                             |                                          |                          |
| 3 Soggetto Obbligato                        | ۵  | NOTIFICA(*)                                                                                       |                                          |                          |
| 4 Soggetto Responsabile                     | ٥  | Il verificarsi di un evento in grado di contaminare il sito (Art 242, comma 1, DLgs 152/06 e smi) |                                          |                          |
| 5 Localizzazione Sito                       | Ċ  | L'individuazione di una contaminazione storica (Art 242, commi 1 e 11, DLgs 152/06 e smi)         |                                          |                          |
| 6 Notifica                                  | 20 | Carrealizzazione di interventi opere in un sito gla oggetto di doninca (etc. 242 ter, comman)     |                                          |                          |
| 7 Superficie                                | Ċ  | CODICE AGISCO DEL SITO GIA' ESISTENTE:                                                            | CODICE COMUNALE DEL SITO GIA' ESISTENTE: |                          |
| 8 Particella Catastale                      |    |                                                                                                   |                                          |                          |
| Destinazione Uso                            |    | DENOMINAZIONE DEL SITO GIA' ESISTENTE                                                             |                                          |                          |
| 10 Informazione Sito                        | Ċ  |                                                                                                   |                                          |                          |
| 11 Contesto Ambientale                      | D  |                                                                                                   |                                          |                          |
| 12 Matrice Coinvolta                        | Ċ  | 🖘 Annulla 民 Salva e Continua                                                                      |                                          |                          |
| 13 Dichiarazione<br>Contaminazione          | Ċ  |                                                                                                   |                                          |                          |
| 14 Rifiuti                                  | ۵  |                                                                                                   |                                          |                          |
| 15 Sintesi Esiti della<br>Caratterizzazione | ٥  |                                                                                                   |                                          |                          |

# Fig. 7.1.2.5a Compilazione della parte Notifica

### 4.1.2.7 Parte 7 - Superficie

La parte è composta da una sezione, l'operatore può o meno scegliere fra le opzioni fornite (vedi Fig. 7.1.2.7a).

Cliccando su "Disegna su mappa" (vedi Fig. 7.1.2.7b) viene mostrata la cartina geografica nella quale è possibile disegnare la superficie interessata grazie alle funzioni disponibili.

Pag. 426/494

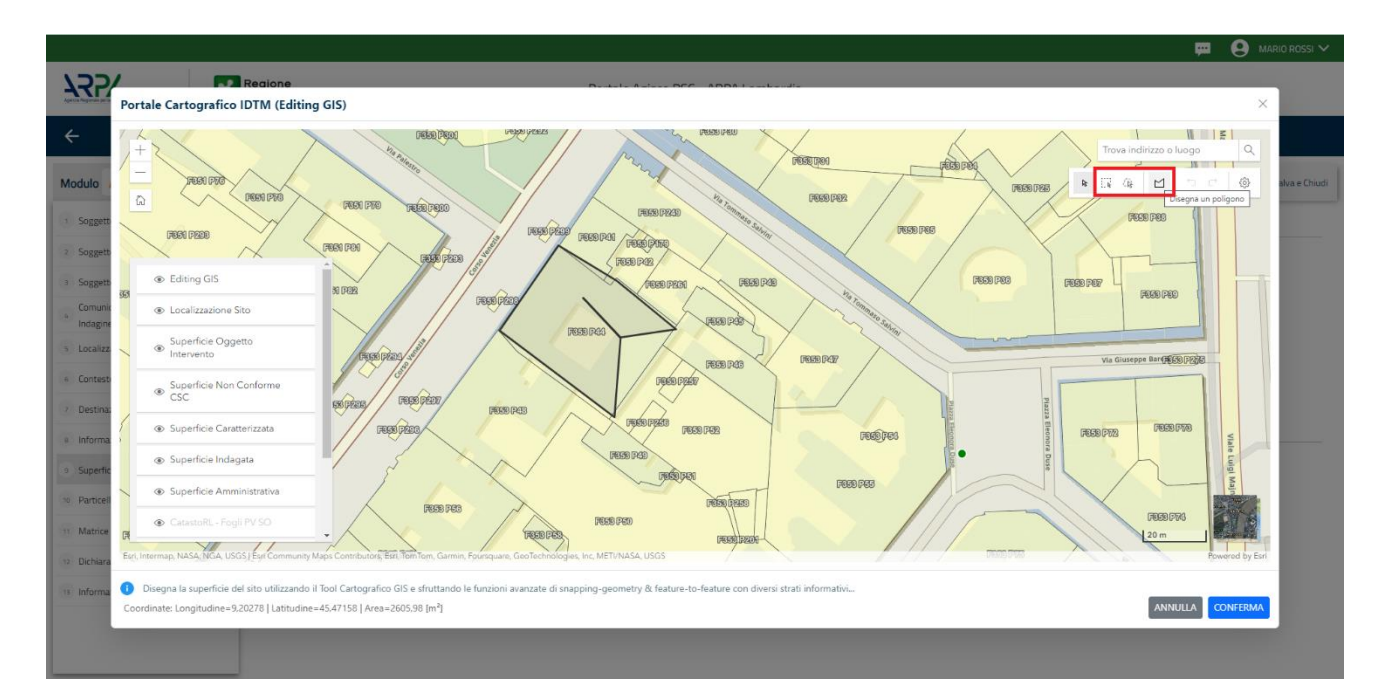

Fig. 7.1.2.7b Compilazione della parte Superficie Mappa

La parte viene compilata in automatico in base alle informazioni inserite.

|                                             | 7  | Regione<br>Lombardia                            | Portale Agisco PSC - ARPA Lombardia |                                                  |
|---------------------------------------------|----|-------------------------------------------------|-------------------------------------|--------------------------------------------------|
| ← ♠                                         | È  | E                                               | Modulo                              |                                                  |
| Modulo IC242bis                             |    | ← 7/21 → Codice Sito MI146.4553                 |                                     | 📻 Inva modulo 🖉 Refresh 🗹 Salva 🔒 Salva e Chiudi |
| 1 Soggetto Compilatore                      | ٥  | Fase: Modulo:                                   |                                     |                                                  |
| 2 Soggetto Comunicazione                    | ٥  | SUPERFICIE                                      |                                     |                                                  |
| 3 Soggetto Obbligato                        | ۵  | SUPERFICIE AMMINISTRATIVA (m <sup>1</sup> )(*)  | Disegna su mappa 🐲                  |                                                  |
| 4 Soggetto Responsabile                     | 0  |                                                 | ~ ^                                 |                                                  |
| 5 Localizzazione Sito                       | Ŭ  | SUPERFICIE CARATTERIZZATA (m <sup>2</sup> ) (*) | Disegna su mappa 🛛 🐲                |                                                  |
| 6 Notifica                                  | ٥  |                                                 | × ^                                 |                                                  |
| 7 Superficie                                | 20 |                                                 | Disegna su mappa 🛛 🐲                |                                                  |
| 8 Particella Catastale                      | 0  | SOPERACE OBJECTO DI MILERVENTO (IN )( )         | ✓ ∧                                 |                                                  |
| Destinazione Uso                            | 0  |                                                 |                                     |                                                  |
| 10 Informazione Sito                        | 0  |                                                 |                                     |                                                  |
| 11 Contesto Ambientale                      | 0  | 🖘 Annulla 民 Salva e Continua                    |                                     |                                                  |
| 12 Matrice Coinvolta                        | Ŭ  |                                                 |                                     |                                                  |
| 13 Dichiarazione<br>Contaminazione          | Ŭ  |                                                 |                                     |                                                  |
| 14 Rifiuti                                  | ٥  |                                                 |                                     |                                                  |
| 15 Sintesi Esiti della<br>Caratterizzazione | 0. |                                                 |                                     |                                                  |

# Fig. 7.1.2.7a Selezione su mappa disegnando la superficie interessata

Pag. 427/494

# 4.1.2.8 Parte 8 - Particella Catastale

La parte è composta da diverse sezioni, l'operatore può o meno scegliere fra le opzioni fornite (vedi Fig. 7.1.2.8a).

Cliccando sul simbolo di Aggiunta di una Particella Catastale è possibile aggiungerne diverse.

Cliccando sul pulsante "Ricerca su mappa" (vedi Fig. 7.1.2.8b) è possibile effettuate la selezione di una particella catastale grazie alle funzioni disponibili.

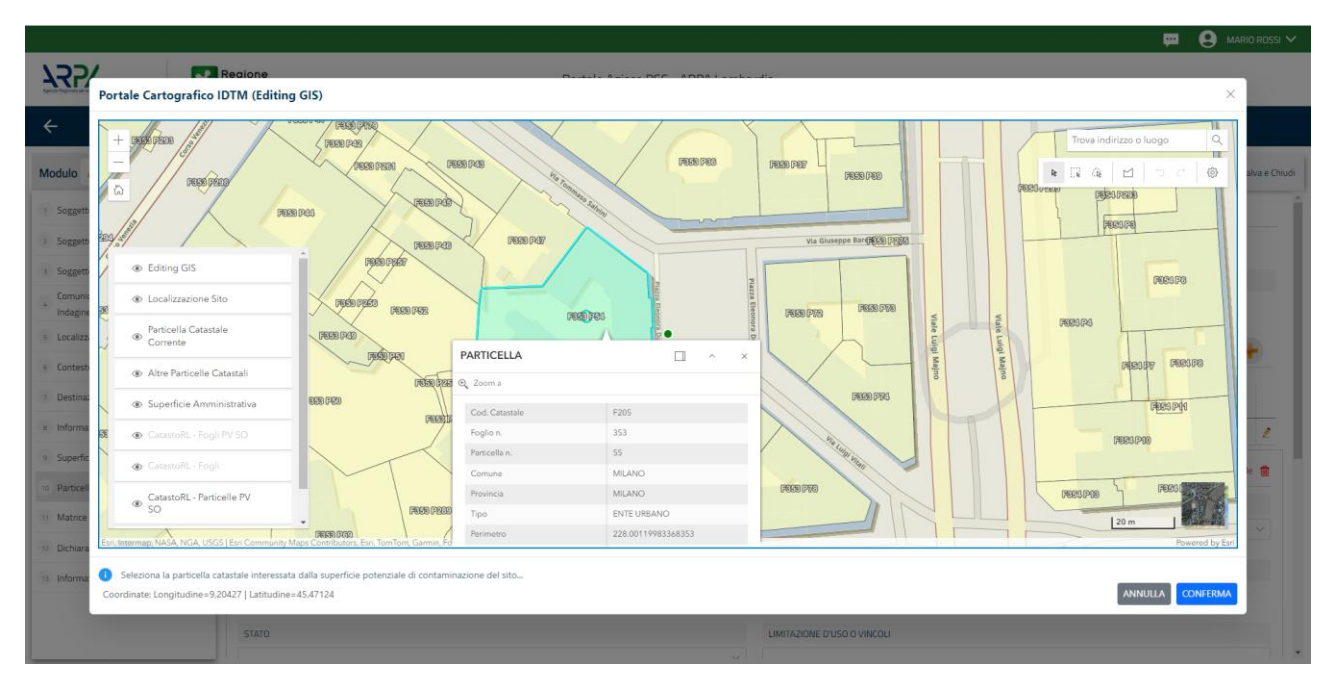

# Fig. 7.1.2.8a Selezione su mappa di una Particella Catastale

La parte viene compilata in automatico in base alle informazioni inserite.

Data: 03 marzo 2025

Pag. 428/494

|                                             |     |                                                |          |                  |              |               |                 |                          | 🐖 💽 SUPERVISOR                 |
|---------------------------------------------|-----|------------------------------------------------|----------|------------------|--------------|---------------|-----------------|--------------------------|--------------------------------|
|                                             | 7   | Regione<br>Lombardia                           |          | Portale Agisco P | SC - ARPA Lo | ombardia      |                 |                          |                                |
| < <b>↑</b>                                  | È   | Er l                                           |          |                  | Modulo       |               |                 |                          |                                |
| Modulo IC242bis                             |     | $\leftarrow$ 8/21 $\rightarrow$ Codice Sito Mi | 146.4553 |                  |              |               |                 | 📑 Invia modulo 🖉 Refrest | n 🗹 Salva 🚦 Salva e Chi        |
| 1 Soggetto Compilatore                      | D Î | Fase: Modulo:                                  |          |                  |              |               |                 |                          |                                |
| 2 Soggetto Comunicazione                    | 0   | PARTICELLA CATASTALE                           |          |                  |              |               |                 |                          |                                |
| 3 Soggetto Obbligato                        |     | RIFERIMENTO CATASTALE                          |          |                  |              |               |                 |                          |                                |
| 4 Soggetto Responsabile                     |     | Area priva di riferimento catastale            |          |                  |              |               |                 |                          |                                |
| 5 Localizzazione Sito                       | 0   |                                                |          |                  |              |               |                 |                          |                                |
| 6 Notifica                                  |     | LISTA PARTICELLE CATASTALI (*)                 |          |                  |              |               |                 |                          | •                              |
| 2 Superficie                                | 0   | PARTICELLA                                     | FOGLIO   | MAPPALE          | SUB          | PARTE         | COMUNE          | RIFERIMENTO              | STATO                          |
| 8 Particella Catastale                      | 20  | P1                                             |          |                  |              | NO            |                 |                          | 2                              |
| Destinazione Uso                            | Ď   |                                                |          |                  |              |               |                 |                          |                                |
| 10 Informazione Sito                        |     | PARTICELLA CATASTALE 1                         |          |                  |              |               |                 | Ricerca su mappa 🐲       | Elimina particella catastale 🕫 |
| 11 Contesto Ambientale                      | 0   | COMUNE (*)                                     |          |                  |              | PROVINCIA (*) |                 | RIFERIMENTO              |                                |
| 12 Matrice Coinvolta                        |     |                                                |          |                  |              | ~             |                 |                          | ~                              |
| 13 Dichiarazione                            | 0   | FOGLIO (*)                                     | MJ       | APPALE (*)       |              | SUB           |                 | PARTE                    |                                |
| 14 Rifiuti                                  | 0   |                                                |          |                  |              |               |                 |                          |                                |
| 15 Sintesi Esiti della<br>Caratterizzazione | Ξ.  | STATO                                          |          |                  |              | LIMITAZIONE   | D'USO O VINCOLI |                          |                                |

Fig. 7.1.2.8b Compilazione della parte Particella Catastale Mappa

### 4.1.2.9 Parte 9 - Destinazione Uso

La parte è composta da due sezioni, l'operatore può o meno scegliere fra le opzioni fornite (vedi Fig. 7.1.2.9a). In particolare, viene chiesto di specificare, attraverso una selezione tra le opzioni presentate, le destinazioni d'uso.

| Destination     Destination     Module     Module                                                                                                    |                                          |                                                                                                    | 💬 😩 SUPERVISOR 🗸                                 |
|----------------------------------------------------------------------------------------------------|------------------------------------------|----------------------------------------------------------------------------------------------------|--------------------------------------------------|
| ←       ↑       E       Modulo         Modulo       IC2422bis       ←       9/21       →       Codece Sto       M146.4533       Image: Modulo         Soggetto Compilatore       □       □       □       □       □       □       □       □       □       □       □       □       □       □       □       □       □       □       □       □       □       □       □       □       □       □       □       □       □       □       □       □       □       □       □       □       □       □       □       □       □       □       □       □       □       □       □       □       □       □       □       □       □       □       □       □       □       □       □       □       □       □       □       □       □       □       □       □       □       □       □       □       □       □       □       □       □       □       □       □       □       □       □       □       □       □       □       □       □       □       □       □       □       □       □       □       □       □       □       □ </th <th></th> <th>Regione Portale Agisco PSC - ARPA Lombar</th> <th>rdia</th>                                                                                                    |                                          | Regione Portale Agisco PSC - ARPA Lombar                                                                              | rdia                                             |
| Modulo C/24/2bis   * 9/21   * 0 cdice Sto   * 9/21   * Codice Sto   * 9/21   * Codice Sto   * 9/21   * Codice Sto   * Soggetto Compilatore   * Soggetto Compilatore   * Soggetto Compilatore   * Soggetto Compilatore   * Soggetto Compilatore   * Soggetto Compilatore   * Soggetto Compilatore   * Soggetto Debligato   * Soggetto Responsabile   * Localizzatione Sto   * Catabatale   * Soggetto Catabatale   * Soggetto Catabatale                                                                                                    | < <b>↑</b> 🖹                             | E~ Modulo                                                                                                    |                                                  |
| Soggetto Compilatore               Fait: Module           Soggetto Comunicazione              Informazione Sto          Soggetto Comunicazione              Fait: Module          Modernazione Sto               Estimazione Los Onitatione agricola e all'allevamento ai sensi del DM 46/2019          Soggetto Responsabile              Controlicazione agricola e all'allevamento ai sensi del DM 46/2019          Soggetto Responsabile              Controlicazione agricola e all'allevamento ai sensi del DM 46/2019          Soggetto Responsabile              Controlicazione agricola e all'allevamento ai sensi del DM 46/2019          Soggetto Responsabile              Controlicazione agricola e all'allevamento ai sensi del DM 46/2019          Soggetto Responsabile              Controlicazione agricola e all'allevamento ai sensi del DM 46/2019          Soggetto Responsabile              Controlicazione agricola e all'allevamento ai sensi del DM 46/2019          Soggetto Responsabile              Controlicazione agricola e all'allevamento ai sensi del DM 46/2019          Soggetto Responsabile              Controlicazione agricola e all'allevamento ai sensi del DM 46/2019          Soggetto Responsabile              Controlicazione agricola e all'allevamento ai sensi del DM 46/2019          Sogetto Responsabile              Con                                                                                                    | Modulo IC242bis                          | ← 9/21 → Codice Stb M1146.44553                                                                                       | 📑 Interanceloo) 😂 Refresh 🗹 Salva 🖬 Salva Chiudi |
| Soggetto Comunicazione       INFORMAZIONI SUL STO - DESTINAZIONE DUSO         Soggetto Responsabile       DESTINAZIONE DUSO ATTUALE PREVISTA DA PGT (7)         Soggetto Responsabile       Verde pubblico, privato e residentable         Localizzatione Sto                                                                                                    | 1 Soggetto Compilatore                   | Fase: Modulo:                                                                                                    |                                                  |
| Sogerto Obeligato Sogerto Responsabile DESTINAZIONE DUSO ATUALLE PREVISTA DA PGT19 Commerciale e industriale Commerciale e industriale Aree destinate alla produzione agricola e all'allevamento al sensi del DM 45/2019 Attra aree agricole/aree naturali DESTINAZIONE DUSO OBECTIVO Commerciale e industriale Commerciale e industriale Commerciale e industriale Commerciale e industriale Commerciale e industriale Commerciale e industriale Commerciale e industriale Commerciale e industriale Commerciale e industriale Aree destinate alla produzione agricola e all'allevamento al sensi del DM 45/2019 Attra aree agricole/aree naturali Commerciale e industriale Commerciale e industriale Commerciale e | 2 Soggetto Comunicazione                 | INFORMAZIONI SUL SITO - DESTINAZIONE D'USO                                                                            |                                                  |
| Soggetto Responsabile   Soggetto Responsabile   Localizzazione Sto   Notifica   Localizzazione Sto   Superficie   Localizzazione   Superficie   Destinazione Sto   Localizzazione Sto   Localizzazione Sto                                                                                                    | 3 Soggetto Obbligato                     | DESTINAZIONE D'USO ATTUALE PREVISTA DA PGT (*)                                                                        |                                                  |
| S Loralizzazione Sto   S Notriica   S Notriica   Superficie   Distinuzione Uso   Verde pubblico, privato e esidenziale   Verde pubblico, privato e esidenziale   Commerciale e industriale   Commerciale e industriale   Destinuzione Uso   Notria casta   Notrica casta   Notrica casta   Obestinuzione Uso   Notria casta   Notrica casta   Notrica casta   Obestinuzione Uso   Notria casta   Notria casta   Notrica casta   Notrica casta   Nota <t< td=""><td>4 Soggetto Responsabile</td><td>Verde pubblico, privato e residenziale</td><td></td></t<>                                                                                                    | 4 Soggetto Responsabile                  | Verde pubblico, privato e residenziale                                                                                |                                                  |
| kotifica     Alter are agricole/are naturali     Alter are agricole/are naturali     Alter are agricole/are naturali     Alter are agricole/are naturali     Alter are agricole/are naturali     Atter are agricole/are naturali     Atter are agricole/are naturali                                                                                                    | 5 Localizzazione Sito                    | Commerciale e industriale                                                                                             |                                                  |
| Superficie     DESTINAZIONE DUSO OBECTIVO     DESTINAZIONE DUSO OBECTIVO     Verde pubblico, privato e residenziale     Commerciale e industriale     Commerciale e industriale     Aree destinate alla productone agricola e all'allevamento al sensi del DM 46/2019     Attra aree agricole/aree naturali                                                                                                    | 6 Notifica                               | Aree destinate ana produzione agricola e all'allevamento al sensi dei DM 46/2019<br>Altre aree agricole/aree naturali |                                                  |
| Particella Catastale     Overde pubblico, privato e residenziale     Commerciale e industriale     Commerciale e industriale     Aree destinate alla produzione agricole a ell'allevamento al sensi del DM 46/2019     Altre aree agricole/aree naturali     Contesto Ambientale                                                                                                    | 7 Superficie                             | DESTINAZIONE D'USO OBIETTIVO                                                                                          |                                                  |
| Destinazione Uso               Commerciale e industriale                                                                                                    | 8 Particella Catastale                   | Verde pubblico, privato e residenziale                                                                                |                                                  |
| Informazione Sito     Image: Context of Altre aree agricole/aree naturali       Informazione Sito     Image: Context of Altre aree agricole/aree naturali                                                                                                    | 💿 Destinazione Uso 🛛 🤌 🗌                 | Commerciale e industriale                                                                                             |                                                  |
| 11 Contesto Ambientale                                                                                                    | 10 Informazione Sito                     | Altre aree agricole/aree naturali                                                                                     |                                                  |
|                                                                                                    | 11 Contesto Ambientale                   |                                                                                                    |                                                  |
| 12 Matrice Convolta 🔲 🐀 Annulla 民 Salva e Continua                                                                                                    | 12 Matrice Coinvolta                     | 🖘 Annulla 🔀 Salva e Continua                                                                                          |                                                  |
| Dicharazione Contaminazione                                                                                                    | 13 Dichiarazione                         |                                                                                                    |                                                  |
| x Rfut                                                                                                    | 14 Rifiuti                               |                                                                                                    |                                                  |
| Inter Esh dela Caratterizzazione                                                                                                    | Sintesi Esiti della<br>Caratterizzazione | <b>•</b>                                                                                                    |                                                  |
|                                                                                                    |                                          |                                                                                                    |                                                  |
| Portale Agisco PSC-ARPA Lombardia- Version 1.0 Data: 03 marzo 2025                                                                                                    | Portale Agisco                           | PSC-ARPA Lombardia- Version 1.0                                                                                       | Data: 03 marzo 2025                              |

Pag. 429/494

# Fig. 7.1.2.9a Compilazione della parte Destinazione Uso

### 4.1.2.10 Parte 10 - Informazione Sito

La parte è composta da sezioni, l'operatore può o meno scegliere fra le opzioni fornite (vedi Fig. 7.1.2.10a). In particolare, viene chiesto nella prima di specificare, attraverso una selezione tra le opzioni presentate, la tipologia del sito. In base alla scelta effettuata appariranno il campo "Note" obbligatorio o la possibilità di aggiungere altre tipologie di attività.

|                                             |    |                                                           |       |                              |                                              |                |           | ₩ 9     | SUPERVISOR V    |
|---------------------------------------------|----|-----------------------------------------------------------|-------|------------------------------|----------------------------------------------|----------------|-----------|---------|-----------------|
|                                             | *  | Regione<br>Lombardia                                      | Por   | rtale Agisco PSC - ARPA Lomb | bardia                                       |                |           |         |                 |
| ← ♠                                         |    | E <b>r</b>                                                |       | Modulo                       |                                              |                |           |         |                 |
| Modulo IC242bis                             |    | $\leftarrow$ 10 / 21 $\rightarrow$ Codice Sito MI146.4553 |       |                              |                                              | 📑 Invia modulo | S Refresh | 🖌 Salva | Salva e Chiudi  |
| 1 Soggetto Compilatore                      | D  | Fase: Modulo:                                             |       |                              |                                              |                |           |         | Î               |
| 2 Soggetto Comunicazione                    | ٥  | INFORMAZIONE SITO - ATTIVITA                              |       |                              |                                              |                |           |         |                 |
| 3 Soggetto Obbligato                        | Ċ  | TIPOLOGIA DEL SITO (*)                                    |       |                              | SUPERFICIE INTERESSATA [m <sup>2</sup> ] (*) |                |           |         |                 |
| 4 Soggetto Responsabile                     | ٥  | aree industriali dismesse                                 |       | ~                            |                                              |                |           |         | ~ ^             |
| 5 Localizzazione Sito                       |    |                                                           |       |                              |                                              |                |           |         |                 |
| 6 Notifica                                  | 0  | SUGGETTA AIA(*)                                           | 0 NO  |                              | IDENTIFICATIVO AIA                           |                |           |         | _               |
| 7 Superficie                                |    |                                                           | 0.110 |                              |                                              |                |           |         |                 |
| Particella Catastale                        | n  | SOGGETTA RIR (*)                                          |       |                              | IDENTIFICATIVO RIR                           |                |           |         |                 |
| 9 Destinazione Uso                          | -  | ⊖ SI                                                      | O NO  |                              |                                              |                |           |         |                 |
| 10 Informazione Sito                        | 20 | TIPOLOGIA DI ATTIVITA'                                    |       |                              |                                              |                |           |         |                 |
| 11 Contesto Ambientale                      | Ŭ  |                                                           |       |                              |                                              |                |           |         |                 |
| 12 Matrice Coinvolta                        |    | ATTIVITA' PRINCIPALE                                      | 0.00  |                              |                                              |                |           |         |                 |
| 13 Dichiarazione<br>Contaminazione          |    | 51                                                        | 0 NO  |                              |                                              |                |           |         |                 |
| 14 Rifiuti                                  |    | ATTIVITA' 1                                               |       |                              |                                              |                |           | Elim    | ina attivita' 🍵 |
| 15 Sintesi Esiti della<br>Caratterizzazione | ο. | CODICE ATECO (*)                                          |       |                              | ATTIVA                                       |                |           |         |                 |

Fig. 7.1.2.10a Compilazione della parte Informazione Sito

### 4.1.2.11 Parte 11 - Contesto Ambientale

La parte è composta da diverse sezioni (vedi Fig. 7.1.2.11a), l'operatore può o meno scegliere fra le opzioni fornite. In particolare, viene chiesto nella prima di specificare, attraverso una selezione tra le opzioni presentate, la Soggiacenza Fraetica. Nella seconda sezione viene chiesto di specificare la presenza di pozzi. Infine, vi è una tabella dove è possibile effettuare la selezione dei corpi idrici o zone umide, con le relative distanze.

Pag. 430/494

|                                          |    |                                                         |                                                          |                        |                               |              |               | <b>=</b> ( |               |
|------------------------------------------|----|---------------------------------------------------------|----------------------------------------------------------|------------------------|-------------------------------|--------------|---------------|------------|---------------|
|                                          | *  | Regione<br>Lombardia                                    | Portale Agisco PSC - J                                   | ARPA Lombar            | lia                           |              |               |            |               |
| < <b>↑</b>                               |    | Er.                                                     | Modul                                                    | ō                      |                               |              |               |            |               |
| Modulo IC242bis                          |    | $\leftarrow$ 11/21 $\rightarrow$ Codice Sito MI146.4553 |                                                          |                        |                               | 💽 . Invia mo | ulo 😂 Refresh | 🖌 Salva    | Salva e Chiuc |
| 1 Soggetto Compilatore                   | D  | Fase: Modulo:                                           |                                                          |                        |                               |              |               |            |               |
| 2 Soggetto Comunicazione                 | ۵  | INFORMAZIONI SUL CONTESTO AMBIENTALE                    |                                                          |                        |                               |              |               |            |               |
| 3 Soggetto Obbligato                     |    | SOGGIACENZA FALDA FREATICA (*)                          |                                                          |                        |                               |              |               |            |               |
| 4 Soggetto Responsabile                  |    |                                                         |                                                          |                        |                               |              |               |            | ~             |
| 5 Localizzazione Sito                    |    |                                                         |                                                          |                        |                               |              |               |            |               |
| 6 Notifica                               |    | PRESENZA POZZI                                          |                                                          |                        |                               |              |               |            |               |
| 7 Superficie                             |    | IN SITO (*)                                             |                                                          |                        | FUORI SITO, ENTRO 200 [m] (*) |              |               |            |               |
| 8 Particella Catastale                   |    |                                                         |                                                          | ~                      |                               |              |               |            | ~             |
| 9 Destinazione Uso                       | ۵  | PRECEDENTI PROCEDIMENTI DI ROMIFICA ATTIVATI SU         | 'ARE& (152/06.0.471/99)(1                                |                        |                               |              |               |            |               |
| 10 Informazione Sito                     | ٥  | O 51                                                    | ○ NO                                                     |                        |                               | O NON NOTO   |               |            |               |
| 10 Contesto Ambientale                   | 20 |                                                         |                                                          |                        |                               |              |               |            |               |
| 12 Matrice Coinvolta                     | ۵  | CORPI IDRICI / ZONE UMIDE / SIC-ZPS - presenza entro    | 200 m dal sito (3000 m per SIC ZPS) indicare distanza da | ill'elemento più vicin | 2                             |              |               |            |               |
| 13 Dichiarazione<br>Contaminazione       |    | ELEMENTO                                                |                                                          |                        |                               | SITO         | DIST          | ANZA [m]   |               |
| u. Rifiuti                               |    | CORSI D'ACQUA                                           |                                                          |                        | 🔿 In Sito                     | 🔿 Fuori Sito |               |            | ~ ~           |
| Sintesi Esiti della<br>Caratterizzazione | Ο. | ZONE UMIDE                                              |                                                          |                        | 🔿 In Sito                     | O Fuori Sito |               |            |               |

Fig. 7.1.2.11a Compilazione della parte Contesto Ambientale

### 4.1.2.12 Parte 12 - Matrice Coinvolta

In questa parte l'operatore può o meno scegliere fra le opzioni fornite (vedi Fig. 7.1.2.12a). In particolare, viene chiesto di specificare, attraverso una selezione tra le opzioni presentate, la matrice ambientale interessata.

|                                             |                      |                          |            |                        |      |   |                    |         | <b>9</b> |                |
|---------------------------------------------|----------------------|--------------------------|------------|------------------------|------|---|--------------------|---------|----------|----------------|
|                                             | Regione<br>Lombardia |                          | Portale Aş | gisco PSC - ARPA Lomba | rdia |   |                    |         |          |                |
| ← ♠                                         |                      |                          |            | Modulo                 |      |   |                    |         |          |                |
| Modulo IC242bis                             | ← 12/21              | → Codice Sito MI146.4553 |            |                        |      | 6 | 🔋 Invia modulo 🛛 😂 | Refresh | 🗹 Salva  | Salva e Chiudi |
| 1 Soggetto Compilatore                      | Fase: Modulo:        |                          |            |                        |      |   |                    |         |          |                |
| 2 Soggetto Comunicazione                    | MATRICI COINVOL      | TE                       |            |                        |      |   |                    |         |          |                |
| 3 Soggetto Obbligato                        | MATRICI AMBIEN       | NTALI INTERESSATE (*)    |            |                        |      |   |                    |         |          |                |
| 4 Soggetto Responsabile                     | Suolo e sotto        | osuolo                   |            |                        |      |   |                    |         |          |                |
| 5 Localizzazione Sito                       | Materiali di ri      | iporto                   |            |                        |      |   |                    |         |          |                |
| 6 Notifica                                  | <u> </u>             |                          |            |                        |      |   |                    |         |          |                |
| 7 Superficie                                | 🗅 📩 Annulla          | 民 Salva e Continua       |            |                        |      |   |                    |         |          |                |
| 8 Particella Catastale                      |                      |                          |            |                        |      |   |                    |         |          |                |
| Destinazione Uso                            |                      |                          |            |                        |      |   |                    |         |          |                |
| 10 Informazione Sito                        |                      |                          |            |                        |      |   |                    |         |          |                |
| 11 Contesto Ambientale                      | 0                    |                          |            |                        |      |   |                    |         |          |                |
| 12 Matrice Coinvolta                        | 2 🗆                  |                          |            |                        |      |   |                    |         |          |                |
| 13 Dichiarazione<br>Contaminazione          | 0                    |                          |            |                        |      |   |                    |         |          |                |
| 14 Rifiuti                                  | 0                    |                          |            |                        |      |   |                    |         |          |                |
| 15 Sintesi Esiti della<br>Caratterizzazione | ο.                   |                          |            |                        |      |   |                    |         |          |                |
|                                             |                      |                          |            |                        |      |   |                    |         |          |                |
|                                             |                      |                          |            |                        |      |   |                    |         |          | -              |

Portale Agisco PSC-ARPA Lombardia- Version 1.0 ALLEGATO MODULISTICA.docx Data: 03 marzo 2025

Pag. 431/494

# Fig. 7.1.2.12a Compilazione della parte Matrice Coinvolta

#### 4.1.2.13 Parte 13 - Dichiarazione Contaminazione

La parte è composta da una sezione (vedi Fig. 7.1.2.13a), l'operatore può o meno scegliere fra le opzioni fornite.

In particolare, viene chiesto di specificare, attraverso una selezione tra le opzioni presentate, le modalità di esecuzione e attestare l'eventuale presenza di riporti.

|                                          |    |                                                                                                    |                               |                                                       |                | ;         | - 9   | SUPERVISOR V   |
|------------------------------------------|----|----------------------------------------------------------------------------------------------------|-------------------------------|-------------------------------------------------------|----------------|-----------|-------|----------------|
|                                          | 7  | Regione<br>Lombardia                                                                                                    | Portale Agisco PSC - ARPA Lom | bardia                                                |                |           |       |                |
| ← ♠                                      | È  | E.                                                                                                    | Modulo                        |                                                       |                |           |       |                |
| Modulo IC242bis<br>(1) Campi obbligatori |    | ← 13/21 → Codice Sito MI146.4553                                                                                                    |                               |                                                       | 📑 Invia modulo | Refresh 📝 | Salva | Salva e Chiudi |
| 7 Superficie                             | D  | Fase: Modulo:                                                                                                    |                               |                                                       |                |           |       | î              |
| 8 Particella Catastale                   | ۵  |                                                                                                    |                               |                                                       |                |           |       |                |
| Destinazione Uso                         |    | DICHIARAZIONE DI CONTAMINAZIONE                                                                                                    |                               |                                                       |                |           |       |                |
| 10 Informazione Sito                     |    | MODALITA' ESECUZIONE (*)                                                                                                    |                               |                                                       |                |           |       |                |
| 11 Contesto Ambientale                   | 0  | <ul> <li>La falda non risulta contaminata</li> <li>La falda presenta superamenti delle CSC ma si è accertata l'assenza d</li> </ul> | i un delta monte-valle        |                                                       |                |           |       |                |
| 12 Matrice Coinvolta                     | 0  | <ul> <li>La contaminazione in falda è gestita in un altro procedimento collega</li> </ul>                                           | to                            |                                                       |                |           |       |                |
| Dichiarazione                            | 20 | PRESENZA RIPORTI                                                                                                    |                               |                                                       |                |           |       |                |
| Contaminazione                           |    | © SI O NO                                                                                                    |                               |                                                       |                |           |       |                |
| Sintesi Esiti della                      |    | E' STATO ACCERTATO IL SUPERAMENTO DELLE CSC NEI RIPORTI?                                                                            |                               |                                                       |                |           |       | - 1 C          |
| Caratterizzazione                        |    | SL potenzialemente contaminato                                                                                                    |                               | <ul> <li>NO, riporto (setacciato) conforme</li> </ul> |                |           |       |                |
| 16 Progetto Bonifica                     | D  |                                                                                                    |                               |                                                       |                |           |       |                |
| 17 Rifiuto Prodotto                      | 0  | E' STATA RILEVATA LA PRESENZA DI RIPORTI NON CONFORMI AL TEST DI C                                                                  | ESSIONE?                      |                                                       |                |           |       |                |
| 18 Matrice Sostanze                      | ٥  | SL eluato non conforme                                                                                                    |                               | <ul> <li>NO, eluato conforme</li> </ul>               |                |           |       |                |
| 9 Punti Campionamento                    | 0  | VALUTAZIONE LINEE DI EVIDENZA (*)                                                                                                   |                               |                                                       |                |           |       |                |
| 20 Dichiarazione Conformita'             | D  | Favorevole Non Favorevole                                                                                                    |                               |                                                       |                |           |       |                |
| 21 Informativa Privacy                   | ٥  | Non Effettuata                                                                                                    |                               |                                                       |                |           |       |                |

Fig. 7.1.2.13a Compilazione della parte Dichiarazione Contaminazione

### 4.1.2.14 Parte 14 - Rifiuti

In questa sezione è possibile aggiungere rifiuti qualora presenti o semplicemente cliccando sul "no" se non presenti. È possibile scegliere tra quelli proposti la tipologia rifiuto e il codice CER. (vedi Fig. 7.1.2.14a)

Pag. 432/494
|                                             |     |                                                         |       |                              |                |                        | 📟 e     | SUPERVISOR 🗸   |
|---------------------------------------------|-----|---------------------------------------------------------|-------|------------------------------|----------------|------------------------|---------|----------------|
|                                             | 7   | Regione<br>Lombardia                                    | Porta | ale Agisco PSC - ARPA Lombar | dia            |                        |         |                |
| ← ♠                                         | È   | E <b>r</b>                                              |       | Modulo                       |                |                        |         |                |
| Modulo IC242bis                             |     | $\leftarrow$ 14/21 $\rightarrow$ Codice Sito MI146.4553 |       |                              |                | Invia modulo 💲 Refresh | 🖌 Salva | Salva e Chiudi |
| 7 Superficie                                | D 1 | Fase: Modulo:                                           |       |                              |                |                        |         |                |
| 8 Particella Catastale                      |     |                                                         |       |                              |                |                        |         |                |
| Destinazione Uso                            | ٥   | ALC: N                                                  |       |                              |                |                        |         |                |
| 10 Informazione Sito                        | ۵   | PRESENZA RIFIUTI (*)                                    |       |                              |                |                        |         |                |
| 11 Contesto Ambientale                      | ٥   | GESTIONE RIFIUTI     NO                                 |       |                              |                |                        |         |                |
| 12 Matrice Coinvolta                        |     |                                                         |       |                              |                |                        |         |                |
| 13 Dichiarazione<br>Contaminazione          | ٥   | RIFIUTO 1                                               |       |                              |                |                        |         |                |
| 14 Rifiuti                                  | 20  | TIPOLOGIA RIFIUTO (*)                                   |       |                              | CODICE CER (*) | QUANTITA' [mc] (*)     |         |                |
| 15 Sintesi Esiti della<br>Caratterizzazione | D   |                                                         |       | ~                            | ~              |                        |         | ~ ^            |
| 16 Progetto Bonifica                        | 0   | ALTRI RIFIUTI                                           |       |                              |                |                        |         |                |
| 17 Rifiuto Prodotto                         | ٥   | O SI                                                    | O NO  |                              |                |                        |         |                |
| 18 Matrice Sostanze                         |     |                                                         |       |                              |                |                        |         |                |
| 19 Punti Campionamento                      | Ċ   | 🔦 Annulla 民 Salva e Continua                            |       |                              |                |                        |         |                |
| 20 Dichiarazione Conformita'                | ۵   |                                                         |       |                              |                |                        |         |                |
| 21 Informativa Privacy                      | D . |                                                         |       |                              |                |                        |         |                |

Fig. 7.1.2.14a Compilazione della parte Rifiuti

#### 4.1.2.15 Parte 15 - Sintesi Esiti della Caratterizzazione

La parte è composta da una sezione, l'operatore può o meno scegliere fra le opzioni fornite. (vedi Fig. 7.1.2.15a)

È possibile verificare l'accertato superamento delle CSC qualora presente e attestare l'eventuale presenza di riporti.

Pag. 433/494

|                                             |    |                                                                          |                               |                                         |                                          |           | ₽ €     | supervisor 🗸   |
|---------------------------------------------|----|--------------------------------------------------------------------------|-------------------------------|-----------------------------------------|------------------------------------------|-----------|---------|----------------|
|                                             | 7  | Regione<br>Lombardia                                                     | Portale Agisco PSC - ARPA Lon | nbardia                                 |                                          |           |         |                |
| ← ♠                                         | È  | <b>.</b>                                                                 | Modulo                        |                                         |                                          |           |         |                |
| Modulo IC242bis                             |    | $\leftarrow  15/21  \rightarrow \ \text{Codice Sito}  \text{MI146.4553}$ |                               |                                         | 🙀 Invia modulo                           | S Refresh | 🗹 Salva | Salva e Chiudi |
| 7 Superficie                                | 0  | Fase: Modulo:                                                            |                               |                                         |                                          |           |         |                |
| 8 Particella Catastale                      |    |                                                                          |                               |                                         |                                          |           |         |                |
| 9 Destinazione Uso                          | ۵  | SINTESTESTITUELLA CARATTERIZZAZIONE                                      |                               |                                         |                                          |           |         |                |
| 10 Informazione Sito                        | 0  | L'INDAGINE HA ACCERTATO IL SUPERAMENTO DELLE CSO                         | ENELSUOLI? (*)                |                                         |                                          |           |         |                |
| 11 Contesto Ambientale                      | 0  | Si                                                                       | ⊖ No                          |                                         | <ul> <li>Matrice non indagata</li> </ul> |           |         |                |
| 12 Matrice Coinvolta                        |    | L'INDAGINE HA ACCERTATO IL SUPERAMENTO DELLE CSO                         | NELLE ACQUE SOTTERRANEE? (*)  |                                         |                                          |           |         |                |
| Dichiarazione                               |    | ⊖ Si                                                                     | O No                          |                                         | <ul> <li>Matrice non indagata</li> </ul> |           |         |                |
| Contaminazione                              |    | PRESENZA RIPORTI                                                         |                               |                                         |                                          |           |         |                |
| 14 Rifiuti                                  |    | O SI                                                                     | ○ NO                          |                                         |                                          |           |         |                |
| 15 Sintesi Esiti della<br>Caratterizzazione | 20 |                                                                          | 200072                        |                                         |                                          |           |         |                |
| 16 Progetto Bonifica                        | 0  | SL potenzialemente contaminato                                           | apurtir                       | NO, riporto (setacciato) conforme       |                                          |           |         |                |
| 17 Rifiuto Prodotto                         | 0  |                                                                          |                               | 0                                       |                                          |           |         |                |
| 18 Matrice Sostanze                         |    | E' STATA RILEVATA LA PRESENZA DI RIPORTI NON CONFO                       | DRMI AL TEST DI CESSIONE?     |                                         |                                          |           |         |                |
| 19 Punti Campionamento                      |    | SI, eluato non conforme                                                  |                               | <ul> <li>NO, eluato conforme</li> </ul> |                                          |           |         |                |
| Diskingering Conferminal                    |    | VALUTAZIONE LINEE DI EVIDENZA(*)                                         |                               |                                         |                                          |           |         |                |
| Dichiarazione Conformita'                   |    | Favorevole                                                               | O Non Favorevole              |                                         | O Non Specificato                        |           |         |                |
| 21 Informativa Privacy                      |    |                                                                          |                               |                                         |                                          |           |         | ,              |

Fig. 7.1.2.15a Compilazione della Sintesi Esiti della Contaminazione

## 4.1.2.16 Parte 16 - Progetto Bonifica

La parte è composta da diverse sezioni, l'operatore può o meno scegliere fra le opzioni fornite. (vedi Fig. 7.1.2.16a)

- Se selezionato "Intervento per Lotti/Fase" sarà indispensabile l'inserimento di Lotti/Fase con la possibilità di aggiungerne diversi se presenti. All'interno dei Lotti verrà chiesto, inoltre, di aggiungere una lista di interventi.
- Se viene selezionato "Intervento complessivo su intero Lotto" è necessario solo inserire la lista interventi.

Pag. 434/494

|                                             |    |                                                             |                                     |                |           | ₽ €     | SUPERVISOR 🗸   |
|---------------------------------------------|----|-------------------------------------------------------------|-------------------------------------|----------------|-----------|---------|----------------|
|                                             | 7  | Regione<br>Lombardia                                        | Portale Agisco PSC - ARPA Lombardia |                |           |         |                |
| ← ♠                                         | È  | E                                                           | Modulo                              |                |           |         |                |
| Modulo IC242bis                             |    | ← 16/21 → Codice Sito MI146.4553                            |                                     | 🙀 Invia modulo | S Refresh | 🗹 Salva | Salva e Chiudi |
| 2 Superficie                                | 0  | Fase: Modulo:                                               |                                     |                |           |         | Î              |
| Particella Catastale                        | ۵  | PROGETTO DI BONIFICA / MESSA IN SICUREZZA                   |                                     |                |           |         |                |
| 9 Destinazione Uso                          | Ċ  |                                                             |                                     |                |           |         |                |
| 10 Informazione Sito                        | ۵  | INTERVENTO COMPLESSIVO SU INTERO SITO                       | INTERVENTO PER LOTTI/FASI           |                |           |         |                |
| 11 Contesto Ambientale                      | ٥  |                                                             |                                     |                |           |         |                |
| 12 Matrice Coinvolta                        |    | NUMERO TOTALE DEI LOTTI/FASI IN CUI SI ARTICOLA IL PROGETTO |                                     |                |           |         |                |
| 13 Dichiarazione<br>Contaminazione          | 0  | 1                                                           |                                     |                |           |         |                |
| 14 Rifiuti                                  | ٥  | LOTTO/FASE 1                                                |                                     |                |           |         |                |
| 15 Sintesi Esiti della<br>Caratterizzazione | ٥  | DENOMINAZIONE (*)                                           | DESCRIZIONE                         |                |           |         | - 1            |
| 16 Progetto Bonifica                        | 20 |                                                             |                                     |                |           |         |                |
| 17 Rifiuto Prodotto                         | Ö  |                                                             |                                     |                |           |         |                |
| 18 Matrice Sostanze                         | 0  | LISTA INTERVENTI (*)                                        |                                     |                |           |         | +              |
| 9 Punti Campionamento                       | ٥  |                                                             |                                     |                |           |         | _              |
| 20 Dichiarazione Conformita'                |    |                                                             | NUN SUNU PRESENTI INTERVENTI        |                |           |         |                |
| 21 Informativa Privacy                      | 0  | PARTICELLE CATASTALI (*)                                    |                                     |                |           |         |                |
|                                             |    |                                                             | NON CLSONO VALORI SELEZIONARII I    |                |           |         | *              |

Fig. 7.1.2.16a Inserimento lista interventi

In questa sezione è possibile, inoltre, selezionare le Particelle Catastali aggiunte in precedenza. (Vedi Fig. 7.1.2.16b)

NON CI SONO VALORI SELEZIONABILI

# Fig. 7.1.2.16b Selezione Particelle Catastali aggiunte precedentemente / Particelle Catastali

## 4.1.2.17 Parte 17 - Rifiuto Prodotto

PARTICELLE CATASTALI (\*)

In questa sezione è possibile aggiungere rifiuti qualora presenti. È possibile aggiungere diversi Rifiuti e per ognuno selezionare un codice CER specifico. (vedi Fig. 7.1.2.17a)

Data: 03 marzo 2025

Pag. 435/494

|                                                        |    |                                        |                   |                |            |           |                              | <b>#</b>                      |                    |
|--------------------------------------------------------|----|----------------------------------------|-------------------|----------------|------------|-----------|------------------------------|-------------------------------|--------------------|
|                                                        | *  | Regione<br>Lombardia                   |                   | Portale Agisc  | o PSC - AR | PA Lombar | lia                          |                               |                    |
| ← ♠                                                    | È  | Ξ×                                     |                   |                | Modulo     |           |                              |                               |                    |
| Modulo IC242bis                                        |    | $\leftarrow$ 17/21 $\rightarrow$ Codic | e Sito MI146.4553 |                |            |           |                              | Invia modulo 💲 Refresh 🛛 🖌 Sa | ilva 📔 Salva e Chi |
| 7 Superficie                                           | •  | Fase: Modulo:                          |                   |                |            |           |                              |                               |                    |
| 8 Particella Catastale                                 |    |                                        |                   |                |            |           |                              |                               |                    |
| 9 Destinazione Uso                                     | D  | REFICIT PRODUTTI                       |                   |                |            |           |                              |                               |                    |
| 10 Informazione Sito                                   |    | LISTA RIFIUTI (*)                      |                   |                |            |           |                              |                               | <b>(</b>           |
| 11 Contesto Ambientale                                 |    |                                        |                   |                |            |           |                              |                               |                    |
| 12 Matrice Coinvolta                                   | 0  | RIFIUTO                                | ANNO F            | IFERIMENTO     | CER        | PESO      | TIPO TRATTAMENTO             | IMPIANTO DEST.                |                    |
| 13 Dichiarazione<br>Contaminazione                     | 0  | RIFIUTO 1                              |                   |                |            |           |                              |                               | 2                  |
| 14 Rifiuti                                             | 0  | RIFIUTO 1                              |                   |                |            |           |                              |                               | Elimina rifiuto  🍵 |
| <sup>15</sup> Sintesi Esiti della<br>Caratterizzazione | ٥  | ANNO CONFERIMENTO (*)                  |                   | CODICE CER (*) |            |           | PESO [t] (*)                 |                               |                    |
| 16 Progetto Bonifica                                   | 0  |                                        | × ^               |                |            | $\sim$    |                              |                               | ~ ^                |
| 17 Rifiuto Prodotto                                    | 20 | TIPOLOGIA DI TRATTAMENTO               | (*)               |                |            |           | IMPIANTO DI DESTINAZIONE (*) |                               |                    |
| 18 Matrice Sostanze                                    | 0  | -                                      |                   |                |            | ~         |                              |                               |                    |
| 19 Punti Campionamento                                 | 0  |                                        |                   |                |            |           |                              |                               |                    |
| 20 Dichiarazione Conformita'                           |    |                                        |                   |                |            |           |                              | Annulla                       | Conferma           |
| 21 Informativa Privacy                                 | 0  |                                        |                   |                |            |           |                              |                               |                    |

#### Fig. 7.1.2.17a Compilazione della parte Rifiuto Prodotto

#### 4.1.2.18 Parte 18 - Matrice Sostanze

La parte è composta da una sezione, l'operatore può o meno scegliere fra le opzioni fornite. (vedi Fig. 7.1.2.18a)

Cliccando sul simbolo di Aggiungi Inquinante è possibile aggiungerne diversi. In base alla Matrice selezionata è così possibile scegliere la famiglia, analita e unità di misura specifico.

Pag. 436/494

|                                             |    |                                                         |     |                             |             |           |             |                    | - 9     | supervisor 🗸     |   |
|---------------------------------------------|----|---------------------------------------------------------|-----|-----------------------------|-------------|-----------|-------------|--------------------|---------|------------------|---|
|                                             | 7  | Regione<br>Lombardia                                    | Por | tale Agisco PSC - ARPA Lomb | ardia       |           |             |                    |         |                  |   |
| ← ♠                                         | È  | E                                                       |     | Modulo                      |             |           |             |                    |         |                  |   |
| Modulo IC242bis                             |    | $\leftarrow$ 18/21 $\rightarrow$ Codice Sito MI146.4553 |     |                             |             | l         | 🙀 Invia moo | lulo 🧐 Refresh 🛛 🔓 | Salva   | 🔒 Salva e Chiudi |   |
| 2 Superficie                                | 0  | Fase: Modulo:                                           |     |                             |             |           |             |                    |         |                  | i |
| 8 Particella Catastale                      | ۵  |                                                         |     |                             |             |           |             |                    |         |                  |   |
| 9 Destinazione Uso                          | ۵  |                                                         |     |                             |             |           |             |                    |         |                  | l |
| 10 Informazione Sito                        | ٥  |                                                         |     |                             |             |           |             |                    |         |                  | l |
| 11 Contesto Ambientale                      | 0  | contraction ()                                          |     |                             |             |           |             |                    |         |                  | l |
| 12 Matrice Coinvolta                        | ٥  | INQUINANTE                                              |     | MATRICE                     |             | FAMIGLIA  |             | ANALITA            |         |                  | l |
| 13 Dichiarazione<br>Contaminazione          | ٥  | INQUINANTE 1                                            |     |                             |             |           |             |                    |         | 2                |   |
| 14 Rifiuti                                  |    | INQUINANTE 1                                            |     |                             |             |           |             |                    | Elimina | inquinante 🏦     | l |
| 15 Sintesi Esiti della<br>Caratterizzazione | ٥  | MATRICE (*)                                             |     |                             | FAMIGLIA    | 1         | ANALITA (   | n                  |         |                  | l |
| 16 Progetto Bonifica                        | ٥  |                                                         |     | ~                           | ***         | ~         |             |                    |         | ~                | l |
| 17 Rifiuto Prodotto                         | ٥  | CONCENTRAZIONE MASSIMA (*)                              |     |                             | UNITA' DI N | IISURA(*) |             |                    |         |                  | l |
| 18 Matrice Sostanze                         | 20 |                                                         |     | ~ ^                         |             | ~         |             |                    |         |                  | l |
| 19 Punti Campionamento                      | 0  |                                                         |     |                             |             |           |             |                    |         |                  |   |
| 20 Dichiarazione Conformita                 | 0  |                                                         |     | ~                           |             |           |             |                    |         |                  |   |
| 21 Informativa Privacy                      | 0  |                                                         |     |                             |             |           |             |                    |         |                  | ÷ |

#### Fig. 7.1.2.18a Compilazione della parte Matrice Sostanze

#### 4.1.2.19 Parte 19 - Punti Campionamento

La parte è composta da diverse sezioni, l'operatore può o meno scegliere fra le opzioni fornite. (vedi Fig. 7.1.2.19a)

Cliccando sul simbolo di Aggiunta di Pozzi/Piezometri o SoilGas potremo aggiungerne diversi, cliccando sul simbolo "Seleziona su mappa" potremo selezionare le coordinate geografiche direttamente sulla mappa grazie alle funzioni disponibili. (vedi Fig. 7.1.2.19b)

Pag. 437/494

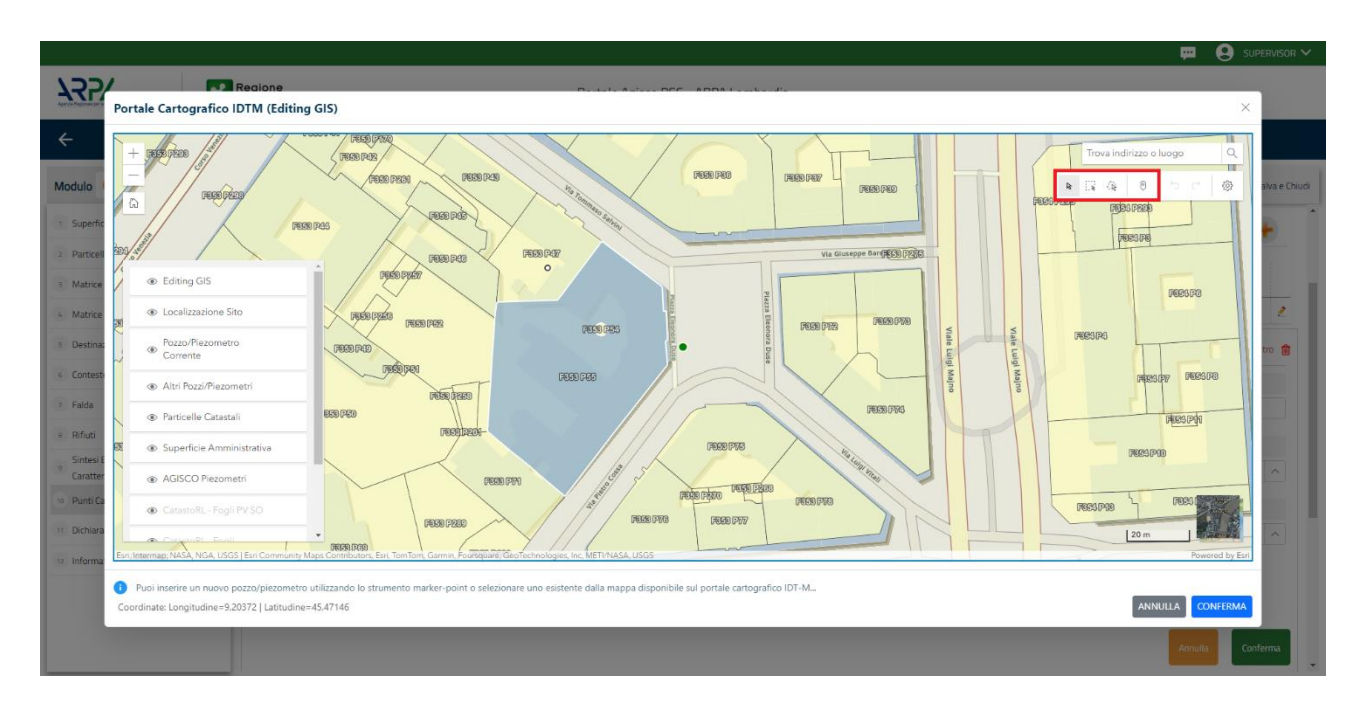

Fig. 7.1.2.19b Seleziona su mappa per Pozzi/Piezometri Mappa

La parte Pozzi/Piezometri viene precompilata in automatico con le informazioni inserite nella mappa. Inoltre, qualora si selezioni il "Si" relativo ai campi "Dismesso" e "Sostituito", verrà mostrato il campo "Riferimento" nel quale se presenti più di un Pozzo/Piezometro si potrà mettere il riferimento ad uno dei pozzi aggiunti.

|                                             |    |                      |                                    |                               |                       |               |               | <b>P C</b>                          | SUPERVISOR 💊  |
|---------------------------------------------|----|----------------------|------------------------------------|-------------------------------|-----------------------|---------------|---------------|-------------------------------------|---------------|
|                                             | *  | Regione<br>Lombardia |                                    | Portale Ag                    | jisco PSC - ARPA Lomb | ardia         |               |                                     |               |
| ← ♠                                         | È  | EM                   |                                    |                               | Modulo                |               |               |                                     |               |
| Modulo IC242bis                             |    | ← 19/21 -            | Codice Sito MI146.4553             |                               |                       |               |               | 💽 Invia modulo 😤 Refresh 🛛 🖉 Salva  | Salva e Chiud |
| 7 Superficie                                | •  | Fase: Modulo:        |                                    |                               |                       |               |               |                                     |               |
| 8 Particella Catastale                      |    | POZZI/PIEZOMETRI     |                                    |                               |                       |               |               |                                     | 0             |
| Destinazione Uso                            | ۵  |                      |                                    |                               |                       |               |               |                                     | -             |
| 10 Informazione Sito                        |    | PRESENZA POZZI       | ENTI E NON SONO ANCORA STATI DEFIN | IITI I POZZI/PIEZOMETRI DA RE | ALIZZARE              |               |               |                                     |               |
| 11 Contesto Ambientale                      | ٥  |                      |                                    | ,                             |                       |               |               |                                     | _             |
| 12 Matrice Coinvolta                        |    | LISTA POZZI/PIEZON   | IETRI (*)                          |                               |                       |               |               |                                     | +             |
| 13 Dichiarazione<br>Contaminazione          | ٥  | CODICE               | COD.LOCALE                         | TIPOLOGIA                     | LONG. (X)             | LAT. (Y)      | DIAMETRO [cm] | PROFONDITA' [m]                     |               |
| 14 Rifiuti                                  | D  | P1                   |                                    |                               |                       |               |               |                                     | ,             |
| 15 Sintesi Esiti della<br>Caratterizzazione | D  | POZZO/PIEZOMETRO     | 11                                 |                               |                       |               |               | Seleziona su mappa 🚁 Elimina Pozzo/ | /Piezometro 🏦 |
| 16 Progetto Bonifica                        | D  |                      |                                    |                               |                       |               |               |                                     |               |
| 17 Rifiuto Prodotto                         |    | TIPOLOGIA (*)        |                                    | CODICE LOCALE (*)             |                       | CODICE ARPA   |               | CODICE PROVINCIA                    |               |
| 18 Matrice Sostanze                         |    | -                    | *                                  |                               |                       |               |               |                                     |               |
| 19 Punti Campionamento                      | 20 | DIAMETRO [cm]        |                                    | PROFONDITA' [m]               |                       | QUOTA PIANO C | AMPAGNA [m]   |                                     |               |
| 20 Dichiarazione Conformita'                | 0  |                      | × ^                                |                               | ~ ^                   |               |               |                                     | × ^           |
| 21 Informativa Privacy                      | 0  | LONGITUDINE (X)      |                                    | LATITUDINE (Y)                |                       | FILTRI DA [m] |               | FILTRI A [m]                        |               |
|                                             |    |                      |                                    |                               |                       |               |               |                                     |               |

Fig. 7.1.2.19a Selezione su mappa Pozzi/Piezometri o SoilGas

Portale Agisco PSC-ARPA Lombardia- Version 1.0 ALLEGATO MODULISTICA.docx Data: 03 marzo 2025

Pag. 438/494

|                                                                                                    |    |                                                                                  |                     |               |                           |        |                  |          |     | <u></u>                                   | SUPERVISOR 🗸         |
|----------------------------------------------------------------------------------------------------|----|----------------------------------------------------------------------------------|---------------------|---------------|---------------------------|--------|------------------|----------|-----|-------------------------------------------|----------------------|
|                                                                                                    | 7  | Regione<br>Lombardia                                                             |                     |               | Portale Agisco PSC - ARPA | Lombai | rdia             |          |     |                                           |                      |
| ← ♠                                                                                                  | È  | Ξ×                                                                               |                     |               | Modulo                    |        |                  |          |     |                                           |                      |
| Modulo IC242bis<br>(*)Camprobligator<br>2 Superficie<br>9 Particella Catastale<br>9 Destinazione Uso |    | ← 19/21 → Co<br>PRESENZA SOIL GAS<br>NON SONO PRESENTI E I<br>LISTA SOIL GAS (*) | dice Sito M146.4553 | TI I SOIL GAS | DA REALIZZARE             |        |                  |          | G   | Refresh <table-cell> 🗹 Salva</table-cell> | a 🖬 Salva e Chiudi   |
| 10 Informazione Sito                                                                                 | 0  | CODICE                                                                           | CODLOCALE           |               | TIPOLOGIA                 |        | LONG. (X)        | LAT. (Y) |     | PROFONDITA' [m]                           |                      |
| 12 Matrice Coinvolta                                                                                 | 0  | S1                                                                               |                     |               |                           |        |                  |          |     |                                           | 2                    |
| 13 Dichiarazione<br>Contaminazione                                                                   |    | SOIL GAS 1                                                                       |                     |               |                           |        |                  |          |     | Seleziona su mappa 🐲 🛛                    | ilimina Soil Gas   🍿 |
| 14 Rifiuti                                                                                           | 0  | CODICE LOCALE (*)                                                                |                     | CODICE AR     | PA                        |        | CODICE PROVINCIA |          |     | TIPOLOGIA                                 |                      |
| 15 Sintesi Esiti della<br>Caratterizzazione                                                          | 0  |                                                                                  |                     |               |                           |        |                  |          |     |                                           |                      |
| 16 Progetto Bonifica                                                                                 | 0  | LONGITUDINE (X)                                                                  |                     | LATITUDINE    | E (Y)                     |        | FILTRI DA [m]    |          |     | FILTRI A [m]                              |                      |
| 17 Rifiuto Prodotto                                                                                  | 0  |                                                                                  | ~ ^                 |               | ×                         | < ^    |                  |          | ~ ^ |                                           | ~ ^                  |
| 18 Matrice Sostanze                                                                                  | 0  | PROFONDITA' [m]                                                                  |                     | DISMESSO      |                           |        | SOSTITUITO       |          |     |                                           |                      |
| 19 Punti Campionamento                                                                               | 20 |                                                                                  | ~ ^                 | $\bigcirc$ SI | ○ NO                      |        | ⊖ SI             | O NO     |     |                                           |                      |
| 20 Dichiarazione Conformita'<br>21 Informativa Privacy                                               |    |                                                                                  |                     |               |                           |        |                  |          |     | Annulla                                   | Conferma             |

La stessa modalità viene applicata nella sezione SoilGas. (vedi Fig. 7.1.2.19c)

# Fig. 7.1.2.19c Compilazione della parte Soil Gas

#### 4.1.2.20 Parte 20 - Dichiarazione Conformità

In questa parte l'operatore deve dare il consenso alla dichiarazione di consapevolezza. (vedi Fig. 7.1.2.20a)

Pag. 439/494

|                                             |    |                                                                                                    |                                                                                                    | <b>9</b>       | Supervisor 🗸   |
|---------------------------------------------|----|----------------------------------------------------------------------------------------------------|----------------------------------------------------------------------------------------------------|----------------|----------------|
|                                             | 7  | Regione<br>Lombardia                                                                                                    | Portale Agisco PSC - ARPA Lombardia                                                                                                    |                |                |
| ← ♠                                         | È  | E.                                                                                                    | Modulo                                                                                                    |                |                |
| Modulo IC242bis                             |    | ← 20/21 → Codice Sito MI146.4553                                                                                              | 📑 Pisa modulo 🖉 Refresh                                                                                                    | 🗹 Salva Í      | Salva e Chiudi |
| 7 Superficie                                | 0  | Fase: Modulo:                                                                                                    |                                                                                                    |                |                |
| Particella Catastale                        | ۵  |                                                                                                    |                                                                                                    |                |                |
| Destinazione Uso                            | ۵  | DICHIARAZIONE DI CONSAPEVOLEZZA                                                                                               |                                                                                                    |                |                |
| 10 Informazione Sito                        | Ċ  | DICHIARAZIONE DI CONSAPEVOLEZZA EX ARTT. 46 E 4                                                                               | 47 D.P.R. 445/2000 (*)                                                                                                    |                |                |
| 11 Contesto Ambientale                      | 0  | <ul> <li>Dichiara di essere consapevole che le dichiarazioni<br/>provvedimento emanato sulla base della dichiarazi</li> </ul> | ir false, la falsità negli atti a l'uso di atti falsi comportano l'applicazione delle sanzioni penali previste dall'art. 76 del D.P.R.445/2000 e la decadenza dei benefici eventualmen<br>zione non verifiera, come previsto dall'art. 75 del P.P.R.445/2000 | te conseguenti | al             |
| 12 Matrice Coinvolta                        |    |                                                                                                    |                                                                                                    |                |                |
| 13 Dichiarazione<br>Contaminazione          | 0  | 🔦 Annulla 民 Salva e Continua                                                                                                  |                                                                                                    |                |                |
| 14 Rifiuti                                  | 0  |                                                                                                    |                                                                                                    |                |                |
| 15 Sintesi Esiti della<br>Caratterizzazione | 0  |                                                                                                    |                                                                                                    |                |                |
| 16 Progetto Bonifica                        | 0  |                                                                                                    |                                                                                                    |                |                |
| 17 Rifiuto Prodotto                         | 0  |                                                                                                    |                                                                                                    |                |                |
| 18 Matrice Sostanze                         | ٥  |                                                                                                    |                                                                                                    |                |                |
| 19 Punti Campionamento                      | ٥  |                                                                                                    |                                                                                                    |                |                |
| 20 Dichiarazione Conformita'                | 20 |                                                                                                    |                                                                                                    |                |                |
| 21 Informativa Privacy                      | Û  |                                                                                                    |                                                                                                    |                |                |

Fig. 7.1.2.20a Compilazione della parte Dichiarazione Conformità

#### 4.1.2.21 Parte 21 - Informativa Privacy

In questa parte l'operatore deve dare il consenso alla dichiarazione di consapevolezza. (vedi Fig. 7.1.2.21a)

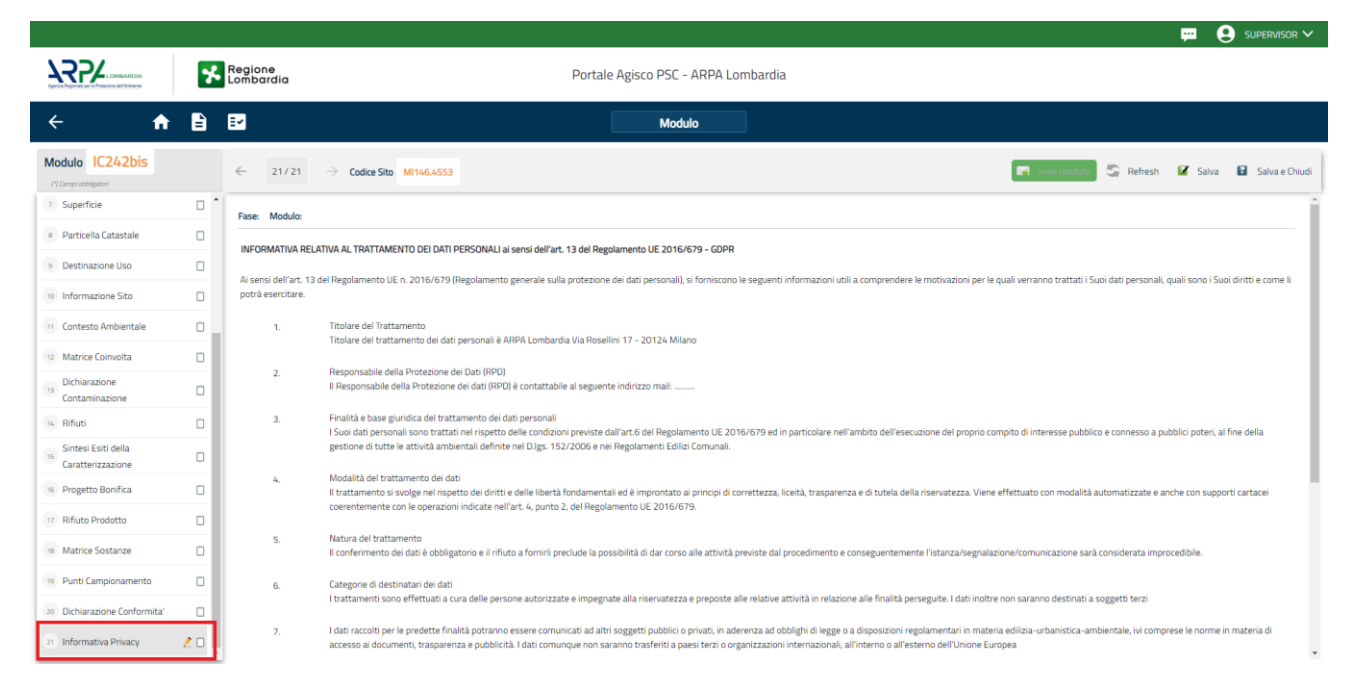

Fig. 7.1.2.21a Compilazione della parte Informativa Privacy

Portale Agisco PSC-ARPA Lombardia- Version 1.0 ALLEGATO MODULISTICA.docx Data: 03 marzo 2025

Pag. 440/494

#### 4.1.3 Modulo IE249

Per poter proseguire con la compilazione dei successivi moduli, tutte le parti devono essere correttamente compilate. I campi contraddistinti dal (\*) sono identificati come campi obbligatori. Man mano che le parti vengono compilate appare di fianco un simbolo, solo quando tutte le parti avranno il check verde <a> il modulo potrà essere inviato. In alcune parti troviamo la visualizzazione tabellare.</a>

Al click di 👘 è possibile aggiungere un nuovo dato. Al click di 🖄 sarà possibile invece aprire il singolo campo per visualizzare e modificarne i contenuti.

Inoltre, potremo osservare che le parti già compilate nei moduli inviati, verranno automaticamente precompilate nei moduli successivi, sarà comunque possibile aggiornare o modificare le informazioni inserite.

#### 4.1.3.1 Parte 1 - Soggetto Compilatore

La parte è composta da due sezioni:

La prima contiene il campo "Compilatore" che viene automaticamente precompilato dal nome utente inserito nella fase di registrazione al sito.

La seconda il campo "In qualità di" dove viene chiesto di specificare il soggetto Obbligato in questione. (vedi Fig. 7.1.3.1a)

|                                                        | *          | Regione<br>Lombardia                                        | Portale Agisco PSC - ARPA Lombardia |                         |           |                |
|--------------------------------------------------------|------------|-------------------------------------------------------------|-------------------------------------|-------------------------|-----------|----------------|
| ← ♠                                                    | Ē          | E2                                                          | Modulo                              |                         |           |                |
| Modulo IE249 (1) campin                                | obligatori | ← 1/23 → Codice Sito MI146.4553                             |                                     | 💽 Invia modulo 🦉 Refres | h 🗹 Salva | Salva e Chiudi |
| 1 Soggetto Compilatore                                 | 20         | Fase: Modulo:                                               |                                     |                         |           |                |
| 2 Soggetto Comunicazione                               | 0          | SOGGETTO COMPILATORE                                        |                                     |                         |           |                |
| 3 Soggetto Obbligato                                   | D          | IL COMPILATORE (*)                                          |                                     |                         |           | 2              |
| 4 Soggetto Responsabile                                | ٥          |                                                             |                                     |                         |           |                |
| 5 Localizzazione Sito                                  |            | IN QUALITA DI (*)                                           |                                     |                         |           |                |
| 6 Notifica                                             | 0          | Soggetto delegato dal soggetto obbligato alla comunicazione |                                     |                         |           |                |
| 7 Superficie                                           | 0          |                                                             |                                     |                         |           |                |
| Particella Catastale                                   | D          | 🖘 Annulla 民 Salva e Continua                                |                                     |                         |           |                |
| 9 Destinazione Uso                                     | ٥          |                                                             |                                     |                         |           |                |
| 10 Informazione Sito                                   | D          |                                                             |                                     |                         |           |                |
| 11 Contesto Ambientale                                 | ٥          |                                                             |                                     |                         |           |                |
| 12 Falda                                               | ٥          |                                                             |                                     |                         |           |                |
| 13 Rifiuti                                             | ٥          |                                                             |                                     |                         |           |                |
| <sup>14</sup> Sintesi Esiti della<br>Caratterizzazione | ٥          |                                                             |                                     |                         |           |                |
| 15 Matrice Sostanze                                    | •          |                                                             |                                     |                         |           |                |

#### Fig. 7.1.3.1a Compilazione della parte Soggetto Compilatore

Portale Agisco PSC-ARPA Lombardia- Version 1.0 Data: 03 marzo 2025 ALLEGATO MODULISTICA.docx Pag. 441/494

## 4.1.3.2 Parte 2 - Soggetto Comunicazione

In questa parte l'operatore può o meno scegliere fra le tre opzioni presentate. Viene chiesto, in particolare, di specificare il ruolo del soggetto che effettua la comunicazione. (vedi Fig. 7.1.3.2a)

|                                          |                                                                  |                                     |                  | 💬 🔮 Supervisor 🗸                 |
|------------------------------------------|------------------------------------------------------------------|-------------------------------------|------------------|----------------------------------|
|                                          | Regione<br>Lombardia                                             | Portale Agisco PSC - ARPA Lombardia |                  |                                  |
| < <b>↑</b>                               |                                                                  | Modulo                              |                  |                                  |
| Modulo IE249 (*1 Campio                  | ecolgator $\leftarrow$ 2/23 $\rightarrow$ Codice Sito MI146.4553 |                                     | 💽 Invia medulo 😂 | Refresh 🗹 Salva 🖬 Salva e Chiudi |
| 1 Soggetto Compilatore                   | Fase: Modulo:                                                    |                                     |                  |                                  |
| 2 Soggetto Comunicazione                 | SOGGETTO COMUNICAZIONE                                           |                                     |                  |                                  |
| 3 Soggetto Obbligato                     |                                                                  |                                     |                  |                                  |
| 4 Soggetto Responsabile                  | Soggetto responsabile dell'inquinamento (Art 242 DLgs 152/06 e s | mi)                                 |                  |                                  |
| 5 Localizzazione Sito                    | Soggetto non responsabile dell'inquinamento (Art 245 DLgs 152/0  | 6 e smi)                            |                  |                                  |
| 6 Notifica                               | Pubblica amministrazione (Art 244, c1, DLgs 152/06 e smi)        |                                     |                  |                                  |
| 7 Superficie                             |                                                                  |                                     |                  |                                  |
| 8 Particella Catastale                   | Annulla 🔀 Salva e Continua                                       |                                     |                  |                                  |
| 9 Destinazione Uso                       |                                                                  |                                     |                  |                                  |
| 10 Informazione Sito                     |                                                                  |                                     |                  |                                  |
| 11 Contesto Ambientale                   | 0                                                                |                                     |                  |                                  |
| 12 Falda                                 |                                                                  |                                     |                  |                                  |
| 13 Rifiuti                               |                                                                  |                                     |                  |                                  |
| Sintesi Esiti della<br>Caratterizzazione |                                                                  |                                     |                  |                                  |
| 15 Matrice Sostanze                      |                                                                  |                                     |                  |                                  |

## Fig. 7.1.3.2a Compilazione della parte Soggetto Comunicazione

## 4.1.3.3 Parte 3 - Soggetto Obbligato

La parte è composta da due sezioni:

La prima dove viene chiesto di selezionare la tipologia del soggetto obbligato e di inserire il Codice Fiscale.

Nella seconda sezione viene chiesto di scegliere la "natura" del soggetto obbligato:

Persona Fisica – Persona Giuridica – Ente Pubblico. In base alla scelta effettuata sarà necessaria la compilazione dei relativi campi. (vedi Fig. 7.1.3.3a)

Data: 03 marzo 2025

Pag. 442/494

|                          |             |                                 |          |                           |        |                    |                |              | ₽ €     | SUPERVISOR 🗸   |
|--------------------------|-------------|---------------------------------|----------|---------------------------|--------|--------------------|----------------|--------------|---------|----------------|
|                          | *           | Regione<br>Lombardia            |          | Portale Agisco PSC - ARPA | Lomba  | ardia              |                |              |         |                |
| ← ♠                      | È           | EZ                              |          | Modulo                    |        |                    |                |              |         |                |
| Modulo IE249 Pl Campi    | obbligatori | ← 3/23 → Codice Sito MI146.4553 |          |                           |        |                    | 🙀 Invia modulo | S Refresh    | 🗹 Salva | Salva e Chiudi |
| 1 Soggetto Compilatore   | •           | Fase: Modulo:                   |          |                           |        |                    |                |              |         | Î              |
| 2 Soggetto Comunicazione | 0           | SOGGETTO CHE PRESENTA L'ISTANZA |          |                           |        |                    |                |              |         |                |
| 3 Soggetto Obbligato     | 20          | TIPOLOGIA (*)                   |          |                           |        | CODICE FISCALE (*) |                |              |         |                |
| 4 Soggetto Responsabile  |             |                                 |          |                           | ~      |                    |                |              |         |                |
| 5 Localizzazione Sito    | 0           | NATURA (*)                      |          |                           |        |                    |                |              |         |                |
| 6 Notifica               |             | • Persona Fisica · Persona      | Giuridio | a C Ente Pubblico         |        |                    |                |              |         |                |
| 7 Superficie             | 0           | COGNOME (*)                     |          |                           |        | NOME (*)           |                |              |         |                |
| 8 Particella Catastale   |             |                                 |          |                           |        | HUMET              |                |              |         | _              |
| 9 Destinazione Uso       | 0           |                                 |          |                           |        |                    |                |              |         |                |
| 10 Informazione Sito     | 0           | DATA NASCITA (*)                | 8        | SESSO(*)                  | ~      | CITTADINANZA       |                |              |         | ~              |
| 11 Contesto Ambientale   | D           |                                 |          |                           |        |                    |                |              |         |                |
| 12 Falda                 |             | COMUNE NASCITA (*)              |          |                           |        | STATO NASCITA (*)  | PROVINCIA N    | ASCITA (*)   |         |                |
| 13 Rifiuti               | 0           |                                 |          |                           | ~      |                    |                |              |         |                |
| Sintesi Esiti della      | 0           | COMUNE DI RESIDENZA(*)          |          |                           |        | STATO RESIDENZA(*) | PROVINCIA R    | ESIDENZA (*) |         |                |
| 15 Matrice Sostanze      | _           |                                 |          |                           | $\sim$ |                    |                |              |         |                |
|                          |             |                                 |          |                           |        |                    |                |              |         |                |

Fig. 7.1.3.3a Compilazione della parte Soggetto Obbligato

#### 4.1.3.4 Parte 4 - Soggetto Responsabile

La parte è composta da due sezioni:

La prima dove viene chiesto di selezionare l'eventuale presenza del soggetto responsabile.

Nella seconda sezione viene chiesto di scegliere la "natura" del soggetto responsabile:

Persona Fisica – Persona Giuridica – Ente Pubblico. In base alla scelta effettuata sarà necessaria la compilazione dei relativi campi. (vedi Fig. 7.1.3.4a)

Data: 03 marzo 2025

Pag. 443/494

|                          |            |                                                               |                                 |                  |                          | 💬 🔮 SUPERVISOR 🗸         |
|--------------------------|------------|---------------------------------------------------------------|---------------------------------|------------------|--------------------------|--------------------------|
|                          | *          | Regione<br>Lombardia                                          | Portale Agisco PSC - ARPA Lomba | rdia             |                          |                          |
| ← ♠                      | È          | E <b>v</b>                                                    | Modulo                          |                  |                          |                          |
| Modulo IE249 rt Campo    | obligatori | ← 4/23 → Codice Sito MI146.4553                               |                                 | l                | 🙀 Invia modulo 😂 Refresh | 🗹 Salva 🚦 Salva e Chiudi |
| 1 Soggetto Compilatore   |            | Fase: Modulo:                                                 |                                 |                  |                          | ^                        |
| 2 Soggetto Comunicazione |            | SOGGETTO RESPONSABILE                                         |                                 |                  |                          |                          |
| 3 Soggetto Obbligato     | ٥          | IL RESPONSABILE COINCIDE CON IL SOGGETTO CHE PRESENTA L'ISTAN | ZA? (*)                         |                  |                          | _                        |
| Soggetto Responsabile    | 20         | ⊖ SI                                                          |                                 | • NO             |                          |                          |
| 5 Localizzazione Sito    | D          | E' STATO INDIVIDIJATO IL SOGGETTO RESPONSABILE?(*)            |                                 |                  |                          |                          |
| 6 Notifica               |            | • SI                                                          |                                 | ○ NO             |                          |                          |
| 7 Superficie             | •          |                                                               |                                 |                  |                          |                          |
| 8 Particella Catastale   |            | NATURA(*)  Persona Giuridica  Persona Giuridica               | Fote Pubblico                   |                  |                          |                          |
| 9 Destinazione Uso       |            |                                                               |                                 |                  |                          |                          |
| 10 Informazione Sito     | 0          | COGNOME(*)                                                    |                                 | NOME(*)          |                          |                          |
| 11 Contesto Ambientale   | 0          |                                                               |                                 |                  |                          |                          |
| 12 Falda                 | 0          | DATA NASCITA (*) SESS                                         | 50 (*)                          | CITTADINANZA     |                          |                          |
| 13 Rifiuti               | 0          | -                                                             | ×                               |                  |                          | ~                        |
| 14 Sintesi Esiti della   | 0          | COMUNE NASCITA (*)                                            |                                 | STATO NASCITA(*) | PROVINCIA NASCITA (*)    |                          |
| Larattenzzazione         | -          |                                                               | $\checkmark$                    |                  |                          |                          |
|                          |            |                                                               |                                 |                  |                          |                          |

#### Fig. 7.1.3.4a Compilazione della parte Soggetto Responsabile

#### 4.1.3.5 Parte 5 - Localizzazione Sito

La parte è composta da diverse sezioni, l'operatore può o meno scegliere fra le opzioni fornite.

Cliccando sul tasto "Seleziona su mappa" appare una schermata nella quale si potrà procedere nella selezione delle coordinate geografiche attraverso la funzione "Disegnare un punto". (vedi Fig. 7.1.3.5a)

Pag. 444/494

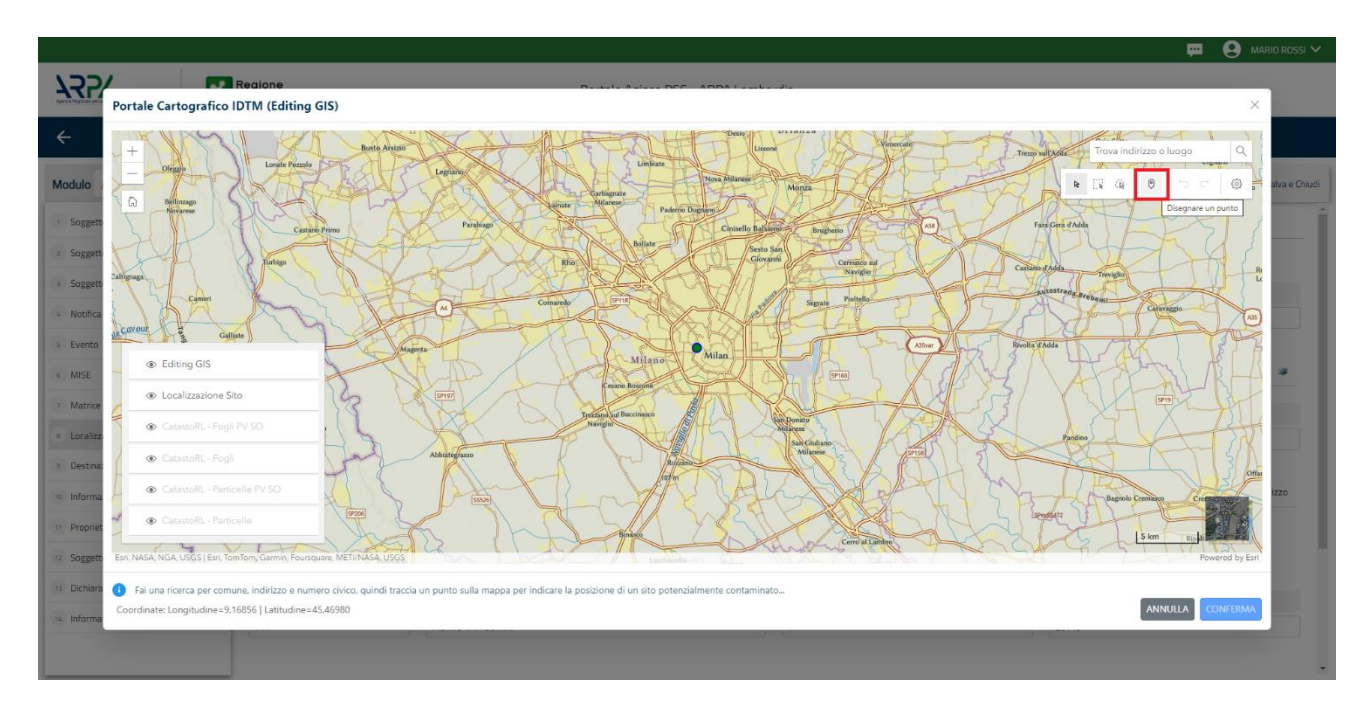

Fig. 7.1.3.5a Compilazione della parte Localizzazione Sito

La parte viene di seguito compilata in automatico in base alla selezione effettuata. (vedi Fig. 7.1.3.5b)

|                                             | *             | Regione<br>Lombardia                                   | Portale Agisco PSC - ARPA Lomba                                        | rdia                      |                                                       |
|---------------------------------------------|---------------|--------------------------------------------------------|------------------------------------------------------------------------|---------------------------|-------------------------------------------------------|
| ← ♠                                         | Ê             | E                                                      | Modulo                                                                 |                           |                                                       |
| Modulo IE249 (1) Camp                       | i obbilgatori | $\leftarrow$ 5/23 $\rightarrow$ Codice Sito MI146.4553 |                                                                        | 6                         | 🖡 Invia modulo 😂 Refresh 🛛 🗹 Salva 🛛 🗟 Salva e Chiudi |
| 1 Soggetto Compilatore                      |               | Fase: Modulo:                                          |                                                                        |                           | Í                                                     |
| 2 Soggetto Comunicazione                    | 0             | LOCALIZZAZIONE DEL SITO                                |                                                                        |                           |                                                       |
| 3 Soggetto Obbligato                        | 0             |                                                        |                                                                        |                           |                                                       |
| 4 Soggetto Responsabile                     | 0             | COORDINATE GEOGRAFICHE WGS84                           |                                                                        |                           | Seleziona su mappa 🛭 🐲                                |
| 5 Localizzazione Sito                       | 20            |                                                        |                                                                        |                           |                                                       |
| 6 Notifica                                  | - 0           | X (WGS84/UTM 32N)(*)                                   | Y (WGS84/UTM 32N)(*)                                                   | LONGITUDINE (WG584/°) (*) | LATITUDINE (WGS84/°) (*)                              |
| 7 Superficie                                | 0             |                                                        |                                                                        |                           |                                                       |
| 8 Particella Catastale                      | 0             | INDIRIZZO SITO                                         |                                                                        |                           | Area priva di indirizzo                               |
| 9 Destinazione Uso                          | 0             |                                                        |                                                                        |                           |                                                       |
| 10 Informazione Sito                        | 0             | COMUNE (*)                                             |                                                                        | PROVINCIA(*)              |                                                       |
| 11 Contesto Ambientale                      | 0             |                                                        |                                                                        |                           |                                                       |
| 12 Falda                                    |               | TOPONOMASTICA (*) INDIRIZZO (*)                        |                                                                        | CIVICO                    | CAP (*)                                               |
| 13 Rifiuti                                  | 0             |                                                        |                                                                        |                           |                                                       |
| 14 Sintesi Esiti della<br>Caratterizzazione | D             | AGGIUNGI ALTRO COMUNE INTERESSATO (da compilare nel ca | so in cui il perimetro del sito interessi il territorio di più comuni) |                           |                                                       |
| 15 Matrice Sostanze                         | •             | ALTRO COMUNE 1                                         |                                                                        | ALTRO COMUNE 2            |                                                       |

Fig. 7.1.3.5b Compilazione della parte Localizzazione Sito

Pag. 445/494

## 4.1.3.6 Parte 6 - Notifica

In questa parte l'operatore può o meno scegliere fra le tre opzioni fornite. In particolare se si decide di mettere il check sulla terza opzione compaiono i campi obbligatori relativi al codice AGISCO del sito già esistente. (vedi Fig. 7.1.3.6a)

|                                          |             |                                                                                                   | 😐 🙁 Supervisor 🗸                                |
|------------------------------------------|-------------|---------------------------------------------------------------------------------------------------|-------------------------------------------------|
|                                          | *           | Regione Portale Agisco PSC - ARPA Lom                                                             | bardia                                          |
| ← ♠                                      | È           | Er Modulo                                                                                         |                                                 |
| Modulo IE249 () Campi                    | obbligatori | ← 6/23 → Codice Sito MI146.4553                                                                   | 💽 Inva modulo 🖉 Refresh 📝 Salva 🖬 Salva e Chudi |
| 1 Soggetto Compilatore                   |             | Fase: Modulo:                                                                                     |                                                 |
| 2 Soggetto Comunicazione                 | ٥           | Tipologia di evento che ha dato avvio al procedimento                                             |                                                 |
| 3 Soggetto Obbligato                     | Û           | NOTIFICA(*)                                                                                       |                                                 |
| 4 Soggetto Responsabile                  |             | Il verificarsi di un evento in grado di contaminare il sito (Art 242, comma 1, DLgs 152/06 e smi) |                                                 |
| 5 Localizzazione Sito                    | 0           | Ulindividuazione di una contaminazione storica (Art 242, commi 1 e 11, DLgs 152/06 e smi)         |                                                 |
| 6 Notifica                               | 20          | Ca realizzazione di interventi opere in di sito gia oggetto di boninca (ver zvez ter, comman)     |                                                 |
| 7 Superficie                             |             | CODICE AGISCO DEL SITO GIA' ESISTENTE:                                                            | CODICE COMUNALE DEL SITO GIA' ESISTENTE:        |
| 8 Particella Catastale                   | 0           |                                                                                                   |                                                 |
| 9 Destinazione Uso                       | 0           | DENOMINAZIONE DEL SITO GIA' ESISTENTE                                                             |                                                 |
| 10 Informazione Sito                     | 0           |                                                                                                   |                                                 |
| 11 Contesto Ambientale                   | 0           |                                                                                                   |                                                 |
| 12 Falda                                 | 0           | 🔦 Annulla 🔀 Salva e Continua                                                                      |                                                 |
| 13 Rifiuti                               | 0           |                                                                                                   |                                                 |
| Sintesi Esiti della<br>Caratterizzazione | 0           |                                                                                                   |                                                 |
| 15 Matrice Sostanze                      | •           |                                                                                                   |                                                 |

## Fig. 7.1.3.6a Compilazione della parte Notifica

## 4.1.3.7 Parte 7 - Superficie

La parte è composta da una sezione, l'operatore può o meno scegliere fra le opzioni fornite.

Cliccando su "Disegna su mappa" viene mostrata la cartina geografica nella quale è possibile disegnare la superficie interessata grazie alle funzioni disponibili. (vedi Fig. 7.1.3.7a)

Pag. 446/494

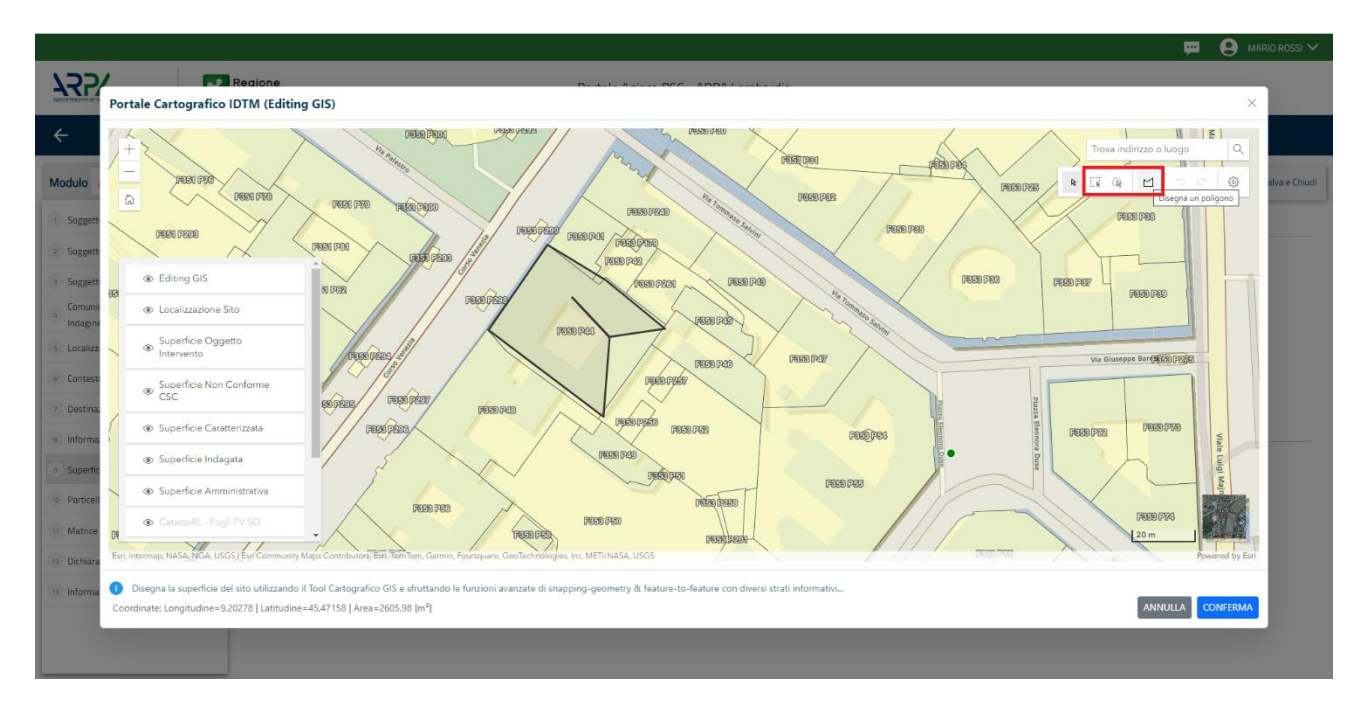

Fig. 7.1.3.7a Selezione su mappa disegnando la superficie interessata

|                                             |             |                                                        |                                     |              |                    | $\sim$             |
|---------------------------------------------|-------------|--------------------------------------------------------|-------------------------------------|--------------|--------------------|--------------------|
|                                             | 7           | Regione<br>Lombardia                                   | Portale Agisco PSC - ARPA Lombardia |              |                    |                    |
| ← ♠                                         | È           | E                                                      | Modulo                              |              |                    |                    |
| Modulo IE249 () Campi                       | obbligatori | ← 7/23 → Codice Sito MI146.4553                        |                                     | Invia modulo | 🚡 Refresh 🛛 🖬 Salv | a 🔒 Salva e Chiudi |
| 1 Soggetto Compilatore                      | o Í         | Fase: Modulo:                                          |                                     |              |                    |                    |
| 2 Soggetto Comunicazione                    | D           | SUPERFICIE                                             |                                     |              |                    |                    |
| 3 Soggetto Obbligato                        | D           | SUDEREICIE AMMINISTRATIVA (m²1/1)                      | Disegna su mappa 🛛 🐲                |              |                    |                    |
| 4 Soggetto Responsabile                     | ٥           |                                                        | × ^                                 |              |                    |                    |
| 5 Localizzazione Sito                       | ٥           |                                                        | Disegna su mappa 🐲                  |              |                    |                    |
| 6 Notifica                                  |             | SUPERFICIE INDAGATA (m') (*)                           | × ^                                 |              |                    |                    |
| 7 Superficie                                | 20          |                                                        | Disegna su mappa 🛛 🐲                |              |                    |                    |
| Particella Catastale                        |             | SUPERFICIE CARATTERIZZATA [m <sup>i</sup> ] (*)        |                                     |              |                    |                    |
| 9 Destinazione Uso                          | 0           |                                                        | Disegna su mappa 🐲                  |              |                    |                    |
| 10 Informazione Sito                        | 0           | SUPERFICIE NON CONFORME ALLE CSC [m <sup>2</sup> ](*)  |                                     |              |                    |                    |
| 11 Contesto Ambientale                      |             |                                                        | Diseana su mappa                    |              |                    |                    |
| 12 Falda                                    |             | SUPERFICIE OGGETTO DI INTERVENTO [m <sup>2</sup> ] (*) |                                     |              |                    |                    |
| 13 Rifiuti                                  | 0           |                                                        | ~ ^                                 |              |                    |                    |
| 14 Sintesi Esiti della<br>Caratterizzazione | ٥           |                                                        |                                     |              |                    |                    |
| 15 Matrice Sostanze                         | 0           | 🔦 Annulla 🕄 Salva e Continua                           |                                     |              |                    |                    |

La parte viene compilata in automatico in base alle informazioni inserite. (vedi Fig. 7.1.3.7b)

Fig. 7.1.3.7b Compilazione della parte Superficie

Portale Agisco PSC-ARPA Lombardia- Version 1.0 ALLEGATO MODULISTICA.docx Data: 03 marzo 2025

Pag. 447/494

## 4.1.3.8 Parte 8 - Particella Catastale

La parte è composta da diverse sezioni, l'operatore può o meno scegliere fra le opzioni fornite.

Cliccando sul simbolo di Aggiunta di una Particella Catastale è possibile aggiungerne diverse.

Cliccando sul pulsante "Ricerca su mappa" è possibile effettuate la selezione di una particella catastale grazie alle funzioni disponibili. (vedi Fig. 7.1.3.8a)

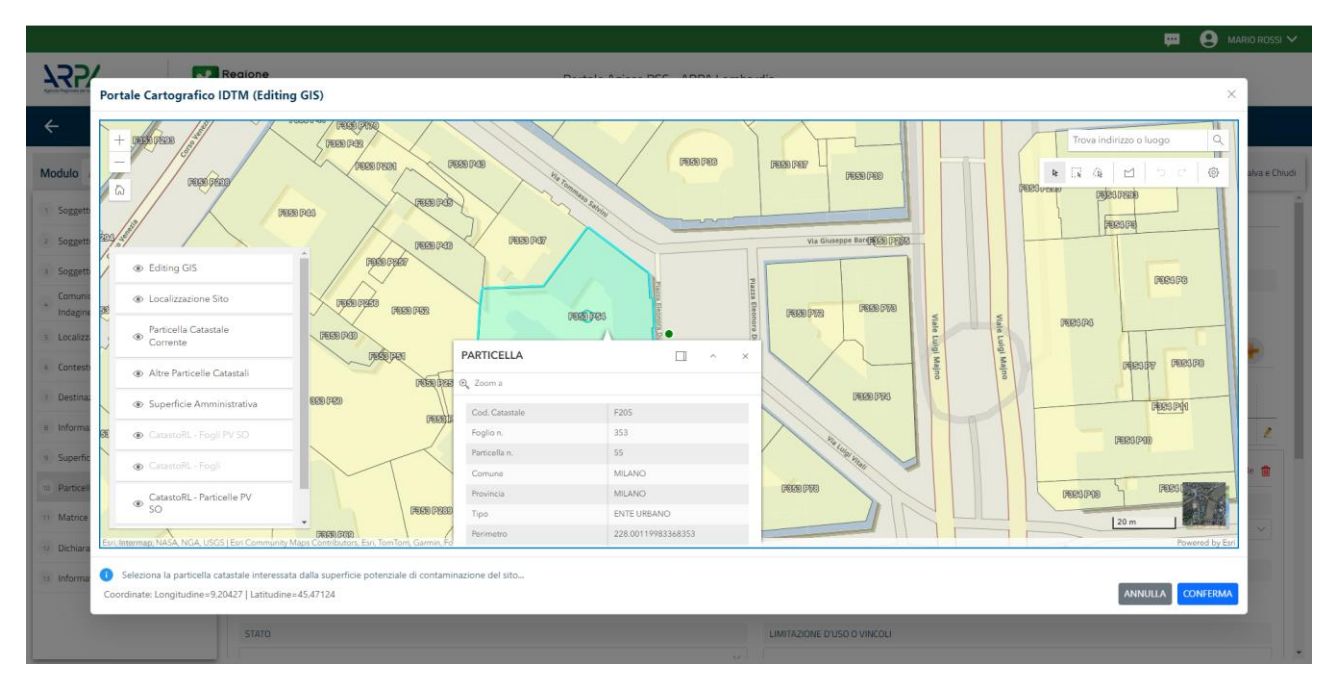

Fig. 7.1.3.8a Selezione su mappa di una Particella Catastale

La parte viene compilata in automatico in base alle informazioni inserite. (vedi Fig. 7.1.3.8b)

Pag. 448/494

|                                          |            |                                     |         |                  |              |               |                 |                          | 🐖 🔮 Supervisor 🗸                |
|------------------------------------------|------------|-------------------------------------|---------|------------------|--------------|---------------|-----------------|--------------------------|---------------------------------|
|                                          | *          | Regione<br>Lombardia                |         | Portale Agisco P | SC - ARPA Lo | ombardia      |                 |                          |                                 |
| ← ♠                                      | È          | Er                                  |         |                  | Modulo       |               |                 |                          |                                 |
| Modulo IE249 () Campi                    | bbligatori | ← 8/23 → Codice Sito MI1            | 46.4553 |                  |              |               |                 | 🙀 Invia modulo 🖉 Refresh | 📝 Salva 🚦 Salva e Chiudi        |
| 1 Soggetto Compilatore                   |            | Fase: Modulo:                       |         |                  |              |               |                 |                          | *                               |
| 2 Soggetto Comunicazione                 | 0          | PARTICELLA CATASTALE                |         |                  |              |               |                 |                          |                                 |
| 3 Soggetto Obbligato                     | 0          | RIFERIMENTO CATASTALE               |         |                  |              |               |                 |                          |                                 |
| 4 Soggetto Responsabile                  | 0          | Area priva di riferimento catastale |         |                  |              |               |                 |                          |                                 |
| 5 Localizzazione Sito                    | 0          |                                     |         |                  |              |               |                 |                          |                                 |
| 6 Notifica                               | 0          | LISTA PARTICELLE CATASTALI (*)      |         |                  |              |               |                 |                          | •                               |
| 7 Superficie                             | 0          | PARTICELLA                          | FOGLIO  | MAPPALE          | SUB          | PARTE         | COMUNE          | RIFERIMENTO              | STATO                           |
| 8 Particella Catastale                   | 20         | P1                                  |         |                  |              | NO            |                 |                          | 2                               |
| Destinazione Uso                         |            |                                     |         |                  |              |               |                 |                          |                                 |
| 10 Informazione Sito                     | 0          | PARTICELLA CATASTALE 1              |         |                  |              |               |                 | Ricerca su mappa 🐲       | Elimina particella catastale  📋 |
| 11 Contesto Ambientale                   | 0          | COMUNE(*)                           |         |                  |              | PROVINCIA (*) |                 | RIFERIMENTO              |                                 |
| 12 Falda                                 | D          |                                     |         |                  |              | ×             |                 |                          | ~                               |
| 13 Rifiuti                               | 0          | FOGLIO (*)                          | MJ      | APPALE (*)       |              | SUB           |                 | PARTE                    |                                 |
| Sintesi Esiti della<br>Caratterizzazione | 0          |                                     |         |                  |              |               |                 |                          |                                 |
| 15 Matrice Sostanze                      | •          | STATO                               |         |                  |              | LIMITAZIONE   | D'USO O VINCOLI |                          |                                 |

Fig. 7.1.3.8b Compilazione della parte Particella Catastale

#### 4.1.3.9 Parte 9 - Destinazione Uso

La parte è composta da due sezioni, l'operatore può o meno scegliere fra le opzioni fornite. In particolare viene chiesto di specificare, attraverso una selezione tra le opzioni presentate, le destinazioni d'uso. (vedi Fig. 7.1.3.9a)

|                                          |               |                                                                                                    |                                     |                          | 😐 🔮 Supervisor 🗸         |
|------------------------------------------|---------------|----------------------------------------------------------------------------------------------------|-------------------------------------|--------------------------|--------------------------|
|                                          | *             | Regione<br>Lombardia                                                                                    | Portale Agisco PSC - ARPA Lombardia |                          |                          |
| ← ♠                                      | È             | Er                                                                                                    | Modulo                              |                          |                          |
| Modulo IE249 (1) Campi                   | i obbligatori | ← 9/23 → Codice Sito MI146.4553                                                                         |                                     | 💽 Invia modulo 🖉 Refresh | 🗹 Salva 🚦 Salva e Chiudi |
| 7 Superficie                             | ^             | Fase: Modulo:                                                                                           |                                     |                          |                          |
| 8 Particella Catastale                   |               | INFORMAZIONI SUL SITO - DESTINAZIONE D'USO                                                              |                                     |                          |                          |
| <ul> <li>Destinazione Uso</li> </ul>     | 2 🗆           | DESTINAZIONE D'USO ATTUALE PREVISTA DA PGT (*)                                                          |                                     |                          |                          |
| 10 Informazione Sito                     |               | Verde pubblico, privato e residenziale                                                                  |                                     |                          |                          |
| 11 Contesto Ambientale                   | 0             | Commerciale e industriale     Aree destinate alla produzione agricola e all'allevamento ai sensi del DM | 46/2019                             |                          |                          |
| 12 Falda                                 |               | Altre aree agricole/aree naturali                                                                       |                                     |                          |                          |
| 13 Rifiuti                               | 0             | DESTINAZIONE D'USO OBIETTIVO                                                                            |                                     |                          |                          |
| Sintesi Esiti della<br>Caratterizzazione | ٥             | Verde pubblico, privato e residenziale Commerciale e industriale                                        |                                     |                          |                          |
| 15 Matrice Sostanze                      | ٥             | Aree destinate alla produzione agricola e all'allevamento ai sensi del DM                               | 46/2019                             |                          |                          |
| 16 MISE                                  | 0             | <ul> <li>Altre aree agricole/aree naturali</li> </ul>                                                   |                                     |                          |                          |
| 17 Punti Campionamento                   |               |                                                                                                    |                                     |                          |                          |
| 18 Sorgente Inquinamento                 |               | 🔦 Annulla 民 Salva e Continua                                                                            |                                     |                          |                          |
| 19 Analisi Rischio                       | 0             |                                                                                                    |                                     |                          |                          |
| 20 Esito AdR                             | 0             |                                                                                                    |                                     |                          |                          |
| 21 Progetto Bonifica                     | ο.            |                                                                                                    |                                     |                          |                          |
|                                          |               | -                                                                                                    |                                     |                          |                          |
|                                          |               |                                                                                                    |                                     |                          |                          |
| Portale Ag                               | isco          | PSC-ARPA Lombardia- Vers                                                                                | ion 1.0                             | Data: 03 marzo 2025      |                          |

Portale Agisco PSC-ARPA Lombardia-Version 1.0 ALLEGATO MODULISTICA.docx

Pag. 449/494

## Fig. 7.1.3.9a Compilazione della parte Destinazione Uso

#### 4.1.3.10 Parte 10 - Informazione Sito

La parte è composta da sezioni, l'operatore può o meno scegliere fra le opzioni fornite. In particolare viene chiesto nella prima di specificare, attraverso una selezione tra le opzioni presentate, la tipologia del sito. In base alla scelta effettuata appariranno il campo "Note" obbligatorio o la possibilità di aggiungere altre tipologie di attività. (vedi Fig. 7.1.3.10a)

|                                             |             |                                                           |      |                             |                                 |                |           | ₩ 9     | SUPERVISOR V     |
|---------------------------------------------|-------------|-----------------------------------------------------------|------|-----------------------------|---------------------------------|----------------|-----------|---------|------------------|
|                                             | *           | Regione<br>Lombardia                                      | Port | tale Agisco PSC - ARPA Lomb | ardia                           |                |           |         |                  |
| ← ♠                                         | È           | E <b>r</b>                                                |      | Modulo                      |                                 |                |           |         |                  |
| Modulo IE249 (1) Campio                     | obbligatori | $\leftarrow$ 10 / 23 $\rightarrow$ Codice Sito MI146.4553 |      |                             |                                 | 💽 Invia modulo | 🔓 Refresh | 🗹 Salva | Salva e Chiudi   |
| Destinazione Uso                            | o î         | Fase: Modulo:                                             |      |                             |                                 |                |           |         | Î                |
| 10 Informazione Sito                        | 20          | INFORMAZIONE SITO - ATTIVITA'                             |      |                             |                                 |                |           |         |                  |
| 11 Contesto Ambientale                      | 0           | TIPOLOGIA DEL SITO (*)                                    |      |                             | SUPERFICIE INTERESSATA [m²] (*) |                |           |         |                  |
| 12 Falda                                    | 0           | aree industriali dismesse                                 |      | ~                           |                                 |                |           |         | ~ ^              |
| 13 Rifiuti                                  |             | SOGGETTA AIA (*)                                          |      |                             | IDENTIFICATIVO AIA              |                |           |         | - 1              |
| 14 Sintesi Esiti della<br>Caratterizzazione | 0           | O SI                                                      | O NO |                             |                                 |                |           |         |                  |
| 15 Matrice Sostanze                         | 0           | SOGGETTA RIR (*)                                          |      |                             | IDENTIFICATIVO RIR              |                |           |         |                  |
| 16 MISE                                     | 0           | ⊖ si                                                      | O NO |                             |                                 |                |           |         |                  |
| 17 Punti Campionamento                      | 0           |                                                           |      |                             |                                 |                |           |         |                  |
| 18 Sorgente Inquinamento                    | 0           | TIPOLOGIA DI ATTIVITA'                                    |      |                             |                                 |                |           |         |                  |
| 19 Analisi Rischio                          | 0           | ATTIVITA' PRINCIPALE                                      |      |                             |                                 |                |           |         |                  |
| 20 Esito AdR                                | 0           | SI                                                        | 0 NO |                             |                                 |                |           |         |                  |
| 21 Progetto Bonifica                        |             |                                                           |      |                             |                                 |                |           |         |                  |
| 22 Dichiarazione Conformita'                | 0           | ATTIVITA' 1                                               |      |                             |                                 |                |           | Elim    | vina attivita' 🍵 |
| 22 Informativa Privacy                      | •           | CODICE ATECO (*)                                          |      |                             | ATTIVA                          |                |           |         |                  |

Fig. 7.1.3.10a Compilazione della parte Informazione Sito

## 4.1.3.11 Parte 11 - Contesto Ambientale

La parte è composta da diverse sezioni, l'operatore può o meno scegliere fra le opzioni fornite. In particolare, viene chiesto nella prima di specificare, attraverso una selezione tra le opzioni presentate, la Soggiacenza Fraetica. Nella seconda sezione viene chiesto di specificare la presenza di pozzi. Infine vi è una tabella dove è possibile effettuare la selezione dei corpi idrici o zone umide, con le relative distanze. (vedi Fig. 7.1.3.11a)

Pag. 450/494

|                                             |           |                                                     |                                                                                        |                               |                |           | <b>e</b> |              |
|---------------------------------------------|-----------|-----------------------------------------------------|----------------------------------------------------------------------------------------|-------------------------------|----------------|-----------|----------|--------------|
|                                             | 7         | Regione<br>Lombardia                                | Portale Agisco PSC - ARPA Lombar                                                       | rdia                          |                |           |          |              |
| ← ♠                                         | 2         | Er                                                  | Modulo                                                                                 |                               |                |           |          |              |
| Modulo IE249 () Campi of                    | bligatori | $\leftarrow$ 11/23 $\rightarrow$ Codice Sito MI146. | 4553                                                                                   |                               | 📑 Invia modulo | S Refresh | 🖌 Salva  | Salva e Chiu |
| 9 Destinazione Uso                          | 0         | Fase: Modulo:                                       |                                                                                        |                               |                |           |          |              |
| 10 Informazione Sito                        |           | INFORMAZIONI SUL CONTESTO AMBIENTALE                |                                                                                        |                               |                |           |          |              |
| 11 Contesto Ambientale                      | 20        | SOGGIACENZA FALDA FREATICA (*)                      |                                                                                        |                               |                |           |          |              |
| 12 Falda                                    | ۵         |                                                     |                                                                                        |                               |                |           |          | $\sim$       |
| 13 Rifiuti                                  | ۵         |                                                     |                                                                                        |                               |                |           |          |              |
| 14 Sintesi Esiti della<br>Caratterizzazione | ٥         | PRESENZA POZZI                                      |                                                                                        |                               |                |           |          |              |
| 15 Matrice Sostanze                         | ٥         | IN SITO (")                                         |                                                                                        | FUORI SITO, ENTRO 200 [m] (*) |                |           |          |              |
| 16 MISE                                     | 0         |                                                     | ~                                                                                      |                               |                |           |          | ~            |
| 17 Punti Campionamento                      | 0         | PRECEDENTI PROCEDIMENTI DI BONIFICA ATT             | IVATI SULL'AREA (152/06 O 471/99) (*)                                                  |                               |                |           |          |              |
| 18 Sorgente Inquinamento                    | ٥         | ⊖ si                                                | ○ NO                                                                                   |                               | O NON NOTO     |           |          |              |
| 19 Analisi Rischio                          | ٥         |                                                     |                                                                                        |                               |                |           |          |              |
| 20 Esito AdR                                | ٥         | CORPI IDRICI / ZONE UMIDE / SIC-ZPS - preser        | nza entro 200 m dal sito (3000 m per SIC ZPS) indicare distanza dall'elemento più vici | no                            |                |           |          |              |
| 21 Progetto Bonifica                        | Ċ         | ELEMENTO                                            |                                                                                        |                               | SITO           | DISTANZ   | 'A [m]   |              |
| 22 Dichiarazione Conformita'                | ٥         | CORSI D'ACQUA                                       |                                                                                        | 🔿 In Sito                     | O Fuori Sito   |           |          | ~ ^          |
| 23 Informativa Privacy                      |           | ZONE UMIDE                                          |                                                                                        | 🔿 In Sito                     | O Fuori Sito   |           |          | ~ ^          |

Fig. 7.1.3.11a Compilazione della parte Contesto Ambientale

## 4.1.3.12 Parte 12 - Falda

La parte è composta da diverse sezioni:

Una prima sezione dove l'operatore attesta la presenza o non presenza della falda.

Nell'altra, se selezionato in precedenza la presenza la presenza della falda, apparirà una tabella dove viene richiesto di specificare e compilare tutti i campi relativi alla falda aggiunta. (vedi Fig. 7.1.3.12a)

Pag. 451/494

|                                          |            |                                        |                                  |                                                  | 💬 🙎 SUPERVISOR 🗸                                    |
|------------------------------------------|------------|----------------------------------------|----------------------------------|--------------------------------------------------|-----------------------------------------------------|
|                                          | *          | Regione<br>Lombardia                   | Portale Agisco PSC - ARPA Lombar | dia                                              |                                                     |
| ← ♠                                      | È          | Er                                     | Modulo                           |                                                  |                                                     |
| Modulo IE249 (*) Campio                  | bbligatori | ← 12 / 23 → Codice Sito M146.4553      |                                  |                                                  | 🕽 Invia modulo 💲 Refresh 🛛 🗹 Salva 🗈 Salva e Chiudi |
| Destinazione Uso                         | •          | Fase: Modulo:                          |                                  |                                                  | A                                                   |
| 10 Informazione Sito                     | ۵          | FALDA                                  |                                  |                                                  |                                                     |
| 11 Contesto Ambientale                   |            | PRESENZA FALDA                         |                                  |                                                  |                                                     |
| 12 Falda                                 | 20         | O PRESENTE                             |                                  | O NON PRESENTE                                   |                                                     |
| 13 Rifiuti                               |            | O NON INDAGATA                         |                                  | O NON COINVOLTA NEL PROCEDIMENTO (TRATTATA IN AI | TRO PROCEDIMENTO)                                   |
| Sintesi Esiti della<br>Caratterizzazione | ٥          | FALDA 1                                |                                  |                                                  |                                                     |
| 15 Matrice Sostanze                      | 0          | TIPOLOGIA ACQUIFERO (*)                |                                  | SOGGIACENZA [m] (*)                              | LIVELLO PIEZOMETRICO [m. sim] (*)                   |
| 16 MISE                                  | 0          | -                                      | ~                                | × ^                                              |                                                     |
| 17 Punti Campionamento                   | ٥          | DIREZIONE DI FLUSSO (*)                |                                  | GRADIENTE IDRAULICO (%) (*)                      |                                                     |
| 18 Sorgente Inquinamento                 | D          |                                        | ~                                | × ^                                              |                                                     |
| 19 Analisi Rischio                       | 0          |                                        |                                  |                                                  |                                                     |
| 20 Esito AdR                             |            | CONDUCIBILITA' IDRAULICA [m/s] (*)     |                                  | VALORE CONDUCIBILITA' (*)                        |                                                     |
| 11 Drogotto Ropifica                     | _          |                                        | × ^                              | U Valore Misurato                                | Valore Stimato                                      |
| - Progetto Boninca                       | -          | TRASMISSIVITA: [m <sup>1</sup> /s] (*) |                                  | VALORE TRASMISSIVITA' (*)                        |                                                     |
| 22 Dichiarazione Conformita'             |            |                                        | ~ ^                              | O Valore Misurato                                | O Valore Stimato                                    |
| 23 Informativa Privacy                   | •          |                                        |                                  |                                                  |                                                     |
|                                          |            |                                        |                                  |                                                  |                                                     |

#### Fig. 7.1.3.12a Compilazione della parte Falda

## 4.1.3.13 Parte 13 - Rifiuti

In questa sezione è possibile aggiungere rifiuti qualora presenti o semplicemente cliccando sul "no" se non presenti. È possibile scegliere tra quelli proposti la tipologia rifiuto e il codice CER. (vedi Fig. 7.1.3.13a)

|                                             |             |                                                         |       |                          |        |               |         |                   | P 6     | SUPERVISOR 🗸   |
|---------------------------------------------|-------------|---------------------------------------------------------|-------|--------------------------|--------|---------------|---------|-------------------|---------|----------------|
|                                             | 7           | Regione<br>Lombardia                                    | Porta | le Agisco PSC - ARPA Lom | bardia |               |         |                   |         |                |
| ← ♠                                         | È           | E <b>r</b>                                              |       | Modulo                   |        |               |         |                   |         |                |
| Modulo IE249 () Campi                       | ibbligatori | $\leftarrow$ 13/23 $\rightarrow$ Codice Sito MI146.4553 |       |                          |        |               | 📑 Invia | modulo 🦉 Refresh  | 🖌 Salva | Salva e Chiudi |
| Destinazione Uso                            | D           | Fase: Modulo:                                           |       |                          |        |               |         |                   |         |                |
| 10 Informazione Sito                        | ۵           | RIFIUTI                                                 |       |                          |        |               |         |                   |         |                |
| 11 Contesto Ambientale                      | D           | PRESENZA RIFIUTI(*)                                     |       |                          |        |               |         |                   |         |                |
| 12 Falda                                    | ٥           | ABBANDONO RIFIUTI     GESTIONE RIFIUTI                  |       |                          |        |               |         |                   |         |                |
| 13 Rifiuti                                  | 20          | □ NO                                                    |       |                          |        |               |         |                   |         |                |
| 14 Sintesi Esiti della<br>Caratterizzazione | ٥           | RIFIUTO 1                                               |       |                          |        |               |         |                   |         |                |
| 15 Matrice Sostanze                         | ٥           | TIPOLOGIA RIFIUTO (*)                                   |       |                          | co     | ODICE CER (*) |         | OUANTITA' (mc](*) |         |                |
| 16 MISE                                     | 0           | -                                                       |       |                          | 7 6    |               | ~       |                   |         | ~ ^            |
| 17 Punti Campionamento                      | 0           |                                                         |       |                          |        |               |         |                   |         |                |
| 18 Sorgente Inquinamento                    | ۵           | ALTRI RIFIUTI                                           |       |                          |        |               |         |                   |         |                |
| 19 Analisi Rischio                          | ٥           | ⊖ si                                                    | O NO  |                          |        |               |         |                   |         |                |
| 20 Esito AdR                                | Ŭ           |                                                         |       |                          |        |               |         |                   |         |                |
| 21 Progetto Bonifica                        | ٥           | 🔦 Annulla 民 Salva e Continua                            |       |                          |        |               |         |                   |         |                |
| 22 Dichiarazione Conformita'                | ٥           |                                                         |       |                          |        |               |         |                   |         |                |
| 23 Informativa Privacy                      |             |                                                         |       |                          |        |               |         |                   |         |                |
|                                             | _           | -                                                       |       |                          |        |               |         |                   |         |                |
|                                             |             |                                                         |       |                          |        |               |         |                   |         |                |

Portale Agisco PSC-ARPA Lombardia- Version 1.0 ALLEGATO MODULISTICA.docx

Data: 03 marzo 2025

Pag. 452/494

## Fig. 7.1.3.13a Compilazione della parte Rifiuti

#### 4.1.3.14 Parte 14 - Sintesi Esiti della Caratterizzazione

La parte è composta da una sezione, l'operatore può o meno scegliere fra le opzioni fornite.

È possibile verificare l'accertato superamento delle CSC qualora presente e attestare l'eventuale presenza di riporti. (vedi Fig. 7.1.3.14a)

|                                             | *           | Regione<br>Lombardia                                        | Portale Agisco PSC - ARPA Lom      | bardia                                                |                                    |
|---------------------------------------------|-------------|-------------------------------------------------------------|------------------------------------|-------------------------------------------------------|------------------------------------|
| ← ♠                                         | È           | EZ                                                          | Modulo                             |                                                       |                                    |
| Modulo IE249 (*) Campi o                    | obbligatori | $\leftarrow$ 14 / 23 $\rightarrow$ Codice Sito MI146.4553   |                                    | 💽 - Invia modulo                                      | 🔄 Refresh 🗹 Salva 🔒 Salva e Chiudi |
| 9 Destinazione Uso                          |             | Fase: Modulo:                                               |                                    |                                                       |                                    |
| 10 Informazione Sito                        | ٥           | SINTESI ESITI DELLA CARATTERIZZAZIONE                       |                                    |                                                       |                                    |
| 11 Contesto Ambientale                      |             | L'INDAGINE HA ACCERTATO IL SUPERAMENTO DELLE CSC NEI SUOL   | ?(1)                               |                                                       |                                    |
| 12 Falda                                    | 0           | ⊖ Si                                                        | ⊖ No                               | <ul> <li>Matrice non indagata</li> </ul>              |                                    |
| 13 Rifiuti                                  | ۵           | L'INDAGINE HA ACCERTATO IL SUPERAMENTO DELLE CSC NELLE AC   | QUE SOTTERRANEE? (*)               |                                                       |                                    |
| 14 Sintesi Esiti della<br>Caratterizzazione | 20          | ⊖ Si                                                        | O No                               | O Matrice non indagata                                |                                    |
| 15 Matrice Sostanze                         | Ď           | PRESENZA RIPORTI                                            |                                    |                                                       |                                    |
| 16 MISE                                     | ٥           | • SI                                                        | NO                                 |                                                       |                                    |
| 17 Punti Campionamento                      | D           | E' STATO ACCERTATO IL SUPERAMENTO DELLE CSC NEI RIPORTI?    |                                    |                                                       |                                    |
| 18 Sorgente Inquinamento                    | 0           | <ul> <li>SL potenzialemente contaminato</li> </ul>          |                                    | <ul> <li>NO, riporto (setacciato) conforme</li> </ul> |                                    |
| 19 Analisi Rischio                          | •           | E' STATA RILEVATA LA PRESENZA DI RIPORTI NON CONFORMI AL TE | ST DI CESSIONE?                    |                                                       |                                    |
| 20 Esito AdR                                | 0           | <ul> <li>SI, eluato non conforme</li> </ul>                 |                                    | NO, eluato conforme                                   |                                    |
| 21 Progetto Bonifica                        |             |                                                             |                                    |                                                       |                                    |
| 22 Dichiarazione Conformita'                | 0           | VALUTAZIONE LINEE DI EVIDENZA(*)                            | <ul> <li>Also Ferrenula</li> </ul> | O New Secole                                          |                                    |
| 23 Informativa Privacy                      | 0           |                                                             | <ul> <li>Non ravorevole</li> </ul> | Non Specificato                                       |                                    |

Fig. 7.1.3.14a Compilazione della parte Sintesi Esiti della Caratterizzazione

#### 4.1.3.15 Parte 15 - Matrice Sostanze

La parte è composta da una sezione, l'operatore può o meno scegliere fra le opzioni fornite.

Cliccando sul simbolo di Aggiungi Inquinante è possibile aggiungerne diversi. In base alla Matrice selezionata è così possibile scegliere la famiglia, analita e unità di misura specifico. (vedi Fig. 7.1.3.15a)

Pag. 453/494

|                              |            |                                                         |                              |                      |                | 🐖 😍 Supervisor 🗸                   |
|------------------------------|------------|---------------------------------------------------------|------------------------------|----------------------|----------------|------------------------------------|
|                              | *          | Regione<br>Lombardia                                    | Portale Agisco PSC - ARPA Lo | ombardia             |                |                                    |
| ← ♠                          | B          | Er                                                      | Modulo                       |                      |                |                                    |
| Modulo IE249 (*) Campio      | bbligatori | $\leftarrow$ 15/23 $\rightarrow$ Codice Sito MI146.4553 |                              |                      | 💽 Invia modulo | 😋 Refresh 🗹 Salva 🖬 Salva e Chiudi |
| 9 Destinazione Uso           | •          | Fase: Modulo:                                           |                              |                      |                | Î                                  |
| 10 Informazione Sito         | ۵          | MATRICI AMBIENTALI E INQUINANTI                         |                              |                      |                |                                    |
| 11 Contesto Ambientale       |            |                                                         |                              |                      |                |                                    |
| 12 Falda                     | ٥          | LISTA INQUINANTI (*)                                    |                              |                      |                | •                                  |
| 13 Rifiuti                   |            |                                                         |                              |                      |                |                                    |
| 14 Sintesi Esiti della       | 0          | INQUINANTE                                              | SORGENTE                     | MATRICE              | FAMIGLIA       | ANALITA                            |
| 15 Matrice Sostanze          | 20         | INQUINANTE 1                                            |                              |                      |                | 2                                  |
| 16 MISE                      | 0          | INQUINANTE 1                                            |                              |                      |                | Elimina inquinante 🍵               |
| 17 Punti Campionamento       | 0          | MATRICE (*)                                             |                              | FAMIGLIA (*)         | ANALITA (*)    |                                    |
| 18 Sorgente Inquinamento     | 0          |                                                         | ~                            |                      | ~ _            | ~                                  |
| 19 Analisi Rischio           | 0          | CONCENTRAZIONE MASSIMA (*)                              |                              | UNITA' DI MISURA (*) |                |                                    |
| 20 Esito AdR                 | 0          |                                                         | × ^                          |                      | ~              |                                    |
| 21 Progetto Bonifica         | 0          |                                                         | 50                           |                      |                |                                    |
| 22 Dichiarazione Conformita' | 0          |                                                         |                              |                      |                |                                    |
| 23 Informativa Privacy       | Ċ,         |                                                         |                              |                      |                |                                    |

Fig. 7.1.3.15a Compilazione della parte Matrice Sostanze

## 4.1.3.16 Parte 16 - MISE

La parte è composta da due sezioni:

Una prima sezione dove l'operatore può effettuare una selezione tra le due opzioni presenti.

Nell'altra, se selezionato in precedenza la presenza di interventi dui MISE, apparirà una tabella dove viene richiesto di specificare l'intervento e le relative modalità. (vedi Fig. 7.1.3.16a)

Pag. 454/494

|                              |           |                                                        |                                     |                |           | 💬 🙁 SUPERVISOR 🗸         |
|------------------------------|-----------|--------------------------------------------------------|-------------------------------------|----------------|-----------|--------------------------|
|                              | *         | Regione<br>Lombardia                                   | Portale Agisco PSC - ARPA Lombardia |                |           |                          |
| ← ♠                          | -         | Er                                                     | Modulo                              |                |           |                          |
| Modulo IE249 (7 Campi ob     | bligatori | ← 16 / 23 → Codice Sito MI146.4553                     |                                     | 📑 Invia modulo | S Refresh | 🗹 Salva 🔒 Salva e Chiudi |
| Destinazione Uso             | •         | Fase: Modulo:                                          |                                     |                |           |                          |
| 10 Informazione Sito         | 0         | INTERVENTI DI MISE                                     |                                     |                |           |                          |
| 11 Contesto Ambientale       | 0         | SONO STATI ATTIVATI / PREVISTI INTERVENTI DI MISE? (*) |                                     |                |           |                          |
| 12 Falda                     | 0         | O SI                                                   | ○ NO                                |                |           |                          |
| 13 Rifiuti                   | 0         |                                                        |                                     | DDD I/CTO      |           |                          |
| 14 Sintesi Esiti della       | 0         |                                                        |                                     | PREVISIO       | ATTIVATO  | ATTUALMENTE ATTIVO       |
| 15 Matrice Sostanze          | _         | Rimozione dei rifiuti                                  |                                     |                |           | 0                        |
|                              |           | Rimozione o svuotamento di bidoni, container           |                                     |                |           | 0                        |
| 16 MISE                      | 20        | Raccolta liquidi sversati                              |                                     |                |           | 0                        |
| 17 Punti Campionamento       | 0         | Pompaggio liquidi inquinanti galleggianti              |                                     |                |           | 0                        |
| 18 Sorgente Inquinamento     | 0         | Drenaggi                                               |                                     |                |           | 0                        |
| 19 Analisi Rischio           | 0         | Barriere di contenimento fisiche provvisorie           |                                     |                |           | 0                        |
| 20 Esito AdR                 |           | Copertura impermeabile temporanea                      |                                     |                |           |                          |
| Drogette Repifica            | _         | Stoccaggio su platee impermeabili                      |                                     |                |           |                          |
| Progetto Bohinca             |           | Messa in opera di barriere idrauliche                  |                                     |                |           |                          |
| 22 Dichiarazione Conformita' |           | Rimozione serbatoi                                     |                                     |                |           |                          |
| 23 Informativa Privacy       | 0         | Rimozione Hotspot                                      |                                     |                |           |                          |

#### Fig. 7.1.3.16a Compilazione della parte MISE

## 4.1.3.17 Parte 17 - Punti Campionamento

La parte è composta da diverse sezioni, l'operatore può o meno scegliere fra le opzioni fornite.

Cliccando sul simbolo di Aggiunta di Pozzi/Piezometri o SoilGas potremo aggiungerne diversi, cliccando sul simbolo "Seleziona su mappa" potremo selezionare le coordinate geografiche direttamente sulla mappa grazie alle funzioni disponibili. (vedi Fig. 7.1.3.17a)

Pag. 455/494

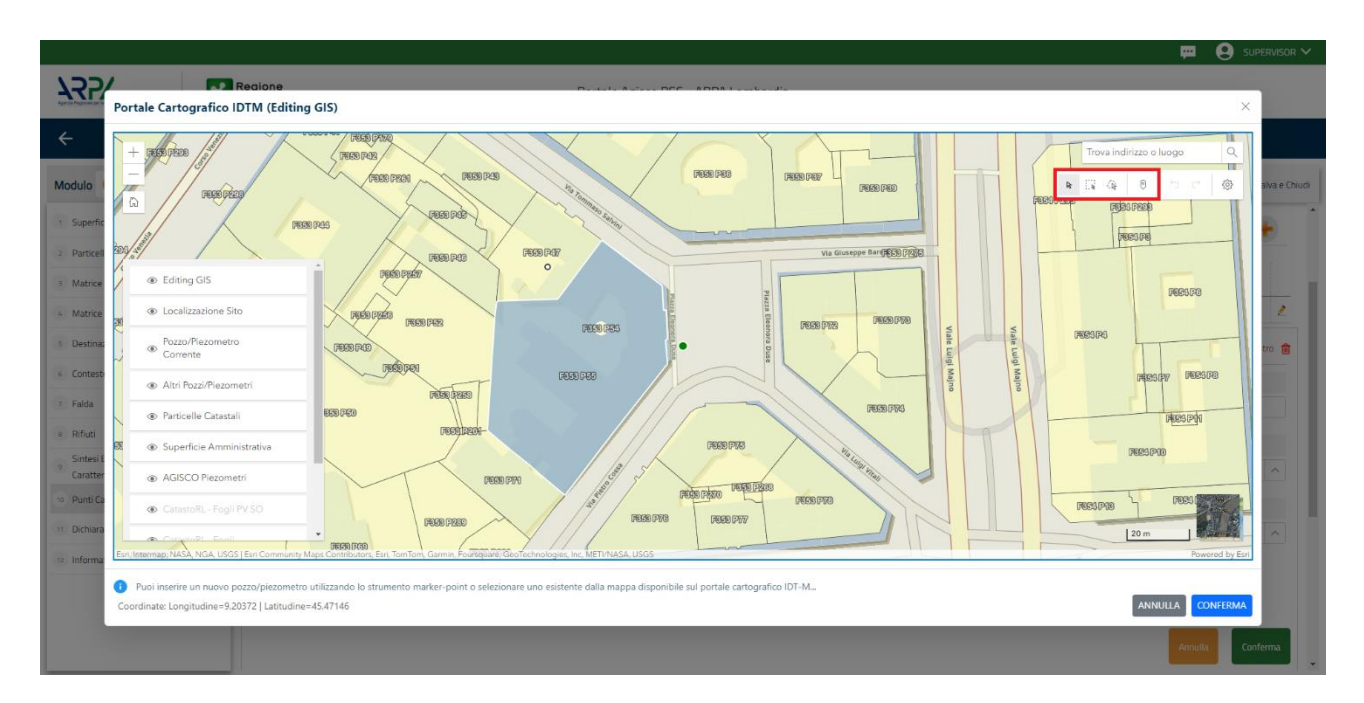

Fig. 7.1.3.17a Selezione su mappa Pozzi/Piezometri o SoilGas

La parte Pozzi/Piezometri viene precompilata in automatico con le informazioni inserite nella mappa. Inoltre, qualora si selezioni il "Si" relativo ai campi "Dismesso" e "Sostituito", verrà mostrato il campo "Riferimento" nel quale se presenti più di un Pozzo/Piezometro si potrà mettere il riferimento ad uno dei pozzi aggiunti. (vedi Fig. 7.1.3.17b)

|                                             |             |                      |                                   |                                |                      |               |               | <b></b>                           | 💄 supervisor 🗸  |
|---------------------------------------------|-------------|----------------------|-----------------------------------|--------------------------------|----------------------|---------------|---------------|-----------------------------------|-----------------|
|                                             | 7           | Regione<br>Lombardia |                                   | Portale Agi                    | isco PSC - ARPA Lomi | pardia        |               |                                   |                 |
| ← ♠                                         | È           | EZ                   |                                   |                                | Modulo               |               |               |                                   |                 |
| Modulo IE249 (1) Campio                     | ibbligatori | ← 17/23 →            | Codice Sito MI146.4553            |                                |                      |               | G             | Invia modulo 💲 Refresh 🛛 🖉 Salva  | Salva e Chiudi  |
| 9 Destinazione Uso                          | 0           | Fase: Modulo:        |                                   |                                |                      |               |               |                                   | î               |
| 10 Informazione Sito                        |             | POZZI/PIEZOMETRI     |                                   |                                |                      |               |               |                                   | 0               |
| 11 Contesto Ambientale                      |             | PRESENZA POZZI       |                                   |                                |                      |               |               |                                   |                 |
| 12 Falda                                    | 0           | NON SONO PRESEM      | ITI E NON SONO ANCORA STATI DEFIN | NITI I POZZI/PIEZOMETRI DA REA | LIZZARE              |               |               |                                   |                 |
| 13 Rifiuti                                  |             |                      |                                   |                                |                      |               |               |                                   |                 |
| 14 Sintesi Esiti della<br>Caratterizzazione | •           | LISTA POZZI/PIEZOME  | TRI (*)                           |                                |                      |               |               |                                   | •               |
| 15 Matrice Sostanze                         |             | CODICE               | COD.LOCALE                        | TIPOLOGIA                      | LONG. (X)            | LAT. (Y)      | DIAMETRO [cm] | PROFONDITA' [m]                   |                 |
| 16 MISE                                     | ٥           | P1                   |                                   |                                |                      |               |               |                                   | 2               |
| 17 Punti Campionamento                      | 20          | POZZO/PIEZOMETRO     |                                   |                                |                      |               |               | Seleziona su mappa 🐲 Elimina Pozz | zo/Piezometro 🏦 |
| 18 Sorgente Inquinamento                    | ٥           | 7000 0004 40         |                                   |                                |                      | CODICE ADDA   |               |                                   |                 |
| 19 Analisi Rischio                          | ٥           | TIPOLOGIA(*)         | ~                                 | CODICE LOCALE ()               |                      | CODICE ARPA   |               | CODICE PROVINCIA                  |                 |
| 20 Esito AdR                                | 0           |                      |                                   |                                |                      |               |               |                                   |                 |
| 21 Progetto Bonifica                        | ٥           | DIAMETRO [cm]        |                                   | PROFONDITA' [m]                |                      | QUOTA PIANO C | AMPAGNA [m]   |                                   |                 |
| 22 Dichiarazione Conformita'                | 0           |                      | ~ ^                               |                                | ~ ^                  |               |               |                                   |                 |
| 23 Informativa Privacy                      | o           | LONGITUDINE (X)      |                                   | LATITUDINE (Y)                 |                      | FILTRI DA [m] |               | FILTRI A [m]                      |                 |
|                                             |             |                      |                                   |                                |                      |               |               |                                   | · · · · · · ·   |

Fig. 7.1.3.17b Seleziona su mappa per Pozzi/Piezometri

Portale Agisco PSC-ARPA Lombardia- Version 1.0 ALLEGATO MODULISTICA.docx Data: 03 marzo 2025

Pag. 456/494

|                              |             |                      |                             |                 |                           |        |                  |          |     | Ŧ                          | 🗉 🜔 SUPERVISOR 🗸       |
|------------------------------|-------------|----------------------|-----------------------------|-----------------|---------------------------|--------|------------------|----------|-----|----------------------------|------------------------|
|                              | *           | Regione<br>Lombardia |                             |                 | Portale Agisco PSC - ARPA | Lombar | dia              |          |     |                            |                        |
| ← ♠                          | Ð           | Er                   |                             |                 | Modulo                    |        |                  |          |     |                            |                        |
| Modulo IE249 () Campio       | ibbligatori | ← 17/23 → Co         | dice Sito MI146.4553        |                 |                           |        |                  |          |     | Invia modulo 💲 Refresh 🛛 🖌 | Salva 📔 Salva e Chiudi |
| C. Durturi                   | -           | PRESENZA SOIL GAS    |                             |                 |                           |        |                  |          |     |                            | *                      |
| 9 Destinazione Uso           |             | NON SONO PRESENTI E  | NON SONO ANCORA STATI DEFIN | IITI I SOIL GAS | S DA REALIZZARE           |        |                  |          |     |                            |                        |
| 10 Informazione Sito         | D           |                      |                             |                 |                           |        |                  |          |     |                            |                        |
| 11 Contesto Ambientale       | 0           | LISTA SOIL GAS (*)   |                             |                 |                           |        |                  |          |     |                            | +                      |
| 12 Falda                     | 0           |                      |                             |                 |                           |        |                  |          |     |                            |                        |
| 13 Rifiuti                   | -           | CODICE               | COD.LOCALE                  |                 | TIPOLOGIA                 |        | LONG. (X)        | LAT. (Y) |     | PROFONDITA' [m]            |                        |
| Sintesi Esiti della          |             | 51                   |                             |                 |                           |        |                  |          |     |                            | 2                      |
| Caratterizzazione            |             | 5011 545 A           |                             |                 |                           |        |                  |          |     | Colorian and Color         |                        |
| 15 Matrice Sostanze          | 0           | SUIL GAS 1           |                             |                 |                           |        |                  |          |     | Seleziona su mappa         | Elimina Soli Gas 😈     |
| 16 MISE                      | 0           | CODICE LOCALE (*)    |                             | CODICE AN       | RPA                       |        | CODICE PROVINCIA |          |     | TIPOLOGIA                  |                        |
| 12 Punti Campionamento       | <b>/</b> n  |                      |                             |                 |                           |        |                  |          |     |                            |                        |
|                              |             |                      |                             |                 | IE M                      |        | CILTOL DA [m]    |          |     | DUTDLA [m]                 |                        |
| sorgence inquinamento        |             | LONGITODINE (X)      |                             | DATTODI         | ic (1)                    |        | PIETRI DA (III)  |          |     | HERRINGING                 |                        |
| 19 Analisi Rischio           | D           |                      | × ^                         |                 |                           | ~ ^    |                  |          | × ^ |                            | ^ ^ ^                  |
| 20 Esito AdR                 | 0           | PROFONDITA' [m]      |                             | DISMESSO        | 0                         |        | SOSTITUITO       |          |     |                            |                        |
| 21 Progetto Bonifica         | 0           |                      | × ^                         | $\bigcirc$ SI   | NO                        |        | O SI             | O NO     |     |                            |                        |
| 22 Dichiarazione Conformita' | 0           |                      |                             |                 |                           |        |                  |          |     | _                          |                        |
| 23 Informativa Privacy       | 0           |                      |                             |                 |                           |        |                  |          |     | An                         | inulla Conferma        |

La stessa modalità viene applicata nella sezione SoilGas. (vedi Fig. 7.1.3.17c)

# Fig. 7.1.3.17c Seleziona su mappa per SoilGas

## 4.1.3.18 Parte 18 - Sorgente Inquinamento

La parte è composta da una sezione dove viene chiesto di specificare la categoria e la relativa tipologia delle sorgenti di inquinamento. (vedi Fig. 7.1.3.18a)

Pag. 457/494

|                                             |             |                          |                       |         |                     |            |              |                |           | <b>F</b> | SUPERVISOR 🗸   | ł |
|---------------------------------------------|-------------|--------------------------|-----------------------|---------|---------------------|------------|--------------|----------------|-----------|----------|----------------|---|
|                                             | 7           | Regione<br>Lombardia     |                       | Portale | e Agisco PSC - ARPA | A Lombardi | ia           |                |           |          |                |   |
| ← ♠                                         | Ê           | E                        |                       |         | Modulo              |            |              |                |           |          |                |   |
| Modulo IE249 (*) Campi o                    | ibbligatori | ← 18/23 → CC             | odice Sito MI146.4553 |         |                     |            |              | 🙀 Invia modulo | 🔄 Refresh | 🗹 Salva  | Salva e Chiudi |   |
| <ul> <li>Destinazione Uso</li> </ul>        | •           | Fase: Modulo:            |                       |         |                     |            |              |                |           |          |                |   |
| 10 Informazione Sito                        |             | SORGENTI DI INQUINAMENTO | σ                     |         |                     |            |              |                |           |          |                |   |
| 11 Contesto Ambientale                      | ٥           | CATEGORIA (*)            |                       |         |                     |            | TIPOLOGIA(*) |                |           |          |                |   |
| 12 Falda                                    |             |                          |                       |         |                     | $\sim$     | -            |                |           |          | ~              |   |
| 12 Rifiuti                                  |             |                          |                       |         |                     |            |              |                |           |          |                |   |
| 14 Sintesi Esiti della<br>Caratterizzazione | 0           | 🔦 Annulla 民              | Salva e Continua      |         |                     |            |              |                |           |          |                |   |
| 15 Matrice Sostanze                         | ۵           |                          |                       |         |                     |            |              |                |           |          |                |   |
| 16 MISE                                     | Ċ           |                          |                       |         |                     |            |              |                |           |          |                |   |
| 17 Punti Campionamento                      | ٥           |                          |                       |         |                     |            |              |                |           |          |                |   |
| 18 Sorgente Inquinamento                    | 20          |                          |                       |         |                     |            |              |                |           |          |                |   |
| 19 Analisi Rischio                          | D           |                          |                       |         |                     |            |              |                |           |          |                |   |
| 20 Esito AdR                                |             |                          |                       |         |                     |            |              |                |           |          |                |   |
| 21 Progetto Bonifica                        | 0           |                          |                       |         |                     |            |              |                |           |          |                |   |
| 22 Dichiarazione Conformita'                | 0           |                          |                       |         |                     |            |              |                |           |          |                |   |
| 23 Informativa Privacy                      | 0           |                          |                       |         |                     |            |              |                |           |          |                |   |

Fig. 7.1.3.18a Compilazione della parte Sorgente Inquinamento

## 4.1.3.19 Parte 19 - Analisi di Rischio

In questa parte è possibile inizialmente selezionare la tipologia di analisi di rischio, di seguito aggiungere qualora presente Aree Sorgenti.

Cliccando su "Disegna su mappa" viene mostrata la cartina geografica nella quale è possibile disegnare la Area Sorgente interessata grazie alle funzioni disponibili. (vedi Fig. 7.1.3.19a)

Pag. 458/494

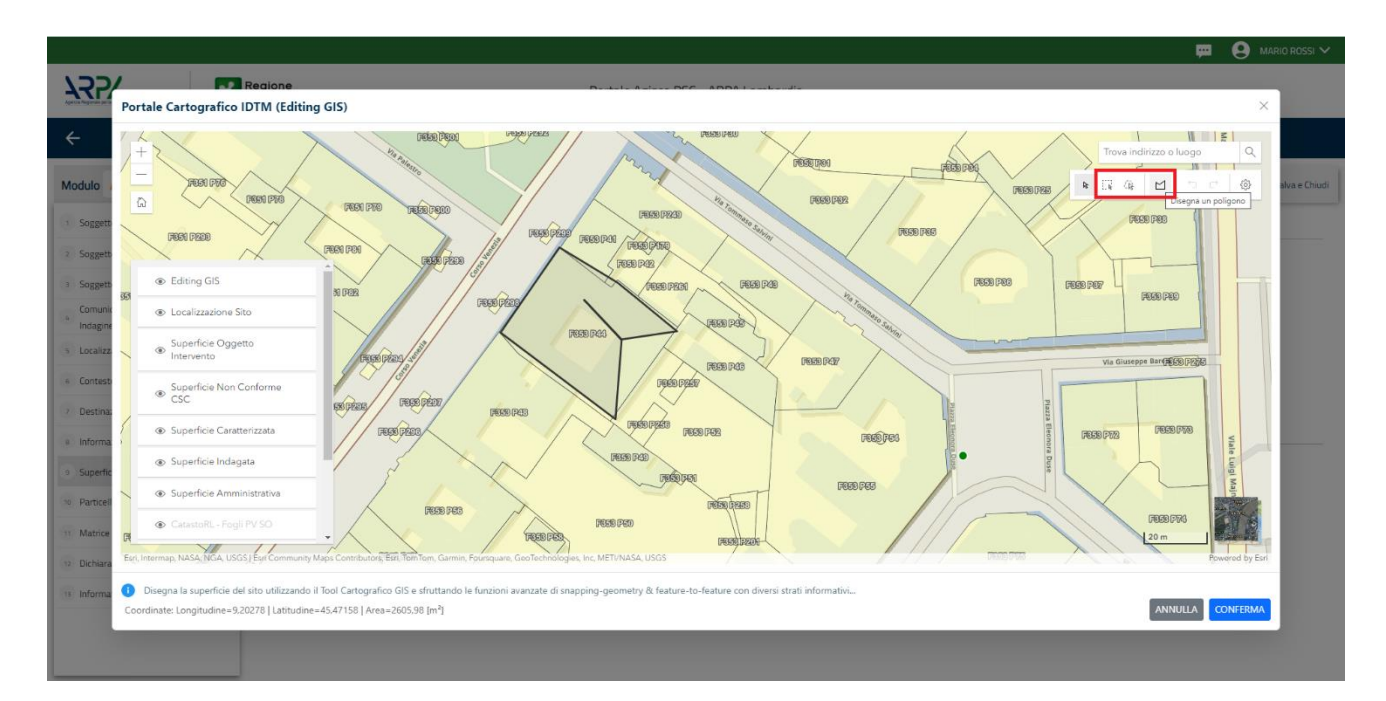

Fig. 7.1.3.19a Seleziona su mappa disegnando l'area sorgente interessata

| La | parte viene | compilata | in automat | ico in base | alle inform | nazioni ins | erite. (vedi Fig | 7.1.3.19b)   |
|----|-------------|-----------|------------|-------------|-------------|-------------|------------------|--------------|
| La | parte viene | compilata | in automat | ico in base | and mitorin | nazioni mis |                  | , 1.1.3.170) |

|                                          |            |                                                   |                                 |                                | 🐖 🔮 Supervisor 🗸                        |
|------------------------------------------|------------|---------------------------------------------------|---------------------------------|--------------------------------|-----------------------------------------|
|                                          | *          | Regione<br>Lombardia                              | Portale Agisco PSC - ARPA Lomba | ırdia                          |                                         |
| ← ♠                                      | È          | E <b>r</b>                                        | Modulo                          |                                |                                         |
| Modulo IE249 () Campio                   | bbligatori | $\leftarrow$ 19/23 $\rightarrow$ Codice Sito M114 | x6.4553                         | 📑 Invia madulo                 | 🔄 Refresh 🗹 Salva 🗟 Salva e Chiudi      |
| Destinazione Uso                         | •          | Fase: Modulo:                                     |                                 |                                | Î                                       |
| 10 Informazione Sito                     | ٥          | ANALISI RISCHIO                                   |                                 |                                |                                         |
| 11 Contesto Ambientale                   | D          | MODALITA' ANALISI (*)                             |                                 |                                |                                         |
| 12 Falda                                 | ٥          | ANALISI DI RISCHIO SULL'AREA TOTA                 | LE                              | ANALISI DI RISCHIO PER SUBAREE |                                         |
| 13 Rifiuti                               |            | SOFTWARE (*)                                      |                                 | NUMERO DI SURAREE (*)          |                                         |
| Sintesi Esiti della<br>Caratterizzazione | 0          |                                                   | ~                               |                                |                                         |
| 15 Matrice Sostanze                      |            |                                                   |                                 |                                |                                         |
| 16 MISE                                  | 0          | LISTA AREE SORGENTI (*)                           |                                 |                                | ÷                                       |
| 17 Punti Campionamento                   | ٥          | NOME                                              | PERIMETRO                       | DIMENSIONE                     | TIPO                                    |
| 18 Sorgente Inquinamento                 |            |                                                   |                                 |                                | 2                                       |
| 19 Analisi Rischio                       | 20         |                                                   |                                 |                                |                                         |
| 20 Esito AdR                             | D          | AREA SORGENTE DI CONTAMINAZIONE 1                 |                                 | Diseg                          | na su mappa 🐲 Elimina Area Sorgente   🍵 |
| 21 Progetto Bonifica                     | 0          | NOME (*)                                          |                                 | PERIMETRO [m] DIMENSIONE       | [m²]                                    |
| 22 Dichiarazione Conformita'             | 0          |                                                   |                                 | ~ ^                            | ~ ^                                     |
| 23 Informativa Privacy                   | •          | MODALITA' ESECUZIONE                              |                                 | TIPO (*)                       |                                         |

Fig. 7.1.3.19b Inserimento Aree Sorgenti di Contaminazione

Pag. 459/494

È possibile selezionare i Percorsi di Esposizione presenti. (vedi Fig. 7.1.3.19c)

|                              |             |                                                        |                                     |                        | 💬 🙂 Supervisor 🗸              |
|------------------------------|-------------|--------------------------------------------------------|-------------------------------------|------------------------|-------------------------------|
|                              | *           | Regione<br>Lombardia                                   | Portale Agisco PSC - ARPA Lombardia |                        |                               |
| ← ♠                          | È           | E.                                                     | Modulo                              |                        |                               |
| Modulo IE249 (1) Campi o     | obbligatori | $\leftarrow$ 19/23 $\rightarrow$ Codice Sito MI146.455 | 13                                  | 📑 Invia modulo 🖉 🧐 Ref | resh 📝 Salva 🚦 Salva e Chiudi |
| Destinazione Uso             |             | PERCORSI DI ESPOSIZIONE CONSIDERATI PER L'IN           | VTERO SITO                          |                        |                               |
| 10 Informazione Sito         |             |                                                        |                                     |                        |                               |
| 11 Contesto Ambientale       | 0           | TIPO PERCORSO                                          | RISCHIO                             | VALUTAZIONE            |                               |
| 12 Falda                     | ٥           |                                                        | INGESTIONE E CONTATTO DERMICO       | ON SITE                |                               |
| 13 Rifiuti                   | 0           |                                                        |                                     | ON SITE                | RISCHIO                       |
| Cinteri Esiti della          |             |                                                        |                                     | OFF SITE               | RISCHIO                       |
| 14 Caratterizzazione         | 0           |                                                        |                                     | ON SITE                | RISCHIO                       |
|                              |             |                                                        |                                     | OFF SITE               | RISCHIO                       |
| 15 Matrice Sostanze          |             | SUDLO SUPERFICIALE                                     | INALAZIONI POLVERI OLITDOOR         | ON SITE                | RISCHIO                       |
| 16 MISE                      | n           |                                                        |                                     | OFF SITE               | RISCHIO                       |
|                              |             |                                                        | INALAZIONI POLVERI INDOOR           | ON SITE                | RISCHIO                       |
| 17 Punti Campionamento       | 0           |                                                        |                                     | OFF SITE               |                               |
| 10 Corrento Inquinamento     |             |                                                        | LISCIVIAZIONE IN FALDA              | POC = 0 m              | C RISCHIO                     |
| Sorgence inquinamenco        |             |                                                        |                                     | POC > 0 m              | RISCHIO                       |
| 19 Analisi Rischio           | 20          |                                                        | INALAZIONI VAPORI OUTDOOR           | ON SITE                | RISCHIO                       |
|                              | _           |                                                        |                                     | OFF SITE               | RISCHIO                       |
| 20 Esito AdR                 |             | SUDLO PROFONDO                                         | INALAZIONI VAPORI INDOOR            | ON SITE                |                               |
| 21 Progetto Bonifica         |             |                                                        |                                     | OFF SITE               | RISCHIO                       |
| 9                            |             |                                                        | LISCIVIAZIONE IN FALDA              | POC = 0 m              | RISCHIO                       |
| 22 Dichiarazione Conformita' | Ċ           |                                                        |                                     | POC > 0 m              | RISCHIO                       |
| 22 Information Driverse      |             |                                                        | INALAZIONI VAPORI OUTDOOR           | ON SITE                | RISCHIO                       |
| 23 Informativa Privacy       | ·           |                                                        |                                     | OFF SITE               | RISCHIO .                     |

Fig. 7.1.3.19c Selezione dei Percorsi di Esposizione presenti

## 4.1.3.20 Parte 20 - Esito AdR

In questa parte l'operatore può o meno scegliere fra le opzioni fornite. In particolare, viene chiesto di specificare, esito AdR. (vedi Fig. 7.1.3.20a)

|                                             |               |                                                           |                                    | 📜 😫 Supervisor 🗸                                                                        |
|---------------------------------------------|---------------|-----------------------------------------------------------|------------------------------------|-----------------------------------------------------------------------------------------|
|                                             | 2             | Regione<br>Lombardia                                      | Portale Agisco PSC - A             | ARPA Lombardia                                                                          |
| <                                           | È             | Er                                                        | Module                             | 0                                                                                       |
| Modulo IE249 (*) Campi                      | i obbligatori | $\leftarrow$ 20 / 23 $\rightarrow$ Codice Sito MI146.4553 |                                    | 📻 Inca modulo 🙄 Refresh 🛛 😰 Salva e Chiudi                                              |
| Destinazione Uso                            | ۵             | Fase: Modulo:                                             |                                    |                                                                                         |
| 10 Informazione Sito                        | Ċ             | ESITO ADR                                                 |                                    |                                                                                         |
| 11 Contesto Ambientale                      |               | ESITO ADR(*)                                              |                                    |                                                                                         |
| 12 Falda                                    |               | O ADR EVIDENZIA SUPERAMENTO DI CSR O RISC                 | THIO NON ACCETTABILE PER I RIPORTI | O ADR CONCLUSA CON ASSENZA DI CONTAMINAZIONE, NON SONO NECESSARI INTERVENTI DI BONIFICA |
| 13 Rifiuti                                  |               | NECESSARIO INTERVENTO DI BONIEICA: (*)                    |                                    |                                                                                         |
| 14 Sintesi Esiti della<br>Caratterizzazione | ٥             | SUL SUOLO                                                 |                                    |                                                                                         |
| 15 Matrice Sostanze                         | ٥             | SUL MATERIALE DI RIPORTO PER NON CONFORM                  | ITA' DELLA MATRICE SOLIDA          |                                                                                         |
| 16 MISE                                     | ۵             |                                                           | INA DELE EDATO                     |                                                                                         |
| 17 Punti Campionamento                      |               |                                                           |                                    |                                                                                         |
| 18 Sorgente Inquinamento                    | Ċ             | Annulla 🔂 Salva e Continua                                |                                    |                                                                                         |
| 19 Analisi Rischio                          |               |                                                           |                                    |                                                                                         |
| 20 Esito AdR                                | 20            |                                                           |                                    |                                                                                         |
| 21 Progetto Bonifica                        |               |                                                           |                                    |                                                                                         |
| 22 Dichiarazione Conformita'                | ٥             |                                                           |                                    |                                                                                         |
| 23 Informativa Privacy                      | ٥             |                                                           |                                    |                                                                                         |
|                                             |               |                                                           |                                    |                                                                                         |
| Dertele Ar                                  |               |                                                           | l'a Manalan 4.0                    |                                                                                         |

Portale Agisco PSC-ARPA Lombardia- Version 1.0 ALLEGATO MODULISTICA.docx Data: 03 marzo 2025

Pag. 460/494

## Fig. 7.1.3.20a Compilazione della parte Esito Adr

#### 4.1.3.21 Parte 21 - Progetto Bonifica

La parte è composta da diverse sezioni, l'operatore può o meno scegliere fra le opzioni fornite.

- Se selezionato "Intervento per Lotti/Fase" sarà indispensabile l'inserimento di Lotti/Fase con la possibilità di aggiungerne diversi se presenti. All'interno dei Lotti verrà chiesto, inoltre, di aggiungere una lista di interventi.
- Se viene selezionato "Intervento complessivo su intero Lotto" è necessario solo inserire la lista interventi.

(vedi Fig. 7.1.3.21a)

|                                             |             |                                              |                            |                         |           |                           |              |                       | SUPERVISOR V          |
|---------------------------------------------|-------------|----------------------------------------------|----------------------------|-------------------------|-----------|---------------------------|--------------|-----------------------|-----------------------|
|                                             | 7           | Regione<br>Lombardia                         |                            | Portale Agisco PSC - Af | RPA Lomba | ardia                     |              |                       |                       |
| ← ♠                                         | È           | Er.                                          |                            | Modulo                  |           |                           |              |                       |                       |
| Modulo IE249 () Campi                       | obbligatori | $\leftarrow$ 21/23 $\rightarrow$ Codice Sito | MI146.4553                 |                         |           |                           | 🙀 - Invia mo | dulo 🦉 Refresh 🛛 🗹 Sa | alva 🚦 Salva e Chiudi |
| Destinazione Uso                            | 0           | Fase: Modulo:                                |                            |                         |           |                           |              |                       | Í                     |
| 10 Informazione Sito                        |             | PROGETTO DI BONIFICA / MESSA IN SIC          | UREZZA                     |                         |           |                           |              |                       |                       |
| 11 Contesto Ambientale                      | ۵           | INTERVENTO (*)                               |                            |                         |           |                           |              |                       |                       |
| 12 Falda                                    | ۵           | O INTERVENTO COMPLESSIVO SU                  | INTERO SITO                |                         |           | INTERVENTO PER LOTTI/FASI |              |                       |                       |
| 13 Rifiuti                                  | D           | NUMERO TOTALE DEI LOTTI/FASI IN C            | UI SI ARTICOLA IL PROGETTO |                         |           |                           |              |                       |                       |
| 14 Sintesi Esiti della<br>Caratterizzazione | 0           | 1                                            |                            |                         | ~ ^       |                           |              |                       |                       |
| 15 Matrice Sostanze                         |             |                                              |                            |                         |           |                           |              |                       |                       |
| 16 MISE                                     | 0           | LOTTO/FASE 1                                 |                            |                         |           |                           |              |                       |                       |
| 17 Punti Campionamento                      | 0           | DENOMINAZIONE (*)                            |                            |                         |           | DESCRIZIONE               |              |                       |                       |
| 18 Sorgente Inquinamento                    | 0           |                                              |                            |                         |           |                           |              |                       |                       |
| 19 Analisi Rischio                          | ٥           |                                              |                            |                         |           |                           |              |                       |                       |
| 20 Esito AdR                                | Ó           | LISTA INTERVENTI (*)                         |                            |                         |           |                           |              |                       | +                     |
| 21 Progetto Bonifica                        | 20          |                                              |                            |                         |           |                           |              |                       |                       |
| 22 Dichiarazione Conformita'                |             |                                              | MATRICE                    | OBIETTIVO DI BONIFICA   |           | TIPOLOGIA INTERVENTO      | TECNOLOGIA   | TIPO TRATTAMENTO      |                       |
| 23 Informativa Privacy                      | D .         | INTERVENTO 1                                 |                            |                         |           |                           |              |                       | 2                     |

Fig. 7.1.3.21a Inserimento lista interventi

In questa sezione è possibile, inoltre, selezionare le Particelle Catastali aggiunte in precedenza. (vedi Fig. 7.1.3.21b)

PARTICELLE CATASTALI (\*)

NON CI SONO VALORI SELEZIONABILI

#### Fig. 7.1.3.21b Selezione Particelle Catastali aggiunte precedentemente

Data: 03 marzo 2025

Pag. 461/494

# 4.1.3.22 Parte 22 - Dichiarazione Conformità

In questa parte l'operatore deve dare il consenso alla dichiarazione di consapevolezza. (vedi Fig. 7.1.3.22a)

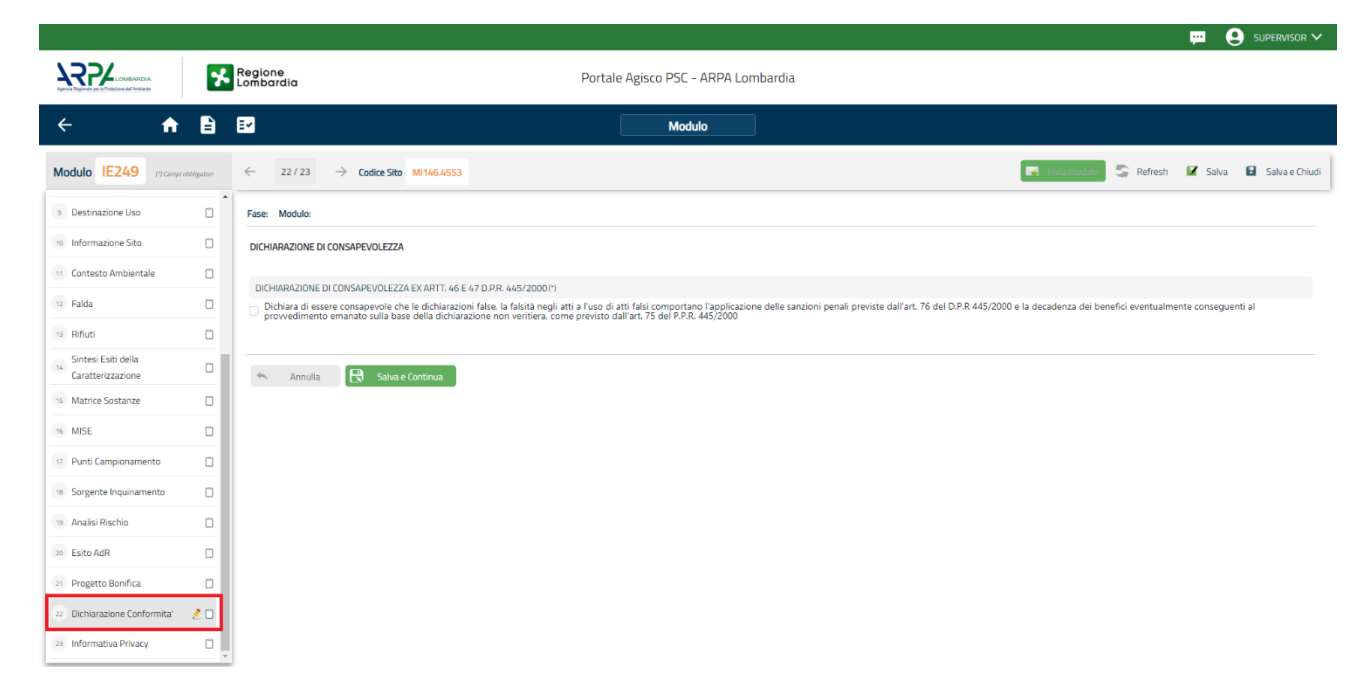

## Fig. 7.1.3.22a Compilazione della parte Dichiarazione Conformità

## 4.1.3.23 Parte 23 - Informativa Privacy

In questa parte l'operatore deve dare il consenso alle informative sulla privacy. (vedi Fig. 7.1.3.23a)

Pag. 462/494

|                                          |             |                                            | 📮 😝 supervisor                                                                                                    | ~     |  |  |  |  |  |  |  |
|------------------------------------------|-------------|--------------------------------------------|----------------------------------------------------------------------------------------------------|-------|--|--|--|--|--|--|--|
|                                          | *           | Regione<br>Lombardia                       | Portale Agisco PSC - ARPA Lombardia                                                                                                    |       |  |  |  |  |  |  |  |
| ← ♠                                      | Ê           | I.                                         | Modulo                                                                                                    |       |  |  |  |  |  |  |  |
| Modulo IE249 ("Campi                     | obbligatori | ← 23/23                                    | -> Codice Sito M1464.4553                                                                                                    | niudi |  |  |  |  |  |  |  |
| 9 Destinazione Uso                       | 0           | Fase: Modulo:                              |                                                                                                    | Î     |  |  |  |  |  |  |  |
| 10 Informazione Sito                     |             | INFORMATIVA REL                            | ITIVA AL TRATTAMENTO DEI DATI PERSONALI ai sensi dell'art. 13 del Regolamento UE 2016/679 - GDPR                                                                                                    |       |  |  |  |  |  |  |  |
| 11 Contesto Ambientale                   |             | Ai sensi dell'art. 13<br>potrà esercitare. | del Regolamento UE n. 2016/679 (Regolamento generale sulla protezione dei dati personali), si forniscono le seguenti informazioni utili a comprendere le motivazioni per le quali verranno trattati i Suoi dati personali, quali sono i Suoi diritti e come li                                                                                                    |       |  |  |  |  |  |  |  |
| 12 Falda                                 | 0           |                                            |                                                                                                    |       |  |  |  |  |  |  |  |
| 13 Rifiuti                               | 0           | 1.                                         | 1. Titolare del Trattamento<br>Titolare del trattamento dei dati personali è ARPA Lombardia Via Rosellini 17 - 20124 Milano                                                                                                    |       |  |  |  |  |  |  |  |
| Sintesi Esiti della<br>Caratterizzazione | ٥           | 2.                                         | Responsabile della Protezione dei Dati (RPO)<br>Il Responsabile della Protezione dei dati (RPO) è contattabile al seguente indritzzo mali:                                                                                                    | 1     |  |  |  |  |  |  |  |
| 15 Matrice Sostanze                      |             |                                            | English a base divides del trattaneono del del accesso I                                                                                                    |       |  |  |  |  |  |  |  |
| 16 MISE                                  | ٥           | з.                                         | r rema a voice guina se o una menu en una personani<br>Esou data persona sono ratata nei repeto delle condizioni previste dall'art.6 del Regolamento UE 2016/679 ed in particolare nell'ambito dell'esecuzione del proprio compito di interesse pubblico e connesso a pubblici poteri, al fine della<br>gestione di tutte le attività ambientali definite nel Digs. 152/2006 e nel Regolamenti Edilizi Comunali. |       |  |  |  |  |  |  |  |
| 17 Punti Campionamento                   | 0           | 4                                          | Modalà del trattamento dei dati                                                                                                    |       |  |  |  |  |  |  |  |
| 18 Sorgente Inquinamento                 | 0           |                                            | Il trattamento si svolge nel rispetto dei diritti e delle ilbertà fondamentali ed è improntato ai principi di correttezza, liceità, trasparenza e di tuteia della riservatezza. Viene effettuato con modalità automatizzate e anche con supporti cartacei<br>coerentemente con le operazioni indicate nell'art. 4, punto 2, del Regolamento UE 2016/679.                                                         | 1     |  |  |  |  |  |  |  |
| 19 Analisi Rischio                       | 0           | 5.                                         | Natura del trattamento                                                                                                    |       |  |  |  |  |  |  |  |
| 20 Esito AdR                             |             |                                            | Il conferimento dei dati è obbligatorio e il nfluto a fomiril preclude la possibilità di dar corso alle attività previste dal procedimento e conseguentemente l'istanza/segnalazione/comunicazione sarà considerata improcedibile.                                                                                                    |       |  |  |  |  |  |  |  |
| 21 Progetto Bonifica                     | ٥           | 6.                                         | Categorie di destinatari dei dati<br>I trattamenti sono effettuati a cura delle persone autorizzate e impegnate alla riservatezza e preposte alle relative attività in relazione alle finalità perseguite. I dati inoltre non saranno destinati a soggetti terzi                                                                                                    |       |  |  |  |  |  |  |  |
| 22 Dichiarazione Conformita'             | 0           | 7                                          | I dati parcetti ne la nedette finalità notranne assare romunicati ad altri sometti nubbliri o misati in advenza ad obblichi di lenne na disonsitioni rendamentari in materia edittiva urbanistra-ambientale, in romorea la nome in materia d                                                                                                    |       |  |  |  |  |  |  |  |
| 23 Informativa Privacy                   | 20          |                                            | accesso ai document, trasparenza e pubblicità. I dati comunque non sananno trasferiti a paesi terzi o organizzazioni internazionali, all'interno all'esterno dell'Unione Europea                                                                                                    |       |  |  |  |  |  |  |  |

Fig. 7.1.3.23a Compilazione della parte Informativa Privacy

Pag. 463/494

# **5 ALTRE PROCEDURE**

# 5.1 MODULI TRASVERSALI

Il modulo dei Piani di Monitoraggio (M1 – Inserimento piano di Monitoraggio) potrà essere attivato in qualsiasi momento e anche più volte nello stesso sito. A conclusione dell'iter del Piano di monitoraggio la parte dovrà compilare il modulo M2 (Risultati del monitoraggio).

# 5.1.1 Modulo M1

Fase: Caratterizzazione

Modulo: Inserimento piano di monitoraggio

Per poter proseguire con la compilazione dei successivi moduli, tutte le parti devono essere correttamente compilate. I campi contraddistinti dal (\*) sono identificati come campi obbligatori. Man mano che le parti vengono compilate appare di fianco un simbolo, solo quando tutte le parti avranno il check verde <a> il modulo potrà essere inviato. In alcune parti troviamo la visualizzazione tabellare.</a>

Al click di 🔹 è possibile aggiungere un nuovo dato. Al click di 🖄 sarà possibile invece aprire il singolo campo per visualizzare e modificarne i contenuti.

Inoltre, potremo osservare che le parti già compilate nei moduli inviati, verranno automaticamente precompilate nei moduli successivi, sarà comunque possibile aggiornare o modificare le informazioni inserite.

## 5.1.1.1 Parte 1 - Anagrafica Monitoraggio

La parte è composta da una sezione, l'operatore può o meno scegliere fra le opzioni fornite. In particolare, viene chiesto di specificare, attraverso una selezione tra le opzioni presenti, i dati relativi all'anagrafica monitoraggio. (vedi Fig. 8.1.1.1a)

Data: 03 marzo 2025

Pag. 464/494

|                             |       |                                |   |                               |      |               |                |           | <b>•</b> • | SUPERVISOR 🗸   |
|-----------------------------|-------|--------------------------------|---|-------------------------------|------|---------------|----------------|-----------|------------|----------------|
|                             | *     | Regione<br>Lombardia           |   | Portale Agisco PSC - ARPA Lom | barc | dia           |                |           |            |                |
| <                           | Ê     | E.                             |   | Modulo                        |      |               |                |           |            |                |
| Modulo M1 (") Campi atoliga | itari | ← 1/5 → Codice Sito MI146.4554 |   |                               |      |               | 🙀 Invia modulo | S Refresh | 🖌 Salva    | Salva e Chiudi |
| 1 Anagrafica Monitoraggio   | 2 🗆   | Fase: Modulo:                  |   |                               |      |               |                |           |            |                |
| 2 Matrice Sostanze          |       | ANAGRAFICA MONITORAGGIO        |   |                               |      |               |                |           |            |                |
| 3 Punti Campionamento       |       | ID MONITORAGGIO (*)            |   |                               |      |               |                |           |            |                |
| 4 Dichiarazione Conformita' | ۵     |                                |   |                               |      |               |                |           |            |                |
| 5 Informativa Privacy       |       | TIPO DI MONITORAGGIO (1)       |   |                               |      |               |                |           |            |                |
|                             |       |                                |   |                               |      |               |                |           |            | ~              |
|                             |       |                                |   |                               |      |               |                |           |            |                |
|                             |       | DATA INIZIO (*)                |   | DURATA PREVISTA (MESI) (*)    |      | DATA FINE (*) | 8              |           |            |                |
|                             |       |                                | 6 | · · ·                         |      |               |                |           |            |                |
|                             |       | FREQUENZA (*)                  |   |                               |      |               |                |           |            |                |
|                             |       |                                |   |                               |      |               |                |           |            | ~              |
|                             |       |                                |   |                               |      |               |                |           |            |                |
|                             |       | 🔦 Annulla 民 Salva e Continua   |   |                               |      |               |                |           |            |                |
|                             |       |                                |   |                               |      |               |                |           |            |                |
|                             |       |                                |   |                               |      |               |                |           |            |                |
|                             |       |                                |   |                               |      |               |                |           |            |                |

#### Fig. 8.1.1.1a Compilazione della parte Anagrafica monitoraggio

#### 5.1.1.2 Parte 2 - Matrice Sostanze

La parte è composta da una sezione, l'operatore può o meno scegliere fra le opzioni fornite.

Cliccando sul simbolo di Aggiungi Inquinante è possibile aggiungerne diversi. In base alla Matrice selezionata è così possibile scegliere la famiglia, analita e unità di misura specifico. (vedi Fig. 8.1.1.2a)

Pag. 465/494

|                                 |                                             |                                   |              |                                  | <b></b>               | SUPERVISOR 🗸           |
|---------------------------------|---------------------------------------------|-----------------------------------|--------------|----------------------------------|-----------------------|------------------------|
|                                 | Regione<br>Lombardia                        | Portale Agisco PSC - ARPA Lombard | dia          |                                  |                       |                        |
| < ↑ 🗎                           | Er                                          | Modulo                            |              |                                  |                       |                        |
| Modulo M1 (") Campi obbilgatori | ← 2/5 → Codice Sito MI146.4554              |                                   |              | 📑 Invia modul                    | 🖉 🤤 Refresh 🛛 🗹 Salva | a 🚦 Salva e Chiudi     |
| 1 Anagrafica Monitoraggio       | Fase: Modulo:                               |                                   |              |                                  |                       |                        |
| 2 Matrice Sostanze ! 🗋          | MATRICI AMBIENTALI E INQUINANTI DA INDAGARE |                                   |              |                                  |                       |                        |
| 3 Punti Campionamento           |                                             |                                   |              |                                  |                       |                        |
| Dichiarazione Conformita        | LISTA INQUINANTI (*)                        |                                   |              |                                  |                       | +                      |
| 5 Informativa Privacy           |                                             |                                   |              |                                  |                       |                        |
|                                 | INQUINANTE                                  | MATRICE                           | FAMIGLIA     |                                  | ANALITA               |                        |
|                                 | INQUINANTE 1                                | Suolo e sottosuolo                | BTEXS        | 1,2,4                            | -Trimetilbenzene      | 2                      |
|                                 | INQUINANTE 1                                |                                   |              |                                  | E                     | ilimina inquinante   🏦 |
|                                 | MATRICE (*)                                 |                                   | FAMIGLIA (*) | ANALITA (*                       | 1                     |                        |
|                                 | Suolo e sottosuolo                          | ~                                 | BTEXS        | <ul> <li>✓ 1,2,4-Trim</li> </ul> | etilbenzene           | ~                      |
|                                 |                                             |                                   |              |                                  |                       |                        |
|                                 |                                             |                                   |              |                                  | Annulk                | Conferma               |
|                                 |                                             |                                   |              |                                  |                       |                        |
|                                 | 🖘 Annulla 🔀 Salva e Continua                |                                   |              |                                  |                       |                        |

Fig. 8.1.1.2a Compilazione della parte Matrice Sostanze

#### 5.1.1.3 Parte 3 - Punti Campionamento

La parte è composta da diverse sezioni, l'operatore può o meno scegliere fra le opzioni fornite.

Cliccando sul simbolo di Aggiunta di Pozzi/Piezometri o SoilGas potremo aggiungerne diversi, cliccando sul simbolo "Seleziona su mappa" potremo selezionare le coordinate geografiche direttamente sulla mappa grazie alle funzioni disponibili. (vedi Fig. 8.1.1.3a)

Pag. 466/494

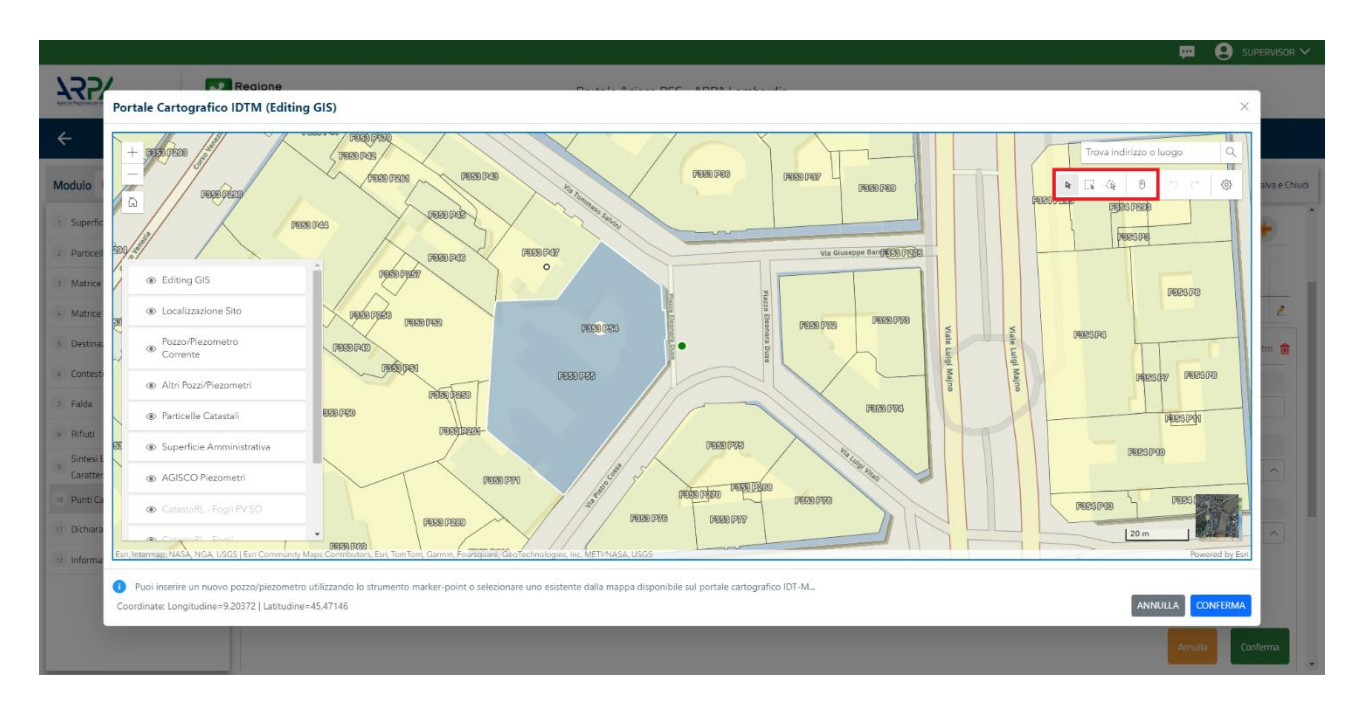

Fig. 8.1.1.3a Selezione su mappa Pozzi/Piezometri o SoilGas

La parte Pozzi/Piezometri viene precompilata in automatico con le informazioni inserite nella mappa. Inoltre, qualora si selezioni il "Si" relativo ai campi "Dismesso" e "Sostituito", verrà mostrato il campo "Riferimento" nel quale se presenti più di un Pozzo/Piezometro si potrà mettere il riferimento ad uno dei pozzi aggiunti. (vedi Fig. 8.1.1.3b)

|                               |    |                                 |                                   |                                |                      |               |               | 💬 - 1                             |                  |  |
|-------------------------------|----|---------------------------------|-----------------------------------|--------------------------------|----------------------|---------------|---------------|-----------------------------------|------------------|--|
|                               | *  | Regione<br>Lombardia            |                                   | Portale Agi                    | isco PSC - ARPA Lomb | ardia         |               |                                   |                  |  |
| ← ♠                           |    | E <b>r</b>                      |                                   |                                | Modulo               |               |               |                                   |                  |  |
| Modulo M1 (1) Campi abbilgato | zi | $\leftarrow$ 3/5 $\rightarrow$  | Codice Sito MI146.4554            |                                |                      |               | G             | Invia modulo 💲 Refresh 🛛 🗹 Salva  | a 🚹 Salva e Chiu |  |
| 1 Anagrafica Monitoraggio     | 0  | Fase: Modulo:                   |                                   |                                |                      |               |               |                                   |                  |  |
| 2 Matrice Sostanze            | D  | POZZI/PIEZOMETRI                |                                   |                                |                      |               |               |                                   | 0                |  |
| 3 Punti Campionamento         | 20 | PRESENZA POZZI                  |                                   |                                |                      |               |               |                                   |                  |  |
| 4 Dichiarazione Conformita'   |    | NON SONO PRESEN                 | ITI E NON SONO ANCORA STATI DEFIN | IITI I POZZI/PIEZOMETRI DA REA | LIZZARE              |               |               |                                   |                  |  |
| 5 Informativa Privacy         | 0  | ]<br>LISTA POZZI/PIEZOMETRI (*) |                                   |                                |                      |               |               |                                   |                  |  |
|                               |    | CODICE                          | COD.LOCALE                        | TIPOLOGIA                      | LONG. (X)            | LAT. (Y)      | DIAMETRO [cm] | PROFONDITA' [m]                   |                  |  |
|                               |    | P1                              | 11                                | Pozzo                          |                      |               |               |                                   | 2                |  |
|                               |    | POZZO/PIEZOMETRO 1              |                                   |                                |                      |               |               | Seleziona su mappa 🐲 Elimina Pozi | zo/Piezometro 🏦  |  |
|                               |    | TIPOLOGIA(*)                    |                                   | CODICE LOCALE (*)              |                      | CODICE ARPA   |               | CODICE PROVINCIA                  |                  |  |
|                               |    | Pozzo                           | ~                                 | 11                             |                      |               |               |                                   |                  |  |
|                               |    | DIAMETRO [cm]                   |                                   | PROFONDITA' [m]                |                      | QUOTA PIANO G | AMPAGNA [m]   |                                   |                  |  |
|                               |    |                                 | ~ ^                               |                                | ~ ^                  |               |               |                                   | ~ ^              |  |
|                               |    | LONGITUDINE (X)                 |                                   | LATITUDINE (Y)                 |                      | FILTRI DA [m] |               | FILTRI A [m]                      |                  |  |
|                               |    |                                 | ~ ^                               |                                | ~ ^                  |               | ~ ^           |                                   |                  |  |

Fig. 8.1.1.3b Seleziona su mappa per Pozzi/Piezometri

Portale Agisco PSC-ARPA Lombardia- Version 1.0 ALLEGATO MODULISTICA.docx Data: 03 marzo 2025

Pag. 467/494

|                                              |      |                                                                             |                                     |             |           |            |                        |          |     |                        | <b>P O S</b> | Supervisor 🗸   |
|----------------------------------------------|------|-----------------------------------------------------------------------------|-------------------------------------|-------------|-----------|------------|------------------------|----------|-----|------------------------|--------------|----------------|
| Aperta Popular per la Principe del Amiliaria | *    | Regione<br>Lombardia                                                        | Portale Agisco PSC - ARPA Lombardia |             |           |            |                        |          |     |                        |              |                |
| ← ♠                                          |      | EZ                                                                          |                                     |             | Modulo    |            |                        |          |     |                        |              |                |
| Modulo M1 (*) Campi obbiga                   | tori | ← 3/5 → Cod                                                                 | dice Sito MI146.4554                |             |           |            |                        |          |     | Invia modulo 😂 Refresh | 🗹 Salva 日    | Salva e Chiudi |
| 1 Anagrafica Monitoraggio                    | D    | NON SONO PRESENTI E NON SONO ANCORA STATI DEFINITI I SOIL GAS DA REALIZZARE |                                     |             |           |            |                        |          |     |                        |              |                |
| 2 Matrice Sostanze                           |      |                                                                             |                                     |             |           |            |                        |          |     |                        |              |                |
| 3 Punti Campionamento                        | 20   | LISTA SOIL GAS (*)                                                          |                                     |             |           |            |                        |          |     |                        |              | +              |
| 6 Dichiarazione Conformita                   |      | CODICE                                                                      | COD.LOCALE                          |             | TIPOLOGIA |            | LONG. (X)              | LAT. (Y) |     | PROFONDITA' [m]        |              |                |
| 5 Informativa Privacy                        | 0    | 51                                                                          | 111111                              |             |           |            |                        |          |     |                        |              | 2              |
|                                              |      | SOIL GAS 1 Seleziona su mappa 🥥 Elimina Soil Gas 😭                          |                                     |             |           |            |                        |          |     |                        |              |                |
|                                              |      | CODICE LOCALE (*)                                                           |                                     | CODICE ARPA |           |            | CODICE PROVINCIA       |          |     | TIPOLOGIA              |              |                |
|                                              |      | 111111                                                                      |                                     |             |           |            |                        |          |     |                        |              |                |
|                                              |      | LONGITUDINE (X)                                                             |                                     | LATITUDINE  | (Y)       |            | FILTRI DA [m]          |          |     | FILTRI A [m]           |              | - 1            |
|                                              |      |                                                                             | ~ ^                                 |             | ~         | ^          |                        |          | ~ ^ |                        |              | ~ ^            |
|                                              |      | PROFONDITA' [m]                                                             |                                     | DISMESSO    |           | SOSTITUITO |                        |          |     | RIFERIMENTO            |              | - 1            |
|                                              |      |                                                                             | × ^                                 | O SI        | ○ NO      |            | <ul> <li>SI</li> </ul> | O NO     |     |                        |              | ~              |
|                                              |      |                                                                             |                                     |             |           |            |                        |          |     |                        | Annulla      | onferma        |
|                                              |      | 57                                                                          | 777777                              |             |           |            |                        |          |     |                        |              | <u>ب</u>       |

La stessa modalità viene applicata nella sezione SoilGas. (vedi Fig. 8.1.1.3c)

Fig. 8.1.1.3c Seleziona su mappa per SoilGas

# 5.1.1.4 Parte 4 - Dichiarazione Conformità

In questa parte l'operatore deve dare il consenso alla dichiarazione di consapevolezza. (vedi Fig. 8.1.1.4a)

Pag. 468/494
| Portale | Agisco | PSC |
|---------|--------|-----|
|---------|--------|-----|

|                             |       | 👳                                                                                                    | 🙁 supervisor 🗸        |
|-----------------------------|-------|----------------------------------------------------------------------------------------------------|-----------------------|
|                             | *     | Regione Portale Agisco PSC - ARPA Lombardia                                                                                                    |                       |
| ← ♠                         | È     | E Modulo                                                                                                    |                       |
| Modulo M1 (*) Campi obbliga | ıtori | < 4/5 -> Codice Stip M1146.4554                                                                                                    | alva 🚦 Salva e Chiudi |
| 1 Anagrafica Monitoraggio   |       | Fase Modulo:                                                                                                    |                       |
| 2 Matrice Sostanze          |       | DICHIARAZIONE DI CONSAPEVOLEZZA                                                                                                    |                       |
| 3 Punti Campionamento       | ٥     | ]<br>DICHMRRAZIONE DI CONSAPEVOLEZZA EX ARTT. 46 E 47 D.P.R. 445/200011                                                                                                    |                       |
| Dichiarazione Conformita*   | 20    | Dichiara di essere consapevole che le dichiarazioni false la fabità negli atti a l'uso di atti falsi comportano l'applicazione delle sanzioni penali previste dall'art. 76 del D.P.R. 445/2000 e la decadenza dei benefici eventualmente cons<br>provvedimento emanato sulla base della dichiarazione non venitera. come previsto dall'art. 75 del P.P.R. 445/2000 | eguenti al            |
| 5 Informativa Privacy       | Ċ     | D                                                                                                    |                       |
|                             |       | 🀀 Annulla 🔁 Salva e Continua                                                                                                    |                       |
|                             |       |                                                                                                    |                       |
|                             |       |                                                                                                    |                       |
|                             |       |                                                                                                    |                       |
|                             |       |                                                                                                    |                       |
|                             |       |                                                                                                    |                       |
|                             |       |                                                                                                    |                       |
|                             |       |                                                                                                    |                       |
|                             |       |                                                                                                    |                       |

Fig. 8.1.1.4a Compilazione della parte Dichiarazione Conformità

# 5.1.1.5 Parte 5 - Informativa Privacy

In questa parte l'operatore deve dare il consenso alle informative sulla privacy. (vedi Fig. 8.2.1.5a)

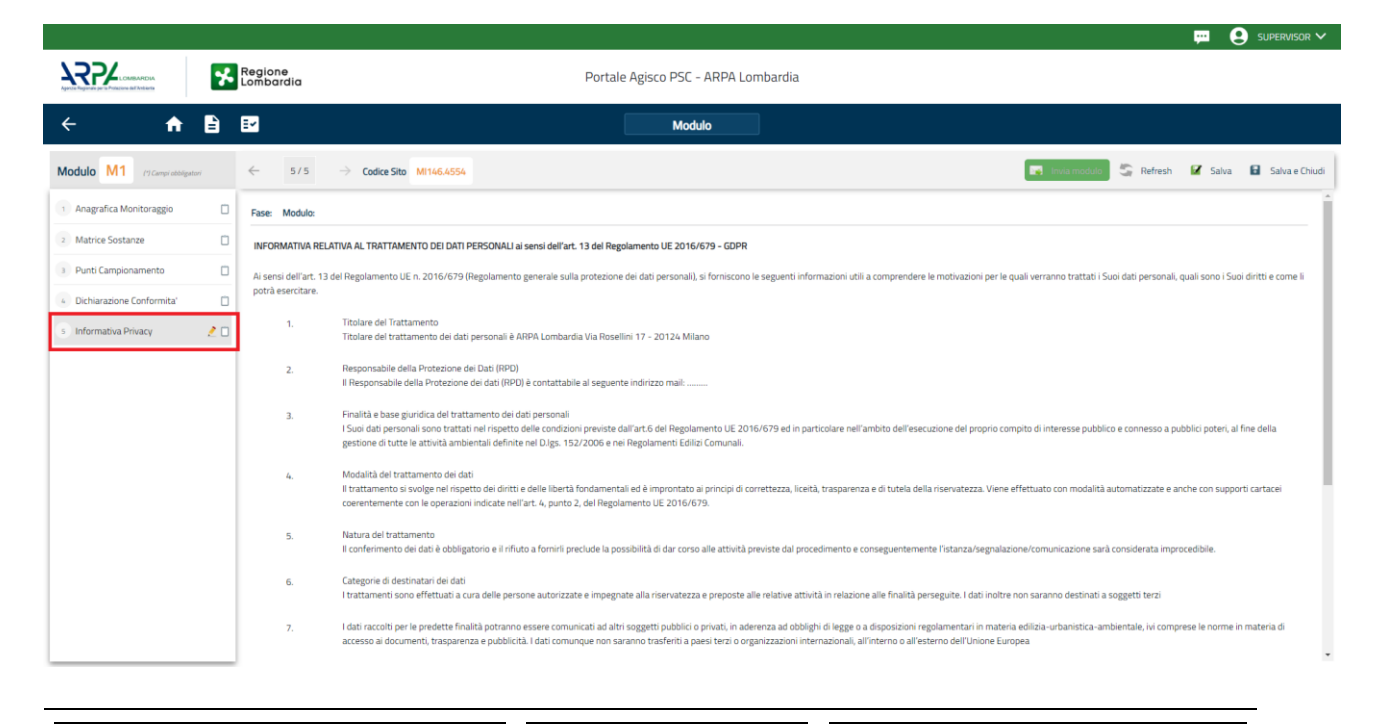

Portale Agisco PSC-ARPA Lombardia- Version 1.0 ALLEGATO MODULISTICA.docx Data: 03 marzo 2025

Pag. 469/494

### Fig. 8.1.1.5a Compilazione della parte Informativa Privacy

#### 5.1.2 Modulo M2

Fase: Caratterizzazione

Modulo: Risultati del monitoraggio

Per poter proseguire con la compilazione dei successivi moduli, tutte le parti devono essere correttamente compilate. I campi contraddistinti dal (\*) sono identificati come campi obbligatori. Man mano che le parti vengono compilate appare di fianco un simbolo, solo quando tutte le parti avranno o il modulo potrà essere inviato.

Inoltre, potremo osservare che le parti già compilate nei moduli inviati, verranno automaticamente precompilate nei moduli successivi, sarà comunque possibile aggiornare o modificare le informazioni inserite.

#### 5.1.2.1 Parte 1 - Anagrafica Monitoraggio

La parte è composta da una sezione, l'operatore può o meno scegliere fra le opzioni fornite. In particolare, viene chiesto di specificare, attraverso una selezione tra le opzioni presenti, i dati relativi all'anagrafica monitoraggio. Il campo "ID Monitoraggio" verrà popolato con i monitoraggi attivi relativi alla stessa pratica. I monitoraggi attivi sono tutti i moduli M1 che non hanno un corrispettivo risultato di monitoraggio (modulo M2) sul sito corrente. (vedi Fig. 8.1.2.1a)

|                                                 |      |                                |                            |                       |                            |                | 💴 🔮 Supervisor 🗸                 |
|-------------------------------------------------|------|--------------------------------|----------------------------|-----------------------|----------------------------|----------------|----------------------------------|
| Agreed Projector per la Projector del Projector | *    | Regione<br>Lombardia           | Portale Ag                 | isco PSC - ARPA Lomba | dia                        |                |                                  |
| ← ♠                                             | È    | E2                             |                            | Modulo                |                            |                |                                  |
| Modulo M2 (*) Campi abbilga                     | tori | ← 1/4 → Codice Sito MI146.4554 |                            |                       |                            | 📑 Invia modulo | Refresh 🗹 Salva 🔒 Salva e Chiudi |
| 1 Anagrafica Monitoraggio                       | 20   | Fase: Modulo:                  |                            |                       |                            |                |                                  |
| 2 Esito Monitoraggio                            |      | ANAGRAFICA MONITORAGGIO        |                            |                       |                            |                |                                  |
| 3 Dichiarazione Conformita'                     | ۵    | ID MONITORAGGIO (*)            |                            |                       |                            |                |                                  |
| 4 Informativa Privacy                           |      |                                |                            |                       |                            |                | ~                                |
|                                                 |      | TIPO DI MONITORAGGIO (*)       |                            |                       |                            |                |                                  |
|                                                 |      |                                |                            |                       |                            |                | ~                                |
|                                                 |      | DATA INIZIO (*)                | DURATA PREVISTA (MESI) (*) |                       | DURATA EFFETTIVA (MESI)(*) | DATA FINE      |                                  |
|                                                 |      |                                |                            | ~ ^                   |                            | × ^            |                                  |
|                                                 |      | FREQUENZA (*)                  |                            |                       |                            |                |                                  |
|                                                 |      |                                |                            |                       |                            |                | ~                                |
|                                                 |      |                                |                            |                       |                            |                |                                  |
|                                                 |      | 🔦 Annulla 民 Salva e Continua   |                            |                       |                            |                |                                  |
|                                                 |      |                                |                            |                       |                            |                |                                  |
|                                                 |      |                                |                            |                       |                            |                |                                  |
|                                                 |      |                                |                            |                       |                            |                |                                  |
|                                                 |      |                                |                            |                       |                            |                |                                  |

Portale Agisco PSC-ARPA Lombardia- Version 1.0 ALLEGATO MODULISTICA.docx Data: 03 marzo 2025

Pag. 470/494

## Fig. 8.1.2.1a Compilazione della parte Anagrafica monitoraggio

#### 5.1.2.2 Parte 2 - Esito Monitoraggio

La parte è composta da una sezione, l'operatore può o meno scegliere fra le opzioni fornite.

In particolare, in questa parte vengono descritti gli esiti del monitoraggio precedentemente rilevato con relative conclusioni. (vedi Fig. 8.1.2.2a)

|                              |    | . 😔 🛶                                                                                                    | SUPERVISOR V   |
|------------------------------|----|----------------------------------------------------------------------------------------------------|----------------|
|                              | *  | Regione Portale Agisco PSC - ARPA Lombardia                                                                                                    |                |
| ← ♠                          | È  | Er Modulo                                                                                                    |                |
| Modulo M2 (1) Campi abbilgat | an | < 2/4   Codice Site M146A554  Refresh  Sava                                                                                                    | Salva e Chiudi |
| 1 Anagrafica Monitoraggio    | ٥  | Fase: Modulo:                                                                                                    |                |
| 2 Esito Monitoraggio         | 20 | ESITI DEL MONITORAGGIO - CONCLUSIONI                                                                                                    |                |
| 3 Dichiarazione Conformita'  |    | ESTID DEL MONITORAGIO                                                                                                    |                |
| 4 Informativa Privacy        |    |                                                                                                    |                |
|                              |    | CONCLUSIONI 171  I SI PROPONE CONCLUSIONE POSITIVA DEL MONITORAGGIO SI EVIDENZIA CONCLUSIONE NEGATIVA DEL MONITORAGGIO SI RITIÈNE CHE L'ESITO DEL MONITORAGGIO NON SIA CONCLUSIVO E SI PROPONE PROSEGUIMENTO  Annulla Manulla Manulla Manulla Manulla |                |
|                              |    |                                                                                                    |                |

Fig. 8.1.2.2a Compilazione della parte Esito monitoraggio

#### 5.1.2.3 Parte 3 - Dichiarazione Conformità

In questa parte l'operatore deve dare il consenso alla dichiarazione di consapevolezza. (vedi Fig. 8.1.2.3a)

Data: 03 marzo 2025

Pag. 471/494

|                                                   |      | 🗭 🤤                                                                                                    | SUPERVISOR 🗸   |
|---------------------------------------------------|------|----------------------------------------------------------------------------------------------------|----------------|
|                                                   | *    | Regione Portale Agisco PSC - ARPA Lombardia                                                                                                    |                |
| <                                                 | È    | Er Modulo                                                                                                    |                |
| Modulo M2 (1) Campi obbilgat                      | tori | ← 3/4 → Codice Sho M1146.4554                                                                                                    | Salva e Chiudi |
| 1 Anagrafica Monitoraggio                         | ٥    | Fase: Modulo:                                                                                                    |                |
| 2 Esito Monitoraggio                              | ٥    | DICHARAZIONE DI CONSAPEVOLEZZA                                                                                                    |                |
| Dichiarazione Conformita'     Informativa Privacy | 20   | DICHINRAZIONE DI CONGAREVOLEZZA EX ARTT. 46 E 47 D.P.R. 445/2000 <sup>11</sup> Dichiara di essere consapevole che le dichiarazioni false la falsià negli atti a l'uso di atti falsi comportano l'applicazione delle sanzioni penali previste dall'art. 76 del D.P.R. 445/2000 e la decadenza dei benefici eventualmente conseguen provvedimento emanato sulla base della dichiarazione non vertiera, come previsto dall'art. 75 del P.P.R. 445/2000 | ti al          |
|                                                   |      | Annula Reference                                                                                                    |                |

Fig. 8.1.2.3a Compilazione della parte Dichiarazione Conformità

## 5.1.2.4 Parte 4 - Informativa Privacy

In questa parte l'operatore deve dare il consenso alle informative sulla privacy. (vedi Fig. 8.1.2.4a)

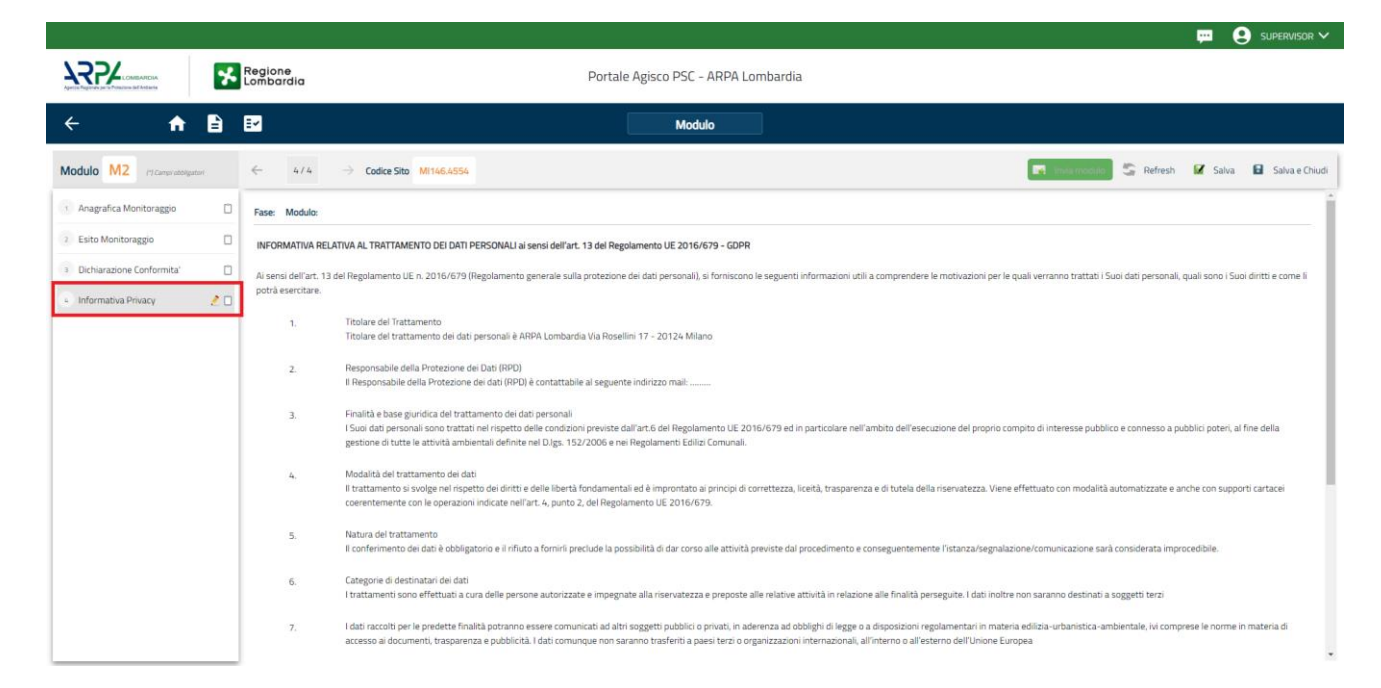

Fig. 8.1.2.4a Compilazione della parte Informativa Privacy

 Portale
 Agisco
 PSC-ARPA
 Lombardia Version 1.0
 Data: 03 marzo 2025

 ALLEGATO MODULISTICA.docx
 Pag. 472/494

# 5.1.3 Modulo IDC – Integrazione della caratterizzazione

Fase: Procedura semplificata

Modulo: Integrazione di caratterizzazione

Per poter proseguire con la compilazione dei successivi moduli, tutte le parti devono essere correttamente compilate. I campi contraddistinti dal (\*) sono identificati come campi obbligatori. Man mano che le parti vengono compilate appare di fianco un simbolo, solo quando tutte le parti saranno

salvate 🥝 il modulo potrà essere inviato. In alcune parti troviamo la visualizzazione tabellare. Al click

di 🕐 è possibile aggiungere un nuovo dato. Al click di 🙎 sarà possibile invece aprire il singolo campo per visualizzare e modificarne i contenuti.

Inoltre, potremo osservare che le parti già compilate nei moduli inviati, verranno automaticamente precompilate nei moduli successivi, sarà comunque possibile aggiornare o modificare le informazioni inserite.

# 5.1.3.1 Parte 1 - Superficie

La parte è composta da una sezione, l'operatore può o meno scegliere fra le opzioni fornite.

Cliccando su "Disegna su mappa" viene mostrata la cartina geografica nella quale è possibile disegnare la superficie interessata grazie alle funzioni disponibili. (vedi Fig. 8.1.3.1a)

Data: 03 marzo 2025

Pag. 473/494

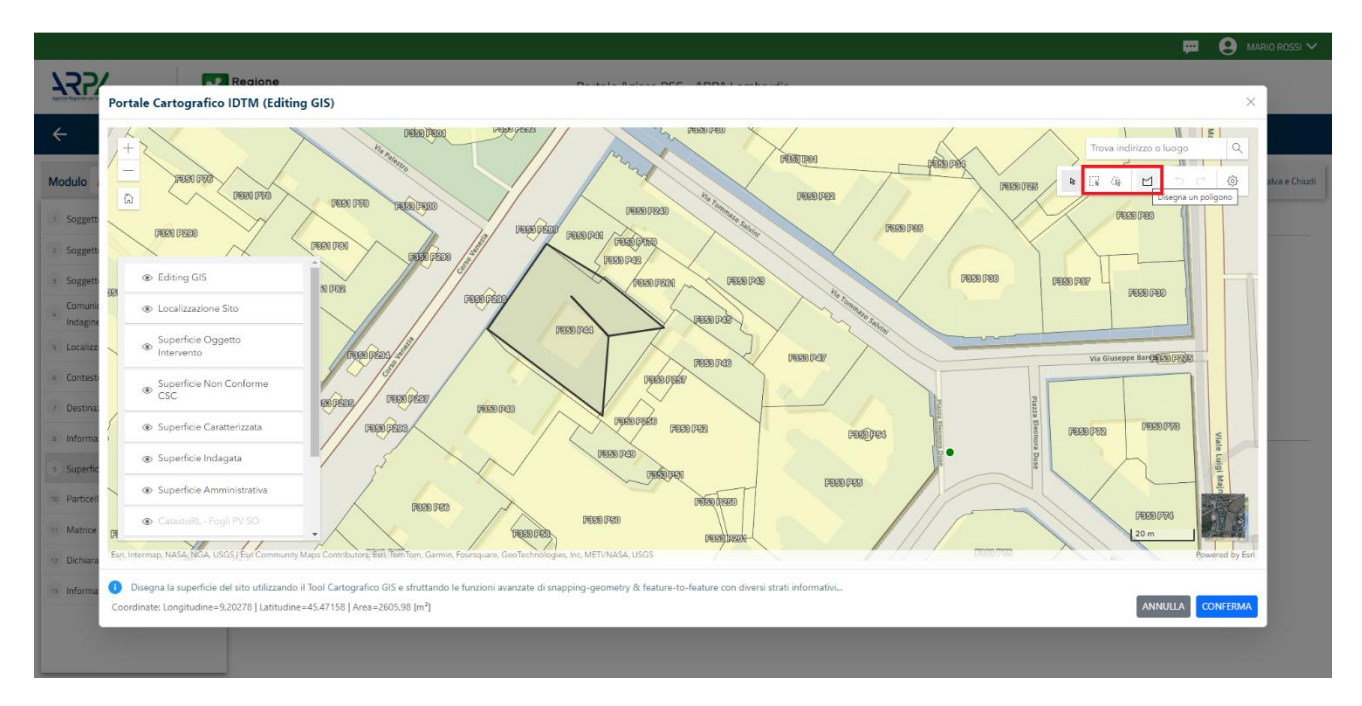

Fig. 8.2.1.1a Selezione su mappa disegnando la superficie interessata

|                             | *     | Regione<br>Lombardia                            | Portale Agisco PSC - ARPA Lombardia | a                            |                        |
|-----------------------------|-------|-------------------------------------------------|-------------------------------------|------------------------------|------------------------|
| ← ♠                         | È     | E.                                              | Modulo                              |                              |                        |
| Modulo IDC (*) Campi obbiga | itori | ← 1/7 → Codice Sito MI146.4554                  |                                     | 💽 Invia modulo 🖉 Refresh 🛛 🖉 | Salva 🚦 Salva e Chiudi |
| 1 Superficie                | 2 🗆   | Fase: Modulo:                                   |                                     |                              |                        |
| 2 Particella Catastale      |       | SUPERFICIE                                      |                                     |                              |                        |
| 3 Matrice Coinvolta         |       | SUPERFICIE AMMINISTRATIVA (m²1 (*)              | Disegna su mappa 🚙                  |                              |                        |
| 4 Matrice Sostanze          |       | 242,00                                          | × ^                                 |                              |                        |
| 5 Punti Campionamento       |       |                                                 | Disegna su mappa 🛛 🐲                |                              |                        |
| 6 Dichiarazione Conformita' | ٥     | SUPERFICIE INDAGATA (m° ) (*)                   | 2                                   |                              |                        |
| 7 Informativa Privacy       |       | 464,00                                          | Disegna su mappa 🐲                  |                              |                        |
|                             |       | SUPERFICIE CARATTERIZZATA [m <sup>3</sup> ] (*) |                                     |                              |                        |
|                             |       |                                                 | ~ ^                                 |                              |                        |
|                             |       | 🖘 Annulla 🔀 Salva e Continua                    |                                     |                              |                        |

La parte viene compilata in automatico in base alle informazioni inserite. (vedi Fig. 8.1.3.1b)

Fig. 8.1.3.1b Compilazione della parte Superficie

Portale Agisco PSC-ARPA Lombardia- Version 1.0 ALLEGATO MODULISTICA.docx Data: 03 marzo 2025

Pag. 474/494

# 5.1.3.2 Parte 2 - Particella Catastale

La parte è composta da diverse sezioni, l'operatore può o meno scegliere fra le opzioni fornite.

Cliccando sul simbolo di Aggiunta di una Particella Catastale è possibile aggiungerne diverse.

Cliccando sul pulsante "Ricerca su mappa" è possibile effettuate la selezione di una particella catastale grazie alle funzioni disponibili. (vedi Fig. 8.1.3.2a)

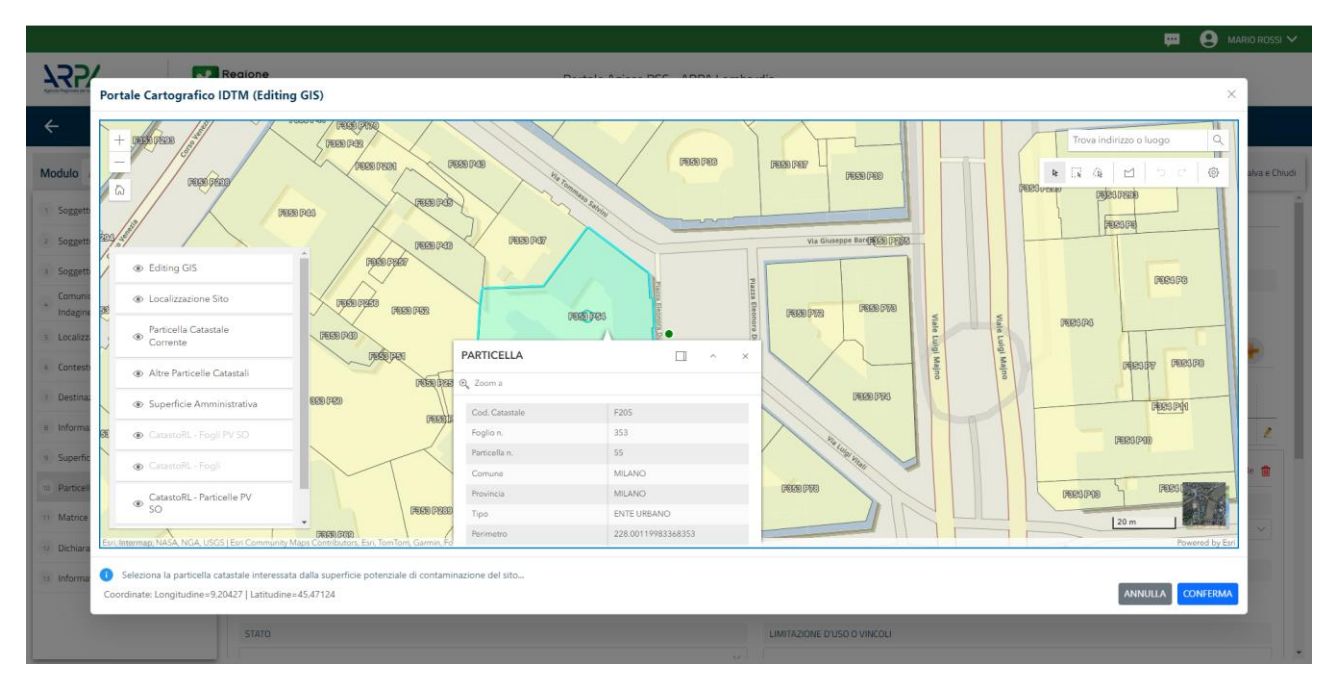

Fig. 8.1.3.2a Selezione su mappa di una Particella Catastale

La parte viene compilata in automatico in base alle informazioni inserite. (vedi Fig. 8.1.3.2b)

Pag. 475/494

|                                         |                                  |                                                                     |                                |                |         |       |                                 |                                                                                    |                          |                  | 🐖 🔮 TECNICO DELEGAT 🗸                            |  |
|-----------------------------------------|----------------------------------|---------------------------------------------------------------------|--------------------------------|----------------|---------|-------|---------------------------------|------------------------------------------------------------------------------------|--------------------------|------------------|--------------------------------------------------|--|
| 122                                     | *                                | Regione<br>Lombardia                                                |                                |                |         |       | Portale Agisco PSC - ARPA Lombi | ardia                                                                              |                          |                  |                                                  |  |
| <                                       | B                                | ≣¥                                                                  |                                |                |         |       | Modulo                          |                                                                                    |                          |                  |                                                  |  |
| Modulo IDC reconstruction               |                                  | ← 2/7 → Codice Site Mit                                             | 146.5143                       |                |         |       |                                 |                                                                                    |                          | 📰 Concludi e S   | ampa 🖏 Refresh 📝 Salva 🖬 Salva e Driudi          |  |
| Superficie                              | 0                                | Fase Procedura semplificata Modulo: Integ                           | razione di caratterizzazione   |                |         |       |                                 |                                                                                    |                          |                  |                                                  |  |
| 2 Particella Catastale                  | Pertudi Canada 🖉 bannella Canada |                                                                     |                                |                |         |       |                                 |                                                                                    |                          |                  |                                                  |  |
| Matrice Coinvolta                       |                                  |                                                                     |                                |                |         |       |                                 |                                                                                    |                          |                  |                                                  |  |
| Matrice Sostanze                        | ٥                                | LISTA PARTICELLE CATASTALI (*)                                      |                                |                |         |       |                                 |                                                                                    |                          |                  | +                                                |  |
| 8 Punti Campionamento                   | 0                                |                                                                     |                                |                |         |       |                                 |                                                                                    |                          |                  |                                                  |  |
| Dichiarazione Conformita'               |                                  | PARTICELLA                                                          | FOGLIO                         | MAPPALE        | SUB     | PARTE | COMUNE                          | RIFERIMENTO                                                                        | STATO                    | LIMITAZIONE D'US | JO VINCOLI                                       |  |
| <ul> <li>Informativa Privacy</li> </ul> |                                  | P1                                                                  | 219                            | 271            |         | NO    | MILANO (F205)                   |                                                                                    |                          |                  | Z                                                |  |
|                                         |                                  | P2                                                                  | 219                            | 350            |         | NO    | MILANO (F205)                   |                                                                                    |                          |                  | 2                                                |  |
|                                         |                                  | P3                                                                  |                                |                |         | NO    |                                 |                                                                                    |                          |                  |                                                  |  |
|                                         |                                  | PARTICELLA CATASTALE 3                                              |                                |                |         |       |                                 |                                                                                    |                          | R                | Joerca su mappa 🐲 Elimina particella catastale 🍵 |  |
|                                         |                                  | COMUNE (*)                                                          |                                |                |         |       |                                 | PROVINCIA (*)                                                                      |                          | RIFERIMENTO      |                                                  |  |
|                                         |                                  |                                                                     |                                |                |         |       |                                 |                                                                                    |                          |                  | v                                                |  |
|                                         |                                  | AREA PRIVA DI RIFERIMENTO CATASTALE                                 |                                | ,              | GLIOITI |       |                                 | MAPPALE(*)                                                                         |                          | SUB              |                                                  |  |
|                                         |                                  |                                                                     |                                |                |         |       |                                 |                                                                                    |                          |                  |                                                  |  |
|                                         |                                  |                                                                     |                                |                |         |       |                                 |                                                                                    |                          |                  |                                                  |  |
|                                         |                                  | PROFILE                                                             |                                |                | AIU     |       | ~                               | CMITAZIONE D'USO O VINCOLI                                                         |                          |                  |                                                  |  |
|                                         |                                  |                                                                     |                                |                |         |       |                                 |                                                                                    |                          |                  |                                                  |  |
|                                         |                                  | DESTINAZIONE USO ATTUALE(*)                                         |                                |                |         |       |                                 | DESTINAZIONE D'USO FUTURA                                                          |                          |                  |                                                  |  |
|                                         |                                  | Verde pubblico, privato e residenziale                              | •                              |                |         |       |                                 | Verde pubblico, privato e residenziale                                             |                          |                  |                                                  |  |
|                                         |                                  | Commerciate e industriale     Aree destinate alla produzione agrico | ola e all'allevamento ai sensi | del DM 46/2019 |         |       |                                 | Commerciale e industriale     Aree destinate alla produzione agricola e all'alleva | mento ai sensi del DM 46 | /2019            |                                                  |  |
|                                         |                                  | Altre aree agricole/aree naturali                                   |                                |                |         |       |                                 | Altre aree agricole/aree naturali                                                  |                          |                  |                                                  |  |

Fig. 8.1.3.2B Compilazione della parte Particella Catastale

## 5.1.3.3 Parte 3 - Matrice Coinvolta

In questa parte l'operatore può o meno scegliere fra le opzioni fornite. In particolare, viene chiesto di specificare, attraverso una selezione tra le opzioni presentate, la matrice ambientale interessata. (vedi Fig. 8.1.3.3a)

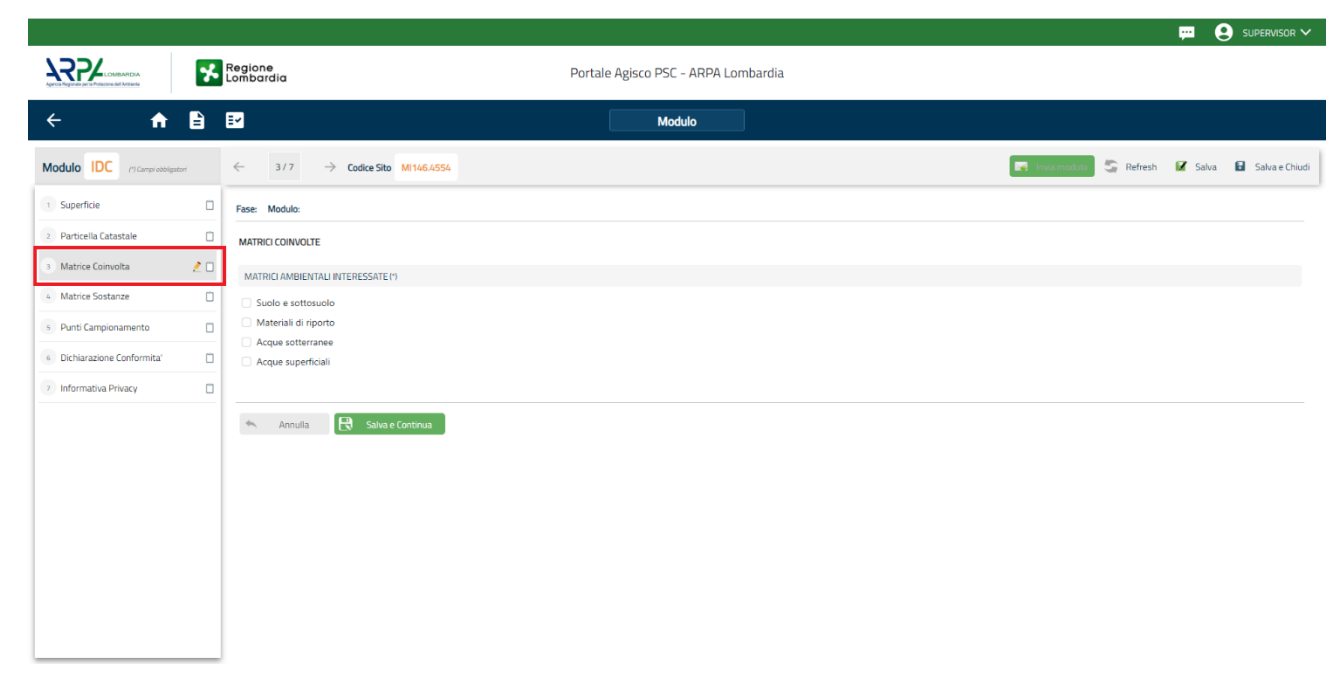

### Fig. 8.1.3.3a Compilazione della parte Matrice coinvolta

Portale Agisco PSC-ARPA Lombardia- Version 1.0 ALLEGATO MODULISTICA.docx Data: 03 marzo 2025

Pag. 476/494

## 5.1.3.4 Parte 4 - Matrice Sostanze

La parte è composta da una sezione, l'operatore può o meno scegliere fra le opzioni fornite.

Cliccando sul simbolo di Aggiungi Inquinante è possibile aggiungerne diversi. In base alla Matrice selezionata è così possibile scegliere la famiglia, analita e unità di misura specifico. (vedi Fig. 8.1.3.4a)

|                                      |                                                       |                                   |             |                            | 😐 🙎 Supervisor 🗸       |
|--------------------------------------|-------------------------------------------------------|-----------------------------------|-------------|----------------------------|------------------------|
| Apres Regions or the United Articles | Regione<br>Lombardia                                  | Portale Agisco PSC - ARPA Lombard | dia         |                            |                        |
| < 🔶 🗎                                |                                                       | Modulo                            |             |                            |                        |
| Modulo IDC (*) Campi obbigatori      | $\leftarrow$ 4/7 $\rightarrow$ Codice Sito MI146.4554 |                                   |             | 💽 Invia modulo 😂 Refresh 🛛 | Salva 🚦 Salva e Chiudi |
| 1 Superficie                         | Fase: Modulo:                                         |                                   |             |                            |                        |
| 2 Particella Catastale               |                                                       |                                   |             |                            |                        |
| 3 Matrice Coinvolta                  |                                                       |                                   |             |                            |                        |
| 👍 Matrice Sostanze 🤌                 | LISTA INQUINANTI (*)                                  |                                   |             |                            | +                      |
| 5 Punti Campionamento                | 0                                                     |                                   |             |                            |                        |
| 6 Dichiarazione Conformita'          |                                                       | MATRICE                           | FAMIGLIA    | ANALITA                    |                        |
| 7 Informativa Privacy                | INQUINANTE 1                                          | Suolo e sottosuolo                | BTEXS       | 1,2,4-Trimetilbenzene      | 2                      |
|                                      | INQUINANTE 1                                          |                                   |             |                            | Elimina inquinante   🍿 |
|                                      | MATRICE (*)                                           |                                   | FAMIGLIA(*) | ANALITA (*)                |                        |
|                                      | Suolo e sottosuolo                                    | ~                                 | BTEXS       | ✓ 1.2.4-Trimetilbenzene    | $\sim$                 |
|                                      |                                                       |                                   |             |                            |                        |
|                                      |                                                       |                                   |             |                            | Annulla Conferma       |
|                                      |                                                       |                                   |             |                            |                        |
|                                      | 🖘 Annulla 民 Salva e Continua                          |                                   |             |                            |                        |

Fig. 8.1.3.4a Compilazione della parte Matrice Sostanze

## 5.1.3.5 Parte 5 - Punti Campionamento

La parte è composta da diverse sezioni, l'operatore può o meno scegliere fra le opzioni fornite.

Cliccando sul simbolo di Aggiunta di Pozzi/Piezometri o SoilGas potremo aggiungerne diversi, cliccando sul simbolo "Seleziona su mappa" potremo selezionare le coordinate geografiche direttamente sulla mappa grazie alle funzioni disponibili. (vedi Fig. 8.1.3.5a)

Pag. 477/494

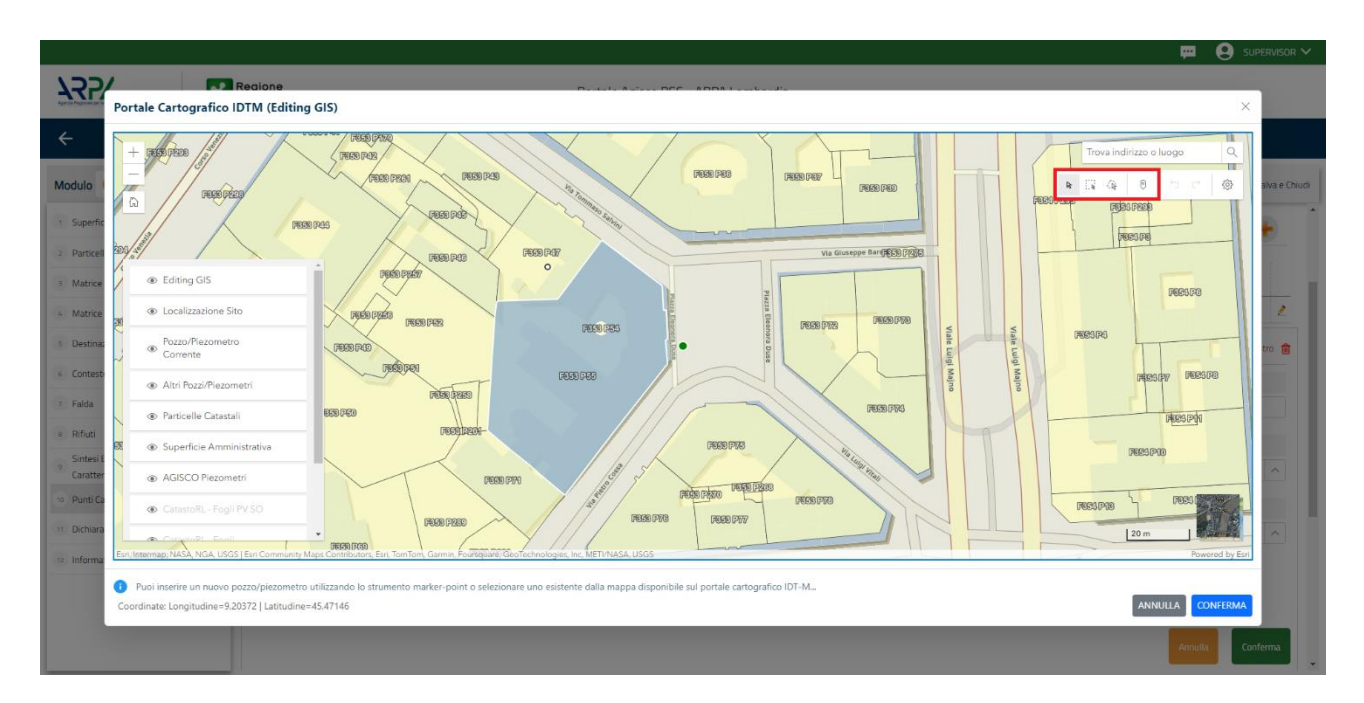

Fig. 8.1.3.5a Selezione su mappa Pozzi/Piezometri o SoilGas

La parte Pozzi/Piezometri viene precompilata in automatico con le informazioni inserite nella mappa. Inoltre, qualora si selezioni il "Si" relativo ai campi "Dismesso" e "Sostituito", verrà mostrato il campo "Riferimento" nel quale se presenti più di un Pozzo/Piezometro si potrà mettere il riferimento ad uno dei pozzi aggiunti. (vedi Fig. 8.1.3.5b)

|                                                      |     |                      |                                   |                                |                      |               |               |                                    | 🔋 SUPERVISOR 🗸     |
|------------------------------------------------------|-----|----------------------|-----------------------------------|--------------------------------|----------------------|---------------|---------------|------------------------------------|--------------------|
|                                                      | *   | Regione<br>Lombardia |                                   | Portale Ag                     | isco PSC - ARPA Lomb | pardia        |               |                                    |                    |
| ← ♠                                                  | È   | EM                   |                                   |                                | Modulo               |               |               |                                    |                    |
| Modulo IDC (1 Campi obbligat                         | cri | ← 5/7 -              | Codice Sito MI146.4554            |                                |                      |               | 6             | 🖣 Invia modulo 💲 Refresh 🛛 🗹 Salva | a 🚦 Salva e Chiudi |
| 1 Superficie                                         |     | Fase: Modulo:        |                                   |                                |                      |               |               |                                    | •                  |
| 2 Particella Catastale                               |     | POZZI/PIEZOMETRI     |                                   |                                |                      |               |               |                                    | 0                  |
| 3 Matrice Coinvolta                                  | ۵   | PRESENZA POZZI       |                                   |                                |                      |               |               |                                    |                    |
| 4 Matrice Sostanze                                   | ۵   | NON SONO PRESE       | INTI E NON SONO ANCORA STATI DEFI | NITI I POZZI/PIEZOMETRI DA REA | LIZZARE              |               |               |                                    |                    |
| 5 Punti Campionamento<br>6 Dichiarazione Conformita' | 20  | LISTA POZZI/PIEZOM   | IETRI (*)                         |                                |                      |               |               |                                    | ÷                  |
| 7 Informativa Privacy                                |     | CODICE               | COD.LOCALE                        | TIPOLOGIA                      | LONG. (X)            | LAT. (Y)      | DIAMETRO [cm] | PROFONDITA' [m]                    |                    |
|                                                      |     | P1                   |                                   |                                |                      |               |               |                                    | 2                  |
|                                                      |     | POZZO/PIEZOMETRO     | 1                                 |                                |                      |               |               | Seleziona su mappa 🐲 Elimina Poz   | zo/Piezometro 🏦    |
|                                                      |     | TIPOLOGIA(*)         |                                   | CODICE LOCALE (*)              |                      | CODICE ARPA   |               | CODICE PROVINCIA                   |                    |
|                                                      |     | -                    | ~                                 |                                |                      |               |               |                                    |                    |
|                                                      |     | DIAMETRO [cm]        |                                   | PROFONDITA' [m]                |                      | QUOTA PIANO C | AMPAGNA [m]   |                                    |                    |
|                                                      |     |                      | ~ ^                               |                                | ~ ^                  |               |               |                                    | × ^                |
|                                                      |     | LONGITUDINE (X)      |                                   | LATITUDINE (Y)                 |                      | FILTRI DA [m] |               | FILTRI A [m]                       |                    |
|                                                      |     |                      | × ^                               |                                | ~ ^                  |               | × ^           |                                    |                    |

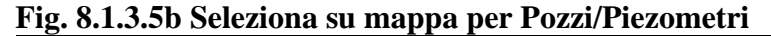

Portale Agisco PSC-ARPA Lombardia- Version 1.0 ALLEGATO MODULISTICA.docx Data: 03 marzo 2025

Pag. 478/494

|                                                                                                    | Ŭ                     |
|----------------------------------------------------------------------------------------------------|-----------------------|
| Portale Agisco PSC - ARPA Lombardia                                                                                                    |                       |
| ← A B E Modulo                                                                                                    |                       |
| Modulo IDC (Compressionator) Control Control C | alva 🚦 Salva e Chiudi |
| Superficie PRESENZA SOIL GAS                                                                                                    |                       |
| NON SONO PRESENTI E NON SONO ANCORA STATI DEFINITI I SOIL GAS DA REALIZZARE                                                                                                    |                       |
| 2 Particella Catastale                                                                                                    |                       |
| Matrice Coinvolta     USTA SOIL GAS (*)                                                                                                    | +                     |
| Matrice Sostanze                                                                                                    |                       |
| S Punt Campionamento                                                                                                    |                       |
| Dicharazione Conformita'                                                                                                    | 2                     |
| 2 Informativa Privacy 🔹 SOIL GAS 1 Selectona su mappa 🥃                                                                                                    | Elimina Soil Gas 💼    |
| CODICE LOCALE (*) CODICE ARPA CODICE PROVINCIA TIPOLOGIA                                                                                                    |                       |
|                                                                                                    |                       |
|                                                                                                    |                       |
|                                                                                                    | × A                   |
|                                                                                                    |                       |
| PROFONDITA' (m) DISMESSO SOSTITUTO                                                                                                    |                       |
|                                                                                                    |                       |
|                                                                                                    | • • • • • • •         |
| Aenul                                                                                                    | a Conferma            |

La stessa modalità viene applicata nella sezione SoilGas. (vedi Fig. 8.1.3.5c)

# Fig. 8.1.3.5c Seleziona su mappa per SoilGas

### 5.1.3.6 Parte 6 - Dichiarazione Conformità

In questa parte l'operatore deve dare il consenso alla dichiarazione di consapevolezza. (vedi Fig. 8.1.3.6a)

Pag. 479/494

|                                                   |     |                                                                                                    |                                                                                                    |                                | <del>;</del>          | 🙁 SUPERVISOR 🗸      |
|---------------------------------------------------|-----|----------------------------------------------------------------------------------------------------|----------------------------------------------------------------------------------------------------|--------------------------------|-----------------------|---------------------|
|                                                   | *   | Regione<br>Lombardia                                                                                                    | Portale Agisco PSC - ARPA Lombardia                                                                        |                                |                       |                     |
| <                                                 | Ē   | E-                                                                                                    | Modulo                                                                                                    |                                |                       |                     |
| Modulo IDC (1) Campi abbilgab                     | ori | $\leftarrow$ 6 / 7 $\rightarrow$ Codice Sito MI146.4554                                                                                                 |                                                                                                    | 🔜 Invia modulo 🖉               | Refresh 🗹 Sal         | va 🗈 Salva e Chiudi |
| 1 Superficie                                      | ٥   | Fase: Modulo:                                                                                                    |                                                                                                    |                                |                       |                     |
| 2 Particella Catastale                            |     | DICHIARAZIONE DI CONSAPEVOLEZZA                                                                                                    |                                                                                                    |                                |                       |                     |
| 3 Matrice Coinvolta                               |     |                                                                                                    |                                                                                                    |                                |                       |                     |
| 4 Matrice Sostanze                                |     | DICHIARAZIONE DI CONSAPEVOLEZZA EX ARTT. 46 E 47 D.P.R. 445/2000 (*) Dichiara di essere consapevole che le dichiarazioni false. la falsità negli atti a | l'uso di atti falsi comportano l'applicazione delle sanzioni penali previste dall'art. 76 del D.P.R 445/20 | 100 e la decadenza dei benefic | i eventualmente conse | guenti al           |
| s Punti Campionamento                             |     | <ul> <li>provvedimento emanato sulla base della dichiarazione non veritiera, come pi</li> </ul>                                                         | evisto dall'art. 75 del M.H.K. 445/2000                                                                    |                                |                       |                     |
| Dichiarazione Conformita'     Informativa Privacy | 20  | 🖘 Annulla 🛃 Salva e Continua                                                                                                    |                                                                                                    |                                |                       |                     |
|                                                   |     |                                                                                                    |                                                                                                    |                                |                       |                     |
|                                                   |     |                                                                                                    |                                                                                                    |                                |                       |                     |
|                                                   |     |                                                                                                    |                                                                                                    |                                |                       |                     |
|                                                   |     |                                                                                                    |                                                                                                    |                                |                       |                     |
|                                                   |     |                                                                                                    |                                                                                                    |                                |                       |                     |
|                                                   |     |                                                                                                    |                                                                                                    |                                |                       |                     |
|                                                   |     |                                                                                                    |                                                                                                    |                                |                       |                     |
|                                                   |     |                                                                                                    |                                                                                                    |                                |                       |                     |

Fig. 8.1.3.6a Compilazione della parte Dichiarazione Conformità

## 5.1.3.7 Parte 7 - Informativa Privacy

In questa parte l'operatore deve dare il consenso alle informative sulla privacy. (vedi Fig. 8.1.3.7a)

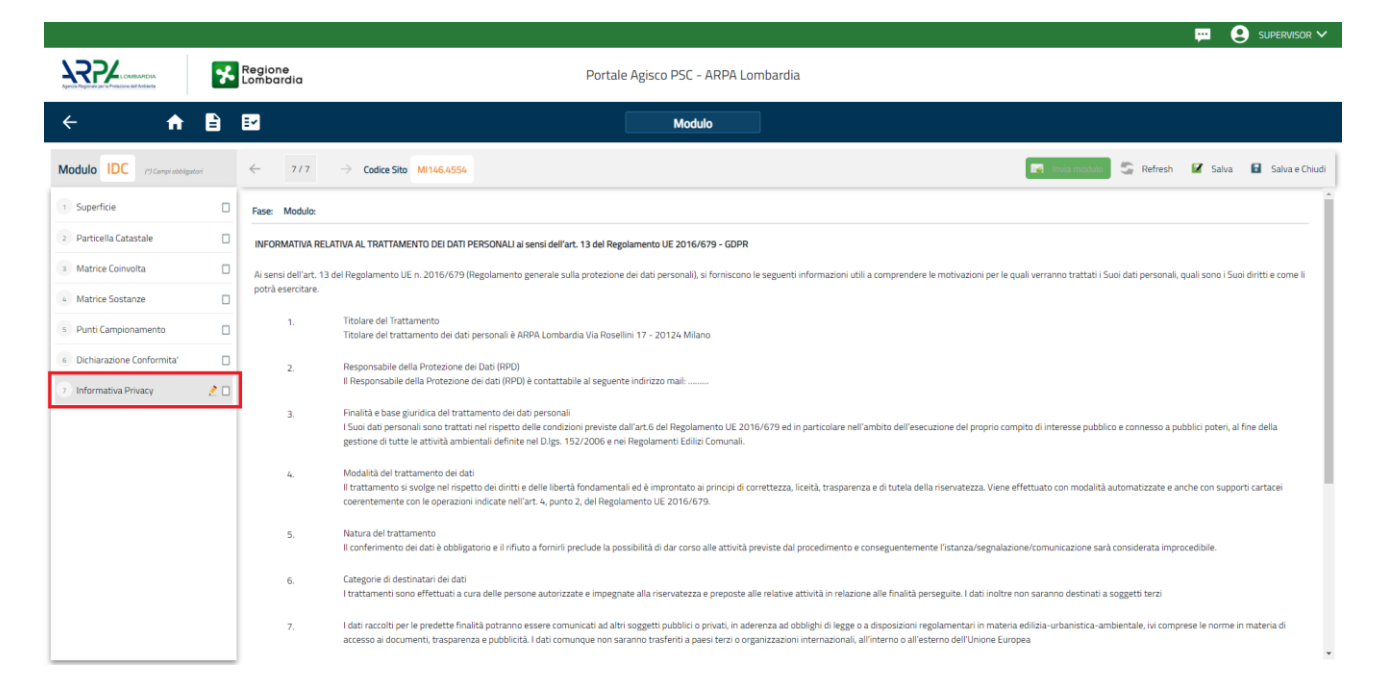

Fig. 8.1.3.7a Compilazione della parte Informativa Privacy

 Portale
 Agisco
 PSC-ARPA
 Lombardia Version 1.0
 Data: 03 marzo 2025

 ALLEGATO MODULISTICA.docx
 Pag. 480/494
 Pag. 480/494
 Pag. 480/494

# 5.1.4 Modulo IADR – Integrazione Analisi di Rischio e/o Progetto di Bonifica

## Fase: Bonifica

Modulo: Integrazione del progetto operativo di bonifica

Per poter proseguire con la compilazione dei successivi moduli, tutte le parti devono essere correttamente compilate. I campi contraddistinti dal (\*) sono identificati come campi obbligatori. Man mano che le parti vengono compilate appare di fianco un simbolo, solo quando tutte le parti saranno

salvate 🥙 il modulo potrà essere inviato. In alcune parti troviamo la visualizzazione tabellare. Al click

di 📌 è possibile aggiungere un nuovo dato. Al click di 🙎 sarà possibile invece aprire il singolo campo per visualizzare e modificarne i contenuti.

Inoltre, potremo osservare che le parti già compilate nei moduli inviati, verranno automaticamente precompilate nei moduli successivi, sarà comunque possibile aggiornare o modificare le informazioni inserite.

# 5.1.4.1 Parte 1 - Soggetto Coinvolto Sintesi

La parte è suddivisa in diverse sezioni:

- Soggetto che opera viene precompilato con i dati inseriti nella parte "soggetto obbligato" del Modulo A.
- Proprietario del sito viene precompilato con i dati inseriti nella parte "Proprietario" del modulo A, qualora fosse presente.
- Referente Tecnico viene precompilato con i dati inseriti dal Soggetto Tecnico Delegato.
- Responsabile Contaminazione viene precompilato con i dati inseriti nella parte "soggetto obbligato" del Modulo A in base alla scelta effettuata nel campo "Tipologia".

Infine, vi è la possibilità di poter aggiungere, qualora ce ne fossero, altri Soggetti Coinvolti. (vedi Fig. 8.1.4.1a)

Pag. 481/494

|                                         |          |                                |                                 |                             |                |           | <b>₽</b> € | supervisor 🗸   |
|-----------------------------------------|----------|--------------------------------|---------------------------------|-----------------------------|----------------|-----------|------------|----------------|
| Aprel Paylor per Principe di Fanisha    | *        | Regione<br>Lombardia           | Portale Agisco PSC - ARPA Lomba | rdia                        |                |           |            |                |
| ← ♠                                     | Ê        | E.                             | Modulo                          |                             |                |           |            |                |
| Modulo IADR (9 Compliable               | ligatori | ← 1/9 → Codice Sito MI146.4554 |                                 |                             | 😽 Invia modulo | S Refresh | 🗹 Salva    | Salva e Chiudi |
| 1 Soggetto Coinvolto Sintesi            | 2 🗆      | Fase: Modulo:                  |                                 |                             |                |           |            | Î              |
| 2 Particella Catastale                  | Ū        | SINTESI SOGGETTI COINVOLTI     |                                 |                             |                |           |            |                |
| 3 Modifica AdR/PoB                      |          |                                |                                 |                             |                |           |            |                |
| 4 Matrice Sostanze                      |          | SOGGETTO CHE OPERA             |                                 |                             |                |           |            |                |
| 5 Analisi Rischio                       |          |                                |                                 |                             |                |           |            |                |
| 6 Esito AdR                             | Ŭ        | NOME                           |                                 | COGNOME/RAGIONE SOCIALE (*) |                |           |            |                |
| 7 Progetto Bonifica                     |          |                                |                                 |                             |                |           |            |                |
| 8 Dichiarazione Conformita              |          | INDIRIZZO (*)                  |                                 | DOMICILIO ELETTRONICO       |                |           |            |                |
| <ul> <li>Informativa Privacy</li> </ul> |          |                                |                                 |                             |                |           |            |                |
|                                         |          | PROPRIETARIO DEL SITO          |                                 |                             |                |           |            |                |
|                                         |          | NOME                           |                                 | COGNOME/RAGIONE SOCIALE     |                |           |            |                |
|                                         |          |                                |                                 |                             |                |           |            |                |
|                                         |          | INDIRIZZO                      |                                 | DOMICILIO ELETTRONICO       |                |           |            |                |
|                                         |          |                                |                                 |                             |                |           |            |                |
|                                         |          |                                |                                 |                             |                |           |            |                |

Fig. 8.1.4.1a Compilazione della parte Soggetto Coinvolto Sintesi

### 5.1.4.2 Parte 2 - Particella Catastale

La parte è composta da diverse sezioni, l'operatore può o meno scegliere fra le opzioni fornite.

Cliccando sul simbolo di Aggiunta di una Particella Catastale è possibile aggiungerne diverse.

Cliccando sul pulsante "Ricerca su mappa" è possibile effettuate la selezione di una particella catastale grazie alle funzioni disponibili. (vedi Fig. 8.1.4.2a)

Pag. 482/494

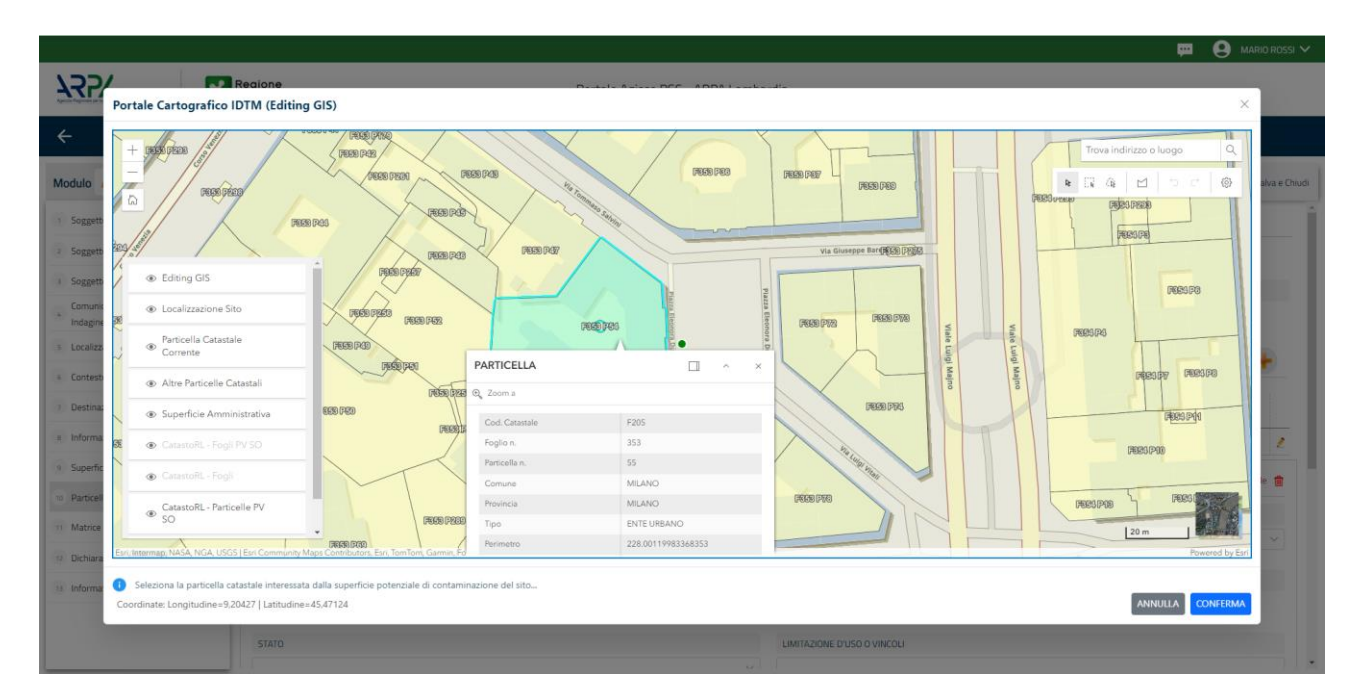

Fig. 8.1.4.2a Selezione su mappa di una Particella Catastale

La parte viene compilata in automatico in base alle informazioni inserite. (vedi Fig. 8.1.4.2b)

|                              | *        | Regione<br>Lombardia                                    |               | Portale Agis | co PSC - AF | RPA Lombardia | 1                           |                          |                                  |
|------------------------------|----------|---------------------------------------------------------|---------------|--------------|-------------|---------------|-----------------------------|--------------------------|----------------------------------|
| ← ♠                          | È        | Er                                                      |               |              | Modulo      |               |                             |                          |                                  |
| Modulo IADR (7) Campi abbr   | ligatori | $\leftarrow$ 2/9 $\rightarrow$ Codice Sito              | MI146.4554    |              |             |               |                             | 📑 Invia medulo 💲 Refresh | 🗹 Salva 🚦 Salva e Chiudi         |
| 1 Soggetto Coinvolto Sintesi | Ď        | Fase: Modulo:                                           |               |              |             |               |                             |                          | Î                                |
| 2 Particella Catastale       | 20       | PARTICELLA CATASTALE                                    |               |              |             |               |                             |                          |                                  |
| 3 Modifica AdR/PoB           |          | RIFERIMENTO CATASTALE                                   |               |              |             |               |                             |                          |                                  |
| 4 Matrice Sostanze           |          | <ul> <li>Area priva di riferimento catastale</li> </ul> |               |              |             |               |                             |                          |                                  |
| 5 Analisi Rischio            | ٥        |                                                         |               |              |             |               |                             |                          |                                  |
| 6 Esito AdR                  |          | LISTA PARTICELLE CATASTALI (*)                          |               |              |             |               |                             |                          |                                  |
| 7 Progetto Bonifica          | ۵        | PARTICELLA                                              | FOGLIO        | MAPPALE      | SUB         | PARTE         | COMUNE                      | RIFERIMENTO              | STATO                            |
| 8 Dichiarazione Conformita'  |          | P1                                                      | 353           | 55           |             | NO            | MILANO (F205)               |                          | 2                                |
| 9 Informativa Privacy        |          | PARTICELLA CATASTALE 1                                  |               |              |             |               |                             | Ricerca su mappa 🐲       | Elimina particella catastale   🍿 |
|                              |          | COMUNE (*)                                              |               |              |             | F             | PROVINCIA (*)               | RIFERIMENTO              |                                  |
|                              |          | MILANO (F205)                                           | MILANO (F205) |              |             |               | II                          |                          | ~                                |
|                              |          | FOGLIO (*)                                              | MAPPALE (*)   |              | 9           | 5UB           | PARTE                       |                          |                                  |
|                              |          | 353                                                     |               | 55           |             |               |                             |                          |                                  |
|                              |          | STATO                                                   |               |              |             | L             | LIMITAZIONE D'USO O VINCOLI |                          |                                  |
|                              |          |                                                         |               |              |             |               |                             |                          | •                                |

Fig. 8.1.4.2b Compilazione della parte Particella Catastale

Pag. 483/494

# 5.1.4.3 Parte 3 - Modifica AdR/PoB

La parte è composta da una sezione, l'operatore può o meno scegliere fra le opzioni fornite.

• Il check sulla prima opzione rende compilabili le parti "Analisi di Rischio", Matrice Sostanze" e "Esito AdR".

Il check sulla seconda e terza opzione rende compilabile la parte "Progetto Bonifica". (vedi Fig. 8.1.4.3a)

|                              |          |                                                                                                    |                              |         |                         | - <del></del> - ( | SUPERVISOR 🗸   |
|------------------------------|----------|----------------------------------------------------------------------------------------------------|------------------------------|---------|-------------------------|-------------------|----------------|
|                              | *        | Regione<br>Lombardia                                                                                                    | Portale Agisco PSC - ARPA Lo | mbardia |                         |                   |                |
| ← ♠                          | =        | Er and a state of the state of the state of | Modulo                       | ]       |                         |                   |                |
| Modulo IADR (7) Campi abb    | ifgatori | $\leftarrow$ 3/9 $\rightarrow$ Codice Sito MI146.4554                                                                                                    |                              |         | 💽 Invia modulo 😂 Refres | h 📝 Salva         | Salva e Chiudi |
| 1 Soggetto Coinvolto Sintesi | ٥        | Fase: Modulo:                                                                                                    |                              |         |                         |                   |                |
| 2 Particella Catastale       |          | RIEPILOGO INTEGRAZIONI/MODIFICHE PRESENTATE                                                                                                    |                              |         |                         |                   |                |
| Modifica AdR/PoB             | 20       | SPECIFICARE LE INTEGRAZIONI O LE MODIFICHE DA PRESENTARE                                                                                                    |                              |         |                         |                   |                |
| 4 Matrice Sostanze           |          | SI INTENDE PRESENTARE/INTEGRARE L'ANALISI DI RISCHIO                                                                                                    |                              |         |                         |                   |                |
| 5 Analisi Rischio            |          | SI INTENDE MODIFICARE/INTEGRARE IL PROGETTO DI BONIFICA                                                                                                    |                              |         |                         |                   |                |
| 6 Esito AdR                  |          |                                                                                                    |                              |         |                         |                   |                |
| 7 Progetto Bonifica          |          |                                                                                                    |                              |         |                         |                   |                |
| 8 Dichiarazione Conformita'  |          |                                                                                                    |                              |         |                         |                   |                |
| Informativa Privacy          |          | 🔦 Annulla 民 Salva e Continua                                                                                                    |                              |         |                         |                   |                |
|                              |          |                                                                                                    |                              |         |                         |                   |                |
|                              |          |                                                                                                    |                              |         |                         |                   |                |
|                              |          |                                                                                                    |                              |         |                         |                   |                |
|                              |          |                                                                                                    |                              |         |                         |                   |                |
|                              |          |                                                                                                    |                              |         |                         |                   |                |
|                              |          |                                                                                                    |                              |         |                         |                   |                |
|                              |          |                                                                                                    |                              |         |                         |                   |                |

Fig. 8.1.4.3a Compilazione della parte Modifica AdR/PoB

## 5.1.4.4 Parte 4 - Matrice Sostanze

La parte è composta da una sezione, l'operatore può o meno scegliere fra le opzioni fornite.

Cliccando sul simbolo di Aggiungi Inquinante è possibile aggiungerne diversi. In base alla Matrice selezionata è così possibile scegliere la famiglia, analita e unità di misura specifico. (vedi Fig. 8.1.4.4a)

Data: 03 marzo 2025

Pag. 484/494

|                              |       |                                 |                              |                      |                | 🐖 😍 SUPERVISOR 🗸                     |
|------------------------------|-------|---------------------------------|------------------------------|----------------------|----------------|--------------------------------------|
|                              | *     | Regione<br>Lombardia            | Portale Agisco PSC - ARPA Lo | ombardia             |                |                                      |
| ← ♠                          | È     | Er                              | Modulo                       |                      |                |                                      |
| Modulo IADR (7 Compliability | ±tari | ← 4/9 → Codice Sito M146.4554   |                              |                      | 😼 Invia module | 🖉 😤 Refresh 📝 Salva 音 Salva e Chiudi |
| 1 Soggetto Coinvolto Sintesi | ۵     | Fase: Modulo:                   |                              |                      |                | ^<br>^                               |
| 2 Particella Catastale       |       | MATRICI AMBIENTALI E INQUINANTI |                              |                      |                |                                      |
| 3 Modifica AdR/PoB           | 0     |                                 |                              |                      |                |                                      |
| Matrice Sostanze             | 20    | LISTA INQUINANTI (*)            |                              |                      |                | •                                    |
| 5 Analisi Rischio            |       |                                 |                              |                      |                |                                      |
| 6 Esito AdR                  | ٥     | INQUINANTE                      | SORGENTE                     | MATRICE              | FAMIGLIA       | ANALITA                              |
| 2 Progetto Bonifica          | ٥     | INQUINANTE 1                    |                              |                      |                | 2                                    |
| 8 Dichiarazione Conformita'  | ٥     | INQUINANTE 1                    |                              |                      |                | Elimina inquinante 🍵                 |
| 9 Informativa Privacy        | ٥     | MATRICE (*)                     |                              | FAMIGLIA (*)         | ANALITA (*)    |                                      |
|                              |       |                                 | ~                            |                      | × _            | ~                                    |
|                              |       | CONCENTRAZIONE MASSIMA (*)      |                              | UNITA' DI MISURA (*) |                |                                      |
|                              |       |                                 | × ^                          |                      | ~              |                                      |
|                              |       | CB5 CS1                         | 3                            |                      |                |                                      |
|                              |       |                                 | × ^                          |                      |                |                                      |
|                              |       |                                 |                              |                      |                |                                      |
|                              |       |                                 |                              |                      |                |                                      |

Fig. 8.1.4.4a Compilazione della parte Matrice Sostanze

## 5.1.4.5 Parte 5 - Analisi di Rischio

In questa parte è possibile inizialmente selezionare la tipologia di analisi di rischio, di seguito aggiungere qualora presente Aree Sorgenti.

Cliccando su "Disegna su mappa" viene mostrata la cartina geografica nella quale è possibile disegnare la Area Sorgente interessata grazie alle funzioni disponibili. (vedi Fig. 8.1.4.5a)

Pag. 485/494

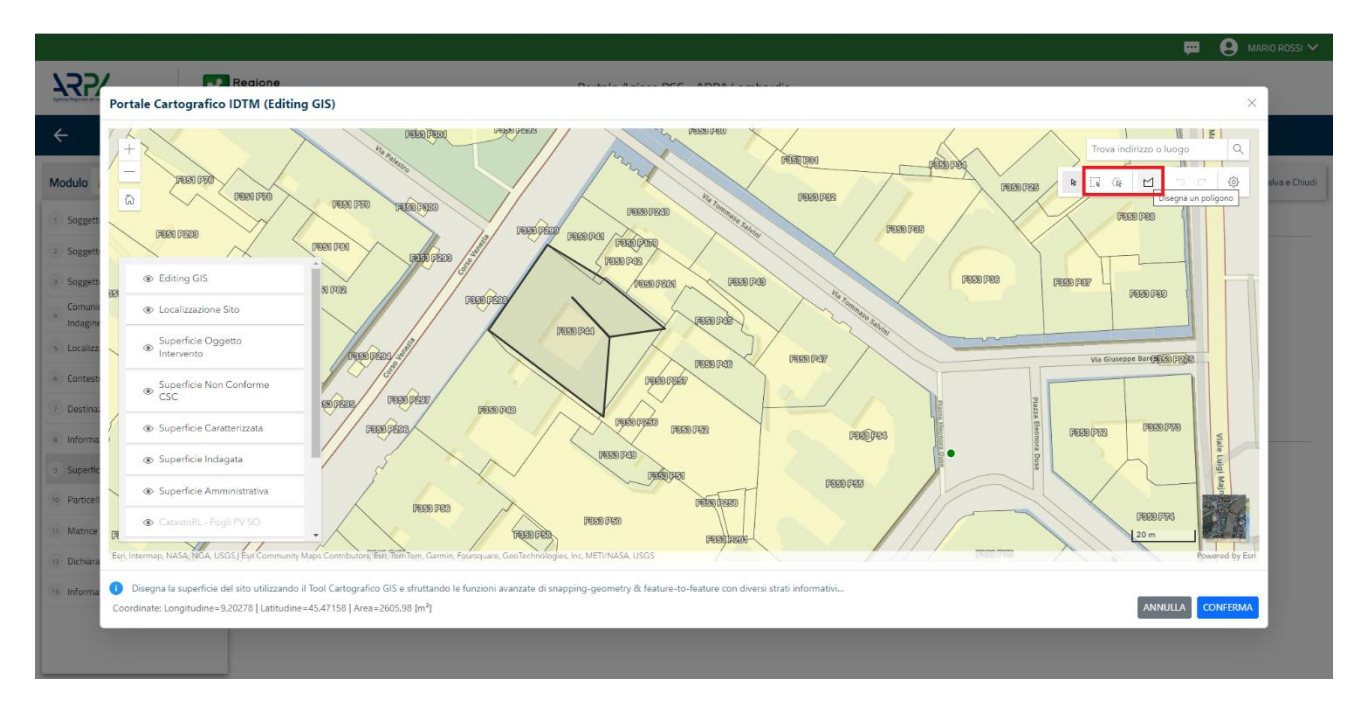

Fig. 8.1.4.5a Seleziona su mappa disegnando l'area sorgente interessata

|                              | *    | Regione<br>Lombardia                            | Portale Agisco PSC - ARPA Lomb | ardia                          |                                 |               |
|------------------------------|------|-------------------------------------------------|--------------------------------|--------------------------------|---------------------------------|---------------|
| ← ♠                          |      | E <b>r</b>                                      | Modulo                         |                                |                                 |               |
| Modulo IADR // Campi abbigs  | tori | $\leftarrow$ 5/9 $\rightarrow$ Codice Sito MI14 | 16.4554                        | •                              | Refresh 🗹 Salva                 | Salva e Chiud |
| 1 Soggetto Coinvolto Sintesi |      | Fase: Modulo:                                   |                                |                                |                                 |               |
| 2 Particella Catastale       |      | ANALISI RISCHIO                                 |                                |                                |                                 |               |
| 3 Modifica AdR/PoB           | ۲    | MODALITA' ANALISI (*)                           |                                |                                |                                 |               |
| 4 Matrice Sostanze           |      | ANALISI DI RISCHIO SULL'AREA TOTA               | LE                             | ANALISI DI RISCHIO PER SUBAREE |                                 |               |
| 5 Analisi Rischio            | 20   | SOFTWARE (*)                                    |                                | NUMERO DI SUBAREE (*)          |                                 |               |
| 6 Esito AdR                  |      |                                                 | ~                              | ~ ^                            |                                 |               |
| 7 Progetto Bonifica          |      |                                                 |                                |                                |                                 | _             |
| 8 Dichiarazione Conformita'  | ٥    | LISTA AREE SORGENTI (*)                         |                                |                                |                                 | +             |
| 9 Informativa Privacy        | 0    | NOME                                            | PERIMETRO                      | DIMENSIONE                     | TIPO                            |               |
|                              |      |                                                 |                                |                                |                                 | 2             |
|                              |      | AREA SORGENTE DI CONTAMINAZIONE 1               |                                |                                | Disegna su mappa 🐲 Elimina Area | Sorgente 🏦    |
|                              |      | NOME (*)                                        |                                | PERIMETRO [m]                  | DIMENSIONE [m <sup>*</sup> ]    |               |
|                              |      |                                                 |                                | × ×                            |                                 | ~ ^           |
|                              |      | MODALITA' ESECUZIONE                            |                                | TIPO (*)                       |                                 |               |

La parte viene compilata in automatico in base alle informazioni inserite. (vedi Fig. 8.1.4.5b)

Fig. 8.1.4.5b Inserimento Aree Sorgenti di Contaminazione

Portale Agisco PSC-ARPA Lombardia- Version 1.0 ALLEGATO MODULISTICA.docx Pag. 486/494

È possibile selezionare i Percorsi di Esposizione presenti. (vedi Fig. 8.1.4.5c)

|                              | *          | Regione<br>Lombardia                                  | Portale Agisco PSC - ARPA Lombardia |                |                                    |
|------------------------------|------------|-------------------------------------------------------|-------------------------------------|----------------|------------------------------------|
| ← ♠                          | È          | E                                                     | Modulo                              |                |                                    |
| Modulo IADR (7 Campi ab      | bbligatori | $\leftarrow$ 5/9 $\rightarrow$ Codice Sito M146.4554  |                                     | 💽 Invia modulo | 🔓 Refresh 📝 Salva 🖬 Salva e Chiudi |
| 1 Soggetto Coinvolto Sintesi | ۵          |                                                       |                                     |                |                                    |
| 2 Particella Catastale       |            |                                                       |                                     |                | Annulla Conferma                   |
| 3 Modifica AdR/PoB           | ø          |                                                       |                                     |                |                                    |
| 4 Matrice Sostanze           |            | PERCORSI DI ESPOSIZIONE CONSIDERATI PER L'INTERO SITO |                                     |                |                                    |
| 6 Analisi Rischio            | 2 🗆        | TIPO PERCORSO                                         | RISCHIO                             | VALUTAZIONE    |                                    |
| 6 Esito AdR                  |            |                                                       | INGESTIONE E CONTATTO DERMICO       | ON SITE        |                                    |
| Progetto Bonifica            |            |                                                       | INALAZIONI VAPORI OUTDOOR           | ON SITE        | RISCHIO                            |
| B Dichiarazione Conformita'  | Ċ          |                                                       |                                     | OFF SITE       | RISCHIO                            |
|                              |            |                                                       | INALAZIONI VAPORI INDOOR            | ON SITE        | RISCHIO                            |
| 9 Informativa Privacy        |            |                                                       |                                     | OFF SITE       | RISCHIO                            |
|                              |            | SUDED SUPERPICIALE                                    | INALAZIONI POLVERI OUTDOOR          | ON SITE        | RISCHIO                            |
|                              |            |                                                       |                                     | OFF SITE       | RISCHIO                            |
|                              |            |                                                       | INALAZIONI POLVERI INDOOR           | ON SITE        | RISCHIO                            |
|                              |            |                                                       |                                     |                | RISCHIO                            |
|                              |            |                                                       | LISCIVIAZIONE IN FALDA              | POC = 0 m      | RISCHIO                            |
|                              |            |                                                       |                                     | D POC 20 m     | Rischio                            |
|                              |            |                                                       | INALAZIONI VAPORI OUTDOOR           |                |                                    |
|                              |            |                                                       |                                     |                |                                    |
|                              |            | SUOLO PROFONDO                                        | INALAZIONI VAPORI INDODR            |                |                                    |
|                              |            |                                                       |                                     |                |                                    |
|                              |            |                                                       |                                     |                |                                    |

Fig. 8.1.4.5c Selezione dei Percorsi di Esposizione presenti

## 5.1.4.6 Parte 6 - Esito AdR

In questa parte l'operatore può o meno scegliere fra le opzioni fornite. In particolare viene chiesto di specificare, esito AdR. (vedi Fig. 8.1.4.6a)

|                              |          |                                                                              |                              | 🖵 🔮 Supervisor '                                                                      |
|------------------------------|----------|------------------------------------------------------------------------------|------------------------------|---------------------------------------------------------------------------------------|
|                              | *        | Regione<br>Lombardia                                                         | Portale Agisco PSC - ARPA Lo | nbardia                                                                               |
| ← ♠                          | È        | E.                                                                           | Modulo                       | ]                                                                                     |
| Modulo IADR (7 Campi abb     | sigatori | ← 6/9 → Codice Sito MI146.4554                                               |                              | 📑 Invaa modulo 🖉 Refresh 🖉 Salva 🔒 Salva e Chi                                        |
| 1 Soggetto Coinvolto Sintesi |          | Fase: Modulo:                                                                |                              |                                                                                       |
| Particella Catastale         | ٥        | ESITO ADR                                                                    |                              |                                                                                       |
| Modifica AdR/PoB             | 0        | ESITO ADR (*)                                                                |                              |                                                                                       |
| Matrice Sostanze             |          | ADR EVIDENZIA SUPERAMENTO DI CSR O RISCHIO NON ACCETTABILE                   | PER I RIPORTI                | ADR CONCLUSA CON ASSENZA DI CONTAMINAZIONE, NON SONO NECESSARI INTERVENTI DI BONIFICA |
| Analisi Rischio              | ۵        | NECESSARIO INTERVENTO DI BONIFICA:(*)                                        |                              |                                                                                       |
| Esito AdR                    | 2 🗆      | SUL SUDLO                                                                    |                              |                                                                                       |
| Progetto Bonifica            | ۵        | SULLA FALDA<br>SUL MATERIALE DI RIPORTO PER NON CONFORMITA' DELLA MATRICE SC | LIDA                         |                                                                                       |
| Dichiarazione Conformita'    |          | SUL MATERIALE DI RIPORTO PER NON CONFORMITA' DELL'ELUATO                     |                              |                                                                                       |
| Informativa Privacy          |          |                                                                              |                              |                                                                                       |
|                              |          | 🔦 Annulla 🛃 Salva e Continua                                                 |                              |                                                                                       |
|                              |          |                                                                              |                              |                                                                                       |
|                              |          |                                                                              |                              |                                                                                       |
|                              |          |                                                                              |                              |                                                                                       |
|                              |          |                                                                              |                              |                                                                                       |
|                              |          |                                                                              |                              |                                                                                       |
|                              |          | 1                                                                            |                              |                                                                                       |
| Portale Agi                  | sco      | PSC-ARPA Lombardia- Vers                                                     | ion 1.0                      | Data: 03 marzo 2025                                                                   |

Portale Agisco PSC-ARPA Lombardia- Version 1.0 ALLEGATO MODULISTICA.docx

Pag. 487/494

### Fig. 8.1.4.6a Compilazione della parte Esito Adr

#### 5.1.4.7 Parte 7 - Progetto Bonifica

La parte è composta da diverse sezioni, l'operatore può o meno scegliere fra le opzioni fornite.

- Se selezionato "Intervento per Lotti/Fase" sarà indispensabile l'inserimento di Lotti/Fase con • la possibilità di aggiungerne diversi se presenti. All'interno dei Lotti verrà chiesto, inoltre, di aggiungere una lista di interventi.
- Se viene selezionato "Intervento complessivo su intero Lotto" è necessario solo inserire la lista . interventi.

🙁 SUPERVISOR 🗸 .... Regione Lombardia Portale Agisco PSC - ARPA Lombardia **a a** ← ÷ Modulo Modulo IADR 190  $\leftarrow$ 7/9 → Codice Sito MI146.455 💽 Invia modulo 🤤 Refresh 📝 Salva 🖬 Salva e Ch 1 Soggetto Coinvolto Sintes Fase: Modulo: 2 Particella Catastale PROGETTO DI BONIFICA / MESSA IN SICUREZZA 3 Modifica AdR/PoB 0 INTERVENTO (\*) 4 Matrice Sostanze O INTERVENTO COMPLESSIVO SU INTERO SITO INTERVENTO PER LOTTI/FASI 5 Analisi Rischio NUMERO TOTALE DEI LOTTI/FASI IN CUI SI ARTICOLA IL PROGETTO 6 Esito AdR 1 Progetto Bonifica 2 🗆 B Dichiarazione Conformita LOTTO/FASE 1 9 Informativa Privacy DENOMINAZIONE (\*) DESCRIZION LISTA INTERVENTI (\*) INTERVENTO MATRICE OBIETTIVO DI BONIFICA TIPOLOGIA INTERVENTO TIPO TRATTAMENTO TECNOLOGIA INTERVENTO 1

(vedi Fig. 8.1.4.7a)

Fig. 8.1.4.7a Inserimento lista interventi

In questa sezione è possibile, inoltre, selezionare le Particelle Catastali aggiunte in precedenza. (vedi Fig. 8.1.4.7b)

PARTICELLE CATASTALI (\*)

NON CI SONO VALORI SELEZIONABILI

Fig. 8.1.4.7b Selezione Particelle Catastali aggiunte precedentemente

| Portale | Agisco  | PSC-ARPA      | Lombardia- | Version 1.0 | Data: 03 marzo 2025 |
|---------|---------|---------------|------------|-------------|---------------------|
| ALLEGA  | TO MODL | JLISTICA.docx |            |             |                     |

Pag. 488/494

## 5.1.4.8 Parte 8 - Dichiarazione Conformità

In questa parte l'operatore deve dare il consenso alla dichiarazione di consapevolezza. (vedi Fig. 8.1.4.8a)

|                                         |        | 📮 😣 supervisor 🗸                                                                                                    |
|-----------------------------------------|--------|----------------------------------------------------------------------------------------------------|
|                                         | *      | Regione Portale Agisco PSC - ARPA Lombardia                                                                                                    |
| ← ♠                                     | Ê      | Er Modulo                                                                                                    |
| Modulo IADR (1) Campi abbly             | patori | 8/9 -> Codice Sto M1146.A554                                                                                                    |
| 1 Soggetto Coinvolto Sintesi            |        | Fase: Modulo:                                                                                                    |
| 2 Particella Catastale                  | ۵      | DICHIARAZIONE DI CONSAPEVOLEZZA                                                                                                    |
| 3 Modifica AdR/PoB                      | 0      |                                                                                                    |
| 4 Matrice Sostanze                      |        | DICHIANAZIONE DI CONSAPEVOLEZZA EX ARTT. 46 E 47 D.P.R. 445/2000(*) Dichiara di essere consapevole che le dichiarazioni false, la falsità negli atti a l'uso di atti falsi comportano l'applicazione delle sanzioni penali previste dall'art. 76 del D.P.R. 445/2000 e la decadenza dei benefici eventualmente conseguenti al |
| 5 Analisi Rischio                       | ۵      | provvedimento emanato sulla base della dicinarazione non ventera, come previsto dall'art. /s del PY.K. 443/2000                                                                                                    |
| 6 Esito AdR                             | ٥      |                                                                                                    |
| 7 Progetto Bonifica                     |        | Annuna 🖸 Salva e Lorinoma                                                                                                    |
| Dichiarazione Conformita'               | 20     |                                                                                                    |
| <ul> <li>Informativa Privacy</li> </ul> | ۵      |                                                                                                    |
|                                         |        |                                                                                                    |
|                                         |        |                                                                                                    |
|                                         |        |                                                                                                    |
|                                         |        |                                                                                                    |
|                                         |        |                                                                                                    |
|                                         |        |                                                                                                    |
|                                         |        |                                                                                                    |

## Fig. 8.1.4.8a Compilazione della parte Dichiarazione Conformità

#### 5.1.4.9 Parte 9 - Informativa Privacy

In questa parte l'operatore deve dare il consenso alle informative sulla privacy. (vedi Fig. 8.1.4.9a)

Pag. 489/494

|                                         |        |                       | 📮 😣 Supervisor                                                                                                    | ۰×    |
|-----------------------------------------|--------|-----------------------|----------------------------------------------------------------------------------------------------|-------|
|                                         | *      | Regione<br>Lombardia  | Portale Agisco PSC - ARPA Lombardia                                                                                                    |       |
| <b>← ↑</b>                              | Ê      | E2                    | Modulo                                                                                                    |       |
| Modulo IADR (7) Campi abblig            | patori | e1e >>                | -> Codice Sito M1166.4554                                                                                                    | hiudi |
| 1 Soggetto Coinvolto Sintesi            |        | Fase: Modulo:         |                                                                                                    | Î     |
| 2 Particella Catastale                  | ٥      | INFORMATIVA REL       | ATIVA AL TRATTAMENTO DEI DATI PERSONALI ai sensi dell'art. 13 del Regolamento UE 2016/6/39 - GDPR                                                                                                    |       |
| 3 Modifica AdR/PoB                      | 0      | Ai sensi dell'art. 13 | del Regolamento UE n. 2016/679 (Regolamento generale sulla protezione dei dati personali), si forniscono le seguenti informazioni utili a comprendere le motivazioni per le quali verranno trattati i Suoi dati personali, quali sono i Suoi diritti e come li                                                                                                    |       |
| Matrice Sostanze                        | D      | potra esercitare.     |                                                                                                    |       |
| 5 Analisi Rischio                       | ٥      | 1.                    | Titolare del Trattamento<br>Titolare del trattamento dei dati personali è ARPA Lombardia Via Rosellini 17 - 20124 Milano                                                                                                    |       |
| 6 Esito AdR                             | ٥      | 2.                    | Responsabile della Protezione dei Dati (RPD)                                                                                                    |       |
| 7 Progetto Bonifica                     | ۵      |                       | n responsable della Procesore del cati (IPV) e contantable al seguente indirizzo mali:                                                                                                    |       |
| Dichiarazione Conformita'               |        | 3.                    | Finitia e base giurida del tratamento dei dati personali<br>1 Suoi dati personali sono trattati nel rispetto delle condizioni previste dall'art.6 del Regolamento UE 2016/679 ed in particolare nell'ambito dell'esecuzione del proprio compito di interesse pubblico e connesso a pubblici poteri, al fine della<br>gestione di tutta le attivuità ambientali dellerito nel 10,512,0006 e nei Regolamenti Giblia Comunali.                    |       |
| <ul> <li>Informativa Privacy</li> </ul> | 20     | <i>l</i> 4.           | Modalità dei tratamento dei dati<br>Il tratamento si svolge nel rispetto dei diritti e delle libertà fondamentali ed è improntato ai principi di correttezza, licetà, trasparenza e di tutela della risevatezza. Viene effettuato con modalità automatizzate e anche con supporti cartacei<br>coerentemente con le operazioni indicate nell'art. 4, punto 2, del Regolamento UE 2016/679.                                                      | ł     |
|                                         |        | 5.                    | Natura del trattamento<br>Il conferimento dei dati è obbligatorio e il rifuto a fomiri preciude la possibilità di dar corso alle attività previste dal procedimento e conseguentemente l'istanza/segnalazione/comunicazione sarà considerata improcedibile.                                                                                                    |       |
|                                         |        | 6.                    | Categorie di destinatari dei dati<br>I trattamenti sono effettuati a cura delle persone autorizzate e impegnate alla riservatezza e preposte alle relative attività in reliazione alle finalità perseguite. I dati inoltre non saranno destinati a soggetti terzi                                                                                                    |       |
|                                         |        | 7.                    | I dati raccolti per le predette finalità potranno essere comunicati ad altri soggetti pubblici o privati, in aderenza ad obblighi di legge o a disposizioni regolamentari in materia edilizia-urbanistica-ambientale, hi comprese le norme in materia di<br>accesso ai document, trasparenza e pubblicità. I dati comunque non saranno trasferiti a paesi terzi o organizzazioni internazionali, all'interno o all'esterno dell'Unione Europea |       |

Fig. 8.1.4.9a Compilazione della parte Informativa privacy

## 5.2 MODULO TRASMISSIONE ANALISI

Una volta attivato il modulo del piano di monitoraggio sarà possibile inserire gli esiti delle analisi.

#### 5.2.1 Modulo TRA

Per poter proseguire con la compilazione dei successivi moduli, tutte le parti devono essere correttamente compilate. I campi contraddistinti dal (\*) sono identificati come campi obbligatori. Man mano che le parti vengono compilate appare di fianco un simbolo, solo quando tutte le parti saranno

salvate 🥝 il modulo potrà essere inviato. In alcune parti troviamo la visualizzazione tabellare. Al click

di 📌 è possibile aggiungere un nuovo dato. Al click di 者 sarà possibile invece aprire il singolo campo per visualizzare e modificarne i contenuti.

Potremo osservare che le parti già compilate nei moduli inviati, verranno automaticamente precompilate nei moduli successivi, sarà comunque possibile aggiornare o modificare le informazioni inserite.

#### 5.2.1.1 Parte 1 - Soggetto Compilatore

La parte è composta da due sezioni:

```
Portale Agisco PSC-ARPA Lombardia- Version 1.0
ALLEGATO MODULISTICA.docx
```

Data: 03 marzo 2025

Pag. 490/494

La prima contiene il campo "Compilatore" che viene automaticamente precompilato dal nome utente inserito nella fase di registrazione al sito.

La seconda il campo "In qualità di" dove viene chiesto di specificare il soggetto Obbligato in questione. (vedi Fig. 8.2.1.1a)

|                                 |                                                                  |                                     |                                                                         | 💬 🔮 Supervisor 🗸              |
|---------------------------------|------------------------------------------------------------------|-------------------------------------|-------------------------------------------------------------------------|-------------------------------|
|                                 | Regione<br>Lombardia                                             | Portale Agisco PSC - ARPA Lombardia |                                                                         |                               |
| ← <b>↑</b> 🖹                    | <b>≣</b> ∕                                                       | Modulo                              |                                                                         |                               |
| Modulo TRA (*) Campi obb/gatori | ← 1/3 → Codice Sito BG001.0002                                   |                                     | 📑 Invia modulo 🖉 Ref                                                    | resh 📝 Salva 💼 Salva e Chiudi |
| 1 Soggetto Compilatore 🤌 🤡      | Fase: Caratterizzazione e analisi Modulo: Trasmissione analisi   |                                     |                                                                         |                               |
| 2 Rapporto Prova                | SOGGETTO COMPILATORE                                             |                                     |                                                                         |                               |
| 3 Punti Campionamento 🥥         | IL COMPILATORE (*)                                               |                                     |                                                                         |                               |
|                                 | SUPERVISOR                                                       |                                     |                                                                         |                               |
|                                 | IN QUALITA' DI (*)                                               |                                     |                                                                         |                               |
|                                 | <ul> <li>Soggetto obbligato/tenuto alla comunicazione</li> </ul> | Sogg                                | etto delegato dal soggetto obbligato/soggetto tenuto alla comunicazione |                               |
|                                 |                                                                  |                                     |                                                                         |                               |
|                                 | 🔦 Annulla 民 Salva e Continua                                     |                                     |                                                                         |                               |
|                                 |                                                                  |                                     |                                                                         |                               |
|                                 |                                                                  |                                     |                                                                         |                               |
|                                 |                                                                  |                                     |                                                                         |                               |
|                                 |                                                                  |                                     |                                                                         |                               |
|                                 |                                                                  |                                     |                                                                         |                               |
|                                 |                                                                  |                                     |                                                                         |                               |
|                                 |                                                                  |                                     |                                                                         |                               |

# Fig. 8.2.1.1a Compilazione della parte Soggetto Compilatore

#### 5.2.1.2 Parte 2 - Rapporto prova

La parte è composta da una sezione, l'operatore può o meno scegliere fra le opzioni fornite.

In particolare, viene chiesto di specificare la data del campionamento e di allegare il pdf relativo al rapporto di prova. (vedi Fig. 8.2.1.2a)

Pag. 491/494

|                                 |                                                                | 💬                                   |                     |
|---------------------------------|----------------------------------------------------------------|-------------------------------------|---------------------|
|                                 | Regione<br>Lombardia                                           | Portale Agisco PSC - ARPA Lombardia |                     |
| < <b>↑</b>                      |                                                                | Modulo                              |                     |
| Modulo TRA (1) Campi obb/ligate | tor $\leftarrow$ 2/3 $\rightarrow$ Codice Sito BG001.0002      | 💌 Invia modulo 🖉 Refresh 🛛 🖉 Sal    | va 🗈 Salva e Chiudi |
| 1 Soggetto Compilatore          | Fase: Caratterizzazione e analisi Modulo: Trasmissione analisi |                                     |                     |
| 2 Rapporto Prova                | 2 C RAPPORTO PROVA                                             |                                     |                     |
| a Punti Campionamento           | OATA CAMPIONAMENTO (*)                                         | ALLEGATO (PDF) (*)                  | U                   |
|                                 | 10/02/2024 00:00                                               | 🗇 🔊 Modulo A_20240201114301.pdf     | <u>i</u>            |
|                                 | 🖚 Annulis 🔀 Salva e Continua                                   |                                     |                     |

Fig. 8.2.1.2a Compilazione della parte Rapporto Prova

# 5.2.1.3 Parte 3 - Punti Campionamento

La parte è composta da diverse sezioni, l'operatore può o meno scegliere fra le opzioni fornite.

Cliccando sul simbolo di Aggiunta di Pozzi/Piezometri o SoilGas potremo aggiungerne diversi, cliccando sul simbolo "Seleziona su mappa" potremo selezionare le coordinate geografiche direttamente sulla mappa grazie alle funzioni disponibili. (vedi Fig. 8.2.1.3a)

Pag. 492/494

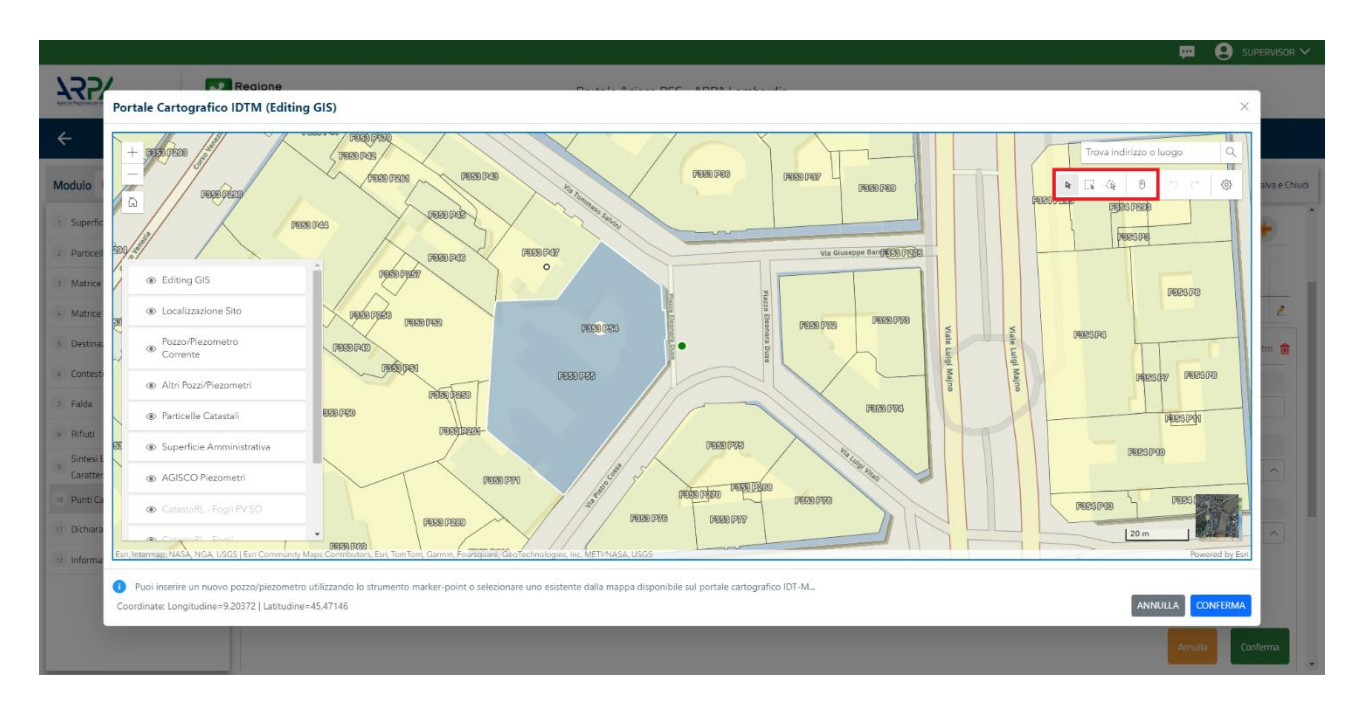

Fig. 8.2.1.3a Selezione su mappa Pozzi/Piezometri o SoilGas

La parte Pozzi/Piezometri viene precompilata in automatico con le informazioni inserite nella mappa. Inoltre, qualora si selezioni il "Si" relativo ai campi "Dismesso" e "Sostituito", verrà mostrato il campo "Riferimento" nel quale se presenti più di un Pozzo/Piezometro si potrà mettere il riferimento ad uno dei pozzi aggiunti.

All'interno della parte Pozzi/Piezometri e SoilGas è possibile, inoltre, selezionare una lista di inquinanti.

L'icona 😑 indica una ulteriore modalità di visualizzazione dei Pozzi/Piezometri, SoilGas o inquinanti inseriti nei moduli precedenti. (vedi Fig. 8.2.1.3b)

Pag. 493/494

|                                                 |                                                                   |            |                   |                      |               |               | 💬 🙁 Supervisor 🗸                                |  |
|-------------------------------------------------|-------------------------------------------------------------------|------------|-------------------|----------------------|---------------|---------------|-------------------------------------------------|--|
|                                                 | Regione<br>Lombardia                                              |            | Portale Ag        | isco PSC - ARPA Lomb | bardia        |               |                                                 |  |
| < <b>↑</b> 🖹                                    | EM                                                                |            |                   | Modulo               |               |               |                                                 |  |
| Modulo TRA (*) Campi obbligatori                | Modulo TRA 17/Compressionation of a 1/3 -> Codice Site B6001.0002 |            |                   |                      |               |               |                                                 |  |
| 1 Soggetto Compilatore                          | LISTA POZZI/PIEZOME                                               | TRI (*)    |                   |                      |               |               | • <b>+</b>                                      |  |
| 2 Rapporto Prova 🥥<br>3 Punti Campionamento 🛃 🖉 | CODICE                                                            | COD.LOCALE | TIPOLOGIA         | LONG. (X)            | LAT. (Y)      | DIAMETRO [cm] | PROFONDITA' [m]                                 |  |
|                                                 | P1                                                                | 33345      | Pozzo             |                      |               |               | 2                                               |  |
|                                                 | POZZO/PIEZOMETRO 1                                                |            |                   |                      |               |               | Seleziona su mappa 🐲 Elimina Pozzo/Piezometro 👔 |  |
|                                                 | TIPOLOGIA (*)                                                     |            | CODICE LOCALE (*) |                      | CODICE ARPA   |               | CODICE PROVINCIA                                |  |
|                                                 | Pozzo                                                             | ~          | 33345             |                      |               |               |                                                 |  |
|                                                 | DIAMETRO [cm]                                                     |            | PROFONDITA' [m]   |                      | QUOTA PIANO C | AMPAGNA [m]   |                                                 |  |
|                                                 |                                                                   | × ^        |                   | ~ ^                  |               |               | ~ ^                                             |  |
|                                                 | LONGITUDINE (X)                                                   |            | LATITUDINE (Y)    |                      | FILTRI DA [m] |               | FILTRI A [m]                                    |  |
|                                                 |                                                                   | × ^        |                   | ~ ^                  |               | × ^           | ~ ^                                             |  |
|                                                 | DISMESSO                                                          |            | SOSTITUITO        |                      |               |               |                                                 |  |
|                                                 | O SI                                                              | 0 NO       | ⊖ si              | O NO                 |               |               |                                                 |  |
|                                                 | LISTA INQUINANTI                                                  |            |                   |                      |               |               | •                                               |  |

Fig. 8.2.1.3b Seleziona su mappa per Pozzi/Piezometri

La stessa modalità viene applicata nella sezione SoilGas. (vedi Fig. 8.2.1.3c)

|                                 | Regione<br>Lombardia | Regione<br>Combardia Portale Agisco PSC - ARPA Lombardia |                 |                  |          |                                  |                    |  |
|---------------------------------|----------------------|----------------------------------------------------------|-----------------|------------------|----------|----------------------------------|--------------------|--|
| < <b>↑</b>                      |                      |                                                          | Modulo          |                  |          |                                  |                    |  |
| Modulo TRA (*) Campi obbigatori | ← 3/3 → Co           | dice Sito BG001.0002                                     |                 |                  |          | 📑 Invia modulo 😓 Refresh 🛛 🖉 Sat | va 🚦 Salva e Chiud |  |
| 1 Soggetto Compilatore          |                      | NON SONO ANCORA STATI DEFINITI I SOIL GA                 | S DA REALIZZARE |                  |          |                                  |                    |  |
| 2 Rapporto Prova                | LISTA SOIL GAS (*)   |                                                          |                 |                  |          |                                  | •                  |  |
| 3 Punti Campionamento ;         | CODICE               | COD.LOCALE                                               | TIPOLOGIA       | LONG. (X)        | LAT. (Y) | PROFONDITA' [m]                  |                    |  |
|                                 | S1                   |                                                          |                 |                  |          |                                  | 2                  |  |
|                                 | SOIL GAS 1           | SOIL GAS 1 Seleziona su mappa 🐲 Elimina Soil Gas 🈭       |                 |                  |          |                                  |                    |  |
|                                 | CODICE LOCALE (*)    | CODICE #                                                 | ARPA            | CODICE PROVINCIA |          | TIPOLOGIA                        |                    |  |
|                                 |                      |                                                          |                 |                  |          |                                  |                    |  |
|                                 | LONGITUDINE (X)      | LATITUD                                                  | NE (Y)          | FILTRI DA (m)    |          | FILTRI A (m)                     |                    |  |
|                                 |                      |                                                          |                 |                  |          |                                  |                    |  |
|                                 |                      |                                                          | 0 NO            |                  | O NO     |                                  |                    |  |
|                                 | LISTA INQUINANTI (*) |                                                          |                 |                  |          |                                  | •                  |  |
|                                 |                      | NON SONO PRESENTI INQUINANTI                             |                 |                  |          |                                  |                    |  |

Fig. 8.2.1.3c Seleziona su mappa per SoilGas

Pag. 494/494